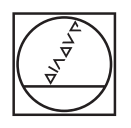

#### HEIDENHAIN TNC7 ه ⊚ ه 02 Fans Janga H SS IGOM 18x = 0 0 = 0 0 ") (\* E C 2 w. Q 0 - 188 = 0 000. Ĥ LINE Control Control C m. Implies, dec Binkins, concentral 2, Paned, Jange 0 EESEN KRAF 2, FLXBOOT, FLXBAR ME 10 EK FORM 6 12 X 550 Y-10 K 2-10 10 EK FORM 6 12 X 550 Y-10 K 2-10 1 PASET 6LLGCT #7 FLXBERT 6LLGCT #7 5. CALL FOR TRG: Inc. janco inc. jacc NESET 6. CALL FOR TRG: Inc. janco inc. jacc NESET 6. FLXTURE RESET ALL 7. FLXTURE SELECT \*TNG Inc. janco inc. jac ١H ∩ € ŵ 120 ADJUNCTING CIRCULAR STOP TOOL CALL "MILL DOD (MOXIM" 2 57600 L 4160 AP THAN UN DIEL OFF 257 CIRCULAR STOP 0223\*\*\*\* FINISHIO PART DIA." 0223\*\*\*\* FINISHIO PART DIA." 0225\*\*\*\* CIRCUMEE FOR STOP 0205\*\*\*\* CIRCUMEE FOR STOP 0251\*\*\*\* CIRCUME OUP-OUT" 0201\*\*\*\* CIRCUME OUP-OUT" O ♠ ∰ ∰ ∰ @ ∰ × FEED RATE FOR 0 5 D H H 20 -NO. GOTO Milfinete 0101CE(1 > 50 Set. 8 2 3 Z A . -/+ В N X ∞ + a CE 🖺 P 1 APPR DEP

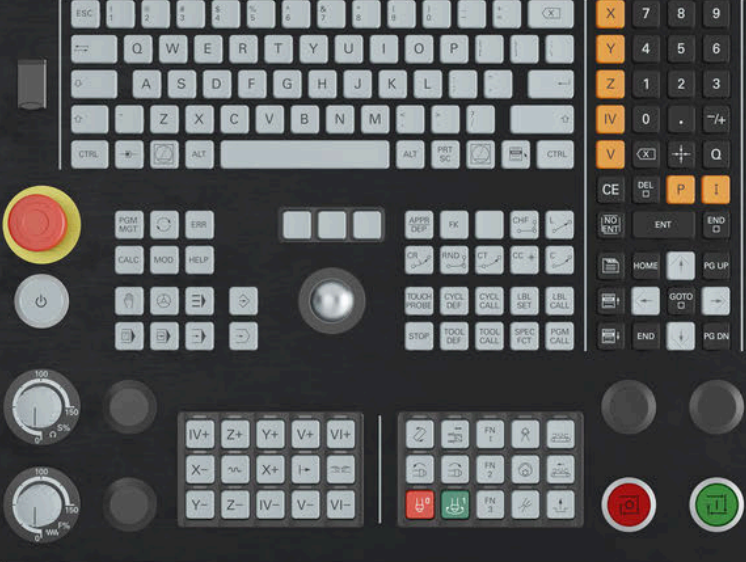

# HEIDENHAIN

## **TNC7** basic

Gebruikershandboek Programmeren en testen

NC-software 81762x-18

Nederlands (nl) 10/2023

Inhoudsopgave

## Inhoudsopgave

| 1  | Over het gebruikershandboek         | 31  |
|----|-------------------------------------|-----|
| 2  | Over het product                    | 41  |
| 3  | Eerste stappen                      | 81  |
| 4  | NC- en programmeerbasisprincipes    | 107 |
| 5  | Technologiespecifieke programmering | 139 |
| 6  | Onbewerkt werkstuk                  | 141 |
| 7  | Gereedschap                         | 151 |
| 8  | Baanfuncties                        | 165 |
| 9  | Programmeertechnieken               | 231 |
| 10 | Coördinaattransformatie             | 247 |
| 11 | Correcties                          | 335 |
| 12 | Bestanden                           | 363 |
| 13 | Botsingsbewaking                    | 387 |
| 14 | Regelfuncties                       | 405 |
| 15 | Bewaking                            | 417 |
| 16 | Meerassige bewerking                | 421 |
| 17 | Additionele functies                | 451 |
| 18 | Variabelen Programmering            | 497 |
| 19 | Grafisch programmeren               | 573 |
| 20 | ISO                                 | 593 |
| 21 | Bedieningshulpmiddelen              | 621 |
| 22 | Werkstand Simulatie                 | 649 |
| 23 | Palletbewerking en opdrachtlijsten  | 673 |
| 24 | Tabellen                            | 691 |
| 25 | Overzichten                         | 731 |

Inhoudsopgave

| 1 | I Over het gebruikershandboek |                                                                   |          |  |  |
|---|-------------------------------|-------------------------------------------------------------------|----------|--|--|
|   | 1.1                           | Doelgroep gebruikers                                              | 32       |  |  |
|   | 1.2                           | Beschikbare gebruikersdocumentatie                                | 33       |  |  |
|   | 1.3                           | Gebruikte aanwijzingen                                            | 34       |  |  |
|   | 1.4                           | Aanwijzingen voor het gebruik van NC-programma's                  | 35       |  |  |
|   | 1.5                           | Gebruikershandboek als geïntegreerde producthulp TNCguide         | 36       |  |  |
|   |                               | 1.5.1In TNCguide zoeken1.5.2NC-voorbeelden naar klembord kopiëren | 39<br>40 |  |  |
|   | 1.6                           | Contact met de redactie                                           | 40       |  |  |

| 2 | Over | het pro  | duct                                          | 41  |
|---|------|----------|-----------------------------------------------|-----|
|   | • •  | -        |                                               | 4.0 |
|   | 2.1  | De INC   | / basic                                       | 42  |
|   |      | 2.1.1    | Gebruik volgens de voorschriften              | 43  |
|   |      | 2.1.2    | Geplande gebruiksomgeving                     | 43  |
|   | 2.2  | Veilighe | eidsinstructies                               | 44  |
|   | 2.3  | Softwar  | 'e                                            | 47  |
|   |      | 2.3.1    | Software-opties                               | 48  |
|   |      | 2.3.2    | Licentie- en gebruiksinstructies              | 54  |
|   | 2.4  | Hardwa   | re                                            | 54  |
|   |      | 2.4.1    | Beeldscherm en toetsenbord-unit               | 55  |
|   | 2.5  | Gedeelt  | en van de besturingsinterface                 | 59  |
|   | 2.6  | Overzic  | ht van de werkstanden                         | 61  |
|   | 2.7  | Werkge   | bied                                          | 62  |
|   |      | 2.7.1    | Bedieningselementen binnen de werkgebieden    | 62  |
|   |      | 2.7.2    | Symbolen in de werkgebieden                   | 63  |
|   |      | 2.7.3    | Overzicht van de werkgebieden                 | 64  |
|   | 2.8  | Bedieni  | ngselementen                                  | 67  |
|   |      | 2.8.1    | Algemene gebaren voor het touchscreen         | 67  |
|   |      | 2.8.2    | Bedieningselementen van de toetsenbordeenheid | 67  |
|   |      | 2.8.3    | Sneltoets van de besturing                    | 75  |
|   |      | 2.8.4    | Symbolen van de besturingsinterface           | 76  |
|   |      | 2.8.5    | Hoofdmenu                                     | 78  |

| 3                                 | Eers | te stapp | pen                                                 | 81  |
|-----------------------------------|------|----------|-----------------------------------------------------|-----|
| 3.1 Overzicht van de hoofdstukken |      |          |                                                     | 82  |
|                                   | 3.2  | Machin   | e en besturing inschakelen                          | 83  |
|                                   | 3.3  | Werkst   | uk programmeren en simuleren                        | 85  |
|                                   |      | 3.3.1    | Voorbeeldopdracht 1339889                           | 85  |
|                                   |      | 3.3.2    | Werkstand Programmeren selecteren                   | 86  |
|                                   |      | 3.3.3    | Besturingsinterface voor het programmeren instellen | 86  |
|                                   |      | 3.3.4    | Nieuw NC-programma maken:                           | 87  |
|                                   |      | 3.3.5    | Onbewerkt werkstuk definiëren                       | 88  |
|                                   |      | 3.3.6    | Structuur van een NC-programma                      | 91  |
|                                   |      | 3.3.7    | Benaderen en verlaten van de contour                | 92  |
|                                   |      | 3.3.8    | Eenvoudige contour programmeren                     | 94  |
|                                   |      | 3.3.9    | Besturingsinterface instellen om te simuleren       | 103 |
|                                   |      | 3.3.10   | NC-programma simuleren                              | 104 |
|                                   | 3.4  | Machin   | e uitschakelen                                      | 105 |

| 4 | NC- | en prog | rammeerbasisprincipes                                | 107 |
|---|-----|---------|------------------------------------------------------|-----|
|   | 4.1 | NC-bas  | isprincipes                                          | 108 |
|   |     | 4.1.1   | Programmeerbare assen                                | 108 |
|   |     | 4.1.2   | Aanduiding van de assen op freesmachines             | 108 |
|   |     | 4.1.3   | Lengte- en hoekmeetsystemen en referentiemarkeringen | 109 |
|   |     | 4.1.4   | Referentiepunten in de machine                       | 110 |
|   | 4.2 | Program | nmeermogelijkheden                                   | 112 |
|   |     | 4.2.1   | Baanfuncties                                         | 112 |
|   |     | 4.2.2   | Grafisch programmeren                                | 112 |
|   |     | 4.2.3   | Additionele M-functies                               | 112 |
|   |     | 4.2.4   | Subprogramma's en herhalingen van programmadelen     | 112 |
|   |     | 4.2.5   | Programmeren met variabelen                          | 113 |
|   |     | 4.2.6   | CAM-programma's                                      | 113 |
|   | 4.3 | Basispr | incipes van het programmeren                         | 114 |
|   |     | 4.3.1   | Inhouden van een NC-programma                        | 114 |
|   |     | 4.3.2   | Werkstand Programmeren                               | 117 |
|   |     | 4.3.3   | Werkgebied Programma                                 | 119 |
|   |     | 4.3.4   | Venster NC-functie invoegen                          | 131 |
|   |     | 4.3.5   | Invoegen en bewerken van NC-functies                 | 133 |

| 5 | Tech | nologiespecifieke programmering               | 139 |
|---|------|-----------------------------------------------|-----|
|   |      |                                               |     |
|   | 5.1  | Bewerkingsmodus omschakelen met FUNCTION MODE | 140 |

| 6 | Onbewerkt werkstuk |       |                                                             |     |
|---|--------------------|-------|-------------------------------------------------------------|-----|
|   | 6.1                | Onbew | erkt werkstuk definiëren met BLK FORM                       | 142 |
|   |                    | 6.1.1 | Rechthoekig onbewerkt werkstuk met BLK FORM QUAD            | 144 |
|   |                    | 6.1.2 | Cilindrisch onbewerkt werkstuk met BLK FORM CYLINDER        | 144 |
|   |                    | 6.1.3 | Rotatiesymmetrisch onbewerkt werkstuk met BLK FORM ROTATION | 146 |
|   |                    | 6.1.4 | STL-bestand als onbewerkt werkstuk met BLK FORM FILE        | 148 |

| 7 | Gereedschap |         |                                                   |     |  |
|---|-------------|---------|---------------------------------------------------|-----|--|
|   | 71          | Racion  | incines                                           | 152 |  |
|   | 7.1         | Dasispi | incipes                                           | 152 |  |
|   | 7.2         | Referer | ntiepunten op het gereedschap                     | 153 |  |
|   |             | 7.2.1   | Referentiepunt gereedschapshouder                 | 153 |  |
|   |             | 7.2.2   | Gereedschapspunt TIP                              | 154 |  |
|   |             | 7.2.3   | Gereedschapsmiddelpunt TCP (tool center point)    | 155 |  |
|   |             | 7.2.4   | Gereedschapsgeleidepunt TLP (tool location point) | 155 |  |
|   |             | 7.2.5   | Gereedschapsdraaipunt TRP (tool rotation point)   | 156 |  |
|   |             | 7.2.6   | Centrum gereedschapsradius 2 CR2 (center R2)      | 156 |  |
|   | 7 2         | Caraad  |                                                   | 167 |  |
|   | 1.3         | Gereea  | scnapsoproep                                      | 15/ |  |
|   |             | 7.3.1   | Gereedschapsoproep met TOOL CALL                  | 157 |  |
|   |             | 7.3.2   | Snijgegevens                                      | 160 |  |
|   |             | 7.3.3   | Voorselectie van gereedschap met TOOL DEF         | 163 |  |

| 8.1       Basisprincipes van de coördinaten       16         8.1.1       Cartesiaanse coördinaten       16         8.1.2       Poolcoördinaten       16         8.1.3       Absolute invoer       16         8.1.4       Incrementele incrementele invoer       17         8.2       Basisprincipes van de baanfuncties       17         8.3       Baanfuncties met cartesiaanse coördinaten       17         8.3.1       Overzicht van de baanfuncties       17         8.3.2       Rechte L       17         8.3.3       Afkanting CHF       17         8.3.4       Afronding RND       17         8.3.5       Cirkelmiddelpunt CC       17         8.3.6       Cirkelbaan C       18         8.3.7       Cirkelbaan CT       18         8.3.9       Lineaire overlapping van een cirkelbaan       16         8.3.10       Cirkelbaan CT       17         8.3.11       Voorbeeld: cartesiaanse baanfuncties       17         8.4.4       Oirkelbaan in een ander Vak       17         8.3.11       Voorbeeld: cartesiaanse baanfuncties       16         8.4.1       Voorbeeld: cartesiaanse baanfuncties       17         8.4.4       Cirkelbaan CP on pool CC                                                                                            | Baa | nfunctie | S                                                          | 165 |
|----------------------------------------------------------------------------------------------------|-----|----------|------------------------------------------------------------|-----|
| 8.1.1       Cartesiaanse coördinaten                                                                                                    | 8.1 | Basisp   | rincipes van de coördinatendefinitie                       | 16  |
| 81.2       Poolcoördinaten                                                                                                    |     | 8.1.1    | Cartesiaanse coördinaten                                   | 16  |
| 8.1.3       Absolute invoer                                                                                                    |     | 8.1.2    | Poolcoördinaten                                            | 16  |
| 8.1.4       Incrementele incrementele invoer                                                                                                    |     | 8.1.3    | Absolute invoer                                            | 16  |
| 8.2       Basisprincipes van de baanfuncties       17         8.3       Baanfuncties met cartesiaanse coördinaten       17         8.3.1       Overzicht van de baanfuncties       17         8.3.2       Rechte L       17         8.3.3       Afkanting CHF       17         8.3.4       Afronding RND       17         8.3.5       Cirkelbaan C       17         8.3.6       Cirkelbaan CR       18         8.3.7       Cirkelbaan CR       18         8.3.8       Cirkelbaan CR       18         8.3.9       Lineaire overlapping van een cirkelbaan       18         8.3.10       Cirkelbaan CR       16         8.3.11       Voorbeeld: cartesiaanse baanfuncties       19         8.4.1       Overzicht van de poolcoördinaten       19         8.4.2       Poolcoördinatenoorsprong pool CC       19         8.4.3       Rechte LP       19         8.4.4       Cirkelbaan CTP       19         8.4.5       Cirkelbaan CP       19         8.4.6       Lineaire overlapping van een cirkelbaan       20         8.4.7       Voorbeeld: Polaire rechte lijnen       20         8.4.8       Rechte LP       19         8.4.9<                                                                                                    |     | 8.1.4    | Incrementele incrementele invoer                           | 17  |
| 8.3       Baanfuncties met cartesiaanse coördinaten.       17         8.3.1       Overzicht van de baanfuncties.       17         8.3.2       Rechte L       17         8.3.3       Arkanting CHF       17         8.3.4       Afronding RND.       17         8.3.5       Cirkelmiddelpunt CC.       17         8.3.6       Cirkelbaan C       17         8.3.7       Cirkelbaan CR.       18         8.3.8       Cirkelbaan CR.       18         8.3.9       Lineaire overlapping van een cirkelbaan.       18         8.3.10       Cirkelbaan in een ander vlak.       18         8.3.11       Voorbeeld: cartesiaanse baanfuncties.       19         8.4.1       Overzicht van de poolcoördinaten.       19         8.4.2       Poolcoördinatencorsprong pool CC.       19         8.4.3       Rechte LP.       19         8.4.4       Cirkelbaan CP om pool CC.       19         8.4.5       Cirkelbaan CP.       19         8.4.6       Lineaire overlapping van een cirkelbaan.       20         8.4.7       Voorbeeld: Polaire rechte lijnen.       20         8.5.1       Overzicht van de functies voor benaderen en verlaten.       20         8.5.2                                                                                              | 8.2 | Basisp   | rincipes van de baanfuncties                               | 17  |
| 8.3.1       Overzicht van de baanfuncties       17         8.3.2       Rechte L       17         8.3.3       Afkanting CHF       17         8.3.4       Afronding RND       17         8.3.5       Cirkelmiddelpunt CC       17         8.3.6       Cirkelbaan C       17         8.3.7       Cirkelbaan CR       18         8.3.7       Cirkelbaan CT       16         8.3.8       Cirkelbaan CT       16         8.3.9       Lineaire overlapping van een cirkelbaan       18         8.3.10       Cirkelbaan in een ander vlak       18         8.3.11       Voorbeeld: cartesiaanse baanfuncties       19         8.4.1       Overzicht van de poolcoördinaten       19         8.4.1       Overzicht van de poolcoördinaten       19         8.4.2       Poolcoördinatenorsprong pool CC       19         8.4.3       Rechte LP       19         8.4.4       Cirkelbaan CTP       19         8.4.5       Cirkelbaan CTP       19         8.4.6       Lineaire overlapping van een cirkelbaan       20         8.5.1       Overzicht van de functies voor benaderen en verlaten       20         8.5.2       Posities bij het benaderen en verlaten <td< td=""><td>8.3</td><td>Baanfu</td><td>ncties met cartesiaanse coördinaten</td><td>174</td></td<> | 8.3 | Baanfu   | ncties met cartesiaanse coördinaten                        | 174 |
| 8.3.2       Rechte L                                                                                                    |     | 8.3.1    | Overzicht van de baanfuncties                              | 17  |
| 8.3.3       Afkanting CHF                                                                                                    |     | 8.3.2    | Rechte L                                                   | 17  |
| 8.3.4       Afronding RND                                                                                                    |     | 8.3.3    | Afkanting CHF                                              | 17  |
| 8.3.5       Cirkelmiddelpunt CC.       17         8.3.6       Cirkelbaan C.       18         8.3.7       Cirkelbaan CR.       18         8.3.8       Cirkelbaan CT.       18         8.3.9       Lineaire overlapping van een cirkelbaan.       18         8.3.10       Cirkelbaan in een ander vlak.       18         8.3.11       Voorbeeld: cartesiaanse baanfuncties.       19         8.4.1       Overzicht van de poolcoördinaten.       19         8.4.2       Poolcoördinatenoorsprong pool CC.       19         8.4.3       Rechte LP       15         8.4.4       Cirkelbaan CTP.       15         8.4.5       Cirkelbaan CTP.       15         8.4.6       Lineaire overlapping van een cirkelbaan.       20         8.4.7       Voorbeeld: Polaire rechte lijnen.       20         8.5.1       Overzicht van de functies voor benaderen en verlaten.       20         8.5.1       Overzicht van de functies voor benaderen en verlaten.       20         8.5.1       Overzicht van de functies voor benaderen en verlaten.       20         8.5.2       Posities bij het benaderen en verlaten.       20         8.6.8       Benaderingsfunctie APPR LT.       20         8.6.3       Benaderingsfunct                                           |     | 8.3.4    | Afronding RND                                              | 17  |
| 8.3.6       Cirkelbaan C                                                                                                    |     | 8.3.5    | Cirkelmiddelpunt CC                                        | 17  |
| 8.3.7       Cirkelbaan CR                                                                                                    |     | 8.3.6    | Cirkelbaan C                                               | 18  |
| 8.3.8       Cirkelbaan CT                                                                                                    |     | 8.3.7    | Cirkelbaan CR                                              | 18  |
| 8.3.9       Lineaire overlapping van een cirkelbaan                                                                                                    |     | 8.3.8    | Cirkelbaan CT                                              | 18  |
| 8.3.10       Cirkelbaan in een ander vlak                                                                                                    |     | 8.3.9    | Lineaire overlapping van een cirkelbaan                    | 18  |
| 8.3.11       Voorbeeld: cartesiaanse baanfuncties.       19         8.4       Baanfuncties met poolcoördinaten.       19         8.4.1       Overzicht van de poolcoördinaten.       19         8.4.2       Poolcoördinatenoorsprong pool CC.       19         8.4.3       Rechte LP.       19         8.4.4       Cirkelbaan CP om pool CC.       19         8.4.5       Cirkelbaan CTP.       19         8.4.6       Lineaire overlapping van een cirkelbaan.       20         8.4.7       Voorbeeld: Polaire rechte lijnen.       20         8.5       Basisprincipes van de functies voor benaderen en verlaten.       20         8.5.1       Overzicht van de functies voor benaderen en verlaten.       20         8.5.2       Posities bij het benaderen en verlaten.       20         8.6       Functies voor benaderen en verlaten.       20         8.6.1       Benaderingsfunctie APPR LT.       20         8.6.2       Benaderingsfunctie APPR LT.       20         8.6.3       Benaderingsfunctie APPR LT.       20         8.6.4       Benaderingsfunctie APPR LT.       20         8.6.3       Benaderingsfunctie APPR LT.       21         8.6.4       Benaderingsfunctie APPR LCT.       21         8.6.5<                                  |     | 8.3.10   | Cirkelbaan in een ander vlak                               | 18  |
| 8.4       Baanfuncties met poolcoördinaten.       19         8.4.1       Overzicht van de poolcoördinaten.       19         8.4.2       Poolcoördinatenoorsprong pool CC.       19         8.4.3       Rechte LP.       19         8.4.4       Cirkelbaan CP om pool CC.       19         8.4.5       Cirkelbaan CP om pool CC.       19         8.4.6       Lineaire overlapping van een cirkelbaan.       20         8.4.7       Voorbeeld: Polaire rechte lijnen.       20         8.4.7       Voorbeeld: Polaire rechte lijnen.       20         8.5       Basisprincipes van de functies voor benaderen en verlaten.       20         8.5.1       Overzicht van de functies voor benaderen en verlaten.       20         8.5.2       Posities bij het benaderen en verlaten.       20         8.5.2       Posities bij het benaderen en verlaten.       20         8.6.4       Benaderingsfunctie APPR LT.       20         8.6.3       Benaderingsfunctie APPR CT.       20         8.6.4       Benaderingsfunctie APPR LCT.       21         8.6.5       Functie voor verlaten DEP LT.       21         8.6.6       Functie voor verlaten DEP LT.       21         8.6.7       Functie voor verlaten DEP CT.       21                                 |     | 8.3.11   | Voorbeeld: cartesiaanse baanfuncties                       | 19  |
| 8.4.1       Overzicht van de poolcoördinaten.       19         8.4.2       Poolcoördinatenoorsprong pool CC.       19         8.4.3       Rechte LP.       19         8.4.4       Cirkelbaan CP om pool CC.       19         8.4.5       Cirkelbaan CTP.       19         8.4.6       Lineaire overlapping van een cirkelbaan.       20         8.4.7       Voorbeeld: Polaire rechte lijnen.       20         8.5.1       Overzicht van de functies voor benaderen en verlaten.       20         8.5.2       Posities bij het benaderen en verlaten.       20         8.5.1       Overzicht van de functies voor benaderen en verlaten.       20         8.5.2       Posities bij het benaderen en verlaten.       20         8.5.2       Posities bij het benaderen en verlaten.       20         8.6.1       Benaderingsfunctie APPR LT.       20         8.6.2       Benaderingsfunctie APPR LT.       20         8.6.3       Benaderingsfunctie APPR LT.       20         8.6.4       Benaderingsfunctie APPR LCT.       21         8.6.5       Functie voor verlaten DEP LT.       21         8.6.6       Functie voor verlaten DEP LT.       21         8.6.7       Functie voor verlaten DEP CT.       21         8                                  | 8.4 | Baanfu   | ncties met poolcoördinaten                                 | 19  |
| 8.4.2       Poolcoördinatenoorsprong pool CC.       19         8.4.3       Rechte LP.       19         8.4.4       Cirkelbaan CP om pool CC.       19         8.4.5       Cirkelbaan CTP.       19         8.4.6       Lineaire overlapping van een cirkelbaan.       20         8.4.7       Voorbeeld: Polaire rechte lijnen.       20         8.5       Basisprincipes van de functies voor benaderen en verlaten.       20         8.5.1       Overzicht van de functies voor benaderen en verlaten.       20         8.5.2       Posities bij het benaderen en verlaten.       20         8.6.1       Benaderingsfunctie APPR LT       20         8.6.2       Benaderingsfunctie APPR LT       20         8.6.3       Benaderingsfunctie APPR LT       20         8.6.4       Benaderingsfunctie APPR LCT       21         8.6.5       Functie voor verlaten DEP LCT       21         8.6.6       Functie voor verlaten DEP LT       21         8.6.7       Functie voor verlaten DEP CT       21         8.6.8       Functie voor verlaten DEP LCT       21                                                                                                    |     | 8.4.1    | Overzicht van de poolcoördinaten                           | 19  |
| 8.4.3       Rechte LP.       19         8.4.4       Cirkelbaan CP om pool CC.       19         8.4.5       Cirkelbaan CTP.       19         8.4.6       Lineaire overlapping van een cirkelbaan.       20         8.4.7       Voorbeeld: Polaire rechte lijnen.       20         8.5       Basisprincipes van de functies voor benaderen en verlaten.       20         8.5.1       Overzicht van de functies voor benaderen en verlaten.       20         8.5.2       Posities bij het benaderen en verlaten.       20         8.6.1       Benaderingsfunctie APPR LT.       20         8.6.2       Benaderingsfunctie APPR LT.       20         8.6.3       Benaderingsfunctie APPR CT.       21         8.6.4       Benaderingsfunctie APPR CT.       21         8.6.5       Functie voor verlaten DEP LT.       21         8.6.6       Functie voor verlaten DEP LT.       21         8.6.7       Functie voor verlaten DEP LT.       21         8.6.7       Functie voor verlaten DEP LT.       21         8.6.8       Functie voor verlaten DEP LCT.       21                                                                                                    |     | 8.4.2    | Poolcoördinatenoorsprong pool CC                           | 19  |
| 8.4.4       Cirkelbaan CP om pool CC                                                                                                    |     | 8.4.3    | Rechte LP                                                  | 19  |
| 8.4.5       Cirkelbaan CTP.       19         8.4.6       Lineaire overlapping van een cirkelbaan.       20         8.4.7       Voorbeeld: Polaire rechte lijnen.       20         8.5       Basisprincipes van de functies voor benaderen en verlaten.       20         8.5.1       Overzicht van de functies voor benaderen en verlaten.       20         8.5.2       Posities bij het benaderen en verlaten.       20         8.6       Functies voor benaderen en verlaten.       20         8.6.1       Benaderingsfunctie APPR LT.       20         8.6.2       Benaderingsfunctie APPR LT.       20         8.6.3       Benaderingsfunctie APPR CT.       21         8.6.4       Benaderingsfunctie APPR CT.       21         8.6.5       Functie voor verlaten DEP LT.       21         8.6.6       Functie voor verlaten DEP LT.       21         8.6.7       Functie voor verlaten DEP LT.       21         8.6.6       Functie voor verlaten DEP LT.       21         8.6.7       Functie voor verlaten DEP LT.       21         8.6.8       Functie voor verlaten DEP LCT.       21                                                                                                    |     | 8.4.4    | Cirkelbaan CP om pool CC                                   | 19  |
| 8.4.6       Lineaire overlapping van een cirkelbaan.       20         8.4.7       Voorbeeld: Polaire rechte lijnen.       20         8.5       Basisprincipes van de functies voor benaderen en verlaten.       20         8.5.1       Overzicht van de functies voor benaderen en verlaten.       20         8.5.2       Posities bij het benaderen en verlaten.       20         8.6       Functies voor benaderen en verlaten met cartesiaanse coördinaten.       20         8.6.1       Benaderingsfunctie APPR LT.       20         8.6.2       Benaderingsfunctie APPR LN.       20         8.6.3       Benaderingsfunctie APPR CT.       21         8.6.4       Benaderingsfunctie APPR LCT.       21         8.6.5       Functie voor verlaten DEP LT.       21         8.6.6       Functie voor verlaten DEP LT.       21         8.6.7       Functie voor verlaten DEP LT.       21         8.6.6       Functie voor verlaten DEP LT.       21         8.6.7       Functie voor verlaten DEP LT.       21         8.6.8       Functie voor verlaten DEP LT.       21         8.6.8       Functie voor verlaten DEP LT.       21         8.6.8       Functie voor verlaten DEP LCT.       21                                                        |     | 8.4.5    | Cirkelbaan CTP                                             | 19  |
| 8.4.7       Voorbeeld: Polaire rechte lijnen.       20         8.5       Basisprincipes van de functies voor benaderen en verlaten.       20         8.5.1       Overzicht van de functies voor benaderen en verlaten.       20         8.5.2       Posities bij het benaderen en verlaten.       20         8.6       Functies voor benaderen en verlaten met cartesiaanse coördinaten.       20         8.6.1       Benaderingsfunctie APPR LT.       20         8.6.2       Benaderingsfunctie APPR LT.       20         8.6.3       Benaderingsfunctie APPR CT.       21         8.6.4       Benaderingsfunctie APPR LCT.       21         8.6.5       Functie voor verlaten DEP LT.       21         8.6.6       Functie voor verlaten DEP LT.       21         8.6.7       Functie voor verlaten DEP LT.       21         8.6.8       Functie voor verlaten DEP LT.       21         8.6.7       Functie voor verlaten DEP LT.       21         8.6.8       Functie voor verlaten DEP LT.       21         8.6.8       Functie voor verlaten DEP LT.       21         8.6.8       Functie voor verlaten DEP LT.       21         8.6.8       Functie voor verlaten DEP LT.       21                                                                    |     | 8.4.6    | Lineaire overlapping van een cirkelbaan                    | 20  |
| 8.5       Basisprincipes van de functies voor benaderen en verlaten.       20         8.5.1       Overzicht van de functies voor benaderen en verlaten.       20         8.5.2       Posities bij het benaderen en verlaten.       20         8.6       Functies voor benaderen en verlaten met cartesiaanse coördinaten.       20         8.6.1       Benaderingsfunctie APPR LT.       20         8.6.2       Benaderingsfunctie APPR LN.       20         8.6.3       Benaderingsfunctie APPR CT.       21         8.6.4       Benaderingsfunctie APPR LCT.       21         8.6.5       Functie voor verlaten DEP LT.       21         8.6.6       Functie voor verlaten DEP LT.       21         8.6.7       Functie voor verlaten DEP LT.       21         8.6.8       Functie voor verlaten DEP LCT.       21         8.6.8       Functie voor verlaten DEP LCT.       21                                                                                                    |     | 8.4.7    | Voorbeeld: Polaire rechte lijnen                           | 20  |
| 8.5.1       Overzicht van de functies voor benaderen en verlaten.       20         8.5.2       Posities bij het benaderen en verlaten.       20         8.6       Functies voor benaderen en verlaten met cartesiaanse coördinaten.       20         8.6.1       Benaderingsfunctie APPR LT.       20         8.6.2       Benaderingsfunctie APPR LN.       20         8.6.3       Benaderingsfunctie APPR CT.       20         8.6.4       Benaderingsfunctie APPR LCT.       21         8.6.5       Functie voor verlaten DEP LT.       21         8.6.6       Functie voor verlaten DEP LT.       21         8.6.7       Functie voor verlaten DEP LN.       21         8.6.7       Functie voor verlaten DEP CT.       21         8.6.8       Functie voor verlaten DEP CT.       21         8.6.8       Functie voor verlaten DEP CT.       21                                                                                                    | 8.5 | Basisp   | rincipes van de functies voor benaderen en verlaten        | 20  |
| 8.5.2       Posities bij het benaderen en verlaten       20         8.6       Functies voor benaderen en verlaten met cartesiaanse coördinaten       20         8.6.1       Benaderingsfunctie APPR LT       20         8.6.2       Benaderingsfunctie APPR LN       20         8.6.3       Benaderingsfunctie APPR CT       21         8.6.4       Benaderingsfunctie APPR LCT       21         8.6.5       Functie voor verlaten DEP LT       21         8.6.6       Functie voor verlaten DEP LT       21         8.6.7       Functie voor verlaten DEP CT       21         8.6.8       Functie voor verlaten DEP LCT       21                                                                                                    |     | 8.5.1    | Overzicht van de functies voor benaderen en verlaten       | 20  |
| 8.6       Functies voor benaderen en verlaten met cartesiaanse coördinaten.       20         8.6.1       Benaderingsfunctie APPR LT.       20         8.6.2       Benaderingsfunctie APPR LN.       20         8.6.3       Benaderingsfunctie APPR CT.       21         8.6.4       Benaderingsfunctie APPR LCT.       21         8.6.5       Functie voor verlaten DEP LT.       21         8.6.6       Functie voor verlaten DEP LT.       21         8.6.7       Functie voor verlaten DEP CT.       21         8.6.8       Functie voor verlaten DEP CT.       21                                                                                                    |     | 8.5.2    | Posities bij het benaderen en verlaten                     | 20  |
| 8.6.1Benaderingsfunctie APPR LT                                                                                                    | 8.6 | Functie  | es voor benaderen en verlaten met cartesiaanse coördinaten | 20  |
| 8.6.2Benaderingsfunctie APPR LN                                                                                                    |     | 8.6.1    | Benaderingsfunctie APPR LT                                 | 20  |
| 8.6.3Benaderingsfunctie APPR CT                                                                                                    |     | 8.6.2    | Benaderingsfunctie APPR LN                                 | 20  |
| 8.6.4Benaderingsfunctie APPR LCT                                                                                                    |     | 8.6.3    | Benaderingsfunctie APPR CT                                 | 21  |
| 8.6.5Functie voor verlaten DEP LT                                                                                                    |     | 8.6.4    | Benaderingsfunctie APPR LCT                                | 21  |
| 8.6.6Functie voor verlaten DEP LN                                                                                                    |     | 8.6.5    | Functie voor verlaten DEP LT                               | 21  |
| 8.6.7Functie voor verlaten DEP CT218.6.8Functie voor verlaten DEP LCT21                                                                                                    |     | 8.6.6    | Functie voor verlaten DEP LN                               | 21  |
| 8.6.8 Functie voor verlaten DEP LCT                                                                                                    |     | 8.6.7    | Functie voor verlaten DEP CT                               | 21  |
|                                                                                                    |     | 8.6.8    | Functie voor verlaten DEP LCT                              | 21  |

| 8.7 | Functies | s voor benaderen en verlaten met poolcoördinaten | 220 |
|-----|----------|--------------------------------------------------|-----|
|     | 8.7.1    | Benaderingsfunctie APPR PLT                      | 220 |
|     | 8.7.2    | Benaderingsfunctie APPR PLN                      | 222 |
|     | 8.7.3    | Benaderingsfunctie APPR PCT                      | 224 |
|     | 8.7.4    | Benaderingsfunctie APPR PLCT                     | 227 |
|     | 8.7.5    | Functie voor verlaten DEP PLCT                   | 229 |

| 9 | Programmeertechnieken |                                                                                                    |                   |
|---|-----------------------|----------------------------------------------------------------------------------------------------|-------------------|
|   | 9.1                   | Subprogramma's en herhalingen van programmadelen met label LBL                                                                                                    | 232               |
|   | 9.2                   | Selectiefuncties                                                                                                    | 236               |
|   |                       | <ul> <li>9.2.1 Overzicht van de selectiefuncties</li> <li>9.2.2 NC-programma oproepen met CALL PGM</li> <li>9.2.3 NC-programma selecteren en oproepen met SEL PGM en CALL SELECTED PGM</li> </ul> | 236<br>236<br>238 |
|   | 9.3                   | NC-componenten voor hergebruik                                                                                                    | 241               |
|   | 9.4                   | Nesting van programmeertechnieken                                                                                                    | 243               |
|   |                       | 9.4.1 Voorbeeld                                                                                                    | 244               |

| 10 | Coör | dinaattr | ansformatie                                                   | 247 |
|----|------|----------|---------------------------------------------------------------|-----|
|    | 10.1 | Deferen  | tiesystemen                                                   | 240 |
|    | 10.1 | Referen  | tiesystemen                                                   | 248 |
|    |      | 10.1.1   | Overzicht                                                     | 248 |
|    |      | 10.1.2   | Basisprincipes van coordinatensystemen                        | 249 |
|    |      | 10.1.3   | Machinecoordinatensysteem M-CS.                               | 250 |
|    |      | 10.1.4   | Basiscoordinatensysteem B-US                                  | 253 |
|    |      | 10.1.5   | Werkstukcoordinatensysteem W-US.                              | 255 |
|    |      | 10.1.0   | Bewerkingsviakcoordinatensysteem WPL-CS                       | 257 |
|    |      | 10.1./   | Invoercoordinatensysteem I-CS.                                | 260 |
|    |      | 10.1.8   | Gereedschapscoordinatensysteem 1-CS                           | 261 |
|    | 10.2 | NC-fund  | cties voor referentiepuntbeheer                               | 263 |
|    |      | 10.2.1   | Overzicht                                                     | 263 |
|    |      | 10.2.2   | Referentiepunt activeren met PRESET SELECT                    | 263 |
|    |      | 10.2.3   | Referentiepunt kopiëren met PRESET COPY                       | 265 |
|    |      | 10.2.4   | Referentiepunt corrigeren met PRESET CORR                     | 267 |
|    | 10.3 | Nulnunt  | tabel                                                         | 267 |
|    |      | 1031     | Nulpunttabal in hat NC-programma activaran                    | 268 |
|    |      | 10.5.1   |                                                               | 200 |
|    | 10.4 | NC-fund  | cties voor coördinaattransformatie                            | 269 |
|    |      | 10.4.1   | Overzicht                                                     | 269 |
|    |      | 10.4.2   | Nulpuntverschuiving met TRANS DATUM                           | 270 |
|    |      | 10.4.3   | Spiegeling met TRANS MIRROR                                   | 272 |
|    |      | 10.4.4   | Rotatie met TRANS ROTATIE                                     | 274 |
|    |      | 10.4.5   | Schalen met TRANS SCALE                                       | 276 |
|    |      | 10.4.6   | Terugzetten met TRANS RESET                                   | 277 |
|    | 10.5 | Bewerk   | ingsvlak zwenken (#8 / #1-01-1)                               | 279 |
|    |      | 10.5.1   | Basisprincipes                                                | 279 |
|    |      | 10.5.2   | Bewerkingsvlak zwenken met PLANE-functies (#8 / #1-01-1)      | 280 |
|    | 10.6 | Sobuiro  | bowerking $(#9 / #4.01.1)$                                    | 375 |
|    | 10.0 | Schulle  | - Deweikilig (π 2 / #4-01-1)                                  | 525 |
|    | 10.7 | Gereeds  | schapsinstelling compenseren met FUNCTION TCPM (#9 / #4-01-1) | 327 |

| 11 | Corre | ecties  |                                                                               | 335 |
|----|-------|---------|-------------------------------------------------------------------------------|-----|
|    | 11 1  | Carood  | achanaaarraatia yaar garaadaahanalangta an radiya                             | 226 |
|    | 11.1  | Gereeus |                                                                               | 330 |
|    | 11.2  | Gereeds | schapsradiuscorrectie                                                         | 340 |
|    |       |         |                                                                               |     |
|    | 11.3  | Gereeds | schapscorrectie met correctietabellen                                         | 343 |
|    |       | 11.3.1  | Correctietabel selecteren met SEL CORR-TABLE                                  | 345 |
|    |       | 11.3.2  | Correctiewaarde activeren met FUNCTION CORRRDATA                              | 346 |
|    |       |         |                                                                               |     |
|    | 11.4  | 3D-gere | edschapscorrectie (#9 / #4-01-1)                                              | 347 |
|    |       | 11.4.1  | Basisprincipes                                                                | 347 |
|    |       | 11.4.2  | Rechte                                                                        | 348 |
|    |       | 11.4.3  | Gereedschappen voor de 3D-gereedschapscorrectie                               | 350 |
|    |       | 11.4.4  | 3D-gereedschapscorrectie bij het kopfrezen (#9 / #4-01-1)                     | 351 |
|    |       | 11.4.5  | 3D-gereedschapscorrectie bij het omtrekfrezen (#9 / #4-01-1)                  | 358 |
|    |       | 11.4.6  | 3D-gereedschapscorrectie met totale gereedschapsradius met FUNCTION PROG PATH |     |
|    |       |         | (#9 / #4-01-1)                                                                | 361 |

| 12 | Best | anden   |                            | 363 |
|----|------|---------|----------------------------|-----|
|    | 12.1 | Bestand | dsbeheer                   | 364 |
|    |      | 12.1.1  | Basisprincipes             | 364 |
|    |      | 12.1.2  | Werkgebied Bestand openen  | 375 |
|    |      | 12.1.3  | Werkgebieden Snelkeuze     | 375 |
|    |      | 12.1.4  | Werkgebied Document        | 377 |
|    |      | 12.1.5  | Werkgebied Teksteditor     | 379 |
|    |      | 12.1.6  | Bestanden aanpassen        | 379 |
|    |      | 12.1.7  | USB-apparaten              | 381 |
|    |      |         |                            |     |
|    | 12.2 | Program | nmeerbare bestandsfuncties | 383 |

| 13 | Bots | ingsbewaking |                                                                            |     |
|----|------|--------------|----------------------------------------------------------------------------|-----|
|    |      |              |                                                                            |     |
|    | 13.1 | Dynami       | sche botsingsbewaking DCM (#40 / #5-03-1)                                  | 388 |
|    |      | 13.1.1       | DCM in het NC-programma deactiveren of activeren met FUNCTION DCM          | 394 |
|    | 13.2 | Spanmi       | ddelbeheer                                                                 | 395 |
|    |      | 13.2.1       | Basisprincipes                                                             | 395 |
|    |      | 13.2.2       | Spanmiddel laden en verwijderen met de NC-functie FIXTURE                  | 399 |
|    |      | 13.2.3       | Minimale afstand voor DCM reduceren met FUNCTION DCM DIST (#140 / #5-03-2) | 400 |
|    | 13.3 | Uitgebro     | eide controle in de simulatie                                              | 402 |
|    | 13.4 | Gereeds      | schap automatisch vrijzetten met FUNCTION LIFTOFF                          | 403 |

| 14 | Rege | lfunctie | S                                                | 405 |
|----|------|----------|--------------------------------------------------|-----|
|    | 14.1 | Adaptie  | ve aanzetregeling AFC (#45 / #2-31-1)            | 406 |
|    |      | 14.1.1   | Basisprincipes                                   | 406 |
|    |      | 14.1.2   | AFC in- en uitschakelen                          | 409 |
|    | 14.2 | Functies | s voor regeling van de programma-afloop          | 413 |
|    |      | 14.2.1   | Overzicht                                        | 413 |
|    |      | 14.2.2   | Pulserend toerental met FUNCTION S-PULSE         | 413 |
|    |      | 14.2.3   | Geprogrammeerde stilstandtijd met FUNCTION DWELL | 414 |
|    |      | 14.2.4   | Cyclische stilstandtijd met FUNCTION FEED DWELL  | 415 |

| 15 | Bewaking                                                         | 417 |
|----|------------------------------------------------------------------|-----|
|    |                                                                  |     |
|    | 15.1 Componentenbewaking met MONITORING HEATMAP (#155 / #5-02-1) | 418 |

| 16 | Mee  | rassige                    | bewerking                                                                                                    | 421                      |
|----|------|----------------------------|----------------------------------------------------------------------------------------------------|--------------------------|
|    | 16.1 | Bewerk                     | ing met parallelle assen U, V en W                                                                                                    | 422                      |
|    |      | 16.1.1<br>16.1.2           | Basisprincipes<br>Gedrag bij het positioneren van parallelle assen kan worden gedefinieerd met FUNCTION                                                 | 422                      |
|    |      | 16.1.3<br>16.1.4<br>16.1.5 | PARAXCOMP<br>Drie lineaire assen voor de bewerking selecteren met FUNCTION PARAXMODE<br>Parallelle assen in combinatie met bewerkingscycli<br>Voorbeeld | 422<br>426<br>428<br>429 |
|    | 16.2 | Bewerk                     | ing met polaire kinematica met FUNCTION POLARKIN                                                                                                    | 429                      |
|    |      | 16.2.1                     | Voorbeeld: SL-cycli in polaire kinematica                                                                                                    | 435                      |
|    | 16.3 | CAM-ge                     | egenereerde NC-programma's                                                                                                    | 436                      |
|    |      | 16.3.1                     | Uitvoerformaten van NC-programma's                                                                                                    | 437                      |
|    |      | 16.3.2                     | Bewerkingswijzen op aantal assen                                                                                                    | 439                      |
|    |      | 16.3.3                     | Processtappen                                                                                                    | 441                      |
|    |      | 16.3.4                     | Functies en functiepakketten                                                                                                    | 448                      |

| <br>Auun | cionele t | uncties                                                                    | 451 |
|----------|-----------|----------------------------------------------------------------------------|-----|
| 17.1     | Additior  | nele functies M en STOP                                                    | 452 |
|          | 17.1.1    | STOP programmeren                                                          | 452 |
|          |           |                                                                            |     |
| 17.2     | Overzic   | ht van additionele functies                                                | 453 |
| 17.3     | Additior  | nele functies voor coördinaatgegevens                                      | 456 |
|          | 1731      | In het machinecoördinatensysteem M-CS verplaatsen met M91                  | 456 |
|          | 17.3.2    | In het M92-coördinatensysteem verplaatsen met M92                          | 457 |
|          | 17.3.3    | In het niet-gezwenkte invoercoördinatensysteem I-CS verplaatsen met M130   | 458 |
|          |           |                                                                            |     |
| 17.4     | Additior  | ele functies voor baaninstelling                                           | 460 |
|          | 17.4.1    | Weergave van rotatie-as onder 360° reduceren met M94                       | 460 |
|          | 17.4.2    | Contourtrapjes bewerken met M97                                            | 461 |
|          | 17.4.3    | Open contourhoeken bewerken met M98                                        | 463 |
|          | 17.4.4    | Aanzet bij aanzetbewegingen reduceren met M103                             | 464 |
|          | 17.4.5    | Aanzet bij cirkelbanen aanpassen met M109                                  | 465 |
|          | 17.4.6    | Aanzet bij inwendige radii reduceren met M110                              | 466 |
|          | 17.4.7    | Aanzet bij rotatie-assen in mm/min interpreteren met M116 (#8 / #1-01-1)   | 467 |
|          | 17.4.8    | Handwiel-override activeren met M118 (#21 / #4-02-1)                       | 468 |
|          | 17.4.9    | Contour met gecorrigeerde radius vooruitberekenen met M120 (#21 / #4-02-1) | 470 |
|          | 17.4.10   | Rotatie-assen in optimale baan verplaatsen M126                            | 474 |
|          | 17.4.11   | Gereedschapsinstelling automatisch compenseren met M128 (#9 / #4-01-1)     | 475 |
|          | 17.4.12   | Aanzet in mm/omw interpreteren met M136                                    | 480 |
|          | 17.4.13   | Rekening houden met rotatie-assen voor de bewerking met M138               | 481 |
|          | 17.4.14   | In de gereedschapsas terugtrekken met M140                                 | 483 |
|          | 17.4.15   | Basisrotaties wissen met M143                                              | 485 |
|          | 17.4.16   | Gereedschapsottset rekenkundig meeberekenen M144 (#9 / #4-01-1)            | 485 |
|          | 17.4.17   | Bij NC-stop of stroomuitval automatisch vrijzetten met M148                | 486 |
|          | 17.4.18   | Afronden van buitenhoeken voorkomen met M197                               | 487 |
| 17.5     | Addition  | nele functies voor gereedschap                                             | 489 |
|          | 17.5.1    | Zustergereedschap automatisch inspannen met M101                           | 489 |
|          | 17.5.2    | Positieve gereedschapsovermaten toestaan met M107 (#9 / #4-01-1)           | 492 |
|          | 17.5.3    | Radius van het zustergereedschap controleren met M108                      | 493 |
|          | 17.5.4    | Tastsysteembewaking onderdrukken met M141                                  | 495 |

| 18 | Varia | belen P  | rogrammering                                                      | 497 |
|----|-------|----------|-------------------------------------------------------------------|-----|
|    | 18.1  | Overzic  | ht programmering van variabelen                                   | 498 |
|    | 18 2  | Variabe  | en: 0- 0I - 0R- en 0S-parameters                                  | 498 |
|    | 10.2  | 18 2 1   | Basisprincines                                                    | 108 |
|    |       | 18.2.1   | Vooraf ingestelde O-parameters                                    | 505 |
|    |       | 18.2.3   | Map Basisberekeningen                                             | 512 |
|    |       | 18.2.4   | Map Hoekfuncties                                                  | 515 |
|    |       | 18.2.5   | Map Cirkelberekening                                              | 516 |
|    |       | 18.2.6   | Map Sprongopdrachten                                              | 518 |
|    |       | 18.2.7   | Speciale functies van de programmering van variabelen             | 519 |
|    |       | 18.2.8   | NC-functies voor vrij definieerbare tabellen                      | 531 |
|    |       | 18.2.9   | Formules in het NC-programma                                      | 535 |
|    | 18.3  | Stringfu | ncties                                                            | 539 |
|    |       | 18.3.1   | Alfanumerieke waarde aan een QS-parameter toewijzen               | 544 |
|    |       | 18.3.2   | Alfanumerieke waarden koppelen                                    | 545 |
|    |       | 18.3.3   | Alfanumerieke waarden in numerieke waarden omzetten               | 545 |
|    |       | 18.3.4   | Numerieke waarden omzetten naar alfanumerieke waarden             | 546 |
|    |       | 18.3.5   | Deelstring uit een QS-parameter kopiëren                          | 546 |
|    |       | 18.3.6   | Deelstring binnen een QS-parameterinhoud zoeken                   | 546 |
|    |       | 18.3.7   | Aantal tekens van een QS-parameterinhoud bepalen                  | 546 |
|    |       | 18.3.8   | Lexicale volgorde van twee alfanumerieke tekenreeksen vergelijken | 547 |
|    |       | 18.3.9   | Inhoud van een machineparameter overnemen                         | 548 |
|    | 18.4  | Teller d | efiniëren met FUNCTION COUNT                                      | 548 |
|    |       | 18.4.1   | Voorbeeld                                                         | 550 |
|    | 18.5  | Tabelto  | egang met SQL-opdrachten                                          | 550 |
|    |       | 18.5.1   | Basisprincipes                                                    | 550 |
|    |       | 18.5.2   | Variabele aan tabelkolom koppelen met SQL BIND                    | 554 |
|    |       | 18.5.3   | Tabelwaarde uitlezen met SQL SELECT                               | 555 |
|    |       | 18.5.4   | SQL-opdrachten uitvoeren met SQL EXECUTE                          | 558 |
|    |       | 18.5.5   | Regel uit de resultaathoeveelheid lezen met SQL FETCH             | 563 |
|    |       | 18.5.6   | Wijzigingen van een transactie niet accepteren met SQL ROLLBACK   | 564 |
|    |       | 18.5.7   | Transactie afsluiten met SQL COMMIT                               | 566 |
|    |       | 18.5.8   | Regel van de resultaathoeveelheid wijzigen met SQL UPDATE         | 567 |
|    |       | 18.5.9   | Nieuwe regel in de resultaathoeveelheid maken met SQL INSERT      | 569 |
|    |       | 18.5.10  | Voorbeeld                                                         | 571 |

| 19 | Grafi | sch pro  | grammeren                                     | 573 |
|----|-------|----------|-----------------------------------------------|-----|
|    |       |          |                                               |     |
|    | 19.1  | Basispr  | incipes                                       | 574 |
|    |       | 19.1.1   | Nieuwe contour maken                          | 581 |
|    |       | 19.1.2   | Elementen blokkeren en ontgrendelen           | 581 |
|    |       |          |                                               |     |
|    | 19.2  | Contou   | ren in het grafische programmeren importeren  | 582 |
|    |       | 19.2.1   | Contouren importeren                          | 584 |
|    | 19.3  | Contou   | ren uit het grafische programmeren exporteren | 585 |
|    |       |          |                                               |     |
|    | 19.4  | Eerste s | stappen in het grafisch programmeren          | 588 |
|    |       | 19.4.1   | Voorbeeldopdracht D1226664                    | 588 |
|    |       | 19.4.2   | Voorbeeldcontour tekenen                      | 589 |
|    |       | 19.4.3   | Getekende contour exporteren                  | 591 |

| 20 | ISO  |                           | 593  |
|----|------|---------------------------|------|
|    | 00.1 |                           | 50.4 |
|    | 20.1 | Basisprincipes            | 594  |
|    | 20.2 | ISO-syntaxis              | 599  |
|    |      | 20.2.1 Toetsen            | 599  |
|    |      |                           |      |
|    | 20.3 | Cycli                     | 618  |
|    |      |                           |      |
|    | 20.4 | Klaartekstfuncties in ISO | 620  |

| 21 | Bedi  | eningshi                   | ulpmiddelen                                                                                                    | 621               |
|----|-------|----------------------------|----------------------------------------------------------------------------------------------------|-------------------|
|    | 21.1  | Help                       |                                                                                                    | 622               |
|    | 21 2  | Realdso                    | hermtoetsenhord van de hesturingshalk                                                                                      | 624               |
|    | 21.2  | 21.2.1                     | Beeldschermtoetsenbord openen en sluiten                                                                                   | 627               |
|    | 21.3  | GOTO-f                     | unctie                                                                                                    | 627               |
|    |       | 21.3.1                     | NC-regel met GOTO selecteren                                                                                               | 627               |
|    | 21.4  | Invoege                    | n van commentaar                                                                                                    | 628               |
|    |       | 21.4.1<br>21.4.2<br>21.4.3 | Commentaar als NC-regel invoegen<br>Commentaar invoegen in de NC-regel<br>NC-regel aanmerken of verwijderen als commentaar | 628<br>628<br>629 |
|    | 21.5  | Verberg                    | en van NC-regels                                                                                                    | 629               |
|    |       | 21.5.1                     | NC-regels verbergen of weergeven                                                                                           | 629               |
|    | 21.6  | Indelen                    | van NC-programma's                                                                                                    | 630               |
|    |       | 21.6.1                     | Indelingspunt invoegen                                                                                                    | 630               |
|    | 21.7  | kolom l                    | ndeling in werkbereik Programma                                                                                            | 630               |
|    |       | 21.7.1                     | NC-regel met behulp van de indeling bewerken                                                                               | 632               |
|    |       | 21.7.2                     | NC-regel met behulp van de indeling markeren                                                                               | 633               |
|    | 21.8  | Kolom Z                    | Zoeken in het werkgebied Programma                                                                                         | 633               |
|    |       | 21.8.1                     | Syntaxiselementen zoeken en vervangen                                                                                      | 636               |
|    | 21.9  | Program                    | nmavergelijking                                                                                                    | 636               |
|    |       | 21.9.1                     | Verschillen in het actieve NC-programma overnemen                                                                          | 637               |
|    | 21.10 | ) Context                  | menu                                                                                                    | 638               |
|    | 21.11 | Calculat                   | tor                                                                                                    | 643               |
|    |       | 21.11.1                    | Calculator openen en sluiten                                                                                               | 643               |
|    |       | 21.11.2                    | Resultaat uit de geschiedenis selecteren                                                                                   | 644               |
|    |       | 21.11.3                    | Verloop wissen                                                                                                    | 644               |
|    | 21.12 | 2 Snijgeg                  | evenscalculator                                                                                                    | 645               |
|    |       | 21.12.1                    | Snijgegevenscalculator openen                                                                                              | 648               |
|    |       | 21.12.2                    | Snijgegevens met tabellen berekenen                                                                                        | 648               |

| 22 | Werk | stand S | imulatie                                                           | 649 |
|----|------|---------|--------------------------------------------------------------------|-----|
|    | 22.1 | Basispr | incipes                                                            | 650 |
|    |      |         |                                                                    |     |
|    | 22.2 | Vooraf  | gedefinieerde weergaven                                            | 660 |
|    | 22.3 | Gesimu  | leerd werkstuk als STL-bestand exporteren                          | 661 |
|    |      | 22.3.1  | Gesimuleerd werkstuk als STL-bestand opslaan                       | 663 |
|    | 22.4 | Meetfur | nctie                                                              | 663 |
|    |      | 22.4.1  | Verschil tussen onbewerkt werkstuk en bewerkt werkstuk meten       | 665 |
|    | 22.5 | Snedew  | eergave bij de simulatie                                           | 665 |
|    |      | 22.5.1  | Snijvlakken verschuiven                                            | 666 |
|    | 22.6 | Modelv  | ergelijking                                                        | 667 |
|    | 22.7 | Rotatie | centrum van de simulatie                                           | 668 |
|    |      | 22.7.1  | Rotatiecentrum op een hoek van het gesimuleerde werkstuk instellen | 668 |
|    | 22.8 | Snelhei | d van de simulatie                                                 | 669 |
|    | 22.9 | NC-pro  | gramma tot benaalde NC-regel simuleren.                            | 670 |
|    |      | 22.9.1  | NC-programma tot bepaalde NC-regel simuleren                       | 671 |

| 23 | Palle | etbewerking en opdrachtlijsten                |     |  |
|----|-------|-----------------------------------------------|-----|--|
|    |       |                                               |     |  |
|    | 23.1  | Basisprincipes                                | 674 |  |
|    |       | 23.1.1 Palletteller                           | 674 |  |
|    | 23.2  | Werkgebied Opdrachtenlijst                    | 674 |  |
|    |       | 23.2.1 Basisprincipes                         | 674 |  |
|    |       | 23.2.2 Batch Process Manager (#154 / #2-05-1) | 679 |  |
|    | 23.3  | Werkgebied Invoerscherm voor pallets          | 682 |  |
|    |       |                                               |     |  |
|    | 23.4  | Gereedschapsgeoriënteerde bewerking           | 683 |  |
|    |       |                                               |     |  |
|    | 23.5  | Palletreferentiepunttabel                     | 689 |  |

| 24 | 4 Tabellen |            |                                                             |     |  |  |
|----|------------|------------|-------------------------------------------------------------|-----|--|--|
|    | 011        | M 1        |                                                             | (   |  |  |
|    | 24.1       | Werksta    | ind Tabellen                                                | 692 |  |  |
|    |            | 24.1.1     | Tabelinhoud bewerken                                        | 694 |  |  |
|    | 24.2       | Venster    | Nieuwe tabel opstellen                                      | 694 |  |  |
|    | 24.3       | Werkbe     | reik Tabel                                                  | 697 |  |  |
|    | 24.4       | Werkge     | bied Invoerscherm voor tabellen                             | 703 |  |  |
|    |            | 24.4.1     | Kolom toevoegen in het werkgebied                           | 705 |  |  |
|    | 24.5       | Toegan     | g tot tabelwaarden                                          | 706 |  |  |
|    |            | 24.5.1     | Basisprincipes                                              | 706 |  |  |
|    |            | 24.5.2     | Tabelwaarde lezen met TABDATA READ                          | 707 |  |  |
|    |            | 24.5.3     | Tabelwaarde schrijven met TABDATA WRITE                     | 708 |  |  |
|    |            | 24.5.4     | Tabelwaarde toevoegen met TABDATA ADD                       | 710 |  |  |
|    | 24.6       | Vrij defi  | nieerbare tabellen *.tab                                    | 711 |  |  |
|    |            | 24.6.1     | Tabeleigenschappen van vrij definieerbare tabellen wijzigen | 713 |  |  |
|    | 24.7       | Puntent    | abel *.pnt                                                  | 714 |  |  |
|    |            | 24.7.1     | Afzonderlijke punten voor de bewerking verbergen            | 715 |  |  |
|    | 24.8       | Nulpunt    | tabel *.d                                                   | 716 |  |  |
|    |            | 24.8.1     | Nulpunttabel bewerken                                       | 718 |  |  |
|    | 24.9       | Tabeller   | n voor de berekening van snijgegevens                       | 718 |  |  |
|    | 24.10      | ) Palletta | bel *.p                                                     | 722 |  |  |
|    | 24.11      | Correcti   | etabellen                                                   | 727 |  |  |
|    |            | 24.11.1    | Overzicht                                                   | 727 |  |  |
|    |            | 24.11.2    | Correctietabel *.tco                                        | 727 |  |  |
|    |            | 24.11.3    | Correctietabel *.wco                                        | 729 |  |  |

| 25 | Over | zichten                                          | 731 |
|----|------|--------------------------------------------------|-----|
|    |      |                                                  |     |
|    | 25.1 | Speciale functies voor het gedrag van de machine | 732 |
|    | 25.2 | Vegraf ingestelde feutnummere vegr EN 14: EPPOP  | 722 |
|    | 23.2 |                                                  | /33 |
|    | 25.3 | Systeemgegevens                                  |     |
|    |      | 25.3.1 Lijst met FN-functies                     | 739 |

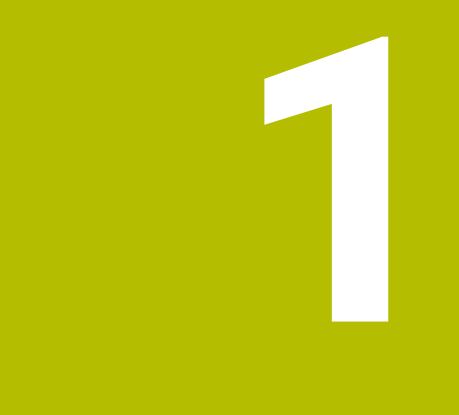

## Over het gebruikershandboek

## 1.1 Doelgroep gebruikers

Als gebruiker gelden alle gebruikers van de besturing die minimaal één van de volgende hoofdtaken uitvoeren:

Machine bedienen

i

- Gereedschappen instellen
- Werkstukken instellen
- Werkstukken bewerken
- Mogelijke fouten tijdens de programma-afloop verhelpen
- NC-programma's maken en testen
  - NC-programma's op de besturing of extern met behulp van een CAM-systeem aanmaken
  - NC-programma's testen met behulp van de simulatie
  - Mogelijke fouten tijdens de programmatest verhelpen

De informatie in het gebruikershandboek stelt de volgende eisen aan de gebruikers:

- Technische basiskennis, bijv. technische tekeningen lezen en ruimtelijk voorstellingsvermogen
- Basiskennis van verspaning, bijv. betekenis van materiaalspecifieke technologiewaarden
- Veiligheidsinformatie, bijv. mogelijke gevaren en het voorkomen daarvan
- Instructie aan de machine, bijv. asrichtingen en machineconfiguratie

HEIDENHAIN biedt aparte informatieproducten voor andere doelgroepen:

- Brochures en leveringsprogramma voor potentiële kopers
  - Servicehandboek voor servicetechnici
  - Technisch handboek voor machinefabrikanten

Bovendien biedt HEIDENHAIN gebruikers en beginners een breed cursusaanbod op het gebied van NC-programmering. **HEIDENHAIN-trainingsportaal** 

Rekening houdend met de doelgroep bevat deze gebruikershandleiding alleen informatie over de werking en bediening van de besturing. De informatieproducten voor andere doelgroepen bevatten informatie over andere levenscyclusfasen van het product.

### 1.2 Beschikbare gebruikersdocumentatie

#### Gebruikershandboek

Dit informatieproduct wordt onafhankelijk van het uitvoer- of transportmedium als gebruikershandboek aangeduid door HEIDENHAIN. Bekende vergelijkbare aanduidingen zijn bijvoorbeeld gebruiksaanwijzing en bedieningshandleiding.

Het gebruikershandboek voor de besturing is beschikbaar in de volgende varianten:

- Als gedrukte uitgave onderverdeeld in de volgende modules:
  - Het gebruikershandboek Instellen en uitvoeren bevat alle inhoud voor het instellen van de machine en het uitvoeren van NC-programma's.
     ID: 1410286-xx
  - Het gebruikershandboek Programmeren en testen bevat alle inhoud voor het maken en testen van NC-programma's. Tast- en bewerkingscycli zijn niet inbegrepen.

ID voor klaartekstprogrammering: 1409856-xx

Het gebruikershandboek Bewerkingscycli bevat alle functies van de bewerkingscycli.

ID: 1410289-xx

- Het gebruikershandboek Meetcycli voor werkstuk en gereedschap bevat alle functies van de tastcycli. ID: 1410290-xx
- Als PDF-bestanden, in dezelfde onderverdeling als de papieren versies of als compleet gebruikershandboek bestaande uit alle modules ID: 1411730-xx
   TNCauide

TNCguide

 Als HTML-bestand voor gebruik als geïntegreerde producthulp TNCguide rechtstreeks op de besturing

#### TNCguide

Het gebruikershandboek ondersteunt u bij een veilig gebruik van de besturing volgens de voorschriften.

Verdere informatie: "Gebruik volgens de voorschriften", Pagina 43

#### aanvullende informatieproducten voor gebruikers

Als gebruiker staan u nog meer informatieproducten ter beschikking:

- Het overzicht van nieuwe en gewijzigde softwarefuncties informeert u over nieuwe ontwikkelingen op het gebied van de afzonderlijke softwareversies. TNCguide
- HEIDENHAIN-brochures bieden u informatie over producten en diensten van HEIDENHAIN, bijv. softwareopties van de besturing.
   HEIDENHAIN-Prospekte
- Onze database NC-solutions omvat oplossingen voor vaak voorkomende taken.
   HEIDENHAIN-NC-Solutions

## 1.3 Gebruikte aanwijzingen

#### Veiligheidsinstructies

Neem alle veiligheidsinstructies in dit document en in de documentatie van uw machinefabrikant in acht!

Veiligheidsinstructies waarschuwen voor gevaren tijdens de omgang met software en apparaten en bevatten aanwijzingen ter voorkoming van deze gevaren. Ze zijn naar de ernst van het gevaar geclassificeerd en in de volgende groepen onderverdeeld:

## **GEVAAR**

**Gevaar** duidt op gevaarlijke situaties voor personen. Wanneer u de instructies ter voorkoming van risico's niet opvolgt, leidt het gevaar **onvermijdelijk tot de dood of zwaar letsel**.

### **WAARSCHUWING**

**Waarschuwing** duidt op gevaarlijke situaties voor personen. Wanneer u de instructies ter voorkoming van risico's niet opvolgt, leidt het gevaar **waarschijnlijk tot de dood of zwaar letsel**.

## **A** VOORZICHTIG

**Voorzichtig** duidt op gevaar voor personen. Wanneer u de instructies ter voorkoming van risico's niet opvolgt, leidt het gevaar **waarschijnlijk tot licht letsel**.

## AANWIJZING

**Aanwijzing** duidt op gevaren voor objecten of gegevens. Wanneer u de instructies ter voorkoming van risico's niet opvolgt, leidt het gevaar **waarschijnlijk tot materiële schade**.

#### Informatievolgorde binnen de veiligheidsvoorschriften

Alle veiligheidsinstructies bestaan uit de volgende vier delen:

- Het signaalwoord toont de ernst van het gevaar
- Soort en bron van het gevaar
- Gevolgen bij het negeren van het gevaar, bijv. "Bij de volgende bewerkingen bestaat er botsingsgevaar"
- Vluchtinstructies veiligheidsmaatregelen als afweer tegen het gevaar

#### Informatieve aanwijzingen

Neem alle informatieve aanwijzingen in deze handleiding in acht om een foutloze en efficiënte werking van de software te waarborgen. In deze handleiding vindt u de volgende informatieve aanwijzingen:

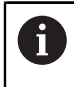

Met het informatiesymbool wordt een **tip** aangeduid. Een tip geeft belangrijke extra of aanvullende informatie.

Dit symbool geeft aan dat u de veiligheidsinstructies van de machinefabrikant moet opvolgen. Het symbool maakt u attent op machineafhankelijke functies. Mogelijke gevaren voor de operator en de machine staan in het machinehandboek beschreven.

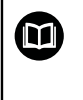

Het boeksymbool geeft een kruisverwijzing aan.

Een kruisverwijzing verwijst naar externe documentatie, bijv. de documentatie van de machinefabrikant of een externe aanbieder.

#### 1.4 Aanwijzingen voor het gebruik van NC-programma's

De in het gebruikershandboek opgenomen NC-programma's zijn oplossingsvoorstellen. Voordat u de NC-programma's of afzonderlijke NC-regels op een machine gebruikt, moet u deze aanpassen.

Pas de volgende inhoud aan:

- Gereedschappen
- Snijwaarden
- Aanzetten
- Veilige hoogte of veilige posities
- Machinespecifieke posities, bijv. met M91
- Paden van programma-oproepen

Sommige NC-programma's zijn afhankelijk van de machinekinematica. Pas deze NC-programma's vóór de eerste testrun aan uw machinekinematica aan.

Test de NC-programma's bovendien met behulp van de simulatie voordat u de eigenlijke programma-afloop start.

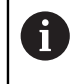

Met behulp van een programmatest kunt u bepalen of u het NC-programma met de beschikbare softwareopties, de actieve machinekinematica en de huidige machineconfiguratie kunt gebruiken.

## 1.5 Gebruikershandboek als geïntegreerde producthulp TNCguide

#### Toepassing

De geïntegreerde producthulp **TNCguide** omvat de volledige reeks gebruikershandboeken.

Verdere informatie: "Beschikbare gebruikersdocumentatie", Pagina 33

Het gebruikershandboek ondersteunt u bij een veilig gebruik van de besturing volgens de voorschriften.

Verdere informatie: "Gebruik volgens de voorschriften", Pagina 43

#### Verwante onderwerpen

Werkgebied Help

Verdere informatie: "Help", Pagina 622

#### Voorwaarde

Ť

De besturing biedt bij aflevering de geïntegreerde producthulp **TNCguide** in de talen Duits en Engels.

Als de besturing geen geschikte **TNCguide**-taalversie van de geselecteerde dialoogtaal vindt, wordt de **TNCguide** in het Engels geopend.

Als de besturing geen **TNCguide**-taalversie vindt, opent deze een informatiepagina met instructies. Met behulp van de opgegeven links en de handelingsstappen kunt u de ontbrekende bestanden in de besturing toevoegen.

De informatiepagina kan ook handmatig worden geopend door de index.html te selecteren, bijvoorbeeld onder TNC:\tncguide\en\readme. Het pad is afhankelijk van de gewenste taalversie, bijvoorbeeld **en** voor Engels.

Met behulp van de aangegeven handelingsstappen kunt u ook de versie van de **TNCguide** actualiseren. Bijwerken kan bijvoorbeeld nodig zijn na een software-update.

#### Functiebeschrijving

De geïntegreerde producthulp **TNCguide** kan worden geselecteerd in de toepassing **Help** of in het werkgebied **Help**.

Verdere informatie: "Toepassing Help", Pagina 37

Verdere informatie: "Help", Pagina 622

De bediening van de **TNCguide** is in beide gevallen identiek.

Verdere informatie: "Symbolen", Pagina 38
## **Toepassing Help**

| Help 📀                                        |                                                             | 1                                                             | Zoeken                |
|-----------------------------------------------|-------------------------------------------------------------|---------------------------------------------------------------|-----------------------|
|                                               |                                                             | . 2                                                           | < >                   |
| TNC7                                          | Symbolen van d                                              | de besturingsinterface                                        |                       |
| • Nieuwe en gewijzigde runc                   | Overzicht van symbolen die gelden voor meerdere werkstanden |                                                               |                       |
| <ul> <li>Over het gebruikershandbo</li> </ul> | Dit overzicht bevat symbolen die vanui                      | alle werkstanden kunnen worden bereikt of in meerdere werksta | nden worden gebruikt. |
| <ul> <li>Over het product</li> </ul>          | Specifieke symbolen voor afzonderlijke                      | werkgebieden worden bij de bijbehorende inhoud beschreven.    |                       |
| De TNC7                                       | Symbool of toetscombinatie                                  | Betekenis                                                     |                       |
| veiligheidsinstructies                        | $\leftarrow$                                                | Terug                                                         |                       |
| → software                                    | ŵ                                                           | Werkstand Start selecteren                                    |                       |
| <ul> <li>Hardware</li> </ul>                  |                                                             | Bedrijfsmodus Bestanden selecteren                            |                       |
| Gedeelten van de besturi                      |                                                             | Werkstand Tabellen selecteren                                 |                       |
| Overzicht van de werksta                      |                                                             |                                                               |                       |
| Werkgebied                                    | Eş.                                                         | Werkstand Programmeren selecteren                             |                       |
| - Bedieningselementen                         | শী                                                          | Werkstand Handmatig selecteren 3                              |                       |
| Algemene gebaren voor h                       | €                                                           | Werkstand Programma-afloop selecteren                         |                       |
| <ul> <li>Bedieningselementen var</li> </ul>   | - 10                                                        | Werkstand Machine selecteren                                  |                       |
| Sneltoets van de besturi                      | 4 🖷                                                         |                                                               |                       |
| Symbolen van de besturir                      |                                                             | Calculator openen of sluiten                                  |                       |
| Hoofdmenu                                     |                                                             | Beeldschermtoetsenbord openen of sluiten                      |                       |

Geopende TNCguide in het werkgebied Help

De **TNCguide** omvat de volgende gebieden:

- 1 Titelbalk van het werkgebied **Help** Verdere informatie: "Werkgebied Help", Pagina 38
- 2 Titelbalk van de geïntegreerde producthulp **TNCguide Verdere informatie:** "TNCguide ", Pagina 38
- 3 Inhoudskolom van de **TNCguide**
- Scheiding tussen de kolommen van de **TNCguide** Met behulp van de verdeler kunt u de breedte van de kolommen aanpassen.
- 5 Navigatiekolom van de **TNCguide**

## Symbolen

### Werkgebied Help

Het werkgebied **Help** bevat in de toepassing **Help** de volgende symbolen:

| Symbool                  | Betekenis                                                                                                    |
|--------------------------|----------------------------------------------------------------------------------------------------|
| $\odot$                  | Kolom <b>Zoekresultaten</b> openen of sluiten                                                                                                    |
|                          | Verdere informatie: "In TNCguide zoeken", Pagina 39                                                                                                    |
| 88                       | Startpagina openen                                                                                                    |
|                          | Op de startpagina wordt alle beschikbare documentatie<br>weergegeven. Selecteer de gewenste documentatie met<br>behulp van de navigatietoetsen, bijvoorbeeld de <b>TNCguide</b> . |
|                          | Wanneer er uitsluitend één documentatie beschikbaar is,<br>opent de besturing de inhoud direct.                                                                                   |
|                          | Wanneer er documentatie is geopend, kunt u de zoekfunctie<br>gebruiken.                                                                                                    |
| Ç.                       | Tutorials openen                                                                                                    |
| $\leftarrow \rightarrow$ | Navigeren                                                                                                    |
|                          | Tussen de laatst geopende inhoud navigeren                                                                                                    |
| C                        | Actualiseren                                                                                                    |

### TNCguide

Het geïntegreerde producthulpmiddel **TNCguide** bevat de volgende symbolen:

| Symbool | Betekenis                                                                   |  |
|---------|-----------------------------------------------------------------------------|--|
|         | Structuur openen                                                            |  |
|         | De structuur bestaat uit de titels van de inhoud.                           |  |
|         | De structuur dient als hoofdnavigatie in de documentatie.                   |  |
| :=      | Index openen                                                                |  |
|         | De index bestaat uit belangrijke trefwoorden.                               |  |
|         | De index dient als alternatieve navigatie in de documentatie.               |  |
| < >     | Navigeren                                                                   |  |
|         | Vorige of volgende pagina in de documentatie weergeven                      |  |
| « »     | Openen of sluiten                                                           |  |
|         | Navigatie weergeven of verbergen                                            |  |
|         | Kopiëren                                                                    |  |
| <b></b> | NC-voorbeeld naar het klembord kopiëren                                     |  |
|         | Verdere informatie: "NC-voorbeelden naar klembord kopië-<br>ren", Pagina 40 |  |

### Contextgevoelige helpfunctie

U kunt de **TNCguide** contextgevoelige oproepen. Met behulp van een contextgevoelige oproep komt u direct bij de bijbehorende informatie, bijv. van het geselecteerde element of de huidige NC-functie.

U kunt de contextgevoelige Help oproepen met behulp van de volgende mogelijkheden:

| Symbool of toets | Betekenis                                                                                                    |
|------------------|----------------------------------------------------------------------------------------------------|
| 0                | Symbool <b>Help</b>                                                                                                    |
|                  | Wanneer u het symbool en vervolgens een element op de interface selecteert, opent de besturing de bijbehorende informatie in de <b>TNCguide</b> .  |
| HELP             | Toets HELP                                                                                                    |
|                  | Wanneer u een NC-regel bewerkt en op de toets <b>HELP</b> drukt, opent de besturing de bijbehorende informatie in de <b>TNCgui-</b><br><b>de</b> . |

Wanneer u de TNCguide contextgevoelige oproepen oproept, opent de besturing de inhoud in een apart venster. Wanneer u de knop **Meer weergeven** selecteert, opent de besturing de **TNCguide** in de toepassing **</dialogtext>"/>**.

Verdere informatie: "Toepassing Help", Pagina 37

Wanneer het werkgebied **Help** al is geopend, toont de besturing de **TNCguide** daarin in plaats van overgangsvaste.

Verdere informatie: "Help", Pagina 622

### 1.5.1 In TNCguide zoeken

Met behulp van de zoekfunctie kunt u in de geopende documentatie zoeken naar de ingevoerde zoekbegrippen.

U kunt de zoekfunctie als volgt gebruiken:

Tekenreeks invoeren

Het invoerveld bevindt zich in de titelbalk links van het symbool Home, waarmee u naar het beginscherm navigeert.

De zoekopdracht start automatisch nadat u bijvoorbeeld een letter hebt ingevoerd.

Wanneer u een invoer wilt wissen, kunt u klikken op het symbool X in het invoerveld.

- > De besturing opent de kolom met de zoekresultaten.
- > De besturing markeert gevonden termen ook binnen de geopende inhoudspagina.
- Gevonden termen selecteren
- > De besturing opent de geselecteerde inhoud.
- > De besturing toont tevens de resultaten van de laatste zoekactie.
- Indien nodig, alternatieve gevonden term selecteren
- Eventueel nieuwe tekenreeks invoeren

## 1.5.2 NC-voorbeelden naar klembord kopiëren

Met behulp van de kopieerfunctie neemt u het NC-voorbeeld uit de documentatie over in de NC-editor.

U kunt de kopieerfunctie als volgt gebruiken:

- Naar het gewenste NC-voorbeeld navigeren
- Aanwijzingen voor het gebruik van NC-programma's openklappen
- Aanwijzingen voor het gebruik van NC-programma's lezen en in acht nemen Verdere informatie: "Aanwijzingen voor het gebruik van NC-programma's", Pagina 35

| 0 |  |
|---|--|
| ß |  |
|   |  |
| ß |  |

- NC-voorbeeld naar het klembord kopiëren
- > De knop wijzigt van kleur tijdens het kopiëren.
- > Het klembord bevat de volledige inhoud van het gekopieerde NC-voorbeeld.
- NC-voorbeeld invoegen in het NC-programma
- Ingevoegde inhoud overeenkomstig Aanwijzingen voor het gebruik van NC-programma's aanpassen
- NC-programma controleren met behulp van de simulatie
   Verdere informatie: "Werkstand Simulatie", Pagina 649

# 1.6 Contact met de redactie

### Wenst u wijzigingen of hebt u fouten ontdekt?

Wij streven er voortdurend naar onze documentatie voor u te verbeteren. U kunt ons daarbij helpen. De door u gewenste wijzigingen kunt u per e-mail toezenden naar: **tnc-userdoc@heidenhain.de** 

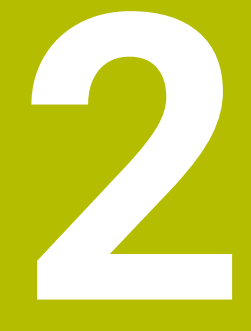

# **Over het product**

# 2.1 De TNC7 basic

Elke HEIDENHAIN-besturing ondersteunt u met programmering via dialoogvensters en detailgetrouwe simulatie. Met de TNC7 basic kunt u bovendien via invoerschermen of grafisch programmeren en bereikt u zo snel en veilig het gewenste resultaat.

Softwareopties en optionele hardware-uitbreidingen maken een flexibele uitbreiding van de functionaliteit en het bedieningsgemak mogelijk.

Het bedieningscomfort kan worden uitgebreid, bijvoorbeeld door het gebruik van tastsystemen, handwielen of een 3D-muis.

Meer informatie: Gebruikershandboek Instellen en uitvoeren

### Definities

| Afkorting | <b>Definitie</b><br><b>TNC</b> is afgeleid van het acroniem <b>CNC</b> (computerized numeri-<br>cal control). De <b>T</b> (tip of touch) staat voor de mogelijkheid om<br>NC-programma's rechtstreeks op de besturing in te typen of<br>ook grafisch met behulp van gebaren te programmeren. |  |
|-----------|----------------------------------------------------------------------------------------------------|--|
| TNC       |                                                                                                    |  |
| 7         | Het productnummer geeft de besturingsgeneratie weer. De<br>functionaliteit is afhankelijk van de vrijgeschakelde softwa-<br>reopties.                                                                                                    |  |
| basic     | De uitbreiding basic toont dat de besturing compact alle<br>benodigde basisfuncties voor universele frees- en boorbewer-<br>king biedt.                                                                                                    |  |

## 2.1.1 Gebruik volgens de voorschriften

De informatie met betrekking tot het gebruik volgens de voorschriften ondersteunt u als gebruiker bij het veilig gebruik van een product, bijv. een gereedschapsmachine.

De besturing is een machinecomponent en geen complete machine. In dit gebruikershandboek wordt het gebruik van de besturing beschreven. Breng uzelf vóór gebruik van de machine incl. besturing met behulp van de documentatie van de machinefabrikant op de hoogte van de veiligheidsrelevante aspecten, de noodzakelijke veiligheidsuitrusting en de eisen aan het gekwalificeerde personeel.

HEIDENHAIN levert besturingen voor toepassing op frees- en boormachines alsmede bewerkingscentra met maximaal 24 assen. Als u als gebruiker op een afwijkende constellatie stuit, moet u onmiddellijk contact opnemen met de exploitant.

HEIDENHAIN levert een extra bijdrage aan de verhoging van uw veiligheid en de bescherming van uw producten, o.a. door rekening te houden met de feedback van klanten. Dat resulteert bijv. in functieaanpassingen van de besturingen en veiligheidsinstructies in de informatieproducten.

1

Draag actief bij aan het verhogen van de veiligheid door ontbrekende of onbegrijpelijke informatie te melden.

Verdere informatie: "Contact met de redactie", Pagina 40

## 2.1.2 Geplande gebruiksomgeving

De besturing is conform de norm DIN EN 50370-1 voor elektromagnetische compatibiliteit (EMC) goedgekeurd voor gebruik in industriële omgevingen.

#### Definities

| Richtlijn       | Definitie                                                |
|-----------------|----------------------------------------------------------|
| DIN EN          | Deze norm behandelt o.a. het thema emissie en immuniteit |
| 50370-1:2006-02 | van gereedschapsmachines.                                |

# 2.2 Veiligheidsinstructies

Neem alle veiligheidsinstructies in dit document en in de documentatie van uw machinefabrikant in acht!

De volgende veiligheidsinstructies hebben uitsluitend betrekking op de besturing als afzonderlijke component en niet op het specifieke totale product, dat wil zeggen een gereedschapsmachine.

Raadpleeg uw machinehandboek!

Breng uzelf vóór gebruik van de machine incl. besturing met behulp van de documentatie van de machinefabrikant op de hoogte van de veiligheidsrelevante aspecten, de noodzakelijke veiligheidsuitrusting en de eisen aan het gekwalificeerde personeel.

Het volgende overzicht bevat uitsluitend de algemeen geldende veiligheidsinstructies. Neem in het volgende hoofdstuk aanvullende, gedeeltelijk configuratie-afhankelijke veiligheidsinstructies in acht.

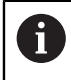

Ö)

Om een zo groot mogelijke veiligheid te garanderen, worden alle veiligheidsinstructies op relevante plaatsen in het hoofdstuk herhaald.

# **GEVAAR**

### Let op: gevaar voor de gebruiker!

Bij onbeveiligde aansluitbussen, defecte kabels en ondeskundig gebruik ontstaan altijd risico's door elektriciteit. Met het inschakelen van de machine begint het gevaar!

- Apparaten uitsluitend door bevoegd servicepersoneel laten aansluiten of verwijderen
- Machine uitsluitend met aangesloten handwiel of beveiligde aansluitbus inschakelen

# 

### Let op: gevaar voor de gebruiker!

Door machines en machinecomponenten ontstaan altijd mechanische gevaren. Elektrische, magnetische of elektromagnetische velden zijn in het bijzonder gevaarlijk voor personen met pacemakers en implantaten. Met het inschakelen van de machine begint het gevaar!

- Machinehandboek raadplegen en opvolgen
- Veiligheidsinstructies en veiligheidssymbolen in acht nemen
- Veiligheidsapparatuur gebruiken

# **WAARSCHUWING**

## Let op: risico voor gebruiker!

Schadelijke software (virussen, Trojaanse paarden, malware of wormen) kan records en software wijzigen. Als gegevensrecords en software gemanipuleerd of beschadigd zijn, kan dit leiden tot onvoorspelbaar machinegedrag.

- Verwijderbare opslagmedia voor gebruik controleren op malware
- Interne webbrowser uitsluitend starten vanuit de Sandbox

## AANWIJZING

#### Let op: botsingsgevaar!

De besturing voert geen automatische botstest tussen gereedschap en werkstuk uit. Bij verkeerde voorpositionering of onvoldoende afstand tussen de componenten bestaat er tijdens de referentieprocedure voor de assen gevaar voor botsingen!

- Let op de aanwijzingen op het scherm
- Vóór het vastleggen van het referentiepunt van de assen zo nodig een veilige positie benaderen
- Let op mogelijke botsingen

## AANWIJZING

### Let op: botsingsgevaar!

De besturing gebruikt voor de correctie van de gereedschapslengte de gedefinieerde gereedschapslengte in de gereedschapstabel. Verkeerde gereedschapslengtes zorgen ook voor een foutieve correctie van de gereedschapslengte. Bij gereedschappen met lengte **0** en na een **TOOL CALL 0** voert de besturing geen correctie van de gereedschapslengte en geen botsingstest uit. Tijdens volgende gereedschapspositioneringen bestaat er gevaar voor botsingen!

- Gereedschappen altijd met de werkelijke gereedschapslengte definiëren (niet alleen afwijkingen)
- **TOOL CALL 0** uitsluitend voor het leegmaken van de spil gebruiken

## AANWIJZING

### Let op: botsingsgevaar!

Met oudere besturingen gemaakte NC-programma's kunnen in huidige besturingen afwijkende asverplaatsingen of foutmeldingen veroorzaken! Tijdens de bewerking bestaat er botsingsgevaar!

- NC-programma of programmadeel met behulp van de grafische simulatie testen
- NC-programma of programmadeel in de werkstand PGM-afloop regel voor regel voorzichtig testen

## AANWIJZING

### Let op: gegevensverlies mogelijk!

Wanneer u aangesloten USB-apparaten tijdens een gegevensoverdracht niet correct verwijdert, kunnen gegevens beschadigd raken of gewist worden!

- Gebruik de USB-interface alleen voor het verzenden en opslaan, niet voor het bewerken en afwerken van NC-programma's
- ▶ USB-apparaten met de softkey verwijderen na de gegevensoverdracht

## AANWIJZING

### Let op: gegevensverlies mogelijk!

De besturing moet worden afgesloten, zodat lopende processen worden afgesloten en gegevens worden opgeslagen. Direct uitschakelen van de besturing door bediening van de hoofdschakelaar kan in elke toestand van de besturing tot gegevensverlies leiden!

- Besturing altijd afsluiten
- Hoofdschakelaar uitsluitend na melding op het beeldscherm indrukken

# AANWIJZING

### Let op: botsingsgevaar!

Wanneer u in de programma-afloop met behulp van **de GOTO**-functie een NC-regel selecteert en aansluitend het NC-programma uitvoert, negeert de besturing alle eerder geprogrammeerde NC-functies, bijvoorbeeld Transformaties. Daardoor bestaat er tijdens de daaropvolgende bewerking gevaar voor botsingen!

- Gebruik GOTO alleen bij het programmeren en testen van NC-programma's.
- Bij het uitvoeren van NC-programma's alleen gebruikmaken van **Regelsprong**

## 2.3 Software

i

i

Dit gebruikershandboek beschrijft de functies voor het instellen van de machine en voor het programmeren en uitvoeren van NC-programma's die de besturing bij volledige functionaliteit biedt.

De werkelijke functionaliteit is onder andere afhankelijk van de vrijgeschakelde softwareopties. **Verdere informatie:** "Software-opties", Pagina 48

De tabel geeft de in dit gebruikershandboek beschreven NC-softwarenummers weer.

HEIDENHAIN heeft het versieschema vanaf NC-softwareversie 16 vereenvoudigd:

- De publicatieperiode bepaalt het versienummer.
- Alle besturingstypen van een publicatieperiode hebben hetzelfde versienummer.
- Het versienummer van de programmeerplaatsen komt overeen met het versienummer van de NC-software.

# NC-software- Product nummer

| 81762      | 0-18     | TNC7 basic                                                                        |  |
|------------|----------|-----------------------------------------------------------------------------------|--|
| 81762      | 5-18     | TNC7 basic Programmeerplaats                                                      |  |
| $\bigcirc$ | Raadplee | g uw machinehandboek!<br>ruikershandboek worden de basisfuncties van de besturing |  |

In dit gebruikershandboek worden de basisfuncties van de besturing beschreven. De machinefabrikant kan de functies van de besturing aan de machine aanpassen, uitbreiden of beperken.

Controleer met behulp van het machinehandboek of de machinefabrikant de functies van de besturing heeft aangepast.

Wanneer de machinefabrikant de machineconfiguratie achteraf moet aanpassen, kunnen kosten voor de gebruiker van de machine ontstaan.

## 2.3.1 Software-opties

Software-opties bepalen de functionaliteit van de besturing. De optionele functies zijn machine- of toepassingsspecifiek. De software-opties bieden u de mogelijkheid om de besturing aan uw individuele behoeften aan te passen.

U kunt een overzicht oproepen van de software-opties die op uw machine zijn vrijgeschakeld.

Meer informatie: Gebruikershandboek Instellen en uitvoeren

De TNC7 basic beschikt over verschillende software-opties die uw machinefabrikant elk afzonderlijk kan vrijgeven. Het volgende overzicht bevat uitsluitend software-opties die voor u als gebruiker relevant zijn.

De software-opties worden opgeslagen op de insteekkaart **SIK** (System Identification Key). De TNC7 basic kan met een insteekprintplaat **SIK1** of **SIK2** uitgerust zijn, afhankelijk daarvan verschillen de nummers van de software-opties.

In het gebruikershandboek kunt u aan de hand van optienummers zien of een functie al dan niet deel uitmaakt van de standaardfunctionaliteit.

De haakjes bevatten de **SIK1**- en **SIK2**-optienummers gescheiden door een schuine streep, bijv. (#18 / #3-03-1).

Aanvullende softwareopties die relevant zijn voor de machinefabrikant worden beschreven in het technische handboek.

### **Definities SIK2**

i

SIK2-optienummers zijn opgebouwd volgens het schema <klasse>-<optie>-<versie>:

 Klasse
 De functie geldt voor de volgende gebieden:

 1: Programmering, simulatie en procesopbouw

 2: Kwaliteit van onderdelen en productiviteit

 3: Interfaces

 4: Technologiefuncties en kwaliteitscontrole

 5: Processtabiliteit en -bewaking

 6: Machineconfiguratie

 7: Tools voor ontwikkelaars

 Optie
 Doorlopend nummer binnen de klasse

Versie Software-opties kunnen nieuwe versies krijgen, bijv. als de functieomvang van de software-optie wordt gewijzigd.

Sommige software-opties kunt u met **SIK2** meerdere keren bestellen om meerdere uitvoeringen van dezelfde functie te verkrijgen, bijv. meerdere regelkringen voor assen vrijschakelen. In de gebruikershandleiding zijn deze software-optienummers met het teken **\*** gemarkeerd.

De besturing toont in de menuoptie van **SIK Instellingen**de toepassing of en hoe vaak een software-optie is vrijgeschakeld.

Meer informatie: Gebruikershandboek Instellen en uitvoeren

### Overzicht

i

Let op: bepaalde softwareopties vereisen ook hardware-uitbreidingen. **Meer informatie:** Gebruikershandboek Instellen en uitvoeren

| Software-optie                                | Definitie en toepassing                                                                                                    |  |
|-----------------------------------------------|----------------------------------------------------------------------------------------------------|--|
| <b>Control Loop Qty.</b><br>(#0-3 / #6-01-1*) | <b>Extra regelkring</b><br>Een regelkring is noodzakelijk voor elke as of spil die de besturing naar een<br>geprogrammeerde nominale waarde verplaatst.<br>De extra regelkringen hebt u bijv. nodig voor afneembare en aangedreven<br>zwenktafels.                                                                                                    |  |
|                                               | Als uw besturing met <b>SIK2</b> is uitgerust, kunt u deze software-optie meerdere<br>keren bestellen en maximaal 8 regelkringen vrijschakelen.                                                                                                    |  |
| Adv. Function Set 1<br>(#8 / #1-01-1)         | <ul> <li>Uitgebreide functies groep 1 Met deze softwareoptie kunnen op machines met rotatie-assen meerdere werkstukzijden in één opspanning worden bewerkt. De softwareoptie bevat bijv. de volgende functies: <ul> <li>Bewerkingsvlak zwenken, bijv. met PLANE SPATIAL</li> <li>Verdere informatie: "PLANE SPATIAL", Pagina 285</li> <li>Contouren programmeren op de uitslag van een cilinder, bijv. met cyclus 27 CILINDERMANTEL Meer informatie: Gebruikershandleiding bewerkingscycli </li> <li>Programmeren van de rotatie-asaanzet in mm/min met M116</li> <li>Verdere informatie: "Aanzet bij rotatie-assen in mm/min interpreteren met M116 (#8 / #1-01-1)", Pagina 467 </li> <li>3-assige cirkelvormige interpolatie bij gezwenkt bewerkingsvlak</li> <li>Met de uitgebreide functies groep 1 vereenvoudigt u het instellen en verhoogt u de nauwkeurigheid van het werkstuk.</li> </ul></li></ul> |  |
| Adv. Function Set 2<br>(#9 / #4-01-1)         | <ul> <li>Uitgebreide functies groep 2</li> <li>Met deze softwareoptie kunnen bij machines met rotatieassen werkstukken gelijktijdig met 4-assen worden bewerkt.</li> <li>De softwareoptie bevat bijv. de volgende functies:</li> <li>TCPM (tool center point management): lineaire assen tijdens de positionering van de rotatieas automatisch corrigeren</li> <li>Verdere informatie: "Gereedschapsinstelling compenseren met FUNCTION TCPM (#9 / #4-01-1)", Pagina 327</li> <li>NC-programma's uitvoeren met vectoren incl. optionele 3D-gereedschapscorrectie</li> <li>Verdere informatie: "3D-gereedschapscorrectie (#9 / #4-01-1)", Pagina 347</li> <li>Assen in het actieve gereedschapscoördinatensysteem T-CS handmatig verplaatsen</li> </ul>                                                                                                    |  |
| Touch Probe Functi-<br>on<br>(#17 / #1-05-1)  | TastsysteemfunctiesMet deze softwareoptie kunnen automatische tastprocessen worden gepro-<br>grammeerd en uitgevoerd.Wanneer u een HEIDENHAIN-tastsysteem met EnDat-interface gebruikt, is<br>softwareoptie Tastsysteemfuncties (#17 / #1-05-1) automatisch vrijgescha-<br>keld                                                                                                    |  |

| Software-optie       | Definitie en toepassing                                                                                                    |  |  |
|----------------------|----------------------------------------------------------------------------------------------------|--|--|
|                      | De softwareoptie bevat bijv. de volgende functies:                                                                                                    |  |  |
|                      | <ul> <li>Automatische compensatie van een scheve ligging van het werkstuk</li> </ul>                                                                                                    |  |  |
|                      | <ul> <li>Automatisch vastleggen van werkstukreferentiepunten</li> </ul>                                                                                                    |  |  |
|                      | <ul> <li>Automatisch opmeten van werkstukken</li> </ul>                                                                                                    |  |  |
|                      | <ul> <li>Automatisch opmeten van gereedschappen</li> </ul>                                                                                                    |  |  |
|                      | Met de tastsysteemfuncties vereenvoudigt u het instellen en verhoogt u de<br>nauwkeurigheid van het werkstuk.                                                                                                    |  |  |
| HEIDENHAIN DNC       | HEIDENHAIN DNC                                                                                                    |  |  |
| (#18 / #3-03-1)      | <ul> <li>Met deze softwareoptie krijgen externe Windows-applicaties met behulp van het TCP/IP-protocol toegang tot gegevens van de besturing.</li> <li>Mogelijke toepassingsgebieden zijn bijvoorbeeld:</li> <li>Koppeling met bovenliggende ERP- of MES-systemen</li> <li>Registratie van machines en bedrijfsgegevens</li> <li>U hebt HEIDENHAIN DNC nodig in combinatie met externe Windows-applicaties.</li> </ul> |  |  |
| Adv. Function Set 3  | Uitgebreide functies groep 3                                                                                                    |  |  |
| (#21 / #4-02-1)      | Deze softwareoptie biedt met twee krachtige aanvullende functies extra bedie-<br>ningscomfort.                                                                                                    |  |  |
|                      | De softwareoptie bevat de volgende extra functies:                                                                                                    |  |  |
|                      | <ul> <li>M120 voor bewerking van kleine contourtrapjes zonder foutmelding en<br/>contourbeschadiging</li> </ul>                                                                                                    |  |  |
|                      | <b>Verdere informatie:</b> "Contour met gecorrigeerde radius vooruitberekenen met M120 (#21 / #4-02-1)", Pagina 470                                                                                                    |  |  |
|                      | <ul> <li>M118 voor overlappende handwielbewegingen tijdens de programma-<br/>afloop</li> </ul>                                                                                                    |  |  |
|                      | <b>Verdere informatie:</b> "Handwiel-override activeren met M118 (#21 / #4-02-1)", Pagina 468                                                                                                    |  |  |
|                      | Met de uitgebreide functies groep 3 verlaagt u de programmeerinspanning en verhoogt u de flexibiliteit tijdens de programma-afloop.                                                                                                    |  |  |
| Collision Monitoring | Dynamische botsingsbewaking DCM                                                                                                    |  |  |
| (#40 / #5-03-1)      | Met deze softwareoptie kan de machinefabrikant de machinecomponenten als objecten met botsingsbewaking definiëren. De besturing bewaakt de gedefinieerde objecten met botsingsbewaking bij alle machinebewegingen.                                                                                                    |  |  |
|                      | De softwareoptie biedt bijv. de volgende functies:                                                                                                    |  |  |
|                      | <ul> <li>Automatische onderbreking van de programma-afloop bij dreigende<br/>botsingen</li> </ul>                                                                                                    |  |  |
|                      | <ul> <li>Waarschuwingen bij handmatige asverplaatsingen</li> </ul>                                                                                                    |  |  |
|                      | <ul> <li>Botsingsbewaking tijdens programmatest</li> </ul>                                                                                                    |  |  |
|                      | Met DCM kunt u botsingen voorkomen en zo extra kosten door materiële schade of machinestatussen voorkomen.                                                                                                    |  |  |
|                      | Meer informatie: Gebruikershandboek Instellen en uitvoeren                                                                                                    |  |  |
| CAD Import           | CAD Import                                                                                                    |  |  |
| (#42 / #1-03-1)      | Met deze softwareoptie kunnen posities en contouren uit CAD-bestanden worden geselecteerd en in een NC-programma worden overgenomen.                                                                                                    |  |  |
|                      | Met de CAD Import worden de programmeerwerkzaamheden gereduceerd en<br>worden typische fouten voorkomen, bijv. onjuiste invoer van waarden. Boven-<br>dien draagt de CAD Import bij aan de papierloze productie.                                                                                                    |  |  |
|                      | Meer informatie: Gebruikershandboek Instellen en uitvoeren                                                                                                    |  |  |

| Software-optie                          | Definitie en toepassing                                                                                                    |  |  |
|-----------------------------------------|----------------------------------------------------------------------------------------------------|--|--|
| Adaptive Feed Contr.<br>(#45 / #2-31-1) | Adaptieve aanzetregeling AFC                                                                                                    |  |  |
|                                         | Met deze softwareoptie is automatische aanzetregeling afhankelijk van de<br>actuele spilbelasting mogelijk. De besturing verhoogt de aanzet bij dalende<br>belasting en reduceert de aanzet bij stijgende belasting.                                                             |  |  |
|                                         | Met AFC kunt u de bewerkingstijd verkorten zonder het NC-programma aan te<br>passen en tegelijkertijd schade aan de machine door overbelasting voorkomen.                                                                                                    |  |  |
|                                         | Meer Informatie: Gebruikershandboek Instellen en uitvoeren                                                                                                    |  |  |
| KinematicsOpt                           | KinematicsOpt                                                                                                    |  |  |
| (#48/ #2-01-1)                          | Met deze softwareoptie kan met behulp van automatische tastprocessen de<br>actieve kinematica worden gecontroleerd en geoptimaliseerd.                                                                                                    |  |  |
|                                         | Met KinematicsOpt kan de besturing positiefouten bij rotatie-assen corrigeren<br>en daarmee de nauwkeurigheid bij zwenk- en simultaanbewerkingen verhogen.<br>Door herhaalde metingen en correcties kan de besturing bijv. temperatuuraf-<br>hankelijke afwijkingen compenseren. |  |  |
|                                         | Meer informatie: Gebruikershandboek Meetcycli voor werkstukken en gereed-<br>schappen programmeren                                                                                                    |  |  |
| OPC UA NC Server                        | OPC UA NC Server                                                                                                    |  |  |
| <b>Qty.</b><br>(#56-61 / #3-02-1*)      | Deze software-opties bieden met OPC UA een gestandaardiseerde interface<br>voor externe toegang tot gegevens en functies van de besturing.<br>Mogelijke toenassingsgebieden zijn bijvoorbeeld:                                                                                   |  |  |
|                                         | <ul> <li>Koppeling met bovenliggende ERP- of MES-systemen</li> </ul>                                                                                                    |  |  |
|                                         | <ul> <li>Registratie van machines en bedrijfsgegevens</li> </ul>                                                                                                    |  |  |
|                                         | Elke software-optie maakt telkens een clientverbinding mogelijk. Meerdere                                                                                                    |  |  |
|                                         | parallelle verbindingen vereisen het gebruik van meerdere software-opties.                                                                                                    |  |  |
|                                         | Als uw besturing met <b>SIK2</b> is uitgerust, kunt u deze software-optie meerdere keren bestellen en maximaal zes verbindingen vrijgeven.                                                                                                    |  |  |
|                                         | Meer informatie: Gebruikershandboek Instellen en uitvoeren                                                                                                    |  |  |
| 4 Additional Axes                       | 4 extra regelkringen                                                                                                    |  |  |
| (#77 / #6-01-1*)                        | Verdere informatie: "Control Loop Qty. (#0-3 / #6-01-1*)", Pagina 49                                                                                                    |  |  |
| Ext. Tool Manage-                       | Uitgebreid gereedschapsbeheer                                                                                                    |  |  |
| <b>ment</b><br>(#93 / #2-03-1)          | Met deze softwareoptie wordt het gereedschapsbeheer uitgebreid met de twee tabellen <b>Plaatsingslijst</b> en <b>T-gb.volgorde</b> .                                                                                                    |  |  |
|                                         | De tabellen bevatten de volgende inhoud:                                                                                                    |  |  |
|                                         | De Plaatsingslijst toont de gereedschapsbehoefte van het af te werken<br>NC-programma of de pallet                                                                                                    |  |  |
|                                         | De T-gb.volgorde toont de gereedschapsvolgorde van het af te werken<br>NC-programma of de pallet                                                                                                    |  |  |
|                                         | Meer informatie: Gebruikershandboek Instellen en uitvoeren                                                                                                    |  |  |
|                                         | Met het uitgebreide gereedschapsbeheer kunt u de gereedschapsbehoefte<br>tijdig herkennen en daardoor onderbrekingen tijdens de programma-afloop<br>voorkomen.                                                                                                    |  |  |
| Remote Desktop                          | Remote Desktop Manager                                                                                                    |  |  |
| <b>Manager</b><br>(#133 / #3-01-1)      | Met deze softwareoptie kunnen extern gekoppelde computereenheden op de<br>besturing worden weergegeven en bediend.                                                                                                    |  |  |
|                                         | Met Remote Desktop Manager vermindert u bijvoorbeeld de trajecten tussen<br>meerdere werkplekken en verhoogt u daardoor de efficiëntie.                                                                                                    |  |  |
|                                         | Meer informatie: Gebruikershandboek Instellen en uitvoeren                                                                                                    |  |  |

| 2 |  |
|---|--|
|   |  |
| F |  |

| Software-optie                    | Definitie en toepassing                                                                                                    |
|-----------------------------------|----------------------------------------------------------------------------------------------------|
| Collision Monitoring              | Dynamische botsingsbewaking DCM versie 2                                                                                                    |
| (#140 / #5-03-2)                  | Deze softwareoptie bevat alle functies van software-optie Dynamische<br>botsingsbewaking DCM (#40 / #5-03-1).                                                                                                    |
|                                   | Bovendien biedt deze software-optie de volgende functionaliteit:                                                                                                    |
|                                   | <ul> <li>Botsingsbewaking van spanmiddelen</li> </ul>                                                                                                    |
|                                   | <ul> <li>Gereduceerde minimumafstand tussen spanmiddel en gereedschap<br/>definiëren</li> </ul>                                                                                                    |
|                                   | <b>Verdere informatie:</b> "Minimale afstand voor DCM reduceren met FUNCTION DCM DIST (#140 / #5-03-2)", Pagina 400                                                                                                    |
|                                   | Meer informatie: Gebruikershandboek Instellen en uitvoeren                                                                                                    |
| Cross Talk Comp.                  | Compensatie van askoppelingen CTC                                                                                                    |
| (#141 / #2-20-1)                  | Met deze softwareoptie kan de machinefabrikant bijv. door versnelling<br>veroorzaakte afwijkingen van het gereedschap compenseren en daarmee de<br>nauwkeurigheid en dynamiek verhogen.                                                                                      |
| Position Adapt.                   | Adaptieve positieregeling PAC                                                                                                    |
| <b>Contr.</b><br>(#142 / #2-21-1) | Met deze softwareoptie kan de machinefabrikant bijv. positie-afhankelijke<br>afwijkingen van het gereedschap compenseren en daarmee de nauwkeurigheid<br>en dynamiek verhogen.                                                                                               |
| Load Adapt. Contr.                | Adaptieve belastingsregeling LAC                                                                                                    |
| (#143 / #2-22-1)                  | Met deze softwareoptie kan de machinefabrikant bijv. beladingsgerelateerde<br>afwijkingen van het gereedschap compenseren en daarmee de nauwkeurigheid<br>en dynamiek verhogen.                                                                                              |
| Motion Adapt. Contr.              | Adaptieve bewegingsregeling MAC                                                                                                    |
| (#144 / #2-23-1)                  | Met deze softwareoptie kan de machinefabrikant bijv. snelheidsafhankelijk<br>machine-instellingen wijzigen en daarmee de dynamiek verhogen.                                                                                                    |
| Active Chatter Contr.             | Actieve chatter-onderdrukking ACC                                                                                                    |
| (#145 / #2-30-1)                  | Met deze softwareoptie kan de chatter-neiging van een machine bij zwaar<br>verspanen worden gereduceerd.                                                                                                    |
|                                   | Met ACC kan de besturing de oppervlaktekwaliteit van het werkstuk verbete-<br>ren, de standtijd van het gereedschap verhogen en de belasting van de machi-<br>ne verminderen. Afhankelijk van het machinetype kan het verspaningsvolume<br>met meer dan 25% worden verhoogd. |
|                                   | Meer informatie: Gebruikershandboek Instellen en uitvoeren                                                                                                    |
| Machine Vibr. Contr.              | Trillingsdemping voor machines MVC                                                                                                    |
| (#146 / #2-24-1)                  | Demping van machinetrillingen ter verbetering van het werkstukoppervlak door<br>de functies:                                                                                                    |
|                                   | AVD Active Vibration Damping                                                                                                    |
|                                   | FSC Frequency Shaping Control                                                                                                    |
| CAD Model Optimizer               | CAD-model optimalisatie                                                                                                    |
| (#152 / #1-04-1)                  | Met deze softwareoptie kunt u bijv. onjuiste bestanden van aanslagmidde-<br>len en gereedschapshouders repareren of uit de simulatie gegenereerde STL-<br>bestanden voor een andere bewerking positioneren.                                                                  |
|                                   | Meer informatie: Gebruikershandboek Instellen en uitvoeren                                                                                                    |
| Batch Process Mngr.               | Batch Process Manager BPM                                                                                                    |
| (#154 / #2-05-1)                  | Met deze softwareoptie kunnen meerdere productieopdrachten eenvoudig worden gepland en uitgevoerd.                                                                                                    |

| Software-optie                  | Definitie en toepassing                                                                                                    |  |  |  |
|---------------------------------|----------------------------------------------------------------------------------------------------|--|--|--|
|                                 | Door uitbreiding of combinatie van het pallet- en het uitgebreide<br>gereedschapsbeheer (#93 / #2-03-1) biedt de BPM bijv. de volgende<br>aanvullende informatie:                                                                                                    |  |  |  |
|                                 | Duur van de bewerking                                                                                                    |  |  |  |
|                                 | Beschikbaarheid van benodigde gereedschappen                                                                                                    |  |  |  |
|                                 | <ul> <li>Actuele handmatige ingrepen</li> </ul>                                                                                                    |  |  |  |
|                                 | Programmatestresultaten van de toegewezen NC-programma's                                                                                                    |  |  |  |
|                                 | Verdere informatie: "Werkgebied Opdrachtenlijst", Pagina 674                                                                                                    |  |  |  |
| Component Monito-               | Componentenbewaking                                                                                                    |  |  |  |
| <b>ring</b><br>(#155 / #5-02-1) | Met deze softwareoptie kunnen de door de machinefabrikant geconfigureerde machinecomponenten automatisch worden bewaakt.                                                                                                    |  |  |  |
|                                 | Met de componentenbewaking helpt de besturing door het uitgeven van<br>waarschuwingen en foutmeldingen machineschade door overbelasting te<br>voorkomen.                                                                                                    |  |  |  |
| Model Aided Setup               | Grafisch ondersteund instellen                                                                                                    |  |  |  |
| (#159 / #1-07-1)                | Met deze software-optie kunnen de positie en de scheve ligging van een<br>werkstuk met slechts één tastsysteemfunctie worden bepaald. U kunt<br>complexe werkstukken met bijv. vlakken met vrije vormen of ondersnijdingen<br>tasten, wat met de andere tastsysteemfuncties deels niet mogelijk is. |  |  |  |
|                                 | De besturing ondersteunt u bovendien door de opspansituatie en mogelij-<br>ke tastpunten in het werkgebied <b>Simulatie</b> met behulp van een 3D-model te<br>tonen.                                                                                                    |  |  |  |
|                                 | Meer informatie: Gebruikershandboek Instellen en uitvoeren                                                                                                    |  |  |  |
| Opt. Contour Milling            | Geoptimaliseerde contourbewerking OCM                                                                                                    |  |  |  |
| (#167 / #1-02-1)                | Met deze softwareoptie kunnen met wervelfrezen willekeurige gesloten of open<br>kamers en eilanden worden gemaakt. Bij het wervelfrezen wordt de complete<br>snijkant van het gereedschap onder constante snijomstandigheden gebruikt.                                                              |  |  |  |
|                                 | De softwareoptie bevat de volgende cycli:                                                                                                    |  |  |  |
|                                 | Cyclus 271 OCM CONTOURGEGEVENS                                                                                                    |  |  |  |
|                                 | Cyclus 272 OCM VOORBEWERKEN                                                                                                    |  |  |  |
|                                 | Cyclus 273 OCM NABEW. ZIJKANT en cyclus 274 OCM NABEW. ZIJKANT                                                                                                    |  |  |  |
|                                 | Cyclus 277 OCM AFKANTEN                                                                                                    |  |  |  |
|                                 | <ul> <li>Bovendien biedt de besturing OCM STANDAARD FIGUREN voor vaak<br/>benodigde contouren</li> </ul>                                                                                                    |  |  |  |
|                                 | Met OCM kunt u de bewerkingstijd verkorten en tegelijkertijd de slijtage van het gereedschap verminderen.                                                                                                    |  |  |  |
|                                 |                                                                                                    |  |  |  |

Meer informatie: Gebruikershandleiding bewerkingscycli

## 2.3.2 Licentie- en gebruiksinstructies

### **Open-Source-Software**

De besturingssoftware bevat open-source-software, waarvan het gebruik aan expliciete licentievoorwaarden is onderworpen. Deze gebruiksvoorwaarden zijn prioritair van toepassing.

U kunt de licentievoorwaarden als volgt op de besturing oproepen:

Werkstand Start selecteren

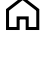

- Toepassing Instellingen selecteren
- Tabblad Besturingssysteem selecteren

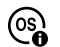

- Via HeROS dubbel tikken of klikken
- > De besturing opent het venster HEROS Licence Viewer.

### OPC UA

De besturingssoftware bevat binaire bibliotheken waarvoor bovendien prioritair de tussen HEIDENHAIN en Softing Industrial Automation GmbH overeengekomen gebruiksvoorwaarden van toepassing zijn.

Met behulp van de OPC UA NC-server (#56-61 / #3-02-1\*) en de HEIDENHAIN DNC (#18 / #3-03-1) kan het gedrag van de besturing worden beïnvloed. Voordat deze interfaces productief worden gebruikt, moeten systeemtests worden uitgevoerd om storingen of uitval van prestaties van de besturing uit te sluiten. Het uitvoeren van deze tests valt onder de verantwoordelijkheid van de maker van het softwareproduct dat deze communicatie-interfaces gebruikt.

Meer informatie: Gebruikershandboek Instellen en uitvoeren

## 2.4 Hardware

In dit gebruikershandboek worden de functies beschreven voor het instellen en bedienen van de machine, die met name samenhangen met van de geïnstalleerde software.

### Verdere informatie: "Software", Pagina 47

De werkelijke functionaliteit is bovendien afhankelijk van hardware-uitbreidingen en de vrijgeschakelde softwareopties.

## 2.4.1 Beeldscherm en toetsenbord-unit

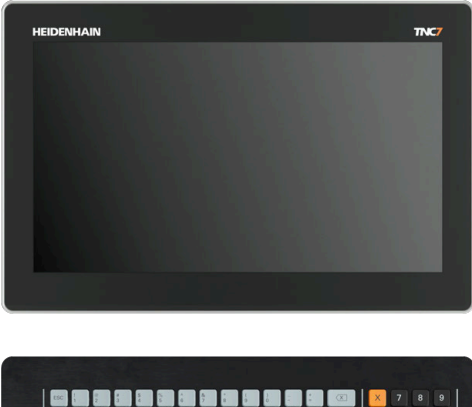

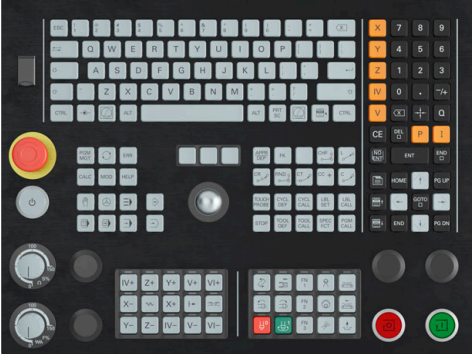

16" MC 345 met TE 340 (FS)

De TNC7 basic wordt geleverd met een beeldscherm van 16".

U bedient de besturing met touchscreengebaren en met de bedieningselementen van het toetsenbord.

Verdere informatie: "Algemene gebaren voor het touchscreen", Pagina 67 Verdere informatie: "Bedieningselementen van de toetsenbordeenheid", Pagina 67

Het machinebedieningspaneel is machineafhankelijk.

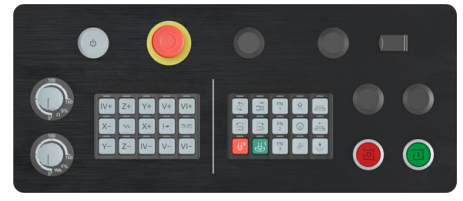

MB 340 (FS)

## Bediening en reiniging van het beeldscherm

U kunt het touchscreen ook met vervuilde handen bedienen, zolang de touchsensoren de huidweerstand herkennen. Kleine hoeveelheden vloeistof hebben geen invloed op de werking van het touchscreen, bij grote hoeveelheden kunnen er fouten worden ingevoerd.

Schakel de besturing uit voordat u het beeldscherm reinigt. Als alternatief kunt u ook de reinigingsmodus voor het touchscreen gebruiken.

Meer informatie: Gebruikershandboek Instellen en uitvoeren

Breng de reinigingsmiddelen niet rechtstreeks aan op het beeldscherm, maar bevochtig hiermee een geschikte reinigingsdoek.

De volgende reinigingsmiddelen zijn voor het beeldscherm toegestaan:

- Glasreinigers
- Opschuimende beeldschermreinigers
- Milde afwasmiddelen

De volgende reinigingsmiddelen zijn voor het beeldscherm verboden:

- Agressieve oplosmiddelen
- Schuurmiddelen
- Perslucht
- Stoomreiniger
  - Touchscreens reageren gevoelig op elektrostatische oplading van de operator. Leid de statische lading af door metalen, geaarde voorwerpen aan te raken of ESD-kleding te dragen.
    - Voorkom vervuiling van het beeldscherm door werkhandschoenen te dragen.
    - Met speciale touchscreen-werkhandschoenen kunt u het touchscreen bedienen.

## Reiniging van de toetsenbordeenheid

Schakel de besturing uit voordat u het toetsenbord reinigt.

## AANWIJZING

### Let op: risico op materiële schade

Verkeerde reinigingsmiddelen en verkeerd gebruik bij de reiniging kan de toetsenbordeenheid of delen daarvan beschadigen.

- Gebruik alleen toegestane reinigingsmiddelen.
- Reinigingsmiddel aanbrengen met behulp van een schone, pluisvrije reinigingsdoek

De volgende reinigingsmiddelen zijn toegestaan voor de toetsenbordeenheid:

- Reinigingsmiddel met anionogene tensiden
- Reinigingsmiddel met niet-ionische tensiden
- De volgende reinigingsmiddelen zijn verboden voor de toetsenbordeenheid:
- Machinereiniger
- Aceton
- Agressieve oplosmiddelen
- Schuurmiddelen
- Perslucht
- Stoomreiniger

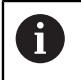

Voorkom vervuiling van het toetsenbord door werkhandschoenen te dragen.

Als de toetsenbordeenheid een trackball bevat, hoeft u deze alleen te reinigen als de functie niet meer werkt.

Maak indien nodig een trackball als volgt schoon:

- Besturing uitschakelen
- Uittrekring 100° linksom draaien
- > De afneembare uittrekring beweegt bij het draaien uit het toetsenbord omhoog.
- Uittrekring verwijderen
- Kogel verwijderen
- Verwijder voorzichtig zand, spanen en stof van de schaal

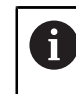

Krassen op de schaal kunnen de functionaliteit verslechteren of het apparaat laten uitvallen.

- Kleine hoeveelheid reinigingsmiddel aanbrengen op een reinigingsdoek
- Veeg de schaal voorzichtig schoon met de doek totdat er geen strepen of vlekken zichtbaar zijn

### Vervangen van toetskappen

Als u vervanging voor de toetskappen van het toetsenbord nodig hebt, kunt u contact opnemen met HEIDENHAIN of de machinefabrikant.

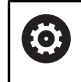

Het toetsenbord moet compleet zijn voorzien, anders is de beschermingsklasse IP54 niet gegarandeerd.

U kunt toetskappen als volgt vervangen:

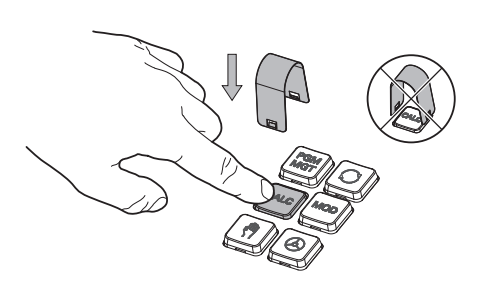

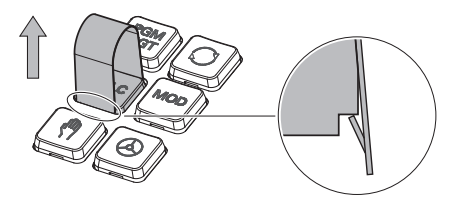

Schuif het uittrekgereedschap ► (ID 1325134-01) over de toetskap tot de grijpers vastklikken

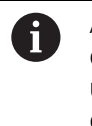

Als u op de toets drukt, kunt u het uittrekgereedschap gemakkelijker plaatsen.

Toetskap verwijderen ►

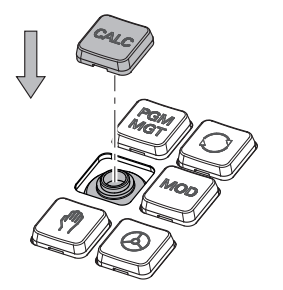

Plaats de toetskap op de afdichting en druk deze vast

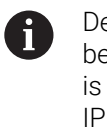

De afdichting mag niet beschadigd raken, anders is de beschermingsklasse IP54 niet gegarandeerd.

Plaatsing en werking testen

# 2.5 Gedeelten van de besturingsinterface

| ←                          | Handma      | atig                                         | 2              |           |                           |                                 |         |          | ▲ 🤈 🛃             |            |
|----------------------------|-------------|----------------------------------------------|----------------|-----------|---------------------------|---------------------------------|---------|----------|-------------------|------------|
| ĥ                          | (ff) Handbe | ediening                                     | MDI            | Instellen | +                         | 3                               |         |          | Hand Werkgebied 🔻 | ┫□         |
|                            | : Posities  |                                              |                | (         | Nom. positie (SOLL) 🔻 🗆 🗙 | : Simulatie 😑 🖻                 |         |          | ) • ×             | Ĥ          |
| ⊞                          |             | ⊕ 12: CLIM                                   | BING-PLATE 👷 0 | 0         |                           | Selectie: Machine               |         | 4        | 4 ⊲⊐              | *          |
| Ed                         | T           | 5 Z 🖉                                        | MILL_D10_ROUG  | H         |                           | Machine: Origineel              |         |          |                   | 削開         |
| Ċ                          | F           | 0 <sup>mm</sup> /min<br>12000 <sup>Omw</sup> | WW 100 %       | n M       | 100 %                     | Gereeds.: Origineel             |         |          |                   | ம்         |
| €                          | X           | 12000 /min                                   | 0.000          | j         | MJ                        | Werkstuk: Onzichtbaar           |         |          |                   | ☆          |
| 山<br>1                     | Y           |                                              | 0.000          |           |                           | Spansituatie                    |         |          |                   | 5          |
| 0                          | Z           |                                              | 500.000        |           |                           |                                 |         | Ţ        |                   | G          |
| 0                          | Α           |                                              | 0.000          |           |                           |                                 |         | <u>.</u> |                   | ГJ         |
| 00:00<br>T 5<br>F 0        | С           |                                              | 0.000          |           |                           |                                 | 9       |          |                   | Limit      |
| S 12000<br>⊕ 12<br>CLIMBIN | m           | ▲ ?                                          | 0.000          |           |                           |                                 | E       |          |                   | 01         |
|                            | <b>S1</b>   |                                              | 20.000         |           |                           |                                 |         |          |                   |            |
| ۞                          |             |                                              |                |           |                           |                                 |         |          |                   | P <b>o</b> |
| 14:35<br>>>                | =           | м                                            | S F            | T 3D ROT  | Q-info DCM                | Stapmaat Referentie<br>vastlegg | epunt 6 |          | Interne stop      | ~          |

Besturingsinterface in de toepassing Handbediening

De besturingsinterface omvat de volgende gedeelten:

- 1 TNC-balk
  - Terug

Met deze functie kunt u gedurende de gehele toepassingsduur sinds het opstarten terugkeren naar de besturing.

Werkstanden

Verdere informatie: "Overzicht van de werkstanden", Pagina 61

Statusweergave

Meer informatie: Gebruikershandboek Instellen en uitvoeren

Calculator

Verdere informatie: "Calculator", Pagina 643

Beeldschermtoetsenbord

**Verdere informatie:** "Beeldschermtoetsenbord van de besturingsbalk", Pagina 624

Instellingen

In de instellingen kunt u de besturingsinterface als volgt aanpassen:

Linkshandige modus

De besturing wisselt de posities van de TNC-balk en de machinefabrikant.

Dark Mode

Met de machineparameter **darkModeEnable** ((nr. 135501) definieert de machinefabrikant of de functie **Dark Mode** beschikbaar is.

- Lettergrootte
- Datum en tijd
- 2 Informatiebalk
  - Actieve werkstand
  - Meldingsmenu

- Symbool Help voor de contextgevoelige Help
   Verdere informatie: "Contextgevoelige helpfunctie", Pagina 39
   Meer informatie: Gebruikershandboek Instellen en uitvoeren
- Symbolen
- 3 Toepassingsbalk
  - Tabblad van de geopende toepassingen

Het maximale aantal gelijktijdig geopende toepassingen is beperkt tot tien tabbladen. Wanneer u probeert een elfde tabblad te openen, toont de besturing een melding.

- Keuzemenu voor werkgebieden
   Met het keuzemenu definieert u welke werkgebieden in de actieve toepassing geopend zijn.
- 4 Werkgebied

Verdere informatie: "Werkgebied", Pagina 62

5 Machinefabrikantlijst

De machinefabrikantlijst wordt geconfigureerd door de machinefabrikant.

- 6 Functiebalk
  - Keuzemenu voor knoppen

In het keuzemenu legt u vast welke knoppen de besturing in de functiebalk weergeeft.

Knop

Met de knoppen kunnen afzonderlijke functies van de besturing worden geactiveerd.

# 2.6 Overzicht van de werkstanden

De besturing biedt de volgende werkstanden:

| Symbool | Werkstanden                                                                                                    | Verdere informatie                                |
|---------|----------------------------------------------------------------------------------------------------|---------------------------------------------------|
| ۵       | <ul> <li>De werkstand Start bevat de volgende toepassingen:</li> <li>Toepassing Startmenu</li> <li>De besturing bevindt zich bij het starten in de toepassing Startmenu.</li> </ul>                                                                        |                                                   |
|         | <ul> <li>Toepassing Instellingen</li> </ul>                                                                                                    | Zie gebruikershandboek Instel-<br>Ien en afwerken |
|         | Toepassing Help                                                                                                    | Pagina 622                                        |
|         | <ul> <li>Toepassingen voor machineparameters</li> </ul>                                                                                                    | Zie gebruikershandboek Instel-<br>Ien en afwerken |
|         | In de werkstand <b>Bestanden</b> toont de besturing stati-<br>ons, mappen en bestanden. U kunt bijvoorbeeld<br>mappen of bestanden maken of wissen en stations<br>koppelen.                                                                                | Pagina 364                                        |
|         | In de werkstand <b>Tabellen</b> kunt u diverse tabellen van de besturing openen en eventueel bewerken.                                                                                                    | Pagina 692                                        |
| E\$     | In de werkstand <b>Programmeren</b> hebt u de volgende<br>mogelijkheden:<br>NC-programma's maken, bewerken en simuleren<br>Contouren maken en bewerken<br>Contouren maken en bewerken                                                                      | Pagina 117                                        |
|         | De werkstand <b>Handmatig</b> bevat de volgende<br>toepassingen:                                                                                                    |                                                   |
|         | Toepassing Handbediening                                                                                                    | Zie gebruikershandboek Instel-<br>Ien en afwerken |
|         | Toepassing MDI                                                                                                    | Zie gebruikershandboek Instel-<br>Ien en afwerken |
|         | Toepassing Instellen                                                                                                    | Zie gebruikershandboek Instel-<br>Ien en afwerken |
|         | Toepassing Ref. punt benaderen                                                                                                    | Zie gebruikershandboek Instel-<br>Ien en afwerken |
|         | <ul> <li>Toepassing Vrijzetten</li> <li>U kunt het gereedschap terugtrekken, bijv. na een<br/>stroomuitval.</li> </ul>                                                                                                    | Zie gebruikershandboek Instel-<br>Ien en afwerken |
| €       | Met behulp van de werkstand <b>Programma-afloop</b><br>kunt u werkstukken maken, waarbij de besturing<br>bijvoorbeeld NC-programma's naar keuze doorlopend<br>of regelgewijs afwerkt.<br>Pallettabellen werkt u ook in deze bedrijfsmodus af.              | Zie gebruikershandboek Instel-<br>len en afwerken |
| X       | Wanneer de machinefabrikant een Embedded<br>Workspace heeft gedefinieerd, kunt u met deze<br>bedrijfsmodus de modus Volledig scherm openen. De<br>naam van de werkstand wordt door de machinefabri-<br>kant gedefinieerd.<br>Raadpleeg uw machinehandboek! | Zie gebruikershandboek Instel-<br>len en afwerken |

| Symbool    | Werkstanden                                                                                                    | Verdere informatie |
|------------|----------------------------------------------------------------------------------------------------|--------------------|
| <u>L</u> 0 | In de werkstand <b>Machine</b> kan de machinefabrikant<br>eigen functies definiëren, bijvoorbeeld diagnosefunc-<br>ties van de spil en assen of applicaties. |                    |
|            | Raadpleeg uw machinehandboek!                                                                                                    |                    |

## 2.7 Werkgebied

## 2.7.1 Bedieningselementen binnen de werkgebieden

| ←              | Handmatig / MDI                                                                                                    |                                                       | ▲ ⑦ 루                     |       |
|----------------|----------------------------------------------------------------------------------------------------|-------------------------------------------------------|---------------------------|-------|
| ĥ              | ( <sup>fh</sup> ) Handbediening 🕢 MDI <u>J</u> <sub>E</sub> , Instellen +                                                                                |                                                       | 3 🗄 Werkgebied 🔻          | -10   |
|                | : 1 🛯 🗮 🔍 🔏 🕒 습 ካ ୯ 😰 📴 100% 🍳 🧔 🗆                                                                                                    | : Positie 2 Nom. positie (SOLL) • • ×                 | : Simulatie 📰 🖻 🔹 🗘       | Ĥ     |
| ⊞              | 0 King MM TNC:\nc_prog\\$mdi.h 0 BEGIN PGM \$MDI MM                                                                                                    | 2 ⊕ 8: 100x100x40 ≇ 0                                 | ĘŽ≯                       | *     |
| Ē              | 2 TWO 3 END PGM \$MDL MM                                                                                                    | T 5 Z MILL_D10_ROUGH                                  |                           | 間間    |
| Ċ              |                                                                                                    | F 0 <sup>mm</sup> <sub>/min</sub> /// 100 %  00 100 % |                           | ம்    |
| ₽              |                                                                                                    |                                                       |                           | 52    |
| Ŀ              |                                                                                                    | 0.000                                                 |                           |       |
|                |                                                                                                    | Y 0.000                                               |                           | R     |
|                |                                                                                                    | 4                                                     |                           | 0     |
| 0              |                                                                                                    | 200.000                                               | `\\$\\$                   | 9     |
|                |                                                                                                    | A 0.000                                               | - <b>A</b>                | କା    |
| 00:01<br>00:02 |                                                                                                    |                                                       |                           | ല     |
| T 5            |                                                                                                    | <b>C</b> 0.000                                        |                           | 1.000 |
| S 12000<br>⊕ 8 | _                                                                                                    | m A 2 0.000                                           |                           | 01    |
|                | 5                                                                                                    | 0.000                                                 |                           |       |
|                | Radiuscorr.: RL/RR/geen corr.?                                                                                                    | S1 20.000                                             |                           |       |
| <u>يت</u>      |                                                                                                    |                                                       |                           | 20    |
| 14:36<br>>>    | ■▲         NC-functie<br>invoegen         Q-info         GOTO<br>regelnummer         / Verbergregel<br>uit/aan         ; Commentaar<br>uit/aan         F | LIMIT Bewerken                                        | Programma     terugzetten | ~~    |

De besturing in de toepassing MDI met drie geopende werkgebieden

De besturing toont volgende bedieningselementen:

1 Grijpers

Met de grijper in de titelbalk kunt u de positie van de werkgebieden wijzigen. U kunt ook twee werkgebieden onder elkaar rangschikken.

2 Titelbalk

In de titelbalk toont de besturing de titel van het werkgebied en, afhankelijk van het werkgebied, verschillende symbolen of instellingen.

3 Keuzemenu voor werkgebieden

U opent de afzonderlijke werkgebieden via het keuzemenu voor werkgebieden in de toepassingsbalk. De beschikbare werkgebieden zijn afhankelijk van de actieve toepassing.

4 Teken

Met de scheiding tussen twee werkgebieden kunt u de schaalwaardebepaling van de werkgebieden wijzigen.

5 Actiebalk

In de actiebalk toont de besturing keuzemogelijkheden voor de actuele dialoog, bijvoorbeeld NC-functie.

## 2.7.2 Symbolen in de werkgebieden

Als er meer dan één werkgebied geopend is, bevat de titelbalk de volgende symbolen:

| Symbool | Functie                  |
|---------|--------------------------|
|         | Werkgebied maximaliseren |
| 8       | Werkgebied verkleinen    |
| X       | Werkgebied sluiten       |

Wanneer u een werkgebied maximaliseert, toont de besturing het werkgebied over de gehele grootte van de toepassing. Als u het werkgebied weer verkleint, bevinden alle andere werkgebieden zich weer op de voorgaande positie.

# 2.7.3 Overzicht van de werkgebieden

De besturing biedt de volgende werkgebieden:

| Werkgebied                                                                                                    | Verdere informatie                                |
|----------------------------------------------------------------------------------------------------|---------------------------------------------------|
| <b>Tastfunctie</b> (#17 / #1-05-1)<br>In het werkgebied <b>Tastfunctie</b> kunt u referentiepunten op het<br>werketuk instellen scheve ligging von het werketuk en retation           | Zie gebruikershandboek Instel-<br>len en afwerken |
| bepalen en compenseren. U kunt het tastsysteem kalibreren, gereed-<br>schap opmeten of spanmiddelen instellen.                                                                        |                                                   |
| <b>Opdrachtenlijst</b><br>In het werkgebied <b>Opdrachtenlijst</b> kunt u pallettabellen bewerken en<br>afwerken.                                                                     | Pagina 674                                        |
| Bestand openen                                                                                                    | Pagina 375                                        |
| In het werkgebied <b>Bestand openen</b> kunt u bijvoorbeeld bestanden selecteren of maken.                                                                                            |                                                   |
| Bestanden                                                                                                    | Pagina 364                                        |
| In het bestandsbeheer toont de besturing stations, mappen en<br>bestanden. U kunt bijvoorbeeld mappen of bestanden maken of<br>wissen en stations koppelen.                           |                                                   |
| Het werkgebied <b>Bestanden</b> maakt deel uit van de werkstand <b>Bestan-</b><br><b>den</b> .                                                                                        |                                                   |
| Details                                                                                                    | Meer informatie: Gebruikers-                      |
| In het werkgebied <b>Details</b> toont de besturing informatie over de geselecteerde machineparameter of de laatste wijziging.                                                        | handboek Instellen en uitvoeren                   |
| Document                                                                                                    | Pagina 377                                        |
| In het werkgebied <b>Document</b> kunt u bestanden voor weergave openen, bijv. een technische tekening.                                                                               |                                                   |
| Instellingen                                                                                                    | Zie gebruikershandboek Instel-                    |
| In het werkgebied <b>Instellingen</b> kunnen diverse instellingen van de<br>besturing worden weergegeven en eventueel worden gewijzigd, bijv.<br>de verplaatsingsgrenzen instellen.   | len en afwerken                                   |
| De werkruimte <b>Instellingen</b> maakt deel uit van de toepassing <b>Instellingen</b> .                                                                                              |                                                   |
| Invoerscherm voor tabellen                                                                                                    | Pagina 703                                        |
| In het werkgebied <b>Invoerscherm</b> toont de besturing alle inhoud<br>van een geselecteerde tabelregel. Afhankelijk van de tabel kunt u de<br>waarden in het invoerscherm bewerken. |                                                   |
| Invoerscherm voor pallets                                                                                                    | Pagina 682                                        |
| In het werkgebied <b>Invoerscherm</b> toont de besturing de inhoud van de pallettabel voor de geselecteerde regel.                                                                    |                                                   |
| Vrijzetten                                                                                                    | Zie gebruikershandboek Instel-                    |
| In het werkgebied <b>Vrijzetten</b> kunt u na een stroomuitval het gereed-<br>schap vrijzetten.                                                                                       | len en afwerken                                   |
| Hoofdmenu                                                                                                    | Pagina 78                                         |
| In het werkgebied <b>Hoofdmenu</b> toont de besturing geselecteerde besturings- en HEROS-functies.                                                                                    |                                                   |
| Help                                                                                                    | Pagina 622                                        |

| Werkgebied                                                                                                    | Verdere informatie             |
|----------------------------------------------------------------------------------------------------|--------------------------------|
| In het werkgebied <b>Help</b> toont de besturing een helpscherm voor het actuele syntaxiselement van een NC-functie of de geïntegreerde producthulp <b>TNCguide</b> .                                                                                                    |                                |
| Contour                                                                                                    | Pagina 573                     |
| In het werkgebied <b>Contour</b> kunt u met lijnen en cirkelbogen een<br>2D-tekening tekenen en daaruit een contour in klaartekst genere-<br>ren. Bovendien kunt u programmadelen met contouren uit een<br>NC-programma in het werkgebied <b>Contour</b> importeren en grafisch<br>bewerken. |                                |
| Lijst                                                                                                    | Zie gebruikershandboek Instel- |
| In het werkgebied <b>Lijst</b> toont de besturing de structuur van de machi-<br>neparameters die u eventueel kunt bewerken.                                                                                                    | len en afwerken                |
| Posities                                                                                                    | Zie gebruikershandboek Instel- |
| In het werkgebied <b>Posities</b> toont de besturing informatie over de toestand van verschillende functies van de besturing en de actuele asposities.                                                                                                    | len en afwerken                |
| Programma                                                                                                    | Pagina 119                     |
| In het werkgebied <b>Programma</b> toont de besturing het NC-programma.                                                                                                    |                                |
| Refereren                                                                                                    | Zie gebruikershandboek Instel- |
| In het werkgebied <b>Refereren</b> toont de besturing bij machines met<br>incrementele lengte- en hoekmeetsystemen van welke assen de<br>besturing het referentiepunt moet vastleggen.                                                                                                    | len en afwerken                |
| Remote Desktop Manager (#133 / #3-01-1)                                                                                                    | Zie gebruikershandboek Instel- |
| Wanneer de machinefabrikant een Embedded Workspace heeft<br>gedefinieerd, kunt u het beeldscherm van een externe computer op<br>de besturing weergeven en bedienen.                                                                                                    | len en afwerken                |
| De machinefabrikant kan de naam van het werkgebied wijzigen.<br>Raadpleeg uw machinehandboek!                                                                                                    |                                |
| Snelkeuze                                                                                                    | Pagina 375                     |
| In de werkgebieden <b>Snelkeuze nieuwe tabel</b> en <b>Snelkeuze nieuw</b><br><b>bestand</b> kunt u afhankelijk van de actieve werkstand bestanden<br>maken of bestaande bestanden openen.                                                                                                   |                                |
| Simulatie                                                                                                    | Pagina 649                     |
| In het werkgebied <b>Simulatie</b> toont de besturing, afhankelijk van de werkstand, de gesimuleerde of de actuele verplaatsingen van de machine.                                                                                                    |                                |
| Simulatiestatus                                                                                                    | Zie gebruikershandboek Instel- |
| In het werkgebied <b>Simulatiestatus</b> toont de besturing gegevens op basis van de simulatie van het NC-programma.                                                                                                    | len en afwerken                |
| Start/Login                                                                                                    | Pagina 83                      |
| In het werkgebied <b>Start/Login</b> toont de besturing de stappen bij het starten.                                                                                                    |                                |
| Status                                                                                                    | Zie gebruikershandboek Instel- |
| In het werkgebied <b>Status</b> toont de besturing de status of de waarden van afzonderlijke functies.                                                                                                    | len en afwerken                |
| Tabel                                                                                                    | Pagina 697                     |

| Werkgebied                                                                                                    | Verdere informatie             |
|----------------------------------------------------------------------------------------------------|--------------------------------|
| In het werkgebied <b>Tabel</b> toont de besturing de inhoud van een tabel.<br>Bij sommige tabellen toont de besturing links een kolom met filters<br>en een zoekfunctie. |                                |
| Tabel voor machineparameters                                                                                                    | Zie gebruikershandboek Instel- |
| In het werkgebied <b>Tabel</b> toont de besturing de machineparameters die u eventueel kunt bewerken.                                                                    | len en afwerken                |
| Toetsenbord                                                                                                    | Pagina 624                     |
| In het werkgebied <b>Toetsenbord</b> kunt u NC-functies, letters en cijfers invoeren en navigeren.                                                                       |                                |
| Overzicht                                                                                                    | Zie gebruikershandboek Instel- |
| De besturing toont in het werkgebied <b>Overzicht</b> informatie over de toestand van afzonderlijke veiligheidsfuncties van Functional Safety FS.                        | len en afwerken                |

## 2.8 Bedieningselementen

### 2.8.1 Algemene gebaren voor het touchscreen

Het beeldscherm van de besturing is geschikt voor multi-touch. De besturing herkent dus verschillende gebaren, ook gebaren met meer vingers tegelijkertijd.

U kunt de volgende gebaren gebruiken:

| Symbool                                                                                  | bool Gebaar Betekenis                                    |                                                                                                    |  |
|------------------------------------------------------------------------------------------|----------------------------------------------------------|----------------------------------------------------------------------------------------------------|--|
| •                                                                                        | Tikken                                                   | Eenmaal het beeldscherm kort aanraken                                                                                                    |  |
| ۲                                                                                        | Dubbel tikken Tweemaal het beeldscherm kort aanra<br>ken |                                                                                                    |  |
|                                                                                          | Vasthouden                                               | Het beeldscherm langduriger aanraken                                                                                                    |  |
| •                                                                                        |                                                          | Als u permanent stopt, wordt de<br>besturing na ca. 10 seconden<br>automatisch uitgeschakeld.<br>Er is dus geen permanente<br>bediening mogelijk. |  |
| $\begin{array}{c} \uparrow \\ \bullet \\ \downarrow \end{array} \rightarrow$             | Vegen                                                    | Vloeiende beweging over het beeld-<br>scherm maken                                                                                                |  |
| $\begin{array}{c} \uparrow \\ \leftarrow \bigcirc \rightarrow \\ \downarrow \end{array}$ | Trekken                                                  | Beweging over het beeldscherm maken,<br>waarbij het startpunt eenduidig wordt<br>aangegeven                                                       |  |
| +- <b>● ●</b> →                                                                          | Slepen met twee vingers                                  | Parallelle beweging met twee vingers<br>over het beeldscherm, waarbij het start-<br>punt eenduidig wordt aangegeven                               |  |
|                                                                                          | Opentrekken                                              | Twee vingers uit elkaar bewegen                                                                                                    |  |
|                                                                                          | Dichttrekken                                             | Twee vingers naar elkaar toe bewegen                                                                                                    |  |

## 2.8.2 Bedieningselementen van de toetsenbordeenheid

### Toepassing

U kunt de TNC7 basic primair bedienen via het touchscreen, bijvoorbeeld via gebaren.

Verdere informatie: "Algemene gebaren voor het touchscreen", Pagina 67

Bovendien biedt de toetsenbordeenheid van de besturing ook onder meer toetsen, die alternatieve bedieningsvolgordes mogelijk maken.

### Functiebeschrijving

A

De volgende tabellen bevatten de bedieningselementen van de toetsenbordeenheid.

Wanneer er afwijkingen van het beeldschermtoetsenbord bestaan, bevat de tabel bovendien de desbetreffende toetsen van het beeldschermtoetsenbord. Verdere informatie: "Beeldschermtoetsenbord van de besturingsbalk",

**Verdere informatie:** "Beeldschermtoetsenbord van de besturingsbalk", Pagina 624

## Gedeelte alfanumeriek toetsenbord

| Toets            | Betekenis                                                                                                    |
|------------------|----------------------------------------------------------------------------------------------------|
| A B C            | Teksten invoeren, bijvoorbeeld bestandsnamen                                                                                                    |
| Q QL QR          | Q<br>Bij geopend NC-programma in de werkstand <b>Programmeren</b><br>Q-parameterformule invoeren of in de werkstand <b>Handmatig</b><br>het venster <b>Q-parameterlijst</b> openen<br><b>Verdere informatie:</b> "Venster Q-parameterlijst", Pagina 502<br>Wanneer u toets <b>Q</b> meerdere keren selecteert, schakelt u |
| ESC              | Venster en contextmenu's sluiten                                                                                                    |
| SHIFT +          | Volgend element selecteren, bijv. invoerveld, knop, keuzemo-<br>gelijkheid<br>Vorige element selecteren                                                                                                    |
| TAB<br>PRT<br>SC | Schermafbeelding maken                                                                                                    |
|                  | <ul> <li>De DIADUR-toetsen bieden de volgende functies:</li> <li>Linker DIADUR-toets</li> <li>HEROS-menu openen</li> <li>Rechter DIADUR-toets</li> <li>Verbinding van de Remote Desktop Manager in het gedefinieerde bureaublad openen</li> <li>Meer informatie: Gebruikershandboek Instellen en uitvoeren</li> </ul>     |
|                  | In de <b>Klaartekst-editor</b> of de teksteditor het contextmenu openen                                                                                                    |

# Gedeelte bedieningshulpmiddelen

| Toets      | Betekenis                                                                                              |
|------------|----------------------------------------------------------------------------------------------------|
| PGM<br>MGT | Werkgebied <b>Bestand openen</b> in de werkstanden <b>Program-</b><br>meren en Programma-afloop openen |
|            | <b>Verdere informatie:</b> "Werkgebied Bestand openen", Pagina 375                                     |
| 0          | Op dit moment geen functie                                                                             |
| ERR        | Meldingsmenu openen en sluiten                                                                         |
|            | Meer informatie: Gebruikershandboek Instellen en uitvoeren                                             |
| CALC       | Calculator openen en sluiten                                                                           |
|            | Verdere informatie: "Calculator", Pagina 643                                                           |
| MOD        | Toepassing Instellingen openen                                                                         |
|            | Meer informatie: Gebruikershandboek Instellen en uitvoeren                                             |
| HELP       | Help openen                                                                                            |
|            | Verdere informatie: "Gebruikershandboek als geïntegreerde producthulp TNCguide", Pagina 36             |

## Gedeelte werkstanden

A

Bij de TNC7 basic zijn de werkstanden van de besturing anders opgedeeld dan bij de TNC 640. Omwille van de compatibiliteit en om de bediening te vergemakkelijken, blijven de toetsen op het toetsenbord hetzelfde. Houd er rekening mee dat bepaalde toetsen niet langer een verandering van werkstand tot gevolg hebben, maar bijvoorbeeld een schakelaar activeren.

| Toets                | Betekenis                                                                                              |
|----------------------|----------------------------------------------------------------------------------------------------|
| (m)                  | Toepassing <b>Handbediening</b> in de bedrijfsmodus <b>Handmatig</b><br>openen                         |
|                      | Meer informatie: Gebruikershandboek Instellen en uitvoeren                                             |
| 8                    | Elektronisch handwiel in de werkstand <b>Handmatig</b> activeren en deactiveren                        |
|                      | Meer informatie: Gebruikershandboek Instellen en uitvoeren                                             |
|                      | Tabblad <b>Gereedschapsbeheer</b> in de werkstand <b>Tabellen</b><br>openen                            |
|                      | Meer informatie: Gebruikershandboek Instellen en uitvoeren                                             |
|                      | Toepassing MDI in de werkstand Handmatig openen                                                        |
|                      | Meer informatie: Gebruikershandboek Instellen en uitvoeren                                             |
|                      | Werkstand <b>Programma-afloop</b> in de modus <b>Regel voor</b><br><b>regel</b> openen                 |
|                      | Meer informatie: Gebruikershandboek Instellen en uitvoeren                                             |
|                      | Werkstand Programma-afloop openen                                                                      |
|                      | Meer informatie: Gebruikershandboek Instellen en uitvoeren                                             |
| ÷                    | Werkstand Programmeren openen                                                                          |
|                      | <b>Verdere informatie:</b> "Werkstand Programmeren", Pagina 117                                        |
| $\overline{ \cdot }$ | Bij geopend NC-programma het werkgebied <b>Simulatie</b> in de<br>werkstand <b>Programmeren</b> openen |
|                      | Verdere informatie: "Werkstand Simulatie". Pagina 649                                                  |

### **Gedeelte NC-dialoog**

toepassing MDI. Toets **Betekenis** In het venster NC-functie invoegen de map Baanfuncties APPR DEP openen om een functie voor benaderen of verlaten te selecteren Verdere informatie: "Basisprincipes van de functies voor benaderen en verlaten", Pagina 203 Het werkgebied Contour openen om bijvoorbeeld een frees-FK contour te tekenen Alleen in de bedrijfsmodus Programmeren Verdere informatie: "Grafisch programmeren", Pagina 573 Afkanting programmeren CHF o Verdere informatie: "Afkanting CHF", Pagina 177 Rechte programmeren **L**~ Verdere informatie: "Rechte L", Pagina 175 Cirkelbaan met opgave van radius programmeren CR Verdere informatie: "Cirkelbaan CR", Pagina 183 Afronding programmeren RND Verdere informatie: "Afronding RND", Pagina 178 Cirkelbaan met tangentiële overgang naar het voorafgaande CT contourelement programmeren Verdere informatie: "Cirkelbaan CT", Pagina 186 Cirkelmiddelpunt of pool programmeren CC 🔶 Verdere informatie: "Cirkelmiddelpunt CC", Pagina 179 Cirkelbaan met referentie voor het cirkelmiddelpunt programmeren Verdere informatie: "Cirkelbaan C ", Pagina 181 In het venster NC-functie invoegen de map Instellen TOUCH PROBE openen om een tastcyclus te selecteren Meer informatie: Gebruikershandboek Meetcycli voor werkstukken en gereedschappen programmeren In het venster NC-functie invoegen de map Bewerkingscy-CYCL DEF cli openen om een cyclus te selecteren Meer informatie: Gebruikershandleiding bewerkingscycli In het venster NC-functie invoegen de map Cyclusoproep CYCL CALL openen om een bewerkingscyclus op te roepen Meer informatie: Gebruikershandleiding bewerkingscycli Spronglabel programmeren LBL SET Verdere informatie: "Label definiëren met LBL SET", Pagina 232 Subprogramma-oproep of herhaling van programmadelen LBL CALL programmeren

De volgende functies gelden voor de werkstand Programmeren en de

| Toets        | Betekenis                                                                                                    |
|--------------|----------------------------------------------------------------------------------------------------|
|              | <b>Verdere informatie:</b> "Label oproepen met CALL LBL",<br>Pagina 233                                                                                         |
| STOP         | Programmastop programmeren                                                                                                    |
|              | Verdere informatie: "STOP programmeren", Pagina 452                                                                                                    |
| TOOL<br>DEF  | Gereedschap in het NC-programma voorprogrammeren                                                                                                    |
|              | <b>Verdere informatie:</b> "Voorselectie van gereedschap met TOOL DEF", Pagina 163                                                                              |
| TOOL<br>CALL | Gereedschapsgegevens in het NC-programma oproepen                                                                                                    |
|              | <b>Verdere informatie:</b> "Gereedschapsoproep met TOOL CALL",<br>Pagina 157                                                                                    |
| SPEC<br>FCT  | In het venster <b>NC-functie invoegen</b> de map <b>Speciale</b><br><b>functies</b> openen, om bijvoorbeeld naderhand een onbewerkt<br>werkstuk te programmeren |
| PGM<br>CALL  | In het venster <b>NC-functie invoegen</b> de map <b>Selectie</b> openen,<br>om bijvoorbeeld een extern NC-programma op te roepen                                |
# Gedeelte as- en ingevoerde waarden

| Toets     | Betekenis                                                                                                    |
|-----------|----------------------------------------------------------------------------------------------------|
| × v       | Assen in de werkstand <b>Handmatig</b> selecteren of in de werkstand <b>Programmeren</b> invoeren                                                  |
| 0 9       | Cijfers invoeren, bijvoorbeeld coördinatenwaarden                                                                                                  |
|           | Decimaal scheidingsteken invoegen tijdens het invoeren                                                                                             |
| -/+       | Voorteken van een invoerwaarde omkeren                                                                                                    |
| X         | Waarden wissen tijdens het invoeren                                                                                                    |
| -++-      | Digitale uitlezing van het statusoverzicht openen om aswaar-<br>den te kopiëren                                                                    |
|           | In de werkstand <b>Programmeren</b> en in de toepassing <b>MDI</b> een<br>rechte <b>L</b> met de actuele posities van alle assen programme-<br>ren |
| Q         | In de werkstand <b>Programmeren</b> binnen het venster <b>NC-</b><br>functie invoegen de map FN openen                                             |
| FN        |                                                                                                    |
| CE        | Invoeren terugzetten of meldingen wissen                                                                                                    |
| DEL       | NC-regel wissen of tijdens het programmeren de dialoog<br>afbreken                                                                                 |
| NO<br>ENT | Optionele syntaxiselementen tijdens de programmering overslaan of verwijderen                                                                      |
| ENT       | Invoeren bevestigen en dialoog voortzetten                                                                                                    |
| END       | Invoer beëindigen, bijvoorbeeld NC-regel afsluiten                                                                                                 |
| Р         | Tussen polaire en cartesiaanse coördinaatinvoer wisselen                                                                                           |
| I         | Tussen incrementele en absolute coördinateninvoer wisselen                                                                                         |

# Gedeelte navigatie

| Toets     | Betekenis                                                                                      |
|-----------|------------------------------------------------------------------------------------------------|
|           | Cursor positioneren                                                                            |
| ▲ ►       |                                                                                                |
| бото<br>□ | <ul> <li>Cursor met behulp van het regelnummer van een NC-regel<br/>positioneren</li> </ul>    |
|           | <ul> <li>Tijdens het bewerken het keuzemenu openen</li> </ul>                                  |
| НОМЕ      | Naar de eerste regel van een NC-programma of naar de<br>eerste kolom van een tabel navigeren   |
| END       | Naar de laatste regel van een NC-programma of naar de<br>laatste kolom van een tabel navigeren |
| PG UP     | In een NC-programma of een tabel per pagina omhoog navigeren                                   |
| PG DN     | In een NC-programma of een tabel per pagina omlaag navige-<br>ren                              |
|           | Actieve toepassing markeren om tussen de toepassingen te<br>navigeren                          |
|           | Tussen de gedeelten van een toepassing navigeren                                               |

# potentiometer

| potentio-<br>meter          | Functie                                                                                        |
|-----------------------------|------------------------------------------------------------------------------------------------|
| 50 100<br>0 150<br>0 WW F % | Aanzet vergroten en verkleinen<br><b>Verdere informatie:</b> "Aanzet F", Pagina 161            |
| 50 0 150<br>0 S %           | Spiltoerental verhogen en verlagen<br><b>Verdere informatie:</b> "Spiltoerental S", Pagina 160 |

# 2.8.3 Sneltoets van de besturing

Met een toetsenbord-eenheid of een USB-toetsenbord kunt u de sneltoetsen op de besturing gebruiken. In de gebruikershandleiding worden voor sneltoetsen de labels van de toetsen gebruikt. Toetsen zonder opschrift worden als volgt aangeduid:

| Toets    | Aanduiding |
|----------|------------|
| Ŷ        | SHIFT      |
|          | SPACE      |
| <b>↓</b> | RETURN     |
| tt.      | ТАВ        |
| •        | UP         |
| ¥        | DOWN       |
| -        | RIGHT      |
| +        | LEFT       |

# 2.8.4 Symbolen van de besturingsinterface

#### Overzicht van symbolen die gelden voor meerdere werkstanden

Dit overzicht bevat symbolen die vanuit alle werkstanden kunnen worden bereikt of in meerdere werkstanden worden gebruikt.

Specifieke symbolen voor afzonderlijke werkgebieden worden bij de bijbehorende inhoud beschreven.

| Symbool of<br>toetscombinatie | Betekenis                                                        |
|-------------------------------|------------------------------------------------------------------|
| $\leftarrow$                  | Terug                                                            |
| <u>م</u>                      | Werkstand <b>Start</b> selecteren                                |
|                               | Bedrijfsmodus Bestanden selecteren                               |
|                               | Werkstand Tabellen selecteren                                    |
| Eş                            | Werkstand Programmeren selecteren                                |
|                               | Werkstand Handmatig selecteren                                   |
| <b>.</b>                      | Werkstand Programma-afloop selecteren                            |
| <u>Lo</u>                     | Werkstand Machine selecteren                                     |
|                               | Calculator openen of sluiten                                     |
|                               | Beeldschermtoetsenbord openen of sluiten                         |
| <u>୍</u> ଷି                   | Keuzemenu Instellingen openen of sluiten                         |
|                               | Openen of sluiten                                                |
| **                            | <ul> <li>Wit: TNC-balk of machinefabrikant uitklappen</li> </ul> |
|                               | Groen: TNC-balk of machinefabrikant dichtklappen                 |
|                               | <ul> <li>Grijs: melding bevestigen</li> </ul>                    |
| +                             | Toevoegen                                                        |
|                               | Openen                                                           |
| ×                             | Sluiten                                                          |
|                               | Maximaliseren                                                    |
| 8                             | Verkleinen                                                       |
| •                             | Verplaatsen                                                      |
| •                             | Positie van werkgebieden of vensters wijzigen                    |
| •                             | Schalen                                                          |
| •••                           | Grootte van vensters wijzigen                                    |

| Symbool of<br>toetscombinatie | Betekenis                                                                                                    |
|-------------------------------|----------------------------------------------------------------------------------------------------|
| •••                           | Bestandsfuncties beschikbaar                                                                                              |
| $\bigstar$                    | <ul> <li>Zwart: Favoriet toevoegen</li> <li>Geel: Favoriet verwijderen</li> </ul>                                         |
| CTRL + S                      | Opslaan                                                                                                    |
| 12                            | Opslaan als                                                                                                    |
| Q<br>CTRL + F                 | Zoeken                                                                                                    |
| K<br>CTRL + X                 | Knippen                                                                                                    |
| CTRL + C                      | Kopiëren                                                                                                    |
| CTRL + V                      | Invoegen                                                                                                    |
| <mark>۲</mark><br>CTRL + Z    | Ongedaan                                                                                                    |
| CTRL + Y                      | Herstellen                                                                                                    |
| ≣▼                            | Keuzemenu openen of sluiten                                                                                               |
|                               | De besturing groepeert de symbolen van de titelbalk<br>afhankelijk van de grootte van een werkgebied in een<br>keuzemenu. |
|                               |                                                                                                    |
| 88                            | Keuzemenu Werkgebied openen of sluiten                                                                                    |
|                               | Meldingsmenu weergeven                                                                                                    |

## 2.8.5 Hoofdmenu

#### Toepassing

In het werkgebied **Hoofdmenu** toont de besturing geselecteerde besturings- en HEROS-functies.

#### Functiebeschrijving

De titelbalk van het werkgebied Hoofdmenu bevat de volgende functies:

Keuzemenu Actieve configuratie

Met behulp van dit keuzemenu kunt u een configuratie van de besturingsinterface activeren.

Complete tekst doorzoeken

Met de functie voor het zoeken in de volledige tekst kunt u naar functies in de werkgebied zoeken.

Verdere informatie: "Favorieten toevoegen en verwijderen", Pagina 79

Het werkgebied Hoofdmenu omvat de volgende gedeelten:

Besturing

In dit gedeelte kunt u bedrijfsmodi of toepassingen openen. Verdere informatie: "Overzicht van de werkstanden", Pagina 61 Verdere informatie: "Overzicht van de werkgebieden", Pagina 64

Tools

In dit gedeelte kunt u enkele tools van het besturingssysteem HEROS openen. **Meer informatie:** Gebruikershandboek Instellen en uitvoeren

Help

In dit gedeelte kunt u trainingsvideo's of de **TNCguide** openen.

**Verdere informatie:** "Gebruikershandboek als geïntegreerde producthulp TNCguide", Pagina 36

Favorieten

In dit gedeelte vindt u de favorieten die u hebt geselecteerd.

Verdere informatie: "Favorieten toevoegen en verwijderen", Pagina 79

| E Hoofdmenu      | Standaardconfigu               | ratie  Zoeken | Q □ ×                    |
|------------------|--------------------------------|---------------|--------------------------|
| Programmeren     | < >                            | Help          | < >                      |
| Programmeren     | Bestanden<br>Laatste bestanden | Training      |                          |
| Instellen        | < >                            |               |                          |
| J.               |                                | Tools         | < ><br>Archief-beheerder |
| Instellen        | Gereedschapsbe                 |               |                          |
| Programma-afloo  | p                              |               |                          |
| €                |                                |               |                          |
| Programma-afloop |                                |               |                          |

Werkgebied Hoofdmenu

Het werkgebied Hoofdmenu is beschikbaar in de toepassing Startmenu.

#### Gedeelte weergeven of verbergen

U kunt gedeelten als volgt invoegen in het werkgebied Hoofdmenu:

- Muis op een willekeurige positie binnen het werkgebied plaatsen of met de rechtermuisknop klikken
- > De besturing toont in elk gedeelte een plus- of min-symbool.
- Plussymbool selecteren
- > De besturing voegt het gedeelte in.

Als u op het min-symbool klikt, wordt het gedeelte verborgen.

#### Favorieten toevoegen en verwijderen

#### Favorieten toevoegen

U kunt als volgt favorieten toevoegen aan het werkgebied Hoofdmenu:

- Functie zoeken in de volledige tekst
- Met de muis het symbool van de functie ingedrukt houden of er met de rechtermuisknop op klikken
- > De besturing toont het symbool voor Favorieten toevoegen.

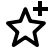

i

- Favoriet toevoegen selecteren
- > De besturing voegt de functie toe in het gedeelte Favorieten.

#### Favorieten verwijderen

U kunt als volgt favorieten verwijderen uit het werkgebied Hoofdmenu:

- Met de muis het symbool van een functie ingedrukt houden of er met de rechtermuisknop op klikken
- > De besturing toont het symbool voor Favorieten verwijderen.

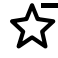

- Favoriet verwijderen selecteren
- > De besturing verwijdert de functie uit het gedeelte **Favorieten**.

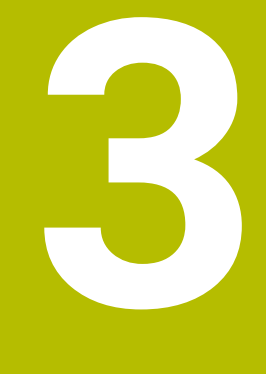

# Eerste stappen

# 3.1 Overzicht van de hoofdstukken

Dit hoofdstuk toont met behulp van een voorbeeldwerkstuk de bediening van de besturing van de uitgeschakelde machine tot en met het voltooide werkstuk. Dit hoofdstuk omvat de volgende onderwerpen:

- Machine inschakelen
- Werkstuk programmeren en simuleren
- Machine uitschakelen

| Start/Login |                                  | N            |  |
|-------------|----------------------------------|--------------|--|
|             | Opstarten                        | ~            |  |
|             | Stroomonderbreking               | $\checkmark$ |  |
|             | PLC programma wordt gecompileerd | $\checkmark$ |  |
|             | Zelftest van de beveiliging      | $\checkmark$ |  |
|             | Besturing wordt geïnitialiseerd  | $\checkmark$ |  |
|             | Assen worden gecontroleerd       | $\checkmark$ |  |
|             |                                  |              |  |
|             |                                  |              |  |
|             |                                  |              |  |

Werkgebied Start/Login

# **A**GEVAAR

#### Let op: gevaar voor de gebruiker!

Door machines en machinecomponenten ontstaan altijd mechanische gevaren. Elektrische, magnetische of elektromagnetische velden zijn in het bijzonder gevaarlijk voor personen met pacemakers en implantaten. Met het inschakelen van de machine begint het gevaar!

- Machinehandboek raadplegen en opvolgen
- Veiligheidsinstructies en veiligheidssymbolen in acht nemen
- Veiligheidsapparatuur gebruiken

Raadpleeg uw machinehandboek!

Het inschakelen en het benaderen van de referentiepunten zijn machineafhankelijke functies.

U kunt de machine als volgt inschakelen:

- Voedingsspanning van de besturing en de machine inschakelen
- De besturing bevindt zich in het startproces en toont de voortgang in het werkgebied Start/Login.
- De besturing toont in het werkgebied Start/Login de dialoog Stroomonderbreking.

|  | 1   | 1 | V |
|--|-----|---|---|
|  | . ( | 1 | ĸ |

Ö

- ► OK selecteren
- > De besturing vertaalt het PLC-programma.

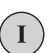

- Stuurspanning inschakelen
- De besturing controleert de werking van de noodstopschakeling.
- > Als de machine beschikt over absolute lengte- en hoekmeetsystemen, is de besturing gebruiksklaar.

- Als de machine beschikt over incrementele lengte- en hoekmeetsystemen, opent de besturing de toepassing Ref. punt benaderen.
  - Meer informatie: Gebruikershandboek Instellen en uitvoeren
- ► Knop **NC-start** indrukken
- > De besturing benadert alle benodigde referentiepunten.
- > De besturing is nu gebruiksklaar en staat in de werkstand **Handbediening**.

Meer informatie: Gebruikershandboek Instellen en uitvoeren

# Gedetailleerde informatie

In- en uitschakelen

Meer informatie: Gebruikershandboek Instellen en uitvoeren

 Lengte- en hoekmeetsystemen
 Verdere informatie: "Lengte- en hoekmeetsystemen en referentiemarkeringen", Pagina 109

# 3.3 Werkstuk programmeren en simuleren

# 3.3.1 Voorbeeldopdracht 1339889

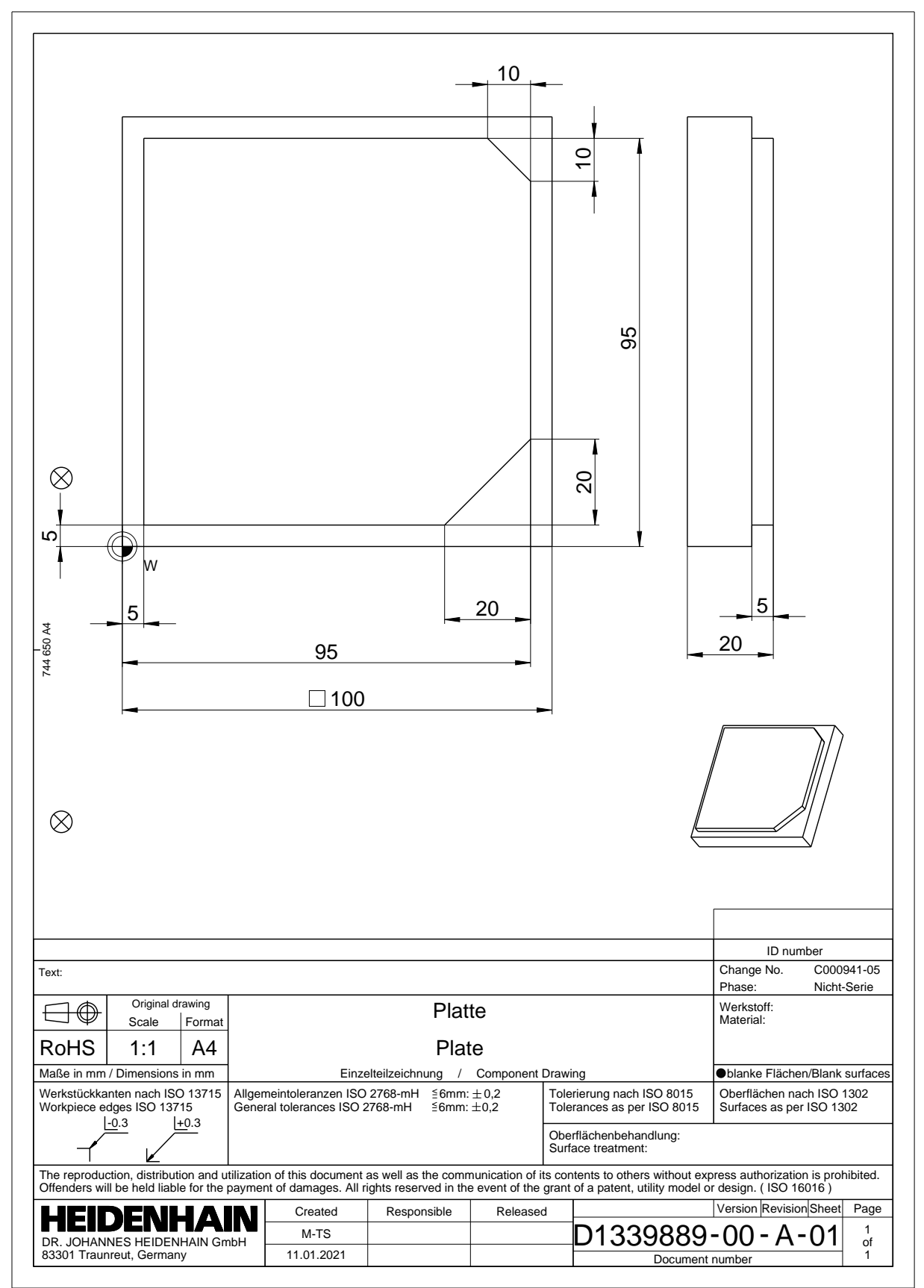

# 3.3.2 Werkstand Programmeren selecteren

NC-programma's moeten altijd worden bewerkt in de werkstand Programmeren.

#### Voorwaarde

Symbool van de werkstand selecteerbaar

Om de werkstand **Programmeren** te kunnen selecteren, moet de besturing zo ver zijn opgestart dat het symbool van de werkstand niet meer grijs wordt weergegeven.

#### Werkstand Programmeren selecteren

U kunt de werkstand Programmeren als volgt selecteren:

Werkstand Programmeren selecteren

> De besturing toont de werkstand **Programmeren** en het laatst geopende NC-programma.

#### Gedetailleerde informatie

#### Werkstand Programmeren

Verdere informatie: "Werkstand Programmeren", Pagina 117

#### 3.3.3 Besturingsinterface voor het programmeren instellen

In de werkstand **Programmeren** hebt u meerdere mogelijkheden om een NC-programma te bewerken.

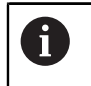

B

De eerste stappen beschrijven de workflow in de modus **Klaartekst-editor** en met geopende kolom **Invoerscherm**.

#### Kolom Invoerscherm openen

Om de kolom **Invoerscherm** te kunnen openen, moet een NC-programma geopend zijn.

U kunt de kolom Invoerscherm als volgt openen:

80

- Invoerscherm selecteren
- > De besturing opent de kolom Invoerscherm.

#### Gedetailleerde informatie

NC-programma bewerken

Verdere informatie: "Invoegen en bewerken van NC-functies", Pagina 133

 Kolom Invoerscherm
 Verdere informatie: "Kolom Invoerscherm in het werkgebied Programma", Pagina 130

# 3.3.4 Nieuw NC-programma maken:

| Bestand openen                    |                                         | 0      |
|-----------------------------------|-----------------------------------------|--------|
| Naam 🔻                            | Q. Name 1 Alle ondersteunde b •         |        |
|                                   | nc_prog nc_doc                          | C      |
| <ul> <li>Zoekresultaat</li> </ul> | 5x-Nose                                 |        |
| Favoriet                          | Bauteile_components                     |        |
| Laatste bestanden                 | Bohrfraesen_boremilling                 |        |
| Prullenmand                       | Drehen_turn                             |        |
| SF:<br>6.6 TB / 16.0 TB           | Fixture                                 |        |
| TNC:<br>5.2 GB / 23.3 GB          | < 🗖 FN16                                |        |
| world:<br>18.1 TB / 22.6 TB       | Kontur_contour                          |        |
|                                   | ОСМ                                     |        |
|                                   | Pallet                                  |        |
|                                   | D 1078489.h<br>383 B, Vandaag 10:21:27  | 6      |
|                                   | L 1226664.h<br>129 B, Vandaag 10:21:27  |        |
|                                   | 1339889.h<br>1.1 kB, Vandaag 10:21:27   |        |
|                                   | 6D_probing.h<br>264 R. Vandaga 10:21:28 |        |
| Nieuwe map Nieuw bestand          |                                         | Openen |

Werkbereik Bestand openen in de werkstand Programmeren

U kunt als volgt een NC-programma maken in de werkstand Programmeren:

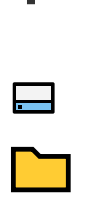

\_

- Toevoegen selecteren
- > De besturing opent de werkgebieden **Snelkeuze** en **Bestand openen**.
- In het werkgebied Bestand openen het gewenste station selecteren

Bestandsnaam invoeren, bijvoorbeeld 1339899.h

Map selecteren

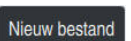

Nieuw bestand selecteren

Met de ENT-toets bevestigen

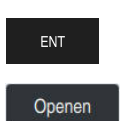

- Openen selecteren
- De besturing opent een nieuw NC-programma en het venster NC-functie invoegen voor de definitie van het onbewerkte werkstuk.

#### Gedetailleerde informatie

Werkgebied Bestand openen

Meer informatie: Gebruikershandboek Instellen en uitvoeren

Werkstand Programmeren
 Verdere informatie: "Werkstand Programmeren", Pagina 117

# 3.3.5 Onbewerkt werkstuk definiëren

U kunt voor een NC-programma een onbewerkt werkstuk definiëren dat de besturing voor de simulatie gebruikt. Wanneer u een NC-programma maakt, toont de besturing automatisch het venster **NC-functie invoegen** voor de definitie van het onbewerkte werkstuk.

Wanneer u het venster gesloten hebt zonder een onbewerkt werkstuk te selecteren, kunt u de beschrijving van het onbewerkte werkstuk met behulp van de knop **NC-functie invoegen** achteraf selecteren.

| Alle functies    | speciale functies Programma-in BLK FC | DRM               | Zoeken in NC-functies |
|------------------|---------------------------------------|-------------------|-----------------------|
| Zoekresultaat    | BLK FORM                              | BLK FORM QUAD     | Favoriet \star        |
| Favorieten       | PRESET                                | BLK FORM CYLINDER |                       |
| Laatste functies | GLOBAL DEF                            | BLK FORM ROTATION |                       |
| NC-componenten   | FIXTURE                               | BLK FORM FILE     |                       |
| Alle functies    | STOP                                  |                   |                       |
|                  | SEL TABLE                             |                   |                       |
|                  | SEL CORR-TABLE                        |                   |                       |
|                  |                                       |                   |                       |
|                  |                                       |                   |                       |
|                  |                                       |                   |                       |

Venster **NC-functie invoegen** voor definitie van onbewerkt werkstuk

#### Rechthoekig onbewerkt werkstuk definiëren

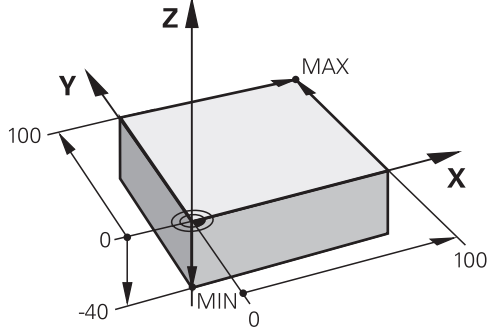

Rechthoekig onbewerkt werkstuk met minimumpunt en maximumpunt

U definieert een rechthoekig blok met behulp van een beeldschermdiagonaal door het minimumpunt en het maximumpunt in te voeren, gerelateerd aan het actieve referentiepunt van het werkstuk.

- U kunt de ingevoerde gegevens als volgt bevestigen:
- Toets ENT
- Pijltoets naar rechts
- Op het volgende syntaxiselement klikken of tikken

U kunt een rechthoekig onbewerkt werkstuk als volgt definiëren:

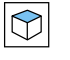

i

BLK FORM QUAD selecteren

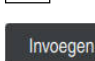

80

- Invoegen selecteren
- De besturing voegt de NC-regel voor de definitie van het > onbewerkte werkstuk in.
- Kolom Invoerscherm openen
- Gereedschapsas selecteren, bijvoorbeeld Z ►
- Invoer bevestigen ►
- Kleinste X-coördinaat invoeren, bijvoorbeeld 0
- Invoer bevestigen
- Kleinste Y-coördinaat invoeren, bijvoorbeeld 0
- Invoer bevestigen ►
- Kleinste Z-coördinaat invoeren, bijvoorbeeld -40
- Invoer bevestigen
- Grootste X-coördinaat invoeren, bijvoorbeeld 100 ►
- Invoer bevestigen
- Grootste Y-coördinaat invoeren, bijvoorbeeld 100 ►
- Invoer bevestigen ►
- Grootste Z-coördinaat invoeren, bijvoorbeeld 0 ►
- Invoer bevestigen

Bevestigen

Bevestigen selecteren > De besturing beëindigt de NC-regel.

►

| Х         | Y Z                        |   |
|-----------|----------------------------|---|
| Definitie | e ruwdeel: MIN-punt        |   |
|           | 0                          | × |
|           | 0                          | × |
|           | -40                        | × |
| Definitie | e ruwdeel: MAX-punt<br>100 | × |
| Y         | 100                        | × |
| 7         | 0                          | × |

Kolom Invoerscherm met de gedefinieerde waarden

| 0 BEGIN PGM 13 | 39889 MM        |
|----------------|-----------------|
| 1 BLK FORM 0.1 | Z X+0 Y+0 Z-40  |
| 2 BLK FORM 0.2 | X+100 Y+100 Z+0 |
| 3 END PGM 1339 | 9889 MM         |

De volledige omvang van de besturingsfuncties is uitsluitend bij gebruik van gereedschapsas **Z** beschikbaar, bijv. patroondefinitie **PATTERN DEF**. Beperkt en door de machinefabrikant voorbereid en geconfigureerd is toepassing van de gereedschapsassen **X** en **Y** mogelijk.

#### Gedetailleerde informatie

 $\odot$ 

- Onbewerkt werkstuk invoegen
   Verdere informatie: "Onbewerkt werkstuk definiëren met BLK FORM", Pagina 142
- Referentiepunten in de machine
   Verdere informatie: "Referentiepunten in de machine", Pagina 110

#### 3.3.6 Structuur van een NC-programma

Wanneer u NC-programma's op een uniforme manier structureert, biedt dat de volgende voordelen:

- Beter overzicht
- Snellere programmering
- Vermindering van storingsbronnen

#### Aanbevolen opbouw van een contourprogramma

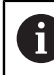

De besturing voegt automatisch de NC-regels **BEGIN PGM** en **END PGM** in.

- 1 **BEGIN PGM** met selectie van de maateenheid
- 2 Onbewerkt werkstuk definiëren
- 3 Gereedschap oproepen, met gereedschapsas en technologiegegevens
- 4 Gereedschap naar een veilige positie verplaatsen, spil inschakelen
- 5 In het bewerkingsvlak voorpositioneren, in de buurt van het eerste punt van de contour
- 6 In de gereedschapsas voorpositioneren, evt. koelmiddel inschakelen
- 7 Contour benaderen, evt. gereedschapsradiuscorrectie inschakelen
- 8 Contour bewerken
- 9 Contour verlaten, koelmiddel uitschakelen
- 10 Gereedschap naar een veilige positie verplaatsen
- 11 NC-programma afsluiten
- 12 END PGM

# 3.3.7 Benaderen en verlaten van de contour

Wanneer u een contour programmeert, hebt u een startpunt en een eindpunt buiten de contour nodig.

De volgende posities zijn noodzakelijk voor het benaderen en verlaten van de contour:

#### Helpscherm

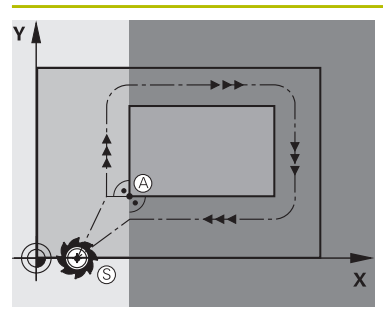

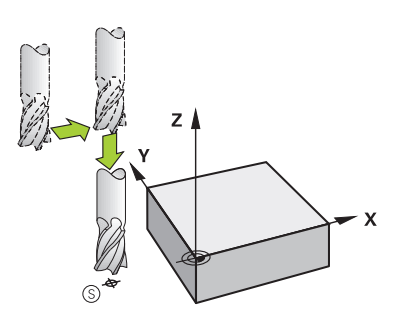

## Positie Startpunt

Voor het startpunt gelden de volgende voorwaarden:

- Geen gereedschapsradiuscorrectie
- Zonder botsingsgevaar te benaderen
- Dicht bij het eerste contourpunt
- De afbeelding toont het volgende:

Als het startpunt wordt vastgelegd in het donkergrijze gedeelte, dan wordt de contour bij het benaderen van het eerste contourpunt beschadigd.

#### Startpunt in de gereedschapas benaderen

Vóór het benaderen van het eerste contourpunt moet u het gereedschap in de gereedschapsas op werkdiepte positioneren. Benader bij botsingsgevaar het startpunt in de gereedschapsas apart.

#### Eerste contourpunt

De besturing verplaatst het gereedschap van het startpunt naar het eerste contourpunt.

Voor de verplaatsing van het gereedschap naar het eerste contourpunt moet er een gereedschapsradiuscorrectie geprogrammeerd worden.

#### Eindpunt

Voor het eindpunt gelden de volgende voorwaarden:

- Zonder botsingsgevaar te benaderen
- Dicht bij het laatste contourpunt
- Beschadiging van de contour uitsluiten: het optimale eindpunt ligt in het verlengde van de gereedschapsbaan voor de bewerking van het laatste contourelement

De afbeelding toont het volgende:

Als het eindpunt wordt vastgelegd in het donkergrijze gedeelte, dan wordt de contour bij het benaderen van het eindpunt beschadigd.

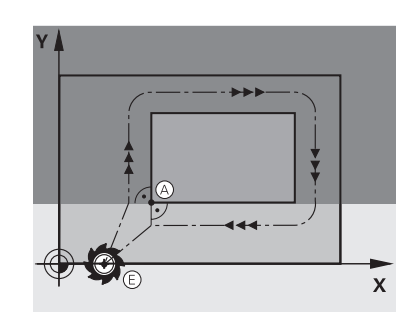

# HelpschermPositieImage: Schere de gereedschapsas verlaten<br/>Programmeer de gereedschapsas bij het verlaten van het<br/>eindpunt apart.Programmeer de gereedschapsas bij het verlaten van het<br/>eindpunt apart.

#### Gemeenschappelijk start- en eindpunt

Voor een gemeenschappelijk start- en eindpunt moet er een gereedschapsradiuscorrectie geprogrammeerd worden.

Beschadiging van de contour uitsluiten: het optimale startpunt ligt tussen de verlengden van de gereedschapsbanen voor de bewerking van het eerste en het laatste contourelement.

#### Gedetailleerde informatie

 Functies voor het benaderen en verlaten van de contour
 Verdere informatie: "Basisprincipes van de functies voor benaderen en verlaten", Pagina 203

#### 3.3.8 Eenvoudige contour programmeren

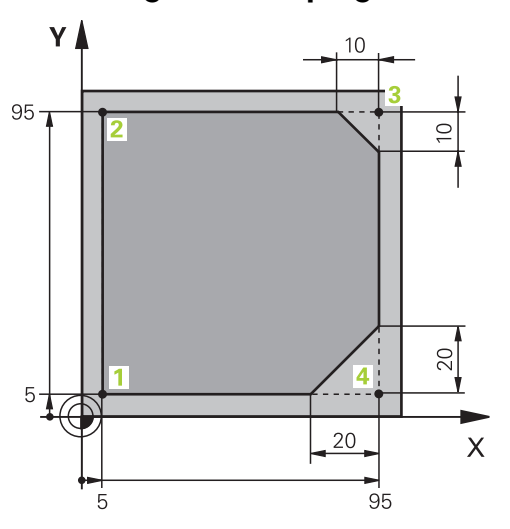

Te programmeren werkstuk

f

De volgende inhoud laat zien hoe u de weergegeven contour op diepte 5 mm rondfreest. De definitie van het onbewerkte werkstuk hebt u al gemaakt.

**Verdere informatie:** "Onbewerkt werkstuk definiëren", Pagina 88 Nadat u een NC-functie hebt ingevoegd, toont de besturing een toelichting bij het actuele syntaxiselement in de dialoogbalk. U kunt de gegevens rechtstreeks in het formulier invoeren.

Programmeer NC-programma's zo alsof het gereedschap zich zou bewegen! Daardoor is het niet relevant of een kop- of tafelas de beweging uitvoert.

| Gereedschapsoproep               |   |
|----------------------------------|---|
| Nummer QS Naam                   |   |
| 16                               | × |
| > Trappenindex gereedschap       |   |
| Spilas parallel                  |   |
| Z                                |   |
| Spiltoerental                    |   |
| S S( VC =                        |   |
| S 6500                           | × |
| Aanzet                           |   |
| F FZ FU                          |   |
| F 547                            | × |
| Bevestigen Weigeren Regel wissen |   |

Kolom Invoerscherm met de syntaxiselementen van een gereedschapsoproep

U kunt een gereedschap als volgt oproepen:

TOOL CALL

**()** 

**TOOL CALL** selecteren

- ▶ In het invoerscherm **Nummer** selecteren
- Gereedschapsnummer invoeren, bijvoorbeeld 16
- ► Gereedschapsas Z selecteren
- Spiltoerental **S** selecteren
- Spiltoerental invoeren, bijvoorbeeld 6500

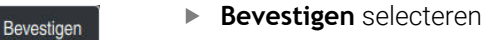

> De besturing beëindigt de NC-regel.

#### 3 TOOL CALL 12 Z S6500

De volledige omvang van de besturingsfuncties is uitsluitend bij gebruik van gereedschapsas **Z** beschikbaar, bijv. patroondefinitie **PATTERN DEF**. Beperkt en door de machinefabrikant voorbereid en geconfigureerd is toepassing van de gereedschapsassen **X** en **Y** mogelijk.

|     | Α |  |  |  | × |
|-----|---|--|--|--|---|
|     | в |  |  |  | × |
|     | С |  |  |  | × |
|     | U |  |  |  | × |
|     | V |  |  |  | × |
|     | W |  |  |  | × |
| & X | ( |  |  |  | × |
| & Y |   |  |  |  | × |
| & Z | 2 |  |  |  | × |

#### Het gereedschap naar een veilige positie verplaatsen

Kolom Invoerscherm met de syntaxiselementen van een rechte

U verplaatst het gereedschap als volgt naar een veilige positie:

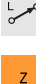

- ► Baanfunctie L selecteren
- Z selecteren
  - Waarde invoeren, bijvoorbeeld 250
  - Gereedschapsradiuscorrectie RO selecteren
  - De besturing neemt RO over, geen gereedschapsradiuscorrectie.
  - Aanzet FMAX selecteren
  - > De besturing neemt de ijlgang FMAXover.
  - Eventueel additionele functie M invoeren, bijvoorbeeld M3, spil inschakelen

Bevestigen

- Bevestigen selecteren
- > De besturing beëindigt de NC-regel.

4 L Z+250 R0 FMAX M3

#### Gereedschap in het bewerkingsvlak voorpositioneren

U positioneert in het bewerkingsvlak als volgt voor:

| LO     | ►       | Baanfunctie L selecteren                 |
|--------|---------|------------------------------------------|
| Х      | ►       | X selecteren                             |
|        | ►       | Waarde invoeren, bijvoorbeeld <b>-20</b> |
| Y      | ►       | Y selecteren                             |
|        | ►       | Waarde invoeren, bijvoorbeeld <b>-20</b> |
|        | ►       | Aanzet FMAX selecteren                   |
| Beve   | estigen | Bevestigen selecteren                    |
| 1 1000 | >       | De besturing beëindigt de NC-regel.      |

5 L X-20 Y-20 FMAX

3

#### In de gereedschapsas voorpositioneren

U kunt als volgt voorpositioneren in de gereedschapsas:

Baanfunctie L selecteren

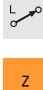

- ► Z selecteren
- Waarde invoeren, bijvoorbeeld -5
- ► Aanzet **F** selecteren
- ► Waarde voor aanzet invoeren, bijvoorbeeld **3000**
- Eventueel additionele functie M invoeren, bijvoorbeeld M8, spil inschakelen

Bevestigen

- Bevestigen selecteren
- > De besturing beëindigt de NC-regel.

6 L Z-5 R0 F3000 M8

#### **Contour benaderen**

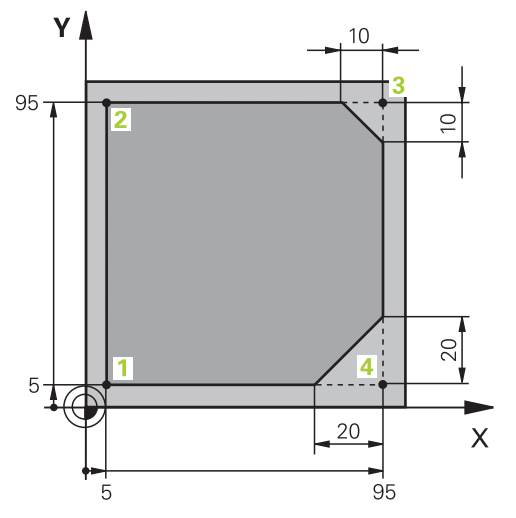

Te programmeren werkstuk

|       | w       | 6            |       |    |        |   |  |
|-------|---------|--------------|-------|----|--------|---|--|
|       | vv      |              |       |    |        | ^ |  |
| Midde | elpunts | hoek         |       |    |        |   |  |
| CC    | A       | 90           |       |    |        | × |  |
| Radiu | us van  | de cirkelbaa | n     |    |        |   |  |
| R     | 8       |              |       |    |        | × |  |
| Radiu | uscorre | ectie        |       |    |        |   |  |
| R0    | )       | RL           | RR    |    |        |   |  |
| Aanze | et      |              |       |    |        |   |  |
| F     |         | FMAX         | FZ    | FU | F AUTO |   |  |
| F     | 700     |              |       |    |        | × |  |
| M-fun | ncties  |              |       |    |        |   |  |
| Beve  | estigen | Weig         | jeren |    |        |   |  |

Kolom Invoerscherm met de syntaxiselementen van een benaderingsfunctie

U kunt de contour alsvolgt benaderen:

- ► Baanfunctie **APPR/DEP** selecteren
  - > De besturing opent het venster **NC-functie invoegen**.

APPR /DEP

**APPR** selecteren ►

| s g   |  |
|-------|--|
|       |  |
| 1 (d) |  |

Benaderingsfunctie selecteren, bijvoorbeeld APPR CT ►

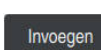

- Invoegen selecteren
- X-coördinaat van contourpunt 1 invoeren, bijvoorbeeld X 5 Y 5
- Bij middelpuntshoek CCA inloophoek invoeren, bijvoorbeeld 90
- Radius van de cirkelbaan invoeren, bijvoorbeeld 8 ►
- RL selecteren
- > De besturing neemt gereedschapsradiuscorrectie links over.

- ► Aanzet **F** selecteren
- Waarde voor aanzet invoeren, bijvoorbeeld 700
- **Bevestigen** selecteren
- > De besturing beëindigt de NC-regel.

7 APPR CT X+5 Y+5 CCA90 R+8 RL F700

Bevestigen

#### Contour bewerken

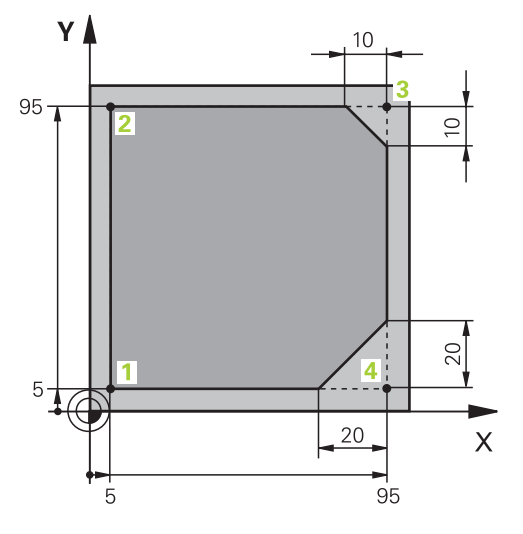

Te programmeren werkstuk

U kunt de contour als volgt bewerken:

- Bevestigen Bevestigen Bevestigen Bevestigen CHF o
- Baanfunctie L selecteren Veranderende coördinaten van contourpunt 2 invoeren, bijvoorbeeld Y 95
- Met Bevestigen NC-regel afsluiten ►
- > De besturing neemt de gewijzigde waarde over en behoudt alle andere informatie van de vorige NC-regel.
- Baanfunctie L selecteren
- Veranderende coördinaten van contourpunt 3 invoeren, bijvoorbeeld X 95
- Met Bevestigen NC-regel afsluiten
- Baanfunctie CHF selecteren ►
- Afkantingsbreedte invoeren, bijvoorbeeld 10 ►
- ► Met Bevestigen NC-regel afsluiten
- Baanfunctie L selecteren ►
- Veranderende coördinaten van contourpunt 4 invoeren, bijvoorbeeld Y 5
- Met Bevestigen NC-regel afsluiten ►

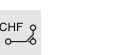

Bevestigen

Bevestigen

- Baanfunctie CHF selecteren ►
- Afkantingsbreedte invoeren, bijvoorbeeld 20 ►
- Met Bevestigen NC-regel afsluiten
- Baanfunctie L selecteren ►
- Veranderende coördinaten van contourpunt 1 invoeren, bijvoorbeeld X 5
- Met Bevestigen NC-regel afsluiten

| 8 L Y+95  |  |
|-----------|--|
| 9 L X+95  |  |
| 10 CHF 10 |  |
| 11 L Y+5  |  |
| 12 CHF 20 |  |
| 13 L X+5  |  |

#### **Contour verlaten**

| Middelp  | untshoe  | ek        |       |              |        |     |
|----------|----------|-----------|-------|--------------|--------|-----|
| CCA      | 9        | 0         |       |              |        | ×   |
| Radius   | van de i | cirkelbaa | in    |              |        |     |
| R 8      |          |           |       |              |        | ×   |
| Aanzet   |          |           |       |              |        |     |
| F        | F        | MAX       | FZ    | FU           | F AUTO |     |
| F 30     | 000      |           |       |              |        | × 🔳 |
| M-functi | es       |           |       |              |        |     |
|          | М        | 9         |       |              |        | × 🗐 |
|          | М        |           |       |              |        | × 🖽 |
| Comment: | ntaar    |           |       |              |        |     |
| Bevesti  | gen      | Wei       | geren | Regel wissen |        |     |

Kolom Invoerscherm met de syntaxiselementen van een functie voor verlaten

U kunt de contour als volgt verlaten:

- Baanfunctie APPR/DEP selecteren
  - > De besturing opent het venster **NC-functie invoegen**.
- DEP selecteren

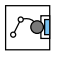

Invoegen

APPR /DEP

201

- ► Functie voor verlaten selecteren, bijvoorbeeld DEP CT
- Invoegen selecteren
- Bij middelpuntshoek CCA verlaathoek invoeren, bijvoorbeeld
   90
- Verlatingsradius invoeren, bijvoorbeeld 8
- ► Aanzet **F** selecteren
- Waarde voor positioneeraanzet invoeren, bijvoorbeeld 3000
- Eventueel additionele functie M invoeren, bijvoorbeeld M9, koelmiddel uitschakelen
- Bevestigen
- Bevestigen selecteren
- > De besturing beëindigt de NC-regel.

#### 14 DEP CT CCA90 R+8 F3000 M9

#### Gereedschap naar een veilige positie verplaatsen en NC-programma beëindigen

U verplaatst het gereedschap als volgt naar een veilige positie:

Baanfunctie L selecteren

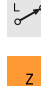

- Z selecteren
- Waarde invoeren, bijvoorbeeld 250
- ► Gereedschapsradiuscorrectie **R0** selecteren
- Aanzet FMAX selecteren
- Additionele functie M invoeren, bijvoorbeeld M30, programmaeinde

Bevestigen

- Bevestigen selecteren
- > De besturing beëindigt de NC-regel en het NC-programma.

#### 15 L Z+250 R0 FMAX M30

#### Gedetailleerde informatie

Gereedschapsoproep

Verdere informatie: "Gereedschapsoproep met TOOL CALL", Pagina 157

Rechte L

Verdere informatie: "Rechte L", Pagina 175

- Aanduiding van de assen en het bewerkingsvlak
  - Verdere informatie: "Aanduiding van de assen op freesmachines", Pagina 108
- Functies voor het benaderen en verlaten van de contour

**Verdere informatie:** "Basisprincipes van de functies voor benaderen en verlaten", Pagina 203

Afkanting CHF

Verdere informatie: "Afkanting CHF", Pagina 177

Additionele functies

Verdere informatie: "Overzicht van additionele functies", Pagina 453

#### 3.3.9 Besturingsinterface instellen om te simuleren

In de werkstand **Programmeren** kunt u de NC-programma's ook grafisch testen. De besturing simuleert het in het werkgebied **Programma** het actieve NC-programma. Om het NC-programma te simuleren, moet u het werkgebied **Simulatie** openen.

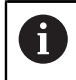

Bij het simuleren kunt u de kolom **Invoerscherm** sluiten voor een beter overzicht van het NC-programma en het werkgebied **Simulatie**.

#### Werkgebied Simulatie openen

Om additionele werkgebieden in de werkstand **Programmeren** te kunnen openen, moet een NC-programma geopend zijn.

U opent het werkgebied Simulatie als volgt:

- ▶ In de toepassingsbalk Werkgebied selecteren
- Simulatie selecteren
- > De besturing toont vervolgens het werkgebied **Simulatie**.

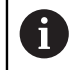

U kunt het werkgebied **Simulatie** ook openen met de werkstandtoets **Programmatest**.

#### Werkgebied Simulatie instellen

U kunt het NC-programma simuleren zonder speciale instellingen uit te voeren. Om de simulatie te kunnen volgen, wordt aanbevolen om de snelheid van de simulatie aan te passen.

U kunt de snelheid van de simulatie als volgt aanpassen:

- ► Factor met behulp van de schuifregelaar selecteren, bijvoorbeeld 5.0 \* T
- De besturing voert de volgende simulatie uit met het 5-voudige van de geprogrammeerde aanzet.

Wanneer voor de programma-afloop en de simulatie verschillende tabellen worden gebruikt, bijvoorbeeld gereedschapstabellen, kunnen de tabellen in het werkgebied **Simulatie** worden gedefinieerd.

#### Gedetailleerde informatie

Werkgebied Simulatie

Verdere informatie: "Werkstand Simulatie", Pagina 649

# 3.3.10 NC-programma simuleren

In het werkgebied Simulatie test u het NC-programma.

#### Simulatie starten

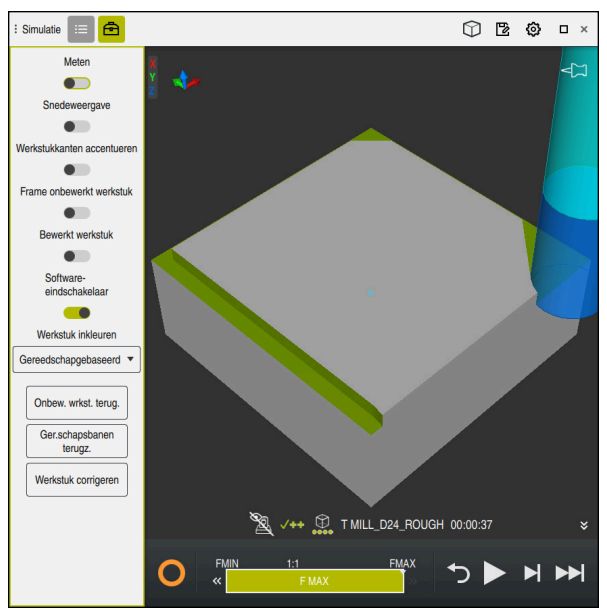

Werkbereik Simulatie in de werkstand Programmeren

U kunt een simulatie als volgt starten:

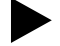

- Start selecteren
- > De besturing vraagt of het bestand opgeslagen moeten worden.

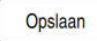

- Opslaan selecteren
- > De besturing start de simulatie.
- > De besturing toont met behulp van de **STIB** de simulatiestatus.

#### Definitie

STIB (besturing in bedrijf):

met het symbool **STIB** toont de besturing de actuele status van de simulatie in de actiebalk en in het tabblad van het NC-programma:

- Wit: geen verplaatsingsopdracht
- Groen: uitvoering actief, assen worden verplaatst
- Oranje: NC-programma onderbroken
- Rood: NC-programma gestopt

#### Gedetailleerde informatie

Werkgebied Simulatie

Verdere informatie: "Werkstand Simulatie", Pagina 649

# 3.4 Machine uitschakelen

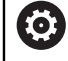

Raadpleeg uw machinehandboek!

Uitschakelen is een machine-afhankelijke functie.

# AANWIJZING

#### Let op: gegevensverlies mogelijk!

De besturing moet worden afgesloten, zodat lopende processen worden afgesloten en gegevens worden opgeslagen. Direct uitschakelen van de besturing door bediening van de hoofdschakelaar kan in elke toestand van de besturing tot gegevensverlies leiden!

Besturing altijd afsluiten

▶ Hoofdschakelaar uitsluitend na melding op het beeldscherm indrukken

U kunt de machine als volgt uitschakelen:

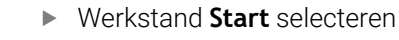

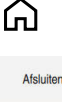

- Afsluiten selecteren
- > De besturing opent het venster **Afsluiten**.
- Afsluiten
- Afsluiten selecteren
- Wanneer er in NC-programma's of contouren niet-opgeslagen wijzigingen aanwezig zijn, toont de besturing het venster Bestand sluiten.
- Eventueel kunt u met Opslaan of Opslaan als niet-opgeslagen NC-programma's en contouren opslaan
- > De besturing wordt afgesloten.
- > Wanneer het afsluiten is afgesloten, toont de besturing de tekst U kunt nu uitschakelen.
- Hoofdschakelaar van de machine uitschakelen

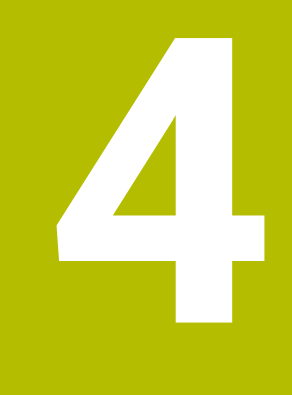

NC- en programmeerbasisprincipes

# 4.1 NC-basisprincipes

# 4.1.1 **Programmeerbare assen**

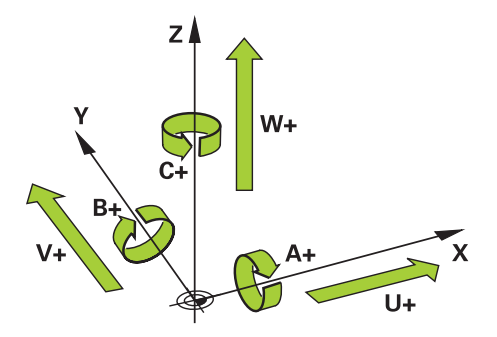

De programmeerbare assen van de besturing komen standaard overeen met de asdefinities van DIN 66217.

De programmeerbare assen worden als volgt aangeduid:

| Hoofdas | Parallelle as | Rotatieas |
|---------|---------------|-----------|
| X       | U             | Α         |
| Y       | ۷             | В         |
| Z       | W             | C         |

Raadpleeg uw machinehandboek!

Het aantal, de aanduiding en de toewijzing van de programmeerbare assen is afhankelijk van de machine.

Uw machinefabrikant kan meer assen definiëren, bijvoorbeeld PLC-assen.

De TNC7 basic kan max. vier assen gelijktijdig bewegen. Wanneer met een NC-regel meer dan vier assen moeten worden verplaatst, toont de besturing een foutmelding.

Wanneer de aspositie niet verandert, kunt u toch meer dan vier assen programmeren.

# 4.1.2 Aanduiding van de assen op freesmachines

i

De assen **X**, **Y** en **Z** op uw freesmachine worden ook aangeduid als hoofdas (1e as), nevenas (2e as) en gereedschapsas. De hoofdas en de nevenas vormen het bewerkingsvlak.

Tussen de assen bestaat de volgende samenhang:

| Hoofdas | Nevenas | Gereedschapsas | Bewerkingsvlak     |
|---------|---------|----------------|--------------------|
| x       | Y       | Z              | XY, ook UV, XV, UY |
| Y       | Z       | Х              | YZ, ook WU, ZU, WX |
| Z       | X       | Y              | ZX, ook VW, YW, VZ |

 De volledige omvang van de besturingsfuncties is uitsluitend bij gebruik van gereedschapsas Z beschikbaar, bijv. patroondefinitie PATTERN DEF.
 Beperkt en door de machinefabrikant voorbereid en geconfigureerd is toepassing van de gereedschapsassen X en Y mogelijk.
### 4.1.3 Lengte- en hoekmeetsystemen en referentiemarkeringen

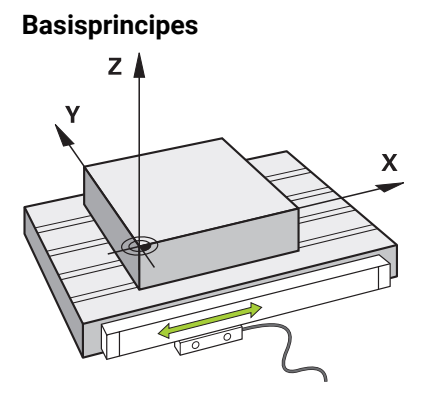

De positie van de machine-assen wordt met lengte- en hoekmeetsystemen bepaald. Standaard zijn lineaire assen met lengtemeetsystemen uitgerust. Rondtafels of rotatie-assen beschikken over hoekmeetsystemen.

De lengte- en hoekmeetsystemen registreren de posities van de machinetafel of het gereedschap door bij een beweging van de as een elektrisch signaal te genereren. De besturing bepaalt op basis van het elektrische signaal de positie van de as in het actuele referentiesysteem.

#### Verdere informatie: "Referentiesystemen", Pagina 248

Lengte- en hoekmeetsystemen kunnen posities op verschillende manieren registreren:

- absoluut
- incrementeel

Bij een stroomonderbreking kan de besturing de positie van de assen niet meer bepalen. Als de stroomvoorziening weer is hersteld, werken absolute en incrementele lengte- en hoekmeetsystemen op verschillende wijze.

#### Absolute lengte- en hoekmeetsystemen

Bij absolute lengtemeetsystemen is elke positie op het meetsysteem eenduidig gemarkeerd. De besturing kan dus na een stroomonderbreking de referentie tussen de aspositie en het coördinatensysteem direct tot stand brengen.

#### Incrementele lengte- en hoekmeetsystemen

Incrementele lengte- en hoekmeetsystemen bepalen voor de positiebepaling de afstand van de actuele positie van een referentiemarkering. Referentiemarkeringen markeren een machinevaste referentiepunt. Om na een stroomonderbreking de actuele positie te kunnen bepalen, moet een referentiemarkering worden benaderd.

Wanneer het lengte- en hoekmeetsystemen afstandsgecodeerde referentiemarkeringen bevatten, moet u bij lengtemeetsystemen de assen met max. 20 mm verplaatsen. Bij hoekmeetsystemen bedraagt deze afstand max. 20°.

Meer informatie: Gebruikershandboek Instellen en uitvoeren

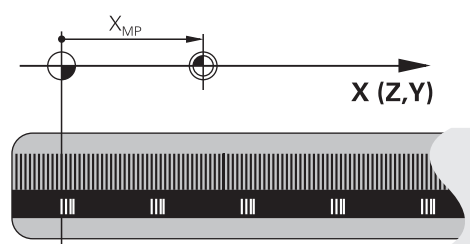

### 4.1.4 Referentiepunten in de machine

De volgende tabel bevat een overzicht van de referentiepunten in de machine of op het werkstuk.

#### Verwante onderwerpen

Referentiepunten op het gereedschap

Verdere informatie: "Referentiepunten op het gereedschap", Pagina 153

| Symbool           | Referentiepunt                                                                                                    |
|-------------------|----------------------------------------------------------------------------------------------------|
| $\bigoplus$       | Machinenulpunt                                                                                                    |
|                   | Het machinenulpunt is een vastgelegd punt dat de machinefabrikant in de machineconfi-<br>guratie heeft gedefinieerd.                                                                                                    |
|                   | Het machinenulpunt is de coördinatenoorsprong van het invoercoördinatensysteem I-CS.                                                                                                    |
|                   | Verdere informatie: "Machinecoördinatensysteem M-CS", Pagina 250                                                                                                    |
|                   | Wanneer in een NC-regel <b>M91</b> wordt geprogrammeerd, hebben de gedefinieerde waarden betrekking op het machinenulpunt.                                                                                                    |
|                   | <b>Verdere informatie:</b> "In het machinecoördinatensysteem M-CS verplaatsen met M91",<br>Pagina 456                                                                                                    |
| <u> </u>          | M92-nulpunt M92-ZP (zero point)                                                                                                    |
| l<br>M92-ZP       | Het <b>M92</b> -nulpunt is een vastgelegd punt dat de machinefabrikant gerelateerd aan het machinenulpunt in de machineconfiguratie heeft gedefinieerd.                                                                                                    |
|                   | Het <b>M92</b> -nulpunt is de coördinatenoorsprong van het <b>M92</b> -coördinatensysteem. Wanneer in een NC-regel <b>M92</b> geprogrammeerd wordt, zijn de gedefinieerde waarden gerelateerd aan het <b>M92</b> -nulpunt.                                                                                                    |
|                   | <b>Verdere informatie:</b> "In het M92-coördinatensysteem verplaatsen met M92", Pagina 457                                                                                                    |
|                   | Gereedschapswisselpositie                                                                                                    |
|                   | De gereedschapswisselpositie is een vastgelegd punt dat de machinefabrikant met<br>betrekking tot het machinenulpunt in de gereedschapswissel-macro heeft gedefinieerd.                                                                                                    |
|                   | Referentiepunt                                                                                                    |
| $\mathbf{\nabla}$ | Het referentiepunt is een vastgelegd punt voor de initialisatie van lengtemeetsystemen.                                                                                                    |
|                   | <b>Verdere informatie:</b> "Lengte- en hoekmeetsystemen en referentiemarkeringen",<br>Pagina 109                                                                                                    |
|                   | Wanneer de machine incrementele lengte- en hoekmeetsystemen bevat, moeten de<br>assen na het starten het referentiepunt benaderen.                                                                                                    |
|                   | Meer informatie: Gebruikershandboek Instellen en uitvoeren                                                                                                    |
|                   | Referentiepunt van het werkstuk                                                                                                    |
| Ψ                 | Met het referentiepunt van het werkstuk definieert u de oorsprong van de coördinaat van<br>het werkstukcoördinatensysteem <b>W-CS</b> .                                                                                                    |
|                   | Verdere informatie: "Werkstukcoördinatensysteem W-CS", Pagina 255                                                                                                    |
|                   | Het referentiepunt van het werkstuk is in de actieve regel van de referentiepunttabel<br>gedefinieerd. U bepaalt het referentiepunt van het werkstuk bijvoorbeeld met behulp van<br>een 3D-tastsysteem.                                                                                                    |
|                   | Wanneer er geen transformaties zijn gedefinieerd, zijn de ingevoerde gegevens in het<br>NC-programma gerelateerd aan het referentiepunt van het werkstuk.                                                                                                    |
|                   | Werkstuknulpunt                                                                                                    |
| W                 | U definieert het werkstuknulpunt met transformaties in het NC-programma, bijvoorbeeld<br>met de functie <b>TRANS DATUM</b> of een nulpunttabel. De gegevens in het NC-programma<br>hebben betrekking op het werkstuknulpunt. Wanneer in het NC-programma geen trans-<br>formaties zijn gedefinieerd, komt het werkstuknulpunt overeen met het referentiepunt van<br>het werkstuk. |
|                   | Als u het bewerkingsvlak zwenkt (#8 / #1-01-1), dient het werkstuknulpunt als werkstukro-<br>tatiepunt.                                                                                                    |

### 4.2 Programmeermogelijkheden

### 4.2.1 Baanfuncties

Met behulp van de baanfuncties kunt u contouren programmeren. Een werkstukcontour bestaat uit meerdere contourelementen zoals rechten en cirkelbogen. De gereedschapsbewegingen voor deze contouren programmeert u met de baanfuncties, bijvoorbeeld Rechte **L**.

Verdere informatie: "Basisprincipes van de baanfuncties", Pagina 171

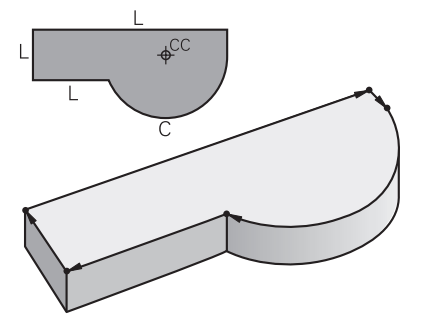

### 4.2.2 Grafisch programmeren

Als alternatief voor de programmering in ongecodeerde taal, kunt u in het werkgebied **Contour** contouren grafisch programmeren.

U kunt 2D-schetsen maken door lijnen en cirkelbogen te tekenen en als contour naar een NC-programma exporteren.

U kunt ook bestaande contouren uit een NC-programma importeren en grafisch bewerken.

Verdere informatie: "Grafisch programmeren", Pagina 573

### 4.2.3 Additionele M-functies

Met behulp van additionele functies kunt u de volgende gedeelten regelen:

- Programma-afloop, bijvoorbeeld **MO** Programma-afloop STOP
- Machinefuncties, bijvoorbeeld M3 spil AAN rechtsom
- Baaninstelling van het gereedschap, bijvoorbeeld **M197** Hoeken afronden

Verdere informatie: "Additionele functies", Pagina 451

### 4.2.4 Subprogramma's en herhalingen van programmadelen

Eenmaal geprogrammeerde bewerkingsstappen kunnen met subprogramma's en herhalingen van programmadelen herhaaldelijk uitgevoerd worden.

Programmadelen die in een label zijn gedefinieerd, kunt u direct na elkaar meerdere keren als herhaling van programmadelen uitvoeren of als subprogramma op gedefinieerde plaatsen in het hoofdprogramma oproepen.

Wanneer u een deel van het NC-programma slechts onder bepaalde voorwaarden wilt laten uitvoeren, programmeer dan deze programmastappen ook in een subprogramma.

Binnen een NC-programma kunt u nóg een NC-programma oproepen en afwerken.

**Verdere informatie:** "Subprogramma's en herhalingen van programmadelen met label LBL", Pagina 232

#### 4.2.5 Programmeren met variabelen

In plaats van getalwaarden of teksten, worden in het NC-programma variabelen gebruikt. Aan een variabele wordt op een andere plaats een getalwaarde of een tekst toegewezen.

In het venster **Q-parameterlijst** kunt u de getalwaarden en teksten van de afzonderlijke variabelen bekijken en bewerken.

Verdere informatie: "Venster Q-parameterlijst", Pagina 502

Met de variabelen kunnen wiskundige functies worden geprogrammeerd die de programma-afloop besturen of een contour beschrijven.

Met behulp van de variabelenprogrammering kunt u bovendien bijvoorbeeld meetresultaten die het 3D-tastsysteem tijdens de programma-afloop bepalen, opslaan en verder verwerken.

Verdere informatie: "Variabelen: Q-, QL-, QR- en QS-parameters", Pagina 498

### 4.2.6 CAM-programma's

U kunt ook extern gemaakte NC-programma's op de besturing optimaliseren en afwerken.

Met behulp van CAD (**Computer-Aided Design**) maakt u geometrische modellen van de te vervaardigen werkstukken.

In een CAM-systeem (**Computer-Aided Manufacturing**) definieert u vervolgens hoe het CAD-model wordt gemaakt. Met behulp van een interne simulatie kunt u de zo ontstane besturingsneutrale gereedschapsbanen controleren.

Met behulp van een postprocessor genereert u in CAM aansluitend de besturings- en machinespecifieke NC-programma's. Daarbij ontstaan niet alleen programmeerbare baanfuncties, maar ook splines (**SPL**) of rechten **LN** met vlaknormaalvectoren.

Verdere informatie: "Meerassige bewerking", Pagina 421

### 4.3 Basisprincipes van het programmeren

### 4.3.1 Inhouden van een NC-programma

### Toepassing

Met behulp van NC-programma's definieert u de bewegingen en de werking van uw machine. NC-programma's bestaan uit NC-regels, die de syntaxiselementen van de NC-functies bevatten. Met de HEIDENHAIN-klaartekst ondersteunt u de besturing, doordat u voor elk syntaxiselement een dialoog met gegevens over de benodigde inhoud biedt.

#### Verwante onderwerpen

- Nieuw NC-programma maken:
   Verdere informatie: "Nieuw NC-programma maken:", Pagina 87
- NC-programma's met behulp van CAD-bestanden
   Verdere informatie: "CAM-gegenereerde NC-programma's", Pagina 436
- Structuur van een NC-programma voor de contourbewerking
   Verdere informatie: "Structuur van een NC-programma", Pagina 91

### Functiebeschrijving

U maakt NC-programma's in de werkstand **Programmeren** in het werkgebied **Programma**.

Verdere informatie: "Werkgebied Programma", Pagina 119

De eerste en laatste NC-regel van het NC-programma bevatten de volgende informatie:

- Syntaxis **BEGIN PGM** of **END PGM**
- Naam van het NC-programma
- Maateenheid van het NC-programma in mm of inch

De besturing voegt de NC-regels **BEGIN PGM** en **END PGM** automatisch in bij het maken van het NC-programma. U kunt deze NC-regels niet wissen.

De na **BEGIN PGM** gemaakte NC-regels bevatten de volgende informatie:

- Definitie van onbewerkt werkstuk
- Gereedschapsoproepen
- Benaderen van een veiligheidspositie
- aanzetten en toerentallen
- Verplaatsingen, cycli en andere NC-functies

| 0 BEGIN PGM EXAMPLE MM          | ; Programmabegin                                                                             |
|---------------------------------|----------------------------------------------------------------------------------------------|
| 1 BLK FORM 0.1 Z X-50 Y-50 Z-20 | ; NC-functie voor het definiëren van het<br>onbewerkte werkstuk, die twee NC-regels<br>omvat |
| 2 BLK FORM 0.2 X+50 Y+50 Z+0    |                                                                                              |
| 3 TOOL CALL 5 Z S3200 F300      | ; NC-functie voor gereedschapsoproep                                                         |
| 4 L Z+100 R0 FMAX M3            | ; NC-functie voor een rechte verplaatsing                                                    |
| *                               |                                                                                              |
| 11 M30                          | ; NC-functie om het NC-programma te<br>beëindigen                                            |
| 12 END PGM EXAMPLE MM           | ; Einde programma                                                                            |

| Syntaxiscompo-<br>nent | Betekenis                                                                                                    |  |  |
|------------------------|----------------------------------------------------------------------------------------------------|--|--|
| NC-regel               | 4 TOOL CALL 5 Z S3200 F300                                                                                                    |  |  |
|                        | Een NC-regel bestaat uit het regelnummer en de syntaxis van<br>de NC-functie. Een NC-regel kan meerdere regels omvatten,<br>bijvoorbeeld bij cycli. |  |  |
|                        | De besturing nummert de NC-regels in oplopende volgorde.                                                                                            |  |  |
| NC-functie             | TOOL CALL 5 Z S3200 F300                                                                                                    |  |  |
|                        | Met behulp van NC-functies definieert u het gedrag van de<br>besturing. Het regelnummer maakt geen deel uit van de<br>NC-functies.                  |  |  |
| Syntaxisopener         | TOOL CALL                                                                                                    |  |  |
|                        | De syntaxisopener duidt elke NC-functie eenduidig aan. In het<br>venster <b>NC-functie invoegen</b> worden de syntaxisopeners<br>gebruikt.          |  |  |
|                        | Verdere informatie: "Gedeeltes van het venster NC- functie invoegen", Pagina 132                                                                    |  |  |
| Syntaxiselement        | TOOL CALL 5 Z S3200 F300                                                                                                    |  |  |

| Syntaxiscompo-<br>nent | Betekenis                                                                                                    |
|------------------------|----------------------------------------------------------------------------------------------------|
|                        | Syntaxiselementen zijn alle onderdelen van de NC-functie,<br>bijvoorbeeld Technologiewaarden <b>S3200</b> of coördinaatgege-<br>vens. NC-functies bevatten ook optionele syntaxiselementen. |
|                        | De besturing geeft bepaalde syntaxiselementen in het werkge-<br>bied <b>Programma</b> weer met een kleur.                                                                                   |
|                        | <b>Verdere informatie:</b> "Weergave van het NC-programma",<br>Pagina 121                                                                                                    |
| Waarde                 | 3200 bij toerental S                                                                                                    |
|                        | Niet elk syntaxiselement hoeft een waarde te bevatten, zoals<br>Gereedschapsas <b>Z</b> .                                                                                                   |

Wanneer u NC-programma's in een teksteditor of buiten de besturing maakt, let dan op de schrijfwijze en de volgorde van de syntaxiselementen.

#### Instructies

- NC-functies kunnen ook meerdere NC-regels omvatten, bijvoorbeeld BLK FORM.
- Met machineparameter linebreak (nr. 105404) definieert u hoe de besturing meerregelige NC-functies weergeeft.
- Additionele M-functies en commentaar kunnen zowel syntaxiselementen binnen NC-functies als eigen NC-functies zijn.
- Programmeer NC-programma's zo alsof het gereedschap zich zou bewegen! Daardoor is het niet relevant of een kop- of tafelas de beweging uitvoert.
- Met de extensie \*.h definieert u een klaartekstprogramma.
   Verdere informatie: "Basisprincipes van het programmeren", Pagina 114

#### 4.3.2 Werkstand Programmeren

#### Toepassing

In de werkstand Programmeren hebt u de volgende mogelijkheden:

- NC-programma's maken, bewerken en simuleren
- Contouren maken en bewerken
- Contouren maken en bewerken

#### Functiebeschrijving

Met **Toevoegen** kunt u een bestand opnieuw maken of openen. De besturing toont maximaal tien tabbladen.

De werkstand **Programmeren** biedt bij een geopend NC-programma de volgende werkgebieden:

Help

Verdere informatie: "Help", Pagina 622

- Contour
   Verdere informatie: "Grafisch programmeren", Pagina 573
- Programma
   Verdere informatie: "Werkgebied Programma", Pagina 119
- Simulatie
   Verdere informatie: "Werkstand Simulatie", Pagina 649
- Simulatiestatus
   Meer informatie: Gebruikershandboek Instellen en uitvoeren
- Toetsenbord

**Verdere informatie:** "Beeldschermtoetsenbord van de besturingsbalk", Pagina 624

Wanneer u een pallettabel opent, toont de besturing de werkbereiken **Opdrachtenlijst** en **Invoerscherm** voor pallets. Deze werkgebieden kunt u ook wijzigen.

Verdere informatie: "Werkgebied Opdrachtenlijst", Pagina 674

**Verdere informatie:** "Werkgebied Invoerscherm voor pallets", Pagina 682

Bij actieve software-optie Batch Process Manager (#154 / #2-05-1) gebruikt u de volledige functionaliteit voor het afwerken van pallettabellen.

Verdere informatie: "Werkgebied Opdrachtenlijst", Pagina 674

Als een NC-programma of een pallettabel in de werkstand **Programma-afloop** is geselecteerd, toont de besturing de status **M** in het tabblad van het NC-programma. Wanneer het werkgebied **Simulatie** voor dit NC-programma geopend is, toont de besturing het symbool **STIB** in het tabblad van het NC-programma.

### Symbolen en knoppen

De werkstand **Programmeren** bevat de volgende symbolen en knoppen:

| Symbool of knop        | Betekenis                                                                                                    |
|------------------------|----------------------------------------------------------------------------------------------------|
|                        | Met dit symbool geeft de besturing aan dat een NC-programma geopend<br>is.                                                                                 |
| $\overline{\wedge}$    | Met dit symbool geeft de besturing aan dat een contour geopend is.                                                                                         |
|                        | Verdere informatie: "Grafisch programmeren", Pagina 573                                                                                                    |
|                        | Met dit symbool geeft de besturing aan dat een pallettabel is geopend.                                                                                     |
|                        | Verdere informatie: "Palletbewerking en opdrachtlijsten", Pagina 673                                                                                       |
| <b>-</b>               | Uitvoeringscursor                                                                                                    |
|                        | De uitvoeringscursor toont welke NC-regel op dat moment wordt afgewerkt of voor afwerking is gemarkeerd.                                                   |
|                        | Wanneer u het geopende NC-programma simuleert, toont de besturing de uitvoeringscursor.                                                                    |
| Klaartekst-editor      | Wanneer de schakelaar actief is, kunt u dialoogvensters bewerken.<br>Wanneer de schakelaar gedeactiveerd is, kunt u bewerken in de tekstedi-<br>tor.       |
|                        | <b>Verdere informatie:</b> "Invoegen en bewerken van NC-functies",<br>Pagina 133                                                                           |
| NC-functie invoegen    | De besturing opent het venster <b>NC-functie invoegen</b> .                                                                                                |
|                        | <b>Verdere informatie:</b> "Invoegen en bewerken van NC-functies",<br>Pagina 133                                                                           |
| GOTO regelnummer       | De besturing selecteert het door u gedefinieerde regelnummer.                                                                                              |
|                        | Verdere informatie: "GOTO-functie", Pagina 627                                                                                                    |
| Q-info                 | De besturing opent het venster <b>Q-parameterlijst</b> waarin u de actuele<br>waarden en beschrijvingen van de variabelen kunt bekijken en bewerken.       |
|                        | Verdere informatie: "Venster Q-parameterlijst", Pagina 502                                                                                                 |
| / Verbergregel uit/aan | NC-regels met / verbergen.                                                                                                    |
|                        | Met <b>/</b> verborgen NC-regels worden in de programma-afloop niet afgewerkt,<br>zodra de schakelaar <b>Verbergregel</b> actief is.                       |
|                        | Verdere informatie: "Verbergen van NC-regels", Pagina 629                                                                                                  |
| ; Commentaar uit/aan   | U kunt voorafgaand aan de huidige NC-regel ; toevoegen of verwijderen.<br>Wanneer een NC-regel begint met ;, duidt dit erop dat het commentaar<br>betreft. |
|                        | Verdere informatie: "Invoegen van commentaar", Pagina 628                                                                                                  |
| Bewerken               | De besturing opent het contextmenu.                                                                                                    |
|                        | Verdere informatie: "Contextmenu", Pagina 638                                                                                                    |
| Selecteren in program- | De besturing opent het bestand in de werkstand Programma-afloop.                                                                                           |
| ma-afloop              | Meer informatie: Gebruikershandboek Instellen en uitvoeren                                                                                                 |
| Simulatie starten      | De besturing opent het werkgebied <b>Simulatie</b> en start de grafische tests.                                                                            |
|                        | Verdere informatie: "Werkstand Simulatie", Pagina 649                                                                                                    |

### 4.3.3 Werkgebied Programma

#### Toepassing

In het werkgebied **Programma** toont de besturing het NC-programma. In de werkstand **Programmeren** en de toepassing **MDI** kunt u het NC-programma bewerken, in de werkstand **Programma-afloop** niet.

### Functiebeschrijving

#### Gebieden van het werkgebied Programma

| Programma 😑                        | 1                                                                          | x D A BB h C 🖻 D 🖻               | 100% 🔍 🚯 |
|------------------------------------|----------------------------------------------------------------------------|----------------------------------|----------|
| 0 PGM MM                           | TNC:\nc_prog\nc_doc\Bauteile_component 2 hren_drilling.H                   | V Standaard                      | 5        |
| 1 CALL TNC:\nc_prog\nc_doc\RESE    | 0 BEGIN PGM 1_BOHREN_DRILLING MM<br>1 CALL PGM TNC:\nc_prog\nc_doc\RESET.H | Diepte?                          | -3.4 ×   |
| 7 TOOL NC_SPOT_DRILL_D8            | 3 BLK FORM 0.1 Z X+0 Y+0 Z-19.95                                           | Diepteverplaatsing?              | 3 ×      |
| 10 CYCL 200 BOREN                  | 4 BLK FORM 0.2 X+100 Y+100 Z+0<br>5 FN 0: Q1 = +2                          | Coörd. werkstukopper             | 0 ×      |
| 13 TOOL DRILL_D5                   | 6 L Z+100 R0 FMAX<br>7 TOOL CALL "NC_SPOT_DRILL_D8" Z S32 : Helpscherm X   | Aanzet diepteverplaat F          | 250 ×    |
| 16 CYCL 200 BOREN                  | 8 ; D8,0<br>9 1 7+100 B0 FMAX M3                                           | Referentie naar diame            | × 🗐      |
| 19 TAP_M6                          | 10 CYCL DEF 200 BOREN "                                                    |                                  |          |
| 22 CYCL 206 DRAADTAPPEN            | Q200=22 :VEILIGHEIDSAFSTAND "<br>Q201=-3.4 ;DIEPTE "                       | Vitgebreid                       |          |
| 26 LBL 1                           | Q206=+250 ;AANZET DIEPTEVERPL. ~                                           | Stilstandstijd boven?            | 0 ×      |
| 27 CYCL<br>220 PATROON OP CRKL     | Q210=+0 :STILSTANDSTIJD BOVEN ~                                            | Stilstandstijd onder? Nummer 🔻   | 0 ×      |
| 28 CYCL<br>DEF 220 PATROON OP CRKL | 0204=+20;2E VEILIGHEIDSAFST.                                               | Veiligheid                       |          |
| 29 LBL 0 <b>Q</b>                  | 11 CALL LBL 10                                                             | Veiligheidsafstand? Nummer       | 2 ×      |
| 30 LBL 10                          | 12 L Z+100 R0 FMAX<br>13 TOOL CALL "DRILL_D5" Z S3800                      | 2e veiligheidsafstand? Nummer 💌  | 20 ×     |
| 31 CYCL<br>DEF 7 NULPUNT           | 14 ; D5,0<br>15 L Z+100 R0 FMAX M3                                         |                                  |          |
| 35 CYCL<br>DEF 7 NULPUNT           | 16 CYCL DEF 200 BOREN                                                      |                                  |          |
| 38 CYCL 7 NULPUNT                  | Q201=-16 ;DIEPTE "<br>Q206=+350 ;AANZET DIEPTEVERPL. "                     |                                  |          |
| 41 CYCL 7 NULPUNT                  | Q202=+13 ;DIEPTEVERPLAATSING ~<br>Q210=+0 ·STLISTANDSTID BOVEN ~           |                                  |          |
| 44 CYCL 7 NULPUNT                  | Q203=+0 ;COORD. OPPERVLAK ~                                                | Bevestigen Weigeren Regel wissen | ן        |
| 47 LBL 0                           | (i) Velicheideafstand?                                                     |                                  | J        |
| Nummer PREDEF                      | 7                                                                          |                                  |          |

Werkgebied Programma met actieve indeling, helpscherm en invoerscherm

1 Titelbalk

Verdere informatie: "Symbolen in de titelbalk", Pagina 121

2 Bestandsinformatiebalk

In de bestandsinformatiebalk toont de besturing het bestandspad van het NC-programma. In de werkstanden **Programma-afloop** en **Programmeren** bevat de bestandsinformatiebalk een breadcrumb-navigatie.

- 3 Inhoud van het NC-programma Verdere informatie: "Weergave van het NC-programma", Pagina 121
- 4 Kolom Invoerscherm Verdere informatie: "Kolom Invoerscherm in het werkgebied Programma", Pagina 130
- 5 Hulpscherm van het bewerkte syntaxiselement

Verdere informatie: "Helpscherm", Pagina 122

6 Dialoogbalk

In de dialoogbalk toont de besturing een extra informatie of instructie voor het op dat moment bewerkte syntaxiselement.

7 Actiebalk

In de actiebalk toont de besturing selectiemogelijkheden voor het op dat moment bewerkte syntaxiselement.

8 Kolom Indeling, Zoeken of Controle van gereedschap Verdere informatie: "kolom Indeling in werkbereik Programma", Pagina 630 Verdere informatie: "Kolom Zoeken in het werkgebied Programma", Pagina 633

Meer informatie: Gebruikershandboek Instellen en uitvoeren

#### Symbolen in de titelbalk

Het werkgebied **Programma** bevat de volgende symbolen in de titelbalk: **Verdere informatie:** "Symbolen van de besturingsinterface", Pagina 76

| Symbool of<br>sneltoets | Functie                                                                                                    |  |  |
|-------------------------|----------------------------------------------------------------------------------------------------|--|--|
| :=                      | De kolom <b>Indeling</b> openen en sluiten                                                                              |  |  |
| -                       | <b>Verdere informatie:</b> "kolom Indeling in werkbereik Program-<br>ma", Pagina 630                                    |  |  |
| Q                       | De kolom <b>Zoeken</b> openen en sluiten                                                                                |  |  |
| CTRL + F                | <b>Verdere informatie:</b> "Kolom Zoeken in het werkgebied Programma", Pagina 633                                       |  |  |
| $\overline{\oslash}$    | Kolom Controle van gereedschap openen en sluiten                                                                        |  |  |
| U                       | Meer informatie: Gebruikershandboek Instellen en uitvoeren                                                              |  |  |
|                         | Vergelijkingsfunctie activeren en beëindigen                                                                            |  |  |
|                         | Verdere informatie: "Programmavergelijking", Pagina 636                                                                 |  |  |
| 12                      | Kolom <b>Indeling</b> openen en sluiten                                                                                 |  |  |
|                         | <b>Verdere informatie:</b> "Kolom Invoerscherm in het werkgebied<br>Programma", Pagina 130                              |  |  |
| 100%                    | Lettergrootte van het NC-programma                                                                                      |  |  |
|                         | Wanneer u het percentage selecteert, toont de besturing symbolen voor het vergroten en verkleinen van de lettergrootte. |  |  |
| ē,                      | Lettergrootte van het NC-programma op 100% instellen                                                                    |  |  |
| <u>63</u>               | Venster Programma-instellingen openen                                                                                   |  |  |
| 2.20                    | Verdere informatie: "Instellingen in het werkgebied Program-<br>ma", Pagina 122                                         |  |  |

#### Weergave van het NC-programma

Standaard geeft de besturing de syntaxis zwart weer. De volgende syntaxiselementen worden door de besturing binnen het NC-programma met een kleur aangegeven:

| Kleur       | Syntaxiselement                                                |  |
|-------------|----------------------------------------------------------------|--|
| Bruin       | Tekstinvoer, bijvoorbeeld een gereedschapsnaam of bestandsnaam |  |
| Blauw       | Getalwaarden                                                   |  |
|             | <ul> <li>Structureringspunten en -teksten</li> </ul>           |  |
| Donkergroen | Commentaar                                                     |  |
| Lila        | Variabelen                                                     |  |
|             | <ul> <li>Additionele M-functies</li> </ul>                     |  |
| Donkerrood  | <ul> <li>Toerentaldefinitie</li> </ul>                         |  |
|             | <ul> <li>Aanzetdefinitie</li> </ul>                            |  |
| Oranje      | IJlgang <b>FMAX</b>                                            |  |
| Grijs       | Niet af te werken additionele functie M1                       |  |
|             | Niet af te werken NC-regel met / verborgen                     |  |

#### Helpscherm

Wanneer u een NC-regel bewerkt, toont de besturing bij sommige NC-functies een helpscherm met het actuele syntaxiselement. Wanneer u de grootte en positie van het aparte venster wijzigt, slaat de besturing de instelling voor elk tabblad afzonderlijk op.

Of de besturing het helpscherm als apart venster toont, is afhankelijk van de instelling **Helpschermen automatisch weergeven** of de machineparameter **stdTNChelp**.

**Verdere informatie:** "Instellingen in het werkgebied Programma", Pagina 122 Het aparte venster biedt de volgende knoppen:

| Кпор                  | Betekenis                                                                                                    |
|-----------------------|----------------------------------------------------------------------------------------------------|
| TNCguide<br>weergeven | De besturing opent de <b>TNCguide</b> op de desbetreffende plaats<br>in het werkbereik <b>Help</b> .                                                                               |
|                       | Verdere informatie: "Gebruikershandboek als geïntegreerde producthulp TNCguide", Pagina 36                                                                                         |
| HELP weerge-<br>ven   | De besturing opent het helpscherm in het werkbereik <b>Help</b> .<br>Wanneer het werkgebied <b>Help</b> geopend is, toont de besturing<br>het helpscherm altijd in dit werkgebied. |

Verdere informatie: "Help", Pagina 622

#### Instellingen in het werkgebied Programma

In het venster **Programma-instellingen** kunt u de getoonde inhoud en het gedrag van de besturing in het werkgebied **Programma** beïnvloeden. De geselecteerde instellingen zijn modaal actief.

Welke instellingen beschikbaar zijn in het venster **Programma-instellingen** hangt af van de werkstand of de toepassing. Het venster **Programma-instellingen** bevat de volgende gedeelten:

| Bereik     | Werkstand<br>Programmeren | Werkstand<br>Program-<br>ma-afloop | Toepassing MDI |
|------------|---------------------------|------------------------------------|----------------|
| Indeling   | √                         | $\checkmark$                       | $\checkmark$   |
| Bewerken   | 1                         | -                                  | $\checkmark$   |
| Klaartekst | √                         | -                                  | $\checkmark$   |
| Tabellen   | -                         | √                                  | -              |
| FN 16      | -                         | $\checkmark$                       | -              |

4

### **Bereik** Indeling

| Programma-instellingen |                              |            | × |
|------------------------|------------------------------|------------|---|
| Indeling               | TOOL CALL                    |            |   |
| Bewerken               | * Structureringsregel        |            |   |
| Klartext               | LBL<br>LBL 0                 | ••         |   |
|                        | CYCL DEF                     |            |   |
|                        | TCH PROBE                    |            |   |
|                        | Gereedschapsoproep weergeven | OK Afbreke | n |

Gebied Indeling in het venster Programma-instellingen

In het gedeelte **Indeling** selecteert u met behulp van schakelaars welke structureringselementen de besturing in de kolom **Indeling** toont.

Verdere informatie: "kolom Indeling in werkbereik Programma", Pagina 630

U kunt de volgende structuurelementen selecteren:

- TOOL CALL
- Structureringsregel
- LBL
- LBL 0
- CYCL DEF
- **TCH PROBE** (#17 / #1-05-1)
- CALL PGM
- SEL PGM
- FUNCTION MODE
- M30 / M2
- M1
- M0 / STOP
- APPR/DEP

#### Bereik Bewerken

Het gedeelte **Bewerken** bevat de volgende instellingen:

| Instelling                                | Betekenis                                                                                                    |
|-------------------------------------------|----------------------------------------------------------------------------------------------------|
| Automatisch opslaan                       | Wijzigingen in het NC-programma automatisch of handmatig opslaan                                                                                                    |
|                                           | Als u de schakelaar activeert, slaat de besturing het NC-programma<br>automatisch op bij de volgende acties:                                                                                                    |
|                                           | Tabblad veranderen                                                                                                    |
|                                           | Simulatie starten                                                                                                    |
|                                           | NC-programma sluiten                                                                                                    |
|                                           | Andere werkstand kiezen                                                                                                    |
|                                           | Als de schakelaar inactief is, dient u handmatig op te slaan. De besturing<br>vraagt bij de genoemde acties of de wijzigingen opgeslagen moeten worden.                                                                                                    |
| Automatisch aanvul-<br>len in tekstmodus  | Wanneer u de schakelaar activeert, toont de besturing bij de volgende acties automatisch een keuzemenu met mogelijke syntaxisopeners of syntaxiselementen:                                                                                                  |
|                                           | Nieuw NC-programma maken                                                                                                    |
|                                           | Teken invoeren                                                                                                    |
|                                           | Toetscombinatie CTRL + SPACE indrukken                                                                                                    |
|                                           | Als de schakelaar inactief is, kunt u het keuzemenu met de toetscombinatie <b>CTRL + SPACE</b> openen.                                                                                                    |
|                                           | Verdere informatie: "NC-functies invoegen", Pagina 134                                                                                                    |
| Syntaxisfout in de<br>tekstmodus toestaan | Wanneer u de schakelaar activeert, kan de besturing ook NC-regels met syntaxisfouten in de teksteditor afsluiten.                                                                                                    |
|                                           | Als de schakelaar niet actief is, moet u alle syntaxisfouten binnen de NC-regel<br>verhelpen. Anders kan de NC-regel niet worden opgeslagen.                                                                                                    |
|                                           | Verdere informatie: "NC-functies bewerken", Pagina 135                                                                                                    |
| Absolute paden                            | Opgegeven paden relatief of absoluut aanmaken                                                                                                    |
| genereren                                 | Als u de schakelaar activeert, gebruikt de besturing bij opgeroepen bestanden absolute paden, bijvoorbeeld <b>TNC:\nc_prog\\$mdi.h</b> .                                                                                                    |
|                                           | Als de schakelaar inactief is, genereert de besturing relatieve paden, bijvoor-<br>beeld <b>demo\reset.H</b> . Wanneer het bestand op een hoger niveau van de<br>mapstructuur ligt dan het oproepende NC-programma, maakt de besturing het<br>pad absoluut. |
|                                           | Verdere informatie: "Pad", Pagina 370                                                                                                    |
| Altijd geformatteerd                      | NC-programma bij het opslaan formatteren                                                                                                    |
| opslaan                                   | NC-programma's met minder dan 30 000 regels formatteert de besturing altijd<br>bij het opslaan, bijvoorbeeld alle syntaxisopeners met hoofdletters.                                                                                                    |
|                                           | Wanneer u de schakelaar activeert, formatteert de besturing ook<br>NC-programma's met meer dan 30 000 regels bij elke opslag. Hierdoor kan het<br>opslaan langer duren.                                                                                     |
|                                           | Wanneer de schakelaar niet actief is, formatteert de besturing<br>NC-programma's met meer dan 30 000 regels niet.                                                                                                    |
| Back-upbestand bij<br>het opslaan         | Wanneer u de schakelaar activeert, slaat de besturing een back-up met de extensie <b>*.h.bak</b> op zodra u het NC-programma opslaat.                                                                                                    |
|                                           | Wanneer u de extensie <b>*.bak</b> verwijdert, kunt u de back-up herstellen. Het origi-<br>nele bestand wordt door de besturing overschreven.                                                                                                    |

| Instelling                                             | Betekenis                                                                                                    |  |  |
|--------------------------------------------------------|----------------------------------------------------------------------------------------------------|--|--|
|                                                        | Als u het filter <b>Alle bestanden (*.*)</b> selecteert, toont de besturing het bestand in het werkgebied <b>Bestand openen</b> .                                                                                                    |  |  |
|                                                        | De machineparameter <b>createBackup</b> (nr. 105401) biedt dezelfde instelling. De besturing vergelijkt beide instelmogelijkheden.                                                                                                    |  |  |
| Gedrag van de cursor<br>na het wissen van<br>regels    | Als u de schakelaar activeert en een NC-programmaregel wist, staat de cursor<br>op de vorige NC-regel.<br>De machineparameter <b>deleteBack</b> (nr. 105402) biedt dezelfde instelling. De                                                                                                    |  |  |
| Helpschermen<br>automatisch weerge-<br>ven             | besturing vergelijkt beide instelmogelijkheden.<br>Wanneer u de schakelaar activeert, toont de besturing een helpscherm als<br>apart venster.<br>De optionele machineparameter <b>stdTNChelp</b> (nr. 105405) biedt de identieke<br>instelling. De besturing vergelijkt beide instelmogelijkheden.<br>Wanneer het werkgebied <b>Help</b> geopend is, toont de besturing onafhankelijk van<br>de instelling van de machineparameter het helpscherm altijd in dit werkgebied.<br><b>Verdere informatie:</b> "Help" Pagina 622 |  |  |
| Vraag om bevestiging<br>bij wissen van een<br>NC-blok  | Wanneer u de schakelaar activeert, toont de besturing bij het wissen van een NC-regel een vraag om bevestiging in een apart venster.<br>De optionele machineparameter <b>warningAtDEL</b> (nr. 105407) biedt de identieke instelling. De besturing vergelijkt beide instelmogelijkheden.                                                                                                    |  |  |
| Commentaarregels<br>bij NC-componenten                 | <ul> <li>Wanneer u de schakelaar activeert, voegt de besturing vóór en na<br/>NC-componenten commentaar toe.</li> <li>De commentaren bevatten de volgende informatie:</li> <li>Begin van de NC-component</li> <li>Actuele datum</li> <li>Actuele tijd</li> <li>Naam van de NC-component</li> <li>Einde van de NC-component</li> <li>Verdere informatie: "NC-componenten voor bergebruik" Pagina 241</li> </ul>                                                                                                    |  |  |
| Niet beschikbare NC-<br>functies verbergen             | Als u de schakelaar activeert, toont de besturing in het venster <b>NC-functie</b><br><b>invoegen</b> alleen op dat moment beschikbare NC-functies.<br>Als de schakelaar niet actief is, toont de besturing niet beschikbare NC-functies<br>grijs, bijv. bij niet-vrijgeschakelde software-opties.                                                                                                    |  |  |
| Put all path infor-<br>mation in quotation<br>marks    | <ul> <li>Wanneer u de schakelaar activeert, voegt de besturing bij de volgende<br/>NC-functies automatisch aanhalingstekens om de opgegeven paden in:</li> <li>CALL PGM</li> <li>Cyclus 12 PGM CALL</li> <li>FN 16 F-PRINT</li> <li>FN 26 TABOPEN</li> <li>De optionele machineparameter quotePaths (nr. 105414) biedt de identieke<br/>instelling. De besturing vergelijkt beide instelmogelijkheden.</li> </ul>                                                                                                    |  |  |
| Beeldschermtoetsen-<br>bord voor bewerken<br>weergeven | Wanneer u een aanraakscherm gebruikt, toont de besturing een contextgevoe-<br>lig beeldschermtoetsenbord. U kunt met behulp van een keuzemenu de positie<br>van het beeldschermtoetsenbord in het werkgebied selecteren of het beeld-<br>schermtoetsenbord verbergen.                                                                                                    |  |  |

#### Gedeelte Klaartekst

U selecteert in het gedeelte **Klaartekst** of de besturing bepaalde syntaxiselementen van een NC-regel tijdens de invoer aanbiedt.

De besturing biedt de volgende instellingen als schakelaar:

| Instelling                             | Betekenis                                                                                                    |  |
|----------------------------------------|----------------------------------------------------------------------------------------------------|--|
| Commentaar<br>overslaan                | Als u deze schakelaar activeert, slaat de besturing bij het programmeren de commentaarfunctie bij alle NC-functies over. |  |
|                                        | Verdere informatie: "Invoegen van commentaar", Pagina 628                                                                |  |
| Gereedschapsindex<br>overslaan         | Als u deze schakelaar activeert, slaat de besturing bij de volgende NC-functies de gereedschapsindex over:               |  |
|                                        | Gereedschapsoproep TOOL CALL                                                                                             |  |
|                                        | Verdere informatie: "Gereedschapsoproep met TOOL CALL", Pagina 157                                                       |  |
|                                        | Voorselectie van gereedschap TOOL DEF                                                                                    |  |
|                                        | <b>Verdere informatie:</b> "Voorselectie van gereedschap met TOOL DEF", Pagina 163                                       |  |
|                                        | Meer informatie: Gebruikershandboek Instellen en uitvoeren                                                               |  |
| Lineair overlappend<br>geïnterpoleerde | Als u deze schakelaar activeert, slaat de besturing bij de volgende NC-functies het syntaxiselement <b>LIN_</b> over:    |  |
| aswaarden overslaan                    | Cirkelbaan C                                                                                                    |  |
|                                        | Verdere informatie: "Cirkelbaan C ", Pagina 181                                                                          |  |
|                                        | Cirkelbaan <b>CR</b>                                                                                                    |  |
|                                        | Verdere informatie: "Cirkelbaan CR", Pagina 183                                                                          |  |
|                                        | Cirkelbaan CT                                                                                                    |  |
|                                        | Verdere informatie: "Cirkelbaan CT", Pagina 186                                                                          |  |
|                                        | Verdere informatie: "Lineaire overlapping van een cirkelbaan", Pagina 188                                                |  |

U kunt de syntaxiselementen in het invoerscherm onafhankelijk van de instellingen in het gedeelte **Klaartekst** programmeren.

#### Tabellen

In het gedeelte **Tabellen** kunt u voor de getoonde toepassingsgebieden telkens een eenduidige tabel selecteren die in de programma-afloop actief is.

U kunt de volgende tabellen selecteren met behulp van een keuzevenster.

Nulpunten

Verdere informatie: "Nulpunttabel \*.d", Pagina 716

- Gereeds.correctie
  - Verdere informatie: "Correctietabel \*.tco", Pagina 727
- Werkstukcorrectie
   Verdere informatie: "Correctietabel \*.wco", Pagina 729

#### FN 16

In het gedeelte **FN 16** kunt u met de schakelaar **Apart venster weergeven** selecteren of de besturing in combinatie met **FN 16** een venster toont.

**Verdere informatie:** "Teksten geformatteerd uitvoeren met FN 16: F-PRINT", Pagina 520

#### Werkgebied Programma bedienen

Het werkgebied **Programma** biedt de volgende bedieningsmogelijkheden:

- Touch-bediening
- Bediening met toetsen en knoppen
- Bediening met een muis

#### **Touch-bediening**

U kunt de volgende functies uitvoeren met gebaren:

| Symbool                                                                                     | Gebaar        | Betekenis                                                                                                |
|---------------------------------------------------------------------------------------------|---------------|----------------------------------------------------------------------------------------------------|
| •                                                                                           | Tikken        | <ul> <li>NC-regel selecteren</li> <li>Tijdens het bewerken het<br/>syntaxiselement selecteren</li> </ul> |
| ۲                                                                                           | Dubbel tikken | NC-regel bewerken                                                                                        |
|                                                                                             | Vasthouden    | Contextmenu openen                                                                                       |
| •                                                                                           |               | Als u met een muis navigeert,<br>klikt u met de rechtermuisknop.                                         |
|                                                                                             |               | <b>Verdere informatie:</b> "Contextmenu",<br>Pagina 638                                                  |
| $\begin{array}{c} \leftarrow & \uparrow \\ \bullet & \rightarrow \\ \downarrow \end{array}$ | Vegen         | Binnen het NC-programma bladeren:                                                                        |
| <br>← ● →                                                                                   | Trekken       | Gedeelte wijzigen waarin NC-regels<br>worden gemarkeerd.                                                 |
| Ť                                                                                           |               | Verdere informatie: "Contextmenu in het werkgebied Programma", Pagina 641                                |
|                                                                                             | Opentrekken   | Lettergrootte van de syntaxis vergroten                                                                  |
|                                                                                             | Dichttrekken  | Lettergrootte van de syntaxis verkleinen                                                                 |

#### Toetsen en knoppen

Met toetsen en knoppen voert u de volgende functies uit:

| Toets en knop               | p Betekenis                                                                                                    |  |
|-----------------------------|----------------------------------------------------------------------------------------------------|--|
| •                           | <ul> <li>Tussen NC-regels navigeren</li> <li>Tijdens het bewerken een identiek syntaxiselement in het NC-programma zoeken</li> </ul>                 |  |
|                             | Verdere informatie: "Dezelfde syntaxiselementen in verschillende NC-regels zoeken", Pagina 129                                                       |  |
| ▶ ◀                         | <ul> <li>NC-regel bewerken</li> </ul>                                                                                                    |  |
|                             | <ul> <li>Tijdens het bewerken naar het vorige of volgende syntaxiselement navigeren</li> </ul>                                                       |  |
| CTRL + RIGHT<br>CTRL + LEFT | Binnen de waarde van een syntaxiselement een positie naar rechts of links<br>navigeren                                                               |  |
| бото                        | <ul> <li>NC-regel met behulp van het regelnummer direct selecteren</li> </ul>                                                                        |  |
|                             | Verdere informatie: "GOTO-functie", Pagina 627                                                                                                    |  |
|                             | <ul> <li>Tijdens het bewerken een keuzemenu openen</li> </ul>                                                                                        |  |
| - <del>*</del> *-           | Digitale uitlezing van de besturingsbalk voor het overnemen van de positie openen                                                                    |  |
|                             | Wanneer u een regel van de digitale uitlezing selecteert, neemt de besturing de<br>actuele waarde van deze regel in een geopend dialoogvenster over. |  |
| CE                          | Waarde van een syntaxiselement wissen                                                                                                    |  |
| NO<br>ENT                   | Optionele syntaxiselementen tijdens de programmering overslaan of verwijde-<br>ren                                                                   |  |
| DEL                         | NC-regel wissen of dialoog afbreken                                                                                                    |  |
| END                         | Invoer bevestigen en NC-regel afsluiten                                                                                                    |  |
|                             | Tabblad Toevoegen openen                                                                                                    |  |
| SHIFT + RETURN              | In de modus teksteditor Regelterugloop invoegen                                                                                                    |  |
|                             | In de kolom <b>Invoerscherm</b> bij commentaar een regeleinde invoegen                                                                               |  |
| ESC                         | Bewerken zonder wijziging afbreken                                                                                                    |  |
| Klaartekst-editor           | Modus Klaartekst-editor of teksteditor selecteren                                                                                                    |  |
|                             | Verdere informatie: "NC-functies bewerken", Pagina 135                                                                                               |  |
| NC-functie invoe-           | Venster NC-functie invoegen openen                                                                                                    |  |
| gen                         | <b>Verdere informatie:</b> "Gedeeltes van het venster NC- functie invoegen",<br>Pagina 132                                                           |  |
| Bewerken                    | Contextmenu openen                                                                                                    |  |
|                             | Verdere informatie: "Contextmenu", Pagina 638                                                                                                    |  |

#### Dezelfde syntaxiselementen in verschillende NC-regels zoeken

Wanneer u een NC-regel bewerkt, kunt u hetzelfde syntaxiselement in het resterende NC-programma zoeken.

U selecteert als volgt een syntaxiselement in het NC-programma:

- NC-regel selecteren
- ►
- NC-regel bewerken
- Naar gewenst syntaxiselement navigeren
- Pijl naar beneden of naar boven kiezen
- De besturing markeert de volgende NC-regel waarin dit syntaxiselement voorkomt. De cursor bevindt zich op hetzelfde syntaxiselement als in de vorige NC-regel. Met de pijl omhoog zoekt de besturing achterwaarts.

U kunt ook dezelfde syntaxisopeningen in een NC-programma zoeken. U selecteert de syntax-openingsknop door dubbel te tikken of te klikken.

#### Instructies

i

- Wanneer u in zeer lange NC-programma's naar hetzelfde syntaxiselement zoekt, toont de besturing een venster. U kunt de zoekopdracht op elk gewenst moment afbreken.
- Wanneer de NC-regel een syntaxisfout bevat, toont de besturing een symbool vóór het regelnummer. Als u het symbool selecteert, toont de besturing de bijbehorende beschrijving van de fout.
- Met de optionele machineparameter maxLineCommandSrch (nr.105412) definieert u hoeveel NC-regels de besturing doorzoekt op hetzelfde syntaxiselement.
- Wanneer u een NC-programma opent, controleert de besturing of het NC-programma compleet en syntactisch correct is.
   Met de optionele machineparameter maxLineGeoSearch (nr.105408) definieert u tot welke NC-regel de besturing moet controleren.
- Wanneer u een NC-programma zonder inhoud opent, kunt u de NC-regels BEGIN
   PGM en END PGM bewerken en de maateenheid van het NC-programma wijzigen.
- Een NC-programma is zonder de NC-regel END PGM onvolledig.
   Wanneer u een onvolledig NC-programma in de werkstand Programmeren opent, voegt de besturing de NC-regel automatisch in.
- Wanneer een NC-programma in de werkstand Programma-afloop wordt uitgevoerd, kunt u dit NC-programma niet bewerken in de werkstand Programmeren.
- De besturing toont de uitvoeringscursor altijd op de voorgrond. De uitvoeringscursor overlapt of verbergt eventueel andere symbolen.

### Kolom Invoerscherm in het werkgebied Programma

#### Toepassing

In de kolom **Invoerscherm** in het werkgebied **Programma** toont de besturing alle mogelijke syntaxiselementen voor de op dat moment geselecteerde NC-functie. U kunt alle syntaxiselementen en eventueel de syntaxisopener op het invoerscherm bewerken.

#### Verwante onderwerpen

- Werkgebied Invoerscherm voor pallettabellen
- Verdere informatie: "Werkgebied Invoerscherm voor pallets", Pagina 682
- NC-functie in de kolom Invoerscherm bewerken

Verdere informatie: "NC-functies bewerken", Pagina 135

#### Voorwaarde

Modus Klaartekst-editor actief

#### Functiebeschrijving

De besturing biedt de volgende symbolen en knoppen voor de bediening van de kolom **Invoerscherm**::

| Symbool of knop | Betekenis                                           |  |  |
|-----------------|-----------------------------------------------------|--|--|
| 12<br>12        | De kolom <b>Invoerscherm</b> weergeven en verbergen |  |  |
| Bevestigen      | Invoer bevestigen en NC-regel afsluiten             |  |  |
| Weigeren        | Invoer annuleren en NC-regel afsluiten              |  |  |
| Regel wissen    | NC-reael wissen                                     |  |  |

De besturing groepeert de syntaxiselementen in het invoerscherm op basis van de functie, bijvoorbeeld coördinaten of veiligheid.

De besturing markeert de vereiste syntaxiselementen met een rood kader. Wanneer u alle vereiste cyclusparameters hebt gedefinieerd, kunt u de invoer bevestigen en de NC-regel afsluiten. De besturing geeft het op dat moment bewerkte syntaxiselement in kleur weer.

Wanneer een invoer ongeldig is, toont de besturing een aanwijzingssymbool vóór het syntaxiselement. Wanneer u het aanwijzingssymbool selecteert, toont de besturing informatie over de fout.

#### Instructies

- In de volgende gevallen toont de besturing geen inhoud in het invoerscherm:
  - NC-programma wordt uitgevoerd
  - NC-regels worden gemarkeerd
  - NC-regel bevat syntaxisfouten
  - NC-regels BEGIN PGM of END PGM zijn geselecteerd
- Wanneer u in een NC-regel meerdere additionele functies definieert, kunt u de volgorde van de additionele functies met pijlen in het invoerscherm wijzigen.
- Wanneer u een label met een nummer definieert, toont de besturing naast het invoergebied een symbool. Met dit symbool gebruikt de besturing het volgende vrije getal voor het label.

### 4.3.4 Venster NC-functie invoegen

#### Toepassing

Het venster **NC-functie invoegen** biedt de mogelijkheid om NC-functies of NC-componenten in een NC-programma in te voegen.

#### Verwante onderwerpen

NC-componenten maken

Verdere informatie: "NC-componenten voor hergebruik", Pagina 241

NC-functies invoegen en bewerken

Verdere informatie: "Invoegen en bewerken van NC-functies", Pagina 133

#### Functiebeschrijving

De besturing biedt het venster **NC-functie invoegen** uitsluitend in de werkstand **Programmeren** en de toepassing **MDI**.

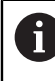

In de toepassing **MDI** voegt u NC-functies uitsluitend in het NC-programma **\$mdi.h** of **\$mdi\_inch.h** in.

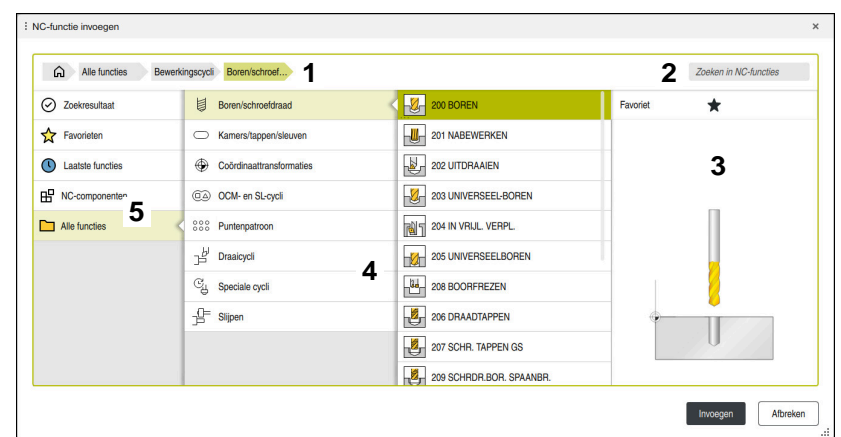

#### Gedeeltes van het venster NC- functie invoegen

Venster NC-functie invoegen

1 Navigatiepad

In het navigatiepad toont de besturing de positie van de huidige map in de mapstructuur. Met behulp van de afzonderlijke elementen van het navigatiepad kunt u naar de hogere mapniveaus gaan.

Verdere informatie: "bereiken van bestandsbeheer", Pagina 367

2 Zoeken

U kunt bij **Zoeken in NC-functies** de syntaxisopener van de NC-functie of de naam van de NC-component zoeken.

De besturing toont de resultaten onder **Zoekresultaat**.

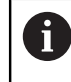

U kunt het zoeken naar het openen van het venster **NC-functie** invoegen direct starten door een teken in te voeren.

- 3 De besturing toont de volgende informatie en functies:
  - Favoriet toevoegen of verwijderen
  - Voorbeeld

De besturing toont bij NC-modules een preview van de inhoud en bij cycli een voorbeeldweergave.

4 Inhoudskolommen

De besturing toont NC-functies of mappen met NC-functies . De besturing toont maximaal twee kolommen.

5 Navigatiekolom

De navigatiekolom omvat de volgende gebieden:

Zoekresultaat

De besturing toont volgende zoekresultaten:

- NC-functies of additionele functies met de gezochte inhoud in naam, bijv. Cyclus **4019** bij het zoeken naar "19"
- Gelijkwaardige of alternatieve NC-functies, bijv. PATTERN DEF bij het zoeken naar 'patronen'
- Vervangingsfuncties voor oudere en deels niet meer aangeboden functies, bijv. PLANE-functies in plaats van cyclus 19 BEWERKINGSVLAK
- Favorieten

De besturing toont alle NC-functies en NC-componenten die u als favorieten hebt gemarkeerd.

Verdere informatie: "Symbolen van de besturingsinterface", Pagina 76

Laatste functies

De besturing toont de tien laatst gebruikte NC-functies en NC-componenten.

#### NC-componenten

U kunt met behulp van de NC-componenten een opgeslagen reeks NC-functies invoegen.

Verdere informatie: "NC-componenten voor hergebruik", Pagina 241

#### Alle functies

De besturing toont in de mapstructuur alle beschikbare NC-functies. U kunt de keuzemogelijkheden beperken met behulp van toetsen of knoppen. Als u bijvoorbeeld de toets **CYCL DEF** indrukt, opent de besturing de cyclusgroepen.

Verdere informatie: "Gedeelte NC-dialoog", Pagina 71

In de gebieden **Zoekresultaat**, **Favorieten** en **Laatste functies** toont de besturing het pad van de NC-functies.

#### Bestandsfuncties in het venster NC-functie invoegen

Wanneer u in het venster **NC-functie invoegen** een NC-functie naar rechts sleept, biedt de besturing de volgende bestandsfuncties:

- Favoriet toevoegen of verwijderen
- Naar NC-functie navigeren

Niet in het gebied **Alle functies** 

Voor NC-bouwstenen biedt de besturing bovendien de volgende bestandsfuncties:

- Bewerken
- Hernoemen
- Wissen
- Schrijfbeveiliging activeren of deactiveren
- Pad in de werkstand **Bestanden** openen

Verdere informatie: "NC-componenten voor hergebruik", Pagina 241

#### Instructies

- In de instructies voor actie staan gemarkeerde tekstpunten, zoals 200 BOREN. Met behulp van deze passages kunt u in het venster NC-functie invoegen doelgericht zoeken.
- Wanneer software-opties niet zijn vrijgeschakeld, toont de besturing nietbeschikbare inhoud in het venster NC-functie invoegen grijs.

### 4.3.5 Invoegen en bewerken van NC-functies

#### Toepassing

Het bewerken van NC-programma's omvat het invoegen en wijzigen van NC-functies. U kunt ook NC-programma's bewerken die u eerder met behulp van een CAM-systeem hebt gegenereerd en naar de besturing hebt gekopieerd.

#### Verwante onderwerpen

- Werkgebied Programma bedienen
   Verdere informatie: "Werkgebied Programma bedienen", Pagina 127
- Venster NC-functie invoegen
   Verdere informatie: "Venster NC-functie invoegen", Pagina 131

### Functiebeschrijving

NC-programma's kunnen uitsluitend in de werkstand **Programmeren** en de toepassing **MDI** worden bewerkt.

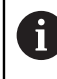

In de toepassing **MDI** kunt u uitsluitend het NC-programma **\$mdi.h** of **\$mdi\_inch.h**bewerken.

#### Invoegen van NC-functies

De besturing biedt de volgende mogelijkheden om NC-functies in te voegen:

NC-functie met toetsen of knoppen direct invoegen

Vaak benodigde NC-functies, bijvoorbeeld Baanfuncties kunt u direct invoegen met behulp van toetsen.

Als alternatief voor de toetsen biedt de besturing het beeldschermtoetsenbord en het werkgebied **Toetsenbord** in de modus NC-invoer.

**Verdere informatie:** "Beeldschermtoetsenbord van de besturingsbalk", Pagina 624

NC-functie door selectie invoegen

U kunt alle NC-functies selecteren met behulp van het venster  $\ensuremath{\text{NC-functie}}$  invoegen

Verdere informatie: "Venster NC-functie invoegen", Pagina 131

NC-functie in de teksteditor invoegen

De besturing biedt in de Teksteditor automatische aanvulling.

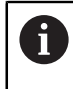

Als de modus Teksteditor actief is, staat de schakelaar **Klaartekst-editor** links en wordt grijs weergegeven.

#### Verdere informatie: "NC-functies invoegen", Pagina 134

#### **Bewerken van NC-functies**

De besturing biedt de volgende mogelijkheden om NC-functies te bewerken:

NC-functie in de modus Klaartekst-editor bewerken

Nieuw aangemaakte en syntactische correcte NC-programma's opent de besturing standaard in de modus **Klaartekst-editor**.

- NC-functie in de kolom Invoerscherm bewerken
   De kolom Invoerscherm toont niet alleen de geselecteerde en gebruikte, maar alle voor de actuele NC-functie mogelijke syntaxiselementen.
- NC-functie in de modus Teksteditor bewerken

De besturing probeert syntaxisfouten in het NC-programma automatisch te corrigeren. Als de automatische correctie niet mogelijk is, schakelt de besturing bij het bewerken van deze NC-regel over naar de modus Teksteditor. Voordat u naar de modus **Klaartekst-editor** kunt gaan, moet u alle fouten corrigeren.

Verdere informatie: "NC-functies bewerken", Pagina 135

### **NC-functies invoegen**

#### NC-functie met toetsen of knoppen direct invoegen

U voegt de vaak benodigde NC-functies als volgt in:

- L selecteren
  - > De besturing maakt een nieuwe NC-regel en start de dialoog.
- De dialoog volgen

L\_~

#### NC-functie door selectie invoegen

U voegt een nieuwe NC-functie als volgt in:

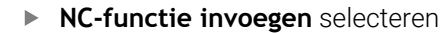

- > De besturing opent het venster **NC-functie invoegen**.
- Naar de gewenste NC-functie navigeren
- > De besturing markeert de geselecteerde NC-functie.

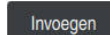

NC-functie invoegen

- ► Invoegen selecteren
- > De besturing maakt een nieuwe NC-regel en start de dialoog.
- De dialoog volgen

#### NC-functie in de modus Teksteditor invoegen

U voegt een NC-functie als volgt in:

- Willekeurig teken invoeren
- > De besturing voegt een NC-regel in.
- > Afhankelijk van de schakelaar Automatisch aanvullen in tekstmodus toont de besturing een keuzemenu met mogelijke syntaxisopeners.

Verdere informatie: "Instellingen in het werkgebied Programma", Pagina 122

- Syntaxisopener selecteren
- Evt. waarde invoeren
- > Afhankelijk van de schakelaar **Automatisch aanvullen in tekstmodus** toont de besturing een keuzemenu met mogelijke syntaxiselementen.
- Evt. syntaxiselement selecteren

#### **NC-functies bewerken**

#### NC-functie in de modus Klaartekst-editor bewerken

U kunt een bestaande NC-functie in de modus **Klaartekst-editor** als volgt bewerken:

- Naar de gewenste NC-functie navigeren
- Naar het gewenste syntaxiselement navigeren
- > De besturing toont alternatieve syntaxiselementen in de actiebalk.
- Syntaxiselement selecteren
- Eventueel de waarde definiëren

END

Invoer beëindigen, bijvoorbeeld met de toets END

#### NC-functie in de kolom Invoerscherm bewerken

Als de modus **Klaartekst-editor** actief is, kunt u ook de kolom **Invoerscherm** gebruiken.

U kunt een bestaande NC-functie als volgt wijzigen in de kolom Invoerscherm:

► Naar de gewenste NC-functie navigeren

- Kolom Invoerscherm weergeven
- Eventueel alternatief syntaxiselement selecteren, bijvoorbeeld LP in plaats van L.
- Eventueel de waarde toevoegen of wijzigen
- Eventueel optioneel syntaxiselement invoeren of uit een lijst selecteren, bijvoorbeeld Additionele functie M8
- Invoer beëindigen, bijv. met de knop Bevestigen

#### NC-functie in de modus Teksteditor wijzigen

U kunt een bestaande NC-functie in de modus Teksteditor als volgt bewerken:

- De besturing onderstreept het foutieve syntaxiselement met een rode zigzaglijn en toont een aanwijzingssymbool vóór de NC-functie, bijvoorbeeld bij FMX in plaats van FMAX.
- Naar de gewenste NC-functie navigeren
  - ► Evt. aanwijzingssymbool selecteren
  - > De besturing toont de actuele beschrijving van de fout.
  - NC-regel afsluiten
  - > De besturing opent dan het venster **NC-regel autocorrectie** met een voorgestelde oplossing.

i

Voorstel met **Ja** in het NC-programma overnemen of autocorrectie afbreken

Wanneer u een NC-regel met syntaxisfouten bewerkt, kunt u het bewerken alleen afbreken met de toets **ESC**.

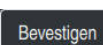

١Ŋ

#### Instructies

### AANWIJZING

#### Let op: gegevensverlies mogelijk!

Wanneer u NC-programma's buiten het werkgebied **Programma** bewerkt, hebt u geen controle of de besturing de wijzigingen herkent. U kunt de wijziging op de besturing niet ongedaan maken. Hierdoor kunnen gegevens definitief worden gewist of gewijzigd!

▶ NC-programma's uitsluitend in het werkgebied **Programma** bewerken

Wanneer u een NC-functie bewerkt, navigeert u met de pijlen naar links en rechts naar de afzonderlijke syntaxiselementen, ook bij cycli. Met de pijlen omhoog en omlaag zoekt de besturing hetzelfde syntaxiselement in het resterende NC-programma.

**Verdere informatie:** "Dezelfde syntaxiselementen in verschillende NC-regels zoeken", Pagina 129

Wanneer u een NC-regel hebt bewerkt en nog niet hebt opgeslagen, zullen de functies **Ongedaan** en **Herstellen** worden toegepast op de wijzigingen van afzonderlijke syntaxiselementen van de NC-functie.

Verdere informatie: "Symbolen van de besturingsinterface", Pagina 76

Met de toets Actuele positie overnemen opent de besturing de digitale uitlezing van het statusoverzicht. U kunt de actuele waarde van een as overnemen in de programmeerdialoog.

Meer informatie: Gebruikershandboek Instellen en uitvoeren

- Programmeer NC-programma's zo alsof het gereedschap zich zou bewegen! Daardoor is het niet relevant of een kop- of tafelas de beweging uitvoert.
- Wanneer een NC-programma in de werkstand Programma-afloop wordt uitgevoerd, kunt u dit NC-programma niet bewerken in de werkstand Programmeren.
- U kunt in de modus **Klaartekst-editor** Regelteruglopen binnen opmerkingen en structureringspunten invoegen.

#### Aanwijzingen in combinatie met de modus teksteditor teksteditor

- De besturing kan niet in alle gevallen een voorgestelde oplossing aanbieden.
- De modus Teksteditor ondersteunt alle navigatiemogelijkheden van het werkgebied **Programma**. U kunt de modus Teksteditor sneller bedienen met behulp van gebaren of een muis, omdat u dan bijvoorbeeld het aanwijzingssymbool direct kunt selecteren.

Verdere informatie: "Werkgebied Programma bedienen", Pagina 127

- U kunt in de modus Teksteditor op willekeurige plaatsen regelteruglopen invoegen. Wanneer u vervolgens in de modus Klaartekst-editor de NC-functies bewerkt, verwijdert de besturing de ontvangen regelteruglopen na het opslaan weer. Binnen commentaren en indelingspunten blijven de regelteruglopen ook na het bewerken behouden.
- Als u een cyclus programmeert met actieve autovoltooiing, biedt de besturing de mogelijkheden Alleen achterwaarts compatibele cyclusparameters of met optionele cyclusparameters.

Wanneer u **Alleen achterwaarts compatibele cyclusparameters** selecteert, kunt u naderhand nog optionele cyclusparameters invoegen. Hiervoor voegt u op de laatste regel een regelterugloop in.

Meer informatie: Gebruikershandleiding bewerkingscycli

137

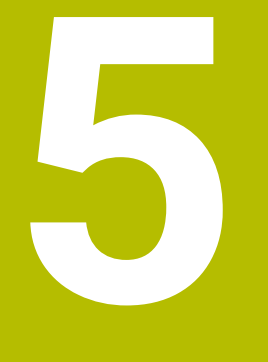

Technologiespecifieke programmering

## 5.1 Bewerkingsmodus omschakelen met FUNCTION MODE

### Toepassing

Met **FUNCTION MODE SET** kunt u door de machinefabrikant gedefinieerde instellingen activeren, bijv. wijzigingen van het verplaatsingsbereik.

#### Verwante onderwerpen

Kinematica in de toepassing Instellingen wijzigen
 Meer informatie: Gebruikershandboek Instellen en uitvoeren

### Voorwaarde

Speciale aanpassing van besturing door machinefabrikant

De machinefabrikant definieert welke interne functies de besturing bij deze functie uitvoert. Voor de functie **FUNCTION MODE SET** moet de machinefabrikant keuzemogelijkheden definiëren.

### Functiebeschrijving

Bij het omschakelen van bewerkingsmodi voert de besturing een macro uit waarmee de machinespecifieke instellingen voor de desbetreffende bewerkingsmodus worden uitgevoerd.

Wanneer de machinefabrikant de selectie van verschillende kinematica heeft vrijgegeven, kunt u de kinematica met de functie **FUNCTION MODE** omschakelen.

#### Invoer

U navigeert als volgt naar deze functie:

**NC-functie invoegen** ► **Alle functies** ► **speciale functies** ► **FUNCTION MODE** De NC-functie bevat de volgende syntaxiselementen:

| Syntaxiselement | Betekenis                                                                                                    |  |
|-----------------|----------------------------------------------------------------------------------------------------|--|
| FUNCTION MODE   | Syntaxisopener voor de Bewerkingsmodus                                                                                                    |  |
| MILL of SET     | Bewerkingsmodus of instelling machinefabrikant selecteren                                                                                                    |  |
| Naam of QS      | Naam van een kinematica of machinefabrikant-instelling<br>Vaste of variabele naam<br>Selectie met behulp van een keuzevenster mogelijk<br>Syntaxiselement optioneel |  |

#### Instructies

- Met de optionele machineparameter CfgModeSelect (nr. 132200) definieert de machinefabrikant de instellingen voor de functie FUNCTION MODE SET. Wanneer de machinefabrikant de machineparameter niet definieert, is iFUNCTION MODE SET niet beschikbaar.
- Wanneer de functies Bewerkingsvlak zwenken (#8 / #1-01-1) of TCPM (#9 / #4-01-1) actief zijn, kunt u de bewerkingsmodus niet omschakelen.

6

# **Onbewerkt werkstuk**

### 6.1 Onbewerkt werkstuk definiëren met BLK FORM

### Toepassing

Met de functie **BLK FORM** definieert u een onbewerkt werkstuk voor de simulatie van het NC-programma.

#### Verwante onderwerpen

Weergave van onbewerkte delen in het werkgebied Simulatie
 Verdere informatie: "Werkstand Simulatie", Pagina 649

### Functiebeschrijving

U dient het onbewerkte werkstuk te definiëren gerelateerd aan het referentiepunt van het werkstuk.

| Alle functies s  | peciale functies Programma-in BLK FOR | M                 |          | Zoeken in NC-functies |
|------------------|---------------------------------------|-------------------|----------|-----------------------|
| Zoekresultaat    | BLK FORM                              |                   | Favoriet | *                     |
| Favorieten       | PRESET                                | BLK FORM CYLINDER |          |                       |
| Laatste functies | GLOBAL DEF                            | BLK FORM ROTATION |          |                       |
| NC-componenten   |                                       | BLK FORM FILE     |          |                       |
| Alle functies    | STOP                                  |                   |          |                       |
|                  | SEL TABLE                             |                   |          |                       |
|                  | SEL CORR-TABLE                        |                   |          |                       |
|                  |                                       |                   |          |                       |
|                  |                                       |                   |          |                       |
|                  |                                       |                   |          |                       |

Verdere informatie: "Referentiepunten in de machine", Pagina 110

Venster NC-functie invoegen voor definitie van onbewerkt werkstuk

Wanneer u een nieuw NC-programma maakt, opent de besturing automatisch het venster **NC-functie invoegen** voor de definitie van het onbewerkte werkstuk.

Verdere informatie: "Nieuw NC-programma maken:", Pagina 87

De besturing biedt de volgende definities voor onbewerkte werkstukken:

| Symbool | Betekenis                                                          | Verdere informatie |
|---------|--------------------------------------------------------------------|--------------------|
|         | BLK FORM QUAD                                                      | Pagina 144         |
|         | Rechthoekig onbewerkt werkstuk                                     |                    |
|         | BLK FORM CYLINDER                                                  | Pagina 144         |
|         | Cilindervormig onbewerkt werkstuk                                  |                    |
|         | BLK FORM ROTATION                                                  | Pagina 146         |
|         | Rotatiesymmetrisch onbewerkt werkstuk<br>met definieerbare contour |                    |
|         | BLK FORM FILE                                                      | Pagina 148         |
|         | STL-bestand als onbewerkt werkstuk en<br>afgewerkt werkstuk        |                    |

142

#### Instructies

(Ö)

### AANWIJZING

#### Let op: botsingsgevaar!

De besturing voert ook bij de actieve Dynamic Collision Monitoring DCM geen automatische botsingstest met het werkstuk uit, niet met het gereedschap en niet met andere machinecomponenten. Tijdens de afwerking bestaat er gevaar voor botsingen!

- Schakelaar **Uitgebreide controle** voor de simulatie activeren
- Verloop met behulp van de simulatie testen
- NC-programma of programmadeel in de modus Regel voor regel voorzichtig testen

De volledige omvang van de besturingsfuncties is uitsluitend bij gebruik van gereedschapsas **Z** beschikbaar, bijv. patroondefinitie **PATTERN DEF**. Beperkt en door de machinefabrikant voorbereid en geconfigureerd is toepassing van de gereedschapsassen **X** en **Y** mogelijk.

- U kunt bestanden of subprogramma's op de volgende manieren selecteren:
  - Bestandspad invoeren
  - Nummer of naam van het subprogramma invoeren
  - Bestand of subprogramma met behulp van een keuzevenster selecteren
  - Bestandspad of naam van het subprogramma in een QS-parameter definiëren
  - Nummer van het subprogramma in een Q-, QL-, of QR-parameter definiëren

Wanneer het opgeroepen bestand zich in dezelfde map bevindt als het oproepende NC-programma, kunt u ook alleen de bestandsnaam invoeren.

- Om ervoor te zorgen dat de besturing het onbewerkte werkstuk in de simulatie weergeeft, moet het onbewerkte werkstuk een minimale maat hebben. De minimale maat bedraagt 0,1 mm resp. 0,004 inch in alle assen en in de radius.
- De besturing toont het onbewerkte werkstuk pas in de simulatie nadat het de complete definitie van het onbewerkte werkstuk heeft afgewerkt.
- Ook wanneer u na het aanmaken van een NC-programma het venster NC-functie invoegen wilt sluiten of een definitie van een onbewerkt werkstuk wilt aanvullen, kunt u met behulp van het venster NC-functie invoegen altijd een onbewerkt werkstuk definiëren.
- De functie Uitgebreide controle bij de simulatie gebruikt de informatie uit de definitie van het onbewerkte werkstuk om het werkstuk te bewaken. Ook wanneer er meer werkstukken in de machine zijn opgespannen, kan de besturing alleen het actieve onbewerkte werkstuk bewaken!

Verdere informatie: "Uitgebreide controle in de simulatie", Pagina 402

In het werkbereik Simulatie kunt u het actuele aanzicht van het werkstuk als STL-bestand exporteren. Met deze functie kunt u ontbrekende 3D-modellen aanmaken, bijvoorbeeld half afgewerkte werkstukken bij meerdere bewerkingsstappen.

**Verdere informatie:** "Gesimuleerd werkstuk als STL-bestand exporteren", Pagina 661

### 6.1.1 Rechthoekig onbewerkt werkstuk met BLK FORM QUAD

#### Toepassing

Met de functie **BLK FORM QUAD** wordt een rechthoekig onbewerkt werkstuk gedefinieerd. Daarvoor definieert u met een MIN-punt en een MAX-punt een ruimtelijke diagonaal.

### Functiebeschrijving

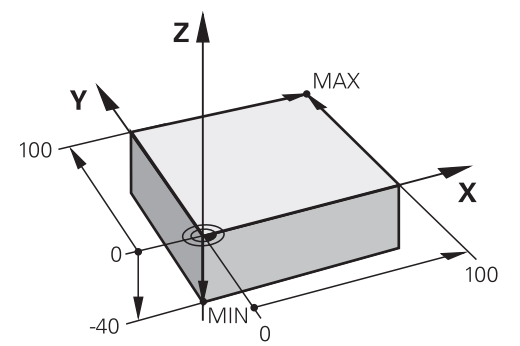

Rechthoekig onbewerkt werkstuk met MIN-punt en MAX-punt

De zijden van dit rechthoekige blok moeten altijd parallel zijn aan de assen **X**, **Y** en **Z**. U definieert het vierkant door een MIN-punt in te voeren op de linkerbenedenhoek van de voorhoek en een MAX-punt op de rechterbovenhoek van de achterhoek.

U definieert de coördinaten van de punten in de assen **X**, **Y** en **Z** vanuit het referentiepunt van het werkstuk. Wanneer u de Z-coördinaat van het MAX-punt met een positieve waarde definieert, bevat het onbewerkte werkstuk een overmaat.

Verdere informatie: "Referentiepunten in de machine", Pagina 110

#### Invoer

| 1 BLK FORM 0.1 Z X+0 Y+0 Z-40  |                                  |
|--------------------------------|----------------------------------|
| 2 BLK FORM 0.2 X+100 Y+100 Z+0 | ; Rechthoekig onbewerkt werkstuk |

De NC-functie bevat de volgende syntaxiselementen:

| Syntaxiselement | Betekenis                                                                        |  |
|-----------------|----------------------------------------------------------------------------------|--|
| BLK FORM        | Syntaxisopener voor een rechthoekig onbewerkt werkstuk                           |  |
| 0.1             | Aanduiding van de eerste NC-regel                                                |  |
| Z               | Gereedschapsas                                                                   |  |
|                 | Afhankelijk van de machine zijn er nog meer keuzemogelijkhe-<br>den beschikbaar. |  |
| XYZ             | Coördinatendefinitie van het MIN-punt                                            |  |
| 0.2             | Aanduiding van de tweede NC-regel                                                |  |
| XYZ             | Coördinatendefinitie van het MAX-punt                                            |  |

### 6.1.2 Cilindrisch onbewerkt werkstuk met BLK FORM CYLINDER

### Toepassing

Met de functie **BLK FORM CYLINDER** wordt een cilindrisch onbewerkt werkstuk gedefinieerd. U kunt een cilinder definiëren als massief materiaal of als een buis.
# Functiebeschrijving

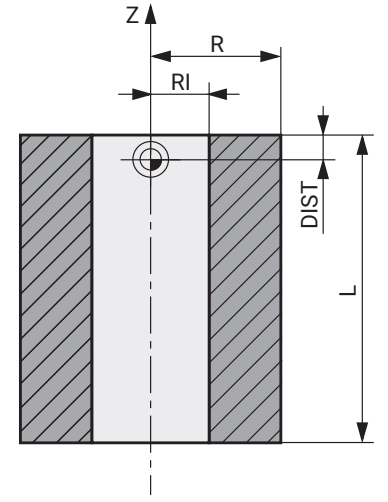

Cilindrisch onbewerkt werkstuk

U definieert de cilinder door minimaal de radius of diameter en de hoogte in te voeren.

Het referentiepunt van het werkstuk ligt in het bewerkingsvlak in het midden van de cilinder. Optioneel kunt u een overmaat en de binnenradius of -diameter van het onbewerkte werkstuk definiëren.

# Invoer

1 BLK FORM CYLINDER Z R50 L105 DIST ; Cilindrisch onbewerkt werkstuk +5 RI10

U navigeert als volgt naar deze functie:

### NC-functie invoegen ▶ speciale functies ▶ Programma-instellingen ▶ BLK FORM ► BLK FORM CYLINDER

De NC-functie bevat de volgende syntaxiselementen:

| Syntaxiselement      | Betekenis                                                                        |
|----------------------|----------------------------------------------------------------------------------|
| BLK FORM<br>CYLINDER | Syntaxisopener voor een cilindrisch onbewerkt werkstuk                           |
| Z                    | Rotatie-as                                                                       |
|                      | Afhankelijk van de machine zijn er nog meer keuzemogelijkhe-<br>den beschikbaar. |
| R of D.              | Radius of diameter van de cilinder                                               |
| L                    | Totale hoogte van de cilinder                                                    |
| DIST                 | Overmaat van de cilinder uit het referentiepunt van het werkstuk                 |
|                      | Syntaxiselement optioneel                                                        |
| RI of DI             | Inwendige radius of binnendiameter van de kernboring                             |
|                      | Syntaxiselement optioneel                                                        |

# 6.1.3 Rotatiesymmetrisch onbewerkt werkstuk met BLK FORM ROTATION

# Toepassing

Met de functie **BLK FORM ROTATION** definieert u een rotatiesymmetrisch onbewerkt werkstuk met een definieerbare contour. U definieert de contour in een subprogramma of een afzonderlijk NC-programma.

# Functiebeschrijving

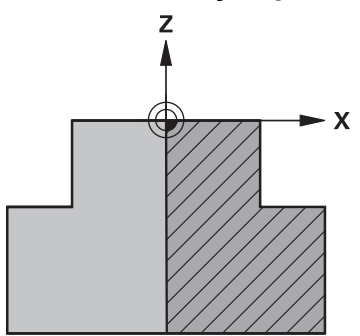

Contour van onbewerkt werkstuk met gereedschapsas Z en hoofdas X

U verwijst uit de definitie van het onbewerkte werkstuk naar de contourbeschrijving. U programmeert in de contourbeschrijving een halve snede van de contour om de gereedschapsas als rotatie-as.

Voor de contourbeschrijving gelden de volgende voorwaarden:

- Alleen coördinaten van de hoofdas en de gereedschapsas
- Beginpunt in beide assen gedefinieerd
- Gesloten contour
- Alleen positieve waarden in de hoofdas
- Positieve en negatieve waarden in de gereedschapsas mogelijk

Het referentiepunt van het werkstuk ligt in het bewerkingsvlak in het midden van het onbewerkte werkstuk. U legt de coördinaten van de contour van het onbewerkte werkstuk vast vanuit het referentiepunt van het werkstuk. U kunt ook een overmaat definiëren.

### Invoer

| 1 BLK FORM ROTATION Z DIM_R LBL<br>"BLANK" | ; Rotatiesymmetrisch onbewerkt werkstuk            |
|--------------------------------------------|----------------------------------------------------|
| *                                          |                                                    |
| 11 LBL "BLANK"                             | ; Begin van subprogramma                           |
| 12 L X+0 Z+0                               | ; Contourbegin                                     |
| 13 L X+50                                  | ; Coördinaten in positieve richting van de hoofdas |
| 14 L Z+50                                  |                                                    |
| 15 L X+30                                  |                                                    |
| 16 L Z+70                                  |                                                    |
| 17 L X+0                                   |                                                    |
| 18 L Z+0                                   | ; Contoureinde                                     |
| 19 LBL 0                                   | ; Einde van subprogramma                           |

U navigeert als volgt naar deze functie:

### NC-functie invoegen ▶ speciale functies ▶ Programma-instellingen ▶ BLK FORM ▶ BLK FORM ROTATION

De NC-functie bevat de volgende syntaxiselementen:

| Syntaxiselement      | Betekenis                                                                             |
|----------------------|---------------------------------------------------------------------------------------|
| BLK FORM<br>ROTATION | Syntaxisopener voor een rotatiesymmetrisch onbewerkt<br>werkstuk                      |
| Z                    | Rotatie-as                                                                            |
|                      | Afhankelijk van de machine zijn er nog meer keuzemogelijkhe-<br>den beschikbaar.      |
| DIM_R of DIM_D       | Waarden van de hoofdas in de contourbeschrijving als radius of diameter interpreteren |
| LBL of FILE          | Naam of nummer van het contour-subprogramma of pad van het afzonderlijke NC-programma |

# Instructies

- Wanneer u de contourbeschrijving met incrementele waarden programmeert, interpreteert de besturing de waarden onafhankelijk van de selectie DIM\_R of DIM\_D als radiussen.
- Met softwareoptie CAD Import (#42 / #1-03-1) kunt u contouren uit CADbestanden overnemen en in subprogramma's of afzonderlijke NC-programma's opslaan.

Meer informatie: Gebruikershandboek Instellen en uitvoeren

# 6.1.4 STL-bestand als onbewerkt werkstuk met BLK FORM FILE

# Toepassing

U kunt 3D-modellen in STL-formaat als onbewerkt werkstuk en optioneel als afgewerkt werkstuk opnemen. Deze functie is vooral handig in combinatie met CAMprogramma's, aangezien hierbij naast het NC-programma ook de benodigde 3Dmodellen aanwezig zijn.

# Voorwaarde

- Max. 20 000 driehoeken per STL-bestand in ASCII-formaat
- Max. 50 000 driehoeken per STL-bestand in binair formaat

# Functiebeschrijving

De maten van het NC-programma komen overeen met dezelfde positie als de maten van het 3D-model.

### Invoer

| 1 BLK FORM FILE "TNC:\CAD\blank.stl" | ; STL-bestand als onbewerkt werkstuk en |
|--------------------------------------|-----------------------------------------|
| TARGET "TNC:\CAD\finish.stl"         | afgewerkt werkstuk                      |

U navigeert als volgt naar deze functie:

### NC-functie invoegen ► Alle functies ► speciale functies ► Programmainstellingen ► BLK FORM ► BLK FORM FILE

De NC-functie bevat de volgende syntaxiselementen:

| Syntaxiselement | Betekenis                                                  |
|-----------------|------------------------------------------------------------|
| BLK FORM FILE   | Syntaxisopener voor een STL-bestand als onbewerkt werkstuk |
| Bestand of QS   | Pad van het STL-bestand                                    |
| TARGET          | STL-bestand als afgewerkt werkstuk                         |
|                 | Syntaxiselement optioneel                                  |
| Bestand of QS   | Pad van het STL-bestand                                    |
|                 | Vast of variabel pad                                       |

# Instructies

In het werkbereik Simulatie kunt u het actuele aanzicht van het werkstuk als STL-bestand exporteren. Met deze functie kunt u ontbrekende 3D-modellen aanmaken, bijvoorbeeld half afgewerkte werkstukken bij meerdere bewerkingsstappen.

**Verdere informatie:** "Gesimuleerd werkstuk als STL-bestand exporteren", Pagina 661

Wanneer u een onbewerkt werkstuk en een bewerkt werkstuk hebt geïntegreerd, kunt u de modellen bij de simulatie vergelijken en restmateriaal gemakkelijk herkennen.

Verdere informatie: "Modelvergelijking", Pagina 667

- De besturing laadt STL-bestanden in binair formaat sneller dan STL-bestanden in ASCII-formaat.
- Ook wanneer in de besturing of in het NC-programma de maateenheid inch actief is, interpreteert de besturing de maten van 3D-bestanden in mm.

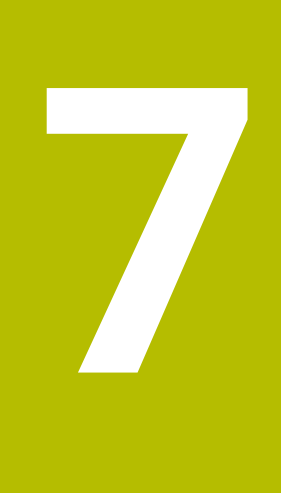

# Gereedschap

# 7.1 Basisprincipes

Om de functies van de besturing te benutten, definieert u de gereedschappen binnen de besturing met de werkelijke gegevens, bijvoorbeeld Radius. Dit vergemakkelijkt de programmering en verhoogt de procesveiligheid.

Ga als volgt te werk om een gereedschap aan de machine toe te voegen:

- Bereid uw gereedschap voor en span het in een geschikte gereedschapshouder.
- Om de afmetingen van het gereedschap op basis van het referentiepunt van de gereedschapshouder te bepalen, meet u het gereedschap bijvoorbeeld op met behulp van een voorinstelapparaat. De besturing heeft de maten nodig voor de berekening van de banen.

Verdere informatie: "Referentiepunt gereedschapshouder", Pagina 153

Om het gereedschap volledig te kunnen definiëren, heeft u meer gereedschapsgegevens nodig. Deze gereedschapsgegevens vindt u bijvoorbeeld in de gereedschapscatalogus van de fabrikant.

Meer informatie: Gebruikershandboek Instellen en uitvoeren

 Sla in het gereedschapsbeheer alle vastgestelde gereedschapsgegevens voor dit gereedschap op.

Meer informatie: Gebruikershandboek Instellen en uitvoeren

 Wijs eventueel een gereedschapshouder toe aan het gereedschap voor een realistische simulatie en botsingsbescherming.

Meer informatie: Gebruikershandboek Instellen en uitvoeren

Wanneer u het gereedschap volledig hebt gedefinieerd, programmeert u een gereedschapsoproep binnen een NC-programma.

Verdere informatie: "Gereedschapsoproep met TOOL CALL", Pagina 157

 Wanneer uw machine is uitgerust met een chaotisch gereedschapswisselsysteem en een dubbele grijper, verkort u eventueel de gereedschapswisseltijd met behulp van een voorselectie van het gereedschap.

**Verdere informatie:** "Voorselectie van gereedschap met TOOL DEF", Pagina 163

 Voer eventueel vóór de programmastart een gereedschapsgebruiktest uit. Hiermee controleert u of de gereedschappen in de machine aanwezig zijn en over voldoende reststandtijd beschikken.

Meer informatie: Gebruikershandboek Instellen en uitvoeren

Wanneer u een werkstuk heeft bewerkt en aansluitend heeft gemeten, corrigeer dan eventueel de gereedschappen.

Verdere informatie: "Gereedschapsradiuscorrectie", Pagina 340

# 7.2 Referentiepunten op het gereedschap

De besturing maakt voor verschillende berekeningen of toepassingen onderscheid tussen de volgende referentiepunten op het gereedschap.

### Verwante onderwerpen

Referentiepunten in de machine of op het werkstuk
 Verdere informatie: "Referentiepunten in de machine", Pagina 110

# 7.2.1 Referentiepunt gereedschapshouder

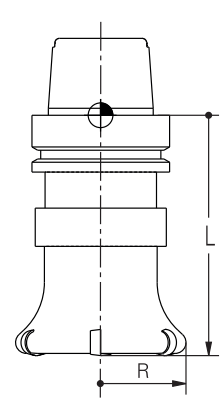

Het referentiepunt van de gereedschapshouder is een vastgelegd punt dat door de machinefabrikant is gedefinieerd. Het referentiepunt van de gereedschapshouder bevindt zich meestal op de spilneus.

Uitgaande van het referentiepunt van de gereedschapshouder definieert u de maten van het gereedschap in gereedschapsbeheer, bijvoorbeeld Lengte **L** en Radius **R**.

Meer informatie: Gebruikershandboek Instellen en uitvoeren

# 7.2.2 Gereedschapspunt TIP

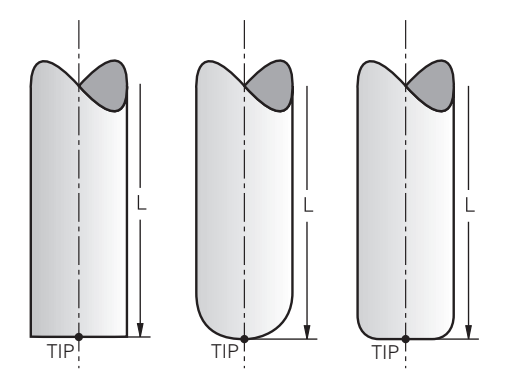

De gereedschapspunt is het verst van het referentiepunt van de gereedschapshouder verwijderd. De gereedschapspunt is de oorsprong van de coördinaat van het gereedschapscoördinatensysteem **T-CS**.

Verdere informatie: "Gereedschapscoördinatensysteem T-CS", Pagina 261

Bij freesgereedschappen ligt de gereedschapspunt in het midden van de gereedschapsradius  ${f R}$  en het langste punt van het gereedschap in de gereedschapsas.

U definieert het gereedschapspunt met behulp van de volgende kolommen in het gereedschapsbeheer gerelateerd aan het referentiepunt van de gereedschapshouder:

= L

DL

Meer informatie: Gebruikershandboek Instellen en uitvoeren

De gereedschapspunt is een hulppunt voor aanschouwelijk maken. De coördinaten in het NC-programma zijn gerelateerd aan het geleidepunt van het gereedschap.

**Verdere informatie:** "Gereedschapsgeleidepunt TLP (tool location point)", Pagina 155

# 7.2.3 Gereedschapsmiddelpunt TCP (tool center point)

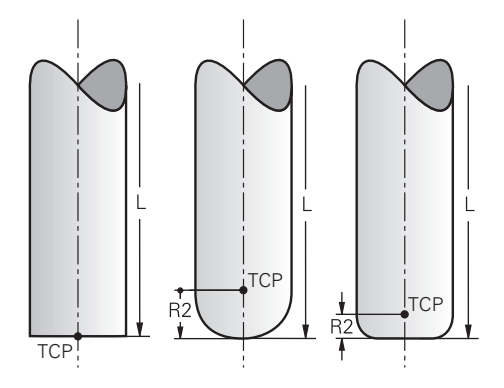

Het gereedschapsmiddelpunt is het centrum van de gereedschapsradius **R**. Wanneer een gereedschapsradius 2 **R2** is gedefinieerd, is het gereedschapsmiddelpunt met deze waarde door de gereedschapspunt verplaatst.

U definieert het gereedschapsmiddelpunt met de invoer in het gereedschapsbeheer gerelateerd aan het referentiepunt van de gereedschapshouder.

Meer informatie: Gebruikershandboek Instellen en uitvoeren

Het gereedschapsmiddelpunt is een hulppunt voor aanschouwelijk maken. De coördinaten in het NC-programma zijn gerelateerd aan het geleidepunt van het gereedschap.

**Verdere informatie:** "Gereedschapsgeleidepunt TLP (tool location point)", Pagina 155

# 7.2.4 Gereedschapsgeleidepunt TLP (tool location point)

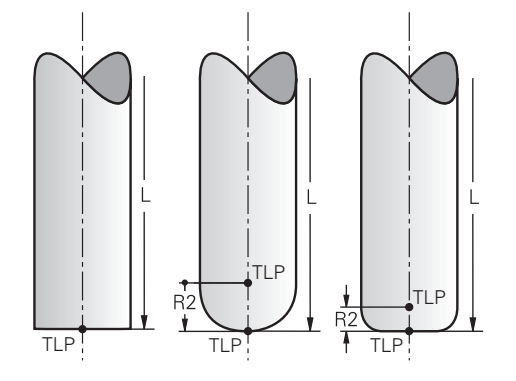

De besturing positioneert het gereedschap op een gereedschapsgeleidepunt. Het gereedschapsgeleidepunt bevindt zich standaard bij de gereedschapspunt. Binnen de functie FUNCTION TCPM **FUNCTION TCPM** (#9 / #4-01-1) kunt u het gereedschapsgeleidepunt ook op het gereedschapsmiddelpunt selecteren. **Verdere informatie:** "Gereedschapsinstelling compenseren met FUNCTION TCPM

(#9 / #4-01-1)", Pagina 327

# 7.2.5 Gereedschapsdraaipunt TRP (tool rotation point)

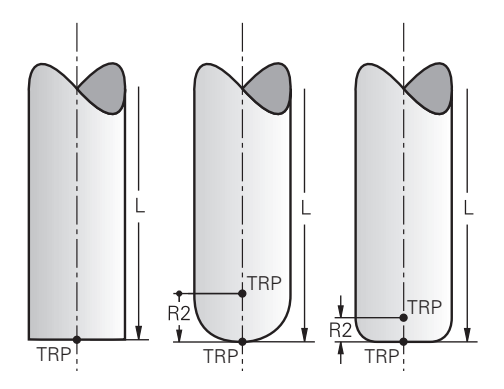

Bij zwenkfuncties met MOVE **MOVE** (#8 / #1-01-1) zwenkt de besturing om het gereedschapdraaipunt. Het gereedschapsdraaipunt bevindt zich standaard bij de gereedschapspunt.

Wanneer u bij **PLANE**-functies **MOVE** selecteert, definieert u met het syntaxiselement **DIST** de relatieve positie tussen werkstuk en gereedschap. De besturing verschuift het draaipunt van het gereedschap met deze waarde van de gereedschapspunt. Wanneer u **DIST** niet definieert, houdt de besturing de gereedschapspunt constant.

Verdere informatie: "Rotatie-aspositionering", Pagina 315

Binnen de functie **FUNCTION TCPM** (#9 / #4-01-1) kunt u het gereedschapsdraaipunt ook op het gereedschapsmiddelpunt selecteren. **Verdere informatie:** "Gereedschapsinstelling compenseren met FUNCTION TCPM

(#9 / #4-01-1)", Pagina 327

# 7.2.6 Centrum gereedschapsradius 2 CR2 (center R2)

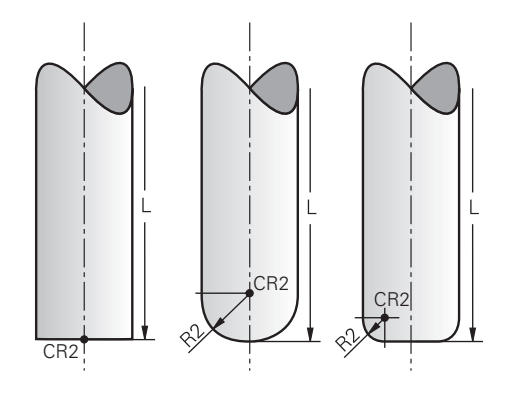

Het centrum van gereedschapsradius 2 gebruikt de besturing in combinatie met de 3D-gereedschapscorrectie (#9 / #4-01-1). Bij rechten **LN** wijst de vlaknormaalvector op dit punt en definieert de richting van de 3D-gereedschapscorrectie.

Verdere informatie: "3D-gereedschapscorrectie (#9 / #4-01-1)", Pagina 347

Het centrum van gereedschapsradius 2 is met de **R2**-waarde van de gereedschapspunt en de gereedschapssnijkant verschoven.

Het centrum gereedschapsradius 2 is een hulppunt voor aanschouwelijk maken. De coördinaten in het NC-programma zijn gerelateerd aan het geleidepunt van het gereedschap.

**Verdere informatie:** "Gereedschapsgeleidepunt TLP (tool location point)", Pagina 155

# 7.3 Gereedschapsoproep

# 7.3.1 Gereedschapsoproep met TOOL CALL

# Toepassing

Met de functie **TOOL CALL** roept u een gereedschap in het NC-programma op. Wanneer het gereedschap zich in het gereedschapsmagazijn bevindt, verwisselt de besturing het gereedschap in de spil. Wanneer het gereedschap zich niet in het magazijn bevindt, kunt u het met de hand inspannen.

### Verwante onderwerpen

Automatische gereedschapswissel met M101

**Verdere informatie:** "Zustergereedschap automatisch inspannen met M101", Pagina 489

- Gereedschapstabel tool.t
  Meer informatie: Gebruikershandboek Instellen en uitvoeren
- Plaatstabel tool\_p.tch Meer informatie: Gebruikershandboek Instellen en uitvoeren

# Voorwaarde

Gereedschap gedefinieerd

Om een gereedschap op te roepen, moet het gereedschap in gereedschapsbeheer gedefinieerd zijn.

Meer informatie: Gebruikershandboek Instellen en uitvoeren

# Functiebeschrijving

De besturing leest bij het oproepen van een gereedschap de bijbehorende regel uit het gereedschapsbeheer. De gereedschapsgegevens kunt u in het tabblad **Gereeds.** van het werkbereik **Status** zien.

Meer informatie: Gebruikershandboek Instellen en uitvoeren

 HEIDENHAIN adviseert na elke gereedschapsoproep de spil met M3 of M4 in te schakelen. Hierdoor worden problemen bij de programma-afloop, bijvoorbeeld bij het starten na een onderbreking, voorkomen.
 Verdere informatie: "Overzicht van additionele functies", Pagina 453

### Symbolen

De NC-functie **TOOL CALL** omvat de volgende symbolen:

| Symbool | Betekenis                                                                             |
|---------|---------------------------------------------------------------------------------------|
| 日間      | Keuzevenster voor gereedschappen openen                                               |
|         | Ga in de toepassing <b>Gereedschapsbeheer</b> naar het geselec-<br>teerde gereedschap |
|         | U kunt indien gewenst het gereedschap wijzigen.                                       |
|         | Snijgegevenscalculator openen                                                         |
|         | Verdere informatie: "Snijgegevenscalculator", Pagina 645                              |

### Invoer

11 TOOL CALL 4 .1 Z S10000 F750 DL +0,2 DR+0,2 DR2+0,2 ; Gereedschap oproepen

U navigeert als volgt naar deze functie:

# NC-functie invoegen ► Alle functies ► Gereedschappen ► TOOL CALL

De NC-functie bevat de volgende syntaxiselementen:

| Syntaxiselement             | Betekenis                                                                                                    |  |  |
|-----------------------------|----------------------------------------------------------------------------------------------------|--|--|
| TOOL CALL                   | Syntaxisopener voor een gereedschapsoproep                                                                                                    |  |  |
| Nummer, Naam                | Gereedschapsdefinitie                                                                                                    |  |  |
| of <b>QS</b>                | Vast of variabel nummer of naam                                                                                                    |  |  |
|                             | Alleen de gereedschapsdefinitie als nummer<br>is eenduidig, omdat de gereedschapsnaam bij<br>meerdere gereedschappen identiek kan zijn!                                   |  |  |
|                             | Syntaxiselement afhankelijk van de technologie of toepassing                                                                                                    |  |  |
|                             | Verdere informatie: "Technologieafhankelijke verschillen bij<br>de gereedschapsoproep", Pagina 159                                                                        |  |  |
| .1                          | Trapindex van het gereedschap                                                                                                    |  |  |
|                             | Syntaxiselement optioneel                                                                                                    |  |  |
|                             | Meer informatie: Gebruikershandboek Instellen en uitvoeren                                                                                                    |  |  |
| Z                           | Gereedschapsas                                                                                                    |  |  |
|                             | U gebruikt standaard de gereedschapsas <b>Z</b> . Afhankelijk van de<br>machine zijn er nog meer keuzemogelijkheden beschikbaar.                                          |  |  |
|                             | Syntaxiselement afhankelijk van de technologie of toepassing<br><b>Verdere informatie:</b> "Technologieafhankelijke verschillen bij<br>de gereedschapsoproep", Pagina 159 |  |  |
| <b>S</b> of <b>S (VC =)</b> | Spiltoerental of snijsnelheid                                                                                                    |  |  |
|                             | Syntaxiselement optioneel                                                                                                    |  |  |
|                             | Selectie met behulp van een keuzevenster mogelijk                                                                                                    |  |  |
|                             | Verdere informatie: "Spiltoerental S", Pagina 160                                                                                                    |  |  |
| F, FZ of FU                 | Aanzet                                                                                                    |  |  |
|                             | Alternatieve aanzetgegevens: aanzet per tand of aanzet per omwenteling                                                                                                    |  |  |
|                             | Syntaxiselement optioneel                                                                                                    |  |  |
|                             | Selectie met behulp van een keuzevenster mogelijk                                                                                                    |  |  |
|                             | Verdere informatie: "Aanzet F", Pagina 161                                                                                                    |  |  |
| DL                          | Deltawaarde van de gereedschapslengte                                                                                                    |  |  |
|                             | Syntaxiselement optioneel                                                                                                    |  |  |
|                             | Verdere informatie: "Gereedschapscorrectie voor gereed-<br>schapslengte en -radius", Pagina 336                                                                           |  |  |
| DR                          | Deltawaarde van de gereedschapsradius                                                                                                    |  |  |
|                             | Syntaxiselement optioneel                                                                                                    |  |  |
|                             | Verdere informatie: "Gereedschapscorrectie voor gereed-<br>schapslengte en -radius", Pagina 336                                                                           |  |  |

158

| Syntaxiselement | Betekenis                                                                                       |
|-----------------|-------------------------------------------------------------------------------------------------|
| DR2             | Deltawaarde van gereedschapsradius 2                                                            |
|                 | Syntaxiselement optioneel                                                                       |
|                 | Verdere informatie: "Gereedschapscorrectie voor gereed-<br>schapslengte en -radius", Pagina 336 |

### Technologieafhankelijke verschillen bij de gereedschapsoproep

### Gereedschapsoproep van een freesgereedschap

Bij een freesgereedschap kunt u de volgende gereedschapsgegevens definiëren:

- Vast of variabel nummer of naam van het gereedschap
- Trapindex van het gereedschap
- Gereedschapsas
- Spiltoerental
- Aanzet
- DL
- DR

i

DR2

Bij het oproepen van een freesgereedschap zijn het nummer of de naam van het gereedschap, de gereedschapsas en het spiltoerental noodzakelijk.

Meer informatie: Gebruikershandboek Instellen en uitvoeren

### Gereedschapsoproep van een werkstuk-tastsysteem (#17 / #1-05-1)

Bij een tastsysteem voor werkstukken kunt u de volgende gereedschapsgegevens definiëren:

- Vast of variabel nummer of naam van het gereedschap
- Trapindex van het gereedschap
- Gereedschapsas

Bij het oproepen van een tastsysteem voor werkstukken zijn het nummer of de naam van het gereedschap en de gereedschapsas vereist!

Meer informatie: Gebruikershandboek Instellen en uitvoeren

### Bijwerken van gereedschapsgegevens

Met een **TOOL CALL** kunt u ook zonder gereedschapswissel de gegevens van het actieve gereedschap actualiseren, bijvoorbeeld snijgegevens of deltawaarden wijzigen. Welke gereedschapsgegevens u kunt wijzigen, is afhankelijk van de technologie.

In de volgende gevallen werkt de besturing alleen de gegevens van het actieve gereedschap bij:

- Zonder nummer of naam van het gereedschap en zonder gereedschapsas
- Zonder nummer of naam van het gereedschap en met dezelfde gereedschapsas als bij de vorige gereedschapsoproep

Wanneer in de gereedschapsoproep een nummer of naam van het gereedschap of een gewijzigde gereedschapsas geprogrammeerd wordt, voert de besturing de gereedschapswissel-macro uit.

Dat kan ertoe leiden dat de besturing bijvoorbeeld een zustergereedschap inwisselt op grond van de verstreken standtijd.

**Verdere informatie:** "Zustergereedschap automatisch inspannen met M101", Pagina 489

# Instructies

- De volledige omvang van de besturingsfuncties is uitsluitend bij gebruik van gereedschapsas Z beschikbaar, bijv. patroondefinitie PATTERN DEF.
   Beperkt en door de machinefabrikant voorbereid en geconfigureerd is toepassing van de gereedschapsassen X en Y mogelijk.
- Met de machineparameter allowToolDefCall (nr. 118705) definieert de machinefabrikant of u in de functies TOOL CALL en TOOL DEF een gereedschap met naam, nummer of beide kunt definiëren.

**Verdere informatie:** "Voorselectie van gereedschap met TOOL DEF", Pagina 163

Met de optionele machineparameter progToolCalIDL (nr. 124501) definieert de machinefabrikant of de besturing rekening houdt met deltawaarden uit een gereedschapsoproep in het werkgebied Posities.

**Verdere informatie:** "Gereedschapscorrectie voor gereedschapslengte en - radius", Pagina 336

# 7.3.2 Snijgegevens

# Toepassing

De snijgegevens bestaan uit het spiltoerental  ${\bf S}$  of als alternatief uit de constante snijsnelheid  ${\bf VC}$  en de aanzet  ${\bf F}.$ 

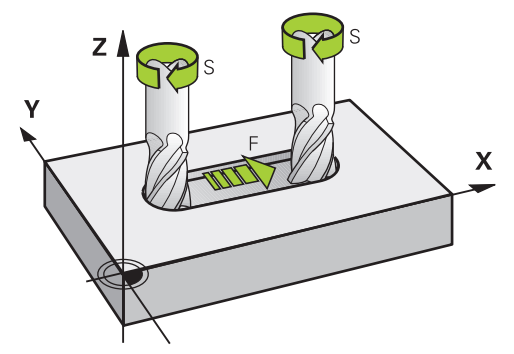

# Functiebeschrijving

# **Spiltoerental S**

U hebt de volgende mogelijkheden om het spiltoerental S te definiëren:

- Gereedschapsoproep met TOOL CALL
  - Verdere informatie: "Gereedschapsoproep met TOOL CALL", Pagina 157
- Knop S van de toepassing Handbediening

Meer informatie: Gebruikershandboek Instellen en uitvoeren

U definieert het spiltoerental  ${\bf S}$  in de eenheid spilomwentelingen per minuut omw/min.

Als alternatief kan er een snijsnelheid  ${\bf VC}$  in meters per minuut m/min worden gedefinieerd.

### Werking

Het spiltoerental of de snijsnelheid werkt net zolang totdat u in een **TOOL CALL**-regel een nieuw spiltoerental of snijsnelheid definieert.

#### potentiometer

Met de toerentalpotentiometer kunt u het spiltoerental tijdens de programma-afloop tussen 0% en 150% wijzigen. De instelling van de toerentalpotentiometer werkt alleen bij machines met een traploze spilaandrijving. Het maximaal spiltoerental is machine-afhankelijk.

Verdere informatie: "potentiometer", Pagina 74

#### Statusweergave

De besturing toont het actuele spiltoerental in de volgende werkgebieden:

- Werkgebied Posities
- Tabblad POS van het werkbereik Status

# Aanzet F

U hebt de volgende mogelijkheden om de aanzet **F** te definiëren:

Gereedschapsoproep met TOOL CALL

Verdere informatie: "Gereedschapsoproep met TOOL CALL", Pagina 157

Positioneerregel

Verdere informatie: "Baanfuncties", Pagina 165

Knop F van de toepassing Handbediening

Meer informatie: Gebruikershandboek Instellen en uitvoeren

De aanzet voor lineaire assen definieert u in millimeter per minuut mm/min.

De aanzet voor rotatie-assen definieert u in graden per minuut °/min.

U kunt de aanzet met drie decimalen definiëren.

Als alternatief kunt u de aanzetsnelheid in het NC-programma of in een gereedschapsoproep in de volgende eenheden definiëren:

Aanzet per tand FZ in mm/tand

Met FZ definieert u de baan in millimeter die het gereedschap per tand aflegt.

Wanneer u **FZ** gebruikt, moet u het aantal tanden in de kolom **CUT** van gereedschapsbeheer definiëren.

Meer informatie: Gebruikershandboek Instellen en uitvoeren

 Aanzet per omwenteling FU in mm/omw
 Met FU definieert u de baan in millimeter die het gereedschap per spilomwenteling teruglegt.

U kunt de in een **TOOL CALL** gedefinieerde aanzet in het NC-programma met behulp van **F AUTO** oproepen.

Verdere informatie: "F AUTO", Pagina 161

De in het NC-programma gedefinieerde aanzet werkt tot de Nc-regel waarin u een nieuwe aanzet programmeert.

### F MAX

Wanneer **F MAX** wordt gedefinieerd, verplaatst de besturing zich in ijlgang. **F MAX** werkt alleen regelgewijs. Vanaf de volgende NC-regel werkt de laatste gedefinieerde aanzet. De maximale aanzet is machineafhankelijk en eventueel asafhankelijk.

Meer informatie: Gebruikershandboek Instellen en uitvoeren

### F AUTO

Wanneer u in een **TOOL CALL**-regel een aanzet definieert, kunt u met **F AUTO** in de volgende positioneerregels deze aanzet gebruiken.

### Knop F in de toepassing Handbediening

- Indien F=0 is ingevoerd, dan geldt de aanzet die de machinefabrikant als een minimale aanzet gedefinieerd heeft
- Als de ingevoerde aanzet de maximale waarde overschrijdt die de machinefabrikant heeft gedefinieerd, dan geldt de door de machinefabrikant gedefinieerde waarde

Meer informatie: Gebruikershandboek Instellen en uitvoeren

### Potentiometer

Met de aanzetpotentiometer kunt u de aanzet tijdens de programma-afloop tussen 0% en 150% wijzigen. De instelling van de aanzetpotentiometer werkt alleen op de geprogrammeerde aanzet. Als de geprogrammeerde aanzet nog niet is bereikt, heeft de aanzetpotentiometer geen effect.

Verdere informatie: "potentiometer", Pagina 74

### Statusweergave

De besturing toont de actuele aanzet in mm/min in de volgende werkgebieden:

- Werkgebied Posities
- Tabblad POS van het werkbereik Status

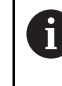

In de toepassing **Handbediening** toont de besturing in het tabblad **POS** de aanzet inclusief decimalen. De besturing toont de aanzet met in totaal zes posities.

- De besturing toont de baanaanzet
  - Wanneer **3D ROT** geactiveerd is, wordt de baanaanzet bij beweging van meerdere assen weergegeven
  - Wanneer 3D ROT niet is geactiveerd, blijft de aanzetweergave leeg wanneer meerdere assen tegelijkertijd worden bewogen
  - Als een handwiel actief is, toont de besturing tijdens de programma-afloop de baanaanzet.

Meer informatie: Gebruikershandboek Instellen en uitvoeren

### Instructies

- Bij inch-programma's moet de aanzet in 1/10 inch/min worden gedefinieerd.
- Programmeer ijlgangbewegingen uitsluitend met de NC-functie FMAX en niet met behulp van zeer hoge getalwaarden. Alleen zo kunt u ervoor zorgen dat de ijlgang per regel actief is en dat u de ijlgang gescheiden van de bewerkingsaanzet kunt regelen.
- De besturing controleert vóór het verplaatsen van een as of het gedefinieerde toerental is bereikt. Bij positioneerregels met aanzet FMAX controleert de besturing het toerental niet.

# 7.3.3 Voorselectie van gereedschap met TOOL DEF

# Toepassing

Met behulp van **TOOL DEF** bereidt de besturing een gereedschap in het magazijn voor, waardoor de gereedschapswisseltijd verkort wordt.

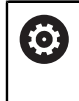

Raadpleeg uw machinehandboek!

De voorselectie van de gereedschappen met **TOOL DEF** is een machineafhankelijke functie.

# Functiebeschrijving

Als uw machine is uitgerust met een chaotisch gereedschapswisselsysteem en een dubbele grijper, kunt u een voorselectie van gereedschappen maken. Hiervoor programmeert u na een **TOOL CALL**-regel de functie **TOOL DEF** en selecteert u het gereedschap dat vervolgens in het NC-programma wordt gebruikt. De besturing bereidt het gereedschap tijdens de programma-afloop voor.

### Invoer

| 11 TOOL DEF 2 .1 | ; Gereedschap voorselecteren |
|------------------|------------------------------|
|------------------|------------------------------|

U navigeert als volgt naar deze functie:

| NC-functie invoegen 🕨 | Alle functies | Gereedschappen | TOOL DEF |
|-----------------------|---------------|----------------|----------|
|-----------------------|---------------|----------------|----------|

De NC-functie bevat de volgende syntaxiselementen:

| Syntaxiselement       | Betekenis                                                                                                    |  |
|-----------------------|----------------------------------------------------------------------------------------------------|--|
| TOOL DEF              | Syntaxisopener voor een gereedschapvoorkeuze                                                                                                    |  |
| Nummer, Naam<br>of QS | Gereedschapsdefinitie<br>Vast of variabel nummer of naam<br>Selectie met behulp van een keuzevenster mogelijk<br>Alleen de gereedschapsdefinitie als nummer<br>is eenduidig, omdat de gereedschapsnaam bij<br>meerdere gereedschappen identiek kan zijn! |  |
| .1                    | Trapindex van het gereedschap<br>Syntaxiselement optioneel                                                                                                    |  |

Meer informatie: Gebruikershandboek Instellen en uitvoeren

### Toepassingsvoorbeeld

| 11 TOOL CALL 5 Z S2000 | ; Gereedschap oproepen              |
|------------------------|-------------------------------------|
| 12 TOOL DEF 7          | ; Volgend gereedschap inspannen     |
| *                      |                                     |
| 21 TOOL CALL 7         | ; Gedefinieerd gereedschap oproepen |

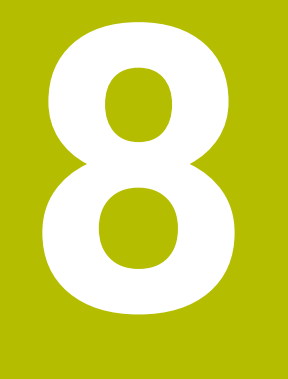

# **Baanfuncties**

# 8.1 Basisprincipes van de coördinatendefinitie

U programmeert een werkstuk door de baanbewegingen en de doelcoördinaten te definiëren.

Afhankelijk van de maatvoering in de technische tekening gebruikt u cartesiaanse of poolcoördinaten met absolute of incrementele waarden.

# 8.1.1 Cartesiaanse coördinaten

# Toepassing

Een cartesiaans coördinatensysteem bestaat uit twee of drie assen die haaks op elkaar staan. Cartesiaanse coördinaten zijn gerelateerd aan het nulpunt van het coördinatensysteem dat zich in het snijpunt van de assen bevindt.

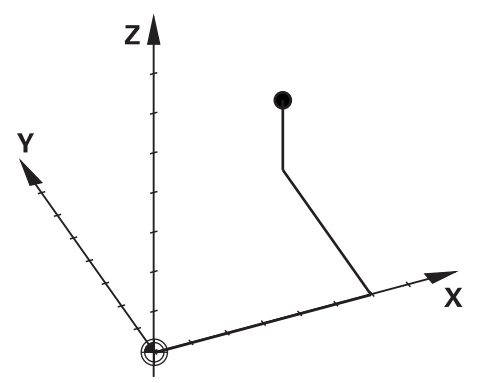

Met cartesiaanse coördinaten kunt u een punt in de ruimte eenduidig bepalen door drie aswaarden te definiëren.

### Functiebeschrijving

In het NC-programma definieert u de waarden in de lineaire assen X, Y en Z, bijvoorbeeld met een rechte L.

### 11 L X+60 Y+50 Z+20 RL F200

De geprogrammeerde coördinaten werken modaal. Wanneer de waarde van een as gelijk blijft, hoeft u de waarde in andere baanbewegingen niet opnieuw te definiëren.

# 8.1.2 Poolcoördinaten

### Toepassing

Poolcoördinaten kunnen in een van de drie vlakken van een cartesiaanse coördinatensysteem worden gedefinieerd.

Poolcoördinaten zijn gerelateerd aan een vooraf gedefinieerde pool. Vanuit deze pool definieert u een punt met de afstand tot de pool en de hoek ten opzichte van de hoekreferentie-as.

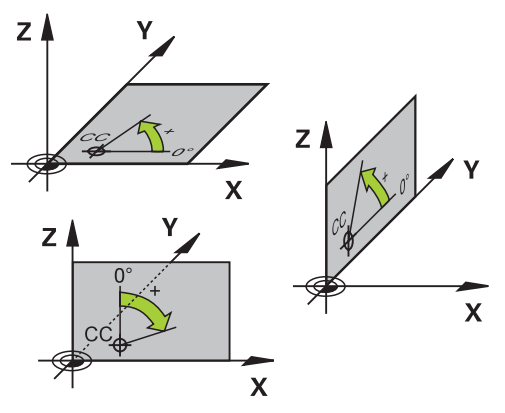

# Functiebeschrijving

Poolcoördinaten kunnen bijvoorbeeld in de volgende situaties worden gebruikt:

- Punten op cirkelbanen
- Productietekeningen met hoekmaten, bijvoorbeeld bij gatencirkels

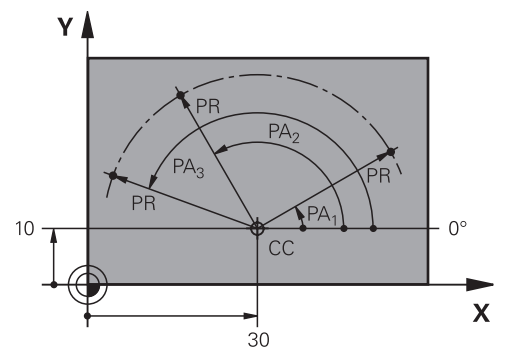

U definieert pool  ${\bf CC}$  met cartesiaanse coördinaten in twee assen. Deze assen leggen het vlak en de hoekreferentie-as vast.

De pool werkt modaal binnen een NC-programma.

De hoekreferentie-as gedraagt zich als volgt ten opzichte van het vlak:

| Vlak | Hoekreferentieas |
|------|------------------|
| XY   | +X               |
| YZ   | +Y               |
| ZX   | +Z               |

### 11 CC X+30 Y+10

De poolcoördinatenradius **PR** is gerelateerd aan de pool. **PR** definieert de afstand van het punt tot de pool.

De poolcoördinatenhoek **PA** definieert de hoek tussen de hoekreferentie-as en het punt.

### 11 LP PR+30 PA+10 RR F300

De geprogrammeerde coördinaten werken modaal. Wanneer de waarde van een as gelijk blijft, hoeft u de waarde in andere baanbewegingen niet opnieuw te definiëren.

# 8.1.3 Absolute invoer

### Toepassing

Absolute invoer heeft altijd betrekking op een oorsprong. Bij cartesiaanse coördinaten is de oorsprong het nulpunt en bij poolcoördinaten de pool en de hoekreferentie-as.

### Functiebeschrijving

Absolute invoer definieert het punt waarop de besturing positioneert.

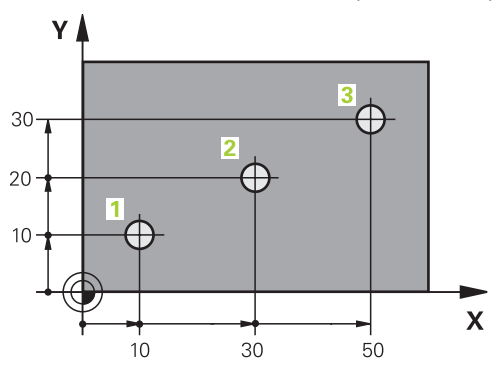

| 11 L X+10 Y+10 RL F200 M3 | ; Op punt 1 plaatsen |
|---------------------------|----------------------|
| 12 L X+30 Y+20            | ; Op punt 2 plaatsen |
| 13 L X+50 Y+30            | ; Op punt 3 plaatsen |

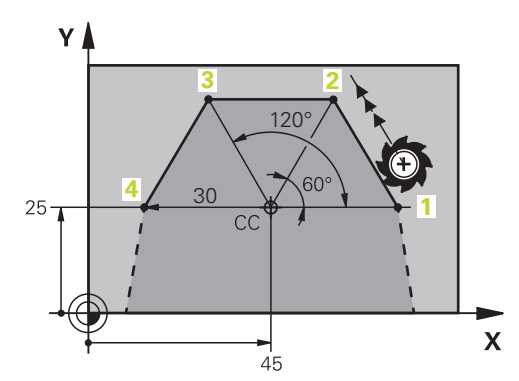

| 11 CC X+45 Y+25             | ; Pool cartesiaans in twee assen definiëren |
|-----------------------------|---------------------------------------------|
| 12 LP PR+30 PA+0 RR F300 M3 | ; Op punt 1 plaatsen                        |
| 13 LP PA+60                 | ; Op punt 2 plaatsen                        |
| 14 LP PA+120                | ; Op punt 3 plaatsen                        |
| 15 LP PA+180                | ; Op punt 4 plaatsen                        |

# 8.1.4 Incrementele incrementele invoer

### Toepassing

Incrementele invoerwaarden hebben altijd betrekking op de laatst geprogrammeerde coördinaten. Bij cartesiaanse coördinaten zijn dat de waarden van de assen X, Y en Z, bij poolcoördinaten de waarden van de poolcoördinatenradius PR en de poolcoördinatenhoek PA.

# Functiebeschrijving

Met incrementele invoer wordt de waarde gedefinieerd waarmee de besturing positioneert. De laatst geprogrammeerde coördinaten dienen hierbij als het denkbeeldige nulpunt van het coördinatensysteem.

U legt incrementele coördinaten met I vóór elke asopgave vast.

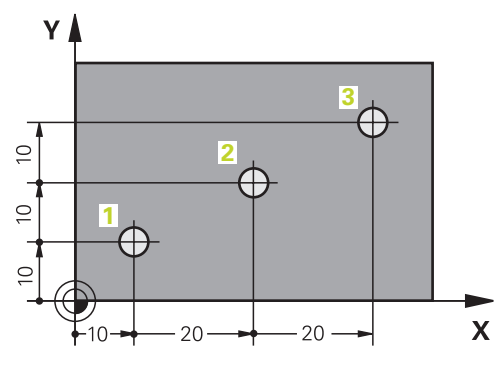

| 11 L X+10 Y+10 RL F200 M3 | ; Absoluut op punt 1 plaatsen     |
|---------------------------|-----------------------------------|
| 12 L IX+20 IY+10          | ; Incrementeel op punt 2 plaatsen |
| 13 L IX+20 IY+10          | ; Incrementeel op punt 3 plaatsen |

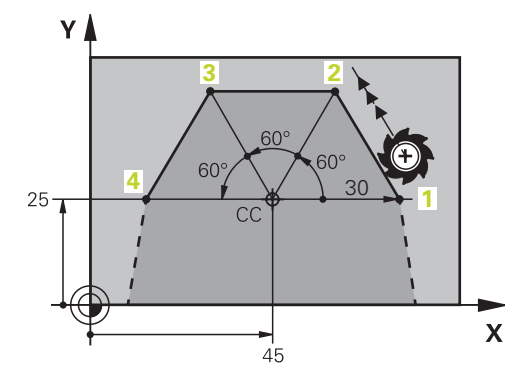

| 11 CC X+45 Y+25             | ; Pool cartesiaans en absoluut in twee<br>assen definiëren |
|-----------------------------|------------------------------------------------------------|
| 12 LP PR+30 PA+0 RR F300 M3 | ; Absoluut op punt 1 plaatsen                              |
| 13 LP IPA+60                | ; Incrementeel op punt 2 plaatsen                          |
| 14 LP IPA+60                | ; Incrementeel op punt 3 plaatsen                          |
| 15 LP IPA+60                | ; Incrementeel op punt 4 plaatsen                          |

# 8.2 Basisprincipes van de baanfuncties

# Toepassing

Wanneer u een NC-programma maakt, kunt u de afzonderlijke elementen van de contour met de baanfuncties programmeren. U legt de eindpunten van de contourelementen vast met coördinaten.

De besturing bepaalt de verplaatsing met behulp van de coördinaatgegevens, de gereedschapsgegevens en de radiuscorrectie. De besturing plaatst tegelijkertijd alle machine-assen die u in de NC-regel van een baanfunctie programmeert.

# Functiebeschrijving

#### Invoegen van een baanfunctie

Met de grijze baanfunctietoetsen wordt de dialoog geopend. De besturing voegt de NC-regel in het NC-programma in en vraagt na elkaar om alle informatie.

Afhankelijk van de constructie van de machine verplaatst het gereedschap of de machinetafel zich. Bij het programmeren van een baanfunctie gaat u er vanuit dat het gereedschap beweegt.

#### Beweging in een as

i

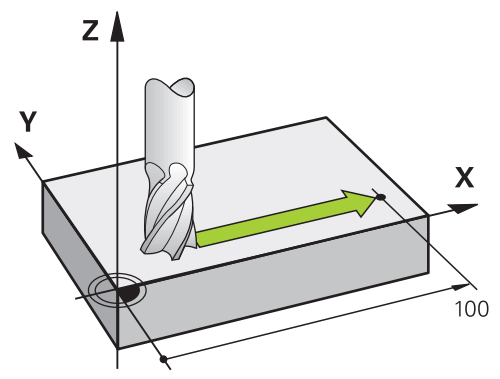

Wanneer de NC-regel één coördinaatgegeven bevat, verplaatst de besturing het gereedschap parallel aan de geprogrammeerde machine-as.

### Voorbeeld

#### L X+100

Het gereedschap onthoudt de Y- en Z-coördinaten en verplaatst zich naar de positie **X+100**.

# Beweging in twee assen

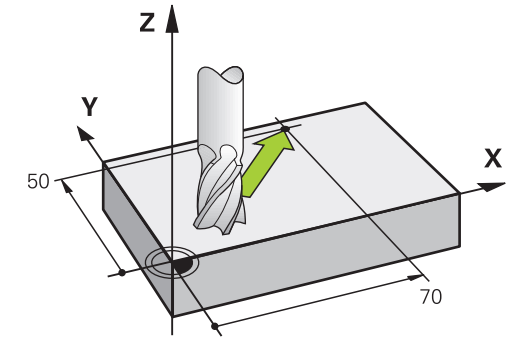

Wanneer de NC-regel twee coördinaatgegevens bevat, verplaatst de besturing het gereedschap in het geprogrammeerde vlak.

# Voorbeeld

L X+70 Y+50

Het gereedschap onthoudt de Z-coördinaat en verplaatst zich in het XY-vlak naar de positie **X+70 Y+50**.

U definieert het bewerkingsvlak bij de gereedschapsoproep **TOOL CALL** met de gereedschapsas.

Verdere informatie: "Aanduiding van de assen op freesmachines", Pagina 108

### Verplaatsing in meerdere assen

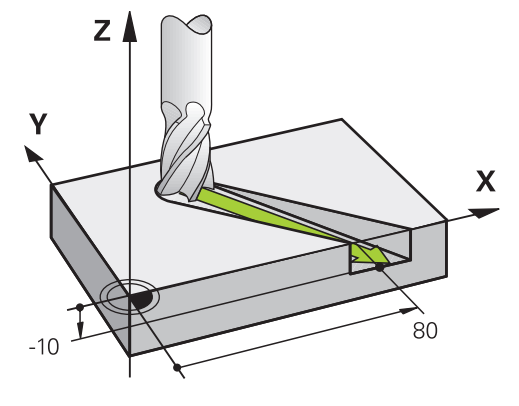

Wanneer de NC-regel drie coördinaatgegevens bevat, verplaatst de besturing het gereedschap ruimtelijk naar de geprogrammeerde positie.

### Voorbeeld

L X+80 Y+0 Z-10

Afhankelijk van de kinematica van uw machine kunt u in een rechte  ${\rm L}$  maximaal zes assen programmeren.

### Voorbeeld

i

L X+80 Y+0 Z-10 A+15 B+0 C-45

De TNC7 basic kan max. vier assen gelijktijdig bewegen. Wanneer met een NC-regel meer dan vier assen moeten worden verplaatst, toont de besturing een foutmelding. Wanneer de aspositie niet verandert, kunt u toch meer dan vier assen programmeren.

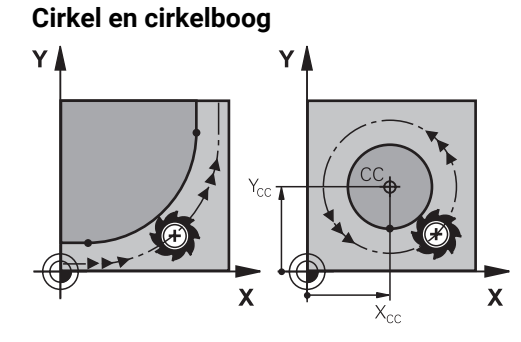

Met de baanfuncties voor cirkelbogen programmeert u cirkelbewegingen in het bewerkingsvlak.

De besturing verplaatst twee machine-assen tegelijkertijd: het gereedschap beweegt zich ten opzichte van het werkstuk via een cirkelbaan. Voor cirkelbanen kunt u een cirkelmiddelpunt **CC** programmeren.

### Rotatierichting DR bij cirkelbewegingen

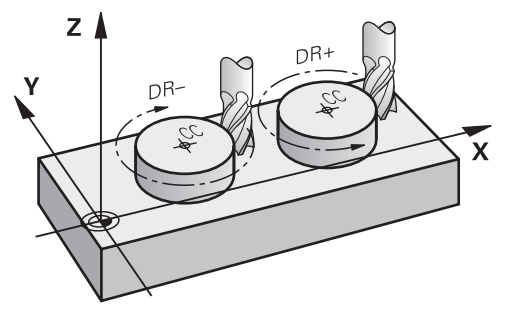

Voor cirkelbewegingen zonder tangentiële overgang naar andere contourelementen definieert u de rotatierichting als volgt:

- Rotatie met de klok mee: DR-
- Rotatie tegen de klok in: DR+

#### Gereedschapsradiuscorrectie

U definieert de gereedschapsradiuscorrectie in de NC-regel van het eerste contourelement.

U mag een gereedschapsradiuscorrectie niet in een NC-regel voor een cirkelbaan activeren. Activeer de gereedschapsradiuscorrectie vooraf in een rechte lijn.

Verdere informatie: "Gereedschapsradiuscorrectie", Pagina 340

#### Voorpositioneren

# AANWIJZING

#### Let op: botsingsgevaar!

De besturing voert geen automatische botstest tussen het gereedschap en het werkstuk uit. Verkeerde voorpositionering kan bovendien tot contourbeschadigingen leiden. Tijdens de benaderingsbeweging bestaat er gevaar voor botsingen!

- Geschikte voorpositie programmeren
- Verloop en contour met behulp van de grafische simulatie controleren

8.3 Baanfuncties met cartesiaanse coördinaten

# 8.3.1 Overzicht van de baanfuncties

| Toets             | Functie                                                                                                    | Verdere informatie |
|-------------------|----------------------------------------------------------------------------------------------------|--------------------|
| L P               | Rechte L (line)                                                                                                    | Pagina 175         |
|                   | Afkanting <b>CHF</b> (chamfer)<br>Afkanting tussen twee rechten                                                           | Pagina 177         |
|                   | Afronding <b>RND</b> (rounding of corner)<br>Cirkelbaan met tangentiële aansluiting op<br>vorig en volgend contourelement | Pagina 178         |
| сс . <del>ф</del> | Cirkelmiddelpunt <b>CC</b> (circle center)                                                                                | Pagina 179         |
| °~~               | Cirkelbaan <b>C</b> (circle)<br>Cirkelbaan om cirkelmiddelpunt <b>CC</b> naar<br>eindpunt                                 | Pagina 181         |
| CR                | Cirkelbaan <b>CR</b> (circle by radius)<br>Cirkelbaan met bepaalde radius                                                 | Pagina 183         |
| CT CT             | Cirkelbaan <b>CT</b> (circle tangential)<br>Cirkelbaan met tangentiële aansluiting op<br>vorig contourelement             | Pagina 186         |

# 8.3.2 Rechte L

# Toepassing

Met een rechte  ${\rm L}$  programmeert u een rechte verplaatsing in een willekeurige richting.

# Verwante onderwerpen

Rechte met poolcoördinaten programmeren
 Verdere informatie: "Rechte LP", Pagina 194

### Functiebeschrijving

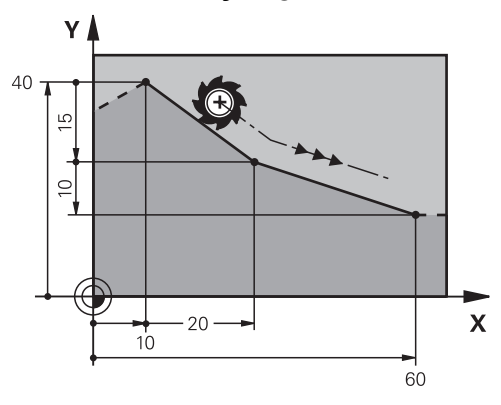

De besturing verplaatst het gereedschap via een rechte van de actuele positie naar het gedefinieerde eindpunt. Het startpunt is het eindpunt van de voorafgaande NC-regel.

Afhankelijk van de kinematica van uw machine kunt u in een rechte  ${\rm L}$  maximaal zes assen programmeren.

De TNC7 basic kan max. vier assen gelijktijdig bewegen. Wanneer met een NC-regel meer dan vier assen moeten worden verplaatst, toont de besturing een foutmelding.Wanneer de aspositie niet verandert, kunt u toch meer dan vier assen programmeren.

HEIDENHAIN | TNC7 basic | Gebruikershandboek Programmeren en testen | 10/2023

### Invoer

| 11 L X+50 Y+50 R0 FMAX M3 | ; Rechte zonder radiuscorrectie in ijlgang |
|---------------------------|--------------------------------------------|
|---------------------------|--------------------------------------------|

U navigeert als volgt naar deze functie:

NC-functie invoegen ► Alle functies ► Baanfuncties ► L

De NC-functie bevat de volgende syntaxiselementen:

| Syntaxiselement      | Betekenis                                                                                                   |
|----------------------|----------------------------------------------------------------------------------------------------|
| L                    | Syntaxisopener voor een rechte                                                                              |
| X, Y, Z, A, B, C, U, | Eindpunt van de rechte als vast of variabel nummer                                                          |
| <b>V</b> , <b>W</b>  | Invoer absoluut of incrementeel                                                                             |
|                      | Syntaxiselement optioneel                                                                                   |
| &X, &Y, &Z           | Eindpunt van de rechte in een met <b>PARAXMODE</b> gedeselec-<br>teerde hoofdas als vast of variabel nummer |
|                      | Verdere informatie: "Drie lineaire assen voor de bewerking selecteren met FUNCTION PARAXMODE", Pagina 426   |
|                      | Syntaxiselement optioneel                                                                                   |
| RO, RL, RR           | Gereedschapsradiuscorrectie                                                                                 |
|                      | Verdere informatie: "Gereedschapsradiuscorrectie", Pagina 340                                               |
|                      | Syntaxiselement optioneel                                                                                   |
| F, FMAX, FZ, FU,     | Aanzet                                                                                                    |
| FAUTO                | Verdere informatie: "Aanzet F", Pagina 161                                                                  |
|                      | Vast of variabel nummer                                                                                     |
|                      | Syntaxiselement optioneel                                                                                   |
| M                    | Additionele functie                                                                                         |
|                      | Verdere informatie: "Additionele functies", Pagina 451                                                      |
|                      | Vast of variabel nummer                                                                                     |
|                      | Syntaxiselement optioneel                                                                                   |
|                      |                                                                                                    |

# Instructies

In de kolom Invoerscherm kunt u omschakelen tussen de syntaxis voor cartesiaanse en polaire coördinateninvoer.

**Verdere informatie:** "Kolom Invoerscherm in het werkgebied Programma", Pagina 130

Met de toets Actuele positie overnemen wordt een rechte L met alle aswaarden geprogrammeerd. De waarden komen overeen met de modus Act. positie (IST) van de digitale uitlezing.

# Voorbeeld

| 11 L Z+100 R0 FMAX M3  |
|------------------------|
| 12 L X+10 Y+40 RL F200 |
| 13 L IX+20 IY-15       |
| 14 L X+60 IY-10        |

# 8.3.3 Afkanting CHF

### Toepassing

Met de functie Afkanting **CHF** kunt u een afkanting invoegen tussen twee rechten. De afkantingsgrootte is gerelateerd aan het snijpunt dat met behulp van de rechte wordt geprogrammeerd.

# Voorwaarden

- Rechten in het bewerkingsvlak vóór en na een afkanting
- Identieke gereedschapscorrectie voor en na een afkanting
- Afkanting met het huidige gereedschap uitvoerbaar

### Functiebeschrijving

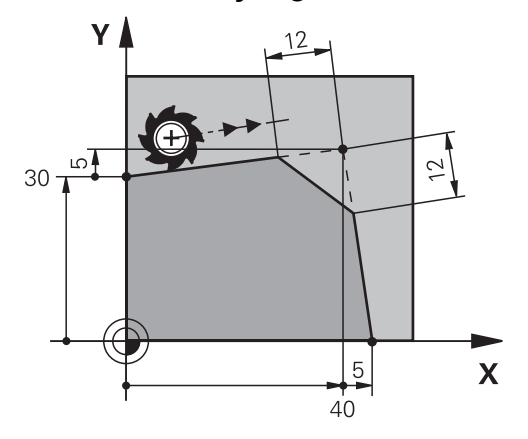

Door het snijden van twee rechten ontstaan contourhoeken. Deze contourhoeken kunnen worden afgeschuind met een afkanting. Hierbij is de hoek van de hoek niet relevant. U definieert de lengte waarmee elke rechte wordt verkort. De besturing benadert het hoekpunt niet.

Wanneer in de **CHF**-regel een aanzet wordt geprogrammeerd, is de aanzet alleen actief tijdens de bewerking van de afkanting.

#### Invoer

| 11 CHF 1 F200 | ; Afkanting met maat 1 mm |
|---------------|---------------------------|
|---------------|---------------------------|

U navigeert als volgt naar deze functie:

NC-functie invoegen ► Alle functies ► Baanfuncties ► CHF

De NC-functie bevat de volgende syntaxiselementen:

| Syntaxiselement | Betekenis                                  |
|-----------------|--------------------------------------------|
| CHF             | Syntaxisopener voor een afkanting          |
| 1               | Afkantingsgrootte                          |
|                 | Vast of variabel nummer                    |
| F, FAUTO        | Aanzet                                     |
|                 | Verdere informatie: "Aanzet F", Pagina 161 |
|                 | Vast of variabel nummer                    |
|                 | Syntaxiselement optioneel                  |

# Voorbeeld

7 L X+0 Y+30 RL F300 M3 8 L X+40 IY+5 9 CHF 12 F250 10 L IX+5 Y+0

# 8.3.4 Afronding RND

# Toepassing

Met de functie Afronding **RND** kunt u een afronding invoegen tussen twee rechten. De afronding is gerelateerd aan het snijpunt dat met behulp van de rechte wordt geprogrammeerd.

# Voorwaarden

- Baanfuncties voor en na een afronding
- Identieke gereedschapscorrectie voor en na een afronding
- Afronding met het actuele gereedschap uitvoerbaar

# Functiebeschrijving

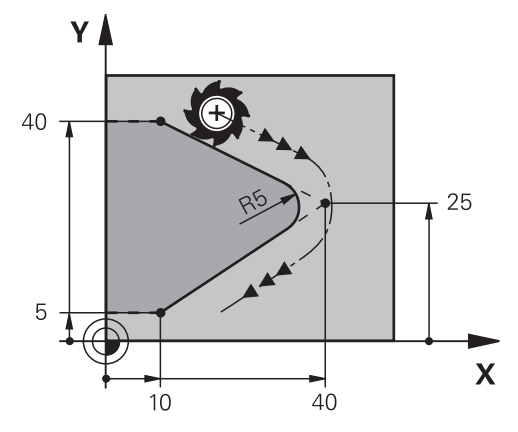

U programmeert de afronding tussen twee baanfuncties. De cirkelbaan sluit tangentieel aan op het vorige en volgende contourelement. De besturing benadert het snijpunt niet.

Als in de **RND**-regel een aanzet wordt geprogrammeerd, is de aanzet alleen actief tijdens de bewerking van de afronding.

### Invoer

U navigeert als volgt naar deze functie:

NC-functie invoegen ► Alle functies ► Baanfuncties ► RND

De NC-functie bevat de volgende syntaxiselementen:

| Syntaxiselement | Betekenis                                  |
|-----------------|--------------------------------------------|
| RND             | Syntaxisopener voor een radius             |
| R               | Radiusgrootte                              |
|                 | Vast of variabel nummer                    |
| F, FAUTO        | Aanzet                                     |
|                 | Verdere informatie: "Aanzet F", Pagina 161 |
|                 | Vast of variabel nummer                    |
|                 | Syntaxiselement optioneel                  |

# Voorbeeld

| 5 L X+10 Y+40 RL F300 M3 |
|--------------------------|
| 6 L X+40 Y+25            |
| 7 RND R5 F100            |
| 8 L X+10 Y+5             |

# 8.3.5 Cirkelmiddelpunt CC

# Toepassing

Met de functie Cirkelmiddelpunt CC kunt een positie definiëren als cirkelmiddelpunt.

# Verwante onderwerpen

Pool als referentie voor poolcoördinaten programmeren
 Verdere informatie: "Poolcoördinatenoorsprong pool CC", Pagina 192

# Functiebeschrijving

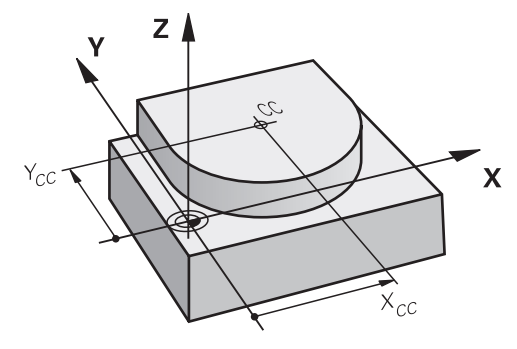

Een cirkelmiddelpunt kan door invoer van coördinaten met max. twee assen worden gedefinieerd. Wanneer geen coördinaten worden ingevoerd, neemt de besturing de laatst gedefinieerde positie over. Het cirkelmiddelpunt blijft net zo lang actief totdat een nieuw cirkelmiddelpunt wordt gedefinieerd. De besturing benadert het cirkelmiddelpunt niet.

U hebt een cirkelmiddelpunt vóór het programmeren van een cirkelbaan Cnodig.

6

De besturing gebruikt de functie **CC** gelijktijdig als pool voor poolcoördinaten.

Verdere informatie: "Poolcoördinatenoorsprong pool CC", Pagina 192

### Invoer

11 CC X+0 Y+0

; Cirkelmiddelpunt

U navigeert als volgt naar deze functie:

NC-functie invoegen ► Alle functies ► Baanfuncties ► CC

De NC-functie bevat de volgende syntaxiselementen:

| Syntaxiselement  | Betekenis                                                                                                    |
|------------------|----------------------------------------------------------------------------------------------------|
| сс               | Syntaxisopener voor een cirkelmiddelpunt                                                                                        |
| X, Y, Z, U, V, W | Coördinaten van het cirkelmiddelpunt<br>Vast of variabel nummer<br>Invoer absoluut of incrementeel<br>Syntaxiselement optioneel |

# Voorbeeld

5 CC X+25 Y+25

of

| 10 L X+25 Y+25 |  |
|----------------|--|
| 11 CC          |  |
## 8.3.6 Cirkelbaan C

#### Toepassing

Met de functie Cirkelbaan **C** programmeert u een cirkelbaan om een cirkelmiddelpunt.

#### Verwante onderwerpen

Cirkelbaan met poolcoördinaten programmeren
 Verdere informatie: "Cirkelbaan CP om pool CC", Pagina 196

#### Voorwaarde

Cirkelmiddelpunt CC gedefinieerd
 Verdere informatie: "Cirkelmiddelpunt CC", Pagina 179

### Functiebeschrijving

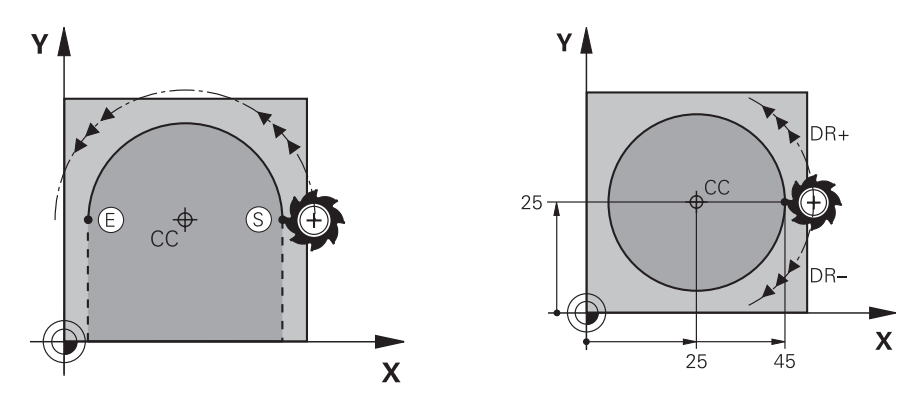

De besturing verplaatst het gereedschap via een cirkelbaan van de actuele positie naar het gedefinieerde eindpunt. Het startpunt is het eindpunt van de voorafgaande NC-regel. U kunt het nieuwe eindpunt met max. twee assen definiëren.

Wanneer een volledige cirkel wordt geprogrammeerd, moeten voor het start- en eindpunt dezelfde coördinaten worden vastgelegd. Deze punten moeten op de cirkelbaan liggen.

In de machineparameter **circleDeviation** (nr. 200901) kunt u de toegestane afwijking van de cirkelradius definiëren. De toegestane maximale afwijking bedraagt 0,016 mm.

Met de rotatierichting definieert u of de besturing de cirkelbaan met de klok mee of tegen de klok in verplaatst.

Definitie van de rotatierichting:

i

- Met de klok mee: rotatierichting DR- (met radiuscorrectie RL)
- Tegen de klok in: rotatierichting DR+ (met radiuscorrectie RL)

#### 11 C X+50 Y+50 LIN\_Z-3 DR- RL F250 M3

; cirkelbaan met lineaire overlapping van de Z-as

U navigeert als volgt naar deze functie:

## NC-functie invoegen ► Alle functies ► Baanfuncties ► C

De NC-functie bevat de volgende syntaxiselementen:

| Syntaxiselement                                                             | Betekenis                                                                                                    |
|-----------------------------------------------------------------------------|----------------------------------------------------------------------------------------------------|
| с                                                                           | Syntaxisopener voor een cirkelbaan om een cirkelmiddelpunt                                                                                                    |
| X, Y, Z, A, B, C, U,<br>V, W                                                | Eindpunt van de cirkelbaan<br>Vast of variabel nummer<br>Invoer absoluut of incrementeel<br>Syntaxiselement optioneel                                                                                                    |
| LIN_X, LIN_Y,<br>LIN_Z, LIN_A,<br>LIN_B, LIN_C,<br>LIN_U, LIN_V of<br>LIN_W | As en waarde van de lineaire overlapping<br>Vast of variabel nummer<br>Invoer absoluut of incrementeel<br><b>Verdere informatie:</b> "Lineaire overlapping van een cirkelbaan",<br>Pagina 188<br>Syntaxiselement optioneel |
| DR                                                                          | Rotatierichting van de cirkelbaan<br>Syntaxiselement optioneel                                                                                                    |
| RO, RL, RR                                                                  | Gereedschapsradiuscorrectie<br><b>Verdere informatie:</b> "Gereedschapsradiuscorrectie",<br>Pagina 340<br>Syntaxiselement optioneel                                                                                        |
| F, FMAX, FZ, FU,<br>FAUTO                                                   | Aanzet<br><b>Verdere informatie:</b> "Aanzet F", Pagina 161<br>Vast of variabel nummer<br>Syntaxiselement optioneel                                                                                                    |
| Μ                                                                           | Additionele functie<br><b>Verdere informatie:</b> "Additionele functies", Pagina 451<br>Vast of variabel nummer<br>Syntaxiselement optioneel                                                                               |

# Aanwijzing

In de kolom **Invoerscherm** kunt u omschakelen tussen de syntaxis voor cartesiaanse en polaire coördinateninvoer.

**Verdere informatie:** "Kolom Invoerscherm in het werkgebied Programma", Pagina 130

## Voorbeeld

| 5 CC X+25 Y+25           |
|--------------------------|
| 6 L X+45 Y+25 RR F200 M3 |
| 7 C X+45 Y+25 DR+        |

## 8.3.7 Cirkelbaan CR

#### Toepassing

Met de functie Cirkelbaan **CR** programmeert u een cirkelbaan met behulp van een radius.

## Functiebeschrijving

De besturing verplaatst het gereedschap via een cirkelbaan, met de radius **R**, van de actuele positie naar het gedefinieerde eindpunt. Het startpunt is het eindpunt van de voorafgaande NC-regel. U kunt het nieuwe eindpunt met max. twee assen definiëren.

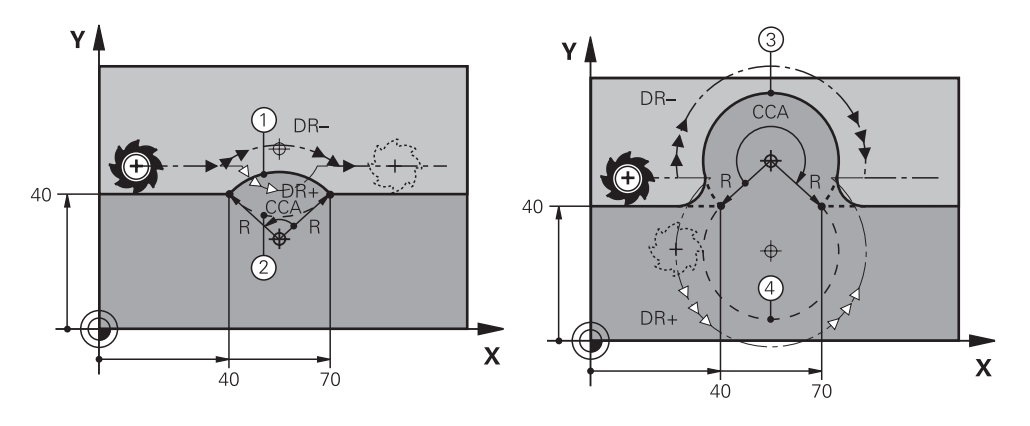

Start- en eindpunt kunnen door vier verschillende cirkelbanen met dezelfde radius met elkaar worden verbonden. De juiste cirkelbaan definieert u met middelpuntshoek **CCA** van de cirkelbaanradius **R** en rotatierichting **DR**.

Het voorteken van de cirkelbaanradius  ${\bf R}$  bepaalt of de besturing de middelpuntshoek groter of kleiner dan 180° kiest.

De straal heeft de volgende gevolgen voor de middelpuntshoek:

Kleinere cirkelbaan: CCA<180°</p>

Radius heeft positief voorteken **R**>0

Grotere cirkelbaan: CCA>180°
 Radius heeft negatief voorteken R<0</li>

Met de rotatierichting definieert u of de besturing de cirkelbaan met de klok mee of tegen de klok in verplaatst.

Definitie van de rotatierichting:

- Met de klok mee: rotatierichting DR- (met radiuscorrectie RL)
- Tegen de klok in: rotatierichting DR+ (met radiuscorrectie RL)

| 10 L X+40 Y+40 RL F200 M3                              |                |
|--------------------------------------------------------|----------------|
| 11 CR X+70 Y+40 R+20 DR-                               | ; Cirkelbaan 1 |
| of                                                     |                |
| 11 CR X+70 Y+40 R+20 DR+                               | ; Cirkelbaan 2 |
| of                                                     |                |
| 11 CR X+70 Y+40 R-20 DR-                               | ; Cirkelbaan 3 |
| of                                                     |                |
| 11 CR X+70 Y+40 R-20 DR+                               | ; Cirkelbaan 4 |
| Y<br>E <sub>1</sub> =S<br>CC<br>S <sub>1</sub> =E<br>X |                |

Voor een volledige cirkel programmeert u twee cirkelbanen na elkaar. Het eindpunt van de eerste cirkelbaan is het startpunt van de tweede. Het eindpunt van de tweede cirkelbaan is het startpunt van de eerste.

11 CR X+50 Y+50 R+25 LIN\_Z-2 DR- RL F250 M3 ; cirkelbaan met lineaire overlapping van de Z-as

U navigeert als volgt naar deze functie:

# NC-functie invoegen ► Alle functies ► Baanfuncties ► CR

De NC-functie bevat de volgende syntaxiselementen:

| Syntaxiselement                                 | Betekenis                                                                                                    |
|-------------------------------------------------|----------------------------------------------------------------------------------------------------|
| CR                                              | Syntaxisopener voor een cirkelbaan met een radius                                                                                                    |
| X, Y, Z, A, B, C, U,<br>V, W                    | Eindpunt van de cirkelbaan<br>Invoer absoluut of incrementeel<br>Syntaxiselement optioneel                                                           |
| R                                               | Radius van de cirkelbaan als vast of variabel nummer                                                                                                 |
| LIN_X, LIN_Y,<br>LIN_Z, LIN_A,<br>LIN_B, LIN_C, | As en waarde van de lineaire overlapping<br>Invoer absoluut of incrementeel<br><b>Verdere informatie:</b> "Lineaire overlapping van een cirkelbaan", |
| LIN_W                                           | Pagina 188<br>Syntaxiselement optioneel                                                                                                    |
| DR                                              | Rotatierichting van de cirkelbaan<br>Syntaxiselement optioneel                                                                                       |
| R0, RL, RR                                      | Gereedschapsradiuscorrectie<br><b>Verdere informatie:</b> "Gereedschapsradiuscorrectie",<br>Pagina 340<br>Syntaxiselement optioneel                  |
| F, FMAX, FZ, FU,<br>FAUTO                       | Aanzet<br><b>Verdere informatie:</b> "Aanzet F", Pagina 161<br>Vast of variabel nummer<br>Syntaxiselement optioneel                                  |
| M                                               | Additionele functie<br><b>Verdere informatie:</b> "Additionele functies", Pagina 451<br>Vast of variabel nummer<br>Syntaxiselement optioneel         |

# Aanwijzing

De afstand tussen start- en eindpunt mag niet groter zijn dan de cirkeldiameter.

# 8.3.8 Cirkelbaan CT

#### Toepassing

Met de functie Cirkelbaan **CT** programmeert u een cirkelbaan die tangentieel op het eerder geprogrammeerde contourelement aansluit.

#### Verwante onderwerpen

 Tangentieel aansluitende cirkelbaan met poolcoördinaten programmeren Verdere informatie: "Cirkelbaan CTP", Pagina 198

#### Voorwaarde

Vorig contourelement geprogrammeerd

Vóór een cirkelbaan **CT** moet een contourelement geprogrammeerd zijn waarop de cirkelbaan tangentieel kan worden aangesloten. Hiervoor zijn minstens twee NC-regels nodig.

## Functiebeschrijving

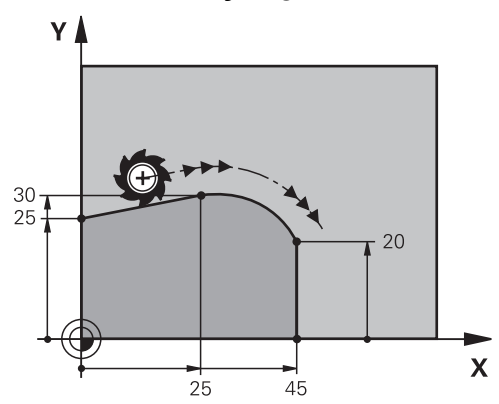

De besturing verplaatst het gereedschap via een cirkelbaan, met tangentiële aansluiting, van de actuele positie naar het gedefinieerde eindpunt. Het startpunt is het eindpunt van de voorafgaande NC-regel. U kunt het nieuwe eindpunt met max. twee assen definiëren.

Wanneer contourelementen zonder knik- of hoekpunten continu in elkaar overgaan, is de overgang tangentieel.

#### 11 CT X+50 Y+50 LIN\_Z-2 RL F250 M3

; cirkelbaan met lineaire overlapping van de Z-as

U navigeert als volgt naar deze functie:

NC-functie invoegen ► Alle functies ► Baanfuncties ► CT

De NC-functie bevat de volgende syntaxiselementen:

| Syntaxiselement                                                             | Betekenis                                                                                                    |
|-----------------------------------------------------------------------------|----------------------------------------------------------------------------------------------------|
| СТ                                                                          | Syntaxisopener voor een cirkelbaan met tangentiële aanslui-<br>ting:                                                                                                    |
| X, Y, Z, A, B, C, U,<br>V, W                                                | Eindpunt van de cirkelbaan<br>Invoer absoluut of incrementeel<br>Syntaxiselement optioneel                                                                                                    |
| LIN_X, LIN_Y,<br>LIN_Z, LIN_A,<br>LIN_B, LIN_C,<br>LIN_U, LIN_V of<br>LIN_W | As en waarde van de lineaire overlapping<br>Invoer absoluut of incrementeel<br><b>Verdere informatie:</b> "Lineaire overlapping van een cirkelbaan",<br>Pagina 188<br>Syntaxiselement optioneel |
| RO, RL, RR                                                                  | Gereedschapsradiuscorrectie<br><b>Verdere informatie:</b> "Gereedschapsradiuscorrectie",<br>Pagina 340<br>Syntaxiselement optioneel                                                             |
| F, FMAX, FZ, FU,<br>FAUTO                                                   | Aanzet<br><b>Verdere informatie:</b> "Aanzet F", Pagina 161<br>Vast of variabel nummer<br>Syntaxiselement optioneel                                                                             |
| M                                                                           | Additionele functie<br><b>Verdere informatie:</b> "Additionele functies", Pagina 451<br>Vast of variabel nummer<br>Syntaxiselement optioneel                                                    |

# Aanwijzing

- Het contourelement en de cirkelbaan moeten beide coördinaten van het vlak bevatten waarin de cirkelbaan wordt afgerond.
- In de kolom Invoerscherm kunt u omschakelen tussen de syntaxis voor cartesiaanse en polaire coördinateninvoer.

**Verdere informatie:** "Kolom Invoerscherm in het werkgebied Programma", Pagina 130

## Voorbeeld

| 7 L X+0 Y+25 RL F300 M3 |
|-------------------------|
| 8 L X+25 Y+30           |
| 9 CT X+45 Y+20          |
| 10 L Y+0                |

## 8.3.9 Lineaire overlapping van een cirkelbaan

#### Toepassing

U kunt een in het bewerkingsvlak geprogrammeerde beweging lineair overlappen, waardoor een ruimtelijke beweging ontstaat.

Wanneer u bijv. een cirkelbaan lineair overlapt, ontstaat een helix. Een helix is een cilindrische spiraal, bijv. een schroefdraad.

#### Verwante onderwerpen

 Lineaire overlapping van een cirkelbaan die met poolcoördinaten is geprogrammeerd

Verdere informatie: "Lineaire overlapping van een cirkelbaan", Pagina 200

## Functiebeschrijving

U kunt de volgende cirkelbanen lineair overlappen:

- Cirkelbaan C
  Verdere informatie: "Cirkelbaan C ", Pagina 181
- Cirkelbaan CR

Verdere informatie: "Cirkelbaan CR", Pagina 183

Cirkelbaan CT

Verdere informatie: "Cirkelbaan CT", Pagina 186

De tangentiële overgang van de cirkelbaan **CT** werkt alleen op de assen van het cirkelvlak en niet extra op de lineaire overlapping.

U overlapt cirkelbanen met cartesische coördinaten met een lineaire beweging, doordat u bovendien het optionele syntaxelement **LIN** programmeert. U kunt een hoofd-, rotatie- of parallelle as definiëren, bijv. **LIN\_Z**.

#### Instructies

Ĩ

In de instellingen in het werkgebied Programma kunt u de invoer van het syntaxiselement LIN verbergen.

Verdere informatie: "Instellingen in het werkgebied Programma", Pagina 122

Als alternatief kunt u ook lineaire bewegingen met een derde as overlappen, waardoor een flank ontstaat. Met behulp van een flank kunt u bijv. met een gereedschap dat niet over het midden snijdt, in het materiaal insteken.

Verdere informatie: "Rechte L", Pagina 175

## Voorbeeld

Met behulp van een herhaling van een programmadeel kunt u een helix programmeren met het syntaxiselement **LIN**.

Dit voorbeeld toont een M8-schroefdraad met een diepte van 10 mm.

De spoed bedraagt 1,25 mm en daarom zijn voor de diepte van 10 mm acht schroefdraadgangen nodig. Bovendien wordt een eerste schroefdraadgang als benaderingsbaan geprogrammeerd.

| 11 L Z+1.25 FMAX             | ; In de gereedschapsas voorpositioneren                                                                             |
|------------------------------|----------------------------------------------------------------------------------------------------|
| 12 L X+4 Y+0 RR F500         | ; In het vlak voorpositioneren                                                                                      |
| 13 CC X+0 Y+0                | ; Pool activeren                                                                                                    |
| 14 LBL 1                     |                                                                                                    |
| 15 C X+4 Y+0 ILIN_Z-1.25 DR- | ; De eerste schroefdraadgang van de<br>schroefdraad maken                                                           |
| 16 LBL CALL 1 REP 8          | ; De volgende acht schroefdraadgangen<br>van de schroefdraad maken, <b>REP 8</b> = aantal<br>resterende bewerkingen |

Deze oplossingsmethode gebruikt de spoed direct als incrementele diepte-instelling per omwenteling.

**REP** toont het aantal noodzakelijke herhalingen dat voor het bereiken van de berekende tien aanzetten noodzakelijk is.

**Verdere informatie:** "Subprogramma's en herhalingen van programmadelen met label LBL", Pagina 232

## 8.3.10 Cirkelbaan in een ander vlak

## Toepassing

U kunt ook cirkelbanen programmeren die niet in het actieve bewerkingsvlak liggen.

# Functiebeschrijving

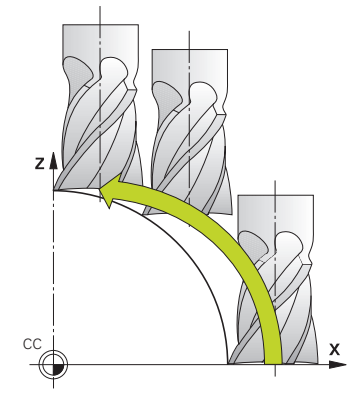

Cirkelbanen in een ander vlak programmeert u met een as van het bewerkingsvlak en de gereedschapsas.

**Verdere informatie:** "Aanduiding van de assen op freesmachines", Pagina 108 U kunt cirkelbanen in een ander vlak met de volgende functies programmeren:

- **C**
- CR
- CT

ſ

Wanneer u de functie **C** voor cirkelbanen in een ander vlak gebruikt, moet u eerst het cirkelmiddelpunt **CC** met een as van het bewerkingsvlak en de gereedschapsas definiëren.

Wanneer u deze cirkelbanen roteert, ontstaan ruimtelijke cirkels. De besturing verplaatst zich bij de bewerking van ruimtelijke cirkels in drie assen.

# Voorbeeld

| 3 TOOL CALL 1 Z S4000         |
|-------------------------------|
| 4                             |
| 5 L X+45 Y+25 Z+25 RR F200 M3 |
| 6 CC X+25 Z+25                |
| 7 C X+45 Z+25 DR+             |

# 8.3.11 Voorbeeld: cartesiaanse baanfuncties

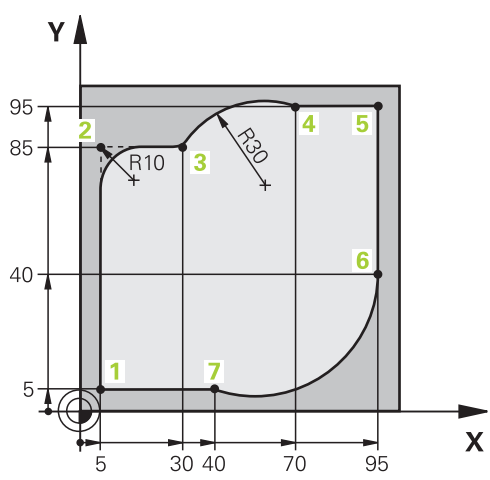

| 0 BEGIN PGM CIRCULAR MM        |                                                                                                    |
|--------------------------------|----------------------------------------------------------------------------------------------------|
| 1 BLK FORM 0.1 Z X+0 Y+0 Z-20  |                                                                                                    |
| 2 BLK FORM 0.2 X+100 Y+100 Z+0 | ; Definitie van het onbewerkte werkstuk voor simulatie<br>van de bewerking                                                              |
| 3 TOOL CALL 1 Z S4000          | ; Gereedschapsoproep met gereedschapsas en<br>spiltoerental                                                                             |
| 4 L Z+250 R0 FMAX              | ; Gereedschap in de gereedschapsas terugtrekken met<br>ijlgang FMAX                                                                     |
| 5 L X-10 Y-10 R0 FMAX          | ; Gereedschap voorpositioneren                                                                                                    |
| 6 L Z-5 R0 F1000 M3            | ; Naar bewerkingsdiepte verplaatsen met aanzet F =<br>1000 mm/min                                                                       |
| 7 APPR LCT X+5 Y+5 R5 RL F300  | ; Contour op punt 1 benaderen via een cirkelbaan met tangentiële aansluiting                                                            |
| 8 L X+5 Y+85                   | ; Eerste rechte lijn voor hoek 2 programmeren                                                                                           |
| 9 RND R10 F150                 | ; Radius met R = 10 mm programmeren, aanzet F = 150 mm/min                                                                              |
| 10 L X+30 Y+85                 | ; Punt 3 startpunt van de cirkelbaan CR benaderen                                                                                       |
| 11 CR X+70 Y+95 R+30 DR-       | ; Punt 4 eindpunt van de cirkelbaan CR met radius R =<br>30 mm benaderen                                                                |
| 12 L X+95                      | ; Punt 5 benaderen                                                                                                    |
| 13 L X+95 Y+40                 | ; Punt 6 startpunt van de cirkelbaan CT benaderen                                                                                       |
| 14 CT X+40 Y+5                 | ; Punt 7 eindpunt van de cirkel CT benaderen, cirkelboog<br>met tangentiële aansluiting op punt 6, besturing<br>berekent de radius zelf |
| 15 L X+5                       | ; Laatste contourpunt 1 benaderen                                                                                                    |
| 16 DEP LCT X-20 Y-20 R5 F1000  | ; Contour verlaten via een cirkelbaan met tangentiële<br>aansluiting                                                                    |
| 17 L Z+250 R0 FMAX M2          | ; Gereedschap terugtrekken, einde programma                                                                                             |
| 18 END PGM CIRCULAR MM         |                                                                                                    |

# 8.4 Baanfuncties met poolcoördinaten

# 8.4.1 Overzicht van de poolcoördinaten

Met poolcoördinaten kunt u een positie met een hoek **PA** en afstand **PR** t.o.v. een vooraf gedefinieerde pool **CC** programmeren.

#### Overzicht van de baanfunctie met poolcoördinaten

| Toet | S              | Functie                                                                                                    | Verdere informatie |
|------|----------------|----------------------------------------------------------------------------------------------------|--------------------|
| L    | + <sub>P</sub> | Rechte <b>LP</b> (line polar)                                                                                        | Pagina 194         |
| C    | + <sub>P</sub> | Cirkelbaan <b>CP</b> (circle polar)<br>Cirkelbaan om cirkelmiddelpunt of pool<br><b>CC</b> naar eindpunt van cirkel  | Pagina 196         |
| CT O | + <sub>P</sub> | Cirkelbaan <b>CTP</b> (circle tangential polar)<br>Cirkelbaan met tangentiële aansluiting op<br>vorig contourelement | Pagina 198         |
| °~~° | + <sub>P</sub> | Helix met cirkelbaan <b>CP</b> (circle polar)<br>Overlapping van een cirkelbaan met een<br>rechte                    | Pagina 200         |

# 8.4.2 Poolcoördinatenoorsprong pool CC

# Toepassing

Vóór het programmeren met poolcoördinaten moet een pool **CC** worden gedefinieerd. Alle poolcoördinaten zijn gerelateerd aan de pool.

## Verwante onderwerpen

Cirkelmiddelpunt als referentie voor cirkelbaan C programmeren
 Verdere informatie: "Cirkelmiddelpunt CC", Pagina 179

# Functiebeschrijving

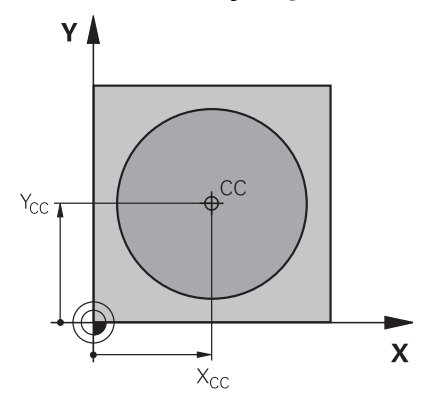

Met de functie **CC** definieert u een positie als pool. Een pool kan door invoer van coördinaten met max. twee assen worden gedefinieerd. Wanneer geen coördinaten worden ingevoerd, neemt de besturing de laatst gedefinieerde positie over. De pool blijft net zo lang actief totdat een nieuwe pool wordt gedefinieerd. De besturing benadert deze positie niet.

| <b>11 CC X+0 Y+0</b> ; Pool |  |
|-----------------------------|--|
|-----------------------------|--|

U navigeert als volgt naar deze functie:

## NC-functie invoegen ► Alle functies ► Baanfuncties ► CC

De NC-functie bevat de volgende syntaxiselementen:

| Syntaxiselement  | Betekenis                                                                                                  |
|------------------|----------------------------------------------------------------------------------------------------|
| сс               | Syntaxisopener voor een pool                                                                               |
| X, Y, Z, U, V, W | Poolcoördinaten<br>Vast of variabel nummer<br>Invoer absoluut of incrementeel<br>Syntaxiselement optioneel |

# Voorbeeld

#### 11 CC X+30 Y+10

# 8.4.3 Rechte LP

## Toepassing

Met de functie Rechte **LP** programmeert u een rechte verplaatsing in een willekeurige richting met poolcoördinaten.

### Verwante onderwerpen

Rechte met cartesiaanse coördinaten programmeren
 Verdere informatie: "Rechte L", Pagina 175

#### Voorwaarde

Pool CC

Voordat u met poolcoördinaten gaat programmeren, moet u een pool **CC** definiëren.

Verdere informatie: "Poolcoördinatenoorsprong pool CC", Pagina 192

# Functiebeschrijving

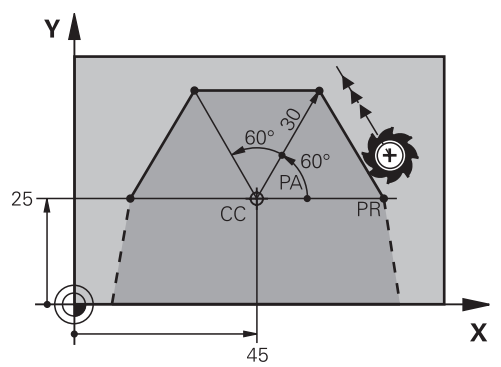

De besturing verplaatst het gereedschap via een rechte van de actuele positie naar het gedefinieerde eindpunt. Het startpunt is het eindpunt van de voorafgaande NC-regel.

U definieert de rechte met de poolcoördinatenradius **PR** en de poolcoördinatenhoek **PA**. De poolcoördinatenradius **PR** is de afstand van het eindpunt tot de pool.

Het voorteken van PA wordt bepaald door de hoekreferentieas:

- Hoek van de hoekreferentieas t.o.v. PR tegen de klok in: PA>0
- Hoek van de hoekreferentieas t.o.v. PR met de klok mee: PA<0</p>

| 11 LP PR+50 P | +0 R0 FMAX M3 |
|---------------|---------------|
|---------------|---------------|

; Rechte zonder radiuscorrectie in ijlgang

U navigeert als volgt naar deze functie:

NC-functie invoegen ► Alle functies ► Baanfuncties ► L

De NC-functie bevat de volgende syntaxiselementen:

| Syntaxiselement         | Betekenis                                                     |  |
|-------------------------|---------------------------------------------------------------|--|
| LP                      | Syntaxisopener voor een rechte met poolcoördinaten            |  |
| PR                      | Poolcoördinatenradius                                         |  |
|                         | Vast of variabel nummer                                       |  |
|                         | Invoer absoluut of incrementeel                               |  |
|                         | Syntaxiselement optioneel                                     |  |
| PA                      | Poolcoördinatenhoek                                           |  |
|                         | Vast of variabel nummer                                       |  |
|                         | Invoer absoluut of incrementeel                               |  |
|                         | Syntaxiselement optioneel                                     |  |
| RO, RL, RR              | Gereedschapsradiuscorrectie                                   |  |
|                         | Verdere informatie: "Gereedschapsradiuscorrectie", Pagina 340 |  |
|                         | Syntaxiselement optioneel                                     |  |
| F, FMAX, FZ, FU, Aanzet |                                                               |  |
| FAUTO                   | Verdere informatie: "Aanzet F", Pagina 161                    |  |
|                         | Vast of variabel nummer                                       |  |
|                         | Syntaxiselement optioneel                                     |  |
| M                       | Additionele functie                                           |  |
|                         | Verdere informatie: "Additionele functies", Pagina 451        |  |
|                         | Vast of variabel nummer                                       |  |
|                         | Syntaxiselement optioneel                                     |  |
|                         |                                                               |  |

# Aanwijzing

In de kolom **Invoerscherm** kunt u omschakelen tussen de syntaxis voor cartesiaanse en polaire coördinateninvoer.

**Verdere informatie:** "Kolom Invoerscherm in het werkgebied Programma", Pagina 130

# Voorbeeld

| 12 CC X+45 Y+25         |      |
|-------------------------|------|
| 13 LP PR+30 PA+0 RR F30 | 0 M3 |
| 14 LP PA+60             |      |
| 15 LP IPA+60            |      |
| 16 LP PA+180            |      |

# 8.4.4 Cirkelbaan CP om pool CC

#### Toepassing

Met de functie Cirkelbaan **CP** programmeert u een cirkelbaan om de gedefinieerde pool.

### Verwante onderwerpen

Cirkelbaan met cartesiaanse coördinaten programmeren
 Verdere informatie: "Cirkelbaan C ", Pagina 181

#### Voorwaarde

Pool CC

Voordat u met poolcoördinaten gaat programmeren, moet u een pool **CC** definiëren.

Verdere informatie: "Poolcoördinatenoorsprong pool CC", Pagina 192

## Functiebeschrijving

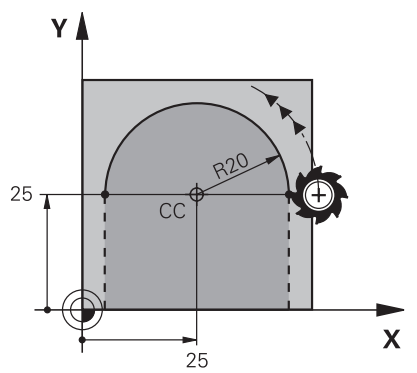

De besturing verplaatst het gereedschap via een cirkelbaan van de actuele positie naar het gedefinieerde eindpunt. Het startpunt is het eindpunt van de voorafgaande NC-regel.

De afstand van het startpunt tot de pool is automatisch zowel de poolcoördinatenradius **PR** als de radius van de cirkelbaan. U definieert welke poolcoördinatenhoek **PA** de besturing met deze radius verplaatst.

| 11 CF FA+30 Z-2 DR- RL F 230 M3 | CP PA+50 Z-2 DR- RL F250 M3 |  |
|---------------------------------|-----------------------------|--|
|---------------------------------|-----------------------------|--|

; Cirkelbaan

U navigeert als volgt naar deze functie:

NC-functie invoegen ► Alle functies ► Baanfuncties ► C

De NC-functie bevat de volgende syntaxiselementen:

| Syntaxiselement      | Betekenis                                                                           |
|----------------------|-------------------------------------------------------------------------------------|
| СР                   | Syntaxisopener voor een cirkelbaan om een pool                                      |
| PA                   | Poolcoördinatenhoek                                                                 |
|                      | Invoer absoluut of incrementeel                                                     |
|                      | Syntaxiselement optioneel                                                           |
| X, Y, Z, A, B, C, U, | As en waarde van de lineaire overlapping                                            |
| <b>V</b> , <b>W</b>  | Invoer absoluut of incrementeel                                                     |
|                      | <b>Verdere informatie:</b> "Lineaire overlapping van een cirkelbaan",<br>Pagina 200 |
|                      | Syntaxiselement optioneel                                                           |
| DR                   | Rotatierichting van de cirkelbaan                                                   |
|                      | Syntaxiselement optioneel                                                           |
| RO, RL, RR           | Gereedschapsradiuscorrectie                                                         |
|                      | <b>Verdere informatie:</b> "Gereedschapsradiuscorrectie",<br>Pagina 340             |
|                      | Syntaxiselement optioneel                                                           |
| F, FMAX, FZ, FU,     | Aanzet                                                                              |
| FAUTO                | Verdere informatie: "Aanzet F", Pagina 161                                          |
|                      | Vast of variabel nummer                                                             |
|                      | Syntaxiselement optioneel                                                           |
| M                    | Additionele functie                                                                 |
|                      | Verdere informatie: "Additionele functies", Pagina 451                              |
|                      | Vast of variabel nummer                                                             |
|                      | Syntaxiselement optioneel                                                           |

#### Instructies

- In de kolom Invoerscherm kunt u omschakelen tussen de syntaxis voor cartesiaanse en polaire coördinateninvoer.
- Wanneer u PA incrementeel definieert, moet u de rotatierichting met hetzelfde voorteken definiëren.

Houd rekening met dit gedrag bij het importeren van NC-programma's van oudere besturingen en pas eventueel de NC-programma's aan.

# Voorbeeld

| 18 LP PR+20 PA+0 RR F250 M3 |
|-----------------------------|
| 19 CC X+25 Y+25             |
| 20 CP PA+180 DR+            |

# 8.4.5 Cirkelbaan CTP

## Toepassing

Met de functie **CTP** programmeert u een cirkelbaan met poolcoördinaten die tangentieel op het eerder geprogrammeerde contourelement aansluit.

#### Verwante onderwerpen

 Tangentieel aansluitende cirkelbaan met cartesiaanse coördinaten programmeren

Verdere informatie: "Cirkelbaan CT", Pagina 186

## Voorwaarden

Pool CC

Voordat u met poolcoördinaten gaat programmeren, moet u een pool **CC** definiëren.

Verdere informatie: "Poolcoördinatenoorsprong pool CC", Pagina 192

Vorig contourelement geprogrammeerd

Vóór een cirkelbaan **CTP** moet een contourelement geprogrammeerd zijn waarop de cirkelbaan tangentieel kan worden aangesloten. Hiervoor zijn minstens twee positioneerregels nodig.

## Functiebeschrijving

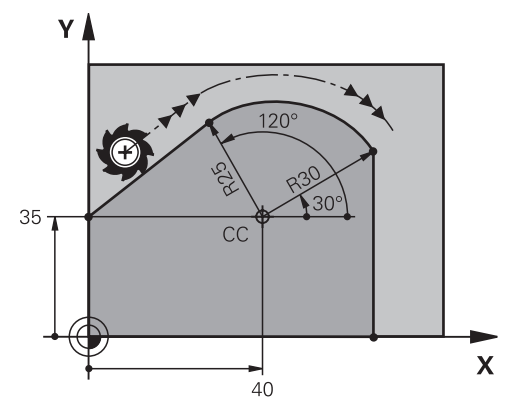

De besturing verplaatst het gereedschap via een cirkelbaan, met tangentiële aansluiting, van de actuele positie naar het polair gedefinieerde eindpunt. Het startpunt is het eindpunt van de voorafgaande NC-regel.

Wanneer contourelementen zonder knik- of hoekpunten continu in elkaar overgaan, is de overgang tangentieel.

#### 11 CTP PR+30 PA+50 Z-2 DR- RL F250 M3

; Cirkelbaan

U navigeert als volgt naar deze functie:

### NC-functie invoegen ► Alle functies ► Baanfuncties ► CT

De NC-functie bevat de volgende syntaxiselementen:

| Syntaxiselement      | Betekenis                                                                           |
|----------------------|-------------------------------------------------------------------------------------|
| СТР                  | Syntaxisopener voor een cirkelbaan met tangentiële aanslui-<br>ting:                |
| PR                   | Poolcoördinatenradius                                                               |
|                      | Invoer absoluut of incrementeel                                                     |
|                      | Syntaxiselement optioneel                                                           |
| PA                   | Poolcoördinatenhoek                                                                 |
|                      | Invoer absoluut of incrementeel                                                     |
|                      | Syntaxiselement optioneel                                                           |
| X, Y, Z, A, B, C, U, | As en waarde van de lineaire overlapping                                            |
| <b>V</b> , <b>W</b>  | Invoer absoluut of incrementeel                                                     |
|                      | <b>Verdere informatie:</b> "Lineaire overlapping van een cirkelbaan",<br>Pagina 200 |
|                      | Syntaxiselement optioneel                                                           |
| DR                   | Rotatierichting van de cirkelbaan                                                   |
|                      | Syntaxiselement optioneel                                                           |
| RO, RL, RR           | Gereedschapsradiuscorrectie                                                         |
|                      | <b>Verdere informatie:</b> "Gereedschapsradiuscorrectie",<br>Pagina 340             |
|                      | Syntaxiselement optioneel                                                           |
| F, FMAX, FZ, FU,     | Aanzet                                                                              |
| FAUTO                | Verdere informatie: "Aanzet F", Pagina 161                                          |
|                      | Vast of variabel nummer                                                             |
|                      | Syntaxiselement optioneel                                                           |
| Μ                    | Additionele functie                                                                 |
|                      | Verdere informatie: "Additionele functies", Pagina 451                              |
|                      | Vast of variabel nummer                                                             |
|                      | Syntaxiselement optioneel                                                           |

## Instructies

- De pool is **niet** het middelpunt van de contourcirkel!
- In de kolom Invoerscherm kunt u omschakelen tussen de syntaxis voor cartesiaanse en polaire coördinateninvoer.

**Verdere informatie:** "Kolom Invoerscherm in het werkgebied Programma", Pagina 130

## Voorbeeld

12 L X+0 Y+35 RL F250 M3

13 CC X+40 Y+35

14 LP PR+25 PA+120

15 CTP PR+30 PA+30

16 L Y+0

# 8.4.6 Lineaire overlapping van een cirkelbaan

## Toepassing

U kunt een in het bewerkingsvlak geprogrammeerde beweging lineair overlappen, waardoor een ruimtelijke beweging ontstaat.

Wanneer u bijv. een cirkelbaan lineair overlapt, ontstaat een helix. Een helix is een cilindrische spiraal, bijv. een schroefdraad.

#### Verwante onderwerpen

 Lineaire overlapping van een cirkelbaan die met cartesiaanse coördinaten is geprogrammeerd

Verdere informatie: "Lineaire overlapping van een cirkelbaan", Pagina 188

## Voorwaarden

De baanbewegingen voor een helix kunt u alleen met een cirkelbaan **CP** programmeren.

Verdere informatie: "Cirkelbaan CP om pool CC", Pagina 196

## Functiebeschrijving

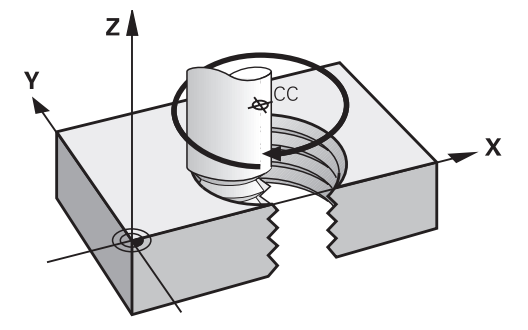

Een helix ontstaat uit de overlapping van een cirkelbaan **CP** met een verticale rechte. De cirkelbaan wordt in het bewerkingsvlak **CP** geprogrammeerd.

U kunt een helix gebruiken in de volgende gevallen:

- Binnen- en buitendraad met grotere diameters
- Smeergroeven

### Onderlinge afhankelijkheden van verschillende schroefdraadvormen

De tabel toont voor de verschillende schroefdraadvormen de onderlinge afhankelijkheid tussen werkrichting, rotatierichting en radiuscorrectie:

| Binnendraad   | Werkrichting | Draairichting | Radiuscorrectie |
|---------------|--------------|---------------|-----------------|
| Rechtse draad | Z+           | DR+           | RL              |
|               | Z-           | DR-           | RR              |
| Linkse draad  | Z+           | DR-           | RR              |
|               | Z-           | DR+           | RL              |
| Buitendraad   | Werkrichting | Draairichting | Radiuscorrectie |
| Rechtse draad | Z+           | DR+           | RR              |
|               | Z-           | DR-           | RL              |
| Linkse draad  | Z+           | DR-           | RL              |
|               | 7            |               | DD              |

# Helix programmeren

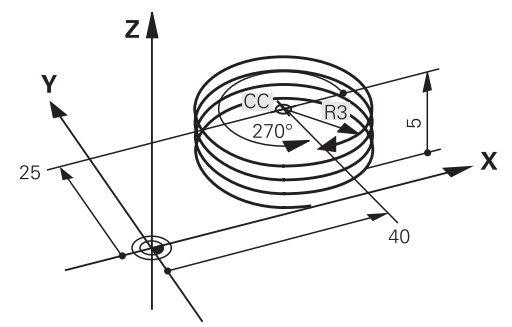

i

Definieer voor de rotatierichting **DR** en de incrementele totale hoek **IPA** hetzelfde voorteken, omdat anders het gereedschap eventueel een verkeerde baan aflegt.

Een helix programmeert u als volgt:

C selecteren

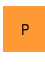

► P selecteren

- ► I selecteren
- Incrementele totale hoek IPA definiëren
- Incrementele totale hoogte IZ definiëren
- Rotatierichting selecteren
- Radiuscorrectie selecteren
- Eventueel aanzet definiëren

# Voorbeeld

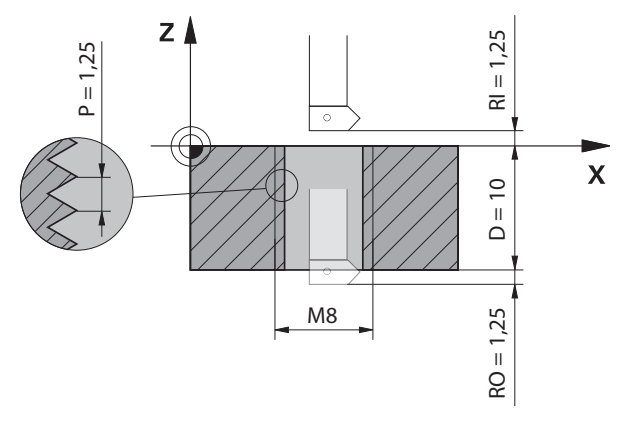

Dit voorbeeld bevat de volgende specificaties:

- Schroefdraad M8
- Linkssnijdende schroefdraadfrees

De volgende informatie kunt u afleiden uit de tekening en de specificaties:

- Binnenbewerking
- Schroefdraad met rechtse draad
- Radiuscorrectie RR

De afgeleide informatie vereist de werkrichting Z-.

**Verdere informatie:** "Onderlinge afhankelijkheden van verschillende schroefdraadvormen", Pagina 201

Bepaal en bereken de volgende waarden:

- Incrementele totale bewerkingsdiepte
- Aantal gangen van de schroefdraad
- Incrementele totale hoek

| FORMULE         | Definitie                                                                                                    |  |  |
|-----------------|----------------------------------------------------------------------------------------------------|--|--|
| IZ = D+ RI + RO | e totale incrementele bewerkingsdiepte <b>IZ</b> wordt bepaald<br>loor de schroefdraaddiepte <b>D</b> (depth) en de optionele<br>vaarden van de schroefdraadaanloop <b>RI</b> (run-in) en de<br>schroefdraaduitloop <b>RO</b> (run-out). |  |  |
| n= IZ ÷ P       | Het aantal gangen van de schroefdraad <b>n</b> (number) wordt<br>bepaald door de totale incrementele bewerkingsdiepte <b>IZ</b><br>gedeeld door de helling <b>P</b> (pitch).                                                             |  |  |
| IPA=n×360°      | De totale incrementele hoek <b>IPA</b> volgt uit het aantal schroef-<br>draadgangen <b>n</b> (number) vermenigvuldigd met 360° voor een<br>volledige omwenteling.                                                                        |  |  |
|                 |                                                                                                    |  |  |

| 11 L Z+1,25 R0 FMAX        | ; In de gereedschapsas voorpositioneren |
|----------------------------|-----------------------------------------|
| 12 L X+4 Y+0 RR F500       | ; In het vlak voorpositioneren          |
| 13 CC X+0 Y+0              | ; Pool activeren                        |
| 14 CP IPA-3600 IZ-12.5 DR- | ; Schroefdraad maken                    |

Als alternatief kunt u de schroefdraad ook met behulp van een herhaling van een programmadeel programmeren.

**Verdere informatie:** "Subprogramma's en herhalingen van programmadelen met label LBL", Pagina 232

Verdere informatie: "Voorbeeld", Pagina 189

# 8.4.7 Voorbeeld: Polaire rechte lijnen

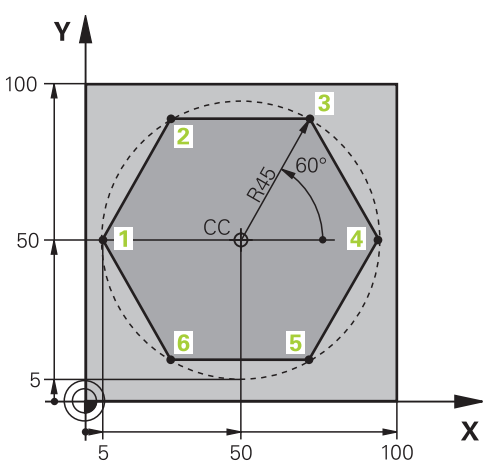

| 0 BEGIN PGM LINEARPO MM             |                                                                                 |
|-------------------------------------|---------------------------------------------------------------------------------|
| 1 BLK FORM 0.1 Z X+0 Y+0 Z-20       |                                                                                 |
| 2 BLK FORM 0.2 X+100 Y+100 Z+0      | ; Definitie van onbewerkt werkstuk                                              |
| 3 TOOL CALL 1 Z S4000               | ; Gereedschapsoproep                                                            |
| 4 CC X+50 Y+50                      | ; Referentiepunt voor poolcoördinaten definiëren                                |
| 5 L Z+250 R0 FMAX                   | ; Gereedschap vrijzetten                                                        |
| 6 LP PR+60 PA+180 R0 FMAX           | ; Gereedschap voorpositioneren                                                  |
| 7 L Z-5 R0 F1000 M3                 | ; Naar bewerkingsdiepte verplaatsen                                             |
| 8 APPR PLCT PR+45 PA+180 R5 RL F250 | ; Contour op punt 1 benaderen via een cirkelbaan met<br>tangentiële aansluiting |
| 9 LP PA+120                         | ; Punt 2 benaderen                                                              |
| 10 LP PA+60                         | ; Punt 3 benaderen                                                              |
| 11 LP PA+0                          | ; Punt 4 benaderen                                                              |
| 12 LP PA-60                         | ; Punt 5 benaderen                                                              |
| 13 LP PA-120                        | ; Punt 6 benaderen                                                              |
| 14 LP PA+180                        | ; Punt 1 benaderen                                                              |
| 15 DEP PLCT PR+60 PA+180 R5 F1000   | ; Contour verlaten via een cirkelbaan met tangentiële<br>aansluiting            |
| 16 L Z+250 R0 FMAX M2               | ; Gereedschap terugtrekken, einde programma                                     |
| 17 END PGM LINEARPO MM              |                                                                                 |

# 8.5 Basisprincipes van de functies voor benaderen en verlaten

Met behulp van de functies voor benaderen en verlaten kunt u markeringen door vrije sneden op het werkstuk voorkomen, omdat het gereedschap de contour voorzichtig benadert en verlaat.

Omdat de functies voor benaderen en verlaten meerdere baanfuncties omvatten, krijgt u kortere NC-programma's. Contouren in het NC-programma worden eenvoudiger weer gevonden dankzij de gedefinieerde syntaxiselementen **APPR** en **DEP**.

# 8.5.1 Overzicht van de functies voor benaderen en verlaten

De map **APPR** van het venster **NC-functie invoegen** bevat de volgende functies:

| Symbool          | Functie                                                                                                  | Verdere informatie |
|------------------|----------------------------------------------------------------------------------------------------|--------------------|
| 9<br>9<br>7<br>9 | APPR LT of APPR PLT                                                                                      | Pagina 206         |
|                  | Contour via een rechte met tangentiële<br>aansluiting cartesiaans of polair benade-<br>ren               |                    |
| ~~               | APPR LN of APPR PLN                                                                                      | Pagina 209         |
|                  | Contour via een rechte loodrecht op het<br>eerste contourpunt cartesiaans of polair<br>benaderen         |                    |
| < <b>न्न</b>     | APPR CT of APPR PCT                                                                                      | Pagina 211         |
|                  | Contour via een cirkelbaan met tangen-<br>tiële aansluiting cartesiaans of polair<br>benaderen           |                    |
| °€¶              | APPR LCT of APPR PLCT                                                                                    | Pagina 213         |
|                  | Contour met een cirkelbaan met tangen-<br>tiële aansluiting en rechte cartesiaans of<br>polair benaderen |                    |

De map **DEP** van het venster **NC-functie invoegen** bevat de volgende functies:

| Symbo | ol Functie                                                                                                    | Verdere informatie |
|-------|----------------------------------------------------------------------------------------------------|--------------------|
| هم ا  | <b>DEP LT</b><br>Contour verlaten met een rechte lijn met<br>tangentiële aansluiting                                                                                                    | Pagina 215         |
| ort   | <b>DEP LN</b><br>Contour verlaten met een rechte<br>loodrecht op het laatste contourpunt                                                                                                    | Pagina 216         |
| 201   | <b>DEP CT</b><br>Contour verlaten met een cirkelbaan met<br>tangentiële aansluiting                                                                                                    | Pagina 217         |
|       | <b>DEP LCT</b> of <b>DEP PLCT</b><br>Contour met een cirkelbaan met tangen-<br>tiële aansluiting en rechte cartesiaans of<br>polair verlaten                                                         | Pagina 217         |
| 0     | U kunt in het invoerscherm of met de toets <b>P</b> omschakelen tussen<br>cartesiaanse of poolcoördinaten.<br><b>Verdere informatie:</b> "Basisprincipes van de coördinatendefinitie",<br>Pagina 166 |                    |

## Helix benaderen en verlaten

Bij het benaderen en verlaten van een helix verplaatst het gereedschap zich in het verlengde van de helix en sluit via een tangentiële cirkelbaan op de contour aan. Gebruik hiervoor de functie **APPR CT** en **DEP CT**.

Verdere informatie: "Lineaire overlapping van een cirkelbaan", Pagina 200

## 8.5.2 Posities bij het benaderen en verlaten

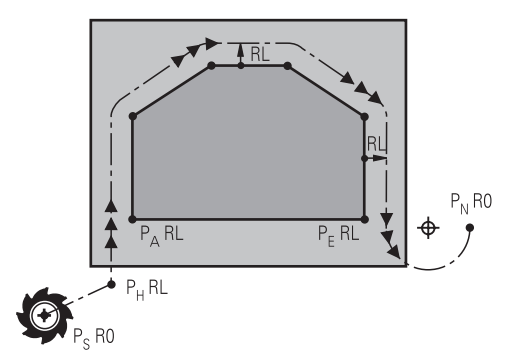

# AANWIJZING

#### Let op: botsingsgevaar!

De besturing verplaatst zich van de actuele positie (startpunt  $P_S$ ) naar het hulppunt  $P_H$  met de laatst geprogrammeerde aanzet. Wanneer u in de laatste positioneerregel vóór de benaderingsfunctie **FMAX** hebt geprogrammeerd, benadert de besturing ook het hulppunt  $P_H$  met ijlgang.

► Vóór de benaderingsfunctie een andere aanzet als FMAX programmeren

De besturing gebruikt de volgende posities bij het benaderen en verlaten van een contour:

Startpunt P<sub>S</sub>

Het startpunt  $P_S$  programmeert u vóór een functie voor benaderen, zonder radiuscorrectie. De positie van het startpunt ligt buiten de contour.

Hulppunt P<sub>H</sub>

Bepaalde functies voor het benaderen en verlaten hebben bovendien een hulppunt  $P_H$  nodig. De besturing berekent het hulppunt automatisch met behulp van de gegevens.

Om hulppunt  $P_H$  te bepalen, heeft de besturing een volgende baanfunctie nodig. Indien de baanfunctie ontbreekt, stopt de besturing de bewerking of simulatie met een foutmelding.

Eerste contourpunt P<sub>A</sub>

Het eerste contourpunt  $\mathsf{P}_{\mathsf{A}}$  wordt geprogrammeerd in de startregel, samen met de radiuscorrectie RR of RL.

6

Wanneer u met **R0** programmeert, stopt de besturing mogelijk de bewerking of simulatie met een foutmelding. Deze reactie wijkt af van het gedrag van de besturing iTNC 530.

- Laatste contourpunt P<sub>E</sub>

Het laatste contourpunt  $\mathsf{P}_\mathsf{E}$  wordt geprogrammeerd met een willekeurige baanfunctie.

Eindpunt P<sub>N</sub>

De positie  $\mathsf{P}_{\mathsf{N}}$  ligt buiten de contour en volgt uit de gegevens binnen de functie voor verlaten. Via de regel voor verlaten wordt de radiuscorrectie automatisch opgeheven.

# AANWIJZING

#### Let op: botsingsgevaar!

De besturing voert geen automatische botstest tussen het gereedschap en het werkstuk uit. Verkeerde voorpositionering en verkeerde hulppunten  $P_H$  kunnen bovendien tot contourbeschadigingen leiden. Tijdens de benaderingsbeweging bestaat er gevaar voor botsingen!

- Geschikte voorpositie programmeren
- ▶ Hulppunt P<sub>H</sub>, verloop en contour met behulp van de grafische simulatie testen

# Definities

| Afkorting              | Definitie                      |
|------------------------|--------------------------------|
| <b>APPR</b> (approach) | Benaderingsfunctie             |
| <b>DEP</b> (departure) | Functie voor verlaten          |
| L (line)               | Lijn                           |
| C (circle)             | Cirkel                         |
| <b>T</b> (tangential)  | Geleidelijke, soepele overgang |
| N (normal)             | Verticaal                      |

# 8.6 Functies voor benaderen en verlaten met cartesiaanse coördinaten

# 8.6.1 Benaderingsfunctie APPR LT

## Toepassing

Met de functie NC-functie **APPR LT** verlaat de besturing de contour via een rechte loodrecht op het laatste contourpunt.

U programmeert de coördinaten van het eerste contourpunt cartesiaans.

## Verwante onderwerpen

APPR PLT met poolcoördinaten
 Verdere informatie: "Benaderingsfunctie APPR PLT", Pagina 220

# Functiebeschrijving

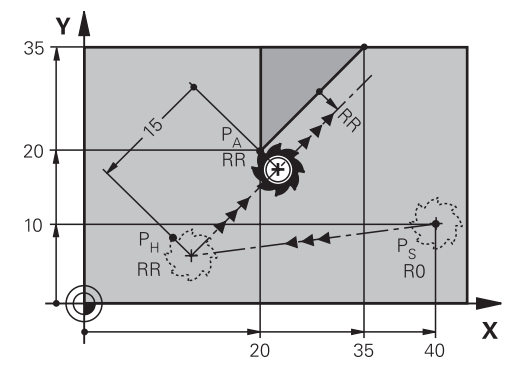

De NC-functie bevat de volgende stappen:

- $\hfill\blacksquare$  Een rechte van startpunt  $\mathsf{P}_{\mathsf{S}}$  naar hulppunt  $\mathsf{P}_{\mathsf{H}}$
- Een rechte van hulppunt P<sub>H</sub> naar het eerste contourpunt P<sub>A.</sub>

## Invoer

#### U navigeert als volgt naar deze functie:

#### NC-functie invoegen ► Alle functies ► Baanfuncties ► APPR ► APPR LT

De NC-functie bevat de volgende syntaxiselementen:

| Syntaxiselement      | Betekenis                                                                           |
|----------------------|-------------------------------------------------------------------------------------|
| APPR LT              | Syntaxisopener voor een lineaire benaderingsfunctie tangenti-<br>eel tot de contour |
| X, Y, Z, A, B, C, U, | Coördinaten van het eerste contourpunt                                              |
| <b>V</b> , <b>W</b>  | Vast of variabel nummer                                                             |
|                      | Invoer absoluut of incrementeel                                                     |
|                      | Syntaxiselement optioneel                                                           |
| LEN                  | Afstand van hulppunt P <sub>H</sub> tot contour                                     |
|                      | Vast of variabel nummer                                                             |
|                      | Syntaxiselement optioneel                                                           |
| RO, RL, RR           | Gereedschapsradiuscorrectie                                                         |
|                      | Verdere informatie: "Gereedschapsradiuscorrectie", Pagina 340                       |
|                      | Syntaxiselement optioneel                                                           |
| F, FMAX, FZ, FU,     | Aanzet                                                                              |
| FAUTO                | Verdere informatie: "Aanzet F", Pagina 161                                          |
|                      | Vast of variabel nummer                                                             |
|                      | Syntaxiselement optioneel                                                           |
| M                    | Additionele functie                                                                 |
|                      | Verdere informatie: "Additionele functies", Pagina 451                              |
|                      | Vast of variabel nummer                                                             |
|                      | Syntaxiselement optioneel                                                           |

# Aanwijzing

In de kolom **Invoerscherm** kunt u omschakelen tussen de syntaxis voor cartesiaanse en polaire coördinateninvoer.

**Verdere informatie:** "Kolom Invoerscherm in het werkgebied Programma", Pagina 130

## Voorbeeld APPR LT

| 11 L X+40 Y+10 R0 F300 M3                  | ; P <sub>S</sub> met <b>R0</b> benaderen                                          |
|--------------------------------------------|-----------------------------------------------------------------------------------|
| 12 APPR LT X+20 Y+20 Z-10 LEN15 RR<br>F100 | ; $P_{A}$ met $\textbf{RR}$ benaderen, afstand $P_{H}$ tot $P_{A}$ : <b>LEN15</b> |
| 13 L X+35 Y+35                             | ; Eerste contourelement afsluiten                                                 |

# 8.6.2 Benaderingsfunctie APPR LN

## Toepassing

Met de NC-functie **APPR LN** benadert de besturing de contour via een rechte loodrecht op het eerste contourpunt.

U programmeert de coördinaten van het eerste contourpunt cartesiaans.

#### Verwante onderwerpen

APPR PLN met poolcoördinaten

Verdere informatie: "Benaderingsfunctie APPR PLN", Pagina 222

# Functiebeschrijving

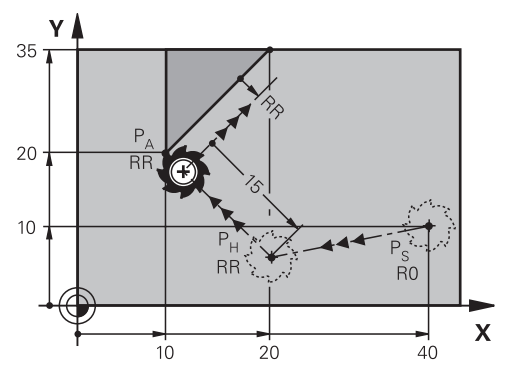

De NC-functie bevat de volgende stappen:

- Een rechte van startpunt  $P_S$  naar hulppunt  $P_H$
- Een rechte van hulppunt P<sub>H</sub> naar het eerste contourpunt P<sub>A</sub>.

11 APPR LN X+20 Y+20 LEN+15 RR F300 ; Contour loodrecht benaderen

U navigeert als volgt naar deze functie:

NC-functie invoegen ► Alle functies ► Baanfuncties ► APPR ► APPR LN

De NC-functie bevat de volgende syntaxiselementen:

| Syntaxiselement      | Betekenis                                                                   |
|----------------------|-----------------------------------------------------------------------------|
| APPR LN              | Syntaxisopener voor een lineaire benaderingsfunctie loodrecht op de contour |
| X, Y, Z, A, B, C, U, | Coördinaten van het eerste contourpunt                                      |
| <b>V</b> , <b>W</b>  | Vast of variabel nummer                                                     |
|                      | Invoer absoluut of incrementeel                                             |
|                      | Syntaxiselement optioneel                                                   |
| LEN                  | Afstand van hulppunt P <sub>H</sub> tot contour                             |
|                      | Vast of variabel nummer                                                     |
|                      | Syntaxiselement optioneel                                                   |
| RO, RL, RR           | Gereedschapsradiuscorrectie                                                 |
|                      | <b>Verdere informatie:</b> "Gereedschapsradiuscorrectie",<br>Pagina 340     |
|                      | Syntaxiselement optioneel                                                   |
| F, FMAX, FZ, FU,     | Aanzet                                                                      |
| FAUTO                | Verdere informatie: "Aanzet F", Pagina 161                                  |
|                      | Vast of variabel nummer                                                     |
|                      | Syntaxiselement optioneel                                                   |
| Μ                    | Additionele functie                                                         |
|                      | Verdere informatie: "Additionele functies", Pagina 451                      |
|                      | Vast of variabel nummer                                                     |
|                      | Syntaxiselement optioneel                                                   |
|                      |                                                                             |

# Aanwijzing

In de kolom **Invoerscherm** kunt u omschakelen tussen de syntaxis voor cartesiaanse en polaire coördinateninvoer.

**Verdere informatie:** "Kolom Invoerscherm in het werkgebied Programma", Pagina 130

# Voorbeeld APPR LN

| 11 L X+40 Y+10 R0 F300 M3                   | ; P <sub>S</sub> met <b>R0</b> benaderen                                 |
|---------------------------------------------|--------------------------------------------------------------------------|
| 12 APPR LN X+10 Y+20 Z-10 LEN+15 RR<br>F100 | ; $P_A$ met <b>RR</b> benaderen, afstand $P_H$ tot $P_A$ : <b>LEN+15</b> |
| 13 L X+20 Y+35                              | ; Eerste contourelement afsluiten                                        |

### 8.6.3 Benaderingsfunctie APPR CT

#### Toepassing

Met de NC-functie **APPR CT** benadert de besturing de contour via een cirkelbaan tangentieel tot het eerste contourelement.

U programmeert de coördinaten van het eerste contourpunt cartesiaans.

#### Verwante onderwerpen

APPR PCT met poolcoördinaten

Verdere informatie: "Benaderingsfunctie APPR PCT", Pagina 224

## Functiebeschrijving

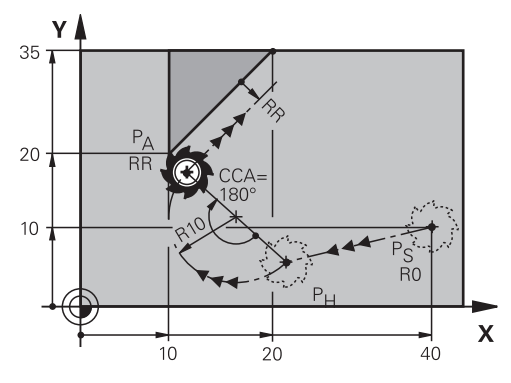

De NC-functie bevat de volgende stappen:

- Een rechte van startpunt P<sub>S</sub> naar hulppunt P<sub>H</sub>
  De afstand van hulppunt P<sub>H</sub> tot het eerste contourpunt P<sub>A</sub> wordt bepaald middels de middelpuntshoek CCA en de radius R.
- Een cirkelbaan van hulppunt P<sub>H</sub> tot het eerste contourpunt P<sub>A</sub>

De cirkelbaan wordt bepaald middels middelpuntshoek **CCA** en radius **R**. De rotatierichting van de cirkelbaan is afhankelijk van de actieve radiuscorrectie en het voorteken van de radius **R**.

De tabel toont het verband tussen de gereedschapsradiuscorrectie, het voorteken van de radius  ${f R}$  en de rotatierichting:

| Radiuscorrectie | Voorteken radius | Draairichting    |
|-----------------|------------------|------------------|
| RL              | Positief         | Tegen de klok in |
| RL              | Negatief         | Met de klok mee  |
| RR              | Positief         | Met de klok mee  |
| RR              | Negatief         | Tegen de klok in |

Als u het voorteken van de radius **R** wijzigt, verandert de positie van het hulppunt  $P_{H}$ .

Voor de middelpuntshoek CCA geldt het volgende:

Alleen positieve invoerwaarden

i

Maximale invoerwaarde: 360°

#### 11 APPR CT X+20 Y+20 CCA80 R+5 RR F300

; Contour cirkelvormig tangentieel benaderen

U navigeert als volgt naar deze functie:

## NC-functie invoegen ► Alle functies ► Baanfuncties ► APPR ► APPR CT

De NC-functie bevat de volgende syntaxiselementen:

| Syntaxiselement                                                                                                    | Betekenis                                                                                                    |
|----------------------------------------------------------------------------------------------------|----------------------------------------------------------------------------------------------------|
| APPR CT                                                                                                    | Syntaxisopener voor een ronde benaderingsfunctie tangentieel tot de contour                                                                  |
| X, Y, Z, A, B, C, U,<br>V, W                                                                                                    | Coördinaten van het eerste contourpunt<br>Vast of variabel nummer<br>Invoer absoluut of incrementeel<br>Syntaxiselement optioneel            |
| CCA                                                                                                    | Middelpuntshoek als vast of variabel nummer<br>Invoer absoluut of incrementeel<br>Syntaxiselement optioneel                                  |
| R                                                                                                    | Radius als vast of variabel nummer<br>Syntaxiselement optioneel                                                                              |
| RO, RL, RR                                                                                                    | Gereedschapsradiuscorrectie<br><b>Verdere informatie:</b> "Gereedschapsradiuscorrectie",<br>Pagina 340<br>Syntaxiselement optioneel          |
| F, FMAX, FZ, FU,    Aanzet      FAUTO    Verdere informatie: "Aanzet F", Pagina 161      Vast of variabel nummer    Syntaxiselement optioneel |                                                                                                    |
| M                                                                                                    | Additionele functie<br><b>Verdere informatie:</b> "Additionele functies", Pagina 451<br>Vast of variabel nummer<br>Syntaxiselement optioneel |

## Aanwijzing

In de kolom **Invoerscherm** kunt u omschakelen tussen de syntaxis voor cartesiaanse en polaire coördinateninvoer.

**Verdere informatie:** "Kolom Invoerscherm in het werkgebied Programma", Pagina 130

# Voorbeeld APPR CT

| 11 L X+40 Y+10 R0 F300 M3                         | ; P <sub>S</sub> met <b>R0</b> benaderen                                                |
|---------------------------------------------------|-----------------------------------------------------------------------------------------|
| 12 APPR CT X+10 Y+20 Z-10 CCA180 R<br>+10 RR F100 | ; $P_A$ met <b>CCA180</b> en <b>RR</b> benaderen, afstand $P_H$ tot $P_A$ : <b>R+10</b> |
| 13 L X+20 Y+35                                    | ; Eerste contourelement afsluiten                                                       |

# 8.6.4 Benaderingsfunctie APPR LCT

#### Toepassing

Met de NC-functie **APPR LCT** benadert de besturing de contour via een rechte met aansluitende cirkelbaan tangentieel tot het eerste contourelement.

U programmeert de coördinaten van het eerste contourpunt cartesiaans.

#### Verwante onderwerpen

APPR PLCT met poolcoördinaten

Verdere informatie: "Benaderingsfunctie APPR PLCT", Pagina 227

## Functiebeschrijving

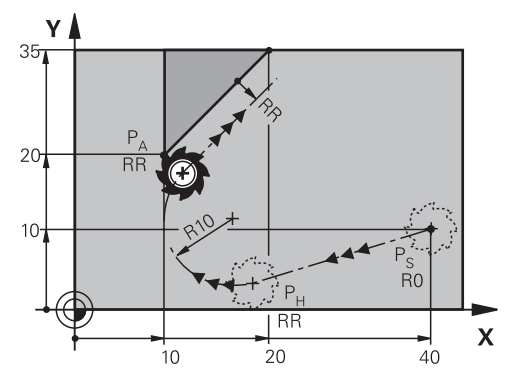

De NC-functie bevat de volgende stappen:

- Een rechte van startpunt P<sub>S</sub> naar hulppunt P<sub>H</sub>
  De rechte is tangentieel naar de cirkelbaan.
  Hulppunt P<sub>H</sub> wordt bepaald middels het startpunt P<sub>S</sub>, de radius **R** en het eerste contourpunt P<sub>A</sub>.
- Een cirkelbaan, in het bewerkingsvlak, van hulppunt P<sub>H</sub> naar het eerste contourpunt P<sub>A</sub>

De cirkelbaan wordt door de radius R eenduidig gedefinieerd.

Wanneer u in de functie voor benaderen de Z-coördinaat programmeert, verplaatst het gereedschap zich van het startpunt  $\mathsf{P}_{\mathsf{S}}$  in drie assen simultaan naar het hulppunt  $\mathsf{P}_{\mathsf{H}}$ .

#### 11 APPR LCT X+20 Y+20 Z-10 R5 RR F300

; Contour lineair en cirkelvormig tangentieel benaderen

U navigeert als volgt naar deze functie:

#### NC-functie invoegen ► Alle functies ► Baanfuncties ► APPR ► APPR LCT

De NC-functie bevat de volgende syntaxiselementen:

| Syntaxiselement      | Betekenis                                                                                            |
|----------------------|----------------------------------------------------------------------------------------------------|
| APPR LCT             | Syntaxisopener voor een lineaire en cirkelvormige benade-<br>ringsfunctie tangentieel tot de contour |
| X, Y, Z, A, B, C, U, | Coördinaten van het eerste contourpunt                                                               |
| <b>V</b> , <b>W</b>  | Vast of variabel nummer                                                                              |
|                      | Invoer absoluut of incrementeel                                                                      |
|                      | Syntaxiselement optioneel                                                                            |
| R                    | Radius als vast of variabel nummer                                                                   |
|                      | Syntaxiselement optioneel                                                                            |
| RO, RL, RR           | Gereedschapsradiuscorrectie                                                                          |
|                      | <b>Verdere informatie:</b> "Gereedschapsradiuscorrectie",<br>Pagina 340                              |
|                      | Syntaxiselement optioneel                                                                            |
| F, FMAX, FZ, FU,     | Aanzet                                                                                               |
| FAUTO                | Verdere informatie: "Aanzet F", Pagina 161                                                           |
|                      | Vast of variabel nummer                                                                              |
|                      | Syntaxiselement optioneel                                                                            |
| M                    | Additionele functie                                                                                  |
|                      | Verdere informatie: "Additionele functies", Pagina 451                                               |
|                      | Vast of variabel nummer                                                                              |
|                      | Syntaxiselement optioneel                                                                            |
|                      |                                                                                                    |

### Aanwijzing

In de kolom **Invoerscherm** kunt u omschakelen tussen de syntaxis voor cartesiaanse en polaire coördinateninvoer.

**Verdere informatie:** "Kolom Invoerscherm in het werkgebied Programma", Pagina 130

## Voorbeeld APPR LCT

| 11 L X+40 Y+10 R0 F300 M3                 | ; P <sub>S</sub> met <b>R0</b> benaderen                                                    |
|-------------------------------------------|---------------------------------------------------------------------------------------------|
| 12 APPR LCT X+10 Y+20 Z-10 R10 RR<br>F100 | ; $P_{A}$ met $\boldsymbol{RR}$ benaderen, afstand $P_{H}$ tot $P_{A}$ : $\boldsymbol{R10}$ |
| 13 L X+20 Y+35                            | ; Eerste contourelement afsluiten                                                           |

# 8.6.5 Functie voor verlaten DEP LT

## Toepassing

Met de functie NC-functie **DEP LT** verlaat de besturing de contour via een rechte loodrecht op het laatste contourpunt.

## Functiebeschrijving

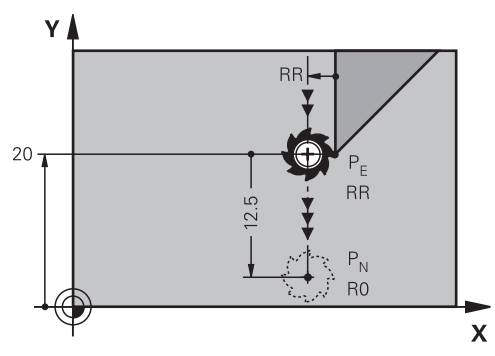

Het gereedschap verplaatst zich van het laatste contourpunt  $\mathsf{P}_\mathsf{E}$  naar eindpunt  $\mathsf{P}_\mathsf{N}$ 

#### Invoer

| 11 DEP LT LEN5 F300 | ; Contour lineair tangentieel verlaten |
|---------------------|----------------------------------------|
|---------------------|----------------------------------------|

U navigeert als volgt naar deze functie:

#### NC-functie invoegen ► Alle functies ► Baanfuncties ► DEP ► DEP LT

De NC-functie bevat de volgende syntaxiselementen:

| Syntaxiselement  | Betekenis                                                                              |
|------------------|----------------------------------------------------------------------------------------|
| DEP LT           | Syntaxisopener voor een lineaire functie voor verlaten tangen-<br>tieel tot de contour |
| LEN              | Afstand van hulppunt P <sub>H</sub> tot contour                                        |
|                  | Vast of variabel nummer                                                                |
|                  | Syntaxiselement optioneel                                                              |
| F, FMAX, FZ, FU, | Aanzet                                                                                 |
| FAUTO            | Verdere informatie: "Aanzet F", Pagina 161                                             |
|                  | Vast of variabel nummer                                                                |
|                  | Syntaxiselement optioneel                                                              |
| Μ                | Additionele functie                                                                    |
|                  | Verdere informatie: "Additionele functies", Pagina 451                                 |
|                  | Vast of variabel nummer                                                                |
|                  | Syntaxiselement optioneel                                                              |

# Voorbeeld DEP LT

| 11 L Y+20 RR F100      | ; Laatste contourelement P <sub>E</sub> met <b>RR</b><br>benaderen |
|------------------------|--------------------------------------------------------------------|
| 12 DEP LT LEN12.5 F100 | ; $P_{N}$ benaderen, afstand $P_{E}$ tot $P_{N}$ : <b>LEN12.5</b>  |

# 8.6.6 Functie voor verlaten DEP LN

### Toepassing

Met deNC-functie **DEP LN** verlaat de besturing de contour via een rechte loodrecht op het laatste contourpunt.

## Functiebeschrijving

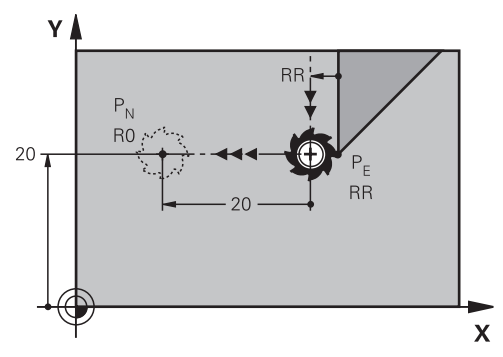

Het gereedschap verplaatst zich van het laatste contourpunt  $\mathsf{P}_{\mathsf{E}}$  naar eindpunt  $\mathsf{P}_{\mathsf{N}}$  Het eindpunt  $\mathsf{P}_{\mathsf{N}}$  omvat de afstand **LEN** incl. de gereedschapsradius tot het laatste contourpunt  $\mathsf{P}_{\mathsf{E}}$ .

#### Invoer

| 11 DEP LN LEN+10 F300 | ; Contour lineair loodrecht verlaten |
|-----------------------|--------------------------------------|
|-----------------------|--------------------------------------|

U navigeert als volgt naar deze functie:

NC-functie invoegen ► Alle functies ► Baanfuncties ► DEP ► DEP LN

De NC-functie bevat de volgende syntaxiselementen:

| Syntaxiselement  | Betekenis                                                                  |
|------------------|----------------------------------------------------------------------------|
| DEP LN           | Syntaxisopener voor een lineaire verlatingsfunctie loodrecht op de contour |
| LEN              | Afstand van hulppunt P <sub>H</sub> tot contour                            |
|                  | Vast of variabel nummer                                                    |
|                  | Syntaxiselement optioneel                                                  |
| F, FMAX, FZ, FU, | Aanzet                                                                     |
| FAUTO            | Verdere informatie: "Aanzet F", Pagina 161                                 |
|                  | Vast of variabel nummer                                                    |
|                  | Syntaxiselement optioneel                                                  |
| M                | Additionele functie                                                        |
|                  | Verdere informatie: "Additionele functies", Pagina 451                     |
|                  | Vast of variabel nummer                                                    |
|                  | Syntaxiselement optioneel                                                  |

## Voorbeeld DEP LN

| 11 L Y+20 RR F100     | ; Laatste contourelement $P_E$ met $\textbf{RR}$ benaderen       |
|-----------------------|------------------------------------------------------------------|
| 12 DEP LN LEN+20 F100 | ; $P_{N}$ benaderen, afstand $P_{E}$ tot $P_{N}:\textbf{LEN+20}$ |
## 8.6.7 Functie voor verlaten DEP CT

#### Toepassing

Met de NC-functie **DEP CT** verlaat de besturing de contour via een cirkelbaan loodrecht op het laatste contourpunt.

## Functiebeschrijving

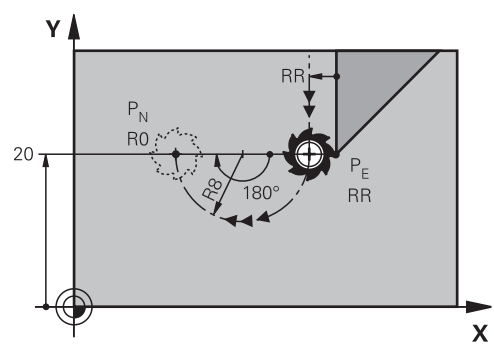

Het gereedschap verplaatst zich in een cirkelbaan van het laatste contourpunt  $\mathsf{P}_\mathsf{E}$  naar eindpunt  $\mathsf{P}_\mathsf{N}$ 

De cirkelbaan wordt bepaald middels middelpuntshoek CCA en radius R.

De rotatierichting van de cirkelbaan is afhankelijk van de actieve radiuscorrectie en het voorteken van de radius  ${\bf R}$ .

De tabel toont het verband tussen de gereedschapsradiuscorrectie, het voorteken van de radius  ${f R}$  en de rotatierichting:

| Radiuscorrectie | Voorteken radius | Draairichting    |
|-----------------|------------------|------------------|
| RL              | Positief         | Tegen de klok in |
| RL              | Negatief         | Met de klok mee  |
| RR              | Positief         | Met de klok mee  |
| RR              | Negatief         | Tegen de klok in |

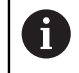

Als u het voorteken van de radius  ${\bm R}$  wijzigt, verandert de positie van het hulppunt  ${\sf P}_{\sf H}.$ 

Voor de middelpuntshoek **CCA** geldt het volgende:

- Alleen positieve invoerwaarden
- Maximale invoerwaarde: 360°

U navigeert als volgt naar deze functie:

NC-functie invoegen ► Alle functies ► Baanfuncties ► DEP ► DEP CT

De NC-functie bevat de volgende syntaxiselementen:

| Syntaxiselement           | Betekenis                                                                                                    |
|---------------------------|----------------------------------------------------------------------------------------------------|
| DEP CT                    | Syntaxisopener voor een ronde functie voor verlaten tangenti-<br>eel tot de contour                                                          |
| CCA                       | Middelpuntshoek als vast of variabel nummer                                                                                                  |
| R                         | Radius als vast of variabel nummer                                                                                                    |
| F, FMAX, FZ, FU,<br>FAUTO | Aanzet<br><b>Verdere informatie:</b> "Aanzet F", Pagina 161<br>Vast of variabel nummer<br>Syntaxiselement optioneel                          |
| M                         | Additionele functie<br><b>Verdere informatie:</b> "Additionele functies", Pagina 451<br>Vast of variabel nummer<br>Syntaxiselement optioneel |

## Voorbeeld DEP CT

| 11 L Y+20 RR F100         | ; Laatste contourelement P <sub>E</sub> met <b>RR</b><br>benaderen                    |
|---------------------------|---------------------------------------------------------------------------------------|
| 12 DEP CT CCA180 R+8 F100 | ; $P_N$ benaderen met $\textbf{CCA180},$ afstand $P_E$ tot $P_N\text{:}~\textbf{R+8}$ |

## 8.6.8 Functie voor verlaten DEP LCT

## Toepassing

Met de NC-functie **DEP LCT** verlaat de besturing de contour via een cirkelbaan met aansluitende rechte tangentieel op het laatste contourelement. U programmeert de coördinaten van het eindpunt P<sub>N</sub> cartesiaans.

## Verwante onderwerpen

DEP LCT met poolcoördinaten
 Verdere informatie: "Functie voor verlaten DEP PLCT", Pagina 229

## Functiebeschrijving

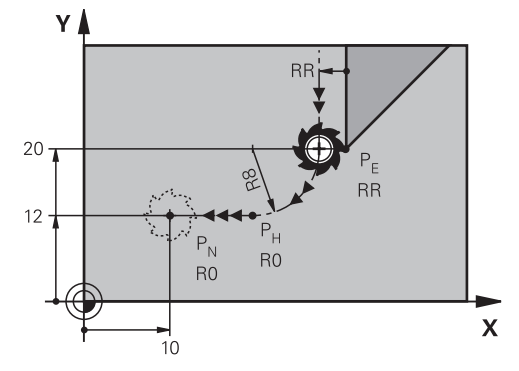

De NC-functie bevat de volgende stappen:

- Een cirkelbaan van het laatste contourpunt P<sub>E</sub> naar hulppunt P<sub>H</sub>
  Hulppunt P<sub>H</sub> wordt bepaald middels het laatste contourpunt P<sub>E</sub>, de radius **R** en het eindpunt P<sub>N</sub>.
- Een rechte van hulppunt P<sub>H</sub> naar eindpunt P<sub>N</sub>

Wanneer u in de functie voor verlaten de Z-coördinaat programmeert, verplaatst het gereedschap zich van het startpunt  $P_H$  in drie assen simultaan naar het hulppunt  $P_N$ .

## Invoer

| 11 DEP LCT X-10 Y-0 R15 | ; Contour lineair en cirkelvormig tangentieel |
|-------------------------|-----------------------------------------------|
|                         | verlaten                                      |

U navigeert als volgt naar deze functie:

NC-functie invoegen ► Alle functies ► Baanfuncties ► DEP ► DEP LCT

De NC-functie bevat de volgende syntaxiselementen:

| Syntaxiselement                      | Betekenis                                                                                                    |
|--------------------------------------|----------------------------------------------------------------------------------------------------|
| DEP LCT                              | Syntaxisopener voor een lineaire en cirkelvormige functie voor verlaten tangentieel op de contour                                            |
| X, Y, Z, A, B, C <b>,</b> U,<br>V, W | Coördinaten van het laatste contourpunt<br>Invoer absoluut of incrementeel<br>Syntaxiselement optioneel                                      |
| R                                    | Radius als vast of variabel nummer                                                                                                    |
| F, FMAX, FZ, FU,<br>FAUTO            | Aanzet<br><b>Verdere informatie:</b> "Aanzet F", Pagina 161<br>Vast of variabel nummer<br>Syntaxiselement optioneel                          |
| M                                    | Additionele functie<br><b>Verdere informatie:</b> "Additionele functies", Pagina 451<br>Vast of variabel nummer<br>Syntaxiselement optioneel |

## Aanwijzing

In de kolom **Invoerscherm** kunt u omschakelen tussen de syntaxis voor cartesiaanse en polaire coördinateninvoer.

**Verdere informatie:** "Kolom Invoerscherm in het werkgebied Programma", Pagina 130

## Voorbeeld DEP LCT

| 11 L Y+20 RR F100            | ; Laatste contourelement $P_E$ met $\textbf{RR}$ benaderen       |
|------------------------------|------------------------------------------------------------------|
| 12 DEP LCT X+10 Y+12 R8 F100 | ; $P_{N}$ benaderen, afstand $P_{E}$ tot $P_{N}$ : $\textbf{R8}$ |

## 8.7 Functies voor benaderen en verlaten met poolcoördinaten

## 8.7.1 Benaderingsfunctie APPR PLT

## Toepassing

Met de NC-functie **APPR PLT** verlaat de besturing de contour via een rechte loodrecht op het laatste contourpunt.

U programmeert de coördinaten van het eerste contourpunt polair.

#### Verwante onderwerpen

APPR LT met cartesiaanse coördinaten
 Verdere informatie: "Benaderingsfunctie APPR LT", Pagina 206

## Voorwaarde

Pool CC
 Voordat u met poolcoördinaten gaat programmeren, moet u een pool CC definiëren.

Verdere informatie: "Poolcoördinatenoorsprong pool CC", Pagina 192

## Functiebeschrijving

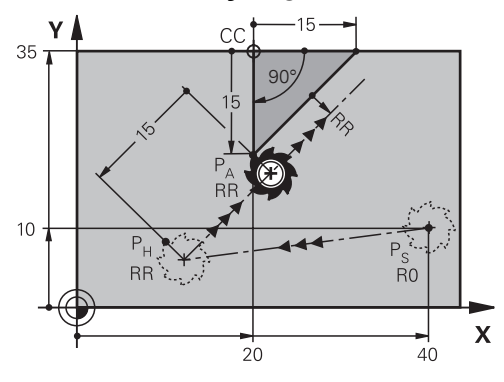

De NC-functie bevat de volgende stappen:

- Een rechte van startpunt P<sub>S</sub> naar hulppunt P<sub>H</sub>
- Een rechte van hulppunt P<sub>H</sub> naar het eerste contourpunt P<sub>A</sub>.

11 APPR PLT PR+15 PA-90 LEN15 RR F200 ; Contour lineair tangentieel benaderen

U navigeert als volgt naar deze functie:

NC-functie invoegen ► Alle functies ► Baanfuncties ► APPR ► APPR PLT

De NC-functie bevat de volgende syntaxiselementen:

| Syntaxiselement  | Betekenis                                                                           |
|------------------|-------------------------------------------------------------------------------------|
| APPR PLT         | Syntaxisopener voor een lineaire benaderingsfunctie tangenti-<br>eel tot de contour |
| PR               | Poolcoördinatenradius                                                               |
|                  | Invoer absoluut of incrementeel                                                     |
|                  | Syntaxiselement optioneel                                                           |
| PA               | Poolcoördinatenhoek                                                                 |
|                  | Invoer absoluut of incrementeel                                                     |
|                  | Syntaxiselement optioneel                                                           |
| LEN              | Afstand van hulppunt P <sub>H</sub> tot contour                                     |
|                  | Vast of variabel nummer                                                             |
|                  | Syntaxiselement optioneel                                                           |
| RO, RL, RR       | Gereedschapsradiuscorrectie                                                         |
|                  | <b>Verdere informatie:</b> "Gereedschapsradiuscorrectie",<br>Pagina 340             |
|                  | Syntaxiselement optioneel                                                           |
| F, FMAX, FZ, FU, | Aanzet                                                                              |
| FAUTO            | Verdere informatie: "Aanzet F", Pagina 161                                          |
|                  | Vast of variabel nummer                                                             |
|                  | Syntaxiselement optioneel                                                           |
| M                | Additionele functie                                                                 |
|                  | Verdere informatie: "Additionele functies", Pagina 451                              |
|                  | Vast of variabel nummer                                                             |
|                  | Syntaxiselement optioneel                                                           |

#### Aanwijzing

In de kolom **Invoerscherm** kunt u omschakelen tussen de syntaxis voor cartesiaanse en polaire coördinateninvoer.

**Verdere informatie:** "Kolom Invoerscherm in het werkgebied Programma", Pagina 130

## Voorbeeld APPR PLT

| 11 L X+10 Y+10 R0 F300 M3                 | ; P <sub>S</sub> met <b>R0</b> benaderen                                              |
|-------------------------------------------|---------------------------------------------------------------------------------------|
| 12 CC X+50 Y+20                           | ; Pool vastleggen                                                                     |
| 13 APPR PLT PR+30 PA+180 LEN10 RL<br>F300 | ; $P_{A}$ met $\textbf{RL}$ benaderen, afstand van $P_{H}$ tot $P_{A}$ : <b>LEN10</b> |
| 14 LP PR+30 PA+125                        | ; Eerste contourelement afsluiten                                                     |

## 8.7.2 Benaderingsfunctie APPR PLN

## Toepassing

Met de NC-functie **APPR PLN**benadert de besturing de contour via een rechte loodrecht op het eerste contourpunt.

U programmeert de coördinaten van het eerste contourpunt polair.

#### Verwante onderwerpen

• **APPR LN** met cartesiaanse coördinaten

Verdere informatie: "Benaderingsfunctie APPR LN", Pagina 209

## Voorwaarde

Pool CC

Voordat u met poolcoördinaten gaat programmeren, moet u een pool **CC** definiëren.

Verdere informatie: "Poolcoördinatenoorsprong pool CC", Pagina 192

## Functiebeschrijving

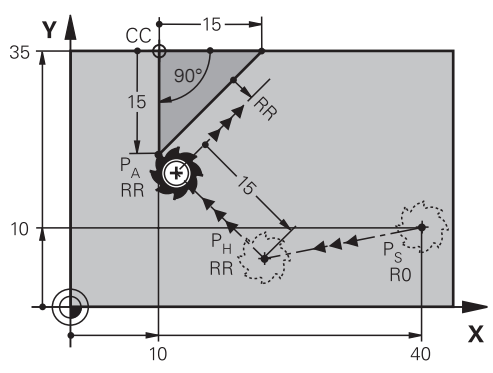

De NC-functie bevat de volgende stappen:

- Een rechte van startpunt P<sub>S</sub> naar hulppunt P<sub>H</sub>
- Een rechte van hulppunt P<sub>H</sub> naar het eerste contourpunt P<sub>A</sub>.

11 APPR PLN PR+15 PA-90 LEN+15 RL F300 ; Contour loodrecht benaderen

U navigeert als volgt naar deze functie:

NC-functie invoegen ► Alle functies ► Baanfuncties ► APPR ► APPR PLN

De NC-functie bevat de volgende syntaxiselementen:

| Syntaxiselement  | Betekenis                                                                   |
|------------------|-----------------------------------------------------------------------------|
| APPR PLN         | Syntaxisopener voor een lineaire benaderingsfunctie loodrecht op de contour |
| PR               | Poolcoördinatenradius                                                       |
|                  | Invoer absoluut of incrementeel                                             |
|                  | Syntaxiselement optioneel                                                   |
| PA               | Poolcoördinatenhoek                                                         |
|                  | Invoer absoluut of incrementeel                                             |
|                  | Syntaxiselement optioneel                                                   |
| LEN              | Afstand van hulppunt P <sub>H</sub> tot contour                             |
|                  | Invoer absoluut of incrementeel                                             |
|                  | Syntaxiselement optioneel                                                   |
| RO, RL, RR       | Gereedschapsradiuscorrectie                                                 |
|                  | Verdere informatie: "Gereedschapsradiuscorrectie", Pagina 340               |
|                  | Syntaxiselement optioneel                                                   |
| F, FMAX, FZ, FU, | Aanzet                                                                      |
| FAUTO            | Verdere informatie: "Aanzet F", Pagina 161                                  |
|                  | Vast of variabel nummer                                                     |
|                  | Syntaxiselement optioneel                                                   |
| M                | Additionele functie                                                         |
|                  | Verdere informatie: "Additionele functies", Pagina 451                      |
|                  | Vast of variabel nummer                                                     |
|                  | Syntaxiselement optioneel                                                   |

## Aanwijzing

In de kolom **Invoerscherm** kunt u omschakelen tussen de syntaxis voor cartesiaanse en polaire coördinateninvoer.

**Verdere informatie:** "Kolom Invoerscherm in het werkgebied Programma", Pagina 130

## Voorbeeld APPR PLN

| 11 L X-5 Y+25 R0 F300 M3                   | ; P <sub>S</sub> met <b>R0</b> benaderen                                 |
|--------------------------------------------|--------------------------------------------------------------------------|
| 12 CC X+50 Y+20                            | ; Pool vastleggen                                                        |
| 13 APPR PLN PR+30 PA+180 LEN+10 RL<br>F300 | ; $P_A$ met <b>RL</b> benaderen, afstand $P_H$ tot $P_A$ ; <b>LEN+10</b> |
| 14 LP PR+30 PA+125                         | ; Eerste contourelement afsluiten                                        |

## 8.7.3 Benaderingsfunctie APPR PCT

## Toepassing

Met de NC-functie **APPR PCT** benadert de besturing de contour via een cirkelbaan tangentieel het eerste contourelement.

U programmeert de coördinaten van het eerste contourpunt polair.

#### Verwante onderwerpen

APPR CT met cartesiaanse coördinaten
 Verdere informatie: "Benaderingsfunctie APPR CT", Pagina 211

## Voorwaarde

Pool CC

Voordat u met poolcoördinaten gaat programmeren, moet u een pool **CC** definiëren.

Verdere informatie: "Poolcoördinatenoorsprong pool CC", Pagina 192

## Functiebeschrijving

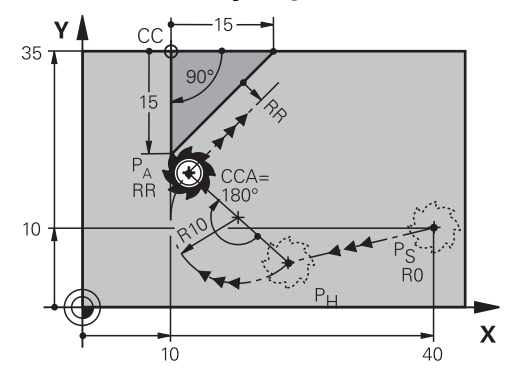

De NC-functie bevat de volgende stappen:

- Een rechte van startpunt P<sub>S</sub> naar hulppunt P<sub>H</sub>
  De afstand van hulppunt P<sub>H</sub> tot het eerste contourpunt P<sub>A</sub> wordt bepaald middels de middelpuntshoek CCA en de radius R.
- Een cirkelbaan van hulppunt P<sub>H</sub> tot het eerste contourpunt P<sub>A</sub>

De cirkelbaan wordt bepaald middels middelpuntshoek **CCA** en radius **R**. De rotatierichting van de cirkelbaan is afhankelijk van de actieve radiuscorrectie en het voorteken van de radius **R**.

De tabel toont het verband tussen de gereedschapsradiuscorrectie, het voorteken van de radius  ${f R}$  en de rotatierichting:

| Radiuscorrectie | Voorteken radius | Draairichting    |
|-----------------|------------------|------------------|
| RL              | Positief         | Tegen de klok in |
| RL              | Negatief         | Met de klok mee  |
| RR              | Positief         | Met de klok mee  |
| RR              | Negatief         | Tegen de klok in |

Als u het voorteken van de radius **R** wijzigt, verandert de positie van het hulppunt  $P_{\rm H}$ .

Voor de middelpuntshoek CCA geldt het volgende:

Alleen positieve invoerwaarden

i

Maximale invoerwaarde: 360°

#### 11 APPR PCT PR+15 PA-90 CCA180 R +10 RL F300

; Contour cirkelvormig tangentieel benaderen

U navigeert als volgt naar deze functie:

#### NC-functie invoegen ► Alle functies ► Baanfuncties ► APPR ► APPR PCT

De NC-functie bevat de volgende syntaxiselementen:

| Syntaxiselement  | Betekenis                                                                   |
|------------------|-----------------------------------------------------------------------------|
| APPR PCT         | Syntaxisopener voor een ronde benaderingsfunctie tangentieel tot de contour |
| PR               | Poolcoördinatenradius                                                       |
|                  | Invoer absoluut of incrementeel                                             |
|                  | Syntaxiselement optioneel                                                   |
| PA               | Poolcoördinatenhoek                                                         |
|                  | Invoer absoluut of incrementeel                                             |
|                  | Syntaxiselement optioneel                                                   |
| ССА              | Middelpuntshoek als vast of variabel nummer                                 |
|                  | Invoer absoluut of incrementeel                                             |
|                  | Syntaxiselement optioneel                                                   |
| R                | Radius als vast of variabel nummer                                          |
|                  | Syntaxiselement optioneel                                                   |
| RO, RL, RR       | Gereedschapsradiuscorrectie                                                 |
|                  | <b>Verdere informatie:</b> "Gereedschapsradiuscorrectie",<br>Pagina 340     |
|                  | Syntaxiselement optioneel                                                   |
| F, FMAX, FZ, FU, | Aanzet                                                                      |
| FAUTO            | Verdere informatie: "Aanzet F", Pagina 161                                  |
|                  | Vast of variabel nummer                                                     |
|                  | Syntaxiselement optioneel                                                   |
| M                | Additionele functie                                                         |
|                  | Verdere informatie: "Additionele functies", Pagina 451                      |
|                  | Vast of variabel nummer                                                     |
|                  | Syntaxiselement optioneel                                                   |
|                  |                                                                             |

## Aanwijzing

In de kolom **Invoerscherm** kunt u omschakelen tussen de syntaxis voor cartesiaanse en polaire coördinateninvoer.

**Verdere informatie:** "Kolom Invoerscherm in het werkgebied Programma", Pagina 130

## Voorbeeld APPR PCT

| 11 L X+5 Y+10 R0 F300 M3                        | ; P <sub>S</sub> met <b>R0</b> benaderen                                                                             |
|-------------------------------------------------|----------------------------------------------------------------------------------------------------|
| 12 CC X+50 Y+20                                 | ; Pool vastleggen                                                                                                    |
| 13 APPR PCT PR+30 PA+180 CCA40 R<br>+20 RL F300 | ; P <sub>A</sub> met <b>CCA40</b> en <b>RL</b> benaderen, afstand<br>P <sub>H</sub> tot P <sub>A</sub> : <b>R+20</b> |
| 14 LP PR+30 PA+125                              | ; Eerste contourelement afsluiten                                                                                    |

## 8.7.4 Benaderingsfunctie APPR PLCT

## Toepassing

Met de NC-functie **APPR PLCT** benadert de besturing de contour via een rechte met aansluitende cirkelbaan tangentieel op het eerste contourelement.

U programmeert de coördinaten van het eerste contourpunt polair.

#### Verwante onderwerpen

APPR LCT met cartesiaanse coördinaten
 Verdere informatie: "Benaderingsfunctie APPR LCT", Pagina 213

#### Voorwaarde

Pool CC

Voordat u met poolcoördinaten gaat programmeren, moet u een pool **CC** definiëren.

Verdere informatie: "Poolcoördinatenoorsprong pool CC", Pagina 192

#### Functiebeschrijving

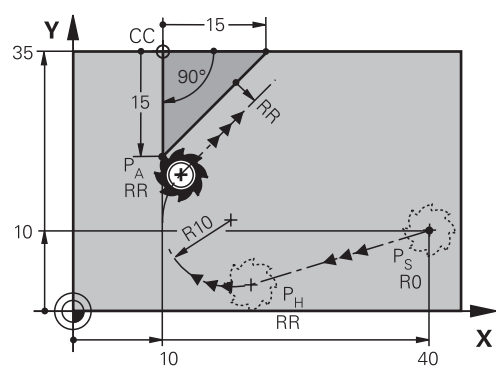

De NC-functie bevat de volgende stappen:

Een rechte van startpunt P<sub>S</sub> naar hulppunt P<sub>H</sub>

De rechte is tangentieel naar de cirkelbaan.

Hulppunt  $\mathsf{P}_{\mathsf{H}}$  wordt bepaald middels het startpunt  $\mathsf{P}_{\mathsf{S}}$ , de radius  $\boldsymbol{\mathsf{R}}$  en het eerste contourpunt  $\mathsf{P}_{\mathsf{A}}$ .

Een cirkelbaan, in het bewerkingsvlak, van hulppunt P<sub>H</sub> naar het eerste contourpunt P<sub>A</sub>

De cirkelbaan wordt door de radius R eenduidig gedefinieerd.

Wanneer u in de functie voor benaderen de Z-coördinaat programmeert, verplaatst het gereedschap zich van het startpunt  $\mathsf{P}_{\mathsf{S}}$  in drie assen simultaan naar het hulppunt  $\mathsf{P}_{\mathsf{H}}$ .

11 APPR PLCT PR+15 PA-90 R10 RL F300 ; Contour lineair en cirkelvormig tangentieel benaderen

U navigeert als volgt naar deze functie:

## NC-functie invoegen ► Alle functies ► Baanfuncties ► APPR ► APPR PLCT

De NC-functie bevat de volgende syntaxiselementen:

| Syntaxiselement  | Betekenis                                                                                            |
|------------------|----------------------------------------------------------------------------------------------------|
| APPR PLCT        | Syntaxisopener voor een lineaire en cirkelvormige benade-<br>ringsfunctie tangentieel tot de contour |
| PR               | Poolcoördinatenradius                                                                                |
|                  | Invoer absoluut of incrementeel                                                                      |
|                  | Syntaxiselement optioneel                                                                            |
| PA               | Poolcoördinatenhoek                                                                                  |
|                  | Invoer absoluut of incrementeel                                                                      |
|                  | Syntaxiselement optioneel                                                                            |
| R                | Radius als vast of variabel nummer                                                                   |
|                  | Syntaxiselement optioneel                                                                            |
| RO, RL, RR       | Gereedschapsradiuscorrectie                                                                          |
|                  | Verdere informatie: "Gereedschapsradiuscorrectie",<br>Pagina 340                                     |
|                  | Syntaxiselement optioneel                                                                            |
| F, FMAX, FZ, FU, | Aanzet                                                                                               |
| FAUTO            | Verdere informatie: "Aanzet F", Pagina 161                                                           |
|                  | Vast of variabel nummer                                                                              |
|                  | Syntaxiselement optioneel                                                                            |
| M                | Additionele functie                                                                                  |
|                  | Verdere informatie: "Additionele functies", Pagina 451                                               |
|                  | Vast of variabel nummer                                                                              |
|                  | Syntaxiselement optioneel                                                                            |

#### Aanwijzing

In de kolom **Invoerscherm** kunt u omschakelen tussen de syntaxis voor cartesiaanse en polaire coördinateninvoer.

**Verdere informatie:** "Kolom Invoerscherm in het werkgebied Programma", Pagina 130

## Voorbeeld APPR PLCT

| 11 L X+10 Y+10 R0 F300 M3                | ; P <sub>S</sub> met <b>R0</b> benaderen                                  |
|------------------------------------------|---------------------------------------------------------------------------|
| 12 CC X+50 Y+20                          | ; Pool vastleggen                                                         |
| 13 APPR PLCT PR+30 PA+180 R20 RL<br>F300 | ; $P_A$ met $\textbf{RL}$ benaderen, afstand $P_H$ tot $P_A$ : <b>R20</b> |
| 14 LP PR+30 PA+125                       | ; Eerste contourelement afsluiten                                         |

## 8.7.5 Functie voor verlaten DEP PLCT

#### Toepassing

Met de NC-functie **DEP PLCT** verlaat de besturing de contour via een cirkelbaan met aansluitende rechte tangentieel op het laatste contourelement. U programmeert de coördinaten van het eindpunt  $P_N$  polair.

#### Verwante onderwerpen

DEP LCT met cartesiaanse coördinaten

Verdere informatie: "Functie voor verlaten DEP LCT", Pagina 218

#### Voorwaarde

Pool CC

Voordat u met poolcoördinaten gaat programmeren, moet u een pool **CC** definiëren.

Verdere informatie: "Poolcoördinatenoorsprong pool CC", Pagina 192

## Functiebeschrijving

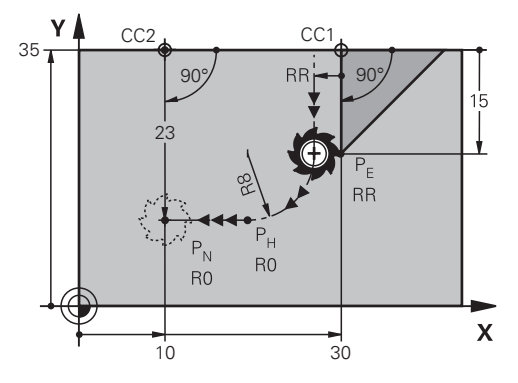

De NC-functie bevat de volgende stappen:

- Een cirkelbaan van het laatste contourpunt P<sub>E</sub> naar hulppunt P<sub>H</sub>
  Hulppunt P<sub>H</sub> wordt bepaald middels het laatste contourpunt P<sub>E</sub>, de radius **R** en het eindpunt P<sub>N</sub>.
- Een rechte van hulppunt P<sub>H</sub> naar eindpunt P<sub>N</sub>

Wanneer u in de functie voor verlaten de Z-coördinaat programmeert, verplaatst het gereedschap zich van het startpunt  $P_H$  in drie assen simultaan naar het hulppunt  $P_N$ .

11 DEP PLCT PR15 PA-90 R8

; Contour lineair en cirkelvormig tangentieel verlaten

U navigeert als volgt naar deze functie:

#### NC-functie invoegen ► Alle functies ► Baanfuncties ► DEP ► DEP PLCT

De NC-functie bevat de volgende syntaxiselementen:

| Syntaxiselement         | Betekenis                                                                                         |
|-------------------------|---------------------------------------------------------------------------------------------------|
| DEP PLCT                | Syntaxisopener voor een lineaire en cirkelvormige functie voor verlaten tangentieel op de contour |
| PR                      | Poolcoördinatenradius                                                                             |
|                         | Invoer absoluut of incrementeel                                                                   |
|                         | Syntaxiselement optioneel                                                                         |
| PA                      | Poolcoördinatenhoek                                                                               |
|                         | Invoer absoluut of incrementeel                                                                   |
|                         | Syntaxiselement optioneel                                                                         |
| R                       | Radius als vast of variabel nummer                                                                |
| F, FMAX, FZ, FU, Aanzet |                                                                                                   |
| FAUTO                   | Verdere informatie: "Aanzet F", Pagina 161                                                        |
|                         | Vast of variabel nummer                                                                           |
|                         | Syntaxiselement optioneel                                                                         |
| M                       | Additionele functie                                                                               |
|                         | Verdere informatie: "Additionele functies", Pagina 451                                            |
|                         | Vast of variabel nummer                                                                           |
|                         | Syntaxiselement optioneel                                                                         |
|                         |                                                                                                   |

## Aanwijzing

In de kolom **Invoerscherm** kunt u omschakelen tussen de syntaxis voor cartesiaanse en polaire coördinateninvoer.

**Verdere informatie:** "Kolom Invoerscherm in het werkgebied Programma", Pagina 130

## Voorbeeld DEP PLCT

| 11 CC X+50 Y+20           | ; Pool vastleggen                                                  |
|---------------------------|--------------------------------------------------------------------|
| 12 LP PR+30 PA+0 RL F300  | ; Laatste contourelement P <sub>E</sub> met <b>RL</b><br>benaderen |
| 13 DEP PLCT PR+50 PA+0 R5 | ; $P_{N}$ benaderen, afstand $P_{E}$ tot $P_{N}$ : <b>R5</b>       |

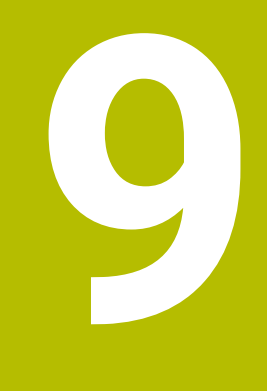

## Programmeertechnieken

# 9.1 Subprogramma's en herhalingen van programmadelen met label LBL

## Toepassing

Eenmaal geprogrammeerde bewerkingsstappen kunnen met subprogramma's en herhalingen van programmadelen herhaaldelijk uitgevoerd worden. Met subprogramma's voegt u contouren of complete bewerkingsstappen na het programma-einde in en roept u deze in het NC-programma op. Met herhalingen van programmadelen herhaalt u afzonderlijke of meerdere NC-regels tijdens het NC-programma. U kunt subprogramma's en herhalingen van programmadelen ook combineren.

U programmeert subprogramma's en herhalingen van programmadelen met de NC-functie **LBL**.

## Verwante onderwerpen

- NC-programma's binnen een ander NC-programma uitvoeren
  Verdere informatie: "NC-programma oproepen met CALL PGM", Pagina 236
- Sprongen met voorwaarden als als/dan-beslissingen
  Verdere informatie: "Map Sprongopdrachten", Pagina 518

## Functiebeschrijving

U definieert de bewerkingsstappen voor subprogramma's en herhalingen van programmadelen met label **LBL**.

In combinatie met labels biedt de besturing de volgende toetsen en symbolen:

| Toets of<br>symbool           | Functie                                                                |
|-------------------------------|------------------------------------------------------------------------|
| LBL<br>SET                    | LBL maken                                                              |
| LBL<br>CALL                   | LBL oproepen: Naar label in het NC-programma springen                  |
| ς <sup>1</sup> / <sub>2</sub> | Bij <b>LBL</b> -nummer: Het volgende vrije nummer automatisch invoeren |

## Label definiëren met LBL SET

Met de functie **LBL SET** definieert u een nieuw label in het NC-programma. Elk label moet in het NC-programma met behulp van een nummer of naam eenduidig herkenbaar zijn. Als een nummer of naam tweemaal in het NC-programma aanwezig is, toont de besturing een waarschuwing voor de NC-regel. **LBL 0** markeert het einde van een subprogramma. Dit nummer mag als enige willekeurig vaak in het NC-programma voorkomen.

| 11 LBL "Reset"       | ; Subprogramma voor het terugzetten van coördinaattransformatie |
|----------------------|-----------------------------------------------------------------|
| 12 TRANS DATUM RESET |                                                                 |
| 13 LBL 0             |                                                                 |

U navigeert als volgt naar deze functie:

## NC-functie invoegen ► Alle functies ► Label ► LBL SET

De NC-functie bevat de volgende syntaxiselementen:

| Syntaxiselement | Betekenis                                                                 |  |
|-----------------|---------------------------------------------------------------------------|--|
| LBL             | Syntaxisopeners voor een label                                            |  |
| Nummer of       | Nummer of naam van het label                                              |  |
| Naam            | Vast of variabel nummer of naam                                           |  |
|                 | Invoer: 065535 of Tekstbreedte 32                                         |  |
|                 | U kunt met een symbool automatisch het volgende vrije<br>nummer invoeren. |  |
|                 | Verdere informatie: "Functiebeschrijving", Pagina 232                     |  |

## Label oproepen met CALL LBL

Met de functie **CALL LBL** roept u een label in het NC-programma op.

Wanneer de besturing **CALL LBL** leest, springt deze naar het gedefinieerde label en werkt het NC-programma verder af van deze NC-regel. Wanneer de besturing **LBL 0** leest, springt u terug naar de volgende NC-regel na **CALL LBL**.

Bij herhalingen van programmadelen kunt u optioneel definiëren dat de besturing de sprong meerdere keren uitvoert.

#### Invoer

11 CALL LBL 1 REP2

; Label 1 tweemaal oproepen

U navigeert als volgt naar deze functie:

## NC-functie invoegen ► Alle functies ► Label ► CALL LBL

De NC-functie bevat de volgende syntaxiselementen:

| Syntaxiselement                           | Betekenis                                                                                               |  |
|-------------------------------------------|----------------------------------------------------------------------------------------------------|--|
| CALL LBL                                  | Syntaxisopeners voor het oproepen van een label                                                         |  |
| Nummer, Naam Nummer of naam van het label |                                                                                                    |  |
| of <b>QS</b>                              | Vast of variabel nummer of naam                                                                         |  |
|                                           | Invoer: 165535 of Tekstbreedte 32 of 01999                                                              |  |
|                                           | U kunt het label met een keuzemenu selecteren uit alle labels<br>die in het NC-programma aanwezig zijn. |  |
| REP                                       | Aantal herhalingen totdat de besturing de volgende NC-regel<br>bewerkt                                  |  |
|                                           | Syntaxiselement optioneel                                                                               |  |

## Subprogramma's

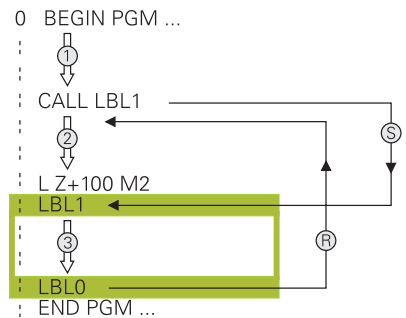

Met een subprogramma kunt u delen van een NC-programma willekeurig vaak op verschillende plaatsen van het NC-programma oproepen, bijvoorbeeld een contour of bewerkingsposities.

Een subprogramma begint met een label **LBL** en eindigt met **LBL 0**. Met **CALL LBL** roept u het subprogramma vanaf een willekeurige plaats van het NC-programma op. Daarbij mogen geen herhalingen met **REP** gedefinieerd worden.

De besturing werkt het NC-programma als volgt af:

- 1 De besturing werkt het NC-programma tot aan de functie CALL LBL af.
- 2 De besturing springt naar het begin van het gedefinieerde subprogramma LBL.
- 3 De besturing werkt het subprogramma t/m het einde van het subprogramma LBL **0** af.
- 4 Vervolgens springt de besturing naar de volgende NC-regel na **CALL LBL** en gaat het NC-programma verder.

Voor subprogramma's gelden de volgende randvoorwaarden:

- Een subprogramma mag zichzelf niet oproepen
- CALL LBL 0 is niet toegestaan, omdat dit toegepast wordt voor het oproepen van einde subprogramma
- Subprogramma's achter de NC-regel met M2 of M30 programmeren
  Wanneer subprogramma's in het NC-programma vóór de NC-regel met M2 of M30 staan, worden zij zonder oproep minstens eenmaal uitgevoerd

De besturing toont informatie voor een actief subprogramma in het tabblad  ${\sf LBL}$  van het werkbereik  ${\sf Status}.$ 

Meer informatie: Gebruikershandboek Instellen en uitvoeren

#### Herhalingen van programmadelen

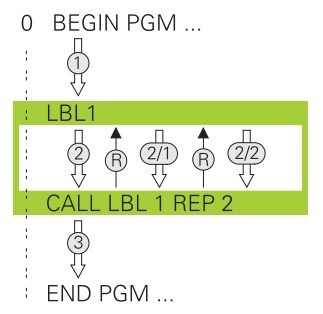

Met een herhaling van een programmadeel kunt u een deel van een NC-programma willekeurig vaak herhalen, bijvoorbeeld een contourbewerking met incrementele verplaatsing.

Een herhaling van een programmadeel begint met een label **LBL** en eindigt na de laatste geprogrammeerde herhaling **REP** van de labeloproep **CALL LBL**.

De besturing werkt het NC-programma als volgt af:

- De besturing werkt het NC-programma tot aan de functie CALL LBL af. Hierbij werkt de besturing het programmadeel al een keer af, omdat het te herhalen programmadeel vóór de functie CALL LBL staat.
- 2 De besturing springt naar het begin van de herhaling van een programmadeel **LBL**.
- 3 De besturing herhaalt het programmadeel zo vaak als onder **REP** is geprogrammeerd.
- 4 Daarna voert de besturing het Nc-programma uit.

Voor herhalingen van programmadelen gelden de volgende randvoorwaarden:

- Programmeer de herhaling van een programmadeel vóór het programma-einde met M30 of M2.
- Bij een herhaling van een programmadeel kunt u niet LBL 0 definiëren.
- Programmadelen worden door de besturing altijd eenmaal vaker uitgevoerd dan het aantal herhalingen dat geprogrammeerd is, omdat de eerste herhaling na de eerste bewerking begint.

De besturing toont informatie voor een actieve herhaling van een programmadeel in het tabblad **LBL** van het werkbereik **Status**.

Meer informatie: Gebruikershandboek Instellen en uitvoeren

#### Instructies

- De besturing toont de NC-functie LBL SET standaard in de indeling.
  Verdere informatie: "kolom Indeling in werkbereik Programma", Pagina 630
- Een programmadeel kan max. 65 534 keer na elkaar herhaald worden
- De volgende tekens zijn in naam van een label toegestaan: #\$%&,-\_.01234 56789@abcdefghijklmnopqrstuvwxyz-ABCDEFGHIJKLM NOPQRSTUVWXYZ
- De volgende tekens mogen niet in de naam van een label worden gebruikt: <spaties>! " ' ( ) \* + :; < = > ? [ / ] ^ ` { | } ~

## 9.2 Selectiefuncties

## 9.2.1 Overzicht van de selectiefuncties

De map Selectie van het venster NC-functie invoegen bevat de volgende functies:

| Symbool     | Betekenis                                                                               | Verdere informatie                        |
|-------------|-----------------------------------------------------------------------------------------|-------------------------------------------|
| CALL<br>PGM | NC-programma met CALL PGM oproepen                                                      | Pagina 236                                |
|             | Nulpunttabel met SEL TABLE selecteren                                                   | Pagina 268                                |
| 000         | Puntentabel met SEL PATTERN selecteren                                                  | Zie gebruikershandboek<br>Bewerkingscycli |
|             | Contourprogramma met <b>SEL CONTOUR</b><br>selecteren                                   | Zie gebruikershandboek<br>Bewerkingscycli |
|             | NC-programma met SEL PGM selecteren                                                     | Pagina 238                                |
|             | Laatst geselecteerde bestand met CALL<br>SELECTED PGM oproepen                          | Pagina 238                                |
| СҮС         | Willekeurig NC-programma met <b>SEL</b><br><b>CYCLE</b> als bewerkingscyclus selecteren | Zie gebruikershandboek<br>Bewerkingscycli |
|             | Correctietabellen met <b>SEL CORR-TABLE</b> selecteren                                  | Pagina 343                                |
|             | Het bestand met OPEN FILE openen                                                        | Pagina 383                                |
|             | Meerdere contouren koppelen met                                                         |                                           |

CONTOUR DEF

## 9.2.2 NC-programma oproepen met CALL PGM

## Toepassing

Met de NC-functie **CALL PGM** roept u vanuit een NC-programma een ander, afzonderlijk NC-programma op. De besturing werkt het opgeroepen NC-programma af op de plaats waar u het in het NC-programma hebt opgeroepen. Hierdoor kunt u bijvoorbeeld een bewerking met verschillende transformaties uitvoeren.

#### Verwante onderwerpen

- Programma-oproep met cyclus 12 PGM CALL
  Meer informatie: Gebruikershandleiding bewerkingscycli
- Programma-oproep na vorige selectie
  Verdere informatie: "NC-programma selecteren en oproepen met SEL PGM en CALL SELECTED PGM ", Pagina 238
- Meerdere NC-programma's als opdrachtlijst uitvoeren
  Verdere informatie: "Palletbewerking en opdrachtlijsten", Pagina 673

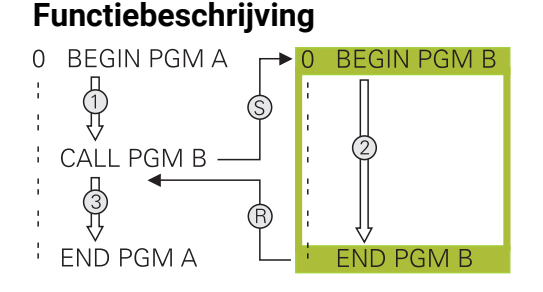

De besturing werkt het NC-programma als volgt af:

- 1 De besturing voert een NC-programma uit tot een ander NC-programma met **CALL PGM** wordt opgeroepen.
- 2 Aansluitend voert de besturing het opgeroepen NC-programma tot de laatste NC-regel uit.
- 3 Vervolgens gaat de besturing door met het oproepende NC-programma vanaf de volgende NC-regel na **CALL PGM**.

Voor oproepen van programma's gelden de volgende randvoorwaarden:

- Het opgeroepen NC-programma mag geen oproep CALL PGM naar het oproepende NC-programma bevatten. Hierdoor ontstaat een eindeloze lus.
- Het opgeroepen NC-programma mag geen additionele functie M30 of M2 bevatten. Wanneer u in het opgeroepen NC-programma subprogramma's met label hebt gedefinieerd, kunt u M30 of M2 vervangen door een onvoorwaardelijke sprongfunctie. Hierdoor werkt de besturing bijvoorbeeld Subprogramma's niet zonder oproep af.

Verdere informatie: "Onvoorwaardelijke sprong", Pagina 519

Wanneer het opgeroepen NC-programma de additionele functies bevat, geeft de besturing een foutmelding.

Het opgeroepen NC-programma moet volledig zijn. Wanneer de NC-regel END PGM ontbreekt, geeft de besturing een foutmelding.

#### Invoer

| 11 CALL PGM reset.h | NC-programma oproepen |
|---------------------|-----------------------|
|---------------------|-----------------------|

U navigeert als volgt naar deze functie:

NC-functie invoegen ► Alle functies ► Selectie ► CALL PGM

De NC-functie bevat de volgende syntaxiselementen:

| Syntaxiselement | Betekenis                                                                            |
|-----------------|--------------------------------------------------------------------------------------|
| CALL PGM        | Syntaxisopener voor het oproepen van een NC-programma                                |
| Bestand         | Pad van opgeroepen NC-programma<br>Selectie met behulp van een keuzevenster mogelijk |

## Instructies

## AANWIJZING

#### Let op: botsingsgevaar!

De besturing voert geen automatische botstest tussen het gereedschap en het werkstuk uit. Wanneer coördinatenomrekeningen in opgeroepen NC-programma's niet volgens een bepaalde procedure worden gereset, werken deze transformaties eveneens op het oproepende NC-programma. Tijdens de bewerking bestaat er botsingsgevaar!

- Gebruikte coördinaattransformaties in hetzelfde NC-programma weer terugzetten
- Evt. verloop met behulp van de grafische simulatie testen
- Het pad van de programmaoproep incl. naam van het NC-programma mag maximaal 255 tekens bevatten.
- Als het opgeroepen bestand zich in dezelfde directory bevindt als het oproepende bestand, kunt u ook alleen de bestandsnaam zonder pad invoeren. Wanneer u het bestand met het keuzemenu selecteert, gaat de besturing automatisch zo te werk.
- Wanneer u variabele programma-oproepen in combinatie met stringparameters wilt programmeren, gebruikt u de NC-functie SEL PGM.

**Verdere informatie:** "NC-programma selecteren en oproepen met SEL PGM en CALL SELECTED PGM ", Pagina 238

- Q-parameters werken bij een programma-oproep, bijv. met CALL PGM in principe globaal. Houd er daarom rekening mee dat het wijzigen van Q-parameters in het opgeroepen NC-programma eventueel ook gevolgen voor het oproepende NC-programma heeft. Gebruik eventueel QL-parameters, die alleen in het actieve NC-programma actief zijn.
- Als de besturing het oproepende NC-programma uitvoert, is het bewerken van alle opgeroepen NC-programma's niet mogelijk.

## 9.2.3 NC-programma selecteren en oproepen met SEL PGM en CALL SELECTED PGM

## Toepassing

Met de functie **SEL PGM** selecteert u een willekeurig NC-programma als subprogramma en roept u het op een andere plaats in het NC-programma apart op. De besturing werkt het geselecteerde NC-programma af op de plaats waar u het in het NC-programma met **CALL SELECTED PGM** hebt opgeroepen.

#### Verwante onderwerpen

NC-programma direct oproepen

Verdere informatie: "NC-programma oproepen met CALL PGM", Pagina 236

## Functiebeschrijving

De besturing werkt het NC-programma als volgt af:

- 1 De besturing werkt het NC-programma af tot een ander NC-programma met **CALL PGM** wordt opgeroepen. Wanneer de besturing **SEL PGM** leest, onthoudt deze het gedefinieerde NC-programma.
- 2 Wanneer de besturing **CALL SELECTED PGM** leest, roept u het eerder geselecteerde NC-programma op deze plaats op.
- 3 Aansluitend voert de besturing het opgeroepen NC-programma tot de laatste NC-regel uit.
- 4 Vervolgens gaat de besturing door met het oproepende NC-programma met de volgende NC-regel na **CALL SELECTED PGM**.

Voor oproepen van programma's gelden de volgende randvoorwaarden:

- Het opgeroepen NC-programma mag geen oproep CALL PGM naar het oproepende NC-programma bevatten. Hierdoor ontstaat een eindeloze lus.
- Het opgeroepen NC-programma mag geen additionele functie M30 of M2 bevatten. Wanneer u in het opgeroepen NC-programma subprogramma's met label hebt gedefinieerd, kunt u M30 of M2 vervangen door een onvoorwaardelijke sprongfunctie. Hierdoor werkt de besturing bijvoorbeeld Subprogramma's niet zonder oproep af.

Verdere informatie: "Onvoorwaardelijke sprong", Pagina 519

Wanneer het opgeroepen NC-programma de additionele functies bevat, geeft de besturing een foutmelding.

Het opgeroepen NC-programma moet volledig zijn. Wanneer de NC-regel END PGM ontbreekt, geeft de besturing een foutmelding.

#### Invoer

| 11 SEL PGM "reset.h" | ; NC-programma selecteren om op te<br>roepen |
|----------------------|----------------------------------------------|
| *                    |                                              |
| 21 CALL SELECTED PGM | ; Geselecteer NC-programma oproepen          |

#### SEL PGM

U navigeert als volgt naar deze functie:

#### NC-functie invoegen ► Alle functies ► Selectie ► SEL PGM

De NC-functie bevat de volgende syntaxiselementen:

| Syntaxiselement | Betekenis                                                                                                    |
|-----------------|----------------------------------------------------------------------------------------------------|
| SEL PGM         | Syntaxisopener voor de keuze van een op te roepen<br>NC-programma                                                  |
| Naam of QS      | Pad van het op te roepen NC-programma<br>Vast of variabel pad<br>Selectie met behulp van een keuzevenster mogelijk |

## CALL SELECTED PGM

U navigeert als volgt naar deze functie:

#### NC-functie invoegen ► Alle functies ► Selectie ► CALL SELECTED PGM

De NC-functie bevat de volgende syntaxiselementen:

| Syntaxiselement      | Betekenis                                                     |
|----------------------|---------------------------------------------------------------|
| CALL SELECTED<br>PGM | Syntaxis voor het oproepen van het geselecteerde NC-programma |

## Instructies

- Binnen de NC-functie SEL PGM kunt u het NC-programma ook met QSparameters selecteren, zodat u de programma-oproep variabel kunt regelen.
- Wanneer een met CALL SELECTED PGM opgeroepen NC-programma ontbreekt, onderbreekt de besturing het afwerken of de simulatie met een foutmelding. Om ongewenste onderbrekingen tijdens de programma-afloop te voorkomen, kunt u met de NC-functie FN 18: SYSREAD (ID10 NR110 en NR111) alle paden naar het begin van het programma controleren.

**Verdere informatie:** "Systeemgegevens lezen met FN 18: SYSREAD", Pagina 527

- Als het opgeroepen bestand zich in dezelfde directory bevindt als het oproepende bestand, kunt u ook alleen de bestandsnaam zonder pad invoeren. Wanneer u het bestand met het keuzemenu selecteert, gaat de besturing automatisch zo te werk.
- Q-parameters werken bij een programma-oproep, bijv. met CALL PGM in principe globaal. Houd er daarom rekening mee dat het wijzigen van Q-parameters in het opgeroepen NC-programma eventueel ook gevolgen voor het oproepende NC-programma heeft. Gebruik eventueel QL-parameters, die alleen in het actieve NC-programma actief zijn.
- Als de besturing het oproepende NC-programma uitvoert, is het bewerken van alle opgeroepen NC-programma's niet mogelijk.

## 9.3 NC-componenten voor hergebruik

## Toepassing

U kunt maximaal 200 opeenvolgende NC-regels als NC-componenten opslaan en invoegen met behulp van het venster **NC-functie invoegen** tijdens het programmeren. In tegenstelling tot opgeroepen NC-programma's kunt u de NC-componenten na het invoegen aanpassen zonder de eigenlijke component te wijzigen.

#### Verwante onderwerpen

- Venster NC-functie invoegen
  Verdere informatie: "Gedeeltes van het venster NC- functie invoegen", Pagina 132
- NC-regels met het contextmenu markeren en kopiëren
  Verdere informatie: "Contextmenu", Pagina 638
- NC-programma's onveranderd oproepen
  Verdere informatie: "NC-programma oproepen met CALL PGM", Pagina 236

## Functiebeschrijving

U kunt NC-componenten in de werkstand **Programmeren** en de toepassing **MDI** gebruiken.

De besturing slaat de NC-componenten als complete NC-programma's op in de map **TNC:\system\PGM-Templates**. U kunt ook submappen maken om de NC-componenten te sorteren.

U kunt een NC-component op de volgende manieren definiëren:

Gemarkeerde NC-regels met de knop **NC-component aanmaken** 

Verdere informatie: "Contextmenu in het werkgebied Programma", Pagina 641

- Nieuw NC-programma in de map TNC:\system\PGM-Templates maken
- Bestaand NC-programma naar de map TNC:\system\PGM-Templates kopiëren

Wanneer u een NC-component maakt met de knop **NC-component aanmaken**, opent de besturing het venster **NC-component opslaan**.

Het venster **NC-component opslaan** biedt de volgende invoermogelijkheden:

- Naam van de NC-component definiëren
- Opslaglocatie van de NC-component selecteren
  Wanneer u submappen in de map TNC:\system\PGM-Templates hebt gemaakt, biedt de besturing een keuzemenu met alle mappen.

De besturing toont alle mappen en NC-componenten alfabetisch in het venster **NCfunctie invoegen** onder **NC-componenten**. U kunt de gewenste NC-component op de cursorpositie invoegen en in het NC-programma aanpassen.

| RC-componen>                             | Zoeken in NC-functies                                                        |
|------------------------------------------|------------------------------------------------------------------------------|
| Zoekresultaat                            | Favoriet \star                                                               |
| Favorieten  Favorieten  Laatste functies | 1 M140 MB+50<br>2 L Z+300 R0 FMAX M91<br>3 L X+400 Y-300 R0 FMAX M9<br>Reofs |
| RC-componenten                           |                                                                              |
| Alle functies                            |                                                                              |
|                                          |                                                                              |
|                                          |                                                                              |
|                                          |                                                                              |
|                                          |                                                                              |
|                                          |                                                                              |

NC-componenten in het venster NC-functie invoegen

Wanneer u een NC-component als eigen tab opent in de werkstand **Programmeren**, kunt u de inhoud van de NC-component permanent wijzigen.

#### Instructies

- U moet voor elke NC-component binnen een map een unieke naam opgeven. Wanneer u een NC-component onder een reeds toegewezen naam wilt opslaan, opent de besturing het venster NC-component overschrijven. De besturing vraagt of u de bestaande NC-component wilt overschrijven.
- Wanneer u in het venster NC-functie invoegen een NC-component naar rechts sleept, biedt de besturing de volgende bestandsfuncties:
  - Bewerken
  - Hernoemen
  - Wissen
  - Schrijfbeveiliging activeren of deactiveren
  - Pad in de werkstand Bestanden openen
  - Markeren als favoriet

**Verdere informatie:** "Contextmenu in het venster NC-functie invoegen", Pagina 642

Wanneer een NC-component tegen schrijven beveiligd is, kunt u deze niet meer hernoemen of verwijderen. U kunt de NC-component bewerken, maar na een wijziging slechts als een nieuw bestand opslaan.

Wanneer de schrijfbeveiliging actief is, toont de besturing naast de NC-component een symbool.

Wanneer u met de functie NC/PLC Backup de partitie TNC: opslaat, bevat de backup ook de NC-componenten.

Meer informatie: Gebruikershandboek Instellen en uitvoeren

Wanneer u een NC-component in een NC-programma invoegt, converteert de besturing de maateenheid mm en inch niet. Let erop dat de maateenheden van de NC-component en het NC-programma identiek zijn.

## 9.4 Nesting van programmeertechnieken

#### Toepassing

U kunt ook programmeertechnieken met elkaar combineren, bijvoorbeeld in een herhaling van een programmadeel een ander, afzonderlijk NC-programma of een subprogramma oproepen.

Wanneer u na elke oproep weer teruggaat naar de oorsprong, gebruikt u slechts één nestingniveau. Als u nog een oproep programmeert voordat u terugkeert naar de oorsprong, komt u een nesting-niveau lager uit.

#### Verwante onderwerpen

Subprogramma's

Verdere informatie: "Subprogramma's", Pagina 234

Herhaling van programmadelen

Verdere informatie: "Herhalingen van programmadelen", Pagina 235

Afzonderlijk NC-programma oproepen
 Verdere informatie: "Selectiefuncties", Pagina 236

## Functiebeschrijving

Let op de maximale nesting-diepten:

- Maximale nesting-diepte voor oproepen van subprogramma's: 19
- Maximale nesting-diepte voor oproepen van externe NC-programma's: 19, waarbij een CYCL CALL actief is als een oproep van een extern programma
- Programmadeelherhalingen mogen willekeurig vaak worden genest.

## 9.4.1 Voorbeeld

#### Subprogramma-oproep binnen een subprogramma

| 0 BEGIN PGM UPGMS MM   |                                                            |
|------------------------|------------------------------------------------------------|
| *                      |                                                            |
| 11 CALL LBL "UP1"      | ; Subprogramma LBL "UP1" oproepen                          |
| *                      |                                                            |
| 21 L Z+100 R0 FMAX M30 | ; Laatste programmaregel van het<br>hoofdprogramma met M30 |
| 22 LBL "UP1"           | ; Begin van subprogramma <b>"UP1"</b>                      |
| *                      |                                                            |
| 31 CALL LBL 2          | ; Subprogramma <b>LBL 2</b> oproepen                       |
| *                      |                                                            |
| 41 LBL 0               | ; Einde van subprogramma <b>"UP1"</b>                      |
| 42 LBL 2               | ; Begin van subprogramma LBL 2                             |
| *                      |                                                            |
| 51 LBL 0               | ; Einde van subprogramma <b>LBL 2</b>                      |
| 52 END PGM UPGMS MM    |                                                            |

De besturing werkt het NC-programma als volgt af:

- 1 ; NC-programma UPGMS wordt tot NC-regel 11 uitgevoerd.
- 2 ; Subprogramma UP1 wordt opgeroepen en tot NC-regel 31 uitgevoerd.
- 3 Subprogramma 2 wordt opgeroepen en tot NC-regel 51 uitgevoerd. ; Einde van subprogramma 2 en terugspringen naar het subprogramma van waaruit het opgeroepen werd.
- 4 Subprogramma UP1 wordt van NC-regel 32 tot NC-regel 41 uitgevoerd. Einde van subprogramma UP1 en terugspringen naar het NC-programma UPGMS.
- 5 NC-programma UPGMS wordt van NC-regel 12 tot NC-regel 21 uitgevoerd. Programma-einde met terugspringen naar NC-regel 0.

| 0 BEGIN PGM REPS MM |                                                                          |
|---------------------|--------------------------------------------------------------------------|
| *                   |                                                                          |
| 11 LBL 1            | ; Begin van het programmadeel 1                                          |
| *                   |                                                                          |
| 21 LBL 2            | ; Begin van het programmadeel 2                                          |
| *                   |                                                                          |
| 31 CALL LBL 2 REP 2 | ; Programmadeel 2 oproepen en twee keer<br>herhalen                      |
| *                   |                                                                          |
| 41 CALL LBL 1 REP 1 | ; Programmadeel 1 incl. programmadeel 2<br>oproepen en een keer herhalen |
| *                   |                                                                          |
| 51 END PGM REPS MM  |                                                                          |

#### Herhaling van een programmadeel binnen een herhaling van een programmadeel

De besturing werkt het NC-programma als volgt af:

- 1 NC-programma REPS wordt tot NC-regel 31 uitgevoerd.
- 2 Programmadeel tussen NC-regel 31 en NC-regel 21 wordt twee keer herhaald, dus in totaal drie keer afgewerkt.
- 3 NC-programma REPS wordt van NC-regel 32 tot NC-regel 41 uitgevoerd.
- 4 Programmadeel tussen NC-regel 41 en NC-regel 11 wordt één keer herhaald, dus in totaal twee keer afgewerkt (omvat de herhaling van het programmadeel tussen NC-regel 21 en NC-regel 31).
- 5 NC-programma REPS wordt van NC-regel 42 tot NC-regel 51 uitgevoerd. Programma-einde met terugspringen naar NC-regel 0.

#### Subprogramma-oproep binnen een herhaling van een programmadeel

| 0 BEGIN PGM UPGREP MM  |                                                      |
|------------------------|------------------------------------------------------|
| *                      |                                                      |
| 11 LBL 1               | ; Begin van het programmadeel 1                      |
| 12 CALL LBL 2          | ; Subprogramma 2 oproepen                            |
| 13 CALL LBL 1 REP 2    | ; Programmadeel 1 oproepen en twee keer<br>herhalen  |
| *                      |                                                      |
| 21 L Z+100 R0 FMAX M30 | ; Laatste NC-regel van het hoofdprogramma<br>met M30 |
| 22 LBL 2               | ; Begin van subprogramma 2                           |
| *                      |                                                      |
| 31 LBL 0               | ; Einde van subprogramma 2                           |
| 32 END PGM UPGREP MM   |                                                      |

De besturing werkt het NC-programma als volgt af:

- 1 NC-programma UPGREP wordt tot NC-regel 12 uitgevoerd.
- 2 Subprogramma 2 wordt opgeroepen en tot NC-regel 31 uitgevoerd.
- 3 Programmadeel tussen NC-regel 13 en NC-regel 11 (incl. subprogramma 2) wordt twee keer herhaald, dus in totaal drie keer afgewerkt.
- 4 NC-programma UPGREP wordt van NC-regel14 tot NC-regel 21 uitgevoerd. Programma-einde met terugspringen naar NC-regel 0.

10

Coördinaattransformatie

## 10.1 Referentiesystemen

## 10.1.1 Overzicht

Om de besturing in staat te stellen een as correct te positioneren, zijn unieke coördinaten nodig. Voor eenduidige coördinaten is behalve de gedefinieerde waarden ook een referentiesysteem nodig waarin de waarden gelden. De besturing onderscheidt de volgende referentiesystemen:

| Afkorting | Betekenis                                                        | Verdere informatie |
|-----------|------------------------------------------------------------------|--------------------|
| M-CS      | Machinecoördinatensysteem<br>machine coordinate system           | Pagina 250         |
| B-CS      | Basiscoördinatensysteem<br>basic coordinate system               | Pagina 253         |
| W-CS      | Werkstukcoördinatensysteem<br>workpiece coordinate system        | Pagina 255         |
| WPL-CS    | Bewerkingsvlakcoördinatensysteem working plane coordinate system | Pagina 257         |
| I-CS      | Invoercoördinatensysteem<br>input coordinate system              | Pagina 260         |
| T-CS      | Gereedschapscoördinatensysteem<br>tool coordinate system         | Pagina 261         |

De besturing gebruikt verschillende referentiesystemen voor verschillende toepassingen. Hierdoor kan de gereedschapsverstelling bijvoorbeeld altijd op dezelfde positie veranderen, maar de bewerking van een NC-programma aan de werkstukpositie aanpassen.

De referentiesystemen sluiten op elkaar aan. Het machinecoördinatensysteem **M-CS** is hierbij het referentiesysteem. De positie en oriëntatie van de volgende referentiesystemen worden op basis daarvan met transformaties bepaald.

#### Definitie

#### Transformaties

Translatorische transformaties maken een verschuiving langs een getallenstraal mogelijk. Rotatorische transformaties maken een rotatie met één punt mogelijk.

## 10.1.2 Basisprincipes van coördinatensystemen

#### Soorten coördinatensystemen

Om unieke coördinaten te verkrijgen, moet u een punt in alle assen van het coördinatensysteem definiëren:

| Assen | Functie                                                                                                    |
|-------|----------------------------------------------------------------------------------------------------|
| Een   | In een eendimensionaal coördinatensysteem definieert u met een coördinaatgegeven een punt op een cijferlijst.  |
|       | Voorbeeld: Op een gereedschapsmachine belichaamt een<br>lengtemeetsysteem een getallenstraal.                  |
| Twee  | In een tweedimensionaal coördinatensysteem definieert u met behulp van twee coördinaten een punt in een vlak.  |
| Drie  | In een driedimensionaal coördinatensysteem definieert u met behulp van drie coördinaten een punt in de ruimte. |

Wanneer de assen loodrecht ten opzichte van elkaar zijn geplaatst, vormen ze een cartesiaans coördinatensysteem.

Met de rechterhandregel kunt u een driedimensionaal cartesiaans coördinatensysteem nabootsen. De vingertoppen wijzen in de positieve richtingen van de assen.

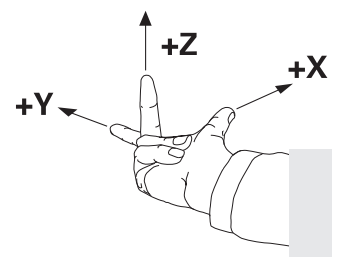

#### Oorsprong van het coördinatensysteem

Voor eenduidige coördinaten is een gedefinieerd referentiepunt vereist waaraan de waarden gerelateerd zijn, uitgaande van 0. Dit punt is het nulpunt van de coördinaat die bij alle driedimensionale cartesiaanse coördinatenstelsels van de besturing in het snijpunt van de assen ligt. De coördinatenoorsprong heeft de coördinaten X+0, Y+0 en Z+0.

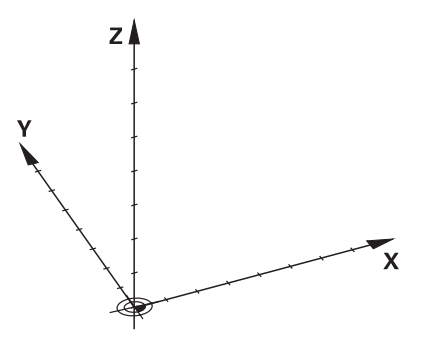

## 10.1.3 Machinecoördinatensysteem M-CS

## Toepassing

In het machinecoördinatensysteem **M-CS** programmeert u constante posities, bijvoorbeeld een veilige positie voor het terugtrekken. Ook de machinefabrikant definieert constante posities in **M-CS**, bijvoorbeeld de gereedschapswisselpositie.

## Functiebeschrijving

## Eigenschappen van het machinecoördinatensysteem M-CS

Het machinecoördinatensysteem **M-CS** komt overeen met de kinematicabeschrijving en daarmee ook met de daadwerkelijke mechanica van de gereedschapsmachine. De fysieke assen van een machine hoeven niet exact haaks ten opzichte van elkaar gepositioneerd te zijn en komen dus niet overeen met een cartesiaans coördinatensysteem. Het **M-CS** bestaat daarom uit meerdere eendimensionale coördinatenstelsels die overeenkomen met de assen van de machine.

De machinefabrikant definieert de positie en oriëntatie van de eendimensionale coördinatensystemen in de kinematicabeschrijving.

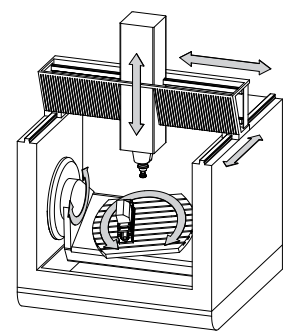

De coördinatenoorsprong van het **M-CS** is het machinenulpunt. De machinefabrikant definieert de positie van het machinenulpunt in de machineconfiguratie.

De waarden in de machineconfiguratie definiëren de nulposities van de lengte- en hoekmeetsystemen en van de overeenkomstige machineassen. Het machinenulpunt ligt niet per se in het theoretische snijpunt van de fysieke assen. Het kan zich ook buiten het verplaatsingsbereik bevinden.

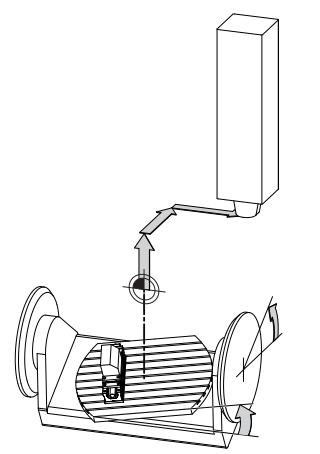

Positie van het machinenulpunt in de machine

## Transformaties in het machinecoördinatensysteem M-CS

U kunt de volgende transformaties in het machinecoördinatensysteem **M-CS** definiëren:

Verschuivingen per as in de **OFFS**-kolommen van de referentiepunttabel

Meer informatie: Gebruikershandboek Instellen en uitvoeren

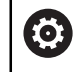

De machinefabrikant configureert de **OFFS**-kolommen van de referentiepunttabel op een aan de machine aangepaste wijze.

Per as verschuivingen in de rond- en parallelle assen met behulp van de nulpunttabel

Verdere informatie: "Nulpunttabel", Pagina 267

Per as verschuivingen in de rond- en parallelle assen met behulp van de functie TRANS DATUM

Verdere informatie: "Nulpuntverschuiving met TRANS DATUM", Pagina 270

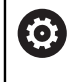

De machinefabrikant kan extra transformaties definiëren. Verdere informatie: "Aanwijzing", Pagina 252

## **Digitale uitlezing**

De volgende modi van de digitale uitlezing zijn gerelateerd aan het machinecoördinatensysteem **M-CS**:

- Nom. pos. machinesysteem (REFSOLL)
- Act. pos. machinesysteem (REFIST)

Het verschil tussen de waarden van de modi **REFACT** en **ACT** van een as volgt uit alle genoemde offsets en alle actieve transformaties in verdere referentiesystemen.

#### Coördinateninvoer in het machinecoördinatensysteem M-CS programmeren

Met behulp van de additionele functie **M91** programmeert u coördinaten gerelateerd aan het machinenulpunt.

**Verdere informatie:** "In het machinecoördinatensysteem M-CS verplaatsen met M91", Pagina 456

## Aanwijzing

De machinefabrikant kan de volgende extra transformaties in het machinecoördinatensysteem **M-CS** definiëren:

- Additieve asverplaatsingen bij parallelle assen met de **OEM-offset**
- Verschuivingen per as in de OFFS-kolommen van de palletreferentiepunttabel
  Verdere informatie: "Palletreferentiepunttabel", Pagina 689

## AANWIJZING

#### Let op: botsingsgevaar!

Afhankelijk van de machine kan de besturing over een extra palletreferentiepunttabel beschikken. Door de machinefabrikant gedefinieerde waarden van de palletreferentiepunttabel werken nog vóór de door u gedefinieerde waarden uit de referentiepunttabel. Of en welk palletreferentiepunt actief is, toont de besturing in het werkgebied **Posities**. Omdat de waarden van de palletreferentiepunttabel buiten de toepassing **Instellen** niet zichtbaar zijn of niet kunnen worden bewerkt, bestaat er tijdens alle bewegingen gevaar voor botsingen!

- > Documentatie van uw machinefabrikant in acht nemen
- > Palletreferentiepunten uitsluitend in combinatie met pallets gebruiken
- > Palletreferentiepunten uitsluitend in overleg met de machinefabrikant wijzigen
- Vóór de bewerking het palletreferentiepunt in de toepassing Instellen controleren

## Voorbeeld

Dit voorbeeld toont het verschil tussen een verplaatsing met en zonder **M91**. Het voorbeeld toont het gedrag met een Y-as als spieas, die zich niet loodrecht ten opzichte van het ZX-vlak bevindt.

## Verplaatsing zonder M91

## 11 L IY+10

U programmeert in het cartesiaanse invoercoördinatensysteem **I-CS**. De modi **ACT** en **NOM** van de digitale uitlezing tonen slechts één beweging van de Y-as in **I-CS**.

De besturing bepaalt op basis van de gedefinieerde waarden de benodigde verplaatsingen van de machine-assen. Omdat de machine-assen niet loodrecht ten opzichte van elkaar zijn geplaatst, verplaatst de besturing de assen **Y** en **Z**.

Omdat het machinecoördinatensysteem **M-CS** de machineassen weergeeft, tonen de modi **REFACT** en **RFNOM** de positieweergave bewegingen van de Y-as en de Z-as in **M-CS**.

## Verplaatsing met M91

#### 11 L IY+10 M91

De besturing verplaatst de machine-as **Y** met 10 mm. De modi **REFACT** en **RFNOM** in de digitale uitlezing tonen slechts één beweging van de Y-as in **M-CS**.

De **I-CS** is in tegenstelling tot de **M-CS** een cartesiaans coördinatensysteem, de assen van de beide referentiesystemen komen niet overeen. De modi **ACT** en **NOM** in de digitale uitlezing tonen bewegingen van de Y-as en Z-as in de **I-CS**.
## Toepassing

In het basiscoördinatensysteem **B-CS** definieert u de positie en oriëntatie van het werkstuk. U bepaalt de waarden bijvoorbeeld met behulp van een 3D-tastsysteem. De besturing slaat de waarden in de referentiepunttabel op.

# Functiebeschrijving

#### Eigenschappen van het basiscoördinatensysteem B-CS

Het basiscoördinatensysteem **B-CS** is een driedimensionaal cartesiaans coördinatensysteem waarvan de coördinatenoorsprong het einde van de kinematicabeschrijving is.

De machinefabrikant definieert de oorsprong van de coördinaat en de oriëntatie van **B-CS**.

## Transformatie in basiscoördinatensysteem B-CS

De volgende kolommen in de referentiepunttabel werken in het basiscoördinatensysteem **B-CS**:

- X
- Y
- **Z**
- SPA
- SPB
- SPC

(Ö)

U bepaalt de positie en oriëntatie van het werkstukcoördinatensysteem **W-CS** bijvoorbeeld met behulp van een 3D-tastsysteem. De besturing slaat de vastgestelde waarden als basistransformaties op in de **B-CS** in de referentiepunttabel.

Meer informatie: Gebruikershandboek Instellen en uitvoeren

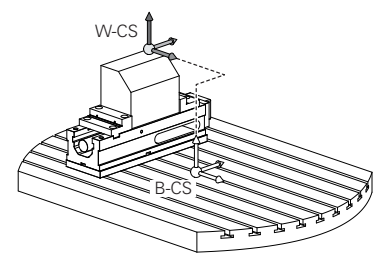

De machinefabrikant configureert de **BASIS- TRANSFORM.**-kolommen van de referentiepunttabel op een aan de machine aangepaste wijze.

Verdere informatie: "Aanwijzing", Pagina 254

# Aanwijzing

De machinefabrikant kan extra basistransformaties in de palletreferentiepunttabel definiëren.

# AANWIJZING

## Let op: botsingsgevaar!

Afhankelijk van de machine kan de besturing over een extra palletreferentiepunttabel beschikken. Door de machinefabrikant gedefinieerde waarden van de palletreferentiepunttabel werken nog vóór de door u gedefinieerde waarden uit de referentiepunttabel. Of en welk palletreferentiepunt actief is, toont de besturing in het werkgebied **Posities**. Omdat de waarden van de palletreferentiepunttabel buiten de toepassing **Instellen** niet zichtbaar zijn of niet kunnen worden bewerkt, bestaat er tijdens alle bewegingen gevaar voor botsingen!

- Documentatie van uw machinefabrikant in acht nemen
- > Palletreferentiepunten uitsluitend in combinatie met pallets gebruiken
- > Palletreferentiepunten uitsluitend in overleg met de machinefabrikant wijzigen
- Vóór de bewerking het palletreferentiepunt in de toepassing Instellen controleren

# 10.1.5 Werkstukcoördinatensysteem W-CS

## Toepassing

In het werkstukcoördinatensysteem **W-CS** definieert u de positie en oriëntatie van het bewerkingsvlak. Hiervoor programmeert u transformaties en zwenkt u het bewerkingsvlak.

## Functiebeschrijving

#### Eigenschappen van het werkstukcoördinatensysteem W-CS

Het werkstukcoördinatensysteem **W-CS** is een driedimensionaal cartesiaans coördinatensysteem waarvan de coördinatenoorsprong het actieve werkstukreferentiepunt uit de referentiepunttabel is.

Zowel de positie als de oriëntatie van de **W-CS** worden met behulp van basistransformaties in de referentiepunttabel gedefinieerd.

Meer informatie: Gebruikershandboek Instellen en uitvoeren

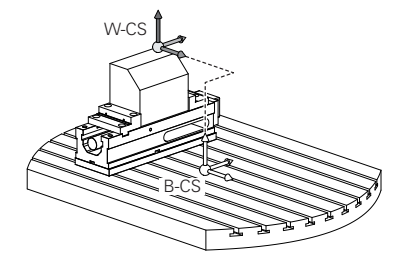

## Transformaties in het werkstukcoördinatensysteem W-CS

HEIDENHAIN adviseert de toepassing van de volgende transformaties in het werkstukcoördinatensysteem **W-CS**:

Assen X, Y, Z van de functie TRANS DATUM vóór het zwenken van het bewerkingsvlak

Verdere informatie: "Nulpuntverschuiving met TRANS DATUM", Pagina 270

- Kolommen X, Y, Z van de nulpunttabel vóór het zwenken van het bewerkingsvlak
  Verdere informatie: "Nulpunttabel", Pagina 267
- Functie TRANS MIRROR of cyclus 8 SPIEGELEN vóór het zwenken van het bewerkingsvlak met ruimtelijke hoeken

Verdere informatie: "Spiegeling met TRANS MIRROR", Pagina 272 Meer informatie: Gebruikershandleiding bewerkingscycli

PLANE-functies voor het zwenken van het bewerkingsvlak (#8 / #1-01-1)

**Verdere informatie:** "Bewerkingsvlak zwenken met PLANE-functies (#8 / #1-01-1)", Pagina 280

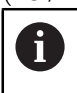

NC-programma's van eerdere besturingen, die de cyclus **19 BEWERKINGSVLAK** bevatten, kunnen nog steeds worden afgewerkt.

Met deze transformaties wijzigt u de positie en oriëntatie van het bewerkingsvlakcoördinatensysteem **WPL-CS**.

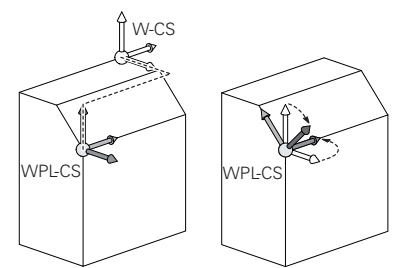

# AANWIJZING

#### Let op: botsingsgevaar!

(0)

De besturing reageert verschillend op de soort en volgorde van de geprogrammeerde transformaties. Bij ongeschikte functies kunnen onvoorziene bewegingen of botsingen ontstaan.

- Programmeer alleen de aanbevolen transformaties in het betreffende referentiesysteem
- Gebruik zwenkfuncties met ruimtelijke hoeken in plaats van ashoeken
- NC-programma testen met behulp van de simulatie

De machinefabrikant definieert in de machineparameter **planeOrientation** (nr. 201202), of de besturing de invoerwaarden van cyclus **19 BEWERKINGSVLAK** als ruimtehoek of ashoek interpreteert.

Het type zwenkfunctie heeft de volgende gevolgen voor het resultaat:

 Als u met ruimtelijke hoeken (PLANE-functies uitgezonderd PLANE AXIAL, cyclus 19) zwenkt, veranderen eerder geprogrammeerde transformaties de positie van het werkstuknulpunt en de oriëntatie van de rotatie-assen:

- Een verschuiving met de functie **TRANS DATUM** verandert de positie van het werkstuknulpunt.
- Een spiegeling wijzigt de oriëntatie van de rotatie-assen Het gehele NC-programma incl. de ruimtehoek wordt gespiegeld.
- Als u met ashoeken (PLANE AXIAL, cyclus 19) zwenkt, heeft een eerder geprogrammeerde spiegeling geen invloed op de oriëntatie van de rotatie-assen. Met deze functies worden de machine-assen rechtstreeks gepositioneerd.

# Instructies

De geprogrammeerde waarden in het NC-programma zijn gerelateerd aan het invoercoördinatensysteem I-CS. Wanneer u in het NC-programma geen transformaties definieert, zijn de oorsprong en de positie van het werkstukcoördinatensysteem W-CS, van het bewerkingsvlakcoördinatensysteem WPL-CS en van I-CS identiek.

Verdere informatie: "Invoercoördinatensysteem I-CS", Pagina 260

Bij een zuivere 3-assige bewerking zijn het werkstukcoördinatensysteem W-CS en het bewerkingsvlakcoördinatensysteem WPL-CS identiek. Alle transformaties beïnvloeden in dit geval het invoercoördinatensysteem I-CS.

Verdere informatie: "Bewerkingsvlakcoördinatensysteem WPL-CS", Pagina 257

Het resultaat van op elkaar aansluitende transformaties is afhankelijk van de programmeervolgorde.

# 10.1.6 Bewerkingsvlakcoördinatensysteem WPL-CS

## Toepassing

In het bewerkingsvlakcoördinatensysteem **WPL-CS** definieert u de positie en oriëntatie van het invoercoördinatensysteem **I-CS** en daarmee de referentie voor de coördinatenwaarden in het NC-programma. Hiervoor programmeert u na het zwenken van het bewerkingsvlak transformaties.

Verdere informatie: "Invoercoördinatensysteem I-CS", Pagina 260

# Functiebeschrijving

#### Eigenschappen van het bewerkingsvlakcoördinatensysteem WPL-CS

Het bewerkingsvlakcoördinatensysteem **WPL-CS** is een driedimensionaal cartesiaans coördinatensysteem. De coördinatenoorsprong van het **WPL-CS** definieert u met behulp van transformaties in het werkstukcoördinatensysteem **W-CS**.

**Verdere informatie:** "Werkstukcoördinatensysteem W-CS", Pagina 255 Wanneer in **W-CS** geen transformaties zijn gedefinieerd, zijn de positie en oriëntatie van **W-CS** en **WPL-CS** identiek.

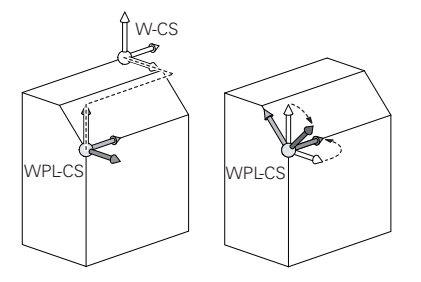

## Transformaties in het bewerkingsvlakcoördinatensysteem WPL-CS

HEIDENHAIN adviseert de toepassing van de volgende transformaties in het bewerkingsvlakcoördinatensysteem **W-CS**:

- Assen X, Y, Z van de functie TRANS DATUM
  Verdere informatie: "Nulpuntverschuiving met TRANS DATUM", Pagina 270
- Functie TRANS MIRROR of cyclus 8 SPIEGELEN
  Verdere informatie: "Spiegeling met TRANS MIRROR", Pagina 272
  Meer informatie: Gebruikershandleiding bewerkingscycli
- Functie TRANS ROTATION of cyclus 10 ROTATIE
  Verdere informatie: "Rotatie met TRANS ROTATIE", Pagina 274
  Meer informatie: Gebruikershandleiding bewerkingscycli
- Functie TRANS SCALE of cyclus 11 MAATFACTOR
  Verdere informatie: "Schalen met TRANS SCALE", Pagina 276
  Meer informatie: Gebruikershandleiding bewerkingscycli
- Cyclus 26 MAATFACTOR ASSPEC.
  Meer informatie: Gebruikershandleiding bewerkingscycli
- Functie PLANE RELATIV (#8 / #1-01-1)

## Verdere informatie: "PLANE RELATIV", Pagina 306

Met deze transformaties wijzigt u de positie en oriëntatie van het invoercoördinatensysteem **I-CS**.

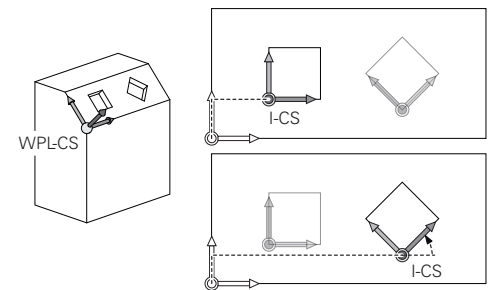

# AANWIJZING

#### Let op: botsingsgevaar!

De besturing reageert verschillend op de soort en volgorde van de geprogrammeerde transformaties. Bij ongeschikte functies kunnen onvoorziene bewegingen of botsingen ontstaan.

- Programmeer alleen de aanbevolen transformaties in het betreffende referentiesysteem
- Gebruik zwenkfuncties met ruimtelijke hoeken in plaats van ashoeken
- NC-programma testen met behulp van de simulatie

# Instructies

De geprogrammeerde waarden in het NC-programma zijn gerelateerd aan het invoercoördinatensysteem I-CS. Wanneer u in het NC-programma geen transformaties definieert, zijn de oorsprong en de positie van het werkstukcoördinatensysteem W-CS, van het bewerkingsvlakcoördinatensysteem WPL-CS en van I-CS identiek.

Verdere informatie: "Invoercoördinatensysteem I-CS", Pagina 260

- Bij een zuivere 3-assige bewerking zijn het werkstukcoördinatensysteem W-CS en het bewerkingsvlakcoördinatensysteem WPL-CS identiek. Alle transformaties beïnvloeden in dit geval het invoercoördinatensysteem I-CS.
- Het resultaat van op elkaar aansluitende transformaties is afhankelijk van de programmeervolgorde.
- Als PLANE-functie (#8 / #1-01-1) werkt PLANE RELATIV in het werkstukcoördinatensysteem W-CS en oriënteert het bewerkingsvlakcoördinatensysteem WPL-CS. De waarden van de aanvullende zwenking hebben hierbij echter altijd betrekking op het actuele WPL-CS.

# 10.1.7 Invoercoördinatensysteem I-CS

## Toepassing

De geprogrammeerde waarden in het NC-programma zijn gerelateerd aan het invoercoördinatensysteem **I-CS**. Met behulp van positioneerregels programmeert u de positie van het gereedschap.

# Functiebeschrijving

#### Eigenschappen van het invoercoördinatensysteem I-CS

Het invoercoördinatensysteem **I-CS** is een driedimensionaal cartesiaans coördinatensysteem. De coördinatenoorsprong van het **I-CS** definieert u met behulp van transformaties in het bewerkingsvlakcoördinatensysteem **WPL-CS**.

**Verdere informatie:** "Bewerkingsvlakcoördinatensysteem WPL-CS", Pagina 257 Wanneer in het **WPL-CS** geen transformaties zijn gedefinieerd, zijn de positie en oriëntatie van het **WPL-CS** en **I-CS** identiek.

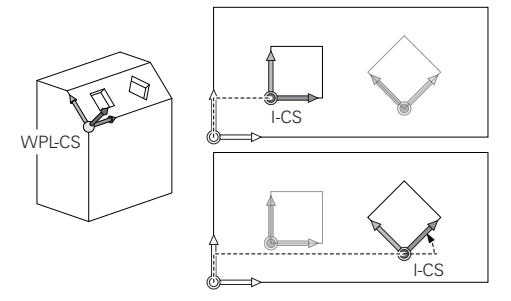

## Positioneerregels in invoercoördinatensysteem I-CS

In het invoercoördinatensysteem **I-CS** definieert u met behulp van positioneerregels de positie van het gereedschap. De positie van het gereedschap definieert de positie van het gereedschapscoördinatensysteem **T-CS**.

Verdere informatie: "Gereedschapscoördinatensysteem T-CS", Pagina 261

U kunt de volgende positioneerregels definiëren:

- Asparallelle positioneerregels
- Baanfuncties met cartesiaanse of poolcoördinaten
- Rechte LN met cartesiaanse coördinaten en vlaknormaalvectoren (#9 / #4-01-1)
- Cycli

| 11 X+48 R+                                                             | ; Asparallelle positioneerregel                                         |
|------------------------------------------------------------------------|-------------------------------------------------------------------------|
| 11 L X+48 Y+102 Z-1.5 R0                                               | ; Baanfunctie <b>L</b>                                                  |
| 11 LN X+48 Y+102 Z-1.5<br>NX-0.04658107 NY0.00045007<br>NZ0.8848844 R0 | ; Rechte <b>LN</b> met cartesiaanse coördinaten<br>en vlaknormaalvector |

## **Digitale uitlezing**

De volgende modi van de digitale uitlezing zijn gerelateerd aan het invoercoördinatensysteem **I-CS**:

Nom. positie (SOLL)

Act. positie (IST)

# Instructies

- De geprogrammeerde waarden in het NC-programma zijn gerelateerd aan het invoercoördinatensysteem I-CS. Wanneer u in het NC-programma geen transformaties definieert, zijn de oorsprong en de positie van het werkstukcoördinatensysteem W-CS, van het bewerkingsvlakcoördinatensysteem WPL-CS en van I-CS identiek.
- Bij een zuivere 3-assige bewerking zijn het werkstukcoördinatensysteem W-CS en het bewerkingsvlakcoördinatensysteem WPL-CS identiek. Alle transformaties beïnvloeden in dit geval het invoercoördinatensysteem I-CS.

Verdere informatie: "Bewerkingsvlakcoördinatensysteem WPL-CS", Pagina 257

# 10.1.8 Gereedschapscoördinatensysteem T-CS

# Toepassing

In het gereedschapscoördinatensysteem **T-CS** stelt de besturing gereedschapscorrecties en een gereedschapsinstelling in.

# Functiebeschrijving

#### Eigenschappen van het gereedschapscoördinatensysteem T-CS

Het gereedschapscoördinatensysteem **T-CS** is een driedimensionaal cartesiaans coördinatensysteem waarvan de coördinatenoorsprong het gereedschapspunt TIP is.

U definieert het gereedschapspunt met behulp van de invoer in het gereedschapsbeheer gerelateerd aan het referentiepunt van de gereedschapshouder. De machinefabrikant definieert het referentiepunt van de gereedschapshouder meestal op de spilneus.

Verdere informatie: "Referentiepunten in de machine", Pagina 110

U definieert het gereedschapspunt met behulp van de volgende kolommen in het gereedschapsbeheer gerelateerd aan het referentiepunt van de gereedschapshouder:

- = L
- DL

#### Verdere informatie: "Referentiepunt gereedschapshouder", Pagina 153

De positie van het gereedschap en dus de positie van het **T-CS** definieert u met behulp van positioneerregels in het invoercoördinatensysteem **I-CS**.

Verdere informatie: "Invoercoördinatensysteem I-CS", Pagina 260

Met behulp van additionele functies kunt u ook in andere referentiesystemen programmeren, bijvoorbeeld met **M91** in het machinecoördinatensysteem **M-CS**.

**Verdere informatie:** "In het machinecoördinatensysteem M-CS verplaatsen met M91", Pagina 456

De oriëntatie van het **T-CS** is in de meeste gevallen identiek aan die van het **I-CS**. Wanneer de volgende functies actief zijn, is de oriëntatie van het **T-CS** afhankelijk van de gereedschapsinstelling:

Additionele functie **M128** (#9 / #4-01-1)

**Verdere informatie:** "Gereedschapsinstelling automatisch compenseren met M128 (#9 / #4-01-1)", Pagina 475

Functie FUNCTION TCPM (#9 / #4-01-1)

**Verdere informatie:** "Gereedschapsinstelling compenseren met FUNCTION TCPM (#9 / #4-01-1)", Pagina 327

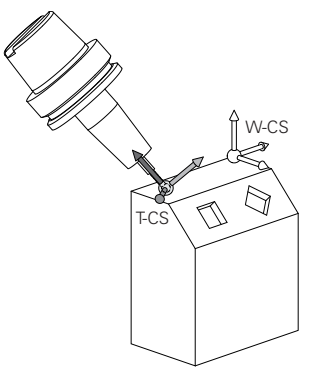

Met de additionele functie **M128** definieert u de gereedschapsinstelling in het machinecoördinatensysteem **M-CS** met behulp van ashoeken. De werking van de gereedschapsinstelling is afhankelijk van de machinekinematica.

Verdere informatie: "Instructies", Pagina 478

| 11 L X+10 Y+45 A+10 C+0 R0 M128 | ; Rechte met additionele functie <b>M128</b> en |
|---------------------------------|-------------------------------------------------|
|                                 | ashoeken                                        |

U kunt een gereedschapsinstelling ook in het bewerkingsvlakcoördinatensysteem **WPL-CS** definiëren, bijvoorbeeld met de functie **FUNCTION TCPM** of rechte **LN**.

| 11 FUNCTION TCPM F TCP AXIS SPAT<br>PATHCTRL AXIS                                                             | ; Functie <b>FUNCTION TCPM</b> met ruimtehoek                      |
|----------------------------------------------------------------------------------------------------|--------------------------------------------------------------------|
| 12 L A+0 B+45 C+0 R0 F2500                                                                                    |                                                                    |
|                                                                                                    |                                                                    |
| 11 LN X+48 Y+102 Z-1.5<br>NX-0.04658107 NY0.00045007<br>NZ0.8848844 TX0 TY-0.34090025<br>TZ0.93600126 R0 M128 | ; Rechte <b>LN</b> met vlaknormaalvector en gereedschapsoriëntatie |

#### Transformaties in het gereedschapscoördinatensysteem T-CS

De volgende gereedschapscorrecties werken in het gereedschapscoördinatensysteem **T-CS**:

- Correctiewaarden uit het gereedschapsbeheer
  Verdere informatie: "Gereedschapscorrectie voor gereedschapslengte en radius", Pagina 336
- Correctiewaarden uit de gereedschapsoproep
  Verdere informatie: "Gereedschapscorrectie voor gereedschapslengte en radius", Pagina 336
- Waarden van de correctietabellen \*.tco
  Verdere informatie: "Gereedschapscorrectie met correctietabellen", Pagina 343
- 3D-gereedschapscorrectie via vlaknormaalvector (#9 / #4-01-1)
  Verdere informatie: "3D-gereedschapscorrectie (#9 / #4-01-1)", Pagina 347

# **10.2** NC-functies voor referentiepuntbeheer

# 10.2.1 Overzicht

Om een reeds vastgelegd referentiepunt in de referentietabel direct in het NCprogramma te beïnvloeden, stelt de besturing de volgende functies beschikbaar:

- Referentiepunt activeren
- Referentiepunt kopiëren
- Referentiepunt corrigeren

# 10.2.2 Referentiepunt activeren met PRESET SELECT

# Toepassing

Met de cyclus **PRESET SELECT** kan een referentiepunt dat in de referentiepunttabel is gedefinieerd als nieuw referentiepunt worden geactiveerd.

# Voorwaarde

- Referentiepunttabel bevat waarden
  Meer informatie: Gebruikershandboek Instellen en uitvoeren
- Referentiepunt van het werkstuk vastgelegd
  Meer informatie: Gebruikershandboek Instellen en uitvoeren

# Functiebeschrijving

Het referentiepunt kunt u activeren via het referentiepuntnummer of via de invoer in de kolom **DOC**.

# AANWIJZING

#### Let op: botsingsgevaar!

Afhankelijk van de machineparameter **CfgColumnDescription** (nr. 105607) kunt u in de kolom **DOC** van de referentiepunttabel meerdere keren dezelfde inhoud definiëren. Wanneer u in dat geval een referentiepunt met behulp van de kolom **DOC** activeert, kiest de besturing het referentiepunt met het laagste regelnummer. Wanneer de besturing niet het gewenste referentiepunt selecteert, bestaat er botsingsgevaar.

- ► Inhoud van de kolom **DOC** eenduidig definiëren
- Het referentiepunt alleen met het regelnummer activeren

Met het syntaxiselement **KEEP TRANS** kunt u definiëren dat de besturing de volgende transformaties behoudt:

- Functie TRANS DATUM
- Cyclus 8 SPIEGELEN en functie TRANS MIRROR
- Cyclus 10 ROTATIE en functie TRANS ROTATION
- Cyclus 11 MAATFACTOR en functie TRANS SCALE
- Cyclus **26 MAATFACTOR ASSPEC.**

#### Invoer

| 11 PRESET | SELECT | #3 | KEEP | TRANS | W |
|-----------|--------|----|------|-------|---|
|-----------|--------|----|------|-------|---|

; Regel 3 van de referentiepunttabel als werkstukreferentiepunt activeren en transformaties ontvangen

U navigeert als volgt naar deze functie:

#### NC-functie invoegen ► Alle functies ► speciale functies ► Programmainstellingen ► PRESET ► PRESET SELECT

De NC-functie bevat de volgende syntaxiselementen:

| Syntaxiselement | Betekenis                                                                                                    |  |
|-----------------|----------------------------------------------------------------------------------------------------|--|
| PRESET SELECT   | Syntaxisopener voor het activeren van een referentiepunt                                                                                                    |  |
| #, Naam of QS   | Regel van de referentiepunttabel selecteren<br>Vast of variabel nummer of naam<br>Selectie met behulp van een keuzevenster mogelijk<br>Bij Naam toont de besturing in het keuzemenu alleen de regels<br>van de referentiepunttabel waarbij de kolom <b>DOC</b> is gedefini-<br>eerd |  |
| KEEP TRANS      | Eenvoudige transformaties handhaven<br>Syntaxiselement optioneel                                                                                                    |  |
| WP of PAL       | Referentiepunt voor werkstuk of pallet activeren<br>Syntaxiselement optioneel                                                                                                    |  |

# Instructies

# AANWIJZING

#### Let op: risico op aanzienlijke materiële schade!

Niet-gedefinieerde velden in de referentiepunttabel gedragen zich anders dan met de waarde **0** gedefinieerde velden: met **0** gedefinieerde velden overschrijven bij het activeren de vorige waarde, bij niet-gedefinieerde velden blijft de vorige waarde behouden. Wanneer de vorige waarde behouden blijft, bestaat er gevaar voor botsingen!

- Vóór het activeren van een referentiepunt controleren of alle kolommen met waarden zijn beschreven
- Bij niet-gedefinieerde kolommen waarden invoeren, bijv. 0
- Als alternatief door de machinefabrikant 0 als standaardwaarde voor de kolommen laten definiëren
- Wanneer u PRESET SELECT zonder optionele parameters programmeert, is het gedrag identiek aan cyclus 247 REF.PUNT VASTL.

Meer informatie: Gebruikershandleiding bewerkingscycli

Wanneer het palletreferentiepunt verandert, moet u het referentiepunt van het werkstuk opnieuw instellen.

Verdere informatie: "Palletreferentiepunttabel", Pagina 689

Met de optionele machineparameter CfgColumnDescription (nr. 105607) definieert de machinefabrikant of de inhoud van de kolom DOC van de referentiepunttabel eenduidig moeten zijn. Wanneer de machineparameter met de waarde TRUE is gedefinieerd, kan de inhoud slechts eenmaal worden ingevoerd.

# 10.2.3 Referentiepunt kopiëren met PRESET COPY

## Toepassing

Met de functie **PRESET COPY** kunt u een in de referentietabel gedefinieerd referentiepunt kopiëren en het gekopieerde referentiepunt activeren.

## Voorwaarde

- Referentiepunttabel bevat waarden
  Meer informatie: Gebruikershandboek Instellen en uitvoeren
- Referentiepunt van het werkstuk vastgelegd
  Meer informatie: Gebruikershandboek Instellen en uitvoeren

# Functiebeschrijving

Het te kopiëren referentiepunt kunt u kiezen via het regelnummer of via de invoer in de kolom **DOC**.

#### Invoer

| 11 PRESET COPY #1 TO #3 SELECT | ; Regel 1 van de referentiepunttabel |
|--------------------------------|--------------------------------------|
| TARGET KEEP TRANS              | naar regel 3 kopiëren, regel 3 als   |
|                                | werkstukreferentiepunt activeren en  |
|                                | transformaties ontvangen             |

U navigeert als volgt naar deze functie:

#### NC-functie invoegen ► Alle functies ► speciale functies ► Programmainstellingen ► PRESET ► PRESET COPY

De NC-functie bevat de volgende syntaxiselementen:

| Syntaxiselement  | Betekenis                                                                                                    |
|------------------|----------------------------------------------------------------------------------------------------|
| PRESET COPY      | Syntaxisopener voor kopiëren en activeren van een werkstuk-<br>referentiepunt                                                                                                    |
| #, Naam of QS    | Te kopiëren regel in de referentiepunttabel selecteren                                                                                                    |
|                  | Vast of variabel nummer of naam                                                                                                    |
|                  | U kunt de regel met een keuzemenu selecteren. Bij naam toont<br>de besturing in het keuzemenu alleen de regels van de referen-<br>tiepunttabel waarbij de kolom <b>DOC</b> is gedefinieerd. |
| TO #, Naam of QS | Nieuwe regel van de referentiepunttabel selecteren                                                                                                    |
|                  | Vast of variabel nummer of naam                                                                                                    |
|                  | Selectie met behulp van een keuzevenster mogelijk                                                                                                    |
|                  | Bij Naam toont de besturing in het keuzemenu alleen de regels<br>van de referentiepunttabel waarbij de kolom <b>DOC</b> is gedefini-<br>eerd.                                               |
| SELECT TARGET    | Gekopieerde regel van de referentiepunttabel als werkstukrefe-<br>rentiepunt activeren                                                                                                    |
|                  | Syntaxiselement optioneel                                                                                                    |
| KEEP TRANS       | Eenvoudige transformaties handhaven                                                                                                    |
|                  | Syntaxiselement optioneel                                                                                                    |

# AANWIJZING

#### Let op: botsingsgevaar!

Afhankelijk van de machineparameter **CfgColumnDescription** (nr. 105607) kunt u in de kolom **DOC** van de referentiepunttabel meerdere keren dezelfde inhoud definiëren. Wanneer u in dat geval een referentiepunt met behulp van de kolom **DOC** activeert, kiest de besturing het referentiepunt met het laagste regelnummer. Wanneer de besturing niet het gewenste referentiepunt selecteert, bestaat er botsingsgevaar.

- ▶ Inhoud van de kolom **DOC** eenduidig definiëren
- ► Het referentiepunt alleen met het regelnummer activeren

# 10.2.4 Referentiepunt corrigeren met PRESET CORR

## Toepassing

Met de functie **PRESET CORR** kunt u het actieve referentiepunt corrigeren.

## Voorwaarde

Referentiepunttabel bevat waarden

Meer informatie: Gebruikershandboek Instellen en uitvoeren

Referentiepunt van het werkstuk vastgelegd

Meer informatie: Gebruikershandboek Instellen en uitvoeren

# Functiebeschrijving

Wanneer in een NC-regel zowel de basisrotatie als een translatie wordt gecorrigeerd, corrigeert de besturing eerst de translatie en vervolgens de basisrotatie.

De correctiewaarden hebben betrekking op het actieve referentiesysteem. Wanneer u de OFFS-waarden corrigeert, hebben de waarden betrekking op het machinecoördinatensysteem **M-CS**.

Verdere informatie: "Referentiesystemen", Pagina 248

#### Invoer

| 11 PRESET CORR X+10 SPC+45 | ; Werkstukreferentiepunt in <b>X</b> met +10 mm |  |
|----------------------------|-------------------------------------------------|--|
|                            | en in <b>SPC</b> met +45° corrigeren            |  |

U navigeert als volgt naar deze functie:

#### NC-functie invoegen ► Alle functies ► speciale functies ► Programmainstellingen ► PRESET ► PRESET CORR

De NC-functie bevat de volgende syntaxiselementen:

| Syntaxiselement                                                                             | Betekenis                                                                                             |
|---------------------------------------------------------------------------------------------|----------------------------------------------------------------------------------------------------|
| PRESET CORR                                                                                 | Syntaxisopener voor het corrigeren van het werkstukreferen-<br>tiepunt                                |
| X, Y, Z                                                                                     | Correctiewaarden in de hoofdassen<br>Syntaxiselement optioneel                                        |
| SPA, SPB, SPC                                                                               | Correctiewaarden voor de ruimtehoek<br>Syntaxiselement optioneel                                      |
| X_OFFS, Y_OF-<br>FS, Z_OFFS,<br>A_OFFS, B_OF-<br>FS, C_OFFS,<br>U_OFFS, V_OF-<br>FS, W_OFFS | Correctiewaarden voor de offsets gerelateerd aan het machi-<br>nenulpunt<br>Syntaxiselement optioneel |

# 10.3 Nulpunttabel

# Toepassing

In een nulpunttabel slaat u posities op het werkstuk op. Om een nulpunttabel te kunnen gebruiken, moet u deze activeren. Binnen een NC-programma kunnen de nulpunten opgeroepen worden, bijvoorbeeld bewerkingen bij meerdere werkstukken op dezelfde positie uitvoeren. De actieve regel van de nulpunttabel dient als werkstuknulpunt in het NC-programma.

# Verwante onderwerpen

- Inhoud en maken van een nulpunttabel Verdere informatie: "Nulpunttabel \*.d", Pagina 716
- Nulpunttabel tijdens de programma-afloop bewerken Meer informatie: Gebruikershandboek Instellen en uitvoeren
- Referentiepunttabel Meer informatie: Gebruikershandboek Instellen en uitvoeren

# Functiebeschrijving

De nulpunten uit de nulpunttabel zijn altijd gerelateerd aan het actuele werkstukreferentiepunt. De coördinaatwaarden uit nulpunttabellen zijn uitsluitend absoluut actief.

U kunt nulpunttabellen in de volgende situaties instellen:

- Vaak terugkerende toepassing van dezelfde nulpuntverschuiving
- Terugkerende bewerkingen op verschillende werkstukken
- Terugkerende bewerkingen op verschillende posities van een werkstuk

# Nulpunttabel handmatig activeren

U kunt een nulpunttabel handmatig voor de werkstand Programma-afloop activeren. In de werkstand Programma-afloop bevat het venster Programma-instellingen het bereik Tabellen. In dit gedeelte kunt u voor de programma-afloop een nulpunttabel en beide correctietabellen met een keuzevenster selecteren.

Als u een tabel activeert, markeert de besturing deze tabel met de status M.

#### 10.3.1 Nulpunttabel in het NC-programma activeren

U activeert als volgt een nulpunttabel in het NC-programma:

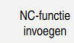

- NC-functie invoegen selecteren
- > De besturing opent het venster NC-functie invoegen.

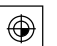

SEL TABLE selecteren

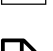

> De besturing opent de actiebalk. Selectie selecteren

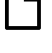

i

- De besturing opent een venster voor het selecteren van een > bestand.
- Nulpunttabel selecteren ►

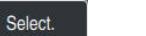

Select. selecteren

Wanneer de nulpunttabel niet in dezelfde directory als het NC-programma opgeslagen is, moet u het volledige pad invoeren. In het venster Programmainstellingen kunt u definiëren of de besturing absolute of relatieve paden maakt. Verdere informatie: "Instellingen in het werkgebied Programma", Pagina 122

Wanneer u de naam van de nulpunttabel handmatig invoert, dient u op het volgende te letten:

- Wanneer de nulpunttabel in dezelfde directory als het NC-programma is opgeslagen, hoeft u alleen de bestandsnaam in te voeren.
  - Wanneer de nulpunttabel niet in dezelfde directory als het NC-programma is opgeslagen, moet u de volledige padnaam definiëren.

# Definitie

| Bestandsformaat | Definitie    |  |
|-----------------|--------------|--|
| .d              | Nulpunttabel |  |

# 10.4 NC-functies voor coördinaattransformatie

# 10.4.1 Overzicht

De besturing biedt de volgende **TRANS**-functies:

| Syntaxis          | Betekenis                            | Verdere informatie |
|-------------------|--------------------------------------|--------------------|
| TRANS<br>DATUM    | Werkstuknulpunt verschuiven          | Pagina 270         |
| TRANS<br>MIRROR   | As spiegelen                         | Pagina 272         |
| TRANS<br>ROTATION | Om de gereedschapsas draaien         | Pagina 274         |
| TRANS<br>SCALE    | Contouren en posities schalen        | Pagina 276         |
| TRANS<br>RESET    | Coördinaattransformaties terugzetten | Pagina 277         |

Definieer de functies in de volgorde van de tabel en reset de functies in omgekeerde volgorde. De programmeervolgorde beïnvloedt het resultaat.

Verschuif bijvoorbeeld eerst het werkstuknulpunt en spiegel vervolgens de contour. Wanneer u de volgorde omkeert, wordt de contour op het oorspronkelijke werkstuknulpunt gespiegeld.

Alle **TRANS**-functies werken gerelateerd aan het werkstuknulpunt. Het werkstuknulpunt is de oorsprong van het invoercoördinatensysteem **I-CS**.

Verdere informatie: "Invoercoördinatensysteem I-CS", Pagina 260

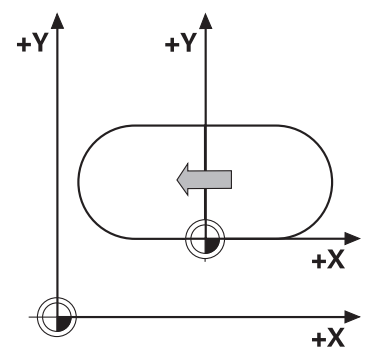

#### Verwante onderwerpen

- Cycli voor coördinaattransformaties
  Meer informatie: Gebruikershandleiding bewerkingscycli
- PLANE-functies (#8 / #1-01-1)
  Verdere informatie: "Bewerkingsvlak zwenken met PLANE-functies (#8 / #1-01-1)", Pagina 280
- Referentiesystemen
  Verdere informatie: "Referentiesystemen", Pagina 248

# 10.4.2 Nulpuntverschuiving met TRANS DATUM

## Toepassing

Met de functie **TRANS DATUM** wordt het werkstuknulpunt verschoven hetzij met vaste of variabele coördinaten of door een tabelregel van de nulpunttabel op te geven.

Met de functie TRANS DATUM RESET kunt u een nulpuntverschuiving resetten.

#### Verwante onderwerpen

Inhoud van de nulpunttabel

Verdere informatie: "Nulpunttabel \*.d", Pagina 716

- Nulpunttabel activeren
- Verdere informatie: "Nulpunttabel in het NC-programma activeren", Pagina 268Referentiepunten van de machine

Verdere informatie: "Referentiepunten in de machine", Pagina 110

# Functiebeschrijving

## TRANS DATUM AXIS

Met de functie **TRANS DATUM AXIS** definieert u een nulpuntverschuiving door de invoer van waarden in de desbetreffende as. U kunt in een NC-regel maximaal negen coördinaten definiëren; incrementele invoer is mogelijk.

De besturing toont het resultaat van de nulpuntverschuiving in het werkbereik **Posities**.

Meer informatie: Gebruikershandboek Instellen en uitvoeren

## TRANS DATUM TABLE

Met de functie **TRANS DATUM TABLE** definieert u een nulpuntverschuiving door een regel te selecteren uit een nulpunttabel.

U kunt optioneel het pad van een nulpunttabel definiëren. Wanneer u geen pad definieert, gebruikt de besturing de met **SEL TABLE** geactiveerde nulpunttabel.

Verdere informatie: "Nulpunttabel in het NC-programma activeren", Pagina 268

De besturing toont de nulpuntverschuiving en het pad van de nulpunttabel in het tabblad **TRANS** van het werkbereik **Status**.

Meer informatie: Gebruikershandboek Instellen en uitvoeren

## TRANS DATUM RESET

Met de functie **TRANS DATUM RESET** kunt u een nulpuntverschuiving terugzetten. Het is daarbij niet van belang hoe u het nulpunt eerder hebt gedefinieerd.

#### Invoer

11 TRANS DATUM AXIS X+10 Y+25 Z+42

; Werkstuknulpunt in de assen **X**, **Y** en **Z** verschuiven

U navigeert als volgt naar deze functie:

# NC-functie invoegen ► Alle functies ► speciale functies ► Functies ► TRANSFORM ► TRANS DATUM

De NC-functie bevat de volgende syntaxiselementen:

| Syntaxiselement      | Betekenis                                                                                            |  |
|----------------------|----------------------------------------------------------------------------------------------------|--|
| TRANS DATUM          | Syntaxisopeners voor een nulpuntverschuiving                                                         |  |
| AXIS, TABLE of RESET | Nulpuntverschuiving met coördinateninvoer, met een nulpunt-<br>tabel of nulpuntverschuiving resetten |  |
| X, Y, Z, A, B, C, U, | Mogelijke assen voor coördinateninvoer                                                               |  |
| V of W               | Vast of variabel nummer                                                                              |  |
|                      | Alleen bij selectie <b>AXIS</b>                                                                      |  |
| TABLINE              | Regel van de nulpunttabel                                                                            |  |
|                      | Vast of variabel nummer                                                                              |  |
|                      | Alleen bij selectie TABLE                                                                            |  |
| Naam of QS           | Pad van de nulpunttabel                                                                              |  |
|                      | Vast of variabel pad                                                                                 |  |
|                      | Selectie met behulp van een keuzevenster mogelijk                                                    |  |
|                      | Syntaxiselement optioneel                                                                            |  |
|                      | Alleen bij selectie TABLE                                                                            |  |

## Instructies

- De functie TRANS DATUM vervangt cyclus 7 NULPUNT. Wanneer u een NC-programma van een vorige besturing importeert, verandert de besturing cyclus 7 bij het bewerken in de NC-functie TRANS DATUM.
- Als u een absolute nulpuntverschuiving met TRANS DATUM of cyclus 7 NULPUNT afwerkt, overschrijft de besturing de waarden van de actuele nulpuntverschuiving. Incrementele waarden verrekent de besturing met de waarden van de actuele nulpuntverschuiving.
- Absolute waarden zijn gerelateerd aan het werkreferentiepunt. Incrementele waarden zijn gerelateerd aan het werkstuknulpunt.

Verdere informatie: "Referentiepunten in de machine", Pagina 110

Een nulpuntverschuiving in de assen A, B, C, U, V en W werkt als offset. HEIDENHAIN adviseert om rotatie-assen met behulp van de PLANE-functies of een 3D-basisrotatie te maken.

Meer informatie: Gebruikershandboek Instellen en uitvoeren

Met de machineparameter transDatumCoordSys (nr.127501) definieert de machinefabrikant aan welk referentiesysteem de waarden van de digitale uitlezing gerelateerd zijn.

Verdere informatie: "Referentiesystemen", Pagina 248

# 10.4.3 Spiegeling met TRANS MIRROR

# Toepassing

Met de functie **TRANS MIRROR** kunt u contouren of posities over een of meer assen spiegelen.

Met de functie **TRANS MIRROR RESET** kunt u een spiegeling resetten.

#### Verwante onderwerpen

Cyclus 8 SPIEGELEN
 Meer informatie: Gebruikershandleiding bewerkingscycli

#### Functiebeschrijving

De spiegeling werkt modaal vanaf de definitie in het NC-programma. De besturing spiegelt contouren of posities over het actieve werkstuknulpunt. Wanneer het nulpunt buiten de contour ligt, spiegelt de besturing ook de afstand tot het nulpunt.

Verdere informatie: "Referentiepunten in de machine", Pagina 110

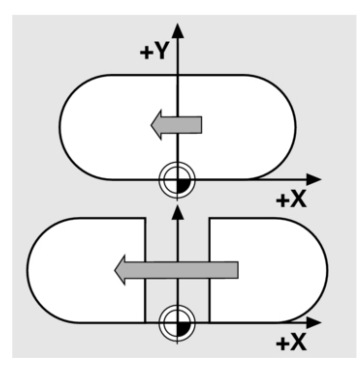

Wanneer slechts één as wordt gespiegeld, verandert de rotatierichting van het gereedschap. Een in een cyclus gedefinieerde rotatierichting blijft behouden, bijvoorbeeld binnen OCM-cycli (#167 / #1-02-1).

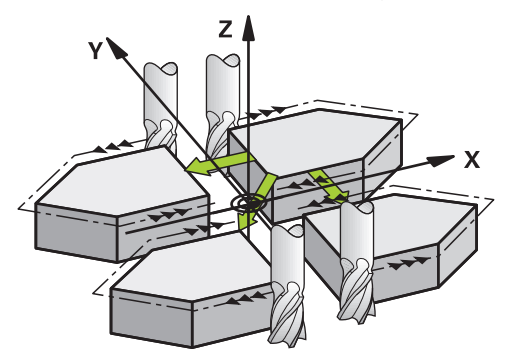

Afhankelijk van de geselecteerde aswaarden **AXIS** spiegelt de besturing de volgende bewerkingsvlakken:

- **X**: de besturing spiegelt het bewerkingsvlak **YZ**
- Y: de besturing spiegelt het bewerkingsvlak ZX
- **Z**: de besturing spiegelt het bewerkingsvlak **XY**

**Verdere informatie:** "Aanduiding van de assen op freesmachines", Pagina 108 U kunt maximaal drie aswaarden selecteren.

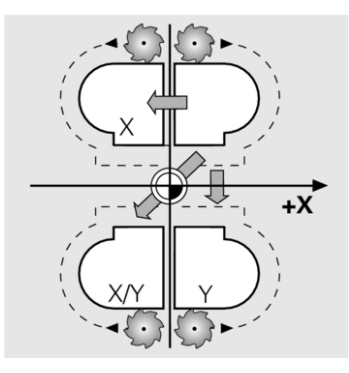

De besturing toont een actieve spiegeling in het tabblad **TRANS** van het werkbereik **Status**.

Meer informatie: Gebruikershandboek Instellen en uitvoeren

#### Invoer

**11 TRANS MIRROR AXIS X** 

; X-coördinaten om Y-as spiegelen

De NC-functie bevat de volgende syntaxiselementen:

| Syntaxiselement                 | Betekenis                                                |
|---------------------------------|----------------------------------------------------------|
| TRANS MIRROR                    | Syntaxisopener voor spiegeling                           |
| AXIS of RESET                   | Spiegeling van aswaarden invoeren of spiegeling resetten |
| <b>X</b> , <b>Y</b> of <b>Z</b> | Te spiegelen aswaarden                                   |
|                                 | Alleen bij selectie <b>AXIS</b>                          |

# Instructies

Deze functie kunt u uitsluitend in de bewerkingsmodus FUNCTION MODE MILL uitvoeren.

**Verdere informatie:** "Bewerkingsmodus omschakelen met FUNCTION MODE", Pagina 140

Als u een spiegeling met TRANS MIRROR of cyclus 8SPIEGELEN uitvoert, overschrijft de besturing de actuele spiegeling.

Meer informatie: Gebruikershandleiding bewerkingscycli

#### Aanwijzingen samenhangend met zwenkfuncties

# AANWIJZING

#### Let op: botsingsgevaar!

De besturing reageert verschillend op de soort en volgorde van de geprogrammeerde transformaties. Bij ongeschikte functies kunnen onvoorziene bewegingen of botsingen ontstaan.

- Programmeer alleen de aanbevolen transformaties in het betreffende referentiesysteem
- ▶ Gebruik zwenkfuncties met ruimtelijke hoeken in plaats van ashoeken
- NC-programma testen met behulp van de simulatie

Het type zwenkfunctie heeft de volgende gevolgen voor het resultaat:

- Als u met ruimtelijke hoeken (PLANE-functies uitgezonderd PLANE AXIAL, cyclus 19) zwenkt, veranderen eerder geprogrammeerde transformaties de positie van het werkstuknulpunt en de oriëntatie van de rotatie-assen:
  - Een verschuiving met de functie TRANS DATUM verandert de positie van het werkstuknulpunt.
  - Een spiegeling wijzigt de oriëntatie van de rotatie-assen Het gehele NC-programma incl. de ruimtehoek wordt gespiegeld.
- Als u met ashoeken (PLANE AXIAL, cyclus 19) zwenkt, heeft een eerder geprogrammeerde spiegeling geen invloed op de oriëntatie van de rotatie-assen. Met deze functies worden de machine-assen rechtstreeks gepositioneerd.

Verdere informatie: "Werkstukcoördinatensysteem W-CS", Pagina 255

# 10.4.4 Rotatie met TRANS ROTATIE

# Toepassing

Met de functie **TRANS ROTATIE** roteert u contouren of posities met een rotatiehoek. Met de functie **TRANS DATUM RESET** kunt u een rotatie resetten.

#### Verwante onderwerpen

Cyclus 10 ROTATIE
 Meer informatie: Gebruikershandleiding bewerkingscycli

# Functiebeschrijving

De rotatie werkt modaal vanaf de definitie in het NC-programma. De besturing roteert de bewerking in het bewerkingsvlak om het actieve werkstuknulpunt.

Verdere informatie: "Referentiepunten in de machine", Pagina 110

- De besturing roteert het invoercoördinatensysteem I-CS als volgt:
- Uitgaand van de hoekreferentie-as komt de hoofdas overeen
- Om de gereedschapsas

Verdere informatie: "Aanduiding van de assen op freesmachines", Pagina 108

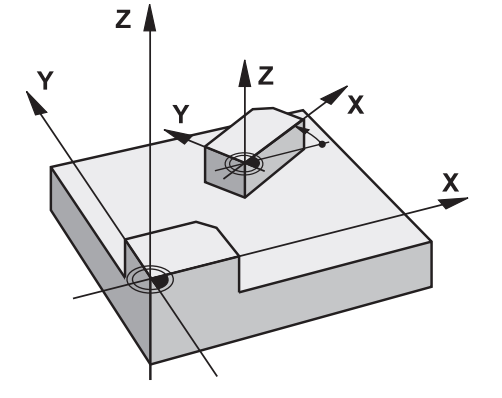

U kunt een rotatie als volgt programmeren:

- Absoluut, gerelateerd aan de positieve hoofdas
- Incrementeel, gerelateerd aan de laatst actieve rotatie

De besturing toont een actieve rotatie in het tabblad **TRANS** van het werkbereik **Status**.

Meer informatie: Gebruikershandboek Instellen en uitvoeren

#### Invoer

| ; Bewerking 90° roteren |
|-------------------------|
| ;                       |

De NC-functie bevat de volgende syntaxiselementen:

| Syntaxiselement   | Betekenis                                                                                         |
|-------------------|---------------------------------------------------------------------------------------------------|
| TRANS<br>ROTATION | Syntaxisopener voor rotatie                                                                       |
| ROT of RESET      | Absolute of incrementele rotatiehoek invoeren of rotatie reset-<br>ten<br>Vast of variabel nummer |

# Instructies

Deze functie kunt u uitsluitend in de bewerkingsmodus FUNCTION MODE MILL uitvoeren.

**Verdere informatie:** "Bewerkingsmodus omschakelen met FUNCTION MODE", Pagina 140

Wanneer een absolute rotatie met TRANS ROTATION of cyclus 10 ROTATIE wordt uitgevoerd, overschrijft de besturing de waarden van de actuele rotatie. Incrementele waarden verrekent de besturing met de waarden van de actuele rotatie.

Meer informatie: Gebruikershandleiding bewerkingscycli

# 10.4.5 Schalen met TRANS SCALE

## Toepassing

Met de functie **TRANS SCALE** schaalt u contouren of afstanden tot het nulpunt en vergroot of verkleint u deze gelijkmatig. Zo kan er bijvoorbeeld rekening worden gehouden met krimp- en overmaatfactoren.

Met de functie TRANS SCALE RESET kunt u een schaalwaarde resetten.

#### Verwante onderwerpen

Cyclus **11 MAATFACTOR** 

Meer informatie: Gebruikershandleiding bewerkingscycli

#### Functiebeschrijving

De schaling werkt modaal vanaf de definitie in het NC-programma.

Afhankelijk van de positie van het werkstuknulpunt schaalt de besturing als volgt:

Werkstuknulpunt in het midden van de contour:

De besturing schaalt de contour in alle richtingen gelijkmatig.

Werkstuknulpunt linksonder op de contour:

De besturing schaalt de contour in de positieve richting van de X- en Y-assen.

Werkstuknulpunt rechtsboven op de contour:
 De besturing schaalt de contour in de negatieve richting van de X- en Y-assen.

Verdere informatie: "Referentiepunten in de machine", Pagina 110

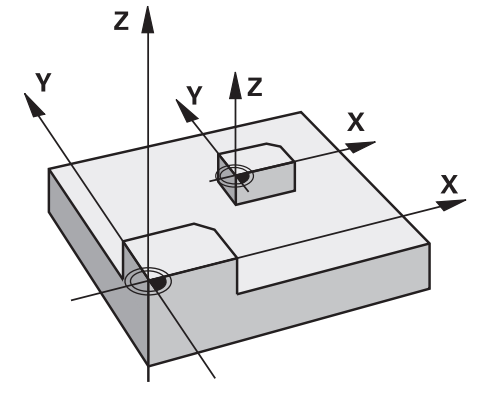

Met een maatfactor **SCL** kleiner dan 1 verkleint de besturing de contour. Met een maatfactor **SCL** groter dan 1 vergroot de besturing de contour.

De besturing houdt bij het schalen rekening met alle coördinaatgegevens en maatgegevens uit cycli.

De besturing toont een actieve schaalwaardebepaling in het tabblad **TRANS** van het werkgebied **Status**.

Meer informatie: Gebruikershandboek Instellen en uitvoeren

#### Invoer

11 TRANS SCALE SCL1.5 ; bewerking met maatfactor 1,5 vergroten

De NC-functie bevat de volgende syntaxiselementen:

| Syntaxiselement | Betekenis                                    |
|-----------------|----------------------------------------------|
| TRANS SCALE     | Syntaxisopener voor een schaalwaarde         |
| SCL of RESET    | Maatfactor invoeren of schaalwaarde resetten |
|                 | Vast of variabel nummer                      |

## Instructies

Deze functie kunt u uitsluitend in de bewerkingsmodus FUNCTION MODE MILL uitvoeren.

**Verdere informatie:** "Bewerkingsmodus omschakelen met FUNCTION MODE", Pagina 140

- Wanneer een schaalwaardebepaling met TRANS SCALE of cyclus 11 MAATFACTOR wordt uitgevoerd, overschrijft de besturing de actuele maatfactor.
   Meer informatie: Gebruikershandleiding bewerkingscycli
- Wanneer u een contour met inwendige radii verkleint, moet u op de juiste gereedschapskeuze letten. Anders blijft eventueel restmateriaal staan.

# 10.4.6 Terugzetten met TRANS RESET

# Toepassing

Met de NC-functie **TRANS RESET** kunt u alle eenvoudige coördinaattransformaties gelijktijdig terugzetten.

## Verwante onderwerpen

NC-functies voor coördinaattransformatie

Verdere informatie: "NC-Funktionen zur Koordinatentransformation", Pagina

Cycli voor coördinaattransformatie
 Meer informatie: Gebruikershandleiding bewerkingscycli

# Functiebeschrijving

De besturing zet de volgende eenvoudige coördinaattransformaties terug:

| Coördinaten-<br>transformatie | Syntaxis                     | Verdere infor-<br>matie                        |
|-------------------------------|------------------------------|------------------------------------------------|
| Nulpuntverschuiving           | TRANS DATUM                  | Pagina 270                                     |
| Spiegeling                    | TRANS MIRROR                 | Pagina 272                                     |
|                               | Cyclus 8 SPIEGELEN           | Zie gebrui-<br>kershandboek<br>Bewerkingscycli |
| Rotatie                       | TRANS ROTATION               | Pagina 274                                     |
|                               | Cyclus <b>10 ROTATIE</b>     | Zie gebrui-<br>kershandboek<br>Bewerkingscycli |
| Schalen                       | TRANS SCALE                  | Pagina 276                                     |
|                               | Cyclus 11 MAATFACTOR         | Zie gebrui-<br>kershandboek<br>Bewerkingscycli |
|                               | Cyclus 26 MAATFACTOR ASSPEC. | Zie gebrui-<br>kershandboek<br>Bewerkingscycli |

De besturing zet ook eenvoudige coördinaattransformaties terug die de machinefabrikant heeft gedefinieerd.

#### Invoer

a

| 11 TRANS RESET | ; Eenvoudige coördinaattransformaties |
|----------------|---------------------------------------|
|                | terugzetten                           |

U navigeert als volgt naar deze functie:

# NC-functie invoegen ► Alle functies ► speciale functies ► Functies ► TRANSFORM ► TRANS RESET

De NC-functie bevat de volgende syntaxiselementen:

| Syntaxiselement | Betekenis                                                                         |
|-----------------|-----------------------------------------------------------------------------------|
| TRANS RESET     | Syntaxisopeners voor het terugzetten van eenvoudige coördi-<br>naattransformaties |

# 10.5 Bewerkingsvlak zwenken (#8 / #1-01-1)

## 10.5.1 Basisprincipes

Met het zwenken van het bewerkingsvlak kunt u op machines met rotatie-assen bijvoorbeeld meerdere werkstukzijden in één opspanning bewerken. Met behulp van de zwenkfuncties kunt u ook een scheef opgespannen werkstuk uitlijnen.

U kunt het bewerkingsvlak alleen bij een actieve gereedschapsas Z zwenken.

De besturingsfuncties voor het zwenken van het bewerkingsvlak zijn coördinaattransformaties. Daarbij staat het bewerkingsvlak altijd loodrecht op de richting van de gereedschapsas.

Verdere informatie: "Bewerkingsvlakcoördinatensysteem WPL-CS", Pagina 257

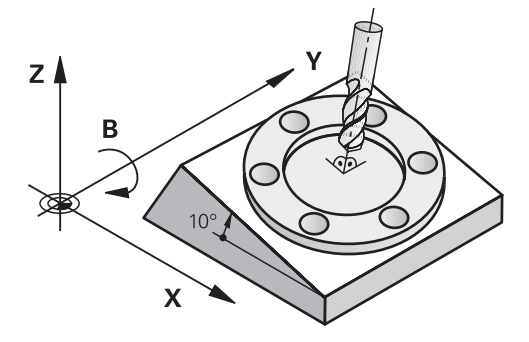

Voor het zwenken van het bewerkingsvlak zijn twee functies beschikbaar:

Handmatig zwenken met het venster 3D-rotatie in de toepassing Handbediening

Meer informatie: Gebruikershandboek Instellen en uitvoeren

 Gestuurd zwenken met de PLANE-functies in het NC-programma
 Verdere informatie: "Bewerkingsvlak zwenken met PLANE-functies (#8 / #1-01-1)", Pagina 280

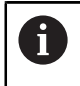

NC-programma's van eerdere besturingen, die de cyclus **19 BEWERKINGSVLAK** bevatten, kunnen nog steeds worden afgewerkt.

## Aanwijzingen voor verschillende machinekinematica

Wanneer er geen transformaties actief zijn en het bewerkingsvlak niet gezwenkt is, verplaatsen de lineaire machine-assen parallel aan het basiscoördinatensysteem **B-CS**. Hierbij gedragen machines zich onafhankelijk van de kinematica nagenoeg identiek.

#### Verdere informatie: "Basiscoördinatensysteem B-CS", Pagina 253

Wanneer het bewerkingsvlak wordt gezwenkt, verplaatst de besturing de machineassen afhankelijk van de kinematica.

Let op de volgende aspecten met betrekking tot de machinekinematica:

Machine met tafelrotatie-assen

Bij deze kinematica voeren de tafelrotatie-assen de zwenkbeweging uit en verandert de positie van het werkstuk in de machinekamer. De lineaire machineassen verplaatsen zich in het gezwenkte bewerkingsvlakcoördinatensysteem **WPL-CS** en in het niet-gezwenkte **B-CS**.

Verdere informatie: "Bewerkingsvlakcoördinatensysteem WPL-CS", Pagina 257

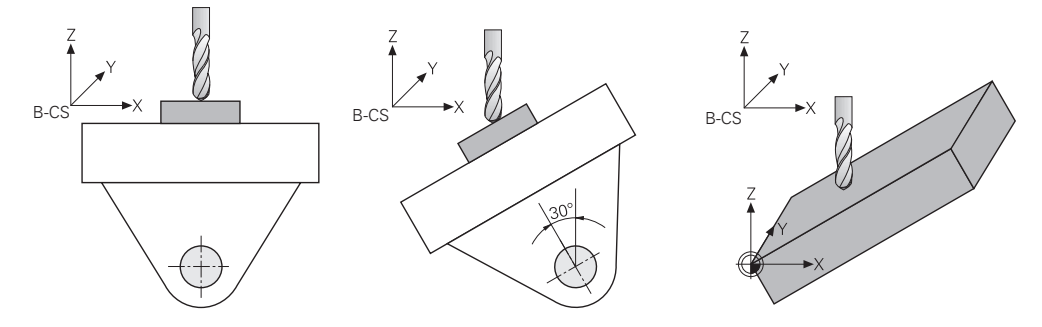

Machine met koprotatieassen

Bij deze kinematica voeren de koprotatie-assen de zwenkbeweging uit en blijft de positie van het werkstuk in de machinekamer gelijk. In het gezwenkte **WPL-CS** verplaatsen zich, afhankelijk van de rotatiehoek, ten minste twee lineaire machine-assen niet meer parallel aan het niet-gezwenkte **B-CS**.

Verdere informatie: "Bewerkingsvlakcoördinatensysteem WPL-CS", Pagina 257

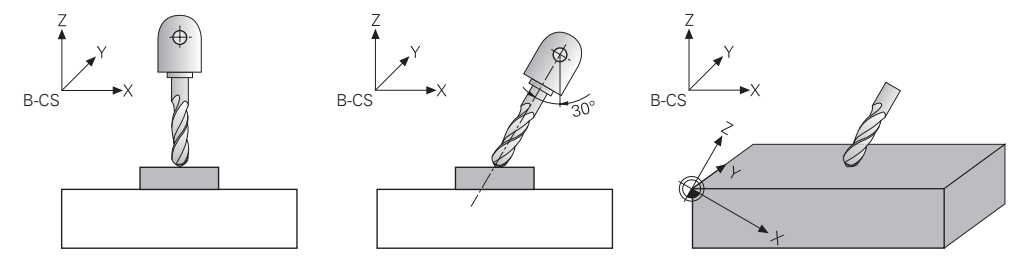

# 10.5.2 Bewerkingsvlak zwenken met PLANE-functies (#8 / #1-01-1)

# Basisprincipes

## Toepassing

Met het zwenken van het bewerkingsvlak kunt u op machines met rotatie-assen bijvoorbeeld meerdere werkstukzijden in één opspanning bewerken.

Met behulp van de zwenkfuncties kunt u ook een scheef opgespannen werkstuk uitlijnen.

#### Verwante onderwerpen

- Bewerkingswijzen op aantal assen
  Verdere informatie: "Bewerkingswijzen op aantal assen", Pagina 439
- Gezwenkt bewerkingsvlak in de werkstand Handmatig overnemen met het venster 3D-rotatie

Meer informatie: Gebruikershandboek Instellen en uitvoeren

## Voorwaarden

- Machine met rotatieassen
  Voor de 3+2-assige bewerking hebt u minimaal twee rotatie-assen nodig. Ook afneembare assen als opzettafel zijn mogelijk.
- Kinematicabeschrijving
  De besturing heeft voor de berekening van de zwenkhoek een kinematicabeschrijving nodig die de machinefabrikant maakt.
- Software-optie Uitgebreide functies groep 1 (#8 / #1-01-1)
- Gereedschap met gereedschapsas Z

#### Functiebeschrijving

i

Met het zwenken van het bewerkingsvlak definieert u de oriëntatie van het bewerkingsvlakcoördinatensysteem **WPL-CS**.

Verdere informatie: "Referentiesystemen", Pagina 248

De positie van het werkstuknulpunt en daarmee de positie van het bewerkingsvlakcoördinatensysteem **WPL-CS** definieert u met de functie **TRANS DATUM** voor het zwenken van het bewerkingsvlak in het werkstukcoördinatensysteem **W-CS**.

Een nulpuntverschuiving werkt altijd in het actieve **WPL-CS**, dus eventueel na de zwenkfunctie. Wanneer u het werkstuknulpunt voor de zwenking verschuift, moet u eventueel een actieve zwenkfunctie terugzetten.

**Verdere informatie:** "Nulpuntverschuiving met TRANS DATUM", Pagina 270

In de praktijk hebben productietekeningen verschillende hoekgegevens, waardoor de besturing verschillende **PLANE**-functies met verschillende mogelijkheden voor de hoekdefinitie biedt.

Verdere informatie: "Overzicht van de PLANE-functies", Pagina 282

Naast de geometrische definitie van het bewerkingsvlak bepaalt u voor elke **PLANE**functie hoe de besturing de rotatie-assen positioneert.

Verdere informatie: "Rotatie-aspositionering", Pagina 315

Wanneer de geometrische definitie van het bewerkingsvlak geen eenduidige zwenkpositie levert, kunt u de gewenste zwenkoplossing selecteren.

Verdere informatie: "Zwenkoplossingen", Pagina 318

Afhankelijk van de gedefinieerde hoeken en de machinekinematica kunt u selecteren of de besturing de rotatie-assen positioneert of uitsluitend het bewerkingsvlakcoördinatensysteem **WPL-CS** oriënteert.

Verdere informatie: "Transformatiewijzen", Pagina 322

#### Statusweergave

#### Werkgebied Posities

Zodra het bewerkingsvlak is gezwenkt, bevat de algemene statusweergave in het werkbereik **Posities** een symbool.

Meer informatie: Gebruikershandboek Instellen en uitvoeren

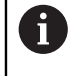

Als de zwenkfunctie correct wordt gedeactiveerd of gereset, mag het symbool voor het gezwenkte bewerkingsvlak niet meer worden weergegeven.

Verdere informatie: "PLANE RESET", Pagina 310

#### Werkgebied Status

Wanneer het bewerkingsvlak gezwenkt is, bevatten de tabbladen **POS** en **TRANS** van het werkbereik **Status** informatie voor de actieve oriëntatie van het bewerkingsvlak.

Wanneer u het bewerkingsvlak met behulp van ashoeken definieert, toont de besturing de gedefinieerde aswaarden. Bij alle alternatieve geometrische definitiemogelijkheden ziet u de resulterende ruimtehoeken.

Meer informatie: Gebruikershandboek Instellen en uitvoeren

#### **Overzicht van de PLANE-functies**

De besturing biedt de volgende **PLANE**-functies:

| Syntaxisele-<br>ment | Functie                                                                                                   | Verdere informatie |
|----------------------|----------------------------------------------------------------------------------------------------|--------------------|
| SPATIAL              | Definieert het bewerkingsvlak met behulp van drie<br>ruimtelijke hoeken                                   | Pagina 285         |
| PROJECTED            | Definieert het bewerkingsvlak met behulp van twee<br>projectiehoeken en een rotatiehoek                   | Pagina 291         |
| EULER                | Definieert het bewerkingsvlak met behulp van drie<br>Euler-hoeken                                         | Pagina 295         |
| VECTOR               | Definieert het bewerkingsvlak met behulp van twee vectoren                                                | Pagina 298         |
| POINTS               | Definieert het bewerkingsvlak met behulp van de coördinaten van drie punten                               | Pagina 301         |
| RELATIV              | Definieert het bewerkingsvlak met behulp van een<br>afzonderlijke, incrementeel werkende ruimtelijke hoek | Pagina 306         |
| AXIAL                | Definieert het bewerkingsvlak met behulp van max.<br>drie absolute of incrementele ashoeken               | Pagina 311         |
| RESET                | Zet het zwenken van het bewerkingsvlak terug                                                              | Pagina 310         |

#### Instructies

# AANWIJZING

#### Let op: botsingsgevaar!

Bij het inschakelen van de machine probeert de besturing de uitschakeltoestand van het gezwenkte vlak te herstellen. Onder bepaalde omstandigheden is dit niet mogelijk. Dit is bijvoorbeeld het geval als u met de ashoek zwenkt en de machine is geconfigureerd met een vaste hoek of als u de kinematica hebt veranderd.

- > Zwenken, indien mogelijk, resetten vóór het afsluiten
- Bij herinschakeling zwenkstatus controleren

# AANWIJZING

#### Let op: botsingsgevaar!

De cyclus **8 SPIEGELEN** kan in combinatie met de functie **Bewerkingsvlak zwenken** verschillend werken. Bepalend zijn hierbij de programmeervolgorde, de gespiegelde assen en de gebruikte zwenkfunctie. Tijdens het zwenken en de volgende bewerking bestaat botsingsgevaar!

- Verloop en posities met behulp van de grafische simulatie testen
- NC-programma of programmadeel in de werkstand PGM-afloop regel voor regel voorzichtig testen

Voorbeelden

- 1 Cyclus **8 SPIEGELEN** vóór de zwenkfunctie zonder rotatie-assen geprogrammeerd:
  - De zwenking van de toegepaste PLANE-functie (uitgezonderd PLANE AXIAL) wordt gespiegeld
  - De spiegeling werkt na de zwenking met PLANE AXIAL of cyclus 19
- 2 Cyclus **8 SPIEGELEN** vóór de zwenkfunctie met een rotatie-as geprogrammeerd:
  - De gespiegelde rotatie-as heeft geen invloed op de zwenking van de toegepaste PLANE-functie, uitsluitend de beweging van de rotatie-as wordt gespiegeld

# AANWIJZING

#### Let op: botsingsgevaar!

Rotatie-assen met Hirth-vertanding moeten voor het zwenken uit de vertanding worden teruggetrokken. Tijdens het terugtrekken en de zwenkbeweging bestaat er botsingsgevaar!

- ▶ Gereedschap vrijzetten voordat de positie van de zwenkas wordt gewijzigd
- Als u de PLANE-functie bij actieve functie M120 gebruikt, heft de besturing de radiuscorrectie en dus ook de functie M120 automatisch op.
- Zet alle PLANE-functies altijd met PLANE RESET terug. Als u bijvoorbeeld alle ruimtehoeken met 0 definieert, zet de besturing alleen de hoeken en niet de zwenkfunctie terug.
- Als u met de functie M138 het aantal draai-assen begrenst, kunnen daardoor de zwenkmogelijkheden op uw machine worden beperkt. Of de besturing rekening houdt met de ashoek van de gedeselecteerde assen of de ashoek op 0 zet, legt uw machinefabrikant vast.

- De besturing ondersteunt zwenkfuncties alleen bij actieve gereedschapsas Z.
- Indien nodig, kunt u de cyclus 19 BEWERKINGSVLAK bewerken. U kunt de cyclus echter niet opnieuw invoegen, omdat de besturing de cyclus niet meer voor het programmeren aanbiedt.

#### Bewerkingsvlak zwenken zonder rotatie-assen

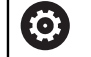

Raadpleeg uw machinehandboek!

Deze functie moet door de machinefabrikant vrijgegeven en aangepast worden.

De machinefabrikant moet in de kinematicabeschrijving rekening houden met de exacte hoek, bijvoorbeeld van een gemonteerde hoekkop.

U kunt ook zonder rotatie-assen het geprogrammeerde bewerkingsvlak loodrecht op het gereedschap uitlijnen, bijvoorbeeld om het bewerkingsvlak voor een gemonteerde hoekkop aan te passen.

Met de functie **PLANE SPATIAL** en het positioneergedrag **STAY** zwenkt u het bewerkingsvlak naar de door de machinefabrikant ingevoerde hoek.

Voorbeeld gemonteerde hoekkop met vaste gereedschapsrichting Y:

#### Voorbeeld

11 TOOL CALL 5 Z S4500

12 PLANE SPATIAL SPA+0 SPB-90 SPC+0 STAY

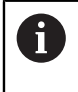

De zwenkhoek moet exact passen bij de gereedschapshoek, anders komt de besturing met een foutmelding.

# PLANE SPATIAL

#### Toepassing

Met de functie **PLANE SPATIAL** definieert u het bewerkingsvlak met drie ruimtelijke hoeken.

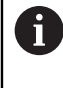

Ruimtehoeken zijn de meest gebruikte definitiemogelijkheid van een bewerkingsvlak. De definitie is niet machinespecifiek, dus onafhankelijk van de aanwezige rotatie-assen.

#### Verwante onderwerpen

- Een afzonderlijke, incrementeel werkende ruimtehoek definiëren Verdere informatie: "PLANE RELATIV", Pagina 306
- Ashoekinvoer

Verdere informatie: "PLANE AXIAL", Pagina 311

#### Functiebeschrijving

Ruimtehoeken bepalen een bewerkingsvlak als drie van elkaar onafhankelijke rotaties in het werkstukcoördinatensysteem **W-CS**, dus in het niet-gezwenkte bewerkingsvlak.

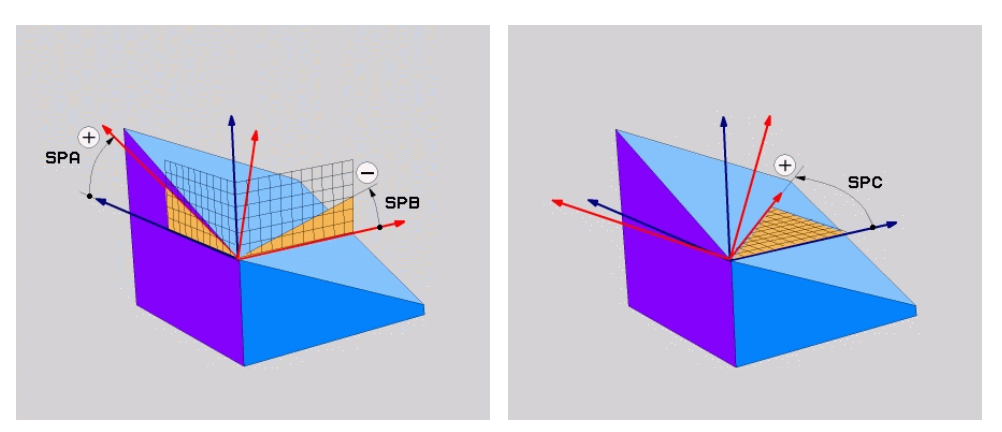

Ruimtehoeken SPA en SPB

Ruimtehoek SPC

Ook wanneer een of meer hoeken de waarde 0 bevatten, moet u alle drie de hoeken definiëren.

Omdat de ruimtehoeken onafhankelijk van de fysiek aanwezige rotatie-assen worden geprogrammeerd, hoeft u met betrekking tot de voorteken geen onderscheid te maken tussen kop- en tafelassen. U gebruikt altijd de uitgebreide rechterhandregel.

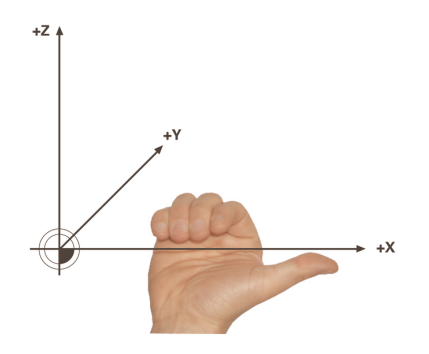

De duim van de rechterhand wijst in positieve richting van de as, waar de rotatie om plaatsvindt. Wanneer u uw vingers kromt, wijzen de gekromde vingers in de positieve draairichting.

De invoer van de ruimtehoeken als drie van elkaar onafhankelijke rotaties in het werkstukcoördinatensysteem **W-CS** in de programmeervolgorde **A-B-C** is voor veel gebruikers een uitdaging. Het probleem is dat tegelijkertijd rekening wordt gehouden met twee coördinatenstelsels, het ongewijzigde **W-CS** en het gewijzigde bewerkingsvlakcoördinatensysteem **WPL-CS**.

U kunt daarom als alternatief de ruimtehoeken definiëren door zich drie op elkaar voortbouwende rotaties in de zwenkvolgorde **C-B-A** voor te stellen. Met dit alternatief kan uitsluitend een coördinatensysteem worden bekeken van het gewijzigde bewerkingsvlakcoördinatensysteem **WPL-CS**.

Verdere informatie: "Instructies", Pagina 289

10

Deze zienswijze komt overeen met drie na elkaar geprogrammeerde **PLANE RELATIV**-functies, eerst met **SPC**, vervolgens met **SPB** en ten slotte met **SPA**. De incrementeel werkende ruimtehoeken **SPB** en **SPA** zijn gerelateerd aan het bewerkingsvlakcoördinatensysteem **WPL-CS**, dus aan een gezwenkt bewerkingsvlak.

Verdere informatie: "PLANE RELATIV", Pagina 306

#### Toepassingsvoorbeeld

#### Voorbeeld

F)

#### 11 PLANE SPATIAL SPA+45 SPB+0 SPC+0 TURN MB MAX FMAX SYM- TABLE ROT

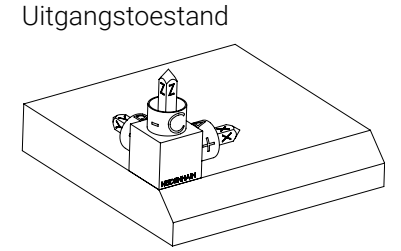

Oriëntatie van de gereedschapsas

i

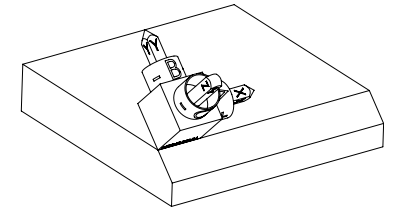

De uitgangstoestand toont de positie en de oriëntatie van het nog niet-gezwenkte bewerkingsvlakcoördinatensysteem **WPL-CS**. De positie definieert het werkstuknulpunt dat in het voorbeeld naar de bovenkant van de afkanting is verschoven. Het actieve werkstuknulpunt definieert ook de positie waarmee de besturing het **WPL-CS** oriënteert of draait.

Met behulp van de gedefinieerde ruimtehoek **SPA+45** oriënteert de besturing de gezwenkte Z-as van het **WPL-CS** loodrecht op het vlak van de afkanting. De rotatie om de **SPA**-hoek vindt plaats om de niet-gezwenkte X-as.

De uitlijning van de gezwenkte X-as komt overeen met de oriëntatie van de niet-gezwenkte X-as.

De oriëntatie van de gezwenkte Y-as vindt automatisch plaats, omdat alle assen loodrecht ten opzichte van elkaar staan.

Wanneer u de bewerking van de afkanting in een subprogramma programmeert, kunt u met vier bewerkingsvlakdefinities een rondom lopende afkanting maken.

Als het voorbeeld het bewerkingsvlak van de eerste afkanting definieert, programmeert u de overige afkantingen met behulp van de volgende ruimtehoeken:

- SPA+45, SPB+0 en SPC+90 voor de tweede afkanting
  Verdere informatie: "Instructies", Pagina 289
- SPA+45, SPB+0 en SPC+180 voor de derde afkanting
- SPA+45, SPB+0 en SPC+270 voor de vierde afkanting

De waarden zijn gerelateerd aan het niet-gezwenkte werkstukcoördinatensysteem **W-CS**.

Let erop dat u vóór elke bewerkingsvlakdefinitie het werkstuknulpunt moet verschuiven.

#### Invoer

#### 11 PLANE SPATIAL SPA+45 SPB+0 SPC+0 TURN MB MAX FMAX SYM- TABLE ROT

De NC-functie bevat de volgende syntaxiselementen:

| Syntaxiselement           | Betekenis                                                                                                    |
|---------------------------|----------------------------------------------------------------------------------------------------|
| PLANE SPATIAL             | Syntaxisopener voor de definitie van bewerkingsvlakken met<br>behulp van drie ruimtehoeken                                                             |
| SPA                       | Rotatie om de X-as van het werkstukcoördinatensysteem <b>W-CS</b>                                                                                      |
|                           | Invoer: -360.0000000+360.0000000                                                                                                    |
| SPB                       | Rotatie om de Y-as van het <b>W-CS</b>                                                                                                    |
|                           | Invoer: -360.0000000+360.0000000                                                                                                    |
| SPC                       | Rotatie om de Z-as van het <b>W-CS</b>                                                                                                    |
|                           | Invoer: -360.0000000+360.0000000                                                                                                    |
| MOVE, TURN of<br>STAY     | Type positionering van de rotatie-as                                                                                                    |
|                           | Afhankelijk van de selectie kunt u de optionele<br>syntaxiselementen <b>MB</b> , <b>DIST</b> en <b>F</b> , <b>F AUTO</b> of <b>FMAX</b><br>definiëren. |
|                           | Verdere informatie: "Rotatie-aspositionering", Pagina 315                                                                                              |
| SYM of SEQ                | Selectie van een unieke zwenkoplossing                                                                                                    |
|                           | Verdere informatie: "Zwenkoplossingen", Pagina 318                                                                                                    |
|                           | Syntaxiselement optioneel                                                                                                    |
| COORD ROT of<br>TABLE ROT | Type transformatie                                                                                                    |
|                           | Verdere informatie: "Transformatiewijzen", Pagina 322                                                                                                  |
|                           | Syntaxiselement optioneel                                                                                                    |
### Instructies

# Vergelijking van de zienswijzen aan de hand van een afkanting

# Voorbeeld

#### Zienswijze A-B-C

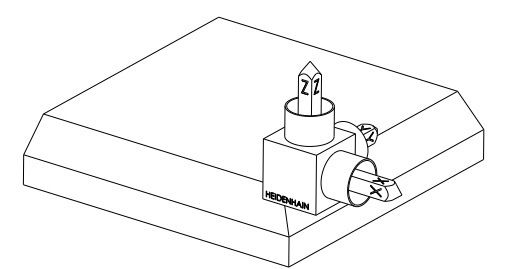

Uitgangstoestand

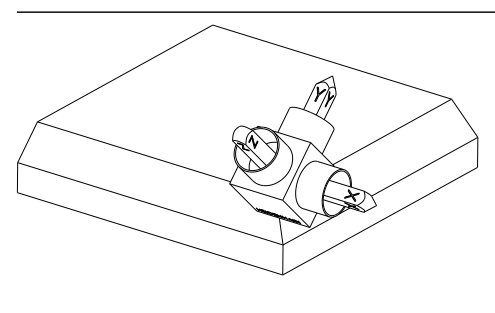

# SPA+45

Oriëntatie van gereedschapsas **Z** Rotatie om de X-as van het nietgezwenkte werkstukcoördinatensysteem **W-CS** 

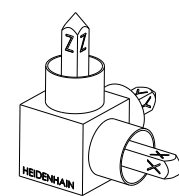

### SPB+0

Rotatie om de Y-as van het nietgezwenkte **W-CS** Geen rotatie bij waarde 0

#### SPC+90

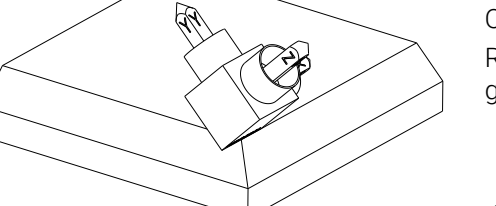

Oriëntatie van de hoofdas **X** Rotatie om de Z-as van het nietgezwenkte **W-CS** 

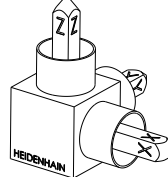

# Zienswijze C-B-A

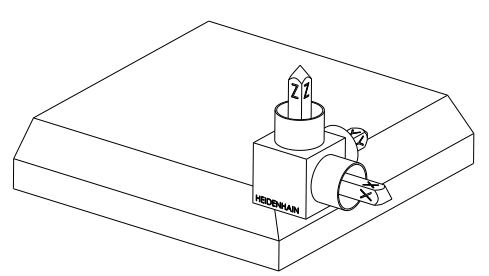

22

È

Uitgangstoestand

# SPC+90

Oriëntatie van de hoofdas X Rotatie om de Z-as van het werkstukcoördinatensysteem **W-CS**, dus in het niet-gezwenkte bewerkingsvlak

# SPB+0

Rotatie om de Y-as in het bewerkingsvlakcoördinatensysteem **WPL-CS**, dus in het gezwenkte bewerkingsvlak Geen rotatie bij waarde 0

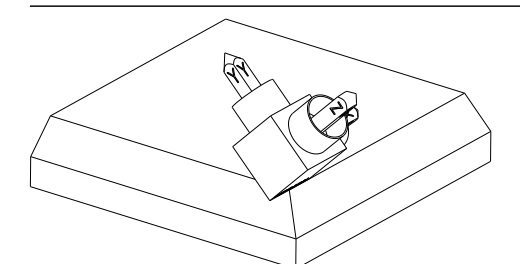

# SPA+45

Oriëntatie van gereedschapsas **Z** Rotatie om de X-as in het **WPL-CS**, dus in het gezwenkte bewerkingsvlak

Beide zienswijzen leiden tot een identiek resultaat.

# Definitie

| Afkorting                 | Definitie  |
|---------------------------|------------|
| SP bijvoorbeeld in<br>SPA | Ruimtelijk |

# PLANE PROJECTED

#### Toepassing

Met de functie **PLANE PROJECTED** definieert u het bewerkingsvlak met twee projectiehoeken. Met een extra rotatiehoek kunt u optioneel de X-as in het gezwenkte bewerkingsvlak uitlijnen.

#### Functiebeschrijving

Projectiehoeken definiëren een bewerkingsvlak als twee van elkaar onafhankelijke hoeken in de bewerkingsvlakken **ZX** en **YZ** van het niet-gezwenkte werkstukcoördinatensysteem **W-CS**.

**Verdere informatie:** "Aanduiding van de assen op freesmachines", Pagina 108 Met een extra rotatiehoek kunt u optioneel de X-as in het gezwenkte bewerkingsvlak uitlijnen.

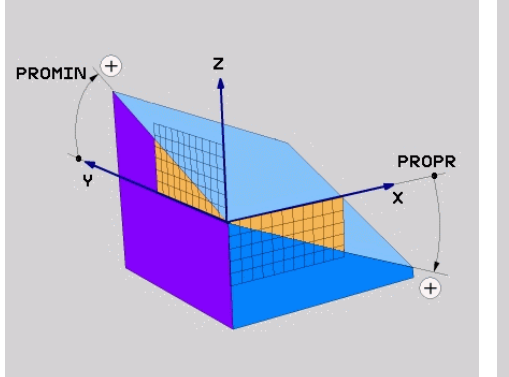

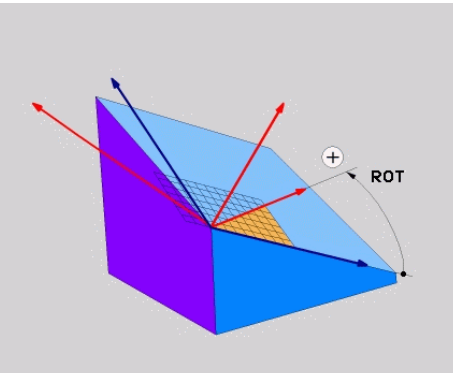

Projectiehoek **PROMIN** en **PROPR** 

i

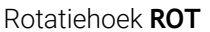

Ook wanneer een of meer hoeken de waarde 0 bevatten, moet u alle drie de hoeken definiëren.

Bij haakse werkstukken kan de projectiehoek eenvoudig worden ingevoerd, omdat de werkstukkanten met de projectiehoeken overeenkomen.

Bij niet-rechthoekige werkstukken bepaalt u de projectiehoeken wanneer u de bewerkingsvlakken **ZX** en **YZ** als transparante platen met hoekschalen voorstelt. Als u het werkstuk van voren door het **ZX**-vlak bekijkt, komt het verschil tussen de X-as en de werkstukkant overeen met de projectiehoek **PROPR**. Met dezelfde werkwijze bepaalt u ook de projectiehoek **PROMIN** door het werkstuk van links te bekijken.

Als PLANE **PROJECTED** voor een meerzijdige of binnenbewerking wordt gebruikt, moet u de verborgen werkstukkanten gebruiken of projecteren. Stelt u zich in dergelijke gevallen het werkstuk transparant voor.

Verdere informatie: "Instructies", Pagina 294

### Toepassingsvoorbeeld

#### Voorbeeld

# 11 PLANE PROJECTED PROPR+0 PROMIN+45 ROT+0 TURN MB MAX FMAX SYM- TABLE ROT

Uitgangstoestand

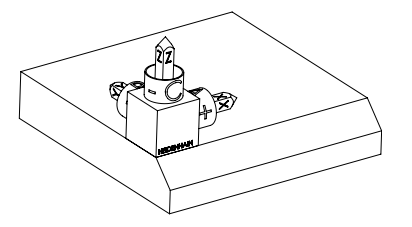

kingsvlakcoördinatensysteem **WPL-CS**. De positie definieert het werkstuknulpunt dat in het voorbeeld naar de bovenkant van de afkanting is verschoven. Het actieve werkstuknulpunt definieert ook de positie waarmee de besturing het **WPL-CS** oriënteert of draait.

De uitgangstoestand toont de positie en de oriëntatie van het nog niet-gezwenkte bewer-

Oriëntatie van de gereedschapsas

i)

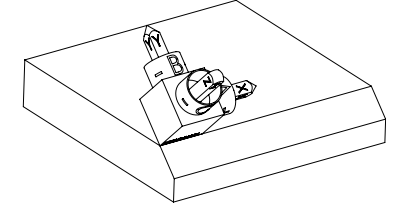

Met behulp van de gedefinieerde projectiehoek **PROMIN+45** oriënteert de besturing de Z-as van het **WPL-CS** loodrecht op het vlak van de afkanting. De hoek uit **PROMIN** werkt in het bewerkingsvlak **YZ**.

De uitlijning van de gezwenkte X-as komt overeen met de oriëntatie van de niet-gezwenkte X-as.

De oriëntatie van de gezwenkte Y-as vindt automatisch plaats, omdat alle assen loodrecht ten opzichte van elkaar staan.

Wanneer u de bewerking van de afkanting in een subprogramma programmeert, kunt u met vier bewerkingsvlakdefinities een rondom lopende afkanting maken.

Als het voorbeeld het bewerkingsvlak van de eerste afkanting definieert, programmeert u de overige afkantingen met behulp van de volgende projectie- en rotatiehoeken:

- **PROPR+45**, **PROMIN+0** en **ROT+90** voor de tweede afkanting
- **PROPR+0**, **PROMIN-45** en **ROT+180** voor de derde afkanting
- PROPR-45, PROMIN+0 en ROT+270 voor de vierde afkanting

De waarden zijn gerelateerd aan het niet-gezwenkte werkstukcoördinatensysteem **W-CS**.

Let erop dat u vóór elke bewerkingsvlakdefinitie het werkstuknulpunt moet verschuiven.

#### Invoer

# 11 PLANE PROJECTED PROPR+0 PROMIN+45 ROT+0 TURN MB MAX FMAX SYM- TABLE ROT

De NC-functie bevat de volgende syntaxiselementen:

| Syntaxiselement           | Betekenis                                                                                                    |
|---------------------------|----------------------------------------------------------------------------------------------------|
| PLANE PROJEC-<br>TED      | Syntaxisopener voor de definitie van de bewerkingsvlakken<br>met behulp van twee projectiehoeken en een rotatiehoek                                    |
| PROPR                     | Hoek in het bewerkingsvlak <b>ZX</b> , dus om de Y-as van het werkstukcoördinatensysteem <b>W-CS</b>                                                   |
|                           | Invoer: -89.999999+89.9999                                                                                                    |
| PROMIN                    | Hoek in het bewerkingsvlak <b>YZ</b> , dus om de X-as van het <b>W-CS</b>                                                                              |
|                           | Invoer: -89.999999+89.9999                                                                                                    |
| ROT                       | Rotatie om de Z-as van het gezwenkte bewerkingsvlakcoördi-<br>natensysteem <b>WPL-CS</b>                                                               |
|                           | Invoer: -360.0000000+360.0000000                                                                                                    |
| MOVE, TURN of<br>STAY     | Type positionering van de rotatie-as                                                                                                    |
|                           | Afhankelijk van de selectie kunt u de optionele<br>syntaxiselementen <b>MB</b> , <b>DIST</b> en <b>F</b> , <b>F AUTO</b> of <b>FMAX</b><br>definiëren. |
|                           | Verdere informatie: "Rotatie-aspositionering", Pagina 315                                                                                              |
| SYM of SEQ                | Selectie van een unieke zwenkoplossing                                                                                                    |
|                           | Verdere informatie: "Zwenkoplossingen", Pagina 318                                                                                                    |
|                           | Syntaxiselement optioneel                                                                                                    |
| COORD ROT of<br>TABLE ROT | Type transformatie                                                                                                    |
|                           | Verdere informatie: "Transformatiewijzen", Pagina 322                                                                                                  |
|                           | Syntaxiselement optioneel                                                                                                    |

# Instructies

Procedure bij verborgen werkstukkanten met een diagonale boring als voorbeeld

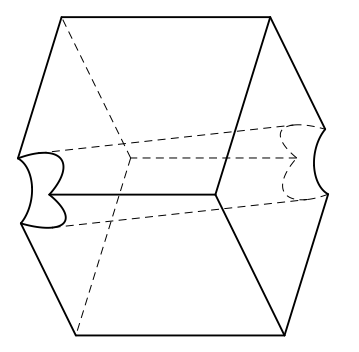

Kubus met een diagonale boring

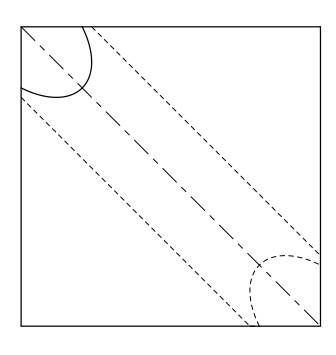

Aanzicht van voren, dus projectie op het **ZX**-bewerkingsvlak

#### Voorbeeld

11 PLANE PROJECTED PROPR-45 PROMIN+45 ROT+0 TURN MB MAX FMAX SYM-TABLE ROT

#### Vergelijking projectie- en ruimtehoeken

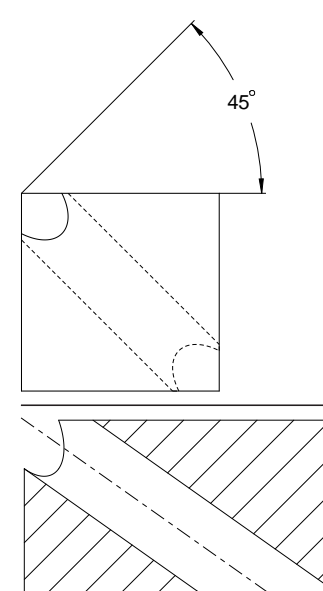

Als u het werkstuk transparant voorstelt, kunt u de projectiehoeken eenvoudig bepalen. Beide projectiehoeken zijn 45°.

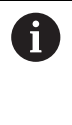

Bij de definitie van het voorteken moet erop worden gelet dat het bewerkingsvlak loodrecht staat op de middenas van de boring.

Bij een definitie van het bewerkingsvlak met behulp van ruimtelijke hoeken moet u de ruimtelijke diagonaal bekijken.

De volledige snede langs de booras toont dat de as met de onderste en de linker werkstukkant geen gelijkbenige driehoek vormt. Daarom leidt bijvoorbeeld een ruimtelijke hoek **SPA+45** tot een verkeerd resultaat.

54.736°

# Definitie

| Afkorting | Definitie   |  |
|-----------|-------------|--|
| PROPR     | Hoofdvlak   |  |
| PROMIN    | Nevenvlak   |  |
| ROT       | Rotatiehoek |  |

# **PLANE EULER**

### Toepassing

Met de functie **PLANE EULER** definieert u het bewerkingsvlak met drie Euler-hoeken.

#### Functiebeschrijving

Euler-hoeken definiëren een bewerkingsvlak als drie op elkaar voortbouwende rotaties uitgaande van het niet-gezwenkte werkstukcoördinatensysteem **W-CS**. Met de derde Euler-hoek kunt u optioneel de gezwenkte X-as uitlijnen.

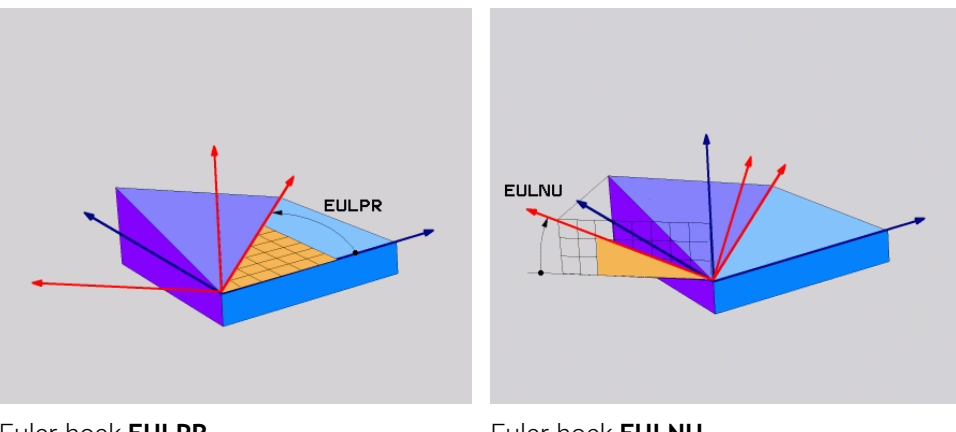

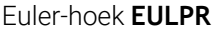

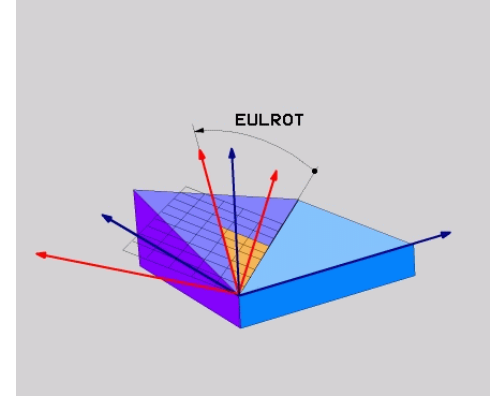

Euler-hoek **EULNU** 

### Euler-hoek **EULROT**

Ook wanneer een of meer hoeken de waarde 0 bevatten, moet u alle drie de hoeken definiëren.

De op elkaar voortbouwende rotaties vinden eerst om de niet-gezwenkte Z-as plaats, vervolgens om de gezwenkte X-as en ten slotte om de gezwenkte Z-as.

 Deze zienswijze komt overeen met drie na elkaar geprogrammeerde PLANE RELATIV-functies, eerst met SPC, vervolgens met SPA en ten slotte weer met SPC.
 Verdere informatie: "PLANE RELATIV", Pagina 306 Hetzelfde resultaat bereikt u ook met behulp van een PLANE SPATIALfunctie met de ruimtelijke hoeken SPC en SPA, alsmede een volgende rotatie, bijvoorbeeld met de functie TRANS ROTATIE.
 Verdere informatie: "PLANE SPATIAL", Pagina 285 Verdere informatie: "Rotatie met TRANS ROTATIE", Pagina 274

# Toepassingsvoorbeeld

#### Voorbeeld

#### 11 PLANE EULER EULPR+0 EULNU45 EULROTO TURN MB MAX FMAX SYM- TABLE ROT

Uitgangstoestand

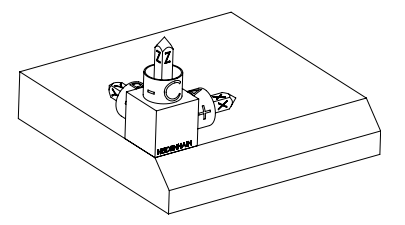

De uitgangstoestand toont de positie en de oriëntatie van het nog niet-gezwenkte bewerkingsvlakcoördinatensysteem **WPL-CS**. De positie definieert het werkstuknulpunt dat in het voorbeeld naar de bovenkant van de afkanting is verschoven. Het actieve werkstuknulpunt definieert ook de positie waarmee de besturing het **WPL-CS** oriënteert of draait.

Oriëntatie van de gereedschapsas

A

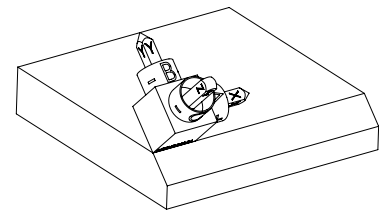

Met behulp van de gedefinieerde Euler-hoek **EULNU** oriënteert de besturing de Z-as van het **WPL-CS** loodrecht op het vlak van de afkanting. De rotatie om de **EULNU**-hoek vindt plaats om de niet-gezwenkte X-as.

De uitlijning van de gezwenkte X-as komt overeen met de oriëntatie van de niet-gezwenkte X-as.

De oriëntatie van de gezwenkte Y-as vindt automatisch plaats, omdat alle assen loodrecht ten opzichte van elkaar staan.

Wanneer u de bewerking van de afkanting in een subprogramma programmeert, kunt u met vier bewerkingsvlakdefinities een rondom lopende afkanting maken.

Als het voorbeeld het bewerkingsvlak van de eerste afkanting definieert, programmeert u de overige afkantingen met behulp van de volgende Eulerhoek:

- EULPR+90, EULNU45 en EULROTO voor de tweede afkanting
- EULPR+180, EULNU45 en EULROTO voor de derde afkanting

EULPR+270, EULNU45 en EULROTO voor de vierde afkanting

De waarden zijn gerelateerd aan het niet-gezwenkte werkstukcoördinatensysteem **W-CS**.

Let erop dat u vóór elke bewerkingsvlakdefinitie het werkstuknulpunt moet verschuiven.

#### Invoer

# Voorbeeld

# 11 PLANE EULER EULPR+0 EULNU45 EULROTO TURN MB MAX FMAX SYM- TABLE ROT

De NC-functie bevat de volgende syntaxiselementen:

| Syntaxiselement       | Betekenis                                                                                                    |
|-----------------------|----------------------------------------------------------------------------------------------------|
| PLANE EULER           | Syntaxisopener voor de definitie van de bewerkingsvlakken<br>met behulp van drie Euler-hoeken                                                          |
| EULPR                 | Rotatie om de Z-as van het werkstukcoördinatensysteem <b>W-CS</b>                                                                                      |
|                       | Invoer: -180.000000+180.000000                                                                                                    |
| EULNU                 | Rotatie om de X-as van het gezwenkte bewerkingsvlakcoördi-<br>natensysteem <b>WPL-CS</b>                                                               |
|                       | Invoer: 0180.000000                                                                                                    |
| EULROT                | Rotatie om de Z-as van het gezwenkte <b>WPL-CS</b>                                                                                                    |
|                       | Invoer: 0360.000000                                                                                                    |
| MOVE, TURN of<br>STAY | Type positionering van de rotatie-as                                                                                                    |
|                       | Afhankelijk van de selectie kunt u de optionele<br>syntaxiselementen <b>MB</b> , <b>DIST</b> en <b>F</b> , <b>F AUTO</b> of <b>FMAX</b><br>definiëren. |
|                       | Verdere informatie: "Rotatie-aspositionering", Pagina 315                                                                                              |
| SYM of SEQ            | Selectie van een unieke zwenkoplossing                                                                                                    |
|                       | Verdere informatie: "Zwenkoplossingen", Pagina 318                                                                                                    |
|                       | Syntaxiselement optioneel                                                                                                    |
| COORD ROT of          | Type transformatie                                                                                                    |
| TABLE ROT             | Verdere informatie: "Transformatiewijzen", Pagina 322                                                                                                  |
|                       | Syntaxiselement optioneel                                                                                                    |

# Definitie

| Afkorting | Definitie     |
|-----------|---------------|
| EULPR     | Precessiehoek |
| EULNU     | Nutatiehoek   |
| EULROT    | Rotatiehoek   |

# PLANE VECTOR

# Toepassing

Met de functie PLANE VECTOR definieert u het bewerkingsvlak met twee vectoren.

### Verwante onderwerpen

Uitvoerformaten van NC-programma's
 Verdere informatie: "Uitvoerformaten van NC-programma's", Pagina 437

# Functiebeschrijving

Vectoren definiëren een bewerkingsvlak als twee van elkaar onafhankelijke richtingsgegevens, uitgaande van het niet-gezwenkte werkstukcoördinatensysteem **W-CS**.

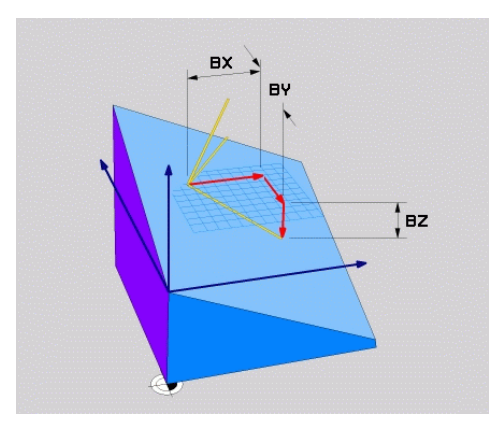

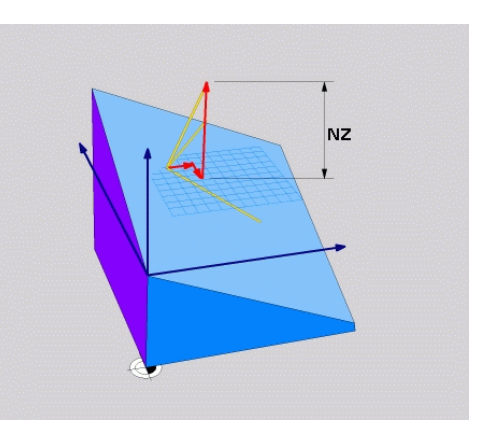

Basisvector met de componenten **BX**, **BY** en **BZ** 

i

Component NZ van de normaalvector

Ook als een of meer componenten de waarde 0 bevatten, moet u alle zes componenten definiëren.

U hoeft geen gestandaardiseerde vector in te voeren. U kunt de tekeningmaten gebruiken of willekeurige waarden die de verhouding tussen de componenten niet wijzigen.

Verdere informatie: "Toepassingsvoorbeeld", Pagina 299

De basisvector met de componenten **BX**, **BY** en **BZ** bepaalt de richting van de gezwenkte X-as. De normaalvector met de componenten **NX**, **NY** en **NZ** definieert de richting van de gezwenkte Z-as en dus indirect het bewerkingsvlak. De normaalvector staat loodrecht op het gezwenkte bewerkingsvlak.

#### Toepassingsvoorbeeld

#### Voorbeeld

#### 11 PLANE VECTOR BX+1 BY+0 BZ+0 NX+0 NY-1 NZ+1 TURN MB MAX FMAX SYM-TABLE ROT

Uitgangstoestand

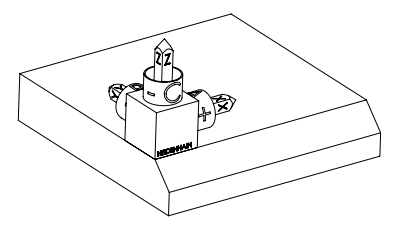

oriëntatie van het nog niet-gezwenkte bewerkingsvlakcoördinatensysteem **WPL-CS**. De positie definieert het werkstuknulpunt dat in het voorbeeld naar de bovenkant van de afkanting is verschoven. Het actieve werkstuknulpunt definieert ook de positie waarmee de besturing het **WPL-CS** oriënteert of draait.

De uitgangstoestand toont de positie en de

Oriëntatie van de gereedschapsas

i)

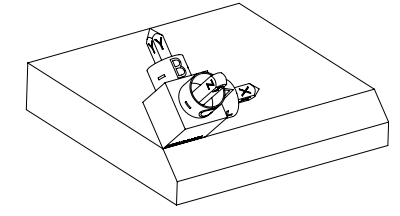

Met behulp van de gedefinieerde normaalvector met de componenten NX+0, NY-1 en NZ+1 oriënteert de besturing de Z-as van het bewerkingsvlakcoördinatensysteem WPL-CS loodrecht op het vlak van de afkanting.

De uitlijning van de gezwenkte X-as komt door de component **BX+1** overeen met de oriëntatie van de niet-gezwenkte X-as.

De oriëntatie van de gezwenkte Y-as vindt automatisch plaats, omdat alle assen loodrecht ten opzichte van elkaar staan.

Wanneer u de bewerking van de afkanting in een subprogramma programmeert, kunt u met vier bewerkingsvlakdefinities een rondom lopende afkanting maken.

Als het voorbeeld het bewerkingsvlak van de eerste afkanting definieert, programmeert u de overige afkantingen met behulp van de volgende vectorcomponenten:

- **BX+0**, **BY+1** en **BZ+0** en **NX+1**, **NY+0** en **NZ+1** voor de tweede afkanting
- **BX-1**, **BY+0** en **BZ+0** en **NX+0**, **NY+1** en **NZ+1** voor de derde afkanting
- BX+0, BY-1 en BZ+0 en NX-1, NY+0 en NZ+1 voor de vierde afkanting

De waarden zijn gerelateerd aan het niet-gezwenkte werkstukcoördinatensysteem **W-CS**.

Let erop dat u vóór elke bewerkingsvlakdefinitie het werkstuknulpunt moet verschuiven.

### Invoer

#### 11 PLANE VECTOR BX+1 BY+0 BZ+0 NX+0 NY-1 NZ+1 TURN MB MAX FMAX SYM-TABLE ROT

De NC-functie bevat de volgende syntaxiselementen:

| Syntaxiselement           | Betekenis                                                                                                    |
|---------------------------|----------------------------------------------------------------------------------------------------|
| PLANE VECTOR              | Syntaxisopener voor de definitie van bewerkingsvlakken met<br>behulp van twee vectoren                                                                                         |
| BX, BY en BZ              | Componenten van de basisvector gerelateerd aan het<br>werkstukcoördinatensysteem <b>W-CS</b> voor oriëntatie van de<br>gezwenkte X-as<br>Invoer: <b>-99.9999999+99.9999999</b> |
| NX, NY en NZ              | Componenten van de normaalvector gerelateerd aan het <b>W-CS</b><br>voor de oriëntatie van de gezwenkte Z-as<br>Invoer: <b>-99.9999999+99.999999</b>                           |
| MOVE, TURN of<br>STAY     | Type positionering van de rotatie-as  Afhankelijk van de selectie kunt u de optionele syntaxiselementen MB, DIST en F, F AUTO of FMAX definiëren.                              |
| SYM of SEQ                | Selectie van een unieke zwenkoplossing<br>Verdere informatie: "Zwenkoplossingen", Pagina 318<br>Syntaxiselement optioneel                                                      |
| COORD ROT of<br>TABLE ROT | Type transformatie<br><b>Verdere informatie:</b> "Transformatiewijzen", Pagina 322<br>Syntaxiselement optioneel                                                                |

# Instructies

- Wanneer de componenten van de normaalvector zeer geringe waarden bijvoorbeeld 0 of 0.0000001 bevat, kan de besturing de schuinte van het bewerkingsvlak niet bepalen. In dergelijke gevallen breekt de besturing de bewerking af met een foutmelding. Dit gedrag kan niet worden geconfigureerd.
- De besturing berekent intern uit de door u ingevoerde waarden telkens gestandaardiseerde vectoren.

#### Aanwijzingen in combinatie met niet-loodrechte vectoren

Om te zorgen dat de definitie van het bewerkingsvlak eenduidig is, moeten de vectoren loodrecht ten opzichte van elkaar geprogrammeerd zijn.

Met de optionele machineparameter **autoCorrectVector** (nr. 201207) definieert de machinefabrikant het gedrag van de besturing bij niet-loodrechte vectoren.

Als alternatief voor een foutmelding kan de besturing de niet-loodrechte basisvector corrigeren of vervangen. De normaalvector verandert de besturing daarbij niet.

Correctiegedrag van de besturing bij niet-loodrechte basisvector:

De besturing projecteert de basisvector langs de normaalvector op het bewerkingsvlak die door de normaalvector is gedefinieerd.

Correctiegedrag van de besturing bij niet-loodrechte basisvector, die bovendien te kort, parallel aan of antiparallel voor de normaalvector is:

- Wanneer de normaalvector in de component NX de waarde 0 bevat, komt de basisvector overeen met de oorspronkelijke X-as.
- Wanneer de normaalvector in de component NY de waarde 0 bevat, komt de basisvector overeen met de oorspronkelijke Y-as.

### Definitie

| Afkorting                          | Definitie     |
|------------------------------------|---------------|
| <b>B</b> bijvoorbeeld in <b>BX</b> | Basisvector   |
| N bijvoorbeeld in NX               | Normaalvector |

# PLANE POINTS

#### Toepassing

Met de functie PLANE POINTS definieert u het bewerkingsvlak met drie punten.

#### Verwante onderwerpen

Uitlijnen van het vlak met de tastcyclus 431 METING VLAK

**Meer informatie:** Gebruikershandboek Meetcycli voor werkstukken en gereedschappen programmeren

# Functiebeschrijving

Punten definiëren een bewerkingsvlak met behulp van de coördinaten in het nietgezwenkte werkstukcoördinatensysteem **W-CS**.

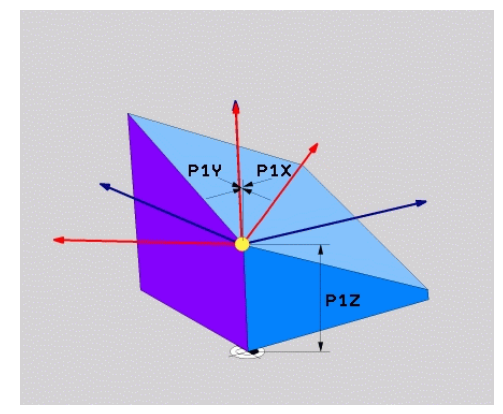

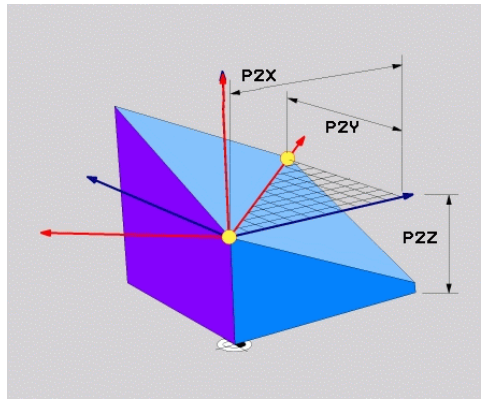

Eerste punt met de coördinaten P1X, P1Y en P1Z

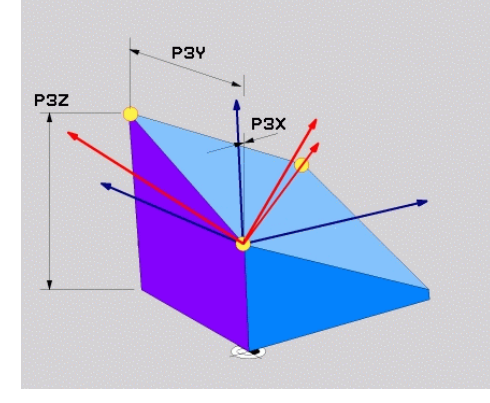

Tweede punt met de coördinaten P2X, P2Y en P2Z

Derde punt met de coördinaten P3X, P3Y en P3Z

Ook als een of meer coördinaten de waarde 0 bevatten, moet u alle negen coördinaten definiëren.

Het eerste punt met de coördinaten **P1X**, **P1Y** en **P1Z** definieert het eerste punt van de gezwenkte X-as.

6

U kunt zich voorstellen dat met het eerste punt de oorsprong van de gezwenkte X-as en daarmee het punt voor oriëntatie van het bewerkingsvlakcoördinatensysteem **WPL-CS** wordt gedefinieerd.

Let erop dat u met de definitie van het eerste punt het werkstuknulpunt niet verschuift. Wanneer u de coördinaten van het eerste punt telkens met de waarde 0 wilt programmeren, moet u eventueel eerst het werkstuknulpunt naar deze positie verschuiven.

Het tweede punt met de coördinaten **P2X**, **P2Y** en **P2Z** definieert het tweede punt van de gezwenkte X-as en daarmee ook de oriëntatie ervan.

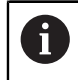

In het gedefinieerde bewerkingsvlak volgt de oriëntatie van de gezwenkte Yas automatisch, omdat beide assen haaks op elkaar staan.

Het derde punt met de coördinaten **P3X**, **P3Y** en **P3Z** definieert de schuinte van het gezwenkte bewerkingsvlak.

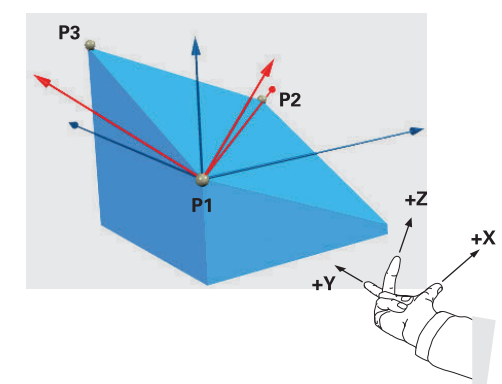

Om ervoor te zorgen dat de positieve gereedschapsasrichting van het werkstuk weg is, gelden voor de positie van de drie punten de volgende voorwaarden:

- Punt 2 bevindt zich rechts van punt 1
- Punt 3 bevindt zich boven de verbindingslijnen van de punten 1 en 2

# Toepassingsvoorbeeld

#### Voorbeeld

#### 11 PLANE POINTS P1X+0 P1Y+0 P1Z+0 P2X+1 P2Y+0 P2Z+0 P3X+0 P3Y+1 P3Z+1 TURN MB MAX FMAX SYM- TABLE ROT

Uitgangstoestand

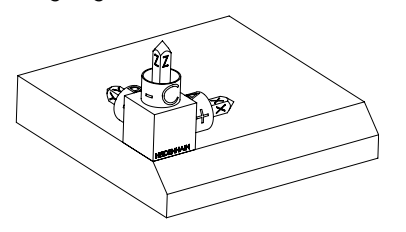

Oriëntatie van de gereedschapsas

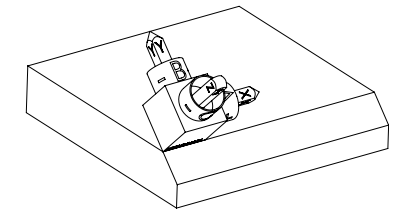

De uitgangstoestand toont de positie en de oriëntatie van het nog niet-gezwenkte bewerkingsvlakcoördinatensysteem **WPL-CS**. De positie definieert het werkstuknulpunt dat in het voorbeeld naar de bovenkant van de afkanting is verschoven. Het actieve werkstuknulpunt definieert ook de positie waarmee de besturing het **WPL-CS** oriënteert of draait.

Met behulp van de eerste twee punten **P1** en **P2** oriënteert de besturing de X-as van het **WPL-CS**.

De uitlijning van de gezwenkte X-as komt overeen met de oriëntatie van de niet-gezwenkte X-as.

**P3** definieert de schuinte van het gezwenkte bewerkingsvlak.

De oriëntaties van de gezwenkte Y- en Zas ontstaan automatisch, omdat alle assen loodrecht op elkaar staan.

> U kunt de tekeningmaten gebruiken of willekeurige waarden invoeren die de onderlinge verhouding van de ingevoerde gegevens niet wijzigen. In het voorbeeld kunt u **P2X** ook met werkstukbreedte **+100** definiëren. Ook kunt u **P3Y** en **P3Z** met de afkantingsbreedte **+10** programmeren.

Wanneer u de bewerking van de afkanting in een subprogramma programmeert, kunt u met vier bewerkingsvlakdefinities een rondom lopende afkanting maken.

i

Als het voorbeeld het bewerkingsvlak van de eerste afkanting definieert, programmeert u de overige afkantingen met behulp van de volgende punten:

- P1X+0, P1Y+0, P1Z+0 en P2X+0, P2Y+1, P2Z+0 en P3X-1, P3Y+0, P3Z
   +1 voor de tweede afkanting
- P1X+0, P1Y+0, P1Z+0 en P2X-1, P2Y+0, P2Z+0 en P3X+0, P3Y-1, P3Z
   +1 voor de derde afkanting
- P1X+0, P1Y+0, P1Z+0 en P2X+0, P2Y-1, P2Z+0 en P3X+1, P3Y+0, P3Z
   +1 voor de vierde afkanting

De waarden zijn gerelateerd aan het niet-gezwenkte werkstukcoördinatensysteem **W-CS**.

Let erop dat u vóór elke bewerkingsvlakdefinitie het werkstuknulpunt moet verschuiven.

#### Invoer

#### 11 PLANE POINTS P1X+0 P1Y+0 P1Z+0 P2X+1 P2Y+0 P2Z+0 P3X+0 P3Y+1 P3Z+1 TURN MB MAX FMAX SYM- TABLE ROT

De NC-functie bevat de volgende syntaxiselementen:

| Syntaxiselement           | Betekenis                                                                                                    |
|---------------------------|----------------------------------------------------------------------------------------------------|
| PLANE POINTS              | Syntaxisopener voor de definitie van de bewerkingsvlakken<br>met behulp van drie punten                                                                                           |
| P1X, P1Y en P1Z           | Coördinaten van het eerste punt van de gezwenkte X-as<br>gerelateerd aan het werkstukcoördinatensysteem <b>W-CS</b><br>Invoer: -999999999999999999999999999999999999              |
| P2X, P2Y en P2Z           | Coördinaten van het tweede punt gerelateerd aan het <b>W-CS</b><br>voor oriëntatie van de gezwenkte X-as<br>Invoer: <b>-999999999999999999999999999999999999</b>                  |
| P3X, P3Y en P3Z           | Coördinaten van het derde punt gerelateerd aan het <b>W-CS</b> ten opzichte van de schuinte van het gezwenkte bewerkingsvlak Invoer: <b>-999999999999999999999999999999999999</b> |
| MOVE, TURN of<br>STAY     | Type positionering van de rotatie-as                                                                                                    |
|                           | Afhankelijk van de selectie kunt u de optionele<br>syntaxiselementen <b>MB</b> , <b>DIST</b> en <b>F</b> , <b>F AUTO</b> of <b>FMAX</b><br>definiëren.                            |
|                           | Verdere informatie: "Rotatie-aspositionering", Pagina 315                                                                                                    |
| SYM of SEQ                | Selectie van een unieke zwenkoplossing                                                                                                    |
|                           | Verdere informatie: "Zwenkoplossingen", Pagina 318                                                                                                    |
|                           | Syntaxiselement optioneel                                                                                                    |
| COORD ROT of<br>TABLE ROT | Type transformatie                                                                                                    |
|                           | Verdere informatie: "Transformatiewijzen", Pagina 322                                                                                                    |
|                           | Syntaxiselement optioneel                                                                                                    |

# Definitie

| Afkorting              | Definitie |
|------------------------|-----------|
| P, bijvoorbeeld in P1X | Punt      |

# PLANE RELATIV

# Toepassing

Met de functie **PLANE RELATIV** definieert u het bewerkingsvlak met één ruimtehoek. De gedefinieerde hoek is altijd gerelateerd aan het invoercoördinatensysteem **I-CS**. **Verdere informatie:** "Referentiesystemen", Pagina 248

# Functiebeschrijving

Een relatieve ruimtehoek definieert een bewerkingsvlak als een rotatie in het actieve referentiesysteem.

Wanneer het bewerkingsvlak niet gezwenkt is, is de gedefinieerde ruimtehoek gerelateerd aan het niet-gezwenkte werkstukcoördinatensysteem **W-CS**.

Wanneer het bewerkingsvlak gezwenkt is, is de relatieve ruimtehoek gerelateerd aan het gezwenkte bewerkingsvlakcoördinatensysteem **WPL-CS**.

Met **PLANE RELATIV** kunt u bijvoorbeeld een afkanting op een gezwenkt werkstukoppervlak programmeren door het bewerkingsvlak om de hoek van de afkanting verder te zwenken.

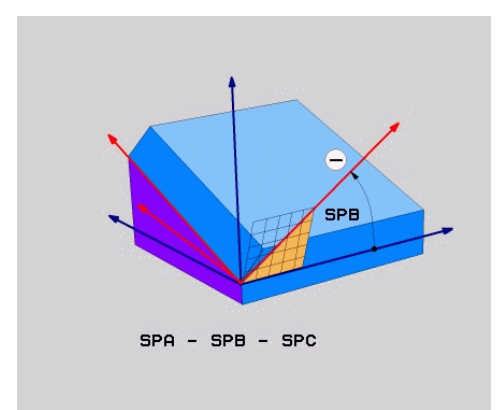

Additieve ruimtehoek SPB

In elke **PLANE RELATIVE**-functie definieert u uitsluitend een ruimtehoek. Er kunnen echter willekeurig veel **PLANE RELATIV**-functies na elkaar worden geprogrammeerd. Wanneer u na een **PLANE RELATIV**-functie weer op het eerder actieve bewerkingsvlak wilt terugzwenken, definieert u nog een **PLANE RELATIV**-functie met dezelfde hoek, maar met een tegengesteld voorteken.

#### Toepassingsvoorbeeld

#### Voorbeeld

#### 11 PLANE RELATIV SPA+45 TURN MB MAX FMAX SYM- TABLE ROT

Uitgangstoestand

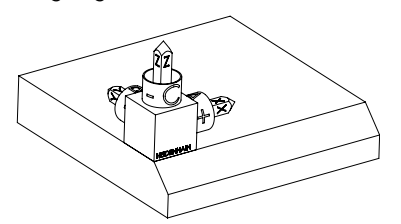

oriëntatie van het nog niet-gezwenkte bewerkingsvlakcoördinatensysteem **WPL-CS**. De positie definieert het werkstuknulpunt dat in het voorbeeld naar de bovenkant van de afkanting is verschoven. Het actieve werkstuknulpunt definieert ook de positie waarmee de besturing het **WPL-CS** oriënteert of draait.

De uitgangstoestand toont de positie en de

Oriëntatie van de gereedschapsas

i

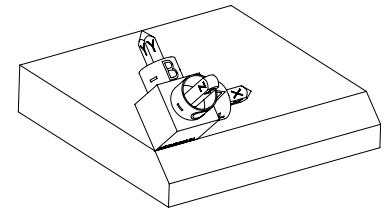

Met behulp van de ruimtelijke hoek **SPA+45** oriënteert de besturing de Z-as van het **WPL-CS** loodrecht op het vlak van de afkanting. De rotatie om de **SPA**-hoek vindt plaats om de nietgezwenkte X-as.

De uitlijning van de gezwenkte X-as komt overeen met de oriëntatie van de niet-gezwenkte X-as.

De oriëntatie van de gezwenkte Y-as vindt automatisch plaats, omdat alle assen loodrecht ten opzichte van elkaar staan.

 Wanneer u de bewerking van de afkanting in een subprogramma programmeert, kunt u met vier bewerkingsvlakdefinities een rondom lopende afkanting maken.

Als het voorbeeld het bewerkingsvlak van de eerste afkanting definieert, programmeert u de overige afkantingen met behulp van de volgende ruimtehoeken:

- Eerste PLANE RELATIVE-functie met SPC+90 en een verdere relatieve zwenking met SPA+45 voor de tweede afkanting
- Eerste PLANE RELATIVE-functie met SPC+180 en een verdere relatieve zwenking met SPA+45 voor de derde afkanting
- Eerste PLANE RELATIVE-functie met SPC+270 en een verdere relatieve zwenking met SPA+45 voor de vierde afkanting

De waarden zijn gerelateerd aan het niet-gezwenkte werkstukcoördinatensysteem **W-CS**.

Let erop dat u vóór elke bewerkingsvlakdefinitie het werkstuknulpunt moet verschuiven.

Wanneer u het werkstuknulpunt in een gezwenkt bewerkingsvlak verder verschuift, moeten incrementele waarden worden gedefinieerd. Verdere informatie: "Aanwijzing", Pagina 309

#### Invoer

# 11 PLANE RELATIV SPA+45 TURN MB MAX FMAX SYM- TABLE ROT

De NC-functie bevat de volgende syntaxiselementen:

| Syntaxiselement           | Betekenis                                                                                                    |
|---------------------------|----------------------------------------------------------------------------------------------------|
| PLANE RELATIV             | Syntaxisopener voor de definitie van bewerkingsvlakken met<br>behulp van een relatieve ruimtehoek                                                      |
| SPA, SPB of SPC           | Rotatie om de X-, Y- of Z-as van het werkstukcoördinatensys-<br>teem <b>W-CS</b>                                                                       |
|                           | Invoer: -360.000000+360.0000000                                                                                                    |
|                           | Wanneer het bewerkingsvlak gezwenkt is,<br>werkt de rotatie om de X-, Y- of Z-as in het<br>bewerkingsvlakcoördinatensysteem <b>WPL-CS</b>              |
| MOVE, TURN of<br>STAY     | Type positionering van de rotatie-as                                                                                                    |
|                           | Afhankelijk van de selectie kunt u de optionele<br>syntaxiselementen <b>MB</b> , <b>DIST</b> en <b>F</b> , <b>F AUTO</b> of <b>FMAX</b><br>definiëren. |
|                           | Verdere informatie: "Rotatie-aspositionering", Pagina 315                                                                                              |
| SYM of SEQ                | Selectie van een unieke zwenkoplossing                                                                                                    |
|                           | Verdere informatie: "Zwenkoplossingen", Pagina 318                                                                                                    |
|                           | Syntaxiselement optioneel                                                                                                    |
| COORD ROT of<br>TABLE ROT | Type transformatie                                                                                                    |
|                           | Verdere informatie: "Transformatiewijzen", Pagina 322                                                                                                  |
|                           | Syntaxiselement optioneel                                                                                                    |
|                           |                                                                                                    |

# Aanwijzing

Incrementele nulpuntverschuiving aan de hand van het voorbeeld van een afkanting

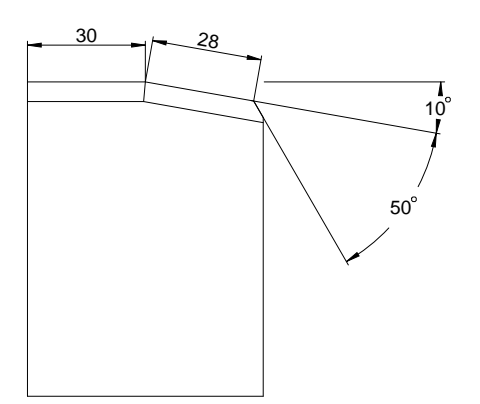

Afkanting van 50° op een gezwenkt werkstukvlak

#### Voorbeeld

| 11 TRANS DATUM AXIS X+30                                |
|---------------------------------------------------------|
| 12 PLANE RELATIV SPB+10 TURN MB MAX FMAX SYM- TABLE ROT |
| 13 TRANS DATUM AXIS IX+28                               |
| 14 PLANE RELATIV SPB+50 TURN MB MAX FMAX SYM- TABLE ROT |

Deze werkwijze heeft als voordeel dat u direct met de tekeningmaten kunt programmeren.

# Definitie

| Afkorting                 | Definitie  |
|---------------------------|------------|
| SP bijvoorbeeld in<br>SPA | Ruimtelijk |

# PLANE RESET

# Toepassing

Met de functie **PLANE RESET** zet u alle zwenkhoeken terug en deactiveert u het zwenken van het bewerkingsvlak.

### Functiebeschrijving

Met de functie PLANE RESET worden altijd twee deelfuncties uitgevoerd:

 Alle zwenkhoeken terugzetten, onafhankelijk van de geselecteerde zwenkfunctie of het type hoek

De functie zet geen offset-waarden terug!

Meer informatie: Gebruikershandboek Instellen en uitvoeren

Zwenken van het bewerkingsvlak deactiveren

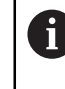

Deze deelfunctie vervult geen andere zwenkfunctie! Ook wanneer u binnen een willekeurige zwenkfunctie alle hoekmaten met de waarde 0 programmeert, blijft het zwenken van het bewerkingsvlak actief.

Met de optionele rotatie-aspositionering kunt u als derde deelopgave de rotatieassen naar de basispositie terugzwenken.

Verdere informatie: "Rotatie-aspositionering", Pagina 315

### Invoer

#### 11 PLANE RESET TURN MB MAX FMAX

De NC-functie bevat de volgende syntaxiselementen:

| Syntaxiselement       | Betekenis                                                                                                    |  |  |
|-----------------------|----------------------------------------------------------------------------------------------------|--|--|
| PLANE RESET           | Syntaxisopener voor het terugzetten van alle zwenkhoeken en<br>het deactiveren van elke actieve zwenkfunctie                                                                                   |  |  |
| MOVE, TURN of<br>STAY | Type positionering van de rotatie-as<br>Afhankelijk van de selectie kunt u de optionele<br>syntaxiselementen <b>MB</b> , <b>DIST</b> en <b>F</b> , <b>F AUTO</b> of <b>FMAX</b><br>definiëren. |  |  |

Verdere informatie: "Rotatie-aspositionering", Pagina 315

#### Instructies

Zorg er vóór elk programma-afloop voor dat er geen ongewenste coördinaattransformaties actief zijn. Indien nodig kunt u het zwenken van het bewerkingsvlak ook met behulp van het venster **3D-rotatie** handmatig deactiveren.

Meer informatie: Gebruikershandboek Instellen en uitvoeren

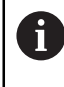

In de statusweergave kunt u de gewenste toestand van de zwenksituatie controleren.

Verdere informatie: "Statusweergave", Pagina 282

Met de tastsysteemfuncties kunt u de scheve ligging van het werkstuk als 3D-basisrotatie in de referentiepunttabel opslaan, bijv.Vlak (PL). In het NC-programma moet u het werkstuk dan met een zwenkfunctie uitlijnen, bijv. met PLANE SPATIAL SPA+0 SPB+0 SPC+0 TURN FMAX. U mag niet voor de bewerking PLANE RESET gebruiken, omdat de besturing bij deze functie geen rekening houdt met de 3D-basisrotatie.

Verdere informatie: "PLANE SPATIAL", Pagina 285

# PLANE AXIAL

# Toepassing

Met de functie **PLANE AXIAL** definieert u het bewerkingsvlak tot max. drie absolute of incrementele ashoeken.

U kunt voor elke op de machine aanwezige rotatie-as een ashoek programmeren.

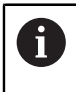

Dankzij de mogelijkheid om slechts één ashoek te definiëren, kunt u **PLANE AXIAL** ook op machines met slechts één rotatie-as gebruiken.

Let erop dat NC-programma's met ashoeken altijd kinematica-afhankelijk zijn en daardoor niet machineneutraal zijn!

#### Verwante onderwerpen

Onafhankelijk van de kinematica met ruimtehoeken programmeren
 Verdere informatie: "PLANE SPATIAL", Pagina 285

# Functiebeschrijving

Ashoeken definiëren zowel de oriëntatie van het bewerkingsvlak als de nominale coördinaten van de rotatie-assen.

Ashoeken moeten overeenkomen met de op de machine aanwezige assen. Wanneer u ashoeken voor afwezige rotatie-assen programmeert, komt de besturing met een foutmelding.

Omdat de ashoek kinematica-afhankelijk is, moet u met betrekking tot de voortekens onderscheid maken tussen kop- en tafelassen.

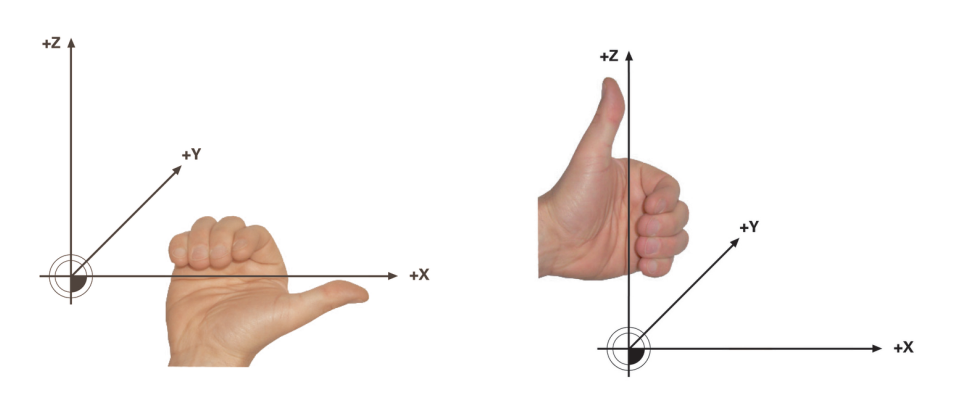

Uitgebreide rechterhandregel voor hoofdrotatieassen

Uitgebreide linker-handregel voor tafelrotatie-assen

De duim van de betreffende hand wijst in positieve richting van de as, waar de rotatie om plaatsvindt. Wanneer u uw vingers kromt, wijzen de gekromde vingers in de positieve draairichting.

Let erop dat bij op elkaar opgebouwde rotatie-assen de positionering van de eerste rotatie-as ook de positie van de tweede rotatie-as verandert.

#### Toepassingsvoorbeeld

Het volgende voorbeeld geldt voor een machine met een AC-tafelkinematica waarvan de beide rotatie-assen haaks en op elkaar zijn gemonteerd.

#### Voorbeeld

#### 11 PLANE AXIAL A+45 TURN MB MAX FMAX

Uitgangstoestand

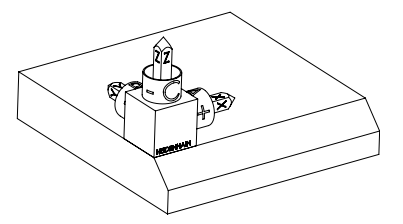

Oriëntatie van de gereedschapsas

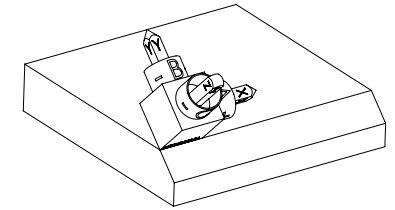

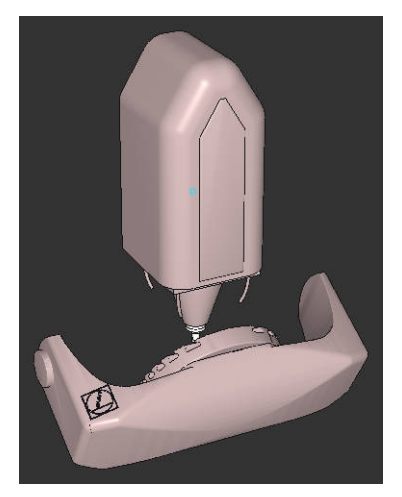

i

De uitgangstoestand toont de positie en de oriëntatie van het nog niet-gezwenkte bewerkingsvlakcoördinatensysteem **WPL-CS**. De positie definieert het werkstuknulpunt dat in het voorbeeld naar de bovenkant van de afkanting is verschoven. Het actieve werkstuknulpunt definieert ook de positie waarmee de besturing het **WPL-CS** oriënteert of draait.

Met behulp van de gedefinieerde ashoek **A** oriënteert de besturing de Z-as van het **WPL-CS** loodrecht op het vlak van de afkanting. De rotatie om de **A**-hoek vindt plaats om de nietgezwenkte X-as

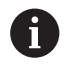

Om ervoor te zorgen dat het gereedschap loodrecht staat op het vlak van de afkanting, moet de Atafelrotatie-as naar achteren zwenken.

Overeenkomstig de uitgebreide linkerhandregel voor tafelassen moet het voorteken van de A-aswaarde positief zijn.

De uitlijning van de gezwenkte X-as komt overeen met de oriëntatie van de niet-gezwenkte X-as.

De oriëntatie van de gezwenkte Y-as vindt automatisch plaats, omdat alle assen loodrecht ten opzichte van elkaar staan.

Wanneer u de bewerking van de afkanting in een subprogramma programmeert, kunt u met vier bewerkingsvlakdefinities een rondom lopende afkanting maken.

Wanneer het voorbeeld het bewerkingsvlak van de eerste afkanting definieert, programmeert u de overige afkantingen met behulp van de volgende ashoeken:

- A+45 en C+90 voor de tweede afkanting
- A+45 en C+180 voor de derde afkanting
- A+45 en C+270 voor de vierde afkanting

De waarden zijn gerelateerd aan het niet-gezwenkte werkstukcoördinatensysteem **W-CS**.

Let erop dat u vóór elke bewerkingsvlakdefinitie het werkstuknulpunt moet verschuiven.

#### Invoer

#### 11 PLANE AXIAL A+45 TURN MB MAX FMAX

De NC-functie bevat de volgende syntaxiselementen:

| Syntaxiselement       | Betekenis                                                                                                    |  |
|-----------------------|----------------------------------------------------------------------------------------------------|--|
| PLANE AXIAL           | Syntaxisopener voor de definitie van de bewerkingsvlakken<br>met behulp van max. drie ashoeken                                                         |  |
| A                     | Als er een A-as aanwezig is, nominale positie van de A-rotatie-<br>as                                                                                  |  |
|                       | Invoer: -999999999999999999999999999999999999                                                                                                    |  |
|                       | Syntaxiselement optioneel                                                                                                    |  |
| В                     | Als er een B-as aanwezig is, nominale positie van de B-rotatie-<br>as                                                                                  |  |
|                       | Invoer: -999999999999999999+9999999999999999                                                                                                    |  |
|                       | Syntaxiselement optioneel                                                                                                    |  |
| с                     | Als er een C-as aanwezig is, nominale positie van de C-rotatie-<br>as                                                                                  |  |
|                       | Invoer: -999999999999999999+9999999999999999                                                                                                    |  |
|                       | Syntaxiselement optioneel                                                                                                    |  |
| MOVE, TURN of<br>STAY | Type positionering van de rotatie-as                                                                                                    |  |
|                       | Afhankelijk van de selectie kunt u de optionele<br>syntaxiselementen <b>MB</b> , <b>DIST</b> en <b>F</b> , <b>F AUTO</b> of <b>FMAX</b><br>definiëren. |  |

Verdere informatie: "Rotatie-aspositionering", Pagina 315

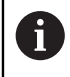

De invoer **SYM** of **SEQ** evenals **COORD ROT** of **TABLE ROT** zijn mogelijk, hebben in combinatie met **PLANE AXIAL** echter geen effect.

### Instructies

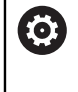

Raadpleeg uw machinehandboek!

Wanneer uw machine definities van ruimtehoeken toestaat, kunt u na **PLANE AXIAL** ook met **PLANE RELATIV** verder programmeren.

- De ashoeken van de PLANE AXIAL-functie zijn modaal actief. Wanneer u een incrementele ashoek programmeert, telt de besturing deze waarde op bij de op dat moment actieve ashoek. Wanneer u in twee opeenvolgende PLANE AXIALfuncties twee verschillende rotatie-assen programmeert, volgt het nieuwe bewerkingsvlak uit beide gedefinieerde ashoeken.
- De functie **PLANE AXIAL** verrekent geen basisrotatie.
- In combinatie met PLANE AXIAL hebben de geprogrammeerde transformaties spiegelen, draaien en schalen geen invloed op de positie van het rotatiepunt of de oriëntatie van de rotatie-assen.

**Verdere informatie:** "Transformaties in het werkstukcoördinatensysteem W-CS", Pagina 256

Als u geen CAM-systeem gebruikt, is **PLANE AXIAL** alleen met haaks aangebrachte rotatie-assen comfortabel.

# **Rotatie-aspositionering**

# Toepassing

Met het type rotatie-aspositionering definieert u hoe de besturing de rotatie-assen naar de berekende aswaarden zwenkt.

De keuze hangt bijvoorbeeld af van de volgende aspecten:

- Bevindt het gereedschap zich tijdens het naar binnen zwenken in de buurt van het werkstuk?
- Bevindt het gereedschap zich tijdens het naar binnen zwenken in een veilige zwenkpositie?
- Mogen en kunnen de rotatie-assen automatisch worden gepositioneerd?

# Functiebeschrijving

De besturing biedt drie soorten rotatie-aspositionering waaruit u één moet selecteren.

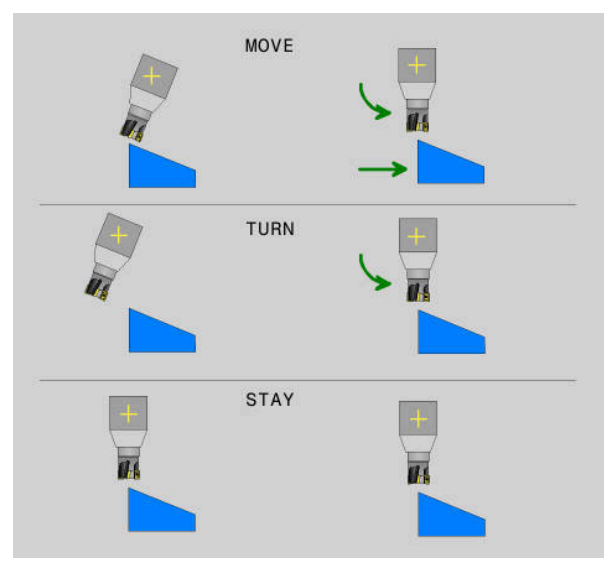

| Type positio-<br>nering van de<br>rotatie-as | Betekenis                                                                                                    |
|----------------------------------------------|----------------------------------------------------------------------------------------------------|
| MOVE                                         | Als u dicht bij het werkstuk zwenkt, gebruikt u deze mogelijk-<br>heid.                                                                                            |
|                                              | <b>Verdere informatie:</b> "Positionering rotatie-as MOVE", Pagina 316                                                                                             |
| TURN                                         | Als de component zo groot is dat het verplaatsingsbereik voor<br>de compensatiebeweging van de lineaire assen niet toereikend<br>is, gebruikt u deze mogelijkheid. |
|                                              | <b>Verdere informatie:</b> "Positionering rotatie-as TURN", Pagina 316                                                                                             |
| STAY                                         | De besturing positioneert geen assen.                                                                                                    |
|                                              | <b>Verdere informatie:</b> "Positionering rotatie-as STAY", Pagina 317                                                                                             |

# **Positionering rotatie-as MOVE**

De besturing positioneert de rotatie-assen en voert compensatiebewegingen in de lineaire hoofdassen uit.

De compensatiebewegingen leiden ertoe dat tijdens de positionering de relatieve positie tussen gereedschap en werkstuk niet verandert.

De TNC7 basic kan max. vier assen gelijktijdig bewegen. Wanneer met een NC-regel meer dan vier assen moeten worden verplaatst, toont de besturing een foutmelding. Let erop dat de compensatiebeweging in maximaal drie assen plaatsvindt.

# AANWIJZING

#### Let op: botsingsgevaar!

i

Het rotatiepunt ligt in de gereedschapsas. Bij grote gereedschapsdiameters kan het gereedschap tijdens het zwenken in het materiaal insteken. Tijdens deze zwenkbeweging bestaat er gevaar voor botsingen!

Op voldoende afstand tussen gereedschap en werkstuk letten

Als u **DIST** niet of met de waarde 0 definieert, ligt het rotatiepunt en daarmee het centrum voor de compensatiebeweging in de gereedschapspunt.

Wanneer u **DIST** met een waarde groter dan 0 definieert, verplaatst u het rotatiecentrum in de gereedschapsas met deze waarde weg van de gereedschapspunt.

Wanneer u om een bepaald punt op het werkstuk wilt zwenken, dient u het volgende te controleren:

- Het gereedschap staat vóór het naar binnen zwenken direct boven het gewenste punt op het werkstuk.
- De in **DIST** gedefinieerde waarde komt exact overeen met de afstand tussen de gereedschapspunt en het gewenste rotatiepunt.

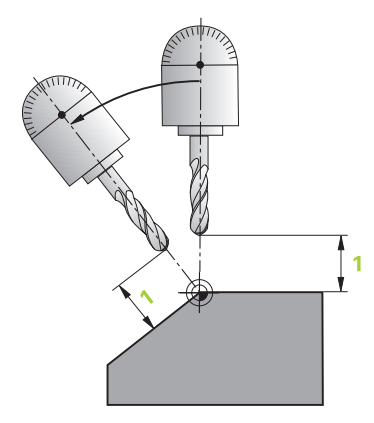

### **Positionering rotatie-as TURN**

De besturing positioneert uitsluitend de rotatie-assen. U moet het gereedschap na het zwenken positioneren.

# **Positionering rotatie-as STAY**

U moet zowel de rotatie-assen als het gereedschap na het zwenken positioneren.

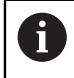

De besturing oriënteert ook bij **STAY** het bewerkingsvlakcoördinatensysteem **WPL-CS** automatisch.

Als u **STAY** selecteert, moet u de rotatieassen in een afzonderlijke positioneerregel volgens de **PLANE**-functie naar binnen zwenken.

Gebruik in de positioneerregel uitsluitend de door de besturing berekende ashoeken:

- Q120 voor de ashoek van de A-as
- Q121 voor de ashoek van de B-as
- Q122 voor de ashoek van de C-as

Met behulp van de variabelen vermijdt u invoer- en rekenfouten. Bovendien hoeft u geen wijzigingen aan te brengen, nadat u de waarden binnen de **PLANE**-functies wijzigt.

#### Voorbeeld

11 L A+Q120 C+Q122 FMAX

#### Invoer

# MOVE

#### 11 PLANE SPATIAL SPA+45 SPB+0 SPC+0 MOVE DISTO FMAX

De selectie MOVE maakt de definitie van de volgende syntaxiselementen mogelijk:

| Syntaxiselement      | Betekenis                                                                |  |  |
|----------------------|--------------------------------------------------------------------------|--|--|
| DIST                 | Afstand tussen draaipunt en gereedschapspunt<br>Invoer: 0999999999999999 |  |  |
|                      | Syntaxiselement optioneel                                                |  |  |
| F, F AUTO of<br>FMAX | Aanzetdefinitie voor de automatische positionering van de rotatie-as     |  |  |
|                      | Syntaxiselement optioneel                                                |  |  |

#### TURN

#### 11 PLANE SPATIAL SPA+45 SPB+0 SPC+0 TURN MB MAX FMAX

Met de selectie **TURN** kunnen de volgende syntaxiselementen worden gedefinieerd:

| Syntaxiselement      | Betekenis                                                                                                    |
|----------------------|----------------------------------------------------------------------------------------------------|
| МВ                   | Terugtrekken in de actuele gereedschapsasrichting vóór de<br>positionering van de rotatie-as                                           |
|                      | U kunt incrementeel werkende waarden invoeren of met de selectie <b>MAX</b> een terugtrekafstand tot de verplaatsingsgrens definiëren. |
|                      | Invoer: 09999999999999999999999999999999999                                                                                            |
|                      | Syntaxiselement optioneel                                                                                                    |
| F, F AUTO of<br>FMAX | Aanzetdefinitie voor de automatische positionering van de<br>rotatie-as<br>Syntaviselement ontioneel                                   |
|                      | Syntaxiseiennen optioneer                                                                                                    |

### STAY

#### 11 PLANE SPATIAL SPA+45 SPB+0 SPC+0 STAY

De selectie STAY maakt geen definitie van andere syntaxiselementen mogelijk.

### Aanwijzing

# AANWIJZING

#### Let op: botsingsgevaar!

De besturing voert geen automatische botstest tussen het gereedschap en het werkstuk uit. Bij de verkeerde of ontbrekende voorpositionering vóór het naar binnen zwenken bestaat er tijdens deze zwenkbeweging gevaar voor botsingen!

- > Vóór het naar binnen zwenken een veilige positie programmeren
- NC-programma of programmadeel in de werkstand PGM-afloop regel voor regel voorzichtig testen

# Zwenkoplossingen

# Toepassing

i

Met SYM (SEQ) selecteert u de gewenste optie tussen meerdere zwenkoplossingen.

Unieke zwenkoplossingen kunt u uitsluitend definiëren met behulp van ashoeken.

Alle andere definitiemogelijkheden kunnen machine-afhankelijk tot meerdere zwenkoplossingen leiden.

# Functiebeschrijving

De besturing biedt twee keuzemogelijkheden waaruit u één kunt kiezen.

| Keuzemogelijk-<br>heid | Betekenis                                                                                                    |
|------------------------|----------------------------------------------------------------------------------------------------|
| SYM                    | Met behulp van <b>SYM</b> selecteert u een zwenkoplossing gerela-<br>teerd aan het symmetriepunt van de master-as. |
|                        | Verdere informatie: "Zwenkoplossing SYM", Pagina 320                                                               |
| SEQ                    | Met behulp van <b>SEQ</b> selecteert u een zwenkoplossing gerela-<br>teerd aan de basispositie van de master-as.   |

Verdere informatie: "Zwenkoplossing SEQ", Pagina 320

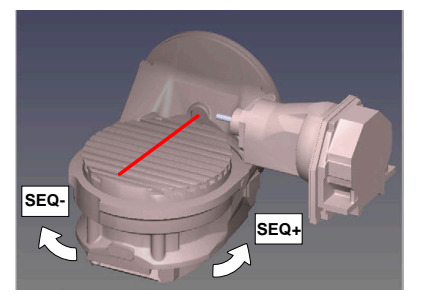

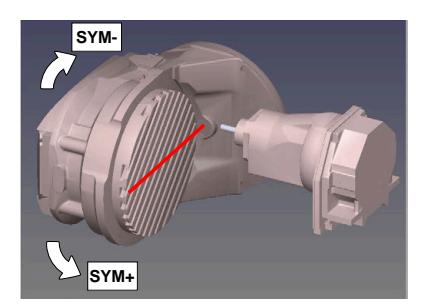

Referentie voor SEQ

Referentie voor **SYM** 

Als de door u via **SYM** (**SEQ**) geselecteerde oplossing niet binnen het verplaatsingsbereik van de machine ligt, komt de besturing met de foutmelding **Hoek niet toegestaan**.

De invoer van SYM of SEQ is optioneel.

Indien **SYM** (**SEQ**) niet wordt gedefinieerd, wordt de oplossing als volgt door de besturing bepaald:

- 1 Bepalen of beide oplossingen binnen het verplaatsingsbereik van de rotatieassen liggen
- 2 Twee oplossingsmogelijkheden: uitgaande van de actuele positie van de rotatieassen de mogelijke oplossingen met de kortste baan selecteren
- 3 Eén oplossing: de enige oplossing selecteren
- 4 Geen oplossing: foutmelding Hoek niet toegestaan uitvoeren

# Zwenkoplossing SYM

Met behulp van de functie **SYM** selecteert u een van de oplossing gerelateerd aan het symmetriepunt van de master-as:

- SYM+ positioneert de master-as in het positieve halfrond vanaf het symmetriepunt
- SYM- positioneert de master-as in het negatieve halfrond vanaf het symmetriepunt

**SYM** gebruikt in tegenstelling tot **SEQ** het symmetriepunt van de master-as als referentie. Elke master-as heeft twee symmetrie-instellingen die 180° uit elkaar liggen (gedeeltelijk slechts één symmetrie-instelling in het verplaatsingsbereik).

Bepaal het symmetriepunt als volgt:

- > PLANE SPATIAL met een willekeurige ruimtehoek en SYM+ uitvoeren
- Ashoek van de master-as in een Q-parameter opslaan, bijvoorbeeld -80
- PLANE SPATIAL-functie met SYM- herhalen
- Ashoek van de master-as in een Q-parameter opslaan, bijvoorbeeld -100
- Gemiddelde waarde vormen, bijvoorbeeld -90
   De gemiddelde waarde komt overeen met het symmetriepunt.

# Zwenkoplossing SEQ

i

Met behulp van de functie **SEQ** selecteert u een van de oplossing gerelateerd aan de basispositie van de master-as:

- SEQ+ positioneert de master-as in het positieve zwenkbereik, uitgaande van de basispositie
- SEQ- positioneert de master-as in het negatieve zwenkbereik, uitgaande van de basispositie

**SEQ** baseert zich op de basispositie (0°) van de master-as. De master-as is de eerst rotatieas vanaf het gereedschap of de laatste rotatieas vanaf de tafel (afhankelijk van de machineconfiguratie) Wanneer beide oplossingen binnen het positieve of negatieve bereik liggen, gebruikt de besturing automatisch de dichtstbijzijnde oplossing (kortere weg). Wanneer u de tweede oplossing nodig hebt, moet u vóór het zwenken van het bewerkingsvlak de master-as voorpositioneren (binnen het bereik van de tweede oplossing) of met **SYM** werken.

# Voorbeelden

# Machine met C-rondtafel en A-zwenktafel. Geprogrammeerde functie: PLANE SPATIAL SPA+0 SPB+45 SPC+0

| Eindschakelaar | Startpositie           | SYM = SEQ         | Resultaat aspositie |
|----------------|------------------------|-------------------|---------------------|
| Geen           | A+0, C+0               | niet geprogr.     | A+45, C+90          |
| Geen           | A+0, C+0               | +                 | A+45, C+90          |
| Geen           | A+0, C+0               | _                 | A-45, C-90          |
| Geen           | A+0, C-105             | niet geprogr.     | A-45, C-90          |
| Geen           | A+0, C-105             | A+0, C-105 + A+45 |                     |
| Geen           | A+0, C-105             | _                 | A-45, C-90          |
| -90 < A < +10  | A+0, C+0               | niet geprogr.     | A-45, C-90          |
| -90 < A < +10  | A+0, C+0 + Foutmelding |                   | Foutmelding         |
| -90 < A < +10  | A+0, C+0               | -                 | A-45, C-90          |

#### Machine met B-rondtafel en A-zwenktafel (eindschakelaar A +180 en -100). Geprogrammeerde functie: PLANE SPATIAL SPA-45 SPB+0 SPC+0

| SYM | SEQ | Resultaat aspositie | Kinematicaweergave                   |
|-----|-----|---------------------|--------------------------------------|
| +   |     | A-45, B+0           | XLz                                  |
| -   |     | Foutmelding         | Geen oplossing binnen beperkt bereik |
|     | +   | Foutmelding         | Geen oplossing binnen beperkt bereik |
|     | -   | A-45, B+0           | xt_z                                 |

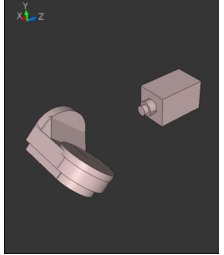

a

De positie van het symmetriepunt is afhankelijk van de kinematica. Wanneer u de kinematica veranderd wordt (bijvoorbeeld kopwissel), verandert de positie van het symmetriepunt. Afhankelijk van de kinematica komt de positieve rotatierichting van **SYM** niet overeen met de positieve rotatierichting van **SEQ**. Bepaal daarom op

niet overeen met de positieve rotatierichting van **SEQ**. Bepaal daarom op elke machine de positie van het symmetriepunt en de rotatierichting van **SYM** vóór de programmering.

# Transformatiewijzen

### Toepassing

Met behulp van **COORD ROT** en **TABLE ROT** beïnvloedt u de oriëntatie van het bewerkingsvlakcoördinatensysteem **WPL-CS** door de aspositie van een zogenaamde vrije rotatie-as.

0

Een willekeurige rotatie-as wordt een vrije rotatie-as bij de volgende constellatie:

- de rotatie-as heeft geen invloed op de gereedschapsinstelling, omdat de rotatie-as en de gereedschapsas bij de zwenksituatie parallel zijn
- de rotatie-as is in de kinematische keten vanaf het werkstuk gezien de eerste rotatie-as

De werking van de transformatiewijzen **COORD ROT** en **TABLE ROT** is dus afhankelijk van de geprogrammeerde ruimtehoeken en de machinekinematica.

# Functiebeschrijving

De besturing biedt twee keuzemogelijkheden.

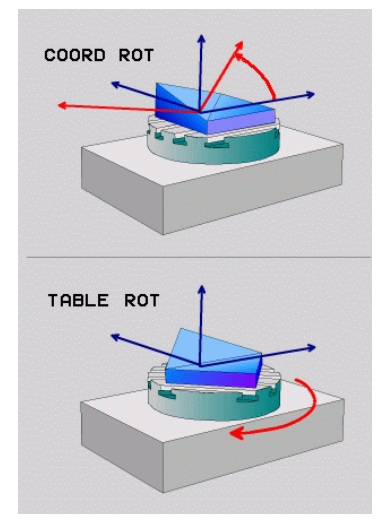

| Keuzemogelijk-<br>heid                     | Bete                      | ekenis                                                                                                    |
|--------------------------------------------|---------------------------|----------------------------------------------------------------------------------------------------|
| COORD ROT                                  | > [                       | De besturing positioneert de vrije rotatie-as op 0                                                                                                    |
|                                            | ) <<br>(                  | De besturing oriënteert het bewerkingsvlak-<br>coördinatensysteem overeenkomstig de<br>geprogrammeerde ruimtehoek                                                 |
| TABLE ROT                                  | TAB                       | LE ROT met:                                                                                                    |
|                                            | • 5                       | SPA <b>en</b> SPB <b>gelijk aan</b> 0                                                                                                    |
|                                            | • 5                       | SPC <b>gelijk of niet gelijk aan</b> 0                                                                                                    |
|                                            | > [<br>c                  | De besturing oriënteert de vrije rotatie-as overeenkomstig<br>de geprogrammeerde ruimtehoek                                                                       |
|                                            | > [<br>c<br>t             | De besturing oriënteert het bewerkingsvlak-<br>coördinatensysteem overeenkomstig het<br>pasiscoördinatensysteem                                                   |
|                                            | TAB                       | LE ROT met:                                                                                                    |
|                                            | = 1                       | <b>Γen minste</b> SPA <b>of</b> SPB <b>niet gelijk aan</b> 0                                                                                                    |
|                                            | •                         | SPC <b>gelijk of niet gelijk aan</b> 0                                                                                                    |
|                                            | ې<br>۲<br>۲               | De besturing positioneert de vrije rotatie-as niet, de<br>positie vóór het zwenken van het bewerkingsvlak wordt<br>gehandhaafd                                    |
|                                            | > /<br>c<br>c             | Aangezien het werkstuk niet tevens is gepositioneerd,<br>priënteert de besturing het bewerkingscoördinatensysteem<br>overeenkomstig de geprogrammeerde ruimtehoek |
| Als bij een zwenks<br>ROT en TABLE RO      | ituatie<br><b>T</b> niet. | geen vrije rotatie-as ontstaat, werken de functies <b>COORD</b>                                                                                                   |
| De invoer van <b>COC</b>                   | RD RC                     | <b>DT</b> of <b>TABLE ROT</b> is optioneel.                                                                                                    |
| Als er geen transfo<br>functies de transfo | ormatie<br>ormatie        | ewijze is geselecteerd, gebruikt de besturing voor de <b>PLANE</b> -<br>ewijze <b>COORD ROT</b>                                                                   |

# Voorbeeld

Het volgende voorbeeld toont de werking van de transformatiewijze **TABLE ROT** in combinatie met een vrije rotatie-as.

| 11 L B+45 R0 FMAX                  | ; Rotatie-as voorpositioneren |
|------------------------------------|-------------------------------|
| 12 PLANE SPATIAL SPA-90 SPB+20 SPC | ; Bewerkingsvlak zwenken      |

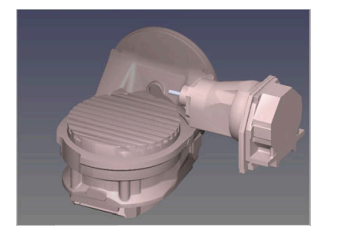

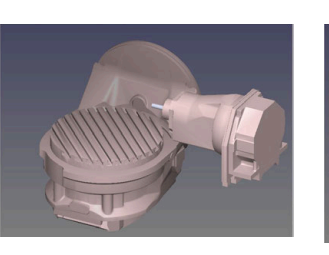

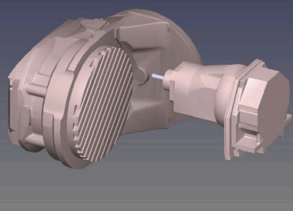

Oorsprong

- A = 0, B = 45
- A = -90, B = 45
- > De besturing positioneert de B-as op de ashoek B+45
- Bij de geprogrammeerde zwenksituatie met SPA-90 wordt de B-as ten opzichte van de vrije rotatie-as gepositioneerd
- De besturing positioneert de vrije rotatie-as niet, de positie van de B-as vóór het zwenken van het bewerkingsvlak wordt gehandhaafd
- Aangezien het werkstuk niet tevens is gepositioneerd, oriënteert de besturing het bewerkingsvlak-coördinatensysteem overeenkomstig de geprogrammeerde ruimtehoek SPB+20

# Instructies

- Voor het positioneergedrag van de transformatiewijzen COORD ROT en TABLE
   ROT is het van belang of de vrije rotatie-as een tafel- of hoofdas is.
- De resulterende aspositie van de vrije rotatie-as is onder meer afhankelijk van een actieve basisrotatie.
- De oriëntatie van het bewerkingsvlak-coördinatensysteem is bovendien afhankelijk van een geprogrammeerde rotatie, bijv. met behulp van cyclus 10ROTATIE.
# 10.6 Schuine bewerking (#9 / #4-01-1)

# Toepassing

Wanneer u het gereedschap tijdens de bewerking plaatst, kunt u moeilijk bereikbare posities op het werkstuk zonder botsing bewerken.

#### Verwante onderwerpen

- Gereedschapsinstelling compenseren met FUNCTION TCPM (#9 / #4-01-1)
  Verdere informatie: "Gereedschapsinstelling compenseren met FUNCTION TCPM (#9 / #4-01-1)", Pagina 327
- Gereedschapsinstelling compenseren met M128 (#9 / #4-01-1)
  Verdere informatie: "Gereedschapsinstelling automatisch compenseren met M128 (#9 / #4-01-1)", Pagina 475
- Bewerkingsvlak zwenken (#8 / #1-01-1)
  Verdere informatie: "Bewerkingsvlak zwenken (#8 / #1-01-1)", Pagina 279
- Referentiepunten op het gereedschap
  Verdere informatie: "Referentiepunten op het gereedschap", Pagina 153
- Referentiesystemen
  Verdere informatie: "Referentiesystemen", Pagina 248

# Voorwaarden

- Machine met rotatieassen
- Kinematicabeschrijving
  De besturing heeft voor de berekening van de zwenkhoek een kinematicabeschrijving nodig die de machinefabrikant maakt.
- Software-optie Uitgebreide functies groep 2 (#9 / #4-01-1)

# Functiebeschrijving

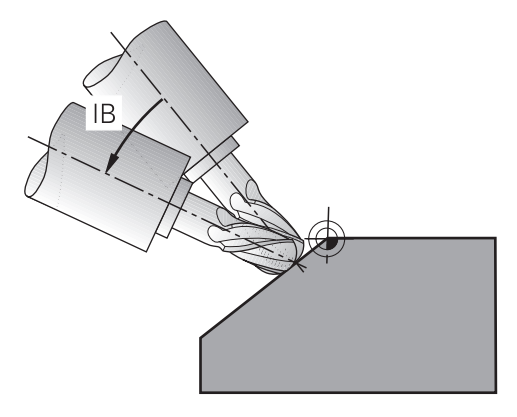

U kunt met de functie **FUNCTION TCPM** een schuine bewerking uitvoeren. Hierbij kan het bewerkingsvlak ook gezwenkt zijn.

Verdere informatie: "Bewerkingsvlak zwenken (#8 / #1-01-1)", Pagina 279

U kunt een schuine bewerking met behulp van de volgende functies uitvoeren:

#### Rotatie-as incrementeel verplaatsen

**Verdere informatie:** "Schuine bewerking met incrementele verplaatsing", Pagina 326

Normaalvectoren

Verdere informatie: "Schuine bewerking met normaalvectoren", Pagina 326

#### Schuine bewerking met incrementele verplaatsing

U kunt een schuine bewerking realiseren door bij een actieve functie **FUNCTION TCPM** of **M128** naast de normale lineaire beweging de invalshoek te veranderen, bijvoorbeeld L X100 Y100 IB-17 F1000 G01 G91 X100 Y100 IB-17 F1000. Hierbij blijft tijdens de gereedschapsinstelling de relatieve positie van het gereedschapsdraaipunt gelijk.

#### Voorbeeld

| *                                                         |                                         |
|-----------------------------------------------------------|-----------------------------------------|
| 12 L Z+50 R0 FMAX                                         | ; Op veilige hoogte positioneren        |
| 13 PLANE SPATIAL SPA+0 SPB-45 SPC<br>+0 MOVE DIST50 F1000 | ; PLANE-functie definiëren en activeren |
| 14 FUNCTION TCPM F TCP AXIS POS<br>PATHCTRL AXIS          | ; TCPM activeren                        |
| 15 L IB-17 F1000                                          | ; Gereedschap instellen                 |
| *                                                         |                                         |

## Schuine bewerking met normaalvectoren

Bij een schuine bewerking met normaalvectoren realiseert u<br/> de positie van het gereedschap met behulp van rechte<br/>  ${\sf LN}.$ 

Om een schuine bewerking met normaalvectoren uit te voeren, moet de functie **FUNCTION TCPM** of de additionele functie **M128** worden geactiveerd.

#### Voorbeeld

| *                                                                  |                                       |
|--------------------------------------------------------------------|---------------------------------------|
| 12 L Z+50 R0 FMAX                                                  | ; Op veilige hoogte positioneren      |
| 13 PLANE SPATIAL SPA+0 SPB+45 SPC<br>+0 MOVE DIST50 F1000          | ; Bewerkingsvlak zwenken              |
| 14 FUNCTION TCPM F TCP AXIS POS<br>PATHCTRL AXIS                   | ; TCPM activeren                      |
| 15 LN X+31.737 Y+21,954 Z+33,165<br>NX+0,3 NY+0 NZ+0,9539 F1000 M3 | ; Gereedschap maken via normaalvector |
| *                                                                  |                                       |

# 10.7 Gereedschapsinstelling compenseren met FUNCTION TCPM (#9 / #4-01-1)

## Toepassing

Met de functie **FUNCTION TCPM** beïnvloedt u het positioneergedrag van de besturing. Wanneer u **FUNCTION TCPM** activeert, compenseert de besturing gewijzigde gereedschapsposities met behulp van een compensatiebeweging van de lineaire assen.

U kunt met **FUNCTION TCPM** bijvoorbeeld bij een schuine bewerking de positie van het gereedschap wijzigen, terwijl de positie van het gereedschapsgeleidepunt ten opzichte van de contour gelijk blijft.

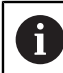

In plaats van **M128** adviseert HEIDENHAIN u de krachtigere functie **FUNCTION TCPM**.

#### Verwante onderwerpen

- Gereedschapsinstelling compenseren met M128
  Verdere informatie: "Gereedschapsinstelling automatisch compenseren met M128 (#9 / #4-01-1)", Pagina 475
- Bewerkingsvlak zwenken
  Verdere informatie: "Bewerkingsvlak zwenken (#8 / #1-01-1)", Pagina 279
- Referentiepunten op het gereedschap
  Verdere informatie: "Referentiepunten op het gereedschap", Pagina 153
- Referentiesystemen
  Verdere informatie: "Referentiesystemen", Pagina 248

# Voorwaarden

- Machine met rotatieassen
- Kinematicabeschrijving

De besturing heeft voor de berekening van de zwenkhoek een kinematicabeschrijving nodig die de machinefabrikant maakt.

Software-optie Uitgebreide functies groep 2 (#9 / #4-01-1)

# Functiebeschrijving

De functie **FUNCTION TCPM** is een verdere ontwikkeling van de functie **M128**, waarmee het gedrag van de besturing bij het positioneren van rotatie-assen kan worden vastgelegd.

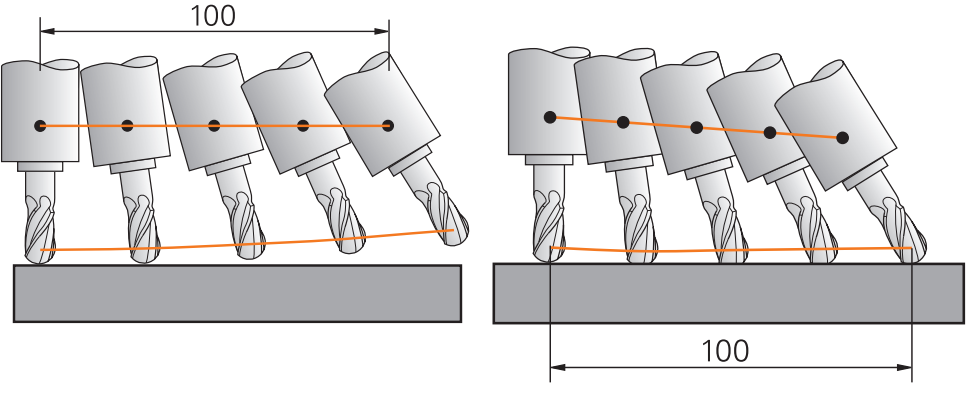

Gedrag zonder **TCPM** 

Gedrag met **TCPM** 

De TNC7 basic kan max. vier assen gelijktijdig bewegen. Wanneer met een NC-regel meer dan vier assen moeten worden verplaatst, toont de besturing een foutmelding. Let erop dat de compensatiebeweging in maximaal drie assen plaatsvindt.

Wanneer **FUNCTION TCPM** actief is, toont de besturing in de digitale uitlezing het symbool **TCPM**.

Meer informatie: Gebruikershandboek Instellen en uitvoeren

Met de functie FUNCTION RESET TCPM zet u de functie FUNCTION TCPM terug.

#### Invoer

#### **FUNCTION TCPM**

#### 10 FUNCTION TCPM F TCP AXIS POS PATHCTRL AXIS REFPNT CENTER-CENTER F1000

De NC-functie bevat de volgende syntaxiselementen:

| Syntaxiselement                          | Betekenis                                                                                                    |
|------------------------------------------|----------------------------------------------------------------------------------------------------|
| FUNCTION TCPM                            | Syntaxisopener voor de compensatie van gereedschapsposi-<br>ties                                                      |
| F TCP of F CONT                          | Interpretatie van de geprogrammeerde aanzet                                                                           |
|                                          | <b>Verdere informatie:</b> "Interpretatie van de geprogrammeerde aanzet ", Pagina 329                                 |
| AXIS POS of<br>AXIS SPAT                 | Interpretatie van geprogrammeerde coördinaten van de rotatie-as                                                       |
|                                          | <b>Verdere informatie:</b> "Interpretatie van de geprogrammeerde coördinaten van de rotatie-as", Pagina 330           |
| PATHC-                                   | Interpolatie van de gereedschapsinstelling                                                                            |
| TRL AXIS of<br>PATHCTRL VECTOR           | <b>Verdere informatie:</b> "Interpolatie van de gereedschapsinstel-<br>ling tussen start- en eindpositie", Pagina 331 |
| REFPNT TIP-<br>TIP, REFPNT               | Selectie van geleidepunt gereedschap en rotatiepunt van het gereedschap                                               |
| TIP-CENTER<br>of REFPNT<br>CENTER-CENTER | <b>Verdere informatie:</b> "Selectie van geleidepunt gereedschap en draaipunt gereedschap ", Pagina 332               |
|                                          | Syntaxiselement optioneel                                                                                             |
| F                                        | Maximale aanzet voor compensatiebewegingen in de lineaire<br>assen bij bewegingen met aandeel rotatie-as              |
|                                          | <b>Verdere informatie:</b> "Begrenzing van de lineaire asaanzet ",<br>Pagina 333                                      |
|                                          | Syntaxiselement optioneel                                                                                             |

#### **FUNCTION RESET TCPM**

#### **10 FUNCTION RESET TCPM**

De NC-functie bevat de volgende syntaxiselementen:

| Syntaxiselement | Betekenis                                             |
|-----------------|-------------------------------------------------------|
| FUNCTION        | Syntaxisopener voor het terugzetten van FUNCTION TCPM |
| RESET TCPM      |                                                       |

# Interpretatie van de geprogrammeerde aanzet

De besturing biedt de volgende mogelijkheden om de aanzet te interpreteren:

| Selectie | Functie                                                                                                    |
|----------|----------------------------------------------------------------------------------------------------|
| F ТСР    | Met de selectie <b>F TCP</b> interpreteert de besturing de geprogrammeerde aanzet als relatieve snelheid tussen het gereedschapsgeleidepunt en het werkstuk.                                                |
| F CONT   | Met de selectie <b>F CONT</b> interpreteert de besturing de geprogrammeerde<br>aanzet als baanaanzet. De besturing verstuurt hierbij de baanaanzet naar de<br>desbetreffende assen van de actieve NC-regel. |

# Interpretatie van de geprogrammeerde coördinaten van de rotatie-as

De besturing biedt de volgende mogelijkheden om de gereedschapsinstelling tussen start- en eindpositie te interpreteren:

| Selectie  | Functie                                                                                                    |
|-----------|----------------------------------------------------------------------------------------------------|
| 6         | Met de selectie <b>AXIS POS</b> interpreteert de besturing de geprogrammeerde coördinaten van de rotatie-as als ashoek. De besturing positioneert de rotatie-assen naar de in het NC-programma gedefinieerde positie.                                                                                                    |
| AXIS POS  | De selectie <b>AXIS POS</b> is hoofdzakelijk in combinatie met haaks aangebrach-<br>te rotatie-assen geschikt. Alleen wanneer de geprogrammeerde coördinaten<br>van de rotatie-as de gewenste oriëntatie van het bewerkingsvlak juist definiëren<br>(bijvoorbeeld met behulp van een CAM-systeem), kunt u <b>AXIS POS</b> eveneens bij<br>afwijkende machinekinematica (bijvoorbeeld 45°-zwenkkoppen) gebruiken. |
|           | Met de selectie <b>AXIS SPAT</b> interpreteert de besturing de geprogrammeerde coördinaten van de rotatie-as als ruimtehoek.                                                                                                    |
|           | De besturing zet de ruimtehoeken bij voorkeur om als oriëntatie van het coördi-<br>natensysteem en zwenkt alleen benodigde assen naar binnen.                                                                                                    |
| AXIS SPAT | Met de selectie <b>AXIS SPAT</b> kunt u NC-programma's onafhankelijk van de kinematica gebruiken.                                                                                                    |
|           | Met behulp van de selectie <b>AXIS SPAT</b> definieert u ruimtehoeken die gerelateerd zijn aan het invoercoördinatensysteem <b>I-CS</b> . De gedefinieerde hoeken werken daarbij als incrementele ruimtehoeken. Programmeer in de eerste verplaatsingsregel na de functie <b>FUNCTION TCPM</b> met <b>AXIS SPAT</b> altijd <b>SPA</b> , <b>SPB</b> en <b>SPC</b> , ook bij ruimtehoeken van 0°.                  |

Verdere informatie: "Invoercoördinatensysteem I-CS", Pagina 260

# Interpolatie van de gereedschapsinstelling tussen start- en eindpositie

De besturing biedt de volgende mogelijkheden om de gereedschapsinstelling tussen de geprogrammeerde start- en eindpositie te interpoleren:

| Selectie                                           | Functie                                                                                                    |
|----------------------------------------------------|----------------------------------------------------------------------------------------------------|
|                                                    | Met de selectie <b>PATHCTRL AXIS</b> interpoleert de besturing tussen begin- en eindpunt lineair.                                                                                                  |
|                                                    | U gebruikt <b>PATHCTRL AXIS</b> bij NC-programma's met kleine wijzigingen in de<br>gereedschapsinstelling per NC-regel. Daarbij mag hoek <b>TA</b> in cyclus <b>32</b> groot<br>zijn.              |
| PATHCTRL AXIS                                      | Meer informatie: Gebruikershandleiding bewerkingscycli                                                                                                    |
|                                                    | U kunt <b>PATHCTRL AXIS</b> zowel bij het kopfrezen als bij het omtrekfrezen gebrui-<br>ken.                                                                                                    |
|                                                    | <b>Verdere informatie:</b> "3D-gereedschapscorrectie bij het kopfrezen (#9 / #4-01-1)", Pagina 351                                                                                                 |
|                                                    | <b>Verdere informatie:</b> "3D-gereedschapscorrectie bij het omtrekfrezen (#9 / #4-01-1)", Pagina 358                                                                                              |
|                                                    | Met behulp van de selectie <b>PATHCTRL VECTOR</b> legt u vast dat de gereed-<br>schapsoriëntatie binnen de NC-regel altijd in het vlak ligt dat door de start- en<br>eindoriëntatie is vastgelegd. |
|                                                    | Met <b>PATHCTRL VECTOR</b> genereert de besturing ook bij grote wijzigingen in de gereedschapsinstelling een vlak vlak.                                                                            |
| PATHCTRL VECTOR                                    | U gebruikt <b>PATHCTRL VECTOR</b> bij het omtrekfrezen met grote wijzigingen van de gereedschapsinstelling per NC-regel.                                                                           |
| Met beide keuzemogelij<br>geleidepunt van het gere | kheden verplaatst de besturing het geprogrammeerde<br>eedschap op een rechte tussen start- en eindpositie.                                                                                         |

Om een continue beweging te krijgen, kunt u cyclus **32** met een **tolerantie voor rotatie-assen** definiëren.

Meer informatie: Gebruikershandleiding bewerkingscycli

i

# Selectie van geleidepunt gereedschap en draaipunt gereedschap

De besturing biedt de volgende mogelijkheden om het gereedschapsgeleidepunt en het gereedschapsrotatiepunt te definiëren:

| Selectie                 | Functie                                                                                                    |  |
|--------------------------|----------------------------------------------------------------------------------------------------|--|
| REFPNT TIP-TIP           | Met de selectie <b>REFPNT TIP-TIP</b> liggen het gereedschapsgeleidepunt en het rotatiepunt op de gereedschapspunt.                                                                                      |  |
| REFPNT TIP-CENTER        | Met de selectie <b>REFPNT TIP-CENTER</b> ligt het gereedschapsgeleidepunt bij de gereedschapspunt. Het gereedschapsrotatiepunt ligt in het gereedschapsmid-<br>delpunt.                                  |  |
| REFPNT CENTER-<br>CENTER | Met de selectie <b>REFPNT CENTER-CENTER</b> liggen het gereedschapsgeleidepunt<br>en het gereedschapsrotatiepunt op het gereedschapsmiddelpunt.                                                          |  |
|                          | Met de selectie <b>REFPNT CENTER-CENTER</b> kunt u met CAM gegenereerde<br>NC-programma's uitvoeren die op het gereedschapsmiddelpunt zijn uitgevoerd<br>en het gereedschap desondanks op de punt meten. |  |
|                          | Hierdoor kan de besturing tijdens de bewerking de totale gereedschapslengte op botsingen bewaken.                                                                                                    |  |
|                          | Deze functie kon tot nu toe alleen door een verkorten van het gereedschap met <b>DL</b> worden bereikt, waarbij de besturing de resterende gereedschapslengte niet bewaakt.                              |  |
|                          | <b>Verdere informatie:</b> "Gereedschapsgegevens in variabelen", Pagina 339                                                                                                    |  |
|                          | Wanneer u met <b>REFPNT CENTER-CENTER</b> kamerfreescycli programmeert, komt de besturing met een foutmelding.                                                                                           |  |
|                          | Meer informatie: Gebruikershandleiding bewerkingscycli                                                                                                    |  |

Verdere informatie: "Referentiepunten op het gereedschap", Pagina 153

De invoer van het referentiepunt is optioneel. Wanneer u er niets invoert, gebruikt de besturing **REFPNT TIP-TIP**.

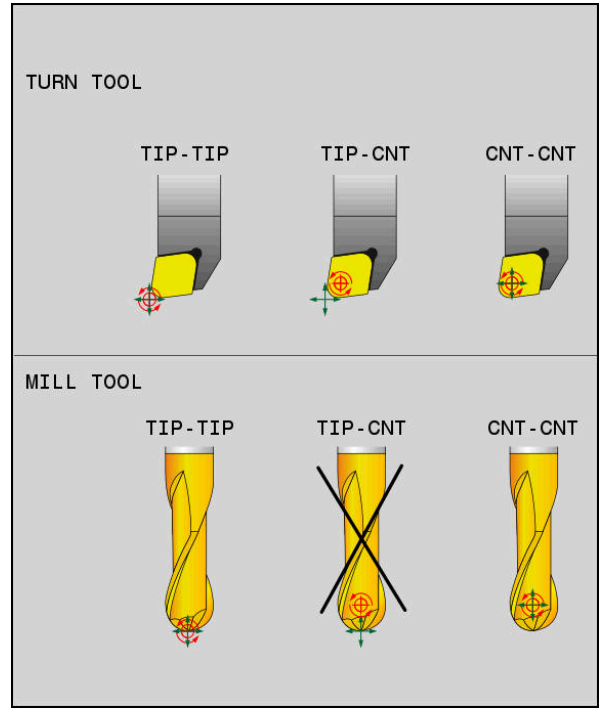

Keuzemogelijkheden voor geleidepunt van het gereedschap en draaipunt van het gereedschap

#### Begrenzing van de lineaire asaanzet

Met de optionele invoer **F** begrenst u de aanzet van de lineaire assen bij bewegingen met aandelen van rotatie-assen.

Hierdoor kunt u snelle compensatiebewegingen voorkomen, bijvoorbeeld bij terugtrekbewegingen in ijlgang.

Kies de waarde voor de begrenzing van de lineaire asaanzet niet te klein, omdat er sterke aanzetschommelingen op het gereedschapsgeleidepunt kunnen optreden. De aanzetschommelingen veroorzaken een lagere oppervlaktekwaliteit.

De aanzetbegrenzing werkt ook bij actieve **FUNCTION TCPM** alleen bij bewegingen met een draaiasdeel, niet bij puur lineaire asbewegingen.

De begrenzing van de lineaire asaanzet blijft actief totdat u een nieuwe programmeert of **FUNCTION TCPM** reset.

#### Instructies

# AANWIJZING

#### Let op: botsingsgevaar!

Rotatie-assen met Hirth-vertanding moeten voor het zwenken uit de vertanding worden teruggetrokken. Tijdens het terugtrekken en de zwenkbeweging bestaat er botsingsgevaar!

- ▶ Gereedschap vrijzetten voordat de positie van de zwenkas wordt gewijzigd
- Vóór positioneringen met M91 of M92 en vóór een TOOL CALL-regel de functie FUNCTION TCPM terugzetten.
- U kunt de volgende cycli met actieve **FUNCTION TCPM** gebruiken:
  - Cyclus 32 TOLERANTIE
  - Cyclus **444 TASTEN 3D** (#17 / #1-05-1)
- M128 en FUNCTION TCPM bij de selectie AXIS POS houden geen rekening met een actieve 3D-basisrotatie. Programmeer FUNCTION TCPM met de selectie AXIS SPAT of CAM-uitvoer met rechte LN en een gereedschapsvector.

Verdere informatie: "Rechte ", Pagina 348

Gebruik bij het kopfrezen alleen een kogelfrees, om beschadigingen van de contour te voorkomen. In combinatie met andere gereedschapsvormen dient u het NC-programma met behulp van het werkgebied **Simulatie** op mogelijke beschadigingen te controleren.

Verdere informatie: "Instructies", Pagina 478

#### Aanwijzingen in combinatie met machineparameters

Met de optionele machineparameter **presetToAlignAxis** (nr. 300203) definieert de machinefabrikant asspecifiek hoe de besturing offset-waarden interpreteert. Bij **FUNCTION TCPM** en **M128** is de machineparameter alleen relevant voor de rotatieas die om de gereedschapsas roteert (meestal **C\_OFFS**).

Meer informatie: Gebruikershandboek Instellen en uitvoeren

Wanneer de machineparameter niet is gedefinieerd of met de waarde TRUE is gedefinieerd, kunt u met de offset een scheve ligging van het werkstuk in het vlak compenseren. De offset beïnvloedt de oriëntatie van het werkstukcoördinatensysteem W-CS.

Verdere informatie: "Werkstukcoördinatensysteem W-CS", Pagina 255

Wanneer de machineparameter met de waarde FALSE is gedefinieerd, kunt u met de offset geen scheve ligging van het werkstuk in het vlak compenseren. De besturing houdt geen rekening met de offset tijdens de afwerking.

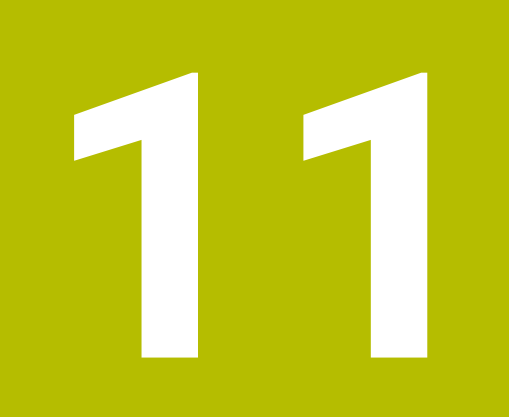

Correcties

# 11.1 Gereedschapscorrectie voor gereedschapslengte en - radius

# Toepassing

Met behulp van deltawaarden kunt u gereedschapscorrecties op de gereedschapslengte en de gereedschapsradius uitvoeren. Deltawaarden beïnvloeden de vastgestelde en dus de actieve gereedschapsmaten. De deltawaarde voor de gereedschapslengte **DL** werkt in de gereedschapsas. De deltawaarde voor de gereedschapsradius **DR** werkt uitsluitend bij radiusgecorrigeerde verplaatsingen met de baanfuncties en cycli.

Verdere informatie: "Baanfuncties", Pagina 165

#### Verwante onderwerpen

- Gereedschapsradiuscorrectie
  Verdere informatie: "Gereedschapsradiuscorrectie", Pagina 340
- Gereedschapscorrectie met correctietabellen
  Verdere informatie: "Gereedschapscorrectie met correctietabellen", Pagina 343

# Functiebeschrijving

De besturing onderscheidt twee soorten deltawaarden:

 Deltawaarden in de gereedschapstabel dienen voor een duurzame gereedschapscorrectie die bijvoorbeeld vanwege slijtage nodig is.

Deze deltawaarden worden bijvoorbeeld met behulp van een gereedschapstastsysteem bepaald. De besturing voert de deltawaarden automatisch in het gereedschapsbeheer in.

Meer informatie: Gebruikershandboek Instellen en uitvoeren

 Deltawaarden binnen een gereedschapsoproep dienen voor een gereedschapscorrectie die uitsluitend in het actuele NC-programma werkt, bijvoorbeeld een werkstukovermaat.

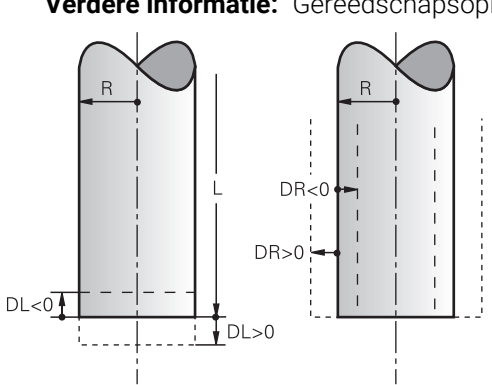

Verdere informatie: "Gereedschapsoproep met TOOL CALL", Pagina 157

Deltawaarden komen overeen met afwijkingen voor lengte en radius van gereedschappen.

Met een positieve deltawaarde vergroot u de actuele gereedschapslengte of gereedschapsradius. Hierdoor draagt het gereedschap tijdens de bewerking minder materiaal af, bijvoorbeeld voor een overmaat op het werkstuk.

Met een negatieve deltawaarde verkleint u de actuele gereedschapslengte of gereedschapsradius. Hierdoor draagt het gereedschap bij de bewerking meer materiaal af.

Wanneer u in een NC-programma deltawaarden wilt programmeren, definieert u de waarde binnen een gereedschapsoproep of met behulp van een correctietabel.

Verdere informatie: "Gereedschapsoproep met TOOL CALL", Pagina 157

Verdere informatie: "Gereedschapscorrectie met correctietabellen", Pagina 343

U kunt deltawaarden binnen een gereedschapsoproep ook met behulp van variabelen definiëren.

Verdere informatie: "Gereedschapsgegevens in variabelen", Pagina 339

# Correctie van de gereedschapslengte

De besturing houdt rekening met de correctie van de gereedschapslengte, zodra u een gereedschap oproept. De besturing voert de correctie van de gereedschapslengte alleen bij gereedschappen met lengte L>0 uit.

Bij de correctie van de gereedschapslengte houdt de besturing rekening met deltawaarden uit de gereedschapstabel en het NC-programma.

#### Actieve gereedschapslengte = $L + DL_{TAB} + DL_{Prog}$

- L: Gereedschapslengte L uit de gereedschapstabel
- **DL**<sub>TAB</sub>: Deltawaarde van de gereedschapslengte **DL** uit de gereedschapstabel
- **DL**<sub>Prog</sub>: Deltawaarde van de gereedschapslengte **DL** uit de gereedschapsoproep of uit de correctietabel

De laatst geprogrammeerde waarde is actief.

**Verdere informatie:** "Gereedschapsoproep met TOOL CALL", Pagina 157

**Verdere informatie:** "Gereedschapscorrectie met correctietabellen", Pagina 343

# AANWIJZING

#### Let op: botsingsgevaar!

De besturing gebruikt voor de correctie van de gereedschapslengte de gedefinieerde gereedschapslengte in de gereedschapstabel. Verkeerde gereedschapslengtes zorgen ook voor een foutieve correctie van de gereedschapslengte. Bij gereedschappen met lengte **0** en na een **TOOL CALL 0** voert de besturing geen correctie van de gereedschapslengte en geen botsingstest uit. Tijdens volgende gereedschapspositioneringen bestaat er gevaar voor botsingen!

- Gereedschappen altijd met de werkelijke gereedschapslengte definiëren (niet alleen afwijkingen)
- ▶ TOOL CALL 0 uitsluitend voor het leegmaken van de spil gebruiken

#### Correctie van de gereedschapsradius

De besturing houdt in de volgende gevallen rekening met de correctie van de gereedschapsradius:

- Bij actieve gereedschapsradiuscorrectie RR of RL
  Verdere informatie: "Gereedschapsradiuscorrectie", Pagina 340
- Binnen bewerkingscycli
  Meer informatie: Gebruikershandleiding bewerkingscycli
- Bij rechte **LN** met vlaknormaalvectoren

Verdere informatie: "Rechte ", Pagina 348

Bij de correctie van de gereedschapsradius houdt de besturing rekening met de deltawaarden uit de gereedschapstabel en het NC-programma. Actieve gereedschapsradius =  $\mathbf{R} + \mathbf{DR}_{TAB} + \mathbf{DR}_{Prog}$ 

| R:                         | Gereedschapsradius ${f R}$ uit de gereedschapstabel                                                     |
|----------------------------|----------------------------------------------------------------------------------------------------|
|                            | Meer informatie: Gebruikershandboek Instellen en uitvoeren                                              |
| <b>DR</b> <sub>TAB</sub> : | Deltawaarde van de gereedschapsradius <b>DR</b> uit de gereed-<br>schapstabel                           |
|                            | Meer informatie: Gebruikershandboek Instellen en uitvoeren                                              |
| DR Prog:                   | Deltawaarde van de gereedschapsradius <b>DR</b> uit de gereedschaps-<br>oproep of uit de correctietabel |
|                            | De laatst geprogrammeerde waarde is actief.                                                             |
|                            | <b>Verdere informatie:</b> "Gereedschapsoproep met TOOL CALL", Pagina 157                               |
|                            | <b>Verdere informatie:</b> "Gereedschapscorrectie met correctietabel-<br>len", Pagina 343               |

#### Gereedschapsgegevens in variabelen

De besturing berekent bij het uitvoeren van een gereedschapsoproep alle gereedschapsspecifieke waarden en slaat deze op in variabelen.

Verdere informatie: "Vooraf ingestelde Q-parameters", Pagina 505

Actieve gereedschapslengte en -radius:

| Q-parameters | Functie           |
|--------------|-------------------|
| Q108         | ACTIEVE GS-RADIUS |
| Q114         | ACTIEVE GS-LENGTE |

Nadat de besturing de actuele waarden binnen variabelen heeft opgeslagen, kunt u de variabelen in het NC-programma gebruiken.

#### Toepassingsvoorbeeld

U kunt de Q-parameter **Q108 ACTIEVE GS-RADIUS** gebruiken om het geleidepunt van het gereedschap met behulp van de deltawaarden voor de gereedschapslengte naar het kogelcentrum te verschuiven.

#### 11 TOOL CALL "BALL\_MILL\_D4" Z S10000

#### 12 TOOL CALL DL-Q108

Hierdoor kan de besturing het complete gereedschap op botsingen bewaken en kunnen de maten in het NC-programma toch op het midden van de kogel geprogrammeerd zijn.

#### Instructies

Deltawaarden uit Gereedschapsbeheer worden door de besturing in de simulatie grafisch weergegeven. Bij deltawaarden uit het NC-programma of uit correctietabellen wijzigt de besturing bij de simulatie alleen de positie van het gereedschap.

Verdere informatie: "Simulatie van gereedschappen", Pagina 660

Met de optionele machineparameter progToolCalIDL (nr. 124501) definieert de machinefabrikant of de besturing rekening houdt met deltawaarden uit een gereedschapsoproep in het werkgebied Posities.

Verdere informatie: "Gereedschapsoproep", Pagina 157 Meer informatie: Gebruikershandboek Instellen en uitvoeren

# 11.2 Gereedschapsradiuscorrectie

## Toepassing

Bij actieve gereedschapsradiuscorrectie relateert de besturing de posities in het NC-programma niet meer aan het gereedschapsmiddelpunt, maar op de snijkant van het gereedschap.

Met behulp van de gereedschapsradiuscorrectie programmeert u de tekeningmaten zonder rekening te houden met de gereedschapsradius. Hierdoor kunt u bijvoorbeeld na een gereedschapsbreuk een gereedschap met afwijkende maten zonder programmawijziging gebruiken.

#### Verwante onderwerpen

Referentiepunten op het gereedschap
 Verdere informatie: "Referentiepunten op het gereedschap", Pagina 153

#### Voorwaarden

Gedefinieerde gereedschapsgegevens in het gereedschapsbeheer
 Meer informatie: Gebruikershandboek Instellen en uitvoeren

#### Functiebeschrijving

Bij de gereedschapsradiuscorrectie houdt de besturing rekening met de actieve gereedschapsradius. De actieve gereedschapsradius ontstaat uit de gereedschapsradius **R** en de deltawaarden **DR** uit het gereedschapsbeheer en het NC-programma.

Actieve gereedschapsradius =  $\mathbf{R} + \mathbf{D}\mathbf{R}_{TAB} + \mathbf{D}\mathbf{R}_{Prog}$ 

Verdere informatie: "Gereedschapscorrectie voor gereedschapslengte en -radius", Pagina 336

Asparallelle verplaatsingen kunnen als volgt worden gecorrigeerd:

- R+: verlengt een asparallelle verplaatsing met de gereedschapsradius
- R-: verkort een asparallelle verplaatsing met de gereedschapsradius

Een NC-regel met baanfuncties kan de volgende gereedschapsradiuscorrecties bevatten:

- RL: gereedschapsradiuscorrectie, links van de contour
- **RR**: gereedschapsradiuscorrectie, rechts van de contour
- R0: terugzetten van een actieve gereedschapsradiuscorrectie, positionering met het gereedschapsmiddelpunt

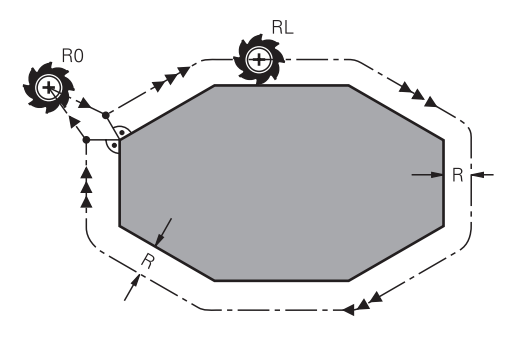

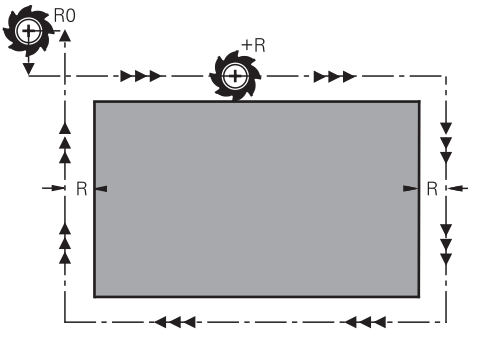

Met de radius gecorrigeerde verplaatsing met baanfuncties

Met de radius gecorrigeerde verplaatsing met asparallelle bewegingen

Het gereedschapsmiddelpunt heeft daarbij de afstand van de gereedschapsradius van de geprogrammeerde contour. Rechts en links duiden de positie aan van het gereedschap in de verplaatsingsrichting langs de werkstukcontour.

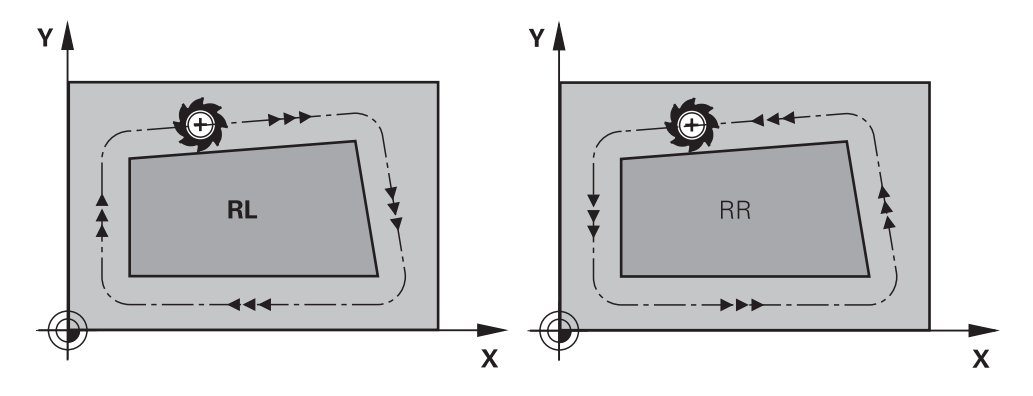

RL: het gereedschap verplaatst zich links RR: het gereedschap verplaatst zich van de contour

rechts van de contour

341

# Werking

De gereedschapsradiuscorrectie werkt vanaf de Nc-regel waarin de gereedschapsradiuscorrectie is geprogrammeerd. De gereedschapsradiuscorrectie werkt modaal en aan het regeleinde.

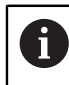

U kunt de gereedschapsradiuscorrectie slechts één keer programmeren, dus kunnen bijvoorbeeld wijzigingen sneller plaatsvinden.

De besturing zet de gereedschapsradiuscorrectie in de volgende gevallen terug:

- Positioneerregel met R0
- Functie **DEP** voor het verlaten van een contour
- Selectie van een nieuw NC-programma

#### Instructies

# AANWIJZING

#### Let op: botsingsgevaar!

De besturing heeft veilige benader- en verlaatposities nodig om een contour te kunnen benaderen of verlaten. Deze posities moeten de compensatiebewegingen bij het activeren en deactiveren van de radiuscorrectie mogelijk maken. Verkeerde posities kunnen leiden tot beschadigingen van de contour. Tijdens de bewerking bestaat er gevaar voor botsingen!

- > Veilige benader- en verlaatposities buiten de contour programmeren
- Rekening houden met gereedschapsradius
- Rekening houden met benaderingsstrategie
- De besturing toont bij een actieve gereedschapsradiuscorrectie een symbool in het werkgebied **Posities**.

Meer informatie: Gebruikershandboek Instellen en uitvoeren

- Tussen twee NC-programmaregels met verschillende gereedschapsradiuscorrectie RR en RL moet minstens één verplaatsingsregel in het bewerkingsvlak zonder gereedschapsradiuscorrectie (dus met RO) staan.
- Wanneer bij een actieve radiuscorrectie bijv. de volgende functies worden uitgevoerd, breekt de besturing de programma-afloop af en verschijnt een foutmelding:
  - **PLANE**-functies (#8 / #1-01-1)
  - **M128** (#9 / #4-01-1)
  - **FUNCTION TCPM** (#9 / #4-01-1)
  - CALL PGM
  - Cyclus 12 PGM CALL
  - Cyclus 32 TOLERANTIE
  - Cyclus **19 BEWERKINGSVLAK**

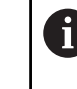

NC-programma's van eerdere besturingen, die de cyclus **19 BEWERKINGSVLAK** bevatten, kunnen nog steeds worden afgewerkt.

#### Aanwijzingen in verband met de bewerking van hoeken

Buitenhoeken:

wanneer een radiuscorrectie geprogrammeerd is, leidt de besturing het gereedschap naar de buitenhoeken op een overgangscirkel. Indien nodig reduceert de besturing de aanzet op de buitenhoeken, bijv. bij grote richtingsveranderingen

Binnenhoeken:

bij de binnenhoeken berekent de besturing het snijpunt van de banen waarop het gereedschapsmiddelpunt zich gecorrigeerd verplaatst. Vanaf dit punt wordt het gereedschap langs het volgende contourelement verplaatst. Dit voorkomt beschadiging van het werkstuk op de binnenhoeken. De gereedschapsradius mag dus voor een bepaalde contour niet willekeurig groot gekozen worden

# 11.3 Gereedschapscorrectie met correctietabellen

#### Toepassing

Met de correctietabellen kunt u correcties in het gereedschapscoördinatensysteem (T-CS) of in het bewerkingsvlak-coördinatensysteem (WPL-CS) opslaan. De opgeslagen correcties kunnen tijdens het NC-programma worden opgeroepen om het gereedschap te corrigeren.

De correctietabellen bieden de volgende voordelen:

- Wijziging van de waarden zonder aanpassing in het NC-programma mogelijk
- Wijziging van de waarden tijdens de uitvoering van het NC-programma mogelijk

Met de extensie van de tabel bepaalt u in welk coördinatensysteem de correctie door de besturing wordt uitgevoerd.

De besturing biedt de volgende correctietabellen:

- tco (tool correction): correctie in het gereedschapscoördinatensysteem T-CS
- wco (workpiece correction): correctie in het bewerkingsvlakcoördinatensysteem WPL-CS

Verdere informatie: "Referentiesystemen", Pagina 248

#### Verwante onderwerpen

Inhoud van de correctietabellen

Verdere informatie: "Correctietabel \*.tco", Pagina 727

Verdere informatie: "Correctietabel \*.wco", Pagina 729

Correctietabellen tijdens de programma-afloop bewerken
 Meer informatie: Gebruikershandboek Instellen en uitvoeren

# Functiebeschrijving

Om gereedschappen met behulp van de correctietabellen te corrigeren, moeten de volgende stappen worden uitgevoerd:

Correctietabel maken

Verdere informatie: "Venster Nieuwe tabel opstellen", Pagina 694

Correctietabel in het NC-programma activeren

**Verdere informatie:** "Correctietabel selecteren met SEL CORR-TABLE", Pagina 345

- Als alternatief de correctietabel handmatig voor de programma-afloop activeren
  Verdere informatie: "Correctietabellen handmatig activeren", Pagina 344
- Correctiewaarde activeren

**Verdere informatie:** "Correctiewaarde activeren met FUNCTION CORRRDATA", Pagina 346

U kunt de waarden van de correctietabellen binnen het NC-programma bewerken.

Verdere informatie: "Toegang tot tabelwaarden ", Pagina 706

U kunt de waarden van de correctietabellen ook tijdens de programma-afloop bewerken.

Meer informatie: Gebruikershandboek Instellen en uitvoeren

# Gereedschapscorrectie in het gereedschapscoördinatensysteem T-CS

Met de correctietabel **\*.tco** definieert u correctiewaarden voor het gereedschap in het gereedschapscoördinatensysteem **T-CS**.

Verdere informatie: "Gereedschapscoördinatensysteem T-CS", Pagina 261

De correctietabel **.tco** is het alternatief voor de correctie met **DL**, **DR** en **DR2** in de Tool-Call -regel. Zodra u een correctietabel activeert, overschrijft de besturing de correctiewaarden uit de Tool-Call-regel.

Verdere informatie: "Gereedschapsoproep met TOOL CALL", Pagina 157

De besturing toont een actieve verschuiving met behulp van de correctietabel **\*.tco** op de tab **Gereeds.** van het werkgebied **Status**.

Meer informatie: Gebruikershandboek Instellen en uitvoeren

# Gereedschapscorrectie in het bewerkingsvlak-coördinatensysteem WPL-CS

De correcties in de correctietabellen met de extensie **\*.wco** werken als verschuivingen in het bewerkingsvlakcoördinatensysteem **WPL-CS**.

Verdere informatie: "Bewerkingsvlakcoördinatensysteem WPL-CS", Pagina 257

De besturing toont een actieve verschuiving met behulp van de correctietabel **\*.wco** inclusief het pad van de tabel in het tabblad **TRANS** van het werkgebied **Status**.

Meer informatie: Gebruikershandboek Instellen en uitvoeren

# Correctietabellen handmatig activeren

U kunt de correctietabellen handmatig voor de werkstand **Programma-afloop** activeren.

In de werkstand **Programma-afloop** bevat het venster **Programma-instellingen** het bereik **Tabellen**. In dit gedeelte kunt u voor de programma-afloop een nulpunttabel en beide correctietabellen met een keuzevenster selecteren.

Als u een tabel activeert, markeert de besturing deze tabel met de status M.

# 11.3.1 Correctietabel selecteren met SEL CORR-TABLE

## Toepassing

Als u correctietabellen toepast, gebruikt u de functie **SEL CORR-TABLE** om de gewenste correctietabel vanuit het NC-programma te activeren.

#### Verwante onderwerpen

Correctiewaarden van de tabel activeren

**Verdere informatie:** "Correctiewaarde activeren met FUNCTION CORRRDATA", Pagina 346

Inhoud van de correctietabellen

Verdere informatie: "Correctietabel \*.tco", Pagina 727 Verdere informatie: "Correctietabel \*.wco", Pagina 729

# Functiebeschrijving

U kunt voor het NC-programma zowel een tabel \*.tco als een tabel \*.wco selecteren.

#### Invoer

| 11 SEL CORR-TABLE TCS "TNC:\table | Selecteer een correctietabel corr.tco |
|-----------------------------------|---------------------------------------|
| \corr.tco"                        |                                       |

U navigeert als volgt naar deze functie:

#### NC-functie invoegen ► Alle functies ► Selectie ► SEL CORR-TABLE

De NC-functie bevat de volgende syntaxiselementen:

| Syntaxiselement | Betekenis                                                                                                    |
|-----------------|----------------------------------------------------------------------------------------------------|
| SEL CORR-TABLE  | Syntaxisopeners voor het kiezen van een correctietabel                                                               |
| TCS of WPL      | Correctie in het gereedschapscoördinatensysteem <b>T-CS</b> of in het bewerkingsvlakcoördinatensysteem <b>WPL-CS</b> |
| Naam of QS      | Pad van de tabel                                                                                                    |
|                 | Vaste of variabele naam                                                                                              |
|                 | Selectie met behulp van een keuzevenster mogelijk                                                                    |

# 11.3.2 Correctiewaarde activeren met FUNCTION CORRRDATA

## Toepassing

Met de functie **FUNCTION CORRRDATA** activeert u een regel van de correctietabel voor het actieve gereedschap.

#### Verwante onderwerpen

Correctietabel selecteren

Verdere informatie: "Correctietabel selecteren met SEL CORR-TABLE", Pagina 345

Inhoud van de correctietabellen

Verdere informatie: "Correctietabel \*.tco", Pagina 727 Verdere informatie: "Correctietabel \*.wco", Pagina 729

# Functiebeschrijving

De geactiveerde correctiewaarden zijn actief tot de volgende gereedschapswissel of tot het einde van het NC-programma.

Als u een waarde wijzigt, is deze wijziging pas actief nadat de correctie opnieuw is opgeroepen.

#### Invoer

| 11 FUNCTION CORRDATA TCS #1 | ; Activeer regel 1 van de correctietabel *.tco |
|-----------------------------|------------------------------------------------|
|-----------------------------|------------------------------------------------|

U navigeert als volgt naar deze functie:

NC-functie invoegen ► Alle functies ► Selectie ► FUNCTION CORRDATA

De NC-functie bevat de volgende syntaxiselementen:

| Syntaxiselement      | Betekenis                                                                                                    |
|----------------------|----------------------------------------------------------------------------------------------------|
| FUNCTION<br>CORRDATA | Syntaxisopeners voor het activeren van een correctiewaarde                                                                                                  |
| TCS, WPL of<br>RESET | Correctie in het gereedschapscoördinatensysteem <b>T-CS</b> of in het bewerkingsvlakcoördinatensysteem <b>WPL-CS</b> of correctie terugzetten               |
| #, Naam of QS        | Gewenste tabelregel<br>Vast of variabel nummer of naam<br>Selectie met behulp van een keuzevenster mogelijk<br>Alleen bij selectie <b>TCS</b> of <b>WPL</b> |
| TCS of WPL           | Correctie in <b>T-CS</b> of in <b>WPL-CS</b> terugzetten<br>Alleen bij selectie <b>RESET</b>                                                                |

# 11.4 3D-gereedschapscorrectie (#9 / #4-01-1)

# 11.4.1 Basisprincipes

i

De besturing maakt een 3D-gereedschapscorrectie in CAM-gegenereerde NC-programma's met vlaknormaalvectoren mogelijk.

#### Verdere informatie: "Rechte ", Pagina 348

De besturing verplaatst het gereedschap in de richting van de vlaknormaalvector met de som van de deltawaarden uit het gereedschapbeheer, de gereedschapsoproep en de correctietabellen.

**Verdere informatie:** "Gereedschappen voor de 3D-gereedschapscorrectie", Pagina 350

De 3D-gereedschapscorrectie gebruikt u bijvoorbeeld in de volgende gevallen:

- Correctie voor nageslepen gereedschappen om geringe verschillen tussen de geprogrammeerde en de werkelijke gereedschapsmaten te compenseren
- Correctie voor reservegereedschappen met afwijkende diameters om ook grotere verschillen tussen de geprogrammeerde en de werkelijke gereedschapsmaten te compenseren
- Constante werkstukovermaat maken, die bijvoorbeeld als nabewerkingsovermaat kan dienen

De 3D-gereedschapscorrectie helpt tijd te besparen, omdat het CAM-systeem geen nieuwe berekening en uitvoer meer hoeft te maken.

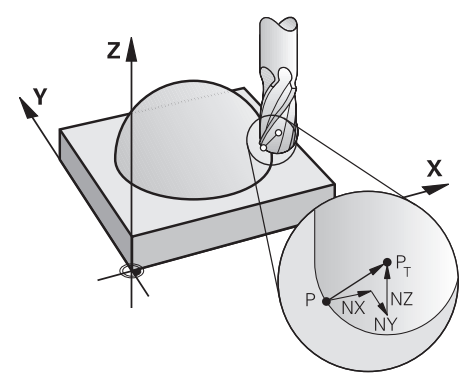

Voor een optionele gereedschapsinstelling moeten de NC-regels bovendien een gereedschapsvector met de componenten TX, TY en TZ bevatten.

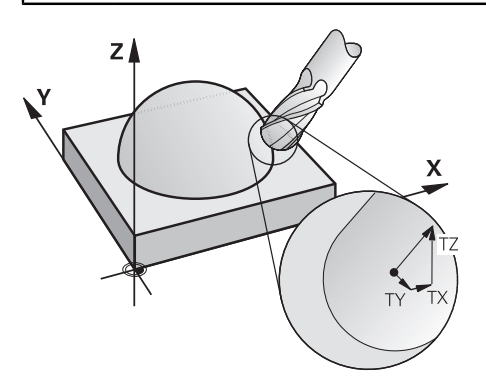

1

Let op de verschillen tussen het kop- en omtrekfrezen.

**Verdere informatie:** "3D-gereedschapscorrectie bij het kopfrezen (#9 / #4-01-1)", Pagina 351

**Verdere informatie:** "3D-gereedschapscorrectie bij het omtrekfrezen (#9 / #4-01-1)", Pagina 358

# 11.4.2 Rechte

# Toepassing

Rechten **LN** zijn een voorwaarde voor de 3D-correctie. Binnen de rechte **LN** bepaalt een vlaknormaalvector de richting van de 3D-gereedschapscorrectie. Een optionele gereedschapsvector definieert de gereedschapsinstelling.

# Verwante onderwerpen

Basisprincipes 3D-correctie
 Verdere informatie: "Basisprincipes", Pagina 347

# Voorwaarden

- Software-optie Uitgebreide functies groep 2 (#9 / #4-01-1)
- NC-programma met CAM-systeem gemaakt
  Rechte LN kunt u niet direct op de besturing programmeren, maar met behulp van een CAM-systeem maken.

Verdere informatie: "CAM-gegenereerde NC-programma's", Pagina 436

# Functiebeschrijving

Zoals bij een rechte L definieert u met een rechte LN de doelpuntcoördinaten.

# Verdere informatie: "Rechte L", Pagina 175

Bovendien bevatten de rechten **LN** een vlaknormaalvector en een optionele gereedschapsvector.

De TNC7 basic kan max. vier assen gelijktijdig bewegen. Wanneer met een NC-regel meer dan vier assen moeten worden verplaatst, toont de besturing een foutmelding.Wanneer de aspositie niet verandert, kunt u toch meer dan vier assen programmeren.

#### Invoer

#### LN X+31,737 Y+21,954 Z+33,165 NX+0,2637581 NY+0,0078922 NZ-0,8764339 TX +0 TY-0,8764339 TZ+0,2590319 F1000 M128

De NC-functie bevat de volgende syntaxiselementen:

| Syntaxiselement  | Betekenis                                                          |  |  |  |  |
|------------------|--------------------------------------------------------------------|--|--|--|--|
| LN               | Syntaxisopeners voor rechte met vectoren                           |  |  |  |  |
| X, Y, Z          | Coördinaten van het eindpunt van de rechte                         |  |  |  |  |
| NX, NY, NZ       | Componenten van de vlaknormaalvector                               |  |  |  |  |
| ΤΧ, ΤΥ, ΤΖ       | Componenten van de gereedschapsvector<br>Syntaxiselement optioneel |  |  |  |  |
| RO, RL of RR     | Gereedschapsradiuscorrectie                                        |  |  |  |  |
|                  | Verdere informatie: "Gereedschapsradiuscorrectie", Pagina 340      |  |  |  |  |
|                  | Syntaxiselement optioneel                                          |  |  |  |  |
| F, FMAX, FZ, FU  | Aanzet                                                             |  |  |  |  |
| of <b>F AUTO</b> | Meer informatie: Gebruikershandboek Instellen en uitvoeren         |  |  |  |  |
|                  | Syntaxiselement optioneel                                          |  |  |  |  |
| M                | Additionele functie                                                |  |  |  |  |
|                  | Syntaxiselement optioneel                                          |  |  |  |  |

#### Instructies

- De NC-syntaxis moet de volgorde X,Y, Z voor de positie en NX, NY, NZ, alsmede TX, TY, TZ voor de vectoren hebben.
- De NC-syntaxis van de LN-regels moet altijd alle coördinaten en alle vlaknormaalvectoren bevatten, ook als de waarden ten opzichte van de vorige NC-regel niet zijn veranderd.
- HEIDENHAIN adviseert gestandaardiseerde vectoren met min. zeven cijfers na de komma te gebruiken. Hierdoor wordt een hoge nauwkeurigheid bereikt en worden mogelijke aanzetonderbrekingen tijdens de bewerking voorkomen.
- De 3D-gereedschapscorrectie met behulp van de vlaknormaalvectoren werkt op de coördinaatgegevens in de hoofdassen X, Y, Z.

#### Definitie

#### Gestandaardiseerde vector

Een gestandaardiseerde vector is een wiskundige grootheid met getalwaarde 1 en een willekeurige richting. De richting wordt door de componenten X, Y en Z gedefinieerd. De vectorwaarde is gelijk aan de wortel van de som van de kwadraten van de componenten ervan.

$$\sqrt{NX^2 + NY^2 + NZ^2} = 1$$

# 11.4.3 Gereedschappen voor de 3D-gereedschapscorrectie

## Toepassing

U kunt de 3D-gereedschapscorrectie met de gereedschapsvormen schachtfrees, torusfrees en kogelfrees gebruiken.

#### Verwante onderwerpen

Correctie in het gereedschapsbeheer

**Verdere informatie:** "Gereedschapscorrectie voor gereedschapslengte en - radius", Pagina 336

- Correctie in de gereedschapsoproep
  - Verdere informatie: "Gereedschapsoproep met TOOL CALL", Pagina 157
- Correctie met correctietabellen
  Verdere informatie: "Gereedschapscorrectie met correctietabellen", Pagina 343

# Functiebeschrijving

U maakt onderscheid tussen de gereedschapsvormen met behulp van de kolommen **R** en **R2** van het gereedschapsbeheer:

- Stiftfrees: R2 = 0
- Torusfrees R2 > 0
- Kogelfrees R2 = R

Meer informatie: Gebruikershandboek Instellen en uitvoeren

Met de deltawaarden **DL**, **DR** en **DR2** past u de waarden van het gereedschapsbeheer aan het werkelijke gereedschap aan.

De besturing corrigeert dan de gereedschapspositie met de som van de deltawaarden uit de gereedschapstabel en de geprogrammeerde gereedschapscorrectie (gereedschapsoproep of correctietabel).

De vlaknormaalvector bij rechte **LN** definieert de richting waarin de besturing het gereedschap corrigeert. De vlaknormaalvector toont altijd naar het centrum gereedschapsradius 2 CR2.

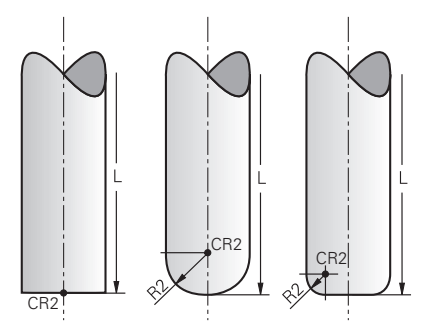

Positie van de CR2 bij de afzonderlijke gereedschapsvormen

Verdere informatie: "Referentiepunten op het gereedschap", Pagina 153

## Instructies

U legt de gereedschappen vast in het gereedschapsbeheer. De totale gereedschapslengte komt overeen met de afstand tussen het referentiepunt van de gereedschapshouder en de gereedschapspunt. Alleen met behulp van de totale lengte bewaakt de besturing het complete gereedschap op botsingen.

Wanneer u een kogelfrees met de totale lengte definieert en een NC-programma op het midden van de kogel uitvoert, moet de besturing rekening houden met het verschil. Bij de gereedschapsoproep in het NC-programma definieert u de kogelradius als negatieve deltawaarde in **DL** en verplaatst u dus het geleidepunt van het gereedschap naar het gereedschapsmiddelpunt.

Wanneer u een gereedschap met een overmaat (positieve deltawaarden) inwisselt, komt de besturing met een foutmelding. De foutmelding kan met de functie M107 worden onderdrukt.

**Verdere informatie:** "Positieve gereedschapsovermaten toestaan met M107 (#9 / #4-01-1)", Pagina 492

Controleer met behulp van de simulatie of de gereedschapsovermaat geen beschadigingen van de contour veroorzaakt.

De TNC7 basic kan max. vier assen gelijktijdig bewegen. Wanneer met een NC-regel meer dan vier assen moeten worden verplaatst, toont de besturing een foutmelding.Wanneer de aspositie niet verandert, kunt u toch meer dan vier assen programmeren.

# 11.4.4 3D-gereedschapscorrectie bij het kopfrezen (#9 / #4-01-1)

#### Toepassing

Kopfrezen is een bewerking met de kopse kant van het gereedschap.

De besturing verplaatst het gereedschap in de richting van de vlaknormaalvector met de som van de deltawaarden uit het gereedschapbeheer, de gereedschapsoproep en de correctietabellen.

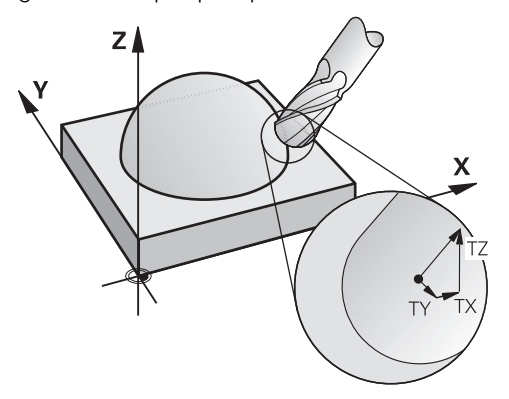

#### Voorwaarden

- Software-optie Uitgebreide functies groep 2 (#9 / #4-01-1)
- Machine met automatisch positioneerbare rotatie-assen
- Uitvoer van vlaknormaalvectoren uit het CAM-systeem
  Verdere informatie: "Rechte ", Pagina 348
- NC-programma met M128 of FUNCTION TCPM
  Verdere informatie: "Gereedschapsinstelling automatisch compenseren met M128 (#9 / #4-01-1)", Pagina 475

**Verdere informatie:** "Gereedschapsinstelling compenseren met FUNCTION TCPM (#9 / #4-01-1)", Pagina 327

# Functiebeschrijving

Bij het kopfrezen zijn de volgende varianten mogelijk:

- LN-regel zonder gereedschapsoriëntatie, M128 of FUNCTION TCPM actief: gereedschap loodrecht ten opzichte van werkstukcontour
- LN-regel met gereedschapsoriëntatie T, M128 of FUNCTION TCPM actief: gereedschap houdt de ingestelde gereedschapsoriëntatie vast
- LN-regel zonder M128 of FUNCTION TCPM: de besturing negeert de richtingsvector T, ook als deze is gedefinieerd

De TNC7 basic kan max. vier assen gelijktijdig bewegen. Wanneer met een NC-regel meer dan vier assen moeten worden verplaatst, toont de besturing een foutmelding.Wanneer de aspositie niet verandert, kunt u toch meer dan vier assen programmeren.

#### Voorbeeld

| 11 L X+36.0084 Y+6.177 Z-1.9209 R0                                                                                       | ; Geen compensatie mogelijk                                                  |
|----------------------------------------------------------------------------------------------------|------------------------------------------------------------------------------|
| 11 LN X+36.0084 Y+6.177 Z-1.9209<br>NX-0.4658107 NY+0 NZ+0.8848844 R0                                                    | ; Compensatie loodrecht op de contour mogelijk                               |
| 11 LN X+36.0084 Y+6.177 Z-1.9209<br>NX-0.4658107 NY+0 NZ+0.8848844 TX<br>+0.0000000 TY+0.6558846 TZ+0.7548612 R0<br>M128 | ; Compensatie mogelijk, DL werkt langs de T-vector,<br>DR2 langs de N-vector |
| 11 LN X+36.0084 Y+6.177 Z-1.9209<br>NX-0.4658107 NY+0 NZ+0.8848844 R0 M128                                               | ; Compensatie loodrecht op de contour mogelijk                               |

#### Instructies

# AANWIJZING

#### Let op: botsingsgevaar!

De rotatie-assen van een machine kunnen beperkte verplaatsingsbereiken hebben, bijvoorbeeld B-hoofdas met -90° tot +10°. Een wijziging van de zwenkhoek met meer dan +10° kan hierbij tot een 180°-rotatie van de tafelas leiden. Tijdens deze zwenkbeweging bestaat er gevaar voor botsingen!

- ▶ Vóór het naar binnen zwenken eventueel een veilige positie programmeren
- NC-programma of programmadeel in de modus Regel voor regel voorzichtig testen
- Wanneer in de LN-regel geen gereedschapsoriëntatie is vastgelegd, houdt de besturing het gereedschap bij actieve TCPM loodrecht ten opzichte van de werkstukcontour.

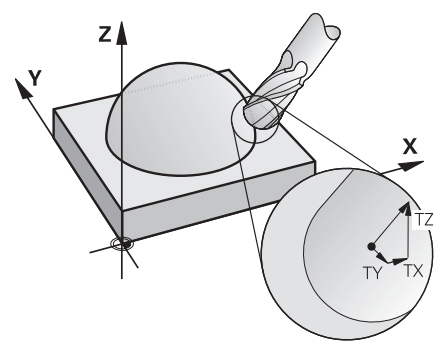

- Wanneer in de LN-regel een gereedschapsoriëntatie T is gedefinieerd en gelijktijdig M128 (of FUNCTION TCPM) actief is, dan positioneert de besturing de rotatie-assen van de machine automatisch zodanig, dat het gereedschap de ingestelde gereedschapsoriëntatie bereikt. Wanneer u geen M128 (of FUNCTION TCPM) hebt geactiveerd, dan negeert de besturing de richtingsvector T, ook als deze in de LN-regel is gedefinieerd.
- De besturing kan niet bij alle machines de rotatie-assen automatisch positioneren.
- De besturing gebruikt voor de 3D-gereedschapscorrectie in principe de gedefinieerde deltawaarden. De totale gereedschapsradius (R + DR) verrekent de besturing alleen wanneer u FUNCTION PROG PATH IS CONTOUR hebt ingeschakeld.

**Verdere informatie:** "3D-gereedschapscorrectie met totale gereedschapsradius met FUNCTION PROG PATH (#9 / #4-01-1)", Pagina 361

# Voorbeelden

#### Nageslepen kogelfrees corrigeren CAM-uitvoer gereedschapspunt

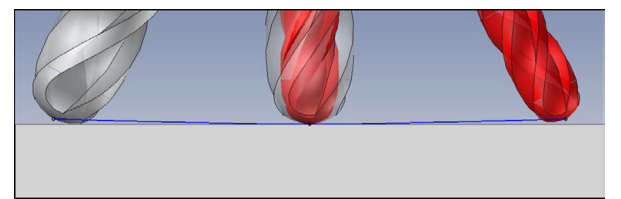

U gebruikt een nageslepen kogelfrees van Ø 5,8 mm in plaats van Ø 6 mm.

Het NC-programma is als volgt opgebouwd:

- CAM-uitvoer voor kogelfrees Ø 6 mm
- NC-punten op gereedschapspunt uitgevoerd
- Vectorprogramma met vlaknormaalvectoren

#### Voorgestelde oplossing:

- Gereedschapsmeting op gereedschapspunt
- Gereedschapscorrectie in de gereedschapstabel invoeren:
  - **R** en **R2** de theoretische gereedschapsgegevens zoals uit het CAM-systeem
  - DR en DR2 het verschil tussen de nominale waarde en de werkelijke waarde

|                        | R  | R2 | DL | DR   | DR2  |  |
|------------------------|----|----|----|------|------|--|
| CAM                    | +3 | +3 |    |      |      |  |
| Gereed-<br>schapstabel | +3 | +3 | +0 | -0,1 | -0,1 |  |

#### Nageslepen kogelfrees corrigeren CAM-uitvoer op het midden van de kogel

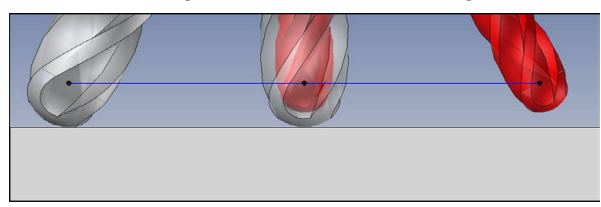

U gebruikt een nageslepen kogelfrees van Ø 5,8 mm in plaats van Ø 6 mm.

Het NC-programma is als volgt opgebouwd:

- CAM-uitvoer voor kogelfrees Ø 6 mm
- NC-punten op het midden van de kogel uitgevoerd
- Vectorprogramma met vlaknormaalvectoren

## Voorgestelde oplossing:

- Gereedschapsmeting op gereedschapspunt
- TCPM-functie **REFPNT CNT-CNT**
- Gereedschapscorrectie in de gereedschapstabel invoeren:
  - **R** en **R2** de theoretische gereedschapsgegevens zoals uit het CAM-systeem
  - **DR** en **DR2** het verschil tussen de nominale waarde en de werkelijke waarde

|                        | R  | R2 | DL | DR   | DR2  |  |
|------------------------|----|----|----|------|------|--|
| CAM                    | +3 | +3 |    |      |      |  |
| Gereed-<br>schapstabel | +3 | +3 | +0 | -0,1 | -0,1 |  |

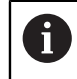

Met TCPM **REFPNT CNT-CNT** zijn de gereedschapscorrectiewaarden voor de uitvoer op gereedschapspunt of midden van de kogel identiek.

#### Werkstukovermaat maken CAM-uitvoer gereedschapspunt

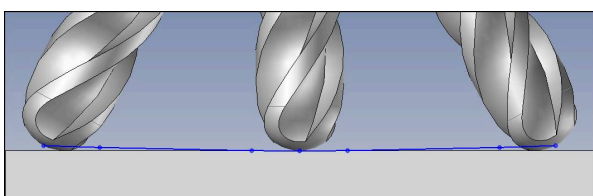

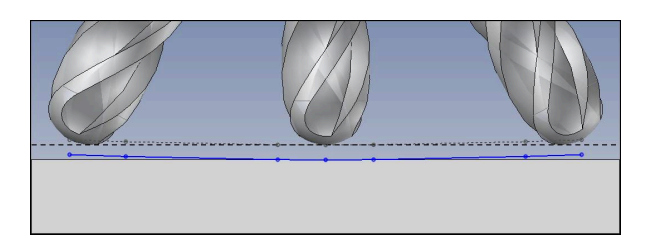

U gebruikt een kogelfrees van  $\mathcal{O}$ 6 mm en wilt een gelijkmatige overmaat van 0,2 mm op de contour laten staan.

Het NC-programma is als volgt opgebouwd:

- CAM-uitvoer voor kogelfrees Ø 6 mm
- NC-punten op gereedschapspunt uitgevoerd
- Vectorprogramma met vlaknormaalvectoren en gereedschapsvectoren

#### Voorgestelde oplossing:

- Gereedschapsmeting op gereedschapspunt
- Gereedschapscorrectie in de TOOL-CALL-regel invoeren:
  - DL, DR en DR2 de gewenste overmaat
- Met M107 foutmelding onderdrukken

|                        | R  | R2 | DL   | DR   | DR2  |  |
|------------------------|----|----|------|------|------|--|
| CAM                    | +3 | +3 |      |      |      |  |
| Gereed-<br>schapstabel | +3 | +3 | +0   | +0   | +0   |  |
| TOOL CALL              |    |    | +0,2 | +0,2 | +0,2 |  |

#### Werkstukovermaat maken CAM-uitvoer midden van de kogel

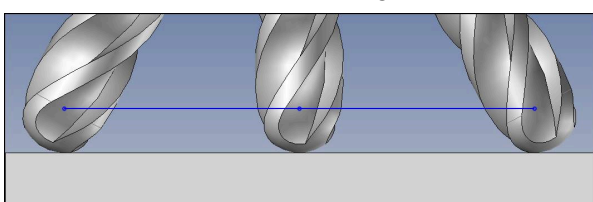

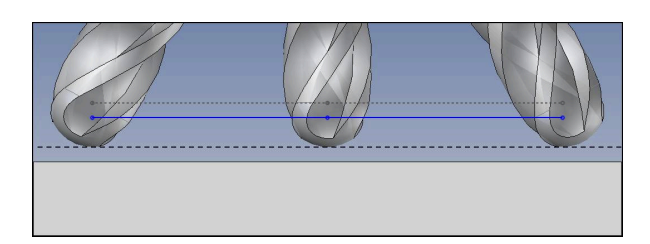

U gebruikt een kogelfrees van  $\mathcal{O}$ 6 mm en wilt een gelijkmatige overmaat van 0,2 mm op de contour laten staan.

Het NC-programma is als volgt opgebouwd:

- CAM-uitvoer voor kogelfrees Ø 6 mm
- NC-punten op het midden van de kogel uitgevoerd
- TCPM-functie **REFPNT CNT-CNT**
- Vectorprogramma met vlaknormaalvectoren en gereedschapsvectoren

#### Voorgestelde oplossing:

- Gereedschapsmeting op gereedschapspunt
- Gereedschapscorrectie in de TOOL-CALL-regel invoeren:
  - DL, DR en DR2 de gewenste overmaat
- Met M107 foutmelding onderdrukken

|                        | R  | R2 | DL   | DR   | DR2  |  |
|------------------------|----|----|------|------|------|--|
| CAM                    | +3 | +3 |      |      |      |  |
| Gereed-<br>schapstabel | +3 | +3 | +0   | +0   | +0   |  |
| TOOL CALL              |    |    | +0,2 | +0,2 | +0,2 |  |

# 11.4.5 3D-gereedschapscorrectie bij het omtrekfrezen (#9 / #4-01-1)

# Toepassing

Omtrekfrezen is een bewerking met het mantelvlak van het gereedschap.

De besturing verplaatst het gereedschap loodrecht op de bewegingsrichting en loodrecht op de gereedschapsrichting met de som van de deltawaarden uit het gereedschapsbeheer, de gereedschapsoproep en de correctietabellen.

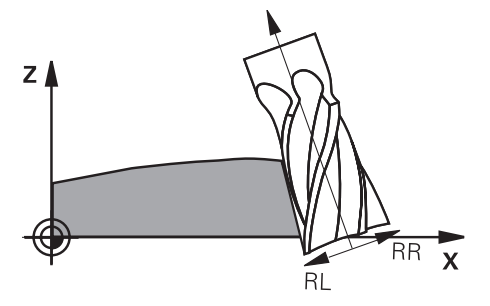

## Voorwaarden

- Software-optie Uitgebreide functies groep 2 (#9 / #4-01-1)
- Machine met automatisch positioneerbare rotatie-assen
- Uitvoer van vlaknormaalvectoren uit het CAM-systeem
  Verdere informatie: "Rechte ", Pagina 348
- NC-programma met ruimtelijke hoeken
- NC-programma met M128 of FUNCTION TCPM

**Verdere informatie:** "Gereedschapsinstelling automatisch compenseren met M128 (#9 / #4-01-1)", Pagina 475

**Verdere informatie:** "Gereedschapsinstelling compenseren met FUNCTION TCPM (#9 / #4-01-1)", Pagina 327

NC-programma met gereedschapsradiuscorrectie RL of RR

Verdere informatie: "Gereedschapsradiuscorrectie", Pagina 340

## Functiebeschrijving

Bij het omtrekfrezen zijn de volgende varianten mogelijk:

- L-regel met geprogrammeerde rotatie-assen, M128 of FUNCTION TCPM actief, correctierichting met radiuscorrectie RL of RR vastleggen
- LN-regel met gereedschapsoriëntatie T loodrecht op de N-vector, M128 of FUNCTION TCPM actief
- LN-regel met gereedschapsoriëntatie T zonder N-vector, M128 of FUNCTION TCPM actief

De TNC7 basic kan max. vier assen gelijktijdig bewegen. Wanneer met een NC-regel meer dan vier assen moeten worden verplaatst, toont de besturing een foutmelding.Wanneer de aspositie niet verandert, kunt u toch meer dan vier assen programmeren.

#### Voorbeeld

| 11 M128                                                                                             |                                              |
|----------------------------------------------------------------------------------------------------|----------------------------------------------|
| *                                                                                                   |                                              |
| 21 L X+48.4074 Y+102.4717 Z-7.1088 C+0<br>B-20.0115 RL                                              | ; Compensatie mogelijk, correctierichting RL |
|                                                                                                    |                                              |
| 11 LN X+60.6593 Y+102.4690 Z-7.1012 NX0.0000<br>NY0.9397 NZ0.3420 TX-0.0807 TY0 TZ0.9366<br>R0 M128 | ; Compensatie mogelijk                       |
|                                                                                                    |                                              |
| 11 LN X+60.6593 Y+102.4690 Z-7.1012 TX-0.0807<br>TYO TZ0.9366 M128                                  | ; Compensatie mogelijk                       |

#### Instructies

# AANWIJZING

#### Let op: botsingsgevaar!

De rotatie-assen van een machine kunnen beperkte verplaatsingsbereiken hebben, bijvoorbeeld B-hoofdas met -90° tot +10°. Een wijziging van de zwenkhoek met meer dan +10° kan hierbij tot een 180°-rotatie van de tafelas leiden. Tijdens deze zwenkbeweging bestaat er gevaar voor botsingen!

- ▶ Vóór het naar binnen zwenken eventueel een veilige positie programmeren
- NC-programma of programmadeel in de modus Regel voor regel voorzichtig testen
- De besturing kan niet bij alle machines de rotatie-assen automatisch positioneren.
- De besturing gebruikt voor de 3D-gereedschapscorrectie in principe de gedefinieerde deltawaarden. De totale gereedschapsradius (R + DR) verrekent de besturing alleen wanneer u FUNCTION PROG PATH IS CONTOUR hebt ingeschakeld.

**Verdere informatie:** "3D-gereedschapscorrectie met totale gereedschapsradius met FUNCTION PROG PATH (#9 / #4-01-1)", Pagina 361

## Voorbeeld

Nageslepen schachtfrees corrigeren CAM-uitvoer midden van gereedschap

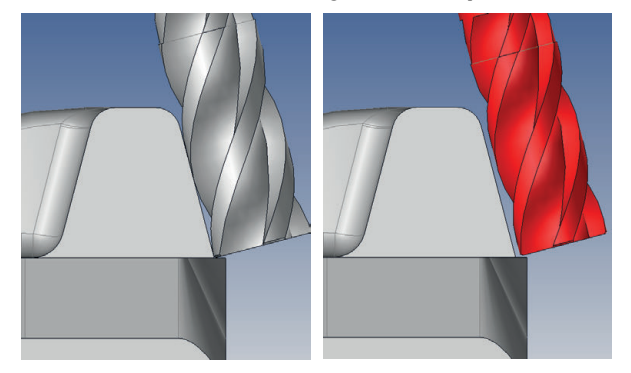

U gebruikt een nageslepen kogelfrees van  $\mathcal{O}$  11,8 mm in plaats van  $\mathcal{O}$  12 mm. Het NC-programma is als volgt opgebouwd:

- CAM-uitvoer voor schachtfrees Ø 12 mm
- NC-punten op midden van gereedschap uitgevoerd
- Vectorprogramma met vlaknormaalvectoren en gereedschapsvectoren Alternatief:
- Klaartekstprogramma met actieve gereedschapsradiuscorrectie RL/RR

#### Voorgestelde oplossing:

- Gereedschapsmeting op gereedschapspunt
- Met M107 foutmelding onderdrukken
- Gereedschapscorrectie in de gereedschapstabel invoeren:
  - **R** en **R2** de theoretische gereedschapsgegevens zoals uit het CAM-systeem
  - **DR** en **DL** het verschil tussen de nominale waarde en de werkelijke waarde

|                        | R  | R2 | DL | DR   | DR2 |  |
|------------------------|----|----|----|------|-----|--|
| CAM                    | +6 | +0 |    |      |     |  |
| Gereed-<br>schapstabel | +6 | +0 | +0 | -0,1 | +0  |  |
# 11.4.6 3D-gereedschapscorrectie met totale gereedschapsradius met FUNCTION PROG PATH (#9 / #4-01-1)

## Toepassing

Met de functie **FUNCTION PROG PATH** definieert u of de besturing de 3Dradiuscorrectie zoals tot nu toe alleen op de deltawaarden of op het gehele gereedschapsradius betrekt.

#### Verwante onderwerpen

Basisprincipes 3D-correctie

Verdere informatie: "Basisprincipes", Pagina 347

Gereedschappen voor de 3D-correctie

**Verdere informatie:** "Gereedschappen voor de 3D-gereedschapscorrectie", Pagina 350

### Voorwaarden

- Software-optie Uitgebreide functies groep 2 (#9 / #4-01-1)
- NC-programma met CAM-systeem gemaakt
   Rechte LN kunt u niet direct op de besturing programmeren, maar met behulp van een CAM-systeem maken.

Verdere informatie: "CAM-gegenereerde NC-programma's", Pagina 436

## Functiebeschrijving

Wanneer u **FUNCTION PROG PATH** inschakelt, komen de geprogrammeerde coördinaten nauwkeurig overeen met de contourcoördinaten.

De besturing verrekent bij de 3D-radiuscorrectie de volledige gereedschapsradius **R** + **DR** en de volledige hoekradius **R2** + **DR2**.

Met FUNCTION PROG PATH OFF schakelt u de speciale interpretatie uit.

De besturing verrekent bij de 3D-radiuscorrectie alleen de deltawaarden **DR** en **DR2**.

Wanneer u **FUNCTION PROG PATH** inschakelt, werkt de interpretatie van de geprogrammeerde baan als contour voor alle 3D-correcties totdat u de functie weer uitschakelt.

#### Invoer

**11 FUNCTION PROG PATH IS CONTOUR** ; Gebruik de gehele gereedschapsradius voor de 3D-correctie.

De NC-functie bevat de volgende syntaxiselementen:

| Syntaxiselement | Betekenis                                                 |
|-----------------|-----------------------------------------------------------|
| FUNCTION PROG   | Syntaxisopeners voor interpretatie van de geprogrammeerde |
| PATH            | baan                                                      |
| IS CONTOUR of   | Gehele gereedschapsradius of alleen deltawaarden voor de  |
| OFF             | 3D-correctie gebruiken                                    |

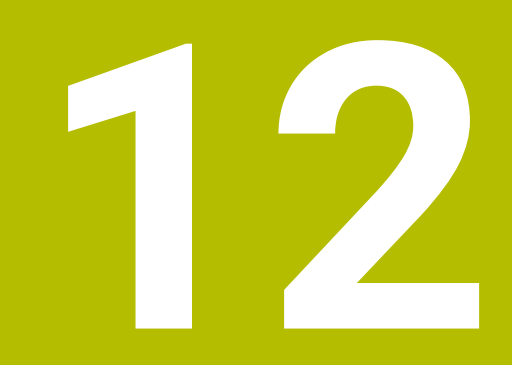

Bestanden

# 12.1 Bestandsbeheer

## 12.1.1 Basisprincipes

## Toepassing

In het bestandsbeheer toont de besturing stations, mappen en bestanden. U kunt bijvoorbeeld mappen of bestanden maken of wissen en stations koppelen. Het bestandsbeheer omvat de werkstand **Bestanden** en het werkgebied en de vensters **Bestand openen**.

## Verwante onderwerpen

- Gegevensbeveiliging
- Netwerkstation koppelen

Meer informatie: Gebruikershandboek Instellen en uitvoeren

# Functiebeschrijving

## Symbolen en knoppen

Het bestandsbeheer bevat de volgende symbolen en knoppen:

| Symbool, knop<br>of toetsencombi-<br>natie | Betekenis                                                                                                    |  |
|--------------------------------------------|----------------------------------------------------------------------------------------------------|--|
| ⊏]⊃                                        | Hernoemen                                                                                                    |  |
| CTRL + C                                   | Kopiëren                                                                                                    |  |
| K<br>CTRL + X                              | <b>Knippen</b><br>Wanneer u een bestand of een map verwijdert, wordt het<br>symbool van het bestand of de map op de besturing grijs<br>weergegeven. |  |
|                                            | Wissen                                                                                                    |  |
| <b>☆</b>                                   | Favoriet toevoegen                                                                                                    |  |
| ☆                                          | Favoriet verwijderen                                                                                                    |  |
| *                                          | Favoriet<br>Wanneer u een favoriet toevoegt, toont de besturing naast het<br>bestand of de map van dit symbool.                                     |  |
| ≜                                          | USB-apparaat uitwerpen                                                                                                    |  |
| <u>-</u>                                   | Schrijfbeveiliging deactiveren                                                                                                    |  |
| Ð                                          | <b>Schrijfbeveiliging activeren</b><br>Wanneer de schrijfbeveiliging actief is, toont de besturing<br>naast het bestand of de map dit symbool.      |  |
| <eof></eof>                                | De besturing toont met <b>end of file</b> dat het complete bestand in het voorbeeldbereik zichtbaar is.                                             |  |
|                                            | De besturing toont slechts een deel van het bestand in het voorbeeldgedeelte.                                                                       |  |
| Nieuwe map                                 | Nieuwe map maken                                                                                                    |  |
| Nieuw bestand                              | Nieuw bestand maken                                                                                                    |  |
|                                            | <ul> <li>In de werkstand Tabellen kunt u een nieuwe tabel maken.</li> <li>Verdere informatie: "Werkstand Tabellen", Pagina 692</li> </ul>           |  |
| Bestandsfunc-<br>ties                      | De besturing opent het snelmenu.<br><b>Verdere informatie:</b> "Contextmenu", Pagina 638<br>Alleen in de bedrijfsmodus <b>Bestanden</b>             |  |
| Markeren<br>CTRL + SPACE                   | De besturing markeert het bestand en opent de actiebalk.<br>Alleen in de bedrijfsmodus <b>Bestanden</b>                                             |  |

| Symbool, knop<br>of toetsencombi-<br>natie | Betekenis                                                                                                    |  |
|--------------------------------------------|----------------------------------------------------------------------------------------------------|--|
| 5                                          | Ongedaan                                                                                                    |  |
| CTRL + Z                                   |                                                                                                    |  |
|                                            | Herstellen                                                                                                    |  |
| CTRL + Y                                   |                                                                                                    |  |
| Weergeven als<br>document                  | De besturing toont het bestand in het werkgebied <b>Document</b> .<br><b>Verdere informatie:</b> "Werkgebied Document", Pagina 377                                                                                                    |  |
| Openen                                     | De besturing opent het bestand in de juiste werkstand of toepassing.                                                                                                    |  |
| Selecteren<br>in program-<br>ma-afloop     | De besturing opent het bestand in de werkstand <b>Program-</b><br><b>ma-afloop</b> .                                                                                                    |  |
| Additionele<br>functies                    | <ul> <li>De besturing opent een keuzemenu met de volgende functies:</li> <li>TAB / PGM aanpassen</li> <li>Formaat en inhoud van bestanden van de iTNC 530<br/>aanpassen</li> <li>Foutieve bestanden aanpassen</li> <li>Verdere informatie: "Bestanden aanpassen", Pagina 379</li> <li>Netstation aansluiten</li> <li>Meer informatie: Gebruikershandboek Instellen en<br/>uitvoeren</li> </ul> |  |
|                                            | Alleen in de bedrijfsmodus Bestanden                                                                                                    |  |

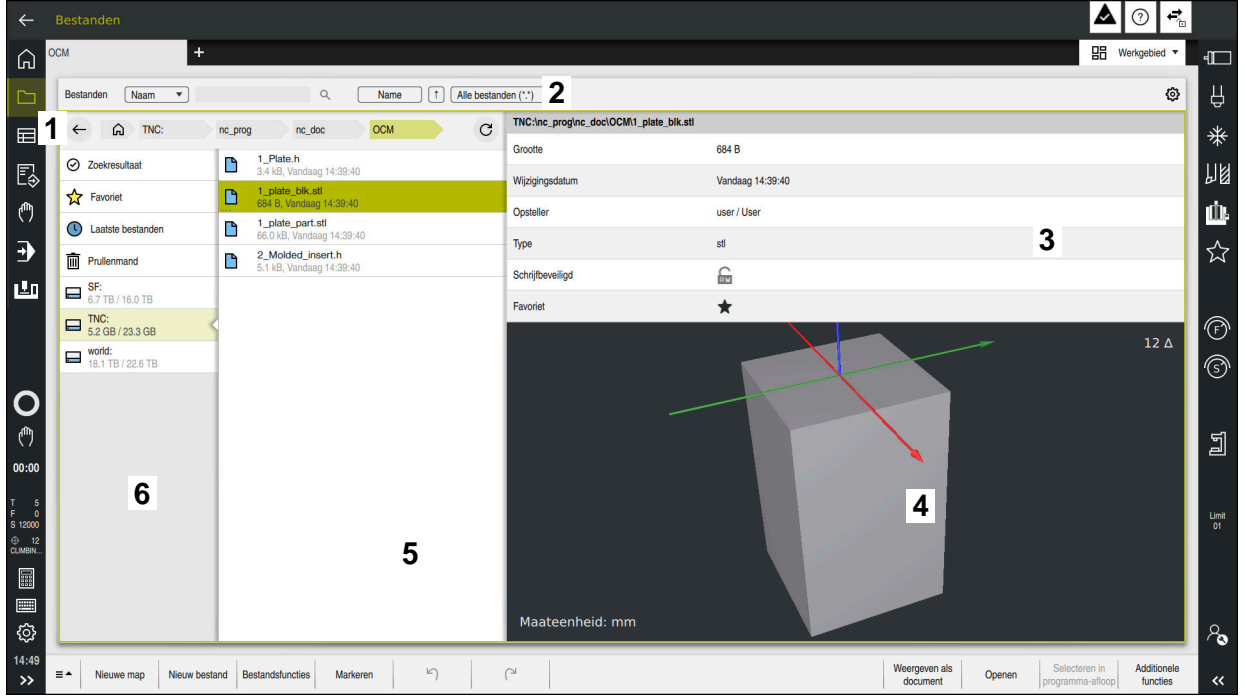

#### bereiken van bestandsbeheer

Werkstand Bestanden

1 Navigatiepad

In het navigatiepad toont de besturing de positie van de huidige map in de mapstructuur. Met behulp van de afzonderlijke elementen van het navigatiepad kunt u naar de hogere mapniveaus gaan.

- 2 Titelbalk
  - Complete tekst doorzoeken

Verdere informatie: "Volledige tekst zoeken in de titelbalk", Pagina 368

Sorteren

Verdere informatie: "Sorteren in de titelbalk", Pagina 368

Filteren

Verdere informatie: "Filteren in de titelbalk", Pagina 368

Instellingen

Verdere informatie: "Instellingen in de titelbalk", Pagina 368

3 Informatiegedeelte

Verdere informatie: "Informatiegedeelte", Pagina 369

4 Voorbeeldbereik

In het voorbeeldbereik toont de besturing een voorbeeld van het geselecteerde bestand, bijvoorbeeld een NC-programmadeel.

5 Inhoudskolom

In de inhoudskolom toont de besturing alle mappen en bestanden die u met behulp van de navigatiekolom selecteert.

De besturing toont voor een bestand eventueel de volgende status:

- M: bestand is in de werkstand Programma-afloop actief
- S: bestand is in het werkbereik Simulatie actief
- E: bestand is in de werkstand Programmeren actief

Wanneer u een bestand of een map selecteert en naar rechts wist, toont de besturing de volgende bestandsfuncties:

- Hernoemen
- Kopiëren
- Knippen
- Wissen
- Schrijfbeveiliging activeren of deactiveren
- Favoriet toevoegen of verwijderen

Sommige van deze bestandsfuncties kunt u ook met behulp van het snelmenu selecteren.

Verdere informatie: "Contextmenu", Pagina 638

6 Navigatiekolom

Verdere informatie: "Navigatiekolom", Pagina 369

#### Volledige tekst zoeken in de titelbalk

Met de functie voor het zoeken in de volledige tekst kunt u willekeurige tekenreeksen in de naam of inhoud van bestanden zoeken. Met behulp van het keuzemenu selecteert u of de besturing de namen of de inhoud van de bestanden doorzoekt.

Vóór het zoeken moet u het pad selecteren waarin de besturing moet zoeken. De besturing zoekt op basis van het geselecteerde pad alleen binnen de onderliggende structuur. Om een zoekopdracht te detailleren, kunt u in een bestaand zoekresultaat opnieuw zoeken.

U kunt een \* als variabele gebruiken. Deze variabele kan afzonderlijke tekens of een heel woord vervangen. Met deze variabele kunt u ook naar bepaalde bestandstypen zoeken, bijvoorbeeld \*.pdf.

#### Sorteren in de titelbalk

U kunt mappen en bestanden sorteren op- of aflopend op de volgende criteria:

- Naam
- Туре
- Grootte

#### Wijzigingsdatum

Wanneer u op naam of type sorteert, plaatst de besturing de bestanden op alfabetische volgorde.

#### Filteren in de titelbalk

De besturing biedt standaardfilters voor bestandstypen. Als u op andere bestandstypen wilt filteren, kunt u met de variabele zoeken in de volledige tekst. **Verdere informatie:** "Volledige tekst zoeken in de titelbalk", Pagina 368

#### Instellingen in de titelbalk

De besturing biedt in het venster Instellingen de volgende schakelaars:

#### Verborgen bestanden weergeven

Wanneer de schakelaar actief is, toont de besturing verborgen bestanden. Namen van verborgen bestanden beginnen met een punt.

## Afhankelijke bestanden tonen

Als de schakelaar actief is, toont de besturing afhankelijke bestanden. Afhankelijke bestanden eindigen met **\*.dep** of **\*.t.csv**.

#### Informatiegedeelte

In het informatiegedeelte toont de besturing het pad van het bestand of de map.

Verdere informatie: "Pad", Pagina 370

De besturing toont afhankelijk van het geselecteerde element bovendien de volgende informatie:

- Grootte
- Wijzigingsdatum
- Opsteller
- Type

U kunt in het informatiegedeelte de volgende functies selecteren:

- Schrijfbeveiliging activeren en deactiveren
- Favorieten toevoegen of verwijderen

#### Navigatiekolom

De navigatiekolom biedt de volgende navigatiemogelijkheden:

#### Zoekresultaat

De besturing toont de resultaten van het zoeken in de volledige tekst. Zonder een vorige zoekactie of bij ontbrekende resultaten is het bereik leeg.

Favoriet

De besturing toont alle mappen en bestanden die u als favorieten hebt gemarkeerd.

Laatste bestanden

De besturing toont de 15 laatst geopende bestanden.

Prullenmand

De besturing verplaatst gewiste mappen en bestanden naar de prullenbak. Via het snelmenu kunt u deze bestanden herstellen of de prullenbak leegmaken.

Verdere informatie: "Contextmenu", Pagina 638

Station, bijvoorbeeld TNC:

De besturing toont interne en externe stations, bijvoorbeeld een USB-apparaat. De besturing toont onder elk station de bezette en de totale geheugenruimte.

#### **Toegestane tekens**

Voor de namen van stations, mappen en bestanden kunt u de volgende tekens gebruiken:

ABCDEFGHIJKLMNOPQRSTUVWXYZabcdefghijklmnopqrst uvwxyz0123456789\_-

Gebruik alleen de vermelde tekens, omdat er anders problemen kunnen zijn, bijvoorbeeld bij de gegevensoverdracht.

De volgende tekens hebben een functie en mogen daarom niet binnen een naam worden gebruikt:

| Teken | Functie                                    |
|-------|--------------------------------------------|
| •     | Scheidt het bestandstype af                |
| \ /   | Scheidt in het pad station, map en bestand |
| :     | Verwijdert de stationsnamen                |

### Naam

Als u een bestand maakt, definieert u eerst een naam. Vervolgens volgt de bestandsextensie, bestaande uit een punt en het bestandstype.

## Pad

De maximaal toegestane padlengte is 255 tekens. Tot de padlengte behoren de aanduidingen van het station, de map en het bestand inclusief de bestandsextensie.

#### Absoluut pad

Een absoluut pad duidt de unieke positie van een bestand aan. De padopgave begint met het station en bevat de weg door de mapstructuur tot aan de opslaglocatie van het bestand, bijvoorbeeld **TNC:\nc\_prog\\$mdi.h**. Wanneer het opgeroepen bestand wordt verplaatst, moet het absolute pad opnieuw worden aangemaakt.

### **Relatief pad**

Met een relatief pad wordt de positie van een bestand ten opzichte van het oproepende bestand aangeduid. Het pad wordt via de mapstructuur naar de opslaglocatie van het bestand vanuit het oproepende bestand weergegeven, bijvoorbeeld **demo\reset.H**. Wanneer een bestand wordt verplaatst, moet het relatieve pad opnieuw worden aangemaakt.

### Bestandstypen

U kunt het bestandstype in hoofdletters of kleine letters definiëren.

### HEIDENHAIN-specifieke bestandstypen

De besturing kan de volgende HEIDENHAIN-specifieke bestandstypen openen:

| Bestandstype | Toepassing                                                                                                    |  |
|--------------|----------------------------------------------------------------------------------------------------|--|
| Н            | NC-programma met HEIDENHAIN-klaartekst                                                                                                    |  |
|              | Verdere informatie: "Inhouden van een NC-programma",<br>Pagina 114                                                                                   |  |
|              | NC-programma met ISO-commando's                                                                                                    |  |
| HC           | Contourdefinitie in de Smart.NC-programmering van de iTNC<br>530                                                                                     |  |
| HU           | Hoofdprogramma in de Smart.NC-programmering van de iTNC 530                                                                                          |  |
| D            | Tabel met werkstuknulpunt                                                                                                    |  |
|              | Verdere informatie: "Nulpunttabel *.d", Pagina 716                                                                                                   |  |
| DEP          | Automatisch gegenereerde tabel met NC-programma-afhan-<br>kelijke gegevens, bijvoorbeeld Bestand GS-gebruik                                          |  |
|              | Meer informatie: Gebruikershandboek Instellen en uitvoeren                                                                                           |  |
| Ρ            | Tabel voor de palletbewerking<br><b>Verdere informatie:</b> "Werkgebied Opdrachtenlijst",<br>Pagina 674                                              |  |
| PNT          | Tabel met bewerkingsposities, bijvoorbeeld voor het afwerken van onregelmatige puntenpatronen                                                        |  |
|              | Verdere informatie: "Puntentabel *.pnt", Pagina 714                                                                                                  |  |
| PR           | Tabel met werkstukreferentiepunten                                                                                                    |  |
|              | Meer informatie: Gebruikershandboek Instellen en uitvoeren                                                                                           |  |
| ТАВ          | Vrij definieerbare tabel, bijvoorbeeld voor protocolbestanden<br>of als WMAT- en TMAT-tabellen voor de automatische bereke-<br>ning van snijgegevens |  |
|              | Verdere informatie: "Vrij definieerbare tabellen *.tab",<br>Pagina 711                                                                               |  |
|              | Verdere informatie: "Snijgegevenscalculator", Pagina 645                                                                                             |  |
| ТСН          | Tabel met bezetting van het gereedschapsmagazijn                                                                                                    |  |
|              | Meer informatie: Gebruikershandboek Instellen en uitvoeren                                                                                           |  |
| Т            | Tabel met gereedschappen van alle technologieën                                                                                                    |  |
|              | Meer informatie: Gebruikershandboek Instellen en uitvoeren                                                                                           |  |
| TP           | Tabel met tastsystemen (#17 / #1-05-1)                                                                                                    |  |
|              | Meer informatie: Gebruikershandboek Instellen en uitvoeren                                                                                           |  |
| TNCDRW       | Contourbeschrijving als 2D-tekening                                                                                                    |  |
|              | Verdere informatie: "Grafisch programmeren", Pagina 573                                                                                              |  |
| M3D          | Formaat voor bijvoorbeeld gereedschapshouder of objecten met botsingsbewaking ( (#40 / #5-03-1)                                                      |  |
|              | Verdere informatie: "Mogelijkheden voor spanmiddelbestan-<br>den", Pagina 396                                                                        |  |
| TNCBCK       | Bestand voor het maken en terugzetten van een backup                                                                                                 |  |
|              | Meer informatie: Gebruikershandboek Instellen en uitvoeren                                                                                           |  |
| EXP          | Configuratiebestand voor het opslaan en importeren van configuraties van de besturingsinterface                                                      |  |

# Bestandstype Toepassing Meer informatie: Gebruikershandboek Instellen en uitvoeren

De genoemde bestandstypen opent de besturing met een applicatie in de besturing of een HEROS-tool.

## Gestandaardiseerde bestandstypen

De besturing kan de volgende gestandaardiseerde bestandstypen openen:

| Bestandstype | Toepassing                                                                                                    |  |
|--------------|----------------------------------------------------------------------------------------------------|--|
| CSV          | Tekstbestand voor het opslaan of voor het uitwisselen van<br>eenvoudig gestructureerde gegevens                                                |  |
|              | Meer informatie: Gebruikershandboek Instellen en uitvoeren                                                                                     |  |
| XLSX (XLS)   | Bestandstype van verschillende spreadsheetprogramma's,<br>bijvoorbeeld Microsoft Excel                                                         |  |
| STL          | 3D-model, geproduceerd met driehoekige facetten, bijvoor-<br>beeld Spanmiddel                                                                  |  |
|              | Verdere informatie: "Gesimuleerd werkstuk als STL-bestand exporteren", Pagina 661                                                              |  |
| DXF          | 2D-CAD-bestanden                                                                                                    |  |
| IGS/IGES     | 3D-CAD-bestanden                                                                                                    |  |
| STP/STEP     | Meer informatie: Gebruikershandboek Instellen en uitvoeren                                                                                     |  |
| СНМ          | Helpbestanden in gecompileerde of gezipte vorm                                                                                                 |  |
| CFG          | Configuratiebestanden van de besturing                                                                                                    |  |
|              | Verdere informatie: "Mogelijkheden voor spanmiddelbestan-<br>den", Pagina 396                                                                  |  |
|              | Meer informatie: Gebruikershandboek Instellen en uitvoeren                                                                                     |  |
| CFT          | 3D-gegevens van een parametriseerbare gereedschapshou-<br>dersjabloon                                                                          |  |
|              | Meer informatie: Gebruikershandboek Instellen en uitvoeren                                                                                     |  |
| CFX          | 3D-gegevens van een geometrisch bepaalde gereedschaps-<br>houder                                                                               |  |
|              | Meer informatie: Gebruikershandboek Instellen en uitvoeren                                                                                     |  |
| HTM/HTML     | Tekstbestand met gestructureerde inhoud van een webpagina<br>die met een webbrowser wordt geopend, zoals geïntegreerde<br>productondersteuning |  |
|              | Verdere informatie: "Gebruikershandboek als geïntegreerde producthulp TNCguide", Pagina 36                                                     |  |
| XML          | Tekstbestand met hiërarchisch gestructureerde gegevens                                                                                         |  |
| PDF          | Documentformaat dat onafhankelijk van bijvoorbeeld het<br>oorspronkelijke toepassingsprogramma het bestand natuur-<br>getrouw weergeeft        |  |
| BAK          | Back-upbestand                                                                                                    |  |
|              | Meer informatie: Gebruikershandboek Instellen en uitvoeren                                                                                     |  |
| INI          | Initialisatiebestand dat bijvoorbeeld de programma-instellin-<br>gen bevat                                                                     |  |
| A            | Formaatbestand waarin u bijvoorbeeld in combinatie met <b>FN</b><br>16 het formaat van een beeldschermuitvoer definieert                       |  |
| ТХТ          | Tekstbestand waarin u bijvoorbeeld in combinatie met <b>FN 16</b><br>de resultaten van meetcycli opslaat                                       |  |
| SVG          | Beeldformaat voor vectorafbeeldingen                                                                                                    |  |
| BMP<br>GIF   | Beeldformaten voor pixelgrafieken                                                                                                    |  |

| Bestandstype    | Toepassing                                                                 |
|-----------------|----------------------------------------------------------------------------|
| JPG/JPEG<br>PNG | De besturing gebruikt bestandstype PNG standaard voor<br>beeldschermfoto's |
|                 | Meer informatie: Gebruikershandboek Instellen en uitvoeren                 |
| OGG             | Container-bestandsindeling van de media-bestandstypen OGA,<br>OGV en OGX   |
| ZIP             | Container-bestandsindeling die meerdere bestanden compri-<br>meert         |

Enkele van de genoemde bestandstypen opent de besturing met de HEROS-tools. **Meer informatie:** Gebruikershandboek Instellen en uitvoeren

### Instructies

- De besturing beschikt over een opslagcapaciteit van 21 GB. Een afzonderlijk bestand mag maximaal 2 GB bevatten.
- Wanneer u een NC-programma opent, heeft de besturing drie keer de bestandsgrootte van het NC-programma als vrije geheugenruimte nodig.
- Wanneer u in het bestandsbeheer een nieuwe tabel maakt, bevat de tabel nog geen informatie over de benodigde kolommen. Wanneer u de tabel voor de eerste keer opent, opent de besturing het venster **Onvolledige tabellay-out** in de werkstand **Tabellen**.

In het venster **Onvolledige tabellay-out** kunt u een tabelsjabloon selecteren met behulp van een keuzemenu. De besturing toont welke tabelkolommen eventueel worden toegevoegd of verwijderd.

Verdere informatie: "Werkstand Tabellen", Pagina 692

De namen van tabellen en tabelkolommen moeten met een letter beginnen en mogen geen rekenkundig teken, bijvoorbeeld + bevatten. Deze tekens kunnen in combinatie met SQL-commando's bij het inlezen of uitlezen van gegevens tot problemen leiden.

Verdere informatie: "Tabeltoegang met SQL-opdrachten", Pagina 550

- Als de cursor zich in de inhoudskolom bevindt, kunt u een invoer op het toetsenbord starten. De besturing opent een apart invoerveld en zoekt automatisch naar de ingevoerde tekenreeks. Wanneer er een bestand of een map met de ingevoerde tekens aanwezig is, plaatst de besturing de cursor erop.
- Wanneer u een NC-programma met de toets END BLK verlaat, opent de besturing het tabblad Toevoegen.. De cursor staat in het zojuist gesloten NC-programma.
   Wanneer u de toets END BLK opnieuw indrukt, opent de besturing het NC-programma opnieuw met de cursor op de laatst geselecteerde regel. Dit gedrag kan bij grote bestanden tot een tijdvertraging leiden.

Wanneer u de toets **ENT** indrukt, opent de besturing een NC-programma altijd met de cursor op regel 0.

- De besturing maakt bijvoorbeeld voor de gereedschapsgebruiktest het bestand GS-gebruik als afhankelijk bestand met de extensie \*.dep.
- Met de machineparameter createBackup (nr. 105401) definieert de machinefabrikant of de besturing bij het opslaan van NC-programma's een backupbestand maakt. Houd er rekening mee dat het beheer van back-upbestanden meer geheugen vereist.
- Ook wanneer in de besturing of in het NC-programma de maateenheid inch actief is, interpreteert de besturing de maten van 3D-bestanden in mm.

#### Aanwijzingen in combinatie met gekopieerde bestanden

- Wanneer u een bestand kopieert en weer in dezelfde map plakt, voegt de besturing de toevoeging \_1 aan de bestandsnaam toe. De besturing telt het nummer bij iedere volgende kopie doorlopend op.
- Wanneer u een bestand in een andere map plaatst en er al een bestand met dezelfde naam in de doelmap staat, toont de besturing het venster **Bestand invoegen**. De besturing toont het pad van de beide bestanden en biedt de volgende mogelijkheden:
  - Bestaand bestand vervangen
  - Gekopieerd bestand overslaan
  - Toevoeging aan bestandsnaam

U kunt de gekozen oplossing ook voor alle gelijke gevallen overnemen.

## 12.1.2 Werkgebied Bestand openen

#### Toepassing

In het werkgebied **Bestand openen** kunt u bijvoorbeeld bestanden selecteren of maken.

## Functiebeschrijving

U opent het werkbereik **Bestand openen** afhankelijk van de actieve werkstand met de volgende symbolen:

| Symbool | Functie                                              |
|---------|------------------------------------------------------|
| +       | Toevoegen in de werkstanden Tabellen en Programmeren |
|         | Bestand openen in de werkstand Programma-afloop      |

U kunt de volgende functies in het werkbereik **Bestand openen** in de desbetreffende werkstanden uitvoeren:

| Functie       | Werkstand Tabel-<br>len | Werkstand<br>Programmeren | Werkstand<br>Program-<br>ma-afloop |
|---------------|-------------------------|---------------------------|------------------------------------|
| Nieuwe map    | $\checkmark$            | $\checkmark$              | _                                  |
| Nieuw bestand | $\checkmark$            | √                         | _                                  |
| Openen        | $\checkmark$            | $\checkmark$              | $\checkmark$                       |

### 12.1.3 Werkgebieden Snelkeuze

## Toepassing

In de werkgebieden **Snelkeuze nieuwe tabel** en **Snelkeuze nieuw bestand** kunt u afhankelijk van de actieve werkstand bestanden maken of bestaande bestanden openen. 12

## Functiebeschrijving

U kunt de werkgebieden met de functie **Toevoegen** in de volgende werkstanden openen:

Tabellen

Verdere informatie: "Snelkeuze nieuwe tabel", Pagina 376

Programmeren
 Verdere informatie: "Snelkeuze nieuw bestand", Pagina 376

Verdere informatie: "Symbolen van de besturingsinterface", Pagina 76

#### Snelkeuze nieuwe tabel

Het werkgebied **Snelkeuze nieuwe tabel** biedt de volgende knoppen:

Nieuwe tabel opstellen

Verdere informatie: "Venster Nieuwe tabel opstellen", Pagina 694

- Gereedschapsbeheer
- Plaatstabel
- Ref.punten
- Tastsystemen
- Nulpunten
- T-gb.volgorde
- Plaatsingslijst

Het werkgebied Snelkeuze nieuwe tabel omvat de volgende gedeelten:

- Actieve tabellen voor de progr.-afl.
- Actieve tabellen voor de simulatie

De besturing toont de knoppen Ref.punten en Nulpunten in beide gedeeltes.

Met de knoppen **Ref.punten** en **Nulpunten** opent u telkens de tabel die in de programma-afloop of bij de simulatie actief is. Wanneer tijdens de programma-afloop en de simulatie dezelfde tabel actief is, opent de besturing deze tabel slechts één keer.

#### Snelkeuze nieuw bestand

Het werkgebied Snelkeuze nieuw bestand biedt de volgende knoppen:

| Bereik                  | Кпор                                                                            |
|-------------------------|---------------------------------------------------------------------------------|
| Nieuw NC-               | NC-programma mm                                                                 |
| programma               | NC-programma inch                                                               |
|                         | ISO-programma mm                                                                |
|                         | ISO-programma inch                                                              |
|                         | <b>Verdere informatie:</b> "Basisprincipes van het programmeren",<br>Pagina 114 |
| Nieuwe grafi-           | Contour                                                                         |
| sche program-<br>mering | Verdere informatie: "Grafisch programmeren", Pagina 573                         |
| Nieuw tekstbe-<br>stand | Tekstbestand met extensie *.txt                                                 |
|                         | Formaatbestand met extensie *.a                                                 |
|                         | Verdere informatie: "Werkgebied Teksteditor", Pagina 379                        |
| Nieuwe<br>opdracht      | Opdrachtenlijst                                                                 |
|                         | <b>Verdere informatie:</b> "Werkgebied Opdrachtenlijst",<br>Pagina 674          |

## 12.1.4 Werkgebied Document

#### Toepassing

In het werkgebied **Document** kunt u bestanden voor weergave openen, bijv. een technische tekening.

#### Verwante onderwerpen

- Ondersteunde bestandstypen
   Verdere informatie: "Bestandstypen", Pagina 370
- Knop Weergeven als document in de werkstand Bestanden Verdere informatie: "Symbolen en knoppen", Pagina 365

## Functiebeschrijving

Het werkgebied **Document** is beschikbaar in elke werkstand en toepassing. Wanneer u een bestand opent, toont de besturing in alle werkstanden hetzelfde bestand.

Verdere informatie: "Overzicht van de werkstanden", Pagina 61

De besturing toont het pad van het bestand in de bestandsinformatiebalk.

In het werkgebied **Document** kunt u de volgende bestandstypen openen:

PDF-bestanden

Het werkgebied **Document** biedt voor PDF-bestanden een zoekfunctie.

- HTML-bestanden
- Tekstbestanden, bijv. \*.txt
- Afbeeldingsbestanden, bijv. \*.png
- Videobestanden, bijv. \*.webm

#### Verdere informatie: "Bestandstypen", Pagina 370

U kunt bijvoorbeeld afmetingen vanuit een technische tekening met behulp van het klembord in het NC-programma overnemen.

## Symbolen in het werkgebied Document

Het werkgebied **Document** bevat de volgende symbolen:

| Symbool                  | Betekenis                                                                                                    |
|--------------------------|----------------------------------------------------------------------------------------------------|
| ۲ <sup>م</sup>           | Bestand openen                                                                                                    |
|                          | Verdere informatie: "Bestand openen", Pagina 378                                                                  |
| •                        | Venster <b>Internet</b> openen of sluiten                                                                         |
|                          | In het venster <b>Internet</b> kunt u een URL invoeren en oproepen.<br>U kunt de URL ook markeren als bladwijzer. |
| $\leftarrow \rightarrow$ | Navigeren                                                                                                    |
|                          | Tussen de laatst geopende inhoud navigeren                                                                        |
| C                        | Actualiseren, bijv. protocolbestand van een tastcyclus                                                            |

Wanneer een PDF-bestand geopend is, toont het werkgebied **Document** bovendien de volgende symbolen:

| Symbool    | Betekenis                                                                                                    |
|------------|----------------------------------------------------------------------------------------------------|
| <u>رس</u>  | Verplaatsen in- of uitschakelen                                                                                                    |
| 0          | Wanneer dit symbool actief is, kunt u met de muis geen<br>teksten meer markeren. In plaats daarvan kunt u het zichtbare<br>gebied met de muis in elke richting verplaatsen. |
| ^ v        | Navigeren                                                                                                    |
|            | Selecteer het vorige of volgende element                                                                                                    |
|            | Afhankelijk van de positie van de pictogrammen kunt u tussen<br>de pagina's van het bestand of de zoekresultaten navigeren.                                                 |
| Pagina X/X | Huidige en totale paginanummer                                                                                                    |
| 100%       | Huidige grootte van de inhoud                                                                                                    |
|            | Keuzemenu <b>Schalen</b> openen of sluiten                                                                                                    |
| <br>©      | Schalen terugzetten                                                                                                    |
| ∽ <b>⊅</b> | Schaal de inhoud op de gehele breedte                                                                                                    |
| an ca      | Draaien                                                                                                    |
| •J C•      | Inhoud 90° linksom draaien                                                                                                    |

## **Bestand openen**

U kunt in het werkgebied **Document** als volgt een bestand openen:

Open eventueel het werkgebied **Document**.

| r | 5 | P | _ |
|---|---|---|---|
| l |   |   |   |

**Bestand openen** selecteren

- > De besturing opent een keuzevenster met het bestandsbeheer. Gewenste bestand selecteren
- Openen
- **Openen** selecteren
- > De besturing toont het bestand in het werkgebied **Document**.

## 12.1.5 Werkgebied Teksteditor

### Toepassing

In het werkgebied Teksteditor kunt u bijv. tekstbestanden maken en bewerken.

#### Verwante onderwerpen

Bestandstypen

Verdere informatie: "Bestandstypen", Pagina 370

Tekstbestanden weergeven in het werkgebied Document
 Verdere informatie: "Werkgebied Document", Pagina 377

### Functiebeschrijving

Het werkgebied **Teksteditor** is in de werkstand **Programmeren** beschikbaar.

In het werkgebied **Teksteditor** kunt u de volgende bestandstypen bewerken:

Tekstbestanden, bijv. \*.txt

Voorbeeld: met FN 16 afgegeven meetprotocollen

Formaatbestanden, bijv. \*.a

Voorbeeld: formaatbestand voor FN 16

**Verdere informatie:** "Teksten geformatteerd uitvoeren met FN 16: F-PRINT", Pagina 520

Verdere informatie: "Bestandstypen", Pagina 370

Raadpleeg uw machinehandboek! De machinefabrikant kan andere bestandstypen definiëren die u in de teksteditor kunt bewerken.

## Symbolen in het werkgebied Teksteditor

Het werkgebied **Teksteditor** bevat de volgende symbolen:

| Symbool  | Betekenis                                                                                              |
|----------|----------------------------------------------------------------------------------------------------|
| 1        | Regelnummer weergeven of verbergen                                                                     |
| <u> </u> | Regelnummer in- of uitschakelen                                                                        |
| -        | Wanneer u <b>Regelnummer</b> activeert, wordt de tekst automa-<br>tisch door de besturing geannuleerd. |

#### 12.1.6 Bestanden aanpassen

i

#### Toepassing

Om een op de iTNC 530 gemaakt bestand op de TNC7 basic te kunnen gebruiken, moet de besturing het formaat en de inhoud van het bestand aanpassen. Gebruik hiervoor de functie **TAB / PGM aanpassen**.

## Functiebeschrijving

#### Importeren van een NC-programma

Met de functie **TAB / PGM aanpassen** verwijdert de besturing trema's en controleert of de NC-regel **END PGM** aanwezig is. Zonder deze NC-regel is het NC-programma onvolledig.

## Een tabel importeren

In de kolom **NAAM** van de gereedschapstabel zijn de volgende tekens toegestaan: # \$ % & , - . 0 1 2 3 4 5 6 7 8 9 @ A B C D E F G H I J K L M N O P Q R S T U V W X Y Z

Wanneer u met de functie **TAB / PGM aanpassen** tabellen van vorige besturing aanpast, verandert de besturing mogelijk het volgende:

- De besturing verandert een komma in een punt.
- De besturing neemt alle ondersteunde gereedschapstypen over en definieert alle onbekende gereedschapstypes met het type **Niet gedefinieerd**.

Met de functie **TAB / PGM aanpassen** kunt u, indien nodig, ook tabellen van de TNC7 basic aanpassen.

Meer informatie: Gebruikershandboek Instellen en uitvoeren

## **Bestand aanpassen**

Maak vóór het aanpassen een back-up van het oorspronkelijke bestand.

U past het formaat en de inhoud van een iTNC 530-bestand als volgt aan:

- ► Werkstand **Bestanden** selecteren
- Additionele
- Gewenste bestand selecteren
- Additionele functies selecteren
  - > De besturing opent een keuzemenu.
  - TAB / PGM aanpassen selecteren
  - De besturing past het formaat en de inhoud van het bestand aan.

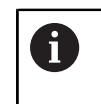

De besturing slaat de wijzigingen op en overschrijft het originele bestand.

Na de aanpassing de inhoud controleren

## Instructies

## AANWIJZING

#### Let op: gegevensverlies mogelijk!

Wanneer u de functie **TAB / PGM aanpassen** gebruikt, kunnen gegevens definitief worden gewist of gewijzigd!

- Maak dus een back-up voordat het bestand wordt aangepast.
- De machinefabrikant definieert met behulp van de import- en updateregels welke aanpassingen de besturing uitvoert, bijvoorbeeld trema's verwijderen.
- Met de optionele machineparameter importFromExternal (nr. 102909) definieert de machinefabrikant voor elk bestandstype of een automatische aanpassing bij het kopiëren naar de besturing plaatsvindt.

## 12.1.7 USB-apparaten

### Toepassing

Met behulp van een USB-apparaat kunt u gegevens verzenden of extern opslaan.

#### Voorwaarde

- USB 2.0 of 3.0
- USB-apparaat met ondersteund bestandssysteem

De besturing ondersteunt USB-apparaten met de volgende bestandssystemen:

- FAT
- VFAT
- exFAT
- ISO9660

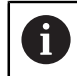

USB-apparaten met andere bestandssystemen (bijvoorbeeld NTFS) ondersteunt de besturing niet.

Ingestelde data-interface

Meer informatie: Gebruikershandboek Instellen en uitvoeren

## Functiebeschrijving

In de navigatiekolom van de werkstand **Bestanden** of in het werkbereik **Bestand openen** toont de besturing een USB-apparaat als drive.

De besturing herkent USB-apparaten automatisch. Wanneer u een USB-apparaat met een niet-ondersteund bestandssysteem aansluit, komt de besturing met een foutmelding.

Wanneer u een op het USB-apparaat opgeslagen NC-programma wilt afwerken, brengt u het bestand vooraf over naar de harde schijf van de besturing.

Wanneer u grote bestanden verzendt, toont de besturing in het onderste gedeelte van de navigatie- en inhoudskolom de voortgang van de gegevensoverdracht.

## **USB-apparaat verwijderen**

U selecteert een USB-apparaat als volgt:

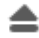

- Uitwerpen selecteren
- > De besturing opent een apart venster en vraagt of u het USBapparaat wilt uitwerpen.

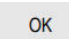

- OK selecteren
- > De besturing toont de melding Het USB-apparaat kan nu worden verwijderd.

## Instructies

## AANWIJZING

### Let op, gevaar door gemanipuleerde gegevens!

Wanneer u NC-programma's direct van een netwerkstation of USBapparaat afwerkt, hebt u geen controle of het NC-programma is gewijzigd of gemanipuleerd. Bovendien kan de netwerksnelheid het afwerken van het NC-programma vertragen. Er kunnen ongewenste machinebewegingen en botsingen optreden.

NC-programma en alle opgeroepen bestanden naar het station **TNC:** kopiëren

# AANWIJZING

#### Let op: gegevensverlies mogelijk!

Wanneer u aangesloten USB-apparaten niet correct verwijdert, kunnen gegevens beschadigd raken of gewist worden!

- Gebruik de USB-interface alleen voor het verzenden en opslaan, niet voor het bewerken en afwerken van NC-programma's
- USB-apparaten met behulp van het symbool verwijderen na de gegevensoverdracht
- Als de besturing bij het aansluiten van een USB-apparaat een foutmelding weergeeft, controleert u de instelling in de veiligheidssoftware SELinux.
   Meer informatie: Gebruikershandboek Instellen en uitvoeren
- Wanneer de besturing bij gebruik van een USB-hub een foutmelding toont, negeert en bevestigt u de melding met CE.
- Maak regelmatig een back-up van de bestanden die zich op de besturing bevinden.

Meer informatie: Gebruikershandboek Instellen en uitvoeren

## 12.2 Programmeerbare bestandsfuncties

## Toepassing

Met behulp van de programmeerbare bestandsfuncties kunt u vanuit het NC-programma bestanden beheren. U kunt bestanden openen, kopiëren, verplaatsen of wissen. Hiermee kunt u bijvoorbeeld de tekening van de component tijdens het meten met een tastcyclus openen.

## Functiebeschrijving

## bestand openen met OPEN FILE

Met de functie **OPEN FILE** kunt u vanuit een NC-programma een bestand openen.

Wanneer u **OPEN FILE** definieert, gaat de besturing verder met de dialoog en kunt u een **STOP** programmeren.

De besturing kan met de functie alle bestandstypen openen die u ook handmatig kunt openen.

#### Verdere informatie: "Bestandstypen", Pagina 370

De besturing opent het bestand in de laatste voor dit bestandstype gebruikte HEROS-tool. Wanneer u een bestandstype nog nooit eerder hebt geopend en er voor dit bestandstype meerdere HEROS-tools beschikbaar zijn, onderbreekt de besturing de programma-afloop en opent het venster **Application?**. In het venster **Application?** Selecteert u de HEROS-Tool, waarmee de besturing het bestand opent. De besturing slaat deze selectie op.

Bij de volgende bestandstypen zijn meerdere HEROS-tools voor het openen van de bestanden beschikbaar:

- CFG
- SVG
- BMP
- GIF
- JPG/JPEG
- PNG

i

Om een onderbreking van de programma-afloop te voorkomen of een alternatieve HEROS-tool te selecteren, opent u het betreffende bestandstype eenmaal in het bestandsbeheer. Wanneer voor een bestandstype meerdere HEROS-tools mogelijk zijn, kunt u in het bestandsbeheer altijd de HEROS-TOOL selecteren, waarin de besturing het bestand opent.

Verdere informatie: "Bestandsbeheer", Pagina 364

#### Invoer

#### 11 OPEN FILE "FILE1.PDF" STOP

U navigeert als volgt naar deze functie:

## NC-functie invoegen ► Alle functies ► Selectie ► OPEN FILE

De NC-functie bevat de volgende syntaxiselementen:

| Syntaxiselement | Betekenis                                             |
|-----------------|-------------------------------------------------------|
| OPEN FILE       | Syntaxisopener voor de functie Bestand openen         |
| Bestand of QS   | Pad van het te openen bestand<br>Vast of variabel pad |
|                 | Selectie met behulp van een keuzevenster mogelijk     |
| STOP            | Onderbreekt de programma-afloop of de simulatie       |
|                 | Syntaxiselement optioneel                             |

## Bestanden kopiëren, verplaatsen of wissen met FUNCTION FILE

De besturing beschikt over de volgende functies voor het kopiëren, verplaatsen of wissen van bestanden uit een NC-programma:

| NC-functie              | Beschrijving                                                                                                    |
|-------------------------|----------------------------------------------------------------------------------------------------|
| FUNCTION FILE<br>COPY   | Met deze functie kopieert u een bestand naar een doelbe-<br>stand. De besturing vervangt de inhoud van het doelbestand.<br>Voor deze functie moet u het pad van beide bestanden<br>opgeven.                                         |
| FUNCTION FILE<br>MOVE   | Met deze functie verplaatst u een bestand naar een doelbe-<br>stand. De besturing vervangt de inhoud van het doelbestand<br>en wist het te verplaatsen bestand.<br>Voor deze functie moet u het pad van beide bestanden<br>opgeven. |
| FUNCTION FILE<br>DELETE | Met deze functie wist u het geselecteerde bestand.<br>Voor deze functie moet u het pad van het te wissen bestand<br>opgeven.                                                                                                    |

#### Invoer

#### **Bestand kopiëren**

11 FUNCTION FILE COPY "FILE1.PDF" TO "FILE2.PDF"

; Bestand uit het NC-programma kopiëren

U navigeert als volgt naar deze functie:

# NC-functie invoegen ► Alle functies ► speciale functies ► Functies ► FUNCTION FILE ► FUNCTION FILE COPY

De NC-functie bevat de volgende syntaxiselementen:

| Syntaxiselement       | Betekenis                                         |
|-----------------------|---------------------------------------------------|
| FUNCTION FILE<br>COPY | Syntaxisopener voor de functie Bestand kopiëren   |
| Bestand of QS         | Pad van het te kopiëren bestand                   |
|                       | Vast of variabel pad                              |
|                       | Selectie met behulp van een keuzevenster mogelijk |
| TO Bestand of         | Pad van het te vervangen bestand                  |
| QS                    | Vast of variabel pad                              |
|                       | Selectie met behulp van een keuzevenster mogelijk |

#### **Bestand verplaatsen**

| 11 FUNCTION FILE MOVE "FILE1.PDF" | ; Bestand uit het NC-programma |
|-----------------------------------|--------------------------------|
| TO "FILE2.PDF"                    | verplaatsen                    |

U navigeert als volgt naar deze functie:

# NC-functie invoegen ► Alle functies ► speciale functies ► Functies ► FUNCTION FILE ► FUNCTION FILE MOVE

De NC-functie bevat de volgende syntaxiselementen:

| Syntaxiselement                | Betekenis                                                                                                    |
|--------------------------------|----------------------------------------------------------------------------------------------------|
| FUNCTION FILE<br>MOVE          | Syntaxisopener voor de functie Bestand verplaatsen                                                              |
| Bestand of QS                  | Pad van het te verplaatsen bestand<br>Vast of variabel pad<br>Selectie met behulp van een keuzevenster mogelijk |
| <b>TO Bestand</b> of <b>QS</b> | Pad van het te vervangen bestand<br>Vast of variabel pad<br>Selectie met behulp van een keuzevenster mogelijk   |

#### **Bestand wissen**

11 FUNCTION FILE DELETE "FILE1.PDF"

; Bestand uit het NC-programma wissen

U navigeert als volgt naar deze functie:

# NC-functie invoegen ► Alle functies ► speciale functies ► Functies ► FUNCTION FILE ► FUNCTION FILE DELETE

De NC-functie bevat de volgende syntaxiselementen:

| Syntaxiselement         | Betekenis                                                                                                  |
|-------------------------|----------------------------------------------------------------------------------------------------|
| FUNCTION FILE<br>DELETE | Syntaxisopener voor de functie Bestand wissen                                                              |
| Bestand of QS           | Pad van het te wissen bestand<br>Vast of variabel pad<br>Selectie met behulp van een keuzevenster mogelijk |

### Instructies

## AANWIJZING

#### Let op: gegevensverlies mogelijk!

Wanneer u met de functie **FUNCTION FILE DELETE** een bestand wist, verplaatst de besturing dit bestand niet naar de prullenbak. De besturing wist het bestand definitief!

- Functie alleen gebruiken bij niet langer benodigde bestanden
- U kunt bestanden op de volgende manieren selecteren:
  - Bestandspad invoeren
  - Bestand met behulp van een keuzevenster selecteren
  - Bestandspad of naam van het subprogramma in een QS-parameter definiëren

Wanneer het opgeroepen bestand zich in dezelfde map bevindt als het oproepende bestand, kunt u ook alleen de bestandsnaam invoeren.

- Wanneer u in een opgeroepen NC-programma bestandsfuncties toepast op het oproepende NC-programma, toont de besturing een foutmelding.
- Wanneer u een niet-aanwezig bestand wilt kopiëren of verplaatsen, toont de besturing een foutmelding.
- Wanneer het te wissen bestand niet aanwezig is, toont de besturing geen foutmelding.

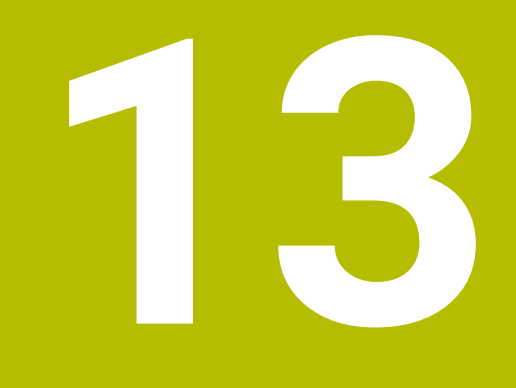

# Botsingsbewaking

# 13.1 Dynamische botsingsbewaking DCM (#40 / #5-03-1)

## **Basisprincipes**

## Toepassing

Met de dynamische botsingsbewaking DCM (dynamic collision monitoring) kunt u door de machinefabrikant gedefinieerde machinecomponenten op botsing bewaken. Wanneer deze objecten met botsingsbewaking elkaar dichter naderen dan een gedefinieerde minimumafstand, stopt de besturing met een foutmelding. Hiermee kunt u het risico op botsingen verminderen.

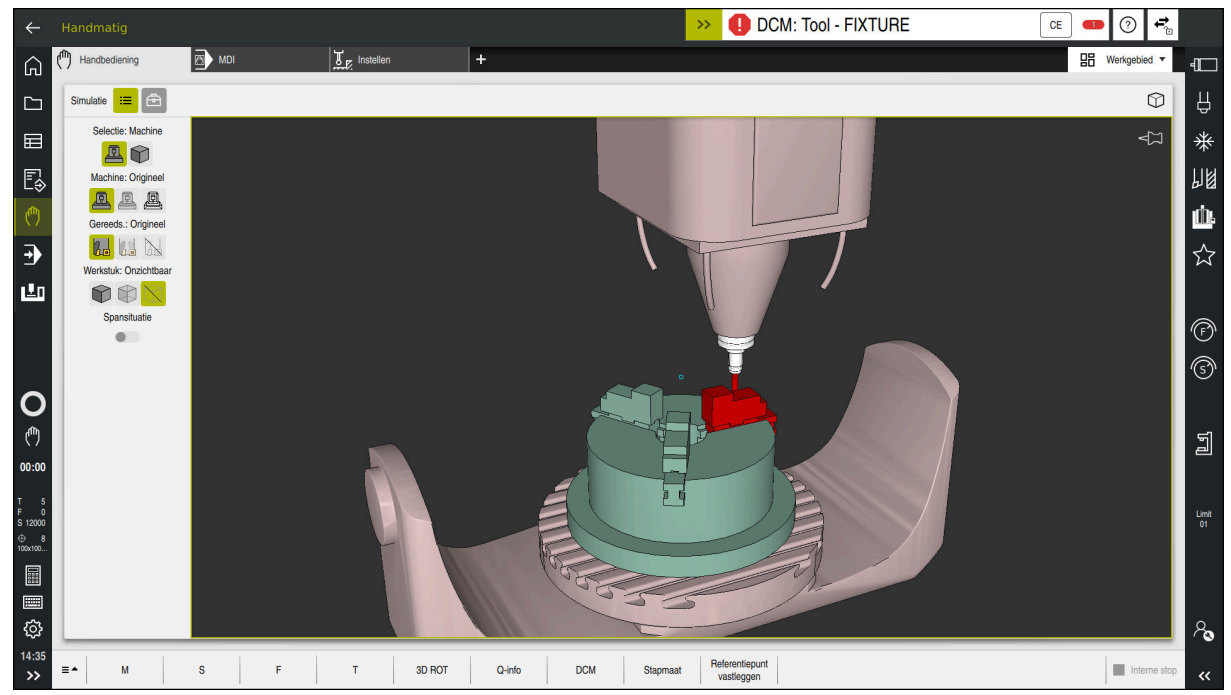

Dynamische botsingsbewaking DCM met waarschuwing voor een botsing

#### Verwante onderwerpen

Basisprincipes van spanmiddelbeheer

Verdere informatie: "Spanmiddelbeheer", Pagina 395

Uitgebreide tests bij de simulatie

Verdere informatie: "Uitgebreide controle in de simulatie", Pagina 402

Basisprincipes van het beheer van de gereedschapshouder

Meer informatie: Gebruikershandboek Instellen en uitvoeren

 Minimale afstand tussen twee objecten met botsingsbewaking verkleinen (#140 / #5-03-2)

**Verdere informatie:** "Minimale afstand voor DCM reduceren met FUNCTION DCM DIST (#140 / #5-03-2)", Pagina 400

## Voorwaarden

- Software-optie Dynamische botsingsbewaking DCM (#40 / #5-03-1)
- Besturing door machinefabrikant voorbereid
   De machinefabrikant moet een kinematicamodel van de machine, invoegpunten voor spanmiddelen en de veiligheidsafstand tussen objecten met botsingsbewaking definiëren.

Verdere informatie: "Spanmiddelbeheer", Pagina 395

- Gereedschappen met positieve radius R en lengte L.
   Meer informatie: Gebruikershandboek Instellen en uitvoeren
- Waarden in het gereedschapsbeheer komen overeen met de werkelijke afmetingen van het gereedschap

Meer informatie: Gebruikershandboek Instellen en uitvoeren

## Functiebeschrijving

Ö

Raadpleeg uw machinehandboek!

De machinefabrikant past de dynamische botsingsbewaking DCM aan de besturing aan.

De machinefabrikant kan machine-onderdelen en minimumafstanden definiëren die door de besturing tijdens alle machinebewegingen bewaakt worden. Wanneer twee objecten met botsingsbewaking elkaar dichter naderen dan een gedefinieerde minimumafstand, komt de besturing met een foutmelding en stopt de beweging.

## >> 1 DCM: Tool - FIXTURE

Foutmelding voor dynamische botsingsbewaking DCM

## AANWIJZING

CE

### Let op: botsingsgevaar!

Bij een niet-actieve dynamische botsingsbewaking DCM voert de besturing geen automatische botsingstest uit. Daardoor voorkomt de besturing ook geen bewegingen die een botsing veroorzaken. Tijdens alle bewegingen bestaat er gevaar voor botsingen!

- DCM zo mogelijk altijd activeren
- DCM direct na een tijdelijke onderbreking weer activeren
- NC-programma of programmadeel bij inactieve DCM in de modus Regel voor regel voorzichtig testen

De besturing kan de objecten met botsingsbewaking in de volgende werkstanden grafisch weergeven:

- Werkstand Programmeren
- Werkstand Handmatig
- Werkstand Programma-afloop

De besturing bewaakt de gereedschappen die in het gereedschapsbeheer zijn gedefinieerd, eveneens op botsingen.

# AANWIJZING

#### Let op: botsingsgevaar!

De besturing voert ook bij de actieve Dynamic Collision Monitoring DCM geen automatische botsingstest met het werkstuk uit, niet met het gereedschap en niet met andere machinecomponenten. Tijdens de afwerking bestaat er gevaar voor botsingen!

- Schakelaar Uitgebreide controle voor de simulatie activeren
- Verloop met behulp van de simulatie testen
- NC-programma of programmadeel in de modus Regel voor regel voorzichtig testen

Verdere informatie: "Uitgebreide controle in de simulatie", Pagina 402

# Dynamische botsingsbewaking DCM in de werkstanden Handmatig en Programma-afloop

U activeert de dynamische botsingsbewaking DCM voor de werkstanden **Handmatig** en **Programma-afloop** afzonderlijk met de knop **DCM**.

Meer informatie: Gebruikershandboek Instellen en uitvoeren

In de werkstanden **Handmatig** en **Programma-afloop** stopt de besturing een beweging wanneer twee objecten met botsingsbewaking elkaar dichter naderen dan een opgegeven minimumafstand. In dat geval komt de besturing met een foutmelding waarin de beide objecten zijn vermeld die de botsing veroorzaken.

Raadpleeg uw machinehandboek!

Ö

i

De minimumafstand tussen de objecten met botsingsbewaking wordt gedefinieerd door de machinefabrikant.

Vóór de botsingswaarschuwing vermindert de besturing de aanzet van de bewegingen dynamisch. Hierdoor wordt gewaarborgd dat de assen tijdig vóór een botsing stoppen.

Wanneer de botsingswaarschuwing wordt geactiveerd, geeft de besturing de botsende objecten in het werkbereik **Simulatie** rood weer.

Bij een botsingswaarschuwing zijn uitsluitend machinebewegingen mogelijk met de asrichtingstoets of het handwiel, waardoor de afstand tot de objecten met botsingsbewaking wordt vergroot.

Bij actieve botsingsbewaking en een gelijktijdige botsingswaarschuwing zijn geen bewegingen toegestaan, waardoor de afstand wordt verkleind of gelijk blijft.

## Dynamische botsingsbewaking DCM in de werkstand Programmeren

U activeert de dynamische botsingsbewaking DCM voor de simulatie in het werkbereik **Simulatie**.

**Verdere informatie:** "Dynamische botsingsbewaking DCM voor de simulatie activeren", Pagina 393

In de werkstand **Programmeren** kunt u een NC-programma reeds vóór de afwerking op botsingen controleren. De besturing stopt bij een botsing de simulatie en komt met een foutmelding waarin de beide objecten zijn vermeld die de botsing veroorzaken.

HEIDENHAIN adviseert u de dynamische botsingsbewaking DCM in de werkstand **Programmeren** alleen in aanvulling op DCM in de werkstanden **Handmatig** en **Programma-afloop** te gebruiken.

De uitgebreide botsingstest toont botsingen tussen het werkstuk en gereedschappen of gereedschaphouders.

Verdere informatie: "Uitgebreide controle in de simulatie", Pagina 402

Om in de simulatie een resultaat te verkrijgen dat met het programmaverloop vergelijkbaar is, moeten de volgende punten met elkaar overeenkomen:

- Referentiepunt van het werkstuk
- Basisrotatie

i

- Offset in de afzonderlijke assen
- Zwenkstatus
- Actief kinematicamodel

U moet het actieve werkstukreferentiepunt voor de simulatie selecteren. U kunt het actieve werkstukreferentiepunt uit de referentiepunttabel in de simulatie overnemen.

Verdere informatie: "Kolom Visualiseringsopties", Pagina 652

De volgende punten wijken in de simulatie eventueel van de machine af of zijn niet beschikbaar:

- De gesimuleerde gereedschapswisselpositie wijkt eventueel van de gereedschapswisselpositie van de machine af
- Wijzigingen in de kinematica kunnen eventueel in de simulatie vertraagd werken
- PLC-positioneringen worden bij de simulatie niet weergegeven
- Handwiel-override (#21 / #4-02-1) is niet beschikbaar
- Bewerking van opdrachtlijsten is niet beschikbaar
- Begrenzingen van verplaatsingsbereiken uit de toepassing Instellingen zijn niet beschikbaar

## Dynamische botsingsbewaking DCM voor de simulatie activeren

U kunt de dynamische botsingsbewaking DCM alleen in de werkstand Programmeren voor de simulatie activeren.

U kunt DCM voor de simulatie als volgt activeren:

- Bedrijfsmodus Programmeren selecteren
- Werkgebied selecteren
- Simulatie selecteren
- > De besturing opent het werkgebied **Simulatie**.
- Kolom Visualiseringsopties selecteren
- ► Schakelaar **DCM** activeren
- > De besturing activeert DCM in de werkstand **Programmeren**.

De besturing toont de status van de dynamische botsingsbewaking DCM in het werkgebied Simulatie.

Verdere informatie: "Symbolen in het werkgebied Simulatie", Pagina 651

## Grafische weergave van objecten met botsingsbewaking activeren

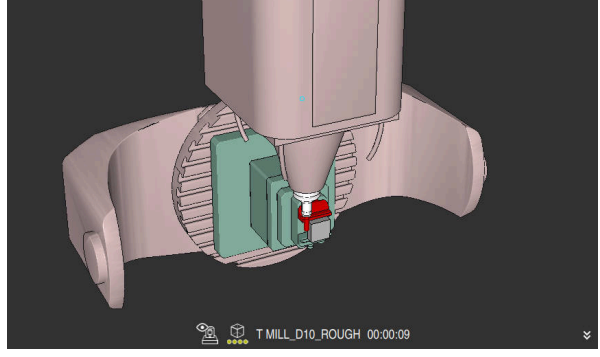

Simulatie in de modus Machine

U kunt de grafische weergave van de objecten met botsingsbewaking als volgt activeren:

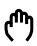

B

☷

i

- Werkstand selecteren, bijvoorbeeld Handmatig
- Werkgebied selecteren
- Werkbereik Simulatie selecteren
- > De besturing opent het werkgebied **Simulatie**.

► Kolom Visualiseringsopties selecteren

:=

- Modus Machine selecteren
- > De besturing toont een grafische weergave van de machine en het werkstuk.

#### Weergave wijzigen

U kunt de grafische weergave van de objecten met botsingsbewaking als volgt wijzigen:

- Grafische weergave van objecten met botsingsbewaking activeren
  - ► Kolom Visualiseringsopties selecteren

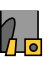

:=

Grafische weergave van de objecten met botsingsbewaking wijzigen, bijvoorbeeld Origineel

## Instructies

- De dynamische botsingsbewaking DCM helpt het botsingsgevaar te verminderen. De besturing kan echter niet met alle bedrijfssituatie rekening houden.
- De besturing kan uitsluitend de machinecomponenten tegen een botsing beschermen waarvan de afmetingen, uitlijning en positie door uw machinefabrikant correct zijn gedefinieerd.
- De besturing houdt rekening met de deltawaarden DL en DR uit het gereedschapsbeheer. Met deltawaarden uit de TOOL CALL-regel of uit een correctietabel wordt geen rekening gehouden.
- Bij bepaalde gereedschappen, bijvoorbeeld bij freeskoppen, kan de radius die een botsing kan veroorzaken, groter zijn dan de in het gereedschapsbeheer gedefinieerde waarde.
- Na het starten van een tastcyclus bewaakt de besturing niet langer de lengte van de taststift en de diameter van de tastkogel, zodat u ook objecten met botsingsbewaking kunt tasten.

# 13.1.1 DCM in het NC-programma deactiveren of activeren met FUNCTION DCM

## Toepassing

Sommige bewerkingsstappen vinden afhankelijk van de productie dicht bij een object met botsingsbewaking plaats. Wanneer u afzonderlijke bewerkingsstappen DCM van de dynamische botsingsbewaking wilt verwijderen, kunt u DCM in het NC-programma deactiveren. Zo kunt u ook onderdelen van een NC-programma op botsingen bewaken.

## Verwante onderwerpen

 Minimale afstand tussen twee objecten met botsingsbewaking verkleinen (#140 / #5-03-2)

**Verdere informatie:** "Minimale afstand voor DCM reduceren met FUNCTION DCM DIST (#140 / #5-03-2)", Pagina 400

## Voorwaarde

Dynamische botsingsbewaking DCM voor de bedrijfsmodus Programma-afloop actief

## Functiebeschrijving

## AANWIJZING

#### Let op: botsingsgevaar!

Bij een niet-actieve dynamische botsingsbewaking DCM voert de besturing geen automatische botsingstest uit. Daardoor voorkomt de besturing ook geen bewegingen die een botsing veroorzaken. Tijdens alle bewegingen bestaat er gevaar voor botsingen!

- DCM zo mogelijk altijd activeren
- DCM direct na een tijdelijke onderbreking weer activeren
- NC-programma of programmadeel bij inactieve DCM in de modus Regel voor regel voorzichtig testen

**FUNCTION DCM** werkt uitsluitend binnen het NC-programma.

U kunt de dynamische botsingsbewaking DCM bijvoorbeeld in de volgende situaties in het NC-programma deactiveren:

- Om de afstand tussen twee objecten met botsingsbewaking te verkleinen
- Om stops tijdens de programma-afloop te voorkomen
- U kunt kiezen uit de volgende NC-functies:
- FUNCTION DCM OFF deactiveert de botsingsbewaking tot het einde van het NC-programma of de functie FUNCTION DCM ON.
- FUNCTION DCM ON heft de functie FUNCTION DCM OFF op en activeert de botsingsbewaking weer.

## **FUNCTION DCM programmeren**

U programmeert de functie FUNCTION DCM als volgt:

NC-functie invoegen

- NC-functie invoegen selecteren
- > De besturing opent het venster **NC-functie invoegen**.
- **FUNCTION DCM** selecteren
- Syntaxiselement **OFF** of **ON** selecteren

## 13.2 Spanmiddelbeheer

## 13.2.1 Basisprincipes

## Toepassing

U kunt spanmiddelen als 3D-modellen op de besturing opnemen om opspansituaties voor de simulatie of afwerking weer te geven.

Indien DCM actief is, controleert de besturing het spanmiddel tijdens de simulatie of bewerking op botsingen (#40 / #5-03-1).

#### Verwante onderwerpen

- Dynamische botsingsbewaking DCM (#40 / #5-03-1)
   Verdere informatie: "Dynamische botsingsbewaking DCM (#40 / #5-03-1)", Pagina 388
- STL-bestand als onbewerkt werkstuk integreren
   Verdere informatie: "STL-bestand als onbewerkt werkstuk met BLK FORM FILE", Pagina 148

## Voorwaarden

- Kinematicabeschrijving
  - De machinefabrikant maakt de kinematicabeschrijving
- Invoegpunt gedefinieerd

De machinefabrikant legt met het zogenoemde invoegpunt het referentiepunt voor het plaatsen van de spanmiddelen vast. Het invoegpunt bevindt zich vaak aan het einde van de kinematische ketting, bijvoorbeeld in het midden van een rondtafel. Raadpleeg de machinehandleiding voor de positie van het invoegpunt.

- Spanmiddel in een geschikt formaat:
  - STL-bestand
    - Max. 20 000 driehoeken
    - Driehoekig net vormt een gesloten omhulsel
  - CFG-bestand
  - M3D-bestand

## Functiebeschrijving

Om de spanmiddelbewaking te gebruiken, moeten de volgende stappen worden uitgevoerd:

Spanmiddelen maken of op de besturing laden

Verdere informatie: "Mogelijkheden voor spanmiddelbestanden", Pagina 396

- Spanmiddel plaatsen
  - Functie Set up fixtures in de toepassing Instellen (#140 / #5-03-2)
     Meer informatie: Gebruikershandboek Instellen en uitvoeren
  - Spanmiddel handmatig plaatsen
- Bij wisselende spanmiddelen het spanmiddel in het NC-programma laden of verwijderen

**Verdere informatie:** "Spanmiddel laden en verwijderen met de NC-functie FIXTURE", Pagina 399

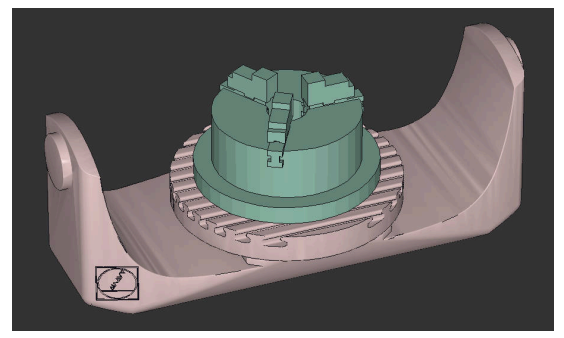

Als spanmiddel geladen klauwplaat met drie klauwen

## Mogelijkheden voor spanmiddelbestanden

Wanneer u de spanmiddelen met de functie **Set up fixtures** integreert, kunt u alleen STL-bestanden gebruiken (#140 / #5-03-2).

Als alternatief kunt u CFG-bestanden en M3D-bestanden handmatig instellen. Met de functie **3D-raster** (#152 / #1-04-1) kunt u vanuit andere bestandstypen STLbestanden aanmaken en STL-bestanden aan de eisen van de besturing aanpassen. **Meer informatie:** Gebruikershandboek Instellen en uitvoeren
## Spanmiddel als STL-bestand

Met STL-bestanden kunt u zowel afzonderlijke componenten als complete modules als een onbeweeglijk spanmiddel weergeven. Het STL-formaat is vooral geschikt bij nulpunt-spansystemen en terugkerende opspanningen.

Wanneer een STL-bestand niet aan de eisen van de besturing voldoet, komt de besturing met een foutmelding.

Met software-optie CAD Model Optimizer (#152 / #1-04-1) kunt u STL-bestanden die niet aan de eisen voldoen, aanpassen en als spanmiddel gebruiken.

Meer informatie: Gebruikershandboek Instellen en uitvoeren

#### Spanmiddel als CFG-bestand

CFG-bestanden zijn configuratiebestanden. U hebt de mogelijkheid om bestaande STL- en M3D-bestanden in een CFG-bestand op te nemen. Zo kunt u complexe opspanningen in kaart brengen.

Met de functie **Set up fixtures** wordt een CFG-bestand voor het spanmiddel met de ingemeten waarden gemaakt.

Bij CFG-bestanden kunt u de oriëntatie van de spanmiddelbestanden op de besturing corrigeren. U kunt CFG-bestanden met behulp van het **KinematicsDesign** op de besturing aanmaken en bewerken.

Meer informatie: Gebruikershandboek Instellen en uitvoeren

#### Spanmiddel als M3D-bestand

M3D is een bestandstype van de firma HEIDENHAIN. Met het tegen betaling verkrijgbare programma M3D Converter van HEIDENHAIN kunt u M3D-bestanden aanmaken uit STL- of STEP-bestanden.

Om een M3D-bestand als spanmiddel te gebruiken, moet het bestand met de software M3D converter worden aangemaakt en gecontroleerd.

## Instructies

## AANWIJZING

#### Let op: botsingsgevaar!

De gedefinieerde opspansituatie van de spanmiddelbewaking moet overeenkomen met de werkelijke machinestatus, anders bestaat er botsingsgevaar.

- > Positie van het spanmiddel in de machine meten
- Meetwaarden voor de plaatsing van het spanmiddel gebruiken
- NC-programma's in de Simulatie testen
- Als u een CAM-systeem gebruikt, voert u de opspansituatie uit met behulp van de postprocessor.
- Let op de uitlijning van het coördinatensysteem in het CAD-systeem. Pas de uitlijning van het coördinatensysteem met behulp van het CAD-systeem aan de gewenste uitlijning van het spanmiddel in de machine aan.
- De oriëntatie van het spanmiddelmodel in het CAD-systeem is vrij selecteerbaar en past daarom niet altijd bij de uitlijning van het spanmiddel in de machine.
- Stel de coördinatenoorsprong in het CAD-systeem zodanig in, dat het spanmiddel direct op het invoegpunt van de kinematica kan worden geplaatst.
- Maak voor uw spanmiddelen een centrale directory aan, bijv. TNC:\systeem \fixture.
- Indien DCM actief is, controleert de besturing het spanmiddel tijdens de simulatie of bewerking op botsingen (#40 / #5-03-1).

Door meerdere spanmiddelen op te slaan, kunt u zonder enige configuratie het juiste spanmiddel voor uw bewerking kiezen.

Voorbereide voorbeeldbestanden voor opspanningen uit het dagelijkse productieproces vindt u in de NC-database van het klaartekstportaal:

#### **HEIDENHAIN-NC-Solutions**

Ook wanneer in de besturing of in het NC-programma de maateenheid inch actief is, interpreteert de besturing de maten van 3D-bestanden in mm.

## 13.2.2 Spanmiddel laden en verwijderen met de NC-functie FIXTURE

## Toepassing

Met de functie **FIXTURE** kunt u opgeslagen spanmiddelen uit het NC-programma laden of verwijderen.

In de werkstand **Programmeren** en in de toepassing **MDI** kunnen onafhankelijk van elkaar verschillende spanmiddelen worden geladen.

Verdere informatie: "Spanmiddelbeheer", Pagina 395

## Voorwaarde

Ingemeten spanmiddelbestand aanwezig

## Functiebeschrijving

Indien DCM actief is, controleert de besturing het spanmiddel tijdens de simulatie of bewerking op botsingen (#40 / #5-03-1).

Met de functie **FIXTURE SELECT** selecteert u een spanmiddel met een aparte venster.

Met de functie FIXTURE RESET verwijdert u het spanmiddel.

#### Invoer

| 11 FIXTURE SELECT "TNC:\system | ; Spanmiddel als STL-bestand laden |
|--------------------------------|------------------------------------|
| \Fixture\JAW_CHUCK.STL"        |                                    |

U navigeert als volgt naar deze functie:

### NC-functie invoegen ► Alle functies ► speciale functies ► Programmainstellingen ► FIXTURE

De NC-functie bevat de volgende syntaxiselementen:

| Syntaxiselement | Betekenis                                                                                                    |
|-----------------|----------------------------------------------------------------------------------------------------|
| FIXTURE         | Syntaxisopeners voor spanmiddel                                                                                                    |
| SELECT of RESET | Spanmiddel selecteren of verwijderen                                                                                                    |
| Bestand of QS   | Pad van het spanmiddel<br>Vast of variabel pad<br>Selectie met behulp van een keuzevenster mogelijk<br>Alleen bij selectie <b>SELECT</b> |

## Aanwijzing

HEIDENHAIN adviseert voor optimale prestaties dat CFG-bestanden max. 20.000 driehoeken bevatten.

# 13.2.3 Minimale afstand voor DCM reduceren met FUNCTION DCM DIST (#140 / #5-03-2)

## Toepassing

Sommige bewerkingsstappen vinden afhankelijk van de productie dicht bij een spanmiddel plaats. Wanneer bij een actieve dynamische botsingsbewaking DCM de spanmiddelen en het gereedschap kleiner zijn dan de gedefinieerde minimumafstand, komt de besturing met een foutmelding en stopt de beweging.

Om bij dergelijke bewerkingsstappen DCM te kunnen gebruiken, biedt de besturing de NC-functie **FUNCTION DCM DIST**. Met deze NC-functie kunt u binnen een NC-programma de toegestane minimumafstand tussen gereedschap en spanmiddel reduceren.

## Verwante onderwerpen

- Dynamische botsingsbewaking DCM (#40 / #5-03-1)
   Verdere informatie: "Dynamische botsingsbewaking DCM (#40 / #5-03-1)", Pagina 388
- Spanmiddelen laden en verwijderen
   Verdere informatie: "Spanmiddel laden en verwijderen met de NC-functie FIXTURE", Pagina 399

## Voorwaarden

- Software-optie Dynamische botsingsbewaking DCM versie 2 (#140 / #5-03-2)
- Dynamische botsingsbewaking DCM actief
   Verdere informatie: "Dynamische botsingsbewaking DCM (#40 / #5-03-1)", Pagina 388
- Spanmiddel in het NC-programma geïntegreerd

**Verdere informatie:** "Spanmiddel laden en verwijderen met de NC-functie FIXTURE", Pagina 399

## Functiebeschrijving

Wanneer **FUNCTION DCM DIST** actief is, toont de besturing een symbool in het werkgebied **Posities** en in de informatiebalk. Het werkgebied **Simulatie** toont de desbetreffende objecten met botsingsbewaking oranje.

De besturing zet **FUNCTION DCM DIST** met de volgende NC-functies terug:

- **FUNCTION DCM DIST RESET**
- M2 of M30

400

| 11 FUNCTION DCM DIST FIXTURE1 | ; verminder de minimumafstand tot 1 mm |
|-------------------------------|----------------------------------------|
|-------------------------------|----------------------------------------|

U navigeert als volgt naar deze functie:

## NC-functie invoegen ► Alle functies ► speciale functies ► Functies ► FUNCTION DCM DIST

De NC-functie bevat de volgende syntaxiselementen:

| Syntaxiselement      | Betekenis                                                                                                    |
|----------------------|----------------------------------------------------------------------------------------------------|
| FUNCTION DCM<br>DIST | Syntaxisopener voor het reduceren van de minimale afstand<br>tussen spanmiddel en gereedschap                                                                       |
| FIXTURE of<br>RESET  | Minimale afstand verkleinen of de door de machinefabrikant<br>gedefinieerde minimumafstand weer activeren<br>Vast of variabel nummer<br>Invoer: <b>0.00002.0000</b> |

## Instructies

## AANWIJZING

#### Let op: botsingsgevaar!

Bij een niet-actieve dynamische botsingsbewaking DCM voert de besturing geen automatische botsingstest uit. Daardoor voorkomt de besturing ook geen bewegingen die een botsing veroorzaken. Tijdens alle bewegingen bestaat er gevaar voor botsingen!

- DCM zo mogelijk altijd activeren
- DCM direct na een tijdelijke onderbreking weer activeren
- NC-programma of programmadeel bij inactieve DCM in de modus Regel voor regel voorzichtig testen

## AANWIJZING

#### Let op: botsingsgevaar!

Met de NC-functie **FUNCTION DCM DIST** kunnen bij korte, bijv. CAM-gegenereerde verplaatsingen dicht bij het spanmiddel botsingen plaatsvinden. De dynamische botsingsbewaking DCM herkent deze botsingen niet.

- FUNCTION DCM DIST alleen gebruiken indien nodig
- Minimale afstand zo klein mogelijk en zo groot mogelijk selecteren
- Simulatie met actieve schakelaar Spanmiddelbotsing controleren
- Als alternatief kunt u de desbetreffende NC-programmalecties in de modus Regel voor regel inschuiven

De besturing kan met de functie **POSITIE BENADEREN** niet naar de gereduceerde minimumafstand benaderen. Wanneer de benaderingspositie kleiner is dan de door de machinefabrikant gedefinieerde minimumafstand, komt de besturing met een foutmelding.

Meer informatie: Gebruikershandboek Instellen en uitvoeren

## 13.3 Uitgebreide controle in de simulatie

## Toepassing

Met de functie **Uitgebreide controle** kunt u in het werkgebied **Simulatie** controleren, bijv Botsing tussen het werkstuk en het gereedschap ontstaat.

#### Verwante onderwerpen

Botsingsbewaking van de machinecomponenten met behulp van de functie dynamische botsingsbewaking DCM (#40 / #5-03-1)

**Verdere informatie:** "Dynamische botsingsbewaking DCM (#40 / #5-03-1)", Pagina 388

## Functiebeschrijving

U kunt de functie **Uitgebreide controle** alleen in de werkstand **Programmeren** gebruiken.

Wanneer u de schakelaar **Uitgebreide controle** activeert, opent de besturing het venster **Uitgebreide controle**.

U kunt in het venster **Uitgebreide controle** de volgende controles activeren:

IJlgangsnede

De besturing toont een waarschuwing bij materiaalafname in ijlgang. De besturing geeft materiaalafname in ijlgang in de simulatie rood af.

## Werkstukbotsing

De besturing toont een waarschuwing bij botsingen tussen de gereedschapshouder of gereedschapsschacht en het werkstuk.

#### Spanmiddelbotsing

De besturing toont een waarschuwing bij botsingen tussen het gereedschap en het werkstuk-spanmiddel.

De besturing houdt ook rekening met inactieve stappen van een getrapt gereedschap.

U kunt meerdere controles tegelijk activeren.

Verdere informatie: "Kolom Visualiseringsopties", Pagina 652

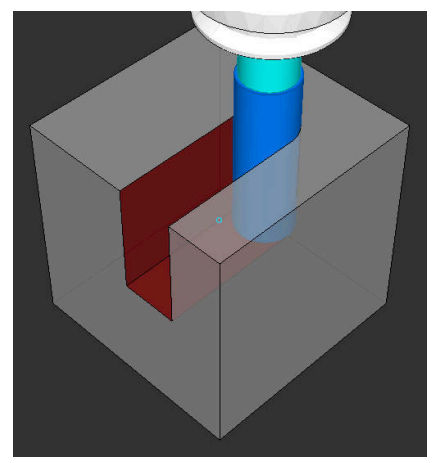

Materiaalafname in ijlgang

#### Instructies

- De functie Uitgebreide controle helpt het botsingsgevaar te verminderen. De besturing kan echter niet met alle bedrijfssituatie rekening houden.
- De functie Uitgebreide controle bij de simulatie gebruikt de informatie uit de definitie van het onbewerkte werkstuk om het werkstuk te bewaken. Ook wanneer er meer werkstukken in de machine zijn opgespannen, kan de besturing alleen het actieve onbewerkte werkstuk bewaken!

Verdere informatie: "Onbewerkt werkstuk definiëren met BLK FORM", Pagina 142

## 13.4 Gereedschap automatisch vrijzetten met FUNCTION LIFTOFF

## Toepassing

Het gereedschap wordt vrijgezet tot 2 mm vanaf de contour. De besturing berekent de vrijzetrichting vanwege de invoer in de **FUNCTION LIFTOFF**-regel.

De functie LIFTOFF werkt in de volgende situaties:

- Bij een door u veroorzaakte NC-stop
- Bij een door de software veroorzaakte NC-stop, bijvoorbeeld als er in het aandrijfsysteem een fout is opgetreden
- Bij stroomuitval

#### Verwante onderwerpen

- Automatisch vrijzetten met M148
   Verdere informatie: "Bij NC-stop of stroomuitval automatisch vrijzetten met M148", Pagina 486
- Vrijzetten in de gereedschapsas met M140
   Verdere informatie: "In de gereedschapsas terugtrekken met M140", Pagina 483

#### Voorwaarden

- Functie door machinefabrikant vrijgegeven
   Met de machineparameter on (nr. 201401) definieert de machinefabrikant of het automatisch vrijzetten actief is.
- LIFTOFF voor het gereedschap geactiveerd
   U moet in de kolom LIFTOFF in Gereedschapsbeheer de waarde Y definiëren.

## Functiebeschrijving

U hebt de volgende mogelijkheden om de functie LIFTOFF te programmeren:

- FUNCTION LIFTOFF TCS X Y Z: vrijzetten in het gereedschapscoördinatensysteem T-CS in de uit X, Y en Z voortvloeiende vector
- FUNCTION LIFTOFF ANGLE TCS SPB: vrijzetten in het gereedschapscoördinatensysteem TCS met een gedefinieerde ruimtehoek
- **FUNCTION LIFTOFF RESET**: NC-functie terugzetten

**Verdere informatie:** "Gereedschapscoördinatensysteem T-CS", Pagina 261 De besturing zet de functie **FUNCTION LIFTOFF** automatisch terug bij een programma-einde.

| 11 FUNCTION LIFTOFF TCS X+0 Y+0.5 Z<br>+0.5 | ; Bij NC-stop of stroomuitval met de gedefinieerde vector vrijzetten |
|---------------------------------------------|----------------------------------------------------------------------|
| 12 FUNCTION LIFTOFF ANGLE TCS SPB           | ; Bij NC-stop of stroomuitval met                                    |
| +20                                         | ruimtehoek <b>SPB</b> +20 vrijzetten                                 |

U navigeert als volgt naar deze functie:

## NC-functie invoegen ► Alle functies ► Speciale functies ► Functies ► FUNCTION LIFTOFF

De NC-functie bevat de volgende syntaxiselementen:

| Syntaxiselement        | Betekenis                                                                                             |
|------------------------|----------------------------------------------------------------------------------------------------|
| FUNCTION<br>LIFTOFF    | Syntaxisopener voor automatisch heffen                                                                |
| TCS, ANGLE of<br>RESET | Vrijzetrichting als vector definiëren, als ruimtehoek definiëren of vrijzetten terugzetten            |
| X, Y, Z                | Vectorcomponenten in het gereedschapscoördinatensysteem <b>T-CS</b>                                   |
|                        | Alleen bij selectie <b>TCS</b>                                                                        |
| SPB                    | Ruimtehoek in <b>T-CS</b>                                                                             |
|                        | Alleen bij selectie ANGLE                                                                             |
|                        | Wanneer 0 wordt ingevoerd, wordt de besturing vrijgezet in de richting van de actieve gereedschapsas. |

## Instructies

- Met de functie M149 deactiveert de besturing de functie FUNCTION LIFTOFF, zonder de vrijzetrichting te resetten. Wanneer u M148 programmeert, activeert de besturing het automatisch vrijzetten met de door FUNCTION LIFTOFF gedefinieerde vrijzetrichting.
- Bij een noodstop zet de besturing het gereedschap niet vrij.
- De besturing bewaakt de vrijzetbeweging niet met de dynamische botsingsbewaking DCM (#40 / #5-03-1)

**Verdere informatie:** "Dynamische botsingsbewaking DCM (#40 / #5-03-1)", Pagina 388

- Met de machineparameter **distance** (nr. 201402) definieert de machinefabrikant de maximale vrijzethoogte.
- Met de machineparameter **feed** (nr. 201405) definieert de machinefabrikant de snelheid van de vrijzetbeweging.

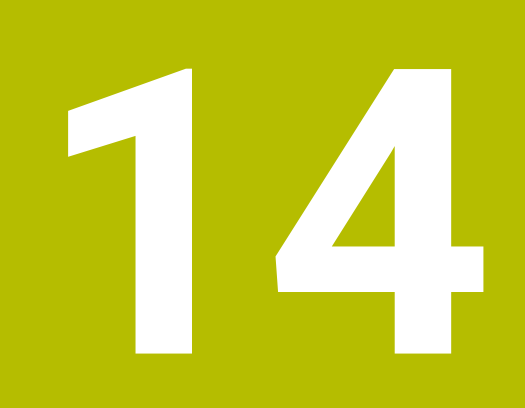

## Regelfuncties

## 14.1 Adaptieve aanzetregeling AFC (#45 / #2-31-1)

## 14.1.1 Basisprincipes

## Toepassing

Met de adaptieve aanzetregeling AFC bespaart u tijd bij de afwerking van NC-programma's en u spaart daarbij ook de machine. De besturing regelt de baanaanzet tijdens de programma-afloop, afhankelijk van het spilvermogen. Bovendien reageert de besturing op overbelasting van de spil.

## Verwante onderwerpen

Tabellen in combinatie met AFC

Meer informatie: Gebruikershandboek Instellen en uitvoeren

## Voorwaarden

- Softwareoptie Adaptieve aanzetregeling AFC (#45 / #2-31-1)
- Vrijgegeven door machinefabrikant
   Met de optionele machineparameter Enable (nr.120001) definieert de machinefabrikant of u gebruik kunt maken van AFC.

## Functiebeschrijving

Als u in de programma-afloop aanzet wilt regelen met AFC, volgt u de onderstaande stappen:

- Basisinstellingen voor AFC definiëren in de tabel AFC.tab
   Meer informatie: Gebruikershandboek Instellen en uitvoeren
- Voor elk gereedschap instellingen voor AFC definiëren in Gereedschapsbeheer
- Meer informatie: Gebruikershandboek Instellen en uitvoeren
- AFC definiëren in het NC-programma

Verdere informatie: "NC-functies voor AFC (#45 / #2-31-1)", Pagina 409

AFC definiëren in de werkstand Programma-afloop met behulp van de schakelaar AFC

**Verdere informatie:** "Schakelaar AFC in de werkstand Programma-afloop", Pagina 411

Voorafgaand aan de automatische regeling het referentie-spilvermogen bepalen met behulp van een leersnede

Meer informatie: Gebruikershandboek Instellen en uitvoeren

Als AFC actief tijdens een leersnede, toont de besturing een symbool in het werkgebied **Posities**.

Meer informatie: Gebruikershandboek Instellen en uitvoeren

In het tabblad **AFC** van de werkstand **Status** toont de besturing gedetailleerde informatie over de functie.

Meer informatie: Gebruikershandboek Instellen en uitvoeren

## Voordelen van AFC

De inzet van de adaptieve aanzetregeling AFC biedt de volgende voordelen:

Optimalisering van de bewerkingstijd

Door het regelen van de aanzet probeert de besturing het vooraf ingeleerde maximale spilvermogen of het in de gereedschapstabel ingestelde regel-referentievermogen (kolom **AFC-LOAD**) gedurende de totale bewerkingstijd aan te houden. De totale bewerkingstijd wordt verkort door vergroting van de aanzet in bewerkingszones waarin minder materiaal wordt verwijderd

Gereedschapsbewaking

Wanneer het spilvermogen de ingeleerde of ingestelde maximumwaarde overschrijdt, reduceert de besturing de aanzet tot het bereiken van het referentie-spilvermogen. Als daarbij de minimumaanzet wordt onderschreden, zal de besturing daarop de machine uitschakelen. AFC kan het gereedschap ook met behulp van het spilvermogen bewaken op slijtage en breuk, zonder de aanzet te wijzigen.

Meer informatie: Gebruikershandboek Instellen en uitvoeren

Beveiliging van de mechanische machinedelen

Door tijdig de aanzet te reduceren of te reageren met de bijbehorende uitschakeling, kan machineschade door overbelasting worden voorkomen

#### Tabellen in combinatie met AFC

De besturing omvat de volgende tabellen in combinatie met AFC:

AFC.tab

In de tabel **AFC.tab** legt u de regelinstellingen vast waarmee de besturing de aanzetregeling uitvoert. De tabel moet in de directory **TNC:\table** zijn opgeslagen.

Meer informatie: Gebruikershandboek Instellen en uitvoeren

\*.H.AFC.DEP

Bij een leersnede kopieert de besturing eerst voor elk bewerkingsgedeelte de in de tabel AFC.TAB gedefinieerde basisinstellingen naar het bestand **<name>.H.AFC.DEP**. **<name>** heeft hier betrekking op de naam van het NCprogramma waarvoor de leersnede is uitgevoerd. Bovendien registreert de besturing het tijdens de leersnede opgetreden maximale spilvermogen en slaat deze waarde ook in de tabel op.

Meer informatie: Gebruikershandboek Instellen en uitvoeren

### \*.H.AFC2.DEP

Tijdens een leersnede slaat de besturing voor elke bewerkingsstap verschillende informatie op in het bestand **<name>.H.AFC2.DEP**. **<name>** heeft hier betrekking op de naam van het NC-programma waarvoor de leersnede is uitgevoerd.

In de regelmodus werkt de besturing de gegevens van deze tabel bij en voert evaluaties uit.

U kunt de tabellen voor AFC tijdens de programma-afloop openen en eventueel bewerken. De besturing toont alleen de tabellen voor het actieve NC-programma.

Meer informatie: Gebruikershandboek Instellen en uitvoeren

14

## Instructies

## AANWIJZING

#### Let op: risico voor gereedschap en werkstuk!

Wanneer u de adaptieve aanzetregeling AFC deactiveert, gebruikt de besturing direct weer de geprogrammeerde bewerkingsaanzet. Wanneer AFC voorafgaande aan de deactivering de aanzet gereduceerd heeft (bijvoorbeeld afhankelijk van slijtage), versnelt de besturing tot de geprogrammeerde aanzet. Dit gebeurt ongeacht hoe de functie wordt gedeactiveerd. De versnelling van de aanzet kan tot gereedschaps- en werkstukschade leiden!

- ► Bij een dreigende onderschrijding van de **FMIN**-waarde de bewerking stoppen, niet de functie AFC deactiveren
- Overbelastingsreactie na onderschrijding van **FMIN**-waarde definiëren
- Als de Adaptieve aanzetregeling in de modus **regelen** actief is, voert de besturing onafhankelijk van de geprogrammeerde overbelastingsreactie een uitschakelingsreactie uit.
  - Wanneer bij de referentie-spilbelasting de minimale aanzetfactor onderschreden wordt

De besturing voert de uitschakelreactie uit de kolom **OVLD** van de tabel **AFC.tab** uit.

Meer informatie: Gebruikershandboek Instellen en uitvoeren

- Wanneer de geprogrammeerde aanzet onder de 30%-barrière komt De besturing voert een NC-stop uit.
- Bij gereedschapsdiameters van minder dan 5 mm is de adaptieve aanzetregeling niet zinvol. Als het nominale vermogen van de spil zeer hoog is, kan de grensdiameter van het gereedschap ook groter zijn.
- Bij bewerkingen waarbij aanzet en spiltoerental bij elkaar moeten passen (bijv. bij schroefdraad tappen), mag geen adaptieve aanzetregeling worden gebruikt.
  - Meer informatie: Gebruikershandboek Instellen en uitvoeren
- In NC-regels met **FMAX** is de adaptieve aanzetregeling **niet actief**.
- In de instellingen van de werkstand Bestanden kunt u definiëren of de besturing afhankelijke bestanden in het bestandsbeheer weergeeft.

Verdere informatie: "bereiken van bestandsbeheer", Pagina 367

## 14.1.2 AFC in- en uitschakelen

## NC-functies voor AFC (#45 / #2-31-1)

#### Toepassing

U kunt de adaptieve aanzetregeling uit AFC het NC-programma activeren en deactiveren.

#### Voorwaarden

- Softwareoptie Adaptieve aanzetregeling AFC (#45 / #2-31-1)
- Regelinstellingen in de tabel AFC.tab gedefinieerd
   Meer informatie: Gebruikershandboek Instellen en uitvoeren
- Gewenste regelinstelling voor alle gereedschappen gedefinieerd
   Meer informatie: Gebruikershandboek Instellen en uitvoeren
- Schakelaar AFC actief
   Verdere informatie: "Schakelaar AFC in de werkstand Programma-afloop", Pagina 411

#### Functiebeschrijving

De besturing beschikt over diverse functies waarmee u een AFC kunt starten en beëindigen:

- FUNCTION AFC CTRL: de functie AFC CTRL start de regelmodus vanaf de plaats waar deze NC-regel wordt afgewerkt, ook wanneer de leerfase nog niet is beëindigd.
- FUNCTION AFC CUT BEGIN TIME1 DIST2 LOAD3: de besturing start een snede-sequentie met actieve AFC. Het omschakelen van de leersnede naar de regelmodus vindt plaats zodra het referentievermogen via de leerfase kon worden bepaald of wanneer aan een van de instellingen TIME, DIST of LOAD is voldaan.
- FUNCTION AFC CUT END: de functie AFC CUT END beëindigt de AFC-regeling.

#### Invoer

### FUNCTION AFC CTRL

**11 FUNCTION AFC CTRL** ; AFC starten in regelmodus

De NC-functie bevat de volgende syntaxiselementen:

| Syntaxiselement | Betekenis                                         |
|-----------------|---------------------------------------------------|
| FUNCTION AFC    | Syntaxisopener voor het starten van de regelmodus |

#### **FUNCTION AFC CUT**

| 11 FUNCTION AFC CUT BEGIN TIME10 | ; AFC-bewerkingsstap starten, duur van de |  |
|----------------------------------|-------------------------------------------|--|
| DIST20 LOAD80                    | leerfase begrenzen                        |  |

De NC-functie bevat de volgende syntaxiselementen:

| Syntaxiselement     | Betekenis                                                |
|---------------------|----------------------------------------------------------|
| FUNCTION AFC<br>CUT | Syntaxisopener voor een AFC-bewerkingsstap               |
| BEGIN of END        | Bewerkingsstap starten of beëindigen                     |
| TIME                | Leerfase beëindigen na de gedefinieerde tijd in seconden |
|                     | Syntaxiselement optioneel                                |
|                     | Alleen bij selectie <b>BEGIN</b>                         |
| DIST                | Leerfase beëindigen na het gedefinieerde traject in mm   |
|                     | Syntaxiselement optioneel                                |
|                     | Alleen bij selectie BEGIN                                |
| LOAD                | Referentielast van de spil direct invoeren, max. 100%    |
|                     | Syntaxiselement optioneel                                |
|                     | Alleen bij selectie <b>BEGIN</b>                         |

#### Instructies

- De instelwaarden TIME, DIST en LOAD zijn modaal actief. Ze kunnen met de invoer 0 worden teruggezet.
- De functie AFC CUT BEGIN pas afwerken nadat het begintoerental is bereikt. Wanneer dat niet het geval is, geeft de besturing een foutmelding en wordt de AFC-snede niet gestart.
- U kunt een regel-referentievermogen met de gereedschapstabelkolom AFC LOAD en door de invoer van LOAD in het NC-programma instellen! De waarde AFC LOAD kan worden geactiveerd via de gereedschapsoproep, de waarde LOAD met behulp van de functie FUNCTION AFC CUT BEGIN.

Wanneer u beide mogelijkheden programmeert, gebruikt de besturing de in het NC-programma geprogrammeerde waarde!

## Schakelaar AFC in de werkstand Programma-afloop

#### Toepassing

Met schakelaar **AFC** activeert of deactiveert u de adaptieve aanzetregeling AFC in de werkstand **Programma-afloop**.

#### Verwante onderwerpen

AFC activeren in het NC-programma

Verdere informatie: "NC-functies voor AFC (#45 / #2-31-1)", Pagina 409

### Voorwaarden

- Softwareoptie Adaptieve aanzetregeling AFC (#45 / #2-31-1)
- Vrijgegeven door machinefabrikant

Met de optionele machineparameter **Enable** (nr.120001) definieert de machinefabrikant of u gebruik kunt maken van AFC.

#### Functiebeschrijving

Alleen wanneer u de schakelaar **AFC** activeert, zullen de NC-functies voor AFC werken.

Als u AFC niet specifiek met behulp van de schakelaar deactiveert, blijft AFC actief. De besturing slaat de positie van de schakelaar op en behoudt deze ook na opnieuw opstarten van de besturing.

Als een de schakelaar **AFC** actief is, toont de besturing een symbool in het werkgebied **Posities**. Naast de actuele stand van de aanzet-potentiometer toont de besturing de geregelde aanzetwaarde in procenten.

Meer informatie: Gebruikershandboek Instellen en uitvoeren

## Instructies

## AANWIJZING

#### Let op: risico voor gereedschap en werkstuk!

Wanneer u de functie AFC deactiveert, gebruikt de besturing direct weer de geprogrammeerde bewerkingsaanzet. Wanneer AFC voorafgaand aan deactivering de aanzet gereduceerd heeft (bijvoorbeeld afhankelijk van slijtage), versnelt de besturing tot de geprogrammeerde aanzet. Dit geldt ongeacht hoe de functie wordt gedeactiveerd (bijvoorbeeld via de aanzet-potentiometer). De versnelling van de aanzet kan tot gereedschaps- en werkstukschade leiden!

- Bij een dreigende onderschrijding van de FMIN-waarde de bewerking stoppen (niet de functie AFC deactiveren)
- Overbelastingsreactie na onderschrijding van **FMIN**-waarde definiëren
- Wanneer de adaptieve aanzetregeling in de modus regelen actief is, zet de besturing intern de spil-override op 100 %. U kunt het spiltoerental dan niet meer veranderen.
- Wanneer de Adaptieve aanzetregeling in de modus regelen actief is, neemt de besturing de functie van de aanzet-override over.
  - als u de aanzet-override verhoogt, heeft dit geen invloed op de regeling.
  - Wanneer de aanzet-override met de potentiometer met meer dan 10% gerelateerd aan de positie aan het begin van het programma wordt gereduceerd, schakelt de besturing AFC uit.
    - U kunt de regeling weer activeren met de schakelaar AFC.
  - Potentiometerwaarden tot 50% werken altijd, ook bij actieve regeling.
- Een regelsprong bij actieve aanzetregeling is toegestaan. De besturing houdt daarbij rekening met het snedenummer van de positie voor voortzetting.

## 14.2 Functies voor regeling van de programma-afloop

## 14.2.1 Overzicht

De besturing biedt de volgende NC-functies voor de programma-afloop:

| Syntaxis                  | Functie                              | Verdere informatie |
|---------------------------|--------------------------------------|--------------------|
| FUNCTION<br>S-PULSE       | Pulserend toerental programmeren     | Pagina 413         |
| FUNCTION<br>DWELL         | Eenmalige stilstandtijd programmeren | Pagina 414         |
| FUNCTION<br>FEED<br>DWELL | Cyclische stilstandtijd programmeren | Pagina 415         |

## 14.2.2 Pulserend toerental met FUNCTION S-PULSE

## Toepassing

Met de functie **FUNCTION S-PULSE** programmeert u een pulserend toerental, bijvoorbeeld om eigen trillingen van de machine te voorkomen.

## Functiebeschrijving

Met de invoerwaarde **P-TIME** definieert u de duur van een trilling (periodelengte), met de invoerwaarde **SCALE** de toerentalverandering in procenten. Het spiltoerental wisselt sinusvormig rond de nominale waarde.

Met **FROM-SPEED** en **TO-SPEED** definieert u met behulp van een bovenste en onderste toerentalgrens het bereik waarin het pulserende toerental actief is. Beide invoerwaarden zijn optioneel. Als u geen parameters definieert, werkt de functie in het gehele toerentalbereik.

Met de functie **FUNCTION S-PULSE RESET** kunt u het pulserende toerental terugzetten.

Als een pulserend toerental actief is, toont de besturing een symbool in het werkgebied **Posities**.

Meer informatie: Gebruikershandboek Instellen en uitvoeren

| 11 FUNCTION S-PULSE P-TIME10 SCALE5 | ; toerental binnen 10 seconden met 5% rond |
|-------------------------------------|--------------------------------------------|
| FROM-SPEED4800 TO-SPEED5200         | de nominale waarde laten schommelen met    |
|                                     | begrenzing                                 |

De NC-functie bevat de volgende syntaxiselementen:

| Syntaxiselement  | Betekenis                                                                           |
|------------------|-------------------------------------------------------------------------------------|
| FUNCTION S-PULSE | Syntaxisopener voor pulserend toerental                                             |
| P-TIME of RESET  | Definieer de duur van een trilling in seconden of reset<br>het pulserende toerental |
| SCALE            | Toerentalverandering in %<br>Alleen bij selectie <b>P-TIME</b>                      |
| FROM-SPEED       | Onderste toerentalgrens vanaf waar het pulserende toerental actief is               |
|                  | Alleen bij selectie <b>P-TIME</b>                                                   |
|                  | Syntaxiselement optioneel                                                           |
| TO-SPEED         | Bovenste toerentalgrens tot waar het pulserende toeren-<br>tal actief is            |
|                  | Alleen bij selectie <b>P-TIME</b>                                                   |
|                  | Syntaxiselement optioneel                                                           |

## Aanwijzing

De besturing overschrijdt nooit een geprogrammeerde toerentalbegrenzing. Het toerental wordt gehandhaafd, totdat de sinuscurve van de functie **FUNCTION S-PULSE** weer lager is dan het maximale toerental.

## 14.2.3 Geprogrammeerde stilstandtijd met FUNCTION DWELL

## Toepassing

Met de functie **FUNCTION DWELL** programmeert u een stilstandtijd in seconden of definieert u het aantal spilomwentelingen voor de stilstand.

#### Verwante onderwerpen

Cyclus 9 STILSTANDSTIJD

Meer informatie: Gebruikershandleiding bewerkingscycli

Herhalende stilstandtijd programmeren

**Verdere informatie:** "Cyclische stilstandtijd met FUNCTION FEED DWELL", Pagina 415

## Functiebeschrijving

| 11 FUNCTION DWELL TIME10 | ; Stiltstandtijd gedurende 10 seconden             |
|--------------------------|----------------------------------------------------|
| 12 FUNCTION DWELL REV5.8 | ; Stilstandtijd gedurende 5,8<br>spilomwentelingen |

De NC-functie bevat de volgende syntaxiselementen:

| Syntaxiselement   | Betekenis                                                  |
|-------------------|------------------------------------------------------------|
| FUNCTION<br>DWELL | Syntaxisopener voor eenmalige stilstandtijd                |
| TIME of REV       | Duur van de stilstandtijd in seconden of spilomwentelingen |

## 14.2.4 Cyclische stilstandtijd met FUNCTION FEED DWELL

## Toepassing

Met de functie **FUNCTION FEED DWELL** programmeert u een cyclische stilstandtijd in seconden, bijvoorbeeld om spaanbreuken te forceren.

#### Verwante onderwerpen

Eenmalige stilstandtijd programmeren

**Verdere informatie:** "Geprogrammeerde stilstandtijd met FUNCTION DWELL", Pagina 414

## Functiebeschrijving

De functie **FUNCTION FEED DWELL** werkt niet bij bewegingen in ijlgang en tastbewegingen.

Met de functie **FUNCTION FEED DWELL RESET** kunt u de herhalende stilstandtijd terugzetten.

De besturing zet de functie **FUNCTION FEED DWELL** automatisch terug bij een programma-einde.

U programmeert **FUNCTION FEED DWELL** direct vóór de bewerking die u met spaanbreken wilt uitvoeren. Zet de stilstandtijd direct na de met spaanbreken uitgevoerde bewerking terug.

| 11 | FUNCTION | FEED | DWELL | D-TIME0.5 | F |
|----|----------|------|-------|-----------|---|
|    | TIME5    |      |       |           |   |

; cyclische stilstandtijd activeren: 5 seconden verspanen, 0,5 seconden stilstand

U navigeert als volgt naar deze functie:

## NC-functie invoegen ► speciale functies ► Functies ► FUNCTION FEED ► FUNCTION FEED DWELL

De NC-functie bevat de volgende syntaxiselementen:

| Syntaxiselement        | Betekenis                                                                                                  |
|------------------------|----------------------------------------------------------------------------------------------------|
| FUNCTION FEED<br>DWELL | Syntaxisopener voor cyclische stilstandtijd                                                                |
| D-TIME of RESET        | Duur van de stilstandtijd in seconden definiëren of herhalende<br>stilstandtijd terugzetten                |
| F-TIME                 | Duur van de verspaning tot de volgende stilstandtijd in secon-<br>den<br>Alleen bij selectie <b>D-TIME</b> |

## Instructies

## AANWIJZING

#### Let op: risico voor gereedschap en werkstuk!

Wanneer de functie **FUNCTION FEED DWELL** actief is, onderbreekt de besturing telkens weer de aanzet. Tijdens de onderbreking van de aanzet staat het gereedschap stil op de actuele positie, de spil draait daarbij verder. Dit gedrag leidt bij de schroefdraadproductie tot afkeuring van het werkstuk. Bovendien bestaat tijdens de afwerking het gevaar van gereedschapsbreuk!

► Functie **FUNCTION FEED DWELL** vóór de schroefdraadproductie deactiveren

U kunt de stilstandtijd ook met de invoer **D-TIME 0** resetten.

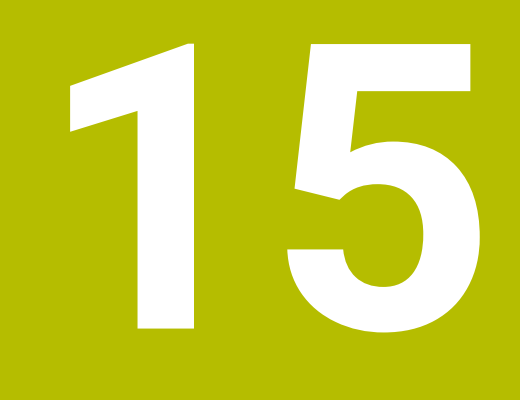

Bewaking

## 15.1 Componentenbewaking met MONITORING HEATMAP (#155 / #5-02-1)

## Toepassing

Met de **MONITORING HEATMAP**-functie kunt u vanuit het NC-programma de werkstukweergave als componenten-heatmap starten en stoppen. De besturing bewaakt de geselecteerde component en geeft het resultaat in een zogenaamde heatmap op het werkstuk weer.

## Verwante onderwerpen

- Tabblad MON in het werkgebied Status
   Meer informatie: Gebruikershandboek Instellen en uitvoeren
- Cyclus 238 MACHINESTATUS METEN (#155 / #5-02-1)
   Meer informatie: Gebruikershandleiding bewerkingscycli
- Werkstuk als heatmap in de simulatie inkleuren
   Verdere informatie: "Kolom Werkstukopties", Pagina 655

## Voorwaarden

- Software-optie Componentbewaking (#155 / #5-02-1)
- Te bewaken componenten zijn gedefinieerd In de optionele machineparameter CfgMonComponent (nr.130900) definieert de machinefabrikant de te bewaken machinecomponenten en daarnaast de waarschuwings- en foutdrempels.

## Functiebeschrijving

Een componenten-heatmap werkt op dezelfde manier als het beeld van een warmtebeeldcamera.

De heatmap geeft een kleurenschaal weer die uit de volgende basiskleuren bestaat:

- Groen: component in gedefinieerd veilig gebied
- Geel: component in de waarschuwingszone
- Rood: component is overbelast

Daarnaast geeft de besturing de volgende kleuren weer:

- Lichtgrijs: geen component geconfigureerd
- Donkergrijs: component kan niet worden bewaakt, bijv. door verkeerde of ontbrekende gegevens in de configuratie

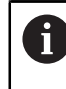

Raadpleeg uw machinehandboek! De componenten worden geconfigureerd door de machinefabrikant.

De besturing toont deze statussen op het werkstuk tijdens de simulatie en overschrijft de statussen mogelijk weer bij volgende bewerkingen.

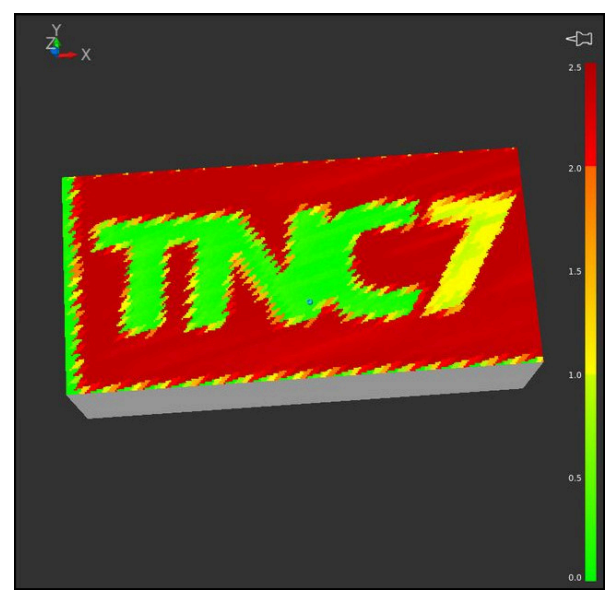

Weergave van de component-heatmap in de simulatie met ontbrekende voorbewerking

U kunt met de heatmap altijd alleen de toestand van een component bekijken. Als u de heatmap meerdere keren achter elkaar start, stopt de bewaking van de vorige component.

#### 11 MONITORING HEATMAP START FOR "Spindle"

; Bewaking van de component **Spindle** activeren en als heatmap weergeven

U navigeert als volgt naar deze functie:

## NC-functie invoegen ► Alle functies ► speciale functies ► Functies ► MONITORING ► MONITORING HEATMAP

De NC-functie bevat de volgende syntaxiselementen:

| Syntaxiselement       | Betekenis                                                                                                    |
|-----------------------|----------------------------------------------------------------------------------------------------|
| MONITORING<br>HEATMAP | Syntaxisopener voor componentenbewaking                                                                                                    |
| START FOR of<br>STOP  | Componentbewaking starten of stoppen                                                                                                    |
| Bestand of QS         | Te bewaken componenten<br>Vaste of variabele naam<br>Selectie met behulp van een keuzevenster mogelijk<br>Alleen bij selectie van <b>START FOR</b> |

## Aanwijzing

De besturing kan veranderingen van de statussen niet direct bij de simulatie weergeven, omdat deze de binnenkomende signalen moet verwerken, bijvoorbeeld bij een gereedschapsbreuk. De besturing toont de wijziging met enige tijdvertraging.

420

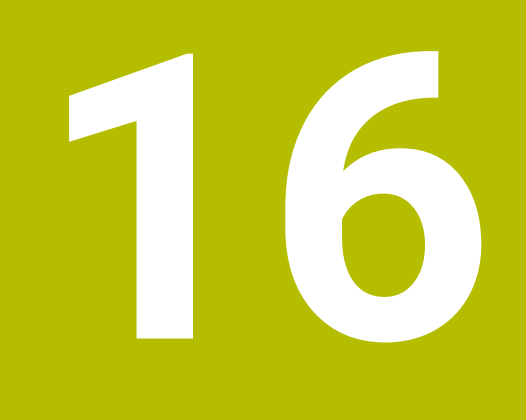

Meerassige bewerking

## 16.1 Bewerking met parallelle assen U, V en W

## 16.1.1 Basisprincipes

Naast de hoofdassen X, Y en Z zijn er ook zogenoemde parallelle assen U, V en W. Een parallelle as is bijvoorbeeld een pinole voor boringen, zodat op grote machines minder massa bewogen hoeft te worden.

Verdere informatie: "Programmeerbare assen", Pagina 108

De besturing stelt voor de bewerking met de parallelle assen U, V en W de volgende functies ter beschikking:

FUNCTION PARAXCOMP: gedrag bij het positioneren van parallelle assen definiëren

**Verdere informatie:** "Gedrag bij het positioneren van parallelle assen kan worden gedefinieerd met FUNCTION PARAXCOMP", Pagina 422

 FUNCTION PARAXMODE: drie lineaire assen voor de bewerking selecteren
 Verdere informatie: "Drie lineaire assen voor de bewerking selecteren met FUNCTION PARAXMODE", Pagina 426

Wanneer de machinefabrikant al in de configuratie heeft ingesteld dat de parallelle as wordt ingeschakeld, verrekent de besturing de as, zonder dat u eerst **PARAXCOMP** hoeft te programmeren. Omdat de besturing de parallelle as daardoor permanent verrekend, kunt u bijv. ook met een willekeurige positie van de W-as een werkstuk tasten.

In dat geval toont de besturing een symbool in het werkgebied Posities.

Meer informatie: Gebruikershandboek Instellen en uitvoeren

Houd er rekening mee dat met **PARAXCOMP OFF** de parallelle as dan niet wordt uitgeschakeld, maar dat de besturing weer de standaardconfiguratie activeert. De besturing schakelt de automatische verrekening alleen uit, wanneer u de as opneemt in de NC-regel, bijv. met **PARAXCOMP OFF W**.

Na het starten van de besturing wordt de door de machinefabrikant ingestelde standaardconfiguratie geactiveerd.

## Voorwaarden

- Machine met parallelle assen
- Functies van de parallelle as zijn door de machinefabrikant geactiveerd
   Met de machineparameter **parAxComp** (nr. 300205) configureert uw machinefabrikant of de parallelle as standaard is ingeschakeld.

## 16.1.2 Gedrag bij het positioneren van parallelle assen kan worden gedefinieerd met FUNCTION PARAXCOMP

## Toepassing

Met de functie **FUNCTION PARAXCOMP** definieert u of de besturing met parallelle assen bij de verplaatsingen met de bijbehorende hoofdas rekening houdt.

## Functiebeschrijving

Als de functie **FUNCTION PARAXCOMP** actief is, toont toont de besturing een symbool in het werkgebied **Posities**. Het symbool voor **FUNCTION PARAXMODE** verbergt mogelijk een actief symbool voor **FUNCTION PARAXCOMP**.

Meer informatie: Gebruikershandboek Instellen en uitvoeren

#### FUNCTION PARAXCOMP DISPLAY

Met de functie **PARAXCOMP DISPLAY** schakelt u de weergavefunctie voor verplaatsingen van de parallelle as in. De besturing verrekent verplaatsingen van de parallelle as in de digitale uitlezing van de bijbehorende hoofdas (somweergave). De digitale uitlezing van de hoofdas toont hierdoor altijd de relatieve afstand van het gereedschap tot het werkstuk, ongeacht of de hoofdas of de parallelle as beweegt.

#### FUNCTION PARAXCOMP MOVE

Met de functie **PARAXCOMP MOVE** compenseert de besturing verplaatsingen van de parallelle as door middel van compensatiebewegingen in de desbetreffende bijbehorende hoofdas.

Bij een parallelle asbeweging, bijv. de W-as, in negatieve richting, verplaatst de besturing tegelijkertijd de hoofdas Z in positieve richting met dezelfde waarde. De relatieve afstand van gereedschap tot werkstuk blijft gelijk. Toepassing bij portaalmachine: pinole inschuiven om synchroon de dwarsbalk omlaag te verplaatsen.

#### FUNCTION PARAXCOMP OFF

Met de functie **PARAXCOMP OFF** schakelt u de functies van de parallelle as **PARAXCOMP DISPLAY** en **PARAXCOMP MOVE** uit.

De besturing zet de parallelasfunctie **PARAXCOMP** met de volgende functies terug:

Selectie van een NC-programma

#### PARAXCOMP OFF

Als **FUNCTION PARAXCOMP** niet actief is, geeft de besturing geen symbool weer en geen extra informatie achter de asaanduidingen.

#### Invoer

| 11 FUNCTION PARAXCOMP MOVE W | ; Bewegingen van de W-as compenseren    |
|------------------------------|-----------------------------------------|
|                              | door een compensatiebeweging in de Z-as |

De NC-functie bevat de volgende syntaxiselementen:

| Syntaxiselement                                                  | Betekenis                                                      |
|------------------------------------------------------------------|----------------------------------------------------------------|
| FUNCTION                                                         | Syntaxisopener voor het gedrag bij het positioneren van paral- |
| PARAXCOMP                                                        | Ielle assen                                                    |
| DISPLAY, MOVE                                                    | Waarden van de parallelle as met de hoofdas verrekenen,        |
| of OFF                                                           | verplaatsingen met de hoofdas compenseren of negeren           |
| <b>X</b> , <b>Y</b> , <b>Z</b> , <b>U</b> , <b>V</b> of <b>W</b> | Desbetreffende as<br>Syntaxiselement ontioneel                 |

## Instructies

- De functie PARAXCOMP MOVE kan alleen in combinatie met rechte-regels (L) worden gebruikt.
- De besturing staat alleen een actieve PARAXCOMP-functie per as toe. Als u een as zowel bij PARAXCOMP DISPLAY als bij PARAXCOMP MOVE definieert, werkt de laatst afgewerkte functie.
- Met behulp van offset-waarden kunt u voor het NC-programma een verschuiving in de parallelle as definiëren, bijv. W. Hierdoor kunt u bijvoorbeeld werkstukken met verschillende hoogten afwerken met hetzelfde NC-programma.

Verdere informatie: "Voorbeeld", Pagina 425

#### Aanwijzingen in combinatie met machineparameters

Met de optionele machineparameter **presetToAlignAxis** (nr. 300203) definieert de machinefabrikant asspecifiek hoe de besturing offset-waarden interpreteert. Bij **FUNCTION PARAXCOMP** is de machineparameter alleen relevant voor parallelle assen (**U\_OFFS**, **V\_OFFS** en **W\_OFFS**). Als er geen offsets aanwezig zijn, gedraagt de besturing zich zoals beschreven in de functiebeschrijving.

Verdere informatie: "Functiebeschrijving", Pagina 422

Meer informatie: Gebruikershandboek Instellen en uitvoeren

- Wanneer de machineparameter voor de parallelle as niet is gedefinieerd of met de waarde FALSE is gedefinieerd, werkt de offset alleen in de parallelle as. De referentie van de geprogrammeerde coördinaten van de parallelle as verschuift met de offset-waarde. De coördinaten van de hoofdas hebben altijd betrekking op het referentiepunt van het werkstuk.
- Wanneer de machineparameter voor de parallelle as met de waarde TRUE is gedefinieerd, werkt de offset in de parallel- en hoofdas. De referenties van de geprogrammeerde parallelle en hoofdascoördinaten verschuiven met de offsetwaarde.

## Voorbeeld

Dit voorbeeld toont het effect van de optionele machineparameter **presetToAlignAxis** (nr.300203).

De bewerking vindt plaats op een portaalfreesmachine met een pinole als parallelle as **W** naar hoofdas **Z**. De kolom **W\_OFFS** van de referentiepunttabel bevat de waarde -10. De Z-waarde van het werkstukreferentiepunt ligt in het machinenulpunt.

Verdere informatie: "Referentiepunten in de machine", Pagina 110

| 11 L Z+100 W+0 R0 FMAX M91       | ; assen <b>Z</b> en <b>W</b> in het<br>machinecoördinatensysteem <b>M-CS</b><br>positioneren |
|----------------------------------|----------------------------------------------------------------------------------------------|
| 12 FUNCTION PARAX COMP DISPLAY W | ; Somweergave activeren                                                                      |
| 13 L Z+0 F1500                   | ; Z-as op 0 positioneren                                                                     |
| 14 L W-20                        | ; W-as op bewerkingsdiepte positioneren                                                      |

In de eerste NC-regel positioneert de besturing de assen Z en W gerelateerd aan het machinenulpunt, dus onafhankelijk van het werkstukreferentiepunt. De digitale uitlezing toont in de modus **REFACT** de waarden **Z+100** en **W+0**. In de modus **ACT** houdt de besturing rekening met **W\_OFFS** en toont de waarden **Z+100** en **W+10**.

In NC-regel **12** activeert de besturing de somweergave voor de modi **ACT** en **NOM** van de digitale uitlezing. De besturing toont de verplaatsingen van de W-as in de digitale uitlezing van de Z-as.

Het resultaat is afhankelijk van de instelling van de machineparameter **presetToAlignAxis**:

| FALSE of niet gedefinieerd                                                                                    | TRUE                                                                                                    |
|----------------------------------------------------------------------------------------------------|----------------------------------------------------------------------------------------------------|
| De besturing houdt alleen rekening met<br>de offset in de W-as. De waarde van de<br>Z-weergave blijft gelijk. | De besturing houdt rekening met de<br>offset in de assen <b>W</b> en <b>Z</b> . De <b>ACT</b> -<br>weergave van de Z-as verandert met de<br>offset-waarde. |
| Waarden van de digitale uitlezing:                                                                            | Waarden van de digitale uitlezing:                                                                                                    |
| <ul> <li>Modus REFACT: Z+100, W+0</li> <li>Modus ACT: Z+100, W+10</li> </ul>                                  | <ul> <li>Modus REFACT: Z+100, W+0</li> <li>Modus ACT: Z+110, W+10</li> </ul>                                                                               |

In de NC-regel **13** positioneert de besturing de Z-as naar de geprogrammeerde coördinaat **0**.

Het resultaat is afhankelijk van de instelling van de machineparameter **presetToAlignAxis**:

| FALSE of niet gedefinieerd                     | TRUE                                                                                                    |
|------------------------------------------------|----------------------------------------------------------------------------------------------------|
| De besturing verplaatst de Z-as met<br>100 mm. | De coördinaten van de Z-as hebben<br>betrekking op de offset. Om de gepro-<br>grammeerde coördinaat <b>0</b> te bereiken,<br>moet de as 110 mm worden verplaatst. |
| Waarden van de digitale uitlezing:             | Waarden van de digitale uitlezing:                                                                                                    |
| Modus REFACT: Z+0, W+0                         | Modus REFACT: Z-10, W+0                                                                                                    |
| Modus ACI: Z+0, W+10                           | Modus ACI: Z+0, W+10                                                                                                    |

In de NC-regel **14** positioneert de besturing de Z-as naar de geprogrammeerde coördinaat **-20**. De coördinaten van de W-as hebben betrekking op de offset. Om de geprogrammeerde coördinaat te bereiken, moet de as 30 mm worden verplaatst. Door de somweergave toont de besturing de verplaatsingsbeweging ook in de **ACT**-weergave van de Z-as.

De waarden van de digitale uitlezing zijn afhankelijk van de instelling van de machineparameter **presetToAlignAxis**:

| FALSE of niet gedefinieerd         | TRUE                               |
|------------------------------------|------------------------------------|
| Waarden van de digitale uitlezing: | Waarden van de digitale uitlezing: |

- Modus REFACT: Z+0, W-30
- Modus ACT: Z-30, W-20

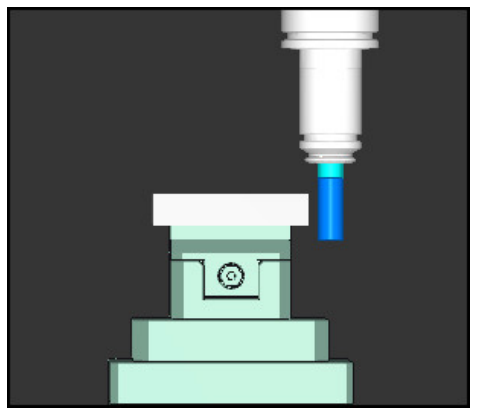

Modus REFACT: Z-10, W-30

Modus ACT: Z-30, W-20

De gereedschapspunt staat bij de offsetwaarde lager dan in het NC-programma geprogrammeerd (**REFACT W-30** in plaats van **W-20**). De gereedschapspunt staat bij de dubbele offset-waarde lager dan in het NC-programma geprogrammeerd (**REFACT Z-10**, **W-30** in plaats van **Z+0**, **W-20**).

Wanneer u bij actieve functie **PARAXCOMP DISPLAY** alleen nog de W-as verplaatst, houdt de besturing de offset onafhankelijk van de instelling van de machineparameter **presetToAlignAxis** slechts één keer rekening.

## 16.1.3 Drie lineaire assen voor de bewerking selecteren met FUNCTION PARAXMODE

## Toepassing

Met de functie **PARAXMODE** definieert u de assen waarmee de besturing de bewerking moet uitvoeren. Alle verplaatsingen en contourbeschrijvingen programmeert u machine-onafhankelijk via de hoofdassen X, Y en Z.

## Voorwaarde

Parallelle as wordt verrekend

Wanneer uw machinefabrikant de functie **PARAXCOMP** nog niet standaard geactiveerd heeft, moet u **PARAXCOMP** activeren, voordat u met **PARAXMODE** kunt werken.

**Verdere informatie:** "Gedrag bij het positioneren van parallelle assen kan worden gedefinieerd met FUNCTION PARAXCOMP", Pagina 422

## Functiebeschrijving

Wanneer de functie **PARAXMODE** actief is, voert de besturing geprogrammeerde verplaatsingen met de in de functie gedefinieerde assen uit. Wanneer u de besturing moet verplaatsen met de door **PARAXMODE** gedeselecteerde hoofdas, voert u bij deze as aanvullend het teken **&** in. Het teken **&** is dan gekoppeld aan de hoofdas.

Verdere informatie: "Hoofdas en parallelle as verplaatsen", Pagina 428

Definieer in de functie **PARAXMODE** 3 assen (bijv. **FUNCTION PARAXMODE X Y W**) waarmee de besturing de geprogrammeerde verplaatsingen moet uitvoeren. Als de functie **FUNCTION PARAXMODE** actief is, toont de besturing een symbool in het werkgebied **Posities**. Het symbool voor **FUNCTION PARAXMODE** verbergt mogelijk een actief symbool voor **FUNCTION PARAXCOMP**.

Meer informatie: Gebruikershandboek Instellen en uitvoeren

#### FUNCTION PARAXMODE OFF

Met de functie **PARAXMODE OFF** schakelt u de functie van de parallelle as uit. De besturing gebruikt de door de machinefabrikant geconfigureerde hoofdassen.

De besturing zet functies van de parallelle assen **PARAXMODE ON** met de volgende functies terug:

- Selectie van een NC-programma
- Einde programma
- M2 en M30
- PARAXMODE OFF

#### Invoer

11 FUNCTION PARAX MODE X Y W

; Geprogrammeerde verplaatsingen met de assen **X**, **Y** en **W** uitvoeren

De NC-functie bevat de volgende syntaxiselementen:

| Syntaxiselement                                                  | Betekenis                                        |
|------------------------------------------------------------------|--------------------------------------------------|
| FUNCTION<br>PARAX MODE                                           | Syntaxisopener voor de askeuze voor de bewerking |
| OFF                                                              | Functie van de parallelle as deactiveren         |
|                                                                  | Syntaxiselement optioneel                        |
| <b>X</b> , <b>Y</b> , <b>Z</b> , <b>U</b> , <b>V</b> of <b>W</b> | Drie assen voor de bewerking                     |
|                                                                  | Alleen bij FUNCTION PARAX MODE                   |

## Hoofdas en parallelle as verplaatsen

Wanneer de functie **PARAXMODE** actief is, kunt u de gekozen hoofdas met het teken **&** binnen de rechte **L** verplaatsen.

Verdere informatie: "Rechte L", Pagina 175

U kunt een gedeselecteerde hoofdas als volgt verplaatsen:

- 🔎 🕨 🕨 🕨
  - Coördinaten definiëren
  - Gedeselecteerde hoofdas selecteren, bijvoorbeeld &Z
  - Waarde invoeren
  - ► Evt radiuscorrectie definiëren
  - Zo nodig aanzet definiëren
  - Zo nodig aanvullende functie definiëren
  - Invoer bevestigen

#### Instructies

- Voorafgaand aan een wisseling van de machinekinematica moet u de functies van de parallelle as deactiveren.
- Om te zorgen dat de besturing de met PARAXMODE gedeselecteerde hoofdas verrekend, schakelt u de functie PARAXCOMP voor deze as in.
- De extra positionering van een hoofdas met het commando & vindt plaats in het REF-systeem. Als u de digitale uitlezing op Werkelijke waarde hebt ingesteld, wordt deze beweging niet getoond. Schakel de digitale uitlezing evt. om naar "REF-waarde" om.

Meer informatie: Gebruikershandboek Instellen en uitvoeren

#### Aanwijzingen in combinatie met machineparameters

- Met de machineparameter noParaxMode (nr. 105413) definieert u of de besturing de functies PARAXCOMP en PARAXMOVE aanbiedt.
- De verrekening van mogelijke offset-waarden (X\_OFFS, Y\_OFFS en Z\_OFFS van de referentiepunttabel) van de met de &-operator gepositioneerde assen wordt door uw machinefabrikant in parameter presetToAlignAxis (nr. 300203) vastgelegd.
  - Wanneer de machineparameter voor de hoofdas niet is gedefinieerd of met de waarde FALSE is gedefinieerd, werkt de offset alleen in de met & geprogrammeerde as. De coördinaten van de parallelle as hebben ook betrekking op het referentiepunt van het werkstuk. De parallelle as verplaatst zich ondanks de offset naar de geprogrammeerde coördinaten.
  - Wanneer de machineparameter voor de hoofdas met de waarde TRUE is gedefinieerd, werkt de offset in de hoofd- en parallelle as. De referenties van de hoofd- en parallelle ascoördinaten verschuiven met de offset-waarde.

#### 16.1.4 Parallelle assen in combinatie met bewerkingscycli

U kunt de meeste bewerkingscycli van de besturing ook gebruiken met parallelle assen.

Meer informatie: Gebruikershandleiding bewerkingscycli

Tastcycli (#17 / #1-05-1) kunt u niet gebruiken met parallelle assen.

## 16.1.5 Voorbeeld

In het volgende NC-programma wordt met de W-as geboord:

| 0 BEGIN PGM PAR MM             |                                                     |
|--------------------------------|-----------------------------------------------------|
| 1 BLK FORM 0.1 Z X+0 Y+0 Z-20  |                                                     |
| 2 BLK FORM 0.2 X+100 Y+100 Z+0 |                                                     |
| 3 TOOL CALL 5 Z S2222          | ; Gereedschapsoproep met gereedschapsas<br><b>Z</b> |
| 4 L Z+100 R0 FMAX M3           | ; Hoofdas positioneren                              |
| 5 CYCL DEF 200 BOREN           |                                                     |
| Q200=+2 ;VEILIGHEIDSAFSTAND    |                                                     |
| Q201=-20 ;DIEPTE               |                                                     |
| Q206=+150 ;AANZET DIEPTEVERPL. |                                                     |
| Q202=+5 ;DIEPTEVERPLAATSING    |                                                     |
| Q210=+0 ;STILSTANDSTIJD BOVEN  |                                                     |
| Q203=+0 ;COORD. OPPERVLAK      |                                                     |
| Q204=+50 ;2E VEILIGHEIDSAFST.  |                                                     |
| Q211=+0 ;STILSTANDSTIJD ONDER  |                                                     |
| Q395=+0 ;REF. DIEPTE           |                                                     |
| 6 FUNCTION PARAXCOMP DISPLAY Z | ; Weergavecompensatie activeren                     |
| 7 FUNCTION PARAXMODE X Y W     | ; Positieve askeuze                                 |
| 8 L X+50 Y+50 R0 FMAX M99      | ; Parallelle as ${\bf W}$ voert de verplaatsing uit |
| 9 FUNCTION PARAXMODE OFF       | ; Standaardconfiguratie terugzetten                 |
| 10 L M30                       |                                                     |
| 11 END PGM PAR MM              |                                                     |

# 16.2 Bewerking met polaire kinematica met FUNCTION POLARKIN

### Toepassing

In polaire kinematica worden baanbewegingen van het bewerkingsvlak niet door twee lineaire hoofdassen, maar door een lineaire as en een rotatie-as uitgevoerd. De lineaire hoofdas en de rotatie-as definiëren daarbij het bewerkingsvlak en samen met de as van de aanzet de bewerkingsruimte.

Bij freesmachines kunnen geschikte rotatie-assen verschillende lineaire hoofdassen vervangen. Polaire kinematica maken, bijv. bij een grote machine, bewerking van grotere vlakken mogelijk dan alleen met de hoofdassen.

## Voorwaarden

Machine met minimaal één rotatie-as

De polaire rotatie-as moet een modulo-as zijn, die tegenover de geselecteerde lineaire assen aan tafelzijde is ingebouwd. De lineaire assen mogen dus niet tussen de rotatie-as en de tafel liggen. Het maximale verplaatsingsbereik van de rotatie-as is door de software-eindschakelaars indien nodig begrensd.

Functie PARAXCOMP DISPLAY met ten minste de hoofdassen X, Y en Z geprogrammeerd

HEIDENHAIN adviseert alle beschikbare assen binnen de **PARAXCOMP DISPLAY**-functie aan te geven.

**Verdere informatie:** "Gedrag bij het positioneren van parallelle assen kan worden gedefinieerd met FUNCTION PARAXCOMP", Pagina 422

## Functiebeschrijving

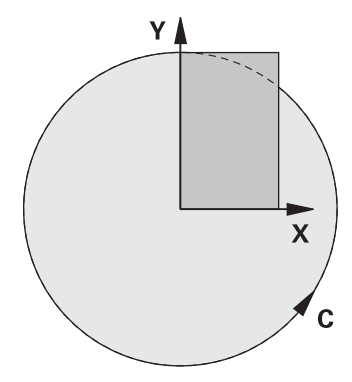

Als polaire kinematica actief is, toont de besturing een symbool in het werkgebied **Posities**. Dit symbool verbergt het symbool voor de functie **PARAXCOMP DISPLAY**. Met de functie **POLARKIN AXES** activeert u de polaire kinematica. De asgegevens definiëren de radiale as, de aanzetas en de polaire as. De **MODE**-gegevens beïnvloeden het positioneergedrag, terwijl de **POLE**-gegevens de bewerking in de pool bepalen. De pool is hierbij het rotatiecentrum van de rotatie-as. Opmerkingen over de askeuze:

De eerste lineaire as moet radiaal ten opzichte van de rotatie-as staan.

- De tweede lineaire as definieert de aanzetas en moet parallel aan de rotatie-as zijn.
- De rotatie-as definieert de polaire as en wordt als laatste gedefinieerd.
- Als rotatie-as kan elke beschikbare en tegenover de geselecteerde lineaire assen aan tafelzijde gemonteerde modulo-as dienen.
- De beide geselecteerde lineaire assen spannen dus een vlak op waarin ook de rotatie-as ligt.

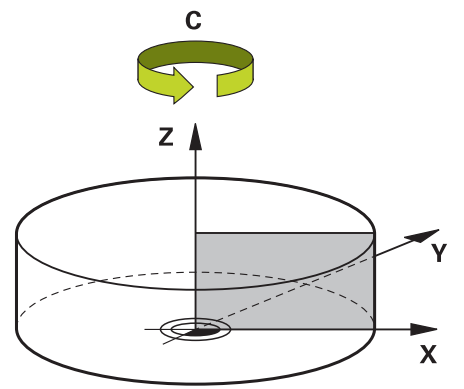

De volgende omstandigheden deactiveren de polaire kinematica:

- Afwerking van de functie POLARKIN OFF
- Selectie van een NC-programma
- Bereiken van het NC-programma-einde
- Afbreken van het NC-programma
- Selectie van een kinematica
- Herstarten van de besturing

## **MODE-opties**

De besturing biedt de volgende opties voor het positioneergedrag:

## MODE-opties:

| -                                                                                                    |                                                                                                    |
|----------------------------------------------------------------------------------------------------|----------------------------------------------------------------------------------------------------|
| Syntaxis                                                                                                    | Functie                                                                                                    |
| POS                                                                                                    | De besturing werkt vanuit het draaicentrum gezien in positieve richting van de radiale as.                                                                                                    |
|                                                                                                    | De radiale as moet overeenkomstig voorgepositioneerd zijn.                                                                                                    |
| NEG                                                                                                    | De besturing werkt vanuit het draaicentrum gezien in negatieve richting van de radiale as.                                                                                                    |
|                                                                                                    | De radiale as moet overeenkomstig voorgepositioneerd zijn.                                                                                                    |
| KEEPDe besturing blijft met de radiale as a<br>centrum waarop de as zich bij het ins<br>bevindt.<br>Als de radiale as bij het inschakelen o<br>geldt POS. | De besturing blijft met de radiale as aan de kant van het draai-<br>centrum waarop de as zich bij het inschakelen van de functie<br>bevindt.                                                     |
|                                                                                                    | Als de radiale as bij het inschakelen op het draaicentrum staat,<br>geldt <b>POS</b> .                                                                                                    |
| ANG                                                                                                    | De besturing blijft met de radiale as aan de kant van het draai-<br>centrum waarop de as zich bij het inschakelen van de functie<br>bevindt.                                                     |
|                                                                                                    | Met de <b>POLE</b> -selectie <b>ALLOWED</b> zijn positioneringen door de pool mogelijk. Hierdoor wordt de zijde van de pool gewisseld en wordt een rotatie van 180° van de rotatie-as voorkomen. |

## **POLE-opties**

De besturing biedt de volgende opties voor de bewerking in de pool:

## POLE-opties:

| Syntaxis | Functie                                                                                                    |  |
|----------|----------------------------------------------------------------------------------------------------|--|
| ALLOWED  | De besturing maakt bewerking aan de pool mogelijk                                                                   |  |
| SKIPPED  | De besturing voorkomt bewerking aan de pool                                                                         |  |
|          | Het geblokkeerde gebied komt overeen met een<br>cirkeloppervlak met een straal van 0,001 mm (1 μm)<br>rond de pool. |  |
#### Invoer

| 11 FUNCTION POLARKIN AXES X Z C | ; Polaire kinematica met de assen X, Z en C |
|---------------------------------|---------------------------------------------|
| MODE: KEEP POLE: ALLOWED        | activeren                                   |

De NC-functie bevat de volgende syntaxiselementen:

| Syntaxiselement           | Betekenis                                                                                                    |  |
|---------------------------|----------------------------------------------------------------------------------------------------|--|
| FUNCTION<br>POLARKIN      | Syntaxisopener voor polaire kinematica                                                                                                    |  |
| AXES of OFF               | Polaire kinematica activeren of deactiveren                                                                                                    |  |
| X, Y, Z, U, V, A, B,<br>C | Keuze van twee lineaire assen en een rotatie-as<br>Alleen bij selectie <b>AXES</b><br>Afhankelijk van de machine zijn er nog meer keuzemogelijkhe-<br>den beschikbaar. |  |
| MODE:                     | Selectie van het positioneergedrag<br><b>Verdere informatie:</b> "MODE-opties", Pagina 432<br>Alleen bij selectie <b>AXES</b>                                          |  |
| POLE:                     | Selectie van de bewerking in de pool<br><b>Verdere informatie:</b> "POLE-opties", Pagina 432<br>Alleen bij selectie <b>AXES</b>                                        |  |

# Instructies

- Als radiale assen of aanzetassen kunnen zowel de hoofdassen X, Y en Z als mogelijke parallelle assen U, V en W dienen.
- Positioneer de lineaire as, die geen deel uitmaakt van de polaire kinematica, vóór de **POLARKIN**-functie op de coördinaat van de pool. Anders ontstaat een niet-bewerkbaar gedeelte met de radius die ten minste overeenkomt met de aswaarde van de geselecteerde lineaire as.
- Vermijd bewerkingen in de pool en in de buurt van de pool, omdat er in dit bereik aanzetschommelingen mogelijk zijn. Gebruik daarom bij voorkeur de POLE-optie SKIPPED.
- Een combinatie van de polaire kinematica met de volgende functies is uitgesloten:
  - Verplaatsingen met M91

**Verdere informatie:** "In het machinecoördinatensysteem M-CS verplaatsen met M91", Pagina 456

- Zwenken van het bewerkingsvlak (#8 / #1-01-1)
- **FUNCTION TCPM** of **M128** (#9 / #4-01-1)
- Houd er rekening mee dat het verplaatsingsbereik van de assen beperkt kan zijn.
   Verdere informatie: "Aanwijzingen met betrekking tot software-eindschakelaars bij modulo-assen", Pagina 446

Meer informatie: Gebruikershandboek Instellen en uitvoeren

#### Aanwijzingen in combinatie met machineparameters

- Met de optionele machineparameter kindOfPref (nr. 202301) definieert de machinefabrikant de werking van de besturing, wanneer de middelpuntsbaan van het gereedschap door de polaire as loopt.
- Met de optionele machineparameter presetToAlignAxis (nr. 300203) definieert de machinefabrikant asspecifiek hoe de besturing offset-waarden interpreteert. Bij FUNCTION POLARKIN en M128 is de machineparameter alleen relevant voor de rotatie-as die om de gereedschapsas roteert (meestal C\_OFFS).

Meer informatie: Gebruikershandboek Instellen en uitvoeren

Wanneer de machineparameter niet is gedefinieerd of met de waarde TRUE is gedefinieerd, kunt u met de offset een scheve ligging van het werkstuk in het vlak compenseren. De offset beïnvloedt de oriëntatie van het werkstukcoördinatensysteem W-CS.

Verdere informatie: "Werkstukcoördinatensysteem W-CS", Pagina 255

Wanneer de machineparameter met de waarde FALSE is gedefinieerd, kunt u met de offset geen scheve ligging van het werkstuk in het vlak compenseren. De besturing houdt geen rekening met de offset tijdens de afwerking.

# 16.2.1 Voorbeeld: SL-cycli in polaire kinematica

| 0 BEGIN PGM POL   | ARKIN_SL MM                  |                                                  |
|-------------------|------------------------------|--------------------------------------------------|
| 1 BLK FORM 0.1 Z  | X-100 Y-100 Z-30             |                                                  |
| 2 BLK FORM 0.2 >  | (+100 Y+100 Z+0              |                                                  |
| 3 TOOL CALL 2 Z   | S2000 F750                   |                                                  |
| 4 FUNCTION PARA   | XCOMP DISPLAY X Y Z          | ; PARAXCOMP DISPLAY activeren                    |
| 5 L X+0 Y+0.001   | 1 Z+10 A+0 C+0 FMAX M3       | ; Voorpositie buiten het geblokkeerde poolbereik |
| 6 POLARKIN AXES   | Y Z C MODE:KEEP POLE:SKIPPED | ; POLARKIN activeren                             |
| *                 |                              | ; Nulpuntverschuiving in polaire kinematica      |
| 9 TRANS DATUM AX  | KIS X+50 Y+50 Z+0            |                                                  |
| 10 CYCL DEF 7.3   | Z+0                          |                                                  |
| 11 CYCL DEF 14.0  | CONTOUR                      |                                                  |
| 12 CYCL DEF 14.1  | CONTOURLABEL2                |                                                  |
| 13 CYCL DEF 20 C  | ONTOURDATA                   |                                                  |
| Q1=-10            | ;FREESDIEPTE                 |                                                  |
| Q2=+1             | ;BAANOVERLAPPING             |                                                  |
| Q3=+0             | ;OVERMAAT ZIJKANT            |                                                  |
| Q4=+0             | ;OVERMAAT DIEPTE             |                                                  |
| Q5=+0             | ;COORD. OPPERVLAK            |                                                  |
| Q6=+2             | ;VEILIGHEIDSAFSTAND          |                                                  |
| Q7=+50            | ;VEILIGE HOOGTE              |                                                  |
| Q8=+0             | ;AFRONDINGSRADIUS            |                                                  |
| Q9=+1             | ;ROTATIERICHTING             |                                                  |
| 14 CYCL DEF 22 UI | TRUIMEN                      |                                                  |
| Q10=-5            | ;DIEPTEVERPLAATSING          |                                                  |
| Q11=+150          | ;AANZET DIEPTEVERPL.         |                                                  |
| Q12=+500          | ;AANZET UITRUIMEN            |                                                  |
| Q18=+0            | ;VOORRUIMGEREEDSCHAP         |                                                  |
| Q19=+0            | ;AANZET PENDELEN             |                                                  |
| Q208=+99999       | ;AANZET VRIJZETTEN           |                                                  |
| Q401=+100         | ;AANZETFACTOR                |                                                  |
| Q404=+0           | ;NARUIMSTRATEGIE             |                                                  |
| 15 M99            |                              |                                                  |
| 16 CYCL DEF 7.0 N | IULPUNT                      |                                                  |
| 17 CYCL DEF 7.1   | <b>Κ+0</b>                   |                                                  |
| 18 CYCL DEF 7.2   | Y+0                          |                                                  |
| 19 CYCL DEF 7.3   | Ζ+Ο                          |                                                  |
| 20 POLARKIN OFF   |                              | ; POLARKIN deactiveren                           |
| 21 FUNCTION PAR   | AXCOMP OFF X Y Z             | ; PARAXCOMP DISPLAY deactiveren                  |
| 22 L X+0 Y+0 Z+   | 10 A+0 C+0 FMAX              |                                                  |
| 23 L M30          |                              |                                                  |
| 24 LBL 2          |                              |                                                  |

| 25 L X-20 Y-20 RR         |  |
|---------------------------|--|
| 26 L X+0 Y+20             |  |
| 27 L X+20 Y-20            |  |
| 28 L X-20 Y-20            |  |
| 29 LBL 0                  |  |
| 30 END PGM POLARKIN_SL MM |  |

# 16.3 CAM-gegenereerde NC-programma's

# Toepassing

CAM-gegenereerde NC-programma's worden buiten de besturing met behulp van CAM-systemen gemaakt.

In combinatie met 4-assige simultane bewerkingen en vlakken met vrije vormen biedt een CAM-systeem een comfortabele en deels zelfs de enige oplossing.

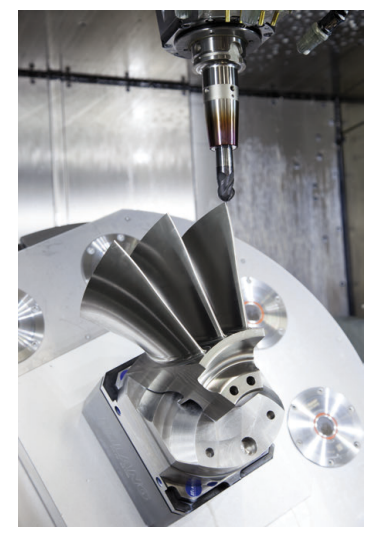

Om ervoor te zorgen dat met de CAM gegenereerde NC-programma's het volledige prestatiepotentieel van de besturing benut wordt en u bijvoorbeeld interventie- en correctiemogelijkheden krijgt, moet aan bepaalde eisen worden voldaan.

CAM-gegenereerde NC-programma's moeten aan dezelfde eisen voldoen als handmatig gemaakte NC-programma's. Bovendien worden er andere eisen uit de procesketen gesteld.

# Verdere informatie: "Processtappen", Pagina 441

De procesketen beschrijft de weg van een constructie tot het gemaakte werkstuk.

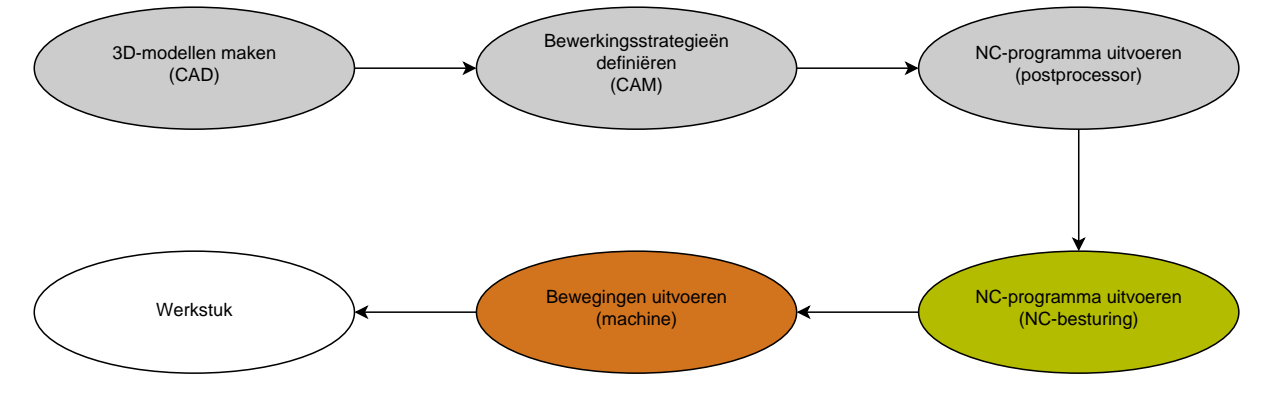

#### Verwante onderwerpen

- 3D-gegevens rechtstreeks op de besturing gebruiken
   Meer informatie: Gebruikershandboek Instellen en uitvoeren
- Grafisch programmeren
   Verdere informatie: "Grafisch programmeren", Pagina 573

#### 16.3.1 Uitvoerformaten van NC-programma's

#### Uitvoer in HEIDENHAIN-klaartekst

Wanneer u het NC-programma in klaartekst uitvoert, hebt u de volgende mogelijkheden:

3-assige uitvoering

i

i

- Uitvoer met maximaal vier assen, zonder M128 of FUNCTION TCPM
- Uitvoer met maximaal vier assen, met M128 of FUNCTION TCPM (#9 / #4-01-1)

Voorwaarden voor een 4-assige bewerking:

- Machine met rotatieassen
- Uitgebreide functies groep 1 (#8 / #1-01-1)
- Uitgebreide functies groep 2 (#9 / #4-01-1) voor M128 of FUNCTION TCPM

De TNC7 basic kan max. vier assen gelijktijdig bewegen. Wanneer met een NC-regel meer dan vier assen moeten worden verplaatst, toont de besturing een foutmelding.

Wanneer de aspositie niet verandert, kunt u toch meer dan vier assen programmeren.

Wanneer voor het CAM-systeem de kinematica van de machine en de exacte gereedschapsgegevens beschikbaar zijn, is het mogelijk om NC-programma's zonder **M128** of **FUNCTION TCPM** uit te voeren. De geprogrammeerde aanzet wordt daarbij op alle asonderdelen per NC-regel verrekend, waaruit verschillende snijsnelheden kunnen voortvloeien.

Machineneutraal en flexibeler is een NC-programma met **M128** of **FUNCTION TCPM**, omdat de besturing de kinematicaberekening overneemt en de gereedschapsgegevens uit het gereedschapsbeheer gebruikt. De geprogrammeerde aanzet werkt daarbij op het geleidepunt van het gereedschap.

**Verdere informatie:** "Gereedschapsinstelling compenseren met FUNCTION TCPM (#9 / #4-01-1)", Pagina 327

Verdere informatie: "Referentiepunten op het gereedschap", Pagina 153

#### Voorbeelden

| 11 L X+88 Y+23.5375 Z-8.3 R0 F5000              | ; 3-assig                    |
|-------------------------------------------------|------------------------------|
| 11 L X+88 Y+23.5375 Z-8.3 C+45 R0<br>F5000      | ; 4-assig zonder <b>M128</b> |
| 11 L X+88 Y+23.5375 Z-8.3 C+45 R0<br>F5000 M128 | ; 4-assig met <b>M128</b>    |

#### Uitvoer met vectoren

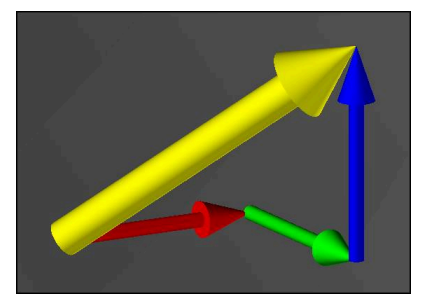

Vanuit het oogpunt van natuurkunde en geometrie is een vector een gerichte grootheid, die een richting en een lengte beschrijft.

Bij de uitvoer met vectoren heeft de besturing ten minste één vector nodig, die de richting van de vlaknormaalvector of de gereedschapsinstelling beschrijft. Optioneel bevat de NC-regel beide vectoren.

Voorwaarden:

- Machine met rotatieassen
- Uitgebreide functies groep 1 (#8 / #1-01-1)
- Uitgebreide functies groep 2 (#9 / #4-01-1)

De TNC7 basic kan max. vier assen gelijktijdig bewegen. Wanneer met een NC-regel meer dan vier assen moeten worden verplaatst, toont de besturing een foutmelding.

Wanneer de aspositie niet verandert, kunt u toch meer dan vier assen programmeren.

#### Voorbeelden

i

i)

| 11 LN X0.499 Y-3.112 Z-17.105<br>NX0.2196165 NY-0.1369522<br>NZ0.9659258                                        | ; 3-assig met vlaknormaalvector, zonder<br>gereedschapsoriëntatie  |
|----------------------------------------------------------------------------------------------------|--------------------------------------------------------------------|
| 11 LN X0.499 Y-3.112 Z-17.105<br>NX0.2196165 NY-0.1369522<br>NZ0.9659258 TX+0 TY-0.8764339<br>TZ+0.2590319 M128 | ; 4-assig met M128, vlaknormaalvector en<br>gereedschapsoriëntatie |

# Opbouw van een NC-regel met vectoren

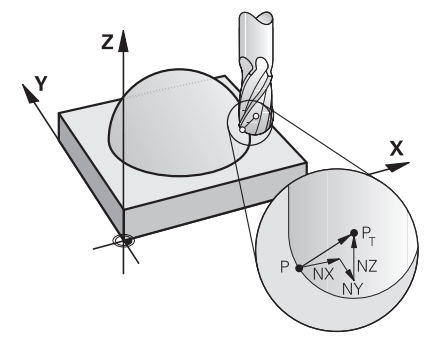

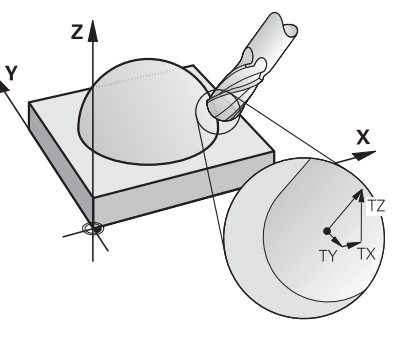

Vlaknormaalvector loodrecht op de contour

Gereedschapsrichtingsvector

# Voorbeeld

| 11 LN X+0.499 Y-3.112 Z-17.105 | ; Rechte <b>LN</b> met vlaknormaalvector en |
|--------------------------------|---------------------------------------------|
| NX0 NY0 NZ1 TX+0,0078922 TY-   | gereedschapsoriëntatie                      |
| 0,8764339 TZ+0,2590319         |                                             |

| Syntaxiselement | Betekenis                                      |  |
|-----------------|------------------------------------------------|--|
| LN              | Rechte LN met vlaknormaalvector                |  |
| XYZ             | Doelcoördinaten                                |  |
| NX NY NZ        | Componenten van de vlaknormaalvector           |  |
|                 | Syntaxiselement optioneel                      |  |
| τχ τγ τζ        | Componenten van de gereedschapsrichtingsvector |  |
|                 | Syntaxiselement optioneel                      |  |

# 16.3.2 Bewerkingswijzen op aantal assen

#### 3-assige bewerking

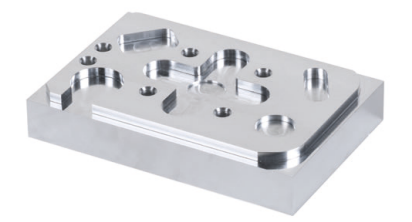

Wanneer voor de bewerking van een werkstuk alleen de lineaire assen **X**, **Y** en **Z** nodig zijn, wordt een 3-assige bewerking uitgevoerd.

# 3+2-assige bewerking

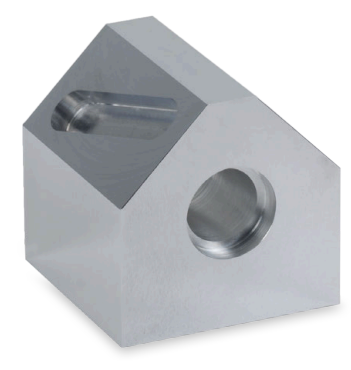

Als voor de bewerking van een werkstuk het bewerkingsvlak moet worden gezwenkt, wordt een 3+2-assige bewerking uitgevoerd.

Voorwaarden:

- Machine met rotatieassen
- Uitgebreide functies groep 1 (#8 / #1-01-1)

#### Schuine bewerking

i

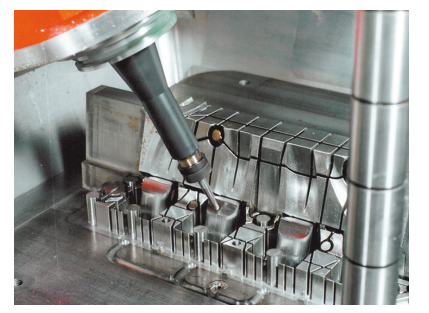

Bij de schuine bewerking, ook hellend frezen genoemd, staat het gereedschap in een door u gedefinieerde hoek ten opzichte van het bewerkingsvlak. U wijzigt niet de oriëntatie van het bewerkingsvlak-coördinatensysteem **WPL-CS**, maar uitsluitend de positie van de rotatie-assen en daarmee de gereedschapsinstelling. De besturing kan de afwijking compenseren die hierdoor in de lineaire assen ontstaat.

De schuine bewerking wordt toegepast in combinatie met ondersnijdingen en korte inspanlengtes van het gereedschap.

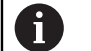

Voorwaarden:

- Machine met rotatieassen
- Uitgebreide functies groep 1 (#8 / #1-01-1)
- Uitgebreide functies groep 2 (#9 / #4-01-1)

#### Bewerking in 4 assen

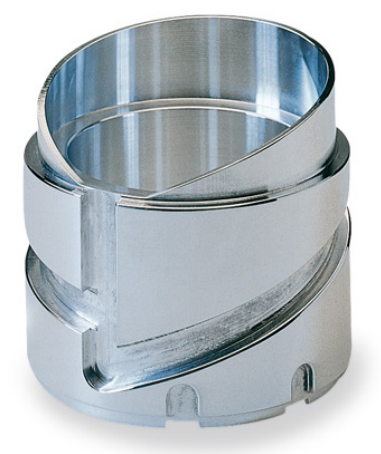

Bij de 4-assige bewerking, ook 4-assige simultaanbewerking genoemd, verplaatst de machine vier assen gelijktijdig.

P Voorwaarden:

- Machine met rotatieassen
- Uitgebreide functies groep 1 (#8 / #1-01-1)
- Uitgebreide functies groep 2 (#9 / #4-01-1)

# 16.3.3 Processtappen

# CAD

#### Toepassing

Met behulp van CAD-systemen maken constructeurs de 3D-modellen van de benodigde werkstukken. Onjuiste CAD-gegevens hebben een negatief effect op de gehele procesketen, waaronder de kwaliteit van het werkstuk.

#### Instructies

- Vermijd open of overlappende vlakken en overbodige punten in de 3D-modellen. Gebruik indien mogelijk de testfuncties van het CAD-systeem.
- Construeer of sla de 3D-modellen op het midden van de tolerantie en niet gerelateerd aan de nominale maten.

 Ondersteuning bij de productie met extra bestanden:
 U kunt 3D-modellen in STL-formaat beschikbaar stellen. De simulatie in de besturing kan de CAD-gegevens bijvoorbeeld als onbewerkte en bewerkte werkstukken gebruiken. Extra modellen van de gereedschaps-

- en werkstukspanmiddelen zijn belangrijk in verband met de botsingstest (#40 / #5-03-1).
  U kunt tekeningen met de te controleren afmetingen ter beschikking stellen. Ust bestendet me van de tekeningen is bierbij niet belangrijk.
- stellen. Het bestandstype van de tekeningen is hierbij niet belangrijk, omdat de besturing bijvoorbeeld ook PDF-bestanden kan openen en daarmee een papierloze productie ondersteunt.

# Definitie

| Afkorting      | Definitie                       |
|----------------|---------------------------------|
| CAD (computer- | Computerondersteund construeren |

aided design)

CAM en postprocessor

# Toepassing

Met behulp van bewerkingsstrategieën binnen de CAM-systemen maken CAM-programmeurs op basis van de CAD-gegevens machine- en besturingsonafhankelijke NC-programma's.

Met behulp van de postprocessor worden de NC-programma's vervolgens machineen besturingsspecifiek uitgevoerd.

# Opmerkingen over de CAD-gegevens

- Voorkom kwaliteitsverlies door ongeschikte overdrachtsformaten. Geïntegreerde CAM-systemen met fabrikantspecifieke interfaces werken deels zonder kwaliteitsverlies.
- Gebruik de beschikbare nauwkeurigheid van de ontvangen CAD-gegevens. Voor nabewerking van grote radiussen wordt aanbevolen om te werken met geometrie- of modelfouten van minder dan 1 µm.

# Aanwijzingen voor koordefouten en cyclus 32 TOLERANTIE

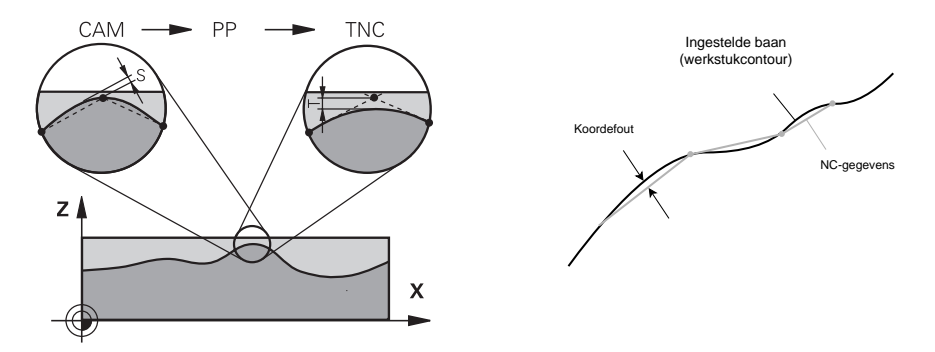

 Bij het voorbewerken ligt de focus op de bewerkingssnelheid.
 De som van de koordefout en de tolerantie T in cyclus 32 TOLERANTIE moet kleiner zijn dan de contourovermaat, omdat anders beschadigingen zouden kunnen ontstaan.

| Koordefouten in het CAM-systeem                                               | 0,004 mm t/m 0,015 mm                       |
|-------------------------------------------------------------------------------|---------------------------------------------|
| Tolerantie <b>T</b> in cyclus <b>32 TOLERANTIE</b>                            | 0,05 mm t/m 0,3 mm                          |
| Bij het nabewerken met het doel van eer waarden de vereiste gegevensdichtheid | n hoge nauwkeurigheid moeten de<br>leveren. |
| Koordefouten in het CAM-systeem                                               | 0,001 mm t/m 0,004 mm                       |
| Tolerantie <b>T</b> in cyclus <b>32 TOLERANTIE</b>                            | 0,002 mm t/m 0,006 mm                       |
| Bij het nabewerken met het doel van eer                                       | n hoge kwaliteit van het oppervlak m        |

 Bij het nabewerken met het doel van een hoge kwaliteit van het oppervlak moeten de waarden een afvlakking van de contour toestaan.

| Koordefouten in het CAM-systeem | 0,001 mm t/m 0,005 mm |
|---------------------------------|-----------------------|
|---------------------------------|-----------------------|

| Tolerantie <b>T</b> in cyclus <b>32 TOLERANTIE</b> | 0,010 mm t/m 0,020 mm |
|----------------------------------------------------|-----------------------|
|----------------------------------------------------|-----------------------|

Meer informatie: Gebruikershandleiding bewerkingscycli

#### Aanwijzingen voor besturingsgeoptimaliseerde NC-uitvoer

- Voorkom afrondingsfouten door asposities met ten minste vier decimalen uit te voeren. Voor optische componenten en werkstukken met grote radiussen (kleine krommingen) worden ten minste vijf decimalen aanbevolen. Voor de uitvoer van vlaknormaalvectoren (bij rechte LN) zijn minimaal zeven decimalen vereist.
- Voorkom dat toleranties worden opgeteld, door bij opeenvolgende positioneerregels absolute in plaats van incrementele coördinatenwaarden uit te voeren.
- Voer indien mogelijk positioneerregels als cirkelbogen uit. De besturing rekent cirkels intern nauwkeuriger.
- Vermijd herhalingen van identieke posities, aanzetgegevens en additionele functies, bijvoorbeeld M3.
- Wanneer een subprogramma-oproep en een subprogrammadefinitie door meerdere NC-regels van elkaar zijn gescheiden, kunnen er rekengerelateerde onderbrekingen optreden. Voorkom met behulp van de volgende mogelijkheden bijv. ononderbroken markeringen door vrije sneden:
  - Subprogramma's met posities voor het vrijmaken aan het begin van het programma programmeren. De besturing weet bij een latere oproep al waar het subprogramma zich bevindt.
  - Bewerkingsposities of coördinaattransformaties in een afzonderlijk NC-programma structureren. Daardoor moet de besturing bijv. veiligheidsposities en coördinaattransformaties in het NC-programma alleen nog oproepen.
- Voer cyclus 32 TOLERANTIE uitsluitend opnieuw uit indien instellingen zijn gewijzigd.
- Zorg ervoor dat hoeken (krommingsovergangen) nauwkeurig door een NC-regel gedefinieerd zijn.
- Wanneer de gereedschapsbaan met sterke richtingswijzigingen is uitgevoerd, fluctueert de aanzet sterk. Rond, indien mogelijk, de gereedschapsbanen af.

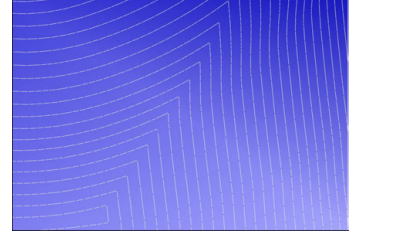

Gereedschapsbanen met sterke richtingsveranderingen bij de overgangen

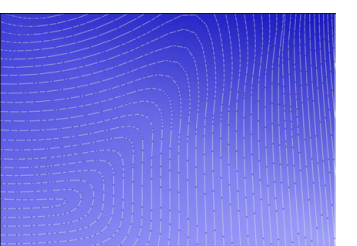

Gereedschapsbanen met afgeronde overgangen

- Laat tussen- of steunpunten achterwege bij het uitvoeren van rechte banen. Deze punten ontstaan bijvoorbeeld door een constante puntuitvoer.
- Voorkom patronen op het werkstukoppervlak door exact synchrone puntverdeling op vlakken met gelijkmatige kromming te vermijden.
- Gebruik de bij het werkstuk en de bewerkingsstap passende puntafstanden. Gangbare beginwaarden liggen tussen 0,25 mm en 0,5 mm. Waarden groter dan 2,5 mm worden ook bij hoge bewerkingsaanzetten niet aanbevolen.
- Voorkom verkeerde positionering door de PLANE-functies (#8 / #1-01-1) met MOVE of TURN zonder aparte positioneerregels uit te voeren. Als u STAY uitvoert en de rotatie-assen afzonderlijk positioneert, gebruikt u in plaats van vaste aswaarden de variabelen Q120 tot en met Q122.

**Verdere informatie:** "Bewerkingsvlak zwenken met PLANE-functies (#8 / #1-01-1)", Pagina 280

Voorkom sterke aanzetonderbrekingen op het geleidepunt van het gereedschap door een ongunstige verhouding tussen de lineaire en rotatie-asbeweging te voorkomen. Een probleem is bijvoorbeeld een duidelijke wijziging van de gereedschapsinstelhoek bij een gelijktijdige geringe positiewijziging van het gereedschap. Houd rekening met de verschillende snelheden van de desbetreffende assen.

- Wanneer de machine meerdere assen simultaan beweegt, kunnen de kinematische fouten van de assen worden opgeteld. Gebruik zo min mogelijk assen simultaan.
- Vermijd onnodige aanzetbegrenzingen, deze kunt u binnen M128 of de functie FUNCTION TCPM (#9 / #4-01-1) voor compensatiebewegingen definiëren.

**Verdere informatie:** "Gereedschapsinstelling compenseren met FUNCTION TCPM (#9 / #4-01-1)", Pagina 327

 Houd rekening met het machinespecifieke gedrag van rotatie-assen.
 Verdere informatie: "Aanwijzingen met betrekking tot software-eindschakelaars bij modulo-assen", Pagina 446

#### Aanwijzingen met betrekking tot het gereedschap

- Een kogelfrees, een CAM-uitvoer op het gereedschapsmiddelpunt en een hoge tolerantie van de rotatie-as TA (1° tot 3°) in cyclus 32 TOLERANTIE maken gelijkmatig aanzetverloop mogelijk.
- Kogel- of torusfrees en een CAM-uitvoer gerelateerd aan de gereedschapspunt vereisen geringe tolerantie van de rotatie-as TA (ca. 0,1°) in cyclus 32
   TOLERANTIE. Bij hogere waarden bestaat het gevaar dat de contour beschadigd kan worden. De omvang van de contourbeschadigingen hangt onder meer af van de gereedschapsinstelling, de gereedschapsradius en de ingrijpingsdiepte.

Verdere informatie: "Referentiepunten op het gereedschap", Pagina 153

#### Aanwijzingen voor gebruiksvriendelijke NC-uitvoer

- U kunt NC-programma's eenvoudig aanpassen door de bewerkings- en tastcycli van de besturing te gebruiken.
- Geef zowel de aanpassingsmogelijkheden als het overzicht prioriteit door de aanzetten centraal te definiëren met behulp van variabelen. Gebruik bij voorkeur vrij bruikbare variabelen, bijvoorbeeld QL-parameters.

Verdere informatie: "Variabelen: Q-, QL-, QR- en QS-parameters", Pagina 498

Verbeter het overzicht door de NC-programma 's te structureren. Gebruik binnen de NC-programma's bijvoorbeeld subprogramma's. Grotere projecten kunt u zo mogelijk over meerdere afzonderlijke NC-programma's verdelen.

Verdere informatie: "Programmeertechnieken", Pagina 231

Ondersteun correctiemogelijkheden door contouren uit te geven met gereedschapsradiuscorrectie.

Meer informatie: Gebruikershandboek Instellen en uitvoeren

 Maak met behulp van indelingspunten snelle navigatie binnen NC-programma's mogelijk.

Verdere informatie: "Indelen van NC-programma's", Pagina 630

 Communiceer met behulp van opmerkingen belangrijke aanwijzingen over het NC-programma.

Verdere informatie: "Invoegen van commentaar", Pagina 628

# **NC-besturing en machine**

#### Toepassing

Ö

De TNC berekent op basis van de in het NC-programma gedefinieerde punten de bewegingen van de afzonderlijke machineassen en de vereiste snelheidsprofielen. Dankzij besturingsinterne filterfuncties wordt de contour daarbij zodanig verwerkt en afgevlakt, dat de besturing de maximaal toegestane baanafwijking aanhoudt.

De machine zet met behulp van het aandrijfsysteem de berekende bewegingen en snelheidsprofielen om in gereedschapsverplaatsingen.

Met behulp van verschillende ingreep- en correctiemogelijkheden kunt u de bewerking optimaliseren.

# Aanwijzingen voor het gebruik van door CAM gegenereerde NC-programma's

 De simulatie van de machine- en besturingsonafhankelijke NC-gegevens binnen de CAM-systemen kan van de werkelijke bewerking afwijken. Controleer de door CAM gegenereerde NC-programma's met behulp van de simulatie in de besturing.

Verdere informatie: "Werkstand Simulatie", Pagina 649

Houd rekening met het machinespecifieke gedrag van rotatie-assen.

**Verdere informatie:** "Aanwijzingen met betrekking tot software-eindschakelaars bij modulo-assen", Pagina 446

Zorg ervoor dat de benodigde gereedschappen beschikbaar zijn en dat er voldoende resterende standtijd is.

Meer informatie: Gebruikershandboek Instellen en uitvoeren

Wijzig, indien nodig, de waarden in de cyclus 32 TOLERANTIE, afhankelijk van de koordefout en de dynamiek van de machine.

Meer informatie: Gebruikershandleiding bewerkingscycli

Raadpleeg uw machinehandboek!

Enkele machinefabrikanten bieden de mogelijikheid om het gedrag van de machine via een extra cyclus aan de desbetreffende bewerking aan te passen, bijvoorbeeld cyclus **332 Tuning**. Met cyclus **332** kunt u filterinstellingen, versnellingsinstellingen en schokinstellingen wijzigen.

Wanneer het met CAM gegenereerde NC-programma vectoren bevat, kunt u gereedschappen ook driedimensionaal corrigeren.

Verdere informatie: "Uitvoerformaten van NC-programma's", Pagina 437

Met behulp van softwareopties kunt u verdere optimalisaties doorvoeren.
 Verdere informatie: "Functies en functiepakketten", Pagina 448
 Verdere informatie: "Software-opties", Pagina 48

# Aanwijzingen met betrekking tot software-eindschakelaars bij moduloassen

De volgende aanwijzingen met betrekking tot software-eindschakelaars bij modulo-assen gelden eveneens voor verplaatsingsgrenzen. **Meer informatie:** Gebruikershandboek Instellen en uitvoeren

Voor software-eindschakelaars bij modulo-assen gelden de volgende randvoorwaarden:

- De ondergrens is groter dan -360° en kleiner dan +360°.
- De bovengrens is niet negatief en kleiner dan +360°.
- De ondergrens is niet groter dan de bovengrens.
- De onder- en bovengrens liggen minder dan 360° uit elkaar.

Als niet aan de randvoorwaarden wordt voldaan, kan de besturing de modulo-as niet bewegen en volgt er een foutmelding.

Wanneer de doelpositie of een gelijkwaardige positie binnen het toegestane bereik liggen, is beweging bij actieve modulo-eindschakelaars toegestaan. De bewegingsrichting is automatisch, omdat er altijd slechts één van de posities kan worden benaderd. Neem de volgende voorbeelden in acht!

Gelijkwaardige posities verschillen met een offset van n x 360° van de doelpositie. De factor n komt overeen met een geheel getal.

#### Voorbeeld

Ĭ

| 11 L C+0 R0 F5000 | ; Eindschakelaar -80° en 80° |
|-------------------|------------------------------|
| 12 L C+320        | ; Doelpositie -40°           |

De besturing positioneert de modulo-as tussen de actieve eindschakelaars naar de positie -40° die 320° gelijkwaardig is.

#### Voorbeeld

| 11 L C-100 R0 F5000 | ; Eindschakelaar -90° en 90° |
|---------------------|------------------------------|
| 12 L IC+15          | ; Doelpositie -85°           |

De besturing voert de verplaatsingsbeweging uit, omdat de doelpositie binnen het toegestane bereik ligt. De besturing positioneert de as in de richting van de nabijgelegen eindschakelaar.

#### Voorbeeld

| 11 L C-100 R0 F5000 | ; Eindschakelaar -90° en 90° |
|---------------------|------------------------------|
| 12 L IC-15          | ; Foutmelding                |

De besturing toont een foutmelding omdat de doelpositie buiten het toegestane bereik ligt.

#### Voorbeelden

| 11 L C+180 R0 F5000 | ; Eindschakelaar -90° en 90°                                                   |
|---------------------|--------------------------------------------------------------------------------|
| 12 L C-360          | ; Doelpositie 0°: geldt ook voor een veelvoud<br>van 360°, bijvoorbeeld 720°   |
|                     |                                                                                |
| 11 L C+180 R0 F5000 | ; Eindschakelaar -90° en 90°                                                   |
| 12 L C+360          | ; Doelpositie 360°: geldt ook voor een<br>veelvoud van 360°, bijvoorbeeld 720° |

Als de as zich precies in het midden van het verboden bereik bevindt, is de weg naar beide eindschakelaars identiek. In dat geval kan de besturing de as in beide richtingen verplaatsen.

Wanneer uit de positioneerregel twee gelijkwaardige doelposities voortkomen binnen het toegestane bereik, positioneert de besturing op de kortere weg. Wanneer beide gelijkwaardige eindposities 180° verwijderd zijn, kiest de besturing de bewegingsrichting volgens het geprogrammeerde voorteken.

#### Definities

#### Modulo-as

Modulo-assen zijn assen waarvan het meetsysteem slechts waarden van 0° tot 359,9999° levert. Wanneer een as als spil wordt gebruikt, moet de machinefabrikant deze as als modulo-as configureren.

#### **Rollover-as**

Rollover-assen zijn rotatie-assen die meerdere of een willekeurig aantal omwentelingen kunnen uitvoeren. Een rollover-as moet door de machinefabrikant worden geconfigureerd als modulo-as.

#### Modulo-telwijze

De digitale uitlezing van een rotatie-as met modulo-telmethode ligt tussen 0° en 359,9999°. Als de waarde van 359,9999° wordt overschreden, begint de weergave weer bij 0°.

# 16.3.4 Functies en functiepakketten

# **Bewegingsbesturing ADP**

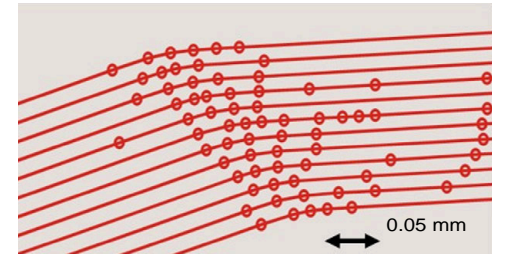

#### Puntenverdeling

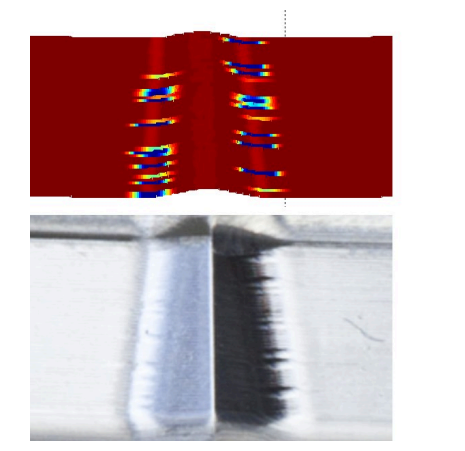

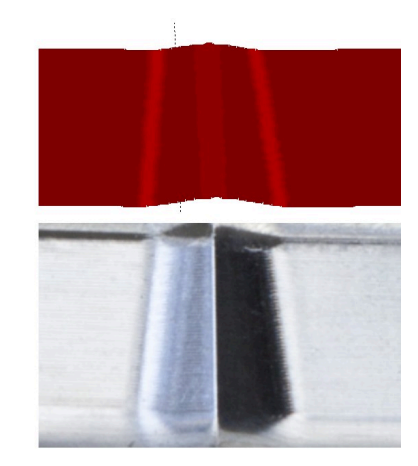

Vergelijking met en zonder ADP

Door CAM gegenereerde NC-programma's met onvoldoende resolutie en variabele puntdichtheid in aangrenzende banen kunnen tot aanzetschommelingen en fouten op het werkstukoppervlak leiden.

1800

[mm/min]

1700

1600

De functie Advanced Dynamic Prediction ADP breidt de vooruitberekening van het toegestane maximale aanzetprofiel uit en optimaliseert de bewegingsbesturing van de desbetreffende assen bij het frezen. Zo kunt u met een korte bewerkingstijd een oppervlak met hoge kwaliteit realiseren en de nabewerking verkorten.

Overzicht van de belangrijkste voordelen van ADP:

- Bij bidirectioneel frezen heeft de vooruit- en terugbaan een symmetrisch aanzetgedrag.
- Naast elkaar liggende gereedschapsbanen zijn gelijkmatig aanzetverlopen.
- Negatieve effecten van typische problemen van CAM-gegenereerde NC-programma's worden gecompenseerd of verzacht, bijvoorbeeld:
  - Korte trapachtige niveaus
  - Grove koordetoleranties
  - Sterk afgeronde coördinaten van het eindpunt van de regel
- Ook bij moeilijke omstandigheden houdt de besturing de dynamische parameters exact in.

# **Dynamic Efficiency**

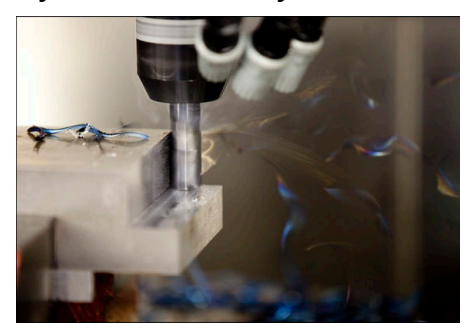

Met het functiepakket Dynamic Efficiency kunt u de procesveiligheid bij zwaar verspanen en voorbewerking verhogen en zo efficiënter maken. Dynamic Efficiency omvat de volgende softwarefuncties:

- Active Chatter Control ACC (#45 / #2-31-1)
- Adaptive Feed Control AFC (#45 / #2-31-1)
- Cycli voor wervelfrezen (#167 / #1-02-1)

Het gebruik van Dynamic Efficiency biedt de volgende voordelen:

- ACC, AFC en het wervelfrezen verminderen de verwerkingstijd dankzij een hoger verspaningsvolume.
- AFC maakt gereedschapsbewaking mogelijk en verhoogt daarmee de procesveiligheid.
- ACC en het wervelfrezen verlengen de levensduur van het gereedschap.

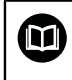

Zie de brochure **Opties en accessoires** voor meer informatie.

# **Dynamic Precision**

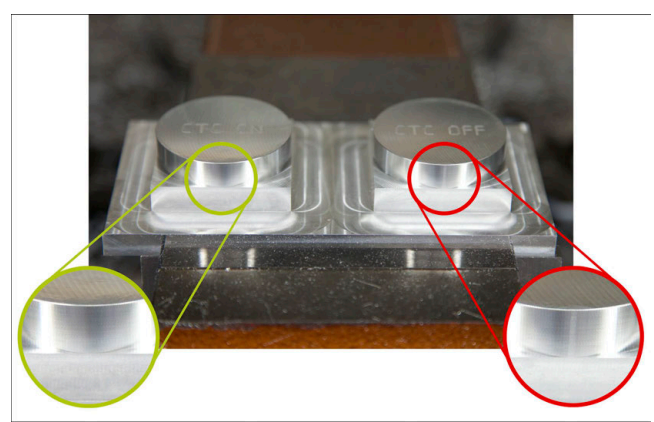

Met het functiepakket Dynamic Precision kunt u snel en nauwkeurig bewerken bij een hoge oppervlaktekwaliteit.

Dynamic Precision omvat de volgende softwarefuncties:

- Cross Talk Compensation CTC (#141 / #2-20-1)
- Position Adaptive Control PAC (#142 / #2-21-1)
- Load Adaptive Control LAC (#143 / #2-22-1)
- Motion Adaptive Control MAC (#144 / #2-23-1)
- Machine Vibration Control MVC (#146 / #2-24-1)

De functies bieden elk op zich belangrijke verbeteringen. Zij kunnen echter ook met elkaar worden gecombineerd en vullen elkaar aan:

- CTC zorgt voor meer nauwkeurigheid in de versnellingsfasen.
- MVC maakt betere oppervlakken mogelijk.
- CTC en MVC leiden tot een snelle en nauwkeurige bewerking..
- PAC maakt verhoogde contournauwkeurigheid mogelijk.
- LAC houdt nauwkeurigheid constant, ook bij variabele belasting.
- MAC vermindert trillingen en verhoogt de maximale versnelling bij ijlgangbewegingen.

Zie de brochure **Opties en accessoires** voor meer informatie.

# **Additionele functies**

# 17.1 Additionele functies M en STOP

# Toepassing

Met de additionele functies kunt u functies van de besturing activeren of deactiveren en het gedrag van de besturing beïnvloeden.

# Functiebeschrijving

U kunt aan het einde van een NC-regel of in een afzonderlijke NC-regel maximaal vier additionele **M** -functies definiëren. Wanneer u de invoer van een additionele functie bevestigt, gaat de besturing eventueel verder met de dialoog en kunt u extra parameters definiëren, bijvoorbeeld **M140 MB MAX.** 

In de toepassing **Handbediening** kunt u een additionele functie activeren met behulp van de knop  $\mathbf{M}$ .

Meer informatie: Gebruikershandboek Instellen en uitvoeren

# Werking van additionele M-functies

Additionele**M** -functies kunnen regelgewijs of modaal actief zijn. Additionele functies zijn vanaf hun definitie actief. Andere functies of het einde van het NC-programma zetten modaal werkende additionele functies terug.

Onafhankelijk van de geprogrammeerde volgorde zijn enkele additionele functies aan het begin van de NC-regel actief en enkele aan het einde.

Wanneer u meerdere additionele functies in een NC-regel programmeert, volgt de volgorde bij de uitvoering:

- Additionele functies die actief zijn aan het begin van de regel worden uitgevoerd voorafgaand aan de functies die actief zijn aan het einde van de regel
- Wanneer meerdere additionele functies actief zijn aan het begin of het einde van de regel, vindt de uitvoering plaats in de geprogrammeerde volgorde.

# **Functie STOP**

Met de functie **STOP** wordt de programma-afloop of de simulatie onderbroken, bijvoorbeeld voor gereedschapscontrole. In een **STOP**-regel kunnen maximaal vier additionele **M**-functies geprogrammeerd worden.

# 17.1.1 STOP programmeren

U kunt de functie STOP als volgt programmeren:

- STOP selecteren
- STOP
- > De besturing maakt een nieuwe NC-regel met de functie STOP.

# 17.2 Overzicht van additionele functies

| 6 | Raadpleeg uw machinehandboek! |
|---|-------------------------------|
|   |                               |

De machinefabrikant kan het gedrag van de hierna beschreven additionele functies beïnvloeden.

**MO** tot en met **M30** zijn genormeerde additionele functies.

De werking van de additionele functies is in deze tabel als volgt gedefinieerd:

- $\hfill\square$  Werkt aan het begin van de regel
- Werkt aan het einde van de regel

| Functie                                                                                                    | Werking | Verdere informatie            |
|----------------------------------------------------------------------------------------------------|---------|-------------------------------|
| MO                                                                                                    |         |                               |
| <sup>&gt;</sup> rogramma-afloop en spil stoppen, koelmiddel<br>uitschakelen                                                      |         |                               |
| W1                                                                                                    |         |                               |
| <sup>&gt;</sup> rogramma-afloop naar keuze stoppen, indien nodig<br>spil stoppen, evt. koelmiddel uitschakelen                   |         |                               |
| <sup>-</sup> unctie is afhankelijk van de machinefabrikant                                                                       |         |                               |
| M2                                                                                                    |         |                               |
| Programma-afloop en spil stoppen, koelmiddel<br>uitschakelen, programmaterugspringen, evt. program-<br>ma-informatie terugzetten |         |                               |
| De functie is afhankelijk van de instelling van de<br>machinefabrikant in de machineparameter <b>resetAt</b><br>(nr. 100901)     |         |                               |
| M3                                                                                                    |         |                               |
| Spil rechtsom inschakelen                                                                                                    |         |                               |
| M4                                                                                                    |         |                               |
| Spil linksom inschakelen                                                                                                    |         |                               |
| M5                                                                                                    |         |                               |
| Spil stoppen                                                                                                    |         |                               |
| M8                                                                                                    |         |                               |
| Koelmiddel inschakelen                                                                                                    |         |                               |
| M9                                                                                                    |         |                               |
| Koelmiddel uitschakelen                                                                                                    |         |                               |
| M13                                                                                                    |         |                               |
| Spil rechtsom inschakelen, koelmiddel inschakelen                                                                                |         |                               |
| W14                                                                                                    |         |                               |
| Spil linksom inschakelen, koelmiddel inschakelen                                                                                 |         |                               |
| W30                                                                                                    |         |                               |
| Dezelfde functie als <b>M2</b>                                                                                                   |         |                               |
| W89                                                                                                    |         | Zie gebruikershandboek Bewer- |
| Cyclus modaal oproepen                                                                                                    |         | kingscycli                    |
|                                                                                                    | -       | Desine 456                    |

| Functie                                                           | Werking | Verdere informatie            |
|-------------------------------------------------------------------|---------|-------------------------------|
| In het machinecoördinatensysteem M-CS verplaatsen                 |         |                               |
| M92                                                               |         | Pagina 457                    |
| In het M92-coördinatensysteem verplaatsen                         |         |                               |
| M94                                                               |         | Pagina 460                    |
| Weergave van rotatie-assen verlagen tot onder 360°                |         |                               |
| M97                                                               |         | Pagina 461                    |
| Contourtrapjes bewerken                                           |         |                               |
| M98                                                               |         | Pagina 463                    |
| Open contouren volledig bewerken                                  |         |                               |
| M99                                                               |         | Zie gebruikershandboek Bewer- |
| Cyclusoproep regelgewijs oproepen                                 |         | kingscycli                    |
| M101                                                              |         | Pagina 489                    |
| Zustergereedschap automatisch inspannen                           |         |                               |
| M102                                                              |         |                               |
| M101 terugzetten                                                  |         |                               |
| M103                                                              |         | Pagina 464                    |
| Aanzet bij aanzetbewegingen reduceren                             |         | -                             |
| M107                                                              |         | Pagina 492                    |
| Positieve gereedschapsovermaten toestaan                          |         |                               |
| M108                                                              |         | Pagina 493                    |
| Radius van het zustergereedschap controleren                      |         |                               |
| M107 terugzetten                                                  |         |                               |
| M109                                                              |         | Pagina 465                    |
| Aanzet bij cirkelbanen aanpassen                                  |         |                               |
| M110                                                              |         |                               |
| Aanzet bij inwendige radii reduceren                              |         |                               |
| M111                                                              |         |                               |
| M109 en M110 terugzetten                                          |         |                               |
| M116                                                              |         | Pagina 467                    |
| Aanzet bij rotatie-assen in mm/min interpreteren                  |         |                               |
| M117                                                              |         |                               |
| M116 terugzetten                                                  |         |                               |
| M118                                                              |         | Pagina 468                    |
| Handwiel-override activeren                                       |         |                               |
| M120                                                              |         | Pagina 470                    |
| Contour met gecorrigeerde radius vooruitberekenen<br>(look ahead) |         |                               |
| M126                                                              |         | Pagina 474                    |
| Rotatie-assen in optimale baan verplaatsen                        |         |                               |
| M127                                                              |         |                               |
| M126 terugzetten                                                  |         |                               |
| M128                                                              |         | Pagina 475                    |

| Functie                                                                | Werking | Verdere informatie |
|------------------------------------------------------------------------|---------|--------------------|
| Gereedschapsinstelling automatisch compenseren (TCPM)                  |         |                    |
| M129                                                                   |         |                    |
| M128 terugzetten                                                       |         |                    |
| M130                                                                   |         | Pagina 458         |
| In het niet-gezwenkte invoercoördinatensysteem <b>I-CS</b> verplaatsen |         |                    |
| M136                                                                   |         | Pagina 480         |
| Aanzet in mm/omw interpreteren                                         |         |                    |
| M137                                                                   |         |                    |
| M136 terugzetten                                                       |         |                    |
| M138                                                                   |         | Pagina 481         |
| Rekening houden met rotatie-assen voor de bewerking                    |         |                    |
| M140                                                                   |         | Pagina 483         |
| In de gereedschapsas terugtrekken                                      |         |                    |
| M141                                                                   |         | Pagina 495         |
| Tastsysteembewaking onderdrukken                                       |         |                    |
| M143                                                                   |         | Pagina 485         |
| Basisrotaties wissen                                                   |         |                    |
| M144                                                                   |         | Pagina 485         |
| Gereedschapsoffset rekenkundig meeberekenen                            |         |                    |
| M145                                                                   |         |                    |
| M144 terugzetten                                                       |         |                    |
| <br>M148                                                               |         | Pagina 486         |
| Bij NC-stop of stroomuitval automatisch vrijzetten                     |         |                    |
| M149                                                                   |         |                    |
| M148 terugzetten                                                       |         |                    |
| M197                                                                   |         | Pagina 487         |
| Afrandan van huitanhaakan vaarkaman                                    |         |                    |

Afronden van buitenhoeken voorkomen

# 17.3 Additionele functies voor coördinaatgegevens

# 17.3.1 In het machinecoördinatensysteem M-CS verplaatsen met M91

# Toepassing

Met **M91** kunt u machinevaste posities programmeren, bijvoorbeeld voor het benaderen van veilige posities De coördinaten van de positioneerregels met **M91** werken in het machinecoördinatensysteem **M-CS**.

Verdere informatie: "Machinecoördinatensysteem M-CS", Pagina 250

# Functiebeschrijving

# Werking

 $(\mathbf{O})$ 

M91 werkt regelgewijs en aan het begin van de regel.

# Toepassingsvoorbeeld

| 11 LBL "SAFE"                |                                                     |
|------------------------------|-----------------------------------------------------|
| 12 L Z+250 RO FMAX M91       | ; Veilige positie in de gereedschapsas<br>benaderen |
| 13 L X-200 Y+200 R0 FMAX M91 | ; Veilige positie in het vlak benaderen             |
| 14 LBL 0                     |                                                     |

**M91** staat hier in een subprogramma waarin de besturing het gereedschap eerst in de gereedschapsas en daarna in het vlak naar een veilige positie verplaatst.

Omdat de coördinaten aan het machinenulpunt zijn gerelateerd, benadert het gereedschap steeds dezelfde positie. Daardoor kan het subprogramma, onafhankelijk van het referentiepunt van het werkstuk, herhaaldelijk in het NC-programma worden opgeroepen, bijvoorbeeld vóór het zwenken van de rotatieassen.

Zonder **M91** relateert de besturing de geprogrammeerde coördinaten aan het referentiepunt van het werkstuk.

Verdere informatie: "Referentiepunten in de machine", Pagina 110

De coördinaten van een veilige positie zijn machineafhankelijk! De machinefabrikant definieert de positie van het machinenulpunt.

#### Instructies

- Wanneer u in een NC-regel met de additionele functie M91 incrementele coördinaten programmeert, hebben de coördinaten betrekking op de laatst geprogrammeerde positie met M91. Bij de eerste positie met M91 zijn de incrementele coördinaten gerelateerd aan de actuele gereedschapspositie.
- De besturing houdt bij het positioneren met M91 rekening met de actieve gereedschapsradiuscorrectie.

Meer informatie: Gebruikershandboek Instellen en uitvoeren

De besturing positioneert in de lengte met het referentiepunt van de gereedschapshouder.

Verdere informatie: "Referentiepunten in de machine", Pagina 110

- De volgende digitale uitlezingen zijn gerelateerd aan het machinecoördinatensysteem M-CS en tonen de met M91 gedefinieerde waarden:
  - Nom. pos. machinesysteem (REFSOLL)
  - Act. pos. machinesysteem (REFIST)
- In de werkstand Programmeren kunt u voor de simulatie het actuele referentiepunt van het werkstuk via het venster Werkstukpositie overnemen. In deze constellatie kunnen verplaatsingen met M91 worden gesimuleerd.

Verdere informatie: "Kolom Visualiseringsopties", Pagina 652

Met de machineparameter refPosition (nr. 400403) definieert de machinefabrikant de werking van de cyclus.

# 17.3.2 In het M92-coördinatensysteem verplaatsen met M92

#### Toepassing

Met **M92** kunt u machinevaste posities programmeren, bijvoorbeeld voor het benaderen van veilige posities. De coördinaten van de positioneerregels met **M92** zijn gerelateerd aan het **M92**-nulpunt en zijn actief in het **M92**-coördinatensysteem. **Verdere informatie:** "Referentiepunten in de machine", Pagina 110

#### Functiebeschrijving

#### Werking

M92 werkt regelgewijs en bij het begin van de regel.

# Toepassingsvoorbeeld

| 11 LBL "SAFE"            |                                                     |
|--------------------------|-----------------------------------------------------|
| 12 L Z+0 R0 FMAX M92     | ; Veilige positie in de gereedschapsas<br>benaderen |
| 13 L X+0 Y+0 R0 FMAX M92 | ; Veilige positie in het vlak benaderen             |
| 14 LBL 0                 |                                                     |

**M92** staat hier in een subprogramma waarin het gereedschap eerst in de gereedschapsas en vervolgens in het vlak naar een veilige positie verplaatst.

Omdat de coördinaten aan het **M92**-nulpunt zijn gerelateerd, benadert het gereedschap steeds dezelfde positie. Daardoor kan het subprogramma, onafhankelijk van het referentiepunt van het werkstuk, herhaaldelijk in het NC-programma worden opgeroepen, bijvoorbeeld vóór het zwenken van de rotatieassen.

Zonder **M92** relateert de besturing de geprogrammeerde coördinaten aan het referentiepunt van het werkstuk.

Verdere informatie: "Referentiepunten in de machine", Pagina 110

De coördinaten van een veilige positie zijn machineafhankelijk! De positie van het **M92**-nulpunt wordt gedefinieerd door de machinefabrikant.

# Instructies

Ö

De besturing houdt bij het positioneren met **M92** rekening met de actieve gereedschapsradiuscorrectie.

Meer informatie: Gebruikershandboek Instellen en uitvoeren

De besturing positioneert in de lengte met het referentiepunt van de gereedschapshouder.

Verdere informatie: "Referentiepunten in de machine", Pagina 110

In de werkstand Programmeren kunt u voor de simulatie het actuele referentiepunt van het werkstuk via het venster Werkstukpositie overnemen. In deze constellatie kunnen verplaatsingen met M92 worden gesimuleerd.

Verdere informatie: "Kolom Visualiseringsopties", Pagina 652

Met de optionele machineparameter distFromMachDatum (nr. 300501) definieert de machinefabrikant de positie van het M92-nulpunt.

# 17.3.3 In het niet-gezwenkte invoercoördinatensysteem I-CS verplaatsen met M130

# Toepassing

De coördinaten van een rechte met **M130** werken in het niet-gezwenkte invoercoördinatensysteem **I-CS** ondanks het gezwenkte bewerkingsvlak, bijvoorbeeld voor het terugtrekken.

# Functiebeschrijving

# Werking

**M130** werkt bij rechten zonder radiuscorrectie, regelgewijs en bij het begin van de regel.

Verdere informatie: "Rechte L", Pagina 175

#### Toepassingsvoorbeeld

11 L Z+20 R0 FMAX M130

; In de gereedschapsas terugtrekken

Met **M130** relateert de besturing ondanks het gezwenkte bewerkingsvlak de coördinaten in deze NC-regel aan het niet-gezwenkte invoercoördinatensysteem **I-CS**. Daardoor komt de besturing het gereedschap loodrecht ten opzichte van de bovenkant van het werkstuk vrij.

Zonder **M130** relateert de besturing de coördinaten van rechten aan het gezwenkte **I-CS**.

Verdere informatie: "Invoercoördinatensysteem I-CS", Pagina 260

#### Instructies

# AANWIJZING

#### Let op: botsingsgevaar!

De additionele functie **M130** is alleen regelgewijs actief. De volgende bewerkingen wordt door de besturing weer in het gezwenkte bewerkingsvlakcoördinatensysteem **WPL-CS** uitgevoerd. Tijdens de bewerking bestaat er botsingsgevaar!

Verloop en posities testen met behulp van de simulatie

Als u **M130** met een cyclusoproep combineert, onderbreekt de besturing de afwerking met een foutmelding.

# Definitie

#### Niet-gezwenkt invoercoördinatensysteem I-CS

In het niet-gezwenkte invoercoördinatensysteem **I-CS** negeert de besturing het zwenken van het bewerkingsvlak, maar houdt wel rekening met de uitlijning van het werkstukoppervlak en alle actieve transformaties, bijvoorbeeld een rotatie.

# 17.4 Additionele functies voor baaninstelling

# 17.4.1 Weergave van rotatie-as onder 360° reduceren met M94

# Toepassing

Met **M94** reduceert de besturing de weergave van de rotatie-assen tot een bereik van 0° tot 360°. Bovendien reduceert deze begrenzing het hoekverschil tussen de werkelijke en een nieuwe nominale positie tot minder dan 360°, waardoor verplaatsingen verkort kunnen worden.

#### Verwante onderwerpen

Waarden van de rotatie-assen in de digitale uitlezing
 Meer informatie: Gebruikershandboek Instellen en uitvoeren

# Functiebeschrijving

#### Werking

M94 werkt regelgewijs en aan het begin van de regel.

#### Toepassingsvoorbeeld

| 11 L IC+420    | ; C-as verplaatsen                                         |
|----------------|------------------------------------------------------------|
| 12 L C+180 M94 | ; Uitlezingswaarde van de C-as reduceren en<br>verplaatsen |

Vóór de afwerking toont de besturing in de digitale uitlezing van de C-as de waarde  $0^{\circ}$ .

In de eerste NC-regel verplaatst de C-as incrementeel met 420°, bijvoorbeeld bij de vervaardiging van een lijmgroef.

De tweede NC-regel reduceert eerst de digitale uitlezing van de C-as van 420° tot 60°. Aansluitend positioneert de besturing de C-as naar de nominale positie 180°. Het hoekverschil bedraagt 120°.

Zonder M94 bedraagt het hoekverschil 240°.

# Invoer

Wanneer **M94** wordt gedefinieerd, zet de besturing de dialoog voort en vraagt de desbetreffende rotatie-as op. Als er geen as is ingevoerd, reduceert de besturing de digitale uitlezing van alle rotatie-assen.

| 21 L M94   | ; Uitlezingswaarden van alle rotatie-assen reduceren |
|------------|------------------------------------------------------|
|            |                                                      |
| 21 L M94 C | ; Uitlezingswaarde van de C-as reduceren             |

#### Instructies

- M94 werkt uitsluitend bij rollover-assen waarvan de digitale uitlezing van de actuele positie ook waarden boven 360° toestaat.
- Met de machineparameter isModulo (nr. 300102) definieert de machinefabrikant of de modulo-telmethode voor een rollover-as wordt gebruikt.
- Met de optionele machineparameter shortestDistance (nr. 300401) definieert de machinefabrikant of de besturing de rotatie-as standaard met de kortste verplaatsing positioneert. Wanneer de verplaatsingen in beide richtingen identiek zijn, kunt u de rotatie-as voorpositioneren en dus de rotatierichting beïnvloeden. U kunt ook binnen de PLANE-functies een zwenkoplossing selecteren.

Verdere informatie: "Zwenkoplossingen", Pagina 318

- Met de optionele machineparameter startPosToModulo (nr. 300402) definieert de machinefabrikant of de besturing vóór elke positionering de actuele digitale uitlezing tot het bereik van 0° tot 360° reduceert.
- Wanneer voor een rotatie-as verplaatsingsgrenzen of software-eindschakelaars actief zijn, heeft M94 voor deze rotatie-as geen functie.

# Definities

#### Modulo-as

Modulo-assen zijn assen waarvan het meetsysteem slechts waarden van 0° tot 359,9999° levert. Wanneer een as als spil wordt gebruikt, moet de machinefabrikant deze as als modulo-as configureren.

#### **Rollover-as**

Rollover-assen zijn rotatie-assen die meerdere of een willekeurig aantal omwentelingen kunnen uitvoeren. Een rollover-as moet door de machinefabrikant worden geconfigureerd als modulo-as.

#### Modulo-telwijze

De digitale uitlezing van een rotatie-as met modulo-telmethode ligt tussen 0° en 359,9999°. Als de waarde van 359,9999° wordt overschreden, begint de weergave weer bij 0°.

# 17.4.2 Contourtrapjes bewerken met M97

# Toepassing

Met **M97** kunt u contourtrapjes maken die kleiner zijn dan de gereedschapsradius. De besturing beschadigt de contour niet en toont geen foutmelding.

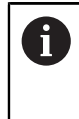

In plaats van **M97** adviseert HEIDENHAIN u de krachtigere functie **M120** (#21 / #4-02-1).

Na het activeren van **M120** kunnen complete contouren zonder foutmeldingen worden gemaakt. **M120** houdt ook rekening met cirkelbanen.

#### Verwante onderwerpen

Contour met gecorrigeerde radius vooruitberekenen met M120 (#21 / #4-02-1)
 Verdere informatie: "Contour met gecorrigeerde radius vooruitberekenen met

M120 (#21 / #4-02-1)", Pagina 470

# Functiebeschrijving

#### Werking

**M97** werkt regelgewijs en aan het einde van de regel.

# Toepassingsvoorbeeld

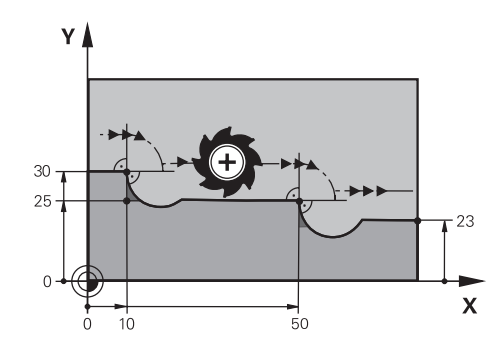

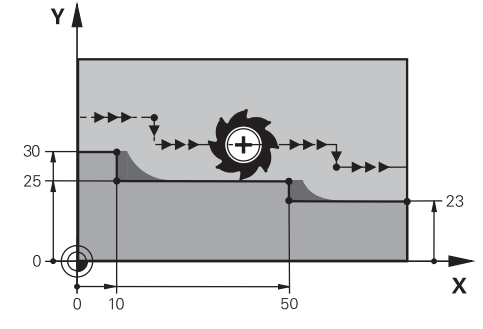

Contourniveau zonder M97

Contourniveau met M97

| 11 TOOL CALL 8 Z S5000 | ; Gereedschap met diameter 16 inspannen               |
|------------------------|-------------------------------------------------------|
| *                      |                                                       |
| 21 L X+0 Y+30 RL       |                                                       |
| 22 L X+10 M97          | ; Contourtrap met behulp van baansnijpunt<br>bewerken |
| 23 L Y+25              |                                                       |
| 24 L X+50 M97          | ; Contourtrap met behulp van baansnijpunt<br>bewerken |
| 25 L Y+23              |                                                       |
| 26 L X+100             |                                                       |

Met behulp van **M97** bepaalt de besturing bij radiusgecorrigeerde contourtrapjes een baansnijpunt dat in het verlengde van de gereedschapsbaan ligt. De besturing verlengt de gereedschapsbaan telkens met de gereedschapsradius. Daardoor verschuift de contour nog verder, des te kleiner de contourtrap en des te groter de gereedschapsradius. De besturing verplaatst het gereedschap over het baansnijpunt en voorkomt zo een contourbeschadiging.

Zonder **M97** zou het gereedschap een overgangscirkel om de buitenhoeken verplaatsen en een contourbeschadiging veroorzaken. Op deze plaatsen onderbreekt de besturing de bewerking met de foutmelding **Gereedschapsradius te groot**.

# Instructies

- Programmeer **M97** alleen op buitenhoekpunten.
- Houd er verder rekening mee dat er door de verschuiving van de contourhoek meer restmateriaal overblijft. Eventueel moet u de contourhoek met een kleiner gereedschap nabewerken.

# 17.4.3 Open contourhoeken bewerken met M98

#### Toepassing

Als het gereedschap een contour met gecorrigeerde radius bewerkt, blijft restmateriaal in de binnenhoeken. Met **M98** verlengt de besturing de gereedschapsbaan met de gereedschapsradius, zodat het gereedschap een open contour volledig bewerkt en het restmateriaal verwijderd.

# Functiebeschrijving

#### Werking

M98 werkt regelgewijs en aan het einde van de regel.

#### Toepassingsvoorbeeld

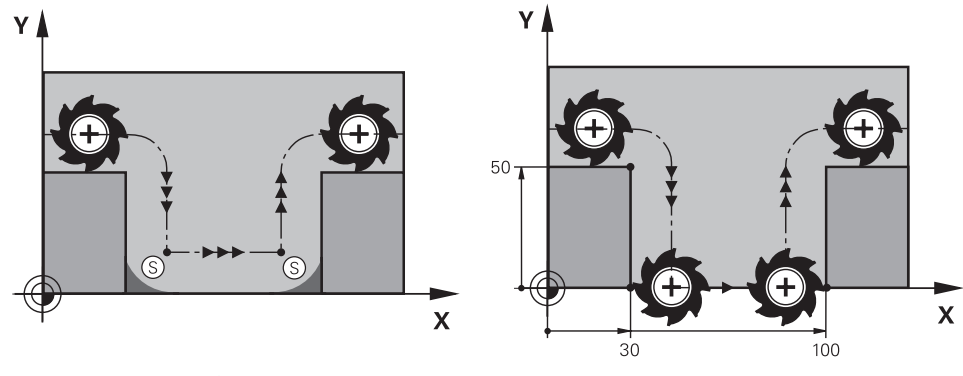

Open contour zonder M98

Open contour met M98

| 11 L X+0 Y+50 RL F1000 |                                                                     |
|------------------------|---------------------------------------------------------------------|
| 12 L X+30              |                                                                     |
| 13 L Y+0 M98           | ; Open contourhoeken volledig bewerken:                             |
| 14 L X+100             | ; De besturing behoudt de positie van de Y-<br>as door <b>M98</b> . |
| 15 L Y+50              |                                                                     |

De besturing verplaatst het gereedschap met gecorrigeerde radius langs de contour. Met **M98** berekent de besturing de contour vooruit en bepaalt de besturing een nieuw baansnijpunt in de verlenging van de gereedschapsbaan. De besturing verplaatst het gereedschap via dit baansnijpunt en bewerkt de open contour volledig. In de volgende NC-regel behoudt de besturing de positie van de Y-as.

Zonder **M98** gebruikt de besturing bij de met de radius gecorrigeerde contour de geprogrammeerde coördinaten als begrenzing. De besturing berekent het baansnijpunt zodanig, dat de contour niet wordt beschadigd en er daardoor restmateriaal overblijft.

# 17.4.4 Aanzet bij aanzetbewegingen reduceren met M103

# Toepassing

Met **M103** voert de besturing aanzetbewegingen met een gereduceerde aanzet uit, bijvoorbeeld voor het insteken. U definieert de periode met behulp van een procentuele factor.

# Functiebeschrijving

# Werking

**M103** werkt bij rechten in de gereedschapsas aan het begin van de regel.

Om **M103** terug te zetten, programmeert u **M103** zonder gedefinieerde factor.

#### Toepassingsvoorbeeld

| 11 L X+20 Y+20 F1000 | ; In het bewerkingsvlak verplaatsen                                  |
|----------------------|----------------------------------------------------------------------|
| 12 L Z-2.5 M103 F20  | ; Aanzetreductie activeren en met<br>gereduceerde aanzet verplaatsen |
| 12 L X+30 Z-5        | ; Verplaatsen met gereduceerde aanzet                                |

De besturing positioneert het gereedschap in de eerste NC-regel niet op het bewerkingsvlak.

In de NC-regel **12** activeert de besturing **M103** met een procentuele factor 20 en voert vervolgens de aanzetbeweging van de Z-as met de gereduceerde aanzet van 200 mm/min uit.

Vervolgens voert de besturing in de NC-regel **13** een aanzetbeweging in de X- en Z-as met de gereduceerde aanzet van 825 mm/min uit. Deze hogere aanzet komt voort uit het feit dat de besturing naast de aanzetbeweging ook het gereedschap in het vlak verplaatst. De besturing berekent een snijwaarde tussen de aanzet in het vlak en de aanzet voor diepteverplaatsing.

Zonder **M103** wordt de aanzetbeweging met de geprogrammeerde aanzet uitgevoerd.

#### Invoer

Wanneer u **M103** definieert, dan gaat de besturing verder met de dialoog en vraagt om factor **F**.

# Instructies

De aanzetaanzet F<sub>Z</sub> wordt berekend uit de laatst geprogrammeerde aanzet F<sub>Prog</sub> en de procentuele factor F.

# $F_Z = F_{Prog} \times F$

De functie M103 werkt ook in het gezwenkte bewerkingsvlak-coördinatensysteem WPL-CS. De aanzetreductie werkt dan bij aanzetbewegingen in de virtuele gereedschapsas VT.

# 17.4.5 Aanzet bij cirkelbanen aanpassen met M109

# Toepassing

Met **M109** houdt de besturing de aanzet op de snijkant van het gereedschap bij bewerkingen aan de binnen- en buitenzijde van cirkelbanen constant, bijvoorbeeld voor een gelijkmatig freesbeeld bij de nabewerking.

# Functiebeschrijving

# Werking

M109 werkt aan het begin van de regel.

Om M109 terug te zetten, programmeert u M111.

#### Toepassingsvoorbeeld

| 11 L X+5 Y+25 RL F1000        | ; Eerste contourpunt met geprogrammeerde<br>aanzet benaderen                         |
|-------------------------------|--------------------------------------------------------------------------------------|
| 12 CR X+45 Y+25 R+20 DR- M109 | ; Aanzetaanpassing activeren, vervolgens<br>cirkelbaan met verhoogde aanzet bewerken |

In de eerste NC-regel verplaatst de besturing het gereedschap met geprogrammeerde aanzet dat gerelateerd is aan de middelpuntsbaan van het gereedschap.

In de NC-regel **12** activeert de besturing **M109** en houdt bij de bewerking van cirkelbanen de aanzet op de snijkant van het gereedschap constant. De besturing berekent telkens aan het begin van de regel de aanzet aan de snijkant van het gereedschap voor deze NC-regel en past de geprogrammeerde aanzet aan, afhankelijk van de contour- en gereedschapsradius. Hierdoor wordt de geprogrammeerde aanzet bij bewerkingen aan de buitenzijde verhoogd en bij bewerkingen aan de binnenkant gereduceerd.

Aansluitend bewerkt het gereedschap de buitencontour met verhoogde aanzet.

Zonder **M109** bewerkt het gereedschap de cirkelbaan met geprogrammeerde aanzet.

# Instructies

# AANWIJZING

#### Let op: risico voor gereedschap en werkstuk!

Wanneer de functie **M109** actief is, verhoogt de besturing bij de bewerking van zeer kleine buitenhoeken (scherpe hoeken) de aanzet voor een deel drastisch. Tijdens de uitvoering bestaat het gevaar van gereedschapsbreuk en werkstukbeschadiging!

M109 niet bij de bewerking van zeer kleine buitenhoeken (scherpe hoeken) gebruiken

Wanneer u **M109** vóór de oproep van een bewerkingscyclus een getal groter dan **200** definieert, werkt de aanpassing van de aanzet ook bij cirkelbanen binnen deze bewerkingscycli.

# 17.4.6 Aanzet bij inwendige radii reduceren met M110

# Toepassing

Met **M110** houdt de besturing de aanzet op de snijkant van het gereedschap alleen bij binnenradiussen constant, in tegenstelling tot **M109**. Daardoor wordt met gelijkblijvende snijomstandigheden op het gereedschap gewerkt, wat bijvoorbeeld belangrijk is voor zwaar verspanen.

# Functiebeschrijving

### Werking

M110 werkt aan het begin van de regel. Om M110 terug te zetten, programmeert u M111.

#### Toepassingsvoorbeeld

| 11 L X+5 Y+25 RL F1000        | ; eerste contourpunt met geprogrammeerde<br>aanzet benaderen                             |
|-------------------------------|------------------------------------------------------------------------------------------|
| 12 CR X+45 Y+25 R+20 DR+ M110 | ; aanzetreductie activeren, vervolgens<br>cirkelbaan met gereduceerde aanzet<br>bewerken |

In de eerste NC-regel verplaatst de besturing het gereedschap met geprogrammeerde aanzet dat gerelateerd is aan de middelpuntsbaan van het gereedschap.

In de NC-regel **12** activeert de besturing **M110** en houdt bij de bewerking van binnenradiussen de aanzet op de snijkant van het gereedschap constant. De besturing berekent telkens aan het begin van de regel de aanzet aan de snijkant van het gereedschap voor deze NC-regel en past de geprogrammeerde aanzet aan, afhankelijk van de contour- en gereedschapsradius.

Aansluitend bewerkt het gereedschap de binnenradius met gereduceerde aanzet.

Zonder **M110** bewerkt het gereedschap de binnenradius met de geprogrammeerde aanzet.

# Aanwijzing

Wanneer u **M110** vóór de oproep van een bewerkingscyclus een getal groter dan **200** definieert, werkt de aanpassing van de aanzet ook bij cirkelbanen binnen deze bewerkingscycli.

# 17.4.7 Aanzet bij rotatie-assen in mm/min interpreteren met M116 (#8 / #1-01-1)

# Toepassing

Met **M116** interpreteert de besturing de aanzet bij rotatie-assen in mm/min.

#### Voorwaarden

- Machine met rotatieassen
- Kinematicabeschrijving

Ô

Raadpleeg uw machinehandboek! De machinefabrikant voorziet in een kinematicabeschrijving van de machine.

Software-optie Uitgebreide functies groep 1 (#8 / #1-01-1)

# Functiebeschrijving

#### Werking

**M116** werkt alleen in het bewerkingsvlak en aan het begin van de regel. Om **M116** terug te zetten, programmeert u **M117**.

#### Toepassingsvoorbeeld

**11 L IC+30 F500 M116**; Verplaatsing van de C-as in mm/min.

De besturing interpreteert met behulp van **M116** de geprogrammeerde aanzet van de C-as in mm/min, bijvoorbeeld voor een cilindermantelbewerking.

Daarbij berekent de besturing telkens aan het begin van de regel de aanzet voor deze NC-regel, afhankelijk van de afstand van het gereedschapsmiddelpunt tot het centrum van de rotatie-as.

Terwijl de besturing de NC-regel afwerkt, verandert de aanzet niet. Dit geldt ook wanneer het gereedschap zich naar het centrum van een rotatie-as verplaatst.

Zonder **M116** interpreteert de besturing de geprogrammeerde aanzet van een rotatie-as in °/min.

#### Instructies

- U kunt M116 programmeren bij kop- en tafelrotatie-assen.
- De functie M116 werkt ook wanneer de functie Bewerkingsvlak zwenken actief is. (#8 / #1-01-1)

Verdere informatie: "Bewerkingsvlak zwenken (#8 / #1-01-1)", Pagina 279

Een combinatie van M116 met M128 of FUNCTION TCPM (#9 / #4-01-1) is niet mogelijk. Wanneer u bij actieve functie M128 of FUNCTION TCPM voor een as M116 wilt activeren, moet u deze as met behulp van M138 van de bewerking uitsluiten.

**Verdere informatie:** "Rekening houden met rotatie-assen voor de bewerking met M138", Pagina 481

Zonder M128 of FUNCTION TCPM (#9 / #4-01-1) kan M116 ook voor meerdere rotatie-assen gelijktijdig werken.

# 17.4.8 Handwiel-override activeren met M118 (#21 / #4-02-1)

# Toepassing

Met **M118** activeert de besturing de handwiel-override. Tijdens de programma-afloop kunt u handmatige correcties met het handwiel uitvoeren.

# Voorwaarden

- Handwiel
- Software-optie Uitgebreide functies groep 3 (#21 / #4-02-1)

# Functiebeschrijving

#### Werking

M118 werkt aan het begin van de regel.

Om M118 terug te zetten, programmeert u M118 zonder asopgave.

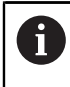

Als het programma wordt afgebroken, wordt de Handwiel-override ook teruggezet.

# Toepassingsvoorbeeld

| 11 L Z+0 R0 F500           | ; In de gereedschapsas verplaatsen                                                                |
|----------------------------|---------------------------------------------------------------------------------------------------|
| 12 L X+200 R0 F250 M118 Z1 | ; In het bewerkingsvlak verplaatsen met<br>actieve Handwiel-override van max. ±1 mm<br>in de Z-as |

In de eerste NC-regel positioneert de besturing het gereedschap in de gereedschapsas.

In de NC-regel **12** activeert de besturing aan het begin van de regel de Handwieloverride met het maximale verplaatsingsbereik van ±1 mm in de Z-as.

Daarna voert de besturing de verplaatsing in het bewerkingsvlak uit. Tijdens deze verplaatsing kunt u met het handwiel het gereedschap traploos in de Z-as tot max. ± 1 mm verplaatsen. Op die manier kunt u bijvoorbeeld een opnieuw opgespannen werkstuk nabewerken, waarbij u vanwege een vlak met vrije vormen niet kunt tasten.

#### Invoer

Wanneer u **M118** definieert, gaat de besturing verder met de dialoog en vraagt dan de assen en de maximaal toegestane waarde van de overlapping op. U definieert de waarde bij lineaire assen in mm en bij rotatie-assen in °.

| 21 L X+0 Y+38.5 RL F125 M118 X1 Y1 | ; Verplaatsing in het bewerkingsvlak met |
|------------------------------------|------------------------------------------|
|                                    | actieve Handwiel-override van max. ±1 mm |
|                                    | in de X- en Y-as                         |
Ö

Raadpleeg uw machinehandboek! Uw machinefabrikant moet de besturing voor deze functie aanpassen.

- M118 werkt standaard in het machinecoördinatensysteem M-CS.
- In het tabblad POS HR van het werkgebied Status toont de besturing het actieve coördinatensysteem, waarin de Handwiel-override actief is en de maximaal mogelijke verplaatsingswaarden van de desbetreffende assen.

Meer informatie: Gebruikershandboek Instellen en uitvoeren

 De functie Handwiel-override met M118 is in combinatie met de dynamische botsingsbewaking DCM (#40 / #5-03-1) alleen in gestopte toestand mogelijk.
 Om M118 zonder beperking te kunnen gebruiken, moet u de functie DCM (#40 / #5-03-1) deactiveren of een kinematica zonder objecten met botsingsbewaking activeren.

Meer informatie: Gebruikershandboek Instellen en uitvoeren

- Handwiel-override werkt ook in de toepassing MDI.
  Meer informatie: Gebruikershandboek Instellen en uitvoeren
- Als u M118 bij geklemde assen wilt gebruiken, moet u eerst de klem losmaken.

# 17.4.9 Contour met gecorrigeerde radius vooruitberekenen met M120 (#21 / #4-02-1)

### Toepassing

Met **M120** berekent de besturing een radiusgecorrigeerde contour vooruit. Daardoor kan de besturing contouren kleiner maken dan de gereedschapsradius, zonder dat dit tot beschadiging van de contour leidt of een foutmelding geeft.

### Voorwaarde

Software-optie Uitgebreide functies groep 3 (#21 / #4-02-1)

### Functiebeschrijving

### Werking

**M120** werkt aan het begin van de regel en werkt verder na de cycli voor freesbewerking.

De volgende NC-functies zetten M120 terug:

- M120 LA0
- M120 zonder LA
- Radiuscorrectie RO
- Functies voor verlaten, bijv. **DEP LT**

### Toepassingsvoorbeeld

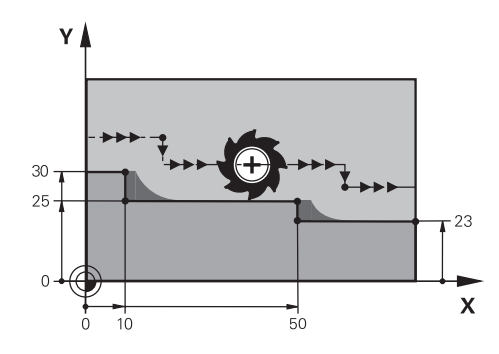

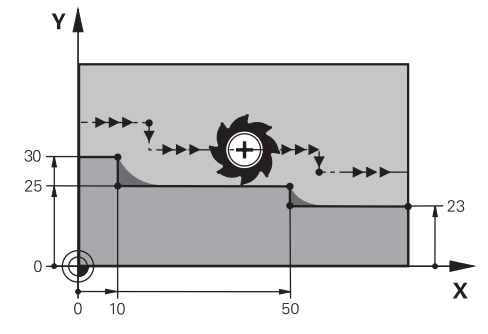

Contourniveau met M97

Contourniveau met M120

| 11 TOOL CALL 8 Z S5000    | ; Gereedschap met diameter 16 inspannen                                          |
|---------------------------|----------------------------------------------------------------------------------|
| *                         |                                                                                  |
| 21 L X+0 Y+30 RL M120 LA2 | ; Vooraf berekenen van contour activeren en<br>in het bewerkingsvlak verplaatsen |
| 22 L X+10                 |                                                                                  |
| 23 L Y+25                 |                                                                                  |
| 24 L X+50                 |                                                                                  |
| 25 L Y+23                 |                                                                                  |
| 26 L X+100                |                                                                                  |

Met **M120 LA2** in NC-regel **21** controleert de besturing de radiusgecorrigeerde contour op ondersnijdingen. De besturing berekent in dit voorbeeld de gereedschapsbaan vanaf de actuele NC-regel voor telkens twee NC-regels vooruit. Daarna positioneert de besturing het gereedschap met gecorrigeerde radius naar het eerste contourpunt.

Bij de bewerking van de contour verlengt de besturing de gereedschapsbaan telkens zodanig dat het gereedschap de contour niet beschadigt.

Zonder **M120** zou het gereedschap een overgangscirkel om de buitenhoeken verplaatsen en een contourbeschadiging veroorzaken. Op deze plaatsen onderbreekt de besturing de bewerking met de foutmelding **Gereedschapsradius te groot**.

### Invoer

Wanneer u in een positioneerregel **M120** definieert, dan gaat de besturing verder met de dialoog en vraagt het aantal vooruit te berekenen NC-regels **LA**, max. 99.

# AANWIJZING

### Let op: botsingsgevaar!

Definieer het aantal vooruit te berekenen NC-regels **LA** zo klein mogelijk. De besturing kan bij te grote geselecteerde waarden onderdelen van de contour overslaan!

- NC-programma voor uitvoering testen met behulp van de simulatie
- NC-programma's langzaam starten
- Houd er bij verdere bewerking rekening mee dat er in contourhoeken restmateriaal achterblijft. Eventueel moet u de contourhoek met een kleiner gereedschap nabewerken.
- Wanneer u M120 altijd in dezelfde NC-regel programeert als de radiuscorrectie, bereikt u een constante en overzichtelijke programmeerprocedure.
- Wanneer bij een actieve radiuscorrectie bijv. de volgende functies worden uitgevoerd, breekt de besturing de programma-afloop af en verschijnt een foutmelding:
  - **PLANE**-functies (#8 / #1-01-1)
  - **M128** (#9 / #4-01-1)
  - **FUNCTION TCPM** (#9 / #4-01-1)
  - CALL PGM

i

- Cyclus 12 PGM CALL
- Cyclus 32 TOLERANTIE
- Cyclus 19 BEWERKINGSVLAK

NC-programma's van eerdere besturingen, die de cyclus **19 BEWERKINGSVLAK** bevatten, kunnen nog steeds worden afgewerkt.

# Voorbeeld

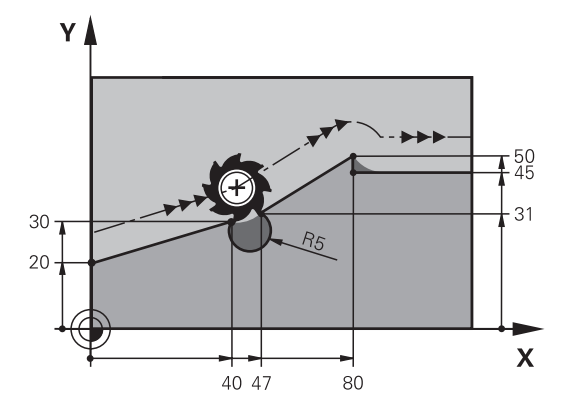

| 0 BEGIN PGM "M120" MM           |                                                                          |
|---------------------------------|--------------------------------------------------------------------------|
| 1 BLK FORM 0.1 Z X+0 Y+0 Z-10   |                                                                          |
| 2 BLK FORM 0.2 X+110 Y+80 Z+0   | ; Definitie van onbewerkt werkstuk                                       |
| 3 TOOL CALL 6 Z S1000 F1000     | ; Gereedschap met diameter 12 inspannen                                  |
| 4 L X-5 Y+26 R0 FMAX M3         | ; In het bewerkingsvlak verplaatsen                                      |
| 5 L Z-5 RO FMAX                 | ; In de gereedschapsas vooruit verplaatsen                               |
| 6 L X+0 Y+20 RL F AUTO M120 LA5 | ; Vooraf berekenen van contour activeren en eerste contourpunt benaderen |
| 7 L X+40 Y+30                   |                                                                          |
| 8 CR X+47 Y+31 R-5 DR+          |                                                                          |
| 9 L X+80 Y+50                   |                                                                          |
| 10 L X+80 Y+45                  |                                                                          |
| 11 L X+110 Y+45                 | ; Laatste contourpunt benaderen                                          |
| 12 L Z+100 R0 FMAX M120         | ; Gereedschap vrijzetten en <b>M120</b><br>terugzetten                   |
| 13 M30                          | ; Einde programma                                                        |
| 14 END PGM "M120" MM            |                                                                          |

# Definitie

| Afkorting       | Definitie                            |
|-----------------|--------------------------------------|
| LA (look ahead) | Aantal regels voor berekening vooraf |

### 17.4.10 Rotatie-assen in optimale baan verplaatsen M126

### Toepassing

Met **M126** verplaatst de besturing een rotatie-as via de kortste weg naar de geprogrammeerde coördinaten. De functie werkt alleen bij rotatie-assen waarvan de digitale uitlezing tot een waarde onder 360° is gereduceerd.

### Functiebeschrijving

### Werking

M126 werkt aan het begin van de regel.

Om M126 terug te zetten, programmeert u M127.

#### Toepassingsvoorbeeld

| 11 L C+350     | ; In de C-as verplaatsen                  |
|----------------|-------------------------------------------|
| 12 L C+10 M126 | ; In optimale baan in de C-as verplaatsen |

In de eerste NC-regel positioneert de besturing de C-as op 350°.

In de tweede NC-regel activeert de besturing **M126** en positioneert aansluitend de C-as in een optimale baan naar 10°. De besturing maakt gebruik van de kortste verplaatsing en beweegt de C-as in de positieve rotatierichting tot voorbij de 360°. De verplaatsing bedraagt 20°.

Zonder **M126** verplaatst de besturing de rotatie-as niet voorbij de 360°. De verplaatsing bedraagt 340° in de negatieve rotatierichting.

### Instructies

- M126 werkt niet bij incrementele verplaatsingen.
- De werking van **M126** is afhankelijk van de configuratie van de rotatie-as.
- M126 werkt alleen bij modulo-assen.

Met de machineparameter **isModulo** (nr. 300102) definieert de machinefabrikant of de rotatie-as een modulo-as is.

Met de optionele machineparameter shortestDistance (nr. 300401) definieert de machinefabrikant of de besturing de rotatie-as standaard met de kortste verplaatsing positioneert. Wanneer de verplaatsingen in beide richtingen identiek zijn, kunt u de rotatie-as voorpositioneren en dus de rotatierichting beïnvloeden. U kunt ook binnen de PLANE-functies een zwenkoplossing selecteren.

Verdere informatie: "Zwenkoplossingen", Pagina 318

Met de optionele machineparameter startPosToModulo (nr. 300402) definieert de machinefabrikant of de besturing vóór elke positionering de actuele digitale uitlezing tot het bereik van 0° tot 360° reduceert.

# Definities

#### Modulo-as

Modulo-assen zijn assen waarvan het meetsysteem slechts waarden van 0° tot 359,9999° levert. Wanneer een as als spil wordt gebruikt, moet de machinefabrikant deze as als modulo-as configureren.

#### **Rollover-as**

Rollover-assen zijn rotatie-assen die meerdere of een willekeurig aantal omwentelingen kunnen uitvoeren. Een rollover-as moet door de machinefabrikant worden geconfigureerd als modulo-as.

#### Modulo-telwijze

De digitale uitlezing van een rotatie-as met modulo-telmethode ligt tussen 0° en 359,9999°. Als de waarde van 359,9999° wordt overschreden, begint de weergave weer bij 0°.

### 17.4.11 Gereedschapsinstelling automatisch compenseren met M128 (#9 / #4-01-1)

### Toepassing

Als in het NC-programma de positie van een gestuurde rotatie-as verandert, compenseert de besturing met **M128** tijdens het zwenken automatisch de gereedschapsinstelling met behulp van een compensatiebeweging van de lineaire assen. Daardoor blijft de positie van de gereedschapspunt ten opzichte van het werkstuk onveranderd (TCPM).

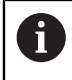

In plaats van **M128** adviseert HEIDENHAIN u de krachtigere functie **FUNCTION TCPM**.

### Verwante onderwerpen

Gereedschapsoffset compenseren met FUNCTION TCPM

**Verdere informatie:** "Gereedschapsinstelling compenseren met FUNCTION TCPM (#9 / #4-01-1)", Pagina 327

### Voorwaarden

- Machine met rotatieassen
- Kinematicabeschrijving

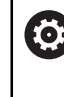

Raadpleeg uw machinehandboek!

De machinefabrikant voorziet in een kinematicabeschrijving van de machine.

Software-optie Uitgebreide functies groep 2 (#9 / #4-01-1)

# Functiebeschrijving

### Werking

**M128** werkt aan het begin van de regel.

Met de volgende functies zet u M128 terug:

- M129
- FUNCTION RESET TCPM
- In de werkstand **Programma-afloop** een ander NC-programma selecteren

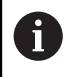

**M128** werkt ook in de werkstand **Handmatig** en blijft na het wijzigen van een werkstand actief.

# Toepassingsvoorbeeld

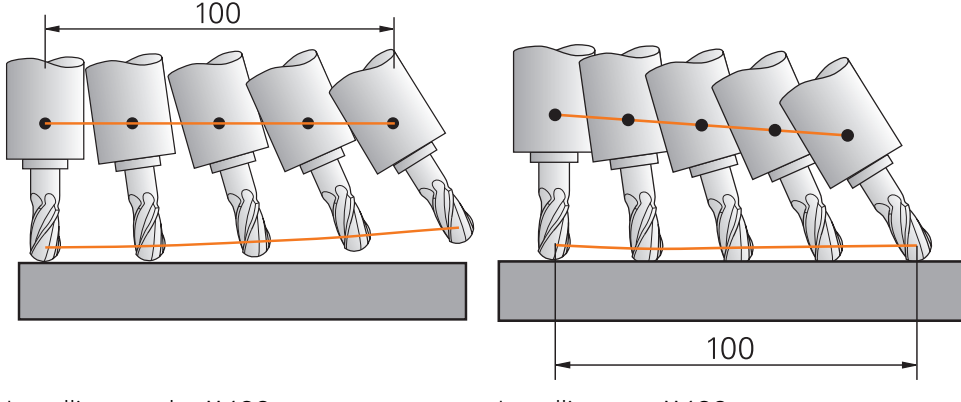

Instelling zonder M128

Instelling met M128

11 L X+100 B-30 F800 M128 F1000

; Met automatische compensatie van de rotatie-asbeweging verplaatsen

In deze NC-regel activeert de besturing **M128** met de aanzet voor de compensatiebeweging. Aansluitend voert de besturing een gelijktijdige verplaatsing in de X-as en de B-as uit.

Om de positie van de gereedschapspunt ten opzichte van het werkstuk tijdens de positie van de rotatie-as constant te houden, voert de besturing een continue compensatiebeweging uit met behulp van de lineaire assen. In dit voorbeeld voert de besturing de compensatiebeweging in de Z-as uit.

Zonder **M128** ontstaat een verspringing van de gereedschapspunt ten opzichte van de nominale positie, zodra de invalshoek van het gereedschap verandert. De besturing compenseert deze verspringing niet. Als u geen rekening houdt met de afwijking in het NC-programma, vindt de bewerking verplaatst plaats of kan een botsing optreden.

De TNC7 basic kan max. vier assen gelijktijdig bewegen. Wanneer met een NC-regel meer dan vier assen moeten worden verplaatst, toont de besturing een foutmelding. Let erop dat de compensatiebeweging in maximaal drie assen plaatsvindt.

### Invoer

i

Wanneer u **M128** definieert, gaat de besturing verder met de dialoog en vraagt de aanzet **F**. De gedefinieerde waarde begrenst de aanzet tijdens de compensatiebeweging.

### Schuine bewerking met niet-gestuurde rotatie-assen

U kunt met niet-gestuurde rotatie-assen, ook wel tellerassen genoemd, in combinatie met **M128** ook schuine bewerkingen uitvoeren.

Ga bij schuine bewerkingen met niet-gestuurde rotatie-assen als volgt te werk:

- Vóór het activeren van M128 rotatie-assen handmatig positioneren
- M128 activeren
- De besturing leest de actuele waarden van alle aanwezige rotatie-assen, berekent daaruit de nieuwe positie van het gereedschapsmiddelpunt en actualiseert de digitale uitlezing.

Verdere informatie: "Referentiepunten op het gereedschap", Pagina 153

- > De besturing voert de vereiste compensatiebeweging met de volgende verplaatsing uit.
- Bewerking uitvoeren

i

- ► Aan het einde van het programma M128 met M129 terugzetten
- Rotatie-assen naar uitgangspositie brengen

Zolang **M128** actief is, bewaakt de besturing de actuele positie van de niet-gestuurde rotatie-assen. Indien de actuele positie met een door de machinefabrikant te definiëren waarde van de nominale positie afwijkt, komt de besturing met een foutmelding en wordt de programma-afloop onderbroken.

# AANWIJZING

#### Let op: botsingsgevaar!

Rotatie-assen met Hirth-vertanding moeten voor het zwenken uit de vertanding worden teruggetrokken. Tijdens het terugtrekken en de zwenkbeweging bestaat er botsingsgevaar!

• Gereedschap vrijzetten voordat de positie van de zwenkas wordt gewijzigd

# AANWIJZING

#### Let op: botsingsgevaar!

Wanneer u bij het omtrekfrezen de gereedschapsinstelling door rechten **LN** met gereedschapsoriëntatie **TX**, **TY** en **TZ** definieert, berekent de besturing de benodigde posities van de rotatie-assen zelf. Daardoor kunnen onverwachte verplaatsingen ontstaan.

- > NC-programma voor uitvoering testen met behulp van de simulatie
- NC-programma's langzaam starten

**Verdere informatie:** "3D-gereedschapscorrectie bij het omtrekfrezen (#9 / #4-01-1)", Pagina 358

#### Verdere informatie: "Uitvoer met vectoren", Pagina 438

- De aanzet voor de compensatiebeweging blijft actief totdat u andere aanzet programmeert of **M128** annuleert.
- Wanneer M128 actief is, toont de besturing in het werkgebied Posities het symbool TCPM.

Meer informatie: Gebruikershandboek Instellen en uitvoeren

M128 en FUNCTION TCPM bij de selectie AXIS POS houden geen rekening met een actieve 3D-basisrotatie. Programmeer FUNCTION TCPM met de selectie AXIS SPAT of CAM-uitvoer met rechte LN en een gereedschapsvector.

**Verdere informatie:** "Gereedschapsinstelling compenseren met FUNCTION TCPM (#9 / #4-01-1)", Pagina 327

U definieert de invalshoek van het gereedschap door de asposities van de rotatieassen direct in te voeren. Daardoor hebben de waarden betrekking op het machinecoördinatensysteem M-CS. Bij machines met koprotatieassen verandert het gereedschapscoördinatensysteem T-CS. Bij machines met tafelrotatie-assen verandert het werkstukcoördinatensysteem W-CS.

Verdere informatie: "Referentiesystemen", Pagina 248

- Als bij actieve M128 de volgende functies worden uitgevoerd, breekt de besturing de programma-afloop af en verschijnt er een foutmelding:
  - M91
  - M92
  - M144
  - Gereedschapsoproep TOOL CALL
  - Dynamische botsingsbewaking DCM (#40 / #5-03-1) en gelijktijdig M118 (#21 / #4-02-1)

#### Aanwijzingen in combinatie met machineparameters

- Met de optionele machineparameter maxCompFeed (nr. 201303) definieert de machinefabrikant de maximale snelheid van compensatiebewegingen.
- Met de optionele machineparameter maxAngleTolerance (nr. 205303) definieert de machinefabrikant de maximale hoektolerantie.
- Met de optionele machineparameter maxLinearTolerance (nr. 205305) definieert de machinefabrikant de maximale tolerantie van de lineaire as.
- Met de optionele machineparameter manualOversize (nr. 205304) definieert de machinefabrikant een handmatige overmaat voor alle objecten met botsingsbewaking.
- Met de optionele machineparameter presetToAlignAxis (nr. 300203) definieert de machinefabrikant asspecifiek hoe de besturing offset-waarden interpreteert. Bij FUNCTION TCPM en M128 is de machineparameter alleen relevant voor de rotatie-as die om de gereedschapsas roteert (meestal C\_OFFS).

Meer informatie: Gebruikershandboek Instellen en uitvoeren

Wanneer de machineparameter niet is gedefinieerd of met de waarde TRUE is gedefinieerd, kunt u met de offset een scheve ligging van het werkstuk in het vlak compenseren. De offset beïnvloedt de oriëntatie van het werkstukcoördinatensysteem W-CS.

Verdere informatie: "Werkstukcoördinatensysteem W-CS", Pagina 255

Wanneer de machineparameter met de waarde FALSE is gedefinieerd, kunt u met de offset geen scheve ligging van het werkstuk in het vlak compenseren. De besturing houdt geen rekening met de offset tijdens de afwerking.

#### Aanwijzingen met betrekking tot gereedschappen

Als tijdens een contourbewerking het gereedschap wordt ingesteld, moet een kogelfrees worden gebruikt. Anders kan het gereedschap de contour beschadigen. Houd rekening met het volgende om de contour niet te beschadigen tijdens de bewerking met kogelfrezen:

Bij M128 stelt de besturing het gereedschapsrotatiepunt gelijk met het gereedschapsgeleidepunt. Wanneer het gereedschapsrotatiepunt op de gereedschapspunt ligt, zal het gereedschap bij een gereedschapsinstelling de contour beschadigen. Daarom moet het geleidepunt van het gereedschap zich in het middelpunt van het gereedschap bevinden.

Verdere informatie: "Referentiepunten op het gereedschap", Pagina 153

Om ervoor te zorgen dat de besturing het gereedschap in de simulatie correct weergeeft, moet u de werkelijke lengte van het gereedschap opgeven in kolom L in Gereedschapsbeheer.

Bij de gereedschapsoproep in het NC-programma definieert u de kogelradius als negatieve deltawaarde in **DL** en verplaatst u dus het geleidepunt van het gereedschap naar het gereedschapsmiddelpunt.

Verdere informatie: "Correctie van de gereedschapslengte", Pagina 338 Ook voor de dynamische botsingsbewaking DCM (#40 / #5-03-1) moet u de werkelijke lengte van het gereedschap opgeven in het gereedschapsbeheer. Verdere informatie: "Dynamische botsingsbewaking DCM (#40 / #5-03-1)",

Pagina 388

Wanneer het geleidepunt van het gereedschap zich in het middelpunt van het gereedschap bevindt, moet u de coördinaten van de gereedschapsas in het NC-programma met de kogelradius aanpassen.

In de functie **FUNCTION TCPM** kunt u het gereedschapsgeleidepunt en het gereedschapsrotatiepunt onafhankelijk van elkaar selecteren.

**Verdere informatie:** "Gereedschapsinstelling compenseren met FUNCTION TCPM (#9 / #4-01-1)", Pagina 327

479

### Definitie

| Afkorting                   | Definitie                                                                       |
|-----------------------------|---------------------------------------------------------------------------------|
| TCPM (tool                  | Positie van de gereedschapsgeleidingspunt behouden                              |
| center point<br>management) | <b>Verdere informatie:</b> "Referentiepunten op het gereedschap",<br>Pagina 153 |

### 17.4.12 Aanzet in mm/omw interpreteren met M136

### Toepassing

Met **M136** interpreteert de besturing de aanzet in millimeter per spilomwenteling. De aanzetsnelheid is afhankelijk van het toerental.

### Functiebeschrijving

#### Werking

M136 werkt aan het begin van de regel. Om M136 terug te zetten, programmeert u M137.

#### Toepassingsvoorbeeld

; Aanvoerinterpretatie wijzigen in mm/u.

Met behulp van **M136** interpreteert de besturing de aanzet in mm/omw. Zonder **M136** interpreteert de besturing de aanzet in mm/min.

### Instructies

11 M136

- In NC-programma's met de eenheid inch is M136 in combinatie met FU of FZ niet toegestaan.
- Wanneer de assen met actieve M136 verplaatsen, toont de besturing in het werkgebied Posities en in het tabblad POS van het werkgebied Status de aanzet in mm/U.

Meer informatie: Gebruikershandboek Instellen en uitvoeren

M136 is in combinatie met spiloriëntatie niet mogelijk. Omdat bij een spiloriëntatie geen toerental aanwezig is, kan de besturing geen aanzet berekenen, zoals bijvoorbeeld wel bij het tappen van schroefdraad.

### 17.4.13 Rekening houden met rotatie-assen voor de bewerking met M138

#### Toepassing

Met **M138** definieert u welke rotatie-assen de besturing bij de berekening en positionering van ruimtehoeken in acht neemt. Niet-gedefinieerde rotatie-assen sluit de besturing uit. Hierdoor wordt het aantal zwenkmogelijkheden beperkt en kan dus een foutmelding vermeden worden, bijvoorbeeld bij machines met drie rotatie-assen.

M138 werkt in combinatie met de volgende functies:

M128 (#9 / #4-01-1)

**Verdere informatie:** "Gereedschapsinstelling automatisch compenseren met M128 (#9 / #4-01-1)", Pagina 475

- FUNCTION TCPM (#9 / #4-01-1)
  Verdere informatie: "Gereedschapsinstelling compenseren met FUNCTION TCPM (#9 / #4-01-1)", Pagina 327
- PLANE-functies (#8 / #1-01-1)
  Verdere informatie: "Bewerkingsvlak zwenken met PLANE-functies (#8 / #1-01-1)", Pagina 280
- Cyclus 19 BEWERKINGSVLAK (#8 / #1-01-1)

#### Functiebeschrijving

#### Werking

M138 werkt aan het begin van de regel.

Om M138 terug te zetten, programmeert u M138 zonder opgave van rotatie-assen.

#### Toepassingsvoorbeeld

| 11 L Z+100 R0 FMAX M138 A C                      | ; Rekening houden met de assen <b>A</b> en <b>C</b><br>definiëren |
|--------------------------------------------------|-------------------------------------------------------------------|
| 12 PLANE SPATIAL SPA+0 SPB+90 SPC+0<br>TURN FMAX | ; Ruimtehoek <b>SPB</b> 90° zwenken                               |

Bij een machine met 6 assen met de rotatie-assen **A**, **B** en **C** moet u voor bewerkingen met ruimtelijke hoeken een rotatie-as uitsluiten, anders zijn te veel combinaties mogelijk.

Met **M138 A C** berekent de besturing de aspositie bij het zwenken met ruimtehoeken alleen in de assen **A** en **C**. De B-as wordt uitgesloten. In de NC-regel **12** positioneert de besturing de ruimtehoek **SPB+90** daarom met de assen **A** en **C**.

Zonder **M138** zijn er te veel zwenkmogelijkheden. De besturing onderbreekt de bewerking en toont een foutmelding.

#### Invoer

Wanneer u **M138** definieert, gaat de besturing verder met de dialoog en vraagt de in aanmerking te nemen rotatie-assen op.

11 L Z+100 R0 FMAX M138 C

; Rekening houden met de C-as definiëren

- Met M138 sluit de besturing de rotatie-assen alleen uit bij de berekening en positionering van ruimtelijke hoeken. Een met M138 uitgesloten rotatie-as kan desondanks met een positioneerregel worden verplaatst. Houd er rekening mee dat de besturing daarbij geen compensaties uitvoert.
- De TNC7 basic kan max. vier assen gelijktijdig bewegen. Wanneer met een NC-regel meer dan vier assen moeten worden verplaatst, toont de besturing een foutmelding.Wanneer de aspositie niet verandert, kunt u toch meer dan vier assen programmeren.
- Met de optionele machineparameter **parAxComp** (nr. 300205) definieert de machinefabrikant of de besturing de positie van de uitgesloten as bij de kinematicaberekening betrekt.

# 17.4.14 In de gereedschapsas terugtrekken met M140

### Toepassing

Met M140 trekt de besturing het gereedschap in de gereedschapsas terug.

### Functiebeschrijving

### Werking

M140 werkt regelgewijs en aan het begin van de regel.

### Toepassingsvoorbeeld

| 11 LBL "SAFE"                |                                                      |
|------------------------------|------------------------------------------------------|
| 12 M140 MB MAX               | ; Maximale baan in de gereedschapsas<br>terugtrekken |
| 13 L X+350 Y+400 R0 FMAX M91 | ; Veilige positie in het bewerkingsvlak<br>benaderen |
| 14 LBL 0                     |                                                      |

**M140** staat hier in een subprogramma waarin de besturing het gereedschap naar een veilige positie verplaatst.

Met **M140 MB MAX** trekt de besturing het gereedschap met maximale verplaating in positieve richting van de gereedschapsas terug. De besturing stopt het gereedschap vóór een eindschakelaar of een object met botsingsbewaking.

In de volgende NC-regel verplaatst de besturing het gereedschap in het bewerkingsvlak naar een veilige positie.

Zonder **M140** zal de besturing het terugtrekken niet uitvoeren.

### Invoer

Wanneer u **M140** definieert, gaat de besturing verder met de dialoog en vraagt de terugtreklengte **MB** op. U kunt de terugtreklengte als positieve of negatieve incrementele waarde definiëren. Met **MB MAX** verplaatst de besturing het gereedschap in positieve richting van de gereedschapsas tot vóór een eindschakelaar of objecten met botsingsbewaking.

U kunt na **MB** een aanzet voor de terugtrekbeweging definiëren. Wanneer u geen aanzet definieert, trekt de besturing het gereedschap in ijlgang terug.

| 21 L Y+38.5 F125 M140 MB+50 F750 | ; Gereedschap met aanzet 750 mm/<br>min 50 mm in positieve richting van de<br>gereedschapsas terugtrekken         |
|----------------------------------|----------------------------------------------------------------------------------------------------|
|                                  |                                                                                                    |
| 21 L Y+38.5 F125 M140 MB MAX     | ; Gereedschap met ijlgang de maximale<br>verplaatsing in positieve richting van de<br>gereedschapsas terugtrekken |

# AANWIJZING

#### Let op: botsingsgevaar!

De machinefabrikant heeft verschillende mogelijkheden om de functie dynamische botsingsbewaking DCM (#40 / #5-03-1) te configureren. Afhankelijk van de machine werkt de besturing ondanks herkende botsing het NC-programma zonder foutmelding verder af. De besturing stopt het gereedschap op de laatste botsingsvrije positie en zet het NC-programma vanaf deze positie voort. Bij deze configuratie van DCM ontstaan verplaatsingen die niet geprogrammeerd zijn. **Het gedrag geldt ongeacht of de botsingsbewaking is in- of uitgeschakeld.** Tijdens deze verplaatsingen bestaat er gevaar voor botsingen!

- raadpleeg het machinehandboek
- Werking aan de machine controleren

# AANWIJZING

#### Let op: botsingsgevaar!

Wanneer u met de functie **M118** de positie van een rotatie-as met het handwiel verandert en vervolgens de functie **M140** afwerkt, negeert de besturing bij het terugtrekken de overlappende waarden. Vooral bij machines met koprotatieassen ontstaan daarbij ongewenste en onvoorspelbare bewegingen. Tijdens deze terugtrekbewegingen bestaat gevaar voor botsingen!

- ▶ M118 met M140 niet bij machines met hoofdrotatieassen combineren
- M140 werkt ook bij een gezwenkt bewerkingsvlak. Bij machines met koprotatieassen beweegt de besturing het gereedschap in het gereedschapscoördinatensysteem T-CS.

Verdere informatie: "Gereedschapscoördinatensysteem T-CS", Pagina 261

- Met M140 MB MAX trekt de besturing het gereedschap alleen in positieve richting van de gereedschapsas terug.
- Wanneer u bij MB een negatieve waarde definieert, trekt de besturing het gereedschap in negatieve richting van de gereedschapsas terug.
- De besturing relateert de benodigde informatie voor de gereedschapsas voor M140 uit de gereedschapsoproep.
- Met de optionele machineparameter moveBack (nr. 200903) definieert de machinefabrikant de afstand tot een eindschakelaar of een object met botsingsbewaking bij een maximaal terugtrekken MB MAX.

### Definitie

| Afkorting      | Definitie                         |
|----------------|-----------------------------------|
| MB (move back) | Terugtrekken in de gereedschapsas |

### Toepassing

Met **M143** zet de besturing zowel een basisrotatie als een 3D-basisrotatie terug, bijvoorbeeld na de bewerking van een uitgericht werkstuk.

#### Functiebeschrijving

#### Werking

M143 werkt regelgewijs en aan het begin van de regel.

#### Toepassingsvoorbeeld

11 M143

; Basisrotatie terugzetten

In deze NC-regel zet de besturing een basisrotatie uit het NC-programma terug. De besturing overschrijft de waarden van de kolommen **SPA**, **SPB** en **SPC** met de waarde **0** in de actieve regel van de referentiepunttabel.

Zonder **M143** blijft de basisrotatie actief totdat u de basisrotatie handmatig terugzet of met een nieuwe waarde overschrijft.

### Aanwijzing

De functie **M143** is bij een regelsprong niet toegestaan. **Meer informatie:** Gebruikershandboek Instellen en uitvoeren

### 17.4.16 Gereedschapsoffset rekenkundig meeberekenen M144 (#9 / #4-01-1)

### Toepassing

Met **M144** compenseert de besturing bij volgende verplaatsingen de gereedschapsoffset die ontstaat door schuine rotatie-assen.

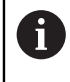

In plaats van **M144** adviseert HEIDENHAIN u de krachtigere functie **FUNCTION TCPM** (#9 / #4-01-1).

#### Verwante onderwerpen

- Gereedschapsoffset compenseren met FUNCTION TCPM
- **Verdere informatie:** "Gereedschapsinstelling compenseren met FUNCTION TCPM (#9 / #4-01-1)", Pagina 327

#### Voorwaarde

Software-optie Uitgebreide functies groep 2 (#9 / #4-01-1)

### Functiebeschrijving

#### Werking

M144 werkt aan het begin van de regel.Om M144 terug wilt zetten, programmeert u M145.

### Toepassingsvoorbeeld

| 11 M144              | ; Gereedschapscompensatie activeren       |
|----------------------|-------------------------------------------|
| 12 L A-40 F500       | ; A-as positioneren                       |
| 13 L X+0 Y+0 R0 FMAX | ; Assen <b>X</b> en <b>Y</b> positioneren |

Met **M144** houdt de besturing rekening met de positie van de rotatie-assen in de volgende positioneerregels.

In de NC-regel **12** positioneert de besturing de rotatie-as **A**; daarbij ontstaat een verspringing tussen de gereedschapspunt en het werkstuk. De besturing berekent deze verspringing rekenkundig mee.

In de volgende NC-regel positioneert de besturing de assen **X** en **Y**. Met behulp van de actieve **M144** compenseert de besturing de positie van de rotatie-as **A** bij de beweging.

Zonder **M144** houdt de besturing geen rekening met de verspringing en wordt de bewerking verplaatst uitgevoerd.

### Instructies

Raadpleeg uw machinehandboek!

Let er in combinatie met hoekkoppen op dat de machinegeometrie door de machinefabrikant in de kinematicabeschrijving is gedefinieerd. Wanneer u een hoekkop voor de bewerking gebruikt, moet u de juiste kinematica selecteren.

• Ondanks actieve **M144** kunt u met **M91** of **M92** positioneren.

Verdere informatie: "Additionele functies voor coördinaatgegevens", Pagina 456

- Wanneer M144 actief is, zijn de functies M128 en FUNCTION TCPM niet toegestaan. Bij activeren van deze functies toont de besturing een foutmelding.
- M144 werkt niet in combinatie met PLANE-functies. Als beide functies actief zijn, zal alleen de PLANE-functie werken.

**Verdere informatie:** "Bewerkingsvlak zwenken met PLANE-functies (#8 / #1-01-1)", Pagina 280

Met **M144** verplaatst de besturing overeenkomstig het werkstukcoördinatensysteem **W-CS**.

Als u **PLANE**-functies activeert, verplaatst de besturing overeenkomstig het bewerkingsvlak-coördinatensysteem **WPL-CS**.

Verdere informatie: "Referentiesystemen", Pagina 248

### 17.4.17 Bij NC-stop of stroomuitval automatisch vrijzetten met M148

### Toepassing

Met **Met M148** trekt de besturing het gereedschap in de volgende situaties automatisch van het werkstuk terug:

- Handmatig geactiveerde NC-stop
- Door de software geactiveerde NC-stop, bijvoorbeeld bij een fout in het aandrijfsysteem
- Stroomonderbreking

1

In plaats van **M148** adviseert HEIDENHAIN u de krachtigere functie **FUNCTION LIFTOFF**.

#### Verwante onderwerpen

 Automatisch vrijzetten met FUNCTION LIFTOFF
 Verdere informatie: "Gereedschap automatisch vrijzetten met FUNCTION LIFTOFF", Pagina 403

#### Voorwaarde

Kolom LIFTOFF in Gereedschapsbeheer
 U moet in de kolom LIFTOFF in Gereedschapsbeheer de waarde Y definiëren.
 Meer informatie: Gebruikershandboek Instellen en uitvoeren

#### Functiebeschrijving

#### Werking

**M148** werkt aan het begin van de regel. Met de volgende functies zet u **M148** terug:

- M149
- FUNCTION LIFTOFF RESET

#### Toepassingsvoorbeeld

#### 11 M148

; Automatisch vrijzetten activeren

Deze NC-regel activeert **M148**. Wanneer tijdens de bewerking een NC-stop wordt geactiveerd, wordt het gereedschap tot 2 mm in positieve richting van de gereedschapsas vrijgezet. Hierdoor wordt beschadiging van het gereedschap of werkstuk voorkomen.

Zonder **M148** blijven de assen in geval van een NC-stop staan, waardoor het gereedschap op het werkstuk blijft en eventueel vrijmaakmarkeringen veroorzaakt.

#### Instructies

De besturing trekt bij het vrijzetten met M148 niet verplicht terug in de richting van de gereedschapsas.

Met de functie **M149** deactiveert de besturing de functie **FUNCTION LIFTOFF**, zonder de vrijzetrichting te resetten. Wanneer u **M148** programmeert, activeert de besturing het automatisch vrijzetten met de door **FUNCTION LIFTOFF** gedefinieerde vrijzetrichting.

- Let erop dat automatisch vrijzetten niet bij elk gereedschap zinvol is, bijvoorbeeld bij schijffrezen.
- Met de machineparameter on (nr. 201401) definieert de machinefabrikant of het automatisch vrijzetten actief is.
- Met de machineparameter distance (nr. 201402) definieert de machinefabrikant de maximale vrijzethoogte.
- Met de machineparameter **feed** (nr. 201405) definieert de machinefabrikant de snelheid van de vrijzetbeweging.

### 17.4.18 Afronden van buitenhoeken voorkomen met M197

#### Toepassing

Met **M197** verlengt de besturing een radiusgecorrigeerde contour aan de buitenhoek tangentieel en voegt een kleinere overgangscirkel toe. Hierdoor voorkomt u dat het gereedschap de buitenhoek rondt.

### Functiebeschrijving

### Werking

M197 werkt regelgewijs en alleen op radiusgecorrigeerde buitenhoeken.

#### Toepassingsvoorbeeld

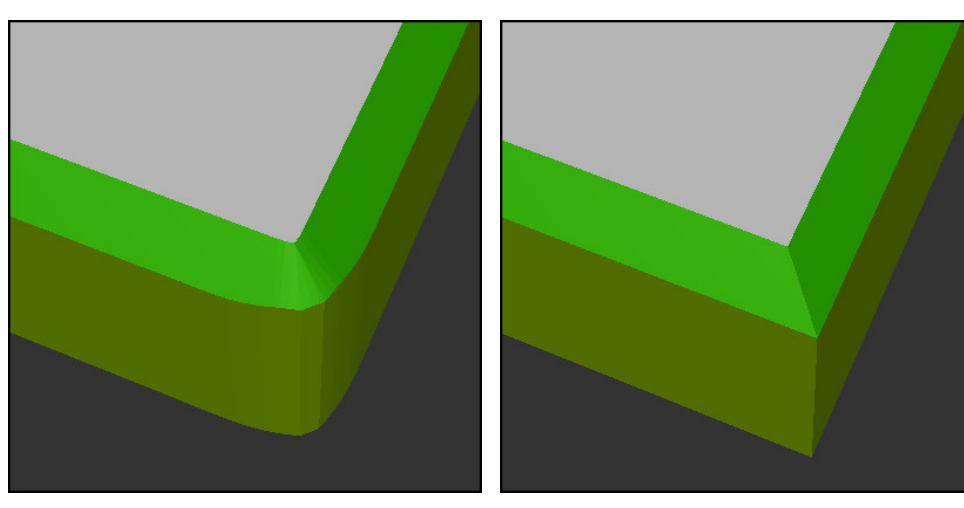

Contour zonder M197

Contour met M197

| *                     | ; Contour benaderen                 |
|-----------------------|-------------------------------------|
| 11 X+60 Y+10 M197 DL5 | ; Eerste buitenhoek scherp bewerken |
| 12 X+10 Y+60 M197 DL5 | ; Tweede buitenhoek scherp bewerken |
| *                     | ; Resterende contour bewerken       |

Met **M197 DL5** verlengt de besturing de contour bij de buitenhoek tangentieel met max. 5 mm. In dit voorbeeld komt de 5 mm precies overeen met de gereedschapsradius, waardoor er een scherpe buitenhoek ontstaat. Met behulp van de kleinere overgangsradius voert de besturing de verplaatsing desondanks voorzichtig uit.

Zonder **M197** voegt de besturing bij actieve radiuscorrectie aan een buitenhoek een tangentiële overgangscirkel in, wat tot afrondingen aan de buitenhoek leidt.

#### Invoer

Wanneer u **M197** definieert, gaat de besturing verder met de dialoog en vraagt de tangentiële verlenging **DL** op. **DL** komt overeen met de maximale waarde waarmee de besturing de buitenhoek verlengt.

### Aanwijzing

Om een scherpe hoek te realiseren, definieert u parameter **DL** in de grootte van de gereedschapsradius. Hoe kleiner de waarde van **DL**, hoe meer de hoek wordt afgerond.

### Definitie

| Afkorting | Definitie                       |
|-----------|---------------------------------|
| DL        | Maximale tangentiële verlenging |

# 17.5 Additionele functies voor gereedschap

### 17.5.1 Zustergereedschap automatisch inspannen met M101

### Toepassing

Met **M101** schakelt de besturing na het overschrijden van een vooraf gedefinieerde standtijd automatisch een zustergereedschap in. De besturing gaat verder met de bewerking met het zustergereedschap.

### Voorwaarden

- Kolom RT in Gereedschapsbeheer In de kolom RT definieert u het nummer van het zustergereedschap.
- Kolom TIME2 in Gereedschapsbeheer In de kolom TIME2 definieert u de standtijd waarna de besturing het zustergereedschap inwisselt.

Meer informatie: Gebruikershandboek Instellen en uitvoeren

Gebruik als zustergereedschap alleen gereedschappen met identieke radius. De besturing controleert de radius van het gereedschap niet automatisch.

Wanneer de besturing de radius moet controleren, programmeert u na de gereedschapswissel **M108**.

**Verdere informatie:** "Radius van het zustergereedschap controleren met M108", Pagina 493

### Functiebeschrijving

#### Werking

Ö

i

M101 werkt aan het begin van de regel.Om M101 terug te zetten, programmeert u M102.

### Toepassingsvoorbeeld

Raadpleeg uw machinehandboek! **M101** is een machine-afhankelijke functie.

| 11 TOOL CALL 5 Z S3000 | ; gereedschapsoproep                           |
|------------------------|------------------------------------------------|
| 12 M101                | ; Automatische gereedschapswissel<br>activeren |

De besturing voert de gereedschapswissel uit en activeert in de volgende NC-regel **M101**. De kolom **TIME2** in Gereedschapsbeheer bevat de maximale waarde van de standtijd bij een gereedschapsoproep. Wanneer tijdens de bewerking de actuele standtijd van de kolom **CUR\_TIME** deze waarde overschrijdt, verwisselt de besturing het zustergereedschap op een geschikte plaats in het NC-programma. De wissel vindt uiterlijk na één minuut plaats, behalve als de besturing de actieve NC-regel nog niet heeft beëindigd. Deze toepassing is bijvoorbeeld zinvol bij geautomatiseerde programma's op onbemande installaties.

#### Invoer

Wanneer u **M101** definieert, gaat de besturing verder met de dialoog en vraagt **BT** op. Met **BT** definieert u het aantal NC-regels waarmee de automatische gereedschapswissel mag worden vertraagd. De inhoud van de NC-regels, bijvoorbeeld aanzet of baantraject, beïnvloedt de tijd waarmee de gereedschapswissel wordt vertraagd.

Wanneer u **BT** niet definieert, gebruikt de besturing de waarde 1 of evt. een door de machinefabrikant vastgelegde standaardwaarde.

De waarde uit **BT** en de controle van de standtijd en de berekening van de automatische gereedschapswissel, hebben invloed op de bewerkingstijd.

| 1 | 1 | M | 1( | 0' | 1 | B | Т | 1 | 0 |
|---|---|---|----|----|---|---|---|---|---|
|   |   |   |    |    |   |   |   |   |   |

; Automatische gereedschapswissel activeren na max. 10 NC-regels

#### Instructies

# AANWIJZING

#### Let op: botsingsgevaar!

De besturing trekt bij een automatische gereedschapswissel door **M101** eerst altijd het gereedschap terug in de gereedschapsas. Tijdens het terugtrekken bestaat bij gereedschappen die ondersnijdingen maken botsingsgevaar, bijvoorbeeld bij schijffrezen of bij T-sleuffrezen!

- M101 alleen bij bewerkingen zonder ondersnijdingen gebruiken
- ► Gereedschapswissel met **M102** uitschakelen
- Wanneer u de actuele standtijd van een gereedschap wilt terugzetten, bijvoorbeeld na het wisselen van de snijplaten, voert u in de kolom CUR\_TIME in Gereedschapsbeheer de waarde 0 in.

Meer informatie: Gebruikershandboek Instellen en uitvoeren

De besturing neemt bij geïndexeerde gereedschappen geen gegevens uit het hoofdgereedschap over. Indien nodig moet u in elke tabelregel in Gereedschapsbeheer een zustergereedschap definiëren, eventueel met index. Wanneer een geïndexeerd gereedschap versleten is en dus geblokkeerd is, geldt dat dus niet voor alle indexen. Daardoor blijft bijvoorbeeld het hoofdgereedschap bruikbaar.

Meer informatie: Gebruikershandboek Instellen en uitvoeren

Hoe groter de waarde BT, des te geringer is het effect van een eventuele verlenging van de looptijd door de functie M101. Houd er rekening mee dat de automatische gereedschapswissel daardoor later wordt uitgevoerd!

#### Instructies voor de gereedschapswissel

- De besturing voert de automatische gereedschapswissel op een geschikte plaats in het NC-programma uit.
- Wanneer u geen zustergereedschap in de kolom RT definieert en het gereedschap met de gereedschapsnaam oproept, wisselt de besturing na het bereiken van de standtijd TIME2 een gereedschap met dezelfde naam in.

Meer informatie: Gebruikershandboek Instellen en uitvoeren

- De besturing kan de automatische gereedschapswissel niet uitvoeren in de volgende programmadelen:
  - Tijdens een bewerkingscyclus
  - Bij actieve radiuscorrectie RR of RL
  - Direct na een functie voor benaderen **APPR**
  - Direct vóór een functie voor verlaten DEP
  - Direct vóór en na een afkanting CHF of een afronding RND
  - Tijdens een macro
  - Tijdens een gereedschapswissel
  - Direct na de NC-functies TOOL CALL of TOOL DEF
- Als de machinefabrikant niets anders definieert, positioneert de besturing het gereedschap na de gereedschapswissel als volgt:
  - Als de eindpositie in de gereedschapsas zich onder de actuele positie bevindt, dan wordt de gereedschapsas als laatste gepositioneerd
  - Als de eindpositie in de gereedschapsas zich boven de actuele positie bevindt, dan wordt de gereedschapsas als eerste gepositioneerd

#### Aanwijzingen voor de invoerwaarde BT

Om een geschikte uitgangswaarde voor BT te berekenen, gebruikt u de formule:

 $BT = 10 \div t$ 

t: Gemiddelde bewerkingstijd van een NC-regel in seconden Rond het resultaat af naar een geheel getal. Als de berekende waarde groter is dan 100, gebruikt u de maximale invoerwaarde 100.

Met de optionele machineparameter M101BlockTolerance (nr. 202206) definieert de machinefabrikant de standaardwaarde voor het aantal NC-regels waarmee de automatische gereedschapswissel mag worden vertraagd. Als u BT niet definieert, is deze standaardwaarde van toepassing.

### Definitie

| Afkorting          | Definitie                                         |
|--------------------|---------------------------------------------------|
| BT (block toleran- | Aantal NC-regelswaarmee de gereedschapswissel mag |
| ce)                | worden vertraagd.                                 |

# 17.5.2 Positieve gereedschapsovermaten toestaan met M107 (#9 / #4-01-1)

### Toepassing

Met **M107** (#9 / #4-01-1) onderbreekt de besturing de bewerking bij positieve deltawaarden niet. De functie werkt bij een actieve 3D-gereedschapscorrectie of bij rechte **LN**.

Verdere informatie: "3D-gereedschapscorrectie (#9 / #4-01-1)", Pagina 347

Met **M107** kunt u bijvoorbeeld bij een CAM-programma hetzelfde gereedschap gebruiken voor het pre-finishen met overmaat en voor het nabewerken achteraf zonder overmaat.

Verdere informatie: "Uitvoerformaten van NC-programma's", Pagina 437

### Voorwaarde

Software-optie Uitgebreide functies groep 2 (#9 / #4-01-1)

### Functiebeschrijving

### Werking

**M107** werkt aan het begin van de regel. Om **M107** terug te zetten, programmeert u **M108**.

### Toepassingsvoorbeeld

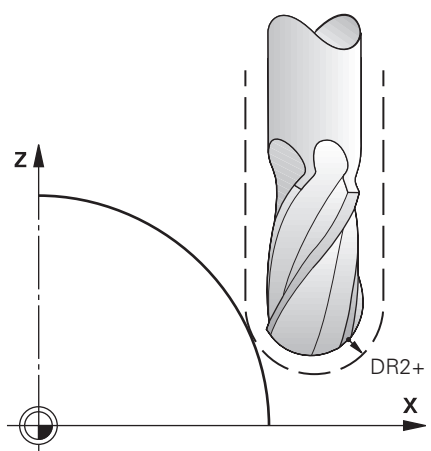

| 11 TOOL CALL 1 Z S5000 DR2:+0.3 | ; Gereedschap met positieve deltawaarde<br>inspannen |
|---------------------------------|------------------------------------------------------|
| 12 M107                         | ; Positieve deltawaarden toestaan                    |

De besturing voert de gereedschapswissel uit en activeert in de volgende NC-regel **M107**. Hierdoor staat de besturing positieve deltawaarden toe en geeft deze geen foutmelding, bijvoorbeeld voor pre-finishing.

Zonder M107 zal de besturing bij positieve deltawaarden een foutmelding tonen.

- Controleer vóór de afwerking in het NC-programma of het gereedschap door de positieve deltawaarden geen contourbeschadiging of botsing veroorzaakt.
- Bij omtrekfrezen wordt in het volgende geval een foutmelding weergegeven:
  DR<sub>Tab</sub>+DR<sub>Prog</sub>>0

**Verdere informatie:** "3D-gereedschapscorrectie bij het omtrekfrezen (#9 / #4-01-1)", Pagina 358

- Bij kopfrezen wordt in het volgende geval een foutmelding weergegeven:
  - $\square DR_{Tab} + DR_{Prog} > 0$
  - $R2 + DR2_{Tab} + DR2_{Prog} > R + DR_{Tab} + DR_{Prog}$
  - $R2 + DR2_{Tab} + DR2_{Prog} > 0$
  - DR2<sub>Tab</sub>+DR2<sub>Prog</sub>>0

**Verdere informatie:** "3D-gereedschapscorrectie bij het kopfrezen (#9 / #4-01-1)", Pagina 351

### Definitie

| Afkorting | Definitie                                                                                          |
|-----------|----------------------------------------------------------------------------------------------------|
| R         | Gereedschapsradius                                                                                 |
| R2        | Hoekradius                                                                                         |
| DR        | Deltawaarde van de gereedschapsradius                                                              |
| DR2       | Deltawaarde van de hoekradius                                                                      |
| ТАВ       | De waarde heeft betrekking op het gereedschapsbeheer                                               |
| PROG      | Waarde is gerelateerd aan het NC-programma, dus uit de gereedschapsoproep of uit correctietabellen |

### 17.5.3 Radius van het zustergereedschap controleren met M108

#### Toepassing

Wanneer u **M108** vóór het inspannen van een zustergereedschap programmeert, controleert de besturing het zustergereedschap op afwijkingen in de radius. **Verdere informatie:** "Zustergereedschap automatisch inspannen met M101", Pagina 489

### Functiebeschrijving

#### Werking

M108 werkt aan het einde van de regel.

#### Toepassingsvoorbeeld

| 11 TOOL CALL 1 Z S5000 | ; Gereedschap inspannen                                       |
|------------------------|---------------------------------------------------------------|
| 12 M101 M108           | ; Automatische gereedschapswissel en radiuscontrole activeren |

De besturing voert de gereedschapswissel uit en activeert in de volgende NC-regel de automatische gereedschapswissel en de radiuscontrole.

Wanneer tijdens de programma-afloop de maximale standtijd van het gereedschap wordt overschreden, wisselt de besturing het zustergereedschap in. De besturing controleert de gereedschapsradius van het zustergereedschap op basis van de eerder gedefinieerde additionele functie **M108**. Wanneer de radius van het zustergereedschap groter is dan de radius van het vorige gereedschap, toont de besturing een foutmelding.

Zonder M108 controleert de besturing de radius van het zustergereedschap niet.

### Aanwijzing

M108 dient ook voor het resetten van M107 (#9 / #4-01-1).

**Verdere informatie:** "Positieve gereedschapsovermaten toestaan met M107 (#9 / #4-01-1)", Pagina 492

# 17.5.4 Tastsysteembewaking onderdrukken met M141

### Toepassing

Wanneer in combinatie met de tastcycli **3 METEN** of **4 METEN 3D** de taststift uitgeweken is, kunt u het tastsysteem in een positioneerregel vrijzetten met **M141**.

### Functiebeschrijving

#### Werking

M141 werkt bij rechten, regelgewijs en aan het begin van de regel.

### Toepassingsvoorbeeld

| 11 TCH PROBE 3.0 METEN         |                                |
|--------------------------------|--------------------------------|
| 12 TCH PROBE 3.1 Q1            |                                |
| 13 TCH PROBE 3.2 Y HOEK: +0    |                                |
| 14 TCH PROBE 3.3 ABST +10 F100 |                                |
| 15 TCH PROBE 3.4 ERRORMODE1    |                                |
| 16 L IX-20 R0 F500 M141        | ; Terugtrekken met <b>M141</b> |

In cyclus **3 METEN** tast de besturing de X-as van het werkstuk. Omdat in deze cyclus geen terugtrekbaan **MB** is gedefinieerd, blijft het tastsysteem na het uitwijken staan.

In de NC-regel **16** verplaatst de besturing het tastsysteem 20 mm vrij in tegengestelde tastrichting. **M141** onderdrukt daarbij de bewaking van het tastsysteem.

Zonder **M141** toont de besturing een foutmelding zodra de machine-assen verplaatst worden.

**Meer informatie:** Gebruikershandboek Meetcycli voor werkstukken en gereedschappen programmeren

### Aanwijzing

# AANWIJZING

#### Let op: botsingsgevaar!

De additionele functie **M141** onderdrukt bij een uitgeweken taststift de betreffende foutmelding. De besturing voert daarbij geen automatische botsingstest met de taststift door. Vanwege de beide procedures moet u ervoor zorgen dat het tastsysteem een veilige vrijloop heeft. Bij verkeerd geselecteerde vrijlooprichting bestaat er gevaar voor botsingen!

 NC-programma of programmadeel in de werkstand PGM-afloop regel voor regel voorzichtig testen

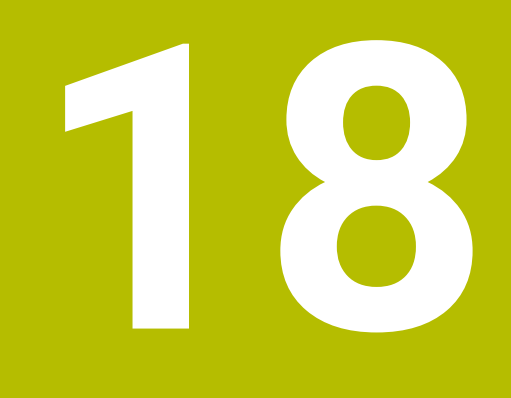

Variabelen Programmering

# 18.1 Overzicht programmering van variabelen

De besturing biedt in de map **FN** in het venster **NC-functie invoegen** de volgende mogelijkheden voor programmering van variabelen:

| Functiegroep                                         | Verdere informatie                          |
|------------------------------------------------------|---------------------------------------------|
| Basisberekeningen                                    | Pagina 512                                  |
| Hoekfuncties                                         | Pagina 515                                  |
| Cirkelberekeningen                                   | Pagina 516                                  |
| <br>Sprongopdrachten                                 | Pagina 518                                  |
| Speciale functies                                    | Pagina 519                                  |
|                                                      | Pagina 531                                  |
| SQL-opdrachten                                       | Pagina 550                                  |
| Stringfuncties                                       | Pagina 539                                  |
| Teller                                               | Pagina 548                                  |
| Rekenen met formules                                 | Pagina 535                                  |
| Functie voor definitie van ingewikkelde<br>contouren | Zie gebruikershandboek Bewerkingscy-<br>cli |

# 18.2 Variabelen: Q-, QL-, QR- en QS-parameters

### 18.2.1 Basisprincipes

### Toepassing

Met de variabelen van de besturing Q-, QL-, QR- en QS-parameters kunt u bijv. tijdens de bewerking dynamisch rekening houden met meetresultaten binnen berekeningen.

U kunt bijvoorbeeld de volgende syntaxiselementen variabel programmeren:

- Coördinatenwaarden
- Aanzetten
- Toerentallen
- Cyclusgegevens

Hierdoor kunt u hetzelfde NC-programma voor verschillende werkstukken gebruiken en hoeft u waarden slechts op één centrale plaats te wijzigen.

Functiebeschrijving

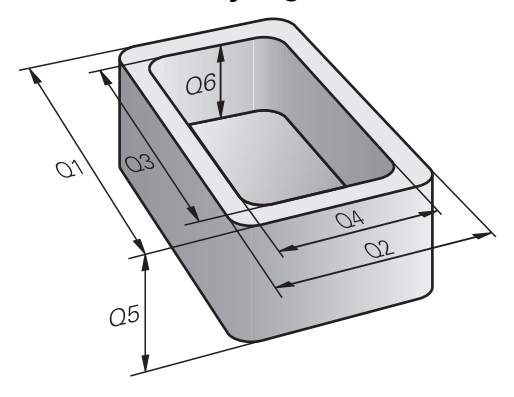

Variabelen bestaan altijd uit letters en cijfers. Daarbij wordt het variabelentype bepaald door de letters en het variabelenbereik door de cijfers. U kunt vanaf elk variabeletype definiëren welk variablenbereik de besturing toont in het tabblad **QPARA** van het werkgebied **Status**.

Meer informatie: Gebruikershandboek Instellen en uitvoeren

### Soorten variabelen

De besturing biedt de volgende variabelen voor numerieke waarden:

- Q-parameters
  Verdere informatie: "Q-parameters", Pagina 500
- QL-parameters

Verdere informatie: "QL-parameters", Pagina 500

QR-parameters

Verdere informatie: "QR-parameters", Pagina 500

Bovendien biedt de besturing QS-parameters voor alfanumerieke waarden, bijvoorbeeld teksten:

Verdere informatie: "QS-parameters", Pagina 501

#### **Q**-parameters

Q-parameters zijn actief in alle NC-programma's in het geheugen van de besturing.

Q- en QS-parameters tussen 0 en 99 werken in macro's en cycli lokaal. De besturing

retourneert wijzigingen dus niet aan het NC-programma.

De besturing biedt de volgende Q-parameters:

| Variabelenbereik | Betekenis                                                                                                    |
|------------------|----------------------------------------------------------------------------------------------------|
| 0 – 99           | Q-parameters voor de gebruiker wanneer er geen overlappingen met de<br>HEIDENHAIN-SL-cycli optreden                            |
| 100 – 199        | Q-parameters voor speciale functies van de besturing, die door<br>NC-programma's van de gebruiker of door cycli worden gelezen |
| 200 - 1199       | Q-parameters voor functies van HEIDENHAIN, bijv. cycli                                                                         |
| 1200 - 1399      | Q-parameters voor functies van de machinefabrikant, bijv. cycli                                                                |
| 1400 - 1999      | Q-parameters voor de gebruiker                                                                                                 |

### **QL-parameters**

Q-parameters zijn alleen lokaal binnen een NC-programma actief De besturing biedt de volgende QL-parameters:

| Variabelenbereik | Betekenis                      |
|------------------|--------------------------------|
| 0 – 499          | Q-parameters voor de gebruiker |

### **QR-parameters**

QR-parameters zijn permanent (remanent) actief in alle NC-programma's in het geheugen van de besturing, ook na een stroomstoring De besturing biedt de volgende QR-parameters:

| Variabelenbereik | Betekenis                                                        |
|------------------|------------------------------------------------------------------|
| 0 – 99           | QR-parameters voor de gebruiker                                  |
| 100 – 199        | QR-parameters voor functies van HEIDENHAIN, bijv. cycli          |
| 200 - 499        | QR-parameters voor functies van de machinefabrikant, bijv. cycli |

#### **QS-parameters**

QS-parameters zijn actief in alle NC-programma's in het geheugen van de besturing U kunt de volgende tekens binnen QS-parameters gebruiken:

A B C D E F G H I J K L M N O P Q R S T U V W X Y Z a b c d e f g h i j k l m n o p q r s t u v w x y z 0 1 2 3 4 5 6 7 8 9 ; ! # \$ % & ' () + , - . / : < = > ? @ []^\_`\*

QS-parameters tussen 0 en 99 werken in macro's en cycli lokaal. De besturing retourneert wijzigingen dus niet aan het NC-programma.

De besturing biedt de volgende QS-parameters:

| Variabelenbereik | Betekenis                                                                                                    |
|------------------|----------------------------------------------------------------------------------------------------|
| 0 – 99           | QS-parameter voor de gebruiker wanneer er geen overlappingen met de<br>HEIDENHAIN-cycli optreden                                |
| 100 – 199        | QS-parameters voor speciale functies van de besturing, die door<br>NC-programma's van de gebruiker of door cycli worden gelezen |
| 200 - 1199       | QS-parameters voor functies van HEIDENHAIN, bijv. cycli                                                                         |
| 1200 - 1399      | QS-parameters voor functies van de machinefabrikant, bijv. cycli                                                                |
| 1400 - 1999      | QS-parameters voor de gebruiker                                                                                                 |

### Venster Q-parameterlijst

Met het venster **Q-parameterlijst** kunt u de waarden van alle variabelen controleren en eventueel bewerken.

| : Q-parameterlijst |   |    |            | ×                       |
|--------------------|---|----|------------|-------------------------|
| Q-parameters       |   |    |            | Zoeken                  |
| QS-parameters      |   | NR | Waarde     | Beschrijving            |
| QI-parameters      | Q | 0  | 0.00000000 |                         |
| QR-parameters      | Q | 1  | 0.00000000 | FREESDIEPTE             |
|                    | Q | 2  | 0.00000000 | BAANOVERLAPPING         |
|                    | Q | 3  | 0.00000000 | OVERMAAT ZIJKANT        |
|                    | Q | 4  | 0.00000000 | OVERMAAT DIEPTE         |
|                    | Q | 5  | 0.00000000 | COORD. OPPERVLAK        |
|                    | Q | 6  | 0.00000000 | VEILIGHEIDSAFSTAND      |
|                    |   |    |            | Alles bijwerken Sluiten |

Venster **Q-parameterlijst** met de waarden van de Q-parameters

U kunt aan de linkerzijde selecteren welk type variabele de besturing toont. De besturing toont volgende informatie:

- Soort variabele, bijvoorbeeld Q-parameters
- Nummer van de variabele
- Waarde van de variabele

i

Beschrijving bij vooraf gedefinieerde variabelen

Wanneer het veld in de kolom **Waarde** wit is gemarkeerd, kunt u de waarde bewerken.

Terwijl de besturing een NC-programma uitvoert, kunt u geen variabelen met behulp van het venster **Q-parameterlijst** wijzigen. De besturing maakt wijzigingen uitsluitend mogelijk tijdens een onderbroken of afgebroken programma-afloop.

Meer informatie: Gebruikershandboek Instellen en uitvoeren

De besturing toont de vereiste toestand nadat een NC-regel bijvoorbeeld in de modus **Regel voor regel** geheel is afgewerkt.

De volgende Q- en QS-parameters kunnen in het venster **Q-parameterlijst** niet worden bewerkt:

- Variabelenbereik tussen 100 en 199, omdat het gevaar van overlappingen bestaat met speciale functies van de besturing
- Variabelenbereik tussen 1200 en 1399, omdat het gevaar van overlappingen bestaat met machinefabrikantspecifieke functies

Verdere informatie: "Soorten variabelen", Pagina 500

U kunt in het venster **Q-parameterlijst** als volgt zoeken:

- Binnen de gehele tabel op basis van willekeurige tekenreeksen
- Binnen de kolom NR op basis van een uniek nummer van de variabele

Verdere informatie: "In het venster Q-parameterlijst zoeken", Pagina 503

U kunt het venster **Q-parameterlijst** in de volgende werkstanden openen:

- Programmeren
- Handmatig
- Programma-afloop

In de bedrijfsmodi **Handmatig** en **Programma-afloop** kunt u het venster met toets **Q** openen.

### In het venster Q-parameterlijst zoeken

U zoekt als volgt in het venster Q-parameterlijst :

- ▶ Willekeurige, grijs gemarkeerde cel selecteren
- Tekenreeks invoeren

i

- > De besturing opent een invoerveld en doorzoekt de kolom van de geselecteerde cel naar de tekenreeks.
- > De besturing markeert het eerste resultaat dat met de tekenreeks begint.
  - ► Evt. volgende resultaat selecteren

De besturing toont boven de tabel een invoerveld. Als alternatief kunt u in dit invoerveld naar een uniek nummer van de variabele navigeren. U kunt het invoerveld selecteren met de toets **GOTO**.

# AANWIJZING

#### Let op: botsingsgevaar!

HEIDENHAIN-cycli, machinefabrikantcycli en functie van externe leveranciers maken gebruik van variabelen. Daarnaast kunt u Q-parameters programmeren binnen de NC-programma's. Als u van de aanbevolen variabelebereiken afwijkt, kunnen overlappingen en daardoor een ongewenste werking ontstaan. Tijdens de bewerking bestaat er botsingsgevaar!

- Uitsluitend door HEIDENHAIN aanbevolen variabelenbereiken gebruiken
- Geen vooraf ingestelde variabelen gebruiken
- Documentatie van HEIDENHAIN, de machinefabrikant en andere leveranciers in acht nemen
- Verloop met behulp van de simulatie testen

# AANWIJZING

### Let op: risico op aanzienlijke materiële schade!

Niet-gedefinieerde velden in de referentiepunttabel gedragen zich anders dan met de waarde **0** gedefinieerde velden: met **0** gedefinieerde velden overschrijven bij het activeren de vorige waarde, bij niet-gedefinieerde velden blijft de vorige waarde behouden. Wanneer de vorige waarde behouden blijft, bestaat er gevaar voor botsingen!

- Vóór het activeren van een referentiepunt controleren of alle kolommen met waarden zijn beschreven
- ▶ Bij niet-gedefinieerde kolommen waarden invoeren, bijv. 0
- Als alternatief door de machinefabrikant **0** als standaardwaarde voor de kolommen laten definiëren

Verdere informatie: "Vooraf ingestelde Q-parameters", Pagina 505

- U kunt in het NC-programma vaste en variabele waarden gemengd invoeren.
- Aan QS-parameters kunt u maximaal 255 tekens toewijzen.
- U kunt met de toets Q een NC-regel maken om aan een variabele een waarde toe te wijzen. Wanneer u nogmaals op de toets drukt, verandert de besturing het soort variabele in de volgorde Q, QL, QR.

Op het beeldschermtoetsenbord werkt deze werkwijze alleen met de toets  ${\bf Q}$  in het gebied NC-functies.

**Verdere informatie:** "Beeldschermtoetsenbord van de besturingsbalk", Pagina 624

- U kunt aan variabelen getalwaarden tussen -999 999 999 en +999 999 999 toewijzen. Het invoerbereik is beperkt tot maximaal 16 tekens, waarvan maximaal negen tekens vóór de komma mogen staan. De besturing kan getalwaarden tot een grootte van 10<sup>10</sup> berekenen.
- Met het syntaxiselement SET UNDEFINED wijst u variabelen de status niet gedefinieerd toe.

Wanneer u bijv. een positie met een ongedefinieerde Q-parameter programmeert, negeert de besturing deze beweging.

Als u een ongedefinieerde Q-parameter in rekenstappen in het NC-programma gebruikt, toont de besturing een foutmelding en stopt de programma-afloop.
**Verdere informatie:** "Variabele de status niet gedefinieerd toewijzen", Pagina 514

De besturing slaat getalwaarden intern in een binair getalformaat (norm IEEE 754) op. Door het gebruikte gestandaardiseerde formaat geeft de besturing sommige decimale getallen exact binair weer (afrondingsfout).

Wanneer u berekende variabelewaarden bij sprongopdrachten of positioneringen gebruikt, moet u hiermee rekening houden.

#### Instructies voor QR-parameters en back-up

De besturing slaat QR-parameters op in een back-up.

Wanneer uw machinefabrikant geen afwijkend pad definieert, slaat de besturing de QR-parameterwaarden op onder het pad **SYS:\Runtime\sys.cfg**. Het station **SYS:** wordt uitsluitend bij een volledige back-up opgeslagen.

De machinefabrikant heeft de volgende optionele machineparameters voor het invoeren van het pad beschikbaar:

- pathQR (nr. 131201)
- **pathSimQR** (nr. 131202)

Wanneer de machinefabrikant in de optionele machineparameters een pad op het station **TNC:** definieert, kunt u de Q-parameters met behulp van de functies **NC/PLC Backup** ook zonder sleutelgetal opslaan.

Meer informatie: Gebruikershandboek Instellen en uitvoeren

## 18.2.2 Vooraf ingestelde Q-parameters

De besturing wijst de Q-parameters Q100 t/m Q199 bijv. de volgende waarden toe:

- Waarden uit de PLC
- Gegevens betreffende het gereedschap en de spil
- Gegevens over de bedrijfstoestand
- Meetresultaten uit tastcycli

De besturing slaat de waarden van de Q-parameters **Q108** en **Q114** t/m **Q117** in de maateenheid van het actuele NC-programma op.

## Waarden vanuit de PLC Q100 t/m Q107

De besturing wijst waarden uit de PLC toe aan de Q-parameters Q100 t/m Q107.

#### Actieve gereedschapsradius Q108

De besturing wijst de waarde van de actieve gereedschapsradius aan Q-parameter **Q108** toe.

De besturing berekent de actieve gereedschapsradius uit de volgende waarden:

- Gereedschapsradius **R** uit de gereedschapstabel
- Deltawaarde **DR** uit de gereedschapstabel
- Deltawaarde DR uit het NC-programma met correctietabel of gereedschapsoproep

6

De besturing slaat de actieve gereedschapsradius op en behoudt deze ook na opnieuw opstarten van de besturing.

Meer informatie: Gebruikershandboek Instellen en uitvoeren

## Gereedschapsas Q109

De waarde van de parameter **Q109** is afhankelijk van de actuele gereedschapsas:

| Q-parameters     | Gereedschapsas                   |
|------------------|----------------------------------|
| <b>Q109</b> = -1 | Geen gereedschapsas gedefinieerd |
| <b>Q109</b> = 0  | X-as                             |
| <b>Q109</b> = 1  | Y-as                             |
| <b>Q109</b> = 2  | Z-as                             |
| <b>Q109</b> = 6  | U-as                             |
| <b>Q109</b> = 7  | V-as                             |
| <b>Q109</b> = 8  | W-as                             |

Verdere informatie: "Aanduiding van de assen op freesmachines", Pagina 108

## Spiltoestand Q110

De waarde van parameter **Q110** is afhankelijk van de laatst geprogrammeerde additionele functie voor de spil:

| Q-parameters     | Additionele functie            |
|------------------|--------------------------------|
| <b>Q110</b> = -1 | Geen spiltoestand gedefinieerd |
| <b>Q110</b> = 0  | M3                             |
|                  | Spil rechtsom inschakelen      |
| <b>Q110</b> = 1  | M4                             |
|                  | Spil linksom inschakelen       |
| <b>Q110 =</b> 2  | M5 na M3                       |
|                  | Spil stoppen                   |
| <b>Q110</b> = 3  | M5 na M4                       |
|                  | Spil stoppen                   |

Verdere informatie: "Additionele functies", Pagina 451

## Koelmiddeltoevoer Q111

De waarde van Q-parameter **Q111** is afhankelijk van de laatst geactiveerde additionele functie voor de koelmiddeltoevoer.

| Q-parameters    | Additionele functie     |
|-----------------|-------------------------|
| <b>Q111</b> = 1 | M8                      |
|                 | Koelmiddel inschakelen  |
| <b>Q111</b> = 0 | M9                      |
|                 | Koelmiddel uitschakelen |

## **Overlappingsfactor Q112**

De besturing wijst aan Q-parameter  ${\bf Q112}$  de overlappingsfactor bij het kamerfrezen toe.

Meer informatie: Gebruikershandleiding bewerkingscycli

## Maateenheid in het NC-programma Q113

De waarde van Q-parameter **Q113** is afhankelijk van de maateenheid van het NC-programma. Bij nestingen met bijv. **CALL PGM** gebruikt de besturing de maateenheid van het hoofdprogramma:

| Q-parameters    | Maateenheid van het hoofdprogramma |
|-----------------|------------------------------------|
| <b>Q113</b> = 0 | Metrisch systeem mm                |
| <b>Q113</b> = 1 | Inch-systeem inch                  |

## Gereedschapslengte: Q114

De besturing wijst aan Q-parameter **Q114** de waarde van de actieve gereedschapslengte toe.

De besturing berekent de actieve gereedschapslengte met de volgende waarden:

- Gereedschapslengte L uit de gereedschapstabel
- Deltawaarde **DL** uit de gereedschapstabel
- Deltawaarde DL uit het NC-programma met correctietabel of gereedschapsoproep

ſ

i

De besturing slaat de actieve gereedschapslengte op en behoudt deze ook na opnieuw opstarten van de besturing.

Meer informatie: Gebruikershandboek Instellen en uitvoeren

## Berekende coördinaten van de rotatie-assen Q120 t/m Q122

De besturing wijst de berekende coördinaten van de rotatie-assen toe aan de Q-parameters **Q120** t/m **Q122**:

| Q-parameters | Coördinaten van de rotatie-assen |
|--------------|----------------------------------|
| Q120         | ASHOEK VAN DE A-AS               |
| Q121         | ASHOEK VAN DE B-AS               |
| Q122         | ASHOEK VAN DE C-AS               |

### Meetresultaten van tastcycli

De besturing wijst het meetresultaat van een programmeerbare tastcyclus toe aan de volgende Q-parameters.

De helpschermen van de tastcycli tonen aan of de besturing een meetresultaat in een variabele opslaat. **Verdere informatie:** "Help", Pagina 622

**Meer informatie:** Gebruikershandboek Meetcycli voor werkstukken en gereedschappen programmeren

#### Q-parameters Q115 en Q116 bij automatische gereedschapsmeting

De besturing wijst de afwijking van de actuele/nominale waarde toe aan de Qparameters **Q115** en **Q116** toe bij de automatische gereedschapsmeting, bijv. met TT 160:

| Q-parameters | Act./nom. afwijking |
|--------------|---------------------|
| Q115         | Gereedschapslengte  |
| Q116         | Gereedschapsradius  |

Na het tasten kunnen de Q-parameters **Q115** en **Q116** andere waarden bevatten.

#### Q-parameters Q115 t/m Q119

De besturing wijst de waarden van de coördinatenassen na het tasten toe aan de Q-parameters **Q115** t/m **Q119**:

| Q-parameters | Coördinaten van de assen                |
|--------------|-----------------------------------------|
| Q115         | TASTPOSITIE IN X                        |
| Q116         | TASTPOSITIE IN Y                        |
| Q117         | TASTPOSITIE IN Z                        |
| Q118         | TASTPOSITIE IN 4e AS, bijv. A-as        |
|              | De machinefabrikant definieert de 4e as |
| Q119         | TASTPOSITIE IN 5e AS, bijv. B-as        |
|              | De machinefabrikant definieert de 5e as |

De besturing houdt geen rekening met de radius en de lengte van de taststift voor deze Q-parameters.

### Q-parameters Q141 t/m Q149

i

De besturing wijst de gemeten actuele waarden toe aan de Q-parameters Q141 t/m Q149:

| Q-parameters | Gemeten actuele waarden |
|--------------|-------------------------|
| Q141         | MEETFOUT A-AS           |
| Q142         | MEETFOUT B-AS           |
| Q143         | MEETFOUT C-AS           |
| Q144         | FOUT GEOPTIM. A-AS      |
| Q145         | FOUT GEOPTIM. B-AS      |
| Q146         | FOUT GEOPTIM. C-AS      |
| Q147         | OFFSET A-AS             |
| Q148         | OFFSET B-as             |
| Q149         | OFFSET C-AS             |

### Q-parameters Q150 t/m Q160

De besturing wijst de gemeten actuele waarden toe aan de Q-parameters Q150 t/m Q160:

| Q-parameters | Gemeten actuele waarden                         |
|--------------|-------------------------------------------------|
| Q150         | GEMETEN HOEK                                    |
| Q151         | ACT WRD MIDDEN HFD.AS                           |
| Q152         | ACT WRD MIDDEN NEVENAS                          |
| Q153         | ACT. DIAMETERWAARDE                             |
| Q154         | ACT WRD KAMER HFD.AS                            |
| Q155         | ACT WRD KAMER NEVENAS                           |
| Q156         | ACT. WRD. LENGTE                                |
| Q157         | ACT. WRD. MIDDENAS                              |
| Q158         | PROJ.HOEK A-AS                                  |
| Q159         | PROJ.HOEK B-AS                                  |
| Q160         | COOERD. MEETAS                                  |
|              | Coördinaat van de in de cyclus geselecteerde as |

#### Q-parameters Q161 t/m Q167

De besturing wijst de berekende afwijking toe aan de Q-parameters **Q161** t/m **Q167**:

| Q-parameters | Berekende afwijking                     |
|--------------|-----------------------------------------|
| Q161         | FOUT MIDDEN HFD.AS                      |
|              | Afwijking van het midden in de hoofdas  |
| Q162         | FOUT MIDDEN NEVENAS                     |
|              | Afwijking van het midden in de nevenas  |
| Q163         | FOUT DIAMETER                           |
| Q164         | FOUT KAMER HFD.AS                       |
|              | Afwijking kamerlengte in de hoofdas     |
| Q165         | FOUT MIDDEN NEVENAS                     |
|              | Afwijking kamerbreedte in de nevenas    |
| Q166         | FOUT LENGTE                             |
|              | Afwijking van de gemeten lengte         |
| Q167         | FOUT MIDDENAS                           |
|              | Afwijking van de positie in de middenas |
|              |                                         |

## Q-parameters Q170 t/m Q172

De besturing wijst de vastgestelde ruimtehoeken toe aan de Q-parameters Q170 t/m Q172:

| Q-parameters | Vastgestelde ruimtehoek |
|--------------|-------------------------|
| Q170         | RUIMTELIJKE HOEK A      |
| Q171         | RUIMTELIJKE HOEK B      |
| Q172         | RUIMTELIJKE HOEK C      |

#### Q-parameters Q180 t/m Q182

De besturing wijst de vastgestelde werkstukstatus toe aan de Q-Parametern Q180 t/ m Q182:

| Q-parameters | Werkstukstatus      |
|--------------|---------------------|
| Q180         | WERKSTUK GOED       |
| Q181         | WERKSTUK NABEWERKEN |
| Q182         | WERKSTUK AFGEKEURD  |

#### Q-parameters Q190 t/m Q192

De besturing reserveert de Q-parameters **Q190** t/ **Q192** voor de resultaten van een gereedschapsmeting met een lasermeetsysteem.

#### Q-parameters Q195 t/m Q198

De besturing reserveert de Q-parameters **Q195** t/m **Q198** voor intern gebruik:

| Q-parameters | Gereserveerd voor intern gebruik |
|--------------|----------------------------------|
| Q195         | FLAG VOOR CYCLI                  |
| Q196         | FLAG VOOR CYCLI                  |
| Q197         | FLAG VOOR CYCLI                  |
|              | Cycli met positiepatroon         |
| Q198         | NR. LAATSTE TASTCYCLUS           |
|              |                                  |

Nummer van de laatst actieve tastcyclcus

#### Q-parameter Q199

De waarde van Q-parameter **Q199** is afhankelijk van de status van een gereedschapsmeting met een gereedschapstastsysteem:

| Q-parameters      | Status gereedschapsmeting met gereedschapstastsysteem |  |
|-------------------|-------------------------------------------------------|--|
| <b>Q199</b> = 0,0 | Gereedschap binnen de tolerantie                      |  |
| <b>Q199</b> = 1,0 | Gereedschap is versleten (LTOL/RTOL overschreden)     |  |
| <b>Q199</b> = 2,0 | Gereedschap is gebroken (LBREAK/RBREAK overschreden)  |  |

### Q-parameters Q950 t/m Q967

De besturing wijst aan de Q-parameters **Q950** t/m **Q967** de gemeten werkelijke waarden toe in combinatie met de tastcycli **14xx**:

| Q-parameters | Gemeten actuele waarden                                               |
|--------------|-----------------------------------------------------------------------|
| Q950         | P1 Gemeten hoofdas                                                    |
| Q951         | P1 Gemeten nevenas                                                    |
| Q952         | P1 Gemeten GS-as                                                      |
| Q953         | P2 Gemeten hoofdas                                                    |
| Q954         | P2 Gemeten nevenas                                                    |
| Q955         | P2 Gemeten GS-as                                                      |
| Q956         | P3 Gemeten hoofdas                                                    |
| Q957         | P3 Gemeten nevenas                                                    |
| Q958         | P3 Gemeten GS-as                                                      |
| Q961         | Gemeten SPA                                                           |
|              | Ruimtehoek <b>SPA</b> in het bewerkingsvlak-coördinatensysteem WPL-CS |
| Q962         | Gemeten SPB                                                           |
|              | Ruimtehoek SPB in WPL-CS                                              |
| Q963         | Gemeten SPC                                                           |
|              | Ruimtehoek SPC in WPL-CS                                              |
| Q964         | Gemeten basisrotatie                                                  |
|              | Rotatiehoek in invoercoördinatensysteem I-CS                          |
| Q965         | Gemeten tafelrotatie                                                  |
| Q966         | Gemeten diameter 1                                                    |
| Q967         | Gemeten diameter 2                                                    |

## Q-parameters Q980 t/m Q997

De besturing wijst aan de Q-parameters **Q980** t/m **Q997** de berekende afwijkingen toe in combinatie met de tastcycli **14xx**:

| Q-parameters | Gemeten afwijkingen                   |
|--------------|---------------------------------------|
| Q980         | P1 Fout hoofdas                       |
| Q981         | P1 Fout nevenas                       |
| Q982         | P1 Fout GS-as                         |
| Q983         | P2 Fout hoofdas                       |
| Q984         | P2 Fout nevenas                       |
| Q985         | P2 Fout GS-as                         |
| Q986         | P3 Fout hoofdas                       |
| Q987         | P3 Fout nevenas                       |
| Q988         | P3 Fout GS-as                         |
| Q994         | Fout basisrotatie                     |
|              | Hoek in invoercoördinatensysteem I-CS |
| Q995         | Gemeten tafelrotatie                  |
| Q996         | Fout diameter 1                       |
| Q997         | Fout diameter 2                       |

## Q-parameter Q183

De waarde van de Q-parameter  ${\bf Q183}$  is afhankelijk van de werkstukstatus in combinatie met de tastcycli 14xx:

| Q-parameters     | Werkstukstatus |
|------------------|----------------|
| <b>Q183</b> = -1 | Niet gedef.    |
| <b>Q183</b> = 0  | Goed           |
| <b>Q183</b> = 1  | Nabewerken     |
| <b>Q183</b> = 2  | Afkeur         |

# 18.2.3 Map Basisberekeningen

# Toepassing

In de map **Basisberekeningen** van het venster **NC-functie invoegen** biedt de besturing de functies **FN 0** tot en met **FN 5**.

Met de functie **FN 0** kunt u numerieke waarden toewijzen aan variabelen. In plaats van een vaste getalwaarde kunt dan in het NC-programma een variabele programmeren. U kunt ook vooraf gedefinieerde variabelen gebruiken, bijvoorbeeld de actieve gereedschapsradius **Q108**. Met de functies **FN 1** tot en met **FN 5** kunt u met de variabelewaarden binnen het NC-programma rekenen.

## Verwante onderwerpen

- Vooraf gedefinieerde variabelen
   Verdere informatie: "Vooraf ingestelde Q-parameters", Pagina 505
- Rekenen met formules
   Verdere informatie: "Formules in het NC-programma", Pagina 535

# Functiebeschrijving

De map Basisberekeningen bevat de volgende functies:

| Symbool       | Functie                                                  |
|---------------|----------------------------------------------------------|
|               | FN 0: Toewijzing                                         |
|               | Bij∨ <b>FN 0: Q5 = +60</b>                               |
|               | Q5 = 60                                                  |
|               | Een waarde of de status niet gedefinieerd toewijzen      |
| +             | FN 1: Additie                                            |
|               | bijv. FN 1: Q1 = -Q2 + -5                                |
|               | Q1 = -Q2 + (-5)                                          |
|               | Som van twee waarden berekenen en toewijzen              |
|               | FN 2: Aftrekken                                          |
|               | bijv. FN 2: Q1 = +10 - +5                                |
|               | Q1 = +10 - (+5)                                          |
|               | Verschil van twee waarden berekenen en toewijzen         |
| ×             | FN 3: Vermenigvuldigen                                   |
|               | bijv. FN 3: Q2 = +3 * +3                                 |
|               | Q2 = 3*3                                                 |
|               | Product van twee waarden berekenen en toewijzen          |
|               | FN 4: Delen                                              |
|               | bijv. FN 4: Q4 = +8 DIV +Q2                              |
|               | Q4 = 8/Q2                                                |
|               | Quotiënt van twee waarden berekenen en toewijzen         |
|               | Beperking: Geen deling door 0                            |
| $\overline{}$ | FN 5: Vierkantswortel                                    |
| •             | bijv. FN 5: Q20 = SQRT 4                                 |
|               | $Q20 = \sqrt{4}$                                         |
|               | Wortel uit een getal trekken en toewijzen                |
|               | Beperking: Geen wortel uit een negatieve waarde mogelijk |

Links van het =-teken definieert u de variabele waaraan u het resultaat toewijst. Rechts van het =-teken kunt u vaste en variabele waarden gebruiken. De variabelen en getalwaarden in de vergelijkingen kunnen van een voorteken worden voorzien.

#### Productfamilies

Voor productfamilies worden bijvoorbeeld karakteristieke afmetingen van het werkstuk als variabelen geprogrammeerd. Voor de bewerking van de afzonderlijke werkstukken kan dan aan elke variabele een andere getalwaarde worden toegewezen.

| 11 LBL "Z1"        |                                                              |
|--------------------|--------------------------------------------------------------|
| 12 FN 0: Q50 = +30 | ; Cilinderradius <b>Q50</b> de waarde <b>30</b> toewijzen    |
| 13 FN 0: Q51 = +10 | ; Cilinderhoogte <b>Q51</b> de waarde <b>10</b><br>toewijzen |
| *                  |                                                              |
| 21 L X +Q50        | ; Resultaat komt overeen met <b>L X +30</b>                  |

#### Voorbeeld; Cilinder met Q-parameters

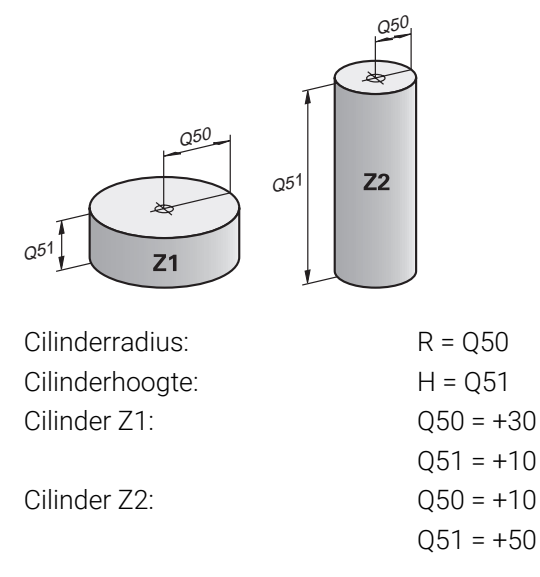

## Variabele de status niet gedefinieerd toewijzen

U wijst de status niet gedefinieerd als volgt toe aan een variabele:

| NC-functie<br>invoegen |  |
|------------------------|--|
| =                      |  |

- ► NC-functie invoegen selecteren
- > De besturing opent het venster **NC-functie invoegen**.
- ► FN 0 selecteren
- Nummer van de variabele invoeren, bijvoorbeeld Q5
- SET UNDEFINED selecteren
- Invoer bevestigen
- De besturing wijst de status niet gedefinieerd aan de variabele toe.

### Instructies

- De besturing maakt onderscheid tussen niet-gedefinieerde variabelen en variabelen met de waarde 0.
- U mag niet door 0 delen (FN 4).
- U mag geen wortel uit een negatieve waarde trekken (FN 5).

## 18.2.4 Map Hoekfuncties

## Toepassing

In de map  ${\it Hoekfuncties}$  van het venster  ${\it NC-functie}$  invoegen biedt de besturing de functies  ${\it FN}$  6 t/m  ${\it FN}$  8 en  ${\it FN}$  13.

Met deze functies kunt u hoekfuncties berekenen, om bijvoorbeeld variabele driehoekige contouren te programmeren.

## Functiebeschrijving

De map Hoekfuncties bevat de volgende functies:

| Symbool | Functie                                                                                                    |
|---------|----------------------------------------------------------------------------------------------------|
| SIN     | FN 6: Sinus                                                                                                    |
|         | Bij∨ <b>FN 6: Q20 = SIN -Q5</b>                                                                                                    |
|         | Q20 = sin(-Q5)                                                                                                    |
|         | Sinus van een hoek in graden berekenen en toewijzen                                                                                                    |
| cos     | FN 7: Cosinus                                                                                                    |
|         | Bij∨ <b>FN 7: Q21 = COS -Q5</b>                                                                                                    |
|         | $Q21 = \cos(-Q5)$                                                                                                    |
|         | Cosinus van een hoek in graden berekenen en toewijzen                                                                                                    |
| LEN     | FN 8: Wortel uit som van kwadraten                                                                                                    |
|         | bijv. FN 8: Q10 = +5 LEN +4                                                                                                    |
|         | Q10 = $\sqrt{(5^2+4^2)}$                                                                                                    |
|         | Lengte uit twee waarden berekenen en toewijzen, bijv. derde<br>zijde van een driehoek berekenen                                                           |
| ANG     | FN 13: Hoek                                                                                                    |
|         | bijv. FN 13: Q20 = +25 ANG -Q1                                                                                                    |
|         | $Q20 = \arctan(25/-Q1)$                                                                                                    |
|         | Hoek met arctan uit overstaande rechthoekszijde en aanlig-<br>gende rechthoekszijde of sin en cos van de hoek (0 < hoek <<br>360°) berekenen en toewijzen |

Links van het =-teken definieert u de variabele waaraan u het resultaat toewijst. Rechts van het =-teken kunt u vaste en variabele waarden gebruiken. De variabelen en getalwaarden in de vergelijkingen kunnen van een voorteken worden voorzien.

# 

| Zijde- of<br>hoekfunctie                                                                                                    | Betekenis                                                                      |
|----------------------------------------------------------------------------------------------------|--------------------------------------------------------------------------------|
| а                                                                                                    | Overstaande rechthoekszijde                                                    |
|                                                                                                    | Hoek ${f lpha}$ van de tegenoverliggende zijde                                 |
| b                                                                                                    | Aanliggende rechthoekszijde                                                    |
|                                                                                                    | Hoek $oldsymbol{lpha}$ van de aansluitende zijde                               |
| С                                                                                                    | Schuine zijde                                                                  |
|                                                                                                    | De langste zijde tegenover de rechte hoek van de driehoek                      |
| Sinus                                                                                                    | sin $\alpha$ = overstaande rechthoekszijde/schuine zijde                       |
|                                                                                                    | $\sin \alpha = a/c$                                                            |
| Cosinus                                                                                                    | $\cos \alpha$ = aanliggende rechthoekszijde/schuine zijde                      |
|                                                                                                    | $\cos \alpha = b/c$                                                            |
| Tangens                                                                                                    | tan $\alpha$ = overstaande/aanliggende rechthoekszijde                         |
|                                                                                                    | $\tan \alpha = a/b \operatorname{resp.} \tan \alpha = \sin \alpha/\cos \alpha$ |
| Arctangens                                                                                                    | $\alpha$ = arctan(a/b) resp. $\alpha$ = arctan(sin $\alpha$ /cos $\alpha$ )    |
| Voorbeeld                                                                                                    |                                                                                |
| a = 25 mm                                                                                                    |                                                                                |
| b = 50 mm                                                                                                    |                                                                                |
| $ \begin{aligned} & \alpha = \arctan(a/b) = ar \\ & \text{Bovendien geldt:} \\ & a^2+b^2 = c^2 \text{ (waarbij a} \\ & c = \sqrt{(a^2+b^2)} \end{aligned} $ | ctan 0,5 = 26,57°<br>² = a x a)                                                |

| 11 Q50 = ATAN ( +25 / +50 ) | Hoek a berekenen             |
|-----------------------------|------------------------------|
| 12 FN 8: Q51 = +25 LEN +50  | Lengte van zijde c berekenen |

# 18.2.5 Map Cirkelberekening

## Toepassing

In de map **Cirkelberekening** van het venster **NC-functie invoegen** biedt de besturing de functies **FN 23** en **FN 24**.

Met deze functies kunnen uit de coördinaten van drie of vier cirkelpunten het cirkelmiddelpunt en de cirkelradius worden berekend, bijvoorbeeld dus de positie en grootte van een steekcirkel.

## Functiebeschrijving

De map Cirkelberekening bevat de volgende functies:

| Symbool    | Functie                                                                                         |
|------------|-------------------------------------------------------------------------------------------------|
|            | FN 23: Cirkelgegevens bepalen uit drie cirkelpunten                                             |
|            | bijv. FN 23: Q20 = CDATA Q30                                                                    |
|            | De besturing slaat de vastgestelde waarden op in de<br>Q-parameters <b>Q20</b> t/m <b>Q22</b> . |
| $\bigcirc$ | FN 24: Cirkelgegevens bepalen uit vier cirkelpunten                                             |
|            | bijv. FN 24: Q20 = CDATA Q30                                                                    |
|            | De besturing slaat de vastgestelde waarden op in de<br>Q-parameters <b>Q20</b> t/m <b>Q22</b> . |

Links van het =-teken definieert u de variabele waaraan u het resultaat toewijst. Rechts van het =-teken legt u de variabele vast vanaf welke de besturing uit de volgende variabelen de cirkelgegevens moet bepalen.

U slaat de coördinaten van de cirkelgegevens in de opeenvolgende variabelen op. De coördinaten moeten zich in het bewerkingsvlak bevinden. Daarbij moeten de coördinaten van de hoofdas vóór de coördinatenvarianten van de nevenas worden opgeslagen, bijvoorbeeld **X** voor **Y** bij gereedschapsas **Z**.

Verdere informatie: "Aanduiding van de assen op freesmachines", Pagina 108

### Toepassingsvoorbeeld

11 FN 23: Q20 = CDATA Q30

; Cirkelberekening met drie cirkelpunten

De besturing controleert de waarden van de de Q-parameters  $\bf Q30$  t/m  $\bf Q35$  en bepaalt de cirkelgegevens.

De besturing slaat de meetwaarden op in de volgende Q-parameters:

- Cirkelmiddelpunt van de hoofdas in Q-parameter Q20
   Bij gereedschapsas Z is hoofdas X
- Cirkelmiddelpunt van de nevenas in Q-parameter Q21
   Bij gereedschapsas Z is de nevenas Y
- Cirkelradius in Q-parameter Q22

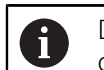

De NC-functie **FN 24** gebruikt vier coördinatenparen en dus acht opeenvolgende Q-parameters.

## Aanwijzing

**FN 23** en **FN 24** wijzen niet alleen de resultaatvariabele links van het =-teken automatisch een waarde toe, maar ook de volgende variabelen.

## 18.2.6 Map Sprongopdrachten

## Toepassing

In de map **Sprongopdrachten** van het venster **NC-functie invoegen** biedt de besturing de functies **FN 9** tot en met **FN 12** voor sprongen met indien-danbeslissingen.

Bij indien-dan-beslissingen vergelijkt de besturing een variabele of vaste waarde met een andere variabele of vaste waarde. Wanneer aan de voorwaarde is voldaan, dan gaat de besturing verder bij het aangegeven label dat achter de voorwaarde is geprogrammeerd.

Wanneer er niet aan de voorwaarde is voldaan, dan werkt de besturing de volgende NC-regel af.

#### Verwante onderwerpen

- Sprongen zonder voorwaarde met labeloproep CALL LBL
- **Verdere informatie:** "Subprogramma's en herhalingen van programmadelen met label LBL", Pagina 232

## Functiebeschrijving

De map **Sprongopdrachten** bevat de volgende functies voor indien-danbeslissingen:

| Symbool | Functie                                                                                                    |
|---------|----------------------------------------------------------------------------------------------------|
| =       | FN 9: Sprong, indien gelijk<br>bijv. FN 9: IF +Q1 EQU +Q3 GOTO LBL "UPCAN25"<br>Wanneer beide waarden gelijk zijn, springt de besturing naar                                                                                                |
|         | het gedefinieerde label.<br><b>FN 9</b> : Sprong, indien niet gedefinieerd<br>bijv. <b>FN 9: IF +Q1 IS UNDEFINED GOTO LBL "UPCAN25"</b><br>Wanneer de variabele niet gedefinieerd is, springt de besturing<br>naar het gedefinieerde label. |
|         | <b>FN 9</b> : Sprong, indien gedefinieerd<br>bijv. <b>FN 9: IF +Q1 IS DEFINED GOTO LBL "UPCAN25"</b><br>Wanneer de variabele gedefinieerd is, springt de besturing<br>naar het gedefinieerde label.                                         |
| +       | <b>FN 10</b> : Sprong, indien ongelijk<br>bijv. <b>FN 10: IF +10 NE -Q5 GOTO LBL 10</b><br>Wanneer de waarden ongelijk zijn, springt de besturing naar<br>het gedefinieerde label.                                                          |
| >       | <b>FN 11</b> : Sprong, indien groter dan<br>bijv. <b>FN 11: IF+Q1 GT+10 GOTO LBL QS5</b><br>Wanneer de eerste waarde groter is dan de tweede, springt de<br>besturing naar het gedefinieerde label.                                         |
| <       | FN 12: Sprong, indien kleiner dan<br>bijv. FN 12: IF+Q5 LT+0 GOTO LBL "ANYNAME"<br>Wanneer de eerste waarde kleiner is dan de tweede, springt de<br>besturing naar het gedefinieerde label.                                                 |

U kunt voor de indien-dan-beslissingen vaste of variabele waarden invoeren.

#### Onvoorwaardelijke sprong

Onvoorwaardelijke sprongen zijn sprongen waarbij altijd aan de voorwaarde wordt voldaan.

| 11 FN 9: IF+0 EQU+0 GOTO LBL1 ; | ; Onvoorwaardelijke sprong met <b>FN 9</b> , |
|---------------------------------|----------------------------------------------|
| v                               | waarvan altijd aan de voorwaarde is          |
| v                               | voldaan                                      |
|                                 |                                              |

Dergelijke sprongen kunnen bijvoorbeeld in een opgeroepen NC-programma worden toegepast, waarin u met subprogramma's werkt. Zo kunt u bij een NC-programma zonder **M30** of **M2** voorkomen dat de besturing subprogramma's zonder een oproep met **LBL CALL** afwerkt. Programmeer als sprongadres een label dat direct vóór het programma-einde is geprogrammeerd.

Verdere informatie: "Subprogramma's", Pagina 234

## Definities

| Afkorting                | Definitie         |
|--------------------------|-------------------|
| IF                       | Indien            |
| EQU (equal)              | Gelijk aan        |
| <b>NE</b> (not equal)    | niet gelijk aan   |
| <b>GT</b> (greater than) | Groter dan        |
| LT (less than)           | Kleiner dan       |
| GOTO (go to)             | Ga naar           |
| UNDEFINED                | Niet gedefinieerd |
| DEFINED                  | Gedefinieerd      |

## 18.2.7 Speciale functies van de programmering van variabelen

## Foutmeldingen uitvoeren met FN 14: ERROR

#### Toepassing

Met de functie **FN 14: ERROR** kunnen programmagestuurd foutmeldingen weergegeven worden die door de machinefabrikant of door HEIDENHAIN vooraf ingesteld zijn.

#### Verwante onderwerpen

Door HEIDENHAIN vooraf gedefinieerde foutnummers

Verdere informatie: "Vooraf ingestelde foutnummers voor FN 14: ERROR", Pagina 733

Foutmeldingen in het meldingsmenu

Meer informatie: Gebruikershandboek Instellen en uitvoeren

### Functiebeschrijving

Wanneer de besturing in de programma-afloop of bij de simulatie de functie **FN 14: ERROR** afwerkt, wordt de bewerking onderbroken en wordt de gedefinieerde melding weergegeven. Aansluitend moet het NC-programma opnieuw gestart worden.

U definieert het foutnummer voor de gewenste foutmelding.

De foutnummers zijn als volgt gerangschikt:

| Bereik foutnummers | Foutmelding                    |
|--------------------|--------------------------------|
| 0 999              | Machine-afhankelijke dialoog   |
| 1000 2999          | Besturingsafhankelijke dialoog |
| 3000 9999          | Machine-afhankelijke dialoog   |
| Vanaf 10.000       | Besturingsafhankelijke dialoog |

Raadpleeg uw machinehandboek! De foutnummers tot 999 en tussen 3000 en 9999 zijn bezet en worden door de machinefabrikant gedefinieerd.

**Verdere informatie:** "Vooraf ingestelde foutnummers voor FN 14: ERROR", Pagina 733

#### Invoer

[0]

| 11 FN 14: ERROR=1000 | ; Foutmelding met <b>FN 14</b> weergeven |
|----------------------|------------------------------------------|
|----------------------|------------------------------------------|

U navigeert als volgt naar deze functie:

**NC-functie invoegen** ► **Alle functies** ► **FN** ► **speciale functies** ► **FN 14 ERROR** De NC-functie bevat de volgende syntaxiselementen:

| Syntaxiselement | Betekenis                                         |
|-----------------|---------------------------------------------------|
| FN 14: ERROR    | Syntaxisopener voor het geven van een foutmelding |
| Nummer          | Nummer van de foutmelding                         |
|                 | Vast of variabel nummer                           |

#### Aanwijzing

Let erop dat, afhankelijk van de besturing en softwareversie, niet alle foutmeldingen aanwezig zijn.

## Teksten geformatteerd uitvoeren met FN 16: F-PRINT

#### Toepassing

Met de functie **FN 16: F-PRINT** kunt u vast en variabele getallen en teksten geformatteerd uitvoeren, bijvoorbeeld om meetprotocollen op te slaan.

U kunt de waarde als volgt uitvoeren:

- Als een bestand op de besturing opslaan
- Op het scherm als venster laten zien
- Als bestand op een extern station of USB-apparaat opslaan
- Via een aangesloten printer afdrukken

#### Verwante onderwerpen

- Automatisch gemaakt meetprotocol bij tastcycli
   Meer informatie: Gebruikershandboek Instellen en uitvoeren
- Via een aangesloten printer afdrukken
   Meer informatie: Gebruikershandboek Instellen en uitvoeren

#### Functiebeschrijving

Om vaste en variabele getallen en teksten uit te voeren, zijn de volgende stappen nodig:

Bronbestand

Het bronbestand bevat de inhoud en opmaak.

NC-functie FN 16: F-PRINT
 Met de NC-functie FN 16 maakt de besturing het uitvoerbestand.
 Het uitvoerbestand mag maximaal 20 kB bedragen.

Verdere informatie: "Formaatbestand voor inhoud en opmaak", Pagina 521

De besturing maakt in de volgende gevallen het uitvoerbestand aan:

- Programma-einde END PGM
- Programmaonderbreking met toets NC-STOP
- Sleutelwoord M\_CLOSE in het bronbestand
   Verdere informatie: "Sleutelwoorden", Pagina 523

### Formaatbestand voor inhoud en opmaak

U definieert de opmaak en de inhoud van het uitvoerbestand in een formaatbestand \*.a.

Verdere informatie: "Werkgebied Teksteditor", Pagina 379

#### Formatteren

U kunt het opmaken van het uitvoerbestand met de volgende opmaaktekens definiëren:

| Let op hoofdletters en kleine letters. |                                                                                                    |  |
|----------------------------------------|----------------------------------------------------------------------------------------------------|--|
| Opmaakteken                            | Betekenis                                                                                                    |  |
| "…"                                    | Opmaak van de uit te geven inhoud markeren                                                                                                    |  |
|                                        | Voor de uit te voeren teksten kunt u de tekenset<br>UTF-8 gebruiken.                                                                                                    |  |
| %F, %D of %I                           | Opgemaakte uitvoer voor Q-, QL- en QR-parameters starten <ul> <li>F: Float (32-bits getal met zwevende komma)</li> <li>D: Double (64-bits getal met zwevende komma)</li> <li>I: Geheel getal (32-bits geheel getal)</li> </ul> |  |
| 9.3                                    | <ul> <li>Aantal posities bij uitvoer van numerieke waarden definiëren</li> <li>9: Totaal aantal posities incl. decimaalscheidingsteken</li> <li>3. Aantal decimalen</li> </ul>                                                 |  |
| %S of %RS                              | <ul> <li>Opgemaakte of niet-opgemaakte uitvoer van een QS-parameter starten</li> <li>S: String (tekenreeks)</li> <li>RS: Raw string De besturing neemt de volgende tekst ongewijzigd en zonder opmaak over. </li> </ul>        |  |
| ,                                      | De invoer binnen een formaatbestandenregel van elkaar schei-<br>den, bijv. gegevenstype en variabele                                                                                                    |  |
| ;                                      | Sluit de formaatbestandsregel af                                                                                                    |  |
| *                                      | Commentaarregel starten in het formaatbestand<br>Commentaar wordt niet in het uitvoerbestand getoond                                                                                                    |  |
| %"                                     | Aanhalingstekens in het uitvoerbestand uitvoeren                                                                                                    |  |
| %%                                     | Procentteken in het uitvoerbestand uitvoeren                                                                                                    |  |

Backslash in het uitvoerbestand uitvoeren

Variabelewaarde in het uitvoerbestand rechtslijnend uitvoeren

Variabelewaarde in het uitvoerbestand linksbondig uitvoeren

Return in het uitvoerbestand uitvoeren

//

\n

÷

\_

#### Sleutelwoorden

U kunt de inhoud van het uitvoerbestand definiëren met de volgende sleutelwoorden:

| Sleutelwoord   | Betekenis                                                                                                    |
|----------------|----------------------------------------------------------------------------------------------------|
| CALL_PATH      | Padnaam van het NC-programma uitvoeren<br>dat de functie <b>FN 16</b> bevat, bijv. <b>"Touchprobe:</b><br>%S",CALL_PATH;                                                                         |
| M_CLOSE        | Bestand sluiten waarin met FN 16 wordt geschreven.                                                                                                    |
| M_APPEND       | Uitvoerbestand bij een nieuwe uitvoer aan het bestaan-<br>de uitvoerbestand toevoegen                                                                                                    |
| M_APPEND_MAX   | Uitvoerbestand bij een nieuwe uitvoer aan het bestaan-<br>de uitvoerbestand toevoegen totdat de op te geven<br>maximale bestandsgrootte van 20 kB wordt bereikt,<br>bijv. <b>M_APPEND_MAX20;</b> |
| M_TRUNCATE     | Uitvoerbestand bij nieuwe uitvoer overschrijven                                                                                                    |
| M_EMPTY_HIDE   | Lege regels bij niet-gedefinieerde of lege<br>QS-parameters in het uitvoerbestand niet uitvoeren                                                                                                 |
| M_EMPTY_SHOW   | Lege regels bij niet-gedefinieerde of lege<br>QS-parameters uitvoeren en <b>M_EMPTY_HIDE</b> resetten                                                                                            |
| L_ENGLISH      | Tekst alleen bij dialoogtaal Engels uitvoeren                                                                                                    |
| L_GERMAN       | Tekst alleen bij dialoogtaal Duits uitvoeren                                                                                                    |
| L_CZECH        | Tekst alleen bij dialoogtaal Tsjechisch uitvoeren                                                                                                    |
| L_FRENCH       | Tekst alleen bij dialoogtaal Frans uitvoeren                                                                                                    |
| L_ITALIAN      | Tekst alleen bij dialoogtaal Italiaans uitvoeren                                                                                                    |
| L_SPANISH      | Tekst alleen bij dialoogtaal Spaans uitvoeren                                                                                                    |
| L_PORTUGUE     | Tekst alleen bij dialoogtaal Portugees uitvoeren                                                                                                    |
| L_SWEDISH      | Tekst alleen bij dialoogtaal Zweeds uitvoeren                                                                                                    |
| L_DANISH       | Tekst alleen bij dialoogtaal Deens uitvoeren                                                                                                    |
| L_FINNISH      | Tekst alleen bij dialoogtaal Fins uitvoeren                                                                                                    |
| L_DUTCH        | Tekst alleen bij dialoogtaal Nederlands uitvoeren                                                                                                    |
| L_POLISH       | Tekst alleen bij dialoogtaal Pools uitvoeren                                                                                                    |
| L_HUNGARIA     | Tekst alleen bij dialoogtaal Hongaars uitvoeren                                                                                                    |
| L_RUSSIAN      | Tekst alleen bij dialoogtaal Russisch uitvoeren                                                                                                    |
| L_CHINESE      | Tekst alleen bij dialoogtaal Chinees uitvoeren                                                                                                    |
| L_CHINESE_TRAD | Tekst alleen bij dialoogtaal Chinees (traditioneel)<br>uitvoeren                                                                                                    |
| L_SLOVENIAN    | Tekst alleen bij dialoogtaal Sloveens uitvoeren                                                                                                    |
| L_KOREAN       | Tekst alleen bij dialoogtaal Koreaans uitvoeren                                                                                                    |
| L_NORWEGIAN    | Tekst alleen bij dialoogtaal Noors uitvoeren                                                                                                    |
| L_ROMANIAN     | Tekst alleen bij dialoogtaal Roemeens uitvoeren                                                                                                    |
| L_SLOVAK       | Tekst alleen bij dialoogtaal Slowaaks uitvoeren                                                                                                    |
| L_TURKISH      | Tekst alleen bij dialoogtaal Turks uitvoeren                                                                                                    |
| L_ALL          | Tekst ongeacht de dialoogtaal uitvoeren                                                                                                    |
| HOUR           | Uren van de actuele tijd uitvoeren                                                                                                    |

| Sleutelwoord | Betekenis                                                    |
|--------------|--------------------------------------------------------------|
| MIN          | Minuten van de actuele tijd uitvoeren                        |
| SEC          | Seconden van de actuele tijd uitvoeren                       |
| DAY          | Dag van de actuele datum uitvoeren                           |
| MONTH        | Maand van de actuele datum uitvoeren                         |
| STR_MONTH    | Maandafkorting van de actuele datum uitvoeren                |
| YEAR2        | Jaartal van twee cijfers van de actuele datum uitvoe-<br>ren |
| YEAR4        | Jaartal van vier cijfers van de actuele datum uitvoeren      |

## Invoer

| 11 FN 16: F-PRINT TNC:\mask.a / TNC: | ; Uitvoerbestand Prot1.txt met de bron uit |  |
|--------------------------------------|--------------------------------------------|--|
| \Prot1.txt                           | Mask.a uitvoeren                           |  |

U navigeert als volgt naar deze functie:

### NC-functie invoegen ► FN ► Speciale functies ► FN 16 F-PRINT

De NC-functie bevat de volgende syntaxiselementen:

| Syntaxiselement | Betekenis                                                                                                    |
|-----------------|----------------------------------------------------------------------------------------------------|
| FN 16:F-PRINT   | Syntaxisopener voor teksten om inhoud opgemaakt uit te<br>voeren                                                  |
| Bestand         | Pad van bronbestand voor uitvoerformaat                                                                           |
|                 | Vast of variabel pad                                                                                              |
|                 | Selectie met behulp van een keuzevenster mogelijk                                                                 |
| /               | Scheider tussen de beide paden                                                                                    |
| Bestand         | Pad waaronder de besturing het uitvoerbestand opslaat                                                             |
|                 | Vast of variabel pad                                                                                              |
|                 | Selectie met behulp van een keuzevenster mogelijk                                                                 |
|                 | De extensie van het protocolbestand bepaalt het bestandstype van de uitvoer (bijvoorbeeld .TXT, .A, .XLS, .HTML). |

Wanneer u de paden variabel definieert, voert u de QS-parameters met de volgende syntaxis in:

| Syntaxiselement | Betekenis                                                                           |  |
|-----------------|-------------------------------------------------------------------------------------|--|
| :'QS1'          | QS-parameter met voorafgaande dubbele punt en tussen<br>aanhalingstekens vastleggen |  |
| :'QL3'.txt      | Bij doelbestand evt. aanvullend extensie opgeven                                    |  |

#### Uitvoermogelijkheden

#### Beeldschermuitvoer

U kunt de functie **FN 16: F-PRINT** gebruiken om meldingen in een venster op het beeldscherm van de besturing te laten weergeven. Hierdoor kunt u aanwijzingsteksten zo weergeven, dat de gebruiker daarop moet reageren. U kunt de inhoud van de uitgevoerde tekst en de plaats in het NC-programma vrij selecteren. U kunt ook variabelewaarden uitvoeren.

Om ervoor te zorgen dat het bericht op het besturingsbeeldscherm verschijnt, dient u **SCREEN:** te definiëren als het uitvoerpad.

De besturing toont de melding ook in het tabblad **FN 16** van het werkgebied **Status**. **Meer informatie:** Gebruikershandboek Instellen en uitvoeren

#### Voorbeeld

11 FN 16: F-PRINT TNC:\MASKE-\MASKE1.A / SCREEN: ; Uitvoerbestand met **FN 16** op het besturingsbeeldscherm laten weergeven

Wanneer u bij meerdere beeldschermuitvoer in het NC-programma de inhoud van het venster wilt vervangen, definieert u de sleutelwoorden **M\_CLOSE** of **M\_TRUNCATE**.

Bij een beeldschermuitvoer opent de besturing het venster **FN16-PRINT**. Het venster blijft open tot u het sluit. Terwijl het venster geopend is, kunt u op de achtergrond de besturing bedienen en een andere werkstand kiezen.

U kunt het venster als volgt sluiten:

- Uitvoerpad SCLR: definiëren (Screen Clear)
- Knop OK selecteren
- Knop Programma terugzetten selecteren
- Nieuw NC-programma selecteren

#### **Uitvoerbestand opslaan**

Met de functie **FN 16** kunt u de uitvoerbestanden op een station of USB-apparaat opslaan.

Om ervoor te zorgen dat de besturing het uitvoerbestand opslaat, moet het pad incl. station in de functie **FN 16** worden vastgelegd.

#### Voorbeeld

| 11 FN 16: F-PRINT TNC:\MSK\MSK1.A / | ; Uitvoerbestand met <b>FN 16</b> opslaan |
|-------------------------------------|-------------------------------------------|
| PC325:\LOG\PRO1.TXT                 |                                           |

Wanneer u in het NC-programma meerdere malen hetzelfde bestand uitvoert, voegt de besturing binnen het doelbestand de actuele uitvoer achter de eerder uitgevoerde inhoud toe.

#### Uitvoerbestand afdrukken

U kunt de functie **FN 16** gebruiken om de uitvoerbestanden op een aangesloten printer af te drukken.

Meer informatie: Gebruikershandboek Instellen en uitvoeren

Om ervoor te zorgen dat de besturing het uitvoerbestand afdrukt, moet het bronbestand eindigen met het sleutelwoord **M\_CLOSE**.

Als u de standaardprinter gebruikt, voert u als doelpad **Printer:\** en een bestandsnaam in.

Als u een andere printer dan de standaardprinter gebruikt, voert u het pad van de printer in, bijvoorbeeld **Printer:\PR0739\** en een bestandsnaam.

De besturing slaat het bestand onder de gedefinieerde bestandsnaam op in het gedefinieerde pad. De besturing drukt de bestandsnaam niet mee.

De besturing slaat het bestand slechts op totdat het is afgedrukt.

### Voorbeeld

11 FN 16: F-PRINT TNC:\MASKE-\MASKE1.A / PRINTER:\PRINT1 ; Uitvoerbestand afdrukken met FN 16

#### Instructies

Met de optionele machineparameters fn16DefaultPath (nr. 102202) en fn16DefaultPathSim (nr. 102203) definieert u een pad waaronder de besturing de uitvoerbestanden opslaat.

Wanneer u zowel in de machineparameters als in de functie **FN 16** een pad definieert, geldt het pad uit de functie **FN 16**.

- Als u binnen de functie FN als doelpad van het uitvoerbestand alleen de bestandsnaam definieert, slaat de besturing het uitvoerbestand op in de map van het NC-programma.
- Als het opgeroepen bestand zich in dezelfde directory bevindt als het oproepende bestand, kunt u ook alleen de bestandsnaam zonder pad invoeren. Wanneer u het bestand met het keuzemenu selecteert, gaat de besturing automatisch zo te werk.
- Met de functie %RS in het bronbestand neemt de besturing de gedefinieerde inhoud niet-opgemaakt over. Daardoor kunt u bijvoorbeeld een pad met QSparameters uitgeven.
- In de instellingen van het werkgebied **Programma** kunt u selecteren of de besturing een beeldschermuitvoer in een venster toont.

Wanneer u de beeldschermuitvoer uitschakelt, toont de besturing geen venster. De besturing toont een actieve schaalwaardebepaling in het tabblad **FN 16** van het werkgebied **Status**.

**Verdere informatie:** "Instellingen in het werkgebied Programma", Pagina 122 **Meer informatie:** Gebruikershandboek Instellen en uitvoeren

## Voorbeeld

Voorbeeld van een formaatbestand dat een uitvoerbestand met variabele inhoud genereert:

"TOUCHPROBE"; "%S",QS1; M\_EMPTY\_HIDE; "%S",QS2; "%S",QS3; M\_EMPTY\_SHOW; "%S",QS4; "DATE: %02d.%02d.%04d",DAY,MONTH,YEAR4; "TIME: %02d:%02d",HOUR,MIN;

### M\_CLOSE;

Voorbeeld van een NC-programma dat uitsluitend QS3 definieert:

| 11 Q1 = 100                                | ; Aan <b>Q1</b> de getalwaarde <b>100</b> toewijzen                                                                       |
|--------------------------------------------|----------------------------------------------------------------------------------------------------|
| 12 QS3 = "Pos 1: "    TOCHAR( DAT<br>+Q1 ) | ; Numerieke waarde van <b>Q1</b> omzetten naar<br>een alfanumerieke waarde en koppelen aan<br>de gedefinieerde tekenreeks |
| 13 FN 16: F-PRINT TNC:\fn16.a /<br>SCREEN: | ; Uitvoerbestand met <b>FN 16</b> op het besturingsbeeldscherm laten weergeven                                            |

Voorbeeld van de beeldschermuitvoer met twee lege regels die door **QS1** en **QS4** ontstaan:

| EN 16 output                    |    |
|---------------------------------|----|
| POS1: 100                       |    |
| DATE: 13.12.2023<br>TIME: 09:53 |    |
|                                 | ОК |

Venster FN16-PRINT

## Systeemgegevens lezen met FN 18: SYSREAD

#### Toepassing

Met de functie **FN 18: SYSREAD** kunnen systeemgegevens gelezen en in variabelen opgeslagen worden.

#### Verwante onderwerpen

- Lijst met systeemgegevens van de besturing
  - Verdere informatie: "Lijst met FN-functies", Pagina 739

Systeemgegevens met behulp van QS-parameters lezen

Verdere informatie: "Systeemgegevens lezen met SYSSTR", Pagina 542

## Functiebeschrijving

De besturing geeft systeemgegevens met **FN 18: SYSREAD** altijd metrisch weer, onafhankelijk van de eenheid van het NC-programma.

#### Invoer

#### 11 FN 18: SYSREAD Q25 = ID210 NR4 IDX3

; Actieve maatfactor van de Z-as in **Q25** opslaan

U navigeert als volgt naar deze functie:

### NC-functie invoegen ► FN ► speciale functies ► FN 18 SYSREAD

De NC-functie bevat de volgende syntaxiselementen:

| Syntaxiselement | Betekenis                                           |
|-----------------|-----------------------------------------------------|
| FN 18: SYSREAD  | De syntaxisopener voor systeemgegevens lezen        |
| Q/QL/QR of QS   | Variabele waarin de besturing de informatie opslaat |
|                 | Vast of variabel nummer of naam                     |
| ID              | Groepsnummer van de systeemdatum                    |
|                 | Vast of variabel nummer of naam                     |
| NR              | Systeemgegevensnummer                               |
|                 | Vast of variabel nummer of naam                     |
|                 | Syntaxiselement optioneel                           |
| IDX             | Index                                               |
|                 | Vast of variabel nummer of naam                     |
|                 | Syntaxiselement optioneel                           |
| •               | Sub-index bij systeemgegevens voor gereedschappen   |
|                 | Vast of variabel nummer of naam                     |
|                 | Syntaxiselement optioneel                           |

#### Aanwijzing

Gegevens uit de actieve gereedschapstabel kunt u ook met **TABDATA READ** uitlezen. De besturing rekent daarbij de tabelwaarden automatisch om in de maateenheid van het NC-programma.

Verdere informatie: "Tabelwaarde lezen met TABDATA READ", Pagina 707

## Informatie uit het NC-programma verzenden met FN 38: SEND

#### Toepassing

m

Met de functie **FN 38: SEND** kunt u vanuit het NC-programma vaste of variabele waarden in het logboek schrijven of naar een externe toepassing verzenden, bijvoorbeeld naar StateMonitor.

## Functiebeschrijving

De gegevensoverdracht vindt plaats via een gewone TCP/IP-verbinding.

Meer informatie vindt u in het handboek Remo Tools SDK.

#### Invoer

| 11 FN 38: SEND /"Q-Parameter Q1: %F | ; Waa |
|-------------------------------------|-------|
| Q23: %F" / +Q1 / +Q23               | docu  |

; Waarden van **Q1** en **Q23** in het logboek documenteren.

U navigeert als volgt naar deze functie:

#### NC-functie invoegen ► FN ► speciale functies ► FN 38 SEND

De NC-functie bevat de volgende syntaxiselementen:

| Syntaxiselement                             | Betekenis                                                                                             |
|---------------------------------------------|----------------------------------------------------------------------------------------------------|
| FN 38: SEND                                 | Syntaxisopener voor informatie verzenden                                                              |
| Naam of QS Opmaak van de te verzenden tekst |                                                                                                    |
|                                             | Vaste of variabele naam                                                                               |
|                                             | Uitvoertekst met max. zeven jokertekens voor de waarden van<br>de variabelen, bijvoorbeeld <b>%V.</b> |
|                                             | Verdere informatie: "Formaatbestand voor inhoud en opmaak", Pagina 521                                |
| /                                           | Inhoud van de max. zeven jokertekens in de uitvoertekst                                               |
|                                             | Vast of variabel nummer                                                                               |
|                                             | Syntaxiselement optioneel                                                                             |

#### Instructies

- Houd rekening met hoofd- en kleine letters bij het opgeven van vaste of variabele getallen of teksten.
- Om in de uitvoertekst % te krijgen, moet u op de gewenste testpositie %% invoeren.

## Voorbeeld

In dit voorbeeld kunt u informatie verzenden naar StateMonitor.

Met behulp van de functie **FN 38** kunt u o.a. opdrachten boeken.

Om deze functie te kunnen gebruiken, moet aan de volgende voorwaarden zijn voldaan:

StateMonitor versie 1.2

Het opdrachtbeheer met behulp van de zogenoemde Jobterminals (optie nr. 4) is vanaf versie 1.2 van StateMonitor mogelijk.

- Opdracht in StateMonitor gemaakt
- Gereedschapsmachine toegewezen

Voor het voorbeeld gelden de volgende specificaties:

- Opdrachtnummer 1234
- Stap 1

| 11 FN 38: SEND /"JOB:1234_STEP:1_CREATE"                                              | ; Opdracht aanmaken                                                                            |
|---------------------------------------------------------------------------------------|------------------------------------------------------------------------------------------------|
| 12 FN 38:<br>SEND /"JOB:1234_STEP:1_CREATE_ITEMNAME:<br>HOLDER_ITEMID:123_TARGETQ:20" | ; Alternatief: Opdracht aanmaken met onderdeelnaam,<br>onderdeelnummer en gewenste hoeveelheid |
| 13 FN 38: SEND /"JOB:1234_STEP:1_START"                                               | ; Opdracht starten                                                                             |
| 14 FN 38: SEND /"JOB:1234_STEP:1_PREPARATION"                                         | ; Instellen starten                                                                            |
| 15 FN 38: SEND /"JOB:1234_STEP:1_PRODUCTION"                                          | ; Produceren/productie                                                                         |
| 16 FN 38: SEND /"JOB:1234_STEP:1_STOP"                                                | ; Opdracht stoppen                                                                             |
| 17 FN 38: SEND /"JOB:1234_STEP:1_ FINISH"                                             | ; Opdracht beëindigen                                                                          |

Bovendien kunt u ook de werkstukhoeveelheid van de opdracht terugmelden.

Met de variabelen  ${\sf OK}, {\sf S}$  en  ${\sf R}$  geeft u aan of de teruggemelde werkstukhoeveelheid correct is vervaardigd of niet.

U definieert met **A** en **I** hoe StateMonitor de feedback interpreteert. Wanneer u absolute waarden overdraagt, overschrijft StateMonitor de eerder geldige waarden. Wanneer u incrementele waarden doorgeeft, telt StateMonitor het aantal stuks op.

| 11 FN 38: SEND /"JOB:1234_STEP:1_OK_A:23" | ; Werkelijke hoeveelheid (OK) absoluut     |
|-------------------------------------------|--------------------------------------------|
| 12 FN 38: SEND /"JOB:1234_STEP:1_OK_I:1"  | ; Werkelijke hoeveelheid (OK) incrementeel |
| 13 FN 38: SEND /"JOB:1234_STEP:1_S_A:12"  | ; Afkeur (S) absoluut                      |
| 14 FN 38: SEND /"JOB:1234_STEP:1_S_I:1"   | ; Afkeur (S) incrementeel                  |
| 15 FN 38: SEND /"JOB:1234_STEP:1_R_A:15"  | ; Nabewerking (R) absoluut                 |
| 16 FN 38: SEND /"JOB:1234_STEP:1_R_I:1"   | ; Nabewerking (R) incrementeel             |

## 18.2.8 NC-functies voor vrij definieerbare tabellen

#### Vrij definieerbare tabel openen met FN 26: TABOPEN

#### Toepassing

Met de NC-functie **FN 26: TABOPEN** kan een willekeurige, vrij definieerbare tabel worden geopend, om met **FN 27: TABWRITE** schrijvend of met**FN 28: TABREAD** lezend toegang tot de tabel krijgen.

#### Verwante onderwerpen

- Inhoud en creatie van vrij definieerbare tabellen
  - Verdere informatie: "Vrij definieerbare tabellen \*.tab", Pagina 711
- Toegang tot tabelwaarden bij gering rekenvermogen
  - Verdere informatie: "Tabeltoegang met SQL-opdrachten", Pagina 550

#### Functiebeschrijving

U selecteert de tabel die wordt geopend door het pad van de vrij definieerbare tabel in te voeren. U voert de bestandsnaam met de extensie **\*.tab** in.

#### Invoer

| 11 FN 26: TABOPEN TNC:\table | Open de tabel met <b>FN 26</b> |
|------------------------------|--------------------------------|
| \TAB1.TAB                    |                                |

U navigeert als volgt naar deze functie:

NC-functie invoegen ► Alle functies ► FN ► speciale functies ► FN 26 TABOPEN De NC-functie bevat de volgende syntaxiselementen:

| Syntaxiselement | Betekenis                                         |
|-----------------|---------------------------------------------------|
| FN 26: TABOPEN  | Syntaxisopener voor het openen van een tabel      |
| Bestand         | Pad van de te openen tabel                        |
|                 | Vaste of variabele naam                           |
|                 | Selectie met behulp van een keuzevenster mogelijk |

### Aanwijzing

In een NC-programma kan altijd maar één tabel geopend zijn. De laatst geopende tabel wordt automatisch gesloten door een nieuwe NC-regel met **FN 26: TABOPEN**.

## Vrij definieerbare tabel schrijven met FN 27: TABWRITE

#### Toepassing

Met de NC-functie **FN 27: TABWRITE** schrijft u in de tabel die eerder met **FN 26: TABOPEN** is geopend.

#### Verwante onderwerpen

- Inhoud en creatie van vrij definieerbare tabellen
   Verdere informatie: "Vrij definieerbare tabellen \*.tab", Pagina 711
- Vrij definieerbare tabel openen
   Verdere informatie: "Vrij definieerbare tabel openen met FN 26: TABOPEN", Pagina 531

## Functiebeschrijving

Met de NC-functie **FN 27** definieert u de tabelkolommen waarin de besturing moet schrijven. U kunt meerdere tabelkolommen binnen een NC-regel definiëren, maar slechts één tabelregel. De in de kolommen te schrijven inhoud definieert u vooraf in variabelen of definieert u direct in de NC-functie **FN 27**.

#### Invoer

| 11 FN 27: TABWRITE 2/"Length,Radius" | ; Tabel met <b>FN 27</b> beschrijven |
|--------------------------------------|--------------------------------------|
| = Q2                                 |                                      |

U navigeert als volgt naar deze functie:

### NC-functie invoegen ► Alle functies ► FN ► speciale functies ► FN 27 TABWRITE

De NC-functie bevat de volgende syntaxiselementen:

| Syntaxiselement         | Betekenis                                                        |
|-------------------------|------------------------------------------------------------------|
| FN 27: TABWRI-<br>TE    | Syntaxisopener voor het beschrijven van een tabel                |
| Nummer                  | Regelnummer van de te beschrijven tabel                          |
|                         | Vast of variabel nummer                                          |
| Naam of QS              | Kolomnamen van de te beschrijven tabel                           |
|                         | Vaste of variabele naam                                          |
|                         | U kunt meerdere kolomnamen met een komma van elkaar<br>scheiden. |
| = of SET UNDEFI-<br>NED | Tabelwaarde schrijven of de status <b>"/&gt;</b> toewij-<br>zen  |
|                         | Meer informatie: Gebruikershandboek Instellen en uitvoeren       |
| Nummer, Naam            | Tabelwaarde                                                      |
| of <b>QS</b>            | Vast of variabel nummer of naam                                  |
|                         | Alleen bij selectie =                                            |

## Instructies

- Wilt u in meerdere kolommen in een NC-regel beschrijven, dan moet u eerst de in te voeren waarden in opeenvolgende variabelen definiëren.
- Wanneer u probeert naar een geblokkeerde of niet-beschikbare tabelcel te schrijven, toont de besturing een foutmelding.
- Wanneer u in meerdere kolommen schrijft, kan de besturing alleen nummers of namen schrijven.
- Wanneer u in de NC-functie FN 27 een vaste waarde definieert, schrijft de besturing dezelfde waarde in elke gedefinieerde kolom.
- Met het syntaxiselement SET UNDEFINED wijst u variabelen de status niet gedefinieerd toe.

Wanneer u bijv. een positie met een ongedefinieerde Q-parameter programmeert, negeert de besturing deze beweging.

Als u een ongedefinieerde Q-parameter in rekenstappen in het NC-programma gebruikt, toont de besturing een foutmelding en stopt de programma-afloop.

Verdere informatie: "Variabele de status niet gedefinieerd toewijzen", Pagina 514

#### Voorbeeld

| 11 Q5 = 3.75                                  | ; Waarde voor de kolom <b>Radius</b> definiëren  |
|-----------------------------------------------|--------------------------------------------------|
| 12 Q6 = -5                                    | ; Waarde voor de kolom <b>Depth</b> definiëren   |
| 13 Q7 = 7.5                                   | ; Waarde voor kolom <b>D.</b> definiëren         |
| 14 FN 27: TABWRITE<br>5/"Radius,Depth,D" = Q5 | ; Gedefinieerde waarden in de tabel<br>schrijven |

De besturing beschrijft de kolommen **Radius**, **Depth** en **D** van regel **5** van de op dat moment geopende tabel. De besturing beschrijft de tabellen met de waarden uit de Q-parameters **Q5**, **Q6** en **Q7**.

### Vrij definieerbare tabel lezen met FN 28: TABREAD

#### Toepassing

Met de NC-functie **FN 28: TABREAD** leest u uit de tabel die eerder met **FN 26: TABOPEN** is geopend.

#### Verwante onderwerpen

Inhoud en creatie van vrij definieerbare tabellen

Verdere informatie: "Vrij definieerbare tabellen \*.tab", Pagina 711

- vrij definieerbare tabel openen
   Verdere informatie: "Vrij definieerbare tabel openen met FN 26: TABOPEN", Pagina 531
- vrij definieerbare tabel beschrijven
   Verdere informatie: "Vrij definieerbare tabel schrijven met FN 27: TABWRITE", Pagina 531

#### Functiebeschrijving

Met de NC-functie **FN 28** definieert u de tabelkolommen die de besturing moet lezen. U kunt meerdere tabelkolommen binnen een NC-regel definiëren, maar slechts één tabelregel.

#### Invoer

11 FN 28: TABREAD Q1 = 2 / "Length" ; Tabel lezen met FN 28

U navigeert als volgt naar deze functie:

NC-functie invoegen ► Alle functies ► FN ► speciale functies ► FN 28 TABREAD

De NC-functie bevat de volgende syntaxiselementen:

| Syntaxiselement | Betekenis                                                                         |  |
|-----------------|-----------------------------------------------------------------------------------|--|
| FN 28: TABREAD  | Syntaxisopener voor het lezen van een tabel                                       |  |
| Q, QL, QR of QS | Variabele voor de brontekst                                                       |  |
|                 | In deze variabele slaat de besturing de inhoud van de te lezen<br>tabelcellen op. |  |
| Nummer          | Regelnummer van de te lezen tabel                                                 |  |
|                 | Vast of variabel nummer                                                           |  |
| Naam of QS      | Kolomnamen van de te lezen tabel                                                  |  |
|                 | Vaste of variabele naam                                                           |  |
|                 | U kunt meerdere kolomnamen met een komma van elkaar<br>scheiden.                  |  |

## Aanwijzing

Wanneer u meerdere kolommen in een NC-regel definieert, dan slaat de besturing de gelezen waarden op in opeenvolgende variabelen van hetzelfde type, bijv. **QL1**, **QL2** en **QL3**.

## Voorbeeld

| 11 FN 28: TABREAD Q10 = 6/"X,Y,D" | ; Numerieke waarden uit de kolommen <b>X</b> , <b>Y</b><br>en <b>D.</b> lezen |  |
|-----------------------------------|-------------------------------------------------------------------------------|--|
| 12 FN 28: TABREAD QS1 = 6/"DOC"   | ; Alfanumerieke waarde uit de kolom <b>DOC</b><br>lezen                       |  |

De besturing leest de waarden van de kolommen X, Y en D uit regel 6 van de op dat moment geopende tabel. De besturing slaat de waarden op in de Q-parameters Q10, Q11 en Q12.

De besturing slaat uit dezelfde regel de inhoud van de kolom **DOC** in de QS-parameter **QS1**op.

## 18.2.9 Formules in het NC-programma

### Toepassing

Met de NC-functie **formule Q/QL/QR** kunt u met behulp van vaste of variabele waarden meerdere rekenstappen in een NC-regel definiëren. U kunt ook een afzonderlijke waarde aan een variabele toewijzen.

#### Verwante onderwerpen

Stringformule voor tekenreeksen

Verdere informatie: "Stringfuncties", Pagina 539

Enkele berekening in de NC-regel definiëren

Verdere informatie: "Map Basisberekeningen", Pagina 512

### Functiebeschrijving

Als eerste invoer definieert u de variabele waaraan u het resultaat toewijst. Rechts van het =-teken definieert u de rekenstappen of een waarde die de besturing aan de variabele toekent.

De besturing biedt de volgende mogelijkheden voor formule-invoer:

Automatische voltooiing

**Verdere informatie:** "Formule met behulp van de automatische voltooiing invoeren", Pagina 538

- Fadetoetsenbord voor het invoeren van formules uit de actiebalk of het formulier
- Modus formule-invoer van het beeldschermtoetsenbord

**Verdere informatie:** "Beeldschermtoetsenbord van de besturingsbalk", Pagina 624

#### Rekenregels

#### Volgorde bij het analyseren van verschillende operators

Als een formule rekenstappen van verschillende operators in combinatie bevat, verwerkt de besturing de rekenstappen in een gedefinieerde volgorde. Een bekend voorbeeld hiervan is punt-voor-lijnberekening.

Verdere informatie: "Voorbeeld", Pagina 538

De besturing verwerkt de rekenstappen in onderstaande volgorde:

| Volgorde | Rekenstap                 | Operator   | Rekenteken           |
|----------|---------------------------|------------|----------------------|
| 1        | Haakjes opheffen          | Haakje     | ()                   |
| 2        | Voorteken in acht nemen   | Voortekens | -                    |
| 3        | Functie berekenen         | Functie    | SIN, COS, LN<br>enz. |
| 4        | Machtsverheffen           | Macht      | ^                    |
| 5        | Vermenigvuldigen en delen | Punt       | *, /                 |
| 6        | Optellen en aftrekken     | Lijn       | +, -                 |

Verdere informatie: "Rekenstappen", Pagina 536

#### Volgorde bij het analyseren van dezelfde operators

De besturing verwerkt rekenstappen van gelijke operators van links naar rechts. Bijv 2 + 3 - 2 = (2 + 3) - 2 = 3

Uitzondering: bij aaneengeschakelde machten evalueert de besturing van rechts naar links.

Bijv 2 ^ 3 ^ 2 = 2 ^ ( 3 ^ 2 ) = 2 ^ 9 = 512

18

## Rekenstappen

Het toetsenbord voor formule-invoer bevat de volgende rekenstappen:

| Кпор     | Rekenstap                                                                                                    | Operator |
|----------|----------------------------------------------------------------------------------------------------|----------|
| +        | Optellen                                                                                                    | Lijn     |
| +        | Bijv. <b>Q10 = Q1 + Q5</b>                                                                                                    |          |
| -        | Aftrekken                                                                                                    | Lijn     |
| -        | Bijv. <b>Q25 = Q7 - Q108</b>                                                                                                    |          |
| *        | Vermenigvuldigen                                                                                                    | Punt     |
| *        | Bijv. <b>Q12 = 5 x Q5</b>                                                                                                    |          |
| 1        | Delen                                                                                                    | Punt     |
| /        | Bijv. <b>Q25 = Q1/Q2</b>                                                                                                    |          |
| ()<br>() | <b>Tussen haakjes plaatsen</b><br>Bijv. <b>Q12 = Q1 x (Q2 + Q3)</b>                                                                                                    | Haakje   |
| sq<br>SO | <b>Kwadrateren</b> (square)<br>Bijv. <b>Q15 = SQ 5</b>                                                                                                    | Functie  |
| SQRT     | Worteltrekken (square root)                                                                                                    | Functie  |
| SQRT     | Bijv. <b>Q22 = SQRT 25</b>                                                                                                    |          |
| SIN      | Sinus berekenen                                                                                                    | Functie  |
| SIN      | Bijv. <b>Q44 = SIN 45</b>                                                                                                    |          |
| COS      | Cosinus berekenen                                                                                                    | Functie  |
| cos      | Bijv. <b>Q45 = COS 45</b>                                                                                                    |          |
| TAN      | Tangens berekenen                                                                                                    | Functie  |
| TAN      | Bijv. <b>Q46 = TAN 45</b>                                                                                                    |          |
| ASIN     | Arcus-sinus berekenen                                                                                                    | Functie  |
| ASIN     | Inversefunctie van de sinus<br>De besturing bepaalt de hoek uit de verhouding<br>van de overstaande rechthoekszijde ten opzich-<br>te van de schuine zijde.<br>Bijv. <b>Q10 = ASIN ( Q40 / Q20 )</b> |          |
| ACOS     | Arcus-cosinus berekenen                                                                                                    | Functie  |
| ACOS     | Inversefunctie van de cosinus                                                                                                    |          |
|          | De besturing bepaalt de hoek uit de verhouding<br>van de aanliggende rechthoekszijde ten opzich-<br>te van de schuine zijde.<br>Bijv <b>011 - ACOS 040</b>                                           |          |
| _        | Arous-tangens berekenen                                                                                                    | Functio  |
| ATAN     | Inversefunctie van de tangens                                                                                                    | Functie  |
| ATAN     | De besturing bepaalt de hoek uit de verhouding<br>van de overstaande rechthoekszijde ten opzich-<br>te van de aanliggende rechthoekszijde.<br>Bijv. <b>Q12 = ATAN Q50</b>                            |          |

```
18
```

| Knop    | Rekenstap                                               | Operator |
|---------|---------------------------------------------------------|----------|
| ^       | Machtsverheffen                                         | Macht    |
| ^       | Bijv. <b>Q15 = 3 ^ 3</b>                                |          |
| PI      | Constante PI toepassen                                  |          |
| א       | π = 3,14159                                             |          |
|         | Bijv. <b>Q15 = PI</b>                                   |          |
| LN      | Natuurlijke logaritme (LN) vormen                       | Functie  |
| -N      | Grondgetal = e = 2,7183                                 |          |
| -       | Bijv. <b>Q15 = LN Q11</b>                               |          |
| LOG     | Logaritme vormen                                        | Functie  |
| 06      | Grondgetal = 10                                         |          |
|         | Bijv. <b>Q33 = LOG Q22</b>                              |          |
| EXP     | Exponentiële functie (e ^ n) toepassen                  | Functie  |
| YP      | Grondgetal = e = 2,7183                                 |          |
| -71     | Bijv. <b>Q1 = EXP Q12</b>                               |          |
| NEG     | Inverteren                                              | Functie  |
| NEG     | Vermenigvuldigen met -1                                 |          |
|         | Bijv. <b>Q2 = NEG Q1</b>                                |          |
| INT     | Integer getal vormen                                    | Functie  |
| INT     | Cijfers na de komma afbreken                            |          |
|         | Bijv. <b>Q3 = INT Q42</b>                               |          |
|         | Het commando <b>INT</b> rondt niet af,                  |          |
|         | maar verbergt alleen de posities na de                  |          |
|         | komma.                                                  |          |
|         | L                                                       | I        |
| 100     | Absolute waarde vormen                                  | Functie  |
| ABS     | Bijv. <b>Q4 = ABS Q22</b>                               |          |
| ABS     |                                                         |          |
| FRAC    |                                                         | Functie  |
| FRAC    | Cijfers voor de komma afbreken                          |          |
|         | BIJV. Q5 = FRAC Q23                                     |          |
| SGN     | Voorteken controleren                                   | Functie  |
| GN      | Bijv. Q12 = SGN Q50                                     |          |
|         | Wanneer $Q50 = 0$ , dan is SGN $Q50 = 0$                |          |
|         | wanneer Q50 < 0, dan is SGN Q50 = -1                    |          |
|         | wanneer QDU > U, dan IS SGN QDU = 1                     |          |
| %       | Modulogetal (rest bij deling) berekenen                 | Functie  |
| %       | Bijv. <b>Q12 = 400 % 360</b> Resultaat: <b>Q12 = 40</b> |          |
| Vordara | informatic: "Man Pacisharakaningan" Dagina 510          |          |
| Veruere | informatic: "Map Hockfunction" Degine 515               |          |
| erdere  | Intormatie: "Map Hoekfuncties", Pagina 515              |          |

U kunt ook rekenstappen voor strings, dus tekenreeksen, definiëren. **Verdere informatie:** "Stringfuncties", Pagina 539

## Formule met behulp van de automatische voltooiing invoeren

U voert een formule met behulp van de automatische voltooiing als volgt in:

NC-functie invoegen

- NC-functie invoegen selecteren
- > De besturing opent het venster **NC-functie invoegen**.
- FORMULE selecteren
- Variabele voor het resultaat definiëren
- Invoer bevestigen
- Rekenstap selecteren, bijv. SIN
- Waarde invoeren
- Spatiebalk selecteren
- > De besturing toont de op dit moment mogelijke rekenstappen.
- Rekenstap kiezen
- Waarde invoeren
- Selecteer evt. opnieuw de spatiebalk
- Evt. rekenstap selecteren
- Na alle benodigde gegevens de NC-regel afsluiten

## Voorbeeld

#### Vermenigvuldigen en delen gaan voor optellen en aftrekken

- **11 Q1 = 5 \* 3 + 2 \* 10** ; Score = 35
- 1. Rekenstap 5 x 3 = 15
- 2. Rekenstap 2 x 10 = 20
- 3. Rekenstap 15 + 20 = 35

#### Macht voor het berekenen van strepen

| <b>11 Q2 = SQ 10 - 3^3</b> ; Score = 73 |  |
|-----------------------------------------|--|
|-----------------------------------------|--|

- 1. Rekenstap 10 kwadrateren = 100
- 2. Rekenstap 3 tot de 3e macht verheffen = 27
- 3. Rekenstap 100 27 = 73

### Functie voor macht

| 11 Q4 = SIN 30 ^ 2 ; Scor |
|---------------------------|
|---------------------------|

- 1. Rekenstap: sinus van 30 berekenen = 0,5
- 2. Rekenstap 0,5 kwadrateren = 0,25

#### Haakje voor functie

- 1. Rekenstap: haakjes uitrekenen 50 20 = 30
- 2. Rekenstap: sinus van 30 berekenen = 0,5

# 18.3 Stringfuncties

## Toepassing

Met de stringfuncties kunt u strings met behulp van QS-parameters definiëren en verwerken, om bijv. variabele protocollen met **FN 16: F-PRINT** te maken. In de informatica staat een string voor een alfanumerieke tekenreeks.

#### Verwante onderwerpen

Bereiken van variabelen

Verdere informatie: "Soorten variabelen", Pagina 500

## Functiebeschrijving

U kunt maximaal 255 tekens aan een QS-parameter toewijzen.

Binnen QS-parameters zijn de volgende tekens toegestaan:

- Letters
- Cijfers
- Speciale tekens, bijvoorbeeld ?
- Besturingstekens, bijvoorbeeld \ voor paden
- Spatie

U kunt de waarden van QS-parameters met de NC-functies **Formule Q/QL/QR** en **Stringformule QS** verder verwerken of controleren.

| Syntaxis           | NC-functie                                                                                                    | Bovenliggende NC-functie |
|--------------------|----------------------------------------------------------------------------------------------------|--------------------------|
| DECLARE<br>STRING  | Alfanumerieke waarde aan een QS-parameter toewij-<br>zen                                                                           |                          |
|                    | <b>Verdere informatie:</b> "Alfanumerieke waarde aan een QS-parameter toewijzen", Pagina 544                                       |                          |
| STRINGFOR-<br>MULE | Inhoud van QS-parameters koppelen en aan een<br>QS-parameter toewijzen                                                             | Stringformule QS         |
|                    | Verdere informatie: "Alfanumerieke waarden koppe-<br>len", Pagina 545                                                              |                          |
| ТОNUMB             | Alfanumerieke waarde van een QS-parameter naar<br>een numerieke waarde converteren en aan een Q-,<br>QL- of QR-parameter toewijzen | FORMULE Q/QL/QR          |
|                    | Verdere informatie: "Alfanumerieke waarden in numerieke waarden omzetten ", Pagina 545                                             |                          |
| TOCHAR             | Numerieke waarde naar een alfanumerieke waarde<br>converteren en aan een QS-parameter toewijzen                                    | Stringformule QS         |
|                    | Verdere informatie: "Numerieke waarden omzetten naar alfanumerieke waarden", Pagina 546                                            |                          |
| SUBSTR             | Deelstring uit een QS-parameter kopiëren en aan een<br>QS-parameter toewijzen                                                      | Stringformule QS         |
|                    | Verdere informatie: "Deelstring uit een QS-parameter kopiëren", Pagina 546                                                         |                          |
| SYSSTR             | Systeemgegevens lezen en inhoud aan een<br>QS-parameter toewijzen                                                                  | Stringformule QS         |
|                    | Verdere informatie: "Systeemgegevens lezen met SYSSTR", Pagina 542                                                                 |                          |
| INSTR              | Deelstring in een QS-parameter zoeken en de resulta-<br>ten aan een Q-, QL- of QR-parameter toewijzen                              | FORMULE Q/QL/QR          |
|                    | Verdere informatie: "Deelstring binnen een QS-parameterinhoud zoeken", Pagina 546                                                  |                          |
| STRLEN             | Tekenlengte van een QS-parameter bepalen en aan<br>een Q-, QL- of QR-parameter toewijzen                                           | FORMULE Q/QL/QR          |
|                    | Verdere informatie: "Aantal tekens van een QS-parameterinhoud bepalen", Pagina 546                                                 |                          |
| STRCOMP            | Stijgende lexicale volgorde van QS-parameters<br>vergelijken en het resultaat aan een Q-, QL- of<br>QR-parameter toewijzen         | FORMULE Q/QL/QR          |
| Syntaxis | NC-functie                                                                                                    | Bovenliggende NC-functie                                   |
|----------|----------------------------------------------------------------------------------------------------|------------------------------------------------------------|
|          | <b>Verdere informatie:</b> "Lexicale volgorde van<br>twee alfanumerieke tekenreeksen vergelijken",<br>Pagina 547 |                                                            |
| CFGREAD  | Tekenreeks van een machineparameterwaarde lezen<br>en aan een QS-parameter toewijzen                             | <ul><li>Stringformule QS</li><li>FORMULE O/OL/OR</li></ul> |
|          | Verdere informatie: "Inhoud van een machinepara-<br>meter overnemen", Pagina 548                                 |                                                            |

De besturing biedt de volgende mogelijkheden voor formule-invoer:

- Automatische voltooiing
   Verdere informatie: "Formule met behulp van de automatische voltooiing invoeren", Pagina 538
- Fadetoetsenbord voor het invoeren van formules uit de actiebalk of het formulier
- Modus formule-invoer van het beeldschermtoetsenbord

**Verdere informatie:** "Beeldschermtoetsenbord van de besturingsbalk", Pagina 624

## Systeemgegevens lezen met SYSSTR

Met de NC-functie **SYSSTR** kunnen systeemgegevens worden gelezen en inhoud in QS-parameters worden opgeslagen. U selecteert de systeemdatum met een groepsnummer **ID** en een nummer **NR**.

U kunt **IDX** en **DAT** optioneel invoeren.

U kunt de volgende systeemgegevens lezen:

| Groepsnaam, ID-nr.                                   | Nummer     | Betekenis                                                                                                    |  |
|------------------------------------------------------|------------|----------------------------------------------------------------------------------------------------|--|
| Programma-informatie,<br>10010                       | 1          | Pad van het actuele hoofdprogramma of pallet-<br>programma                                                                                                    |  |
|                                                      | 2          | Pad van het actuele afgewerkte NC-programma                                                                                                    |  |
|                                                      | 3          | Pad van het met cyclus <b>12 PGM CALL</b> geselec-<br>teerde NC-programma                                                                                                    |  |
|                                                      | 10         | Pad van het met <b>SEL PGM</b> geselecteerde<br>NC-programma                                                                                                    |  |
| Kanaalgegevens, 10025                                | 1          | Naam van het actuele kanaal, bijv. CH_NC                                                                                                    |  |
| In de gereedschapsoproep<br>geprogrammeerde waarden, | 1          | Naam van het actuele gereedschap.                                                                                                    |  |
| 10060                                                |            | De NC-functie slaat de<br>gereedschapsnaam alleen op wanneer u<br>het gereedschap oproept met behulp van<br>de gereedschapsnaam.                                                                                                    |  |
| Huidige systeemtijd, 10321                           | 1 - 16, 20 | <ul> <li>1: D.MM.JJJJ h:mm:ss</li> <li>2: D.MM.JJJJ h:mm</li> <li>3: D.MM.JJ h:mm</li> <li>4: JJJJ-MM-DD hh:mm</li> <li>4: JJJJ-MM-DD hh:mm</li> <li>6: JJJJ-MM-DD h:mm</li> <li>7: JJ-MM-DD h:mm</li> <li>7: JJ-MM-DD h:mm</li> <li>8: DD.MM.JJJJ</li> <li>9: D.MM.JJJJ</li> <li>9: D.MM.JJJ</li> <li>10: D.MM.JJ</li> <li>11: JJJJ-MM-DD</li> <li>12: JJ-MM-DD</li> <li>13: hh:mm:ss</li> <li>14: h:mm:ss</li> <li>15: h:mm</li> <li>16: DD.MM.JJJJ hh:mm</li> <li>20: XX<br/>De aanduiding XX staat voor de 2-cijferige<br/>uitvoer van de huidige kalenderweek, die<br/>volgens ISO 8601 de volgende kenmerken<br/>heeft:</li> <li>Heeft zeven dagen</li> <li>Begint op een maandag</li> <li>Wordt doorlopend genummerd</li> <li>De eerste kalenderweek bevat de eerste<br/>donderdag van het jaar</li> </ul> |  |

| Groepsnaam, ID-nr.                           | Nummer | Betekenis                                                                                  |
|----------------------------------------------|--------|--------------------------------------------------------------------------------------------|
| Gegevens van het tastsys-<br>teem, 10350     | 50     | Tastsysteemtype van het actieve werkstuktast-<br>systeem TS                                |
|                                              | 70     | Tastsysteemtype van het actieve gereedschap-<br>tastsysteem TT                             |
|                                              | 73     | Naam van het actieve gereedschapstastsysteem<br>TT uit de machineparameter <b>activeTT</b> |
| Gegevens voor de palletbe-<br>werking, 10510 | 1      | Naam van de momenteel bewerkte pallet                                                      |
|                                              | 2      | Pad van de huidige geselecteerde pallettabel                                               |
| NC-softwareversie, 10630                     | 10     | Nummer van de NC-softwareversie                                                            |
| Gereedschapsgegevens,<br>10950               | 1      | Naam van het actuele gereedschap.                                                          |
|                                              | 2      | Inhoud van de kolom <b>DOC</b> van het actuele gereed-<br>schap                            |
|                                              | 3      | AFC-regelinstelling van het actuele gereedschap                                            |
|                                              | 4      | Kinematica gereedschapshouder van het actuele gereedschap.                                 |

### Machineparameters lezen met CFGREAD

Met de NC-functie **CFGREAD** kunt u machineparameters van de besturing als numerieke of alfanumerieke waarden uitlezen. De gelezen numerieke waarden worden altijd metrisch uitgevoerd.

Om een machineparameter te lezen, moet u de volgende inhoud in de configuratieeditor van de besturing bepalen:

| Symbool | Туре      | Betekenis                                                                           |
|---------|-----------|-------------------------------------------------------------------------------------|
|         | Кеу       | Groepsnaam van de machineparameter<br>De groepsnaam kan optioneel worden opgegeven  |
|         | Entiteit  | Parameterobject<br>De naam begint altijd met <b>Cfg</b>                             |
|         | Attribuut | Naam van de machineparameter                                                        |
|         | Index     | Lijstindex van een machineparameter<br>De lijstindex kan optioneel worden opgegeven |

In de configuratie-editor voor de machineparameters kunt u de weergave van de beschikbare parameters wijzigen. Bij de standaardinstelling worden de parameters met korte verklarende teksten getoond.

Voordat u een machineparameter met de NC-functie **CFGREAD** kunt opvragen, moet u telkens een QS-parameters met kenmerk, entiteit en key definiëren.

Verdere informatie: "Inhoud van een machineparameter overnemen", Pagina 548

### 18.3.1 Alfanumerieke waarde aan een QS-parameter toewijzen

Voordat u alpha-waarden kunt gebruiken en verwerken, moet u tekens toewijzen aan de QS-parameters. Gebruik hiervoor het commando **DECLARE STRING**.

U wijst als volgt een numerieke waarde toe aan een QS-parameter:

NC-functie invoegen

- NC-functie invoegen selecteren
- > De besturing opent het venster **NC-functie invoegen**.
- DECLARE STRING selecteren
- QS-parameters voor het resultaat definiëren
- Naam selecteren
- Gewenste waarde invoeren
- ► NC-regel beëindigen
- NC-regel uitvoeren
- > De besturing slaat de ingevoerde waarde direct in de doelparameter op.

In dit voorbeeld wijst de besturing aan de QS-parameter **QS10** een alfanumerieke waarde toe.

**11 DECLARE STRING QS10 = "workpiece"** ; Alfanumerieke waarde **QS10** toewijzen

### 18.3.2 Alfanumerieke waarden koppelen

Met de koppelingsoperator **||** kunt u de inhoud van meerdere QS-parameters aan elkaar koppelen. Zo kunt u bijvoorbeeld vaste en variabele alfanumerieke waarden combineren.

U kunt de waarden meerdere QS-parameters als volgt koppelen:

- NC-functie invoegen selecteren
- > De besturing opent het venster **NC-functie invoegen**.
  - Stringformule QS selecteren
  - QS-parameters voor het resultaat definiëren
  - Invoer bevestigen
- $\langle \mathbf{X} |$

NC-functie invoegen

- > De besturing wist de aanhalingstekens.
- **QS** selecteren
- Nummer van de variabele invoeren
- Spatiebalk selecteren

Backspace selecteren

- > De besturing toont de huidige mogelijke syntaxiselementen.
- Koppelingsoperator || selecteren
- ► **QS** selecteren
- Nummer van de variabele invoeren
- NC-regel beëindigen
- > De besturing slaat de deelstrings na het afwerken achter elkaar op als alfanumerieke waarde in de doelparameter.

In dit voorbeeld aaneengesloten de besturing de inhoud van de QS-parameters **QS12** en **QS13**. De alfanumerieke waarde wijst de besturing aan de QS-parameter **QS10** toe.

| 11 QS10 = QS12    QS13 | ; Inhoud van QS12 en QS13 koppelen en  |  |
|------------------------|----------------------------------------|--|
|                        | aan QS-parameter <b>QS10</b> toewijzen |  |

Parameterinhouden:

- QS12: status:
- QS13: afkeur
- QS10: status: afgekeurd

### 18.3.3 Alfanumerieke waarden in numerieke waarden omzetten

Met de NC-functie **TONUMB** kunt u uitsluitend numerieke tekens van een QS-parameter in een ander type variabele opslaan. Vervolgens kunt u deze waarden binnen berekeningen gebruiken.

In dit voorbeeld zet de besturing de alfanumerieke waarde van de QS-parameter **QS11** om in een numerieke waarde. De besturing wijst deze waarde toe aan Q-parameter **Q82**.

| 11 Q82 = TONUMB ( SRC_QS11 ) ; | ; De alfanumerieke waarde uit <b>QS11</b><br>omzetten naar een numerieke waarde en<br><b>Q82</b> toewijzen |
|--------------------------------|----------------------------------------------------------------------------------------------------|
|                                | - ,                                                                                                    |

### 18.3.4 Numerieke waarden omzetten naar alfanumerieke waarden

Met de NC-functie **TOCHAR** kunt u de inhoud van een variabele in een QS-parameter opslaan. De opgeslagen inhoud kunt u bijvoorbeeld met andere QS-parameters koppelen.

In dit voorbeeld zet de besturing de numerieke waarde van Q-parameter **Q50** om in een alfanumerieke waarde. Deze waarde wijst de besturing aan de QS-parameter **QS11** toe.

11 QS11 = TOCHAR ( DAT+Q50 DECIMALS3 ) ; Numerieke waarde uit **Q50** naar een alfanumerieke waarde converteren en aan een QS-parameter **QS11** toewijzen

## 18.3.5 Deelstring uit een QS-parameter kopiëren

Met de NC-functie **SUBSTR** kunt u uit een QS-parameter een definieerbaar bereik in een andere QS-parameter opslaan. U kunt deze NC-functie bijvoorbeeld gebruiken om de bestandsnaam uit een absoluut bestandspad te extraheren.

In dit voorbeeld slaat de besturing een deelstring van de QS-parameter **QS10** in de QS-parameter **QS13** op. Met behulp van het syntaxiselement **BEG2** definieert u dat de besturing vanaf het derde teken kopieert. Met het syntaxiselement **LEN4** definieert u dat de besturing de volgende vier tekens kopieert.

| 11 QS13 = SUBSTR ( SRC_QS10 BEG2 | ; Deelstring uit <b>QS10</b> aan QS-parameter |
|----------------------------------|-----------------------------------------------|
| LEN4)                            | QS13 toewijzen                                |

### 18.3.6 Deelstring binnen een QS-parameterinhoud zoeken

Met de functie NC-functie **INSTR** kunt u controleren of er zich een bepaalde deelstring binnen een QS-parameter bevindt. Hiermee kunt u bijvoorbeeld vaststellen of de aaneenschakeling van meerdere QS-parameters heeft gewerkt. Voor de controle zijn twee QS-parameters nodig. De besturing doorzoekt de eerste QS-parameter naar de inhoud van de tweede QS-parameter.

Wanneer de besturing de deelstring vindt, slaat de besturing het aantal tekens tot de treffer voor de deelstring op in de resultaatparameter. Bij meerdere treffers is het resultaat identiek, omdat de besturing de eerste treffer opslaat.

Wanneer de besturing de te zoeken deelstring niet vindt, slaat de besturing het totale aantal tekens op in de resultaatparameter.

In dit voorbeeld zoekt de besturing in de QS-parameter **QS10** naar de in **QS13** opgeslagen tekenreeks. De zoekactie begint vanaf de derde positie. Bij het tellen van de tekens begint de besturing met nul. De besturing wijst de treffer als aantal tekens toe aan Q-parameter **Q50**.

37 Q50 = INSTR ( SRC\_QS10 SEA\_QS13 BEG2 )

## 18.3.7 Aantal tekens van een QS-parameterinhoud bepalen

De NC-functie **STRLEN** bepaalt het aantal tekens van een QS-parameterinhoud. Met deze NC-functie kunt u bijvoorbeeld de lengte van een bestandspad bepalen. Als de geselecteerde QS-parameter niet gedefinieerd is, wordt het resultaat **-1** 

uitgevoerd. In dit voorbeeld bepaalt de besturing het aantal tekens van de QS-parameter **QS15**. De numerieke waarde van het aantal tekens wijst de besturing toe aan Q-parameter **Q52**.

11 Q52 = STRLEN ( SRC\_QS15 )

; Aantal tekens van **Q\$15** bepalen en aan **Q\$2** toewijzen

### 18.3.8 Lexicale volgorde van twee alfanumerieke tekenreeksen vergelijken

Met de NC-functie **STRCOMP** vergelijkt u de lexicale volgorde van de inhoud van twee QS-parameters.

De besturing geeft de volgende resultaten door:

- **0**: de inhoud van de twee QS-parameters is identiek
- -1: de inhoud van de eerste QS parameter komt in de lexicale volgorde vóór de inhoud van de tweede QS-parameter
- +1: de inhoud van de eerste QS-parameter komt in de lexicale volgorde na de inhoud van de tweede QS-parameter

De lexicale volgorde is als volgt:

- 1 Speciale tekens, bijvoorbeeld ?\_
- 2 Cijfers, bijv. 123

i

- 3 Hoofdletters, bijv. ABC
- 4 Kleine letters, bijv. abc

De besturing controleert vanaf het eerste teken totdat de inhoud van de QS-parameters anders is. Als de inhoud bijvoorbeeld op de vierde plaats verschilt, breekt de besturing de controle op deze plaats af. Kortere inhoud met de identieke tekenreeks wordt in de volgorde als eerste weergegeven, bijvoorbeeld abc voor abcd.

In dit voorbeeld vergelijkt de besturing de lexicale volgorde van **QS12** en **QS14**. De besturing wijst het resultaat als numerieke waarde aan de Q-parameter **Q52** toe.

11 Q52 = STRCOMP (SRC\_QS12 SEA\_QS14) ; Woordenlijst van de waarden van **QS12** en **QS14** vergelijken

#### 18.3.9 Inhoud van een machineparameter overnemen

Afhankelijk van de inhoud van de machineparameter kunt u met behulp van de NC-functie CFGREAD tekstinhoud in QS-parameters of numerieke waarden in Q-, QLof QR-parameters overnemen.

In dit voorbeeld slaat de besturing de overlappingsfactor uit de machineparameter pocketOverlap als numerieke waarde in een Q-parameter op.

Vooraf gedefinieerde instelling in de machineparameters:

- ChannelSettings
- CH\_NC
  - CfgGeoCycle
    - pocketOverlap

#### Voorbeeld

| 11 QS11 = "CH_NC"                                 | ; Sleutel aan de QS-parameter <b>QS11</b> toewijzen  |
|---------------------------------------------------|------------------------------------------------------|
| 12 QS12 = "CfgGeoCycle"                           | ; Entiteit aan de QS-parameter <b>QS12</b> toewijzen |
| 13 QS13 = "pocketOverlap"                         | ; Kenmerk aan de QS-parameter <b>QS13</b> toewijzen  |
| 14 Q50 =<br>CFGREAD( KEY_QS11 TAG_QS12 ATR_QS13 ) | ; Inhoud van de machineparameter uitlezen            |

De NC-functie CFGREAD bevat de volgende syntaxiselementen:

KEY\_QS: groepsnaam (key) van de machineparameter

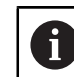

Als er geen groepsnaam aanwezig is, definieert u een lege waarde voor de desbetreffende QS-parameter.

- TAG\_QS: objectnaam (entiteit) van de machineparameter
- ATR\_QS: naam (attribuut) van de machineparameter
- IDX: index van de machineparameter

Verdere informatie: "Machineparameters lezen met CFGREAD", Pagina 543

### Aanwijzing

Wanneer u de NC-functie Stringformule QS gebruikt, is het resultaat altijd een alfanumerieke waarde. Wanneer u de NC-functie Formule Q/QL/QR gebruikt, is het resultaat altijd een numerieke waarde.

#### 18.4 Teller definiëren met FUNCTION COUNT

### Toepassing

Met de NC-functie FUNCTION COUNT kunt u vanuit het NC-programma een eenvoudige teller regelen. Met deze teller kunt u bijv. een aantal nominale waarden definiëren, tot dit doelaantal moet de besturing het NC-programma herhalen.

### Functiebeschrijving

De tellerstand blijft ook na opnieuw opstarten van de besturing behouden. De besturing houdt alleen rekening met de functie FUNCTION COUNT in de werkstand Programma-afloop.

De besturing toont de actuele tellerstand en het gedefinieerde nominale aantal in de tab PGM van het werkgebied Status.

Meer informatie: Gebruikershandboek Instellen en uitvoeren

#### Invoer

11 FUNCTION COUNT TARGET5

; Doelwaarde van de teller instellen op 5

NC-functie invoegen ► Alle functies ► FN ► FUNCTION COUNT

De NC-functie bevat de volgende syntaxiselementen:

| Syntaxiselement                              | Betekenis                                                                           |
|----------------------------------------------|-------------------------------------------------------------------------------------|
| FUNCTION<br>COUNT                            | Syntaxisopener voor de teller                                                       |
| INC, RESET, ADD,<br>SET, TARGET of<br>REPEAT | Tellerfunctie definiëren<br><b>Verdere informatie:</b> "Tellerfuncties", Pagina 549 |

## Tellerfuncties

De NC-functie FUNCTION COUNT biedt de volgende mogelijkheden:

| Syntaxis | Functie                                                                                             |
|----------|----------------------------------------------------------------------------------------------------|
| INC      | Teller met een waarde 1 verhogen                                                                    |
| RESET    | Teller terugzetten                                                                                  |
| ADD      | Teller met een gedefinieerde waarde verhogen                                                        |
|          | Vast of variabel nummer of naam                                                                     |
|          | Invoer: 09999                                                                                       |
| SET      | Aan de teller een gedefinieerde waarde toewijzen                                                    |
|          | Vast of variabel nummer of naam                                                                     |
|          | Invoer: 09999                                                                                       |
| TARGET   | Het te bereiken doelaantal definiëren                                                               |
|          | Vast of variabel nummer of naam                                                                     |
|          | Invoer: 09999                                                                                       |
| REPEAT   | NC-programma vanaf het label herhalen wanneer de gedefini-<br>eerde doelwaarde nog niet is bereikt. |
|          | Vast of variabel nummer of naam                                                                     |

#### Instructies

### AANWIJZING

#### Let op: gegevensverlies mogelijk!

De besturing beheert slechts één teller. Wanneer u een NC-programma uitvoert waarmee u de teller terugzet, wordt de tellervoortgang van een ander NC-programma gewist.

Vóór de bewerking controleren of een teller actief is

- Met de optionele machineparameter CfgNcCounter (nr. 129100) definieert de machinefabrikant of u de teller kunt bewerken.
- U kunt de actuele tellerstand met cyclus 225 GRAVEREN graveren.
   Meer informatie: Gebruikershandleiding bewerkingscycli

### 18.4.1 Voorbeeld

| 11 FUNCTION COUNT RESET         | ; Tellerstand terugzetten                             |  |
|---------------------------------|-------------------------------------------------------|--|
| 12 FUNCTION COUNT TARGET10      | ; Doelaantal van de bewerkingen definiëren            |  |
| 13 LBL 11                       | ; Sprongmerkteken instellen                           |  |
| *                               | ; Bewerking afwerken                                  |  |
| 21 FUNCTION COUNT INC           | ; Tellerstand met de waarde 1 verhogen                |  |
| 22 FUNCTION COUNT REPEAT LBL 11 | ; Bewerking herhalen tot het doelaantal is<br>bereikt |  |

# 18.5 Tabeltoegang met SQL-opdrachten

### 18.5.1 Basisprincipes

### Toepassing

Wanneer u op numerieke of alfanumerieke inhoud toegang tot een tabel wilt of de tabellen wilt manipuleren (bijv. kolommen of regels wilt hernoemen), gebruikt u de beschikbare SQL-commando's.

De syntaxis van de in de besturing beschikbare SQL-commando's is sterk op de programmeertaal SQL gebaseerd, maar niet volledig conform die programmeertaal. Bovendien ondersteunt de besturing niet het hele SQL-lexicon.

### Verwante onderwerpen

Vrij definieerbare tabellen openen, beschrijven en lezen

Verdere informatie: "NC-functies voor vrij definieerbare tabellen", Pagina 531

### Voorwaarden

- Sleutelgetal 555343
- Tabel aanwezig
- Geschikte tabelnaam

De namen van tabellen en tabelkolommen moeten met een letter beginnen en mogen geen rekenkundig teken, bijv. + bevatten. Deze tekens kunnen op basis van SQL-commando's bij het inlezen of uitlezen van gegevens tot problemen leiden.

### Functiebeschrijving

In de NC-software worden tabellen benaderd via een SQL-server. Deze server wordt met de beschikbare SQL-commando's aangestuurd. U kunt de SQL-commando's direct in een NC-programma definiëren.

De server is gebaseerd op één transactiemodel. Een **transactie** bestaat uit meerdere stappen die samen worden uitgevoerd en daardoor garanderen dat de tabelgegevens geordend en gedefinieerd bewerkt kunnen worden.

De SQL-commando's werken in de werkstand **Programma-afloop** en de toepassing **MDI**.

Voorbeeld van een transactie:

i

- Tabelkolommen voor Q-parameters voor lees- of schrijftoegang toewijzen met SQL BIND
- Gegevens selecteren met SQL EXECUTE met de instructie SELECT
- Gegevens lezen, wijzigen of toevoegen met SQL FETCH, SQL UPDATE of SQL INSERT
- Interactie bevestigen of niet accepteren met SQL COMMIT of SQL ROLLBACK
- Koppelingen tussen tabelkolommen en Q-parameters vrijgeven met SQL BIND

Elke gestarte transactie moet beslist worden afgesloten, ook wanneer u uitsluitend gebruik maakt van leestoegang. Alleen de beëindiging van de transacties waarborgt de overname van de wijzigingen en aanvullingen, het opheffen van blokkeringen alsmede het vrijgeven van gebruikte resources.

De **result-set** beschrijft de resultaatset van een tabelbestand. Een vraag met **SELECT** definieert de resultaathoeveelheid.

De **result-set** wordt aangemaakt wanneer het verzoek wordt uitgevoerd in de SQLserver en gebruikt daar middelen.

Dit verzoek werkt als een filter op de tabel en slechts een gedeelte van de records wordt zichtbaar gemaakt. Om het verzoek mogelijk te maken, moet het tabelbestand noodzakelijkerwijs op dit punt worden gelezen.

Voor identificatie van de **result-set** bij het lezen en wijzigen van gegevens en bij het afsluiten van de transactie, kent de SQL-server een **Handle** toe. De **Handle** toont het in het NC-programma zichtbare resultaat van het verzoek. De waarde 0 duidt op een ongeldige **Handle**. Dat betekent dat voor een verzoek geen **result-set** kon worden aangemaakt. Wanneer er geen regels aan de opgegeven voorwaarde voldoen, wordt er een lege **result-set** aangemaakt onder een geldige **Handle**.

### Overzicht van de SQL-commando's

De besturing biedt de volgende SQL-commando's:

| Syntaxis        | Functie                                                                                                    | Verdere informatie |
|-----------------|----------------------------------------------------------------------------------------------------|--------------------|
| SQL BIND        | <b>SQL BIND</b> maakt of activeert verbin-<br>ding tussen tabelkolommen en Q- of QS-<br>parameters                                                                           | Pagina 554         |
| SQL<br>SELECT   | <b>SQL SELECT</b> leest een afzonderlijke<br>waarde uit een tabel en opent daarbij<br>geen transactie                                                                        | Pagina 555         |
| SQL<br>EXECUTE  | <b>SQL EXECUTE</b> opent een transactie onder<br>selectie van tabelkolommen en tabelre-<br>gels of maakt het gebruik mogelijk van<br>andere SQL-instructies (extra functies) | Pagina 558         |
| SQL<br>FETCH    | <b>SQL FETCH</b> geeft de waarden aan de gekoppelde Q-parameters                                                                                                    | Pagina 563         |
| SQL<br>ROLLBACK | <b>SQL ROLLBACK</b> verwerpt alle wijzigingen en sluit de transactie                                                                                                    | Pagina 564         |
| SQL<br>COMMIT   | <b>SQL COMMIT</b> slaat alle wijzigingen op en sluit de transactie                                                                                                    | Pagina 566         |
| SQL<br>UPDATE   | <b>SQL UPDATE</b> breidt de transactie uit door de wijziging van een bestaande regel                                                                                         | Pagina 567         |
| SQL<br>INSERT   | SQL INSERT maakt een nieuwe tabelregel                                                                                                    | Pagina 569         |

### Instructies

## AANWIJZING

#### Let op: botsingsgevaar!

Lees- en schrijftoegang met behulp van de SQL-commando's vindt altijd plaats met metrische eenheden, onafhankelijk van de geselecteerde maateenheid van de tabel en het NC-programma.

Wanneer u dus bijv. een lengte uit een tabel in een Q-parameter opslaat, is de waarde vervolgens altijd metrisch. Wanneer deze waarde hieronder in een inchprogramma voor de positionering wordt gebruikt (**L X+Q1800**), volgt daaruit een verkeerde positie.

► In inch-programma's de gelezen waarden vóór het gebruik omrekenen

# AANWIJZING

#### Let op: botsingsgevaar!

Wanneer een NC-programma het SQL-commando bevat simuleert, overschrijft de besturing eventueel tabelwaarden. Wanneer de besturing de tabelwaarden overschrijft, kan dit tot verkeerde positioneringen van de machine leiden. Er bestaat botsingsgevaar.

- NC-programma zo programmeren dat SQL-commando's in de simulatie niet worden uitgevoerd
- Met FN18: SYSREAD ID992 NR16 controleren of het NC-programma in een andere werkstand of Simulatie actief is
- Om met HDR-harde schijven maximale snelheid bij tabeltoepassingen te bereiken en rekenprestatie te beveiligen, adviseert HEIDENHAIN het gebruik van SQLfuncties in plaats van FN 26, FN 27 en FN 28.

### 18.5.2 Variabele aan tabelkolom koppelen met SQL BIND

### Toepassing

**SQL BIND** koppelt een Q-parameter aan een tabelkolom. De SQL-commando's **FETCH**, **UPDATE** en **INSERT** verwerken deze koppeling (toewijzing) bij de gegevensoverdracht tussen **result-set** (resultaatset) en NC-programma.

#### Voorwaarden

- Sleutelgetal 555343
- Tabel aanwezig
- Geschikte tabelnaam

De namen van tabellen en tabelkolommen moeten met een letter beginnen en mogen geen rekenkundig teken, bijv. + bevatten. Deze tekens kunnen op basis van SQL-commando's bij het inlezen of uitlezen van gegevens tot problemen leiden.

### Functiebeschrijving

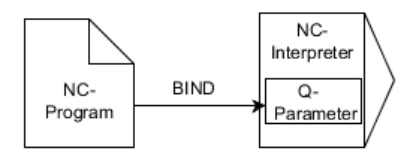

Programmeer een willekeurig aantal koppelingen met **SQL BIND...**, voordat u de commando's **FETCH**, **UPDATE** of **INSERT** gebruikt.

Een **SQL BIND** zonder tabel- en kolomnaam heft de koppeling op. De koppeling eindigt uiterlijk met het einde van het NC-programma of van het subprogramma.

#### Invoer

| 11 SQL BIND Q881          | ; <b>Q881</b> verbinden met de kolom     |
|---------------------------|------------------------------------------|
| "Tab_example.Position_Nr" | "Position_Nr" van de tabel "Tab_example" |

U navigeert als volgt naar deze functie:

#### NC-functie invoegen ► Alle functies ► FN ► SQL ► SQL BIND

De NC-functie bevat de volgende syntaxiselementen:

| Syntaxiselement           | Betekenis                                                                      |
|---------------------------|--------------------------------------------------------------------------------|
| SQL BIND                  | Syntaxaopener voor het SQL-commando BIND                                       |
| Q, QL, QR, QS of<br>Q REF | Te verbinden variabele                                                         |
| Naam of QS                | Tabelnaam en tabelkolom, met . gescheiden of<br>QS-parameters met de definitie |
|                           | Vaste of variabele naam<br>Syntaxiselement optioneel                           |

#### Instructies

- Als tabelnaam kunt u het pad van de tabel of een synoniem invoeren.
   Verdere informatie: "SQL-opdrachten uitvoeren met SQL EXECUTE", Pagina 558
- Bij het lezen en schrijven houdt de besturing uitsluitend rekening met de kolommen die u met de SELECT -opdracht opgeeft. Wanneer u in het SELECTcommando kolommen zonder koppeling opgeeft, onderbreekt de besturing de lees- of schrijfbewerking met een foutmelding.

### 18.5.3 Tabelwaarde uitlezen met SQL SELECT

### Toepassing

**SQL SELECT** leest een afzonderlijke waarde uit een tabel en slaat het resultaat in de gedefinieerde Q-parameter op.

#### Voorwaarden

- Sleutelgetal 555343
- Tabel aanwezig
- Geschikte tabelnaam

De namen van tabellen en tabelkolommen moeten met een letter beginnen en mogen geen rekenkundig teken, bijv. + bevatten. Deze tekens kunnen op basis van SQL-commando's bij het inlezen of uitlezen van gegevens tot problemen leiden.

### Functiebeschrijving

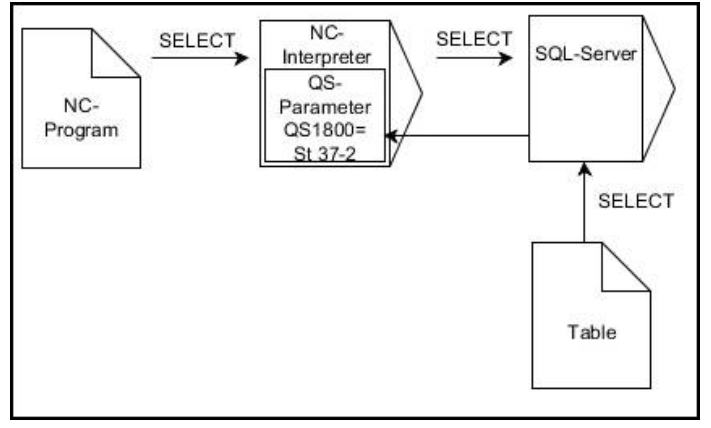

Zwarte pijlen en bijbehorende syntaxis tonen interne SQL SELECT-processen

Bij **SQL SELECT** zijn er geen transactie en geen koppelingen tussen tabelkolom en Qparameter. De besturing houdt geen rekening met mogelijk bestaande koppelingen met de opgegeven kolom. De besturing kopieert de gelezen waarde uitsluitend naar de voor het resultaat opgegeven parameter.

#### Invoer

| 11 SQL SELECT Q5 "SELECT Mess_X | ; Waarde van de kolom "Position_Nr" van de |
|---------------------------------|--------------------------------------------|
| FROM Tab_Example WHERE          | tabel "Tab_Example" in <b>Q5</b> opslaan   |
| Position_NR==3"                 |                                            |

U navigeert als volgt naar deze functie:

#### NC-functie invoegen ► Alle functies ► FN ► SQL ► SQL SELECT

De NC-functie bevat de volgende syntaxiselementen:

| Syntaxiselement           | Betekenis                                                                                                    |
|---------------------------|----------------------------------------------------------------------------------------------------|
| SQL SELECT                | Voorbeeld voor het SQL-commando SQL SELECT                                                                                                  |
| Q, QL, QR, QS of<br>Q REF | Variabele waarin de besturing het resultaat opslaat                                                                                         |
| Naam of QS                | SQL-opdracht of QS-parameter met de definitie met de volgen-<br>de inhoud:<br>SELECT: tabelkolom van de over te zetten waarde               |
|                           | <ul> <li>FROM synoniem of absoluut pad van de tabel (pad tussen<br/>enkele aanhalingstekens)</li> </ul>                                     |
|                           | <ul> <li>WHERE: kolomaanduiding, voorwaarde en vergelij-<br/>kingswaarde (Q-parameter na : tussen enkele aanha-<br/>lingstekens)</li> </ul> |
|                           | Vaste of variabele naam                                                                                                    |

### Instructies

- Meerdere waarden of meerdere kolommen selecteert u met behulp van SQLcommando SQL EXECUTE en de instructie SELECT.
- Na het syntaxiselement WHERE kunt u de vergelijkingswaarde ook als variabele definiëren. Wanneer u Q-, QL- of QR-parameters voor de vergelijking gebruikt, rondt de besturing de gedefinieerde waarde af op een geheel getal. Wanneer u een QS-parameter gebruikt, gebruikt de besturing de gedefinieerde waarde.
- U kunt voor de opdrachten binnen het SQL-commando ook eenvoudige of samengestelde QS-parameters gebruiken.

Verdere informatie: "Alfanumerieke waarden koppelen", Pagina 545

Wanneer u de inhoud van een QS-parameter in de extra statusweergave (tab QPARA controleert, ziet u uitsluitend de eerste 30 tekens en dus niet de volledige inhoud.

Meer informatie: Gebruikershandboek Instellen en uitvoeren

### Voorbeeld

Het resultaat van de volgende NC-programma's is identiek.

| 0 BEGIN PGM SQL_READ_WMAT MM                                                                                                    |                           |
|----------------------------------------------------------------------------------------------------|---------------------------|
| 1 SQL Q1800 "CREATE SYNONYM<br>my_table FOR 'TNC:\table<br>\WMAT.TAB'"                                                                                                    | ; Synoniem maken          |
| 2 SQL BIND QS1800 "my_table.WMAT"                                                                                                    | ; QS-parameters koppelen  |
| 3 SQL QL1 "SELECT WMAT FROM<br>my_table WHERE NR==3"                                                                                                    | ; Zoeken definiëren       |
| *                                                                                                    |                           |
| * _                                                                                                    |                           |
|                                                                                                    |                           |
| 3 SQL SELECT QS1800 "SELECT WMAT<br>FROM my_table WHERE NR==3"                                                                                                    | ; Waarde lezen en opslaan |
| *                                                                                                    |                           |
|                                                                                                    |                           |
|                                                                                                    |                           |
| *                                                                                                    |                           |
| *<br>3 DECLARE STRING QS1 = "SELECT "                                                                                                    |                           |
| *<br>3 DECLARE STRING QS1 = "SELECT "<br>4 DECLARE STRING QS2 = "WMAT "                                                                                                    |                           |
| *<br>3 DECLARE STRING QS1 = "SELECT "<br>4 DECLARE STRING QS2 = "WMAT "<br>5 DECLARE STRING QS3 = "FROM "                                                                                                    |                           |
| <ul> <li>*</li> <li>3 DECLARE STRING QS1 = "SELECT "</li> <li>4 DECLARE STRING QS2 = "WMAT "</li> <li>5 DECLARE STRING QS3 = "FROM "</li> <li>6 DECLARE STRING QS4 = "my_table "</li> </ul>                                                                                                    |                           |
| <ul> <li>*</li> <li>3 DECLARE STRING QS1 = "SELECT "</li> <li>4 DECLARE STRING QS2 = "WMAT "</li> <li>5 DECLARE STRING QS3 = "FROM "</li> <li>6 DECLARE STRING QS4 = "my_table "</li> <li>7 DECLARE STRING QS5 = "WHERE "</li> </ul>                                                                                                    |                           |
| <ul> <li>*</li> <li>3 DECLARE STRING QS1 = "SELECT "</li> <li>4 DECLARE STRING QS2 = "WMAT "</li> <li>5 DECLARE STRING QS3 = "FROM "</li> <li>6 DECLARE STRING QS4 = "my_table "</li> <li>7 DECLARE STRING QS5 = "WHERE "</li> <li>8 DECLARE STRING QS6 = "NR==3"</li> </ul>                                                                                            |                           |
| <ul> <li>*</li> <li>3 DECLARE STRING QS1 = "SELECT "</li> <li>4 DECLARE STRING QS2 = "WMAT "</li> <li>5 DECLARE STRING QS3 = "FROM "</li> <li>6 DECLARE STRING QS4 = "my_table "</li> <li>7 DECLARE STRING QS5 = "WHERE "</li> <li>8 DECLARE STRING QS6 = "NR==3"</li> <li>9 QS7 = QS1    QS2    QS3    QS4   <br/>QS5    QS6</li> </ul>                                |                           |
| <ul> <li>*</li> <li>3 DECLARE STRING QS1 = "SELECT "</li> <li>4 DECLARE STRING QS2 = "WMAT "</li> <li>5 DECLARE STRING QS3 = "FROM "</li> <li>6 DECLARE STRING QS4 = "my_table "</li> <li>7 DECLARE STRING QS5 = "WHERE "</li> <li>8 DECLARE STRING QS6 = "NR==3"</li> <li>9 QS7 = QS1    QS2    QS3    QS4   <br/>QS5    QS6</li> <li>10 SQL SELECT QL1 QS7</li> </ul> |                           |

## 18.5.4 SQL-opdrachten uitvoeren met SQL EXECUTE

### Toepassing

**SQL EXECUTE** gebruikt u in combinatie met verschillende SQL-instructies.

### Voorwaarden

- Sleutelgetal 555343
- Tabel aanwezig
- Geschikte tabelnaam

De namen van tabellen en tabelkolommen moeten met een letter beginnen en mogen geen rekenkundig teken, bijv. + bevatten. Deze tekens kunnen op basis van SQL-commando's bij het inlezen of uitlezen van gegevens tot problemen leiden.

## Functiebeschrijving

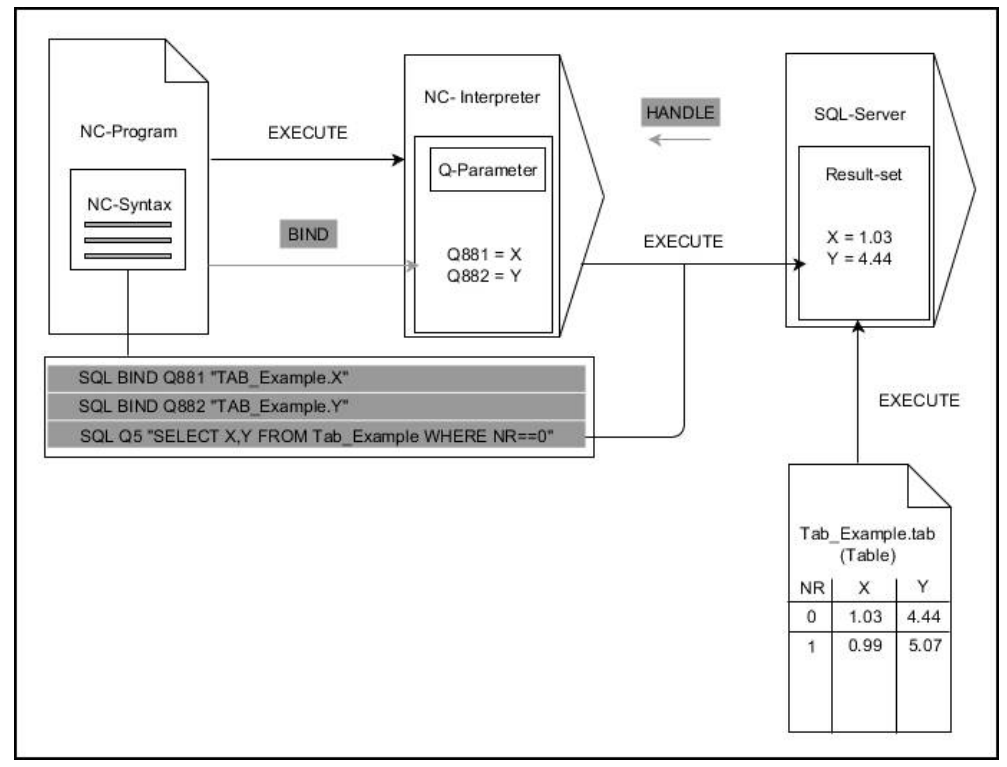

Zwarte pijlen en bijbehorende syntax tonen interne **SQL EXECUTE**-processen. Grijze pijlen en bijbehorende syntax horen niet rechtstreeks bij het commando **SQL EXECUTE**.

| Instructie     | Functie                                                      |
|----------------|--------------------------------------------------------------|
| SELECT         | Gegevens selecteren                                          |
| CREATE SYNONYM | Synoniem maken (lange padnamen door korte naam<br>vervangen) |
| DROP SYNONYM   | Synoniem wissen                                              |
| CREATE TABLE   | Tabel maken                                                  |
| COPY TABLE     | Tabel kopiëren                                               |
| RENAME TABLE   | Tabel hernoemen                                              |
| DROP TABLE     | Tabel wissen                                                 |
| INSERT         | Tabelregels invoegen                                         |
| UPDATE         | Tabelregels actualiseren                                     |
| DELETE         | Tabelregels wissen                                           |
| ALTER TABLE    | Met ADD tabelkolommen invoegen                               |
|                | Met DROP tabelkolommen wissen                                |
| RENAME COLUMN  | Tabelkolommen hernoemen                                      |

De besturing biedt de volgende SQL-opdrachten in het commando SQL EXECUTE:

### SQL EXECUTE met de SQL-instructie SELECT

De SQL-server slaat de gegevens regel voor regel op in de **result-set** (resultaatset). De regels worden vanaf 0 doorlopend genummerd. Dit regelnummer (van de **INDEX**) gebruiken de SQL-commando's **FETCH** en **UPDATE**.

**SQL EXECUTE** in combinatie met de SQL-instructie **SELECT** selecteert tabelwaarden en zet deze om naar de **result-set** en opent daarbij altijd een transactie. In tegenstelling tot het SQL-commando **SQL SELECT** kunt u met de combinatie van **SQL EXECUTE** en de instructie **SELECT** gelijktijdig meerdere kolommen en regels selecteren.

In de functie **SQL ... "SELECT...WHERE...**" geeft u de zoekcriteria op. Daarmee kan het aantal over te zetten regels worden beperkt indien noodzakelijk. Wanneer u deze optie niet gebruikt, worden alle regels van de tabel geladen.

Bij de functie **SQL ... "SELECT...ORDER BY..."** voert u het sorteercriterium in. De opgave bestaat uit de kolomaanduiding en het sleutelwoord **ASC** voor oplopend of **DESC** aflopend sorteren. Wanneer u deze optie niet gebruikt, worden de regels in een willekeurige volgorde opgeslagen.

Met de functie **SQL ... "SELECT...FOR UPDATE**" blokkeert u de geselecteerde regels voor andere applicaties. In andere applicaties kunnen deze regels nog steeds worden gelezen, maar niet worden gewijzigd. Wanneer u wijzigingen in de tabelgegevens wilt doorvoeren, gebruikt u absoluut deze optie.

**Lege result-set:** als er geen regels zijn die aan het zoekcriterium voldoen, levert de SQL-server een geldige **HANDLE** zonder tabelgegevens.

| Voorwaarde                     | Programmering |
|--------------------------------|---------------|
| gelijk aan                     | = ==          |
| ongelijk aan                   | != <>         |
| kleiner dan                    | <             |
| kleiner dan of gelijk aan      | <=            |
| groter dan                     | >             |
| groter dan of gelijk aan       | >=            |
| leeg                           | IS NULL       |
| niet leeg                      | IS NOT NULL   |
| Meerdere voorwaarden koppelen: |               |
| Logische EN                    | AND           |
| Logische OF                    | OR            |

#### Voorwaarden van de WHERE-opgave

#### Instructies

- Wanneer u de NC-functie SQL EXECUTEselecteert, voegt de besturing uitsluitend het syntaxiselement SQL in het NC-programma in.
- U kunt ook synoniemen definiëren voor nog niet-gegenereerde tabellen.
- De volgorde van de kolommen in het gegenereerde bestand komt overeen met de volgorde binnen de AS SELECT -instructie.
- U kunt voor de opdrachten binnen het SQL-commando ook eenvoudige of samengestelde QS-parameters gebruiken.

Verdere informatie: "Alfanumerieke waarden koppelen", Pagina 545

- Na het syntaxiselement WHERE kunt u de vergelijkingswaarde ook als variabele definiëren. Wanneer u Q-, QL- of QR-parameters voor de vergelijking gebruikt, rondt de besturing de gedefinieerde waarde af op een geheel getal. Wanneer u een QS-parameter gebruikt, gebruikt de besturing de gedefinieerde waarde.
- Wanneer u de inhoud van een QS-parameter in de extra statusweergave (tab QPARA controleert, ziet u uitsluitend de eerste 30 tekens en dus niet de volledige inhoud.

Meer informatie: Gebruikershandboek Instellen en uitvoeren

### Voorbeeld

#### Voorbeeld: alle tabelregels selecteren

| 11 SQL BIND Q881 "Tab_Example.Position_Nr"                                           |
|--------------------------------------------------------------------------------------|
| 12 SQL BIND Q882 "Tab_Example.Measure_X"                                             |
| 13 SQL BIND Q883 "Tab_Example.Measure_Y"                                             |
| 14 SQL BIND Q884 "Tab_Example.Measure_Z"                                             |
|                                                                                      |
| 20 SQL Q5 "SELECT<br>Position_Nr,Measure_X,Measure_Y, Measure_Z<br>FROM Tab_Example" |

#### Voorbeeld: alle tabelregels met functie WHERE selecteren

20 SQL Q5 "SELECT Position\_Nr,Measure\_X,Measure\_Y, Measure\_Z FROM Tab\_Example WHERE Position\_Nr<20"

#### Voorbeeld: tabelregels met functie WHERE en Q-parameters selecteren

20 SQL Q5 "SELECT Position\_Nr,Measure\_X,Measure\_Y, Measure\_Z FROM Tab\_Example WHERE Position\_Nr==:'Q11'"

#### Voorbeeld: tabelnaam door absolute padaanduiding definiëren

| 20 SQL Q5 "SELECT<br>Position_Nr,Measure_X,Measure_Y, Measure_Z<br>FROM 'V:\table\Tab_Example' WHERE<br>Position_Nr<20" |                  |
|----------------------------------------------------------------------------------------------------|------------------|
|                                                                                                    |                  |
|                                                                                                    |                  |
| 1 SQL Q10 "CREATE SYNONYM NEW FOR 'TNC:<br>\table\NewTab.TAB'"                                                          | ; Synoniem maken |
| 2 SQL Q10 "CREATE TABLE NEW AS SELECT X,Y,Z<br>FROM 'TNC:\prototype_for_NewTab.tab'"                                    | ; Tabel maken    |
| 3 END PGM SQL_CREATE_TAB MM                                                                                             |                  |
|                                                                                                    |                  |
| 0 BEGIN PGM SQL_CREATE_TABLE_QS MM                                                                                      |                  |
| 1 DECLARE STRING QS1 = "CREATE TABLE "                                                                                  |                  |
| 2 DECLARE STRING QS2 = "'TNC:\nc_prog\demo<br>\Doku\NewTab.t' "                                                         |                  |
| 3 DECLARE STRING QS3 = "AS SELECT "                                                                                     |                  |
| 4 DECLARE STRING QS4 = "DL,R,DR,L "                                                                                     |                  |
| 5 DECLARE STRING QS5 = "FROM "                                                                                          |                  |
| 6 DECLARE STRING QS6 = "'TNC:\table\tool.t"                                                                             |                  |
| 7 QS7 = QS1    QS2    QS3    QS4    QS5    QS6                                                                          |                  |
| 8 SQL Q1800 QS7                                                                                                    |                  |
| 9 END PGM SQL_CREATE_TABLE_QS MM                                                                                        |                  |

### 18.5.5 Regel uit de resultaathoeveelheid lezen met SQL FETCH

#### Toepassing

**SQL FETCH** leest een regel uit de **result-set** (resultaatset). De waarden van de afzonderlijke cellen worden door de besturing in de gekoppelde Q-parameters opgeslagen. De transactie is door de op te geven **HANDLE** gedefinieerd, de regel door de **INDEX**.

**SQL FETCH** houdt rekening met alle kolommen die de **SELECT**-instructie (SQLcommando **SQL EXECUTE**) bevat.

#### Voorwaarden

- Sleutelgetal 555343
- Tabel aanwezig
- Geschikte tabelnaam

De namen van tabellen en tabelkolommen moeten met een letter beginnen en mogen geen rekenkundig teken, bijv. + bevatten. Deze tekens kunnen op basis van SQL-commando's bij het inlezen of uitlezen van gegevens tot problemen leiden.

### Functiebeschrijving

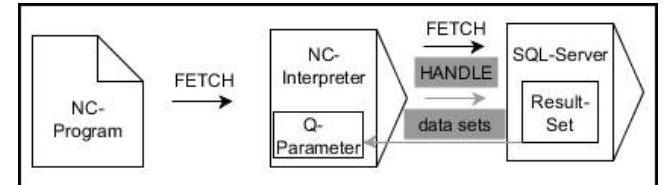

Zwarte pijlen en bijbehorende syntax tonen interne **SQL FETCH**-processen. Grijze pijlen en bijbehorende syntax horen niet direct bij het commando **SQL FETCH**.

De besturing geeft in de gedefinieerde variabele aan of het leesproces gelukt (0) of mislukt (1) is.

#### Invoer

| 11 SQL FETCH Q1 HANDLE Q5 INDEX | ; Resultaat van de transactie <b>Q5</b> regel 5 |
|---------------------------------|-------------------------------------------------|
| 5 IGNORE UNBOUND UNDEFINE       | uitlezen                                        |
| MISSING                         |                                                 |

De NC-functie bevat de volgende syntaxiselementen:

| Syntaxiselement     | Betekenis                                                                                                    |
|---------------------|----------------------------------------------------------------------------------------------------|
| SQL FETCH           | Syntaxisopener voor de SQL-commando FETCH:                                                                                                    |
| Q/QL/QR of Q<br>REF | Variabele waarin de besturing het resultaat opslaat                                                                                                  |
| HANDLE              | Q-parameters met de identificatie van de transactie                                                                                                  |
| INDEX               | Regelnummer in de <b>resultatenset</b> als nummer of variabele<br>Zonder opgave heeft de besturing toegang tot regel 0.<br>Syntaxiselement optioneel |
| IGNORE<br>UNBOUND   | Alleen voor de machinefabrikant<br>Syntaxiselement optioneel                                                                                         |
| UNDEFINE<br>MISSING | Alleen voor de machinefabrikant<br>Syntaxiselement optioneel                                                                                         |

### Voorbeeld

#### Regelnummer wordt in de Q-parameter doorgegeven

| 11 SQL BIND Q881 "Tab_Example.Position_Nr"                                        |
|-----------------------------------------------------------------------------------|
| 12 SQL BIND Q882 "Tab_Example.Measure_X"                                          |
| 13 SQL BIND Q883 "Tab_Example.Measure_Y"                                          |
| 14 SQL BIND Q884 "Tab_Example.Measure_Z"                                          |
| *                                                                                 |
| 21 SQL Q5 "SELECT Position_Nr,Measure_X,Measure_Y, Measure_Z FROM<br>Tab_Example" |
| *                                                                                 |
| 31 SQL FETCH Q1 HANDLE Q5 INDEX+Q2                                                |
|                                                                                   |

### **18.5.6** Wijzigingen van een transactie niet accepteren met SQL ROLLBACK

### Toepassing

**SQL ROLLBACK** accepteert alle wijzigingen en aanvullingen van een transactie. De transactie is door de op te geven **HANDLE** gedefinieerd.

### Voorwaarden

- Sleutelgetal 555343
- Tabel aanwezig
- Geschikte tabelnaam

De namen van tabellen en tabelkolommen moeten met een letter beginnen en mogen geen rekenkundig teken, bijv. + bevatten. Deze tekens kunnen op basis van SQL-commando's bij het inlezen of uitlezen van gegevens tot problemen leiden.

### Functiebeschrijving

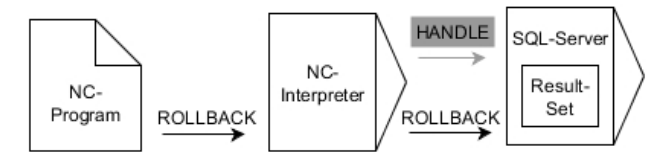

Zwarte pijlen en bijbehorende syntaxis tonen interne **SQL ROLLBACK**-processen. Grijze pijlen en bijbehorende syntax horen niet direct bij het commando **SQL ROLLBACK**.

De functie van SQL-commando SQL ROLLBACK hangt af van de INDEX:

- Zonder INDEX:
  - De besturing accepteert alle wijzigingen en aanvullingen van de transactie
  - De besturing zet een met **SELECT...FOR UPDATE** ingestelde blokkering terug
  - De besturing sluit de transactie af (de **HANDLE** is niet langer geldig)
- Met INDEX:
  - Uitsluitend de geïndexeerde regel blijft in de result-set behouden (de besturing verwijdert alle andere regels)
  - De besturing verwerpt alle eventuele wijzigingen en aanvullingen in de niet opgegeven regels
  - De besturing blokkeert uitsluitend de met SELECT...FOR UPDATE geïndexeerde regel (de besturing zet alle andere blokkeringen terug)
  - De opgegeven (geïndexeerde) regel is vervolgens de nieuwe regel 0 van de result-set
  - De besturing sluit de transactie **niet** af (de **HANDLE** behoudt zijn geldigheid)
  - Later handmatig afsluiten van de transactie met behulp van SQL ROLLBACK of SQL COMMIT is nodig

#### Invoer

| 11 SQL ROLLBACK Q1 HANDLE Q5 INDEX | ; Alle regels van de transactie <b>Q5</b> wissen, |
|------------------------------------|---------------------------------------------------|
| 5                                  | behalve regel 5                                   |

De NC-functie bevat de volgende syntaxiselementen:

| Syntaxiselement     | Betekenis                                                                                   |
|---------------------|---------------------------------------------------------------------------------------------|
| SQL ROLLBACK        | Syntaxisopener voor de SQL-commando ROLLBACK:                                               |
| Q/QL/QR of Q<br>REF | Variabele waarin de besturing het resultaat opslaat                                         |
| HANDLE              | Q-parameters met de identificatie van de transactie                                         |
| INDEX               | Regelnummer in de <b>resultatenset</b> als nummer of variabele,<br>welke behouden blijft    |
|                     | Zonder opgave accepteert de besturing alle wijzigingen en<br>aanvullingen van de transactie |
|                     | Syntaxiselement optioneel                                                                   |

### Voorbeeld

| 11 SQL BIND Q881 "Tab_Example.Position_Nr"                                        |
|-----------------------------------------------------------------------------------|
| 12 SQL BIND Q882 "Tab_Example.Measure_X"                                          |
| 13 SQL BIND Q883 "Tab_Example.Measure_Y"                                          |
| 14 SQL BIND Q884 "Tab_Example.Measure_Z"                                          |
| *                                                                                 |
| 21 SQL Q5 "SELECT Position_Nr,Measure_X,Measure_Y, Measure_Z FROM<br>Tab_Example" |
| *                                                                                 |
| 31 SQL FETCH Q1 HANDLE Q5 INDEX+Q2                                                |
| *                                                                                 |
| 41 SQL ROLLBACK Q1 HANDLE Q5                                                      |
|                                                                                   |

### 18.5.7 Transactie afsluiten met SQL COMMIT

### Toepassing

**SQL COMMIT** verstuurt gelijktijdig alle in een transactie gewijzigde en toegevoegde regels terug naar de tabel. De transactie is door de op te geven **HANDLE** gedefinieerd. Een met **SELECT...FOR UPDATE** ingestelde blokkering wordt daarbij door de besturing gereset.

### Voorwaarden

- Sleutelgetal 555343
- Tabel aanwezig
- Geschikte tabelnaam

De namen van tabellen en tabelkolommen moeten met een letter beginnen en mogen geen rekenkundig teken, bijv. + bevatten. Deze tekens kunnen op basis van SQL-commando's bij het inlezen of uitlezen van gegevens tot problemen leiden.

## Functiebeschrijving

De verstrekte HANDLE (proces) is niet langer geldig.

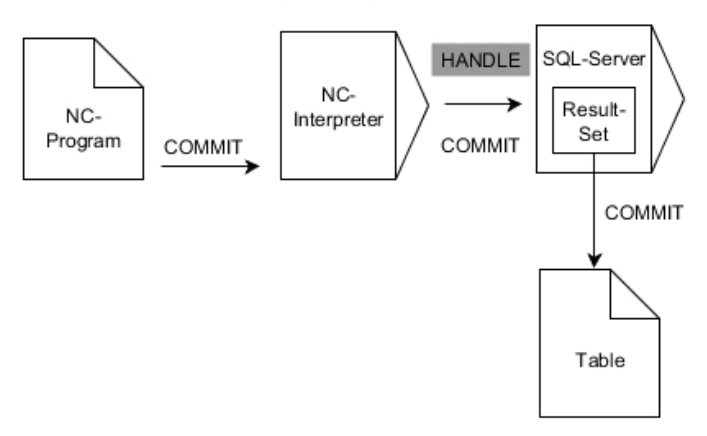

Zwarte pijlen en bijbehorende syntax tonen interne SQL SELECT-processen.

De besturing geeft in de gedefinieerde variabele aan of het leesproces gelukt (0) of mislukt (1) is.

#### Invoer

| 11 SQL COMMIT Q1 HANDLE Q5 | ; Alle regels van de transactie <b>Q5</b> afsluiten |
|----------------------------|-----------------------------------------------------|
|                            | en de tabel bijwerken                               |

De NC-functie bevat de volgende syntaxiselementen:

| Syntaxiselement     | Betekenis                                           |
|---------------------|-----------------------------------------------------|
| SQL COMMIT          | Syntaxisopener voor de SQL-commando <b>COMMIT</b> : |
| Q/QL/QR of Q<br>REF | Variabele waarin de besturing het resultaat opslaat |
| HANDLE              | Q-parameters met de identificatie van de transactie |

### Voorbeeld

| 11 SQL BIND Q881 "Tab_Example.Position_Nr"                                        |
|-----------------------------------------------------------------------------------|
| 12 SQL BIND Q882 "Tab_Example.Measure_X"                                          |
| 13 SQL BIND Q883 "Tab_Example.Measure_Y"                                          |
| 14 SQL BIND Q884 "Tab_Example.Measure_Z"                                          |
| *                                                                                 |
| 21 SQL Q5 "SELECT Position_Nr,Measure_X,Measure_Y, Measure_Z FROM<br>Tab_Example" |
| *                                                                                 |
| 31 SQL FETCH Q1 HANDLE Q5 INDEX+Q2                                                |
| *                                                                                 |
| 41 SQL UPDATE Q1 HANDLE Q5 INDEX+Q2                                               |
| *                                                                                 |
| 51 SOL COMMIT O1 HANDLE O5                                                        |

### 18.5.8 Regel van de resultaathoeveelheid wijzigen met SQL UPDATE

### Toepassing

**SQL UPDATE** verandert een regel in de **result-set** (resultaatset). De nieuwe waarden van de afzonderlijke cellen worden door de besturing uit de gekoppelde Q-parameters gekopieerd. De transactie is door de op te geven **HANDLE** gedefinieerd, de regel door de **INDEX**. De besturing overschrijft de bestaande regel in de **result-set** volledig.

### Voorwaarden

- Sleutelgetal 555343
- Tabel aanwezig
- Geschikte tabelnaam

De namen van tabellen en tabelkolommen moeten met een letter beginnen en mogen geen rekenkundig teken, bijv. + bevatten. Deze tekens kunnen op basis van SQL-commando's bij het inlezen of uitlezen van gegevens tot problemen leiden.

## Functiebeschrijving

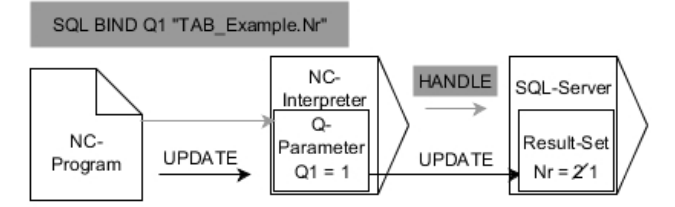

Zwarte pijlen en bijbehorende syntaxis tonen interne **SQL UPDATE**-processen. Grijze pijlen en bijbehorende syntax horen niet direct bij het commando **SQL UPDATE**.

**SQL UPDATE** houdt rekening met alle kolommen die de **SELECT**-instructie (SQLcommando **SQL EXECUTE**) bevat.

De besturing geeft in de gedefinieerde variabele aan of het leesproces gelukt (0) of mislukt (1) is.

#### Invoer

| 11 SQL UPDATE Q1 HANDLE Q5 index5 | ; Alle regels van de transactie <b>Q5</b> afsluiten |
|-----------------------------------|-----------------------------------------------------|
| RESET UNBOUND                     | en de tabel bijwerken                               |

De NC-functie bevat de volgende syntaxiselementen:

| Syntaxiselement     | Betekenis                                                                                                    |
|---------------------|----------------------------------------------------------------------------------------------------|
| SQL UPDATE          | Syntaxisopener voor de SQL-commando UPDATE:                                                                                                    |
| Q/QL/QR of Q<br>REF | Variabele waarin de besturing het resultaat opslaat                                                                                                  |
| HANDLE              | Q-parameters met de identificatie van de transactie                                                                                                  |
| INDEX               | Regelnummer in de <b>resultatenset</b> als nummer of variabele<br>Zonder opgave heeft de besturing toegang tot regel 0.<br>Syntaxiselement optioneel |
| RESET<br>UNBOUND    | Alleen voor de machinefabrikant<br>Syntaxiselement optioneel                                                                                         |

### Aanwijzing

Bij het schrijven naar tabellen controleert de besturing de lengte van de stringparameters. Als de items de lengte van de te beschrijven kolommen overschrijden, geeft de besturing een foutmelding.

### Voorbeeld

#### Regelnummer wordt in de Q-parameter doorgegeven

11 SQL BIND Q881 "TAB\_EXAMPLE.Position\_NR"

12 SQL BIND Q882 "TAB\_EXAMPLE.Measure\_X"

13 SQL BIND Q883 "TAB\_EXAMPLE.Measure\_Y"

14 SQL BIND Q884 "TAB\_EXAMPLE.Measure\_Z"

\* - ....

21 SQL Q5 "SELECT Position\_NR,Measure\_X,Measure\_Y,Measure\_Z FROM TAB\_EXAMPLE"

\* - ...

31 SQL FETCH Q1 HANDLE Q5 INDEX+Q2

#### Regelnummer direct programmeren

31 SQL UPDATE Q1 HANDLE Q5 INDEX5

### 18.5.9 Nieuwe regel in de resultaathoeveelheid maken met SQL INSERT

#### Toepassing

**SQL INSERT** maakt een nieuwe regel in de **result-set** (resultaatset). De waarden van de afzonderlijke cellen worden door de besturing uit de gekoppelde Q-parameters gekopieerd. De transactie is door de op te geven **HANDLE** gedefinieerd.

### Voorwaarden

- Sleutelgetal 555343
- Tabel aanwezig
- Geschikte tabelnaam

De namen van tabellen en tabelkolommen moeten met een letter beginnen en mogen geen rekenkundig teken, bijv. + bevatten. Deze tekens kunnen op basis van SQL-commando's bij het inlezen of uitlezen van gegevens tot problemen leiden.

### Functiebeschrijving

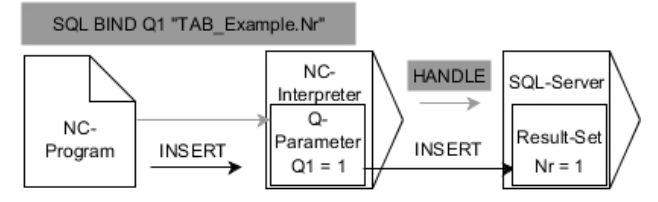

Zwarte pijlen en bijbehorende syntax tonen interne **SQL INSERT**-processen. Grijze pijlen en bijbehorende syntax horen niet direct bij het commando **SQL INSERT**.

**SQL INSERT** houdt rekening met alle kolommen die de **SELECT**-instructie (SQLcommando **SQL EXECUTE**) bevat. Tabelkolommen zonder desbetreffende **SELECT**-instructie (niet in resultaat van de query) worden door de besturing met standaardwaarden beschreven.

De besturing geeft in de gedefinieerde variabele aan of het leesproces gelukt (0) of mislukt (1) is.

#### Invoer

11 SQL INSERT Q1 HANDLE Q5 ; Nieuv

; Nieuwe regel maken in de transactie **Q5** 

De NC-functie bevat de volgende syntaxiselementen:

| Syntaxiselement     | Betekenis                                           |
|---------------------|-----------------------------------------------------|
| SQL INSERT          | Syntaxisopener voor de SQL-commando INSERT:         |
| Q/QL/QR of Q<br>REF | Variabele waarin de besturing het resultaat opslaat |
| HANDLE              | Q-parameters met de identificatie van de transactie |

## Aanwijzing

Bij het schrijven naar tabellen controleert de besturing de lengte van de stringparameters. Als de items de lengte van de te beschrijven kolommen overschrijden, geeft de besturing een foutmelding.

### Voorbeeld

| 11 SQL BIND Q881 "Tab_Example.Position_Nr"                                        |  |
|-----------------------------------------------------------------------------------|--|
| 12 SQL BIND Q882 "Tab_Example.Measure_X"                                          |  |
| 13 SQL BIND Q883 "Tab_Example.Measure_Y"                                          |  |
| 14 SQL BIND Q884 "Tab_Example.Measure_Z"                                          |  |
| *                                                                                 |  |
| 21 SQL Q5 "SELECT Position_Nr,Measure_X,Measure_Y, Measure_Z FROM<br>Tab_Example" |  |
| *                                                                                 |  |
| 31SOL INSERT O1 HANDLE O5                                                         |  |

### 18.5.10 Voorbeeld

In het onderstaande voorbeeld wordt het gedefinieerde materiaal uit de tabel (**WMAT.TAB**) uitgelezen en als tekst in een QS-parameter opgeslagen. Het volgende voorbeeld toont een mogelijke toepassing en de vereiste programmastappen.

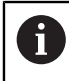

Teksten uit QS-parameters kunt u bijv. met de functie **FN 16** in eigen protocolbestanden blijven gebruiken.

#### Synoniem gebruiken

| 0 BEGIN PGM SQL_READ_WMAT MM                                            |                                |
|-------------------------------------------------------------------------|--------------------------------|
| 1 SQL Q1800 "CREATE SYNONYM<br>my_table FOR 'TNC:\table-<br>\WMAT.TAB'" | ; Synoniem maken               |
| 2 SQL BIND QS1800 "my_table.WMAT"                                       | ; QS-parameters koppelen       |
| 3 SQL QL1 "SELECT WMAT FROM<br>my_table WHERE NR==3"                    | ; Zoeken definiëren            |
| 4 SQL FETCH Q1900 HANDLE QL1                                            | ; Zoeken uitvoeren             |
| 5 SQL ROLLBACK Q1900 HANDLE QL1                                         | ; Transactie afsluiten         |
| 6 SQL BIND QS1800                                                       | ; Parameterkoppeling verbreken |
| 7 SQL Q1 "DROP SYNONYM my_table"                                        | ; Synoniem wissen              |
| 8 END PGM SQL_READ_WMAT MM                                              |                                |

| St | ар                          | Verklaring                                                                                                    |
|----|-----------------------------|----------------------------------------------------------------------------------------------------|
| 1  | Synoniem<br>maken           | Een synoniem aan een pad toewijzen (lange padnaam door korte naam vervangen) <ul> <li>Het pad TNC:\table\WMAT.TAB staat altijd tussen aanhalingstekens</li> </ul>                                                                                                    |
|    |                             | Het geselecteerde synoniem is my_table                                                                                                    |
| 2  | QS-parame-<br>ters koppelen | Een QS-parameter aan een tabelkolom koppelen  QS1800 is in NC-programma's vrij beschikbaar                                                                                                    |
|    |                             | <ul> <li>Het synoniem vervangt de invoer van het volledige pad</li> <li>De gedefinieerde kolom uit de tabel heeft de naam WMAT</li> </ul>                                                                                                    |
| 3  | Zoeken<br>definiëren        | <ul> <li>Een zoekdefinitie omvat de opgave van de overdrachtswaarde</li> <li>De lokale parameter QL1 (vrij te kiezen) dient voor identificatie van de transactie (meerdere transacties gelijktijdig mogelijk)</li> <li>Het synoniem bepaalt de tabel</li> <li>De invoer WMAT bepaalt de tabelkolom van het leesproces</li> <li>De invoeren NR en ==3 bepalen de tabelregel van het leesproces</li> <li>Geselecteerde tabelkolom en tabelregel definiëren de cel van het leesproces</li> </ul> |
| 4  | Zoeken<br>uitvoeren         | <ul> <li>De besturing voert het leesproces uit</li> <li>SQL FETCH kopieert de waarden uit de result-set naar de gekoppelde Q- of QS-parameters</li> <li>0 voltooid leesproces</li> <li>1 foutief leesproces</li> <li>De syntaxis HANDLE QL1 is de door de parameter QL1 aangeduide transactie</li> <li>De parameter Q1900 is een retourwaarde om te controleren of de gegevens zijn uitgelezen</li> </ul>                                                                                     |
| 5  | Transactie<br>afsluiten     | De transactie wordt afgesloten en de gebruikte resources worden vrijgegeven                                                                                                    |

| Stap |                        | Verklaring                                                                                                 |  |  |
|------|------------------------|----------------------------------------------------------------------------------------------------|--|--|
| 6    | Koppeling<br>verbreken | De koppeling tussen tabelkolom en QS-parameters wordt verbroken (vrijgaven van<br>noodzakelijke resources) |  |  |
| 7    | Synoniem<br>wissen     | Het synoniem wordt weer gewist (noodzakelijke resources-vrijgave)                                          |  |  |

Synoniemen vormen uitsluitend een alternatief voor de noodzakelijke absolute paden. Het is niet mogelijk om een relatief pad op te geven.

Het volgende NC-programma toont de invoer van een absoluut pad.

| 0 BEGIN PGM SQL_READ_WMAT_2 MM                                       |                                |
|----------------------------------------------------------------------|--------------------------------|
| 1 SQL BIND QS 1800 "'TNC:\table-<br>\WMAT.TAB'.WMAT"                 | ; QS-parameters koppelen       |
| 2 SQL QL1 "SELECT WMAT FROM 'TNC:-<br>\table\WMAT.TAB' WHERE NR ==3" | ; Zoeken definiëren            |
| 3 SQL FETCH Q1900 HANDLE QL1                                         | ; Zoeken uitvoeren             |
| 4 SQL ROLLBACK Q1900 HANDLE QL1                                      | ; Transactie afsluiten         |
| 5 SQL BIND QS 1800                                                   | ; Parameterkoppeling verbreken |
| 6 END PGM SQL_READ_WMAT_2 MM                                         |                                |

A

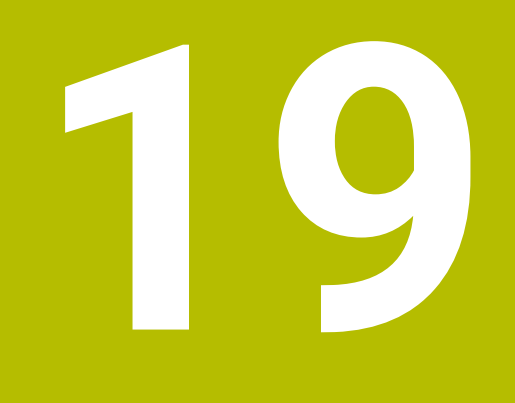

Grafisch programmeren

## **19.1 Basisprincipes**

### Toepassing

Het grafische programmeren biedt een alternatief voor conventionele programmering in ongecodeerde taal. Via het tekenen van lijnen en cirkelbogen kunt u 2D-schetsen maken en daaruit een contour in klaartekst genereren. Bovendien kunt u bestaande contouren uit een NC-programma in het werkgebied **Contour** importeren en grafisch bewerken.

U kunt het grafische programmeren uitsluitend via een eigen tab of in de vorm van het afzonderlijke werkgebied **Contour** gebruiken. Wanneer u het grafische programmeren als eigen tab gebruikt, kunt u in deze tab geen andere werkgebieden van de werkstand **Programmeren** openen.

### Functiebeschrijving

Het werkgebied Contour is beschikbaar in de werkstand Programmeren.

### Beeldschermindeling

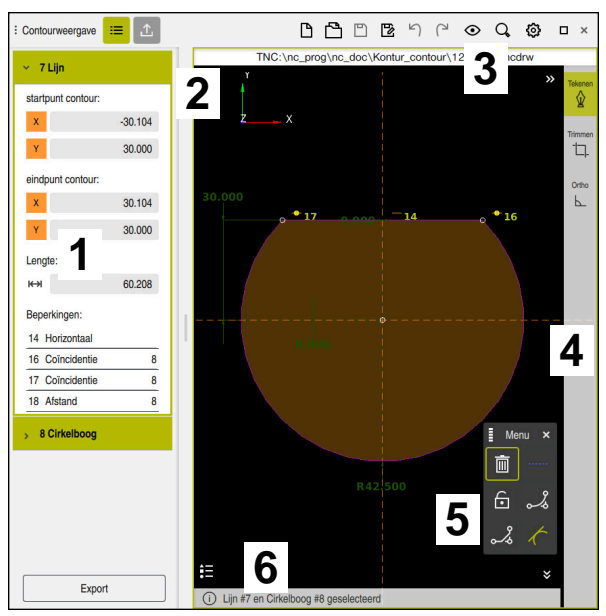

Beeldschermindeling van het werkgebied Contour

Het werkgebied **Contour** omvat de volgende gedeelten:

- 1 Gedeelte Elementinformatie
- 2 Gedeelte Tekenen
- 3 Titelbalk
- 4 Gereedschapsbalk
- 5 Tekenfuncties
- 6 Informatiebalk

### Bedieningselementen en gebaren in grafisch programmeren

In grafisch programmeren kunt u met behulp van verschillende elementen een 2D-schets maken.

**Verdere informatie:** "Eerste stappen in het grafisch programmeren", Pagina 588 De volgende elementen zijn beschikbaar in het grafische programmeren:

- Lijn
- Cirkelboog
- Constructiepunt
- Constructielijn
- Constructiekring
- Afkanting
- Afronding

### Gebaren

Naast de speciaal voor het grafische programmeren beschikbare gebaren kunt u ook verschillende algemene gebaren bij het grafisch programmeren gebruiken.

Verdere informatie: "Algemene gebaren voor het touchscreen", Pagina 67

| Symbool            | Gebaar                   | Betekenis                    |
|--------------------|--------------------------|------------------------------|
|                    | Tikken                   | Punt of element selecteren   |
| •                  |                          |                              |
|                    | Vasthouden               | Constructiepunt invoegen     |
| •                  |                          |                              |
| t                  | Slepen met twee vingers  | Tekenweergave verschuiven    |
| ← <b>●●</b> →<br>↓ |                          |                              |
| N.L.A              | Rechte elementen tekenen | Element <b>Lijn</b> invoegen |
|                    |                          |                              |
| $\gamma \gamma$    | Ronde elementen tekenen  | Element Cirkelboog invoegen  |
| $\geq$             |                          |                              |

### Pictogrammen op de titelbalk

De titelbalk van het werkgebied **Contour** toont naast alleen voor het grafisch programmeren beschikbare symbolen ook algemene symbolen van de besturingsinterface.

Verdere informatie: "Symbolen van de besturingsinterface", Pagina 76

De besturing toont onderstaande symbolen in titelbalk:

| Symbool of toets-<br>combinatie | Betekenis                                                                 |  |  |
|---------------------------------|---------------------------------------------------------------------------|--|--|
| <u>↑</u>                        | Kolom <b>Export</b> openen of sluiten                                     |  |  |
|                                 | Weigeren van de contour                                                   |  |  |
| CTRL + N                        |                                                                           |  |  |
|                                 | Bestand openen                                                            |  |  |
| $\overline{\mathbf{O}}$         | Keuzemenu Aanzichtopties openen of sluiten                                |  |  |
| <b>⊳</b>                        | Maatvoeringen verbergen                                                   |  |  |
| $\mathcal{K}$                   | Maatvoeringen weergeven                                                   |  |  |
| <u>S</u>                        | Beperkingen verbergen                                                     |  |  |
| Ś                               | Beperkingen weergeven                                                     |  |  |
| \$                              | Referentie-assen verbergen                                                |  |  |
| <b>₽</b>                        | Referentie-assen weergeven                                                |  |  |
| Q                               | Keuzemenu Schaalopties openen of sluiten                                  |  |  |
| <u>т</u>                        | Tekenvlak                                                                 |  |  |
|                                 | Op het tekenvlak schalen                                                  |  |  |
|                                 | In de contourinstellingen kunt u de grootte van het tekenvlak definiëren. |  |  |
|                                 | Verdere informatie: "Venster Contourinstellingen", Pagina 580             |  |  |
| ۳۵                              | Geselecteerde elementen                                                   |  |  |
|                                 | Schalen naar de geselecteerde elementen                                   |  |  |
|                                 | Alle elementen                                                            |  |  |
| e-j                             | Op alle elementen schalen                                                 |  |  |
| ស៊ា                             | Venster <b>Contourinstellingen</b> openen of sluiten                      |  |  |
| 474                             | Verdere informatie: "Venster Contourinstellingen", Pagina 580             |  |  |
#### Mogelijke kleuren

De besturing toont de elementen in de volgende kleuren:

| Symbool | Betekenis                                                                                                    |
|---------|----------------------------------------------------------------------------------------------------|
|         | element                                                                                                    |
|         | Een getekend element waarvan de maatvoering niet volledig is, wordt door de<br>besturing oranje en doorgestreept weergegeven.                                                                                                    |
|         | Constructie-element                                                                                                    |
|         | Getekende elementen kunnen naar constructieelementen worden geconver-<br>teerd. U kunt ontwerpelementen gebruiken om extra punten te krijgen voor het<br>maken van uw schets. Constructie-elementen worden door de besturing blauw<br>en onderbroken weergegeven.                                                                                                    |
|         | Referentie-as                                                                                                    |
|         | De getoonde referentie-assen vormen een cartesiaans coördinatensysteem.<br>De maatvoeringen gaan bij grafisch programmeren uit van het snijpunt van<br>de referentieassen. Het snijpunt van de referentieassen komt bij het exporte-<br>ren van de contourgegevens overeen met het referentiepunt van het werkstuk.<br>Referentie-assen worden door de besturing bruin en onderbroken weergege-<br>ven. |
|         | Geblokkeerd element                                                                                                    |
|         | Geblokkeerde elementen kunnen niet worden aangepast. Wanneer u een<br>geblokkeerd element wilt bewerken, moet u het eerst deblokkeren. Geblokkeer-<br>de elementen worden door de besturing rood en doorgestreept weergegeven                                                                                                    |
|         | Volledig gedimens. element                                                                                                    |
|         | Volledig gedimensioneerde elementen worden door de besturing donker-<br>groen weergegeven. U kunt geen verdere beperkingen of maatvoeringen aan<br>een volledig gedimensioneerd element toevoegen, omdat het element anders<br>overbepaald is.                                                                                                    |
|         | Contourelement                                                                                                    |
|         | De contourelementen tussen <b>Startpunt</b> en <b>Eindpunt</b> worden door de besturing<br>in het menu <b>Export</b> als groene, ononderbroken elementen weergegeven.                                                                                                    |

#### Symbolen in het gedeelte Tekenen

De besturing toont in het gedeelte Tekenen de volgende symbolen:

| Symbool of<br>toetscombi-<br>natie | Aanduiding               | Betekenis                                                                                                    |
|------------------------------------|--------------------------|----------------------------------------------------------------------------------------------------|
|                                    | Freesrichting            | Aan de hand van de geselecteerde <b>Freesrichting</b> wordt bepaald of de gedefinieerde contourelementen rechtsom of linksom worden uitgevoerd.                                                                                                    |
| Ū.                                 | Wissen                   | Wist alle gemarkeerde elementen                                                                                                    |
| <u> </u>                           | Opschrift wijzi-<br>gen  | Schakelt de weergave tussen lengte- en hoekmaten.                                                                                                    |
|                                    | Construc-<br>tie-element | Met deze functie wordt een element omgezet in een construc-<br>tie-element.                                                                                                    |
|                                    | omschakelen              | Constructie-elementen kunnen bij het exporteren van een contour<br>niet mee worden uitgevoerd.                                                                                                    |
| •                                  | Element blokke-<br>ren   | Wanneer dit symbool wordt weergegeven, is het geselecteerde<br>element voor de bewerking vergrendeld. Als u het pictogram selec-<br>teert, wordt het item ontgrendeld.                                                                                |
| 6                                  | Element<br>ontgrendelen  | Wanneer dit symbool wordt weergegeven, is het geselecteerde<br>element voor de bewerking ontgrendeld. Als u het pictogram selec-<br>teert, wordt het item vergrendeld.                                                                                |
| <b>\</b>                           | Nulpunt instellen        | Met deze functie wordt het geselecteerde punt naar de oorsprong van het coördinatensysteem verschoven.                                                                                                    |
|                                    |                          | Alle overige getekende elementen worden eveneens verschoven,<br>waarbij rekening wordt gehouden met de gegeven afstanden en<br>afmetingen. De functie <b>Nulpunt instellen</b> leidt eventueel tot een<br>herberekening van de aanwezige beperkingen. |
| s.                                 | Hoeken afronden          | Voegt een afronding in<br>Wanneer u het vlak van een gesloten contour selecteert, kunt u alle<br>hoeken van de contour afronden.                                                                                                    |
| 2                                  | Afkanting                | Voegt een afkanting in                                                                                                    |
| 6- <b>7</b> 0                      |                          | Wanneer u het vlak van een gesloten contour selecteert, kunt u op<br>alle hoeken van de contour een afkanting invoegen.                                                                                                    |
| -@-                                | Coïncidentie             | Deze functie stelt voor twee gemarkeerde punten de beperking <b>Coïncidentie</b> in.                                                                                                    |
|                                    |                          | Als u deze functie toepast, worden de gekozen punten van twee<br>elementen met elkaar verbonden. Het woord coïncidentie betekent<br>samenvallend.                                                                                                    |
|                                    | Verticaal                | Met deze functie wordt voor het gemarkeerde element <b>Lijn</b> de beperking <b>Verticaal</b> ingesteld.                                                                                                    |
|                                    |                          | Verticale elementen zijn automatisch verticaal.                                                                                                    |
|                                    | Horizontaal              | Met deze functie wordt voor het gemarkeerde element <b>Lijn</b> de beperking <b>Horizontaal</b> ingesteld.                                                                                                    |
|                                    |                          | Horizontale elementen zijn automatisch horizontaal.                                                                                                    |
| ۲.                                 | Verticaal                | Met deze functie wordt voor twee gemarkeerde elementen van het<br>type <b>Lijn</b> de beperking <b>Verticaal</b> ingesteld.<br>Tussen loodrechte elementen bevindt zich een hoek van 90°                                                              |

| Symbool of<br>toetscombi-<br>natie | Aanduiding      | Betekenis                                                                                                    |
|------------------------------------|-----------------|----------------------------------------------------------------------------------------------------|
| 11                                 | Parallel        | Met deze functie wordt voor twee gemarkeerde elementen van het type <b>Lijn</b> de beperking <b>Parallel</b> ingesteld.                                                                                                    |
|                                    |                 | Wanneer u deze functie gebruikt, wordt de hoek van twee lijnen<br>gelijkgesteld. Eerst controleert de besturing of er sprake is van<br>beperkingen, bijvoorbeeld <b>Horizontaal</b> .                                                                |
|                                    |                 | Gedrag bij beperkingen:                                                                                                    |
|                                    |                 | Als er een beperking is, wordt de Lijn zonder beperking<br>gelijkgesteld met de Lijn met beperking.                                                                                                    |
|                                    |                 | <ul> <li>Als er voor beide lijnen beperkingen zijn, kan de functie niet<br/>worden toegepast. De maatvoering is overbepaald.</li> </ul>                                                                                                    |
|                                    |                 | Als er geen beperkingen zijn, is de volgorde van de selectie<br>doorslaggevend. De als tweede geselecteerde Lijn wordt<br>gelijkgesteld met de als eerste geselecteerde Lijn.                                                                        |
| =                                  | Gelijk aan      | Deze functie stelt voor twee gemarkeerde punten de beperking <b>Gelijk aan</b> in.                                                                                                    |
|                                    |                 | Wanneer u deze functie toepast, wordt de grootte van twee<br>elementen aangepast, bijv. de lengte of de diameter. Eerst contro-<br>leert de besturing of er sprake is van beperkingen, bijvoorbeeld een<br>gedefinieerde lengte.                     |
|                                    |                 | Gedrag bij beperkingen:                                                                                                    |
|                                    |                 | Als er een beperking is, wordt het element zonder beperking<br>gelijkgesteld met het element met beperking.                                                                                                    |
|                                    |                 | <ul> <li>Als er voor beide elementen bijbehorende beperkingen zijn,<br/>kan de functie niet worden toegepast. De maatvoering is<br/>overbepaald.</li> </ul>                                                                                          |
|                                    |                 | <ul> <li>Als er geen beperkingen zijn, vormt de besturing de gemiddelde<br/>waarde uit de gegeven afmetingswaarden.</li> </ul>                                                                                                    |
| 1                                  | Tangentieel     | Deze functie stelt voor twee gemarkeerde elementen van het type<br>Lijn en Cirkelboog of Cirkelboog en Cirkelboog de beperking<br>Tangentieel in.                                                                                                    |
|                                    |                 | Als u deze functie toepast, worden zowel cirkelbogen als lijnen<br>verschoven. De betreffende elementen raken elkaar na het<br>verschuiven op precies één punt en vormen een tangentiële<br>overgang.                                                |
| → ←                                | Symmetrie       | Deze functie stelt voor een gemarkeerd element van het type <b>Lijn</b><br>en twee gemarkeerde punten van andere constructie-elementen de<br>beperking <b>Symmetrie</b> in.                                                                          |
|                                    |                 | Als u deze functie toepast, positioneert de besturing de afstand<br>tussen de twee punten symmetrisch aan de gekozen lijn. Als u de<br>afstand van een van de punten later wijzigt, past het andere punt<br>zich automatisch aan de wijziging aan.   |
| ٢                                  | Punt op element | Deze functie stelt voor een gemarkeerd element en een punt van<br>een ander gemarkeerd element de beperking <b>Punt op element</b> in.<br>Wanneer u deze functie toepast, wordt het geselecteerde punt naar<br>het geselecteerde element verschoven. |
|                                    | Legenda         | Met deze functie kunt u de legenda weergeven of verbergen met de<br>uitleg van alle bedieningselementen.                                                                                                    |

| Symbool of<br>toetscombi-<br>natie | Aanduiding     | Betekenis                                                                                                    |
|------------------------------------|----------------|----------------------------------------------------------------------------------------------------|
| ∰<br>CTRL + D                      | Tekenen        | Als u wilt voorkomen dat bij het verschuiven van de tekening<br>onbedoeld elementen worden getekend, kunt u de tekenmodus<br>uitschakelen. De tekenmodus blijft gedeactiveerd tot u deze weer<br>activeert.        |
|                                    |                | Wanneer u de tekenmodus uitschakelt, wordt deze knop door de<br>besturing groen gemarkeerd.                                                                                                    |
| -<br>-<br>[]_<br>CTRL + T          | Trimmen        | Als meerdere elementen elkaar overlappen, kunt u in de modus<br><b>Trimmen</b> elementen inkorten tot het volgende aangrenzende<br>element. De modus <b>Trimmen</b> is actief totdat u deze weer uitscha-<br>kelt. |
|                                    |                | Wanneer deze functie actief is, wordt deze knop door de besturing<br>groen gemarkeerd.                                                                                                    |
| Ł                                  | Ortho          | Met deze functie kunt u alleen nog rechthoekige lijnen tekenen. De<br>besturing staat geen schuine lijnen of cirkelbogen toe.<br>Wanneer deze functie actief is, wordt deze knop door de besturing                 |
|                                    |                | groen gemarkeerd.                                                                                                    |
| CTRL + A                           | Alles markeren | Met de functie <b>Alles markeren</b> kunt u alle getekende elementen<br>tegelijkertijd markeren.                                                                                                    |

# Venster Contourinstellingen

Het venster **Contourinstellingen** omvat de volgende gedeelten:

- Algemeen
- Tekenen
- Export

De besturing slaat de instellingen permanent op.

Alleen de instelling **Vlak** wordt niet opgeslagen.

# Bereik Algemeen

Het gedeelte **Algemeen** bevat de volgende instellingen:

| Instelling                | Betekenis                                                                       |
|---------------------------|---------------------------------------------------------------------------------|
| Vlak                      | Door de selectie van een ascombinatie bepaalt u in welk vlak wordt<br>getekend. |
|                           | Beschikbare niveaus:                                                            |
|                           | = XY                                                                            |
|                           | ZX                                                                              |
|                           | ■ YZ                                                                            |
| Breedte van het tekenvlak | Vooraf gedefinieerde afmetingen van het tekenvlak in de breedte                 |
| Hoogte van het tekenvlak  | Vooraf gedefinieerde afmetingen van het tekenvlak in de hoogte                  |
| Decimaalplaatsen          | Aantal decimalen bij de maatvoering                                             |

#### Bereik Tekenen

Het gedeelte **Tekenen** bevat de volgende instellingen:

| Instelling                  | Betekenis                                                       |
|-----------------------------|-----------------------------------------------------------------|
| Afrondingsradius            | Standaard afmetingen voor een ingevoegde afrondingsradius       |
| Kantlengte                  | Standaard afmetingen voor een ingevoegde afkanting              |
| Grootte van de vangstcirkel | Grootte van de vangstcirkel bij het selecteren van de elementen |

#### **Gedeelte** Export

Het gedeelte **Export** bevat de volgende instellingen:

| Instelling       | Betekenis                                                                                                    |
|------------------|----------------------------------------------------------------------------------------------------|
| Cirkel uitvoeren | U selecteert of cirkelbogen als <b>CC</b> en <b>C</b> of <b>CR</b> worden uitgevoerd.                                                                             |
| RND uitvoeren    | U selecteert met behulp van een schakelaar of met de functie <b>RND</b><br>getekende afrondingen ook als <b>RND</b> naar het NC-programma worden<br>geëxporteerd. |
| CHF-uitgave      | U selecteert met behulp van een schakelaar of met de functie <b>CHF</b><br>getekende afkantingen ook als <b>CHF</b> naar het NC-programma worden<br>geëxporteerd. |

# 19.1.1 Nieuwe contour maken

U kunt als volgt een nieuwe contour maken:

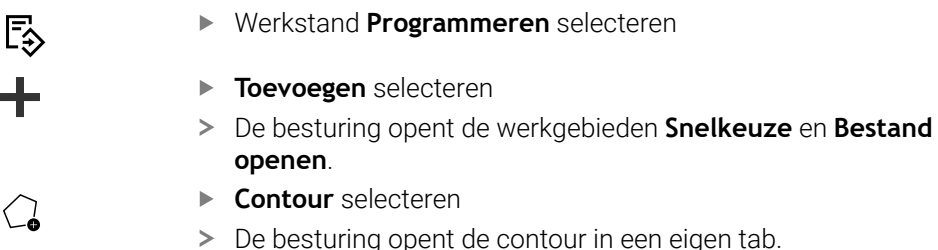

# 19.1.2 Elementen blokkeren en ontgrendelen

Als u een item wilt beveiligen tegen aanpassingen, kunt u het item blokkeren. Een geblokkeerd element kan niet worden gewijzigd. Wanneer u het geblokkeerde element wilt aanpassen, moet u het element eerst ontgrendelen.

In het grafisch programmeren kunt u de volgende elementen blokkeren en ontgrendelen:

Getekend element selecteren

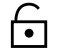

Functie **Element blokkeren** selecteren

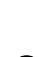

- > De besturing blokkeert het element.
- > De besturing geeft het geblokkeerde element oranje weer.

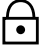

> De besturing ontgrendelt het element.

Functie Element ontgrendelen selecteren

> De besturing geeft het ontgrendelde element geel weer.

# Instructies

- Leg vóór het tekenen de waarden voor Contourinstellingen vast.
   Verdere informatie: "Venster Contourinstellingen", Pagina 580
- Voer de maatvoering van elk element direct na het tekenen uit. Wanneer u pas na het tekenen van de gehele contour dimensioneert, kan de contour onbedoeld verschuiven.
- U kunt beperkingen toewijzen aan de getekende elementen. Werk alleen met noodzakelijke beperkingen, om de constructie niet onnodig moeilijk te maken.

Verdere informatie: "Symbolen in het gedeelte Tekenen", Pagina 578

Wanneer u elementen van de contour selecteert, geeft de besturing de elementen in de menubalk groen weer.

# Definities

| Bestandstype | Definitie                  |
|--------------|----------------------------|
| н            | NC-programma in klaartekst |
| TNCDRW       | HEIDENHAIN-contourbestand  |

# 19.2 Contouren in het grafische programmeren importeren

# Toepassing

Met het werkgebied **Contour** kunt u niet alleen nieuwe contouren maken, maar ook contouren uit bestaande NC-programma's importeren en indien nodig grafisch bewerken.

# Voorwaarden

- Max. 200 NC-regels
- Geen cycli
- Geen bewegingen voor benaderen en verlaten
- Geen rechten **LN** (#9 / #4-01-1)
- Geen technologiegegevens, bijvoorbeeld aanzetten of additionele functies
- Geen asverplaatsingen die zich buiten het vastgelegde vlak bevinden, bijvoorbeeld XY-vlak

Wanneer u probeert een niet-toegestane NC-regel in het grafische programmeren te importeren, toont de besturing een foutmelding.

## Functiebeschrijving

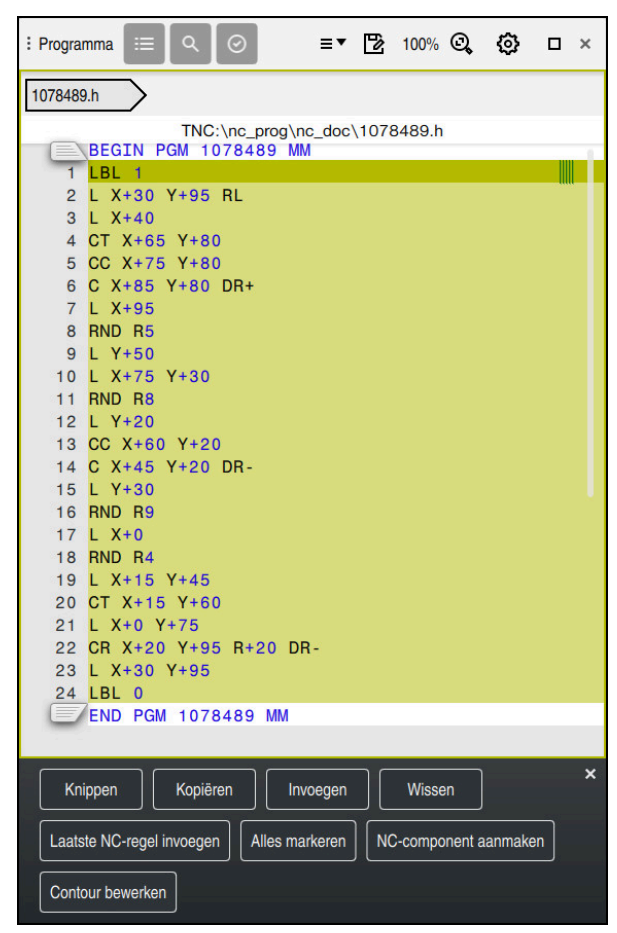

Te importeren contour uit het NC-programma

In de grafische programmering bestaan alle contouren uitsluitend uit lineaire of ronde elementen met absolute cartesiaanse coördinaten.

De besturing zet de volgende baanfuncties bij het importeren om in het werkgebied **Contour** :

- Cirkelbaan CT
   Verdere informatie: "Cirkelbaan CT", Pagina 186
- NC-regels met poolcoördinaten

Verdere informatie: "Poolcoördinaten", Pagina 167

NC-regels met incrementele invoer

Verdere informatie: "Incrementele incrementele invoer", Pagina 170

Vrije contourprogrammering **FK** 

# **19.2.1** Contouren importeren

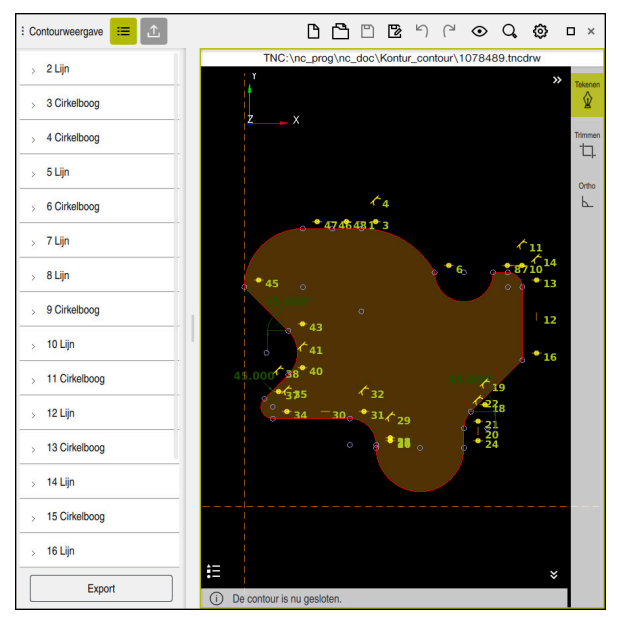

Geïmporteerde contour

U importeert als volgt contouren uit NC-programma's:

B

► Werkstand Programmeren selecteren

- Beschikbaar NC-programma met aanwezige contour openen
- Contour in het NC-programma zoeken
- Eerste NC-regel van de contour vasthouden
- > De besturing opent het contextmenu.
- Markeren selecteren
- > De besturing toont twee markeringspijlen.
- ► Het gewenste gedeelte met markeringspijlen selecteren
- Contour bewerken selecteren
- De besturing opent het gemarkeerde contourgedeelte in het werkgebied Contour.

U kunt contouren ook importeren door de gemarkeerde NC-regels naar het geopende werkgebied **Contour** te slepen. Hiervoor toont de besturing aan de rechterrand van de eerste gemarkeerde NC-regel een groen symbool.

Verdere informatie: "Algemene gebaren voor het touchscreen", Pagina 67

#### Instructies

Wanneer u met behulp van de functie Contour bewerken een contour in het grafische programma importeert, zijn alle elementen eerst geblokkeerd. Voordat u met het aanpassen van de items begint, moet u de items ontgrendelen.

Verdere informatie: "Elementen blokkeren en ontgrendelen", Pagina 581

 U kunt contouren na het importeren grafisch bewerken en exporteren.
 Verdere informatie: "Eerste stappen in het grafisch programmeren", Pagina 588

**Verdere informatie:** "Contouren uit het grafische programmeren exporteren", Pagina 585

U kunt samen met de contour ook NC-functies voor coördinaattransformatie importeren. Zodra u bovendien een transformatie importeert, houdt de besturing bijv. rekening met een spiegel met **TRANS MIRROR**.

# **19.3** Contouren uit het grafische programmeren exporteren

# Toepassing

Met behulp van de kolom **Export** kunt u in het werkgebied **Contour** nieuw gemaakte of grafisch bewerkte contouren exporteren.

#### Verwante onderwerpen

- Contouren importeren
   Verdere informatie: "Contouren in het grafische programmeren importeren", Pagina 582
- Eerste stappen in het grafisch programmeren

**Verdere informatie:** "Eerste stappen in het grafisch programmeren", Pagina 588

# Functiebeschrijving

| startpunt cor     | itour            |
|-------------------|------------------|
| x                 | -34.177          |
| Y                 | -25.262          |
| Gr                | afisch instellen |
|                   | 8                |
| eindpunt con      | tour             |
| X                 | -34.177          |
| Y                 | -25.262          |
| Gr                | afisch instellen |
| Ric<br>Klaa<br>Se | htling omkeren   |
|                   | Tekenen          |

De kolom **Export** bevat de volgende gebieden:

#### startpunt contour

In dit bereik wordt het **startpunt contour** van de contour vastgelegd. U kunt het **startpunt contour** grafisch instellen of een aswaarde invoeren. Wanneer u een aswaarde invoert, bepaalt de besturing automatisch de tweede aswaarde.

#### eindpunt contour

In dit bereik wordt het **eindpunt contour** van de contour vastgelegd. Het **eindpunt contour** kunt u op dezelfde manier vastleggen als het **startpunt contour**.

# Symbolen of knoppen

| Symbool of knop      | Betekenis                                                                                                    |
|----------------------|----------------------------------------------------------------------------------------------------|
| Grafisch instellen   | startpunt contour of eindpunt contour grafisch instellen                                                                                                    |
| G                    | Gesloten contour                                                                                                    |
| 0                    | Bij een gesloten contour zijn het start- en eindpunt samen. Wanneer u het start-<br>punt selecteert, stelt de besturing het eindpunt automatisch in.                                                               |
| 8                    | Open contour                                                                                                    |
| $\sim$               | Bij een open contour zijn start- en eindpunt niet bij elkaar.                                                                                                    |
|                      | Wanneer u het symbool selecteert, sluit de besturing de contour en plaatst de besturing het eindpunt automatisch op het startpunt.                                                                                 |
| Richting omkeren     | Met deze functie kan de programmeerrichting van de contour worden gewij-<br>zigd.                                                                                                    |
| Klaartekst genereren | Met deze functie wordt de contour als NC-programma of subprogramma geëxporteerd. De besturing kan alleen bepaalde baanfuncties exporteren. Alle gegenereerde contouren bevatten absolute cartesiaanse coördinaten. |
|                      | Verdere informatie: "Venster Contourinstellingen", Pagina 580                                                                                                    |
|                      | De contour-editor kan de volgende baanfuncties genereren:                                                                                                    |
|                      | Rechte L                                                                                                    |
|                      | Cirkelmiddelpunt CC                                                                                                    |
|                      | Cirkelbaan C                                                                                                    |
|                      | Cirkelbaan <b>CR</b>                                                                                                    |
|                      | Radius RND                                                                                                    |
|                      | Afkanting CHF                                                                                                    |
| Selectie resetten    | Met deze functie kunt u de markering van een contour opheffen.                                                                                                    |

# Instructies

- U kunt met behulp van de functies startpunt contour en eindpunt contour ook gedeeltes van de getekende elementen opvangen en daaruit een contour genereren.
- U kunt getekende contouren met het bestandstype **\*.tncdrw** op de besturing opslaan.

# 19.4 Eerste stappen in het grafisch programmeren

# 19.4.1 Voorbeeldopdracht D1226664

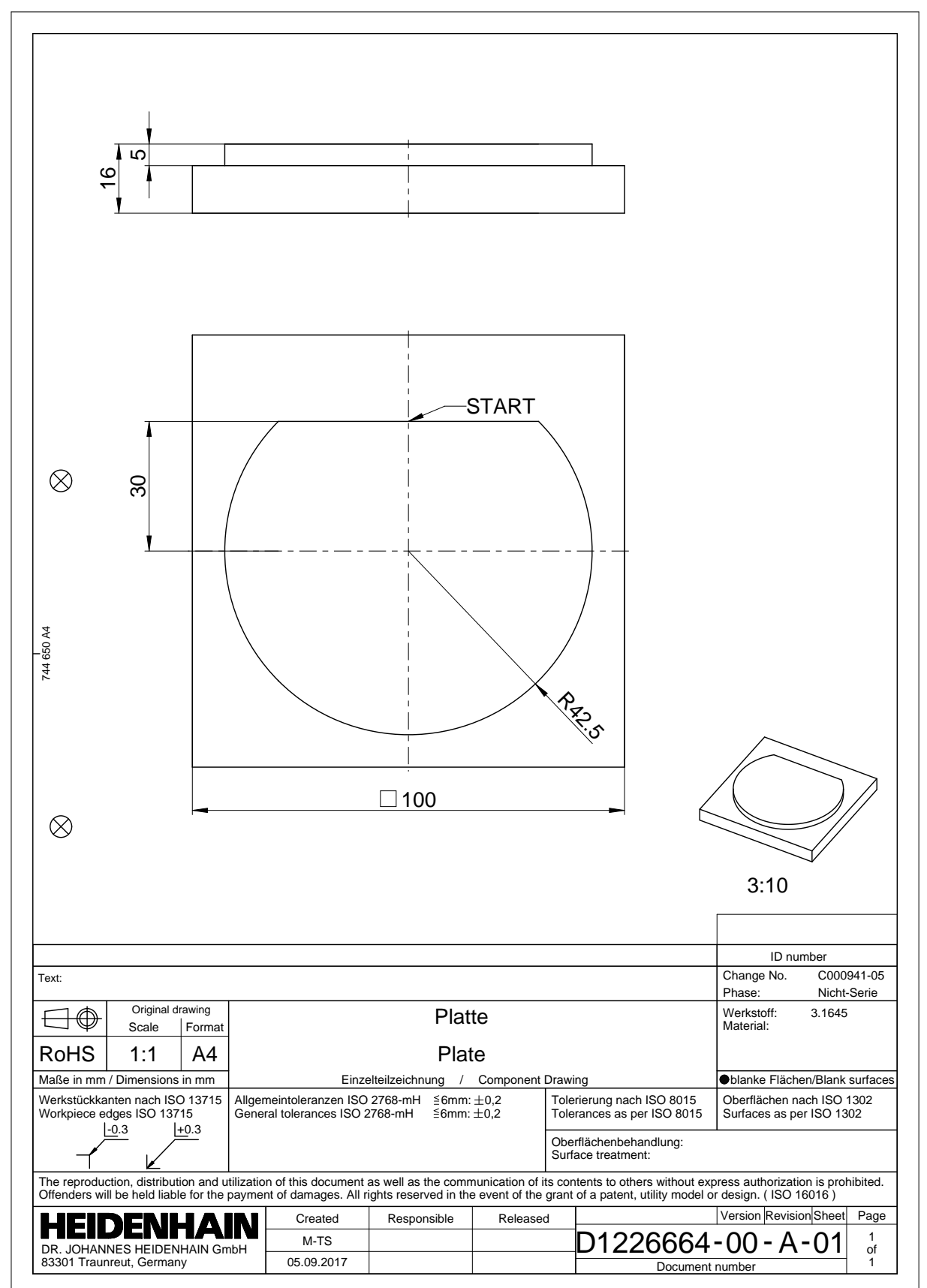

#### 19.4.2 Voorbeeldcontour tekenen

U kunt de weergegeven contour als volgt tekenen:

- Nieuwe contour maken
  - Verdere informatie: "Nieuwe contour maken", Pagina 581
- Contourinstellingen uitvoeren

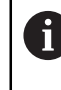

In het venster **Contourinstellingen** kunt u basisinstellingen voor het tekenen definiëren. Voor dit voorbeeld kunt u de standaardinstellingen gebruiken.

Verdere informatie: "Venster Contourinstellingen", Pagina 580

- Horizontale Lijn tekenen
- Eindpunt van de getekende lijn selecteren
- De besturing toont de X- en Y-afstand van de lijn tot het centrum.
- Y-afstand tot het centrum invoeren, bijvoorbeeld 30
- De besturing positioneert de lijn overeenkomstig de ingestelde voorwaarde.
- Cirkelboog van het ene eindpunt van de lijn naar het andere eindpunt tekenen
- > De besturing geeft de gesloten contour geel weer.
- Middelpunt van de cirkelboog selecteren
- De besturing toont de middelpuntcoördinaten van de cirkelboog in X en Y.
- Voor X- en Y-middelpuntcoördinaten van de cirkelboog 0 invoeren
- > De besturing verschuift de contour.
- Getekende cirkelboog selecteren
- > De besturing toont de actuele radiuswaarde van de cirkelboog.
- Radius 42,5 invoeren
- > De besturing past de radius van de cirkelboog aan.
- > De contour is volledig gedefinieerd.

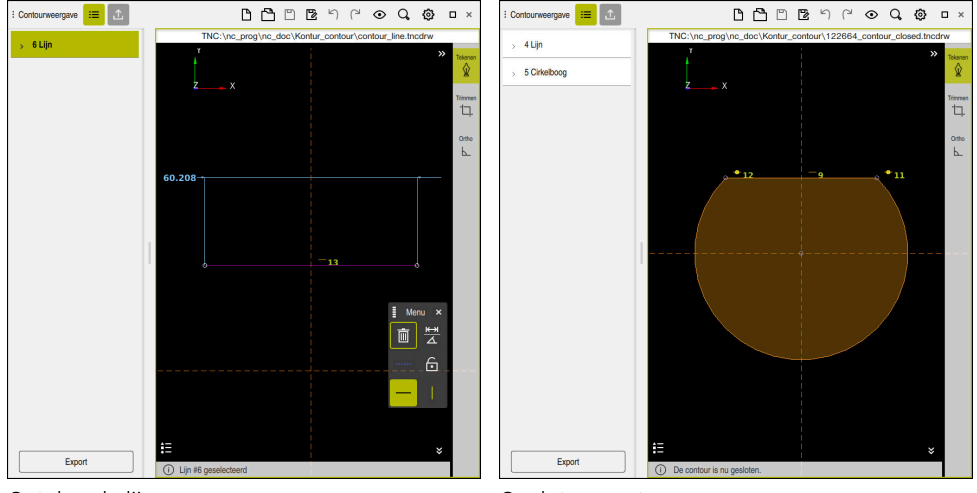

Getekende lijn

Gesloten contour

19

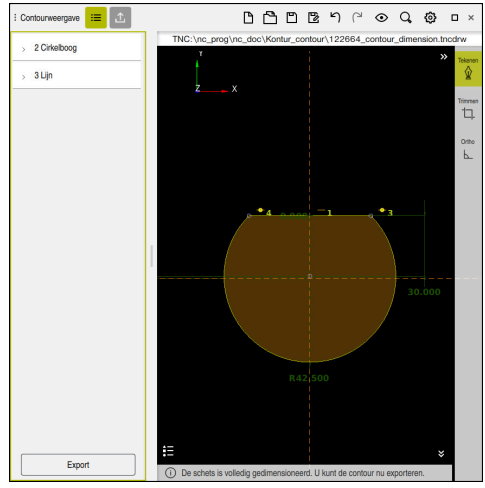

Contour met maatvoering

#### 19.4.3 Getekende contour exporteren

U kunt de getekende contour als volgt exporteren:

- Contour tekenen
- 仚
- Kolom Export selecteren
- > De besturing toont de kolom **Export**.
- In het gedeelte startpunt contour Grafisch instellen selecteren
- Beginpunt op de getekende contour selecteren
- De besturing toont de coördinaten van het geselecteerde startpunt, de gemarkeerde contour en de programmeerrichting.

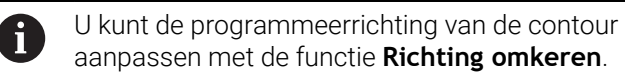

- Functie Klaartekst genereren selecteren
- De besturing genereert de contour op basis van de gedefinieerde gegevens.

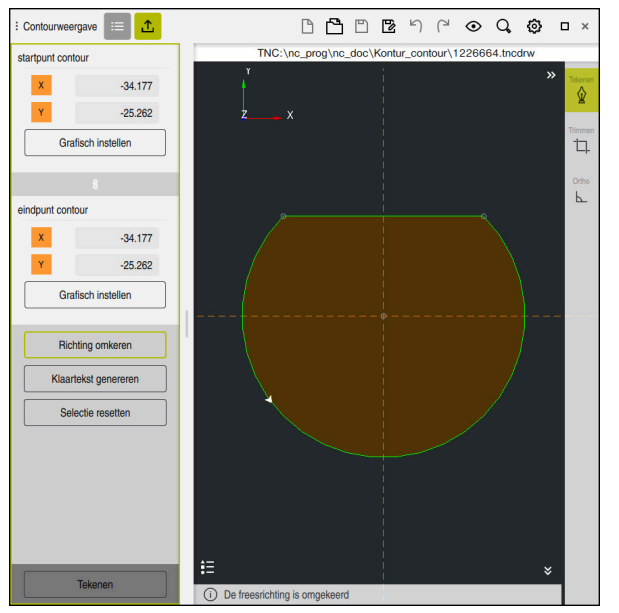

Geselecteerde contourelementen in de kolom Export met gedefinieerde Freesrichting

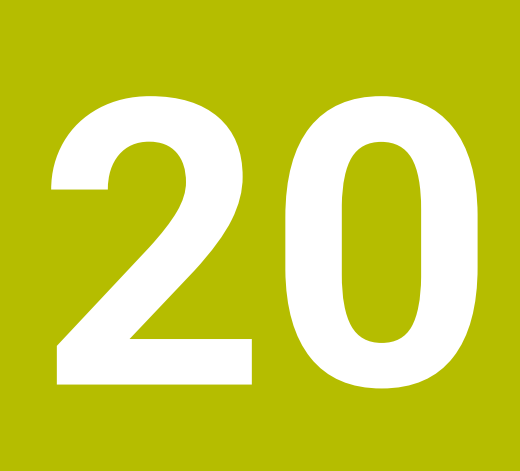

ISO

# 20.1 Basisprincipes

# Toepassing

De norm DIN 66025/ISO 6983 definieert een universele NC-syntaxis. **Verdere informatie:** "ISO-voorbeeld", Pagina 596 Bij de TNC7 basic kunt u NC-programma's met de ondersteunde

ISO-syntaxiselementen programmeren en afwerken.

# Functiebeschrijving

De TNC7 basic biedt in combinatie met ISO-programma's de volgende mogelijkheden:

- Bestanden naar de besturing zenden
- Meer informatie: Gebruikershandboek Instellen en uitvoeren
- ISO-programma's op de besturing programmeren

Verdere informatie: "ISO-syntaxis", Pagina 599

 Naast de genormeerde ISO-syntaxis kunt u HEIDENHAIN-specifieke cycli als G-functies programmeren.

Verdere informatie: "Cycli", Pagina 618

- U kunt enkele NC-functies met behulp van klaartekstsyntaxis in ISO-programma's gebruiken.
  - Verdere informatie: "Klaartekstfuncties in ISO", Pagina 620
- NC-programma's testen met behulp van de simulatie
   Verdere informatie: "Werkstand Simulatie", Pagina 649
- NC-programma uitvoeren
   Meer informatie: Gebruikershandboek Instellen en uitvoeren

# Inhouden van een ISO-programma

Het ISO-programma is als volgt opgebouwd:

| ISO-syntaxis | Functie                                                                                                    |
|--------------|----------------------------------------------------------------------------------------------------|
| I            | Bestandstype                                                                                                    |
|              | Met de extensie <b>*.i</b> definieert u een ISO-programma.                                                                                                    |
| %NAME G71    | Begin van het programma en einde van het programma                                                                                                    |
| G71          | Maateenheid mm                                                                                                    |
| G70          | Maateenheid inch                                                                                                    |
| N10          | NC-regelnummers                                                                                                    |
| N20<br>N30   | Met de optionele machineparameter <b>blockIncrement</b><br>(nr. 105409) definieert u de stapgrootte tussen de regelnum-                                                                                                    |
|              | mers.                                                                                                    |
| N99999999    | NC-regelnummer voor het programma-einde                                                                                                    |
|              | Het NC-programma is zonder dit NC-regelnummer onvolledig.                                                                                                    |
|              | De besturing vult de NC-regelnummers automatisch aan en<br>actualiseert deze in het bestand. Het werkgebied <b>Programma</b><br>toont uitsluitend opeenvolgende nummers, zonder rekening te<br>houden met de gedefinieerde stapgrootte. |
|              |                                                                                                    |

G01 X+0 Y+0 ... NC-functies

Verdere informatie: "Inhouden van een NC-programma", Pagina 114

# Inhouden van een NC-programma

# N110 G01 G90 X+10 Y+0 G41 F3000 M3

De NC-regel bevat de volgende syntaxiselementen:

| ISO-syntaxis | Functie                                                                           |
|--------------|-----------------------------------------------------------------------------------|
| G01          | Syntaxisopener                                                                    |
| G90          | Absolute of incrementele invoer                                                   |
|              | <b>Verdere informatie:</b> "Absolute en incrementele invoer",<br>Pagina 599       |
| X+10 Y+0     | Coördinaatgegevens                                                                |
|              | Verdere informatie: "Basisprincipes van de coördinatendefini-<br>tie", Pagina 166 |
| G41          | Gereedschapsradiuscorrectie                                                       |
|              | <b>Verdere informatie:</b> "Gereedschapsradiuscorrectie",<br>Pagina 610           |
| F3000        | Aanzet                                                                            |
|              | Verdere informatie: "Aanzet", Pagina 601                                          |
| M3           | Additionele functies                                                              |
|              | Verdere informatie: "Additionele functies", Pagina 451                            |

# **ISO-voorbeeld**

#### Voorbeeldtaak 1338459

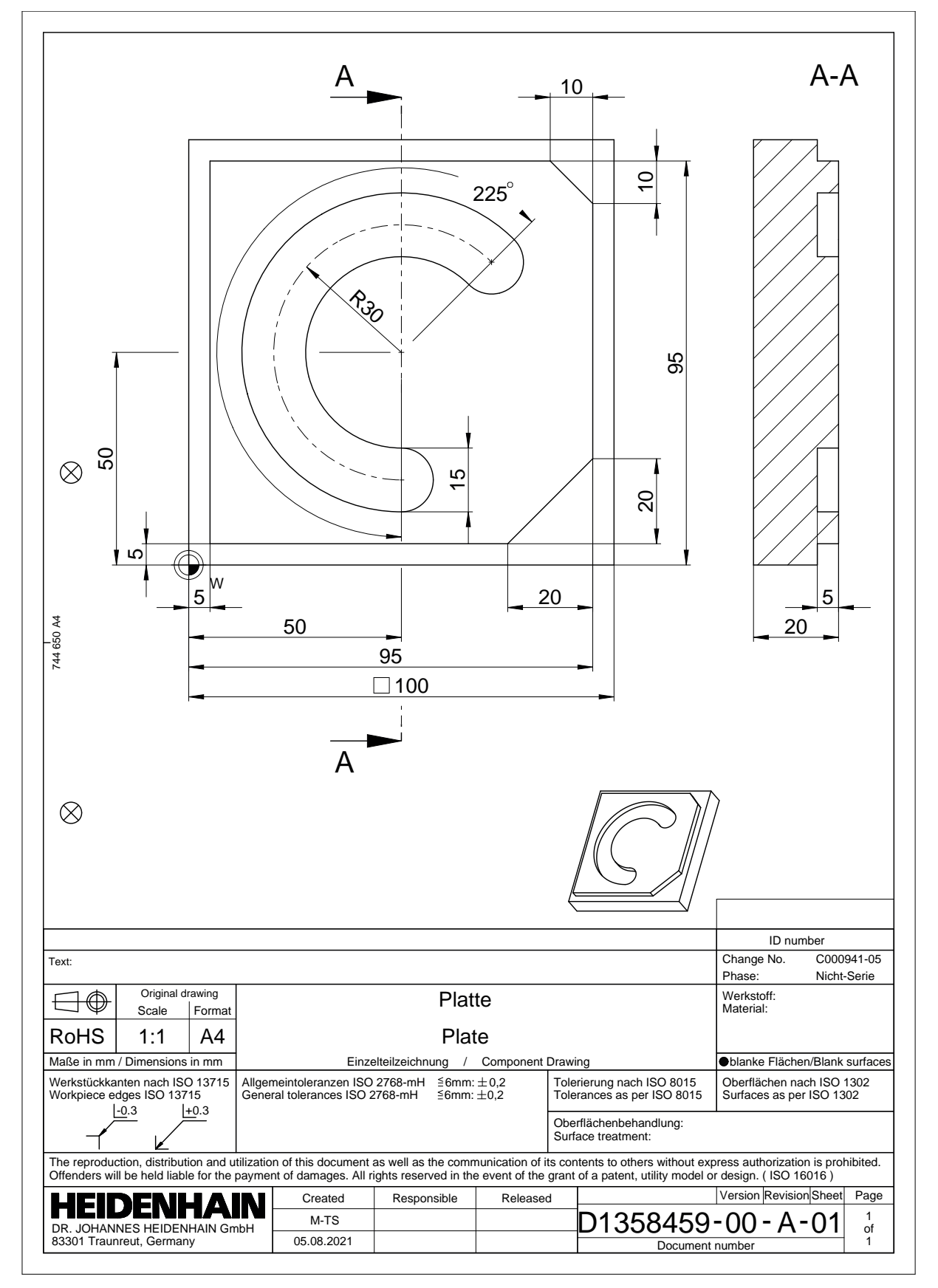

# Voorbeeldoplossing 1338459

| % 1339889 G71     |                         |                                           |
|-------------------|-------------------------|-------------------------------------------|
| N10 G30 G17 X+0   | Y+0 Z-40                | ; Definitie van onbewerkt werkstuk        |
| N20 G31 X+100 Y+  | +100 Z+0                | ; Definitie van onbewerkt werkstuk        |
| N30 T16 G17 S650  | 0                       | ; Gereedschapsoproep                      |
| N40 G00 G90 Z+25  | 50 G40 M3               | ; Veilige positie in de gereedschapsas    |
| N50 G00 X-20 Y-20 | 0                       | ; Voorpositionering in het bewerkingsvlak |
| N60 G00 Z+5       |                         | ; Voorpositionering in de gereedschapsas  |
| N70 G01 Z-5 F300  | 0 M8                    | ; Verplaatsing naar bewerkingsdiepte      |
| N80 G01 X+5 Y+5   | G41 F700                | ; Eerste contourpunt                      |
| N90 G26 R8        |                         | ; Benaderingsfunctie                      |
| N100 G01 Y+95     |                         | ; Rechte                                  |
| N110 G01 X+95     |                         |                                           |
| N120 G24 R10      |                         | ; Afkanting                               |
| N130 G01 Y+5      |                         |                                           |
| N140 G24 R20      |                         |                                           |
| N150 G01 X+5      |                         |                                           |
| N160 G27 R8       |                         | ; Functie voor verlaten                   |
| N170 G01 X-20 Y-2 | 20 G40 F1000            | ; Veilige positie in het bewerkingsvlak   |
| N180 G00 Z+250    |                         | ; Veilige positie in de gereedschapsas    |
| N190 T6 G17 S650  | 0                       | ; Gereedschapsoproep                      |
| N200 G00 G90 Z+2  | 250 G40 M3              |                                           |
| N210 G00 X+50 Y+  | -50 M8                  |                                           |
| N220 CYCL DEF 25  | 64 RONDE SLEUF ~        |                                           |
| Q215=+0           | ;BEWERKINGSOMVANG ~     |                                           |
| Q219=+15          | ;SLEUFBREEDTE ~         |                                           |
| Q368=+0.1         | ;OVERMAAT ZIJKANT ~     |                                           |
| Q375=+60          | ;DIAMETER STEEKCIRKEL ~ |                                           |
| Q367=+0           | ;REF. SLEUF POSITIE ~   |                                           |
| Q216=+50          | ;MIDDEN 1E AS ~         |                                           |
| Q217=+50          | ;MIDDEN 2E AS ~         |                                           |
| Q376=+45          | ;STARTHOEK ~            |                                           |
| Q248=+225         | ;OPENINGSHOEK ~         |                                           |
| Q378=+0           | ;HOEKSTAP ~             |                                           |
| Q377=+1           | ;AANTAL BEWERKINGEN ~   |                                           |
| Q207=+500         | ;AANZET FREZEN ~        |                                           |
| Q351=+1           | ;FREESWIJZE ~           |                                           |
| Q201=-5           | ;DIEPTE ~               |                                           |
| Q202=+5           | ;DIEPTEVERPLAATSING ~   |                                           |
| Q369=+0.1         | ;OVERMAAT DIEPTE ~      |                                           |
| Q206=+150         | ;AANZET DIEPTEVERPL. ~  |                                           |
| Q338=+5           | :VERPLAATSING NABEW. ~  |                                           |

| Q200=+2          | ;VEILIGHEIDSAFSTAND ~  |                |
|------------------|------------------------|----------------|
| Q203=+0          | ;COORD. OPPERVLAK ~    |                |
| Q204=+50         | ;2E VEILIGHEIDSAFST. ~ |                |
| Q366=+2          | ;INSTEKEN ~            |                |
| Q385=+500        | ;AANZET NABEWERKEN ~   |                |
| Q439=+0          | ;REF. AANZET           |                |
| N230 G79         |                        | ; Cyclusoproep |
| N240 G00 Z+250 M | 130                    |                |
| N99999999 % 133  | 9889 G71               |                |

# Instructies

U kunt met het venster NC-functie invoegen ook ISO-syntaxis invoegen met het venster.

Verdere informatie: "Venster NC-functie invoegen", Pagina 131

 U kunt binnen een ISO-programma een klaartekstprogramma oproepen om bijv. de mogelijkheden van grafisch programmeren te gebruiken.

Verdere informatie: "NC-programma oproepen", Pagina 608

Verdere informatie: "Grafisch programmeren", Pagina 573

 U kunt binnen een ISO-programma een klaartekstprogramma oproepen om bijv. alleen voor de programmering in ongecodeerde taal beschikbare NC-functies te gebruiken.

**Verdere informatie:** "Bewerking met polaire kinematica met FUNCTION POLARKIN", Pagina 429

# 20.2 ISO-syntaxis

# 20.2.1 Toetsen

U kunt met toetsen de volgende ISO-syntaxis invoegen:

| Toets        | ISO-syntaxis                                                      | Verdere informatie       |
|--------------|-------------------------------------------------------------------|--------------------------|
| TOOL<br>CALL | Gereedschapsoproep <b>T</b>                                       | Pagina 601               |
| TOOL<br>DEF  | Gereedschapsdefinitie G99                                         | Pagina 601               |
| L            | Rechte G01                                                        | Pagina 602               |
| CHF 9        | Fase <b>G24</b>                                                   | Pagina 603               |
|              | Afronding <b>G25</b>                                              | Pagina 603               |
| cc 🕈         | Cirkelbaan <b>G02</b>                                             | Pagina 604               |
| c            | Cirkelbaan <b>G03</b>                                             | Pagina 604               |
| CR           | Cirkelbaan <b>G05</b>                                             | Pagina 604               |
| CT           | Tangentiële cirkelbaan <b>G06</b>                                 | Pagina 605               |
| LBL<br>SET   | Label G98                                                         | Pagina 607               |
| LBL<br>CALL  | Subprogramma-oproep en herha-<br>ling van programmadelen <b>L</b> | Pagina 607<br>Pagina 607 |
| STOP         | Stop in het NC-programma G38                                      | Pagina 610               |

# Absolute en incrementele invoer

De besturing biedt de volgende maatinvoeren:

| Syntaxis                                                 | Betekenis                                                                                                    |
|----------------------------------------------------------|----------------------------------------------------------------------------------------------------|
| G90                                                      | Absolute invoer heeft altijd betrekking op een oorsprong. Bij<br>cartesiaanse coördinaten is de oorsprong het nulpunt en bij<br>poolcoördinaten de pool en de hoekreferentie-as.                                                                                                    |
| <b>G91</b> komt<br>overeen met<br>klaartekstyntaxis<br>I | Incrementele invoerwaarden hebben altijd betrekking op de<br>laatst geprogrammeerde coördinaten. Bij cartesiaanse coördi-<br>naten zijn dat de waarden van de assen X, Y en Z. Bij poolcoör-<br>dinaten zijn de waarden van de poolcoördinatenradius PRR en<br>de poolcoördinatenhoek PAH. |

# Gereedschapsas

Ö

Bij sommige NC-functies kunt u een gereedschapsas selecteren om bijv. het bewerkingsvlak te definiëren.

De volledige omvang van de besturingsfuncties is uitsluitend bij gebruik van gereedschapsas **Z** beschikbaar, bijv. patroondefinitie **PATTERN DEF**. Beperkt en door de machinefabrikant voorbereid en geconfigureerd is toepassing van de gereedschapsassen **X** en **Y** mogelijk.

De besturing onderscheidt de volgende gereedschapsassen:

| Syntaxis                                 | Bewerkingsvlak   |
|------------------------------------------|------------------|
| G17 komt overeen met gereedschapsas<br>Z | XY en UV, XV, UY |
| G18 komt overeen met gereedschapsas<br>Y | ZX en VW, YW, VZ |
| G19 komt overeen met gereedschapsas<br>X | YZ en WU, ZU, WX |

# **Onbewerkt werkstuk**

Met de NC-functies **G30** en **G31** definieert u een rechthoekig onbewerkt werkstuk voor de simulatie van het NC-programma.

U definieert het vierkant door een MIN-punt in te voeren op de linkerbenedenhoek van de voorhoek en een MAX-punt op de rechterbovenhoek van de achterhoek.

| N10 G30 G17 X+0 Y+0 Z-40 | ; MIN-punt definiëren |
|--------------------------|-----------------------|
| N20 G31 X+100 Y+100 Z+0  | ; MAX-punt definiëren |

G30 en G31 komen overeen met de klaartekstsyntaxis BLK FORM 0.1 en BLK FORM 0.2.

Verdere informatie: "Onbewerkt werkstuk definiëren met BLK FORM", Pagina 142

Met G17, G18 en G19 definieert u de gereedschapsas.

Verdere informatie: "Gereedschapsas", Pagina 600

Met behulp van de klaartekstsyntaxis kunt u bovendien de volgende onbewerkte delen definiëren:

Cilindrisch onbewerkt werkstuk met **BLK FORM CYLINDER** 

**Verdere informatie:** "Cilindrisch onbewerkt werkstuk met BLK FORM CYLINDER", Pagina 144

Rotatiesymmetrisch onbewerkt werkstuk met BLK FORM ROTATION

**Verdere informatie:** "Rotatiesymmetrisch onbewerkt werkstuk met BLK FORM ROTATION", Pagina 146

STL-bestand als onbewerkt werkstuk met **BLK FORM FILE** 

**Verdere informatie:** "STL-bestand als onbewerkt werkstuk met BLK FORM FILE", Pagina 148

## Gereedschappen

#### Gereedschapsoproep

Met de functie NC-functie **T** roept u een gereedschap in het NC-programma op. **T** komt overeen met de klaartekstsyntaxis **TOOL CALL**. **Verdere informatie:** "Gereedschapsoproep met TOOL CALL", Pagina 157 Met **G17**, **G18** en **G19** definieert u de gereedschapsas.

Verdere informatie: "Gereedschapsas", Pagina 600

## Snijgegevens

#### Spiltoerental

U definieert het spiltoerental  ${\bf S}$  in de eenheid spilomwentelingen per minuut omw/min.

Als alternatief kan er een snijsnelheid **VC** in meters per minuut m/min worden gedefinieerd.

N110 T1 G17 S( VC = 200 )

; Gereedschapsoproep met constante snijsnelheid

Verdere informatie: "Spiltoerental S", Pagina 160

#### Aanzet

Ö

De aanzet voor lineaire assen definieert u in millimeter per minuut mm/min. Bij inch-programma's moet de aanzet in 1/10 inch/min worden gedefinieerd. De aanzet voor rotatie-assen definieert u in graden per minuut °/min. U kunt de aanzet met drie decimalen definiëren.

Verdere informatie: "Aanzet F", Pagina 161

#### Gereedschapsdefinitie

Met de NC-functie G99 kunt u de afmetingen van een gereedschap definiëren.

Raadpleeg uw machinehandboek!

De gereedschapsdefinitie met **G99** is een machine-afhankelijke functie. HEIDENHAIN adviseert in plaats **van G99** het gereedschapsbeheer voor de definitie van het gereedschap te gebruiken!

110 G99 T3 L+10 R+5

; Gereedschap definiëren

**G99** komt overeen met de klaartekstsyntaxis **TOOL DEF**. **Verdere informatie:** "Voorselectie van gereedschap met TOOL DEF", Pagina 163

# Voorselectie van gereedschap

Met behulp van de NC-functie **G51** bereidt de besturing een gereedschap in het magazijn voor, waardoor de gereedschapswisseltijd verkort wordt.

Raadpleeg uw machinehandboek!

De voorselectie van gereedschap met **G99** is een machine-afhankelijke functie.

110 G51 T3

Ö

; Gereedschap voorselecteren

G51 komt overeen met de klaartekstsyntaxis TOOL DEF.

Verdere informatie: "Voorselectie van gereedschap met TOOL DEF", Pagina 163

#### **Baanfuncties**

#### Rechte

ĭ

#### Cartesiaanse coördinaten

Met de NC-functies **G00** en **G01** programmeert u een rechte verplaatsing in ijlgang of met bewerkingsaanzet in een willekeurige richting.

| N110 G00 Z+100 M3       | ; Rechte in ijlgang           |
|-------------------------|-------------------------------|
| N120 G01 X+20 Y-15 F200 | ; Rechte met bewerkingsaanzet |

De met een getalwaarde geprogrammeerde aanzet geldt tot de NC-regel waarin een nieuwe aanzet wordt geprogrammeerd. **G00** geldt alleen voor de NC-regel waarin hij geprogrammeerd werd. Na de NC-regel met **G00** geldt weer de laatste met getalwaarde geprogrammeerde aanzet.

Programmeer ijlgangbewegingen uitsluitend met de NC-functie **G00** en niet met behulp van zeer hoge getalwaarden. Alleen deze werkwijze zorgt ervoor dat de ijlgang regelgewijs werkt en u de ijlgang gescheiden van de bewerkingsaanzet kunt regelen.

**G00** en **G01** komen overeen met de klaartekstsyntaxis L met **FMAX** en **F**. **Verdere informatie:** "Rechte L", Pagina 175

#### Poolcoördinaten

Met de NC-functies **G10** en **G11** programmeert u een rechte verplaatsing in ijlgang of met bewerkingsaanzet in een willekeurige richting.

| N110 I+0 J+0            | ; Pool                        |
|-------------------------|-------------------------------|
| N120 G10 R+10 H+10      | ; Rechte in ijlgang           |
| N130 G11 R+50 H+50 F200 | ; Rechte met bewerkingsaanzet |

De poolcoördinatenradius **R** komt overeen met de klaartekstsyntaxis **PR**. De poolcoördinatenhoek **H** komt overeen met de klaartekstsyntaxis **PA**. **G00** en **G11** komen overeen met de klaartekstsyntaxis **LP** met **FMAX** en **F**. **Verdere informatie:** "Rechte LP", Pagina 194

## Afkanting

Met de NC-functie **G24** kunt u een afkanting invoegen tussen twee rechten. De afkantingsgrootte is gerelateerd aan het snijpunt dat met behulp van de rechte wordt geprogrammeerd.

| N110 G01 X+40 Y+5 | ; Rechte met bewerkingsaanzet    |
|-------------------|----------------------------------|
| N120 G24 R12      | ; Afkanting met bewerkingsaanzet |
| N130 G01 X+5 Y+0  | ; Rechte met bewerkingsaanzet    |

De waarde na het syntaxiselement R komt overeen met de afkantingsgrootte.

G24 komt overeen met klaartekstsyntaxis CHF.

Verdere informatie: "Afkanting CHF", Pagina 177

# Afronding

Met de NC-functie **G25** kunt u een afronding invoegen tussen twee rechten. De afronding is gerelateerd aan het snijpunt dat met behulp van de rechte wordt geprogrammeerd.

| N110 G01 X+40 Y+25 | ; Rechte met bewerkingsaanzet    |
|--------------------|----------------------------------|
| N120 G25 R5        | ; Afronding met bewerkingsaanzet |
| N130 G01 X+10 Y+5  | ; Rechte met bewerkingsaanzet    |

G25 komt overeen met de klaartekstsyntaxis RND.

De waarde na het syntaxiselement **R** komt overeen met de radius. **Verdere informatie:** "Afronding RND", Pagina 178

# Cirkelmiddelpunt

#### Cartesiaanse coördinaten

Met de NC-functies I, J en K of G29 definieert u het cirkelmiddelpunt.

| N110 I+25 J+25     | ; Cirkelmiddelpunt in het XY-vlak     |
|--------------------|---------------------------------------|
|                    |                                       |
| N110 G00 X+25 Y+25 | ; Voorpositioneren met een rechte     |
| N120 G29           | ; Cirkelmiddelpunt op laatste positie |

I, J en K

U definieert het cirkelmiddelpunt in deze NC-regel.

De besturing neemt de laatst geprogrammeerde positie als cirkelmiddelpunt over.

 ${\bf I}, {\bf J}$  en  ${\bf K}$  of  ${\bf G29}$  komen overeen met de klaartekstsyntaxis  ${\bf CC}$  met of zonder aswaarden.

Verdere informatie: "Cirkelmiddelpunt CC", Pagina 179

Met I en J definieert u het cirkelmiddelpunt in de assen X en Y. Om as Z te definiëren, programmeert u K.
 Verdere informatie: "Cirkelbaan in een ander vlak", Pagina 189

G29

#### Poolcoördinaten

Met de NC-functies I, J en K of G29 definieert u een pool. Alle poolcoördinaten zijn gerelateerd aan de pool.

| N110 I+25 J+25 ; Pool |
|-----------------------|
|-----------------------|

I, J en K

U definieert de pool in deze NC-regel.

■ G29

De besturing neemt de laatst geprogrammeerde positie als pool over.

 ${\bf I}, {\bf J}$  en  ${\bf K}$  of  ${\bf G29}$  komen overeen met de klaartekstsyntaxis  ${\bf CC}$  met of zonder aswaarden.

Verdere informatie: "Poolcoördinatenoorsprong pool CC", Pagina 192

# Cirkelbaan om cirkelmiddelpunt

#### Cartesiaanse coördinaten

Met de NC-functies **G02**, **G03** en **G05** programmeert u een cirkelbaan om een cirkelmiddelpunt.

| N110 I+25 J+25     | ; Cirkelmiddelpunt               |
|--------------------|----------------------------------|
| N120 G03 X+45 Y+25 | ; Cirkelbaan om cirkelmiddelpunt |

#### ■ G02

Cirkelbaan met de klok mee, komt overeen met de klaartekstsyntaxis C met DR-.

G03

Cirkelbaan tegen de klok in komt overeen met de klaartekstsyntaxis C met DR+.

G05

Cirkelbaan zonder rotatierichting komt overeen met de klaartekstsyntaxis **C** zonder **DR**.

De besturing gebruikt de laatst geprogrammeerde rotatierichting.

Verdere informatie: "Cirkelbaan C ", Pagina 181

6

Als u een radius **R** programmeert, moet u geen cirkelmiddelpunt definiëren. **Verdere informatie:** "Cirkelbaan met gedefinieerde radius", Pagina 605

#### Poolcoördinaten

Met de NC-functies **G12**, **G13** en **G15** programmeert u een cirkelbaan om een gedefinieerde pool.

| N110 I+25 J+25 | ; Pool               |
|----------------|----------------------|
| N120 G13 H+180 | ; Cirkelbaan om pool |

■ G12

Cirkelbaan met de klok mee komt overeen met de klaartekstsyntaxis CP met DR-.

■ G13

Cirkelbaan tegen de klok in komt overeen met de klaartekstsyntaxis CP met DR+.

■ G15

Cirkelbaan zonder rotatierichting komt overeen met de klaartekstsyntaxis **CP** zonder **DR**.

De besturing gebruikt de laatst geprogrammeerde rotatierichting.

De poolcoördinatenhoek H komt overeen met de klaartekstsyntaxis PA.

Verdere informatie: "Cirkelbaan CP om pool CC", Pagina 196

## Cirkelbaan met gedefinieerde radius

#### Cartesiaanse coördinaten

Met de NC-functies **G02**, **G03** en **G05** programmeert u een cirkelbaan met gedefinieerde radius. Zodra u een opgave van de radius programmeert, heeft de besturing geen cirkelmiddelpunt nodig.

| N110 G03 X+70 Y+40 R+20 ; ( |
|-----------------------------|
|-----------------------------|

Cirkelbaan met gedefinieerde radius

G02

Cirkelbaan met de klok mee, komt overeen met de klaartekstsyntaxis **CR** met **DR-**. **G03** 

Cirkelbaan tegen de klok in komt overeen met de klaartekstsyntaxis CR met DR+.

G05

Cirkelbaan zonder rotatierichting komt overeen met de klaartekstsyntaxis **CR** zonder **DR**.

De besturing gebruikt de laatst geprogrammeerde rotatierichting.

Verdere informatie: "Cirkelbaan CR", Pagina 183

## Cirkelbaan met tangentiële aansluiting

#### Cartesiaanse coördinaten

Met de NC-functie **G06** programmeert u een cirkelbaan met tangentiële aansluiting op de vorige baanfunctie.

| N110 G01 X+25 Y+30 F300 | ; Rechte                                 |
|-------------------------|------------------------------------------|
| N120 G06 X+45 Y+20      | ; Cirkelbaan met tangentiële aansluiting |

**G06** komt overeen met de klaartekstsyntaxis **CT**. **Verdere informatie:** "Cirkelbaan CT", Pagina 186

20

#### Poolcoördinaten

Met de NC-functie **G16** programmeert u een cirkelbaan met tangentiële aansluiting op de vorige baanfunctie.

| N110 G01 G42 X+0 Y+35 F300 | ; Rechte                                 |
|----------------------------|------------------------------------------|
| N120 I+40 J+35             | ; Pool                                   |
| N130 G16 R+25 H+120        | ; Cirkelbaan met tangentiële aansluiting |

De poolcoördinatenradius  ${\bf R}$  komt overeen met de klaartekstsyntaxis  ${\bf PR}.$ 

De poolcoördinatenhoek  ${\bf H}$  komt overeen met de klaartekstsyntaxis  ${\bf PA}.$ 

G16 komt overeen met de klaartekstsyntaxis CTP.

Verdere informatie: "Cirkelbaan CTP", Pagina 198

## Contour benaderen en verlaten

Met de NC-functies **G26** en **G27** kunt u de contour met behulp van een cirkelsegment voorzichtig benaderen of verlaten.

| N110 G01 G40 G90 X-30 Y+50 | ; Startpunt             |
|----------------------------|-------------------------|
| N120 G01 G41 X+0 Y+50 F350 | ; Eerste contourpunt    |
| N130 G26 R5                | ; Tangentieel benaderen |
| *                          |                         |
|                            |                         |
| N210 G27 R5                | ; Tangentieel verlaten  |

HEIDENHAIN adviseert de krachtigere NC-functies **APPR** en **DEP** te gebruiken. Deze NC-functies combineren voor het benaderen en verlaten van de contour T. meerdere NC-regels.

G41 en G42 voldoen aan de klaartekstsyntaxis RL en RR.

**Verdere informatie:** "Functies voor benaderen en verlaten met cartesiaanse coördinaten", Pagina 206

U kunt de NC-functies APPR en DEP ook met poolcoördinaten programmeren.

**Verdere informatie:** "Functies voor benaderen en verlaten met poolcoördinaten", Pagina 220

## Programmeertechnieken

## Subprogramma's en herhalingen van programmadelen

Programmeertechnieken helpen om een NC-programma te structureren en onnodige herhalingen te voorkomen. Met behulp van subprogramma's hoeft u bijv. bewerkingsposities voor meerdere gereedschappen slechts één keer te definiëren. Met herhalingen van programmadelen voorkomt u herhaaldelijk programmeren van identieke, opeenvolgende NC-regels of programmareeksen. De combinatie en nesting van beide programmeertechnieken maakt het mogelijk kortere NC-programma's te maken en evt. wijzigingen slechts op enkele centrale plaatsen uit te voeren.

**Verdere informatie:** "Subprogramma's en herhalingen van programmadelen met label LBL", Pagina 232

#### Label definiëren

Met de functie NC-functie **G98** definieert u een nieuw label in het NC-programma. Elk label moet in het NC-programma met behulp van een nummer of naam eenduidig herkenbaar zijn. Als een nummer of naam tweemaal in het NC-programma aanwezig is, toont de besturing een waarschuwing voor de NC-regel. Wanneer u een label na **M30** of **M2** programmeert, komt het label overeen met een subprogramma. Subprogramma's moeten altijd met **G98 L0** worden afgesloten. Dit nummer mag als enige willekeurig vaak in het NC-programma voorkomen.

| N110 G98 L1     | ; Begin subprogramma met nummer<br>gedefinieerd |
|-----------------|-------------------------------------------------|
| N120 G00 Z+100  | ; Vrijzetten in ijlgang                         |
| N130 G98 L0     | ; Einde subprogramma                            |
|                 |                                                 |
| N110 G98 L "UP" | ; Begin subprogramma met naam<br>gedefinieerd   |

G98 L komt overeen met de klaartekstsyntaxis LBL.

Verdere informatie: "Label definiëren met LBL SET", Pagina 232

#### Subprogramma oproepen

Met de NC-functie L roept u een subprogramma op dat na een M30 of M2 geprogrammeerd is.

Wanneer de besturing NC-functie L leest, springt deze naar het gedefinieerde label en werkt het NC-programma verder af van deze NC-regel. Wanneer de besturing **G98** L0 leest, springt deze terug naar de volgende NC-regel na de oproep met L.

#### N110 L1

Ĭ

; Subprogramma oproepen

L zonder G98 komt overeen met de klaartekstsyntaxis CALL LBL. Verdere informatie: "Label oproepen met CALL LBL", Pagina 233

Wanneer u het aantal gewenste herhalingen definieert, bijvoorbeeld L1.3, programmeert u een herhaling van een programmadeel. Verdere informatie: "Herhaling van programmadelen", Pagina 607

#### Herhaling van programmadelen

Met de herhaling van een programmadeel kunt u een programmadelen willekeurig vaak herhalen. Het programmadeel moet met een labeldefinitie **G98 L** beginnen en met een **L** zijn afgesloten. Met het cijfer na de decimale punt kunt u optioneel definiëren hoe vaak de besturing dit programmadeel herhaalt.

#### N110 L1.2

; Label 1 tweemaal oproepen

L zonder **98** en het cijfer na de decimale punt komt overeen met de klaartekstsyntaxis **CALL LBL REP**.

Verdere informatie: "Herhalingen van programmadelen", Pagina 235

## Selectiefuncties

Verdere informatie: "Selectiefuncties", Pagina 236

#### NC-programma oproepen

Met de NC-functie **%** roept u vanuit een NC-programma een ander, afzonderlijk NC-programma op.

| N110 %TNC:\nc_prog\reset.i | ; NC-programma oproepen |
|----------------------------|-------------------------|
|----------------------------|-------------------------|

% komt overeen met de klaartekstsyntaxis CALL PGM.

Verdere informatie: "NC-programma oproepen met CALL PGM", Pagina 236

#### Nulpunttabel in het NC-programma selecteren

Met de NC-functie **%:TAB:** kunt u vanuit een NC-programma een nulpunttabel activeren.

N110 %:TAB: "TNC:\table\zeroshift.d" ; Nulpunttabel activeren

**%:TAB:** komt overeen met de klaartekstyntaxis **SEL TABLE**.

Verdere informatie: "Nulpunttabel in het NC-programma activeren", Pagina 268

#### Puntentabel selecteren

Met de NC-functie **%:PAT:** kunt u vanuit een NC-programma een puntentabel activeren.

| N110 %:PAT: "TNC:\nc_prog | : Puntentabel activeren |
|---------------------------|-------------------------|
| \positions.pnt"           |                         |

**%:PAT:** komt overeen met de klaartekstyntaxis **SEL PATTERN**.

#### NC-programma met contourdefinities selecteren

Met de NC-functie **%:CNT:** kunt u vanuit een NC-programma een ander NC-programma met een contourdefinitie selecteren.

| N110 %:PAT: "TNC:\nc_prog\contour.h" | ; NC-programma met contourdefinities |
|--------------------------------------|--------------------------------------|
|                                      | selecteren                           |

**Verdere informatie:** "Grafisch programmeren", Pagina 573 **%:CNT:** komt overeen met de klaartekstyntaxis **SEL CONTOUR**.

#### NC-programma selecteren en oproepen

Met de NC-functie **%:PGM:** kunt u een ander, afzonderlijk NC-programma selecteren. Met de NC-functie **%<>%** roept u het geselecteerde NC-programma op een andere plaats in het actieve NC-programma op.

| N110 %:PGM: "TNC:\nc_prog\reset.i" | ; NC-programma selecteren            |
|------------------------------------|--------------------------------------|
| *                                  |                                      |
| N210 %<>%                          | ; Geselecteerd NC-programma oproepen |

# **%:PGM:** en %<>% komen overeen met de klaartekstyntaxis SEL PGM en CALL SELECTED PGM.

**Verdere informatie:** "NC-programma oproepen met CALL PGM", Pagina 236 **Verdere informatie:** "NC-programma selecteren en oproepen met SEL PGM en CALL SELECTED PGM ", Pagina 238

## NC-programma als cyclus definiëren:

Met de NC-functie **G:** : kunt u vanuit een NC-programma een ander NC-programma als bewerkingscyclus definiëren.

G: komt overeen met de klaartekstyntaxis SEL CYCLE.

Meer informatie: Gebruikershandleiding bewerkingscycli

# Cyclusoproep

Materiaalverspanende cycli moeten in het NC-programma niet alleen worden gedefinieerd, maar ook worden opgeroepen. De oproep is altijd gerelateerd aan de in het NC-programma laatst gedefinieerde bewerkingscyclus.

De besturing biedt de volgende mogelijkheden om een cyclus op te roepen:

| Syntaxis                                                                       | Betekenis                                                                                                    |
|--------------------------------------------------------------------------------|----------------------------------------------------------------------------------------------------|
| <b>G79</b> komt overeen met de klaartekstyn-<br>taxis <b>CYCL CALL</b>         | De besturing roept de laatst gepro-<br>grammeerde bewerkingscyclus op de<br>laatst geprogrammeerde positie op.                                                                                                    |
| <b>G79 PAT</b> komt overeen met de klaar-<br>tekstyntaxis <b>CYCL CALL PAT</b> | De besturing roept de laatst gepro-<br>grammeerde bewerkingscyclus op alle<br>posities op die in een puntentabel zijn<br>gedefinieerd.                                                                                                    |
| <b>G79 G01</b> komt overeen met de klaar-<br>tekstyntaxis <b>CYCL CALL POS</b> | De besturing roept de laatst gepro-<br>grammeerde bewerkingscyclus op de<br>positie op die in de NC-regel met <b>G79</b>  <br><b>G01</b> wordt gedefinieerd.                                                                                                    |
| <b>M89</b> en <b>M99</b>                                                       | De besturing voert bij <b>M99</b> de laatst<br>geprogrammeerde bewerkingscyclus<br>op de laatst geprogrammeerde positie<br>uit.<br>Bij <b>M89</b> voert de besturing de laatst<br>geprogrammeerde bewerkingscyclus<br>na elke positioneerregel uit totdat deze<br>een <b>M99</b> leest. |
| N110 G79 M3                                                                    | ; Cyclus oproepen                                                                                                    |
| N110 G79 PAT F200 M3                                                           | ; Cyclus oproepen op de posities van de puntentabel                                                                                                    |
| N110 G79 G01 G90 X+0 X+25                                                      | ; Cyclus oproepen op de gedefinieerde<br>positie                                                                                                    |
| N110 G01 X+0 X+25 M89                                                          | ; Cyclus oproepen op de gedefinieerde<br>positie en bij elke nieuwe positioneerregel                                                                                                    |
| N120 G01 X+25 Y+25                                                             |                                                                                                    |
| N130 G01 X+50 Y+25 M99                                                         | ; Cyclus een laatste keer oproepen op de gedefinieerde positie                                                                                                    |

Meer informatie: Gebruikershandleiding bewerkingscycli

# Gereedschapsradiuscorrectie

Bij actieve gereedschapsradiuscorrectie relateert de besturing de posities in het NC-programma niet meer aan het gereedschapsmiddelpunt, maar op de snijkant van het gereedschap.

Een NC-regel kan de volgende gereedschapsradiuscorrecties bevatten:

| Syntaxis                                                        | Betekenis                                                                                                    |
|-----------------------------------------------------------------|----------------------------------------------------------------------------------------------------|
| <b>G40</b> komt overeen met de klaartekstyn-<br>taxis <b>R0</b> | Terugzetten van een actieve gereed-<br>schapsradiuscorrectie, positionering<br>met het gereedschapsmiddelpunt |
| <b>G41</b> komt overeen met de klaartekstyn-<br>taxis <b>RL</b> | Gereedschapsradiuscorrectie, links van de contour                                                             |
| <b>G42</b> komt overeen met de klaartekstyn-<br>taxis <b>RR</b> | Gereedschapsradiuscorrectie, rechts van de contour                                                            |

Verdere informatie: "Gereedschapsradiuscorrectie", Pagina 340

# **Additionele functies**

Met de additionele functies kunt u functies van de besturing activeren of deactiveren en het gedrag van de besturing beïnvloeden.

Verdere informatie: "Additionele functies", Pagina 451

G38 komt overeen met de klaartekstyntaxis STOP.

Verdere informatie: "Additionele functies M en STOP ", Pagina 452

A

# Programmering van variabelen

De besturing biedt de volgende mogelijkheden voor programmering van variabelen binnen ISO-programma's:

| Functiegroep                                         | Verdere informatie                                                                   |
|------------------------------------------------------|--------------------------------------------------------------------------------------|
| Basisberekeningen                                    | Pagina 612                                                                           |
| Hoekfuncties                                         | Pagina 613                                                                           |
| Cirkelberekeningen                                   | Pagina 614                                                                           |
| Sprongopdrachten                                     | Pagina 615                                                                           |
| Speciale functies                                    | Pagina 617                                                                           |
| Stringfuncties                                       | Komt overeen met de klaartekstyntaxis<br>Pagina 539                                  |
| Teller                                               | Komt overeen met de klaartekstyntaxis<br>Pagina 548                                  |
| Rekenen met formules                                 | Komt overeen met de klaartekstyntaxis<br>Pagina 535                                  |
| Functie voor definitie van ingewikkelde<br>contouren | Komt overeen met de klaartekstyntaxis<br>Zie gebruikershandboek Bewerkingscy-<br>cli |

De besturing maakt onderscheid tussen de variabelensoorten **Q**, **QL**, **QR** en **QS**. **Verdere informatie:** "Variabelen Programmering", Pagina 497

Niet alle NC-functies van de variabelenprogrammering zijn in ISO-programma's beschikbaar, bijv. tabeltoegang met SQL-opdrachten. **Verdere informatie:** "Tabeltoegang met SQL-opdrachten", Pagina 550

# Basisberekeningen

Met de functies **D01** t/m **D05** kunt u binnen het NC-programma waarden berekenen. Wanneer u met variabelen wilt rekenen, moet u met behulp van de functie **D00** eerst aan elke variabele een initiële waarde toewijzen.

De besturing biedt de volgende functies:

| Syntaxis                                            | Betekenis               |                                                               |  |
|-----------------------------------------------------|-------------------------|---------------------------------------------------------------|--|
| D00                                                 | Toewijzing              | Toewijzing                                                    |  |
|                                                     | Een waarde of de stat   | tus <b>niet gedefinieerd</b> toewijzen                        |  |
| D01                                                 | Optellen                |                                                               |  |
|                                                     | Som van twee waarde     | Som van twee waarden berekenen en toewijzen                   |  |
| D02                                                 | Aftrekken               | Aftrekken<br>Verschil van twee waarden berekenen en toewijzen |  |
|                                                     | Verschil van twee waa   |                                                               |  |
| D03                                                 | Vermenigvuldigen        | Vermenigvuldigen                                              |  |
|                                                     | Product van twee waa    | arden berekenen en toewijzen                                  |  |
| D04                                                 | Delen                   | Delen                                                         |  |
|                                                     | Quotiënt van twee wa    | Quotiënt van twee waarden berekenen en toewijzen              |  |
| Beperking: Geen deling door 0                       |                         | g door 0                                                      |  |
| D05                                                 | Vierkantswortel         |                                                               |  |
|                                                     | Wortel uit een getal tr | ekken en toewijzen                                            |  |
| Beperking: Geen wortel uit een negatieve waarde mog |                         | el uit een negatieve waarde mogelijk                          |  |
| N110 D00 Q5                                         | P01 +60                 | ; Toewijzing, Q5 = 60                                         |  |
| N110 D01 Q1                                         | P01 -Q2 P02 -5          | ; Optellen, Q1 = -Q2+(-5)                                     |  |
| N110 D02 Q1                                         | P01 +10 P02 +5          | ; Aftrekken, Q1 = +10-(+5)                                    |  |
| N110 D03 Q2                                         | P01 +3 P02 +3           | ; Vermenigvuldigen, Q2 = 3*3                                  |  |
| N110 D04 Q4                                         | P01 +8 P02 +Q2          | ; Delen, Q4 = 8/Q2                                            |  |

 N110 D05 Q20 P01 4
 ; Vierkantswortel, Q20 =√4

**D** komt overeen met de klaartekstsyntaxis **FN**.

De nummers van de ISO-syntaxis komen overeen met de nummers van de klaartekstsyntaxis.

**P01**, **P02** enz. worden als jokerteken voor bijv. rekentekens dat de besturing in de klaartekstsyntaxis weergeeft.

Verdere informatie: "Map Basisberekeningen", Pagina 512

HEIDENHAIN adviseert de rechtstreekse formule-invoer, omdat u meer rekenstappen in een NC-regel kunt programmeren. **Verdere informatie:** "Formules in het NC-programma", Pagina 535

i
### Hoekfuncties

Met deze functies kunt u hoekfuncties berekenen, om bijvoorbeeld variabele driehoekige contouren te programmeren.

De besturing biedt de volgende functies:

| Syntaxis         | Betekenis                                                                                                    |                                  |  |
|------------------|----------------------------------------------------------------------------------------------------|----------------------------------|--|
| D06              | Sinus                                                                                                    |                                  |  |
|                  | Sinus van een hoek in graden berekenen en toewijzen                                                                                                    |                                  |  |
| D07              | Cosinus                                                                                                    |                                  |  |
|                  | Cosinus van een hoek                                                                                                    | in graden berekenen en toewijzen |  |
| D08              | Wortel uit som van kw                                                                                                    | vadraten                         |  |
|                  | Lengte uit twee waarden berekenen en toewijzen, bijv. derde<br>zijde van een driehoek berekenen                                                           |                                  |  |
| D13              | Hoek                                                                                                    |                                  |  |
|                  | Hoek met arctan uit overstaande rechthoekszijde en aanlig-<br>gende rechthoekszijde of sin en cos van de hoek (0 < hoek <<br>360°) berekenen en toewijzen |                                  |  |
| N110 D06 Q20 P01 | -Q5                                                                                                    | ; Sinus, Q20 = sin(-Q5)          |  |
| N110 D07 Q21 P01 | <b>N110 D07 Q21 P01 -Q5</b> ; Cosinus, Q21 = cos(-Q5)                                                                                                    |                                  |  |

; Wortel uit som van kwadraten, Q10 =

N110 D13 Q20 P01 +10 P02 -Q1 ; Hoek, Q20 = arctan(25/-Q1)

D komt overeen met de klaartekstsyntaxis FN.

N110 D08 Q10 P01 +5 P02 +4

î

De nummers van de ISO-syntaxis komen overeen met de nummers van de klaartekstsyntaxis.

**P01**, **P02** enz. worden als jokerteken voor bijv. rekentekens dat de besturing in de klaartekstsyntaxis weergeeft.

 $\sqrt{(5^2+4^2)}$ 

Verdere informatie: "Map Hoekfuncties", Pagina 515

HEIDENHAIN adviseert de rechtstreekse formule-invoer, omdat u meer rekenstappen in een NC-regel kunt programmeren. **Verdere informatie:** "Formules in het NC-programma", Pagina 535

### Cirkelberekening

Met deze functies kunnen uit de coördinaten van drie of vier cirkelpunten het cirkelmiddelpunt en de cirkelradius worden berekend, bijvoorbeeld dus de positie en grootte van een steekcirkel.

De besturing biedt de volgende functies:

| Syntaxis             | Betekenis                                                                                                    |                                        |  |
|----------------------|----------------------------------------------------------------------------------------------------|----------------------------------------|--|
| D23                  | Cirkelgegevens uit drie cirkelpunten                                                                                                    |                                        |  |
|                      | De besturing slaat de vastgestelde waarden in drie opeenvol-<br>gende Q-parameters op, waardoor u alleen het nummer van de<br>eerste variabele programmeert. |                                        |  |
| D24                  | Cirkelgegevens uit vier cirkelpunten                                                                                                    |                                        |  |
|                      | De besturing slaat de vastgestelde waarden in drie opeenvol-<br>gende Q-parameters op, waardoor u alleen het nummer van de<br>eerste variabele programmeert. |                                        |  |
| N110 D23 Q20 P01 Q30 |                                                                                                    | ; Cirkelgegevens uit drie cirkelpunten |  |
|                      |                                                                                                    |                                        |  |
| N110 D24 Q20 P01     | Q30                                                                                                    | ; Cirkelgegevens uit vier cirkelpunten |  |

D komt overeen met de klaartekstsyntaxis FN.

De nummers van de ISO-syntaxis komen overeen met de nummers van de klaartekstsyntaxis.

**P01**, **P02** enz. worden als jokerteken voor bijv. rekentekens dat de besturing in de klaartekstsyntaxis weergeeft.

Verdere informatie: "Map Cirkelberekening", Pagina 516

### Sprongopdrachten

Bij indien-dan-beslissingen vergelijkt de besturing een variabele of vaste waarde met een andere variabele of vaste waarde. Wanneer aan de voorwaarde is voldaan, dan gaat de besturing verder bij het aangegeven label dat achter de voorwaarde is geprogrammeerd.

Wanneer er niet aan de voorwaarde is voldaan, dan werkt de besturing de volgende NC-regel af.

De besturing biedt de volgende functies:

| Syntaxis                  | Betekenis                                                                                                    |                                                        |  |  |
|---------------------------|----------------------------------------------------------------------------------------------------|--------------------------------------------------------|--|--|
| D09                       | Sprong, indien gelijk                                                                                                    |                                                        |  |  |
|                           | Wanneer beide waard<br>het gedefinieerde labe                                                                                                 | en gelijk zijn, springt de besturing naar<br>I.        |  |  |
|                           | Sprong, indien niet ge                                                                                                    | definieerd                                             |  |  |
|                           | Wanneer de variabele<br>naar het gedefinieerde                                                                                                | niet gedefinieerd is, springt de besturing<br>e label. |  |  |
|                           | Sprong, indien ingeste                                                                                                    | eld                                                    |  |  |
|                           | Wanneer de variabele<br>naar het gedefinieerde                                                                                                | gedefinieerd is, springt de besturing<br>e label.      |  |  |
| D10                       | Sprong, indien ongelijl                                                                                                    | <                                                      |  |  |
|                           | Wanneer de waarden<br>het gedefinieerde labe                                                                                                  | ongelijk zijn, springt de besturing naar<br>el.        |  |  |
| D11                       | Sprong, indien groter                                                                                                    | dan                                                    |  |  |
|                           | Wanneer de eerste waarde groter is dan de tweede waarde,<br>springt de besturing naar het gedefinieerde label.                                |                                                        |  |  |
| D12                       | Sprong, indien kleiner dan<br>Wanneer de eerste waarde kleiner is dan de tweede waarde,<br>springt de besturing naar het gedefinieerde label. |                                                        |  |  |
| N110 D09 P01 +Q1          | P02 +Q3 P03 "LBL" ; Sprong, indien gelijk                                                                                                    |                                                        |  |  |
| N110 D09 P01 +Q1<br>"LBL" | IS UNDEFINED P03                                                                                                    | ; Sprong, indien niet gedefinieerd                     |  |  |
| N110 D09 P01 +Q1<br>"LBL" | I IS DEFINED PO3 ; Sprong, indien ingesteld                                                                                                   |                                                        |  |  |
| N110 D10 P01 +10          | P02 -Q5 P03 10                                                                                                    | ; Sprong, indien ongelijk                              |  |  |
| N110 D11 P01 +Q1          | P02 +10 P03 QS5                                                                                                    | ; Sprong, indien groter dan                            |  |  |
| N110 D12 P01 +Q5          | P02 +0 P03 "LBL"                                                                                                    | ; Sprong, indien kleiner dan                           |  |  |

D komt overeen met de klaartekstsyntaxis FN.

De nummers van de ISO-syntaxis komen overeen met de nummers van de klaartekstsyntaxis.

**P01**, **P02** enz. worden als jokerteken voor bijv. rekentekens dat de besturing in de klaartekstsyntaxis weergeeft.

Verdere informatie: "Map Sprongopdrachten", Pagina 518

### Functies voor vrij definieerbare tabellen

U kunt een willekeurige, vrij definieerbare tabel openen en vervolgens beschrijvend of leesgericht toegang krijgen.

De besturing biedt de volgende functies:

| Syntaxis                             | Betekenis                                                                              |                                                         |  |  |  |
|--------------------------------------|----------------------------------------------------------------------------------------|---------------------------------------------------------|--|--|--|
| D26                                  | Vrij definieerbare tabe                                                                | Vrij definieerbare tabel openen                         |  |  |  |
|                                      | Verdere informatie: "<br>26: TABOPEN", Pagina                                          | Vrij definieerbare tabel openen met FN<br>a 531         |  |  |  |
| D27                                  | vrij definieerbare tabe                                                                | l beschrijven                                           |  |  |  |
|                                      | <b>Verdere informatie:</b> "<br>27: TABWRITE", Pagir                                   | Vrij definieerbare tabel schrijven met FN<br>na 531     |  |  |  |
| D28                                  | Vrij definieerbare tabe                                                                | el lezen                                                |  |  |  |
|                                      | <b>Verdere informatie:</b> "Vrij definieerbare tabel lezen met FN TABREAD", Pagina 533 |                                                         |  |  |  |
| N110 D26 TNC:\DIR1\TAB1.TAB          |                                                                                        | ; Vrij definieerbare tabel openen                       |  |  |  |
| N110 Q5 = 3                          | .75                                                                                    | ; Waarde voor de kolom <b>Radius</b> definiëren         |  |  |  |
| N120 Q6 = -5 ; Waarde voor de kolo   |                                                                                        | ; Waarde voor de kolom <b>Depth</b> definiëren          |  |  |  |
| N130 Q7 = 7                          | ,5                                                                                     | ; Waarde voor kolom <b>D.</b> definiëren                |  |  |  |
| N140 D27 P01 5/"Radius,Depth,D" = Q5 |                                                                                        | ; Gedefinieerde waarden in de tabel<br>schrijven        |  |  |  |
| N110 D28 O1                          | 10 = 6/"X.Y.D"*                                                                        | ; Numerieke waarden uit de kolommen <b>X</b> , <b>Y</b> |  |  |  |
| ~~~~~~                               |                                                                                        | en <b>D.</b> lezen                                      |  |  |  |
| N120 D28 Q                           | 51 = 6/"DOC"*                                                                          | ; Alfanumerieke waarde uit de kolom <b>DOC</b><br>lezen |  |  |  |

D komt overeen met de klaartekstsyntaxis FN.

De nummers van de ISO-syntaxis komen overeen met de nummers van de klaartekstsyntaxis.

**P01**, **P02** enz. worden als jokerteken voor bijv. rekentekens dat de besturing in de klaartekstsyntaxis weergeeft.

### **Speciale functies**

De besturing biedt de volgende functies:

| Syntaxis                  | Betekenis                                            |                                                                                           |  |  |  |
|---------------------------|------------------------------------------------------|-------------------------------------------------------------------------------------------|--|--|--|
| D14                       | Foutmeldingen uitgev                                 | ven                                                                                       |  |  |  |
|                           | <b>Verdere informatie:</b> '<br>ERROR", Pagina 519   | 'Foutmeldingen uitvoeren met FN 14:                                                       |  |  |  |
|                           | <b>Verdere informatie:</b> '<br>14: ERROR", Pagina 7 | Vooraf ingestelde foutnummers voor FN<br>33                                               |  |  |  |
| D16                       | teksten geformatteer                                 | d uitvoeren                                                                               |  |  |  |
|                           | <b>Verdere informatie:</b> '<br>16: F-PRINT", Pagina | Teksten geformatteerd uitvoeren met FN<br>520                                             |  |  |  |
| D18                       | Systeemgegevens lez                                  | zen                                                                                       |  |  |  |
|                           | Verdere informatie: '<br>SYSREAD", Pagina 52         | 'Systeemgegevens lezen met FN 18:<br>27                                                   |  |  |  |
|                           | Verdere informatie:                                  | 'Systeemgegevens", Pagina 739                                                             |  |  |  |
| D19                       | waarden aan de PLC                                   | doorgeven                                                                                 |  |  |  |
|                           | Verdere informatie: '<br>machine", Pagina 732        | Speciale functies voor het gedrag van de                                                  |  |  |  |
| D20                       | NC en PLC synchroni                                  | seren                                                                                     |  |  |  |
|                           | <b>Verdere informatie:</b> '<br>machine", Pagina 732 | <b>Verdere informatie:</b> "Speciale functies voor het gedrag van de machine", Pagina 732 |  |  |  |
| D29                       | waarden aan de PLC                                   | doorgeven                                                                                 |  |  |  |
|                           | Verdere informatie: '<br>machine", Pagina 732        | Speciale functies voor het gedrag van de                                                  |  |  |  |
| D37                       | Eigen cycli maken                                    |                                                                                           |  |  |  |
|                           | Verdere informatie: '<br>machine", Pagina 732        | Speciale functies voor het gedrag van de                                                  |  |  |  |
| D38                       | Gegevens uit het NC-                                 | programma verzenden                                                                       |  |  |  |
|                           | Verdere informatie: '<br>verzenden met FN 38         | 'Informatie uit het NC-programma<br>8: SEND", Pagina 528                                  |  |  |  |
| N110 D14 P0               | 1 1000                                               | ; Foutmelding nummer 1000 uitvoeren                                                       |  |  |  |
| N110 D16 P0<br>TNC: \Pro  | 1 F-PRINT TNC:\mask.a /<br>ot1.txt                   | ; Uitvoerbestand met <b>D16</b> op het besturingsbeeldscherm laten weergeven              |  |  |  |
| N110 D18 Q2               | 25 ID210 NR4 IDX3                                    | ; Actieve maatfactor van de Z-as in <b>Q25</b><br>opslaan                                 |  |  |  |
| N110 D38 /"(<br>%F" P02 + | Q-Parameter Q1: %F Q23:<br>Q1 P02 +Q23               | ; Waarden van <b>Q1</b> en <b>Q23</b> in het logboek<br>documenteren.                     |  |  |  |

D komt overeen met de klaartekstsyntaxis FN.

De nummers van de ISO-syntaxis komen overeen met de nummers van de klaartekstsyntaxis.

**P01**, **P02** enz. worden als jokerteken voor bijv. rekentekens dat de besturing in de klaartekstsyntaxis weergeeft.

### AANWIJZING

#### Let op: botsingsgevaar!

Wijziging van de PLC kan tot ongewenst gedrag en ernstige fouten leiden, bijv. niet meer kunnen bedienen van de besturing. Daarom is de toegang tot de PLC met een wachtwoord beveiligd. Met de functies **D19**, **D20**, **D29** en **D37** kunnen HEIDENHAIN, de machinefabrikant en andere leveranciers vanuit een NC-programma met de PLC communiceren. Gebruik door de machine-operator of NC-programmeur is niet aan te bevelen. Tijdens de uitvoering van de functies en de volgende bewerking bestaat er gevaar voor botsingen!

- Functie uitsluitend in overleg met HEIDENHAIN, machinefabrikant of andere leveranciers gebruiken
- Documentatie van HEIDENHAIN, de machinefabrikant en andere leveranciers in acht nemen

## 20.3 Cycli

### **Basisprincipes**

Naast de NC-functies met ISO-syntaxis kunt u ook geselecteerde cycli met de klaartekstsyntaxis in ISO-programma's gebruiken. De programmering is identiek aan de programmering in ongecodeerde taal.

De nummers van de klaartekstcycli komen overeen met de nummers van de Gfuncties. Er zijn uitzonderingen voor oudere cycli met nummers onder **200**. In deze gevallen vindt u het bijbehorende nummer van de G-functie in de cyclusbeschrijving.

Meer informatie: Gebruikershandleiding bewerkingscycli

De volgende cycli zijn niet beschikbaar in ISO-programma's:

- Cyclus 1 POLAIR NULPUNT
- Cyclus 3 METEN
- Cyclus 4 METEN 3D
- Cyclus 26 MAATFACTOR ASSPEC.

HEIDENHAIN adviseert in plaats van de cyclus **G80 BEWERKINGSVLAK** om de krachtigere **PLANE**-functies te gebruiken. Met **PLANE**-functies kunt u bijv. vrij selecteren of u as- of ruimtehoek programmeert.

Verdere informatie: "PLANE SPATIAL", Pagina 285

### Nulpuntverschuiving

Met de NC-functies **G53** of **G54** programmeert u een nulpuntverschuiving. **G54** verschuift het werkstuknulpunt naar de coördinaten die u direct binnen de functie definieert. Met **G53** worden coördinatenwaarden uit een nulpunttabel gebruikt. Met de nulpuntverschuiving kunt u bewerkingen op willekeurige plaatsen van het werkstuk herhalen.

| N110 G54 X+0 Y+50 | ; Werkstuknulpunt naar de gedefinieerde<br>coördinaten verschuiven        |
|-------------------|---------------------------------------------------------------------------|
|                   |                                                                           |
| N110 G53 P01 10   | ; Werkstuknulpunt naar de coördinaten van<br>de tabelregel 10 verschuiven |

U kunt een nulpuntverschuiving als volgt terugzetten:

- Binnen de functie **G54** bij elke as de waarde **0** definiëren
- Binnen de functie G53 een tabelregel selecteren die in alle kolommen de waarde O bevat

De besturing toont in het werkgebied Status de volgende informatie:

- Naam en pad van de actieve nulpunttabel
- Actieve nulpuntnummer
- Commentaar uit de kolom **DOC** van het actieve nulpuntnummer

#### Instructies

iO)

Met de machineparameter **CfgDisplayCoordSys** (nr. 127501) definieert de machinefabrikant in welk coördinatensysteem de statusweergave een actieve nulpuntverschuiving weergeeft.

- Nulpunten uit de nulpunttabel zijn altijd gerelateerd aan het actuele werkstukreferentiepunt.
- Wanneer u het werkstuknulpunt met een nulpunttabel verplaatst, moet u de nulpunttabel vooraf met **%:TAB:** activeren.

**Verdere informatie:** "Nulpunttabel in het NC-programma selecteren", Pagina 608

Wanneer u zonder %:TAB: werkt, moet de nulpunttabel handmatig worden geactiveerd.

Verdere informatie: "Nulpunttabel handmatig activeren", Pagina 268

## 20.4 Klaartekstfuncties in ISO

### **Basisprincipes**

Naast de NC-functies met ISO-syntaxis en de cycli kunt u ook geselecteerde NC-functies met de klaartekstsyntaxis in ISO-programma's gebruiken. De programmering is identiek aan de programmering in ongecodeerde taal. Meer informatie over de programmering vindt u in de desbetreffende hoofdstukken van de afzonderlijke NC-functies.

De volgende NC-functies zijn alleen in klaartekstprogramma's beschikbaar:

- Patroondefinitie met PATTERN DEF
- NC-functies voor coördinaattransformatie TRANS DATUM, TRANS MIRROR, TRANS ROTATION en TRANS SCALE
   Verdere informatie: "NC-functies voor coördinaattransformatie", Pagina 269
- Bestandsfuncties FUNCTION FILE en OPEN FILE
   Verdere informatie: "Programmeerbare bestandsfuncties", Pagina 383
- Functies voor bewerking met parallelle assen PARAXCOMP en PARAXMODE
   Verdere informatie: "Bewerking met parallelle assen U, V en W", Pagina 422
- Programma's met normaalvectoren
   Verdere informatie: "CAM-gegenereerde NC-programma's", Pagina 436
- Tabeltoegang met SQL-opdrachten
   Verdere informatie: "Tabeltoegang met SQL-opdrachten", Pagina 550
- Kinematica wijzigen met WRITE KINEMATICS

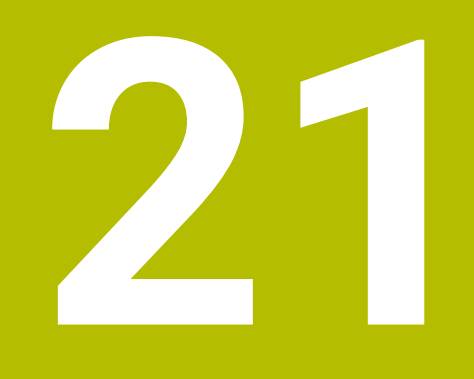

# Bedieningshulpmiddelen

## 21.1 Help

### Toepassing

In het werkgebied **Help** toont de besturing een helpscherm voor het actuele syntaxiselement van een NC-functie of de geïntegreerde producthulp **TNCguide**.

#### Verwante onderwerpen

Toepassing Help

Verdere informatie: "Toepassing Help", Pagina 37

 Gebruikershandboek als geïntegreerd producthulpmiddel TNCguide
 Verdere informatie: "Gebruikershandboek als geïntegreerde producthulp TNCguide", Pagina 36

#### Functiebeschrijving

Het werkgebied **Help** kan in de werkstand **Programmeren** en in de toepassing **MDI** worden geselecteerd.

Verdere informatie: "Werkstand Programmeren", Pagina 117

Meer informatie: Gebruikershandboek Instellen en uitvoeren

Wanneer het werkgebied **Help** actief is, toont de besturing daarin het helpscherm in plaats van als apart venster.

Verdere informatie: "Helpscherm", Pagina 122

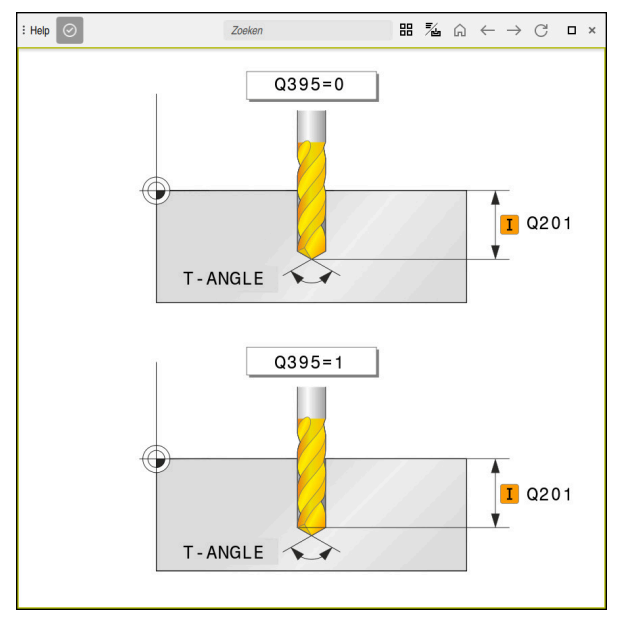

Werkgebied Help met een helpscherm voor een cyclusparameter

Wanneer het werkgebied **Help** actief is, kan de besturing de geïntegreerde producthulp **TNCguide** weergeven.

**Verdere informatie:** "Gebruikershandboek als geïntegreerde producthulp TNCguide", Pagina 36

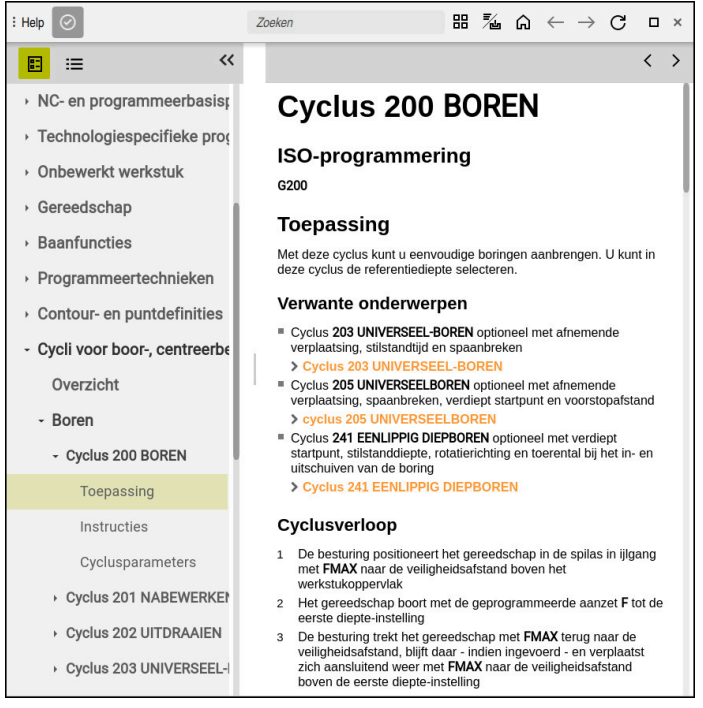

Werkgebied Help met geopende TNCguide

### Symbolen

Het werkgebied **Help** bevat de volgende symbolen:

| Symbool                  | Betekenis                                                                                                    |
|--------------------------|----------------------------------------------------------------------------------------------------|
| 0                        | Kolom <b>Zoekresultaten</b> openen of sluiten                                                                                                    |
|                          | Verdere informatie: "In TNCguide zoeken", Pagina 39                                                                                                    |
| 88                       | Startpagina openen                                                                                                    |
|                          | Op de startpagina wordt alle beschikbare documentatie<br>weergegeven. Selecteer de gewenste documentatie met<br>behulp van de navigatietoetsen, bijvoorbeeld de <b>TNCguide</b> .<br>Wanneer er uitsluitend één documentatie beschikbaar is,<br>opent de besturing de inhoud direct. |
|                          | Wanneer er documentatie is geopend, kunt u de zoekfunctie gebruiken.                                                                                                    |
|                          | Verdere informatie: "Symbolen", Pagina 38                                                                                                    |
| <b>-</b> /-              | TNCguide of Helpscherm openen                                                                                                    |
| / ២                      | De controller schakelt tussen de <b>TNCguide</b> en het<br><b>Helpscherm</b> . Het Helpscherm toont de besturing alleen<br>wanneer u een NC-regel bewerkt en er eenHelpscherm voor<br>bestaat.                                                                                       |
| $\triangle$              | TNCguide in de toepassing Help openen                                                                                                    |
|                          | De besturing opent de <b>TNCguide</b> op de actuele plaats.                                                                                                    |
|                          | Verdere informatie: "Toepassing Help", Pagina 37                                                                                                    |
| $\leftarrow \rightarrow$ | Navigeren                                                                                                    |
|                          | Tussen de laatst geopende inhoud navigeren                                                                                                    |
| C                        | Actualiseren                                                                                                    |

De **TNCguide** heeft extra symbolen.

**Verdere informatie:** "Gebruikershandboek als geïntegreerde producthulp TNCguide", Pagina 36

## 21.2 Beeldschermtoetsenbord van de besturingsbalk

### Toepassing

Met het beeldschermtoetsenbord kunt u NC-functies, letters en cijfers invoeren en navigeren.

Het beeldschermtoetsenbord biedt de volgende modi:

- NC-invoer
- Tekstinvoer
- Formule-invoer

### Functiebeschrijving

De besturing opent na het starten standaard de modus NC-invoer..

U kunt het toetsenbord op het beeldscherm verschuiven. Het toetsenbord blijft ook bij een andere werkstand actief totdat het wordt gesloten.

De besturing onthoudt de positie en de modus van het beeldschermtoetsenbord totdat het toetsenbord wordt afgesloten.

Het werkgebied **Toetsenbord** biedt dezelfde functies als het beeldschermtoetsenbord.

#### Gedeelten van de NC-invoer

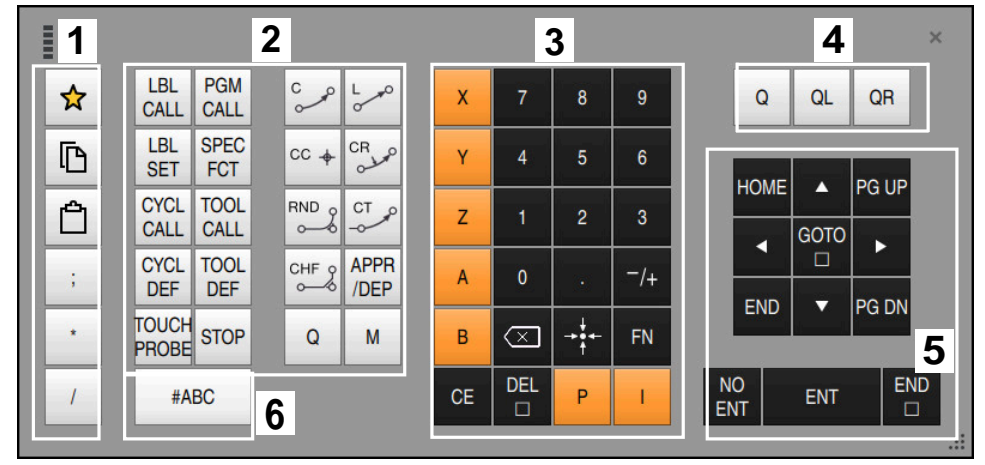

Beeldschermtoetsenbord in de modus NC-invoer

De NC-functie bevat de volgende gedeelten:

- 1 Bestandsfuncties
  - Favorieten definiëren
  - Kopiëren
  - Invoegen
  - Commentaar invoegen
  - Indelingspunt invoegen
  - NC-regel verbergen
- 2 NC-functies
- 3 Astoetsen en invoer van waarden
- 4 Q-parameters
- 5 Navigatie- en dialoogtoetsen
- 6 Naar tekstinvoer omschakelen

Wanneer u in het gedeelte NC-functies de toets **Q** meerdere keren selecteert, verandert de besturing de ingevoegde syntaxis in de volgende volgorde:

- **Q**
- QL
- QR

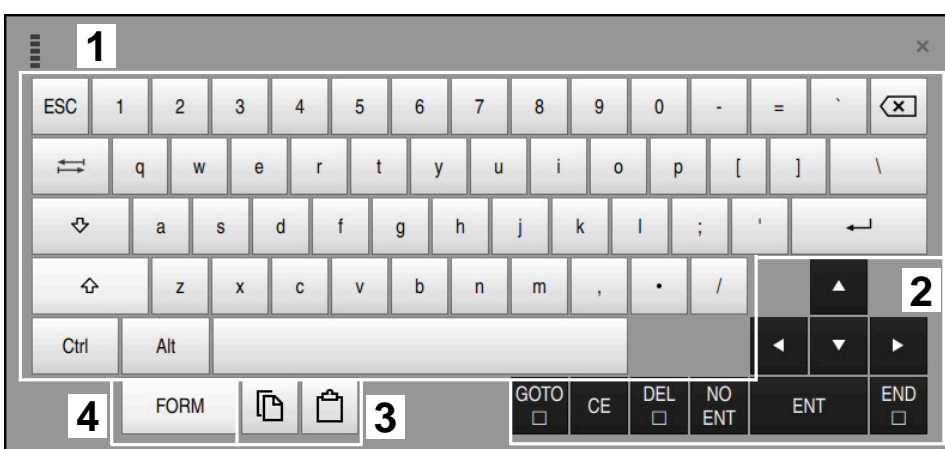

### Gedeelten van Tekstinvoer

Beeldschermtoetsenbord in de modus Tekstinvoer

Tekstinvoer bevat de volgende gebieden:

- 1 Invoer
- 2 Navigatie- en dialoogtoetsen
- 3 Kopiëren en invoegen
- 4 Naar de formule-invoer omschakelen

### Gedeelten van Formule-invoer

|   | 1 |      |      |     |           |             |             |             |              |     |           |   |    |    | ×  |   |
|---|---|------|------|-----|-----------|-------------|-------------|-------------|--------------|-----|-----------|---|----|----|----|---|
| + | - | COS  | ACOS | LOG | LN        | TO<br>NUMB  | SUB<br>STR  | 7           | 8            | 9   |           | 2 | QL | QR |    | 2 |
| * | 1 | SIN  | ASIN | ABS | EXP       | STR<br>COMP | TO<br>CHAR  | 4           | 5            | 6   |           |   |    |    |    |   |
| ( | ) | TAN  | ATAN | INT | FRAC      | IN<br>STR   | SYS<br>STR  | 1           | 2            | 3   |           |   |    |    |    |   |
| & | % | SQRT | SQ   | SGN | NEG       | STR<br>LEN  | CFG<br>READ | 0           |              | -/+ |           |   |    |    | 3  |   |
| ^ | ١ | I    | Ш    | PI  | QS        | QC          |             | $\boxtimes$ | → <b>‡</b> ← | FN  |           | • | •  |    |    |   |
| Ę | 5 |      | (    | 3 6 | <u> 1</u> | ŀ           |             | GOTO<br>□   | CE           | DEL | NO<br>ENT | E | NT | E  | ND |   |
|   |   |      |      |     |           |             |             |             |              |     |           |   |    |    |    |   |

Beeldschermtoetsenbord in de modus Formule-invoer

Formule-invoer bevat de volgende gedeelten:

- 1 Invoer
- 2 Q-parameters
- 3 Navigatie- en dialoogtoetsen
- 4 Kopiëren en invoegen
- 5 Naar NC-invoer omschakelen

#### 21.2.1 Beeldschermtoetsenbord openen en sluiten

U kunt het beeldschermtoetsenbord als volgt openen:

- ► In de besturingsbalk de optie **Beeldschermtoetsenbord** selecteren
- > De besturing opent het beeldschermtoetsenbord.

U kunt het beeldschermtoetsenbord als volgt sluiten:

- Beeldschermtoetsenbord selecteren met het beeldschermtoetsenbord geopend
- X

- Als alternatief kunt u binnen het beeldschermtoetsenbord de optie Sluiten selecteren
- > De besturing sluit het beeldschermtoetsenbord.

#### 21.3 **GOTO-functie**

### Toepassing

Met de toets **GOTO** of de knop **GOTO regelnummer** definieert u een NC-regel waarnaar de besturing de cursor verplaatst. In de werkstand Tabellen definieert u met de knop GOTO regelnummer een tabelregel.

### Functiebeschrijving

Wanneer u een NC-programma voor het afwerken of bij de simulatie hebt geopend, positioneert de besturing bovendien de uitvoeringscursor vóór de NC-regel.. De besturing start de programma-afloop of de simulatie van de gedefinieerde NC-regelzonder rekening te houden met het vorige NC-programma.

U kunt het regelnummer invoeren of via Zoeken in het NC-programma selecteren.

#### 21.3.1 NC-regel met GOTO selecteren

U kunt als volgt een NC-regel selecteren:

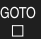

GOTO selecteren

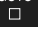

- De besturing opent het venster Sprongfunctie GOTO.
- Regelnummer invoeren

OK

- OK selecteren
- > De besturing positioneert de cursor naar de gedefinieerde NC-regel.

### AANWIJZING

#### Let op: botsingsgevaar!

Wanneer u in de programma-afloop met behulp van de GOTO-functie een NC-regel selecteert en aansluitend het NC-programma uitvoert, negeert de besturing alle eerder geprogrammeerde NC-functies, bijvoorbeeld Transformaties. Daardoor bestaat er tijdens de daaropvolgende bewerking gevaar voor botsingen!

- Gebruik GOTO alleen bij het programmeren en testen van NC-programma's.
- ▶ Bij het uitvoeren van NC-programma's alleen gebruikmaken van **Regelsprong**

Meer informatie: Gebruikershandboek Instellen en uitvoeren

#### Instructies

- U kunt in plaats van de knop **GOTO** ook de toetscombinatie CTRL + G gebruiken.
- Wanneer de besturing in de actiebalk een symbool voor selectie toont, kunt u het keuzevenster met GOTO openen.

### 21.4 Invoegen van commentaar

#### Toepassing

U kunt in een NC-programma commentaar invoegen en met behulp van deze functie programmastappen verklaren of aanwijzingen geven.

#### Functiebeschrijving

Er kan op de volgende manieren een commentaar worden toegevoegd:

- Commentaar binnen een NC-regel
- Commentaar als eigen NC-regel
- Bestaande NC-regel als commentaar definiëren

Commentaar wordt door de besturing gemarkeerd met het teken ;. De besturing werkt commentaar in de simulatie en tijdens de programma-afloop niet af.

Een commentaar mag maximaal 255 tekens bevatten.

Commentaar met een regeleinde kunt u alleen in de modus teksteditor of in de kolom **Invoerscherm** bewerken.

Verdere informatie: "Werkgebied Programma bedienen", Pagina 127

#### 21.4.1 Commentaar als NC-regel invoegen

U kunt commentaar als volgt als afzonderlijke NC-regel invoegen:

- ▶ NC-regel selecteren waarachter u een commentaar wilt invoegen
  - ▶ ; selecteren
    - > De besturing voegt na de geselecteerde NC-regel een commentaar als nieuwe NC-regel in.
    - ► Commentaar definiëren

#### 21.4.2 Commentaar invoegen in de NC-regel

U kunt commentaar als volgt invoegen in een NC-regel:

Gewenste NC-regel selecteren

- ;
- ▶ ; selecteren
- > De besturing voegt aan het eind van de regel het teken ; in.
- ► Commentaar definiëren

### 21.4.3 NC-regel aanmerken of verwijderen als commentaar

Met de knop **Commentaar plaatsen/verw.** kunt u een bestaande NC-regel als commentaar definiëren of het commentaar weer als NC-regel definiëren.

U kunt een bestaande NC-regel als volgt als commentaar aanmerken of verwijderen:

Gewenste NC-regel selecteren

, Commentaar

- **Commentaar uit/aan** selecteren
- > De besturing voegt het teken ; toe aan het begin van de regel.
- > Wanneer de NC-regel al als commentaar is gedefinieerd, verwijdert de besturing het teken ;.

## 21.5 Verbergen van NC-regels

### Toepassing

Met **/** of de knop **Verbergregel uit/aan** kunt u NC-regels verbergen. Wanneer u NC-regels verbergt, kunt u de verborgen NC-regels in de programmaafloop overslaan.

#### Verwante onderwerpen

#### Werkstand Programma-afloop

Meer informatie: Gebruikershandboek Instellen en uitvoeren

### Functiebeschrijving

Wanneer u een NC-regel met / markeert, wordt de NC-regel verborgen. Wanneer in de werkstand **Programma-afloop** of in de toepassing **MDI** de schakelaar **Verbergregel** wordt geactiveerd, slaat de besturing de NC-regel tijdens de uitvoering over.

Wanneer de schakelaar actief is, grijs worden de NC-regels die overgeslagen moeten worden, door de besturing grijs weergegeven.

Meer informatie: Gebruikershandboek Instellen en uitvoeren

### 21.5.1 NC-regels verbergen of weergeven

Een NC-regel kan als volgt worden verborgen of als volgt worden weergegeven:

Gewenste NC-regel selecteren

/ Verbergregel uit/aan

- Verbergregel uit/aan selecteren
- > De besturing voegt het teken / vóór de NC-regel in.
- Wanneer de NC-regel reeds is verborgen, verwijdert de besturing het teken *I*.

### 21.6 Indelen van NC-programma's

### Toepassing

Met behulp van indelingspunten kunt u lange en complexe NC-programma's overzichtelijker en begrijpelijker maken en sneller door het NC-programma navigeren.

#### Verwante onderwerpen

Kolom Indeling van het werkgebied Programma
 Verdere informatie: "kolom Indeling in werkbereik Programma", Pagina 630

### Functiebeschrijving

U kunt uw NC-programma's met behulp van indelingspunten structureren. Indelingspunten zijn teksten die u als commentaar of als opschrift voor de volgende programmaregels kunt gebruiken.

Een indelingspunt mag maximaal 255 tekens bevatten.

De besturing toont de indelingspunten in de kolom Indeling.

Verdere informatie: "kolom Indeling in werkbereik Programma", Pagina 630

### 21.6.1 Indelingspunt invoegen

U kunt als volgt een indelingspunt invoegen:

- ▶ Gewenste NC-regel selecteren waarachter u het indelingspunt wilt invoegen
  - \* selecteren
    - > De besturing voegt na de geselecteerde NC-regel een indelingspunt in als nieuwe NC-regel.
    - ► Indelingspunt definiëren

## 21.7 kolom Indeling in werkbereik Programma

### Toepassing

Wanneer u een NC-programma opent, doorzoekt de besturing het NC-programma naar structuurelementen en toont deze structuurelementen in de kolom **Indeling**. De structuurelementen werken als koppelingen en maken zo een snelle navigatie in het NC-programma mogelijk.

#### Verwante onderwerpen

Werkgebied **Programma**, inhoud van de kolom **Indeling** definiëren

Verdere informatie: "Instellingen in het werkgebied Programma", Pagina 122

Indelingspunten handmatig invoegen

Verdere informatie: "Indelen van NC-programma's", Pagina 630

### Functiebeschrijving

| Programma 📰 🔍 📀               |
|-------------------------------|
| 0 BEGIN MM                    |
| 1 TNC:\nc_prog\nc_doc\RESET.H |
| 7 TOOL NC_SPOT_DRILL_D8       |
| 10 CYCL<br>DEF 200 BOREN      |
| 13 TOOL DRILL_D5              |
| 16 DEF 200 BOREN              |

Kolom Indeling met automatisch gemaakte structuurelementen

Wanneer u een NC-programma opent, maakt de besturing de indeling automatisch.

In het venster **Programma-instellingen** kunt u definiëren welke structuurelementen de besturing in de indeling toont. De structuurelementen **PGM BEGIN** en **PGM END** kunnen niet worden verborgen.

Verdere informatie: "Instellingen in het werkgebied Programma", Pagina 122

De kolom **Indeling** toont de volgende informatie:

- NC-regelnummer
- Symbool van de NC-functie
- Functieafhankelijke informatie

De besturing toont binnen de functie Indeling de volgende informatie:

| Symbool      | Syntaxis                    | Informatie                                                |
|--------------|-----------------------------|-----------------------------------------------------------|
| BEGIN<br>PGM | BEGIN PGM                   | Maateenheid van het NC-programma MM of INCH               |
| TOOL<br>CALL | TOOL CALL                   | Evt. naam of nummer van het gereedschap                   |
|              |                             | Evt. gereedschapsindex                                    |
|              |                             | Evt. commentaar                                           |
| *            | * Structureringsregel       | <ul> <li>Evt. ingevoerde tekenreeks</li> </ul>            |
|              |                             | Evt. commentaar                                           |
| LBL          | LBL SET                     | Naam of nummer van het label                              |
| SET          |                             | Evt. commentaar                                           |
| LBL          | LBL 0                       | Nummer van het label                                      |
| SET          |                             | <ul> <li>Evt. commentaar</li> </ul>                       |
| CYCL<br>DEF  | CYCL DEF                    | Nummer en naam van de gedefinieerde cyclus                |
| TCH<br>PROBE | TCH PROBE                   | Nummer en naam van de gedefinieerde cyclus                |
| MON<br>START | MONITORING SECTION<br>START | Evt. tekenreeks die in het syntaxiselementAS is ingevoerd |
|              |                             | Evt. commentaar                                           |
| MON<br>STOP  | MONITORING SECTION<br>STOP  | Evt. commentaar                                           |
| CALL         | CALL PGM                    | Indien van toepassing Pad van het opgeroepen              |
| PGW          | CALL SELECTED PGM           | NC-programma, bijv. <b>TNC:\Safe.h</b>                    |
|              |                             | Evt. commentaar                                           |
| SEL          | Cyclus 12.1 PGM             | Pad van het NC-programma, bijv. TNC:\Safe.h               |
|              | SEL PGM                     | <ul> <li>Evt. commentaar</li> </ul>                       |

| Symbool     | Syntaxis      | Informatie                                              |
|-------------|---------------|---------------------------------------------------------|
| SPEC<br>FCT | FUNCTION MODE | Geselecteerde bewerkingsmodus MILL of SET               |
|             |               | Evt. geselecteerde kinematica                           |
|             |               | Evt. commentaar                                         |
| M2<br>M30   | M2 of M30     | Evt. commentaar                                         |
| M1          | M1            | Evt. commentaar                                         |
| STOP<br>M0  | STOP of MO    | Evt. commentaar                                         |
| APPR        | APPR          | <ul> <li>Geselecteerde benaderingsfunctie</li> </ul>    |
|             |               | <ul> <li>Evt. commentaar</li> </ul>                     |
| DEP         | DEP           | <ul> <li>Geselecteerde functie voor verlaten</li> </ul> |
|             |               | Evt. commentaar                                         |
| END<br>PGM  | PGM END       | Geen extra informatie                                   |

#### In de werkstand **Programma-afloop** bevat de kolom **Indeling** alle structureringspunten, ook die van de opgeroepen NC-programma's. De besturing past de indeling van de opgeroepen NC-programma's in.

De besturing toont commentaar als afzonderlijke NC-regels niet binnen de indeling. Deze NC-regels beginnen met het teken ;.

Verdere informatie: "Invoegen van commentaar", Pagina 628

### 21.7.1 NC-regel met behulp van de indeling bewerken

U kunt een NC-regel als volgt bewerken met behulp van de indeling:

NC-programma openen

≔

- Kolom Indeling openen
- Structuurelement selecteren
- De besturing plaatst de cursor op de desbetreffende NC-regel in het NC-programma. De focus van de cursor blijft in de kolom Indeling.
- ▶ Pijl naar rechts kiezen
- > De focus van de cursor gaat naar de NC-regel.
- ▶ Pijl naar rechts kiezen
- > De besturing bewerkt de NC-regel.

### 21.7.2 NC-regel met behulp van de indeling markeren

U kunt een NC-regel als volgt markeren met behulp van de indeling:

- NC-programma openen
- 三
- Kolom Indeling openen
- Structureel element vasthouden of rechtsklikken
- > De besturing plaatst de cursor op de desbetreffende NC-regel in het NC-programma.
- De besturing opent het contextmenu.
   Verdere informatie: "Contextmenu", Pagina 638
- Markeren selecteren
- > De besturing **Indeling** toont selectievakjes naast de structuurelementen in de kolom.
- > De besturing markeert de NC-regel en het NC-programma.
- Evt. andere selectievakjes activeren
- De besturing markeert alle structuurelementen tussen de beide geselecteerde structuurelementen en de bijbehorende NC-regels.

U kunt de sneltoets **CTRL + SPACE** gebruiken in plaats van het snelmenu.

#### Instructies

i

- Bij lange NC-programma's kan de opbouw van de indeling langer duren dan het laden van het NC-programma. Ook wanneer de indeling nog niet is gemaakt, kunt u onafhankelijk daarvan in het geladen NC-programma werken.
- U kunt in de kolom **Indeling** met de pijltoetsen omhoog en omlaag navigeren.
- De besturing geeft opgeroepen NC-programma's in Indeling weer met een witte achtergrond. Wanneer u dubbel op een dergelijk structuurelement tikt of klikt, opent de besturing eventueel het NC-programma in een nieuwe tab. Wanneer het NC-programma geopend is, schakelt de besturing naar de desbetreffende tab.

### 21.8 Kolom Zoeken in het werkgebied Programma

#### Toepassing

In de kolom **Zoeken** kunt u in het NC-programma zoeken naar willekeurige tekenreeksen, bijvoorbeeld afzonderlijke syntaxiselementen. De besturing maakt een lijst met alle gevonden resultaten.

#### Verwante onderwerpen

 Hetzelfde syntaxiselement in het NC-programma zoeken met behulp van de pijltoetsen zoeken

**Verdere informatie:** "Dezelfde syntaxiselementen in verschillende NC-regels zoeken", Pagina 129

### Functiebeschrijving

| i Programma 📰 🔍 📀                                                                                     |
|----------------------------------------------------------------------------------------------------|
| Zoekmodus: Huidig programma  Opgeroepen progr. Zoek alleen hele woorden Zoeken naar: TOOL CALL Zoeken |
| TNC:\nc_prog\nc_doc\Bauteile_components\1_Bof re                                                      |
| 7 TOOL CALL "NC_SPOT_DRILL_D8" Z S3200                                                                |
| 13 TOOL CALL "DRILL_D5" Z S3800                                                                       |
| 19 TOOL CALL "TAP_M6" Z S260                                                                          |
| 3 hits                                                                                                |

Kolom Zoeken in het werkgebied Programma

Volledige functionaliteit biedt de besturing alleen in de werkstand **Programmeren**. In de toepassing **MDI** kunt u alleen in het actieve NC-programma zoeken. In de werkstand **Programma-afloop** is de modus **Zoeken en vervangen** niet beschikbaar. De besturing biedt de volgende functies, symbolen en knoppen in de kolom **Zoeken**:

| Bereik                      | Functie                                                                                                    |  |  |  |  |
|-----------------------------|----------------------------------------------------------------------------------------------------|--|--|--|--|
| Zoekmodus:                  | <ul> <li>Huidig programma</li> <li>In het actuele NC-programma en optioneel in alle<br/>opgeroepen NC-programma's zoeken</li> </ul>                                                                                                    |  |  |  |  |
|                             | <ul> <li>Geopende programma's</li> <li>Zoeken in alle geopende NC-programma's</li> </ul>                                                                                                    |  |  |  |  |
|                             | <ul> <li>Zoeken en vervangen</li> <li>Tekenreeksen zoeken en deze vervangen door nieuwe<br/>tekenreeksen, bijvoorbeeld syntaxiselementen</li> <li>Verdere informatie: "Modus Zoeken en vervangen",<br/>Pagina 635</li> </ul>               |  |  |  |  |
| Zoek alleen hele<br>woorden | Als u dit selectievakje activeert, toont de besturing alleen<br>exacte overeenkomsten. Wanneer u bijv. naar <b>Z+10</b> zoekt,<br>negeert de besturing <b>Z+100</b> .                                                                      |  |  |  |  |
|                             | Dit selectievakje is in alle modi beschikbaar.                                                                                                    |  |  |  |  |
| Zoeken naar:                | In het invoergebied definieert u het zoekbegrip. Wanneer u nog<br>geen tekens hebt ingevoerd, biedt de besturing de laatste zes<br>zoekbegrippen voor de selectie. De besturing let bij het zoeken<br>niet op hoofdletters/kleine letters. |  |  |  |  |
| ÷ <u>Aa</u><br>↑            | Met het symbool <b>Selectie overnemen</b> neemt u het actue-<br>le geselecteerde syntaxiselement in het invoergebied over.<br>Wanneer de geselecteerde NC-regel niet wordt bewerkt, neemt<br>de besturing de syntaxisopener over.          |  |  |  |  |
| Zoeken                      | Met deze knop start u de zoekactie in de modi <b>Huidig</b><br>programma en Geopende programma's.                                                                                                    |  |  |  |  |

De besturing toont de volgende informatie over de resultaten:

- Aantal resultaten
- Bestandspaden van de NC-programma's
- NC-regelnummers
- Volledige NC-regels

De besturing groepeert de resultaten op NC-programma's. Wanneer u een resultaat selecteert, plaatst de besturing de cursor op de desbetreffende NC-regel.

#### Modus Zoeken en vervangen

In de modus **Zoeken en vervangen** kunt u zoeken naar tekenreeksen en de gevonden resultaten vervangen door andere tekenreeksen, bijvoorbeeld syntaxiselementen.

De besturing voert vóór het vervangen van een syntaxiselement een syntaxiscontrole door. Met de syntaxiscontrole zorgt de besturing ervoor dat de nieuwe inhoud een juiste syntaxis oplevert. Wanneer het resultaat tot een syntaxisfout leidt, vervangt de besturing de inhoud niet en toont een melding.

In de modus **Zoeken en vervangen** biedt de besturing de volgende selectievakjes en knoppen:

| Selectievakje of<br>knop                                                                                                    | Betekenis                                                                                                    |  |  |  |  |
|----------------------------------------------------------------------------------------------------|----------------------------------------------------------------------------------------------------|--|--|--|--|
| Achteruit<br>zoeken                                                                                                    | De besturing doorzoekt het NC-programma van onder naar<br>boven.<br>De besturing doorzoekt het gehele NC-programma tot voorbij<br>het begin en het einde van het NC-programma.                                                                                                    |  |  |  |  |
| Aan het einde<br>opnieuw begin-<br>nen                                                                                                    |                                                                                                    |  |  |  |  |
| Verder zoeken                                                                                                    | De besturing doorzoekt het NC-programma naar het zoekbe-<br>grip. De besturing markeert het volgende resultaat in het<br>NC-programma.                                                                                                    |  |  |  |  |
| Vervangen                                                                                                    | De besturing voert een syntaxiscontrole door en vervangt de gemarkeerde inhoud in het NC-programma met de inhoud van het veld <b>Vervangen met:</b> .                                                                                                    |  |  |  |  |
| Vervangen en<br>verder zoeken                                                                                                    | Wanneer er nog geen zoekactie is uitgevoerd, markeert de<br>besturing alleen het eerste resultaat.<br>Wanneer een resultaat is gemarkeerd, voert de besturing een<br>syntaxiscontrole uit en vervangt deze automatisch de gevon-<br>den inhoud met de inhoud van het veld <b>Vervangen met:</b> . |  |  |  |  |
| Alles vervangen De besturing voert een syntaxiscontrole uit en vervangt al gevonden resultaten automatisch met de inhoud van het Vervangen met: |                                                                                                    |  |  |  |  |

### 21.8.1 Syntaxiselementen zoeken en vervangen

U kunt syntaxiselementen in het NC-programma als volgt zoeken en vervangen:

- Werkstand selecteren, bijv. Programmeren
  - Gewenst NC-programma selecteren
  - > De besturing opent het geselecteerde NC-programma in het werkgebied **Programma**.
- ► Kolom **Zoeken** openen
- In het veld Zoekmodus: de functie Zoeken en vervangen selecteren
- De besturing toont de velden Zoeken naar: en Vervangen met:.
- In het veld Zoeken naar: de te zoeken inhoud invoeren, bijvoorbeeld M4
- In het veld Vervangen met: de gewenste inhoud invoeren, bijvoorbeeld M3
- Verder zoeken selecteren
- > De besturing sluit eventueel opgeroepen NC-programma's en slaat het eerste resultaat in het hoofdprogramma lila op.
- Vervangen selecteren
- > De besturing voert een syntaxiscontrole door en vervangt bij een succesvolle controle de inhoud.

### Instructies

- De zoekresultaten worden weergegeven totdat de besturing wordt afgesloten of opnieuw wordt gezocht.
- Wanneer u dubbeltikt of -klikt op een zoekresultaat in een opgeroepen-NC-programma, opent de besturing eventueel het NC-programma in een nieuwe tab. Wanneer het NC-programma geopend is, gaat de besturing naar de desbetreffende tab.
- Wanneer u bij Vervangen met: geen waarde hebt ingevoerd, wist de besturing de gezochte en te vervangen waarde.

## 21.9 Programmavergelijking

#### Toepassing

Met de functie **Programmavergelijking** bepaalt u de verschillen tussen twee NC-programma's. U kunt de afwijkingen in het actieve NC-programma overnemen. Wanneer er in het actieve NC-programma niet-opgeslagen wijzigingen aanwezig zijn, kunt u het NC-programma met de laatst opgeslagen versie vergelijken.

#### Voorwaarden

Max. 30 000 regels per NC-programma

De besturing houdt rekening met de werkelijke regels, niet met het aantal NC-regels.. NC-regels kunnen ook met één regelnummer meerdere regels omvatten, bijvoorbeeld Cycli.

Verdere informatie: "Inhouden van een NC-programma", Pagina 114

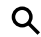

E

Verder zoeken

Vervangen

#### Functiebeschrijving

| Pograma 🗉 🤉 📀                                                                                                    | እ ው ስ ዓ መ ግ ግ ሥ መ መ መጣጫ ው                                                                                                    |
|----------------------------------------------------------------------------------------------------|----------------------------------------------------------------------------------------------------|
| 1.Botron_drill                                                                                                    |                                                                                                    |
| Berger, partyre, dor Bubble, consented (, Barne, affleg ()     Berger, partyre, dor Bubble, consented (, Barne, affleg ()     Berger, partyre, dor berger, affleg ()     Berger, partyre, dor berger, affleg ()     Berger, partyre, dor berger, affleg ()     Berger, partyre, affleg ()     Berger, partyre, af | TRC:rec.projec_doc/dbatk_unequents11_Betwe_stilling14           V: CALL_FORD TO: Uncupred to: dbatk           V: CALL_FORD TO: Uncupred to: dbatk |
| Operating Statistical Statistical Statistic                   | CITIES INTERMENTING OWER<br>11 OLL UN 0<br>13 OLL UN 0<br>14 TOUL UN 0<br>15 TOUL UN 0<br>15 TOUL OWER OF THE OWER<br>15 TOUL OWER OWER OWER<br>15 TOUL OWER OWER OWER OWER<br>15 TOUL OWER OWER OWER OWER<br>15 TOUL OWER OWER OWER OWER OWER OWER<br>15 TOUL OWER OWER OWER OWER OWER OWER OWER OWER                                                                                                    |

Programmavergelijking van twee NC-programma's

U kunt de programmavergelijking alleen in de werkstand **Programmeren** in het werkgebied **Programma** gebruiken.

De besturing toont het actieve NC-programma rechts en het vergelijkingsprogramma links.

De besturing markeert verschillen met de volgende kleuren:

| Kleur                                                                                  | Syntaxiselement                                     |
|----------------------------------------------------------------------------------------|-----------------------------------------------------|
| Grijs Ontbrekende NC-regel of ontbrekende regels bij NC-fu<br>met verschillende lengte |                                                     |
| Oranje                                                                                 | NC-regel met verschil in het vergelijkingsprogramma |
| Blauw                                                                                  | NC-regel met verschil in het actieve NC-programma   |

Tijdens de programmavergelijking kunt u het actieve NC-programma bewerken, maar het vergelijkingsprogramma niet.

Als er verschillende NC-regels zijn, kunt u met behulp van een pijlsymbool de NC-regels van het vergelijkingsprogramma in het actieve NC-programma overnemen.

### 21.9.1 Verschillen in het actieve NC-programma overnemen

U kunt verschillen als volgt overnemen in het actieve NC-programma:

| E\$       | <ul> <li>Werkstand Programmeren selecteren</li> </ul>                                                                                     |
|-----------|----------------------------------------------------------------------------------------------------|
|           | <ul> <li>NC-programma openen</li> </ul>                                                                                                   |
| ₽₽        | Programmavergelijking selecteren                                                                                                    |
|           | <ul> <li>De besturing opent een apart venster voor het selecteren van<br/>een bestand.</li> </ul>                                         |
|           | <ul> <li>Vergelijkingsprogramma selecteren</li> </ul>                                                                                     |
| Select.   | Select. selecteren                                                                                                    |
|           | <ul> <li>De besturing toont beide NC-programma's in het aanzicht van<br/>de vergelijking en markeert alle afwijkende NC-regels</li> </ul> |
|           | <ul> <li>Bij gewenste NC-regel pijlsymbool selecteren</li> </ul>                                                                          |
|           | <ul> <li>De besturing beëindigt de NC-regel in het actieve<br/>NC-programma.</li> </ul>                                                   |
| <b>BP</b> | Programmavergelijking selecteren                                                                                                    |
|           |                                                                                                    |

### Instructies

- Wanneer de vergeleken NC-programma's meer dan 1000 verschillen bevatten, breekt de besturing de vergelijking af.
- Wanneer een NC-programma niet-opgeslagen wijzigingen bevat, toont de besturing in het tabblad van de toepassingsbalk een ster vóór de naam van het NC-programma.
- Wanneer u meerdere NC-regels in het vergelijkingsprogramma markeert, kunt u deze NC-regels gelijktijdig overnemen. Wanneer u meerdere NC-regels in het actieve NC-programma markeert, kunt u deze NC-regels gelijktijdig overschrijven.

Verdere informatie: "Contextmenu", Pagina 638

## 21.10 Contextmenu

#### Toepassing

Door het gebaar Vasthouden of door met de rechtermuisknop te klikken, opent de besturing een contextmenu voor het geselecteerde element, bijvoorbeeld NC-regels of bestanden. Met de verschillende functies in het snelmenu kunt u functies uitvoeren voor de op dat moment geselecteerde elementen.

### Functiebeschrijving

De mogelijke functies van het contextmenu zijn afhankelijk van het geselecteerde element en van de geselecteerde bedrijfsmodus.

### Algemeen

| Bestand openen                    |                   |                              |                       |            |
|-----------------------------------|-------------------|------------------------------|-----------------------|------------|
| Naam 🔻                            | Q                 | Name                         | 1 Alle ondersteunde l | ) <b>v</b> |
|                                   | nc_prog           | nc_doc                       | Bauteile_com          | C          |
| <ul> <li>Zoekresultaat</li> </ul> | 1_Boh<br>2.5 kB,  | ren_drilling ⊔<br>Vandaag 10 | Openen                |            |
| Favoriet                          | 1_Spar<br>2.2 kB. | nnplatte_c<br>Vandaag 10     | Knippen               |            |
| Laatste bestanden                 | 2_Flan            | sch_flange                   | Kopiëren              |            |
| Prullenmand                       | 0.0 KB,<br>2_Flan | sch_flange                   | Invoegen              |            |
| SE:                               | 158 B, \          | Vandaag 10                   | Wissen                | _          |
| 6.6 TB / 16.0 TB                  | 3.2 kB,           | Vandaag 10                   | Hernoemen             |            |
| TNC:<br>5.2 GB / 23.3 GB          | 4_Kont<br>3.6 kB, | tur_contou<br>Vandaag 10     | Ongedaan              |            |
| world:                            |                   |                              | Herstellen            |            |
| 10.110722.010                     |                   |                              | Markeren              |            |
|                                   |                   |                              | Alles markeren        |            |
|                                   |                   |                              |                       |            |
|                                   |                   |                              |                       |            |
|                                   |                   |                              |                       |            |
|                                   |                   |                              |                       |            |
|                                   |                   |                              |                       |            |
|                                   |                   |                              |                       |            |
| Nieuwe map Nieuw bestand          |                   |                              |                       | Openen     |

Contextmenu in het werkgebied Bestand openen

21

Het contextmenu biedt afhankelijk van het werkgebied en de werkstand de volgende functies:

- Knippen
- Kopiëren
- Invoegen
- Wissen
- Ongedaan
- Herstellen
- Markeren

i

Alles markeren

Wanneer u de functies **Markeren** of **Alles markeren** selecteert, opent de besturing de actiebalk. In de actiebalk worden alle functies weergegeven die in het snelmenu kunnen worden geselecteerd.

Als alternatief voor het contextmenu kunt u de sneltoets gebruiken: Verdere informatie: "Symbolen van de besturingsinterface", Pagina 76

| Toets of<br>sneltoets | Betekenis                                                                            |
|-----------------------|--------------------------------------------------------------------------------------|
| CTRL + SPACE          | Geselecteerde regel markeren                                                         |
| SHIFT + UP            | Regel daarboven ook markeren                                                         |
| SHIFT + DOWN          | Regel eronder ook markeren                                                           |
| SHIFT + PG UP         | Tot aan het begin van de pagina markeren<br>Niet in de bedrijfsmodus <b>Tabellen</b> |
| SHIFT + PG DN         | Tot het einde van de pagina markeren<br>Niet in de bedrijfsmodus <b>Tabellen</b>     |
| SHIFT + HOME          | Tot aan de eerste regel markeren<br>Niet in de bedrijfsmodus <b>Tabellen</b>         |
| SHIFT + END           | Tot aan de laatste regel markeren<br>Niet in de bedrijfsmodus <b>Tabellen</b>        |
| ESC                   | Markeren afbreken                                                                    |

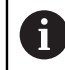

De sneltoetsen van het toetsenbord werken niet in het werkgebied **Opdrachtenlijst**.

#### Contextmenu in de werkstand Bestanden

In de werkstand **Bestanden** beschikt het contextmenu bovendien over de volgende functies:

- Openen
- Selecteren in progr.-afl.
- Hernoemen

Het contextmenu biedt bij de navigatiefuncties telkens de bijbehorende functies, bijvoorbeeld **Zoekresultaten niet accepteren**.

Verdere informatie: "Contextmenu", Pagina 638

### Contextmenu in de werkstand Tabellen

In de werkstand Tabellen biedt het Contextmenu bovendien de functie Afbreken. Met de functie Afbreken annuleert u het markeerproces.

In de werkstand **Tabellen** biedt het contextmenu enkele functies voor zowel cellen als regels.

Wanneer u een hele tabelregel kopieert of uitknipt, biedt de besturing in de actiebalk de volgende functies:

Overschrijven

De besturing voegt de regel in plaats van de huidige geselecteerde tabelregel in.

Toevoegen

De besturing voegt de gereedschapsgegevens aan het einde van de tabel in nieuwe regels in.

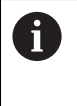

Wanneer het klembord in de toepassing Gereedschapsbeheer alleen geïndexeerde gereedschappen bevat, maakt de besturing de regels als indexen voor het op dat moment geselecteerde gereedschap.

#### Afbreken

Verdere informatie: "Werkstand Tabellen", Pagina 692

#### Contextmenu in het werkgebied Opdrachtenlijst Opdrachtenlijst TNC:\nc prog\nc doc\Pallet\PYRAMIDE Haus House.P Volgende handm. ingre 3m 10s NC\_SPOT\_DRILL\_D16 (205) schap niet in magaziir 09:53 lschap niet in magaziji DRILL\_D16 (235) 09:53 NC\_SPOT\_DRILL\_D16 (205) dschap niet in magazii 09:57 Einde Ref.pt Ger Pgm Sts Pallet **V X V** 16m 20s Haus\_house.h 4m 5s 09:54 🗢 🖌 🖌 📥 Markeren Haus\_house.h 4m 5s 09:58 X 🗸 📇 X 🗸 📥 Haus house.h 4m 5s 10.02 X 🗸 📥 Haus\_house.h 4m 5s 10:06 TNC:\nc\_prog\F 10:06 J J 📇 W-status terugzetten Regel invoegen

Contextmenu in het werkgebied Opdrachtenlijst

In het werkgebied Opdrachtenlijst beschikt het contextmenu bovendien over de volgende functies:

- Markering opheffen
- Invoegen daarvoor
- Invoegen daarna
- Werkstukgeoriënteerd
- Ger.georiënteerd
- W-status terugzetten

Verdere informatie: "Werkgebied Opdrachtenlijst", Pagina 674

#### x E C BB \ ( E E E 100% Q, Q = : Programma 😑 🔍 ⊘ 0 PGM MM 1\_Bohren\_drill... TMC.Vnc.progVnc.doc\Bautelle\_components\1\_Bohren\_drilling.H 0 BEGIN PGM 1\_BOHREN\_DRILLING MM 1 CALL PGM TNC:\nc\_prog\nc\_doc\RESET.H 2 L Z+100 RF FMAX M3 3 BLK FORM 0.1 Z X+0 Y+0 Z-19.95 4 BLK FORM 0.2 X+100 Y+100 Z+0 5 FN 0: 01 = +2 6 L Z+100 R6 FMAX 7 TOOL CALL "NC\_SPOT\_DRILL\_D8" Z S3200 8 - D8 0 1 CALL TNC:\nc\_prog\nc\_doc\RESE 7 CALL NC\_SPOT\_DRILL\_D8 10 CYCL 200 BOREN 13 TOOL DRILL\_D5 16 CYCL 200 BOREN 19 TOOL TAP\_M6 22 CYCL 206 DRAADTAPPEN 26 LBL 1 27 CYCL 220 PATROON OP CRKL 28 CYCL 220 PATROON OP CRKL 29 LBL 0 30 LBL 10 Herstellen 31 CYCL 7 NULPUNT - ILL\_D5" Z S3800 Waarde markeren Waarde vervangen BOREN -0200=+2:VVILIGHEIDSAFSTAND -0201=-16: ;DIEPTE -0206=+350: ;AANZET DIEPTEVERPL. 35 CYCL DEF 7 NULPUNT 38 CYCL 7 NULPUNT 41 CYCL 7 NULPUNT 44 CYCL 7 NHI PLINT

Contextmenu in het werkgebied Programma

Contextmenu voor de geselecteerde waarde in het werkgebied van **Programma** de werkstand **Programmeren** 

In het werkgebied **Programma** biedt het contextmenu bovendien de volgende functies:

Laatste NC-regel invoegen

Met deze functie kunt u de laatst gewiste of bewerkte NC-regel invoegen. U kunt deze NC-regel in elk willekeurig NC-programma invoegen.

- Alleen in de werkstand **Programmeren** en de toepassing **MDI**
- NC-component aanmaken

Alleen in de werkstand **Programmeren** en de toepassing **MDI** 

Verdere informatie: "NC-componenten voor hergebruik", Pagina 241

Contour bewerken

Alleen in de werkstand Programmeren

**Verdere informatie:** "Contouren in het grafische programmeren importeren", Pagina 582

Waarde markeren

Actief wanneer u een waarde van een NC-regel selecteert.

Waarde vervangen

Actief wanneer u een waarde van een NC-regel selecteert.

Verdere informatie: "Werkgebied Programma", Pagina 119

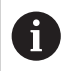

De functies **Waarde markeren** en **Waarde vervangen** zijn alleen in de werkstand **Programmeren** en de toepassing **MDI** beschikbaar.

**Waarde vervangen** is ook tijdens het bewerken beschikbaar. In dat geval hoeft de te vervangen waarde niet te worden gemarkeerd, zoals anders gebruikelijk.

U kunt bijvoorbeeld waarden uit de calculator of de digitale uitlezing op het klembord opslaan en met de functie **Waarde vervangen** invoegen.

### Verdere informatie: "Calculator", Pagina 643

Meer informatie: Gebruikershandboek Instellen en uitvoeren

Wanneer u een NC-regel markeert, toont de besturing markeringspijlen aan het begin en aan het einde van het gemarkeerde gebied. Met deze markeringspijlen kunt u het gemarkeerde gebied wijzigen.

### Contextmenu in de Configuratie-editor

In de Configuratie-editor biedt het contextmenu bovendien de volgende functies:

- Directe waarde-invoer
- Kopie maken
- Kopie terughalen
- Keynaam wijzigen
- Element openen
- Element verwijderen

Meer informatie: Gebruikershandboek Instellen en uitvoeren

### Contextmenu in het venster NC-functie invoegen

In het venster **NC-functie invoegen** biedt het contextmenu bovendien de volgende functies:

Pad openen
NC functio in het gedeelte Alle func

NC-functie in het gedeelte Alle functies openen

Bewerken

Open de NC-module in een apart tabblad

Organiseren

Pad van de NC-component in de werkstand Bestanden openen

Wissen

NC-component wissen

Hernoemen

Naam van de NC-component wijzigen

Verdere informatie: "Venster NC-functie invoegen", Pagina 131

### 21.11 Calculator

### Toepassing

De besturing beschikt over een calculator in de besturingsbalk. U kunt het resultaat op het klembord opslaan en waarden vanaf het klembord invoegen.

### Functiebeschrijving

De calculator beschikt bijv. over de volgende rekenfuncties:

- Basisberekeningen
- Trigonometrische basisfuncties
- Vierkantswortel
- Machtberekening
- Omgekeerde waarde
- Omrekening tussen de maateenheden mm en inch

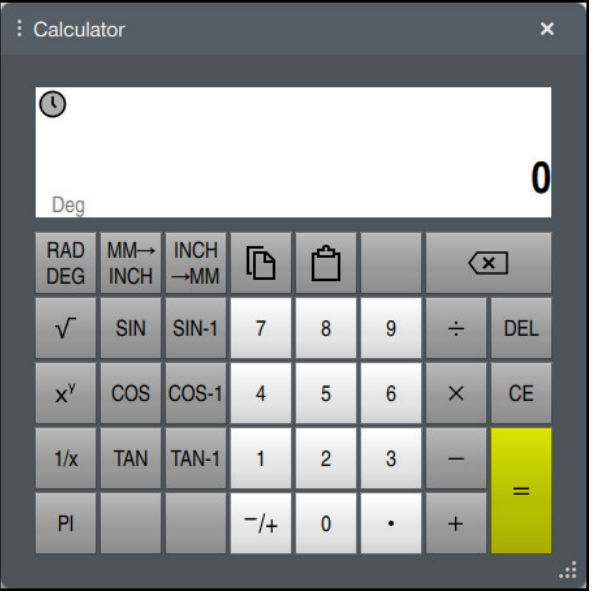

Calculator

U kunt schakelen tussen de modi Radiant RAD of Graden DEG.

U kunt het resultaat op het klembord opslaan of de laatste in het klembord opgeslagen waarde in de calculator invoegen.

De calculator slaat de laatste tien berekeningen op in het verloop. U kunt de opgeslagen resultaten gebruiken voor verdere berekeningen. U kunt de geschiedenis handmatig wissen.

### 21.11.1 Calculator openen en sluiten

U kunt de calculator als volgt openen:

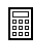

- ▶ In de besturingsbalk de optie Calculator selecteren
- > De besturing opent de calculator.

U kunt de calculator als volgt sluiten:

Calculator selecteren wanneer de calculator geopend is

> De besturing sluit de calculator.

### 21.11.2 Resultaat uit de geschiedenis selecteren

U kiest als volgt een resultaat uit het verloop voor verdere berekeningen:

- Verloop selecteren
  - > De besturing opent het verloop van de calculator.
  - ► Gewenste resultaat selecteren
- Verloop selecteren
- > De besturing sluit het verloop van de calculator.

### 21.11.3 Verloop wissen

 $\bigcirc$ 

 $\bigcirc$ 

U kunt het verloop van de calculator als volgt wissen:

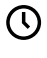

Π

- Verloop selecteren
  - > De besturing opent het verloop van de calculator.
- Wissen selecteren
- > De besturing wist het verloop van de calculator.

## 21.12 Snijgegevenscalculator

### Toepassing

Met de snijgegevenscalculator kunt u het toerental en de aanzet voor een bewerkingsproces berekenen. De berekende waarden kunt u dan in het NC-programma in een geopende aanzet- of toerentaldialoog overnemen. Voor OCM-cycli (#167 / #1-02-1) biedt de besturing de **OCM-snijgegevenscalculator**.

Meer informatie: Gebruikershandleiding bewerkingscycli

### Voorwaarde

Freesmodus FUNCTION MODE MILL

### Functiebeschrijving

| Selecteer het gereedschap |                   | Opnieuw berekenen |       |            |                         |           |         |
|---------------------------|-------------------|-------------------|-------|------------|-------------------------|-----------|---------|
| Gereedschap               | 16.0              | MILL_D32          | ROUGH | Overn      | ame gereedschapskeuze   | 1         |         |
| Diameter                  |                   | 32.000            | mm    |            | Nummer v.h. actieve ge  | reedschap |         |
| Aantal snijkanten         |                   | 4                 |       |            | Gereedschansnaam        |           |         |
| Snijgegevens uit          | t tabel activerer | ı                 |       |            | geen overname van waa   | arde      |         |
| /ooraf ingestelde w. s    | piltoerental      |                   |       | Overn      | amewaarden spiltoerenta | 1         |         |
| VC                        | S                 | 075 000           |       |            | Snijsnelh. (VC)         | 275.000   | m/min   |
| Snijsnein. (VC)           |                   | 275.000           | m/min |            | Spiltoerental (S)       | 2735.000  | Omw/min |
| /ooraf ingestelde waa     | rden aanzet       |                   |       |            | geen overname van wa    | arde      |         |
| FZ                        | FU                |                   |       |            |                         |           |         |
| Fandaanzet (FZ)           |                   | 0.05              | mm    | Overn      | namewaarden aanzet      |           |         |
|                           |                   |                   |       | 0          | Tandaanzet (FZ)         | 0.050     | mm      |
|                           |                   |                   |       | $\bigcirc$ | Aanzet per o. (FU)      | 0.200     | mm      |
|                           |                   |                   |       | $\odot$    | Baanaanzet (F)          | 547.000   | mm/min  |
|                           |                   |                   |       | $\bigcirc$ | geen overname van waa   | arde      |         |

Venster Snijgegevenscalculator

Aan de linkerzijde van de snijgegevenscalculator voert u de gegevens in. Aan de rechterzijde toont de besturing het berekende resultaat.

Wanneer u een in het gereedschapsbeheer gedefinieerd gereedschap selecteert, neemt de besturing automatisch de gereedschapsdiameter en het aantal snijkanten over.

U kunt het toerental als volgt berekenen:

- Snijsnelheid VC in m/min
- Spiltoerental **S** in omw/min
- U kunt de aanzet als volgt berekenen:
- Aanzet per tand FZ
- Aanzet per omwenteling **FU** in mm

Als alternatief kunnen de snijgegevens met behulp van tabellen worden berekend.

Verdere informatie: "Berekening met tabellen", Pagina 647

#### Overname van waarden

Na de berekening van de snijgegevens kan worden gekozen welke waarden de besturing overneemt.

Voor het gereedschap hebt u de volgende keuzemogelijkheden:

- Nummer v.h. actieve gereedschap
- Gereedschapsnaam
- geen overname van waarde

Voor het toerental hebt u de volgende keuzemogelijkheden:

- Snijsnelh. (VC)
- Spiltoerental (S)
- geen overname van waarde

Voor de aanzet hebt u de volgende keuzemogelijkheden:

- Tandaanzet (FZ)
- Aanzet per o. (FU)
- Baanaanzet (F)

i

geen overname van waarde

#### Berekening met tabellen

Om de snijgegevens met behulp van tabellen te berekenen, moet het volgende worden gedefinieerd:

- Werkstukmateriaal in de tabel WMAT.tab
- Verdere informatie: "Tabel voor werkstukmaterialen WMAT.tab", Pagina 719
- Snijmateriaal van het gereedschap in tabel TMAT.tab

**Verdere informatie:** "Tabel voor snijmaterialen van het gereedschap TMAT.tab", Pagina 719

Combinatie van werkstukmateriaal en snijmateriaal in de snijgegevenstabel \*.cut of in de diameterafhankelijke snijgegevenstabel \*.cutd

Met behulp van de vereenvoudigde snijgegevenstabel bepaalt u toerentallen en aanzetten met van de gereedschapsradius onafhankelijke snijgegevens, bijvoorbeeld **VC** en **FZ**.

Verdere informatie: "Snijgegevenstabel \*.cut", Pagina 720

Wanneer u afhankelijk van de gereedschapsradius verschillende snijgegevens nodig hebt voor de berekening, gebruik dan de diameterafhankelijke snijgegevenstabel.

**Verdere informatie:** "Diameterafhankelijke snijgegevenstabel \*.cutd", Pagina 721

- Parameters van het gereedschap in Gereedschapsbeheer
  - R: gereedschapsradius
  - LCUTS: aantal snijkanten
  - TMAT: snijmateriaal uit de TMAT.tab
  - **CUTDATA**: tabelregel uit de snijgegevenstabel **\*.cut** of **\*.cutd**

Meer informatie: Gebruikershandboek Instellen en uitvoeren

### 21.12.1 Snijgegevenscalculator openen

U opent de snijgegevenscalculator als volgt:

- Gewenste NC-regel selecteren
- Syntaxiselement voor aanzet of toerental selecteren
  - Snijgegevenscalculator selecteren
    - > De besturing opent het venster **Snijgegevenscalculator.**

### 21.12.2 Snijgegevens met tabellen berekenen

Om de snijgegevens met tabellen te berekenen, moet aan de volgende voorwaarden zijn voldaan:

- Tabel WMAT.tab gemaakt
- Tabel **TMAT.tab** gemaakt
- Tabel \*.cut of \*.cutd gemaakt
- Snijmateriaal en snijgegevenstabel in gereedschapsbeheer toegewezen

De snijgegevens worden als volgt met tabellen berekend:

- Gewenste NC-regel selecteren
  - Snijgegevenscalculator openen
  - Snijgegevens uit tabel activeren selecteren
  - Werkstukmateriaal selecteren met behulp van Materiaal selecteren
  - Werkstukmateriaal-snijmateriaal-combinatie selecteren met behulp van Bewerkingswijze selecteren
  - Gewenste over te nemen waarden selecteren

Overnemen

 Overnemen selecteren
 De besturing neemt de berekende waarden over in de NC-regel.
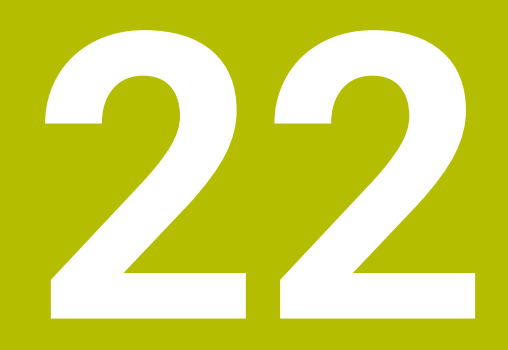

Werkstand Simulatie

# 22.1 Basisprincipes

## Toepassing

In de werkstand **Programmeren** kunt u in het werkgebied **Simulatie** grafisch testen of NC-programma's correct zijn geprogrammeerd en zonder botsing worden uitgevoerd.

In de werkstanden **Handmatig** en **Programma-afloop** toont de besturing in het werkgebied **Simulatie** de actuele verplaatsingen van de machine.

## Voorwaarden

- Gereedschapsdefinities overeenkomstig de gereedschapsgegevens uit de machine
- Voor programmatest geldige definitie van onbewerkt werkstuk
   Verdere informatie: "Onbewerkt werkstuk definiëren met BLK FORM", Pagina 142

## Functiebeschrijving

In de werkstand **Programmeren** kan het werkgebied **Simulatie** slechts voor één NC-programma geopend zijn. Wanneer u het werkgebied in een ander tabblad wilt openen, vraagt de besturing om bevestiging. De vraag is afhankelijk van de simulatie-instellingen en de status van de actieve simulatie.

Verdere informatie: "Venster Simulatie-instellingen", Pagina 657

Welke functie voor simulatie beschikbaar zijn, is afhankelijk van de volgende instellingen:

- Gekozen modeltype, bijvoorbeeld **2,5D**
- Gekozen modelkwaliteit, bijv. Gemiddeld
- Geselecteerde modus, bijv. Machine

# Symbolen in het werkgebied Simulatie

Het werkgebied **Simulatie** bevat de volgende symbolen:

| Symbool                                | Betekenis                                                                                                    |
|----------------------------------------|----------------------------------------------------------------------------------------------------|
| :=                                     | Kolom Visualiseringsopties openen of sluiten                                                                        |
|                                        | <b>Verdere informatie:</b> "Kolom Visualiseringsopties", Pagina 652                                                 |
| Ē                                      | Kolom Werkstukopties openen of sluiten                                                                              |
|                                        | Verdere informatie: "Kolom Werkstukopties", Pagina 655                                                              |
| $\bigcirc$                             | Keuzemenu <b>Vooraf gedefinieerde weergaven</b> openen of sluiten                                                   |
|                                        | <b>Verdere informatie:</b> "Vooraf gedefinieerde weergaven", Pagina 660                                             |
| ГЭ                                     | Opslaan als                                                                                                    |
|                                        | Gesimuleerd werkstuk als STL-bestand exporteren                                                                     |
|                                        | Verdere informatie: "Gesimuleerd werkstuk als STL-bestand exporteren", Pagina 661                                   |
| <u></u>                                | Venster Simulatie-instellingen openen of sluiten                                                                    |
| ~~~~~~~~~~~~~~~~~~~~~~~~~~~~~~~~~~~~~~ | <b>Verdere informatie:</b> "Venster Simulatie-instellingen", Pagina 657                                             |
|                                        | Dynamische botsingsbewaking DCM (#40 / #5-03-1)                                                                     |
|                                        | DCM actief                                                                                                    |
| S.                                     | DCM inactief                                                                                                    |
|                                        | <b>Verdere informatie:</b> "Kolom Visualiseringsopties", Pagina 652                                                 |
|                                        | DCM met gereduceerde minimumafstand actief (#140 / #5-03-2)                                                         |
|                                        | <b>Verdere informatie:</b> "Minimale afstand voor DCM reduceren met FUNCTION DCM DIST (#140 / #5-03-2)", Pagina 400 |
| ./                                     | Status van de functie Uitgebreide controle                                                                          |
| V TT                                   | <b>Verdere informatie:</b> "Kolom Visualiseringsopties", Pagina 652                                                 |
|                                        | Modelkwaliteit                                                                                                    |
| <b>00</b> 00                           | <b>Verdere informatie:</b> "Venster Simulatie-instellingen", Pagina 657                                             |
| Τ0                                     | Nummer of naam van het actieve gereedschap                                                                          |
|                                        | De weergave is afhankelijk van de grootte van het werkbereik.                                                       |
| 00:00:00                               | Huidige programmalooptijd                                                                                           |

# Kolom Visualiseringsopties

In de kolom **Visualiseringsopties** kunt u de volgende weergaveopties en functies definiëren:

| Symbool of schake-<br>laar | Betekenis                                                                                                    | Voorwaarden                                                    |
|----------------------------|----------------------------------------------------------------------------------------------------|----------------------------------------------------------------|
|                            | Modus Machine of Werkstuk selecteren                                                                                                    |                                                                |
|                            | In de modus <b>Werkstuk</b> toont de besturing het werkstuk,<br>het gereedschap en de gereedschapshouder. Afhankelijk<br>van de geselecteerde modus zijn er verschillende functies<br>beschikbaar, bijv. de spantoestand tonen. |                                                                |
|                            | Als u de modus <b>Machine</b> selecteert, toont de besturing bovendien de spantoestand en de machine.                                                                                                    |                                                                |
| Werkstukpositie            | Met deze functie kunt u de positie van het referentiepunt<br>van het werkstuk voor de simulatie definiëren. Met behulp<br>van een knop kunt u een referentiepunt van het werkstuk<br>uit de referentiepunttabel selecteren.     | <ul> <li>Werkstand</li> <li>Programmeren</li> </ul>            |
|                            | Meer informatie: Gebruikershandboek Instellen en uitvoe-<br>ren                                                                                                    |                                                                |
|                            | U kunt voor de machine de volgende soorten weergaven selecteren:                                                                                                    |                                                                |
|                            | Origineel: schaduwrijke ondoorzichtige weergave                                                                                                    |                                                                |
|                            | Semi-transparant: transparante weergave                                                                                                    |                                                                |
|                            | Draadmodel: weergave van de machine-omtrekken                                                                                                    |                                                                |
|                            | U kunt voor het gereedschap de volgende soorten<br>weergaven selecteren:                                                                                                    |                                                                |
|                            | Origineel: schaduwrijke ondoorzichtige weergave                                                                                                    |                                                                |
|                            | Semi-transparant: transparante weergave                                                                                                    |                                                                |
|                            | Onzichtbaar: het object wordt verborgen                                                                                                    |                                                                |
|                            | U kunt voor het werkstuk de volgende soorten weergaven selecteren:                                                                                                    |                                                                |
|                            | Origineel: schaduwrijke ondoorzichtige weergave                                                                                                    |                                                                |
|                            | Semi-transparant: transparante weergave                                                                                                    |                                                                |
|                            | Onzichtbaar: het object wordt verborgen                                                                                                    |                                                                |
|                            | U kunt bij de simulatie de gereedschapsverplaatsingen<br>weergeven. De besturing toont de middelpuntsbaan van<br>de gereedschappen.                                                                                             | <ul> <li>Modus</li> <li>Werkstuk</li> <li>Werkstand</li> </ul> |
|                            | U kunt voor de gereedschapsbanen de volgende soorten<br>weergaven selecteren:                                                                                                    | Programmeren                                                   |
|                            | Geen: gereedschapsbanen niet weergeven                                                                                                    |                                                                |
|                            | <ul> <li>Aanzet: gereedschapsbanen met geprogrammeerde<br/>aanzetsnelheid weergeven</li> </ul>                                                                                                    |                                                                |
|                            | <ul> <li>Aanzet + FMAX: gereedschapsbanen met gepro-<br/>grammeerde aanzetsnelheid en met gepro-<br/>grammeerde ijlgang weergeven</li> </ul>                                                                                    |                                                                |
| Spansituatie               | Met deze schakelaar kunt u de machinetafel en eventueel het spanmiddel weergeven.                                                                                                    | <ul> <li>Modus</li> <li>Werkstuk</li> </ul>                    |

| et deze schakelaar kunt u de dynamische botsings-<br>waking DCM (#40 / #5-03-1) voor de simulatie in- of<br>schakelen.<br>erdere informatie: "Dynamische botsingsbewaking<br>CM in de werkstand Programmeren", Pagina 392<br>anneer u de schakelaar <b>Uitgebreide controle</b> activeert,                                                                                                    | <ul> <li>Werkstand</li> <li>Programmerer</li> <li>Simulatie<br/>wordt<br/>teruggezet<br/>of nog niet<br/>gestart</li> <li>Workstand</li> </ul>                                                                                                    |
|----------------------------------------------------------------------------------------------------|----------------------------------------------------------------------------------------------------|
| anneer u de schakelaar <b>Uitgebreide controle</b> activeert,                                                                                                    | Workstond                                                                                                    |
| edt de besturing de volgende controles aan:<br>IJlgangsnede<br>Werkstukbotsing<br>Spanmiddelbotsing<br>erdere informatie: "Uitgebreide controle in de simulatie",<br>agina 402                                                                                                    | Programmerer                                                                                                    |
| anneer u de schakelaar selecteert, opent de besturing<br>t venster <b>Opties voor de programma-afloop</b> met de<br>Igende keuzemogelijkheden:<br><b>Voorwaardelijke stop uitvoeren</b><br>De besturing biedt de volgende stoppunten:<br><b>Omschakeling naar ijlgang</b><br><b>Omschakeling naar aanzet</b><br><b>Tussen ijlgang en ijlgang</b><br><b>Gereedschapsoproep</b><br><b>Bewerkingsvlak zwenken</b><br><b>Cyclusoproep</b><br><b>In de cyclusoproep</b><br><b>Meer informatie:</b> Gebruikershandboek Instellen en<br>uitvoeren<br><b>Verbergregel</b><br>Wanneer vóór een NC-regel het teken <b>/</b> staat, is de<br>NC-regel verborgen.<br>Wanneer u de schakelaar <b>Verbergregel</b> activeert,<br>slaat de besturing de verborgen NC-regels over bij de<br>simulatie.<br><b>Verdere informatie:</b> "Verbergen van NC-regels",<br>Pagina 629<br>Wanneer de schakelaar actief is, grijs worden de<br>NC-regels die overgeslagen moeten worden, door de<br>besturing grijs weergegeven.<br><b>Verdere informatie:</b> "Weergave van het<br>NC-programma", Pagina 121<br><b>Stop bij M1</b><br>Wanneer u de schakelaar activeert, stopt de besturing<br>de simulatie bij elke additionele functie <b>M1</b> in het<br>NC-programma. | Werkstand<br>Programmerer                                                                                                    |
|                                                                                                    | Allifer ti de schakelaar oftgebreide Controles aan:<br>IJlgangsnede<br>Werkstukbotsing<br>Spanmiddelbotsing<br>rdere informatie: "Uitgebreide controle in de simulatie",<br>gina 402<br>anneer u de schakelaar selecteert, opent de besturing<br>t venster Opties voor de programma-afloop met de<br>Igende keuzemogelijkheden:<br>Voorwaardelijke stop uitvoeren<br>De besturing biedt de volgende stoppunten:<br>Omschakeling naar ijlgang<br>Omschakeling naar aanzet<br>Tussen ijlgang en ijlgang<br>Gereedschapsoproep<br>Bewerkingsvlak zwenken<br>Cyclusoproep<br>In de cyclusoproep<br>Meer informatie: Gebruikershandboek Instellen en<br>uitvoeren<br>Verbergregel<br>Wanneer vóór een NC-regel het teken / staat, is de<br>NC-regel verborgen.<br>Wanneer u de schakelaar Verbergregel activeert,<br>slaat de besturing de verborgen NC-regels over bij de<br>simulatie.<br>Verdere informatie: "Verbergen van NC-regels",<br>Pagina 629<br>Wanneer de schakelaar actief is, grijs worden de<br>NC-regels die overgeslagen moeten worden, door de<br>besturing grijs weergegeven.<br>Verdere informatie: "Weergave van het<br>NC-rogramma", Pagina 121<br>Stop bij M1<br>Wanneer u de schakelaar activeert, stopt de besturing<br>de simulatie bij elke additionele functie M1 in het<br>NC-programma.<br>Verdere informatie: "Overzicht van additionele<br>functies". Paaina 453 |

| Symbool of schake-<br>laar | Betekenis                                                                                          | Voorwaarden |
|----------------------------|----------------------------------------------------------------------------------------------------|-------------|
|                            | Wanneer de schakelaar niet actief is, grijs geeft de besturing het syntaxiselement <b>M1</b> weer. |             |
|                            | <b>Verdere informatie:</b> "Weergave van het NC-programma", Pagina 121                             |             |

# Kolom Werkstukopties

In de kolom **Werkstukopties** kunt u de volgende simulatiefuncties voor het werkstuk definiëren:

| Schakelaar of knop            | Betekenis                                                                                                    | Voorwaarden                                           |
|-------------------------------|----------------------------------------------------------------------------------------------------|-------------------------------------------------------|
| Meten                         | Met deze functie kunt u willekeurige punten op het<br>gesimuleerde werkstuk meten.                                                                                                    | <ul> <li>Modus</li> <li>Werkstuk</li> </ul>           |
|                               | De besturing meet de afstand van het gemeten vlak tot<br>het bewerkte deel alleen met modeltype <b>3D</b> .                                                                                                    | <ul> <li>Modeltype</li> <li>2,5D of 3D</li> </ul>     |
|                               | Verdere informatie: "Meetfunctie", Pagina 663                                                                                                    |                                                       |
| Snedeweergave                 | Met deze functie kunt u het gesimuleerde werkstuk langs<br>één vlak zagen.                                                                                                    | <ul> <li>Modus</li> <li>Werkstuk</li> </ul>           |
|                               | <b>Verdere informatie:</b> "Snedeweergave bij de simulatie",<br>Pagina 665                                                                                                    | <ul> <li>Werkstand</li> <li>Programmeren</li> </ul>   |
|                               |                                                                                                    | <ul> <li>Modeltype</li> <li>2,5D</li> </ul>           |
| Werkstukkanten<br>accentueren | Met deze functie kunt u de kanten van het gesimuleerde<br>werkstuk markeren.                                                                                                    | <ul> <li>Modus</li> <li>Werkstuk</li> </ul>           |
|                               |                                                                                                    | <ul> <li>Modeltype</li> <li>2,5D</li> </ul>           |
| Frame onbewerkt<br>werkstuk   | Met deze functie toont de besturing de buitenlijnen van<br>het onbewerkte werkstuk                                                                                                    | Modus                                                 |
| Weinstan                      | het onbewentte wentotak.                                                                                                    | <ul> <li>Werkstand</li> <li>Programmeren</li> </ul>   |
|                               |                                                                                                    | <ul> <li>Modeltype</li> <li>2,5D</li> </ul>           |
| Bewerkt werkstuk              | Met deze functie kunt u een bewerkt werkstuk weerge-<br>ven dat met behulp van de NC-functie <b>BLK FORM FILE</b> is<br>gedefinieerd.                                                                                                    |                                                       |
|                               | <b>Verdere informatie:</b> "Snedeweergave bij de simulatie",<br>Pagina 665                                                                                                    |                                                       |
| Software- eindscha-<br>kelaar | Met deze functie kunnen de software-eindschakelaars<br>van de machine uit het actieve verplaatsingsbereik voor<br>de simulatie worden geactiveerd. Met behulp van de<br>simulatie van de eindschakelaars kunt u controleren of<br>het werkgebied van de machine voor het gesimuleerde<br>werkstuk voldoende is. | <ul> <li>Werkstand</li> <li>Programmeren</li> </ul>   |
|                               | <b>Verdere informatie:</b> "Venster Simulatie-instellingen",<br>Pagina 657                                                                                                    |                                                       |
| Werkstuk inkleuren            | <ul> <li>Grijsschalen</li> <li>De besturing geeft het werkstuk weer in verschillende</li> </ul>                                                                                                    | <ul> <li>Modeltype</li> <li>2,5D</li> </ul>           |
|                               | grijstinten.                                                                                                    | <ul> <li>Functie Model-</li> <li>vergelijk</li> </ul> |
|                               | Gereedschapgebaseerd<br>De besturing geeft het werkstuk oranje weer. Aan                                                                                                    | alleen in                                             |
|                               | elk te bewerken gereedschap wordt een eigen kleur<br>toegewezen.                                                                                                    | Werkstuk                                              |
|                               | Modelvergelijk.                                                                                                    | <ul> <li>Functie</li> <li>Monitoring</li> </ul>       |
|                               | De besturing toont een vergelijking tussen het<br>onbewerkte werkstuk en het bewerkte werkstuk.                                                                                                    | alleen in de<br>bedrijfsmodus                         |
|                               | Verdere informatie: "Modelvergelijking", Pagina 667                                                                                                    | Programma-<br>afloop                                  |

| Schakelaar of knop         | Betekenis                                                                                                    | Voorwaarden                                         |
|----------------------------|----------------------------------------------------------------------------------------------------|-----------------------------------------------------|
|                            | De besturing geeft een heatmap op het werkstuk weer:                                                                   |                                                     |
|                            | <ul> <li>Heatmap met componenten met MONITORING<br/>HEATMAP (#155 / #5-02-1)</li> </ul>                                |                                                     |
|                            | <b>Verdere informatie:</b> "Componentenbewaking<br>met MONITORING HEATMAP (#155 / #5-02-1)",<br>Pagina 418             |                                                     |
|                            | Meer informatie: Gebruikershandleiding bewer-<br>kingscycli                                                            |                                                     |
| Onbew. wrkst. terug.       | Met deze functie kunt u het werkstuk op het onbewerkte werkstuk terugzetten.                                           | <ul> <li>Werkstand</li> <li>Programmeren</li> </ul> |
|                            |                                                                                                    | <ul> <li>Modeltype</li> <li>2,5D</li> </ul>         |
| Ger.schapsbanen<br>terugz. | Met deze functie kunt u de gesimuleerde gereedschaps-<br>banen terugzetten.                                            | <ul> <li>Modus</li> <li>Werkstuk</li> </ul>         |
|                            |                                                                                                    | <ul> <li>Werkstand</li> <li>Programmeren</li> </ul> |
| Werkstuk corrigeren        | Met deze functie kunt u delen van het werkstuk die tijdens<br>de bewerking zijn afgesneden, uit de simulatie verwijde- | Werkstand Programmeren                              |
|                            | ren.                                                                                                    | Modeltype 3D                                        |
|                            |                                                                                                    |                                                     |

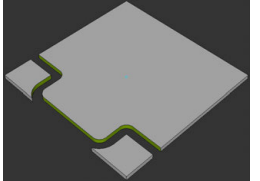

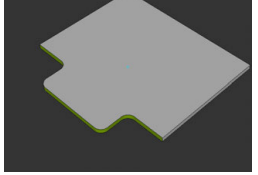

Werkstuk vóór het opschonen Werkstuk na het opschonen

# Venster Simulatie-instellingen

Het venster **Simulatie-instellingen** is alleen beschikbaar in de werkstand **Programmeren**.

Het venster **Simulatie-instellingen** bevat de volgende gedeelten:

| Bereik   | Functie                                                                                                    |
|----------|----------------------------------------------------------------------------------------------------|
| Algemeen | Modeltype                                                                                                    |
|          | Geen: snelle lijngrafiek zonder volume model                                                                                                    |
|          | <ul> <li>2,5D: snel volumemodel zonder ondersnijdingen</li> </ul>                                                                                                    |
|          | <ul> <li>3D: nauwkeurig volumemodel met ondersnijdingen</li> </ul>                                                                                                    |
|          | Kwaliteit                                                                                                    |
|          | Laag: lage modelkwaliteit, laag opslagverbruik                                                                                                    |
|          | Middelhoog: normale modelkwaliteit, gemiddeld geheugengebruik                                                                                                    |
|          | Hoog: hoge modelkwaliteit, hoog geheugengebruik                                                                                                    |
|          | Hoogste: beste modelkwaliteit, hoogste opslagverbruik                                                                                                    |
|          | Modus                                                                                                    |
|          | Frezen                                                                                                    |
|          | Draaien                                                                                                    |
|          | Slijpen                                                                                                    |
|          | STL geoptimaliseerd opslaan (#152 / #1-04-1)                                                                                                    |
|          | Als u de schakelaar activeert, exporteert de besturing een vereenvoudigd<br>STL-bestand. Daarbij verwijdert de besturing overbodige driehoeken en<br>vereenvoudigt het 3D-model tot max. 20.000 driehoeken. Het vereen-<br>voudigde STL-bestand kunt u zonder extra aanpassingen binnen <b>BLK FORM</b><br><b>FILE</b> gebruiken. |
|          | <b>Verdere informatie:</b> "STL-bestand als onbewerkt werkstuk met BLK FORM FILE", Pagina 148                                                                                                    |
|          | Keine Nachfrage ob aktuelle Simulation beendet werden soll                                                                                                    |
|          | Als de schakelaar niet actief is en u het werkbereik <b>Simulatie</b> in een nieuw tabblad opent, toont de besturing het venster <b>Lopende simulatie sluiten</b> . U kunt de actieve simulatie beëindigen of de procedure afbreken.                                                                                              |
|          | Wanneer u de schakelaar activeert, toont de besturing het venster niet.                                                                                                    |
|          | Wanneer u het werkgebied <b>Simulatie</b> in een nieuw tabblad opent<br>en een simulatie wordt uitgevoerd, toont de besturing altijd het<br>venster <b>Lopende simulatie afbreken</b> .                                                                                                    |
|          | <ul> <li>Act. kinematica</li> </ul>                                                                                                    |
|          | Selecteer kinematica voor de simulatie uit een keuzemenu. De machine-<br>fabrikant stelt de kinematica vrij.                                                                                                    |
|          | Bestand GS-gebruik maken                                                                                                    |
|          | ■ nooit                                                                                                    |
|          | Geen bestand GS-gebruik maken                                                                                                    |
|          | eenmalig                                                                                                    |
|          | Bestand GS-gebruik voor het volgende gesimuleerde NC-programma<br>maken                                                                                                    |
|          | altijd                                                                                                    |
|          | Bestand GS-gebruik voor elk gesimuleerd NC-programma maken                                                                                                    |

Meer informatie: Gebruikershandboek Instellen en uitvoeren

| Bereik              | Functie                                                                                                    |
|---------------------|----------------------------------------------------------------------------------------------------|
| Verplaatsingsberei- | Verplaatsingsbereiken                                                                                                    |
| ken                 | In dit keuzemenu kunt u een van de gedefinieerde verplaatsingsbereiken<br>van de machinefabrikant selecteren, bijvoorbeeld <b>Limit1</b> . De machine-<br>fabrikant definieert in de afzonderlijke verplaatsingsbereiken verschillende<br>software-eindschakelaars voor de afzonderlijke assen van de machine.<br>De machinefabrikant gebruikt verplaatsingsbereiken bijvoorbeeld bij grote<br>machines met twee afgesloten gedeeltes. |
|                     | Verdere informatie: "Kolom Werkstukopties", Pagina 655                                                                                                    |
|                     | Actieve verplaatsingsbereiken                                                                                                    |
|                     | Deze functie toont het actieve verplaatsingsbereik en de in het verplaat-<br>singsbereik gedefinieerde waarden.                                                                                                    |
| Tabellen            | U kunt speciaal voor de werkstand <b>Programmeren</b> tabellen selecteren. De                                                                                                    |

besturing gebruikt de geselecteerde tabellen voor de simulatie. De geselecteerde tabellen zijn onafhankelijk van de actieve tabellen in de andere werkstanden. U kunt de tabellen selecteren met behulp van een keuzemenu.

U kunt de volgende tabellen voor het werkgebied **Simulatie** selecteren:

- Gereedschapstabel
- Draaigereedschapstabel
- Nulpunttabel
- Referentiepunttabel
- Schuurgereedschapstabel
- Dress-gereedschapstabel

Meer informatie: Gebruikershandboek Instellen en uitvoeren

#### Actiebalk

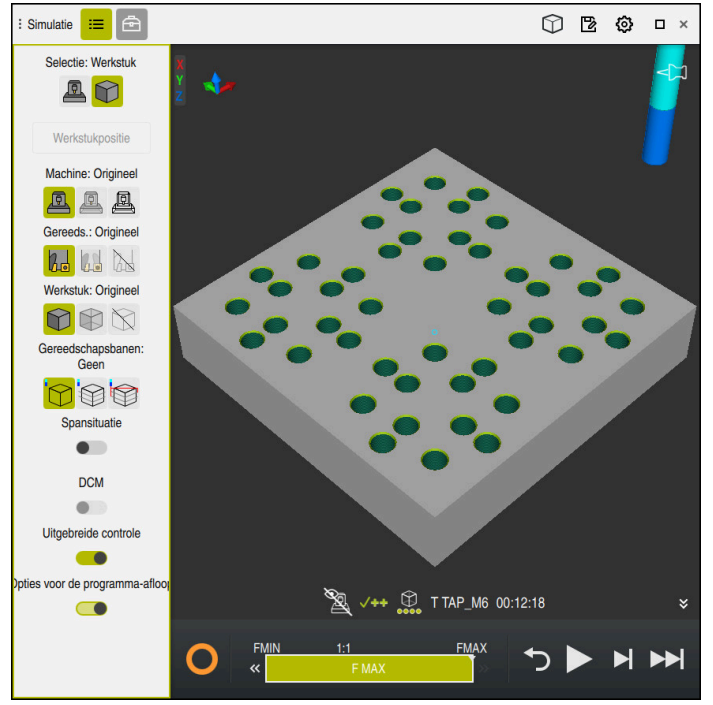

Werkbereik Simulatie in de werkstand Programmeren

In de werkstand **Programmeren** kunt u NC-programma's in de simulatie testen. De simulatie helpt programmeerfouten of botsingen te herkennen en het bewerkingsresultaat visueel te controleren.

De besturing toont via de actiebalk het actieve gereedschap en de bewerkingstijd.

Meer informatie: Gebruikershandboek Instellen en uitvoeren

De actielijst bevat de volgende symbolen:

| Symbool  | Functie                                                                                                    |
|----------|----------------------------------------------------------------------------------------------------|
| 0        | <b>STIB</b> (besturing in bedrijf):<br>met het symbool <b>STIB</b> toont de besturing de actuele status<br>van de simulatie in de actiebalk en in het tabblad van het<br>NC-programma: |
|          | <ul> <li>Wit: geen verplaatsingsopdracht</li> </ul>                                                                                                    |
|          | <ul> <li>Groen: uitvoering actief, assen worden verplaatst</li> </ul>                                                                                                    |
|          | <ul> <li>Oranje: NC-programma onderbroken</li> </ul>                                                                                                    |
|          | Rood: NC-programma gestopt                                                                                                    |
|          | Simulatiesnelheid                                                                                                    |
|          | Verdere informatie: "Snelheid van de simulatie ", Pagina 669                                                                                                    |
| <b>←</b> | Resetten                                                                                                    |
| ر<br>ر   | Naar het begin van het programma springen, transformaties<br>en bewerkingstijd terugzetten                                                                                             |
|          | Starten                                                                                                    |
|          | Regel voor regel starten                                                                                                    |
|          | Simulatie tot aan een bepaalde NC-regel uitvoeren                                                                                                    |
|          | Verdere informatie: "NC-programma tot bepaalde NC-regel simuleren", Pagina 670                                                                                                    |

## Simulatie van gereedschappen

De besturing geeft de volgende items in de gereedschapstabel in de simulatie weer:

- = L
- LCUTS
- LU
- RN
- T-ANGLE
- **R**
- R2
- KINEMATIC
- TSHAPE
- R\_TIP
- Deltawaarde uit de gereedschapstabel

Bij deltawaarden uit de gereedschapstabel wordt het gesimuleerde gereedschap vergroot of verkleind. Bij deltawaarden uit het NC-programma verschuift het gereedschap zich in de simulatie.

**Verdere informatie:** "Gereedschapscorrectie voor gereedschapslengte en - radius", Pagina 336

Meer informatie: Gebruikershandboek Instellen en uitvoeren

De besturing toont het gereedschap in de volgende kleuren:

- Turquoise: gereedschapslengte
- Rood: lengte van de snijkant en gereedschap grijpt aan
- Blauw: lengte van de snijkant en gereedschap is uit het materiaal gehaald

# 22.2 Vooraf gedefinieerde weergaven

## Toepassing

U kunt in het werkgebied **Simulatie** verschillende vooraf gedefinieerde weergaven voor het uitlijnen van het werkstuk selecteren. Hierdoor kunt u het werkstuk voor de simulatie sneller positioneren.

#### Functiebeschrijving

De besturing biedt de volgende vooraf gedefinieerde aanzichten:

| Symbool    | Functie                |
|------------|------------------------|
|            | Bovenaanzicht          |
|            | Onderaanzicht          |
|            | Vooraanzicht           |
|            | Achteraanzicht         |
|            | Zijaanzicht van links  |
|            | Zijaanzicht van rechts |
| $\bigcirc$ | Isometrisch aanzicht   |

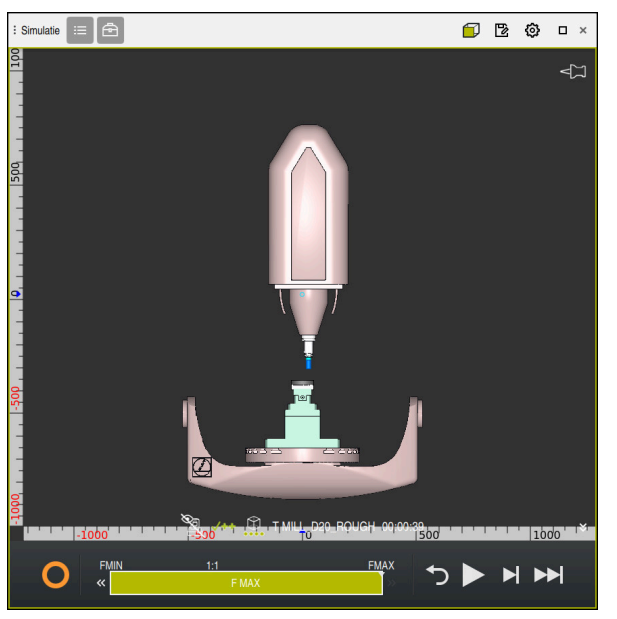

Vooraanzicht van het gesimuleerde werkstuk in de modus Machine

# 22.3 Gesimuleerd werkstuk als STL-bestand exporteren

## Toepassing

U kunt bij de simulatie met de functie **Opslaan** de actuele toestand van het gesimuleerde werkstuk als 3D-model in STL-formaat opslaan. De bestandsgrootte van het 3D-model is afhankelijk van de complexiteit van de geometrie en de gekozen modelkwaliteit.

#### Verwante onderwerpen

- STL-bestand als onbewerkt werkstuk gebruiken
   Verdere informatie: "STL-bestand als onbewerkt werkstuk met BLK FORM FILE", Pagina 148
- STL-bestand in CAD Viewer aanpassen (#152 / #1-04-1)
   Meer informatie: Gebruikershandboek Instellen en uitvoeren

#### Functiebeschrijving

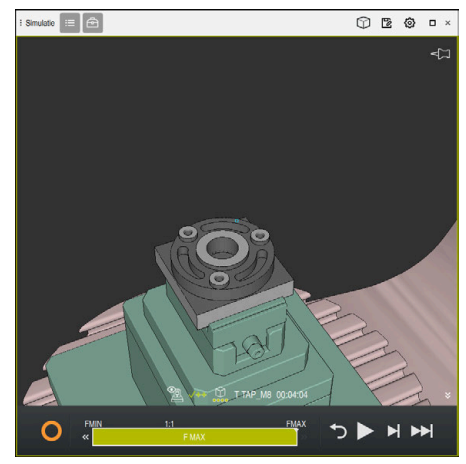

Gesimuleerd werkstuk

U kunt deze functie alleen in de werkstand **Programmeren** gebruiken.

De besturing kan alleen STL-bestanden met een aantal van max. 20 000 driehoeken weergeven. Als het geëxporteerde 3D-model vanwege een te hoge modelkwaliteit te veel driehoeken bevat, kunt u het geëxporteerde 3D-model op de besturing niet meer gebruiken.

Reduceer in dat geval de modelkwaliteit van de simulatie.

Verdere informatie: "Venster Simulatie-instellingen", Pagina 657

U kunt het aantal driehoeken ook met de functie **3D-raster** verminderen (#152 / #1-04-1).

Meer informatie: Gebruikershandboek Instellen en uitvoeren

| TNC:\nc_prog\nc_doc\Bauteile_c | omponents\2_Flansch_flange.stl |         |
|--------------------------------|--------------------------------|---------|
| Grootte                        | 838.4 kB                       |         |
| Wijzigingsdatum                | Vandaag 09:56:54               |         |
| Opsteller                      | user / User                    |         |
| Туре                           | sti                            |         |
| Schrijfbeveiligd               | 6                              |         |
| Favoriet                       | *                              |         |
| Maateenheid: mm                |                                | 17168 A |

Gesimuleerd werkstuk als opgeslagen STL-bestand

#### 22.3.1 Gesimuleerd werkstuk als STL-bestand opslaan

U slaat een gesimuleerd werkstuk als volgt op als STL-bestand:

Werkstuk simuleren

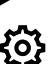

Г

- Evt. instellingen selecteren
- Indien van toepassingSTL geoptimaliseerd opslaan activeren (#152 / #1-04-1)
- > De besturing vereenvoudigt bij het opslaan het STL-bestand.
- Opslaan selecteren
- > De besturing opent het venster **Opslaan als**.
- Gewenste bestandsnamen invoeren
- Maken selecteren
- > De besturing slaat het gemaakte STL-bestand op.

Verdere informatie: "Venster Simulatie-instellingen", Pagina 657

# 22.4 Meetfunctie

#### Toepassing

Met de meetfunctie kunt u willekeurige punten op het gesimuleerde werkstuk meten. De besturing toont daarbij diverse gegevens over het gemeten vlak.

#### Voorwaarde

Modus Werkstuk

# Functiebeschrijving

Wanneer u een punt op het gesimuleerde werkstuk meet, klikt de cursor altijd op het op dat moment geselecteerde vlak vast.

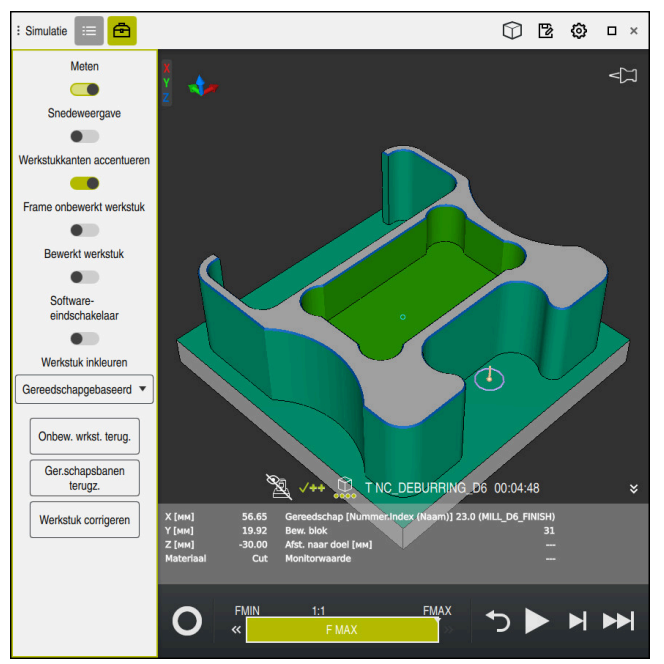

Gemeten punt op gesimuleerd werkstuk

De besturing toont de volgende informatie over het gemeten vlak:

Gemeten posities in de assen X, Y en Z, gerelateerd aan het werkstukcoördinatensysteem W-CS

Verdere informatie: "Werkstukcoördinatensysteem W-CS", Pagina 255

- Toestand van het bewerkte oppervlak
  - Materiaal Cut = bewerkt oppervlak
  - Materiaal NoCut = onbewerkt oppervlak
- Gereedschap voor bewerking
- Uitvoerende NC-regel in het NC-programma
- Afstand van het gemeten vlak tot het bewerkte werkstuk
- Relevante waarden van bewaakte machinecomponenten (#155 / #5-02-1)
   Meer informatie: Gebruikershandboek Instellen en uitvoeren

#### 22.4.1 Verschil tussen onbewerkt werkstuk en bewerkt werkstuk meten

U meet het verschil tussen het onbewerkte werkstuk en het bewerkte werkstuk als volgt:

- Werkstand selecteren, bijv. Programmeren
- Nc-programma openen met in BLK FORM FILE geprogrammeerd onbewerkt werkstuk en bewerkt werkstuk
- Werkgebied Simulatie openen
  - Kolom Gereedschapsopties selecteren
  - Schakelaar Meten activeren
  - Keuzemenu Werkstuk inkleuren selecteren

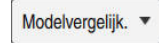

ቅ

- Modelvergelijk. selecteren
- De besturing toont het in de functie BLK FORM FILE gedefinieerde onbewerkte werkstuk en het bewerkte werkstuk.
- Simulatie starten
- > De besturing simuleert het werkstuk.
- Gewenste punt op gesimuleerd werkstuk selecteren
- > De besturing toont het verschil in afmetingen tussen het gesimuleerde werkstuk en het bewerkte werkstuk.

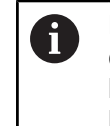

De besturing markeert maatverschillen tussen gesimuleerd werkstuk en bewerkt werkstuk met behulp van de functie **Modelvergelijk.** eerst qua kleur, vanaf een verschil groter dan 0.2 mm.

#### Instructies

- Wanneer u gereedschappen corrigeert, kunt u met de meetfunctie het te corrigeren gereedschap bepalen.
- Wanneer u in het gesimuleerde werkstuk een fout opmerkt, kunt u met behulp van de meetfunctie de NC-regel bepalen die de oorzaak vormt.

# 22.5 Snedeweergave bij de simulatie

#### Toepassing

U kunt het gesimuleerde werkstuk in de snedeweergave langs een willekeurige as zagen. Zo kunt u bijvoorbeeld boringen en ondersnijdingen bij de simulatie controleren.

#### Voorwaarde

Modus Werkstuk

#### Functiebeschrijving

U kunt de snedeweergave alleen in de werkstand Programmeren gebruiken.

De positie van het snijvlak is tijdens het verschuiven als percentage zichtbaar in de simulatie. Het snijvlak blijft actief totdat de besturing opnieuw wordt gestart.

## 22.5.1 Snijvlakken verschuiven

B

三

槢

U kunt het snijvlak als volgt verschuiven:

- Werkstand Programmeren selecteren
  - Werkgebied Simulatie openen
  - Kolom Visualiseringsopties selecteren
    - Modus Werkstuk selecteren
    - > De besturing toont de werkstukweergave.
    - ► Kolom Gereedschapsopties selecteren
    - Schakelaar Snedeweergave activeren
    - > De besturing activeert de **Snedeweergave**.
    - Gewenste snijas met behulp van het keuzemenu selecteren, bijvoorbeeld Z-as
    - Gewenste procentuele instelling met behulp van de schuifregelaar vastleggen
    - > De besturing simuleert het werkstuk met de geselecteerde snede-instellingen.

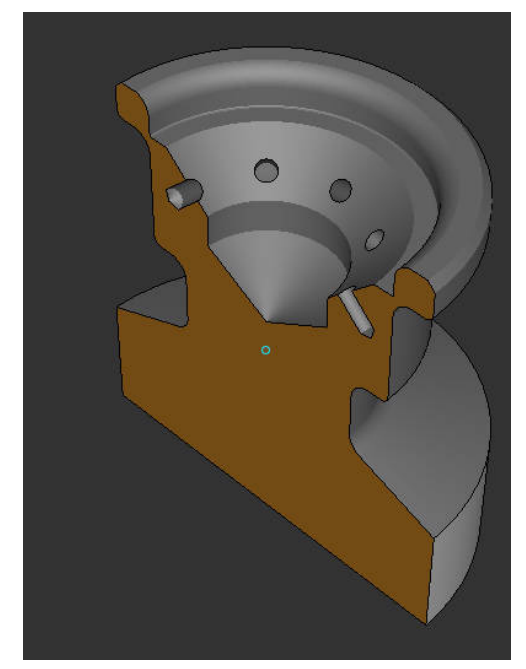

Gesimuleerd werkstuk in de Snedeweergave

# 22.6 Modelvergelijking

#### Toepassing

Met de functie **Modelvergelijk.** kunt u onbewerkte en bewerkte werkstukken in STLof M3D-formaat met elkaar vergelijken.

#### Verwante onderwerpen

 Onbewerkt en bewerkt werkstuk met STL-bestanden programmeren
 Verdere informatie: "STL-bestand als onbewerkt werkstuk met BLK FORM FILE", Pagina 148

#### Voorwaarden

- STL-bestand of M3D-bestand van onbewerkt werkstuk en bewerkt werkstuk
- Modus Werkstuk
- Definitie van het onbewerkte werkstuk met **BLK FORM FILE**

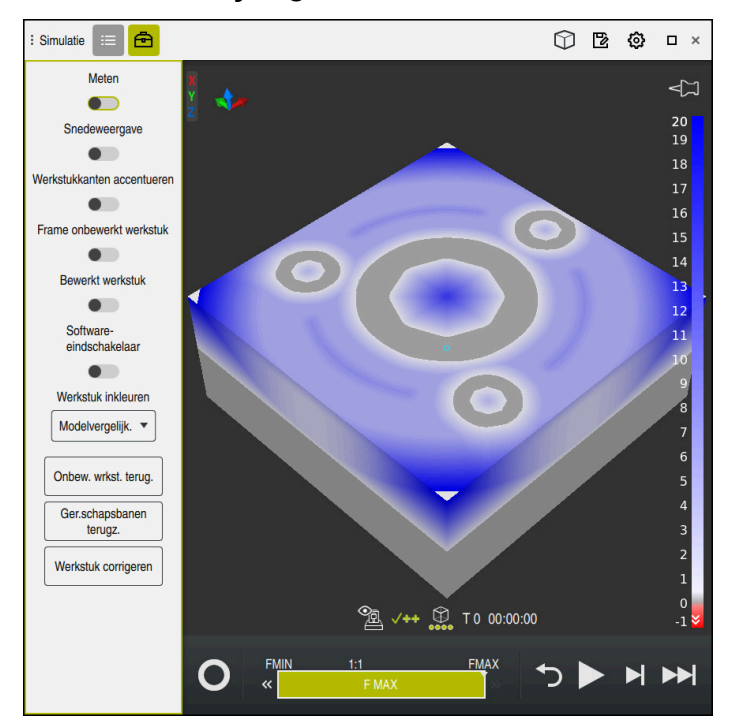

## Functiebeschrijving

De besturing toont met de functie **Modelvergelijk.** {6220} het materiaalverschil van de vergeleken modellen. De besturing toont het materiaalverschil in een kleurverloop van wit naar blauw. Hoe meer materiaal er op het model van het bewerkte deel ligt, hoe donkerder de blauwe kleur. Wanneer materiaal van het model bewerkte delen is verwijderd, geeft de besturing de materiaalafname rood weer.

## Instructies

- De besturing markeert maatverschillen tussen gesimuleerd werkstuk en bewerkt werkstuk met behulp van de functie **Modelvergelijk.** pas vanaf verschillen groter dan 0,2 mm qua kleur.
- Gebruik de meetfunctie om het precieze maatverschil tussen onbewerkt en bewerkt werkstuk te bepalen.

**Verdere informatie:** "Verschil tussen onbewerkt werkstuk en bewerkt werkstuk meten", Pagina 665

# 22.7 Rotatiecentrum van de simulatie

## Toepassing

Het rotatiecentrum van de simulatie bevindt zich standaard in het midden van het model. Als u zoomt, wordt het rotatiecentrum steeds weer automatisch naar het midden van het model opgeschoven. Wanneer u de simulatie met een gedefinieerd punt wilt roteren, kunt u het rotatiecentrum handmatig bepalen.

# Functiebeschrijving

Met de functie **Rotatiecentrum** kunt u het rotatiecentrum voor de simulatie handmatig instellen.

De besturing geeft het symbool **Rotatiecentrum** afhankelijk van de toestand als volgt weer:

| Symbool | Functie                                                         |
|---------|-----------------------------------------------------------------|
| 47      | Het rotatiecentrum ligt in het midden van het model.            |
| ŵ       | Het symbool knippert. Het rotatiecentrum kan worden verschoven. |
| ଟ୍ଟି    | Het rotatiecentrum wordt handmatig ingesteld.                   |

# 22.7.1 Rotatiecentrum op een hoek van het gesimuleerde werkstuk instellen

U kunt het rotatiecentrum als volgt instellen op een hoek van het werkstuk:

- Werkstand selecteren, bijv. Programmeren
- ▶ Werkgebied **Simulatie** openen
- > Het rotatiecentrum bevindt zich in het midden van het model.

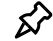

- Rotatiecentrum selecteren
  - > De besturing schakelt het symbool **Rotatiecentrum** om. Het symbool knippert.
  - ▶ Hoek van het gesimuleerde werkstuk selecteren
  - Het rotatiecentrum is gedefinieerd. De besturing schakelt het symbool Rotatiecentrum om naar Ingesteld.

# 22.8 Snelheid van de simulatie

#### Toepassing

U kunt de snelheid van de simulatie met behulp van een schuifregelaar willekeurig selecteren.

| FMIN | 1:1   | FMAX |
|------|-------|------|
| «    | F MAX |      |

#### Functiebeschrijving

U kunt deze functie alleen in de werkstand **Programmeren** gebruiken.

De simulatiesnelheid is standaard **FMAX**. Wanneer u de simulatiesnelheid wijzigt, blijft de wijziging actief totdat de besturing opnieuw wordt gestart.

U kunt de simulatiesnelheid zowel vóór als tijdens de simulatie wijzigen.

De besturing biedt de volgende mogelijkheden:

| Knop | Functies                                      |
|------|-----------------------------------------------|
| FMIN | Minimale aanzet inschakelen ( <b>0,01*T</b> ) |
| ~    | Aanzet reduceren                              |
| 1:1  | Aanzet 1:1 (real-time)                        |
| >>   | Aanzet verhogen                               |
| FMAX | Maximale aanzet ( <b>FMAX</b> ) activeren     |

# 22.9 NC-programma tot bepaalde NC-regel simuleren

#### Toepassing

Wanneer u een kritische positie in het NC-programma wilt controleren, kunt u het NC-programma tot een door u geselecteerde NC-regel simuleren. Wanneer de NC-regel bij de simulatie is gebiedt, stopt de besturing de simulatie automatisch. Vanuit de NC-regel kan de simulatie, bijvoorbeeld in **Regel voor regel** of met een kleinere aanzetsnelheid worden voortgezet.

#### Verwante onderwerpen

- Mogelijkheden in de actiebalk
  - Verdere informatie: "Actiebalk", Pagina 659
- Snelheid van de simulatie
  - Verdere informatie: "Snelheid van de simulatie ", Pagina 669

## Functiebeschrijving

U kunt deze functie alleen in de werkstand **Programmeren** gebruiken.

| Simulatie uitvoeren | tot regelnummer                 | ×   |
|---------------------|---------------------------------|-----|
| Programma           | TNC:\nc prog\nc doc\Bauteile co | n v |
| Regelnummer         | 6                               |     |
| Herhalingen         | 1                               |     |
|                     |                                 |     |
|                     | Simulatie starten Afbreke       | n   |

Venster Simulatie uitvoeren tot regelnummer met gedefinieerde NC-regel

U hebt in het venster **Simulatie uitvoeren tot regelnummer** de volgende instelmogelijkheden:

#### Programma

U kunt in dit veld met behulp van een keuzemenu selecteren of u tot een NC-regel in het actieve hoofdprogramma of in een opgeroepen programma wilt simuleren.

Regelnummer

In het veld **Regelnummer** voert u het nummer van de NC-regel in tot waar u wilt simuleren. Het nummer van de NC-regel is gerelateerd aan het in het veld **Programma** geselecteerde NC-programma.

Herhalingen

Wanneer de gewenste NC-regel binnen een herhaling van een programmadeel ligt, gebruikt u dit veld. Voer in dit veld in tot welke doorloop de herhaling van een programmadeel moet worden gesimuleerd.

Wanneer u in het veld **Herhalingen 1** of **0** invoert, simuleert de besturing tot de eerste doorloop van het programmadeel (herhaling 0).

Verdere informatie: "Herhalingen van programmadelen", Pagina 235

#### 22.9.1 NC-programma tot bepaalde NC-regel simuleren

U simuleert als volgt tot aan een bepaalde NC-regel:

- Werkgebied Simulatie openen

Simulatie starten

- Simulatie uitvoeren tot regelnummer selecteren
- > De besturing opent het venster **Simulatie uitvoeren tot** regelnummer.
- Hoofdprogramma of opgeroepen programma met behulp van het keuzemenu in het veld Programma vastleggen
- In het veld Regelnummer het nummer van de gewenste NC-regel invoeren
- Bij een herhaling van een programmadeel in het veld
   Herhalingen nummer van de uitvoering van de herhaling van een programmadeel invoeren
- Simulatie starten selecteren
- > De besturing simuleert het werkstuk tot aan de geselecteerde NC-regel.

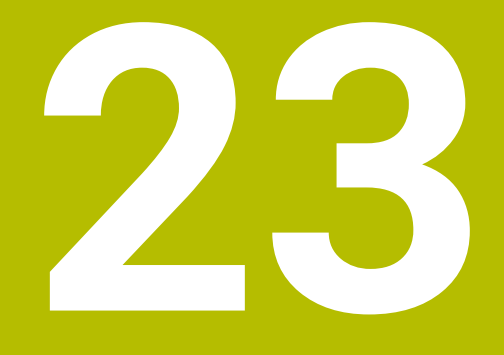

Palletbewerking en opdrachtlijsten

# 23.1 Basisprincipes

Raadpleeg uw machinehandboek!

Het palletbeheer is een machine-afhankelijke functie. Hieronder worden de standaard beschikbare functies omschreven.

Pallettabellen (**.p**) worden hoofdzakelijk bij bewerkingscentra met palletwisselaars toegepast. Hierbij roepen de pallettabellen de verschillende pallets (PAL), optioneel de opspanningen (FIX) en de bijbehorende NC-programma's (PGM) op. De pallettabellen activeren alle gedefinieerde referentiepunten en nulpunttabellen.

Zonder palletwisselaar kunt u pallettabellen gebruiken om NC-programma's met verschillende referentiepunten met slechts één **NC-start** na elkaar af te werken. Dit type gebruik wordt ook wel Opdrachtenlijst genoemd.

U kunt zowel pallettabellen als opdrachtenlijsten gereedschapsgeoriënteerd afwerken. Daarbij reduceert de besturing het wisselen van gereedschap en dus de bewerkingstijd.

Verdere informatie: "Gereedschapsgeoriënteerde bewerking", Pagina 683

## 23.1.1 Palletteller

U kunt op de besturing een palletteller definiëren. Daardoor kunt u bijvoorbeeld bij een palletbewerking met automatische werkstukwissel het aantal vervaardigde stuks variabel definiëren.

Hiervoor definieert u een nominale waarde in de kolom **TARGET** van de pallettabel. De besturing herhaalt de NC-programma's van deze pallet totdat de nominale waarde is bereikt.

Standaard verhoogt elk verwerkt NC-programma de actuele waarde met 1. Wanneer bijv. een NC-programma meer werkstukken produceert, definieert u de waarde in de kolom **COUNT** van de pallettabel.

Verdere informatie: "Pallettabel \*.p", Pagina 722

De besturing toont de gedefinieerde nominale waarde en de huidige actuele waarde in het werkgebied **Opdrachtenlijst**.

Verdere informatie: "Informatie over de pallettabel", Pagina 675

# 23.2 Werkgebied Opdrachtenlijst

#### 23.2.1 Basisprincipes

#### Toepassing

In het werkgebied **Opdrachtenlijst** kunt u pallettabellen bewerken en afwerken.

#### Verwante onderwerpen

- Inhoud van een pallettabel
- Verdere informatie: "Pallettabel \*.p", Pagina 722
- Werkgebied Invoerscherm voor pallets
   Verdere informatie: "Werkgebied Invoerscherm voor pallets", Pagina 682
- Gereedschapsgeoriënteerde bewerking
   Verdere informatie: "Gereedschapsgeoriënteerde bewerking", Pagina 683

## Voorwaarde

 Software-optie Batch Process Manager (#154 / #2-05-1)
 De Batch Process Manager is een uitbreiding van het palletbeheer. Met de Batch Process Manager krijgt u de volledige functionaliteit van het werkgebied
 Opdrachtenlijst.

#### Functiebeschrijving

De besturing toont in het werkgebied **Opdrachtenlijst** de afzonderlijke regels van de pallettabel en de status.

Verdere informatie: "Informatie over de pallettabel", Pagina 675

Wanneer u de toets **Bewerken** activeert, kunt u met de knop **Regel invoegen** in de actiebalk een nieuwe tabelregel invoegen.

Verdere informatie: "Venster Regel invoegen", Pagina 677

Als u in de werkstanden **Programmeren** en **Programma-afloop** een pallettabel opent, toont de besturing automatisch het werkgebied **Opdrachtenlijst**. U kunt dit werkgebied niet sluiten.

#### Informatie over de pallettabel

Wanneer u een pallettabel opent, toont de besturing de volgende informatie in het werkgebied **Opdrachtenlijst**:

| Kolom          | Betekenis                                                                                                    |
|----------------|----------------------------------------------------------------------------------------------------|
| Geen kolomnaam | Status van de pallet, de opspanning of het NC-programma                                                                                                   |
|                | In de bedrijfsmodus Programma-afloop uitvoeringscursor                                                                                                    |
|                | <b>Verdere informatie:</b> "Status van de pallet, de opspanning of het NC-programma", Pagina 676                                                          |
| Programma      | Informatie over de palletteller:                                                                                                    |
|                | <ul> <li>Voor regels met het type PAL: Huidige werkelijke waarde<br/>(COUNT) en gedefinieerde nominale waarde (TARGET) van<br/>de palletteller</li> </ul> |
|                | <ul> <li>Voor regels met het type PGM: waarde waarmee de<br/>werkelijke waarde na de uitvoering van het NC-programma<br/>stijgt</li> </ul>                |
|                | Verdere informatie: "Palletteller", Pagina 674                                                                                                    |
|                | Bewerkingsmethode:                                                                                                    |
|                | <ul> <li>Werkstukgeoriënteerde bewerking</li> </ul>                                                                                                    |
|                | <ul> <li>Gereedschapsgeoriënteerde bewerking</li> </ul>                                                                                                   |
|                | Verdere informatie: "Bewerkingsmethode", Pagina 676                                                                                                    |
| Sts            | Bewerkingsstatus                                                                                                    |
|                | Verdere informatie: "Bewerkingsstatus", Pagina 676                                                                                                    |

#### Status van de pallet, de opspanning of het NC-programma

De besturing toont de status met de volgende symbolen:

| Symbool | Betekenis                                                                                                    |
|---------|----------------------------------------------------------------------------------------------------|
| -       | Pallet, Opspanning of Programma is geblokkeerd                                                                                                    |
| K.      | Pallet of Opspanning is niet vrijgegeven voor bewerking                                                                                                    |
| →       | Deze regel wordt op dit moment in <b>PGM-afloop regel voor</b><br><b>regel</b> of <b>Automatische programma-afloop</b> afgewerkt en kan<br>niet worden bewerkt |
| →       | In deze regel is een handmatige onderbreking van het programma opgetreden.                                                                                     |

#### Bewerkingsmethode

De besturing toont de bewerkingsmethode met de volgende symbolen:

| Symbool      | Betekenis                           |
|--------------|-------------------------------------|
| Geen symbool | Werkstukgeoriënteerde bewerking     |
|              | Gereedschapsgeoriënteerde bewerking |
|              | Begin                               |
|              | ■ Einde                             |
|              |                                     |

#### **Bewerkingsstatus**

De besturing actualiseert de bewerkingsstatus tijdens de programma-afloop. De besturing toont de bewerkingsstatus met de volgende symbolen:

| Symbool               | Betekenis                                        |
|-----------------------|--------------------------------------------------|
|                       | Onbewerkt werkstuk, bewerking vereist            |
|                       | Niet volledig bewerkt, verdere bewerking vereist |
| <b>✓</b> <sup>₫</sup> | Volledig bewerkt, geen bewerking meer vereist    |
|                       | Bewerking overslaan                              |

#### Venster Regel invoegen

| Regel invoegen |            |          | × |
|----------------|------------|----------|---|
| Invoegpositie  | Daarvoor   | Daarna   |   |
| Programmakeuze | Invoer     | Dialoog  |   |
| Regeltype      | O Pallet   |          |   |
|                | Opspanni   | ng       |   |
|                | • Programm | na       |   |
|                | Invoegen   | Afbreken |   |

Venster Regel invoegen met de selectie Programma

Het venster **Regel invoegen** bevat de volgende instellingen:

| Instelling    | Betekenis                                                                                |
|---------------|------------------------------------------------------------------------------------------|
| Invoegpositie | <ul> <li>Daarvoor: nieuwe regel invoegen vóór de actuele<br/>cursorpositie</li> </ul>    |
|               | Daarna: nieuwe regel invoegen na de huidige cursorpositie                                |
| Programmakeu- | Invoer: pad van het NC-programma invoeren                                                |
| ze            | <ul> <li>Dialoog: NC-programma met behulp van een keuzevenster<br/>selecteren</li> </ul> |
| Regeltype     | Komt overeen met de kolom <b>TYPE</b> van de pallettabel                                 |
|               | Pallet, Opspanning of Programma invoegen                                                 |

De inhoud en instellingen van een regel kunt u bewerken in het werkgebied **Invoerscherm**.

Verdere informatie: "Werkgebied Invoerscherm voor pallets", Pagina 682

#### Werkstand Programma-afloop

Behalve het werkgebied **Opdrachtenlijst** kunt u ook het werkgebied **Programma** openen. Wanneer een tabelregel met een NC-programma is geselecteerd, toont de besturing de inhoud in het werkgebied **Programma**.

De besturing toont met behulp van de uitvoercursor welke tabelregel voor de afwerking gemarkeerd is of op dat moment wordt afgewerkt.

Met de knop **GOTO cursor** verplaatst u de uitvoeringscursor naar de op dat moment geselecteerde regel in de pallettabel.

**Verdere informatie:** "Regelsprong naar een willekeurige NC-regel uitvoeren", Pagina 678

## Regelsprong naar een willekeurige NC-regel uitvoeren

U kunt de regelsprong naar een NC-regel als volgt uitvoeren:

- > De pallettabel openen in de bedrijfsmodus Programma-afloop
- ▶ Werkgebied **Programma** openen
- ► Gewenste tabelregel met NC-programma selecteren
  - GOTO cursor selecteren
    - > De besturing markeert de tabelregel met de uitvoeringscursor.
    - > De besturing toont de inhoud van het NC-programma in het werkgebied **Programma**.
  - Gewenste NC-regel selecteren

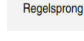

GOTO cursor

- Regelsprong selecteren
- > De besturing opent het venster **Regelsprong** met de waarden van de NC-regel.

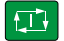

- ► Toets **NC-start** indrukken
- > De besturing start de regelsprong.

#### Instructies

- Zodra u in de werkstand Programma-afloop een pallettabel opent, kunt u deze pallettabel niet meer bewerken in de werkstand Programmeren.
- Met de machineparameter editTableWhileRun (nr.202102) definieert de machinefabrikant of u tijdens de programma-afloop de pallettabel kunt bewerken.
- Met de machineparameter stopAt (nr.202101) definieert de machinefabrikant wanneer de besturing bij het afwerken van een pallettabel de programma-afloop stopt.
- Met de optionele machineparameter resumePallet (nr. 200603) definieert de machinefabrikant of de besturing na een foutmelding de programma-afloop voortzet.
- Met de optionele machineparameter faciledCheckRact (nr. 202106) definieert u of de besturing foutieve gereedschaps- of programmaoproepen controleert.
- Met de optionele machineparameter failedCheckImpact (nr.202107) definieert u of de besturing bij een foutieve gereedschapsoproep van het gereedschap of het programma het NC-programma, de opspanning of de pallet overslaat.

# 23.2.2 Batch Process Manager (#154 / #2-05-1)

## Toepassing

Met de **Batch Process Manager** wordt de planning van productieopdrachten op een gereedschapsmachine mogelijk gemaakt.

Met de Batch Process Manager toont de besturing in het werkgebied **Opdrachtenlijst** bovendien de volgende informatie:

- Tijdstippen vereiste handmatige handelingen op de machine
- Runtime van de NC-programma's
- Beschikbaarheid van de gereedschappen
- Foutloosheid van het NC-programma

#### Verwante onderwerpen

- Werkgebied Opdrachtenlijst
   Verdere informatie: "Werkgebied Opdrachtenlijst", Pagina 674
- Pallettabel bewerken met het invoerscherm voor het werkgebied Invoerscherm
   Verdere informatie: "Werkgebied Invoerscherm voor pallets", Pagina 682
- Inhoud van de pallettabel
  Manders information "Dellattabel to", Desine 722

Verdere informatie: "Pallettabel \*.p", Pagina 722

#### Voorwaarden

- Software-optie Batch Process Manager (#154 / #2-05-1)
   De Batch Process Manager is een uitbreiding van het palletbeheer. Met de Batch Process Manager krijgt u de volledige functionaliteit van het werkgebied
   Opdrachtenlijst.
- Gereedschapsgebruiktest actief

Om alle informatie te verkrijgen, moet de functie gereedschapsgebruiktest vrijgegeven en ingeschakeld zijn!

Meer informatie: Gebruikershandboek Instellen en uitvoeren

# Functiebeschrijving

|                              | 3                   | lm 10e |       |              |          |     |       |                                           |
|------------------------------|---------------------|--------|-------|--------------|----------|-----|-------|-------------------------------------------|
| Vereiste                     | handmatige ingrepen | 105    |       | Ohiect       |          |     |       | Tiid                                      |
| Gereedschap niet in magazijn |                     |        | NC_SP | OT_DRILL_D16 | 205)     |     | 09:53 |                                           |
| Gereedschap niet in magazijn |                     |        | DRILL | D16 (235)    | 2        | 2   | 09:53 |                                           |
| Gereedschap niet in magazijn |                     |        | NC_SP | OT_DRILL_D16 | (205)    |     | 09:57 |                                           |
| F                            | Programma           | D      | uur   | Einde        | Ref.pt   | Ger | Pgm   | Sts                                       |
| Pallet:                      |                     | 16m 20 | IS    |              | 4        | ×   | ~     |                                           |
| Haus_house.h                 |                     | 4m 5s  |       | 09:54        | <b>~</b> | ×   | 1     | 8                                         |
| Haus_house.h                 |                     | 4m 5s  |       | 09:58        | •        | ×   | 1     | ja se se se se se se se se se se se se se |
| Haus_house.h                 |                     | 4m 5s  |       | 10:02 3      | •        | ×   | 1     | B.                                        |
| L Haus_house.h               |                     | 4m 5s  |       | 10:06        | •        | ×   | 1     | E.                                        |
| TNC:/nc.prog/Bl              | ESET.H              | 0s     |       | 10:06        | •        | J   | 1     | B                                         |

Werkgebied Opdrachtenlijst met Batch Process Manager (#154 / #2-05-1)

Met de Batch Process Manager toont het werkgebied **Opdrachtenlijst** de volgende gedeelten:

- 1 Bestandsinformatiebalk
  - In de bestandsinformatiebalk toont de besturing het pad van de pallettabel.
- 2 Informatie over noodzakelijke handmatige ingrepen
  - Tijd tot de volgende handmatige ingreep
  - Type ingreep
  - Betreffend object
  - Tijd van de handmatige ingreep
- 3 Informatie en status van de pallettabel

Verdere informatie: "Informatie over de pallettabel", Pagina 681

4 Actiebalk

Als de toets **Bewerken** actief is, kunt u een nieuwe regel toevoegen.

Wanneer de schakelaar **Bewerken** niet actief is, kunt u in de werkstand **Programma-afloop** alle NC-programma's van de pallettabel met de dynamische botsingsbewaking DCM (#40 / #5-03-1) controleren.

#### Informatie over de pallettabel

Wanneer u een pallettabel opent, toont de besturing de volgende informatie in het werkgebied **Opdrachtenlijst**:

| Kolom          | Betekenis                                                                                                    |
|----------------|----------------------------------------------------------------------------------------------------|
| Geen kolomnaam | Status van de pallet, de opspanning of het NC-programma                                                                                                   |
|                | In de bedrijfsmodus Programma-afloop uitvoeringscursor                                                                                                    |
|                | Verdere informatie: "Status van de pallet, de opspanning of                                                                                               |
|                | het NC-programma", Pagina 676                                                                                                    |
| Programma      | Naam van de pallet, de opspanning of het NC-programma                                                                                                    |
|                | Informatie over de palletteller:                                                                                                    |
|                | <ul> <li>Voor regels met het type PAL: Huidige werkelijke waarde<br/>(COUNT) en gedefinieerde nominale waarde (TARGET) van<br/>de palletteller</li> </ul> |
|                | <ul> <li>Voor regels met het type PGM: waarde waarmee de<br/>werkelijke waarde na de uitvoering van het NC-programma<br/>stijgt</li> </ul>                |
|                | Verdere informatie: "Palletteller", Pagina 674                                                                                                    |
|                | Bewerkingsmethode:                                                                                                    |
|                | <ul> <li>Werkstukgeoriënteerde bewerking</li> </ul>                                                                                                    |
|                | <ul> <li>Gereedschapsgeoriënteerde bewerking</li> </ul>                                                                                                   |
|                | Verdere informatie: "Bewerkingsmethode", Pagina 676                                                                                                    |
| Duur           | Duur van de pallet, de opspanning of het NC-programma                                                                                                    |
| Einde          | Verwachte datum na bewerking van het NC-programma                                                                                                    |
|                | In de werkstand <b>Programmeren</b> toont de kolom <b>Einde</b> geen<br>tijdstip, maar de duur.                                                           |
| Ref.pt         | Status van het referentiepunt van het werkstuk:                                                                                                    |
|                | <ul> <li>Referentiepunt van het werkstuk is gedefinieerd</li> </ul>                                                                                       |
|                | Invoer controleren                                                                                                    |
|                | Verdere informatie: "Status van het referentiepunt van het werkstuk, gereedschappen en NC-programma", Pagina 682                                          |
| Ger            | Status van de toegepaste gereedschappen:                                                                                                    |
|                | <ul> <li>Controle is afgesloten</li> </ul>                                                                                                    |
|                | <ul> <li>Controle is nog niet beëindigd.</li> </ul>                                                                                                    |
|                | <ul> <li>Controle is mislukt</li> </ul>                                                                                                    |
|                | De kolom toont de status alleen in de werkstand <b>Program-</b>                                                                                           |
|                | ma-afloop.                                                                                                    |
|                | Verdere informatie: "Status van het referentiepunt van het<br>werkstuk, gereedschappen en NC-programma", Pagina 682                                       |
| Pgm            | Status van het NC-programma                                                                                                    |
|                | <ul> <li>Controle is afgesloten</li> </ul>                                                                                                    |
|                | Controle is nog niet beëindigd.                                                                                                    |
|                | Controle is mislukt                                                                                                    |
|                | Verdere informatie: "Status van het referentiepunt van het werkstuk, gereedschappen en NC-programma", Pagina 682                                          |
| Sts            | Bewerkingsstatus                                                                                                    |
|                | Verdere informatie: "Bewerkingsstatus", Pagina 676                                                                                                    |

# Status van het referentiepunt van het werkstuk, gereedschappen en NC-programma

De besturing toont de status met de volgende symbolen:

| Symbool    | Betekenis                                                                                            |
|------------|----------------------------------------------------------------------------------------------------|
| <b>√</b>   | Controle is afgesloten                                                                               |
| 1          | Botsingscontrole is afgesloten                                                                       |
| ~ <u>_</u> | Programmasimulatie met actieve <b>Dynamische botsingsbe-</b><br>waking DCM (#40 / #5-03-1)           |
| X          | Controle is mislukt, bijv. standtijd van een gereedschap is<br>verstreken, Botsingsgevaar            |
| X          | Controle is nog niet beëindigd.                                                                      |
| ?          | Programma-opbouw is niet correct, bijv. pallet bevat geen aanvullende programma's                    |
| $\oplus$   | Referentiepunt van het werkstuk is gedefinieerd                                                      |
| <u>^</u>   | Invoer controleren                                                                                   |
|            | U kunt aan de pallet een werkstukreferentiepunt toewijzen of<br>aan alle aanvullende NC-programma's. |

# Aanwijzing

Een wijziging van de opdrachtlijst zet de status Controle op botsing is afgesloten  $\checkmark$  terug naar de status Controle is afgesloten  $\checkmark$ .

# 23.3 Werkgebied Invoerscherm voor pallets

#### Toepassing

In het werkgebied **Invoerscherm** toont de besturing de inhoud van de pallettabel voor de geselecteerde regel.

#### Verwante onderwerpen

- Werkgebied Opdrachtenlijst
   Verdere informatie: "Werkgebied Opdrachtenlijst", Pagina 674
- Inhoud van de pallettabel
   Verdere informatie: "Pallettabel \*.p", Pagina 722
- Gereedschapsgeoriënteerde bewerking
   Verdere informatie: "Gereedschapsgeoriënteerde bewerking", Pagina 683

#### Functiebeschrijving

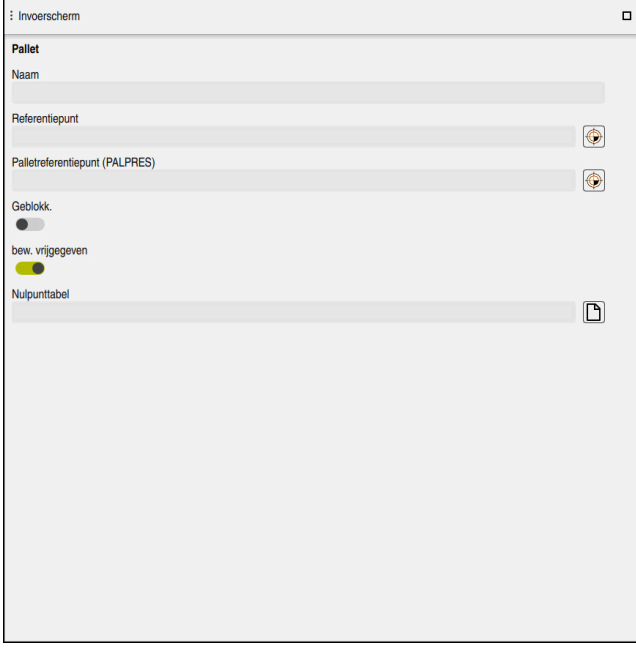

Werkgebied Invoerscherm met de inhoud van een pallettabel

Een pallettabel kan uit de volgende regeltypen bestaan:

- Pallet
- Opspanning
- Programma

In het werkgebied **Invoerscherm** toont de besturing de inhoud van de pallettabel. De besturing toont de relevante inhoud voor het desbetreffende regeltype van de geselecteerde regel.

U kunt de instellingen in het werkgebied **Invoerscherm** of in de werkstand **Tabellen** bewerken. De besturing synchroniseert de inhoud.

De invoermogelijkheden in het invoerscherm bevatten standaard de namen van de tabelkolommen.

De schakelaars in het invoerscherm komen overeen met de volgende tabelkolommen:

- Schakelaar Geblokk. komt overeen met de kolom LOCK
- Schakelaar bew. vrijgegeven komt overeen met de kolom LOCATION

Wanneer de besturing een symbool achter het invoerbereik toont, kunt u de inhoud met behulp van een keuzevenster selecteren.

Het werkgebied **Invoerscherm** kan bij pallettabellen in de werkstanden **Programmeren** en **Programma-afloop** worden geselecteerd.

# 23.4 Gereedschapsgeoriënteerde bewerking

#### Toepassing

Met de gereedschapsgeoriënteerde bewerking kunt u ook op een machine zonder palletwisselaar meer werkstukken samen bewerken en zo inspantijd voor gereedschap besparen. Daarmee kunt u palletbeheer ook op machines zonder palletwisselaar gebruiken.

#### Verwante onderwerpen

- Inhoud van de pallettabel
   Verdere informatie: "Pallettabel \*.p", Pagina 722
- Voortzetting in een pallettabel met regelsprong
   Meer informatie: Gebruikershandboek Instellen en uitvoeren

## Voorwaarden

- Gereedschapswisselmacro voor gereedschapsgeoriënteerde bewerking
- Kolom METHOD met de waarden TO of TCO
- NC-programma's met dezelfde gereedschappen
   De gebruikte gereedschappen moeten ten minste gedeeltelijk dezelfde zijn.
- Kolom W-STATUS met de waarden BLANK of INCOMPLETE
- NC-programma's zonder de volgende functies:
  - FUNCTION TCPM of M128 (#9 / #4-01-1)
     Verdere informatie: "Gereedschapsinstelling compenseren met FUNCTION TCPM (#9 / #4-01-1)", Pagina 327
  - **M144** (#9 / #4-01-1)

**Verdere informatie:** "Gereedschapsoffset rekenkundig meeberekenen M144 (#9 / #4-01-1)", Pagina 485

- M101
   Verdere informatie: "Zustergereedschap automatisch inspannen met M101", Pagina 489
- **M118** (#21 / #4-02-1)

Verdere informatie: "Handwiel-override activeren met M118 (#21 / #4-02-1)", Pagina 468

Omschakeling van palletreferentiepunten
 Verdere informatie: "Palletreferentiepunttabel", Pagina 689

# Functiebeschrijving

De volgende kolommen van de pallettabel gelden voor de gereedschapsgeoriënteerde bewerking:

- W-STATUS
- METHOD
- CTID
- SP-X tot en met SP-W

U kunt voor de assen veiligheidsposities opgeven. Deze posities verplaatst de besturing alleen wanneer de machinefabrikant ze in de NC-macro's verwerkt.

Verdere informatie: "Pallettabel \*.p", Pagina 722

In het werkgebied **Opdrachtenlijst** kunt u de gereedschapsgeoriënteerde bewerking voor elk NC-programma met het contextmenu in- en uitschakelen. Daarbij werkt de besturing de kolom **METHOD** bij.

Verdere informatie: "Contextmenu", Pagina 638
## Verloop van de gereedschapsgeoriënteerde bewerking

- 1 De besturing herkent bij het lezen van de invoer TO en CTO dat via deze regels van de pallettabel een gereedschapsgeoriënteerde bewerking moet plaatsvinden
- 2 De besturing bewerkt het NC-programma met de invoer TO tot aan de TOOL CALL
- 3 De W-STATUS verandert van BLANK in INCOMPLETE en de besturing voert een waarde in het veld CTID in
- 4 De besturing bewerkt alle overige NC-programma's met de invoer CTO tot aan de TOOL CALL
- 5 De besturing voert met het volgende gereedschap de overige bewerkingsstappen uit wanneer een van de volgende zaken zich voordoet:
  - De volgende tabelregel heeft de invoer PAL
  - De volgende tabelregel heeft de invoer TO of WPO
  - Er zijn nog tabelregels aanwezig die nog niet de invoer EMPTY of ENDED hebben
- 6 Bij elke bewerking werkt de besturing de invoer in het veld CTID bij
- 7 Wanneer alle tabelregels van de groep de invoer ENDED hebben, bewerkt de besturing de volgende regels van de pallettabel

## Voortzetting met regelsprong

Na een onderbreking kunt u ook een pallettabel weer openen. De besturing kan de regel en de NC-regel waar u hebt onderbroken instellen.

De besturing slaat informatie over de voortzetting op in de kolom **CTID** van de pallettabel.

Als u met de regelsprong in een pallettabel opent, werkt de besturing de geselecteerde regel van de pallettabel altijd werkstukgeoriënteerd af.

Na het nieuwe beginpunt kan de besturing weer gereedschapsgeoriënteerd bewerken wanneer in de volgende regels de gereedschapsgeoriënteerde bewerkingsmethode TO en CTO is gedefinieerd.

Verdere informatie: "Pallettabel \*.p", Pagina 722

Raadpleeg uw machinehandboek!

De gereedschapsgeoriënteerde bewerking is een machine-afhankelijke functie. Hieronder worden de standaard beschikbare functies omschreven.

Met de gereedschapsgeoriënteerde bewerking kunt u ook op een machine zonder palletwisselaar meer werkstukken samen bewerken en zo inspantijd voor gereedschap besparen.

# AANWIJZING

#### Let op: botsingsgevaar!

Niet alle pallettabellen en NC-programma's zijn geschikt voor een gereedschapsgeoriënteerde bewerking. Door de gereedschapsgeoriënteerde bewerking werkt de besturing de NC-programma's niet meer aaneengesloten af, maar deelt deze op in gereedschapsoproepen. Door de opdeling van de NCprogramma's kunnen niet-teruggezette functies (machinetoestanden) in alle programma's werken. Daardoor bestaat er tijdens de bewerking gevaar voor botsingen!

- Rekening houden met genoemde beperkingen
- Pallettabellen en NC-programma's aan de gereedschapsgeoriënteerde bewerking aanpassen
  - Programma-informatie na elk gereedschap in elk NC-programma opnieuw programmeren (bijv. M3 of M4)
  - Speciale functies en additionele functies vóór elk gereedschap in elk NCprogramma terugzetten (bijv. Bewerkingsvlak zwenken of M138)
- Pallettabel met bijbehorende NC-programma's in de werkstand PGM-afloop regel voor regel voorzichtig testen

De onderstaande functies zijn niet toegestaan:

- FUNCTION TCPM, M128
- M144
- M101
- M118
- Omschakeling van palletreferentiepunten

De volgende functies vereisen vooral bij een voortzetting speciale voorzichtigheid:

- Wijzigen van de machinetoestanden met additionele functies (bijv. M13)
- Schrijven in de configuratie (bijv. WRITE KINEMATICS)
- Verplaatsingsbereik omschakelen

#### Cyclus **32**

Zwenken van het bewerkingsvlak

Wanneer de machinefabrikant niets ander geconfigureerd heeft, hebt u voor de gereedschapsgeoriënteerde bewerking bovendien de volgende kolommen nodig:

| Kolom                                | Betekenis                                                                                                    |
|--------------------------------------|----------------------------------------------------------------------------------------------------|
| W-STATUS                             | In de bewerkingsstatus wordt de voortgang van de bewerking<br>vastgelegd. Geef voor het onbewerkte werkstuk BLANK op. De<br>besturing verandert deze invoer bij de bewerking automatisch. |
|                                      | De besturing maakt onderscheid tussen de volgende invoeren:                                                                                                    |
|                                      | <ul> <li>BLANK / geen invoer: onbewerkt werkstuk, bewerking<br/>vereist</li> </ul>                                                                                                    |
|                                      | <ul> <li>INCOMPLETE: niet volledig bewerkt, verdere bewerking<br/>vereist</li> </ul>                                                                                                    |
|                                      | <ul> <li>ENDED: volledig bewerkt, geen bewerking meer vereist</li> <li>EMPTY: lege plaats, geen bewerking vereist</li> <li>SKID: bewerking overeleen</li> </ul>                           |
|                                      |                                                                                                    |
| METHOD                               | De gereedschapsgeoriënteerde bewerking is ook voor meerde-<br>re opspanningen van een pallet mogelijk, echter niet voor<br>meerdere pallets.                                              |
|                                      | De besturing maakt onderscheid tussen de volgende invoeren:                                                                                                    |
|                                      | <ul> <li>WPO: werkstukgeoriënteerd (standaard)</li> </ul>                                                                                                    |
|                                      | TO: gereedschapsgeoriënteerd (eerste werkstuk)                                                                                                    |
|                                      | <ul> <li>CTO: gereedschapsgeoriënteerd (meer werkstukken)</li> </ul>                                                                                                    |
| CTID                                 | De besturing maakt het ID-nummer voor de voortzetting met regelsprong automatisch.                                                                                                    |
|                                      | Als u het item wist of wijzigt, is een voortzetting niet meer mogelijk.                                                                                                    |
| SP-X, SP-Y, SP-Z,<br>SP-A, SP-B, SP- | De invoer voor de veilige hoogte in de beschikbare assen is optioneel.                                                                                                    |
| C, SP-U, SP-V,<br>SP-W               | U kunt voor de assen veiligheidsposities opgeven. Deze<br>posities verplaatst de besturing alleen wanneer de machinefa-<br>brikant ze in de NC-macro's verwerkt.                          |

## Instructies

# AANWIJZING

#### Let op: botsingsgevaar!

Niet alle pallettabellen en NC-programma's zijn geschikt voor een gereedschapsgeoriënteerde bewerking. Door de gereedschapsgeoriënteerde bewerking werkt de besturing de NC-programma's niet meer aaneengesloten af, maar deelt deze op in gereedschapsoproepen. Door de opdeling van de NCprogramma's kunnen niet-teruggezette functies (machinetoestanden) in alle programma's werken. Daardoor bestaat er tijdens de bewerking gevaar voor botsingen!

- Rekening houden met genoemde beperkingen
- Pallettabellen en NC-programma's aan de gereedschapsgeoriënteerde bewerking aanpassen
  - Programma-informatie na elk gereedschap in elk NC-programma opnieuw programmeren (bijv. M3 of M4)
  - Speciale functies en additionele functies vóór elk gereedschap in elk NCprogramma terugzetten (bijv. Bewerkingsvlak zwenken of M138)
- Pallettabel met bijbehorende NC-programma's in de werkstand PGM-afloop regel voor regel voorzichtig testen
- Wanneer u de bewerking nogmaals wilt starten, wijzigt u de W-STATUS in BLANK of in geen invoer.

#### Instructies In combinatie met een voortzetting

- De invoer in het veld CTID blijft twee weken bestaan. Daarna is geen voortzetting meer mogelijk.
- De invoer in het veld CTID mag niet worden gewijzigd of gewist.
- De gegevens uit het veld CTID worden bij een software-update ongeldig.
- De besturing slaat referentiepuntnummers voor de voortzetting op. Wanneer u dit referentiepunt wijzigt, verschuift ook de bewerking.
- Na het bewerken van een NC-programma binnen de gereedschapsgeoriënteerde bewerking is geen voortzetting meer mogelijk.

# 23.5 Palletreferentiepunttabel

#### Toepassing

Met de palletreferentiepunten kunnen bijv. mechanische verschillen tussen afzonderlijke pallets eenvoudig worden gecompenseerd. De machinefabrikant definieert de palletreferentiepunttabel.

#### Verwante onderwerpen

Inhoud van de pallettabel

Verdere informatie: "Pallettabel \*.p", Pagina 722

Beheer van het referentiepunt van het werkstuk

Meer informatie: Gebruikershandboek Instellen en uitvoeren

## Functiebeschrijving

Wanneer een palletreferentiepunt actief is, is dit gerelateerd aan het referentiepunt van het werkstuk.

In de kolom **PALPRES** van de pallettabel kunt u voor een pallet het bijbehorende palletreferentiepunt invoeren.

U kunt ook het coördinatensysteem op de pallet in totaal uitlijnen, door bijv. het palletreferentiepunt in het midden van een spantoren te leggen.

Wanneer een palletreferentiepunt actief is, toont de besturing een symbool met het nummer van het actieve palletreferentiepunt in het werkgebied **Posities**.

U kunt het actieve palletreferentiepunt en de gedefinieerde waarden in de toepassing **Instellen** controleren.

Meer informatie: Gebruikershandboek Instellen en uitvoeren

## Instructies

# AANWIJZING

#### Let op: botsingsgevaar!

Afhankelijk van de machine kan de besturing over een extra palletreferentiepunttabel beschikken. Door de machinefabrikant gedefinieerde waarden van de palletreferentiepunttabel werken nog vóór de door u gedefinieerde waarden uit de referentiepunttabel. Of en welk palletreferentiepunt actief is, toont de besturing in het werkgebied **Posities**. Omdat de waarden van de palletreferentiepunttabel buiten de toepassing **Instellen** niet zichtbaar zijn of niet kunnen worden bewerkt, bestaat er tijdens alle bewegingen gevaar voor botsingen!

- Documentatie van uw machinefabrikant in acht nemen
- > Palletreferentiepunten uitsluitend in combinatie met pallets gebruiken
- > Palletreferentiepunten uitsluitend in overleg met de machinefabrikant wijzigen
- Vóór de bewerking het palletreferentiepunt in de toepassing Instellen controleren

# AANWIJZING

#### Let op: botsingsgevaar!

Ondanks een basisrotatie door het actieve palletreferentiepunt toont de besturing geen symbool in de statusweergave. Tijdens alle volgende asverplaatsingen bestaat er gevaar voor botsingen!

- Vóór de bewerking het palletreferentiepunt in de toepassing Instellen controleren
- Verplaatsingen van de machine controleren
- > Palletreferentiepunt uitsluitend in combinatie met pallets gebruiken

Wanneer het palletreferentiepunt verandert, moet u het referentiepunt van het werkstuk opnieuw instellen.

Meer informatie: Gebruikershandboek Instellen en uitvoeren

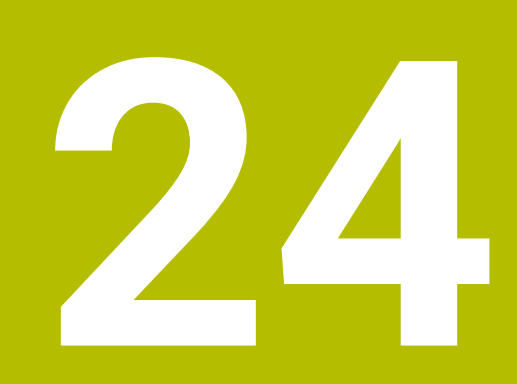

# Tabellen

# 24.1 Werkstand Tabellen

## Toepassing

In de werkstand **Tabellen** kunt u diverse tabellen van de besturing openen en eventueel bewerken.

## Functiebeschrijving

Als u **Toevoegen** selecteert, toont de besturing de werkgebieden **Snelkeuze nieuwe tabel** en **Bestand openen**.

In het werkgebied **Snelkeuze nieuwe tabel** kunt u een nieuwe tabel maken en enkele tabellen direct openen.

Verdere informatie: "Werkgebieden Snelkeuze", Pagina 375

In het werkgebied **Bestand openen** kunt u een bestaande tabel openen of een nieuwe tabel maken.

Verdere informatie: "Werkgebied Bestand openen", Pagina 375

Er kunnen meerdere tabellen tegelijkertijd zijn geopend. De besturing opent elke tabel in een eigen toepassing.

Wanneer een tabel voor de programma-afloop of voor de simulatie is geselecteerd, toont de besturing de status **M** of **S** in het tabblad van de toepassing. De status wordt bij de actieve toepassing met kleur gemarkeerd, bij de overige toepassingen grijs.

In elke toepassing kunt u de werkgebieden Tabel en Invoerscherm openen.

Verdere informatie: "Werkbereik Tabel", Pagina 697

Verdere informatie: "Werkgebied Invoerscherm voor tabellen", Pagina 703

U kunt verschillende functies selecteren via het contextmenu, bijvoorbeeld **Kopiëren**. **Verdere informatie:** "Contextmenu", Pagina 638

# Knoppen

De werkstand **Tabellen** bevat in de functiebalk de volgende knoppen:

| Кпор              | Betekenis                                                       |
|-------------------|-----------------------------------------------------------------|
| Ongedaan          | De besturing maakt de laatste wijziging ongedaan.               |
| Herstellen        | De besturing herstelt de ongedaan gemaakte wijziging.           |
| GOTO regelnummer  | De besturing opent het venster <b>Sprongfunctie GOTO</b> .      |
|                   | De besturing springt naar het door u gedefinieerde regelnummer. |
| Bewerken          | Wanneer de schakelaar actief is, kunt u de tabel bewerken.      |
| Regel terugzetten | De besturing zet alle gegevens van de regel terug.              |
| Regel markeren    | De besturing markeert de op dat moment geselecteerde regel.     |

Afhankelijk van de geselecteerde tabel bevat de besturing in de functiebalk bovendien de volgende knoppen:

| Кпор                        | Betekenis                                                                                                    |
|-----------------------------|----------------------------------------------------------------------------------------------------|
| Regels invoegen             | De besturing opent het venster <b>Regels invoegen</b> waarin een of meer nieuwe regels kunnen worden ingevoegd.                         |
|                             | Wanneer u het selectievakje <b>Toevoegen</b> activeert, voegt de besturing de regels<br>in volgens de huidige laatste tabelregel.       |
| Regels wissen               | De besturing wist de op dat moment geselecteerde regel.                                                                                 |
| Gereedschap invoe-<br>gen   | De besturing opent het venster <b>Gereedschap invoegen</b> , waarin u de volgende invoervelden kunt definiëren:                         |
|                             | Type:                                                                                                    |
|                             | Regelnummer (gereedschapsnummer?)                                                                                                    |
|                             | Aantal lijnen                                                                                                    |
|                             | Index                                                                                                    |
|                             | Toevoegen Maandara randa aan hat sinda waa da tahal inwaanan                                                                            |
|                             | Meerdere regels aan het einde van de tabel invoegen                                                                                     |
|                             | Meer Informatie: Gebruikersnandboek Instellen en uitvoeren                                                                              |
| Gereedschap wissen          | De besturing wist het in Gereedschapsbeheer geselecteerde gereedschap.                                                                  |
|                             | U kunt geen gereedschappen wissen die in de plaatstabel zijn ingevoerd. De<br>besturing toont de knop grijs.                            |
|                             | Meer informatie: Gebruikershandboek Instellen en uitvoeren                                                                              |
| Import                      | De besturing importeert gereedschapsgegevens.                                                                                           |
| Inspect                     | De besturing controleert een gereedschap.                                                                                               |
| Unload                      | De besturing slaat een gereedschap uit.                                                                                                 |
| Load                        | De besturing slaat een gereedschap in.                                                                                                  |
| Referentiepunt<br>activeren | De besturing activeert de op dat moment geselecteerde regel van de referentie-<br>punttabel als referentiepunt.                         |
|                             | Meer informatie: Gebruikershandboek Instellen en uitvoeren                                                                              |
| Regel blokkeren             | De besturing blokkeert de op dat moment geselecteerde tabelregel in de referentiepunttabel en beschermt zo de inhoud tegen wijzigingen. |
| Raadpleeg uw r              | nachinehandboek!                                                                                                    |
| Indien nodig pa             | st de machinefabrikant de knoppen aan.                                                                                                  |

# 24.1.1 Tabelinhoud bewerken

U kunt de tabelinhoud als volgt bewerken:

- Gewenste cel selecteren
- Bewerker

Ť.

i

**Bewerken** activeren

> De besturing schakelt de waarden voor bewerking vrij.

Om een tabelinhoud te bewerken, kunt u ook de tabelcel dubbel tikken of klikken. De besturing toont het venster **Bewerken uitgeschakeld. Inschakelen?**. U kunt de waarden voor bewerken vrijgeven of de procedure afbreken.

Wanneer de schakelaar **Bewerken** actief is, kunt u de inhoud in zowel het werkgebied **Tabel** als in het werkgebied **Invoerscherm** bewerken.

#### Instructies

- De besturing biedt de mogelijkheid om tabellen van voorgaande besturingen naar de TNC7 basic over te dragen en indien nodig automatisch aan te passen.
- Wanneer u een tabel met ontbrekende kolommen opent, opent de besturing het venster Onvolledige tabellay-out, bijv. bij een gereedschapstabel van een vorige besturing.

Wanneer u in het bestandsbeheer een nieuwe tabel maakt, bevat de tabel nog geen informatie over de benodigde kolommen. Wanneer u de tabel voor de eerste keer opent, opent de besturing het venster **Onvolledige tabellay-out** in de werkstand **Tabellen**.

In het venster **Onvolledige tabellay-out** kunt u een tabelsjabloon selecteren met behulp van een keuzemenu. De besturing toont welke tabelkolommen eventueel worden toegevoegd of verwijderd.

Als u bijvoorbeeld Tabellen in een teksteditor hebt bewerkt, toont de besturing de functie TAB / PGM aanpassen. Met deze functie kunt u een onjuist tabelformaat aanpassen en voltooien.

Verdere informatie: "Bestandsbeheer", Pagina 364

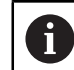

Bewerk tabellen uitsluitend met behulp van de tabelleneditor in de werkstand **Tabellen**, om fouten in bijv. het formaat te voorkomen.

#### Raadpleeg uw machinehandboek!

Met de optionele machineparameter **CfgTableCellCheck** (nr. 141300) kan de machinefabrikant regels voor tabelkolommen definiëren. De machineparameter biedt de mogelijkheid kolommen als verplichte velden te definiëren of automatisch op een standaardwaarde terug te zetten. Wanneer niet aan de regel is voldaan, toont de besturing een aanwijzingssymbool.

# 24.2 Venster Nieuwe tabel opstellen

#### Toepassing

Met het venster **Nieuwe tabel opstellen** in het werkgebied **Snelkeuze nieuwe tabel** kunt u tabellen maken.

#### Verwante onderwerpen

- Werkgebied Snelkeuze nieuwe tabel
   Verdere informatie: "Werkgebieden Snelkeuze", Pagina 375
- Beschikbare bestandstypen voor tabellen
   Verdere informatie: "Bestandstypen", Pagina 370

#### Functiebeschrijving

| Zoekresultaat    | Tabel met 3d. (*.3dtc) | Standaard cut tabel | Favoriet | *         |      |
|------------------|------------------------|---------------------|----------|-----------|------|
| 🛠 Favorieten 🌀   | Compensatl (*.cma)     |                     | NR       | MAT_CLASS | MODE |
| Laatste tabellen | Tabel compng (*.cmt)   |                     |          |           | 3    |
| Alle tabellen    | CompensatI (*.com)     |                     |          |           |      |
| Gebruiker        | Snijgegeveel (*.cut)   | <                   |          |           |      |
|                  | DiameterafI (*.cutd)   | 4                   |          |           |      |

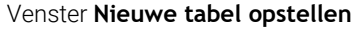

Het venster Nieuwe tabel opstellen toont de volgende gebieden:

1 Navigatiepad

In het navigatiepad toont de besturing de positie van de huidige map in de mapstructuur. Met behulp van de afzonderlijke elementen van het navigatiepad kunt u naar de hogere mapniveaus gaan.

2 Zoeken

U kunt willekeurige tekenreeksen zoeken. De besturing toont de resultaten onder **Zoekresultaat**.

- 3 De besturing toont de volgende informatie en functies:
  - Favoriet toevoegen of verwijderen
  - Voorbeeld
- 4 Inhoudskolommen

De besturing toont voor elk tabeltype een map en de beschikbare prototypen.

- 5 Pad van de te maken tabel
- 6 Navigatiekolom

De navigatiekolom omvat de volgende gebieden:

- Zoekresultaat
- Favorieten

De besturing toont alle mappen en bestanden die u als favorieten hebt gemarkeerd.

Laatste functies

De besturing toont de elf laatst gebruikte prototypen.

Alle functies

De besturing toont in de mapstructuur alle beschikbare tabeltypen.

# Instructies

- De namen van tabellen en tabelkolommen moeten met een letter beginnen en mogen geen rekenkundig teken, bijv. + bevatten. Deze tekens kunnen op basis van SQL-commando's bij het inlezen of uitlezen van gegevens tot problemen leiden.
- Met de optionele machineparameter CfgTableCreate (nr. 140900) kan de machinefabrikant extra gedeeltes in de navigatiekolom beschikbaar stellen, bijv. tabellen voor de gebruiker.
- Met de optionele machineparameter **dialogText** (nr. 105506) kan de machinefabrikant andere namen voor de tabeltypen definiëren, bijv. Gereedschapstabel in plaats van **t**.

# 24.3 Werkbereik Tabel

#### Toepassing

In het werkgebied **Tabel** toont de besturing de inhoud van een tabel. Bij sommige tabellen toont de besturing links een kolom met filters en een zoekfunctie.

# Functiebeschrijving

| : Tabel := 		Filter: all tools > | all tool types > D12 |      | < > 100% Q 🔅                    | o ×      |
|----------------------------------|----------------------|------|---------------------------------|----------|
| all tools                        | т                    | P    | NAME                            |          |
| tools in magazines               |                      | . 16 |                                 | (6)      |
| I all tool types                 |                      | 1.0  |                                 | ZA       |
| milling tools                    | 26                   | 1.26 | MILL_D12_FINISH                 |          |
| drilling tools                   | 55                   | 1.55 | FACE_MILL_D125                  | <b>A</b> |
| tapping tools                    | 105                  |      | TOPUS MILL D12 1                | (2)      |
| threadmilling tools              | 105                  |      | TOROS_MILL_DT2_T                | 0        |
| turning tools                    | 106                  |      | TORUS_MILL_D12_15               | 23       |
| touchprobes                      | 107                  |      | TORUS_MILL_D12_2                | 2        |
| dressing tools                   | 108                  |      | TOBUS MILL D12 3                | 0)       |
| grinding tools                   | 100                  |      |                                 | 0        |
| T undefined tools                | 109                  |      | TORUS_MILL_D12_4                | 23       |
| Alle                             | 158                  |      | BALL_MILL_D12                   | 8        |
| MILL / m                         | 173                  |      | NC_DEBURRING_D12                | 5        |
|                                  | 188                  |      | SIDE_MILLING_CUTTER_D125        | ul a     |
|                                  | 204                  |      | NC_SPOT_DRILL_D12               | K        |
|                                  | 233                  |      | DRILL_D12                       | 2        |
|                                  | 291                  |      | ANGLE_MILL_CUT_REV_D12_ANG30_TS | 1        |
|                                  | Gereedschapsnaam?    |      | Tekstbreedte 32                 |          |

Werkgebied Tabel

Het werkgebied **Tabel** is in de werkstand **Tabellen** in elke toepassing standaard geopend.

De besturing toont de naam en het pad van het bestand boven de kopregel van de tabel.

Wanneer u de titel van een kolom selecteert, sorteert de besturing de inhoud van de tabel op basis van deze kolom.

Wanneer de tabel dit toestaat, kunt u de inhoud van de tabellen in dit werkgebied ook bewerken.

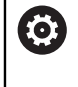

Raadpleeg uw machinehandboek!

Evt. past de machinefabrikant de getoonde content aan, bijv. titel van tabelkolommen.

# Symbolen en toetscombinaties

Het werkgebied **Tabel** bevat de volgende symbolen of toetscombinaties:

| Symbool of<br>toetscombinatie | Betekenis                                                                                                 |  |  |  |  |
|-------------------------------|----------------------------------------------------------------------------------------------------|--|--|--|--|
| :=                            | Kolom <b>Filter</b> openen of sluiten                                                                     |  |  |  |  |
|                               | Verdere informatie: "Kolom filter in het werkgebied Tabel", Pagina 698                                    |  |  |  |  |
| Q                             | Kolom <b>Zoeken</b> openen of sluiten                                                                     |  |  |  |  |
| CTRL + F                      | <b>Verdere informatie:</b> "Kolom Zoeken in het werkgebied Tabel", Pagina 701                             |  |  |  |  |
| < >                           | Kolombreedte wijzigen activeren of deactiveren                                                            |  |  |  |  |
|                               | Tabeleigenschappen wijzigen                                                                               |  |  |  |  |
| ш <i>р</i>                    | <b>Verdere informatie:</b> "Tabeleigenschappen van vrij definieerba-<br>re tabellen wijzigen", Pagina 713 |  |  |  |  |
| 100%                          | Huidige grootte van de inhoud                                                                             |  |  |  |  |
|                               | Keuzemenu <b>schalen</b> openen of sluiten                                                                |  |  |  |  |
| <b>D</b>                      | Schalen terugzetten                                                                                       |  |  |  |  |
| ~                             | Lettergrootte van de tabel op 100% instellen                                                              |  |  |  |  |
| 63<br>63                      | Instellingen in het venster Tabellen openen of sluiten                                                    |  |  |  |  |
| <b>دل</b> م<br>ا              | <b>Verdere informatie:</b> "Instellingen in het werkgebied Tabel",<br>Pagina 701                          |  |  |  |  |
| CTRL + A                      | Alle regels markeren                                                                                      |  |  |  |  |
| CTRL + SPACE                  | Actieve regel markeren of markeren beëindigen                                                             |  |  |  |  |
| SHIFT + UP                    | Regel daarboven ook markeren                                                                              |  |  |  |  |
| SHIFT + DOWN                  | Regel eronder ook markeren                                                                                |  |  |  |  |

# Kolom filter in het werkgebied Tabel

U kunt de volgende tabellen filteren:

- Gereedschapsbeheer
- Plaatstabel
- Ref.punten
- Ger.tabel

Wanneer u eenmaal op een filter tikt of klikt, activeert de besturing het geselecteerde filter naast de op dat moment actieve filters. Als u twee keer op een filter tikt of klikt, activeert de besturing alleen het geselecteerde filter en deactiveert u alle andere filters.

#### Filteren in het Gereedschapsbeheer

De controller biedt de volgende standaardfilters in de Gereedschapsbeheer:

- Alle gereedsch.
- Magazijngereedsch.

Afhankelijk van de selectie van **Alle gereedsch.** of **Magazijngereedsch.** biedt de besturing in de kolom filter nog de volgende standaardfilters:

- Alle ger.schapstypen
- Freesgereedschap
- Boor
- Draadtap
- Draadfrees
- **Tastsystemen** (#17 / #1-05-1)
- Niet-gedefinieerd gereedschap

#### Filteren in de Plaatstabel

De controller biedt de volgende standaardfilters in de Plaatstabel:

- all pockets
- spindle
- main magazine
- empty pockets
- occupied pockets

#### Filteren in de tabel Ref.punten

De besturing biedt de volgende standaardfilters in de tabel Ref.punten:

- Basistransform.
- Offsets

Ö

ALLE TON.

#### Door de gebruiker gedefinieerde filters

U kunt bovendien aangepaste filters maken.

Voor elk door de gebruiker gedefinieerd filter biedt de besturing de volgende symbolen:

| Symbool | Betekenis                                                                                            |
|---------|----------------------------------------------------------------------------------------------------|
| 0       | Wanneer u op <b>Bewerken</b> klikt, opent de besturing de kolom<br><b>Zoeken</b> .                   |
|         | U kunt het geselecteerde filter bewerken en opslaan, of een<br>filter onder een nieuwe naam opslaan. |
|         | <b>Verdere informatie:</b> "Kolom Zoeken in het werkgebied Tabel",<br>Pagina 701                     |
|         | U kunt het geselecteerde filter handmatig wissen.                                                    |

Als u de door de gebruiker gedefinieerde filters wilt deactiveren, moet u het filter **Alle** dubbel tikken of klikken.

Raadpleeg uw machinehandboek!

In dit gebruikershandboek worden de basisfuncties van de besturing beschreven. De machinefabrikant kan de functies van de besturing aan de machine aanpassen, uitbreiden of beperken. 24

#### Snelkoppelingen van voorwaarden en filters

De besturing maakt als volgt snelkoppeling van filters:

- EN-snelkoppeling voor meerdere voorwaarden binnen een filter
   U maakt bijvoorbeeld een aangepast filter met de voorwaarden R = 8 en L > 150.
   Wanneer u dit filter activeert, filtert de besturing de tabelregels. De besturing toont uitsluitend tabelregels die gelijktijdig aan beide voorwaarden voldoen.
- OF-koppeling tussen filters van hetzelfde type
   Als u bijvoorbeeld de standaardfilters Freesgereedschap en Draaigereedsch.activeert, filtert de besturing de tabelregels. De besturing toont uitsluitend tabelregels die aan ten minste één van de voorwaarden voldoen. De tabelregel moet een freesgereedschap of een draaigereedschap bevatten.
- EN-koppeling tussen filters van verschillend type
   U maakt bijvoorbeeld een aangepast filter met de voorwaarde R > 8. Als u dit filter en het standaardfilter Freesgereedschap activeert, filtert de besturing de tabelregels. De besturing toont uitsluitend tabelregels die gelijktijdig aan beide voorwaarden voldoen.

# Kolom Zoeken in het werkgebied Tabel

U kunt in de volgende tabellen zoeken:

- Gereedschapsbeheer
- Plaatstabel
- Ref.punten
- Ger.tabel

In de zoekfunctie kunt u meerdere voorwaarden voor het zoeken definiëren.

Elke voorwaarde bevat de volgende informatie:

Tabelkolom, bijv. T of NAAM

U selecteert de kolom via het keuzemenu Zoeken in.

Indien van toepassing Operator, bijv. Bevat of Gelijk aan (=)

U selecteert de operator via het keuzemenu **Operator**.

Zoekterm in het invoerveld Zoeken naar

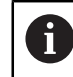

Wanneer u door kolommen met voorgedefinieerde selectiewaarden bladert, biedt de besturing in plaats van het invoerveld een keuzemenu.

De besturing biedt de volgende knoppen:

| Кпор        | Betekenis                                                                                                    |
|-------------|----------------------------------------------------------------------------------------------------|
| +           | Met behulp van de optie <b>Toevoegen</b> kunt u meerdere<br>voorwaarden toevoegen. Als u de zoekopdracht uitvoert, zijn<br>de voorwaarden gecombineerd. |
|             | U kunt meerdere voorwaarden opslaan in een aangepast filter.                                                                                            |
| Zoeken      | De besturing zoekt in de tabel.                                                                                                    |
| Terugzetten | De besturing zet de ingevoerde voorwaarden terug en verwij-<br>dert aanvullende voorwaarden.                                                            |
| Opslaan     | U kunt de ingevoerde voorwaarden als filter opslaan. U kunt<br>een willekeurige naam aan het filter geven.                                              |
| Raadplee    | eg uw machinehandboek!                                                                                                    |

In dit gebruikershandboek worden de basisfuncties van de besturing beschreven. De machinefabrikant kan de functies van de besturing aan de machine aanpassen, uitbreiden of beperken.

# Instellingen in het werkgebied Tabel

In het venster **Tabellen** kunt u de getoonde inhoud in het werkgebied **Tabel** beïnvloeden.

Het venster Tabellen bevat de volgende gedeelten:

- Algemeen
- Kolom reeks

#### **Bereik** Algemeen

De geselecteerde instelling in het gedeelte Algemeen is modaal actief.

Als de schakelaar **Tabel en formulier synchroniseren** actief is, beweegt de cursor mee. Wanneer u bijvoorbeeld een andere tabelkolom in het werkgebied **Tabel** selecteert, verplaatst de besturing de cursor naar het werkgebied **Invoerscherm**.

#### Bereik Kolom reeks

| : Tabellen  |                                 | ×        |
|-------------|---------------------------------|----------|
| Algemeen    | Stand.formaat gebruiken         | •        |
| Kolom reeks | Gebruikersformaat               | Resetten |
|             | Alles omschakelen               | -        |
|             | Aant. gefixeerde kolommer 1 2 3 | 4        |
|             | T Gereedschapsnummer?           |          |
|             | P Plaats-nummer?                | -        |
|             | ▲ ▼ NAME Gereedschapsnaam?      | -        |
|             | TYP Gereedsch type?             | -        |
|             | L Gereedschapslengte?           | -        |
|             | R Gereedschapsradius?           | -        |
|             | ОК                              | Afbreken |

Venster Tabellen

Het gedeelte Kolom reeks bevat de volgende instellingen:

| Instelling                               | Betekenis                                                                                                    |  |  |  |  |
|------------------------------------------|----------------------------------------------------------------------------------------------------|--|--|--|--|
| Stand.formaat<br>gebruiken               | Wanneer u de schakelaar activeert, toont de besturing alle tabelkolommen en<br>toont deze in de standaardvolgorde.                               |  |  |  |  |
|                                          | Wanneer u de schakelaar weer uitschakelt, herstelt de besturing de vorige<br>instelling.                                                         |  |  |  |  |
| Gebruikersformaat                        | Wanneer u de knop <b>Resetten</b> selecteert, zet de besturing uw aanpassingen<br>terug naar de instellingen van het standaardformaat.           |  |  |  |  |
| Alles omschakelen                        | Wanneer u de schakelaar activeert, toont de besturing alle tabelkolommen.                                                                        |  |  |  |  |
|                                          | Wanneer u de schakelaar deactiveert, verbergt de besturing alle tabelkolom-<br>men.                                                              |  |  |  |  |
|                                          | U kunt telkens de eerste kolom van de tabel niet verbergen.                                                                                      |  |  |  |  |
| Aant. gefixeerde<br>kolommen             | U definieert hoeveel tabelkolommen de besturing aan de linkerrand van de tabel vastlegt. U kunt maximaal vier tabelkolommen invoeren.            |  |  |  |  |
|                                          | Ook wanneer u in de tabel verder naar rechts navigeert, blijven deze tabelko-<br>Iommen zichtbaar.                                               |  |  |  |  |
| Kolommen van de op<br>dat moment geopen- | De besturing toont alle beschikbare tabelkolommen onder elkaar. Met de schakelaars kunt u elke tabelkolom afzonderlijk weergeven of verbergen.   |  |  |  |  |
| de tabel                                 | Na het geselecteerde aantal vaste kolommen toont de besturing een lijn.                                                                          |  |  |  |  |
|                                          | Wanneer u een tabelkolom selecteert, toont de besturing pijlen omhoog en<br>omlaag. Met deze pijlen kunt u de volgorde van de kolommen wijzigen. |  |  |  |  |
|                                          | U kunt de eerste kolom van de tabel niet verplaatsen.                                                                                            |  |  |  |  |

De instellingen in het werkgebied **Kolom reeks** zijn alleen van toepassing op de momenteel geopende tabel.

# 24.4 Werkgebied Invoerscherm voor tabellen

#### Toepassing

In het werkgebied **Invoerscherm** toont de besturing alle inhoud van een geselecteerde tabelregel. Afhankelijk van de tabel kunt u de waarden in het invoerscherm bewerken.

# Functiebeschrijving

| : Inv | oerscherm                    |          | ^   | ~           | 🕞 F    | vorieten 🟠 | A | lles   | ٢       |      | × |
|-------|------------------------------|----------|-----|-------------|--------|------------|---|--------|---------|------|---|
| ba    | asic geometry data           |          | CO  | rrection of | data   |            |   |        |         |      |   |
| T     | L (mm) Gereedschapslengte?   | 120.0000 | T   | DR2 (n      | nm)    |            |   |        | 0.      | 0000 |   |
| T     | R (mm) Gereedschapsradius?   | 6.0000   | T,  | DL (mr      | n)     |            |   |        | 0.      | 0000 |   |
| T     | R2 (mm) Gereedschapsradius 2 | ? 0.0000 | T   | DR (m       | m)     |            |   |        | 0.      | 0000 |   |
| to    | ol life                      |          |     | DR2TA       | BLE    |            | 0 |        |         |      |   |
| T     | RT                           |          | too | ol icon     |        |            |   |        |         | 6    | 2 |
| 5     | LAST_USE                     |          |     |             |        |            |   |        |         |      |   |
| 0     | TIME1 (min)                  | 0        |     |             |        | (A         | 1 |        |         |      |   |
| 0     | TIME2 (min)                  | 0        |     |             |        | 7          | A |        |         |      |   |
| ٢     | CUR_TIME (min)               | 0.00     |     |             |        |            | Z |        |         |      |   |
| ٩     | OVRTIME (min)                | 0        |     |             |        |            |   |        |         |      | - |
| 7     | TL                           | L        |     |             |        |            |   |        |         |      |   |
|       |                              |          |     |             |        |            |   |        |         |      |   |
| Werk  | czeug-Länge?                 |          |     |             | Min: - | 99999.9999 | M | lax: + | 99999.9 | 9999 |   |

Werkgebied Invoerscherm in de weergave Favorieten

De besturing toont voor elke parameter de volgende informatie:

- Indien van toepassing symbool van de parameter
- Naam van parameter
- Eventueel Eenheid
- Parameterbeschrijving
- Actuele waarde

De inhoud van bepaalde tabellen wordt door de besturing gegroepeerd in het werkgebied **Invoerscherm** weergegeven.

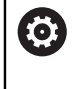

Raadpleeg uw machinehandboek!

Evt. past de machinefabrikant de getoonde content aan, bijv. titel van tabelkolommen.

# Knoppen en symbolen

Het werkgebied **Invoerscherm** bevat de volgende knoppen, symbolen of toetscombinaties:

| Knoppen, symbolen of toetscombinaties |                 | Betekenis                                                                                                    |  |  |  |  |  |
|---------------------------------------|-----------------|----------------------------------------------------------------------------------------------------|--|--|--|--|--|
| ^                                     | $\sim$          | Navigeren                                                                                                    |  |  |  |  |  |
| SHIFT +<br>UP                         | SHIFT +<br>DOWN | Tussen tabelregels navigeren                                                                                                    |  |  |  |  |  |
| R                                     |                 | Lay-out aanpassen                                                                                                    |  |  |  |  |  |
| ш0                                    |                 | U kunt de volgende lay-outaanpassingen uitvoeren:                                                                                                    |  |  |  |  |  |
|                                       |                 | Gebieden aan weergave Favorieten toevoegen of verwijderen                                                                                                    |  |  |  |  |  |
|                                       |                 | <ul> <li>Gebieden met behulp van de grijper opnieuw rangschikken</li> </ul>                                                                                                    |  |  |  |  |  |
|                                       |                 | <ul> <li>Kolommen toevoegen of verwijderen</li> </ul>                                                                                                    |  |  |  |  |  |
| Favoriete                             | en              | In deze weergave toont de besturing de gebieden die als favoriet zijn gemar-<br>keerd. U kunt met behulp van de favorieten een door de gebruiker gedefinieer-<br>de weergave samenstellen. |  |  |  |  |  |
| Alles                                 |                 | In de weergave Alle toont de besturing alle gebieden.                                                                                                    |  |  |  |  |  |
| <u>کې</u>                             |                 | Instellingen                                                                                                    |  |  |  |  |  |
| 225                                   |                 | Instellingen in het venster Tabellen openen                                                                                                    |  |  |  |  |  |
|                                       |                 | Verdere informatie: "Instellingen in het werkgebied Invoerscherm", Pagina 705                                                                                                    |  |  |  |  |  |
|                                       |                 | Grootte van de grafische weergave in het bereik Tool Icon wijzigen                                                                                                    |  |  |  |  |  |
| +                                     |                 | Toevoegen                                                                                                    |  |  |  |  |  |
| •                                     |                 | De besturing toont dit symbool alleen wanneer u de lay-out aanpast.                                                                                                    |  |  |  |  |  |
|                                       |                 | Met dit symbool kunt u de volgende items toevoegen:                                                                                                    |  |  |  |  |  |
|                                       |                 | Kolom                                                                                                    |  |  |  |  |  |
|                                       |                 | U kunt het werkgebied in meerdere kolommen splitsen.                                                                                                    |  |  |  |  |  |
|                                       |                 | Verdere informatie: "Kolom toevoegen in het werkgebied", Pagina 705                                                                                                    |  |  |  |  |  |
|                                       |                 | Bereik                                                                                                    |  |  |  |  |  |
|                                       |                 | U kunt in de weergave <b>Favorieten</b> nog een bereik toevoegen.                                                                                                    |  |  |  |  |  |
| _                                     |                 | Verwijderen                                                                                                    |  |  |  |  |  |
|                                       |                 | De besturing toont dit symbool alleen wanneer u de lay-out aanpast.                                                                                                    |  |  |  |  |  |
|                                       |                 |                                                                                                    |  |  |  |  |  |

Met dit symbool kunt u een lege kolom verwijderen.

## Instellingen in het werkgebied Invoerscherm

In het venster **Tabellen** kunt u selecteren of de besturing de kolombeschrijvingen moet weergeven. De geselecteerde instelling is modaal actief.

| : Tabellen |                               | ×        |
|------------|-------------------------------|----------|
|            |                               |          |
| Algemeen   | Kolombeschrijvingen weergeven |          |
|            |                               |          |
|            |                               |          |
|            |                               |          |
|            |                               |          |
|            |                               |          |
|            |                               |          |
|            |                               |          |
|            |                               |          |
|            |                               |          |
|            |                               |          |
|            |                               |          |
|            |                               |          |
|            | ОК                            | Afbreken |
|            |                               |          |

# 24.4.1 Kolom toevoegen in het werkgebied

U voegt een kolom als volgt toe:

| E I |   | Lay-out aanpassen selecteren                                                         |
|-----|---|--------------------------------------------------------------------------------------|
|     | > | De besturing activeert alle functies om de lay-out van het werkgebied aan te passen. |
| I   |   | Binnen het werkgebied naar links vegen                                               |
| + ' |   | Toevoegen selecteren                                                                 |
| •   | > | De besturing voegt een nieuwe kolom toe.                                             |
| •   |   | Indien van toepassing gebieden verplaatsen                                           |
|     |   | Lay-out aanpassen selecteren                                                         |
| L.  | > | De besturing slaat de wijzigingen op.                                                |

#### Instructies

De besturing toont in het gedeelte **Tool Icon** een symbool van het geselecteerde gereedschapstype.

Meer informatie: Gebruikershandboek Instellen en uitvoeren

# 24.5 Toegang tot tabelwaarden

# 24.5.1 Basisprincipes

Met de **TABDATA**-functies hebt u toegang tot tabelwaarden. Met deze functies kunt u bijv. de correctiegegevens automatisch vanuit het NCprogramma wijzigen.

Toegang tot de volgende tabellen is mogelijk:

- Gereedschapstabel \*.t, alleen toegang voor lezen
- Correctietabel \*.tco, toegang voor lezen en schrijven
- Correctietabel \*.wco, toegang voor lezen en schrijven
- Referentiepunttabel **\*.tco**, toegang voor lezen en schrijven

De toegang vindt plaats tot desbetreffende actieve tabel. Toegang voor lezen is daarbij altijd mogelijk, toegang voor schrijven alleen tijdens de afwerking. Toegang voor schrijven tijdens de simulatie of tijdens een regelsprong is niet mogelijk.

De besturing biedt de volgende functies voor toegang tot tabelwaarden:

| Syntaxis         | Functie                             | Verdere informatie |
|------------------|-------------------------------------|--------------------|
| TABDATA<br>READ  | Waarde uit een tabelcel lezen       | Pagina 707         |
| TABDATA<br>WRITE | Waarde in een tabelcel schrijven    | Pagina 708         |
| TABDATA<br>ADD   | Waarde bij een tabelwaarde optellen | Pagina 710         |

Wanneer het NC-programma en de tabel verschillende maateenheden hebben, zet de besturing de waarden van **MM** om in **INCH** en omgekeerd.

#### Verwante onderwerpen

Basisprincipes variabelen

Verdere informatie: "Basisprincipes", Pagina 498

Ger.tabel

Meer informatie: Gebruikershandboek Instellen en uitvoeren

Correctietabellen

Verdere informatie: "Correctietabellen", Pagina 727

- Waarden uit een vrij definieerbare tabel lezen
   Verdere informatie: "Vrij definieerbare tabel lezen met FN 28: TABREAD", Pagina 533
- Waarden in een vrij definieerbare tabel schrijven
   Verdere informatie: "Vrij definieerbare tabel schrijven met FN 27: TABWRITE", Pagina 531

# 24.5.2 Tabelwaarde lezen met TABDATA READ

#### Toepassing

Met de functie **TABDATA READ** leest u een waarde uit een tabel en slaat u deze waarde op in een Q-parameter.

De functie **TABDATA READ** kunt u bijvoorbeeld gebruiken om vooraf de gereedschapsgegevens van het gebruikte gereedschap te controleren en een foutmelding tijdens de programma-afloop te voorkomen.

#### Functiebeschrijving

Afhankelijk van het kolomtype dat u uitleest, kunt u **Q. QL**, **QR** of **QS** gebruiken om de waarde op te slaan. De besturing rekent de tabelwaarden automatisch om in de maateenheid van het NC-programma.

#### Invoer

| 11 TABDATA READ Q1 = CORR-TCS |  |
|-------------------------------|--|
| COLUMN "DR" KEY "5"           |  |

; Waarden van regel 5, kolom **DR** uit de correctietabel opslaan in **Q1** 

| Syntaxiselement                           | Betekenis                                                                                                    |
|-------------------------------------------|----------------------------------------------------------------------------------------------------|
| TABDATA                                   | Syntaxisopener voor toegang tot tabelwaarden                                                                        |
| READ                                      | Tabelwaarde lezen                                                                                                   |
| Q/QL/QR of QS                             | Type variabele en nummer waarin de besturing de waarde<br>opslaat                                                   |
| TOOL, CORR-<br>TCS, CORR-WPL<br>of PRESET | Waarde van de gereedschapstabel, een correctietabel <b>*.tco</b> of<br><b>*.wco</b> of de referentiepunttabel lezen |
| COLUMN                                    | Kolomnaam                                                                                                    |
|                                           | Vaste of variabele naam                                                                                             |
| KEY                                       | Regelnummer                                                                                                    |
|                                           | Vaste of variabele naam                                                                                             |

De NC-functie bevat de volgende syntaxiselementen:

# 24.5.3 Tabelwaarde schrijven met TABDATA WRITE

#### Toepassing

Met de functie TABDATA WRITE schrijft u een waarde in een tabel.

Na een tastsysteemcyclus kunt u de functie **TABDATA WRITE** bijv. gebruiken om een vereiste gereedschapscorrectie in de correctietabel in te voeren.

# Functiebeschrijving

Afhankelijk van het kolomtype dat u beschrijft, kunt u **Q**, **QL**, **QR** of **QS** als overdrachtparameters gebruiken. Als alternatief kunt u de waarde direct in de NC-functie definiëren.

#### Invoer

11 TABDATA WRITE CORR-TCS COLUMN "DR" KEY "3" = Q1 Waarde uit **Q1** in regel 3, kolom **DR** van de correctietabel schrijven

U navigeert als volgt naar deze functie:

# NC-functie invoegen ► Alle functies ► FN ► speciale functies ► Functies ► TABDATA ► TABDATA WRITE

De NC-functie bevat de volgende syntaxiselementen:

| Syntaxiselement                    | Betekenis                                                                                             |
|------------------------------------|----------------------------------------------------------------------------------------------------|
| TABDATA                            | Syntaxisopener voor toegang tot tabelwaarden                                                          |
| WRITE                              | Tabelwaarde schrijven                                                                                 |
| CORR-TCS,<br>CORR-WPL of<br>PRESET | Waarde in een correctietabel <b>*.tco</b> of <b>*.wco</b> of in de referentie-<br>punttabel schrijven |
| COLUMN                             | Kolomnaam<br>Vaste of variabele naam                                                                  |
| KEY                                | Regelnummer<br>Vaste of variabele naam                                                                |
| = of SET UNDEFI-<br>NED            | Tabelwaarde schrijven of de status <b>"/&gt;</b> toewij-<br>zen                                       |
| Nummer, Naam<br>of <b>QS</b>       | Tabelwaarde<br>Vast of variabel nummer of naam<br>Alleen bij selectie =                               |

# Aanwijzing

# AANWIJZING

#### Let op: risico op aanzienlijke materiële schade!

Niet-gedefinieerde velden in de referentiepunttabel gedragen zich anders dan met de waarde **0** gedefinieerde velden: met **0** gedefinieerde velden overschrijven bij het activeren de vorige waarde, bij niet-gedefinieerde velden blijft de vorige waarde behouden. Wanneer de vorige waarde behouden blijft, bestaat er gevaar voor botsingen!

- Vóór het activeren van een referentiepunt controleren of alle kolommen met waarden zijn beschreven
- Bij niet-gedefinieerde kolommen waarden invoeren, bijv. 0
- Als alternatief door de machinefabrikant **0** als standaardwaarde voor de kolommen laten definiëren

# 24.5.4 Tabelwaarde toevoegen met TABDATA ADD

## Toepassing

Met de functie wordt een waarde bij een bestaande tabelwaarde opgeteld. U kunt de functie **TABDATA ADD** bijvoorbeeld gebruiken om bij een herhaalde meting een gereedschapscorrectie bij te werken.

# Functiebeschrijving

Afhankelijk van het kolomtype dat u beschrijft, kunt u **Q**, **QL** of **QR** als overdrachtparameters gebruiken. Als alternatief kunt u de waarde direct in de NC-functie **TABDATA ADD** definiëren.

Om in een correctietabel te schrijven, moet u de tabel activeren.

Verdere informatie: "Correctietabel selecteren met SEL CORR-TABLE", Pagina 345

#### Invoer

| 11 TABDATA ADD CORR-TCS COLUMN | Waarde uit <b>Q1</b> optellen bij regel 3, kolom <b>DR</b> |
|--------------------------------|------------------------------------------------------------|
| "DR" KEY "3" = Q1              | van de correctietabel                                      |

U navigeert als volgt naar deze functie:

# NC-functie invoegen ► Alle functies ► FN ► speciale functies ► Functies ► TABDATA ► TABDATA ADD

De NC-functie bevat de volgende syntaxiselementen:

| Syntaxiselement                    | Betekenis                                                                                             |
|------------------------------------|----------------------------------------------------------------------------------------------------|
| TABDATA                            | Syntaxisopener voor toegang tot tabelwaarden                                                          |
| ADD                                | Waarde bij tabelwaarde optellen                                                                       |
| CORR-TCS,<br>CORR-WPL of<br>PRESET | Waarde in een correctietabel <b>*.tco</b> of <b>*.wco</b> of in de referentie-<br>punttabel schrijven |
| COLUMN                             | Kolomnaam<br>Vaste of variabele naam                                                                  |
| KEY                                | Regelnummer<br>Vaste of variabele naam                                                                |
| Nummer                             | Op te tellen waarde<br>Vast of variabel nummer                                                        |

# 24.6 Vrij definieerbare tabellen \*.tab

#### Toepassing

In vrij definieerbare tabellen kunt u willekeurige informatie vanuit het NC-programma opslaan en lezen. U kunt daarvoor gebruikmaken van de Q-parameterfuncties **FN 26** t/m **FN 28**.

#### Verwante onderwerpen

Variabelenfuncties FN 26 tot en met FN 28

Verdere informatie: "NC-functies voor vrij definieerbare tabellen", Pagina 531

# Functiebeschrijving

Wanneer u een vrij definieerbare tabel maakt, biedt de besturing diverse tabelsjablonen voor selectie.

De machinefabrikant kan eigen tabelsjablonen maken en in de besturing opslaan. Nadat u een vrij definieerbare tabel hebt gemaakt, kunt u de tabeleigenschappen wijzigen. U wijzigt de tabeleigenschappen in de toepassing **LAYOUT**.

**Verdere informatie:** "Tabeleigenschappen van vrij definieerbare tabellen wijzigen", Pagina 713

In de toepassing **LAYOUT** toont de besturing de kolommen van de tabel regel voor regel.

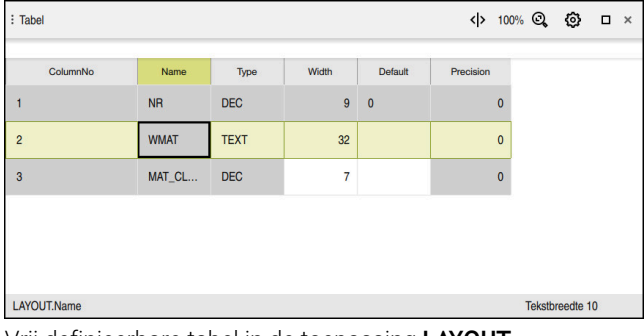

Vrij definieerbare tabel in de toepassing LAYOUT

| : Tabel   |   |                             | < >       | F | 100% 🔍 | ٢         | □ × |
|-----------|---|-----------------------------|-----------|---|--------|-----------|-----|
|           |   | TNC:\nc_prog\nc_tab\        | wmat.tab  |   |        |           |     |
| NR        |   | WMAT                        | MAT_CLASS |   |        |           |     |
|           | 1 | Baustahl_Construction-steel | 10        |   |        |           |     |
|           | 2 | Aluminium                   | 20        |   |        |           |     |
|           |   |                             |           |   |        |           |     |
|           |   |                             |           |   |        |           |     |
|           |   |                             |           |   |        |           |     |
|           |   |                             |           |   |        |           |     |
| WMAT.WMAT |   |                             |           |   | Tekst  | oreedte 3 | 2   |

Vrij definieerbare tabel in het werkgebied Tabel

# Eigenschappen van een tabelkolom

Wanneer u de tabeleigenschappen wijzigt, bevat elke kolom de volgende eigenschappen:

| Kolom     | Betekenis                                                                                                    |
|-----------|----------------------------------------------------------------------------------------------------|
| Name      | Naam van de kolom                                                                                                    |
| Width     | Maximaal aantal tekens uit de kolom                                                                                                    |
| Default   | Standaardwaarde in elke nieuwe regel                                                                                                    |
|           | Invoer optioneel                                                                                                    |
| Туре      | De besturing biedt in de kolom <b>Type</b> de volgende<br>keuzemogelijkheden:                                                                                                    |
|           | <ul> <li>TEXT: tekstinvoer</li> </ul>                                                                                                    |
|           | <b>SIGN</b> : voorteken + of -                                                                                                    |
|           | BIN: binair getal                                                                                                    |
|           | DEC: positief geheel getal                                                                                                    |
|           | HEX: hexadecimaal getal                                                                                                    |
|           | INT: geheel getal                                                                                                    |
|           | LENGTH: getal met drijvende komma (mm of inch)                                                                                                    |
|           | Wanneer waarden uit een inch-programma in een vrij definieerbare tabel worden geschreven, rekent de besturing de waarden om.                                                                                                    |
|           | Wanneer de eenheid inch is, heeft de kolom een positie achter de komma meer dan u definieert.                                                                                                    |
|           | <b>FEED</b> : aanzet (mm/min of 0.1 inch/min)                                                                                                    |
|           | IFEED: aanzet (mm/min of inch/min)                                                                                                    |
|           | Wanneer de eenheid inch is, heeft de kolom een positie achter de komma meer dan u definieert.                                                                                                    |
|           | <ul> <li>FLOAT: getal met drijvende komma</li> </ul>                                                                                                    |
|           | BOOL: waarheidswaarde                                                                                                    |
|           | INDEX: index                                                                                                    |
|           | TSTAMP: tijd en datum in de notatie<br>HH:MM:SS DD.MM.YYYY                                                                                                    |
|           | UPTEXT: tekst invoeren in hoofdletters                                                                                                    |
|           | PATHNAME: padnaam                                                                                                    |
|           | U kunt in de kolommen met de gegevenstypen <b>BIN</b> ,<br><b>DEC</b> en <b>HEX</b> de waarden als binair getal, positief<br>geheel getal of hexadecimaal getal opgeven. De<br>besturing rekent de ingevoerde waarden om naar het<br>gegevenstype van de kolom. |
| Precision | Maximale decimalen                                                                                                    |

712

# 24.6.1 Tabeleigenschappen van vrij definieerbare tabellen wijzigen

U voegt een nieuwe kolom als volgt toe:

Lege vrij definieerbare tabel openen

| _ | _ |
|---|---|
| П |   |
|   |   |
| L | U |

- Tabeleigenschappen wijzigen selecteren
- > De besturing opent de toepassing LAYOUT.
- Bewerken activeren

Regels invoegen

OK

Wijziginger

OK

- Regels invoegen selecteren
- > De besturing opent het venster **Regels invoegen**.
- ► Kolomnaam invoeren
- ► Kolomtype selecteren
- > De besturing opent een keuzemenu.

| 6 |  |
|---|--|

U kunt de kolomnaam en het kolomtype naderhand niet meer wijzigen.

- Gewenst kolomtype selecteren
   Verdere informatie: "Eigenschappen van een tabelkolom", Pagina 712
- OK selecteren
- > De besturing voegt een nieuwe tabelregel aan het einde van de tabel in.
- In de kolom Width het maximale aantal tekens van de tabelkolom definiëren, bijv. 12.
- ▶ In de kolom **Default** eventueel een waarde definiëren.
- In de kolom Precision het aantal decimalen definiëren, bijv. 3.
- Wijzigingen opslaan selecteren
- > De besturing opent het venster Wijzigingen in de lay-out opslaan.
- ► OK selecteren
  - De besturing sluit de toepassing LAYOUT.

#### Instructies

 De namen van tabellen en tabelkolommen moeten met een letter beginnen en mogen geen rekenkundig teken, bijv. + bevatten. Deze tekens kunnen op basis van SQL-commando's bij het inlezen of uitlezen van gegevens tot problemen leiden.

Verdere informatie: "Tabeltoegang met SQL-opdrachten", Pagina 550

De kolomvolgorde in het werkgebied **Tabel** is onafhankelijk van de regelvolgorde in de toepassing **LAYOUT**. U kunt de kolomvolgorde in het werkgebied **Tabel** wijzigen.

Verdere informatie: "Instellingen in het werkgebied Tabel", Pagina 701

24

# 24.7 Puntentabel \*.pnt

# Toepassing

In een puntentabel slaat u posities op het werkstuk op in een onregelmatig patroon. De besturing voert bij elk punt een cyckusoproep uit. U kunt afzonderlijke punten verbergen en een veilige hoogte definiëren.

#### Verwante onderwerpen

Puntentabel oproepen, actief met verschillende cycli
 Meer informatie: Gebruikershandleiding bewerkingscycli

# Functiebeschrijving

#### Parameters in puntentabellen

Een puntentabel bevat de volgende parameters:

| Parameters | Betekenis                                                                                                    |
|------------|----------------------------------------------------------------------------------------------------|
| NR         | Nummer van de regel in de puntentabel                                                                                                    |
|            | Invoer: 099999                                                                                                    |
| x          | X-coördinaat van een punt                                                                                                    |
|            | Invoer: -99999,9999+99999,9999                                                                                                    |
| Y          | Y-coördinaat van een punt                                                                                                    |
|            | Invoer: -99999,9999+99999,9999                                                                                                    |
| Z          | Z-coördinaat van een punt                                                                                                    |
|            | Invoer: -99999,9999+99999,9999                                                                                                    |
| FADE       | Verbergen? (ja=ENT/ neen=NO ENT)                                                                                                    |
|            | <b>Y=Yes:</b> Het punt wordt voor de bewerking verborgen. Verborgen punten blijven verborgen totdat ze handmatig weer worden weergegeven.                                                                                                    |
|            | <b>N=No:</b> Het punt wordt voor de bewerking weergegeven.                                                                                                    |
|            | Standaard worden bij een puntentabel alle punten voor bewerking weergege-<br>ven.                                                                                                    |
|            | Invoer: Y, N                                                                                                    |
| CLEARANCE  | Veilige hoogte?                                                                                                    |
|            | Veilige positie in de gereedschapsas waarop de besturing het gereedschap na<br>de bewerking van een punt terugtrekt.                                                                                                    |
|            | Wanneer u in de kolom <b>CLEARANCE</b> geen waarde definieert, gebruikt de bestu-<br>ring opnieuw de waarde van de cyclusparameter <b>Q204 2E VEILIGHEIDSAFST.</b> .<br>Wanneer zowel in de kolom <b>CLEARANCE</b> als in de parameter <b>Q204</b> waarden<br>zijn vastgelegd, gebruikt de besturing de hogere waarde.<br>Invoer: -99999,9999+99999,9999 |

# 24.7.1 Afzonderlijke punten voor de bewerking verbergen

In de puntentabel kunt u met behulp van de kolom **FADE** punten zo markeren dat deze voor bewerking worden verborgen.

U verbergt punten op de volgende manier:

- Gewenste punt in de tabel selecteren
- ► Kolom **FADE** selecteren

Bewerken

- Bewerken activeren
- ► Y invoeren
- > De besturing verbergt het punt bij de cyclusoproep.

Wanneer u in de kolom **FADE** een **Y** invoert, kunt u dit punt met behulp van de schakelaar **Verbergregel** in de werkstand **Programma-afloop** overslaan. **Meer informatie:** Gebruikershandboek Instellen en uitvoeren

# 24.8 Nulpunttabel \*.d

#### Toepassing

In een nulpunttabel slaat u posities op het werkstuk op. Om een nulpunttabel te kunnen gebruiken, moet u deze activeren. Binnen een NC-programma kunnen de nulpunten opgeroepen worden, bijvoorbeeld bewerkingen bij meerdere werkstukken op dezelfde positie uitvoeren. De actieve regel van de nulpunttabel dient als werkstuknulpunt in het NC-programma.

#### Verwante onderwerpen

- Inhoud en maken van een nulpunttabel
  - Verdere informatie: "Nulpunttabel \*.d", Pagina 716
- Nulpunttabel tijdens de programma-afloop bewerken
   Meer informatie: Gebruikershandboek Instellen en uitvoeren
- Referentiepunttabel
   Meer informatie: Gebruikershandboek Instellen en uitvoeren

# Functiebeschrijving

De waarden van de kolommen **X**, **Y** en **Z** werken als verschuiving in het werkstukcoördinatensysteem **W-CS**. De waarden van de kolommen **A**, **B**, **C**, **U**, **V** en **W** werken als offsets in het machinecoördinatensysteem **M-CS**.

Meer informatie: Gebruikershandboek Instellen en uitvoeren

# Parameters in nulpunttabellen

Een nulpunttabel bevat de volgende parameters:

| Parameters | Betekenis                                                                                                    |
|------------|----------------------------------------------------------------------------------------------------|
| D          | Nummer van de regel in de nulpunttabel<br>Invoer <b>0 - 99999999</b>                                                                                                    |
| x          | X-coördinaat van het nulpunt                                                                                                    |
|            | Transformatie gerelateerd aan het werkstukcoördinatensysteem <b>W-CS</b><br>Verdere informatie: "Werkstukcoördinatensysteem W-CS", Pagina 255                                                                     |
|            | Invoer: -99999.99999+99999.99999                                                                                                    |
| Ŷ          | Y-coordinaat van het nulpunt<br>Transformatie gerelateerd aan het werkstukcoördinatensysteem <b>W-CS</b><br>Verdere informatie: "Werkstukcoördinatensysteem W-CS", Pagina 255                                     |
|            | Invoer: -99999.99999+99999.99999                                                                                                    |
| Z          | Z-coördinaat van het nulpunt<br>Transformatie gerelateerd aan het werkstukcoördinatensysteem <b>W-CS</b><br>Verdere informatie: "Werkstukcoördinatensysteem W-CS", Pagina 255<br>Invoer: -99999.99999+99999.99999 |
| A          | Ashoek van de A-as voor het nulpunt                                                                                                    |
|            | Offset gerelateerd aan het machinecoördinatensysteem <b>M-CS</b><br>Verdere informatie: "Machinecoördinatensysteem M-CS", Pagina 250<br>Invoer: -360.0000000+360.0000000                                          |
| В          | Ashoek van de B-as voor het nulpunt                                                                                                    |
|            | Offset gerelateerd aan het machinecoördinatensysteem <b>M-CS</b><br>Verdere informatie: "Machinecoördinatensysteem M-CS", Pagina 250<br>Invoer: -360.0000000+360.0000000                                          |
| C          | Ashoek van de C-as voor het nulnunt                                                                                                    |
| •          | Offset gerelateerd aan het machinecoördinatensysteem <b>M-CS</b><br>Verdere informatie: "Machinecoördinatensysteem M-CS", Pagina 250                                                                              |
|            | Invoer: -360.000000+360.0000000                                                                                                    |
| U          | Positie van de U-as voor het nulpunt<br>Offset gerelateerd aan het machinecoördinatensysteem <b>M-CS</b><br>Verdere informatie: "Machinecoördinatensysteem M-CS", Pagina 250<br>Invoer: -99999.99999+99999.99999  |
| v          | Positie van de V-as voor het nulpunt                                                                                                    |
|            | Offset gerelateerd aan het machinecoördinatensysteem <b>M-CS</b><br>Verdere informatie: "Machinecoördinatensysteem M-CS", Pagina 250                                                                              |
|            | Invoer: -99999.99999+99999.99999                                                                                                    |
| W          | Positie van de W-as voor het nulpunt<br>Offset gerelateerd aan het machinecoördinatensysteem <b>M-CS</b><br>Verdere informatie: "Machinecoördinatensysteem M-CS", Pagina 250<br>Invoer: -99999.99999+99999.99999  |
| DOC        | Verschuivingscommentaar?<br>Invoer: Tekstbreedte 15                                                                                                    |

# 24.8.1 Nulpunttabel bewerken

U kunt de actieve nulpunttabel tijdens de programma-afloop bewerken. **Meer informatie:** Gebruikershandboek Instellen en uitvoeren

U kunt een nulpunttabel als volgt bewerken:

| Bewerken |  |
|----------|--|
|          |  |

- Bewerken activeren
- Waarde selecteren
- Waarde bewerken
- Wijziging opslaan, bijvoorbeeld andere regel selecteren

# AANWIJZING

## Let op: botsingsgevaar!

De besturing houdt pas rekening met wijzigingen in een nulpunttabel of correctietabel wanneer de waarden zijn opgeslagen. U moet het nulpunt of de correctiewaarde in het NC-programma opnieuw activeren, anders blijft de besturing de huidige waarden gebruiken.

- Wijzigingen in de tabel direct bevestigen met de toets ENT
- Nulpunt of correctiewaarde in het NC-programma opnieuw activeren
- NC-programma na een wijziging van de nulpunttabel voorzichtig starten

# 24.9 Tabellen voor de berekening van snijgegevens

# Toepassing

Met behulp van de volgende tabellen kunt u de snijgegevens van een gereedschap in de snijgegevenscalculator berekenen:

- Tabel met werkstukmaterialen WMAT.tab
  - Verdere informatie: "Tabel voor werkstukmaterialen WMAT.tab", Pagina 719
- Tabel met gereedschapssnijmaterialen **TMAT.tab**

**Verdere informatie:** "Tabel voor snijmaterialen van het gereedschap TMAT.tab", Pagina 719

- Snijgegevenstabel \*.cut
   Verdere informatie: "Snijgegevenstabel \*.cut", Pagina 720
- Diameterafhankelijke snijgegevenstabel \*.cutd
   Verdere informatie: "Diameterafhankelijke snijgegevenstabel \*.cutd", Pagina 721

#### Verwante onderwerpen

Snijgegevenscalculator

Verdere informatie: "Snijgegevenscalculator", Pagina 645

Gereedschapsbeheer

Meer informatie: Gebruikershandboek Instellen en uitvoeren

# Functiebeschrijving

## Tabel voor werkstukmaterialen WMAT.tab

In de tabel voor werkstukmaterialen **WMAT.tab** definieert u het materiaal van het werkstuk. U moet de tabel in de map **TNC:\table** opslaan.

De tabel met werkstukmaterialen WMAT.tab bevat de volgende parameters:

| Parameters | Betekenis                                                                                                    |
|------------|----------------------------------------------------------------------------------------------------|
| WMAT       | Werkstukmateriaal, bijvoorbeeld aluminium                                                                                                    |
|            | Invoer: tekstbreedte 32                                                                                                    |
| MAT_CLASS  | Materiaalklasse                                                                                                    |
|            | Verdeel de materialen in materiaalklassen met gelijke snijom-<br>standigheden, bijvoorbeeld conform DIN EN 10027-2.<br>Invoer: <b>tekstbreedte 32</b> |

## Tabel voor snijmaterialen van het gereedschap TMAT.tab

In de tabel voor gereedschapssnijmaterialen **TMAT.tab** definieert u het snijmateriaal van het gereedschap. U moet de tabel in de map **TNC:\table** opslaan.

De tabel met gereedschapssnijmaterialen **TMAT.tab** bevat de volgende parameters:

| Parameters | Betekenis                                                                                    |
|------------|----------------------------------------------------------------------------------------------|
| TMAT       | Gereedschapssnijmateriaal, bijvoorbeeld massief hardmetaal<br>Invoer: <b>tekstbreedte 32</b> |
| ALIAS1     | Extra aanduiding<br>Invoer: <b>tekstbreedte 32</b>                                           |
| ALIAS2     | Extra aanduiding<br>Invoer: <b>tekstbreedte 32</b>                                           |

# Snijgegevenstabel \*.cut

In de snijgegevenstabel **\*.cut** wijst u de bijbehorende snijgegevens toe aan de werkstukmaterialen en de gereedschapssnijmaterialen. U moet de tabel in de map **TNC:\system\cutting-data** opslaan.

De snijgegevenstabel **\*.cut** bevat de volgende parameters:

| Parameters | Betekenis                                                                                     |
|------------|-----------------------------------------------------------------------------------------------|
| NR         | Doorlopend nummer van de tabelregels                                                          |
|            | Invoer: 0999999999                                                                            |
| MAT_CLASS  | Werkstukmateriaal uit de tabel WMAT.tab                                                       |
|            | <b>Verdere informatie:</b> "Tabel voor werkstukmaterialen WMAT.tab", Pagina 719               |
|            | Selectie met behulp van een keuzevenster                                                      |
|            | Invoer: 09999999                                                                              |
| MODE       | Bewerkingswijze, bijvoorbeeld voor- of nabewerken                                             |
|            | Invoer: tekstbreedte 32                                                                       |
| TMAT       | Gereedschapssnijmateriaal uit tabel TMAT.tab                                                  |
|            | Verdere informatie: "Tabel voor snijmaterialen van het gereed-<br>schap TMAT.tab", Pagina 719 |
|            | Selectie met behulp van een keuzevenster                                                      |
|            | Invoer: tekstbreedte 32                                                                       |
| VC         | Snijsnelheid in m/min                                                                         |
|            | Verdere informatie: "Snijgegevens", Pagina 160                                                |
|            | Invoer: 01000                                                                                 |
| FTYPE      | Aanzetmethode:                                                                                |
|            | FU: aanzet per omwenteling FU in mm/omw                                                       |
|            | FZ: aanzet per tand FZ in mm/tand                                                             |
|            | Verdere informatie: "Aanzet F", Pagina 161                                                    |
|            | Invoer: FU, FZ                                                                                |
| F          | Aanzetwaarde                                                                                  |
|            | Invoer: 0.00009.9999                                                                          |
## Diameterafhankelijke snijgegevenstabel \*.cutd

In de diameterafhankelijke snijgegevenstabel **\*.cutd** wijst u de bijbehorende snijgegevens toe aan de werkstukmaterialen en de snijmaterialen. U moet de tabel in de map **TNC:\system\cutting-data** opslaan.

De diameterafhankelijke snijgegevenstabel **\*.cutd** bevat de volgende parameters:

| Parameters    | Betekenis                                                                                                    |
|---------------|----------------------------------------------------------------------------------------------------|
| NR            | Doorlopend nummer van de tabelregels                                                                                                    |
|               | Invoer: 0999999999                                                                                                    |
| MAT_CLASS     | Werkstukmateriaal uit de tabel WMAT.tab                                                                                                    |
|               | <b>Verdere informatie:</b> "Tabel voor werkstukmaterialen WMAT.tab", Pagina 719                                                                                              |
|               | Selectie met behulp van een keuzevenster                                                                                                    |
|               | Invoer: 09999999                                                                                                    |
| MODE          | Bewerkingswijze, bijvoorbeeld voor- of nabewerken<br>Invoer: <b>tekstbreedte 32</b>                                                                                          |
| TMAT          | Gereedschapssnijmateriaal uit tabel TMAT.tab                                                                                                    |
|               | <b>Verdere informatie:</b> "Tabel voor snijmaterialen van het gereed-<br>schap TMAT.tab", Pagina 719                                                                         |
|               | Selectie met behulp van een keuzevenster                                                                                                    |
|               | Invoer: tekstbreedte 32                                                                                                    |
| VC            | Snijsnelheid in m/min                                                                                                    |
|               | Verdere informatie: "Snijgegevens", Pagina 160                                                                                                    |
|               | Invoer: 01000                                                                                                    |
| FTYPE         | Aanzetmethode:                                                                                                    |
|               | FU: aanzet per omwenteling FU in mm/omw                                                                                                    |
|               | FZ: aanzet per tand FZ in mm/tand                                                                                                    |
|               | Verdere informatie: "Aanzet F", Pagina 161                                                                                                    |
|               | Invoer: FU, FZ                                                                                                    |
| F_D_0F_D_9999 | Aanzetwaarde voor de desbetreffende diameter                                                                                                    |
|               | U hoeft niet alle kolommen te definiëren. Wanneer een gereed-<br>schapsdiameter tussen twee gedefinieerde kolommen ligt,<br>dan interpoleert de besturing de aanzet lineair. |
|               |                                                                                                    |

## Aanwijzing

De besturing bevat in de betreffende mappen voorbeeldtabellen voor de automatische berekening van snijgegevens. U kunt de tabellen aan de omstandigheden aanpassen, bijvoorbeeld gebruikte materialen en gereedschappen invoeren.

# 24.10 Pallettabel \*.p

#### Toepassing

Met behulp van pallettabellen definieert u in welke volgorde de besturing pallets afwerkt en welke NC-programma's daarbij worden gebruikt.

Zonder palletwisselaar kunt u pallettabellen gebruiken om NC-programma's met verschillende referentiepunten met slechts één **NC-start** na elkaar af te werken. Dit type gebruik wordt ook wel Opdrachtenlijst genoemd.

U kunt zowel pallettabellen als opdrachtenlijsten gereedschapsgeoriënteerd afwerken. Daarbij reduceert de besturing het wisselen van gereedschap en dus de bewerkingstijd.

#### Verwante onderwerpen

- Pallettabel bewerken in het werkgebied Opdrachtenlijst
   Verdere informatie: "Werkgebied Opdrachtenlijst", Pagina 674
- Gereedschapsgeoriënteerde bewerking
   Verdere informatie: "Gereedschapsgeoriënteerde bewerking", Pagina 683

## Functiebeschrijving

U kunt pallettabellen openen in de bedrijfsmodi **Tabellen**, **Programmeren** en **Programma-afloop**. In de bedrijfsmodi **Programmeren** en **Programma-afloop** opent de besturing de pallettabel daarbij niet als tabel, maar in de bedrijfsmodus **Opdrachtenlijst**.

De machinefabrikant definieert een prototype voor de pallettabel. Wanneer u een nieuwe pallettabel aanmaakt, kopieert de besturing het prototype. Daardoor bevat een pallettabel op uw besturing eventueel niet alle mogelijke parameters.

Het prototype kan de volgende parameters bevatten:

| Parameters | Betekenis                                                                                                    |
|------------|----------------------------------------------------------------------------------------------------|
| NR         | Regelnummer van de pallettabel                                                                                                    |
|            | De invoer is vereist voor het invoerveld <b>Regelnummer</b> van de functie <b>REGEL</b><br>SPRONG.                                                                                                    |
|            | Meer informatie: Gebruikershandboek Instellen en uitvoeren                                                                                                    |
|            | Invoer <b>0 - 99999999</b>                                                                                                    |
| ТҮРЕ       | Pallet type?                                                                                                    |
|            | Inhoud van de tabelregel:                                                                                                    |
|            | <b>PAL</b> : pallet                                                                                                    |
|            | FIX: opspanning                                                                                                    |
|            | PGM: NC-programma                                                                                                    |
|            | Selectie met behulp van een keuzemenu                                                                                                    |
|            | Invoer: PAL, FIX, PGM                                                                                                    |
| NAAM       | Pallet / NC programma / Fixture?                                                                                                    |
|            | Bestandsnaam van de pallet, opspanning of van het NC-programma                                                                                                    |
|            | De naam voor pallets en opspanningen wordt eventueel door de machinefabri-                                                                                                    |
|            | kant vastgelegd. De namen van de NC-programma's definieert u.                                                                                                    |
|            | Selectie met behulp van een keuzevenster                                                                                                    |
| _          | Invoer: tekstbreedte 32                                                                                                    |
| DATUM      | Nulpuntstabel?                                                                                                    |
|            | In het NC-programma gebruikte nulpunttabel.                                                                                                    |
|            | Selectie met behulp van een keuzevenster                                                                                                    |
|            | Invoer: tekstbreedte 32                                                                                                    |
| PRESET     | Referentiepunt?                                                                                                    |
|            | Regelnummer van de referentiepunttabel voor het te activeren referentiepunt van het werkstuk.                                                                                                    |
|            | Selectie met behulp van een keuzevenster                                                                                                    |
|            | Invoer: 0999                                                                                                    |
| LOCATION   | Uitvoer-plts?                                                                                                    |
|            | De invoer <b>MA</b> geeft aan dat er zich een pallet of opspanning in het werkgebied<br>van de machine bevindt en kan worden bewerkt. Om <b>MA</b> in te voeren, drukt u<br>op de <b>ENT</b> -toets. Met de toets <b>NO ENT</b> kunt u het item verwijderen en daarmee<br>ook de bewerking onderdrukken. Wanneer de kolom aanwezig is, is invoer<br>verplicht. |
|            | Komt overeen met schakelaar <b>bew. vrijgegeven</b> in de werkstand <b>Invoer-</b><br>scherm.                                                                                                    |
|            | Selectie met behulp van een keuzemenu                                                                                                    |
|            | Invoer: Geen waarde, <b>MA</b>                                                                                                    |

| Parameters | Betekenis                                                                                                    |
|------------|----------------------------------------------------------------------------------------------------|
| LOCK       | Geblokkeerd?                                                                                                    |
|            | Met behulp van de invoer <b>*</b> kunt u de regel van de pallettabel uitsluiten van<br>bewerking. Door indrukken van de <b>ENT</b> -toets wordt de regel met de invoer <b>*</b><br>gemarkeerd. Met de toets <b>NO ENT</b> kunt u de blokkering weer opheffen. U kunt<br>de afwerking voor afzonderlijke NC-programma's, opspanningen of complete<br>pallets blokkeren. Niet-geblokkeerde regels (bijvoorbeeld PGM) van een geblok-<br>keerde pallet worden evenmin bewerkt. |
|            | Selectie met behulp van een keuzemenu                                                                                                    |
|            | Invoer: Geen waarde, <b>*</b>                                                                                                    |
| W-STATUS   | Bewerkingsstatus                                                                                                    |
|            | Relevant voor de gereedschapsgeoriënteerde bewerking                                                                                                    |
|            | In de bewerkingsstatus wordt de voortgang van de bewerking vastgelegd. Geef<br>voor het onbewerkte werkstuk BLANK op. De besturing verandert deze invoer<br>bij de bewerking automatisch.                                                                                                    |
|            | De besturing maakt onderscheid tussen de volgende invoeren:                                                                                                    |
|            | <ul> <li>BLANK / geen invoer: onbewerkt werkstuk, bewerking vereist</li> </ul>                                                                                                    |
|            | <ul> <li>INCOMPLETE: niet volledig bewerkt, verdere bewerking vereist</li> </ul>                                                                                                    |
|            | ENDED: volledig bewerkt, geen bewerking meer vereist                                                                                                    |
|            | EMPTY: lege plaats, geen bewerking vereist                                                                                                    |
|            | <ul> <li>SKIP: bewerking overslaan</li> </ul>                                                                                                    |
|            | Verdere informatie: "Gereedschapsgeoriënteerde bewerking", Pagina 683                                                                                                    |
|            | Invoer: Geen waarde, BLANK, INCOMPLETE, ENDED, EMPTY, SKIP                                                                                                    |
| PALPRES    | Palletreferentiepunt                                                                                                    |
|            | Regelnummer van de palletreferentiepunttabel voor het te activeren palletrefe-<br>rentiepunt                                                                                                    |
|            | Alleen noodzakelijk als op de besturing een palletreferentiepunttabel is aange-<br>maakt.                                                                                                    |
|            | Selectie met behulp van een keuzevenster                                                                                                    |
|            | Invoer -1 - +999                                                                                                    |
| DOC        | Commentaar                                                                                                    |
|            | Invoer: Tekstbreedte 15                                                                                                    |
| METHOD     | Bewerkingsmethode?                                                                                                    |
|            | Bewerkingsmethode                                                                                                    |
|            | De besturing maakt onderscheid tussen de volgende invoeren:                                                                                                    |
|            | <ul> <li>WPO: werkstukgeoriënteerd (standaard)</li> </ul>                                                                                                    |
|            | <ul> <li>TO: gereedschapsgeoriënteerd (eerste werkstuk)</li> </ul>                                                                                                    |
|            | <ul> <li>CTO: gereedschapsgeoriënteerd (meer werkstukken)</li> </ul>                                                                                                    |
|            | Verdere informatie: "Gereedschapsgeoriënteerde bewerking", Pagina 683                                                                                                    |
|            | Selectie met behulp van een keuzemenu                                                                                                    |
|            | Invoer: <b>WPO</b> , <b>TO</b> , <b>CTO</b>                                                                                                    |
| CTID       | ID-nr. geometriecontext?                                                                                                    |
|            | Relevant voor de gereedschapsgeoriënteerde bewerking                                                                                                    |
|            | De besturing maakt het ID-nummer voor de voortzetting met regelsprong<br>automatisch. Als u het item wist of wijzigt, is een voortzetting niet meer<br>mogelijk.                                                                                                    |
|            | Verdere informatie: "Gereedschapsgeoriënteerde bewerking", Pagina 683                                                                                                    |
|            | Invoer: Tekstbreedte 8                                                                                                    |

| Parameters | Betekenis                                                                                                    |  |
|------------|----------------------------------------------------------------------------------------------------|--|
| SP-X       | <b>Veilige hoogte?</b><br>Veilige positie op de X-as voor de gereedschapsgeoriënteerde bewerking<br><b>Verdere informatie:</b> "Gereedschapsgeoriënteerde bewerking", Pagina 683<br>Invoer -999999,99999 - +999999,99999                                                                                                    |  |
| SP-Y       | Veilige hoogte?<br>Veilige positie op de Y-as voor de gereedschapsgeoriënteerde bewerking<br>Verdere informatie: "Gereedschapsgeoriënteerde bewerking", Pagina 683<br>Invoer -999999,99999 - +999999,99999                                                                                                    |  |
| SP-Z       | Veilige hoogte?<br>Veilige positie op de Z-as voor de gereedschapsgeoriënteerde bewerking<br>Verdere informatie: "Gereedschapsgeoriënteerde bewerking", Pagina 683<br>Invoer -999999,99999 - +999999,99999                                                                                                    |  |
| SP-A       | Veilige hoogte?<br>Veilige positie op de A-as voor de gereedschapsgeoriënteerde bewerking<br>Verdere informatie: "Gereedschapsgeoriënteerde bewerking", Pagina 683<br>Invoer -999999,99999 - +999999,99999                                                                                                    |  |
| SP-B       | Veilige hoogte?<br>Veilige positie op de B-as voor de gereedschapsgeoriënteerde bewerking<br>Verdere informatie: "Gereedschapsgeoriënteerde bewerking", Pagina 683<br>Invoer -999999,99999 - +999999,99999                                                                                                    |  |
| SP-C       | Veilige hoogte?<br>Veilige positie op de C-as voor de gereedschapsgeoriënteerde bewerking<br>Verdere informatie: "Gereedschapsgeoriënteerde bewerking", Pagina 683<br>Invoer -999999,99999 - +999999,99999                                                                                                    |  |
| SP-U       | Veilige hoogte?<br>Veilige positie op de U-as voor de gereedschapsgeoriënteerde bewerking<br>Verdere informatie: "Gereedschapsgeoriënteerde bewerking", Pagina 683<br>Invoer -999999,99999 - +999999,99999                                                                                                    |  |
| SP-V       | Veilige hoogte?<br>Veilige positie op de V-as voor de gereedschapsgeoriënteerde bewerking<br>Verdere informatie: "Gereedschapsgeoriënteerde bewerking", Pagina 683<br>Invoer -999999,99999 - +999999,99999                                                                                                    |  |
| SP-W       | Veilige hoogte?<br>Veilige positie op de W-as voor de gereedschapsgeoriënteerde bewerking<br>Verdere informatie: "Gereedschapsgeoriënteerde bewerking", Pagina 683<br>Invoer -999999,99999 - +999999,99999                                                                                                    |  |
| COUNT      | Aantal bewerkingen<br>Voor regels met het type PAL: Actuele werkelijke waarde voor de in de kolom<br>TARGET gedefinieerde nominale waarde van de palletteller<br>Voor regels met het type PGM: waarde waarmee de werkelijke waarde van de<br>palletteller na de programma-afloop van het NC-programma stijgt<br>Verdere informatie: "Palletteller", Pagina 674<br>Invoer: 099999 |  |
| TARGET     | Totaal aantal bewerkingen                                                                                                    |  |

# Parameters Betekenis Nominale waarde voor de palletteller bij regels met het type PAL De besturing herhaalt de NC-programma's van deze pallet totdat de nominale waarde is bereikt. Verdere informatie: "Palletteller", Pagina 674 Invoer: 0...99999

# 24.11 Correctietabellen

## 24.11.1 Overzicht

De besturing biedt de volgende correctietabellen:

| Tabel                                                                 | Verdere informatie |
|-----------------------------------------------------------------------|--------------------|
| Correctietabel <b>*.tco</b>                                           | Pagina 727         |
| Correctie in het gereedschapscoördinatensys-<br>teem <b>T-CS</b>      |                    |
| Correctietabel <b>*.wco</b>                                           | Pagina 729         |
| Correctie in het bewerkingsvlak-coördinatensys-<br>teem <b>WPL-CS</b> |                    |

## 24.11.2 Correctietabel \*.tco

### Toepassing

Met de correctietabel **\*.tco** definieert u correctiewaarden voor het gereedschap in het gereedschapscoördinatensysteem **T-CS**.

U kunt de correctietabel **\*.tco** gebruiken voor gereedschappen van alle technologieën.

#### Verwante onderwerpen

- Correctietabellen gebruiken
   Verdere informatie: "Gereedschapscorrectie met correctietabellen", Pagina 343
- Inhoud van de correctietabel \*.wco
   Verdere informatie: "Correctietabel \*.wco", Pagina 729
- Correctietabellen tijdens de programma-afloop bewerken
   Meer informatie: Gebruikershandboek Instellen en uitvoeren
- Gereedschapscoördinatensysteem T-CS
   Verdere informatie: "Gereedschapscoördinatensysteem T-CS", Pagina 261

## Functiebeschrijving

De correcties in de correctietabellen met de extensie **\*.tco** corrigeren het actieve gereedschap. De tabel geldt voor alle gereedschapstypen. Daarom ziet u bij het maken ook kolommen die u wellicht voor uw gereedschapstype niet nodig hebt.

Voer alleen waarden in die voor uw gereedschap zinvol zijn. De besturing genereert een foutmelding wanneer u waarden corrigeert die niet bij het actieve gereedschap aanwezig zijn.

De correctietabel **\*.tco** bevat de volgende parameters:

| Parameters | Betekenis                                                                                                    |
|------------|----------------------------------------------------------------------------------------------------|
| NO         | Regelnummer van de tabel<br>Invoer: <b>0999999999</b>                                                                                                |
| DOC        | Commentaar<br>Invoer: <b>tekstbreedte 16</b>                                                                                                    |
| DL         | <b>Overmaat gereedschapslengte?</b><br>Deltawaarde voor parameter <b>L</b> van de gereedschapstabel<br>Invoer: -999,9999+999,9999                    |
| DR         | <b>Overmaat gereedschapsradius?</b><br>Deltawaarde voor parameter <b>R</b> van de gereedschapstabel<br>Invoer: -999,9999+999,9999                    |
| DR2        | <b>Overmaat gereedschapsradius 2?</b><br>Deltawaarde voor parameter <b>R2</b> van de gereedschapstabel<br>Invoer: -999,9999+999,9999                 |
| DXL        | <b>Overmaat GS-lengte 2?</b><br>Deltawaarde voor parameter <b>DXL</b> van de draaigereedschapstabel<br>Invoer: -999,9999+999,9999                    |
| DYL        | <b>Overmaat GS-lengte 3?</b><br>Deltawaarde voor parameter <b>DYL</b> van de draaigereedschapstabel<br>Invoer: -999,9999+999,9999                    |
| DZL        | <b>Overmaat GS-lengte 1?</b><br>Deltawaarde voor parameter <b>DZL</b> van de draaigereedschapstabel<br>Invoer: -999,9999+999,9999                    |
| DL-OVR     | <b>Correctie van de uitsteek</b><br>Deltawaarde voor parameter <b>L-OVR</b> van de slijpgereedschapstabel<br>Invoer: <b>-999,9999+999,9999</b>       |
| DR-OVR     | <b>Correctie van de radius</b><br>Deltawaarde voor parameter <b>R-OVR</b> van de slijpgereedschapstabel<br>Invoer: <b>-999,9999+999,9999</b>         |
| DLO        | <b>Correctie van de totale lengte</b><br>Deltawaarde voor parameter <b>LO</b> van de slijpgereedschapstabel<br>Invoer: -999,9999+999,9999            |
| DLI        | <b>Correctie van de lengte tot de binnenkant</b><br>Deltawaarde voor parameter <b>LI</b> van de slijpgereedschapstabel<br>Invoer: -999,9999+999,9999 |

## 24.11.3 Correctietabel \*.wco

#### Toepassing

De correcties in de correctietabellen met de extensie **\*.wco** werken als verschuivingen in het bewerkingsvlakcoördinatensysteem **WPL-CS**.

#### Verwante onderwerpen

- Correctietabellen gebruiken
   Verdere informatie: "Gereedschapscorrectie met correctietabellen", Pagina 343
- Inhoud van de correctietabel \*.tco
  - Verdere informatie: "Correctietabel \*.tco", Pagina 727
- Correctietabellen tijdens de programma-afloop bewerken
   Meer informatie: Gebruikershandboek Instellen en uitvoeren
- Bewerkingsvlak-coördinatensysteem WPL-CS
   Verdere informatie: "Bewerkingsvlakcoördinatensysteem WPL-CS", Pagina 257

### Functiebeschrijving

De correctietabel **\*.wco** bevat de volgende parameters:

| Parameters | Betekenis                                                                        |
|------------|----------------------------------------------------------------------------------|
| NO         | Regelnummer van de tabel                                                         |
|            | Invoer: 0999999999                                                               |
| DOC        | Commentaar                                                                       |
|            | Invoer: tekstbreedte 16                                                          |
| x          | Verschuiving van het bewerkingsvlak-coördinatensysteem <b>WPL-CS</b> in <b>X</b> |
|            | Invoer: -999,9999+999,9999                                                       |
| Y          | Verschuiving van <b>WPL-CS</b> in <b>Y</b>                                       |
|            | Invoer: -999,9999+999,9999                                                       |
| Z          | Verschuiving van <b>WPL-CS</b> in <b>Z</b>                                       |
|            | Invoer: -999,9999+999,9999                                                       |

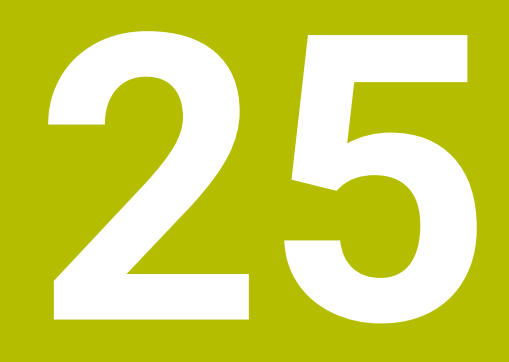

**Overzichten** 

# 25.1 Speciale functies voor het gedrag van de machine

Met het sleutelgetal 555343 kunt u ook NC-functies vrijgeven die alleen voor HEIDENHAIN, de machinefabrikant en andere leveranciers zijn bedoeld. De volgende NC-functies beïnvloeden het gedrag van de machine:

- Kinematicafuncties:
  - WRITE KINEMATICS
  - READ KINEMATICS
- PLC-functies:
  - FUNCTION SCOPE
    - START
    - STORE
    - STOP
  - READ FROM PLC
  - WRITE TO PLC
  - WRITE CFG
    - PREPARE
    - COMMIT TO DISK
    - COMMIT TO MEMORY
    - DISCARD PREPARATION
- Programmering van variabelen:
  - FN 19: PLC
  - FN 20: WAIT FOR
  - FN 29: PLC
  - FN 37: EXPORT
- CYCL QUERY

## AANWIJZING

#### Let op: risico op aanzienlijke materiële schade!

Wanneer u speciale functies voor het machinegedrag gebruikt, kan dit tot ongewenst gedrag en ernstige fouten leiden, bijv. bediening van de besturing niet mogelijk. Deze NC-functies bieden HEIDENHAIN, de machinefabrikant en andere leveranciers de mogelijkheid, programmagestuurd het gedrag van de machine te wijzigen. Gebruik door de machine-operator of NC-programmeur is niet aan te bevelen. Tijdens de uitvoering van de NC-functies en de volgende bewerking bestaat er gevaar voor botsingen!

- Speciale functies voor het machinegedrag uitsluitend in overleg met HEIDENHAIN, machinefabrikant of andere leveranciers gebruiken
- Documentatie van HEIDENHAIN, de machinefabrikant en andere leveranciers in acht nemen

# 25.2 Vooraf ingestelde foutnummers voor FN 14: ERROR

Met de functie **FN 14: ERROR** kunt u foutmeldingen in het NC-programma weergeven.

**Verdere informatie:** "Foutmeldingen uitvoeren met FN 14: ERROR", Pagina 519 De volgende foutmeldingen zijn door HEIDENHAIN vooraf ingesteld:

| Foutnummer | Tekst                              |
|------------|------------------------------------|
| 1000       | Spil?                              |
| 1001       | Gereedschapsas ontbreekt           |
| 1002       | Gereedschapsradius te klein        |
| 1003       | Gereedschapsradius te groot        |
| 1004       | Bereik overschreden                |
| 1005       | Beginpositie fout                  |
| 1006       | ROTATIE niet toegestaan            |
| 1007       | MAATFACTOR niet toegestaan         |
| 1008       | SPIEGELING niet toegestaan         |
| 1009       | Verschuiving niet toegestaan       |
| 1010       | Aanzet ontbreekt                   |
| 1011       | Ingevoerde waarde fout             |
| 1012       | Voorteken fout                     |
| 1013       | Hoek niet toegestaan               |
| 1014       | Tastpositie niet bereikbaar        |
| 1015       | Te veel punten                     |
| 1016       | Tegenstrijdige invoer              |
| 1017       | CYCL onvolledig                    |
| 1018       | Vlak foutief gedefinieerd          |
| 1019       | Foutieve as geprogrammeerd         |
| 1020       | Foutief toerental                  |
| 1021       | Radiuscorrectie niet gedefinieerd  |
| 1022       | Afronding niet gedefinieerd        |
| 1023       | Afrondingsradius te groot          |
| 1024       | Niet-gedefinieerde programmastart  |
| 1025       | Te diepe nesting                   |
| 1026       | Hoekreferentiepunt ontbreekt       |
| 1027       | Geen bewerkingscyclus gedefinieerd |
| 1028       | Sleufbreedte te klein              |
| 1029       | Kamer te klein                     |
| 1030       | Q202 niet gedefinieerd             |
| 1031       | Q205 niet gedefinieerd             |
| 1032       | Q218 groter dan Q219 invoeren      |
| 1033       | CYCL 210 niet toegestaan           |

| Foutnummer | Tekst                                    |
|------------|------------------------------------------|
| 1034       | CYCL 211 niet toegestaan                 |
| 1035       | Q220 te groot                            |
| 1036       | Q222 groter dan Q223 invoeren            |
| 1037       | Q244 groter dan 0 invoeren               |
| 1038       | Q245 ongelijk aan Q246 invoeren          |
| 1039       | Hoekbereik < 360° invoeren               |
| 1040       | Q223 groter dan Q222 invoeren            |
| 1041       | Q214: 0 niet toegestaan                  |
| 1042       | Verplaatsingsrichting niet gedefinieerd  |
| 1043       | Geen nulpunttabel actief                 |
| 1044       | Positiefout: midden 1e as                |
| 1045       | Positiefout: midden 2e as                |
| 1046       | Boring te klein                          |
| 1047       | Boring te groot                          |
| 1048       | Tap te klein                             |
| 1049       | Tap te groot                             |
| 1050       | Kamer te klein: nabewerken 1.A.          |
| 1051       | Kamer te klein: nabewerken 2.A.          |
| 1052       | Kamer te groot: afkeur 1.A.              |
| 1053       | Kamer te groot: afkeur 2.A.              |
| 1054       | Tap te klein: afkeur 1.A.                |
| 1055       | Tap te klein: afkeur 2.A.                |
| 1056       | Tap te groot: nabewerken 1.A.            |
| 1057       | Tap te groot: nabewerken 2.A.            |
| 1058       | TCHPROBE 425: fout max. maat             |
| 1059       | TCHPROBE 425: fout min. maat             |
| 1060       | TCHPROBE 426: fout max. maat             |
| 1061       | TCHPROBE 426: fout min. maat             |
| 1062       | TCHPROBE 430: diam. te groot             |
| 1063       | TCHPROBE 430: diam. te klein             |
| 1064       | Geen meetas gedefinieerd                 |
| 1065       | Gereedschapsbreuktolerantie overschreden |
| 1066       | Q247 ongelijk aan 0 invoeren             |
| 1067       | Waarde Q247 groter dan 5 invoeren        |
| 1068       | Nulpunttabel?                            |
| 1069       | Freeswijze Q351 ongelijk aan 0 invoeren  |
| 1070       | Schroefdraaddiepte verkleinen            |
| 1071       | Kalibratie uitvoeren                     |
| 1072       | Tolerantie overschreden                  |

| Foutnummer | Tekst                                  |
|------------|----------------------------------------|
| 1073       | Regelsprong actief                     |
| 1074       | ORIËNTATIE niet toegestaan             |
| 1075       | 3DROT niet toegestaan                  |
| 1076       | 3DROT inschakelen                      |
| 1077       | Diepte negatief invoeren               |
| 1078       | Q303 niet in meetcyclus gedefinieerd!  |
| 1079       | Gereedschapsas niet toegestaan         |
| 1080       | Berekende waarde foutief               |
| 1081       | Tegenstrijdige meetpunten              |
| 1082       | Veilige hoogte verkeerd ingevoerd      |
| 1083       | Tegenstrijdige manier van insteken     |
| 1084       | Bewerkingscyclus niet toegestaan       |
| 1085       | Regel heeft schrijfbeveiliging         |
| 1086       | Overmaat groter dan diepte             |
| 1087       | Geen gereedschapspunthoek gedefinieerd |
| 1088       | Tegenstrijdige gegevens                |
| 1089       | Sleufpositie 0 niet toegestaan         |
| 1090       | Verplaatsing ongelijk aan 0 invoeren   |
| 1091       | Omschakeling Q399 niet toegestaan      |
| 1092       | Gereedschap niet gedefinieerd          |
| 1093       | Gereedschapsnummer niet toegestaan     |
| 1094       | Gereedschapsnaam niet toegestaan       |
| 1095       | Software-optie niet actief             |
| 1096       | Restore kinematica niet mogelijk       |
| 1097       | Functie niet toegestaan                |
| 1098       | Maten onbew. werkst. tegenstr.         |
| 1099       | Meetpositie niet toegestaan            |
| 1100       | Geen toegang tot kinematica mog.       |
| 1101       | Meetpos. niet in verpl.bereik          |
| 1102       | Preset-compensatie niet mogelijk       |
| 1103       | Gereedschapsradius te groot            |
| 1104       | Insteekwijze niet mogelijk             |
| 1105       | Insteekhoek verkeerd gedef.            |
| 1106       | Openingshoek niet gedefinieerd         |
| 1107       | Sleufbreedte te groot                  |
| 1108       | Maatfactoren niet gelijk               |
| 1109       | GS-gegevens inconsistent               |
| 1110       | MOVE niet mogelijk                     |
| 1111       | Preset mag niet worden ingest.!        |

| Foutnummer | Tekst                                                              |
|------------|--------------------------------------------------------------------|
| 1112       | Draadlengte te kort!                                               |
| 1113       | Status 3D-rot tegenstrijdig!                                       |
| 1114       | Configuratie onvolledig                                            |
| 1115       | Geen draaigereedschap actief                                       |
| 1116       | GS-oriëntatie inconsistent                                         |
| 1117       | Hoek niet mogelijk!                                                |
| 1118       | Circelradius te klein!                                             |
| 1119       | Draaduitloop te kort!                                              |
| 1120       | Tegenstrijdige meetpunten                                          |
| 1121       | Aantal begrenzingen te groot                                       |
| 1122       | Bewerkingsstrategie met begrenzingen niet mogelijk                 |
| 1123       | Bewerkingsrichting niet mogelijk                                   |
| 1124       | Spoed controleren!                                                 |
| 1125       | Hoekberekening niet mogelijk                                       |
| 1126       | Excentrisch draaien niet mogelijk                                  |
| 1127       | Geen freesgereedschap actief                                       |
| 1128       | Snijkantlengte onvoldoende                                         |
| 1129       | Tandwieldefinitie inconsistent of onvolledig                       |
| 1130       | Geen overmaat voor nabewerking opgegeven                           |
| 1131       | Regel in tabel niet aanwezig                                       |
| 1132       | Tastproces niet mogelijk                                           |
| 1133       | Koppelfunctie niet mogelijk                                        |
| 1134       | Bewerkingscyclus wordt door deze NC-software niet onder-<br>steund |
| 1135       | Tastsysteemcyclus wordt niet met deze NC-software onder-<br>steund |
| 1136       | NC-programma afgebroken                                            |
| 1137       | Tastsysteemgegevens onvolledig                                     |
| 1138       | Functie LAC niet mogelijk                                          |
| 1139       | Waarde voor afronding of afkanting te groot!                       |
| 1140       | Ashoek niet gelijk aan zwenkhoek                                   |
| 1141       | Tekenhoogte niet gedefinieerd                                      |
| 1142       | Tekenhoogte te groot                                               |
| 1143       | Tolerantiefout: werkstuk nabewerken                                |
| 1144       | Tolerantiefout: werkstuk afgekeurd                                 |
| 1145       | Maatdefinitie onjuist                                              |
| 1146       | Niet-toegestane invoer in compensatietabel                         |
| 1147       | Transformatie niet mogelijk                                        |
| 1148       | Gereedschapsspil is verkeerd geconfigureerd                        |

| 2 | 5                 |
|---|-------------------|
|   | $\mathbf{\nabla}$ |
|   |                   |

| Foutnummer | Tekst                                                                 |  |  |  |  |  |
|------------|-----------------------------------------------------------------------|--|--|--|--|--|
| 1149       | Offset van de draaispil niet bekend                                   |  |  |  |  |  |
| 1150       | Globale programma-instellingen actief                                 |  |  |  |  |  |
| 1151       | Configuratie van de OEM-macro's niet correct                          |  |  |  |  |  |
| 1152       | Combinatie van geprogrammeerde overmaten niet mogelijk                |  |  |  |  |  |
| 1153       | Meetwaarde niet geregistreerd                                         |  |  |  |  |  |
| 1154       | Tolerantiebewaking controleren                                        |  |  |  |  |  |
| 1155       | Boring kleiner dan tastkogel                                          |  |  |  |  |  |
| 1156       | Referentiepunt vastleggen niet mogelijk                               |  |  |  |  |  |
| 1157       | Uitlijnen van een rondtafel is niet mogelijk                          |  |  |  |  |  |
| 1158       | Uitlijnen van rotatie-assen niet mogelijk                             |  |  |  |  |  |
| 1159       | Verplaatsing op snijkantlengte begrensd                               |  |  |  |  |  |
| 1160       | Bewerkingsdiepte met 0 gedefinieerd                                   |  |  |  |  |  |
| 1161       | Gereedschapstype niet geschikt                                        |  |  |  |  |  |
| 1162       | Overmaat voor nabewerking niet gedefinieerd                           |  |  |  |  |  |
| 1163       | Machinenulpunt kon niet worden weggeschreven                          |  |  |  |  |  |
| 1164       | Spil voor synchronisatie kon niet worden bepaald                      |  |  |  |  |  |
| 1165       | Functie is niet mogelijk in actieve bedrijfsmodus                     |  |  |  |  |  |
| 1166       | Overmaat te groot gedefinieerd                                        |  |  |  |  |  |
| 1167       | Aantal snijkanten niet gedefinieerd                                   |  |  |  |  |  |
| 1168       | Bewerkingsdiepte is niet monotoon stijgend                            |  |  |  |  |  |
| 1169       | Aanzet is niet monotoon dalend                                        |  |  |  |  |  |
| 1170       | Gereedschapsradius niet correct gedefinieerd                          |  |  |  |  |  |
| 1171       | Modus voor terugtrekken naar veilige hoogte niet mogelijk             |  |  |  |  |  |
| 1172       | Tandwieldefinitie niet correct                                        |  |  |  |  |  |
| 1173       | Tastobject bevat verschillende types van de maatdefinitie             |  |  |  |  |  |
| 1174       | Maatdefinitie bevat niet-toegestane tekens                            |  |  |  |  |  |
| 1175       | Werkelijke waarde in maatdefinitie onjuist                            |  |  |  |  |  |
| 1176       | Startpunt voor boring te diep                                         |  |  |  |  |  |
| 1177       | Maatdef.: nom. waarde ontbreekt bij handmatige voorpositio-<br>nering |  |  |  |  |  |
| 1178       | Een zustergereedschap is niet beschikbaar                             |  |  |  |  |  |
| 1179       | OEM-macro is niet gedefinieerd                                        |  |  |  |  |  |
| 1180       | Meting met hulpas niet mogelijk                                       |  |  |  |  |  |
| 1181       | Startpositie bij modulo-as niet mogelijk                              |  |  |  |  |  |
| 1182       | Werking alleen mogelijk bij gesloten deuren                           |  |  |  |  |  |
| 1183       | Aantal mogelijke records overschreden                                 |  |  |  |  |  |
| 1184       | Inconsistent bewerkingsvlak door ashoek bij basisrotatie              |  |  |  |  |  |
| 1185       | Overdrachtsparameter bevat niet-toegestane waarde                     |  |  |  |  |  |
| 1186       | Snijkantbreedte RCUTS te groot gedefinieerd                           |  |  |  |  |  |

| Foutnummer | Tekst                                                             |
|------------|-------------------------------------------------------------------|
| 1187       | Werklengte LU van gereedschap te klein                            |
| 1188       | De gedef. afkanting is te groot                                   |
| 1189       | Afkantingshoek kan niet met actieve gereedschap worden<br>gemaakt |
| 1190       | Overmaten definiëren geen materiaalafname                         |
| 1191       | Spilhoek niet eenduidig                                           |

## 25.3 Systeemgegevens

## 25.3.1 Lijst met FN-functies

Met de functie **FN 18: SYSREAD** leest u numerieke systeemgegevens en slaat u de waarde op in een Q-, QL- of QR-parameter, bijv. **FN 18: SYSREAD Q25 = ID210 NR4 IDX3**.

6

De besturing geeft systeemgegevens met **FN 18: SYSREAD** altijd metrisch weer, onafhankelijk van de eenheid van het NC-programma.

Verdere informatie: "Systeemgegevens lezen met FN 18: SYSREAD", Pagina 527

Met de functie **SYSSTR** leest u alfanumerieke systeemgegevens en slaat u de waarde op in een QS-Parameter, bijv. **QS25 = SYSSTR( ID 10950 NR1 )**.

Verdere informatie: "Systeemgegevens lezen met SYSSTR", Pagina 542

| Groeps-<br>naam | Groepsnum-<br>mer ID | Systeem-<br>nummer NR | Index IDX | Beschrijving                                                                                                    |
|-----------------|----------------------|-----------------------|-----------|----------------------------------------------------------------------------------------------------|
| Programm        | na-informatie        |                       |           |                                                                                                    |
|                 | 10                   | 3                     | -         | Nummer van de actieve bewerkingscy-<br>clus                                                                                                    |
|                 |                      | 6                     | -         | Nummer van de laatste uitgevoerde<br>tastcyclus<br>–1 = geen                                                                                                    |
|                 |                      | 7                     | -         | Type van het oproepende NC-program-<br>ma:<br>-1 = geen<br>0 = zichtbaar NC-programma<br>1 = cyclus / macro, hoofdprogramma is<br>zichtbaar<br>2 = cyclus / macro, er is geen zichtbaar<br>hoofdprogramma                   |
|                 |                      | 8                     | 1         | Maateenheid van het direct oproepende<br>NC-programma (dat kan ook een cyclus<br>zijn).<br>Retourwaarden:<br>0 = mm<br>1 = inch<br>-1 = er is geen bijbehorend programma                                                    |
|                 |                      |                       | 2         | Maateenheid van het in de regelweerga-<br>ve zichtbare NC-programma, van waaruit<br>de actuele cyclus direct of indirect is<br>opgeroepen.<br>Retourwaarden:<br>0 = mm<br>1 = inch<br>-1 = er is geen bijbehorend programma |
|                 |                      | 9                     | -         | Binnen een M-functie-macro:<br>Nummer van de M-functie. Overige -1                                                                                                    |
|                 |                      |                       | -         | Binnen een M-functie-macro:<br>Nummer van de M-functie. Overige -1                                                                                                    |
|                 |                      |                       |           |                                                                                                    |

| Groeps-<br>naam | Groepsnum-<br>mer ID | Systeem-<br>nummer NR | Index IDX              | Beschrijving                                                                                                    |
|-----------------|----------------------|-----------------------|------------------------|----------------------------------------------------------------------------------------------------|
|                 |                      | 10                    | -                      | Herhalingsteller: Voor de hoeveelste keer<br>wordt de huidige codepositie sinds de<br>oproep van het huidige NC-programma<br>doorlopen                                                                                                    |
|                 |                      | 103                   | Q-parameter-<br>nummer | Relevant binnen NC-cycli, om op te<br>vragen of de onder IDX opgegeven Q-<br>parameter in de bijbehorende CYCLE DEF<br>expliciet is opgegeven.                                                                                                    |
|                 |                      | 110                   | QS-parame-<br>ternr.   | Is er een bestand met de naam QS(IDX)?<br>0 = nee, 1 = ja<br>De functie zet relatieve-bestandspaden<br>om.                                                                                                    |
|                 |                      | 111                   | QS-parame-<br>ternr.   | Is er een directory met de naam QS(IDX)?<br>0 = nee, 1 = ja<br>Alleen absolute directorypaden mogelijk.                                                                                                    |
| Systeemsp       | orongadressen        |                       |                        |                                                                                                    |
|                 | 13                   | 1                     | -                      | Label waarnaar bij M2/M30 wordt<br>gesprongen, in plaats van het actuele NC-<br>programma te beëindigen.<br>Waarde = 0: M2/M30 is normaal actief                                                                                                    |
|                 |                      | 2                     | -                      | Labelnummer of labelnaam waarnaar bij<br>FN 14: ERROR met reactie NC-CANCEL<br>wordt gesprongen, in plaats van het NC-<br>programma met een fout af te breken.<br>Het in het commando FN 14geprogram-<br>meerde foutnummer kan onder ID992<br>NR14 worden gelezen.<br>Waarde = 0: FN 14 is normaal actief.             |
|                 |                      | 3                     | -                      | Labelnummer of labelnaam waarnaar<br>bij een interne serverfout (SQL, PLC,<br>CFG) of bij foutieve bestandsbewerkin-<br>gen (FUNCTION FILECOPY, FUNCTION<br>FILEMOVE of FUNCTION FILEDELETE)<br>wordt gesprongen, in plaats van het NC-<br>programma met een fout af te breken.<br>Waarde = 0: fout is normaal actief. |
| Geïndexee       | rde toegang tot (    | Q-parameters          |                        |                                                                                                    |
|                 | 15                   | 11                    | Q-parame-<br>ternr.    | Leest Q(IDX)                                                                                                    |
|                 |                      | 12                    | QL-parame-<br>ternr.   | Leest QL(IDX)                                                                                                    |
|                 |                      | 13                    | QR-parame-<br>ternr.   | Leest QR(IDX)                                                                                                    |
| Machineto       | estand               |                       |                        |                                                                                                    |
|                 | 20                   | 1                     | -                      | Actief gereedschapsnummer                                                                                                    |
|                 |                      | 2                     | -                      | Voorbereid gereedschapsnummer                                                                                                    |

| Groeps-<br>naam | Groepsnum-<br>mer ID | Systeem-<br>nummer NR | Index IDX | Beschrijving                                                                                                    |
|-----------------|----------------------|-----------------------|-----------|----------------------------------------------------------------------------------------------------|
|                 |                      | 3                     | -         | Actieve gereedschapsas<br>0 = X 6 = U<br>1 = Y 7 = V<br>2 = Z 8 = W                                                                      |
|                 |                      | 4                     | -         | Geprogrammeerd spiltoerental                                                                                                    |
|                 |                      | 5                     | -         | Actieve spiltoestand<br>-1 = spiltoestand ongedefinieerd<br>0 = M3 actief<br>1 = M4 actief<br>2 = M5 na M3 actief<br>3 = M5 na M4 actief |
|                 |                      | 7                     | -         | Actieve toerentaltrap                                                                                                    |
|                 |                      | 8                     | -         | Actieve koelmiddeltoestand<br>0=uit, 1=aan                                                                                               |
|                 |                      | 9                     | -         | Actieve aanzet                                                                                                    |
|                 |                      | 10                    | -         | Index van het voorbereide gereedschap                                                                                                    |
|                 |                      | 11                    | -         | Index van het actieve gereedschap                                                                                                    |
|                 |                      | 14                    | -         | Nummer van de actieve spil                                                                                                    |
|                 |                      | 20                    | -         | Geprogrammeerde snijsnelheid in de<br>draaimodus                                                                                         |
|                 |                      | 21                    | -         | Spilmodus in de draaimodus:<br>0 = const. toerental<br>1 = const. snijsnelh.                                                             |
|                 |                      | 22                    | -         | Koelmiddeltoestand M7:<br>0 = niet actief, 1 = actief                                                                                    |
|                 |                      | 23                    | -         | Koelmiddeltoestand M8:<br>0 = niet actief, 1 = actief                                                                                    |
| Kanaalgeg       | evens                |                       |           |                                                                                                    |
|                 | 25                   | 1                     | -         | Kanaalnummer                                                                                                    |
| Cycluspara      | ameters              |                       |           |                                                                                                    |
|                 | 30                   | 1                     | -         | veiligheidsafstand                                                                                                    |
|                 |                      | 2                     | -         | Boordiepte/freesdiepte                                                                                                    |
|                 |                      | 3                     | -         | aanzetdiepte                                                                                                    |
|                 |                      | 4                     | -         | Aanzet diepteverplaatsing                                                                                                    |
|                 |                      | 5                     | -         | Lengte eerste zijde bij kamer                                                                                                    |
|                 |                      | 6                     | -         | Lengte tweede zijde bij kamer                                                                                                    |
|                 |                      | 7                     | -         | Lengte eerste zijde bij sleuf                                                                                                    |
|                 |                      | 8                     | -         | Lengte tweede kant bij sleuf                                                                                                    |
|                 |                      | 9                     | -         | Radius rondkamer                                                                                                    |
|                 |                      | 10                    | -         | Aanzet frezen                                                                                                    |
|                 |                      | 11                    | -         | Rotatierichting van de freesbaan                                                                                                    |
|                 |                      | 12                    | -         | Wachttijd                                                                                                    |

| Groeps-<br>naam | Groepsnum-<br>mer ID | Systeem-<br>nummer NR | Index IDX              | Beschrijving                                                                                                    |
|-----------------|----------------------|-----------------------|------------------------|----------------------------------------------------------------------------------------------------|
|                 |                      | 13                    | -                      | Spoed cyclus 17 en 18                                                                                                    |
|                 |                      | 14                    | -                      | Nabewerkingsovermaat                                                                                                    |
|                 |                      | 15                    | -                      | Ruimhoek                                                                                                    |
|                 |                      | 21                    | -                      | Tasthoek                                                                                                    |
|                 |                      | 22                    | -                      | Tastweg                                                                                                    |
|                 |                      | 23                    | -                      | Tastaanzet                                                                                                    |
|                 |                      | 48                    | -                      | Tolerantie                                                                                                    |
|                 |                      | 49                    | -                      | HSC-Mode (cyclus 32 tolerantie)                                                                                                    |
|                 |                      | 50                    | -                      | Tolerantie rotatie-assen (cyclus 32<br>tolerantie)                                                                                                    |
|                 |                      | 52                    | Q-parameter-<br>nummer | Type overdrachtparameters bij gebruik-<br>serscycli:<br>-1: cyclusparameters in CYCL DEF niet<br>geprogrammeerd<br>0: cyclusparameters in CYCL DEF<br>numeriek geprogrammeerd (Q-parame-<br>ters)<br>1: cyclusparameters in CYCL DEF als<br>string geprogrammeerd (Q-parameters) |
|                 |                      | 60                    | -                      | Veilige hoogte (tastcycli 30 t/m 33)                                                                                                    |
|                 |                      | 61                    | -                      | Controleren (tastcycli 30 t/m 33)                                                                                                    |
|                 |                      | 62                    | -                      | Snijkanten meten (tastcycli 30 t/m 33)                                                                                                    |
|                 |                      | 63                    | -                      | Q-parameternummer voor het resultaat<br>(tastcycli 30 t/m 33)                                                                                                    |
|                 |                      | 64                    | -                      | Q-parametertype voor het resultaat<br>(tastcycli 30 t/m 33)<br>1 = Q, 2 = QL, 3 = QR                                                                                                    |
|                 |                      | 70                    | -                      | Multiplicator voor aanzet (cyclus 17 en<br>18)                                                                                                    |
| Modale toe      | estand               |                       |                        |                                                                                                    |
|                 | 35                   | 1                     | -                      | Maatvoering:<br>0 = absoluut (G90)<br>1 = incrementeel (G91)                                                                                                    |
|                 |                      | 2                     | -                      | Radiuscorrectie:<br>0 = R0<br>1 = RR/RL<br>10 = Face Milling<br>11 = Peripheral Milling                                                                                                    |
| Gegevens        | voor SQL-tabelle     | en                    |                        |                                                                                                    |
|                 | 40                   | 1                     | -                      | Resultaatcode voor het laatste SQL-<br>commando. Als de laatste resultaatcode<br>1 (= fout) was, wordt als retourwaarde de<br>foutcode doorgeven.                                                                                                    |

| Groeps-<br>naam | Groepsnum-<br>mer ID | Systeem-<br>nummer NR | Index IDX            | Beschrijving                                                        |
|-----------------|----------------------|-----------------------|----------------------|---------------------------------------------------------------------|
| Gegevens u      | it de gereedsch      | apstabel              |                      |                                                                     |
|                 | 50                   | 1                     | Gereed-<br>schapsnr. | Gereedschapslengte L                                                |
|                 |                      | 2                     | Gereed-<br>schapsnr. | Gereedschapsradius R                                                |
|                 |                      | 3                     | Gereed-<br>schapsnr. | Gereedschapsradius R2                                               |
|                 |                      | 4                     | Gereed-<br>schapsnr. | Overmaat gereedschapslengte DL                                      |
|                 |                      | 5                     | Gereed-<br>schapsnr. | Overmaat gereedschapsradius DR                                      |
|                 |                      | 6                     | Gereed-<br>schapsnr. | Overmaat gereedschapsradius DR2                                     |
|                 |                      | 7                     | Gereed-<br>schapsnr. | Gereedschap geblokkeerd TL<br>0 = niet geblokkeerd, 1 = geblokkeerd |
|                 |                      | 8                     | Gereed-<br>schapsnr. | Nummer van het zustergereedschap RT                                 |
|                 |                      | 9                     | Gereed-<br>schapsnr. | Maximale standtijd TIME1                                            |
|                 |                      | 10                    | Gereed-<br>schapsnr. | Maximale standtijd TIME2                                            |
|                 |                      | 11                    | Gereed-<br>schapsnr. | Actuele standtijd CUR. TIME                                         |
|                 |                      | 12                    | Gereed-<br>schapsnr. | PLC-status                                                          |
|                 |                      | 13                    | Gereed-<br>schapsnr. | Maximale lengte snijkant LCUTS                                      |
|                 |                      | 14                    | Gereed-<br>schapsnr. | Maximale insteekhoek ANGLE                                          |
|                 |                      | 15                    | Gereed-<br>schapsnr. | TT: aantal snijkanten CUT                                           |
|                 |                      | 16                    | Gereed-<br>schapsnr. | TT: slijttolerantie lengte LTOL                                     |
|                 |                      | 17                    | Gereed-<br>schapsnr. | TT: slijttolerantie radius RTOL                                     |
|                 |                      | 18                    | Gereed-<br>schapsnr. | TT: rotatierichting DIRECT<br>0 = positief, –1 = negatief           |
|                 |                      | 19                    | Gereed-<br>schapsnr. | TT: verstelling vlak R-OFFS<br>R = 99999,9999                       |
|                 |                      | 20                    | Gereed-<br>schapsnr. | TT: verstelling lengte L-OFFS                                       |
|                 |                      | 21                    | Gereed-<br>schapsnr. | TT: breuktolerantie lengte LBREAK                                   |
|                 |                      | 22                    | Gereed-<br>schapsnr. | TT: breuktolerantie radius RBREAK                                   |

| Groeps-<br>naam | Groepsnum-<br>mer ID | Systeem-<br>nummer NR | Index IDX            | Beschrijving                                                                    |
|-----------------|----------------------|-----------------------|----------------------|---------------------------------------------------------------------------------|
|                 |                      | 28                    | Gereed-<br>schapsnr. | Maximumtoerental NMAX                                                           |
|                 |                      | 32                    | Gereed-<br>schapsnr. | Punthoek TANGLE                                                                 |
|                 |                      | 34                    | Gereed-<br>schapsnr. | Bij vrijzetten LIFTOFF toegestaan<br>(0 = nee, 1 = ja)                          |
|                 |                      | 35                    | Gereed-<br>schapsnr. | Slijtagetolerantie-radius R2TOL                                                 |
|                 |                      | 36                    | Gereed-<br>schapsnr. | Gereedschapstype TYPE<br>(frees = 0, slijpgereedschap = 1,<br>tastsysteem = 21) |
|                 |                      | 37                    | Gereed-<br>schapsnr. | Bijbehorende regel in de tastsysteemtabel                                       |
|                 |                      | 38                    | Gereed-<br>schapsnr. | Tijdstempel van laatste gebruik                                                 |
|                 |                      | 39                    | Gereed-<br>schapsnr. | ACC                                                                             |
|                 |                      | 40                    | Gereed-<br>schapsnr. | Spoed voor schroefdraadcycli                                                    |
|                 |                      | 41                    | Gereed-<br>schapsnr. | AFC: referentiebelasting                                                        |
|                 |                      | 42                    | Gereed-<br>schapsnr. | AFC: voorafgaande waarschuwing overbelasting                                    |
|                 |                      | 43                    | Gereed-<br>schapsnr. | AFC: overbelasting NC-stop                                                      |
|                 |                      | 44                    | Gereed-<br>schapsnr. | Overschrijding standtijd GS                                                     |
|                 |                      | 45                    | Gereed-<br>schapsnr. | Breedte kopse kant van de snijplaat<br>(RCUTS)                                  |
|                 |                      | 46                    | Gereed-<br>schapsnr. | Werklengte van de frees (LU)                                                    |
|                 |                      | 47                    | Gereed-<br>schapsnr. | Halsradius van de frees (RN)                                                    |
| Gegevens        | uit de plaatstabe    |                       |                      |                                                                                 |
|                 | 51                   | 1                     | Plaatsnum-<br>mer    | Gereedschapsnummer                                                              |
|                 |                      | 2                     | Plaatsnum-<br>mer    | 0 = geen speciaal gereedschap<br>1 = speciaal gereedschap                       |
|                 |                      | 3                     | Plaatsnum-<br>mer    | 0 = geen vaste plaats<br>1 = vaste plaats                                       |
|                 |                      | 4                     | Plaatsnum-<br>mer    | 0 = geen geblokkeerde plaats<br>1 = geblokkeerde plaats                         |
|                 |                      | 5                     | Plaatsnum-<br>mer    | PLC-status                                                                      |

| Groeps-<br>naam | Groepsnum-<br>mer ID | Systeem-<br>nummer NR | Index IDX            | Beschrijving                                                                                                    |
|-----------------|----------------------|-----------------------|----------------------|----------------------------------------------------------------------------------------------------|
| Gereedsch       | apsplaats bepal      | en                    |                      |                                                                                                    |
|                 | 52                   | 1                     | Gereed-<br>schapsnr. | Plaatsnummer                                                                                                    |
|                 |                      | 2                     | Gereed-<br>schapsnr. | Gereedschapmagazijnnummer                                                                                                    |
| Bestandsir      | nformatie            |                       |                      |                                                                                                    |
|                 | 56                   | 1                     | -                    | Aantal regels van de gereedschapstabel                                                                                                    |
|                 |                      | 2                     | -                    | Aantal regels van de actieve nulpunttabel                                                                                                   |
|                 |                      | 4                     | -                    | Aantal regels van een vrij definieerba-<br>re tabel die met <b>FN 26: TABOPEN</b> is<br>geopend                                             |
| Gereedsch       | apsgegevens vo       | or T- en S-strobe     | 9                    |                                                                                                    |
|                 | 57                   | 1                     | T-code               | Gereedschapsnummer<br>IDX0 = T0-strobe (GS opslaan), IDX1 = T1-<br>strobe (GS inspannen), IDX2 = T2-strobe<br>(GS voorbereiden)             |
|                 |                      | 2                     | T-code               | Gereedschapsindex<br>IDX0 = T0-strobe (GS opslaan), IDX1 = T1-<br>strobe (GS inspannen), IDX2 = T2-strobe<br>(GS voorbereiden)              |
|                 |                      | 5                     | -                    | Spiltoerental<br>IDX0 = T0-strobe (GS opslaan), IDX1 = T1-<br>strobe (GS inspannen), IDX2 = T2-strobe<br>(GS voorbereiden)                  |
| In de TOOL      | . CALL geprogra      | mmeerde waarde        | en                   |                                                                                                    |
|                 | 60                   | 1                     | -                    | Gereedschapsnummer T                                                                                                    |
|                 |                      | 2                     | -                    | Actieve gereedschapsas<br>0 = X 1 = Y<br>2 = Z 6 = U<br>7 = V 8 = W                                                                         |
|                 |                      | 3                     | -                    | Spiltoerental S                                                                                                    |
|                 |                      | 4                     | -                    | Overmaat gereedschapslengte DL                                                                                                    |
|                 |                      | 5                     | -                    | Overmaat gereedschapsradius DR                                                                                                    |
|                 |                      | 6                     | -                    | Automatische TOOL CALL<br>0 = ja, 1 = nee                                                                                                   |
|                 |                      | 7                     | -                    | Overmaat gereedschapsradius DR2                                                                                                    |
|                 |                      | 8                     | -                    | Gereedschapsindex                                                                                                    |
|                 |                      | 9                     | -                    | Actieve aanzet                                                                                                    |
|                 |                      | 10                    | -                    | Snijsnelheid in [mm/min]                                                                                                    |
| In de TOOL      | DEF geprogram        | meerde waarder        | 1                    |                                                                                                    |
|                 | 61                   | 0                     | Gereed-<br>schapsnr. | Nummer van de gereedschapswisselse-<br>quentie lezen:<br>0 = gereedschap al in spil,<br>1 = omschakelen tussen externe gereed-<br>schappen, |

| Groeps-<br>naam | Groepsnum-<br>mer ID | Systeem-<br>nummer NR | Index IDX       | Beschrijving                                                                                                    |
|-----------------|----------------------|-----------------------|-----------------|----------------------------------------------------------------------------------------------------|
|                 |                      |                       |                 | <ul> <li>2 = omschakelen intern naar extern<br/>gereedschap,</li> <li>3 = omschakelen speciaal gereedschap<br/>naar extern gereedschap,</li> <li>4 = inspannen extern gereedschap,</li> <li>5 = omschakelen extern naar intern<br/>gereedschap,</li> <li>6 = omschakelen intern naar intern<br/>gereedschap,</li> <li>7 = omschakelen speciaal gereedschap<br/>naar intern gereedschap,</li> <li>8 = inspannen intern gereedschap,</li> <li>9 = omschakelen extern gereedschap,</li> <li>10 = omschakelen speciaal gereedschap<br/>naar intern gereedschap,</li> <li>11 = omschakelen speciaal gereedschap<br/>naar speciaal gereedschap,</li> <li>12 = inspannen speciaal gereedschap,</li> <li>13 = verwijderen extern gereedschap,</li> <li>14 = verwijderen intern gereedschap,</li> <li>15 = verwijderen speciaal gereedschap</li> </ul> |
|                 |                      | 1                     | -               | Gereedschapsnummer T                                                                                                    |
|                 |                      | 2                     | -               | Lengte                                                                                                    |
|                 |                      | 3                     | -               | Radius                                                                                                    |
|                 |                      | 4                     | -               | Index                                                                                                    |
|                 |                      | 5                     | -               | Gereedschapsgegevens in TOOL DEF<br>geprogrammeerd<br>1 = ja, 0 = nee                                                                                                    |
| Informatie      | over HEIDENHA        | IN-cycli              |                 |                                                                                                    |
|                 | 71                   | 0                     | 0               | Cyclus 239:<br>Index van de NC-as, waarvoor de LAC-<br>weegprocedure moet worden uitgevoerd<br>of het laatst is uitgevoerd (X t/m W = 1 t/<br>m 9)                                                                                                    |
|                 |                      |                       | 2               | Cyclus 239:<br>oor de LAC-weegprocedure vastgestel-<br>de totale traagheid in [kgm <sup>2</sup> ] (bij rondas-<br>sen A/B/C) resp. totale massa in [kg] (bij<br>lineaire assen X/Y/Z)                                                                                                    |
|                 |                      | 1                     | 0               | Cyclus 957 terugtrekken uit de schroef-<br>draad                                                                                                    |
| Vrij beschi     | kbaar geheugen       | bereik voor cycli     | van de fabrikar | nt                                                                                                    |
|                 | 72                   | 0-39                  | 0 t/m 30        | Vrij beschikbaar geheugenbereik voor<br>cycli van de fabrikant. De waarden<br>worden door de TNC alleen bij een bestu-<br>rings-reboot teruggezet (= 0).<br>Bij het annuleren worden de waarden niet<br>op de waarde teruggezet die ze voor het                                                                                                    |

| Groeps-<br>naam | Groepsnum-<br>mer ID | Systeem-<br>nummer NR | Index IDX                                                                                            | Beschrijving                                                                                                    |
|-----------------|----------------------|-----------------------|----------------------------------------------------------------------------------------------------|----------------------------------------------------------------------------------------------------|
|                 |                      |                       |                                                                                                    | tijdstip van de uitvoering hadden.<br>T/m 597110-11: alleen NR 0-9 en IDX 0-9<br>Vanaf 597110-12: NR 0-39 en IDX 0-30                                                                                                    |
| Vrij beschi     | ikbaar geheugen      | bereik voor user      | -cycli                                                                                               |                                                                                                    |
|                 | 73                   | 0-39                  | 0 t/m 30                                                                                             | Vrij beschikbaar geheugenbereik voor<br>cycli van de gebruiker. De waarden<br>worden door de TNC alleen bij een bestu-<br>rings-reboot teruggezet (= 0).<br>Bij het annuleren worden de waarden niet<br>op de waarde teruggezet die ze voor het<br>tijdstip van de uitvoering hadden.<br>T/m 597110-11: alleen NR 0-9 en IDX 0-9<br>Vanaf 597110-12: NR 0-39 en IDX 0-30 |
| Minimale e      | en maximale spil     | toerental lezen       |                                                                                                    |                                                                                                    |
|                 | 90                   | 1                     | Spil-ID                                                                                              | Minimale spiltoerental van de laagste<br>toerentaltrap. Indien er geen spil/toeren<br>zijn geconfigureerd, wordt CfgFeedLi-<br>mits/minFeed van de eerste parameter-<br>set van de spil verwerkt.<br>Index 99 = actieve spil                                                                                                    |
|                 |                      | 2                     | Spil-ID                                                                                              | Maximale spiltoerental van de hoogse<br>toerentaltrap. Indien er geen spil/toeren<br>zijn geconfigureerd, wordt CfgFeedLi-<br>mits/maxFeed van de eerste parameter-<br>set van de spil verwerkt.<br>Index 99 = actieve spil                                                                                                    |
| Gereedsch       | napscorrecties       |                       |                                                                                                    |                                                                                                    |
|                 | 200                  | 1                     | 1 = zonder<br>overmaat<br>2 = met<br>overmaat<br>3 = met<br>overmaat en<br>overmaat uit<br>TOOL CALL | Actieve radius                                                                                                    |
|                 |                      | 2                     | 1 = zonder<br>overmaat<br>2 = met<br>overmaat<br>3 = met<br>overmaat en<br>overmaat uit<br>TOOL CALL | Actieve lengte                                                                                                    |
|                 |                      | 3                     | 1 = zonder<br>overmaat<br>2 = met<br>overmaat<br>3 = met<br>overmaat en<br>overmaat uit<br>TOOL CALL | Afrondingsradius R2                                                                                                    |

| Groeps-<br>naam | Groepsnum-<br>mer ID | Systeem-<br>nummer NR | Index IDX            | Beschrijving                                                                                                    |
|-----------------|----------------------|-----------------------|----------------------|----------------------------------------------------------------------------------------------------|
|                 |                      | 6                     | Gereed-<br>schapsnr. | Gereedschapslengte<br>index 0 = actief gereedschap                                                                                                    |
| Coördinate      | ntransformaties      |                       |                      |                                                                                                    |
|                 | 210                  | 1                     | -                    | Basisrotatie (handbediening)                                                                                                    |
|                 |                      | 2                     | -                    | Geprogrammeerde rotatie                                                                                                    |
|                 |                      | 3                     | -                    | Actieve spiegelas bit#0 t/m 2 en 6 t/m 8:<br>as X, Y, Z en U, V, W                                                                                                    |
|                 |                      | 4                     | as                   | Actieve maatfactor<br>Index: 1 - 9 (X, Y, Z, A, B, C, U, V, W)                                                                                                    |
|                 |                      | 5                     | Rotatie-as           | 3D-ROT<br>Index: 1 - 3 ( A, B, C )                                                                                                    |
|                 |                      | 6                     | -                    | Bewerkingsvlak zwenken in de program-<br>ma-afloop-werkstanden<br>0 = niet actief<br>–1 = actief                                                                                                    |
|                 |                      | 7                     | -                    | Bewerkingsvlak zwenken in handbedie-<br>ningswerkstanden<br>0 = niet actief<br>–1 = actief                                                                                                    |
|                 |                      | 8                     | QL-parame-<br>ternr. | Verdraaiingshoek tussen spil en het<br>gezwenkte coördinatensysteem.<br>Projecteert de in QL-parameters opgesla-<br>gen hoek van het invoercoördinatensys-<br>teem in het gereedschapscoördinaten-<br>systeem. Wordt IDX leeggelaten, dan<br>wordt de hoek 0 geprojecteerd. |
| Coördinaat      | transformaties       |                       |                      |                                                                                                    |
|                 | 210                  | 10                    | -                    | Type definitie van de actieve zwenking:<br>0 = geen zwenking - wordt teruggegeven<br>indien zowel in de werkstand <b>Handbedie-<br/>ning</b> als in de automatische werkstanden<br>geen zwenking actief is.<br>1 = axiaal<br>2 = ruimtehoek                                 |
|                 |                      | 11                    | _                    | Coördinatensysteem voor handmatige<br>bewegingen:<br>0 = machinecoördinatensysteem <b>M-CS</b><br>1 = bewerkingsvlak-coördinatensysteem<br><b>WPL-CS</b><br>2 = gereedschapscoördinatensysteem <b>T-<br/>CS</b><br>4 = werkstukcoördinatensysteem <b>W-CS</b>               |
|                 |                      | 12                    | As                   | Correctie in het bewerkingsvlak-coördina-<br>tensysteem <b>WPL-CS</b><br>(FUNCTION TURNDATA CORR WPL resp.<br>FUNCTION CORRDATA WPL)<br>index: 1 - 9 ( X, Y, Z, A, B, C, U, V, W )                                                                                          |

| Groeps-<br>naam | Groepsnum-<br>mer ID | Systeem-<br>nummer NR | Index IDX       | Beschrijving                                                                                                    |
|-----------------|----------------------|-----------------------|-----------------|----------------------------------------------------------------------------------------------------|
|                 | 211                  | -                     | -               | 1 = invoersysteem (default)<br>2 = REF-systeem                                                                                                    |
|                 |                      |                       |                 | 3 = gereedschapswisselsysteem                                                                                                    |
| Speciale t      | ransformaties in     | de draaimodus         |                 |                                                                                                    |
|                 | 215                  | 1                     | -               | Hoek voor de precessie van het invoer-<br>systeem in het XY-vlak in de draaimo-<br>dus. Om de transformatie terug te zetten,<br>moet voor de hoek de waarde 0 worden<br>ingevoerd. Deze transformatie wordt<br>in het kader van cyclus 800 (parameter<br>Q497) gebruikt.      |
|                 |                      | 3                     | 1-3             | Uitlezen van de met NR2 geschreven<br>ruimtehoek.<br>Index: 1 - 3 (rotA, rotB, rotC)                                                                                                    |
| Actieve nu      | ılpuntverschuivin    | Ig                    |                 |                                                                                                    |
|                 | 220                  | 2                     | as              | Huidige nulpuntverschuiving in [mm]<br>Index: 1 - 9 (X, Y, Z, A, B, C, U, V, W)                                                                                                    |
|                 |                      | 3                     | as              | Verschil tussen referentie- en referentie-<br>punt lezen.<br>Index: 1 - 9 (X, Y, Z, A, B, C, U, V, W)                                                                                                    |
|                 |                      | 4                     | As              | Waarden voor OEM-offset lezen.<br>Index: 1 - 9 ( X_OFFS, Y_OFFS, Z_OFFS, )                                                                                                    |
| Verplaatsi      | ngsbereik            |                       |                 |                                                                                                    |
|                 | 230                  | 2                     | as              | Negatieve software-eindschakelaar<br>Index: 1 - 9 (X, Y, Z, A, B, C, U, V, W)                                                                                                    |
|                 |                      | 3                     | as              | Positieve software-eindschakelaar<br>Index: 1 - 9 (X, Y, Z, A, B, C, U, V, W)                                                                                                    |
|                 |                      | 5                     | -               | Software-eindschakelaar aan of uit:<br>0 = aan, 1 = uit<br>Voor modulo-assen moet de bovenste<br>en onderste grens of geen grens zijn<br>ingesteld.                                                                                                    |
| Nominale        | positie in REF-sy    | steem lezen           |                 |                                                                                                    |
|                 | 240                  | 1                     | as              | Actuele nominale positie in REF-systeem                                                                                                    |
| Nominale        | positie in REF-sy    | steem inclusief       | offsets (handwi | iel etc.) lezen                                                                                                    |
|                 | 241                  | 1                     | as              | Actuele nominale positie in REF-systeem                                                                                                    |
| Nominale        | posities van fysie   | eke assen in het      | REF-systeem     |                                                                                                    |
|                 | 245                  | 1                     | As              | Actuele nominale posities van fysieke assen in het REF-systeem                                                                                                    |
| Actuele po      | ositie in het actie  | ve coördinatensy      | /steem lezen    |                                                                                                    |
|                 | 270                  | 1                     | as              | Actuele nominale positie in het invoersys-<br>teem worden<br>De functie levert bij oproep met actie-<br>ve gereedschapsradiuscorrectie de niet-<br>gecorrigeerde posities voor de hoofdas-<br>sen X, Y en Z. Als de functie met actie-<br>ve gereedschapsradiuscorrectie voor |

| Groeps-<br>naam | Groepsnum-<br>mer ID | Systeem-<br>nummer NR | Index IDX            | Beschrijving                                                                                                    |
|-----------------|----------------------|-----------------------|----------------------|----------------------------------------------------------------------------------------------------|
|                 |                      |                       |                      | een rondas wordt opgeroepen, wordt een<br>foutmelding getoond.<br>Index: 1 - 9 ( X, Y, Z, A, B, C, U, V, W )                                                                                                    |
| Actuele po      | sitie in het actie   | ve coördinatensy      | /steem inclusie      | f de offset (handwiel etc.) lezen                                                                                                    |
|                 | 271                  | 1                     | as                   | Actuele nominale positie in het invoersys-<br>teem                                                                                                    |
| Informatie      | over M128 lezer      | า                     |                      |                                                                                                    |
|                 | 280                  | 1                     | -                    | M128 actief:<br>–1 = ja, 0 = nee                                                                                                    |
|                 |                      | 3                     | -                    | Toestand van TCPM na Q-nr.:<br>Q-nr. + 0: TCPM actief, 0 = nee, 1 = ja<br>Q-nr. + 1: AXIS, 0 = POS, 1 = SPAT<br>Q-nr. + 2: PATHCTRL, 0 = AXIS, 1 =<br>VECTOR<br>Q-nr. + 3: aanzet, 0 = F TCP, 1 = F CONT                    |
| Machineki       | nematica             |                       |                      |                                                                                                    |
|                 | 290                  | 5                     | -                    | 0: temperatuurcompensatie niet actief<br>1: temperatuurcompensatie actief                                                                                                    |
|                 |                      | 10                    | -                    | Index van de in FUNCTION MODE MILL<br>of FUNCTION MODE TURN geprogram-<br>meerde machinekinematica uit Channels/<br>ChannelSettings/CfgKinList/kinComposi-<br>teModels<br>–1 = niet geprogrammeerd                          |
| Gegevens        | van de machinek      | kinematica lezen      |                      |                                                                                                    |
|                 | 295                  | 1                     | QS-parame-<br>ternr. | Lezen van de asnamen van de actie-<br>ve drie-assen-kinematica. De asnamen<br>worden na QS(IDX), QS(IDX+1) en QS(IDX<br>+2) geschreven.<br>0 = bewerking uitgevoerd                                                         |
|                 |                      | 2                     | 0                    | Functie FACING HEAD POS actief?<br>1 = ja, 0 = nee                                                                                                    |
|                 |                      | 4                     | Rondas               | Lezen of de opgegeven rondas deel<br>uitmaakt van de kinematische bereke-<br>ning.<br>1 = ja, 0 = nee<br>(een rondas kan met M138 van de<br>kinematische berekening worden uitge-<br>sloten.)<br>Index: 4, 5, 6 ( A, B, C ) |
|                 |                      | 5                     | Nevenas              | Lezen of de opgegeven nevenas in de<br>kinematica wordt gebruikt.<br>-1 = as niet in kinematica<br>0 = as wordt niet in de kinematische<br>rekening ingevoerd:                                                              |
|                 |                      | 6                     | as                   | Hoekkop verschuivingsvector in het<br>basiscoördinatensysteem B-CS door<br>hoekkop<br>Index: 1, 2, 3 ( X, Y, Z )                                                                                                    |

| Groeps-<br>naam | Groepsnum-<br>mer ID | Systeem-<br>nummer NR | Index IDX | Beschrijving                                                                                                    |
|-----------------|----------------------|-----------------------|-----------|----------------------------------------------------------------------------------------------------|
|                 |                      | 7                     | as        | Hoekkop richtingsvector van het gereed-<br>schap in het basiscoördinatensysteem B-<br>CS<br>Index: 1, 2, 3 ( X, Y, Z )                                                               |
|                 |                      | 10                    | as        | Programmeerbare assen bepalen. Bij de<br>opgegeven index van de as de bijbeho-<br>rende as-ID (index uit CfgAxis/axisList)<br>bepalen.<br>Index: 1 - 9 ( X, Y, Z, A, B, C, U, V, W ) |
|                 |                      | 11                    | As-ID     | Programmeerbare assen bepalen. Bij de<br>opgegeven as-ID de index van de as (X =<br>1, Y = 2,) bepalen.<br>Index: as-ID (index uit CfgAxis/axisList)                                 |
| Geometriso      | che instelling wij   | zigen                 |           |                                                                                                    |
|                 | 310                  | 20                    | as        | Diameterprogrammering: –1 = aan, 0 = uit                                                                                                    |
|                 |                      | 126                   | -         | M126: –1 = aan, 0 = uit                                                                                                    |
| Huidige sys     | steemtijd            |                       |           |                                                                                                    |
|                 | 320                  | 1                     | 0         | Systeemtijd in seconden die sinds<br>01.01.1970, 00:00:00 uur is verstreken<br>(real-time).                                                                                          |
|                 |                      |                       | 1         | Systeemtijd in seconden die sinds<br>01.01.1970, 00:00:00 uur is verstreken<br>(vooruitberekening).                                                                                  |
|                 |                      | 3                     | -         | Bewerkingstijd van het actuele NC-<br>programma lezen.                                                                                                    |
| Notatie voo     | or systeemtijd       |                       |           |                                                                                                    |
|                 | 321                  | 0                     | 0         | Notatie van: systeemtijd in seconden die<br>sinds 1.1.1970, 0:00 uur is verstreken<br>(real-time)<br>Notatie: DD.MM.JJJJ hh:mm:ss                                                    |
|                 |                      |                       | 1         | Notatie van: systeemtijd in seconden die<br>sinds 1.1.1970, 0:00 uur is verstreken<br>(vooruitberekening)<br>Notatie: DD.MM.JJJJ hh:mm:ss                                            |
|                 |                      | 1                     | 0         | Notatie van: systeemtijd in seconden die<br>sinds 1.1.1970, 0:00 uur is verstreken<br>(real-time)<br>Notatie: D.MM.JJJJ h:mm:ss                                                      |
|                 |                      |                       | 1         | Notatie van: systeemtijd in seconden die<br>sinds 1.1.1970, 0:00 uur is verstreken<br>(vooruitberekening)<br>Notatie: D.MM.JJJJ h:mm:ss                                              |
|                 |                      | 2                     | 0         | Notatie van: systeemtijd in seconden die<br>sinds 1.1.1970, 0:00 uur is verstreken<br>(real-time)<br>Notatie: D.MM.JJJJ h:mm                                                         |

| Groeps-<br>naam | Groepsnum-<br>mer ID | Systeem-<br>nummer NR | Index IDX | Beschrijving                                                                                                    |
|-----------------|----------------------|-----------------------|-----------|----------------------------------------------------------------------------------------------------|
|                 |                      |                       | 1         | Notatie van: systeemtijd in seconden die<br>sinds 1.1.1970, 0:00 uur is verstreken<br>(vooruitberekening)<br>Notatie: D.MM.JJJJ h:mm      |
|                 |                      | 3                     | 0         | Notatie van: systeemtijd in seconden die<br>sinds 1.1.1970, 0:00 uur is verstreken<br>(real-time)<br>Notatie: D.MM.JJ h:mm                |
|                 |                      |                       | 1         | Notatie van: systeemtijd in seconden die<br>sinds 1.1.1970, 0:00 uur is verstreken<br>(vooruitberekening)<br>Notatie: D.MM.JJ h:mm        |
|                 |                      | 4                     | 0         | Notatie van: systeemtijd in seconden die<br>sinds 1.1.1970, 0:00 uur is verstreken<br>(real-time)<br>Notatie: JJJJ-MM-DD hh:mm:ss         |
|                 |                      |                       | 1         | Notatie van: systeemtijd in seconden die<br>sinds 1.1.1970, 0:00 uur is verstreken<br>(vooruitberekening)<br>Notatie: JJJJ-MM-DD hh:mm:ss |
|                 |                      | 5                     | 0         | Notatie van: systeemtijd in seconden die<br>sinds 1.1.1970, 0:00 uur is verstreken<br>(real-time)<br>Notatie: JJJJ-MM-DD hh:mm            |
|                 |                      |                       | 1         | Notatie van: systeemtijd in seconden die<br>sinds 1.1.1970, 0:00 uur is verstreken<br>(vooruitberekening)<br>Notatie: JJJJ-MM-DD hh:mm    |
|                 |                      | 6                     | 0         | Notatie van: systeemtijd in seconden die<br>sinds 1.1.1970, 0:00 uur is verstreken<br>(real-time)<br>Notatie: JJJJ-MM-DD h:mm             |
|                 |                      |                       | 1         | Notatie van: systeemtijd in seconden die<br>sinds 1.1.1970, 0:00 uur is verstreken<br>(vooruitberekening)<br>Notatie: JJJJ-MM-DD h:mm     |
|                 |                      | 7                     | 0         | Notatie van: systeemtijd in seconden die<br>sinds 1.1.1970, 0:00 uur is verstreken<br>(real-time)<br>Notatie: JJ-MM-DD h:mm               |
|                 |                      |                       | 1         | Notatie van: systeemtijd in seconden die<br>sinds 1.1.1970, 0:00 uur is verstreken<br>(vooruitberekening)<br>Notatie: JJ-MM-DD h:mm       |
|                 |                      | 8                     | 0         | Notatie van: systeemtijd in seconden die<br>sinds 1.1.1970, 0:00 uur is verstreken<br>(real-time)<br>Notatie: DD.MM.JJJJ                  |

| Groeps-<br>naam | Groepsnum-<br>mer ID | Systeem-<br>nummer NR | Index IDX | Beschrijving                                                                                                    |
|-----------------|----------------------|-----------------------|-----------|----------------------------------------------------------------------------------------------------|
|                 |                      |                       | 1         | Notatie van: systeemtijd in seconden die<br>sinds 1.1.1970, 0:00 uur is verstreken<br>(vooruitberekening)<br>Notatie: DD.MM.JJJJ |
|                 |                      | 9                     | 0         | Notatie van: systeemtijd in seconden die<br>sinds 1.1.1970, 0:00 uur is verstreken<br>(real-time)<br>Notatie: D.MM.JJJJ          |
|                 |                      |                       | 1         | Notatie van: systeemtijd in seconden die<br>sinds 1.1.1970, 0:00 uur is verstreken<br>(vooruitberekening)<br>Notatie: D.MM.JJJJ  |
|                 |                      | 10                    | 0         | Notatie van: systeemtijd in seconden die<br>sinds 1.1.1970, 0:00 uur is verstreken<br>(real-time)<br>Notatie: D.MM.JJ            |
|                 |                      |                       | 1         | Notatie van: systeemtijd in seconden die<br>sinds 1.1.1970, 0:00 uur is verstreken<br>(vooruitberekening)<br>Notatie: D.MM.JJ    |
|                 |                      | 11                    | 0         | Notatie van: systeemtijd in seconden die<br>sinds 1.1.1970, 0:00 uur is verstreken<br>(real-time)<br>Notatie: JJJJ-MM-DD         |
|                 |                      |                       | 1         | Notatie van: systeemtijd in seconden die<br>sinds 1.1.1970, 0:00 uur is verstreken<br>(vooruitberekening)<br>Notatie: JJJJ-MM-DD |
|                 |                      | 12                    | 0         | Notatie van: systeemtijd in seconden die<br>sinds 1.1.1970, 0:00 uur is verstreken<br>(real-time)<br>Notatie: JJ-MM-DD           |
|                 |                      |                       | 1         | Notatie van: systeemtijd in seconden die<br>sinds 1.1.1970, 0:00 uur is verstreken<br>(vooruitberekening)<br>Notatie: JJ-MM-DD   |
|                 |                      | 13                    | 0         | Notatie van: systeemtijd in seconden die<br>sinds 1.1.1970, 0:00 uur is verstreken<br>(real-time)<br>Notatie: hh:mm:ss           |
|                 |                      |                       | 1         | Notatie van: systeemtijd in seconden die<br>sinds 1.1.1970, 0:00 uur is verstreken<br>(vooruitberekening)<br>Notatie: hh:mm:ss   |
|                 |                      | 14                    | 0         | Notatie van: systeemtijd in seconden die<br>sinds 1.1.1970, 0:00 uur is verstreken<br>(real-time)<br>Notatie: h:mm:ss            |

| Groeps-<br>naam | Groepsnum-<br>mer ID | Systeem-<br>nummer NR | Index IDX      | Beschrijving                                                                                                    |
|-----------------|----------------------|-----------------------|----------------|----------------------------------------------------------------------------------------------------|
|                 |                      |                       | 1              | Notatie van: systeemtijd in seconden die<br>sinds 1.1.1970, 0:00 uur is verstreken<br>(vooruitberekening)<br>Notatie: h:mm:ss          |
|                 |                      | 15                    | 0              | Notatie van: systeemtijd in seconden die<br>sinds 1.1.1970, 0:00 uur is verstreken<br>(real-time)<br>Notatie: h:mm                     |
|                 |                      |                       | 1              | Notatie van: systeemtijd in seconden die<br>sinds 1.1.1970, 0:00 uur is verstreken<br>(vooruitberekening)<br>Notatie: h:mm             |
|                 |                      | 16                    | 0              | Notatie van: systeemtijd in seconden die<br>sinds 1.1.1970, 0:00 uur is verstreken<br>(realtime)<br>notatie: DD.MM.JJJJ hh:mm          |
|                 |                      |                       | 1              | Notatie van: systeemtijd in seconden die<br>sinds 1.1.1970, 0:00 uur is verstreken<br>(vooruitberekening)<br>notatie: DD.MM.JJJJ hh:mm |
|                 |                      | 20                    | 0              | Actuele kalenderweek volgens ISO 8601<br>(realtime)                                                                                    |
|                 |                      |                       | 1              | Actuele kalenderweek volgens ISO 8601<br>(vooruitberekening)                                                                           |
| Globale pr      | ogramma-instell      | ingen GPS: activ      | eringstoestand | l globaal                                                                                                    |
|                 | 330                  | 0                     | -              | 0 = geen globale programma-instellingen<br>GPS<br>actief 1 = willekeurige GPS-instelling<br>actief                                     |
| Globale pr      | ogramma-instell      | ingen GPS: activ      | eringstoestand | l afzonderlijk                                                                                                    |
|                 | 331                  | 0                     | -              | 0 = geen globale programma-instellingen<br>GPS actief<br>1 = willekeurige GPS-instelling actief                                        |
|                 |                      | 1                     | -              | GPS: basisrotatie<br>0 = uit, 1 = aan                                                                                                  |
|                 |                      | 3                     | as             | GPS: spiegeling<br>0 = uit, 1 = aan<br>Index: 1 - 6 (X, Y, Z, A, B, C)                                                                 |
|                 |                      | 4                     | -              | GPS: verschuiving in het gewijzigde<br>werkstuksysteem<br>0 = uit, 1 = aan                                                             |
|                 |                      | 5                     | -              | GPS: rotatie in het invoersysteem<br>0 = uit, 1 = aan                                                                                  |
|                 |                      | 6                     | -              | GPS: aanzetfactor<br>0 = uit, 1 = aan                                                                                                  |
|                 |                      | 8                     | -              | GPS: handwiel-override<br>0 = uit, 1 = aan                                                                                             |

| Groeps-<br>naam | Groepsnum-<br>mer ID | Systeem-<br>nummer NR | Index IDX | Beschrijving                                                                                                    |
|-----------------|----------------------|-----------------------|-----------|----------------------------------------------------------------------------------------------------|
|                 |                      | 10                    | -         | GPS: virtuele gereedschapsas VT<br>0 = uit, 1 = aan                                                                                                    |
|                 |                      | 15                    | -         | GPS: selectie van handwielcoördinaten-<br>systeem<br>0 = machinecoördinatensysteem M-CS<br>1 = werkstukcoördinatensysteem W-CS<br>2 = gemodificeerd werkstukcoördinaten-<br>systeem mW-CS<br>3 = bewerkingsvlak-coördinatensysteem<br>WPL-CS |
|                 |                      | 16                    | -         | GPS: verschuiving in werkstuksysteem<br>0 = uit, 1 = aan                                                                                                    |
|                 |                      | 17                    | -         | GPS: as-offset<br>0 = uit, 1 = aan                                                                                                    |
| Globale pr      | ogramma-instell      | ingen GPS             |           |                                                                                                    |
|                 | 332                  | 1                     | -         | GPS: hoek van de basisrotatie                                                                                                    |
|                 |                      | 3                     | as        | GPS: spiegeling<br>0 = niet gespiegeld, 1 = gespiegeld<br>Index: 1 - 6 ( X, Y, Z, A, B, C )                                                                                                    |
|                 |                      | 4                     | as        | GPS: verschuiving in het gewijzigde<br>werkstukcoördinatensysteem mW-CS<br>Index: 1 - 6 ( X, Y, Z, A, B, C )                                                                                                    |
|                 |                      | 5                     | -         | GPS: hoek van de rotatie in het invoerco-<br>ördinatensysteem I-CS                                                                                                    |
|                 |                      | 6                     | -         | GPS: aanzetfactor                                                                                                    |
|                 |                      | 8                     | as        | GPS: handwiel-override<br>Maximum van de absolute waarde<br>Index: 1 - 10 ( X, Y, Z, A, B, C, U, V, W, VT )                                                                                                    |
|                 |                      | 9                     | as        | GPS: waarde voor handwiel-override<br>Index: 1 - 10 ( X, Y, Z, A, B, C, U, V, W, VT )                                                                                                    |
|                 |                      | 16                    | as        | GPS: verschuiving in het werkstukcoördi-<br>natensysteem W-CS<br>Index: 1 - 3 ( X, Y, Z )                                                                                                    |
|                 |                      | 17                    | as        | GPS: as-offsets<br>Index: 4 - 6 ( A, B, C )                                                                                                    |
| Schakelen       | d tastsysteem T      | S                     |           |                                                                                                    |
|                 | 350                  | 50                    | 1         | Type tastsysteem:<br>0: TS120, 1: TS220, 2: TS440,<br>3: TS630, 4: TS632, 5: TS640,<br>6: TS444, 7: TS740                                                                                                    |
|                 |                      |                       | 2         | Regel in de tastsysteemtabel                                                                                                    |
|                 |                      | 51                    | -         | Effectieve lengte                                                                                                    |
|                 |                      | 52                    | 1         | Effectieve radius van de tastkogel                                                                                                    |
|                 |                      |                       | 2         | Afrondingsradius                                                                                                    |
|                 |                      | 53                    | 1         | Middenverstelling (hoofdas)                                                                                                    |
|                 |                      |                       | 2         | Middenverstelling (nevenas)                                                                                                    |

| Groeps-<br>naam | Groepsnum-<br>mer ID | Systeem-<br>nummer NR | Index IDX | Beschrijving                                                                 |
|-----------------|----------------------|-----------------------|-----------|------------------------------------------------------------------------------|
|                 |                      | 54                    | -         | Hoek van spiloriëntatie in graden<br>(middenverstelling)                     |
|                 |                      | 55                    | 1         | IJIgang                                                                      |
|                 |                      |                       | 2         | Meetaanzet                                                                   |
|                 |                      |                       | 3         | Aanzet voor voorpositionering:<br>FMAX_PROBE of FMAX_MACHINE                 |
|                 |                      | 56                    | 1         | Maximale meetweg                                                             |
|                 |                      |                       | 2         | Veiligheidsafstand                                                           |
|                 |                      | 57                    | 1         | Spiloriëntatie mogelijk<br>0 = nee, 1 = ja                                   |
|                 |                      |                       | 2         | Hoek van spiloriëntatie in graden                                            |
| Tafeltastsy     | /steem voor gere     | eedschapsmeting       | g TT      |                                                                              |
|                 | 350                  | 70                    | 1         | TT: type tastsysteem                                                         |
|                 |                      |                       | 2         | TT: regel in de tastsysteemtabel                                             |
|                 |                      |                       | 3         | TT: aanduiding van de actieve regel in de tastsysteemtabel                   |
|                 |                      |                       | 4         | TT: ingang tastsysteem                                                       |
|                 |                      | 71                    | 1/2/3     | TT: middelpunt van tastsysteem (REF-<br>systeem)                             |
|                 |                      | 72                    | -         | TT: tastsysteemradius                                                        |
|                 |                      | 75                    | 1         | TT: ijlgang                                                                  |
|                 |                      |                       | 2         | TT: meetaanzet bij stilstaande spil                                          |
|                 |                      |                       | 3         | TT: meetaanzet bij draaiende spil                                            |
|                 |                      | 76                    | 1         | TT: maximale meetweg                                                         |
|                 |                      |                       | 2         | TT: veiligheidsafstand voor lengtemeting                                     |
|                 |                      |                       | 3         | TT: veiligheidsafstand voor radiusmeting                                     |
|                 |                      |                       | 4         | TT: afstand onderkant gereedschap tot<br>bovenkant stift                     |
|                 |                      | 77                    | -         | TT: spiltoerental                                                            |
|                 |                      | 78                    | -         | TT: tastrichting                                                             |
|                 |                      | 79                    | -         | TT: draadloze overdracht activeren                                           |
|                 |                      |                       | -         | TT: stop bij uitwijken van tastsysteem                                       |
|                 |                      | 100                   | -         | Padlengte waarna bij de tastsysteemsi-<br>mulatie de taster wordt uitgeweken |
| Groeps-<br>naam | Groepsnum-<br>mer ID | Systeem-<br>nummer NR | Index IDX          | Beschrijving                                                                                                    |
|-----------------|----------------------|-----------------------|--------------------|----------------------------------------------------------------------------------------------------|
| Referentie      | punt uit tastcycl    | us (tastresultate     | n)                 |                                                                                                    |
|                 | 360                  | 1                     | Coördinaat         | Laatste referentiepunt van een handma-<br>tige tastcyclus resp. laatste tastpunt uit<br>cyclus 0 (invoercoördinatensysteem).<br>Correcties: lengte, radius en middenver-<br>stelling                                                               |
|                 |                      | 2                     | as                 | Laatste referentiepunt van een handma-<br>tige tastcyclus resp. laatste tastpunt uit<br>cyclus 0 (machinecoördinatensysteem,<br>als index zijn alleen assen van de actieve<br>3D-kinematica toegestaan).<br>Correctie: alleen middenverstelling    |
|                 |                      | 3                     | Coördinaat         | Meetresultaat in het invoersysteem van<br>de tastsysteemcycli 0 en 1. Het meetre-<br>sultaat wordt in de vorm van coördinaten<br>uitgelezen. Correctie: alleen middenver-<br>stelling                                                              |
|                 |                      | 4                     | Coördinaat         | Laatste referentiepunt van een handma-<br>tige tastcyclus resp. laatste tastpunt uit<br>cyclus 0 (werkstukcoördinatensysteem).<br>Het meetresultaat wordt in de vorm van<br>coördinaten uitgelezen.<br>Correctie: alleen middenverstelling         |
|                 |                      | 5                     | as                 | Aswaarden, niet gecorrigeerd                                                                                                    |
|                 |                      | 6                     | Coördinaat /<br>as | Uitlezen van de meetresultaten in de<br>vorm van coördinaten/aswaarden in het<br>invoersysteem van tastprocessen.<br>Correctie: alleen lengte                                                                                                    |
|                 |                      | 10                    | -                  | Spiloriëntatie                                                                                                    |
|                 |                      | 11                    | -                  | Foutstatus van het tastproces:<br>0: tastproces succesvol<br>–1: tastpositie niet bereikt<br>–2: taster al aan het begin van het tasten<br>uitgeweken                                                                                              |
| Instellinge     | n voor tastcycli     |                       |                    |                                                                                                    |
|                 | 370                  | 2                     | -                  | IJIgang voor meting                                                                                                    |
|                 |                      | 3                     | -                  | Machine-ijlgang als meetijlgang                                                                                                    |
|                 |                      | 5                     | -                  | Hoeknageleiding aan/uit                                                                                                    |
|                 |                      | 6                     | _                  | Automatische meetcycli: onderbreking met info aan/uit                                                                                                    |
|                 |                      | 7                     | _                  | Reactie wanneer de automatische<br>meetcyclus 14xx de tastpositie niet<br>bereikt:<br>0 = afbreken<br>1 = waarschuwing<br>2 = geen melding<br>Bij de waarden 1 resp. 2 moet het meetre-<br>sultaat worden verwerkt en daarop<br>worden gereageerd. |

| Groeps-<br>naam | Groepsnum-<br>mer ID | Systeem-<br>nummer NR | Index IDX       | Beschrijving                                                                                                    |
|-----------------|----------------------|-----------------------|-----------------|----------------------------------------------------------------------------------------------------|
| Waarden u       | it actieve nulpun    | ttabel lezen of s     | chrijven        |                                                                                                    |
|                 | 500                  | Row number            | Kolom           | Waarden lezen                                                                                                    |
| Waarden u       | it preset-tabel le   | zen of schrijven      | (basistransform | matie)                                                                                                    |
|                 | 507                  | Row number            | 1-6             | Waarden lezen                                                                                                    |
| As-offsets      | uit preset-tabel     | lezen of schrijve     | n               |                                                                                                    |
|                 | 508                  | Row number            | 1-9             | Waarden lezen                                                                                                    |
| Gegevens        | voor de palletbev    | werking               |                 |                                                                                                    |
|                 | 510                  | 1                     | -               | Actieve regel                                                                                                    |
|                 |                      | 2                     | -               | Actuele palletnummer. Waarde van de<br>kolom NAAM van de laatste invoer van<br>het type PAL. Wanneer de kolom leeg<br>is of geen getalwaarde bevat, wordt de<br>waarde -1 geretourneerd.                                                                                                    |
|                 |                      | 3                     | -               | Actuele regel van pallettabel.                                                                                                    |
|                 |                      | 4                     | -               | Laatste regel van het NC-programma van<br>de actuele pallet.                                                                                                    |
|                 |                      | 5                     | as              | Gereedschapsgeoriënteerde bewerking:<br>Veilige hoogte geprogrammeerd:<br>0 = nee, 1 = ja<br>Index: 1 - 9 ( X, Y, Z, A, B, C, U, V, W )                                                                                                    |
|                 |                      | 6                     | as              | Gereedschapsgeoriënteerde bewerking:<br>veilige hoogte<br>De waarde is ongeldig wanneer ID510<br>NR5 met de desbetreffende IDX de<br>waarde 0 oplevert.<br>Index: 1 - 9 ( X, Y, Z, A, B, C, U, V, W )                                                                                                    |
|                 |                      | 10                    | -               | Regelnummer van de pallettabel, tot waar<br>in de regelsprong wordt gezocht.                                                                                                    |
|                 |                      | 20                    | -               | Type van de palletbewerking?<br>0 = werkstukgeoriënteerd<br>1 = gereedschapsgeoriënteerd                                                                                                    |
|                 |                      | 21                    | -               | Automatische vervolg na NC-fout:<br>0 = geblokkeerd<br>1 = actief<br>10 = vervolg afbreken<br>11 = kan worden voortgezet met de regel<br>in de pallettabel die zonder de NC-fout als<br>volgende uitgevoerd zou worden<br>12 = kan worden voortgezet met de regel<br>in de pallettabel waarin de NC-fout is<br>opgetreden<br>13 = kan worden voortgezet met de<br>volgende pallet |
| Gegevens        | uit puntentabel l    | ezen                  |                 |                                                                                                    |
|                 | 520                  | Row number            | 10              | Waarde uit actieve puntentabel lezen.                                                                                                    |
|                 |                      |                       | 11              | Waarde uit actieve puntentabel lezen.                                                                                                    |

| Groeps-<br>naam | Groepsnum-<br>mer ID | Systeem-<br>nummer NR | Index IDX        | Beschrijving                                                                                                    |
|-----------------|----------------------|-----------------------|------------------|----------------------------------------------------------------------------------------------------|
|                 |                      |                       | 1-3 X/Y/Z        | Waarde uit actieve puntentabel lezen.                                                                                                    |
| Actieve pr      | eset lezen of sch    | nrijven               |                  |                                                                                                    |
|                 | 530                  | 1                     | -                | Nummer van het actieve referentiepunt uit de actieve referentiepunttabel.                                                                                                    |
| Actief pall     | etreferentiepunt     |                       |                  |                                                                                                    |
|                 | 540                  | 1                     | -                | Nummer van het actieve palletreferentie-<br>punt.<br>retourneert het nummer van het actieve<br>referentiepunt. Is er geen palletreferentie-<br>punt actief, dan retourneert de functie de<br>waarde -1. |
|                 |                      | 2                     | -                | Nummer van het actieve palletreferentie-<br>punt.<br>zoals NR1.                                                                                                    |
| Waarden v       | voor basistransfo    | ormatie van het p     | alletreferentie  | punt                                                                                                    |
|                 | 547                  | Row number            | as               | Waarden van de basistransformatie uit de<br>pallet-presettabel lezen.<br>Index: 1 - 6 ( X, Y, Z, SPA, SPB, SPC )                                                                                        |
| As-offsets      | s uit palletreferer  | ntiepunttabel         |                  |                                                                                                    |
|                 | 548                  | Row number            | Offset           | Waarden van de as-offsets uit de palletre-<br>ferentiepunttabel lezen.<br>Index: 1 - 9 ( X_OFFS, Y_OFFS, Z_OFFS, )                                                                                      |
| OEM-offse       | et                   |                       |                  |                                                                                                    |
|                 | 558                  | Row number            | Offset           | Waarden voor OEM-offset lezen.<br>Index: 4 - 9 ( A_OFFS, B_OFFS, C_OFFS, )                                                                                                    |
| Machinest       | tatus lezen en sc    | hrijven               |                  |                                                                                                    |
|                 | 590                  | 2                     | 1-30             | Vrij beschikbaar, wordt bij programmase-<br>lectie niet gewist.                                                                                                    |
|                 |                      | 3                     | 1-30             | Vrij beschikbaar, wordt bij netuitval niet gewist (persistente opslag).                                                                                                    |
| Look-ahea       | nd-parameter var     | n een afzonderlijk    | ke as lezen of s | schrijven (machineniveau)                                                                                                    |
|                 | 610                  | 1                     | -                | Minimale aanzet ( <b>MP_minPathFeed</b> ) in mm/min.                                                                                                    |
|                 |                      | 2                     | -                | Minimale aanzet op de hoeken ( <b>MP_min-</b><br>CornerFeed) in mm/min                                                                                                    |
|                 |                      | 3                     | _                | Aanzetgrens voor hoge snelheid ( <b>MP_maxG1Feed</b> ) in mm/min                                                                                                    |
|                 |                      | 4                     | -                | Max. schok bij lage snelheid ( <b>MP_maxPa-</b><br><b>thJerk</b> ) in m/s <sup>3</sup>                                                                                                    |
|                 |                      | 5                     | -                | Max. schok bij hoge snelheid ( <b>MP_max-</b><br><b>PathJerkHi</b> ) in m/s <sup>3</sup>                                                                                                    |
|                 |                      | 6                     | -                | Tolerantie bij lage snelheid ( <b>MP_pathTo-</b><br>lerance) in mm                                                                                                    |
|                 |                      | 7                     | -                | Tolerantie bij hoge snelheid ( <b>MP_pathTo-</b><br>leranceHi) in mm                                                                                                    |

| Groeps-<br>naam | Groepsnum-<br>mer ID | Systeem-<br>nummer NR | Index IDX                  | Beschrijving                                                                                                    |
|-----------------|----------------------|-----------------------|----------------------------|----------------------------------------------------------------------------------------------------|
|                 |                      | 8                     | -                          | Max. afgeleide van de schok ( <b>MP_max-</b><br><b>PathYank</b> ) in m/s <sup>4</sup>                                                       |
|                 |                      | 9                     | -                          | Tolerantiefactor in curves ( <b>MP_curveT-</b><br>olFactor)                                                                                 |
|                 |                      | 10                    | -                          | Gedeelte van de max. toelaatbare schok<br>bij krommingswijziging ( <b>MP_curveJerk-</b><br><b>Factor</b> )                                  |
|                 |                      | 11                    | -                          | Max. schok bij tastbewegingen<br>( <b>MP_pathMeasJerk</b> )                                                                                 |
|                 |                      | 12                    | -                          | Hoektolerantie bij bewerkingsaanzet<br>( <b>MP_angleTolerance</b> )                                                                         |
|                 |                      | 13                    | -                          | Hoektolerantie bij ijlgang ( <b>MP_angleTole-</b><br>ranceHi)                                                                               |
|                 |                      | 14                    | -                          | Max. neushoek voor polygonen<br>( <b>MP_maxPolyAngle</b> )                                                                                  |
|                 |                      | 18                    | -                          | Radiale versnelling bij bewerkingsaanzet<br>( <b>MP_maxTransAcc</b> )                                                                       |
|                 |                      | 19                    | -                          | Radiale versnelling bij ijlgang ( <b>MP_max-</b><br>TransAccHi)                                                                             |
|                 |                      | 20                    | Index van de<br>fysieke as | Max. aanzet ( <b>MP_maxFeed</b> ) in mm/min                                                                                                 |
|                 |                      | 21                    | Index van de<br>fysieke as | Max. versnelling ( <b>MP_maxAcceleration</b> )<br>in m/s <sup>2</sup>                                                                       |
|                 |                      | 22                    | Index van de<br>fysieke as | Maximale overgangsschok van de as bij<br>ijlgang ( <b>MP_axTransJerkHi</b> ) in m/s²                                                        |
|                 |                      | 23                    | Index van de<br>fysieke as | Maximale overgangsschok van de as bij<br>bewerkingsaanzet ( <b>MP_axTransJerk</b> ) in<br>m/s <sup>3</sup>                                  |
|                 |                      | 24                    | Index van de<br>fysieke as | Versnellings-voorsturing ( <b>MP_compAcc</b> )                                                                                              |
|                 |                      | 25                    | Index van de<br>fysieke as | Asspecifieke schok bij lage snelheid<br>( <b>MP_axPathJerk</b> ) in m/s <sup>3</sup>                                                        |
|                 |                      | 26                    | Index van de<br>fysieke as | Asspecifieke schok bij hoge snelheid<br>( <b>MP_axPathJerkHi</b> ) in m/s <sup>3</sup>                                                      |
|                 |                      | 27                    | Index van de<br>fysieke as | Nauwkeurigere inachtneming van de<br>tolerantie in hoeken ( <b>MP_reduceCorner-</b><br><b>Feed</b> )<br>0 = uitgeschakeld, 1 = ingeschakeld |
|                 |                      | 28                    | Index van de<br>fysieke as | DCM: maximale tolerantie voor lineaire<br>assen in mm ( <b>MP_maxLinearTolerance</b> )                                                      |
|                 |                      | 29                    | Index van de<br>fysieke as | DCM: Maximale hoektolerantie in [°]<br>( <b>MP_maxAngleTolerance</b> )                                                                      |
|                 |                      | 30                    | Index van de<br>fysieke as | Tolerantiebewaking voor aaneengesloten schroefdraad ( <b>MP_threadTolerance</b> )                                                           |

Groepsnaam

| Groepsnum-<br>mer ID | Systeem-<br>nummer NR | Index IDX                  | Beschrijving                                                                                                    |
|----------------------|-----------------------|----------------------------|----------------------------------------------------------------------------------------------------|
|                      | 31                    | Index van de<br>fysieke as | Vorm ( <b>MP_shape</b> ) van <b>axisCutterLoc</b> -<br>filter<br>0: Off<br>1: Average<br>2: Triangle<br>3: HSC<br>4: Advanced HSC |
|                      | 32                    | Index van de<br>fysieke as | Frequentie ( <b>MP_frequency</b> ) van <b>axisCut-</b><br><b>terLoc</b> -filter in Hz                                             |
|                      | 33                    | Index van de<br>fysieke as | Vorm ( <b>MP_shape</b> ) van <b>axisPosition</b> -filter<br>0: Off<br>1: Average<br>2: Triangle<br>3: HSC<br>4: Advanced HSC      |
|                      | 34                    | Index van de<br>fysieke as | Frequentie ( <b>MP_frequency</b> ) van <b>axisPosi-</b><br><b>tion</b> -filter in Hz                                              |
|                      | 35                    | Index van de<br>fysieke as | Orde van het filter voor werkstand<br>Handbediening (MP_manualFilterOrder)                                                        |
|                      | 36                    | Index van de<br>fysieke as | HSC-Mode ( <b>MP_hscMode</b> ) van <b>axisCut-</b><br><b>terLoc</b> -filter                                                       |
|                      | 37                    | Index van de<br>fysieke as | HSC-Mode ( <b>MP_hscMode</b> ) van <b>axisPosi-</b><br><b>tion</b> -filter                                                        |
|                      | 38                    | Index van de<br>fysieke as | Asspecifieke schok voor tastbewegingen ( <b>MP_axMeasJerk</b> )                                                                   |
|                      | 39                    | Index van de<br>fysieke as | Weging van filterfout voor berekening van de filterafwijking ( <b>MP_axFilterErrWeight</b> )                                      |
|                      | 40                    | Index van de<br>fysieke as | Maximale filterlengte positiefilter<br>( <b>MP_maxHscOrder</b> )                                                                  |
|                      | 41                    | Index van de<br>fysieke as | Maximale filterlengte CLP-filter<br>( <b>MP_maxHscOrder</b> )                                                                     |
|                      | 42                    | -                          | Maximale aanzet van de as bij bewer-<br>kingsaanzet ( <b>MP_maxWorkFeed</b> )                                                     |
|                      | 43                    | -                          | Maximale baanversnelling bij bewerkings-<br>aanzet ( <b>MP_maxPathAcc</b> )                                                       |
|                      | 44                    | -                          | Maximale baanversnelling bij ijlgang<br>( <b>MP_maxPathAccHi</b> )                                                                |
|                      | 45                    | -                          | Form Smoothing-filter<br>( <b>CfgSmoothingFilter/shape</b> )<br>0 = Off<br>1 = Average<br>2 = Triangle                            |
|                      | 46                    | -                          | Order Smoothing-filter (alleen oneven<br>waarden)<br>( <b>CfgSmoothingFilter/order</b> )                                          |

| Groeps-<br>naam | Groepsnum-<br>mer ID | Systeem-<br>nummer NR | Index IDX                  | Beschrijving                                                                                                    |
|-----------------|----------------------|-----------------------|----------------------------|----------------------------------------------------------------------------------------------------|
|                 |                      | 47                    | -                          | Type versnellingsprofiel<br>( <b>CfgLaPath/profileType</b> )<br>0 = Bellshaped<br>1 = Trapezoidal<br>2 = Advanced Trapezoidal                                       |
|                 |                      | 48                    | -                          | Type versnellingsprofiel, ijlgang<br>( <b>CfgLaPath/profileTypeHi</b> )<br>0 = Bellshaped<br>1 = Trapezoidal<br>2 = Advanced Trapezoidal                            |
|                 |                      | 49                    | -                          | Modus Filterreductie<br>( <b>CfgPositionFilter/timeGainAtStop</b> )<br>0 = Off<br>1 = NoOvershoot<br>2 = FullReduction                                              |
|                 |                      | 51                    | Index van de<br>fysieke as | Compensatie van de volgfout in de schok-<br>fase ( <b>MP_IpcJerkFact</b> )                                                                                          |
|                 |                      | 52                    | Index van de<br>fysieke as | Kv-factor van de positieregelaar in 1/s<br>( <b>MP_kvFactor</b> )                                                                                                   |
|                 |                      | 53                    | Index van de<br>fysieke as | Radiale schok, normale aanzet ( <b>MP_max-</b><br><b>TransJerk</b> )                                                                                                |
|                 |                      | 54                    | Index van de<br>fysieke as | Radiale schok, hoge voeding ( <b>MP_max-</b><br><b>TransJerkHi</b> )                                                                                                |
| Look-ahea       | nd-parameter var     | n een afzonderlijl    | ke as lezen of so          | chrijven (cyclusniveau)                                                                                                    |
|                 | 613                  | see ID610             | Zie ID610                  | Als ID610, echter alleen actief in het<br>cyclusniveau. Daarmee worden waarden<br>uit de machineconfiguratie en de<br>waarden van het machineniveau gelezen.        |
| Maximale        | belasting van ee     | n as meten            |                            |                                                                                                    |
|                 | 621                  | 0                     | Index van de<br>fysieke as | Meting van de dynamische belasting<br>afsluiten en resultaat in gedefinieerde Q-<br>parameter opslaan.                                                              |
| SIK-inhoud      | d lezen              |                       |                            |                                                                                                    |
|                 | 630                  | 0                     | Optienr.                   | Er kan expliciet worden bepaald of<br>de onder <b>IDX</b> opgegeven SIK-optie is<br>ingesteld of niet.<br>1 = optie is vrijgegeven<br>0 = optie is niet vrijgegeven |
|                 |                      | 1                     | -                          | Er kan worden bepaald of en welke Featu-<br>re Content Level (voor upgrade-functies)<br>is ingesteld.<br>–1 = geen FCL ingesteld<br><nr.> = FCL is ingesteld</nr.>  |
|                 |                      | 2                     | -                          | Serienummer van de SIK lezen<br>-1 = geen geldige SIK in het systeem                                                                                                |
|                 |                      | 3                     | -                          | Type (generatie) van de SIK lezen<br>1 = SIK1 of geen SIK<br>2 = SIK2                                                                                               |

| Groeps-<br>naam | Groepsnum-<br>mer ID | Systeem-<br>nummer NR | Index IDX                          | Beschrijving                                                                                                    |
|-----------------|----------------------|-----------------------|------------------------------------|----------------------------------------------------------------------------------------------------|
|                 |                      | 4                     | Optienum-<br>mer (4-cijfe-<br>rig) | Status van een software-optie lezen<br>(alleen bij SIK2 beschikbaar)<br>0 = niet vrijgeschakeld<br>1 of meer = aantal vrijgeschakeld                                                                                             |
|                 |                      | 10                    | -                                  | Besturingstype bepalen:<br>0 = iTNC 530<br>1 = op NCK gebaseerde besturing (TNC<br>640, TNC 620, TNC 320, TNC 128, PNC<br>610,)                                                                                                  |
| Informatie      | over Functional      | Safety FS lezen       |                                    |                                                                                                    |
|                 | 820                  | 1                     | -                                  | Beperking door FS:<br>0 = geen Functional Safety FS,<br>1 = veiligheidsdeur open SOM1,<br>2 = veiligheidsdeur open SOM2,<br>3 = veiligheidsdeur open SOM3,<br>4 = veiligheidsdeur open SOM4,<br>5 = alle veiligheidsdeuren dicht |
| Teller          |                      |                       |                                    |                                                                                                    |
|                 | 920                  | 1                     | -                                  | Geplande werkstukken.<br>De teller levert in werkstand <b>Programma-</b><br><b>test</b> over het algemeen de waarde 0.                                                                                                    |
|                 |                      | 2                     | -                                  | Reeds gemaakte werkstukken.<br>De teller levert in werkstand <b>Programma-</b><br><b>test</b> over het algemeen de waarde 0.                                                                                                    |
|                 |                      | 12                    | -                                  | Nog te maken werkstukken.<br>De teller levert in werkstand <b>Programma-</b><br><b>test</b> over het algemeen de waarde 0.                                                                                                    |
| Gegevens        | van het actuele g    | jereedschap leze      | en en schrijven                    |                                                                                                    |
|                 | 950                  | 1                     | -                                  | Gereedschapslengte L                                                                                                    |
|                 |                      | 2                     | -                                  | Gereedschapsradius R                                                                                                    |
|                 |                      | 3                     | -                                  | Gereedschapsradius R2                                                                                                    |
|                 |                      | 4                     | -                                  | Overmaat gereedschapslengte DL                                                                                                    |
|                 |                      | 5                     | -                                  | Overmaat gereedschapsradius DR                                                                                                    |
|                 |                      | 6                     | -                                  | Overmaat gereedschapsradius DR2                                                                                                    |
|                 |                      | 7                     | -                                  | Gereedschap geblokkeerd TL<br>0 = niet geblokkeerd, 1 = geblokkeerd                                                                                                    |
|                 |                      | 8                     | -                                  | Nummer van het zustergereedschap RT                                                                                                    |
|                 |                      | 9                     | -                                  | Maximale standtijd TIME1                                                                                                    |
|                 |                      | 10                    | -                                  | Maximale standtijd TIME2 bij TOOL CALL                                                                                                    |
|                 |                      | 11                    | -                                  | Actuele standtijd CUR. TIME                                                                                                    |
|                 |                      | 12                    | -                                  | PLC-status                                                                                                    |
|                 |                      | 13                    | -                                  | Lengte van snijkant in de gereedschapsas<br>LCUTS                                                                                                    |
|                 |                      | 14                    | -                                  | Maximale insteekhoek ANGLE                                                                                                    |
|                 |                      | 15                    | -                                  | TT: aantal snijkanten CUT                                                                                                    |

| Groeps-<br>naam | Groepsnum-<br>mer ID | Systeem-<br>nummer NR | Index IDX | Beschrijving                                                                                                    |
|-----------------|----------------------|-----------------------|-----------|----------------------------------------------------------------------------------------------------|
|                 |                      | 16                    | -         | TT: slijttolerantie lengte LTOL                                                                                                    |
|                 |                      | 17                    | -         | TT: slijttolerantie radius RTOL                                                                                                    |
|                 |                      | 18                    | -         | TT: rotatierichting DIRECT<br>0 = positief, –1 = negatief                                                                                                    |
|                 |                      | 19                    | -         | TT: verstelling vlak R-OFFS<br>R = 99999,9999                                                                                                    |
|                 |                      | 20                    | -         | TT: verstelling lengte L-OFFS                                                                                                    |
|                 |                      | 21                    | -         | TT: breuktolerantie lengte LBREAK                                                                                                    |
|                 |                      | 22                    | -         | TT: breuktolerantie radius RBREAK                                                                                                    |
|                 |                      | 28                    | -         | Maximumtoerental [1/min] NMAX                                                                                                    |
|                 |                      | 32                    | -         | Punthoek TANGLE                                                                                                    |
|                 |                      | 34                    | -         | Bij vrijzetten LIFTOFF toegestaan<br>(0=nee, 1=ja)                                                                                                    |
|                 |                      | 35                    | -         | Slijtagetolerantie-radius R2TOL                                                                                                    |
|                 |                      | 36                    | -         | Gereedschapstype (frees = 0, slijpgereed-<br>schap = 1, tastsysteem = 21)                                                                                                    |
|                 |                      | 37                    | -         | Bijbehorende regel in de tastsysteemtabel                                                                                                    |
|                 |                      | 38                    | -         | Tijdstempel van laatste gebruik                                                                                                    |
|                 |                      | 39                    | -         | ACC                                                                                                    |
|                 |                      | 40                    | -         | Spoed voor schroefdraadcycli                                                                                                    |
|                 |                      | 41                    | -         | AFC: referentiebelasting                                                                                                    |
|                 |                      | 42                    | -         | AFC: voorafgaande waarschuwing overbelasting                                                                                                    |
|                 |                      | 43                    | -         | AFC: overbelasting NC-stop                                                                                                    |
|                 |                      | 44                    | -         | Overschrijding standtijd GS                                                                                                    |
|                 |                      | 45                    | -         | Breedte kopse kant van de snijplaat<br>(RCUTS)                                                                                                    |
|                 |                      | 46                    | -         | Werklengte van de frees (LU)                                                                                                    |
|                 |                      | 47                    | -         | Halsradius van de frees (RN)                                                                                                    |
|                 |                      | 48                    | -         | Radius van de gereedschapspunt (R_TIP)                                                                                                    |
| Gebruik va      | n gereedschap e      | en gereedschaps       | plaatsing |                                                                                                    |
|                 | 975                  | 1                     | -         | Gereedschapsgebruiktest voor het actue-<br>le NC-programma:<br>resultaat –2: geen test mogelijk, functie is<br>in de configuratie uitgeschakeld<br>resultaat –1: geen test mogelijk, bestand<br>GS-gebruik ontbreekt<br>resultaat 0: OK, alle gereedschappen<br>beschikbaar<br>resultaat 1: test niet OK |
|                 |                      | 2                     | Regel     | Beschikbaarheid van de gereedschappen<br>controleren die in de pallet uit regel IDX in<br>de actuele pallettabel nodig zijn.                                                                                                    |

| Groeps-<br>naam | Groepsnum-<br>mer ID | Systeem-<br>nummer NR | Index IDX            | Beschrijving                                                                                                    |
|-----------------|----------------------|-----------------------|----------------------|----------------------------------------------------------------------------------------------------|
|                 |                      |                       |                      | <ul> <li>-3 = in regel IDX is geen pallet gedefinieerd of functie is buiten de palletbewerking opgeroepen</li> <li>-2 / -1 / 0 / 1 zie NR1</li> </ul>                                                                                                    |
| Tastcycli e     | en coördinatentra    | Insformaties          |                      |                                                                                                    |
|                 | 990                  | 1                     | -                    | Benaderen:<br>0 = standaardinstelling,<br>1 = tastpositie zonder correctie benade-<br>ren. Actieve radius, veiligheidsafstand nul                                                                                                    |
|                 |                      | 2                     | 16                   | Machinewerkstand automatisch bedrijf/<br>handbediening                                                                                                    |
|                 |                      | 4                     | _                    | 0 = taststift niet uitgeweken<br>1 = taststift uitgeweken                                                                                                    |
|                 |                      | 6                     | -                    | Tafeltastsysteem TT actief?<br>1 = ja<br>0 = nee                                                                                                    |
|                 |                      | 8                     | -                    | Actuele spilhoek in [°]                                                                                                    |
|                 |                      | 10                    | QS-parame-<br>ternr. | Gereedschapsnummer uit gereedschaps-<br>naam bepalen. De retourwaarde is afhan-<br>kelijk van de geconfigureerde regels voor<br>het zoeken van het zustergereedschap.<br>Zijn er meerdere gereedschappen met<br>dezelfde naam, dan wordt het eerste<br>gereedschap uit de gereedschapstabel<br>geleverd.<br>Is het na de regels geselecteerde gereed-<br>schap geblokkeerd, dan wordt een zuster-<br>gereedschap geretourneerd.<br>-1: Geen gereedschap met de doorge-<br>geven naam in de gereedschapstabel<br>gevonden of alle in aanmerking komende<br>gereedschappen zijn geblokkeerd. |
|                 |                      | 16                    | 0                    | 0 = controle over de kanaal-spil aan de<br>PLC doorgeven,<br>1 = controle over de kanaal-spil overne-<br>men                                                                                                    |
|                 |                      |                       | 1                    | 0 = controle over de GS-spil aan de PLC<br>doorgeven,<br>1 = controle over de GS-spil overnemen                                                                                                    |
|                 |                      | 19                    | -                    | Tastbeweging in cycli onderdrukken:<br>0 = beweging wordt onderdrukt (parame-<br>ter CfgMachineSimul/simMode ongelijk<br>aan FullOperation of werkstand <b>Program-<br/>matest</b> actief)<br>1 = beweging wordt uitgevoerd (parame-<br>ter CfgMachineSimul/simMode =<br>FullOperation, kan voor testdoeleinden<br>worden geschreven)                                                                                                    |

| Groeps-<br>naam | Groepsnum-<br>mer ID | Systeem-<br>nummer NR | Index IDX | Beschrijving                                                                                                    |
|-----------------|----------------------|-----------------------|-----------|----------------------------------------------------------------------------------------------------|
|                 | 990                  | 28                    | -         | Invalshoek van de actuele gereedschaps-<br>spil lezen                                                                                                    |
| Uitvoering      | sstatus              |                       |           |                                                                                                    |
|                 | 992                  | 10                    | -         | Regelsprong actief<br>1 = ja, 0 = nee                                                                                                    |
|                 |                      | 11                    | -         | Regelsprong - informatie over het zoeken<br>van regels:<br>0 = NC-programma zonder regelsprong<br>gestart<br>1 = Iniprog-systeemcyclus vóór zoeken<br>van regels wordt uitgevoerd<br>2 = zoeken van regels loopt<br>3 = functies worden gecorrigeerd<br>-1 = Iniprog-systeemcyclus vóór zoeken<br>van regels is afgebroken<br>-2 = afbreken tijdens het zoeken van<br>regels<br>-3 = afbreken van de regelsprong na de<br>zoekfase, vóór of tijdens het corrigeren<br>van functies<br>-99 = impliciete Cancel |
|                 |                      | 12                    | -         | Type afbreking voor het opvragen binnen<br>de OEM_CANCEL-macro:<br>0 = niet afbreken<br>1 = afbreken door fout of noodstop<br>2 = expliciet afbreken met interne stop na<br>stop in midden regel<br>3 = expliciet afbreken met interne stop na<br>stop aan regelgrens                                                                                                    |
|                 |                      | 14                    | -         | Nummer van de laatste <b>FN 14</b> -fout                                                                                                    |
|                 |                      | 16                    | -         | Echte uitvoering actief?<br>1 = uitvoering<br>0 = simulatie                                                                                                    |
|                 |                      | 17                    | -         | Grafische 2D-programmeerweergave<br>actief?<br>1 = ja<br>0 = nee                                                                                                    |
|                 |                      | 18                    | -         | Grafische programmeerweergave<br>(softkey <b>AUTOM. TEKENEN</b> ) actief?<br>1 = ja<br>0 = nee                                                                                                    |
|                 |                      | 20                    | -         | Informatie over de frees-draaibewerking:<br>0 = frezen (na <b>FUNCTION MODE MILL</b> )<br>1 = draaien (na <b>FUNCTION MODE TURN</b> )<br>10 = uitvoering van de bewerkingen voor<br>de overgang van de draai- naar freesmo-<br>dus<br>11 = uitvoering van de bewerkingen voor<br>de overgang van frees- naar draaimodus                                                                                                    |

| Groeps-<br>naam | Groepsnum-<br>mer ID | Systeem-<br>nummer NR | Index IDX            | Beschrijving                                                                                                    |
|-----------------|----------------------|-----------------------|----------------------|----------------------------------------------------------------------------------------------------|
|                 |                      | 30                    | -                    | Interpolatie van meerdere assen toege-<br>staan?<br>0 = nee (bijv. bij lijnbesturing)<br>1 = ja                                                                                                    |
|                 |                      | 31                    | -                    | R+/R– in MDI-bedrijf mogelijk / toege-<br>staan?<br>0 = nee<br>1 = ja                                                                                                    |
|                 |                      | 32                    | Cyclusnum-<br>mer    | Afzonderlijke cyclus vrijgeschakeld:<br>0 = nee<br>1 = ja                                                                                                    |
|                 |                      | 33                    | -                    | Schrijftoegang tot uitgevoerde items van<br>de pallettabel voor DNC (Python-scripts)<br>vrijgeschakeld:<br>0 = nee<br>1 = ja                                                                                                    |
|                 |                      | 40                    | -                    | Tabellen in werkstand <b>Programmatest</b><br>kopiëren?<br>Waarde 1 wordt bij programmaselectie en<br>met de softkey <b>RESET + START</b> ingesteld.<br>De systeemcyclus <b>iniprog.h</b> kopieert dan<br>de tabellen en plaatst de systeemdatum<br>terug.<br>0 = nee<br>1 = ja |
|                 |                      | 101                   | -                    | M101 actief (zichtbare toestand)?<br>0 = nee<br>1 = ja                                                                                                    |
|                 |                      | 136                   | -                    | M136 actief?<br>0 = nee<br>1 = ja                                                                                                    |
| Machinepa       | arameter-deelbe      | stand activeren       |                      |                                                                                                    |
|                 | 1020                 | 13                    | QS-parame-<br>ternr. | Machineparameter-deelbestand met pad<br>uit QS-nummer (IDX) geladen?<br>1 = ja<br>0 = nee                                                                                                    |
| Configurat      | ie-instellingen v    | oor cycli             |                      |                                                                                                    |
|                 | 1030                 | 1                     | -                    | Foutmelding <b>Spil draait niet</b> weergeven?<br>(CfgGeoCycle/ <b>displaySpindleErr</b> )<br>0 = nee, 1 = ja                                                                                                    |
|                 |                      | 2                     | -                    | Foutmelding <b>Voorteken diepte contro-</b><br>leren! weergeven?<br>(CfgGeoCycle/ <b>displayDepthErr</b> )<br>0 = nee, 1 = ja                                                                                                    |

| Groeps-<br>naam | Groepsnum-<br>mer ID | Systeem-<br>nummer NR        | Index IDX      | Beschrijving                                                                                                    |
|-----------------|----------------------|------------------------------|----------------|----------------------------------------------------------------------------------------------------|
| Gegevensov      | verdracht tusser     | n HEIDENHAIN-c               | ycli en OEM-ma | ncro's                                                                                                    |
|                 | 1031                 | 1                            | 0              | Componentbewaking: teller van de<br>meting. Cyclus 238 Machinegegevens<br>meten telt deze teller automatisch<br>omhoog.                                                                                                    |
|                 |                      |                              | 1              | Componentbewaking: type meting<br>-1 = geen meting<br>0 = cirkelvormtest<br>1 = watervaldiagram<br>2 = frequentiebereik<br>3 = kabelkrommespectrum<br>4 = uitgebreid frequentiebereik                                                                                                    |
|                 |                      |                              | 2              | Componentbewaking: index van de as uit<br>CfgAxes\ <b>axisList</b>                                                                                                    |
|                 |                      |                              | 3 – 9          | Componentbewaking: verdere argumen-<br>ten afhankelijk van de meting                                                                                                    |
|                 |                      | 2                            | 3 - 9          | Componentbewaking: verdere argumen-<br>ten afhankelijk van de meting                                                                                                    |
|                 |                      | 3                            | 0              | KinematicsOpt:<br>Actueel cyclusnummer (450-453) lezen                                                                                                    |
|                 |                      | 100                          | -              | Componentbewaking: optionele namen<br>van de bewakingstaken, zoals gepara-<br>metriseerd onder <b>System\Monito-</b><br><b>ring\CfgMonComponent</b> . Na voltooiing<br>van de meting worden de hier aangege-<br>ven bewakingstaken na elkaar uitgevoerd.<br>Let er bij de parametrisering op dat de<br>vermelde controletaken door komma's<br>worden gescheiden.   |
| Gebruikersi     | nstellingen voor     | <sup>.</sup> de gebruikersin | terface        |                                                                                                    |
|                 | 1070                 | 1                            | -              | Aanzetgrens van softkey FMAX, 0 =<br>FMAX niet actief                                                                                                    |
| Bittest         |                      |                              |                |                                                                                                    |
|                 | 2300                 | Number                       | Bit-nummer     | De functie controleert of een bit in een<br>getal is ingesteld. Het te controleren getal<br>wordt als NR doorgegeven, de gezochte<br>bit als IDX, daarbij geeft IDX0 de bit met<br>de laagste waarde aan. Om de functie<br>voor grote getallen op te roepen, moet de<br>NR als Q-parameter worden doorgege-<br>ven.<br>0 = bit niet ingesteld<br>1 = bit ingesteld |
| Programma       | -informatie leze     | en (system string            | I)             |                                                                                                    |
|                 | 10010                | 1                            | 0/1/2/3        | IDX0 = volledig pad van het actuele<br>hoofdprogramma of palletprogramma<br>IDX1 = bestandspad van de directory<br>waarin het NC-programma ligt<br>IDX2 = naam van het NC-programma,                                                                                                    |

| Groeps-<br>naam | Groepsnum-<br>mer ID | Systeem-<br>nummer NR | Index IDX            | Beschrijving                                                                                                    |
|-----------------|----------------------|-----------------------|----------------------|----------------------------------------------------------------------------------------------------|
|                 |                      |                       |                      | zonder pad en bestandsextensie<br>IDX3 = bestandsextensie van het NC-<br>programma                                                                                                    |
|                 |                      | 2                     | 0/1/2/3              | IDX0 = volledig pad van het in de regel-<br>weergave zichtbare NC-programma<br>IDX1 = bestandspad van de directory<br>waarin het NC-programma ligt<br>IDX2 = naam van het NC-programma,<br>zonder pad en bestandsextensie<br>IDX3 = bestandsextensie van het NC-<br>programma |
|                 |                      | 3                     | -                    | Pad van de met <b>SEL CYCLE</b> of <b>CYCLE</b><br><b>DEF 12 PGM CALL</b> geselecteerde cyclus<br>resp. het pad van de huidige geselecteer-<br>de cyclus.                                                                                                    |
|                 |                      | 10                    | -                    | Pad van het met <b>SEL PGM ""</b> geselec-<br>teerde NC-programma                                                                                                    |
| Geïndexee       | rde toegang tot (    | QS-parameters         |                      |                                                                                                    |
|                 | 10015                | 20                    | QS-parame-<br>ternr. | Leest QS(IDX)                                                                                                    |
|                 |                      | 30                    | QS-parame-<br>ternr. | Levert de string die men ontvangt<br>wanneer in QS(IDX) alles behalve letters<br>en cijfers door '_' wordt vervangen.                                                                                                    |
| Kanaalgeg       | evens lezen (sys     | tem string)           |                      |                                                                                                    |
|                 | 10025                | 1                     | -                    | Naam van het bewerkingskanaal (key)                                                                                                    |
| Gegevens        | voor SQL-tabelle     | en lezen (system      | string)              |                                                                                                    |
|                 | 10040                | 1                     | -                    | Symbolische naam van de preset-tabel.                                                                                                    |
|                 |                      | 2                     | -                    | Symbolische naam van de nulpunttabel.                                                                                                    |
|                 |                      | 3                     | -                    | Symbolische naam van de palletreferen-<br>tiepunttabel.                                                                                                    |
|                 |                      | 10                    | -                    | Symbolische naam van de gereed-<br>schapstabel.                                                                                                    |
|                 |                      | 11                    | -                    | Symbolische naam van de plaatstabel.                                                                                                    |
|                 |                      | 12                    | -                    | Symbolische naam van de gereed-<br>schapstabel.                                                                                                    |
|                 |                      | 13                    | -                    | Symbolische naam van de schuurgereed-<br>schapstabel.                                                                                                    |
|                 |                      | 14                    | -                    | Symbolische naam van de dress-gereed-<br>schapstabel.                                                                                                    |
|                 |                      | 21                    | -                    | Symbolische naam van de correctietabel<br>in het gereedschapscoördinatensysteem<br>T-CS                                                                                                    |
|                 |                      | 22                    | -                    | Symbolische naam van de correctieta-<br>bel in het bewerkingsvlak-coördinatensys-<br>teem WPL-CS                                                                                                    |

In de gereedschapsoproep geprogrammeerde waarden (system string)

| Groeps-<br>naam | Groepsnum-<br>mer ID | Systeem-<br>nummer NR | Index IDX        | Beschrijving                                                                                                    |
|-----------------|----------------------|-----------------------|------------------|----------------------------------------------------------------------------------------------------|
|                 | 10060                | 1                     | -                | Gereedschapsnaam                                                                                                    |
| Machineki       | nematica lezen (     | system string)        |                  |                                                                                                    |
|                 | 10290                | 10                    | -                | Symbolische naam van de met<br>FUNCTIONMODE MILL of FUNCTION<br>MODE TURN geprogrammeerde machi-<br>nekinematica uit Channels/ChannelSet-<br>tings/CfgKinList/kinCompositeModels.                                                                                                    |
| Omschake        | eling van het verp   | laatsingsbereik       | (system string)  |                                                                                                    |
|                 | 10300                | 1                     | _                | Keynaam van de laatst geactiveerde<br>verplaatsingsbereik                                                                                                    |
| Huidige sy      | steemtijd lezen      | (system string)       |                  |                                                                                                    |
|                 | 10321                | 0 - 16, 20            | -                | 1: DD.MM.JJJJ uu:mm:ss<br>2 en 16: DD.MM.JJJJ uu:mm<br>3: DD.MM.JJ uu:mm<br>4: JJJJ-MM-DD uu:mm:ss<br>5 en 6: JJJJ-MM-DD uu:mm<br>7: JJ-MM-DD uu:mm<br>8 en 9: DD.MM.JJJJ<br>10: DD.MM.JJ<br>11: JJJJ-MM-DD<br>12: JJ-MM-DD<br>13 en 14: uu:mm:ss<br>15: uu:mm<br>als alternatief kan met <b>DAT</b> in <b>SYS</b><br><b>STR()</b> een systeemtijd in seconden<br>worden opgegeven die voor het formatte-<br>ren moet worden gebruikt. |
| Gegevens        | van de tastsyste     | men TS en TT (s       | ystem string)    |                                                                                                    |
|                 | 10350                | 50                    | -                | Type van het tastsysteem TS uit kolom<br>TYPE van de tastsysteemtabel ( <b>tchpro-<br/>be.tp</b> ).                                                                                                    |
|                 |                      | 51                    | -                | Vorm van de taststift uit kolom STIFT van de tastsysteemtabel ( <b>tchprobe.tp</b> ).                                                                                                    |
|                 |                      | 70                    | -                | Type van het tafeltastsysteem TT uit<br>CfgTT/type.                                                                                                    |
|                 |                      | 73                    | -                | Keynaam van het actieve tafeltastsys-<br>teem TT uit <b>CfgProbes/activeTT</b> .                                                                                                    |
|                 |                      | 74                    | _                | Serienummer van het actieve tafeltast-<br>systeem TT uit <b>CfgProbes/activeTT</b> .                                                                                                    |
| Gegevens        | voor de palletbe     | werking lezen (s      | ystem string)    |                                                                                                    |
|                 | 10510                | 1                     | -                | Naam van de pallet                                                                                                    |
|                 |                      | 2                     | -                | Pad van de huidige geselecteerde pallet-<br>tabel.                                                                                                    |
| Versieaan       | duiding van de N     | C-software lezer      | n (system string | )                                                                                                    |
|                 | 10630                | 10                    | -                | De string komt overeen met het formaat<br>van de weergegeven versieaanduiding,<br>dus bijv. <b>340590 09</b> of <b>817601 05 SP1</b> .                                                                                                    |

| Groeps-<br>naam                                            | Groepsnum-<br>mer ID | Systeem-<br>nummer NR | Index IDX       | Beschrijving                                                                                  |  |
|------------------------------------------------------------|----------------------|-----------------------|-----------------|-----------------------------------------------------------------------------------------------|--|
| Gegevens van het actuele gereedschap lezen (system string) |                      |                       |                 |                                                                                               |  |
|                                                            | 10950                | 1                     | -               | Naam van het actuele gereedschap.                                                             |  |
|                                                            |                      | 2                     | -               | Commentaar uit de kolom DOC van het<br>actieve gereedschap                                    |  |
|                                                            |                      | 3                     | -               | AFC-regelinstelling                                                                           |  |
|                                                            |                      | 4                     | -               | Kinematica gereedschapshouder                                                                 |  |
|                                                            |                      | 5                     | -               | Invoer uit kolom DR2TABLE - bestands-<br>naam van de correctiewaardetabel voor<br>3D-ToolComp |  |
|                                                            |                      | 6                     | -               | Invoer uit kolom TSHAPE - bestandsnaam<br>van de 3D-gereedschapsvorm (*.stl)                  |  |
| Informatie                                                 | van OEM-macro        | 's en HEIDENHAI       | N-cycli lezen ( | system string)                                                                                |  |
|                                                            | 11031                | 10                    | -               | Levert de selectie van de macro<br>FUNCTION MODE SET <oem-mode> als<br/>string.</oem-mode>    |  |
|                                                            |                      | 100                   | -               | Cyclus 238: lijst met sleutelnamen voor<br>componentenbewaking                                |  |
|                                                            |                      | 101                   | -               | Cyclus 238: bestandsnaam voor protocol-<br>bestand                                            |  |

# Index

| ວ                         |     |
|---------------------------|-----|
| 3D-gereedschapscorrectie  | 347 |
| basisprincipes            | 347 |
| gereedschap               | 350 |
| kopfrezen                 | 351 |
| omtrekfrezen              | 358 |
| rechte LN                 | 348 |
| totale gereedschapsradius | 361 |

#### Α

| Aanvullende documentatie     | 33  |
|------------------------------|-----|
| Aanzet                       | 161 |
| Aanzetbegrenzing             |     |
| TCPM                         | 333 |
| Aanzetregeling               | 406 |
| Absolute invoer              | 169 |
| Adaptieve aanzetregeling AFC | 406 |
| additionele functie          | 451 |
| basisprincipes               | 452 |
| overzicht                    | 453 |
| voor baaninstelling          | 460 |
| voor coördinaatgegevens      | 456 |
| voor gereedschap             | 489 |
| Advanced Dynamic Prediction  |     |
| ADP                          | 448 |
| AFC                          | 406 |
| Programmeren                 | 409 |
| Asaanduiding                 | 108 |
|                              |     |

#### В \_

| Baanfunctie             |     |
|-------------------------|-----|
| afkanting               | 177 |
| afronding               | 178 |
| basisprincipes          | 171 |
| benaderen en verlaten   | 203 |
| cirkelbaan C            | 181 |
| cirkelbaan CR           | 183 |
| cirkelbaan CT           | 186 |
| cirkelmiddelpunt        | 179 |
| overzicht               | 174 |
| poolcoördinaten         | 192 |
| rechte L                | 175 |
| rechte LN               | 348 |
| Basiscoördinatensysteem | 253 |
| Basisprincipes          |     |
| programmeren            | 114 |
| Basisprincipes van het  |     |
| programmeren            | 114 |
| Batch Process Manager   | 679 |
| B-CS                    | 253 |
| Bedieningselementen     | 67  |
| Bedieningshulpmiddelen  | 621 |
| Beeldscherm             | 55  |
| Beeldschermtoetsenbord6 | 624 |
| Benaderingsfunctie      |     |
| APPR CT                 | 211 |

| APPR LCT<br>APPR LN<br>APPR LT<br>APPR PCT<br>APPR PLCT<br>APPR PLN<br>APPR PLN<br>Bestand<br>beberen met EUNCTION | 213<br>209<br>206<br>224<br>227<br>222<br>220<br>363 |
|----------------------------------------------------------------------------------------------------|------------------------------------------------------|
| FILE<br>bewerken<br>iTNC 530 aanpassen<br>iTNC 530 Import<br>openen met OPEN FILE<br>tekens                        | 384<br>379<br>379<br>379<br>383<br>369               |
| bestand openen                                                                                                    | 375                                                  |
| Bestandsbeheer                                                                                                    | 364                                                  |
| zoeken                                                                                                    |                                                      |
| Bestandsextensie                                                                                                   | 370                                                  |
| Bestandsfunctie                                                                                                    | 367                                                  |
| in het NC-programma                                                                                                | 383                                                  |
| Bestandsindeling                                                                                                   | 370                                                  |
| Bestandsnaam                                                                                                    |                                                      |
| Bestandspad                                                                                                    | 370                                                  |
| absoluut                                                                                                    | 070<br>370                                           |
| relatiof                                                                                                    | 070<br>370                                           |
| Bostandstype                                                                                                    | 370<br>370                                           |
| Postand woorgovon                                                                                                  | 070<br>דדנ                                           |
| Posturingciptorfooo                                                                                                | 377<br>50                                            |
| Desturingsinterrace                                                                                                | J9<br>110                                            |
| Deweyingsbestuning ADP                                                                                             | 440<br>161                                           |
| Dewerkingsamadua                                                                                                   | 101                                                  |
| Dewerkingstillouus                                                                                                 | 140<br>100                                           |
| Dewerkingsviak                                                                                                    | 100<br>stoom                                         |
| 257                                                                                                    | steem                                                |
| 207<br>Roworkingsvlak zwonkon                                                                                      |                                                      |
| basispringings                                                                                                    | 270                                                  |
| approgrammoord                                                                                                    | 279<br>200                                           |
| bendmetia                                                                                                    | 200<br>070                                           |
| haafdratatia aa                                                                                                    | Z/9                                                  |
|                                                                                                    | 280<br>200                                           |
|                                                                                                    | 280                                                  |
| Bewerkingswijze Frezen                                                                                             | 439                                                  |
| DIUKVUIII                                                                                                    | 142                                                  |
| BUISINGSDEWAKING                                                                                                   | JOB                                                  |
|                                                                                                    | 394                                                  |
| Simulatie                                                                                                    | 393                                                  |
| spanmiadei                                                                                                    | 395                                                  |
|                                                                                                    |                                                      |

| U C            |     |
|----------------|-----|
| CAD-model      | 441 |
| Calculator     | 643 |
| CAM            | 436 |
| softwareopties | 448 |
| uitvoer        | 442 |
| uitvoerformaat | 437 |
| CAM-programma  | 436 |
| correctie      | 347 |
| uitvoeren      | 445 |
|                |     |

| Cartesiaans coördinatensysteen | n    |
|--------------------------------|------|
| 249                            |      |
| Cartesiaanse coördinaten       | 166  |
| lineaire overlapping van een   |      |
| cirkelbaan                     | 188  |
| Centrum gereedschapsradius 2   |      |
| CR2                            | 156  |
| Cirkelbaan                     |      |
| lineaire overlapping 188       | 200  |
| Cirkelberekening               | 516  |
| Cirkelmiddelpunt               | 170  |
| Commentaar invoegen            | 628  |
| componentenbowsking            | 020  |
|                                | 110  |
| Contest                        | 410  |
|                                | . 40 |
| Contextgevoelige neiprunctie   | . 39 |
| Contextmenu                    | 638  |
| Contour                        | 5/3  |
| eerste stappen                 | 588  |
| exporteren                     | 585  |
| importeren                     | 582  |
| Contour benaderen              | 203  |
| Contour verlaten               | 203  |
| Coördinaattransformatie        | 269  |
| nulpuntverschuiving            | 270  |
| rotatie                        | 274  |
| schalen                        | 276  |
| spiegeling                     | 272  |
| terugzetten                    | 277  |
| Coördinatendefinitie           |      |
| absoluut                       | 169  |
| cartesiaans                    | 166  |
| incrementeel                   | 170  |
| poolcoördinaten                | 167  |
| Coördinatensysteem             | 248  |
| basisprincipes                 | 2/0  |
| coördinatenoorsprong           | 240  |
| Correctio                      | 277  |
|                                | 217  |
| Carrectistabal                 | 34/  |
| Correctietabel                 | 343  |
|                                | 121  |
| selecteren                     | 345  |
| tco                            | 344  |
| waarde activeren               | 346  |
| WCO                            | 344  |
| CR2                            | 156  |
|                                |      |

#### D

| DCM                          | 388 |
|------------------------------|-----|
| NC-functie                   | 394 |
| simulatie                    | 393 |
| spanmiddelen                 | 395 |
| Definitie onbewerkt werkstuk | 142 |
| Deltalengte                  | 338 |
| Deltaradius                  | 339 |
| Deltawaarde                  | 336 |
| Diameterafhankelijke         |     |
| snijgegevenstabel            | 721 |

| 593  |
|------|
| . 32 |
| 140  |
| 449  |
| 450  |
|      |
| 388  |
|      |

#### E

| Eerste stappen | 81 |
|----------------|----|
| programmeren   | 85 |

### F

| FN 16                   | 520 |
|-------------------------|-----|
| inhoud en opmaak        | 521 |
| uitvoerformaat          | 521 |
| FN 18                   | 527 |
| FN 26                   | 531 |
| FN 27                   | 531 |
| FN 28                   | 533 |
| FN 38                   | 528 |
| Foutmelding             | 733 |
| uitvoeren               | 519 |
| Freesmodus              | 140 |
| Functie STOP            | 452 |
| programmeren            | 452 |
| Functie voor benaderen  | 203 |
| Functie voor verlaten   | 203 |
| DEP CT                  | 217 |
| DEP LCT                 | 218 |
| DEP LN                  | 216 |
| DEP LT                  | 215 |
| DEP PLCT                | 229 |
| FUNCTION                | 394 |
| FUNCTION DCM DIST       | 400 |
| FUNCTION TCPM           | 327 |
| gereedschapsgeleidepunt | 332 |
| REFPNT                  | 332 |
|                         |     |

# G

| Gebaren                             |
|-------------------------------------|
| Gebruiksomgeving 43                 |
| Gebruik volgens de voorschriften 43 |
| Geïntegreerde producthulp           |
| TNCguide                            |
| Geneigd frezen 325                  |
| Geprogrammeerde stilstandtijd. 414  |
| Gereedschap 151                     |
| deltawaarde 336                     |
| lengtecorrectie                     |
| overzicht 152                       |
| radiuscorrectie 339, 340            |
| referentiepunt 153                  |
| vrijzetten 403                      |
| Gereedschapsas uitlijnen 284        |
| Gereedschapscoördinatensysteem      |
| 261                                 |
| Gereedschapscorrectie               |

|   | driedimensionaal              | 347  |
|---|-------------------------------|------|
|   | tabel                         | 343  |
| ( | Gereedschapsdraaipunt TRP     | 156  |
| ( | Gereedschapsgeleidepunt TLP   | 155  |
|   | selectie                      | 332  |
| ( | Gereedschapsgeoriënteerde     |      |
| ł | pewerking                     | 683  |
| ( | gereedschapsinstelling        |      |
| ( | compenseren                   | 327  |
| ( | Gereedschapsmiddelpunt TCP    | 155  |
| ( | Gereedschapsoproep            |      |
|   | Gereedschapswissel            | 157  |
| ( | Gereedschapspunt TIP          | 154  |
| ( | Gereedschapsradiuscorrectie   | 340  |
| ( | Gereedschapsrotatiepunt TRP   |      |
|   | selectie                      | 332  |
| ( | Gereedschapstabel             |      |
|   | iTNC 530                      | 379  |
| ( | Gereedschapswisselpositie     | 111  |
| ( | Geselecteerd programma oproer | ben. |
| 2 | 238                           |      |
| ( | GOTO                          | 627  |
| ( | grafische weergave            | 649  |
| ( | Grafisch programmeren         | 573  |
|   | contour exporteren            | 585  |
|   | contour importeren            | 582  |
|   | eerste stappen                | 588  |
|   |                               |      |

#### н

| Handwiel-override           |      |
|-----------------------------|------|
| M118                        | 468  |
| Hardware                    | . 54 |
| Helix                       | 200  |
| Voorbeeld                   | 202  |
| Helpscherm                  | 122  |
| Herhalende stilstandtijd    | 415  |
| Herhaling van programmadeel | 235  |
| Hoekmeetsysteem             | 109  |
| Hoofdmenu                   | . 78 |

### I.

| I-CS                        | 260 |
|-----------------------------|-----|
| Incrementele invoer         | 170 |
| Indeling                    | 630 |
| maken                       | 630 |
| Indeling gebruikershandboek | 33  |
| Indelingspunt               | 630 |
| Indien-dan-beslissing       | 518 |
| Interface                   | 59  |
| Interface van de besturing  | 59  |
| Invoercoördinatensysteem    | 260 |
| Invoerscherm                | 130 |
| voor pallets                | 682 |
| voor tabellen               | 703 |
| ISO                         | 593 |
| Toetsen                     | 599 |
| iTNC 530                    |     |
| bestand aanpassen           | 379 |

gereedschapstabel importeren..... 379

#### L

| label                      | 232 |
|----------------------------|-----|
| definiëren                 | 232 |
| oproepen                   | 233 |
| Lengtecorrectie            | 338 |
| Lengte- en hoekmeetsysteem | 109 |
| Lengtemeetsysteem          | 109 |
| Licentievoorwaarde         | 54  |
| LIFTOFF                    | 403 |
| Lineaire regel             | 175 |
| IN                         | 348 |

#### Μ

| M92-nulpunt M92-ZP        | 111 |
|---------------------------|-----|
| Machinecoördinatensysteem | 250 |
| Machinenulpunt            | 111 |
| M-CS                      | 250 |
| Meetsysteem               | 109 |
| Meten in de simulatie     | 663 |
| M-functie                 | 451 |
| overzicht                 | 453 |
| voor baaninstelling       | 460 |
| voor coördinaatgegevens   | 456 |
| voor gereedschap          | 489 |
| Modelvergelijking         | 667 |

#### Ν

| NC-basisprincipes 1   | 08 |
|-----------------------|----|
| NC-component 2        | 41 |
| NC-functie            |    |
| invoegen 131, 1       | 33 |
| wijzigen 1            | 33 |
| NC-functie bewerken 1 | 35 |
| NC-programma1         | 15 |
| bedienen 1            | 27 |
| bewerken 1            | 33 |
| helpscherm 1          | 22 |
| indeling 6            | 30 |
| indeling maken 6      | 30 |
| instellingen 1        | 22 |
| invoerscherm 130, 1   | 30 |
| oproepen 2            | 36 |
| selecteren 2          | 38 |
| weergave 1            | 21 |
| zoeken 6              | 33 |
| NC-regel 1            | 15 |
| overslaan 6           | 29 |
| verbergen 6           | 29 |
| NC-syntaxis 1         | 15 |
| Nesting 2             | 43 |
| nieuwe tabel maken 6  | 94 |
| Nulpunttabel 267, 7   | 16 |
| kolommen7             | 17 |
| selecteren 2          | 68 |
| nulpuntverschuiving 2 | 70 |
|                       |    |

#### 0

| omtrekfrezen                | 358  |
|-----------------------------|------|
| Onbewerkt werkstuk          | 142  |
| buis                        | 144  |
| cilinder                    | 144  |
| rechthoekig                 | 144  |
| rotatie                     | 146  |
| STL-bestand                 | 148  |
| Opdrachtenlijst             |      |
| Batch Process Manager       | 679  |
| gereedschapsgeoriënteerd    | 683  |
| opdrachtlijst               | 673  |
| bewerken                    | 674  |
| werkgebied                  | 674  |
| Over het gebruikershandboek | 31   |
| Over het product            | . 41 |
| Overslaan van NC-regels     | 629  |

## Р

| Pad                             | 370   |  |
|---------------------------------|-------|--|
| absoluut                        | 370   |  |
| relatief                        | 370   |  |
| pallet                          | 673   |  |
| Batch Process Manager           | . 679 |  |
| bewerken                        | 674   |  |
| gereedschapsgeoriënteerd        | . 683 |  |
| parameters                      | 723   |  |
| reaelsprona                     |       |  |
| gereedschapsgeoriënteerd        | 686   |  |
| tabel                           | 722   |  |
| Palletreferentiepunt            | 689   |  |
| Pallettabel                     | 005   |  |
| kolommen                        | 723   |  |
| nalletteller                    | 674   |  |
| Parallelle as                   | 422   |  |
| cvclus                          | 428   |  |
| Paraxcomp                       | 422   |  |
| Paraxmodus                      | 422   |  |
| PI ANF-functie                  | 280   |  |
| ashoekdefinitie                 | 311   |  |
| AXIAL                           | 311   |  |
| definitie van Euler-hoeken      | 295   |  |
| definitie van ruimtelijke hoek. | 285   |  |
| EULER                           | 295   |  |
| incrementele definitie          | 306   |  |
| MOVE                            | 316   |  |
| overzicht                       | 281   |  |
| POINTS                          | 301   |  |
| PROJECTED                       | 291   |  |
| projectiehoekdefinitie          | . 291 |  |
| Puntdefinitie                   | . 301 |  |
| RELATIV                         | 306   |  |
| RESET                           | 310   |  |
| rotatie-aspositionering         | . 315 |  |
| SPATIAL                         | 285   |  |
| STAY                            | 317   |  |
| terugzetten                     | 310   |  |
| transformatiewijzen             | 322   |  |

| TURN                         | 316 |
|------------------------------|-----|
| VECTOR                       | 298 |
| vectordefinitie              | 298 |
| zwenkoplossing               | 318 |
| Polaire kinematica           | 429 |
| POLARKIN                     | 429 |
| Poolcoördinaten              |     |
| basisprincipes               | 167 |
| cirkelbaan CP                | 196 |
| cirkelbaan CTP               | 198 |
| Helix                        | 200 |
| lineaire overlapping van een |     |
| cirkelbaan                   | 200 |
| overzicht                    | 192 |
| pool                         | 192 |
| rechte                       | 194 |
| Postprocessor                | 442 |
| Productfamilie               | 513 |
| Programma                    | 115 |
| bedienen                     | 127 |
| bewerken                     | 133 |
| neipscherm                   | 122 |
| indeling                     | 630 |
| indeling maken               | 100 |
| O parametera                 | 122 |
| Q-parameters                 | 490 |
| zookon                       | 622 |
| Programma-afloon             | 033 |
| vriizetten                   | 103 |
| Programma-editor             | 110 |
| Programma-oproep             | 236 |
| Programmasiabloon            | 200 |
| Programmavergelijking        | 636 |
| Programmeermogelijkheden     | 112 |
| Programmeertechniek          | 231 |
| Programmering in klaartekst  | 114 |
| Pulserend toerental          | 413 |
| Puntentabel                  | -   |
| kolommen                     | 714 |
| punt verbergen               | 715 |
| -                            |     |

#### Q

| Q-info             | 502 |
|--------------------|-----|
| Q-parameter        |     |
| systeemdatum lezen | 527 |
| Q-parameterlijst   | 502 |
| zoeken             | 503 |
| Q-parameters       | 498 |
| basisberekening    | 512 |
| basisprincipes     | 498 |
| cirkelberekening   | 516 |
| formule            | 535 |
| hoekfunctie        | 515 |
| overzicht          | 498 |
| sprong             | 518 |
| stringformule      | 539 |
| tekst uitvoeren    | 520 |

#### vooraf toegewezen..... 505

#### R

| ĸ                                     |   |
|---------------------------------------|---|
| Radiuscorrectie                       |   |
| Rechte L 175                          |   |
| Rechte LN 348, 439                    |   |
| Rechte polair 194                     |   |
| Rechterhandregel 286                  |   |
| Rechtermuisknop klikken 638           |   |
| Rechthoekige coördinaten 166          |   |
| Referentiepunt 111                    |   |
| in NC-programma activeren 263         |   |
| in NC-programma corrigeren 267        |   |
| in NC-programma kopiëren 265          |   |
| pallet 689                            |   |
| Referentiepunt                        |   |
| gereedschapshouder 153                |   |
| Referentiepunt van het werkstuk       |   |
| 111                                   |   |
| Referentiepunt werkstuk               |   |
| beheren                               |   |
| Referentiesysteem                     |   |
| basiscoordinatensysteem 253           |   |
| bewerkingsvlakcoordinatensystee       | m |
| 257                                   |   |
| gereedschapscoordinatensysteem<br>261 | ۱ |
| invoercoördinatensysteem 260          |   |
| machinecoördinatensysteem<br>250      |   |
| werkstukcoördinatensysteem            |   |
| 255                                   |   |
| Regel 115                             |   |
| overslaan 629                         |   |
| verbergen 629                         |   |
| Regelsprong                           |   |
| in palletprogramma 678                |   |
| RL/RR/R0                              |   |
| Rotatie                               |   |
| NC-functie 274                        |   |
| Ruimtelijke cirkel 189                |   |

#### S

| Schalen 27               | 76 |
|--------------------------|----|
| Schuine bewerking 32     | 25 |
| Selectiefunctie          | 36 |
| bestand                  | 33 |
| correctietabel 34        | 45 |
| NC-programma23           | 38 |
| NC-programma oproepen 23 | 36 |
| nulpunttabel 26          | 58 |
| overzicht 23             | 36 |
| Simulatie                | 19 |
| botsingscontrole 40      | )2 |
| DCM                      | 93 |
| gereedschapsweergave     | 50 |
| instelling               | 50 |
| meten                    | 53 |

| modelvergelijking               | . 667         |
|---------------------------------|---------------|
| rotatiecentrum                  | 668           |
| snedeweergave                   | . 665         |
| snelheid                        | 669           |
| STL-bestand maken               | . 661         |
| Sjabloon                        | . 241         |
| Sliipmodus                      | . 140         |
| Snelheid van de simulatie       | . 669         |
| Snelkeuze                       | . 375         |
| tabellen                        | 376           |
| Sniigegevens                    | 160           |
| Sniigegevenscalculator          | 645           |
| sniidedevenstabellen            | 647           |
| tabel                           | 718           |
| Sniigegevenstabel               | 720           |
| aebruiken                       | 647           |
| Sniimateriaal van het gereedsch | nan           |
| 719                             | ιαρ           |
| Softwarenummer                  | 47            |
| Software-opties                 | 48            |
| Soorten aanwijzingen            | 34            |
| Spanmiddelbewaking              | . 399         |
| CFG-bestand                     | . 397         |
| M3D-bestand                     | . 397         |
| STL-bestand                     | 397           |
| Spanmiddelen                    | 395           |
| Spiegeling                      |               |
| NC-functie                      | . 272         |
| Spiltoerental                   | . 160         |
| Sprong met GOTO                 | . 627         |
| SOL                             | . 550         |
| BIND                            | 554           |
| COMMIT                          | 566           |
| FXFCUTF                         | 558           |
| FFTCH                           | 563           |
| INSERT                          | . 569         |
| overzicht                       | 552           |
| ROLLBACK                        | 564           |
| SELECT                          | 555           |
|                                 | 567           |
| Start/Login                     | . 007<br>23   |
| Stilstandtiid                   | 00            |
| cyclisch                        | 415           |
| eenmalig                        | . 413<br>//1/ |
| STL-bostand als onboworkt       | . 414         |
| worketuk                        | 1/0           |
|                                 | . 140<br>150  |
| programmoron                    | . 4JZ<br>152  |
| Stringformulo                   | 520           |
| Stringporomotor                 | . 009         |
| Subprogramma                    | . JJ9<br>101  |
| Suppler element                 | . 234<br>76   |
|                                 | /0<br>115     |
| Syntaxis                        | . 115         |
| Syntaxis accentueren            | 121           |
| Syntaxiseiement                 | 115           |
| Syntaxis zoeken                 | . 129         |
| Systeemdatum lezen              | . 527         |

| TABDATA                                                                                                    | 706                                                                                                    |
|----------------------------------------------------------------------------------------------------|----------------------------------------------------------------------------------------------------|
| label                                                                                                    | 710                                                                                                    |
| berekening van snijgegevens<br>correctietabel                                                                                                    | /18                                                                                                    |
| maken                                                                                                    | 694                                                                                                    |
| nulpunttabel                                                                                                    | 716                                                                                                    |
| nallettabel                                                                                                    | 722                                                                                                    |
| nuntentabel                                                                                                    | 714                                                                                                    |
| SOI -toegang                                                                                                    | 550                                                                                                    |
| toegang vanuit het NC-                                                                                                    | 000                                                                                                    |
| programma                                                                                                    | 706                                                                                                    |
| werkaehied                                                                                                    | 697                                                                                                    |
| Tabelwaarde lezen                                                                                                    | 707                                                                                                    |
| Tabelwaarde sebriiven                                                                                                    | 707                                                                                                    |
| Tabelwaarde schrijven                                                                                                    | 700                                                                                                    |
|                                                                                                    | 155                                                                                                    |
| TCDM <b>327</b>                                                                                                    | 133                                                                                                    |
| acroadeobapegoloidopunt                                                                                                    | 222                                                                                                    |
|                                                                                                    | 33Z                                                                                                    |
|                                                                                                    | 00Z                                                                                                    |
| T-US                                                                                                    | 106                                                                                                    |
| Teksteuituseren                                                                                                    | 130                                                                                                    |
|                                                                                                    | 520                                                                                                    |
|                                                                                                    | 548<br>1 F 4                                                                                                    |
|                                                                                                    | 154                                                                                                    |
|                                                                                                    | 100                                                                                                    |
|                                                                                                    | /19                                                                                                    |
| INCguide                                                                                                    | 37                                                                                                    |
|                                                                                                    |                                                                                                    |
| toepassing                                                                                                    | 07                                                                                                    |
| toepassing<br>Help                                                                                                    | . 37                                                                                                    |
| toepassing<br>Help<br>Startmenu                                                                                                    | . 37<br>61                                                                                                    |
| toepassing<br>Help<br>Startmenu<br>Toerental                                                                                                    | . 37<br>61<br>160                                                                                                    |
| toepassing<br>Help<br>Startmenu<br>Toerental<br>pulserend                                                                                                    | . 37<br>61<br>160<br>413                                                                                                    |
| toepassing<br>Help<br>Startmenu<br>Toerental<br>pulserend<br>Toetsen                                                                                                    | . 37<br>61<br>160<br>413<br>67                                                                                                    |
| toepassing<br>Help<br>Startmenu<br>Toerental<br>pulserend<br>Toetsen<br>ISO                                                                                                    | . 37<br>61<br>160<br>413<br>67<br>599                                                                                                    |
| toepassing<br>Help<br>Startmenu<br>Toerental<br>pulserend<br>Toetsen<br>ISO<br>Toetsenbord                                                                                                    | . 37<br>61<br>160<br>413<br>67<br>599<br>55                                                                                                    |
| toepassing<br>Help<br>Startmenu<br>Toerental<br>pulserend<br>Toetsen<br>ISO<br>Toetsenbord<br>formule                                                                                                    | . 37<br>61<br>160<br>413<br>67<br>599<br>55<br>626                                                                                                    |
| toepassing<br>Help<br>Startmenu<br>Toerental<br>pulserend<br>Toetsen<br>ISO<br>Toetsenbord<br>formule<br>NC-functies                                                                                                    | . 37<br>61<br>160<br>413<br>67<br>599<br>55<br>626<br>625                                                                                                    |
| toepassing<br>Help<br>Startmenu<br>Toerental<br>pulserend<br>Toetsen<br>ISO<br>Toetsenbord<br>formule<br>NC-functies<br>tekst                                                                                                    | . 37<br>61<br>160<br>413<br>67<br>599<br>55<br>626<br>625<br>626                                                                                                    |
| toepassing<br>Help<br>Startmenu<br>Toerental<br>pulserend<br>Toetsen<br>ISO<br>Toetsenbord<br>formule<br>NC-functies<br>tekst<br>venster                                                                                                    | . 37<br>61<br>160<br>413<br>67<br>599<br>55<br>626<br>625<br>626<br>624                                                                                                    |
| toepassing<br>Help<br>Startmenu<br>Toerental<br>pulserend<br>Toetsen<br>ISO<br>Toetsenbord<br>formule<br>NC-functies<br>tekst<br>venster<br>TOOL CALL                                                                                                    | . 37<br>61<br>160<br>413<br>67<br>599<br>55<br>626<br>625<br>626<br>624<br>157                                                                                                    |
| toepassing<br>Help<br>Startmenu<br>Toerental<br>pulserend<br>Toetsen<br>ISO<br>Toetsenbord<br>formule<br>NC-functies<br>tekst<br>venster<br>TOOL CALL<br>TOOL DEF                                                                                                    | . 37<br>61<br>160<br>413<br>67<br>599<br>55<br>626<br>625<br>626<br>624<br>157                                                                                                    |
| toepassing<br>HelpStartmenu<br>Toerental<br>pulserend<br>Toetsen<br>ISO<br>Toetsenbord<br>formule<br>NC-functies<br>tekst<br>venster<br>TOOL CALL<br>TOOL DEF<br>Touchscreen<br>Transformatio                                                                                                    | . 37<br>61<br>160<br>413<br>67<br>599<br>55<br>626<br>625<br>626<br>624<br>157<br>163<br>55                                                                                            |
| toepassing<br>HelpStartmenu<br>Toerental<br>pulserend<br>Toetsen<br>ISO<br>Toetsenbord<br>formule<br>NC-functies<br>tekst<br>venster<br>TOOL CALL<br>TOOL DEF<br>Touchscreen<br>Transformatie                                                                                                    | . 37<br>61<br>160<br>413<br>67<br>599<br>55<br>626<br>625<br>626<br>624<br>157<br>163<br>55<br>269                                                                                     |
| toepassing<br>HelpStartmenu<br>Toerental<br>pulserend<br>Toetsen<br>ISO<br>Toetsenbord<br>formule<br>NC-functies<br>tekst<br>venster<br>TOOL CALL<br>TOOL CALL<br>TOOL DEF<br>Touchscreen<br>Transformatie<br>nulpuntverschuiving                                                                                                    | . 37<br>61<br>160<br>413<br>67<br>599<br>55<br>626<br>625<br>626<br>624<br>157<br>163<br>55<br>269<br>270                                                                              |
| toepassing<br>HelpStartmenu<br>Toerental<br>pulserend<br>Toetsen<br>ISO<br>Toetsenbord<br>formule<br>NC-functies<br>tekst<br>venster<br>TOOL CALL<br>TOOL CALL<br>TOOL DEF<br>Touchscreen<br>Transformatie<br>nulpuntverschuiving<br>rotatie                                                                                                    | . 37<br>61<br>160<br>413<br>67<br>599<br>55<br>626<br>625<br>626<br>625<br>626<br>624<br>157<br>163<br>55<br>269<br>270<br>274                                                         |
| toepassing<br>HelpStartmenu<br>Toerental<br>pulserend<br>Toetsen<br>ISO<br>Toetsenbord<br>formule<br>NC-functies<br>tekst<br>venster<br>TOOL CALL<br>TOOL CALL<br>TOOL DEF<br>Touchscreen<br>Transformatie<br>nulpuntverschuiving<br>rotatie<br>schalen                                                                                                    | . 37<br>61<br>160<br>413<br>67<br>599<br>55<br>626<br>625<br>626<br>624<br>157<br>163<br>55<br>269<br>270<br>274<br>276                                                                |
| toepassing<br>Help<br>Startmenu<br>Toerental<br>pulserend<br>Toetsen<br>ISO<br>Toetsenbord<br>formule<br>NC-functies<br>tekst<br>venster<br>TOOL CALL<br>TOOL CALL<br>TOOL DEF<br>Touchscreen<br>Transformatie<br>nulpuntverschuiving<br>rotatie<br>schalen<br>spiegeling                                                                                                    | . 37<br>61<br>160<br>413<br>67<br>599<br>55<br>626<br>625<br>626<br>624<br>157<br>163<br>55<br>269<br>270<br>274<br>276<br>272                                                         |
| toepassing<br>HelpStartmenu<br>Toerental<br>pulserend<br>Toetsen<br>ISO<br>Toetsenbord<br>formule<br>NC-functies<br>tekst<br>venster<br>TOOL CALL<br>TOOL CALL<br>TOOL DEF<br>Touchscreen<br>Transformatie<br>nulpuntverschuiving<br>rotatie<br>schalen<br>spiegeling<br>terugzetten                                                                                            | . 37<br>61<br>160<br>413<br>67<br>599<br>55<br>626<br>625<br>626<br>624<br>157<br>163<br>55<br>269<br>270<br>274<br>276<br>272<br>277                                                  |
| toepassing<br>HelpStartmenu<br>Toerental<br>pulserend<br>Toetsen<br>ISO<br>Toetsenbord<br>formule<br>NC-functies<br>tekst<br>venster<br>TOOL CALL<br>TOOL CALL<br>TOOL DEF<br>Touchscreen<br>Transformatie<br>nulpuntverschuiving<br>rotatie<br>schalen<br>spiegeling<br>terugzetten<br>Trigonometrie                                                                           | . 37<br>61<br>160<br>413<br>67<br>599<br>55<br>626<br>625<br>626<br>625<br>626<br>624<br>157<br>163<br>55<br>269<br>270<br>274<br>276<br>272<br>277                                    |
| toepassing<br>HelpStartmenu<br>Toerental<br>pulserend<br>Toetsen<br>ISO<br>Toetsenbord<br>formule<br>NC-functies<br>tekst<br>venster<br>TOOL CALL<br>TOOL CALL<br>TOOL DEF<br>Touchscreen<br>Transformatie<br>nulpuntverschuiving<br>rotatie<br>schalen<br>spiegeling<br>terugzetten<br>TRP                                                                                     | . 37<br>. 61<br>160<br>413<br>. 67<br>599<br>. 55<br>626<br>625<br>626<br>624<br>157<br>163<br>. 55<br>269<br>270<br>274<br>276<br>272<br>515<br>156                                   |
| toepassing<br>HelpStartmenu<br>Toerentalpulserend<br>Toetsen<br>ISO<br>Toetsenbordformule<br>NC-functiestekst<br>venster<br>TOOL CALL<br>TOOL CALL<br>TOOL DEF<br>Touchscreen<br>Transformatie<br>nulpuntverschuiving<br>rotatie<br>schalen<br>spiegeling.<br>terugzetten<br>Trigonometrie<br>TRP                                                                               | . 37<br>61<br>160<br>413<br>67<br>599<br>55<br>626<br>625<br>626<br>625<br>626<br>157<br>163<br>55<br>270<br>274<br>276<br>272<br>277<br>515<br>156                                    |
| toepassing<br>HelpStartmenu<br>Toerentalpulserend<br>Toetsen<br>ISO<br>Toetsenbordformule<br>NC-functiestekst<br>venster<br>TOOL CALL<br>TOOL CALL<br>TOOL DEF<br>Touchscreen<br>Transformatie<br>nulpuntverschuiving<br>rotatie<br>schalen<br>spiegeling<br>terugzetten<br>Trigonometrie<br>TRP                                                                                | . 37<br>61<br>160<br>413<br>67<br>599<br>55<br>626<br>625<br>626<br>624<br>157<br>163<br>55<br>269<br>270<br>274<br>276<br>272<br>277<br>515<br>156                                    |
| toepassing<br>HelpStartmenu<br>Toerental<br>pulserend<br>Toetsen<br>ISO<br>Toetsenbord<br>formule<br>NC-functies<br>tekst<br>venster<br>TOOL CALL<br>TOOL CALL<br>TOOL DEF<br>Touchscreen<br>Transformatie<br>nulpuntverschuiving<br>rotatie<br>schalen<br>spiegeling.<br>terugzetten<br>Trigonometrie<br>TRP<br>U<br>Uitgebreide controle<br>USB-apparaat                      | . 37<br>61<br>160<br>413<br>67<br>599<br>55<br>626<br>625<br>626<br>624<br>157<br>163<br>55<br>269<br>270<br>274<br>276<br>272<br>277<br>515<br>156<br>402<br>381                      |
| toepassing<br>HelpStartmenu<br>Toerental<br>pulserend<br>Toetsen<br>ISO<br>Toetsenbord<br>formule<br>NC-functies<br>tekst<br>venster<br>TOOL CALL<br>TOOL CALL<br>TOOL DEF<br>Touchscreen<br>Transformatie<br>nulpuntverschuiving<br>rotatie<br>schalen<br>spiegeling<br>terugzetten<br>Trigonometrie<br>TRP<br><b>U</b><br>Uitgebreide controle<br>USB-apparaat<br>verwijderen | . 37<br>61<br>160<br>413<br>67<br>599<br>55<br>626<br>625<br>626<br>625<br>626<br>624<br>157<br>163<br>55<br>269<br>270<br>274<br>276<br>272<br>277<br>515<br>156<br>402<br>381<br>381 |

т

#### V

| Variabele<br>basisberekening<br>basisprincipes                                                                                        | 497<br>512<br>498<br>516       |
|----------------------------------------------------------------------------------------------------|--------------------------------|
| controleren<br>formule<br>hoekfunctie                                                                                                 | 502<br>535<br>515              |
| informatie verzenden<br>lokale parameters QL<br>overzicht                                                                             | 528<br>500<br>498              |
| remanente parameters QR<br>sprong<br>SQL-opdracht<br>stringformule                                                                    | 500<br>518<br>550<br>539       |
| stringparameter QS<br>systeemdatum lezen<br>tekst uitvoeren                                                                           | 539<br>527<br>520              |
| teller<br>vooraf toegewezen<br>Variabelenprogrammering<br>Vectorregel <b>348</b>                                                      | 548<br>505<br>497              |
| Veiligheidsinstructie<br>inhoud<br>Venster NC-functie invoegen                                                                        | 439<br>44<br>34<br>31          |
| Verbergen van NC-regels<br>Vergelijking<br>Verplaatsingsbereik omschakele<br>140                                                      | 629<br>636<br>en               |
| Vlaknormaalvector<br>Voorselectie van gereedschap<br>Vrij definieerbare tabel<br>toegang<br>Vrij definieerbare tabel beschrijv<br>531 | 347<br>163<br>711<br>531<br>en |
| Vrij definieerbare tabel lezen<br>Vrij definieerbare tabel openen                                                                     | 533<br>531                     |
| W-CS                                                                                                    | 255                            |
| invoerscherm voor pallets<br>Werkgebied                                                                                               | 682                            |
| bestand openen<br>contourgrafiek<br>document                                                                                          | 379<br>375<br>573<br>377       |
| invoerscherm voor tabellen<br>opdrachtlijst<br>Overzicht                                                                              | 78<br>703<br>674<br>64         |
| simulatie<br>snelle selectie<br>snelle selectie in de werkstan                                                                        | 649<br>375<br>d                |
| programmeren Snelkeuze<br>Start/Login                                                                                                 | 376<br>83                      |

| tabellen                       | 697  |
|--------------------------------|------|
| teksteditor Texteditor         | 379  |
| toetsenbord                    | 624  |
| Werkgebied werkgebied          |      |
| Help                           | 622  |
| snelle selectie in de werkstan | d    |
| tabellen                       | 376  |
| Werkstand                      |      |
| bestanden                      | 364  |
| Handmatig                      | 61   |
| Machine                        | . 61 |
| Overzicht                      | . 61 |
| programmeren                   | 117  |
| Start                          | . 61 |
| tabellen                       | 692  |
| Werkstukcoördinatensysteem     | 255  |
| Werkstukmateriaal              | 719  |
| Werkstuknulpunt                | 111  |
| Werkstukreferentiepunt         |      |
| in NC-programma activeren      | 263  |
| in NC-programma corrigeren     | 267  |
| in NC-programma kopiëren       | 265  |
| Werkstukteller                 | 548  |
| wismenu                        | 367  |
| WMAT                           | 719  |
| WPL-CS                         | 257  |

#### Ζ

| van het bewerkingsvlak | 280 |
|------------------------|-----|
| zonder rotatie-assen   | 284 |

# HEIDENHAIN

DR. JOHANNES HEIDENHAIN GmbH Dr.-Johannes-Heidenhain-Straße 5 83301 Traunreut, Germany 20 +49 8669 31-0 IEXX +49 8669 32-5061 info@heidenhain.de

Technical supportImage: H49 8669 32-1000Measuring systemsImage: H49 8669 31-3104service.ms-support@heidenhain.deNC supportImage: H49 8669 31-3101service.nc-support@heidenhain.deNC programmingImage: H49 8669 31-3103service.nc-pgm@heidenhain.dePLC programmingImage: H49 8669 31-3102service.plc@heidenhain.deAPP programmingImage: H49 8669 31-3106service.app@heidenhain.de

www.heidenhain.com

# Tastsystemen en camerasystemen

HEIDENHAIN biedt universele en uiterst nauwkeurige tastsystemen voor gereedschapsmachines, bijvoorbeeld voor exacte positiebepaling van werkstukkanten en meting van gereedschappen. Beproefde technologieën, zoals een slijtvaste optische sensor, botsingsbescherming en geïntegreerde blaasmonden waarmee de meetpositie wordt gereinigd, maken de tastsystemen tot een betrouwbaar en veilig gereedschap voor het opmeten van werkstukken en gereedschap. Voor een nog hogere proceszekerheid kunnen de gereedschappen comfortabel worden bewaakt met zowel het camerasysteem als de gereedschapsbreuksensor van HEIDENHAIN.

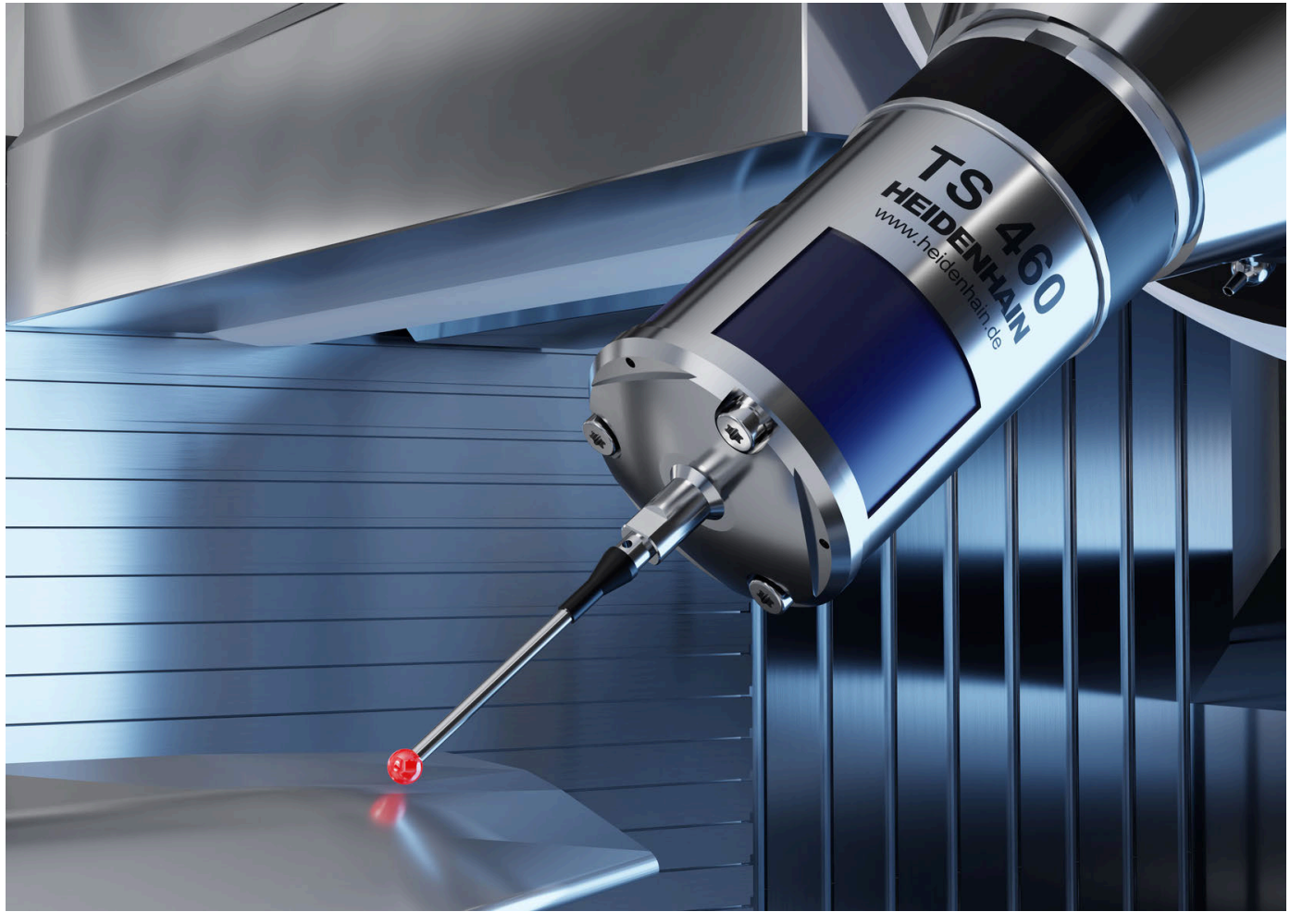

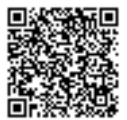

Meer informatie over tast- en camerasystemen: www.heidenhain.de/produkte/tastsysteme